# **SIEMENS**

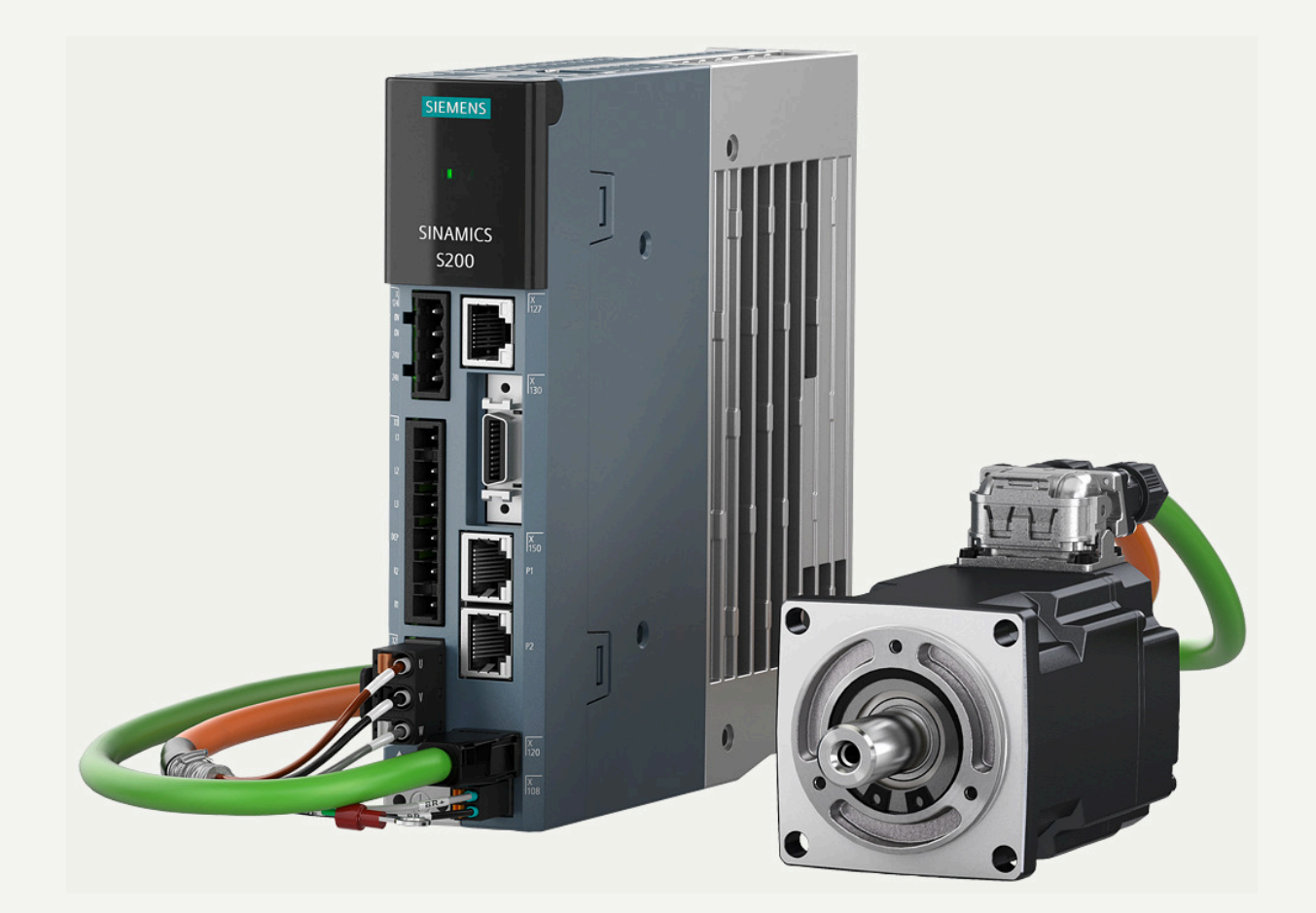

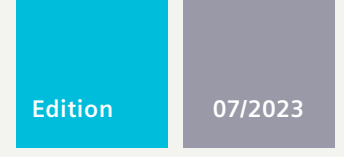

## **OPERATING INSTRUCTIONS**

# SINAMICS/SIMOTICS

## SINAMICS S200 PROFINET servo drive system

SINAMICS S200 converter product line SIMOTICS S-1FL2 servo motor

www.siemens.com/drives

# **SIEMENS**

|                                                            | Fundamental safety<br>instructions | 2  |
|------------------------------------------------------------|------------------------------------|----|
| SINAMICS/SIMOTICS                                          | Description                        | 3  |
|                                                            | Application planning               | 4  |
| SINAMICS S200 PROFINET servo<br>drive system with SIMOTICS | Mounting                           | 5  |
| <b>J-IFLZ</b><br>Operating Instructions                    | Connecting                         | 6  |
|                                                            | Commissioning (web<br>server)      | 7  |
|                                                            | Commissioning (Startdrive)         | 8  |
|                                                            | Series commissioning               | 9  |
|                                                            | Functions                          | 10 |
|                                                            | Tuning                             | 11 |
|                                                            | System messages                    | 12 |
|                                                            | Corrective maintenance             | 13 |
|                                                            | Technical data                     | 14 |
| PROFINET version, Firmware V6.2                            | Examples/applications              | 15 |
|                                                            | Appendix                           | Α  |

Introduction

1

#### Legal information

#### Warning notice system

This manual contains notices you have to observe in order to ensure your personal safety, as well as to prevent damage to property. The notices referring to your personal safety are highlighted in the manual by a safety alert symbol, notices referring only to property damage have no safety alert symbol. These notices shown below are graded according to the degree of danger.

#### A DANGER

indicates that death or severe personal injury will result if proper precautions are not taken.

#### 🕂 WARNING

indicates that death or severe personal injury may result if proper precautions are not taken.

#### $\bigwedge$ CAUTION

indicates that minor personal injury can result if proper precautions are not taken.

#### NOTICE

indicates that property damage can result if proper precautions are not taken.

If more than one degree of danger is present, the warning notice representing the highest degree of danger will be used. A notice warning of injury to persons with a safety alert symbol may also include a warning relating to property damage.

#### **Qualified Personnel**

The product/system described in this documentation may be operated only by **personnel qualified** for the specific task in accordance with the relevant documentation, in particular its warning notices and safety instructions. Qualified personnel are those who, based on their training and experience, are capable of identifying risks and avoiding potential hazards when working with these products/systems.

#### **Proper use of Siemens products**

Note the following:

#### M WARNING

Siemens products may only be used for the applications described in the catalog and in the relevant technical documentation. If products and components from other manufacturers are used, these must be recommended or approved by Siemens. Proper transport, storage, installation, assembly, commissioning, operation and maintenance are required to ensure that the products operate safely and without any problems. The permissible ambient conditions must be complied with. The information in the relevant documentation must be observed.

#### Trademarks

All names identified by <sup>®</sup> are registered trademarks of Siemens AG. The remaining trademarks in this publication may be trademarks whose use by third parties for their own purposes could violate the rights of the owner.

#### **Disclaimer of Liability**

We have reviewed the contents of this publication to ensure consistency with the hardware and software described. Since variance cannot be precluded entirely, we cannot guarantee full consistency. However, the information in this publication is reviewed regularly and any necessary corrections are included in subsequent editions.

## Table of contents

| 1 | Introducti                                                                  | ion                                                                                                    | 15                                     |
|---|-----------------------------------------------------------------------------|----------------------------------------------------------------------------------------------------|----------------------------------------|
|   | 1.1                                                                         | About SINAMICS                                                                                                    | 15                                     |
|   | 1.2<br>1.2.1<br>1.2.2<br>1.2.3<br>1.2.4<br>1.2.5                            | About this manual<br>Content<br>Target group<br>Standard scope<br>Use of third-party products in this documentation<br>Websites of third-party companies                                                                                                    |                                        |
|   | 1.3                                                                         | SINAMICS documentation                                                                                                    |                                        |
|   | 1.4<br>1.4.1<br>1.4.2<br>1.4.3<br>1.4.4<br>1.4.5<br>1.4.6<br>1.4.7<br>1.4.8 | Service and Support<br>Siemens Industry Online Support on the Web<br>Siemens Industry Online Support on the road<br>Getting information about the product<br>Feedback on the technical documentation<br>mySupport documentation<br>Technical support<br>Training<br>Spare parts services |                                        |
|   | 1.5<br>1.5.1<br>1.5.2<br>1.5.3<br>1.5.4                                     | Important product information<br>Intended use<br>Firmware updates and constraints<br>Open-source software (OSS)<br>Compliance with the General Data Protection Regulation                                                                                                    |                                        |
| 2 | Fundame                                                                     | ntal safety instructions                                                                                                    | 27                                     |
|   | 2.1                                                                         | General safety instructions                                                                                                    | 27                                     |
|   | 2.2                                                                         | Equipment damage due to electric fields or electrostatic discharge                                                                                                    | 35                                     |
|   | 2.3                                                                         | Warranty and liability for application examples                                                                                                    |                                        |
|   | 2.4                                                                         | Security information                                                                                                    |                                        |
|   | 2.5                                                                         | Residual risks of power drive systems                                                                                                    |                                        |
| 3 | Descriptio                                                                  | on                                                                                                    | 41                                     |
|   | 3.1<br>3.1.1<br>3.1.2<br>3.1.3<br>3.2<br>3.2.1                              | System overview<br>Converter<br>Motor<br>MOTION-CONNECT 350 and 380 cables<br>Scope of delivery<br>Converter                                                                                                    | 41<br>45<br>45<br>46<br>46<br>47<br>47 |
|   | 3.2.1.1                                                                     | Rating plate                                                                                                    |                                        |
|   | 3.2.1.2<br>3.2.1.3                                                          | Article number explanation<br>Serial number explanation                                                                                                    | 49<br>50                               |

| 3.2.2<br>3.2.2.1<br>3.2.2.2<br>3.2.2.3<br>3.2.3<br>3.2.3.1<br>3.2.3.2                                                                  | Motor<br>Rating plate<br>Article number explanation<br>Serial number explanation<br>MOTION-CONNECT 350 and 380 cables<br>Overview<br>Article number explanation                                                                                                    | 50<br>52<br>54<br>55<br>56<br>56                                           |
|----------------------------------------------------------------------------------------------------|----------------------------------------------------------------------------------------------------|----------------------------------------------------------------------------|
| 3.3<br>3.3.1<br>3.3.2                                                                                                    | Device combinations<br>S200 PN 200 V servo drive system<br>S200 PN 400 V servo drive system                                                                                                    | 58<br>58<br>59                                                             |
| 3.4<br>3.4.1<br>3.4.2<br>3.4.2.1<br>3.4.2.2<br>3.4.3<br>3.4.3.1<br>3.4.3.2<br>3.4.3.3<br>3.4.3.4<br>3.4.3.4<br>3.4.5<br>3.4.6<br>3.4.7 | Accessories<br>Connector kits<br>Cables and connectors<br>MOTION-CONNECT cables and connectors<br>I/O cable and connector<br>Line filter<br>Recommended line filters<br>Technical data<br>Dimension drawing<br>Mounting instructions for the line filter<br>External 24 V DC power supply<br>Replacement fans<br>Shield plate kit<br>SD card                                                                                                    | 61<br>62<br>62<br>62<br>64<br>65<br>66<br>66<br>71<br>71<br>72<br>73<br>73 |
| 3.5<br>3.5.1<br>3.5.2<br>3.5.3                                                                                                    | Directives and standards<br>Directives, standards and certificates for the converter<br>Directives, standards and certificates for the motor<br>Directives, standards and certificates for the MOTION-CONNECT cable                                                                                                    | 75<br>75<br>76<br>78                                                       |
| Applicatio                                                                                                    | n planning                                                                                                    | 81                                                                         |
| 4.1                                                                                                    | Protection of persons from electromagnetic fields                                                                                                    | 81                                                                         |
| 4.2                                                                                                    | Fault protection for the motor circuit                                                                                                    | 83                                                                         |
| 4.3                                                                                                    | Permissible mains supply network configurations for motors                                                                                                    | 84                                                                         |
| 4.4                                                                                                    | Line connection conditions for the S200 product line with the motor 1FL2                                                                                                    | 85                                                                         |
| 4.5                                                                                                    | Minimum cross-section of the protective conductors                                                                                                    | 86                                                                         |
| 4.6<br>4.6.1<br>4.6.2<br>4.6.3<br>4.6.4<br>4.6.5<br>4.6.5.1<br>4.6.5.2<br>4.6.5.3<br>4.6.6                                             | Electromagnetic compatibility (EMC)<br>Interference caused by electromagnetic fields (EMF)<br>Electromagnetic compatibility (EMC)<br>EMC environments in residential and industrial areas.<br>EMC category<br>SINAMICS S200 converter product line in the 2nd environment (industrial areas)<br>Complying with Category C2 interference emission<br>Complying with Category C3 interference emission<br>Harmonic current emissions<br>EMC limit values in South Korea | 88<br>88<br>89<br>90<br>90<br>91<br>92<br>93                               |
| 4.7<br>4.7.1<br>4.7.2                                                                                                    | EMC-compliant control cabinet installation<br>Potential equalization between control cabinets<br>EMC zones in the control cabinet                                                                                                    | 94<br>94<br>94                                                             |

4

|   | 4.7.3<br>4.7.4 | Shielded cables for the converter<br>EMC-compliant cable routing  | 95<br>95 |
|---|----------------|-------------------------------------------------------------------|----------|
|   | 4.7.5          | Shielding and potential equalization inside the control cabinet   | 97       |
| 5 | Mounting       |                                                                   | 99       |
|   | 5.1<br>5.1.1   | Converter<br>Mounting instructions for the converter              | 99<br>99 |
|   | 5.1.2          | Mounting position                                                 | 99       |
|   | 5.1.3          | Dimension drawings and drilling dimensions                        | . 100    |
|   | 5.1.3.1        | Dimension drawing and drilling dimensions for the 200 V converter | . 100    |
|   | 5.1.3.2        | Dimension drawing and drilling dimensions for the 400 V converter | . 101    |
|   | 5.1.4          | Minimum clearances                                                | . 102    |
|   | 5.2            | Motor                                                             | . 103    |
|   | 5.2.1          | Iransporting and lifting                                          | . 103    |
|   | 5.2.2          | Checklist prior to mounting                                       | . 106    |
|   | 5.2.3          | Safety labels on the motor                                        | . 107    |
|   | 5.2.4<br>E 2 E | Mounting instructions for the motor                               | 110      |
|   | 5.2.5          | Dimension drawings for motors                                     | 111      |
|   | 5261           | Dimension drawings for the 1EL2 motor, shaft height 20            |          |
|   | 5262           | Dimension drawing for the 1FL2 motor, shaft height 20             | 112      |
|   | 5,2,6,3        | Dimension drawing for the 1FL2 motor, shaft height 40             | 113      |
|   | 5.2.6.4        | Dimension drawing for the 1FL2 motor, shaft height 45             | . 114    |
|   | 5.2.6.5        | Dimension drawing for the 1FL2 motor, shaft height 48             | . 115    |
|   | 5.2.6.6        | Dimension drawing for the 1FL2 motor, shaft height 52             | . 116    |
|   | 5.2.6.7        | Dimension drawing for the 1FL2 motor, shaft height 65             | . 117    |
|   | 5.2.6.8        | Dimension drawing for the 1FL2 motor, shaft height 90             | . 118    |
|   | 5.2.7          | Mounting the feather key                                          | . 119    |
|   | 5.2.8          | Attaching output elements                                         | . 120    |
|   | 5.2.9          | Laying cables in cable carriers (for MOTION-CONNECT 380 only)     | . 123    |
| 6 | Connecting     |                                                                   | . 127    |
|   | 6.1            | System connection                                                 | . 128    |
|   | 6.2            | Overview of the converter interfaces                              | . 129    |
|   | 6.3            | Cables and connectors                                             | . 130    |
|   | 6.3.1          | Maximum permissible cable lengths                                 | . 130    |
|   | 6.3.2          | Conductor cross-sections and cable lugs                           | . 130    |
|   | 6.4            | Connecting the mains supply                                       | . 132    |
|   | 6.4.1          | Interface description - X1                                        | . 132    |
|   | 6.4.2          | Wiring                                                            | . 132    |
|   | 6.4.3          | Using several single-phase converters in machines and plants      | . 133    |
|   | 6.5            | Connecting the motor                                              | . 135    |
|   | 6.5.1          | Routing cables in damp environments                               | . 135    |
|   | 6.5.2          | Connecting the motor power                                        | . 135    |
|   | 6.5.2.1        | Interface description - X2 (converter side)                       | . 135    |
|   | 6.5.2.2        | Interface description - power connector (motor side)              | . 136    |
|   | 6.5.2.3        | Wiring                                                            | . 138    |
|   | 6.5.3          | Connecting the motor holding brake                                | . 139    |
|   | 6.5.3.1        | Interface description (converter side)                            | . 139    |
|   | 0.5.3.2        | interface description (motor side)                                | . 139    |

| 6.5.3.3                                                            | Wiring                                                                                                    | 140                                           |
|--------------------------------------------------------------------|----------------------------------------------------------------------------------------------------|-----------------------------------------------|
| 6.5.4                                                              | Connecting the encoder                                                                                                    | 143                                           |
| 6.5.4.1                                                            | Interface description - X120 (converter side)                                                                                                    | 143                                           |
| 6.5.4.2                                                            | Interface description (motor side)                                                                                                    | 144                                           |
| 6.5.4.3                                                            | Wiring                                                                                                    | 145                                           |
| 6.5.5                                                              | Rotating the connectors at the motor                                                                                                    | 145                                           |
| 6.6                                                                | Connecting the braking resistor                                                                                                    | 148                                           |
| 6.6.1                                                              | Interface description - X1                                                                                                    | 148                                           |
| 6.6.2                                                              | Wiring                                                                                                    | 148                                           |
| 6.7                                                                | Connecting the 24 V DC power supply                                                                                                    | 151                                           |
| 6.7.1                                                              | Interface description - X124                                                                                                    | 151                                           |
| 6.7.2                                                              | Wiring                                                                                                    | 151                                           |
| 6.8                                                                | Connecting the inputs and outputs                                                                                                    | 153                                           |
| 6.8.1                                                              | Interface description - X130                                                                                                    | 153                                           |
| 6.8.2                                                              | Wiring                                                                                                    | 154                                           |
| 6.8.2.1                                                            | Wiring of digital inputs                                                                                                    | 154                                           |
| 6.8.2.2                                                            | Wiring of digital outputs                                                                                                    | 155                                           |
| 6.8.2.3                                                            | Wiring of pulse train outputs                                                                                                    | 155                                           |
| 6.9                                                                | Connecting STO (for the S200 converter only)                                                                                                    | 157                                           |
| 6.9.1                                                              | Interface description - X131                                                                                                    | 157                                           |
| 6.9.2                                                              | Wiring                                                                                                    | 157                                           |
| 6.10                                                               | Connecting to the fieldbus                                                                                                    | 159                                           |
| 6.10.1                                                             | Interface description - X150                                                                                                    | 159                                           |
| 6.10.2                                                             | Wiring                                                                                                    | 160                                           |
| 6.11                                                               | Connecting the service interface (Ethernet)                                                                                                    | 161                                           |
| 6.11.1                                                             | Interface description - X127                                                                                                    | 161                                           |
| Commissi                                                           | oning (web server)                                                                                                    | 163                                           |
| 7.1                                                                | Introduction                                                                                                    | 163                                           |
| 7.2<br>7.2.1<br>7.2.2<br>7.2.3<br>7.2.4<br>7.2.5<br>7.2.6<br>7.2.7 | Fundamentals<br>Supported operating units<br>Requirements for commissioning<br>Supported browsers<br>Communication interfaces<br>Making the operating instructions available for the web server information system<br>Using the web server information system<br>Reloading pages | 164<br>164<br>164<br>165<br>166<br>168<br>170 |
| 7.3                                                                | Getting started                                                                                                    | 171                                           |
| 7.3.1                                                              | Calling the web server                                                                                                    | 171                                           |
| 7.3.2                                                              | Settings for brand new converters                                                                                                    | 172                                           |
| 7.3.3                                                              | Basic settings                                                                                                    | 172                                           |
| 7.3.4                                                              | Security settings                                                                                                    | 173                                           |
| 7.4                                                                | Functions and menus                                                                                                    | 175                                           |
| 7.4.1                                                              | Home page                                                                                                    | 175                                           |
| 7.4.2                                                              | Commissioning                                                                                                    | 176                                           |
| 7.4.2.1                                                            | Complete commissioning workflow                                                                                                    | 176                                           |
| 7.4.2.2                                                            | Quick setup                                                                                                    | 177                                           |
| 7.4.2.3                                                            | Testing the converter configuration                                                                                                    | 180                                           |

7

| 7.4.2.4  | Optimization                                              | 180              |
|----------|-----------------------------------------------------------|------------------|
| 7.4.3    | Monitoring and operation                                  | 183              |
| 7.4.3.1  | Drive status                                              | 183              |
| 7.4.3.2  | Inputs/outputs                                            | 185              |
| 7.4.4    | Diagnostics                                               | 186              |
| 7.4.4.1  | Messages                                                  | 186              |
| 7.4.4.2  | Diagnostic buffer                                         | 188              |
| 7.4.4.3  | Safety Integrated (for the S200 converter only)           | 189              |
| 7.4.4.4  | Connection overview                                       | 190              |
| 7.4.4.5  | Communication                                             | 190              |
| 7.4.4.6  | Status word and control word                              | 193              |
| 7.4.5    | Parameters                                                | 194              |
| 7.4.5.1  | Parameter lists                                           | 194              |
| 7.4.5.2  | User-defined parameter list                               | 197              |
| 7.4.6    | Backup and restore                                        | 197              |
| 7.4.6.1  | Overview                                                  | 197              |
| 7.4.6.2  | Save drive data to backup file                            | 199              |
| 7.4.6.3  | Status after backing up                                   | 199              |
| 7.4.6.4  | Restore drive data from backup file                       | 200              |
| 7.4.6.5  | Restore factory settings                                  | 201              |
| 7.4.7    | System                                                    | 201              |
| 7.4.7.1  | Settings                                                  | 201              |
| 7.4.7.2  | User administration                                       | 203              |
| 7.4.7.3  | Protection & Security                                     | 204              |
| 7.4.7.4  | Licenses                                                  | 206              |
| 7.4.7.5  | Firmware update                                           | 207              |
| 7.4.7.6  | About web server                                          | 207              |
| 7.4.8    | Support                                                   | 208              |
| 7.4.9    | Control panel                                             | 209              |
| Commissi | oning (Startdrive)                                        | 211              |
| 0.1      |                                                           |                  |
| 8.1      | Introduction                                              | 211              |
| 8.2      | Requirements for commissioning                            | 212              |
| 8.3      | Basics                                                    | 213              |
| 8.3.1    | Communication interfaces                                  | 213              |
| 8.3.2    | Protected communication                                   | 214              |
| 8.3.3    | User administration and security                          | 214              |
| 8.3.4    | Loading data from the drive into the project              | 216              |
| 8.3.5    | Loading project data into the drive                       | 218              |
| 8.3.6    | Saving changes in the project                             | 218              |
| 8.3.7    | Retentively saving changes to the SD card                 | 219              |
| 8.3.8    | Using parameter lists and user-defined lists              | 220              |
| 84       | Procedures for device configuration and commissioning     | 222              |
| 841      | Requirements                                              | 222              |
| 847      | Simple basic parameterization (offline)                   | ····· 222<br>772 |
| 843      | Simple basic parameterization (online)                    | 225<br>77/       |
| 844      | Basic parameterization together with a SIMATIC controller | 224<br>775       |
| 0.7.7    |                                                           | ∠∠J              |
| 8.5      | Combining and configuring devices in the project          | 226              |
| 8.5.1    | Converter                                                 | 226              |
| 8.5.1.1  | Inserting a converter into the project                    | 226              |
|          |                                                           |                  |

8

| 8.5.1.2                                                                                                   | Optional: Replacing a converter                                                                                                    | 228                                                                |
|----------------------------------------------------------------------------------------------------|----------------------------------------------------------------------------------------------------|--------------------------------------------------------------------|
| 8.5.1.3                                                                                                   | Making detailed converter settings                                                                                                    | 232                                                                |
| 8.5.1.4                                                                                                   | Specifying a motor                                                                                                    | 233                                                                |
| 8.5.2                                                                                                    | Control and technology object                                                                                                    | 235                                                                |
| 8.5.2.1                                                                                                   | Inserting a SIMATIC S7 controller into the project                                                                                                    | 235                                                                |
| 8.5.2.2                                                                                                   | Networking a controller and a converter                                                                                                    | 237                                                                |
| 8.5.2.3                                                                                                   | Inserting a technology object into the SIMATIC S7 controller                                                                                                    | 239                                                                |
| 8.5.2.4                                                                                                   | Interconnecting the technology object and a converter.                                                                                                    | 243                                                                |
| 8.6<br>8.6.1<br>8.6.2<br>8.6.3<br>8.6.4<br>8.6.5<br>8.6.5.1<br>8.6.5.2<br>8.6.6                           | Carrying out guided quick startup<br>Overview<br>Editing mode (online only)<br>Connection to PLC<br>Application<br>Limits<br>Configuring limits when "Speed control" is active<br>Configuring limits when "Positioning" is active<br>Application settings                                                                                                    | 245<br>245<br>250<br>251<br>252<br>252<br>253<br>257               |
| 8.6.6.1<br>8.6.6.2<br>8.6.7<br>8.6.8<br>8.6.9<br>8.6.10<br>8.6.10.1<br>8.6.10.2                           | Configuring active homing<br>Configuring absolute encoder adjustment<br>I/O configuration<br>Telegrams (offline only)<br>Rotate & optimize<br>"Overview" function view<br>Offline mode<br>Online mode                                                                                                    | 257<br>259<br>261<br>262<br>264<br>265<br>265<br>265<br>266        |
| 8.7<br>8.7.1<br>8.7.2<br>8.7.2.1<br>8.7.3<br>8.7.3.1<br>8.7.3.2<br>8.7.4<br>8.7.4.1<br>8.7.4.2<br>8.7.4.3 | Configuring the converter<br>Basic parameterization<br>Configuring digital inputs and outputs via technology objects<br>Configuring a measuring probe using the technology objects<br>Technology functions<br>Basic positioner<br>Configuring Pulse Train Output (PTO) (for the S200 converter only)<br>Configuring telegrams<br>Calling the telegram configuration<br>Telegram settings<br>Adding telegrams | 267<br>269<br>270<br>271<br>271<br>274<br>276<br>276<br>277<br>277 |
| 8.8                                                                                                    | Optimizing commissioning                                                                                                    | 279                                                                |
| 8.8.1                                                                                                    | Establishing an online connection to the converter                                                                                                    | 279                                                                |
| 8.8.2                                                                                                    | Traversing the converter from the control panel with speed setpoint                                                                                                    | 280                                                                |
| 8.8.3                                                                                                    | Performing One Button Tuning                                                                                                    | 282                                                                |
| 8.8.4                                                                                                    | Terminating the online connection from the converter                                                                                                    | 284                                                                |
| 8.9                                                                                                    | Using online diagnostic functions                                                                                                    | 285                                                                |
| 8.9.1                                                                                                    | Diagnostic icons                                                                                                    | 285                                                                |
| 8.9.2                                                                                                    | Display messages                                                                                                    | 285                                                                |
| 8.9.3                                                                                                    | Calling diagnostic functions                                                                                                    | 287                                                                |
| 8.9.4                                                                                                    | Security                                                                                                    | 289                                                                |
| 8.9.5                                                                                                    | Communication                                                                                                    | 290                                                                |
| 8.9.5.1                                                                                                   | Receive direction                                                                                                    | 290                                                                |

|    | 8.9.6.1     | Overview                                                  |  |
|----|-------------|-----------------------------------------------------------|--|
|    | 8.9.6.2     | Setting the time-of-day                                   |  |
|    | 8.9.6.3     | Setting the time with synchronization (NTP server)        |  |
|    | 8.9.6.4     | Setting the time with synchronization (PLC as NTP server) |  |
|    | 8.9.6.5     | Setting the time without synchronization                  |  |
|    | 8.9.7       | Backup and restore                                        |  |
|    | 8.9.7.1     | Restarting the drive                                      |  |
|    | 8.9.7.2     | Retentively saving the drive data                         |  |
|    | 8.9.7.3     | Restore factory settings                                  |  |
|    | 8.9.8       | Uverview of licenses                                      |  |
|    | 8.9.9       | opdating the firmware in the startorive project           |  |
| _  | 8.10        | Checking using the trace function                         |  |
| 9  | Series com  | missioning                                                |  |
|    | 9.1         | Series commissioning with SD card                         |  |
|    | 9.2         | Series commissioning using the web server                 |  |
| 10 | Functions . |                                                           |  |
|    | 10.1        | Overview of the functions                                 |  |
|    | 10.2        | Inputs/outputs                                            |  |
|    | 10.2.1      | Digital inputs                                            |  |
|    | 10.2.2      | Digital outputs                                           |  |
|    | 10.3        | Fieldbus communication                                    |  |
|    | 10.3.1      | Communication via PROFINET IO                             |  |
|    | 10.3.2      | Configuring PROFINET IO operation                         |  |
|    | 10.3.2.1    | Connecting the PROFINET cable to the converter            |  |
|    | 10.3.2.2    | Configuring communication using SIMATIC S7 control        |  |
|    | 10.3.2.3    | Setting communication via PROFINET                        |  |
|    | 10.3.3      | PROFINET protocols                                        |  |
|    | 10.3.3.1    | PROFINET protocols                                        |  |
|    | 10.3.3.2    | Media redundancy                                          |  |
|    | 10.3.3.3    | Connection-oriented communication protocols               |  |
|    | 10.3.4      | Telegram                                                  |  |
|    | 10.3.4.1    | Telegram structure                                        |  |
|    | 10.3.4.2    | Supported telegrams                                       |  |
|    | 10.3.4.3    | Telegrams used for speed control                          |  |
|    | 10.3.4.4    | Telegrams used for position control                       |  |
|    | 10.3.4.5    | Supplementary telegram                                    |  |
|    | 10.3.5      | Control word definition                                   |  |
|    | 10.3.5.1    | Control word 1                                            |  |
|    | 10.3.5.2    | Control word 2                                            |  |
|    | 10.3.5.3    | Encoder 1 control word                                    |  |
|    | 10.3.5.4    | Position block selection control word                     |  |
|    | 10.3.5.5    | Position MDI mode control word                            |  |
|    | 10.3.5.6    | Position control word 1                                   |  |
|    | 10.3.5.7    | Position control word 2                                   |  |
|    | 10.3.6      | Status word definition                                    |  |
|    | 10.3.6.1    | Status word 1                                             |  |
|    | 10.3.6.2    | Status word 2                                             |  |
|    | 10.3.6.3    | Encoder 1 status word                                     |  |

| 10.3.6.4                                                         | Message word status word                                                                                                    | 351                                    |
|------------------------------------------------------------------|----------------------------------------------------------------------------------------------------|----------------------------------------|
| 10.3.6.5                                                         | Position status word 1                                                                                                    | 352                                    |
| 10.3.6.6                                                         | Position status word 2                                                                                                    | 354                                    |
| 10.3.7                                                           | Identification & Maintenance (I&M) data                                                                                                    | 356                                    |
| 10.4                                                             | General functions                                                                                                    | 357                                    |
| 10.4.1                                                           | Stopping method at servo-off                                                                                                    | 357                                    |
| 10.4.2                                                           | Speed limit                                                                                                    | 358                                    |
| 10.4.3                                                           | Torque limit                                                                                                    | 360                                    |
| 10.4.4                                                           | Vertical axis                                                                                                    | 361                                    |
| 10.4.5                                                           | PTO function (for the S200 converter only)                                                                                                    | 362                                    |
| 10.4.6                                                           | Setting motor overload protection in accordance with UL 61800-5-1 Ed.2                                                                                                    | 364                                    |
| 10.5                                                             | Basic positioner (EPOS)                                                                                                    | 365                                    |
| 10.5.1                                                           | Mechnical system                                                                                                    | 366                                    |
| 10.5.1.1                                                         | Axis type                                                                                                    | 366                                    |
| 10.5.1.2                                                         | Units of measurement                                                                                                    | 367                                    |
| 10.5.1.3                                                         | Setting the backlash                                                                                                    | 368                                    |
| 10.5.2<br>10.5.2.1<br>10.5.2.2<br>10.5.3<br>10.5.3.1<br>10.5.3.2 | Limits<br>Limits<br>Limiting the traversing range<br>Limiting the traversing profiles<br>Position monitoring<br>Positioning and standstill monitoring<br>Following error monitoring | 370<br>370<br>370<br>371<br>371<br>372 |
| 10.5.4                                                           | Homing                                                                                                    | 373                                    |
| 10.5.4.1                                                         | Terms for homing                                                                                                    | 374                                    |
| 10.5.4.2                                                         | Active homing                                                                                                    | 375                                    |
| 10.5.4.3                                                         | Passive homing                                                                                                    | 379                                    |
| 10.5.4.4                                                         | Absolute encoder adjustment                                                                                                    | 379                                    |
| 10.5.5                                                           | Traversing blocks                                                                                                    | 380                                    |
| 10.5.5.1                                                         | Traversing blocks                                                                                                    | 380                                    |
| 10.5.5.2                                                         | Travel to fixed stop                                                                                                    | 386                                    |
| 10.5.6                                                           | Direct setpoint input (MDI)                                                                                                    | 387                                    |
| 10.5.7                                                           | Jog                                                                                                    | 391                                    |
| 10.5.8                                                           | Measuring probe evaluation and homing mark search                                                                                                    | 393                                    |
| 10.6                                                             | Safety Integrated (for the S200 converter only)                                                                                                    | 395                                    |
| 10.6.1                                                           | Safety Integrated Functions                                                                                                    | 395                                    |
| 10.6.2                                                           | Certification                                                                                                    | 396                                    |
| 10.6.3                                                           | PEH values                                                                                                    | 397                                    |
| 10.6.4                                                           | Usage time                                                                                                    | 397                                    |
| 10.6.5                                                           | Safety Integrated Basic Functions                                                                                                    | 398                                    |
| 10.6.5.1                                                         | Safe Torque Off (STO)                                                                                                    | 398                                    |
| 10.6.5.2                                                         | Functional features of STO                                                                                                    | 400                                    |
| 10.6.5.3                                                         | Discrepancy time                                                                                                    | 400                                    |
| 10.6.5.4                                                         | Input filter                                                                                                    | 401                                    |
| 10.6.5.5                                                         | Self-test of the fail-safe digital input (F-DI)                                                                                                    | 402                                    |
| 10.6.6                                                           | Safety Integrated function status/diagnostics                                                                                                    | 402                                    |
| 10.6.7                                                           | Responses to safety messages                                                                                                    | 403                                    |
| 10.6.7 1                                                         | Stop responses                                                                                                    | 403                                    |
| 10.6.7.2                                                         | Fail-safe acknowledgement of safety messages                                                                                                    | 404                                    |
| 10.6.8                                                           | Response time                                                                                                    | 404                                    |
| 10.6.9                                                           | Functional safety                                                                                                    | 404                                    |
| 10.6.10                                                          | Machinery Directive                                                                                                    | 405                                    |

| 11 | Tuning                                                                                                    |                                                                                                    | 407                             |
|----|----------------------------------------------------------------------------------------------------|----------------------------------------------------------------------------------------------------|---------------------------------|
|    | 11.1                                                                                                    | Tuning workflow                                                                                                    | 407                             |
|    | 11.2<br>11.2.1<br>11.2.2                                                                                                    | Autotuning<br>One Button Tuning<br>Real Time Tuning (Online Tuning)                                                                                                    | 408<br>408<br>409               |
|    | 11.3<br>11.3.1<br>11.3.2                                                                                                    | Manual tuning<br>Control loops<br>Servo gain adjustment                                                                                                    | 411<br>411<br>412               |
|    | 11.4                                                                                                    | Resonance suppression                                                                                                    | 414                             |
| 12 | System me                                                                                                    | ssages                                                                                                    | 417                             |
|    | 12.1<br>12.1.1<br>12.1.2<br>12.1.3<br>12.1.4                                                                                                    | SDI Status<br>SDI Status overview<br>Status display via LEDs<br>SDI Status display<br>Function buttons                                                                                                    | 417<br>417<br>418<br>420<br>421 |
|    | 12.2                                                                                                    | System runtime                                                                                                    | 423                             |
|    | 12.3<br>12.3.1<br>12.3.2<br>12.3.3<br>12.3.4<br>12.3.5                                                                                                   | Faults and alarms<br>Overview of faults and alarms<br>Faults<br>Alarms<br>Explanation of the list of faults and alarms<br>List of fault codes and alarm codes                                                                                                    |                                 |
| 13 | Corrective                                                                                                    | maintenance                                                                                                    | 641                             |
|    | 13.1<br>13.1.1<br>13.1.1.1<br>13.1.2<br>13.1.2<br>13.1.2.1<br>13.1.2.2<br>13.1.3<br>13.1.3.1<br>13.1.3.2<br>13.1.3.3<br>13.1.3.4<br>13.1.3.4<br>13.1.3.4 | Service and maintenance for the converter<br>Restoring the converter to factory settings<br>Restoring factory settings via a commissioning tool<br>Manual reset to factory settings with SD card<br>Converter firmware update<br>Overview of firmware update<br>Firmware update via SD card<br>Replacing the converter<br>Replacing a converter using an SD card with firmware<br>Replacing a converter using an SD card without firmware<br>Replacing a converter using an SD card without firmware<br>Replacing a converter using a backup file (no SD card)<br>Replacing a converter without data backup (no SD card, no backup file)<br>Forming the DC link capacitors |                                 |
|    | 13.2<br>13.2.1<br>13.2.2                                                                                                    | Service and maintenance for the motor<br>Replacing the motor bearings<br>Replacing the motor                                                                                                    | 653<br>655<br>656               |
|    | 13.3<br>13.3.1<br>13.3.2                                                                                                    | Service and maintenance for spare parts<br>Spare parts and spare parts compatibility<br>Replacing the fan unit, FSC 400 V and FSD 400 V only                                                                                                    | 658<br>658<br>658               |
|    | 13.4                                                                                                    | Device disposal                                                                                                    | 661                             |

| 14 | Technical d | ata                                                                               | 663 |
|----|-------------|-----------------------------------------------------------------------------------|-----|
|    | 14.1        | Technical data of the converter                                                   | 663 |
|    | 14.1.1      | Permissible environmental conditions for the converter                            | 663 |
|    | 14.1.2      | General technical data                                                            | 664 |
|    | 14.1.3      | Specific data of the 200 V converters                                             | 666 |
|    | 14.1.4      | Specific data of the 400 V converters                                             | 668 |
|    | 14.1.5      | Overload capacity                                                                 | 670 |
|    | 14.1.6      | Power derating as a function of the installation altitude and ambient temperature | 671 |
|    | 14.1.7      | Braking resistor                                                                  | 672 |
|    | 14.1.7.1    | Internal braking resistor                                                         | 672 |
|    | 14.1.7.2    | External braking resistor                                                         | 672 |
|    | 14.2        | Technical data of the motor                                                       | 677 |
|    | 14.2.1      | General technical data                                                            | 677 |
|    | 14.2.2      | Permissible environmental conditions for the motor                                | 678 |
|    | 14.2.3      | Protection against electromagnetic fields (motor)                                 | 680 |
|    | 14.2.4      | Cooling                                                                           | 680 |
|    | 14.2.5      | Derating factors                                                                  | 681 |
|    | 14.2.6      | Degree of protection                                                              | 683 |
|    | 14.2.7      | Balancing                                                                         | 685 |
|    | 14.2.8      | Vibrational behavior                                                              | 685 |
|    | 14.2.9      | Shaft extension                                                                   | 686 |
|    | 14.2.10     | Radial eccentricity, concentricity, and axial eccentricity                        | 687 |
|    | 14.2.11     | Axial and radial forces                                                           | 689 |
|    | 14.2.11.1   | Permissible axial forces                                                          | 689 |
|    | 14.2.11.2   | Permissible radial forces                                                         | 690 |
|    | 14.2.12     | Available encoders                                                                | 695 |
|    | 14.2.13     | Brake data                                                                        | 696 |
|    | 14.2.13.1   | Overview of the 1FL2 holding brake                                                | 696 |
|    | 14.2.13.2   | Technical data of the 1FL2 holding brake                                          | 697 |
|    | 14.2.14     | Technical data and characteristics of the 1FL2                                    | 699 |
|    | 14.2.14.1   | 1FL2102-2AG connected to 1 AC 200 V/3 AC 220 V                                    | 699 |
|    | 14.2.14.2   | 1FL2102-4AG connected to 1 AC 200 V/3 AC 220 V                                    | 700 |
|    | 14.2.14.3   | 1FL2103-2AG connected to 1 AC 200 V/3 AC 220 V                                    | 701 |
|    | 14.2.14.4   | 1FL2103-4AG connected to 1 AC 200 V/3 AC 220 V                                    | 702 |
|    | 14.2.14.5   | 1FL2104-2AG connected to 1 AC 200 V/3 AC 220 V                                    | 703 |
|    | 14.2.14.6   | 1FL2104-4AG connected to 1 AC 200 V/3 AC 220 V                                    | 704 |
|    | 14.2.14.7   | 1FL2102-2AF connected to 3 AC 380 V/3 AC 400 V                                    | 705 |
|    | 14.2.14.8   | 1FL2102-4AF connected to 3 AC 380 V/3 AC 400 V                                    | 706 |
|    | 14.2.14.9   | 1FL2103-2AF connected to 3 AC 380 V/3 AC 400 V                                    | 707 |
|    | 14.2.14.10  | 1FL2103-4AF connected to 3 AC 380 V/3 AC 400 V                                    | 708 |
|    | 14.2.14.11  | 1FL2104-2AF connected to 3 AC 380 V/3 AC 400 V                                    | 709 |
|    | 14.2.14.12  | 1FL2104-4AF connected to 3 AC 380 V/3 AC 400 V                                    | 710 |
|    | 14.2.14.13  | 1FL2105-2AF connected to 3 AC 380 V/3 AC 400 V                                    | 711 |
|    | 14.2.14.14  | 1FL2105-4AF connected to 3 AC 380 V/3 AC 400 V                                    | 712 |
|    | 14.2.14.15  | 1FL2203-2AG connected to 1 AC 200 V/3 AC 220 V                                    | 713 |
|    | 14.2.14.16  | 1FL2203-4AG connected to 1 AC 200 V/3 AC 220 V                                    | 714 |
|    | 14.2.14.17  | 1FL2204-2AG connected to 1 AC 200 V/3 AC 220 V                                    | 715 |
|    | 14.2.14.18  | 1FL2204-4AG connected to 1 AC 200 V/3 AC 220 V                                    | 716 |
|    | 14.2.14.19  | 1FL2203-2AF connected to 3 AC 380 V/3 AC 400 V                                    | 717 |
|    | 14.2.14.20  | 1FL2203-4AF connected to 3 AC 380 V/3 AC 400 V                                    | 718 |
|    | 14.2.14.21  | 1FL2204-2AF connected to 3 AC 380 V/3 AC 400 V                                    | 719 |

|    | 14.2.14.22                                                                                                    | 1FL2204-4AF connected to 3 AC 380 V/3 AC 400 V                                                                                                    |                                                                                                    |
|----|----------------------------------------------------------------------------------------------------|----------------------------------------------------------------------------------------------------|----------------------------------------------------------------------------------------------------|
|    | 14.2.14.23                                                                                                    | 1FL2205-2AF connected to 3 AC 380 V/3 AC 400 V                                                                                                    |                                                                                                    |
|    | 14.2.14.24                                                                                                    | 1FL2205-4AF connected to 3 AC 380 V/3 AC 400 V                                                                                                    |                                                                                                    |
|    | 14.2.14.25                                                                                                    | 1FL2304-2AF connected to 3 AC 380 V/3 AC 400 V                                                                                                    | 723                                                                                                    |
|    | 14.2.14.26                                                                                                    | 1FL2304-4AF connected to 3 AC 380 V/3 AC 400 V                                                                                                    | 724                                                                                                    |
|    | 14.2.14.27                                                                                                    | 1FL2306-1AC connected to 3 AC 380 V/3 AC 400 V                                                                                                    |                                                                                                    |
|    | 14.2.14.28                                                                                                    | 1FL2306-2AC connected to 3 AC 380 V/3 AC 400 V                                                                                                    |                                                                                                    |
|    | 14.2.14.29                                                                                                    | 1FL2306-4AC connected to 3 AC 380 V/3 AC 400 V                                                                                                    |                                                                                                    |
|    | 14.2.14.30                                                                                                    | 1FL2306-6AC connected to 3 AC 380 V/3 AC 400 V                                                                                                    |                                                                                                    |
|    | 14.2.14.31                                                                                                    | 1FL2306-7AC connected to 3 AC 380 V/3 AC 400 V                                                                                                    |                                                                                                    |
|    | 14.2.14.32                                                                                                    | 1FL2310-0AC connected to 3 AC 380 V/3 AC 400 V                                                                                                    | 730                                                                                                    |
|    | 14.2.14.33                                                                                                    | 1FL2310-2AC connected to 3 AC 380 V/3 AC 400 V                                                                                                    | 731                                                                                                    |
|    | 14.2.14.34                                                                                                    | 1FL2310-4AC connected to 3 AC 380 V/3 AC 400 V                                                                                                    |                                                                                                    |
|    | 14.2.14.35                                                                                                    | 1FL2310-6AC connected to 3 AC 380 V/3 AC 400 V                                                                                                    |                                                                                                    |
|    | 14.3                                                                                                    | Technical data of MOTION-CONNECT cables                                                                                                    |                                                                                                    |
|    | 14.3.1                                                                                                    | Technical data of MOTION-CONNECT 350                                                                                                    |                                                                                                    |
|    | 14.3.1.1                                                                                                    | General technical data                                                                                                    |                                                                                                    |
|    | 14.3.1.2                                                                                                    | Specific technical data                                                                                                    |                                                                                                    |
|    | 14.3.2                                                                                                    | Technical data of MOTION-CONNECT 380                                                                                                    |                                                                                                    |
|    | 14.3.2.1                                                                                                    | General technical data                                                                                                    |                                                                                                    |
|    | 14.3.2.2                                                                                                    | Specific technical data                                                                                                    | 736                                                                                                    |
| 15 | Evamples/a                                                                                                    | nnlications                                                                                                    | 730                                                                                                    |
| 15 | Lvambiesia                                                                                                    | ppilcations                                                                                                    |                                                                                                    |
| A  | Appendix                                                                                                    | ppications                                                                                                    |                                                                                                    |
| A  | Appendix                                                                                                    | UL Markings                                                                                                    | <b>741</b><br>741                                                                                                    |
| A  | Appendix<br>A.1<br>A.2                                                                                                    | UL Markings<br>EMERGENCY OFF and EMERGENCY STOP                                                                                                    | <b>735</b><br><b>741</b><br>741<br>743                                                                                                    |
| A  | Appendix<br>A.1<br>A.2<br>A.3                                                                                                    | UL Markings<br>EMERGENCY OFF and EMERGENCY STOP<br>Parameters                                                                                                    | <b>741</b><br>741<br>743<br>745                                                                                                    |
| A  | Appendix<br>A.1<br>A.2<br>A.3<br>A.3.1                                                                                                    | UL Markings<br>EMERGENCY OFF and EMERGENCY STOP<br>Parameters<br>Explanation of the list of parameters                                                                                                    |                                                                                                    |
| A  | Appendix<br>A.1<br>A.2<br>A.3<br>A.3.1<br>A.3.2                                                                                                    | UL Markings<br>EMERGENCY OFF and EMERGENCY STOP<br>Parameters<br>Explanation of the list of parameters<br>Parameter list                                                                                                    |                                                                                                    |
| A  | Appendix<br>A.1<br>A.2<br>A.3<br>A.3.1<br>A.3.2<br>A 4                                                                                                    | UL Markings<br>EMERGENCY OFF and EMERGENCY STOP<br>Parameters<br>Explanation of the list of parameters<br>Parameter list<br>Assembling cables                                                                                                    |                                                                                                    |
| A  | Appendix<br>A.1<br>A.2<br>A.3<br>A.3.1<br>A.3.2<br>A.4<br>A.4<br>A 4 1                                                                                                    | UL Markings<br>EMERGENCY OFF and EMERGENCY STOP<br>Parameters<br>Explanation of the list of parameters<br>Parameter list<br>Assembling cables<br>General notes                                                                                                    | 735<br>741<br>741<br>743<br>745<br>745<br>745<br>749<br>932<br>932                                                                                                    |
| A  | Appendix<br>A.1<br>A.2<br>A.3<br>A.3.1<br>A.3.2<br>A.4<br>A.4.1<br>A.4.2                                                                                                    | UL Markings<br>EMERGENCY OFF and EMERGENCY STOP<br>Parameters<br>Explanation of the list of parameters<br>Parameter list<br>Assembling cables<br>General notes<br>Assembling connectors on the converter side                                                                                                    |                                                                                                    |
| A  | Appendix<br>A.1<br>A.2<br>A.3<br>A.3.1<br>A.3.2<br>A.4<br>A.4.1<br>A.4.2<br>A.4.2,1                                                                                              | UL Markings<br>EMERGENCY OFF and EMERGENCY STOP<br>Parameters<br>Explanation of the list of parameters<br>Parameter list<br>Assembling cables<br>General notes<br>Assembling connectors on the converter side<br>Assembling the cable lugs                                                                                                    | 741<br>741<br>743<br>743<br>745<br>745<br>745<br>749<br>932<br>932<br>933<br>933                                                                                                    |
| A  | Appendix<br>A.1<br>A.2<br>A.3<br>A.3.1<br>A.3.2<br>A.4<br>A.4.1<br>A.4.2<br>A.4.2.1<br>A.4.2.2                                                                                   | UL Markings<br>EMERGENCY OFF and EMERGENCY STOP<br>Parameters<br>Explanation of the list of parameters<br>Parameter list<br>Assembling cables<br>General notes<br>Assembling connectors on the converter side<br>Assembling the cable lugs<br>Assembling the encoder connector                                                                                                    | 741<br>741<br>743<br>745<br>745<br>745<br>749<br>932<br>932<br>933<br>933<br>934                                                                                                    |
| A  | Appendix<br>A.1<br>A.2<br>A.3<br>A.3.1<br>A.3.2<br>A.4<br>A.4.1<br>A.4.2<br>A.4.2.1<br>A.4.2.2<br>A.4.2.3                                                                        | UL Markings<br>EMERGENCY OFF and EMERGENCY STOP<br>Parameters<br>Explanation of the list of parameters<br>Parameter list<br>Assembling cables<br>General notes<br>Assembling connectors on the converter side<br>Assembling the cable lugs<br>Assembling the encoder connector<br>Assembling the l/O connector                                                                                                    | 741<br>741<br>743<br>743<br>745<br>745<br>745<br>745<br>749<br>932<br>932<br>933<br>933<br>933<br>934<br>937                                                                              |
| A  | Appendix<br>A.1<br>A.2<br>A.3<br>A.3.1<br>A.3.2<br>A.4<br>A.4.1<br>A.4.2<br>A.4.2.1<br>A.4.2.2<br>A.4.2.3<br>A.4.3                                                               | UL Markings<br>EMERGENCY OFF and EMERGENCY STOP<br>Parameters<br>Explanation of the list of parameters<br>Parameter list<br>Assembling cables<br>General notes<br>Assembling connectors on the converter side<br>Assembling the cable lugs<br>Assembling the encoder connector<br>Assembling the l/O connector<br>Assembling the l/O connector<br>Assembling connectors on the motor side                                                                                                    | 741<br>741<br>743<br>745<br>745<br>745<br>745<br>932<br>932<br>932<br>933<br>933<br>933<br>934<br>934<br>937<br>938                                                                       |
| A  | Appendix<br>A.1<br>A.2<br>A.3<br>A.3.1<br>A.3.2<br>A.4<br>A.4.1<br>A.4.2<br>A.4.2.1<br>A.4.2.2<br>A.4.2.1<br>A.4.2.2<br>A.4.2.3<br>A.4.3<br>A.4.3.1                              | UL Markings<br>EMERGENCY OFF and EMERGENCY STOP<br>Parameters<br>Explanation of the list of parameters<br>Parameter list<br>Assembling cables<br>General notes<br>Assembling connectors on the converter side<br>Assembling the cable lugs<br>Assembling the encoder connector<br>Assembling the encoder connector<br>Assembling the l/O connector<br>Assembling the l/O connector<br>Assembling the hybrid plug for 1FL2 motors, shaft heights 20, 30, and 40                                                                                                    | 741<br>741<br>743<br>743<br>745<br>745<br>745<br>745<br>749<br>932<br>932<br>933<br>933<br>933<br>933<br>934<br>937<br>938<br>938                                                         |
| A  | Appendix<br>A.1<br>A.2<br>A.3<br>A.3.1<br>A.3.2<br>A.4<br>A.4.1<br>A.4.2<br>A.4.2.1<br>A.4.2.2<br>A.4.2.1<br>A.4.2.2<br>A.4.2.3<br>A.4.3<br>A.4.3.1<br>A.4.3.2                   | UL Markings<br>EMERGENCY OFF and EMERGENCY STOP<br>Parameters<br>Explanation of the list of parameters<br>Parameter list<br>Assembling cables<br>General notes<br>Assembling connectors on the converter side<br>Assembling the cable lugs<br>Assembling the encoder connector<br>Assembling the encoder connector<br>Assembling the l/O connector<br>Assembling the l/O connector<br>Assembling the hybrid plug for 1FL2 motors, shaft heights 20, 30, and 40<br>Assembling connectors for 1FL2 motors, shaft heights 48 and 52                                                                                                    | 741<br>741<br>743<br>745<br>745<br>745<br>745<br>749<br>932<br>932<br>933<br>933<br>933<br>934<br>934<br>937<br>938<br>938<br>938<br>938                                                  |
| A  | Appendix<br>A.1<br>A.2<br>A.3<br>A.3.1<br>A.3.2<br>A.4<br>A.4.1<br>A.4.2<br>A.4.2.1<br>A.4.2.2<br>A.4.2.1<br>A.4.2.2<br>A.4.2.3<br>A.4.3.1<br>A.4.3.1<br>A.4.3.2<br>A.4.3.3      | UL Markings<br>EMERGENCY OFF and EMERGENCY STOP<br>Parameters<br>Explanation of the list of parameters<br>Parameter list<br>Assembling cables<br>General notes<br>Assembling connectors on the converter side<br>Assembling the cable lugs<br>Assembling the encoder connector<br>Assembling the encoder connector<br>Assembling the l/O connector<br>Assembling the l/O connector<br>Assembling the hybrid plug for 1FL2 motors, shaft heights 20, 30, and 40<br>Assembling connectors for 1FL2 motors, shaft heights 48 and 52<br>Assembling connectors for 1FL2 motors, shaft heights 45, 65 and 90                                                                                                   | 741<br>741<br>743<br>745<br>745<br>745<br>745<br>932<br>932<br>932<br>933<br>933<br>933<br>933<br>934<br>934<br>937<br>938<br>938<br>938<br>938<br>938                                    |
| A  | Appendix<br>A.1<br>A.2<br>A.3<br>A.3.1<br>A.3.2<br>A.4<br>A.4.1<br>A.4.2<br>A.4.2.1<br>A.4.2.2<br>A.4.2.1<br>A.4.2.2<br>A.4.2.3<br>A.4.3<br>A.4.3.1<br>A.4.3.2<br>A.4.3.3<br>A.5 | UL Markings<br>EMERGENCY OFF and EMERGENCY STOP<br>Parameters<br>Explanation of the list of parameters<br>Parameter list<br>Assembling cables<br>General notes<br>Assembling connectors on the converter side<br>Assembling the cable lugs<br>Assembling the encoder connector<br>Assembling the encoder connector<br>Assembling the encoder connector<br>Assembling the l/O connector<br>Assembling the l/O connector<br>Assembling connectors on the motor side<br>Assembling the hybrid plug for 1FL2 motors, shaft heights 20, 30, and 40<br>Assembling connectors for 1FL2 motors, shaft heights 48 and 52<br>Assembling connectors for 1FL2 motors, shaft heights 45, 65 and 90<br>Motor selection | 741<br>743<br>743<br>745<br>745<br>745<br>745<br>749<br>932<br>932<br>933<br>933<br>933<br>934<br>934<br>937<br>938<br>938<br>938<br>938<br>938<br>938<br>938                             |
| A  | Appendix<br>A.1<br>A.2<br>A.3<br>A.3.1<br>A.3.2<br>A.4<br>A.4.1<br>A.4.2<br>A.4.2.1<br>A.4.2.2<br>A.4.2.3<br>A.4.2.3<br>A.4.3<br>A.4.3.1<br>A.4.3.2<br>A.4.3.3<br>A.5<br>A.5.1   | UL Markings<br>EMERGENCY OFF and EMERGENCY STOP<br>Parameters<br>Explanation of the list of parameters<br>Parameter list.<br>Assembling cables<br>General notes<br>Assembling connectors on the converter side<br>Assembling the cable lugs<br>Assembling the encoder connector<br>Assembling the encoder connector<br>Assembling the l/O connector<br>Assembling connectors on the motor side<br>Assembling the hybrid plug for 1FL2 motors, shaft heights 20, 30, and 40<br>Assembling connectors for 1FL2 motors, shaft heights 48 and 52<br>Assembling connectors for 1FL2 motors, shaft heights 45, 65 and 90<br>Motor selection<br>Selection procedure                                             | 741<br>741<br>743<br>745<br>745<br>745<br>745<br>749<br>932<br>932<br>933<br>933<br>933<br>933<br>933<br>934<br>937<br>938<br>938<br>938<br>938<br>938<br>938<br>938<br>938<br>938<br>938 |

## Introduction

## 1.1 About SINAMICS

#### Description

With the SINAMICS converter series you can solve drive tasks in the low, medium and DC voltage range. All Siemens drive components, such as converters, motors, and controls, are matched to each other and can be integrated into your existing automation systems.

You can find more information via the SINAMICS YouTube playlist (<u>https://www.youtube.com/</u>playlist?list=PLw7ILwXw4H53rtHeTeifKtVMr2aXTYt0X).

1.2 About this manual

## 1.2 About this manual

#### 1.2.1 Content

#### Description

This manual provides a summary of all of the information required to safely and reliably operate the converter-motor combination.

The manual enables the target groups being addressed to mount, connect, and commission the converter and motor safely and correctly.

To illustrate possible application areas for our products, typical use cases are listed in this product documentation and in the online help. These are purely exemplary and do not constitute a statement on the suitability of the respective product for applications in specific individual cases. Unless explicitly contractually agreed, Siemens assumes no liability for such suitability. Suitability for a particular application in specific individual cases must be assessed by the user, taking into account all technical, legal, and other requirements on a case-by-case basis. Always observe the descriptions of the technical properties and the relevant constraints of the respective product documentation.

#### 1.2.2 Target group

#### Description

This manual is intended for persons who perform different tasks in the drive environment. The intended target groups include, but are not limited to the following:

- Planning engineers
- Project engineers
- Machine manufacturers
- Commissioning engineers
- Electricians
- Installation personnel
- Service and maintenance personnel

## 1.2.3 Standard scope

#### Description

This documentation describes the functionality of the standard scope. This scope may differ from the scope of the functionality of the system that is actually supplied. Please refer to the ordering documentation only for the functionality of the supplied drive system.

Further functions may be executable in the system, which are not explained in this documentation. However, there is no entitlement to these functions in the case of a new delivery or service.

This documentation does not contain all detailed information on all types of the product. Furthermore, this documentation cannot take into consideration every conceivable type of installation, operation and service/maintenance.

The machine manufacturer must document any additions or modifications they make to the product themselves.

#### 1.2.4 Use of third-party products in this documentation

#### Description

This documentation contains recommendations relating to third-party products. Siemens accepts the fundamental suitability of these third-party products. You can use equivalent products from other manufacturers.

Siemens does not accept any warranty for the use of third-party products.

## 1.2.5 Websites of third-party companies

#### Description

This document may contain hyperlinks to third-party websites. Siemens is not responsible for and shall not be liable for these websites and their content. Siemens has no control over the information which appears on these websites and is not responsible for the content and information provided there. The user bears the risk for their use.

1.3 SINAMICS documentation

## 1.3 SINAMICS documentation

#### Description

The documentation on the SINAMICS product series is available under Siemens Industry Online Support (<u>https://support.industry.siemens.com/cs/ww/en/view/109807358</u>).

You can display documents or download them in PDF and HTML5 formats.

The SINAMICS product documentation essentially includes the following manuals:

| Information              | Documentation class                         | Content                                                                                                    |
|--------------------------|---------------------------------------------|----------------------------------------------------------------------------------------------------|
| Basic information        | Operating Instructions                      | Compilation of all of the information required to operate the SINAMICS product                                                                                 |
|                          | Compact Operating Instructions              | Essential contents of the Operating Instructions in reduced and compressed form                                                                                |
|                          | Product Information                         | Information that only becomes known shortly<br>before or even after start of delivery and is<br>therefore not included in the associated user<br>documentation |
| General informa-<br>tion | Industrial Security Configuration<br>Manual | Information on the security functions and safe SINAMICS product operation                                                                                      |

Table 1-1 SINAMICS product documentation

## 1.4 Service and Support

## 1.4.1 Siemens Industry Online Support on the Web

#### Description

The following is available via Siemens Industry Online Support (<u>https://support.industry.siemens.com/cs/ww/en/</u>), among others:

- Product support
- Global forum for information and best practice sharing between users and specialists
- Local contact persons via the contact person database (→ Contact)
- Search for product info
- Important topics at a glance
- FAQs (frequently asked questions)
- Application examples
- Manuals
- Downloads
- Compatibility tool
- Newsletters with information about your products
- Catalogs/brochures

#### 1.4.2 Siemens Industry Online Support on the road

#### Description

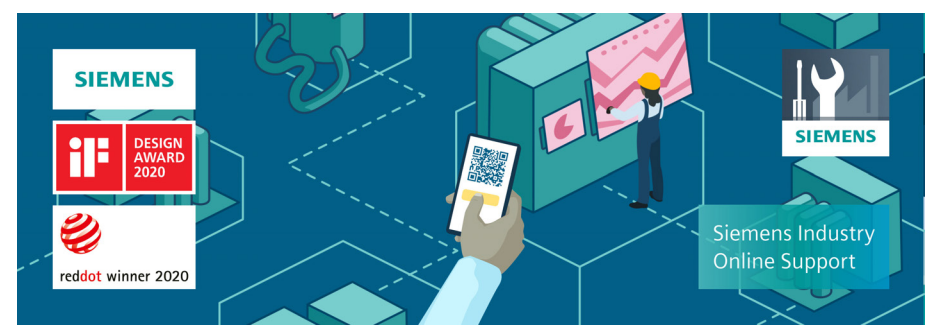

Figure 1-1 "Siemens Industry Online Support" app

1.4 Service and Support

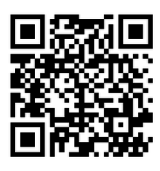

The "Industry Online Support" app supports you in the following areas, for example:

- Resolving problems when executing a project
- Troubleshooting when faults develop
  - Expanding a system or planning a new system

Furthermore, you have access to the Technical Forum and other articles that our experts have drawn up:

- FAQs
- Application examples
- Manuals
- Certificates
- Product announcements and much more

There is a data matrix code or QR code on the nameplate of your product. Scan the code using the "Industry Online Support" app (<u>https://support.industry.siemens.com/cs/ww/en/sc/</u>2067) to obtain technical information about the device.

The app is available for Apple iOS and Android.

## 1.4.3 Getting information about the product

#### Overview

You can use the ID link to get information about your product.

The ID link is a globally unique identifier according to IEC 61406-1.

#### Requirement

There is a QR code on the product and on the product packaging.

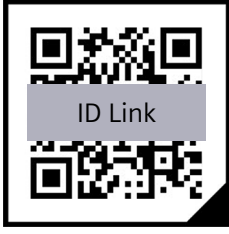

Figure 1-2 QR code with ID link included

You can recognize the ID link by the frame with a black frame corner at the bottom right.

#### Procedure

Scan the QR code using either a standard code scanner or the "Industry Online Support" app.

When using a standard code scanner, you open the scanned ID link in an Internet browser that is provided on your device.

#### Result

You can use the ID link to get product data, manuals, declarations of conformity, certificates and other information about your product.

#### 1.4.4 Feedback on the technical documentation

#### Description

We welcome your questions, suggestions, and corrections for this technical documentation. Please use the "Provide feedback" link at the end of the entries in Siemens Industry Online Support.

#### Requests and feedback

What do you want to do?

- You have a technical question / problem: Ask the Technical Support
  <u>Create support request</u>
- You want to discuss in our forum and exchange experiences with other users
  <u>Go to the Forum</u>
- You want to create CAx data for one or more products
  <u>Go to the CAx download manager</u>
- You would like to send us feedback on this Entry

   <u>Provide feedback</u>
   <u>Important</u>
   <u>Important</u>
   <u>Important</u>
   <u>Important</u>
   <u>Important</u>
   <u>Important</u>
   <u>Important</u>
   <u>Important</u>
   <u>Important</u>
   <u>Important</u>
   <u>Important</u>
   <u>Important</u>
   <u>Important</u>
   <u>Important</u>
   <u>Important</u>
   <u>Important</u>
   <u>Important</u>
   <u>Important</u>
   <u>Important</u>
   <u>Important</u>
   <u>Important</u>
   <u>Important</u>
   <u>Important</u>
   <u>Important</u>
   <u>Important</u>
   <u>Important</u>
   <u>Important</u>
   <u>Important</u>
   <u>Important</u>
   <u>Important</u>
   <u>Important</u>
   <u>Important</u>
   <u>Important</u>
   <u>Important</u>
   <u>Important</u>
   <u>Important</u>
   <u>Important
   </u>
   <u>Important
   </u>
   <u>Important
   </u>
   <u>Important
   </u>
   <u>Important
   </u>
   <u>Important
   </u>
   <u>Important
   </u>
   <u>Important
   </u>
   <u>Important
   </u>
   <u>Important
   </u>
   <u>Important
   </u>
   <u>Important
   </u>
   <u>Important
   </u>
   <u>Important
   </u>
   <u>Important
   </u>
   <u>Important
   </u>
   <u>Important
   </u>
   <u>Important
   </u>
   <u>Important
   </u>
   <u>Important
   </u>
   <u>Important
   </u>

Note: The redback always relates to the current entry / product. Your message will be forwarded to our technical editors working in the Online Support. In a few days, you will receive a response if your feedback requires one. If we have no further questions, you will not

Figure 1-3 Requests and feedback

#### 1.4.5 mySupport documentation

#### Description

With the "mySupport documentation" web-based system, you can compile your own individual documentation based on Siemens content and adapt this for your own machine documentation.

To start the application, click the "My Documentation" tile on the mySupport homepage (<u>https://support.industry.siemens.com/cs/ww/en/my</u>):

1.4 Service and Support

#### mySupport Links and Tools

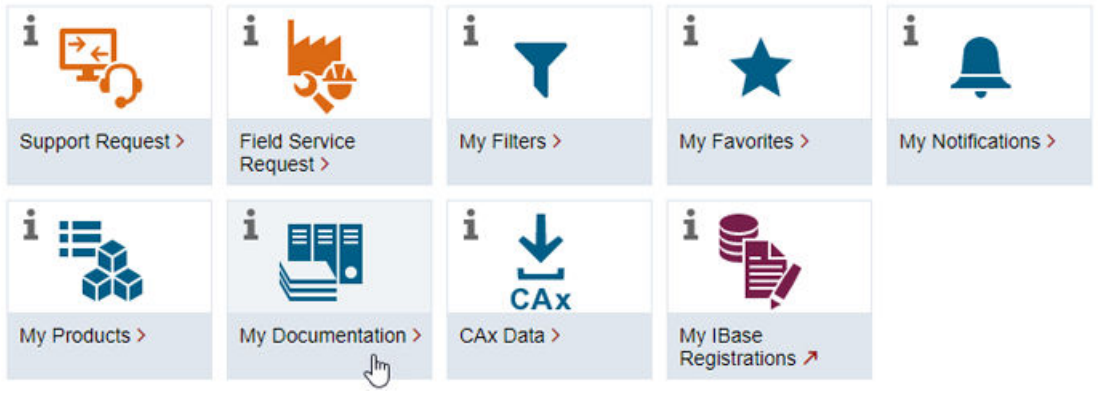

Figure 1-4 mySupport

The configured manual can be exported in the PDF or XML format.

Siemens content that supports the mySupport documentation can be identified by the "Configure" link.

#### 1.4.6 Technical support

#### Description

Your routes to technical support (<u>https://support.industry.siemens.com/cs/ww/en/sc/4868</u>):

- Support Request (<u>https://www.siemens.com/SupportRequest</u>)
- Contact person database (<u>https://www.automation.siemens.com/aspa\_app</u>)
- "Industry Online Support" mobile app

The Support Request is the most important input channel for questions relating to products from Siemens Industry. This will assign your request a unique ticket number for tracking purposes. The Support Request offers you:

- Direct access to technical experts
- Recommended solutions for various questions (e.g. FAQs)
- Status tracking of your requests

Technical support also assists you in some cases via remote support (<u>https://support.industry.siemens.com/cs/de/en/view/106665159</u>) to resolve your requests. A Support representative will assist you in diagnosing or resolving the problem through screen transfer.

More information on the Support service packages is available on the Internet via the following address (<u>https://support.industry.siemens.com/cs/ww/en/sc/4869</u>).

## 1.4.7 Training

#### Description

SITRAIN – Digital Industry Academy offers a comprehensive range of training courses on Siemens industrial products – directly from the manufacturer, for all industries and use cases, for all knowledge levels from beginner to expert.

More information can be found on the Internet via the following address (<u>https://www.siemens.com/sitrain</u>).

#### 1.4.8 Spare parts services

#### Description

By using the online spare parts service "Spares on Web", you ensure the smooth operation of your product. The spare parts service is aimed at the following:

- Improved spare parts inventories by balancing stock and spare parts on call
- Minimized downtimes during a plant standstill
- Reduced costs

More information can be found on the Internet via the following address (<u>https://www.sow.siemens.com</u>).

1.5 Important product information

## 1.5 Important product information

#### 1.5.1 Intended use

#### Requirement

## MARNING

#### Death or serious injury if not used as intended

Not using as intended can result in hazardous states.

• Carefully observe the description of proper and intended use.

## 

#### Incorrect use of the motor

Incorrect use of the motor may cause death, serious injury (crushing) and/or property damage.

- · Carefully observe the description of proper and intended use
- Do not use the motors in hazardous areas (where there is a risk of explosion), if the motors have not been expressly released and authorized for these types of applications. Carefully observe any special supplementary notes that may be attached.
- Make sure that the conditions at the location of use comply with all the rating plate data.
- Make sure that the conditions at the location of use comply with the conditions specified in this documentation. When necessary, take into account deviations regarding approvals or country-specific regulations.

#### Note

It cannot be guaranteed that EMC emission limits are complied with if the products are connected to an isolated line supply grounded through a high ohmic connection or a line supply with grounded line conductor.

• Draw-up an EMC plan to comply with the EMC requirements of the intended application.

#### Description

The products described in this manual, together with software, accessories and options, form an electrical power drive system intended to feed low-voltage AC motors.

The products are professional equipment for stationary indoor use in industrial, lightindustrial, and commercial applications and are intended for supply from non-public (industrial) low-voltage line supplies. The products are not intended for use in residential areas and are not intended for supply from public low-voltage networks.

The products must be properly transported and stored and must be installed, commissioned and maintained by professionals who have adequate knowledge to implement the safety, security and EMC measures in accordance with the specifications described in this manual and with recognized state-of-the-art engineering practice. You may only use the products when the following requirements are complied with:

- All regulations and directives that are applicable at the place of final use, especially with regard to electrical safety, functional safety and electromagnetic compatibility (EMC).
- All instructions, notes, technical data, safety information and security information contained in this document and other supporting documentation.

The products are part of a machine or system. When designing the system, apply suitable measures to ensure that the products can provide intended safety to persons and material assets and achieve intended electromagnetic compatibility.

Perform a risk assessment of the complete application, including third-party products and implement adequate safety and security measures before using the product.

Products without protective enclosure (IPO0 or IP20) are intended for installation in control panels or control cabinets that provide the required level of protection.

Any other use that is not expressly permitted can result in malfunctions and unpredictable hazards.

The motors are intended for converter control and may not be connected directly to the line supply. The motors are not approved for use in explosive atmospheres.

#### 1.5.2 Firmware updates and constraints

#### Description

Firmware updates and constraints for the converters with the current firmware are available in SIOS:

Updates and constraints for SINAMICS S200 (<u>https://support.industry.siemens.com/cs/ww/en/</u>view/109812409)

#### 1.5.3 Open-source software (OSS)

#### Description

The license conditions and copyright information of the open-source software components used by the device are saved on the device itself. You can download license and copyright information onto your PC via the support page of the integrated web server.

1.5 Important product information

## 1.5.4 Compliance with the General Data Protection Regulation

#### Description

Siemens complies with the principles of the **General Data Protection Regulation (EU)**, in particular the principle of data minimization (privacy by design). For this SINAMICS product, this means:

- User management and access control (UMAC) The product processes or stores the following personal data:
  - Login data for user management and access control: User name, group, password, role, rights.

The data for user management and access control is stored in the converter and optionally on a memory card.

#### • Support data (optional)

For optimal support in service cases, the end user or machine manufacturer (OEM) can optionally store contact data (header, email address, telephone number, homepage) in the converter.

If this data is created, the author must give thought to data protection consent for this optional data. Siemens takes no responsibility for this data.

This support contact data can be read and is freely accessible in, for example, the user interface as well as in the diagnostics report. This data is not encrypted!

This data is used for user management and access control (UMAC) and for the support function. The storage of this data is appropriate and limited to what is necessary, as it is essential to identify the authorized operators and service contact.

The personal data is also available as part of the backup system to ensure fast recovery of use cases.

The above-mentioned personal data cannot be stored anonymously or pseudonymized, as it serves the purpose of identifying the operating personnel. The anonymization or pseudonymization, e.g. of the login data, must be performed using suitable login names and contact data by the plant/machine operator.

Our product does not provide any functions for automatically deleting personal data. Individual UMAC data can be deleted manually by authorized personnel as soon as this is deemed recommended/required.

## **Fundamental safety instructions**

## 2.1 General safety instructions

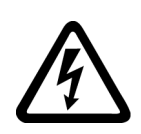

#### MARNING WARNING

#### Electric shock and danger to life due to other energy sources

Touching live components can result in death or severe injury.

- Only work on electrical devices when you are qualified for this job.
- Always observe the country-specific safety rules.

Generally, the following steps apply when establishing safety:

- 1. Prepare for disconnection. Notify all those who will be affected by the procedure.
- 2. Isolate the drive system from the power supply and take measures to prevent it being switched back on again.
- 3. Wait until the discharge time specified on the warning labels has elapsed.
- 4. Check that there is no voltage between any of the power connections, and between any of the power connections and the protective conductor connection.
- 5. Check whether the existing auxiliary supply circuits are de-energized.
- 6. Ensure that the motors cannot move.
- 7. Identify all other dangerous energy sources, e.g. compressed air, hydraulic systems, or water. Switch the energy sources to a safe state.
- 8. Check that the correct drive system is completely locked.

After you have completed the work, restore the operational readiness in the inverse sequence.

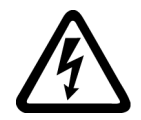

## 🔨 WARNING

Risk of electric shock and fire from supply networks with an excessively high impedance

Excessively low short-circuit currents can lead to the protective devices not tripping or tripping too late, and thus causing electric shock or a fire.

- In the case of a conductor-conductor or conductor-ground short-circuit, ensure that the short-circuit current at the point where the converter is connected to the line supply at least meets the minimum requirements for the response of the protective device used.
- You must use an additional residual-current device (RCD) if a conductor-ground short circuit does not reach the short-circuit current required for the protective device to respond. The required short-circuit current can be too low, especially for TT supply systems.

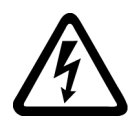

## \Lambda warning

Risk of electric shock and fire from supply networks with an excessively low impedance

Excessively high short-circuit currents can lead to the protective devices not being able to interrupt these short-circuit currents and being destroyed, and thus causing electric shock or a fire.

• Ensure that the prospective short-circuit current at the line terminal of the converter does not exceed the breaking capacity (SCCR or Icc) of the protective device used.

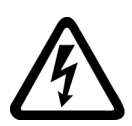

## M WARNING

#### Electric shock if there is no ground connection

For missing or incorrectly implemented protective conductor connection for devices with protection class I, high voltages can be present at open, exposed parts, which when touched, can result in death or severe injury.

• Ground the device in compliance with the applicable regulations.

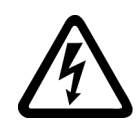

## 

#### Electric shock due to connection to an unsuitable power supply

When equipment is connected to an unsuitable power supply, exposed components may carry a hazardous voltage. Contact with hazardous voltage can result in severe injury or death.

• Only use power supplies that provide SELV (Safety Extra Low Voltage) or PELV- (Protective Extra Low Voltage) output voltages for all connections and terminals of the electronics modules.

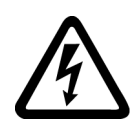

## M WARNING

#### Electric shock due to damaged motors or devices

Improper handling of motors or devices can damage them.

Hazardous voltages can be present at the enclosure or at exposed components on damaged motors or devices.

- Ensure compliance with the limit values specified in the technical data during transport, storage and operation.
- Do not use any damaged motors or devices.

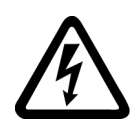

## 

#### Electric shock due to unconnected cable shields

Hazardous touch voltages can occur through capacitive cross-coupling due to unconnected cable shields.

• As a minimum, connect cable shields and the cores of cables that are not used at one end at the grounded housing potential.

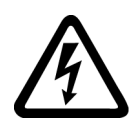

## WARNING

#### Arcing when a plug connection is opened during operation

Opening a plug connection when a system is in operation can result in arcing that may cause serious injury or death.

• Only open plug connections when the equipment is in a voltage-free state, unless it has been explicitly stated that they can be opened in operation.

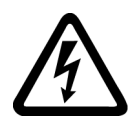

## 🔨 warning

#### Electric shock due to residual charges in power components

Because of the capacitors, a hazardous voltage is present for up to 5 minutes after the power supply has been switched off. Contact with live parts can result in death or serious injury.

• Wait for 5 minutes before you check that the unit really is in a no-voltage condition and start work.

## NOTICE

#### Damage to equipment due to unsuitable tightening tools.

Unsuitable tightening tools or fastening methods can damage the screws of the equipment.

- Only use screw inserts that exactly match the screw head.
- Tighten the screws with the torque specified in the technical documentation.
- Use a torque wrench or a mechanical precision nut runner with a dynamic torque sensor and speed limitation system.
- Adjust the tools used regularly.

## 

#### Electromagnetic interference due to inadequate shield support

A lack of adequate shield support for the power cables can cause malfunctions and impermissibly high levels of interference.

- Use the shield connection plates supplied or recommended.
- Use the shield connection clips recommended.

## 

## Spread of fire from built-in devices

Built-in devices can cause a fire and a pressure wave in the event of a fault. Fire and smoke can escape from the control cabinet and cause serious personal injury and property damage.

- Install built-in appliances in a robust metal control cabinet that is suitable for protecting people from fire and smoke.
- Only operate built-in devices with the control cabinet doors closed.
- Ensure that smoke can only escape via controlled and monitored paths.

## 

## Active implant malfunctions due to electromagnetic fields

Converters generate electromagnetic fields (EMF) in operation. Electromagnetic fields may interfere with active implants, e.g. pacemakers. People with active implants in the immediate vicinity of an converter are at risk.

- As the operator of an EMF-emitting installation, assess the individual risks of persons with active implants.
- Observe the data on EMF emission provided in the product documentation.

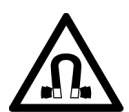

## 

#### Active implant malfunctions due to permanent-magnet fields

Even when switched off, electric motors with permanent magnets represent a potential risk for persons with heart pacemakers or implants if they are close to converters/motors.

- If you have a heart pacemaker or implant, maintain the minimum distance specified in the Chapter "Technical data".
- When transporting or storing permanent-magnet motors always use the original packing materials with the warning labels attached.
- Clearly mark the storage locations with the appropriate warning labels.
- IATA regulations must be observed when transported by air.

## A CAUTION

#### Symptomatic respiratory and skin reaction to chemicals

A newly purchased product might contain traces of substances that are identified as sensitizers.

Sensitizers are substances which can cause sensitization in the lungs and skin after exposure to them.

Once sensitized, individuals can have severe reactions to further exposure, even in small amounts. In the most extreme cases, individuals might develop asthma or dermatitis respectively.

• If the product has a strong smell, keep it in a well-ventilated area for 14 days.

## \Lambda WARNING

#### Unexpected machine movement caused by radio devices or mobile phones

Using radio devices, cellphones, or mobile WLAN devices in the immediate vicinity of the components can result in equipment malfunction. Malfunctions may impair the functional safety of machines and can therefore put people in danger or lead to property damage.

- Therefore, if you move closer than 20 cm to the components, be sure to switch off radio devices, cellphones or WLAN devices.
- Use the "SIEMENS Industry Online Support App" or a QR code scanner only on equipment that has already been switched off.

#### NOTICE

#### Damage to motor insulation due to excessive voltages

When operated on systems with grounded line conductors or in the event of a ground fault in the IT system, the motor insulation can be damaged by the higher voltage against ground. If you use motors that have insulation that is not designed for operation with grounded line conductors, you must perform the following measures:

- IT system: Use a ground fault monitor and eliminate the fault as quickly as possible.
- TN or TT systems with grounded line conductor: Use an isolating transformer on the line side.

#### MARNING WARNING

#### Fire due to inadequate ventilation clearances

Inadequate ventilation clearances can cause overheating of components with subsequent fire and smoke. This can cause severe injury or even death. This can also result in increased downtime and reduced service lives for devices/systems.

• Ensure compliance with the specified minimum clearance as ventilation clearance for the respective component.

#### NOTICE

#### Overheating due to inadmissible mounting position

The device may overheat and therefore be damaged if mounted in an inadmissible position.

• Only operate the device in admissible mounting positions.

#### 🔨 warning

#### Unrecognized dangers due to missing or illegible warning labels

Dangers might not be recognized if warning labels are missing or illegible. Unrecognized dangers may cause accidents resulting in serious injury or death.

- Check that the warning labels are complete based on the documentation.
- Attach any missing warning labels to the components, where necessary in the national language.
- Replace illegible warning labels.

#### NOTICE

#### Device damage caused by incorrect voltage/insulation tests

Incorrect voltage/insulation tests can damage the device.

• Before carrying out a voltage/insulation check of the system/machine, disconnect the devices as all converters and motors have been subject to a high voltage test by the manufacturer, and therefore it is not necessary to perform an additional test within the system/machine.

## M WARNING

#### Unexpected movement of machines caused by inactive safety functions

Inactive or non-adapted safety functions can trigger unexpected machine movements that may result in serious injury or death.

- Observe the information in the appropriate product documentation before commissioning.
- Carry out a safety inspection for functions relevant to safety on the entire system, including all safety-related components.
- Ensure that the safety functions used in your drives and automation tasks are adjusted and activated through appropriate parameterizing.
- Perform a function test.
- Only put your plant into live operation once you have guaranteed that the functions relevant to safety are running correctly.

#### Note

#### Important Safety instructions for Safety Integrated

If you want to use Safety Integrated functions, you must observe the Safety instructions in the Safety Integrated documentation.

## MARNING 🔨

#### Malfunctions of the machine as a result of incorrect or changed parameter settings

As a result of incorrect or changed parameterization, machines can malfunction, which in turn can lead to injuries or death.

- Protect the parameterization against unauthorized access.
- Handle possible malfunctions by taking suitable measures, e.g. emergency stop or emergency off.

## 

#### Injury caused by moving or ejected parts

Contact with moving motor parts or drive output elements and the ejection of loose motor parts (e.g. feather keys) out of the motor enclosure can result in severe injury or death.

- Remove any loose parts or secure them so that they cannot be flung out.
- Do not touch any moving parts.
- Safeguard all moving parts using the appropriate safety guards.

## MARNING WARNING

#### Fire due to incorrect operation of the motor

When incorrectly operated and in the case of a fault, the motor can overheat resulting in fire and smoke. This can result in severe injury or death. Further, excessively high temperatures destroy motor components and result in increased failures as well as shorter service lives of motors.

- Operate the motor according to the relevant specifications.
- Only operate the motors in conjunction with effective temperature monitoring.
- Immediately switch off the motor if excessively high temperatures occur.

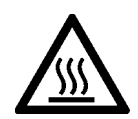

## 

#### Burns and thermal damage caused by hot surfaces

Temperatures above 100  $^\circ C$  may occur on the surfaces of motors, converters, and other drive components.

Touching hot surfaces may result in burns. Hot surfaces may damage or destroy temperature sensitive parts.

- Ensure that temperature-sensitive parts do not come into contact with hot surfaces.
- Mount drive components so that they are not accessible during operation.

Measures when maintenance is required:

- Allow drive components to cool off before starting any work.
- Use appropriate personnel protection equipment, e.g. gloves.
# 2.2 Equipment damage due to electric fields or electrostatic discharge

Electrostatic sensitive devices (ESD) are individual components, integrated circuits, modules or devices that may be damaged by either electric fields or electrostatic discharge.

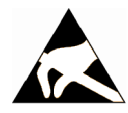

#### NOTICE

#### Equipment damage due to electric fields or electrostatic discharge

Electric fields or electrostatic discharge can cause malfunctions through damaged individual components, integrated circuits, modules or devices.

- Only pack, store, transport and send electronic components, modules or devices in their original packaging or in other suitable materials, e.g conductive foam rubber of aluminum foil.
- Only touch components, modules and devices when you are grounded by one of the following methods:
  - Wearing an ESD wrist strap
  - Wearing ESD shoes or ESD grounding straps in ESD areas with conductive flooring
- Only place electronic components, modules or devices on conductive surfaces (table with ESD surface, conductive ESD foam, ESD packaging, ESD transport container).

2.3 Warranty and liability for application examples

## 2.3 Warranty and liability for application examples

Application examples are not binding and do not claim to be complete regarding configuration, equipment or any eventuality which may arise. Application examples do not represent specific customer solutions, but are only intended to provide support for typical tasks.

As the user you yourself are responsible for ensuring that the products described are operated correctly. Application examples do not relieve you of your responsibility for safe handling when using, installing, operating and maintaining the equipment.

## 2.4 Security information

Siemens provides products and solutions with industrial security functions that support the secure operation of plants, systems, machines and networks.

In order to protect plants, systems, machines and networks against cyber threats, it is necessary to implement – and continuously maintain – a holistic, state-of-the-art industrial security concept. Siemens' products and solutions constitute one element of such a concept.

Customers are responsible for preventing unauthorized access to their plants, systems, machines and networks. Such systems, machines and components should only be connected to an enterprise network or the internet if and to the extent such a connection is necessary and only when appropriate security measures (e.g. firewalls and/or network segmentation) are in place.

For additional information on industrial security measures that may be implemented, please visit

https://www.siemens.com/industrialsecurity.

Siemens' products and solutions undergo continuous development to make them more secure. Siemens strongly recommends that product updates are applied as soon as they are available and that the latest product versions are used. Use of product versions that are no longer supported, and failure to apply the latest updates may increase customer's exposure to cyber threats.

To stay informed about product updates, subscribe to the Siemens Industrial Security RSS Feed under

https://www.siemens.com/cert.

Further information is provided on the Internet:

Industrial Security Configuration Manual (<u>https://support.industry.siemens.com/cs/ww/en/</u>view/109810578)

## MARNING 🕅

#### Unsafe operating states resulting from software manipulation

Software manipulations, e.g. viruses, Trojans, or worms, can cause unsafe operating states in your system that may lead to death, serious injury, and property damage.

- Keep the software up to date.
- Incorporate the automation and drive components into a holistic, state-of-the-art industrial security concept for the installation or machine.
- Make sure that you include all installed products into the holistic industrial security concept.
- Protect files stored on exchangeable storage media from malicious software by with suitable protection measures, e.g. virus scanners.
- On completion of commissioning, check all security-related settings.

2.5 Residual risks of power drive systems

## 2.5 Residual risks of power drive systems

When assessing the machine or system-related risk in accordance with the respective local regulations (e.g. EC Machinery Directive), the machine manufacturer or system integrator must take into account the following residual risks emanating from the control and drive components of a drive system:

- 1. Unintentional movements of driven machine or system components during commissioning, operation, maintenance, and repairs caused by, for example,
  - Hardware faults and/or software errors in the sensors, control system, actuators, and connections
  - Response times of the control system and of the drive
  - Operation and/or environmental conditions outside the specification
  - Condensation/conductive contamination
  - Parameterization, programming, cabling, and installation errors
  - Use of wireless devices/mobile phones in the immediate vicinity of electronic components
  - External influences/damage
  - X-ray, ionizing radiation and cosmic radiation
- 2. Unusually high temperatures inside and outside the components, including open flames, as well as emissions of light, noise, particles, gases, etc. due to fault conditions, e.g.:
  - Component failure
  - Software errors
  - Operation and/or environmental conditions outside the specification
  - External influences/damage
  - Short circuits or ground faults in the intermediate DC circuit of the converter
- 3. Hazardous shock voltages caused by, for example:
  - Component failure
  - Influence during electrostatic charging
  - Induction of voltages in moving motors
  - Operation and/or environmental conditions outside the specification
  - Condensation/conductive contamination
  - External influences/damage
- 4. Electrical, magnetic and electromagnetic fields generated in operation that can pose a risk to people with a pacemaker, implants or metal replacement joints, etc., if they are too close
- 5. Release of environmental pollutants or emissions as a result of improper operation of the system and/or failure to dispose of components safely and correctly

2.5 Residual risks of power drive systems

- 6. Influence of network-connected and wireless communications systems, e.g. ripple-control transmitters or data communication via the network or mobile radio, WLAN or Bluetooth.
- 7. Motors for use in potentially explosive areas: When moving components such as bearings become worn, this can cause enclosure components to exhibit unexpectedly high temperatures during operation, creating a hazard in areas with a potentially explosive atmosphere.

For more information about the residual risks of the drive system components, see the relevant sections in the technical user documentation.

2.5 Residual risks of power drive systems

## Description

## 3.1 System overview

#### Description

The SINAMICS S200 servo drive system is a single-axis servo drive system. It includes the following components tailored to one another:

- SINAMICS S200 converter product line, which is available in the following two variants:
  - SINAMICS S200 Basic converter (referred to as "S200 Basic")
  - SINAMICS S200 converter (referred to as "S200")
- SIMOTICS S-1FL2 motor (referred to as "1FL2")
- MOTION-CONNECT 350 standard cable or MOTION-CONNECT 380 flexible cable

The converter and the motor are intended for use with a higher-level controller (PLC). Prefabricated MOTION-CONNECT 350 and MOTION-CONNECT 380 cables are available in various lengths for simple and reliable connection of the motor to the converter.

#### 3.1 System overview

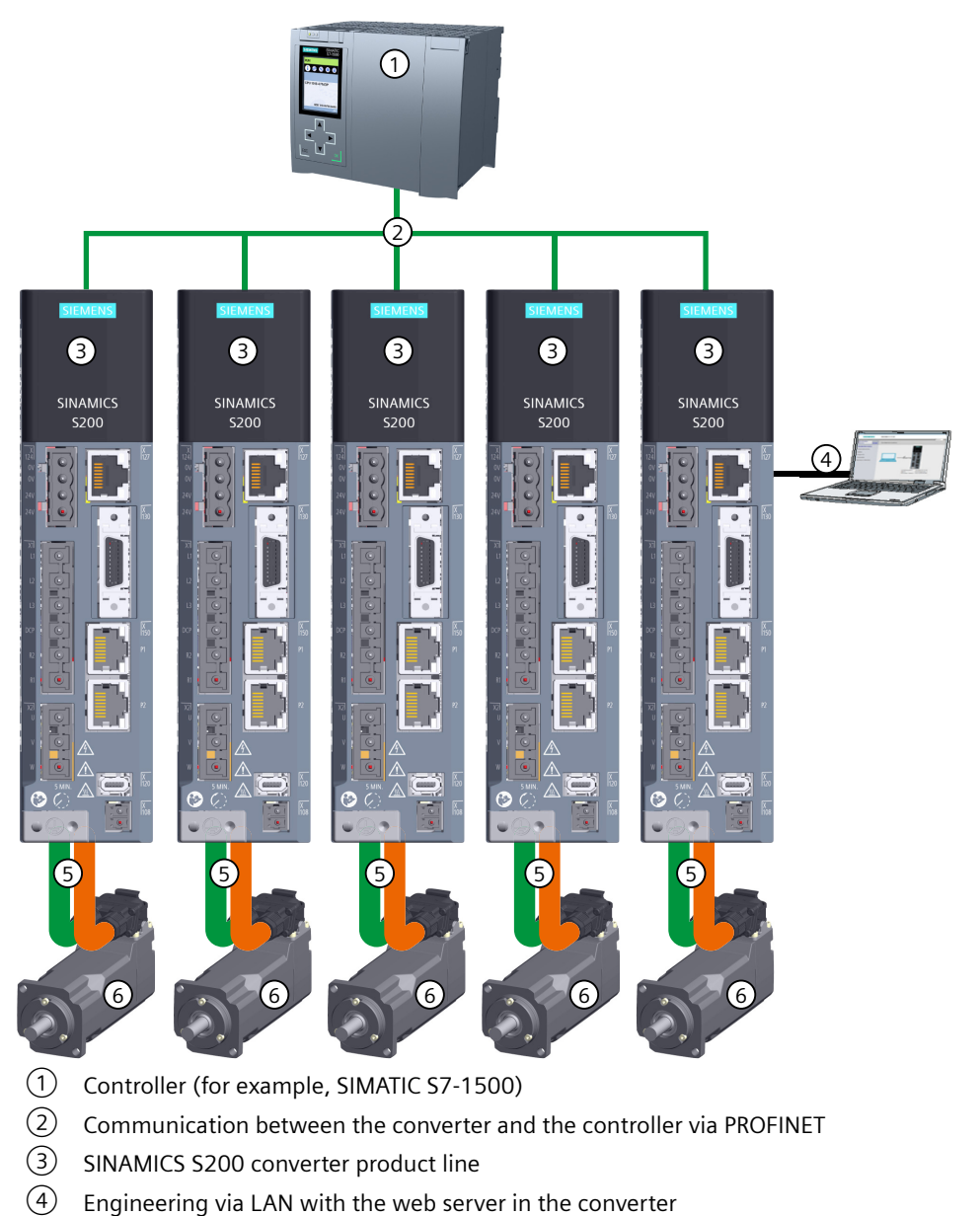

- MOTION-CONNECT 350 or MOTION-CONNECT 380 cables for the motor power, the motor holding brake, and the encoder connections
- 6 SIMOTICS S-1FL2 motor

Figure 3-1 System overview

3.1 System overview

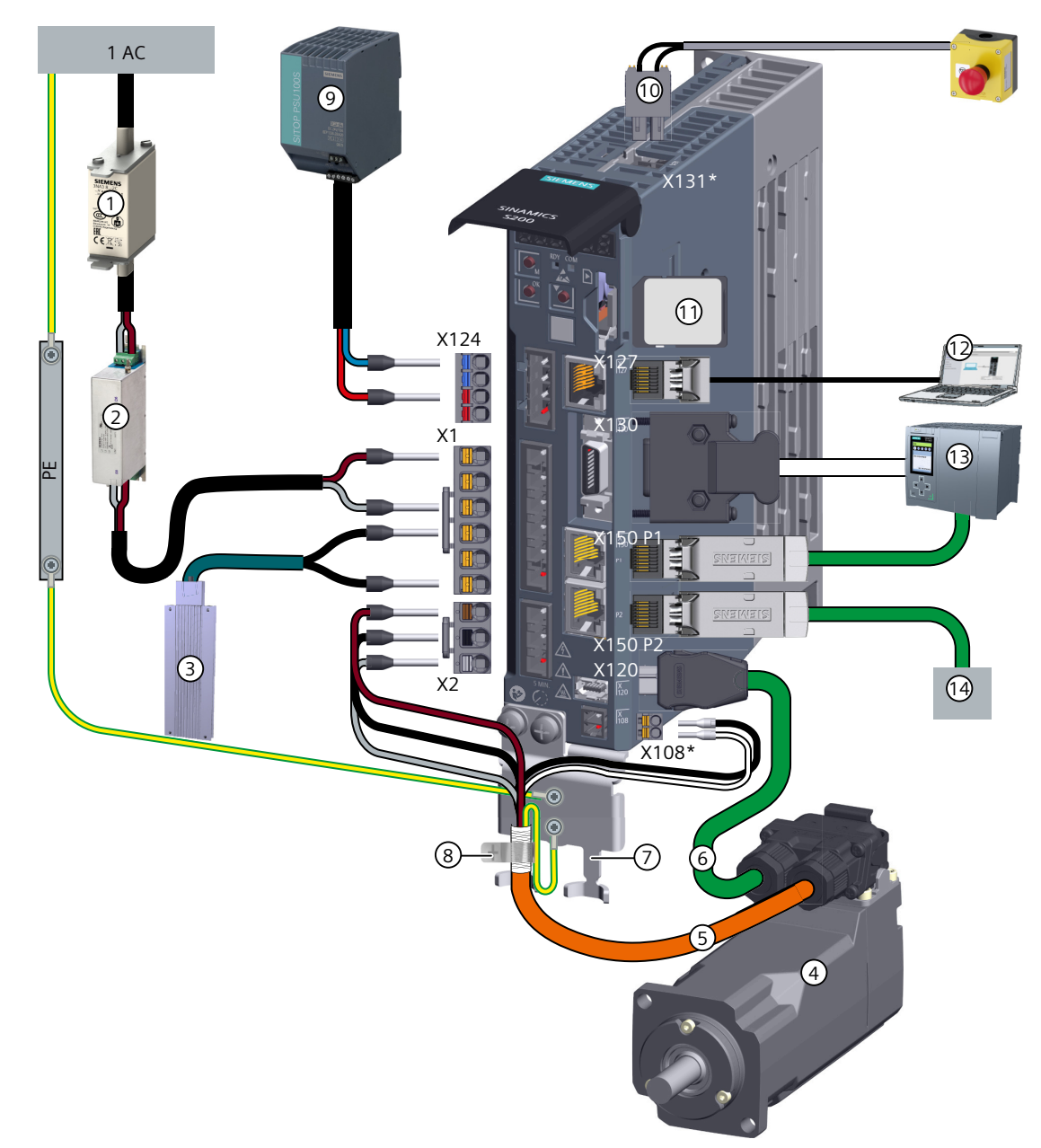

\* The interfaces X131 and X108 are available on the SINAMICS S200 converter only. For more information about the motor holding brake connection on the SINAMICS S200 Basic converter, see Section "Connecting the motor holding brake (Page 139)".

- 1 Fuse or motor starter protector
- 2 Line filter (optional)<sup>1)</sup>
- ③ External braking resistor (optional)<sup>1)</sup>
- (4) SIMOTICS S-1FL2 motor
- 5 Motor power cable (with brake conductors)
- 6 Encoder cable
- O Shield plate

- 8 Shield clamp
- 9 24 V DC power supply
- 10 STO plug
- (1) SD card (optional)
- (12) Commissioning device
- (13) Controller (for example, SIMATIC S7-1500)
- (14) PROFINET to the next participant

<sup>1)</sup> When using the components, make sure that they are connected to the ground correctly.

Figure 3-2 System components and accessories for converters with 1 AC line connection

Description

3.1 System overview

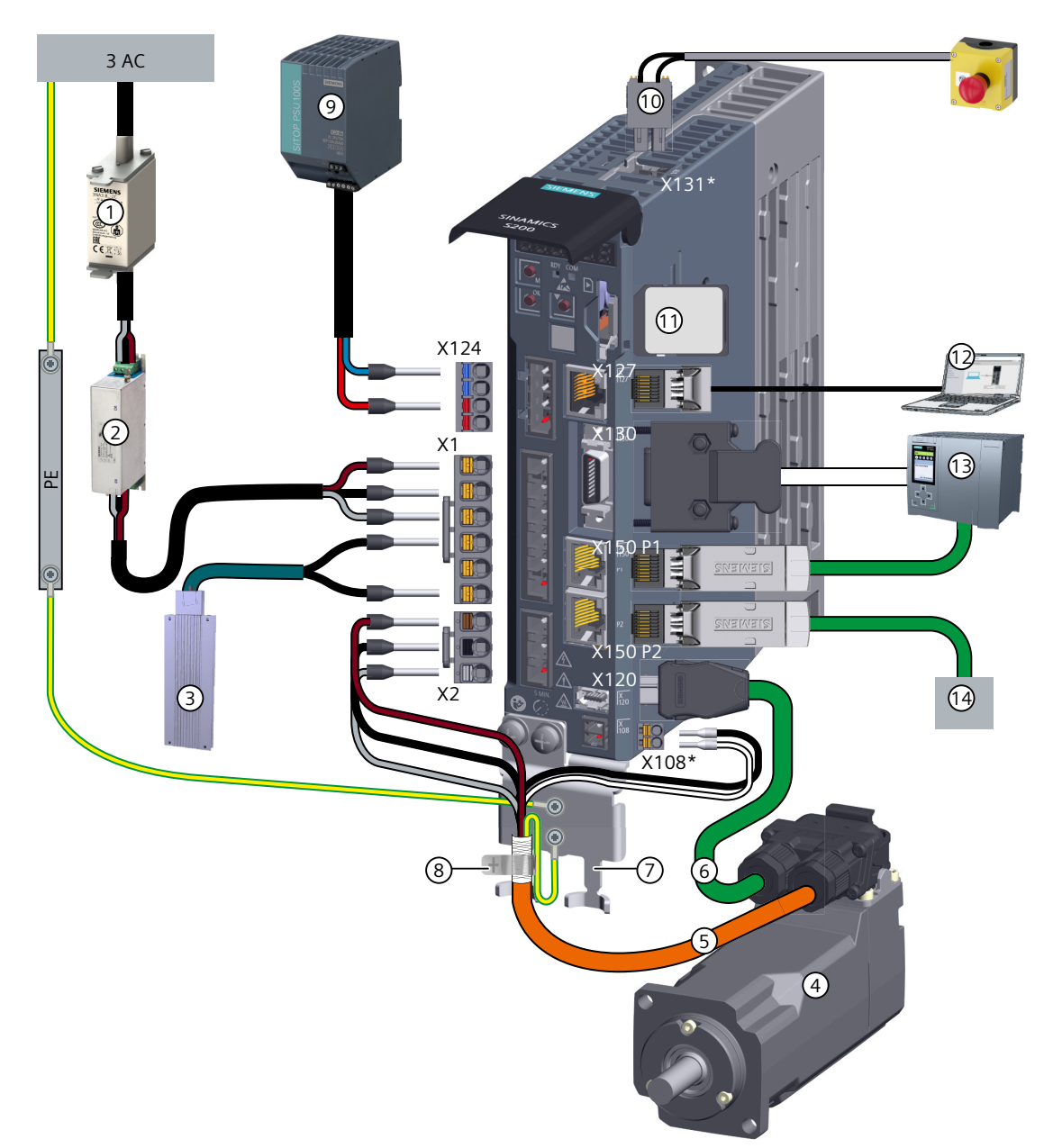

\* The interfaces X131 and X108 are available on the SINAMICS S200 converter only. For more information about the motor holding brake connection on the SINAMICS S200 Basic converter, see Section "Connecting the motor holding brake (Page 139)".

- 1 Fuse or motor starter protector
- 2 Line filter (optional)<sup>1)</sup>
- 3 External braking resistor (optional)<sup>1)</sup>
- 4 SIMOTICS S-1FL2 motor
- 5 Motor power cable (with brake conductors)
- 6 Encoder cable
- ⑦ Shield plate

- (8) Shield clamp
- 9 24 V DC power supply
- 10 STO plug
- (1) SD card (optional)
- (12) Commissioning device
- (13) Controller (for example, SIMATIC S7-1500)
- (14) PROFINET to the next participant

<sup>1)</sup> When using the components, make sure that they are connected to the ground correctly.

Figure 3-3 System components and accessories for converters with 3 AC line connection

#### More information

For more information about the device combination, see Section "Device combinations (Page 58)".

For more information about the interface connection, see Section "Connecting (Page 127)".

#### 3.1.1 Converter

#### Description

The S200 converter product line includes two converter variants: S200 Basic (200 V only) and S200 (200 V and 400 V).

Both S200 Basic and S200 are used on the 1 AC 200 V or 3 AC 200 V mains supply network to control the 1FL2 motor with low or medium moments of inertia.

The S200 can additionally be used on the 3 AC 400 V mains supply network to control the 1FL2 motor with all the moments of inertia.

| Converter       | Frame size | Rated power (kW) | Mains supply network  |
|-----------------|------------|------------------|-----------------------|
| S200 Basic/S200 | FSA        | 0.1, 0.2         | 1 AC/3 AC 200 V 240 V |
|                 | FSB        | 0.4              |                       |
|                 | FSC        | 0.75, 1.0        |                       |
| S200            | FSA        | 0.2, 0.4         | 3 AC 380 V 480 V      |
|                 | FSB        | 0.75, 1.0        |                       |
|                 | FSC        | 1.75, 2.5        |                       |
|                 | FSD        | 3.5, 5.0, 7.0    |                       |

Table 3-1 Converter variants

#### 3.1.2 Motor

#### Description

The 1FL2 motor is intended for use with the S200 converter product line. The motor is available in the 200 V variant (low or medium inertia) and the 400 V variant (low, medium, or high inertia), and with different shaft heights.

| Shaft height | Moments of inertia          | Rated power (kW) | Mains supply network |
|--------------|-----------------------------|------------------|----------------------|
| SH20         | Low inertia                 | 0.05, 0.1        | 200 V/400 V          |
| SH30         | Low inertia, medium inertia | 0.2, 0.4         |                      |
| SH40         |                             | 0.75, 1.0        |                      |

#### Description

#### 3.1 System overview

| Shaft height | Moments of inertia | Rated power (kW)          | Mains supply network |
|--------------|--------------------|---------------------------|----------------------|
| SH48         | Medium inertia     | 1.0, 1.5                  | 400 V                |
| SH52         | Low inertia        | 1.45, 2.1                 |                      |
| SH45         | High inertia       | 0.4, 0.75                 |                      |
| SH65         |                    | 0.75, 1.0, 1.5, 1.75, 2.0 |                      |
| SH90         |                    | 2.5, 3.5, 5.0, 7.0        |                      |

#### 3.1.3 MOTION-CONNECT 350 and 380 cables

#### Description

Prefabricated MOTION-CONNECT cables are used to connect the 1FL2 motor to the S200 converter product line. The cables are available in two variants:

- MOTION-CONNECT 350 standard cable, which provides a connection solution for fixed installation applications
- MOTION-CONNECT 380 flexible cable, which provides a connection solution for drag chain installation applications that require high cable flexibility

## 3.2 Scope of delivery

#### Description

You must order the converter, motor, and cable components individually.

#### 3.2.1 Converter

#### Description

The S200 and S200 Basic are single-axis converters. The delivery includes at least the following components:

- A ready-to-run converter with loaded firmware
- A connector kit:
  - X124 plug: connector for external 24 V DC power supply
  - X1 plug: connector for power supply (jumper for internal braking resistor and blanking plug for R1 terminal are included)
  - X2 plug: connector for motor power connection
  - X108 plug: connector for motor holding brake (only available in the delivery scope of S200)
  - X131 (STO) plug: connector for connecting the external safety devices (only available in the delivery scope of S200)
  - X131 (STO) disable plug: connector for disabling Safety Integrated Functions (only available in the delivery scope of S200)
  - A shield plate kit
- A "Safety instructions" sheet
- The converter contains open-source software (OSS). The OSS license terms are stored in the converter and can be displayed via webserver.

3.2 Scope of delivery

#### 3.2.1.1 Rating plate

#### Description

The rating plate contains the article number and the technical data of the converter.

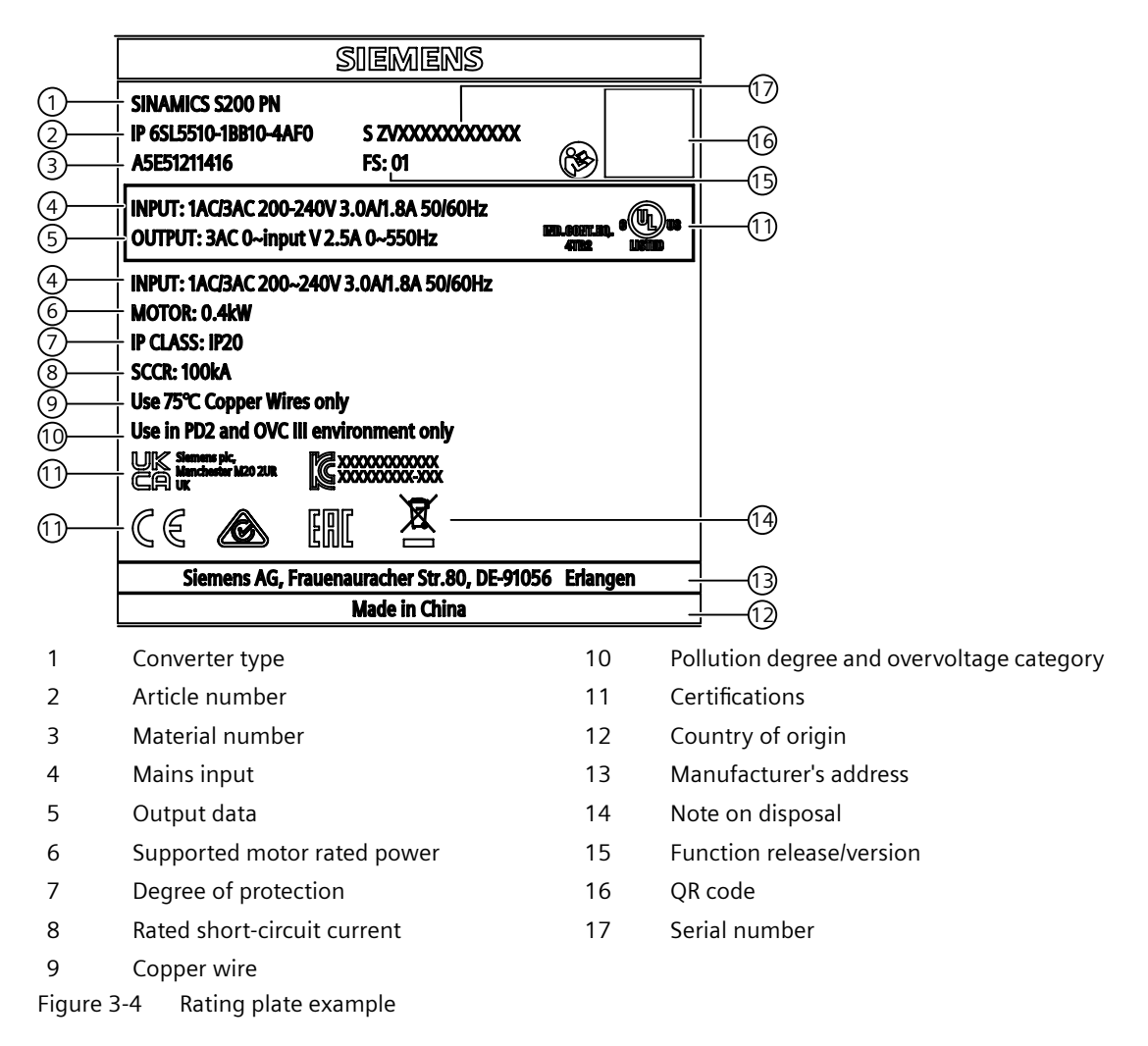

#### 3.2.1.2 Article number explanation

#### Description

The following figure shows an explanation of the article number for the converter.

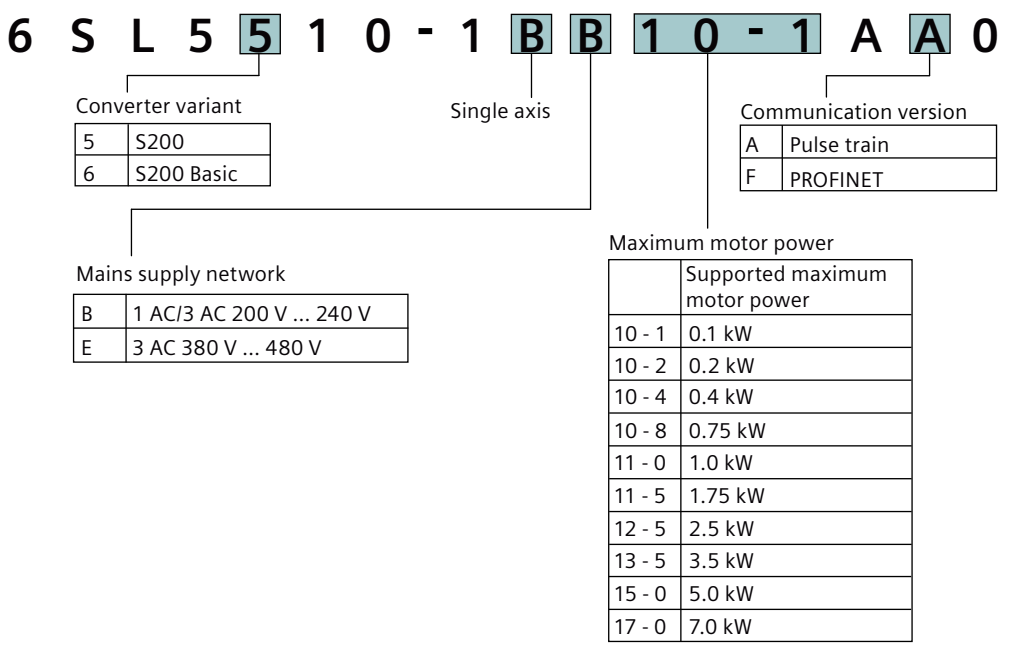

Figure 3-5 Article number for the S200 converter product line

3.2 Scope of delivery

#### Serial number explanation 3.2.1.3

S

#### Description

| SZV               | F 1        | Y 5 4             | 0 0  | 0 1 0 5       |  |  |  |  |  |
|-------------------|------------|-------------------|------|---------------|--|--|--|--|--|
| Factory code: SNC |            | Type ID           | Sec  | quence number |  |  |  |  |  |
|                   | Production | date (year/month) |      |               |  |  |  |  |  |
|                   | Code       | Calendar year     | Code | Month         |  |  |  |  |  |
|                   | А          | 2010, 2030        | 1    | January       |  |  |  |  |  |
|                   | В          | 2011, 2031        | 2    | February      |  |  |  |  |  |
|                   | С          | 2012, 2032        | 3    | March         |  |  |  |  |  |
|                   | D          | 2013, 2033        | 4    | April         |  |  |  |  |  |
|                   | E          | 2014, 2034        | 5    | Мау           |  |  |  |  |  |
|                   | F          | 2015, 2035        | 6    | June          |  |  |  |  |  |
|                   | Н          | 2016, 2036        | 7    | July          |  |  |  |  |  |
|                   | J          | 2017, 2037        | 8    | August        |  |  |  |  |  |
|                   | К          | 2018, 2038        | 9    | September     |  |  |  |  |  |
|                   | L          | 2019, 2039        | 0    | October       |  |  |  |  |  |
|                   | М          | 2020, 2040        | Ν    | November      |  |  |  |  |  |
|                   | Ν          | 2021, 2041        | D    | December      |  |  |  |  |  |
|                   | Р          | 2022, 2042        |      |               |  |  |  |  |  |
|                   | R          | 2023, 2043        |      |               |  |  |  |  |  |
|                   | S          | 2024, 2044        |      |               |  |  |  |  |  |
|                   | Т          | 2025, 2045        |      |               |  |  |  |  |  |
|                   | U          | 2026, 2046        |      |               |  |  |  |  |  |
|                   | V          | 2027, 2047        |      |               |  |  |  |  |  |
|                   | W          | 2028, 2048        |      |               |  |  |  |  |  |
|                   | Х          | 2029, 2049        |      |               |  |  |  |  |  |

Figure 3-6 Serial number for S200 converter product line

#### 3.2.2 Motor

#### Description

The 1FL2 motor is a servo motor with an integrated encoder and a high degree of protection.

The motor delivery includes the following components:

- A ready-to-run motor
- A "Safety instructions" sheet
- Three "Hot surface" warning labels

3.2 Scope of delivery

## 3.2.2.1 Rating plate

#### Description

The rating plate contains the article number and the technical data of the motor.

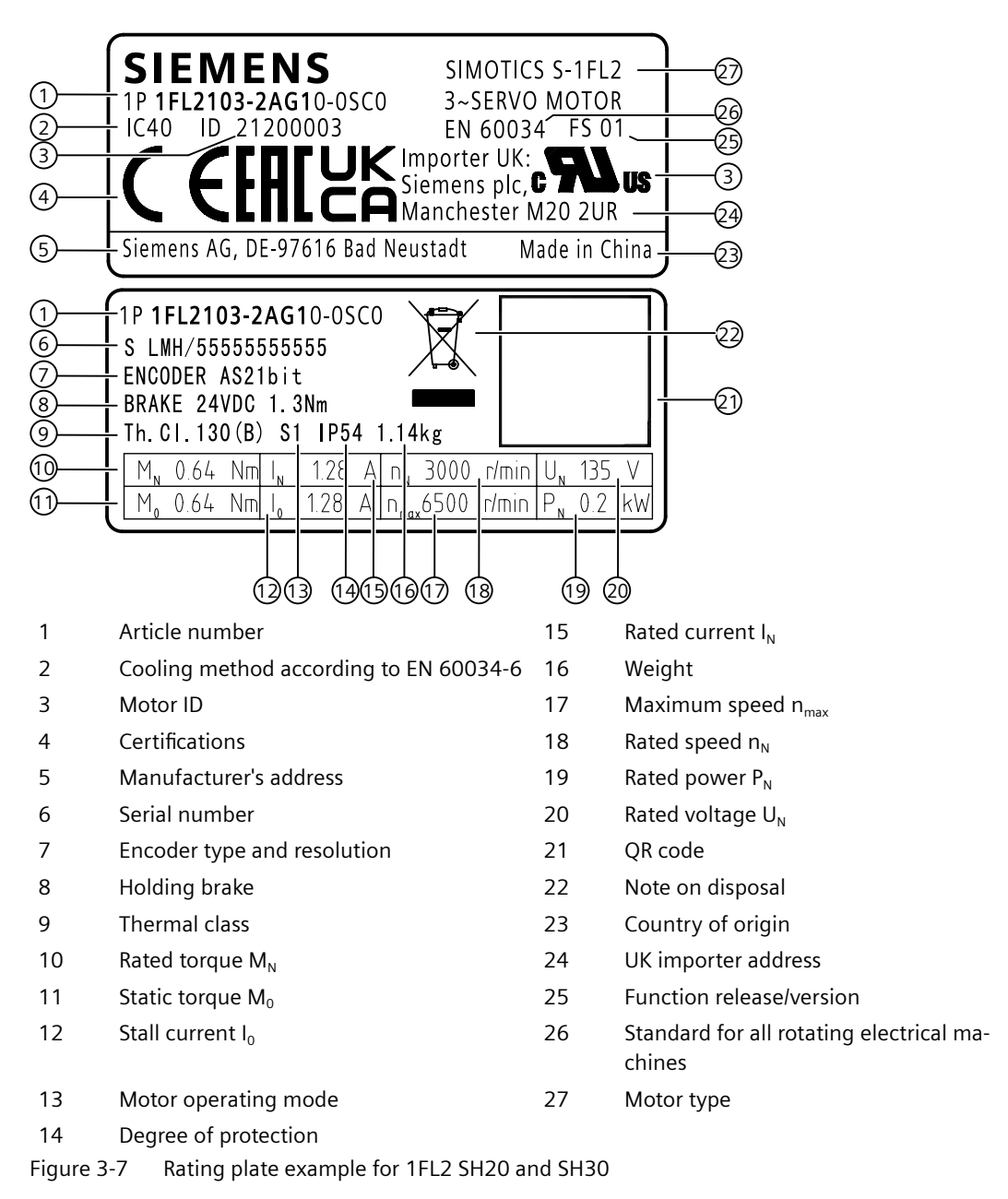

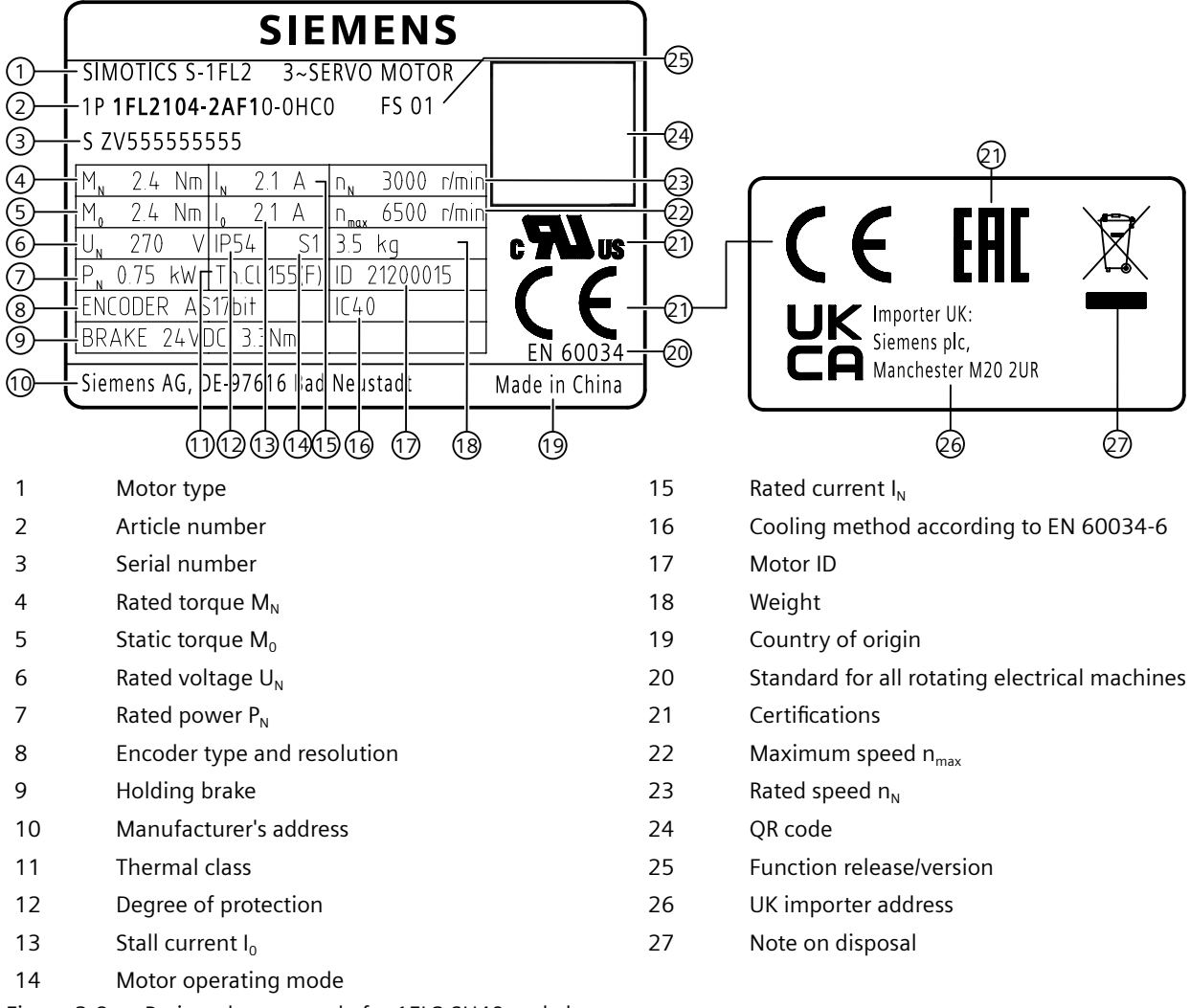

Figure 3-8 Rating plate example for 1FL2 SH40 and above

3.2 Scope of delivery

## 3.2.2.2 Article number explanation

#### Description

The following figure shows an explanation of the article number for the motor.

| 1      | FL             | 2       | 3       | 0 6        | - [        | 2 A C 0 1                      | 1 -      | 0       | MB            |
|--------|----------------|---------|---------|------------|------------|--------------------------------|----------|---------|---------------|
|        |                |         |         |            |            |                                |          |         |               |
| Inerti | a              |         |         | ,   [      | N          | latural cooling                |          |         |               |
| 1      | Low inertia    | а       |         |            |            |                                |          |         |               |
| 2      | Medium in      | ertia   |         |            |            |                                |          |         |               |
| 3      | High inerti    | а       |         |            | Brake      | e                              |          |         |               |
|        |                |         |         |            | 0          | Without brake                  |          |         |               |
| Shaft  | height (SH)    |         |         |            | 1          | With brake                     |          |         |               |
| 02     | 20 mm          | 05      | 48 mm   |            |            |                                |          |         |               |
| 03     | 30 mm          | 1       | 52 mm   |            | Vinding de | lesign                         |          |         |               |
| 04     | 40 mm          | 06      | 65 mm   | 1          | G 300      | 00 r/min @ 200 V               |          |         |               |
|        | 45 mm          | 10      | 90 mm   | 1          | C 200      | 00 r/min @ 400 V               |          |         |               |
|        |                | 1       |         | -   L      | F 300      | 00 r/min @ 400 V               |          |         |               |
|        |                |         |         |            |            |                                | J        |         |               |
| Leng   | th/static torq | ue      |         | - C        | Degree of  | protection                     |          |         |               |
| 0      | 15 Nm, 2.5     | kW, S   | H90     | - Г        | 0 IP54     | 4                              |          |         |               |
| 1      | 4 Nm, 0.75     | KW, S   | 5H65    |            | 1 IP65     | 5 with shaft sealing ring      |          |         |               |
| Ζ      | 0.16 Nm, 0     | .05 KV  | N, SH2U |            |            | , with shart sealing ring      |          |         |               |
|        | 0.04 Nm, 0     | ).Z KVV |         | -          |            |                                |          |         |               |
|        | 2.39 Nm, 0     | 1.75 K  | W, 5H4U | Shaf       | textensio  | on                             |          |         |               |
|        | 2.6 Nm 1       | + K VV, |         | 0          | Plain sh   | naft                           |          |         |               |
|        | 5.0 Mill, 11   | /W/ SL  | 140     | 1 1        | Shaft w    | vith feather key               |          |         |               |
|        | 6 Nm 1 kV      |         | 5       | - L        | (half-ke   | ey balancing)                  |          |         |               |
|        | 22 Nm. 3 5     | kW.     | 5H90    | -          |            |                                |          |         |               |
| 4      | 0.32 Nm. 0     | ).1 kW  | , SH20  | -<br>Enco  | <br>der    |                                |          |         |               |
|        | 1.27 Nm. C     | .4 kW   | , SH30  |            |            |                                |          |         | —             |
|        | 3.18 Nm, 1     | kW, S   | 5H40    | ┨  म_      | Absolut    | te encoder, 1/-bit single-turn |          |         |               |
|        | 3.5 Nm, 0.     | 75 kW   | , SH45  | - <u>s</u> | Absolut    | te encoder, 21-bit single-turn |          |         |               |
|        | 5.5 Nm, 1.     | 5 kW,   | SH48    | - M        | Absolut    | te encoder, 21-bit single-turn | + 12-bit | multitu | rn            |
|        | 8 Nm, 2 kV     | V, SH5  | 2       | 1 └──      | 1          |                                |          |         |               |
|        | 8 Nm, 1.5 I    | w, sł   | 165     | 1          |            |                                |          |         |               |
|        | 30 Nm, 5 k     | W, SH   | 90      |            |            | achaology                      |          |         |               |
| 6      | 11 Nm, 1.7     | 5 kW,   | SH65    |            |            | echnology                      |          |         |               |
|        | 40 Nm, 7 k     | W, SH   | 190     | C          | Metal h    | nybrid connetor                |          | Versio  | on number     |
| 7      | 15 Nm, 2 k     | W, SH   | 65      | В          | Metal a    | angular connector              |          | 0       | First version |

Figure 3-9 Article number for 1FL2 servo motors

## 3.2.2.3 Serial number explanation

#### Description

| L     | Μ       | Η   | N | 3     | 0       | 3        | 8        | 8    | 8 | 9       | 9      | 3       | 0   | 0 | 2 |
|-------|---------|-----|---|-------|---------|----------|----------|------|---|---------|--------|---------|-----|---|---|
| Facto | ry code | ŗ   |   |       |         |          |          |      | S | equence | e numl | ber     |     |   |   |
| Code  | Facto   | ory |   |       |         |          |          |      |   |         |        |         |     |   |   |
| SZV   | SNC     |     | _ | Produ | ction o | late (ye | ar/mon   | ith) |   |         |        |         |     |   |   |
| LMH   | SSMI    | _   |   | Code  |         | Calenc   | lar year |      |   | Code    | N      | lonth   |     |   |   |
|       |         |     |   | A     |         | 2010,    | 2030     |      |   | 1       | Ja     | anuary  |     |   |   |
|       |         |     |   | В     |         | 2011, 2  | 2031     |      |   | 2       | F      | ebruary | /   |   |   |
|       |         |     |   | С     |         | 2012,    | 2032     |      |   | 3       | N      | larch   |     |   |   |
|       |         |     |   | D     |         | 2013,    | 2033     |      |   | 4       | A      | pril    |     |   |   |
|       |         |     |   | Е     |         | 2014,    | 2034     |      |   | 5       | N      | lay     |     |   |   |
|       |         |     |   | F     |         | 2015,    | 2035     |      |   | 6       | Ju     | une     |     |   |   |
|       |         |     |   | Н     |         | 2016,    | 2036     |      |   | 7       | Ju     | ıly     |     |   |   |
|       |         |     |   | J     |         | 2017, 2  | 2037     |      |   | 8       | A      | ugust   |     |   |   |
|       |         |     |   | К     |         | 2018,    | 2038     |      |   | 9       | S      | eptemt  | ber |   |   |
|       |         |     |   | L     |         | 2019,    | 2039     |      |   | 0       | 0      | ctober  |     |   |   |
|       |         |     |   | М     |         | 2020,    | 2040     |      |   | Ν       | N      | ovemb   | er  |   |   |
|       |         |     |   | Ν     |         | 2021,    | 2041     |      |   | D       | D      | ecemb   | er  |   |   |
|       |         |     |   | Р     |         | 2022,    | 2042     |      |   |         |        |         |     |   |   |
|       |         |     |   | R     |         | 2023,    | 2043     |      |   |         |        |         |     |   |   |
|       |         |     |   | S     |         | 2024,    | 2044     |      |   |         |        |         |     |   |   |
|       |         |     |   | Т     |         | 2025,    | 2045     |      |   |         |        |         |     |   |   |
|       |         |     |   | U     |         | 2026,    | 2046     |      |   |         |        |         |     |   |   |
|       |         |     |   | V     |         | 2027,    | 2047     |      |   |         |        |         |     |   |   |
|       |         |     |   | W     |         | 2028,    | 2048     |      |   |         |        |         |     |   |   |
|       |         |     |   | x     |         | 2029     | 2049     |      |   |         |        |         |     |   |   |

Figure 3-10 Serial number for 1FL2 servo motors

3.2 Scope of delivery

## 3.2.3 MOTION-CONNECT 350 and 380 cables

#### 3.2.3.1 Overview

#### Description

The MOTION-CONNECT 350/380 cable delivery includes the following components:

- The MOTION-CONNECT cable with assembled connectors for connecting the motor to the converter
- A shield clamp for connection of the power cable to the shield plate of the converter
- A "Safety instructions" sheet

#### 3.2.3.2 Article number explanation

#### Description

| Table 3-3 | Article numbers for MOTION-CONNECT 350 and 380 cables |
|-----------|-------------------------------------------------------|
|           |                                                       |

| Description      |                                                                 | Position of the article number |        |        |       |                 |                |       |   |   |   |    |    |    |   |    |    |    |    |
|------------------|-----------------------------------------------------------------|--------------------------------|--------|--------|-------|-----------------|----------------|-------|---|---|---|----|----|----|---|----|----|----|----|
|                  |                                                                 | 1                              | 2      | 3      | 4     | 5               | 6              | 7     | - | 8 | 9 | 10 | 11 | 12 | - | 13 | 14 | 15 | 16 |
| MOTION-CONNE     | CT cables                                                       | 6                              | F      | Х      | 3     |                 | 0              | 2     |   |   |   |    |    |    |   |    |    |    |    |
| Cable variant    | MOTION-CONNECT                                                  | CT 350 standard cable 5        |        |        |       |                 |                |       |   |   |   |    |    |    |   |    |    |    |    |
|                  | MOTION-CONNECT                                                  | 380                            | flexi  | ole ca | ble   | 8               |                |       |   |   |   |    |    |    |   |    |    |    |    |
| Connector type   | Hybrid connector                                                |                                |        |        |       |                 |                |       |   | 7 |   |    |    |    |   |    |    |    |    |
|                  | Power connector or                                              | r brał                         | ke col | nnect  | or    |                 |                |       |   | 5 |   |    |    |    |   |    |    |    |    |
|                  | Encoder connector                                               |                                |        |        |       |                 |                |       |   | 2 |   |    |    |    |   |    |    |    |    |
| Cable type       | Power cable with b                                              | rake                           | cond   | uctor  | S     |                 |                |       |   |   | D |    |    |    |   |    |    |    |    |
|                  | Power cable withou                                              | ıt bra                         | ike co | onduc  | ctors |                 |                |       |   |   | С |    |    |    |   |    |    |    |    |
|                  | Dual cable with hyb                                             | orid c                         | onne   | ctor,  | drive | end             | outle          | t     |   |   |   | D  |    |    |   |    |    |    |    |
|                  | Dual cable with hy                                              | orid c                         | onne   | ctor,  | non-  | drive           | end            | outle | t |   |   | Ν  |    |    |   |    |    |    |    |
|                  | Power cable with N                                              | 117 c                          | ircula | r cor  | nect  | or              |                |       |   |   |   | К  |    |    |   |    |    |    |    |
|                  | Power cable with N                                              | 23 circular connector 5        |        |        |       |                 |                | 5     | С | L |   |    |    |    |   |    |    |    |    |
|                  | Brake cable                                                     |                                |        |        |       |                 | 5              | В     | L |   |   |    |    |    |   |    |    |    |    |
|                  | Encoder cable                                                   |                                |        |        |       |                 |                |       |   | 2 | X | В  |    |    |   |    |    |    |    |
| Cable cross-sec- | Dual cable with hy                                              | orid c                         | onne   | ctor   | (0.75 | mm <sup>2</sup> | <sup>2</sup> ) |       |   |   |   |    | 0  | 1  |   |    |    |    |    |
| tion             | Power cable with N                                              | 123 c                          | ircula | ir cor | nect  | or (0.          | 75 m           | ım²)  |   |   |   |    |    |    |   |    |    |    |    |
|                  | Power cable with N                                              | 123 c                          | ircula | r cor  | nect  | or (1.          | 5 mn           | n²)   |   |   |   |    | 0  | 2  |   |    |    |    |    |
|                  | Power cable with M23 circular connector (2.5 mm²)               |                                |        |        |       |                 |                |       |   |   | 1 | 2  |    |    |   |    |    |    |    |
|                  | Power cable with M17 circular connector (0.75 mm <sup>2</sup> ) |                                |        |        |       |                 |                |       |   |   |   | 3  | 2  |    |   |    |    |    |    |
|                  | Brake cable (0.75 n                                             | mm²)                           |        |        |       | 5               | В              | L     | 0 | 3 | 1 |    |    |    |   |    |    |    |    |
|                  | Encoder cable (0.25 and 0.38 mm <sup>2</sup> ) 2                |                                |        |        |       |                 |                |       |   | Х | В | 1  | 1  | 1  |   |    |    |    |    |
|                  |                                                                 |                                |        |        |       |                 |                |       |   | 2 | Х | В  | 1  | 2  |   |    |    |    |    |

3.2 Scope of delivery

| Description  |      | Pos | ition | of th | e art | icle r | numb | ber |   |   |   |    |    |    |   |    |    |    |    |
|--------------|------|-----|-------|-------|-------|--------|------|-----|---|---|---|----|----|----|---|----|----|----|----|
|              |      |     | 2     | 3     | 4     | 5      | 6    | 7   | - | 8 | 9 | 10 | 11 | 12 | - | 13 | 14 | 15 | 16 |
| Cable length | 3 m  |     |       |       |       |        |      |     |   |   |   |    |    |    |   | 1  | А  | D  | 0  |
|              | 5 m  |     |       |       |       |        |      |     |   |   |   |    |    |    |   | 1  | А  | F  | 0  |
|              | 7 m  |     |       |       |       |        |      |     |   |   |   |    |    |    |   | 1  | А  | Н  | 0  |
|              | 10 m |     |       |       |       |        |      |     |   |   |   |    |    |    |   | 1  | В  | А  | 0  |
|              | 15 m |     |       |       |       |        |      |     |   |   |   |    |    |    |   | 1  | В  | F  | 0  |
|              | 20 m |     |       |       |       |        |      |     |   |   |   |    |    |    |   | 1  | С  | A  | 0  |
|              | 30 m |     |       |       |       |        |      |     |   |   |   |    |    |    |   | 1  | D  | А  | 0  |

#### More information

For more information about the cable and connector combination, see Section "MOTION-CONNECT cables and connectors (Page 62)".

3.3 Device combinations

## 3.3 Device combinations

## 3.3.1 S200 PN 200 V servo drive system

#### Description

Table 3-4200 V servo drive system

| 1FL2 se                 | rvo moto               | rs                        |                         |             |                        | 200 V converter<br>(S200/S200 Basi | s<br>c)    | MOTION-CON-<br>NECT prefabri-<br>cated cables      |
|-------------------------|------------------------|---------------------------|-------------------------|-------------|------------------------|------------------------------------|------------|----------------------------------------------------|
| Rated<br>torque<br>(Nm) | Rated<br>power<br>(kW) | Rated<br>speed<br>(r/min) | Shaft<br>height<br>(mm) | Inertia     | Article number<br>1FL2 | Article number<br>6SL5□10-1BB      | Frame size | Article number<br>6FX3□02-7□<br>□01- <sup>1)</sup> |
| 0.16                    | 0.05                   | 3000                      | 20                      | Low         | 102-2AGDD-DDC0         | 10-1AF0                            | FSA        |                                                    |
| 0.32                    | 0.1                    | 3000                      |                         |             | 102-4AG□□-□□C0         |                                    |            |                                                    |
| 0.64                    | 0.2                    | 3000                      | 30                      | Low         | 103-2AG□□-□□C0         | 10-2AF0                            |            |                                                    |
|                         |                        |                           |                         | Medi-<br>um | 203-2AG□□-□□C0         |                                    |            |                                                    |
| 1.27                    | 0.4                    | 3000                      |                         | Low         | 103-4AG□□-□□C0         | 10-4AF0                            | FSB        |                                                    |
|                         |                        |                           |                         | Medi-<br>um | 203-4AG□□-□□C0         |                                    |            |                                                    |
| 2.4                     | 0.75                   | 3000                      | 40                      | Low         | 104-2AG□□-□□C0         | 10-8AF0                            | FSC        |                                                    |
|                         |                        |                           |                         | Medi-<br>um | 204-2AG□□-□□C0         |                                    |            |                                                    |
| 3.2                     | 1.0                    | 3000                      |                         | Low         | 104-4AG□□-□□C0         | 11-0AF0                            |            |                                                    |
|                         |                        |                           |                         | Medi-<br>um | 204-4AG□□-□□C0         |                                    |            |                                                    |
| Cable le                | ength                  |                           |                         |             |                        |                                    |            |                                                    |
| 3 m                     |                        |                           |                         |             |                        |                                    |            | 1AD0                                               |
| 5 m                     |                        |                           |                         |             |                        |                                    |            | 1AF0                                               |
| 7 m                     |                        |                           |                         |             |                        |                                    |            | 1AH0                                               |
| 10 m                    |                        |                           |                         |             |                        |                                    |            | 1BA0                                               |
| 15 m                    |                        |                           |                         |             |                        |                                    |            | 1BF0                                               |
| 20 m                    |                        |                           |                         |             |                        |                                    |            | 1CA0                                               |
| 30 m                    |                        |                           |                         |             |                        |                                    |            | 1DA0                                               |

<sup>1)</sup> The last four digits ( $\Box\Box\Box\Box$ ) in the cable article number define the cable length corresponding to the length code.

## 3.3.2 S200 PN 400 V servo drive system

## Description

Table 3-5 400 V servo drive system

| 1FL2 ser                | vo motor               | S                         |                         |             |                        | 400 V convert<br>(S200 only)       | ers           | MOTION-CON-<br>NECT prefabrica-<br>ted cables                                                 |  |  |
|-------------------------|------------------------|---------------------------|-------------------------|-------------|------------------------|------------------------------------|---------------|-----------------------------------------------------------------------------------------------|--|--|
| Rated<br>torque<br>(Nm) | Rated<br>power<br>(kW) | Rated<br>speed<br>(r/min) | Shaft<br>height<br>(mm) | Inertia     | Article number<br>1FL2 | Article num-<br>ber<br>6SL5510-1BE | Frame<br>size | Article number<br>6FX3□02- <sup>1)</sup>                                                      |  |  |
| 0.16                    | 0.05                   | 3000                      | 20                      | Low         | 102-2AFDD-DDC0         | 10-2AF0                            | FSA           | Dual cable with hy-                                                                           |  |  |
| 0.32                    | 0.1                    | 3000                      |                         |             | 102-4AF🗆 🗆 🗆 🗆 102-4AF |                                    |               | brid connector:                                                                               |  |  |
| 0.64                    | 0.2                    | 3000                      | 30                      | Low         | 103-2AF🗆 🗆 🗆 🗆 103-2AF |                                    |               | 70001-0000                                                                                    |  |  |
|                         |                        |                           |                         | Medi-<br>um | 203-2AF□□-□□C0         |                                    |               | Dual cable variants:                                                                          |  |  |
| 1.27                    | 0.4                    | 3000                      |                         | Low         | 103-4AFDD-DDC0         | 10-4AF0                            |               | Power cable                                                                                   |  |  |
|                         |                        |                           |                         | Medi-<br>um | 203-4AF□□-□□C0         |                                    |               | (with brake con-<br>ductors) + en-<br>coder cable                                             |  |  |
| 2.4                     | 0.75                   | 3000                      | 40                      | Low         | 104-2AFDD-DDC0         | 10-8AF0                            | FSB           |                                                                                               |  |  |
|                         |                        |                           |                         | Medi-<br>um | 204-2AF□□-□□C0         |                                    |               | Power cable     (without brake                                                                |  |  |
| 3.2                     | 1.0                    | 3000                      |                         | Low         | 104-4AFDD-DDC0         | 11-0AF0                            |               | conductors) +                                                                                 |  |  |
|                         |                        |                           |                         | Medi-<br>um | 204-4AF□□-□□C0         |                                    |               |                                                                                               |  |  |
| 3.0                     | 1.0                    | 3000                      | 48                      | Medi-       | 205-2AFロロ-ロロB0         |                                    |               | Power cable (with                                                                             |  |  |
| 4.6                     | 1.45                   | 3000                      |                         | um          | 205-4AF□□-□□B0         | 11-5AF0                            | FSC           | brake conductors):                                                                            |  |  |
| 4.6                     | 1.45                   | 3000                      | 52                      | Low         | 105-2AF□□-□□B0         |                                    |               | 5DK32-000                                                                                     |  |  |
| 6.6                     | 2.1                    | 3000                      |                         |             | 105-4AFロロ-ロロB0         | 12-5AF0                            |               | Power cable (with-<br>out brake conduc-<br>tors):<br>5CK32-□□□<br>Encoder cable:<br>2XB11-□□□ |  |  |
|                         |                        |                           |                         |             |                        |                                    |               |                                                                                               |  |  |

#### Description

#### 3.3 Device combinations

| 1FL2 servo motors       |                        |                           |                         |         | 400 V converters<br>(S200 only) |                                    | MOTION-CON-<br>NECT prefabrica-<br>ted cables |                                          |  |           |
|-------------------------|------------------------|---------------------------|-------------------------|---------|---------------------------------|------------------------------------|-----------------------------------------------|------------------------------------------|--|-----------|
| Rated<br>torque<br>(Nm) | Rated<br>power<br>(kW) | Rated<br>speed<br>(r/min) | Shaft<br>height<br>(mm) | Inertia | Article number<br>1FL2          | Article num-<br>ber<br>6SL5510-1BE | Frame<br>size                                 | Article number<br>6FX3□02- <sup>1)</sup> |  |           |
| 1.27                    | 0.4                    | 3000                      | 45                      | High    | 304-2AF□□-□□B0                  | 10-4AF0                            | FSA                                           | Power cable:                             |  |           |
| 2.39                    | 0.75                   | 3000                      |                         |         | 304-4AF□□-□□B0                  | 10-8AF0                            | FSB                                           | 5CL00-0000                               |  |           |
| 3.58                    | 0.75                   | 2000                      | 65                      |         | 306-1AC□□-□□B0                  |                                    |                                               | Brake cable:                             |  |           |
| 4.78                    | 1.0                    | 2000                      |                         |         | 306-2AC□□-□□B0                  | 11-0AF0                            |                                               | 5BL03-000                                |  |           |
| 7.16                    | 1.5                    | 2000                      |                         |         | 306-4AC□□-□□B0                  | 11-5AF0                            | FSC                                           | Encoder cable:                           |  |           |
| 8.4                     | 1.75                   | 2000                      |                         | _       |                                 |                                    | 306-6AC□□-□□B0                                |                                          |  | 2XB12-000 |
| 9.6                     | 2.0                    | 2000                      |                         |         |                                 | 306-7AC□□-□□B0                     | 12-5AF0                                       |                                          |  |           |
| 11.9                    | 2.5                    | 2000                      | 90                      |         | 310-0AC□□-□□B0                  |                                    |                                               |                                          |  |           |
| 16.7                    | 3.5                    | 2000                      |                         |         | 310-2AC□□-□□B0                  | 13-5AF0                            | FSD                                           |                                          |  |           |
| 23.9                    | 5.0                    | 2000                      |                         |         | 310-4AC□□-□□B0                  | 15-0AF0                            |                                               |                                          |  |           |
| 33.4                    | 7.0                    | 2000                      |                         |         | 310-6AC□□-□□B0                  | 17-0AF0                            |                                               |                                          |  |           |
| Cable le                | ngth                   |                           |                         |         |                                 |                                    |                                               |                                          |  |           |
| 3 m                     |                        |                           |                         |         |                                 |                                    |                                               | 1AD0                                     |  |           |
| 5 m                     |                        |                           |                         |         |                                 |                                    |                                               | 1AF0                                     |  |           |
| 7 m                     |                        |                           |                         |         |                                 |                                    |                                               | 1AH0                                     |  |           |
| 10 m 11                 |                        |                           |                         |         |                                 |                                    | 1BA0                                          |                                          |  |           |
| 15 m                    |                        |                           |                         |         |                                 |                                    |                                               | 1BFO                                     |  |           |
| 20 m                    |                        |                           |                         |         |                                 |                                    |                                               | 1CA0                                     |  |           |
| 30 m                    |                        |                           |                         |         |                                 |                                    |                                               | 1DA0                                     |  |           |

<sup>1)</sup> The last four digits (□□□□) in the cable article number define the cable length corresponding to the length code.

## 3.4 Accessories

## 3.4.1 Connector kits

#### Description

If you need new connectors used on the converter front panel, you can order connector kits from Siemens using the following article numbers.

| Converter  | Article number     | Illustration |
|------------|--------------------|--------------|
| S200       | 6SL5568-0XX00-0AA0 |              |
| S200 Basic | 6SL5668-0XX00-0AA0 |              |

## 3.4.2 Cables and connectors

#### 3.4.2.1 MOTION-CONNECT cables and connectors

#### Description

Siemens recommends that you use MOTION-CONNECT prefabricated cable assemblies and connectors for connecting the motor to the converter. All Siemens cable assemblies and connectors are tested and compliant with CE standards and EMC requirements.

Table 3-6 Overview of MOTION-CONNECT 350 and 380 cables

| MOTION-CONNECT 350 and 380                                                                                          | Connecto                                    | rs                       |                                                                                                    |                               |                           |
|----------------------------------------------------------------------------------------------------|---------------------------------------------|--------------------------|----------------------------------------------------------------------------------------------------|-------------------------------|---------------------------|
| Туре                                                                                                    | Article<br>number<br>6FX3□02- <sup>1)</sup> | Applicable<br>1FL2 motor | Cross-section for conductors<br>(mm <sup>2</sup> )                                                                                                    | Drive<br>side<br>6FX2003<br>- | Motor<br>side<br>6FX2003- |
| Dual cable with hybrid connec-<br>tor:<br>Power cable (with brake conduc-<br>tors) <sup>2)</sup> +<br>encoder cable | 7DD01-<br><br>7DN01-<br>                    | SH20<br>SH30<br>SH40     | • Power cable (with brake con-<br>ductors):<br>- $4 \times 0.75 + 2 \times 0.38$<br>• Encoder cable:<br>- Cable length $\leq 15$ m:<br>$3 \times 2 \times 0.25$<br>- Cable length 20 m or<br>30 m:<br>$2 \times 2 \times 0.25 + 2 \times 0.38$   | ODE61                         | 3HD00<br>3HN00            |
| Dual cable with hybrid connec-<br>tor:<br>Power cable (without brake con-<br>ductors) +<br>encoder cable            | 7CD01-<br>                                  |                          | <ul> <li>Power cable (without brake conductors): <ul> <li>4 × 0.75</li> </ul> </li> <li>Encoder cable: <ul> <li>Cable length ≤ 15 m:<br/>3 × 2 × 0.25</li> </ul> </li> <li>Cable length 20 m or<br/>30 m:<br/>2 × 2 × 0.25 + 2 × 0.38</li> </ul> |                               | 3HD00<br>3HN00            |

Description

3.4 Accessories

| MOTION-CONNECT 350 and 380                  |                                             | Connectors               |                                                                            |                               |                           |
|---------------------------------------------|---------------------------------------------|--------------------------|----------------------------------------------------------------------------|-------------------------------|---------------------------|
| Туре                                        | Article<br>number<br>6FX3□02- <sup>1)</sup> | Applicable<br>1FL2 motor | Cross-section for conductors<br>(mm <sup>2</sup> )                         | Drive<br>side<br>6FX2003<br>- | Motor<br>side<br>6FX2003- |
| Power cable (with brake conduc-<br>tors)    | 5DK32-                                      | SH48<br>SH52             | 4 × 0.75 + 2 × 0.38                                                        | -                             | 0LL63                     |
| Power cable (without brake con-<br>ductors) | 5CK32-                                      | •                        | 4 × 0.75                                                                   |                               |                           |
|                                             | 5CL01-                                      | SH45<br>SH65             | 4 × 0.75                                                                   |                               | OLL13                     |
|                                             | 5CL02-                                      | SH90                     | 4 × 1.5                                                                    |                               |                           |
|                                             | 5CL12-                                      |                          | 4 × 2.5                                                                    |                               |                           |
| Encoder cable                               | 2XB11-                                      | SH48<br>SH52             | • Cable length $\leq 15$ m:<br>3 × 2 × 0.25                                | 0DE61                         | ODB63                     |
|                                             | 2XB12-                                      | SH45<br>SH65<br>SH90     | <ul> <li>Cable length 20 m or 30 m:<br/>2 × 2 × 0.25 + 2 × 0.38</li> </ul> |                               | ODB13                     |
| Brake cable                                 | 5BL03-                                      |                          | 2 × 0.75                                                                   | -                             | 0LL53                     |

<sup>1)</sup> The last four digits (□□□□) in the cable article number define the cable length corresponding to the length code: 1AD0 = 3 m, 1AF0 = 5 m, 1AH0 = 7 m, 1BA0

= 10 m, 1BF0 = 15 m, 1CA0 = 20 m, 1DA0 = 30 m.

<sup>2)</sup> The conductors for the motor holding brake are integrated in the MOTION-CONNECT power cable.

If you prefer to use non-Siemens cables, Siemens provides the following connectors for you to assemble your own cables.

Note that Siemens does not provide any guarantee or warranty regarding the functionality, reliability or quality of non-Siemens cables used with the S200 servo drive system, and is not responsible for device (e.g. motor and converter) damages due to the use of non-Siemens cables.

| Cable connectors                         |                               |                             |                 |                         |              |  |
|------------------------------------------|-------------------------------|-----------------------------|-----------------|-------------------------|--------------|--|
|                                          | Article<br>number<br>6FX2003- | Description                 | Connection type | Quantity<br>per package | Illustration |  |
| Connector<br>(connected                  | 3HD00                         | Hybrid plug (drive end)     | Crimping        | 5 pieces/pack           |              |  |
| to motor)                                | 3HN00                         | Hybrid plug (non-drive end) | Crimping        | 5 pieces/pack           |              |  |
|                                          | 0LL63                         | M17 circular connector      | Crimping        | 5 pieces/pack           |              |  |
|                                          | ODB63                         | M17 circular connector      | Crimping        | 5 pieces/pack           |              |  |
|                                          | 0LL13                         | M23 circular connector      | Crimping        | 5 pieces/pack           |              |  |
|                                          | ODB13                         | M17 circular connector      | Crimping        | 5 pieces/pack           |              |  |
|                                          | 0LL53                         | M23 circular connector      | Crimping        | 5 pieces/pack           |              |  |
| Connector<br>(connected<br>to converter) | ODE61                         | IX-C connector              | Crimping        | 5 pieces/pack           |              |  |
| Crimp<br>contact                         | 7HP00                         | Hybrid power contacts       | Crimping        | 2000 pieces/reel        |              |  |
|                                          | 7HS00                         | Hybrid signal contacts      | Crimping        | 2000 pieces/reel        |              |  |

 Table 3-7
 Overview of connectors and crimp contacts

#### More information

For more information about the MOTION-CONNECT cable article number explanation, see Section "Article number explanation (Page 56)".

For more information about assembling cables, see Section "Assembling cables (Page 932)".

#### 3.4.2.2 I/O cable and connector

#### Description

The cable is used to connect the converter to a controller for signal transmission on the interface X130.

| Name                    | Article number     | Length (m) |
|-------------------------|--------------------|------------|
| I/O cable (20 pins)     | 6SL5562-1XX00-0AC0 | 1          |
| I/O connector (20 pins) | 6SL3260-2MA00-0VA0 | -          |

#### More information

For more information about the I/O cable and connector, see Section "Connecting the inputs and outputs (Page 153)".

For more information about how to assemble the I/O connector, see Section "Assembling the I/O connector (Page 937)".

#### 3.4.3 Line filter

#### Description

Line filters limit the conducted interference emissions from the SINAMICS S200 converter product line to the permissible limit values according to IEC 61800-3 Category C2.

Line filters are passive components used to expand the EMC properties of the S200 servo drive system.

Siemens recommends that you use a line filter to protect the system from high frequency noise.

#### Note

For applications in European Union, UK, and Korea, the use of the recommended line filters is mandatory to fulfill the local EMC directives.

#### Note

The maximum length of the cable used to connect the line filter to the converter is 3 m.

#### 3.4.3.1 Recommended line filters

| Table 3-9 | Recommended line filters |
|-----------|--------------------------|

| Converter frame size | Rated current (A) | Article number     | Degree of protection |  |  |  |  |
|----------------------|-------------------|--------------------|----------------------|--|--|--|--|
| 1 AC, 200 V 240 V    |                   |                    |                      |  |  |  |  |
| FSA/FSB/FSC          | 18                | 6SL5550-0XB21-8CA0 | IP20                 |  |  |  |  |
| 3 AC, 200 V 240 V    |                   |                    |                      |  |  |  |  |
| FSA/FSB/FSC          | 5                 | 6SL3203-0BE15-0VA0 | IP20                 |  |  |  |  |
| 3 AC, 380 V 480 V    |                   |                    |                      |  |  |  |  |
| FSA/FSB              | 5                 | 6SL5550-0XE20-5CA0 | IP20                 |  |  |  |  |
| FSC                  | 12                | 6SL5550-0XE21-2CA0 |                      |  |  |  |  |
| FSD                  | 20                | 6SL5550-0XE22-0CA0 |                      |  |  |  |  |

#### 3.4.3.2 Technical data

#### **Technical data**

Table 3-10 Technical data of line filters

| Article number                           | 6SL5550-0XB21<br>-8CA0 | 6SL3203-0BE15<br>-0VA0 | 6SL5550-0XE20<br>-5CA0 | 6SL5550-0XE21<br>-2CA0 | 6SL5550-0XE22<br>-0CA0 |
|------------------------------------------|------------------------|------------------------|------------------------|------------------------|------------------------|
| Line voltage (V)                         | 200 240 V,<br>1 AC     | 275 480 V,<br>3 AC     | 275 480 V,<br>3 AC     | 275 480 V,<br>3 AC     | 275 480 V,<br>3 AC     |
| Rated current (A)                        | 18                     | 5                      | 5                      | 12                     | 20                     |
| Power loss (W)                           | 4.7                    | 2                      | 2.7                    | 3.9                    | 10.1                   |
| Type of connection                       | Screw terminals        | Screw terminals        | Screw terminals        | Screw terminals        | Screw terminals        |
| Conductor cross-section (mm <sup>2</sup> | ?)                     |                        |                        |                        |                        |
| For single-conductor                     | 0.25 6                 | 0.25 6                 | 0.25 6                 | 0.25 6                 | 0.25 6                 |
| connection                               | (AWG 24 10)            | (AWG 24 10)            | (AWG 24 10)            | (AWG 24 10)            | (AWG 24 10)            |
| For flexible cable                       | 0.25 4                 | 0.25 4                 | 0.25 4                 | 0.25 4                 | 0.25 4                 |
| connection                               | (AWG 24 10)            | (AWG 24 10)            | (AWG 24 10)            | (AWG 24 10)            | (AWG 24 10)            |
| Insulation stripping length<br>(mm)      | 8 9                    | 8 9                    | 8 9                    | 8 9                    | 8 9                    |
| Protective conductor<br>connection       | M5                     | M6                     | M6                     | M6                     | M6                     |
| Degree of protection                     | IP20                   | IP20                   | IP20                   | IP20                   | IP20                   |
| Dimensions (W × H × D, mm)               | 58 × 155 × 53          | 55 × 170 × 130         | 55 × 170 × 130         | 75 × 195 × 140         | 60 × 250 × 130         |
| Weight (kg)                              | 0.75                   | 0.67                   | 0.72                   | 1.34                   | 1.5                    |
| Leakage current (mA)                     | 11.84                  | 4.31                   | 4.37                   | 7.05                   | 8.88                   |

## 3.4.3.3 Dimension drawing

#### 6SL5550-0XB21-8CA0

All dimensions are specified in millimeters.

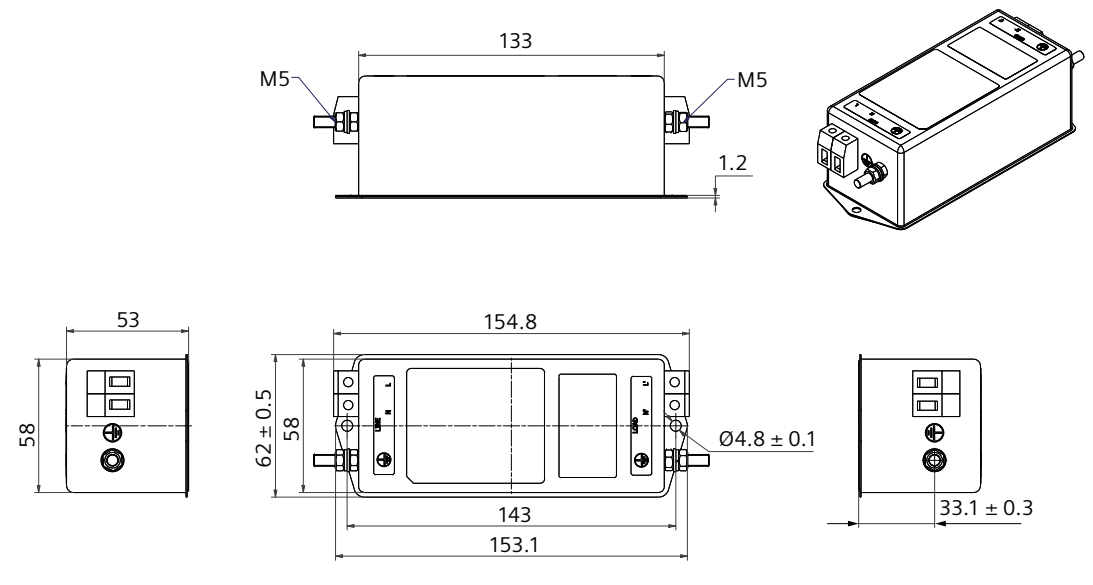

Tightening torque for the mounting screws: 2.5 Nm

Tightening torque for the protective conductor fastening bolt: 2.0 Nm ... 2.2 Nm Tightening torque for the line-side and load-side screw connection: 0.7 Nm ... 0.8 Nm

#### 6SL3203-0BE15-0VA0 and 6SL5550-0XE20-5CA0

All dimensions are specified in millimeters.

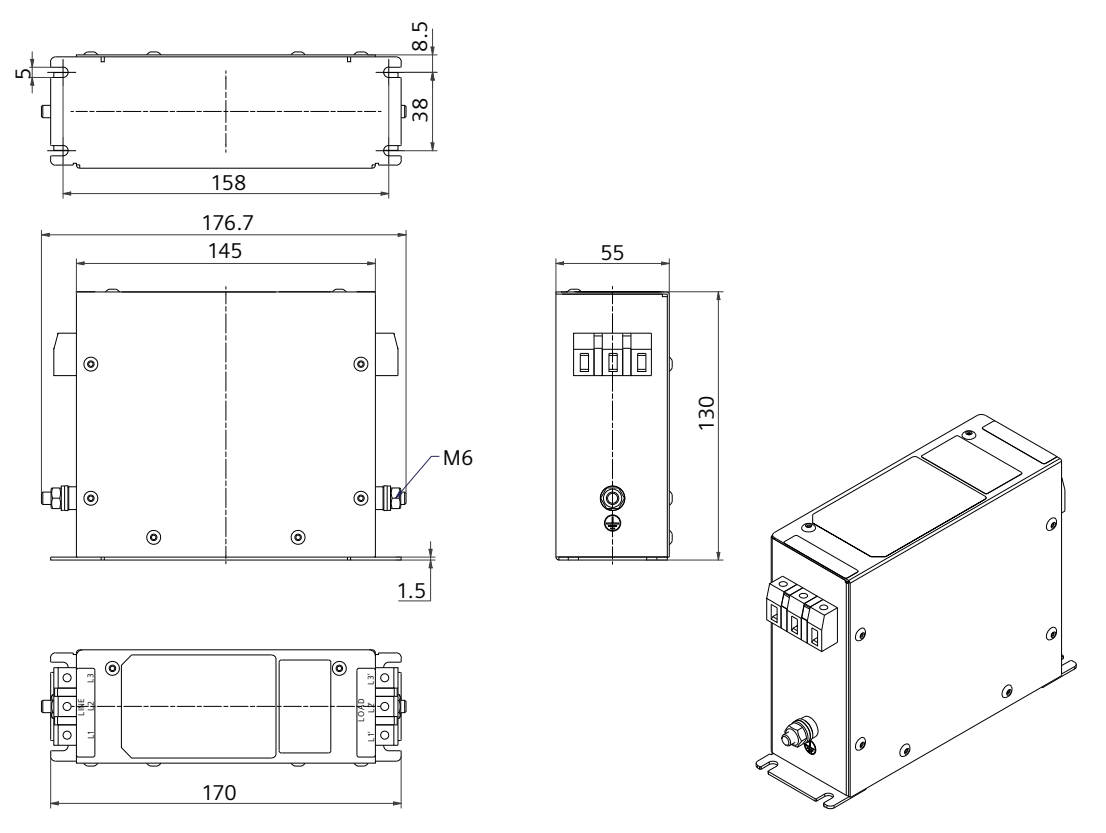

Tightening torque for the mounting screws: 2.5 Nm

Tightening torque for the protective conductor fastening bolt: 3.5 Nm ... 4.0 Nm Tightening torque for the line-side and load-side screw connection: 0.7 Nm ... 0.8 Nm

#### 6SL5550-0XE21-2CA0

All dimensions are specified in millimeters.

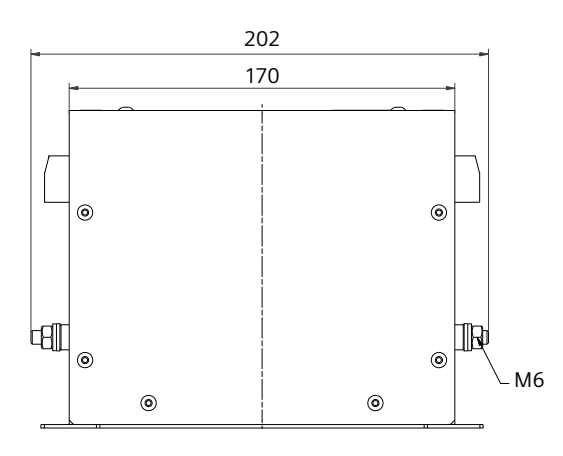

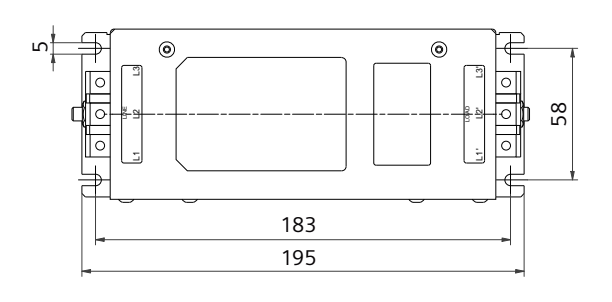

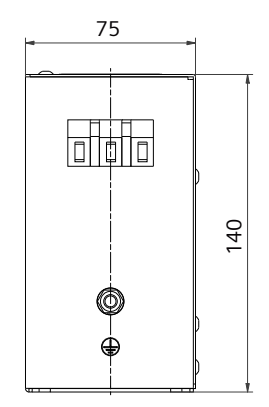

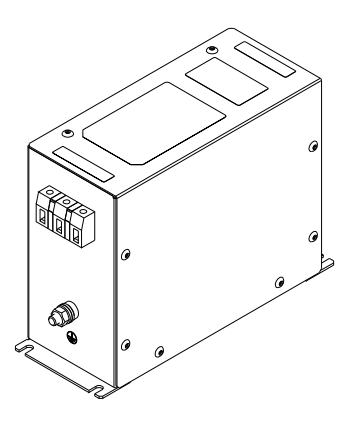

Tightening torque for the mounting screws: 2.5 Nm

Tightening torque for the protective conductor fastening bolt: 3.5 Nm ... 4.0 Nm Tightening torque for the line-side and load-side screw connection: 0.7 Nm ... 0.8 Nm

#### 6SL5550-0XE22-0CA0

All dimensions are specified in millimeters.

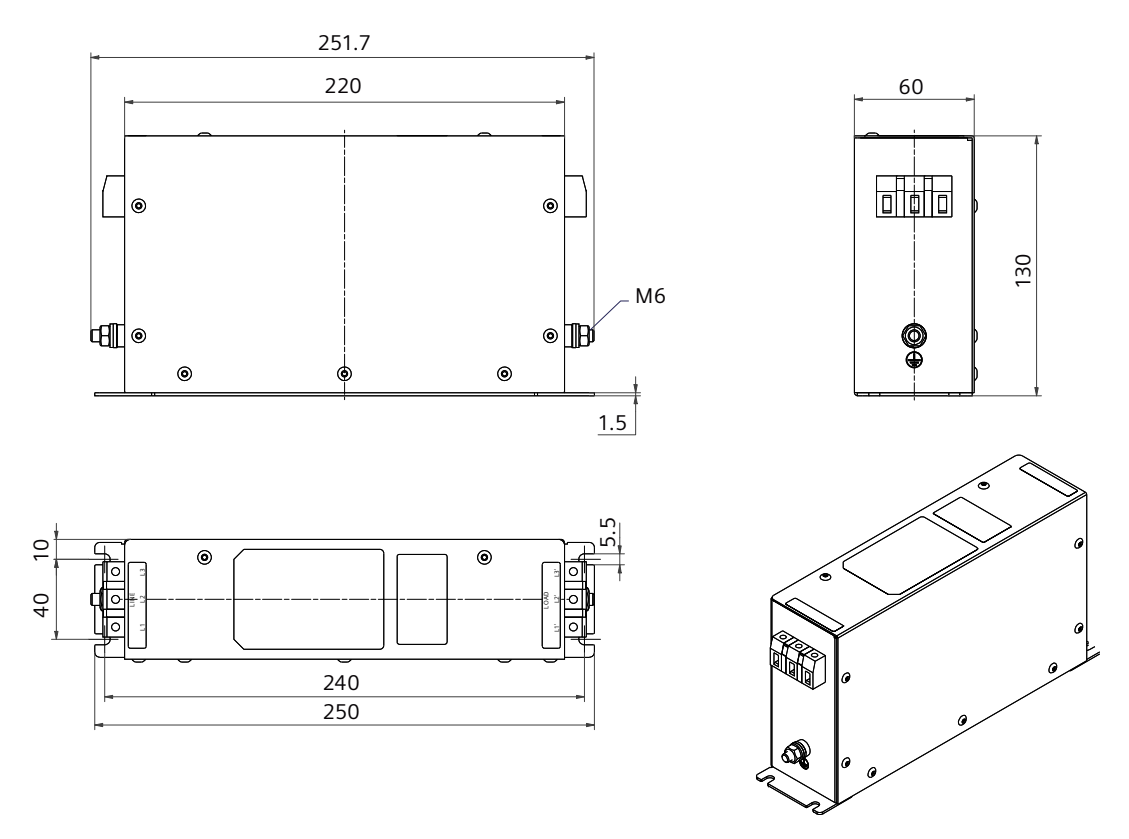

Tightening torque for the mounting screws: 2.5 Nm

Tightening torque for the protective conductor fastening bolt: 3.5 Nm ... 4.0 Nm

Tightening torque for the line-side and load-side screw connection: 0.7 Nm ... 0.8 Nm
## 3.4.3.4 Mounting instructions for the line filter

## Description

- Observe the requirements for "EMC-compliant control cabinet installation (Page 94)" when mounting the line filter.
- To achieve a low-impedance connection, mount the line filter on the same metallic mounting plate as the converter. Mount these two components as close as possible.

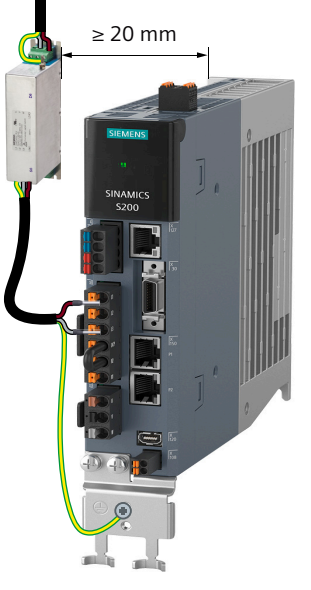

Figure 3-11 Connecting the line filter (example)

## 3.4.4 External 24 V DC power supply

## Description

A 24 V DC power supply is needed to supply the SINAMICS S200 converter product line. The following table provides the technical specifications of the required external 24 V DC power supply:

Table 3-11 Specifications of the required external 24 V DC power supply

| Parameter                       | Description                                 |
|---------------------------------|---------------------------------------------|
| Rated voltage (V)               | 24 (-15% to +20%) <sup>1)</sup>             |
| Permissible voltage fluctuation | When using a motor without brake: 20.4 28.8 |
| (V)                             | When using a motor with brake: 22.8 28.8    |

#### 3.4 Accessories

| Parameter               | Description                                                                                                    |
|-------------------------|----------------------------------------------------------------------------------------------------|
| Maximum current (A)     | <ul> <li>For 200 V variants</li> <li>When using a motor without brake: 1.2</li> <li>When using a motor with brake: 2.2</li> </ul> |
|                         | <ul> <li>For 400 V variants</li> <li>When using a motor without brake: 1.2</li> <li>When using a motor with brake: 3.2</li> </ul> |
| Safety insulation class | SELV/PELV                                                                                                    |

<sup>1)</sup> When using a motor with brake, the minimum voltage of 24 V DC -5% must be available at the connector on the motor side to guarantee that the brake reliably opens. If the maximum voltage of 24 V DC +20% is exceeded, then the brake could re-close. The voltage drop along the brake feeder cable must be taken into consideration. The voltage drop  $\Delta U$  for copper cables can be approximately calculated as follows:

 $\Delta U [V] = 0.01742 \ \Omega \cdot mm^2/m \cdot (2*I/q) \cdot I_{Brake}$ 

Where: I = cable length [m], q = brake cable cross section [mm<sup>2</sup>], I<sub>Brake</sub> = DC current of brake [A]

#### Note

Siemens recommends that you use different 24 V DC power supplies for the converter and for the inductive loads such as relays or solenoid valves.

If you use the 24 V DC power supply to supply both the inductive loads and the converter at the same time, make sure that you connect surge protection devices to the load side.

## 3.4.5 Replacement fans

## Description

The FSC 400 V and FSD 400 V converters are integrated with a fan unit. The service life of the fan can reach 20,000 hours at the average 40  $^\circ$ C operation temperature and average 100% operation load.

Replace the defective fan in time to ensure the proper operation of the converter.

To replace the fan, you can order fan units from Siemens using the following article numbers.

Table 3-12 Replacement fans

| SINAMICS S200     | Article number     |  |
|-------------------|--------------------|--|
| 3 AC, 380 V 480 V |                    |  |
| FSC               | 6SL5560-0CE00-0AA0 |  |
| FSD               | 6SL5560-0DE00-0AA0 |  |

## 3.4.6 Shield plate kit

## Description

The shield plate kit (article number: 6SL5566-0AB00-0AA0) includes a shield plate and four fixing screws (M4  $\times$  12). The shield plate can establish ground connections to both shielded cables and protective conductors.

You can use the supplied two M4 screws to fix the shield plate with a tightening torque of 2.2 Nm.

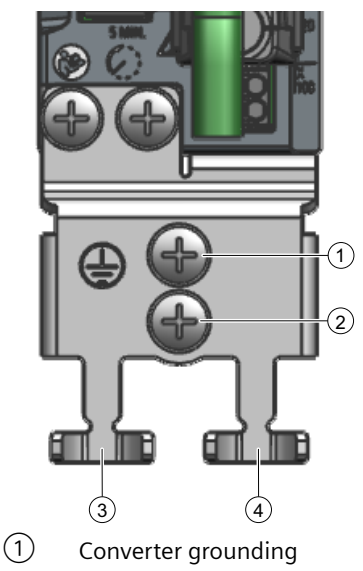

- 2 Motor cable grounding
- ③ Fixing motor power cable
- (4) Reserved (recommended to fix brake cable and encoder cable)

Figure 3-12 Shield plate

For the connection of (1) or (2), you can connect the protective conductor with a cable lug and an M4 screw to the shield plate.

3.4 Accessories

## 3.4.7 SD card

## Description

The converter can be operated with or without an SD card.

The converter supports FAT32-format SD cards with a capacity of up to 32 GB.

A permanently inserted SD card from Siemens is required to use functions that require a license. The license key can only be assigned to the Siemens SD card.

An SD card from Siemens or a third-party manufacturer (for example, Kingston or SanDisk) is suitable for the following situations:

- Data backup and restore
- Transfer of the converter settings from one converter to another
- Firmware update

#### Table 3-13 SD card ordering data

| Siemens SD card            | Article number     |  |
|----------------------------|--------------------|--|
| SD card without firmware   | 6SL5970-0AA00-0AA0 |  |
| SD card with firmware V6.2 | 6SL5570-0GC00-0AA0 |  |

# 3.5 Directives and standards

## 3.5.1 Directives, standards and certificates for the converter

The following directives and standards are relevant for the SINAMICS S200 converter product line:

European Low Voltage Directive

The S200 converter product line fulfills the requirements stipulated in the Low-Voltage Directive 2014/35/EU, if they are covered by the application area of this directive.

## **European Machinery Directive**

The S200 converter product line fulfills the requirements stipulated in the Machinery Directive 2006/42/EC, if they are covered by the application area of this directive.

However, the use of the S200 converter product line in a typical machine application has been fully assessed for compliance with the main regulations in this directive concerning health and safety.

## **European RoHS Directive**

The S200 converter product line complies with Directive 2011/65/EU regarding limiting the use of certain hazardous substances.

## **European EMC Directive**

The compliance of the S200 converter product line with the regulations of the Directive 2014/30/EU has been verified through full compliance with the IEC 61800-3.

## European Directive on Waste Electrical and Electronic Equipment (WEEE)

The S200 converter product line complies with the 2012/19/EU directive on taking back and recycling waste electrical and electronic equipment.

## Safety Integrated

The S200 converters comply with the requirements relating to functional safety/safety of machinery.

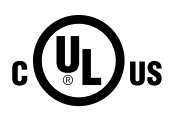

(F

## **Underwriters Laboratories (North American market)**

The S200 converter product line provided with the test symbol displayed fulfills the requirements stipulated for the North American market, and are appropriately listed.

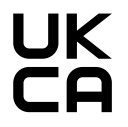

## UKCA certification

The S200 converter product line complies with the requirements for the market in Great Britain (England, Wales and Scotland).

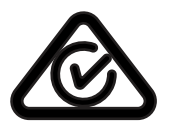

## Australia and New Zealand (RCM formerly C-Tick)

The S200 converter product line with the symbol displayed on the rating plate fulfills the EMC requirements for Australia and New Zealand.

3.5 Directives and standards

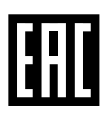

## **Eurasian Conformity**

The S200 converter product line complies with the requirements of the Russia/Belarus/ Kazakhstan customs union (EAC).

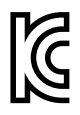

## EMC requirements for South Korea

The S200 converter product line with the KC marking on the rating plate satisfies the EMC requirements for South Korea.

#### **China RoHS**

The S200 converter product line complies with the requirements of China RoHS. You can find additional information on the Internet:

China RoHS (<u>https://support.industry.siemens.com/cs/ww/en/ps/29596/cert</u>)

#### Immunity to voltage drop of semiconductor process equipment

The S200 converter product line fulfills the requirements of the standard SEMI F47-0706.

#### **Quality systems**

Siemens AG employs a quality management system that meets the requirements of ISO 9001 and ISO 14001.

## Certificates for download

You can find all relevant certificates for download on the Internet:

Certificates (<u>https://support.industry.siemens.com/cs/ww/en/ps/29596/cert</u>)

## 3.5.2 Directives, standards and certificates for the motor

The following directives and standards are relevant for the 1FL2 servo motors:

CE

#### European Low Voltage Directive

The motors fulfill the requirements stipulated in the Low-Voltage Directive 2014/35/EU, if they are covered by the application area of this directive.

#### **European Machinery Directive**

The motors fulfill the requirements stipulated in the Machinery Directive 2006/42/EC, if they are covered by the application area of this directive.

However, the use of the motors in a typical machine application has been fully assessed for compliance with the main regulations in this directive concerning health and safety.

#### European Directive on rotating electrical machines

The motors comply with the requirements of EN 60034 directive on rotating electrical machines.

## **European RoHS Directive**

The motors comply with Directive 2011/65/EU regarding limiting the use of certain hazardous substances.

## European EMC Directive

The compliance of the motors with the regulations of the Directive 2014/30/EU has been verified through full compliance with the IEC/EN 61800-3.

## European Directive on Waste Electrical and Electronic Equipment (WEEE)

The motors comply with the 2012/19/EU directive on taking back and recycling waste electrical and electronic equipment.

## **Underwriters Laboratories (North American market)**

The motors provided with the test symbol displayed fulfill the requirements stipulated for the North American market, and are appropriately listed.

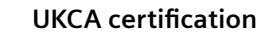

The motors comply with the requirements for the market in Great Britain (England, Wales and Scotland).

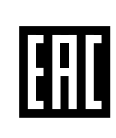

## **Eurasian Conformity**

The motors comply with the requirements of the Russia/Belarus/Kazakhstan customs union (EAC).

## Registration, Evaluation and Authorization of Chemicals

The motors comply with the requirements of Registration, Evaluation and Authorization of Chemicals (REACH).

## China RoHS

The motors comply with the requirements of China RoHS. You can find additional information on the Internet:

China RoHS (https://support.industry.siemens.com/cs/ww/en/ps/29685/cert)

## **Quality systems**

Siemens AG employs a quality management system that meets the requirements of ISO 9001 and ISO 14001.

## China Energy Label

The motors fulfill the China Energy Label Grade 2 according to GB 30253-2013.

| Name of the standard     | Minimum allowable values for energy efficiency and energy efficiency class of permanent-magnet synchronous motors (GB30253-2013)                                                                                            |
|--------------------------|----------------------------------------------------------------------------------------------------|
| Date of entry into force | July 1, 2020                                                                                                    |
| Affected motors          | Permanent-magnet synchronous motors (without incorporated brake) with a rated power of 0.55 kW to 90 kW and a rated speed of 500 r/min to 3000 r/min driven by variable-frequency equipment on a power supply below 1000 V. |

| Table 3-14 | Specifications of China Energy Label |
|------------|--------------------------------------|
|------------|--------------------------------------|

#### Description

#### 3.5 Directives and standards

| Motor requirements        | As of the implementation date of the standard, all affected motors must<br>be provided with the "China Energy Label". |
|---------------------------|----------------------------------------------------------------------------------------------------|
| Affected Siemens products | Affected Siemens motors are subject to the requirements of standard GB30253-2013: SIMOTICS S-1FL2 servo motors.       |

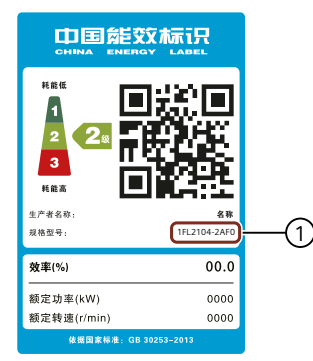

Figure 3-13 Example of the China Energy Label

The article number 1 stated on the China Energy Label corresponds to the first 11 digits of the article number of the SIMOTICS S-1FL2 motor.

## Certificates for download

You can find all relevant certificates for download on the Internet:

Certificates (<u>https://support.industry.siemens.com/cs/ww/en/ps/29685/cert</u>)

## 3.5.3 Directives, standards and certificates for the MOTION-CONNECT cable

The following directives and standards are relevant for the MOTION-CONNECT 350 and 380 cables:

## European Low Voltage Directive The MOTION-CONNECT cables fulfill the requirements stipulated in the Low-Voltage Directive 2014/35/EU, if they are covered by the application area of this directive.

## **European Machinery Directive**

The MOTION-CONNECT cables fulfill the requirements stipulated in the Machinery Directive 2006/42/EC, if they are covered by the application area of this directive.

However, the use of the converters and motors in a typical machine application has been fully assessed for compliance with the main regulations in this directive concerning health and safety.

#### **European RoHS Directive**

The MOTION-CONNECT cables comply with Directive 2011/65/EU regarding limiting the use of certain hazardous substances.

## **European EMC Directive**

The compliance of the MOTION-CONNECT cables with the regulations of the Directive 2014/30/EU has been verified through full compliance with the IEC/EN 61800-3.

## European Directive on Waste Electrical and Electronic Equipment (WEEE)

The MOTION-CONNECT cables comply with the 2012/19/EU directive on taking back and recycling waste electrical and electronic equipment.

## **Underwriters Laboratories (North American market)**

The MOTION-CONNECT cables provided with the test symbol displayed fulfill the requirements stipulated for the North American market, and are appropriately listed.

#### **UKCA** certification

The MOTION-CONNECT cables comply with the requirements for the market in Great Britain (England, Wales and Scotland).

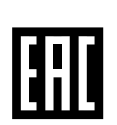

UK

## **Eurasian Conformity**

The MOTION-CONNECT cables comply with the requirements of the Russia/Belarus/ Kazakhstan customs union (EAC).

#### **China RoHS**

The MOTION-CONNECT cables comply with the requirements of China RoHS. You can find additional information on the Internet:

China RoHS (https://support.industry.siemens.com/cs/ww/en/ps/14662/cert)

#### **Quality systems**

Siemens AG employs a quality management system that meets the requirements of ISO 9001 and ISO 14001.

## Certificates for download

You can find all relevant certificates for download on the Internet:

Certificates (https://support.industry.siemens.com/cs/ww/en/ps/14662/cert)

## Description

3.5 Directives and standards

# 4.1 Protection of persons from electromagnetic fields

#### Overview

Protection of workers from electromagnetic fields is specified in the European EMF Directive 2013/35/EU. This directive is implemented in national law in the European Economic Area (EEA). Employers are obligated to design workplaces in such a way that workers are protected from impermissibly strong electromagnetic fields.

To this end, assessments and/or measurements must be performed for workplaces.

## Requirement

The following general conditions apply for the evaluations and measurements:

- 1. The laws for protection from electromagnetic fields in force in individual EU member states can go beyond the minimum requirements of the EMF Directive 2013/35/EU and always take precedence.
- 2. The ICNIRP 2010 limits for the workplace are the basis for the assessment.
- 3. The 26th BImSchV (German Federal Emission Protection Regulation) defines 100  $\mu$ T (RMS) for the assessment of active implants. According to Directive 2013/35/EU, 500  $\mu$ T (RMS) at 50 Hz is applicable here.
- 4. The routing of power cables has a significant impact on the electromagnetic fields that occur. Install and operate the components inside metallic cabinets in compliance with the documentation and use shielded motor cables (see "EMC-compliant control cabinet installation (Page 94)").

## Description

The converters are normally used in machines. The assessment and testing is based on DIN EN 12198-1 and IEC 62311.

Compliance with the limit values was assessed for the following frequencies:

- Line frequency 47 ... 63 Hz
- 8 kHz pulse frequency

## 4.1 Protection of persons from electromagnetic fields

The indicated minimum distances apply to the head and complete torso of the human body. Shorter distances are possible for extremities.

| Individuals without active implants                                          |                                           | Individuals with active implants        |                          |
|------------------------------------------------------------------------------|-------------------------------------------|-----------------------------------------|--------------------------|
| Control cabinet closed Control cabinet open Control cabinet closed Control c |                                           | Control cabinet open                    |                          |
| 0 cm                                                                         | Forearm length (approx-<br>imately 35 cm) | Must be separately assess tive implant. | sed depending on the ac- |

# 4.2 Fault protection for the motor circuit

## Description

The converter provides short-circuit protection at the motor output terminals.

The manufacturer's declaration describes the conditions regarding protection against electric shock in the event of an insulation failure in the motor circuit.

## More information

You can find more information on the Internet: Manufacturer's declaration (<u>https://support.industry.siemens.com/cs/ww/en/view/109476638</u>)

4.3 Permissible mains supply network configurations for motors

# 4.3 Permissible mains supply network configurations for motors

## Description

In combination with the drive system, the motors are generally certified for operation on TN and TT line systems with grounded neutral point and on IT line systems.

The following special features should be noted:

- For operation on IT line systems, the occurrence of the first fault between an active part and ground must be signaled by a monitoring device. According to IEC 60364-4-41, it is recommended that the first fault is removed as quickly as practically possible. Motor operation in such a fault situation can reduce the service life due to a damage insulation system as a result of partial discharge.
- For 3 AC 380 V ... 480 V mains supply networks with a grounded line conductor, an isolating transformer with grounded neutral point (secondary side) must be connected between the mains supply and the drive system to protect the motor insulation from excessive stress.

# 4.4 Line connection conditions for the S200 product line with the motor 1FL2

## Description

The drive system is designed for connection to grounded TN/TT and non-grounded IT mains supply networks.

Depending on the motor/converter combination and the planned installation altitude, the following constraints must be taken into account regarding the line connection.

 Table 4-2
 Line connection conditions for the S200 product line with the motor 1FL2

| Motor | Converter input<br>voltage      | Permissible line system configurations<br>for installation altitude no higher<br>than 2000 m            | Permissible line system configurations for in-<br>stallation between 2000 m and 4000 m                                                                                     |  |
|-------|---------------------------------|----------------------------------------------------------------------------------------------------|----------------------------------------------------------------------------------------------------|--|
| 200 V | 1 AC 200 V 240 V<br>(-15% +10%) | <ul><li>TN and TT line systems with grounding<br/>at any potential</li><li>IT line systems</li></ul>    | Install an isolating transformer and ground the secondary side at any potential.                                                                                           |  |
| 200 V | 3 AC 200 V 240 V<br>(-15% +10%) | <ul> <li>TN and TT line systems with grounding<br/>at any potential</li> <li>IT line systems</li> </ul> | <ul> <li>TN and TT line systems with grounded neutral point</li> <li>IT line systems with an isolating transformer with grounded neutral point (secondary side)</li> </ul> |  |
| 400 V | 3 AC 380 V 480 V<br>(-15% +10%) | <ul> <li>TN and TT line systems with grounded neutral point</li> <li>IT line systems</li> </ul>         | Install an isolating transformer and ground the secondary side at the neutral point.                                                                                       |  |

## NOTICE

## Damage to motor insulation due to excessive voltages

In the event of a ground fault in the IT supply system, the motor insulation can be damaged by the higher voltage to ground.

- Use a ground fault monitor.
- Eliminate the ground fault as quickly as possible.

4.5 Minimum cross-section of the protective conductors

# 4.5 Minimum cross-section of the protective conductors

## Overview

A high leakage current flows through the protective conductor in converter operation. For reliable touch protection during operation, the protective conductor of the converter must not be interrupted. This primarily results in requirements for the minimum conductor cross-section of the protective conductor.

No restriction applies to the length of the protective conductor for touch protection; however, short protective conductors are advantageous for EMC-compliant installation.

## Description

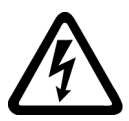

#### WARNING

#### Electric shock due to interrupted protective conductor

The drive components conduct a high leakage current via the protective conductor. Touching conductive parts when the protective conductor is interrupted can result in death or serious injury.

• Comply with the requirements for the protective conductor.

#### 4.5 Minimum cross-section of the protective conductors

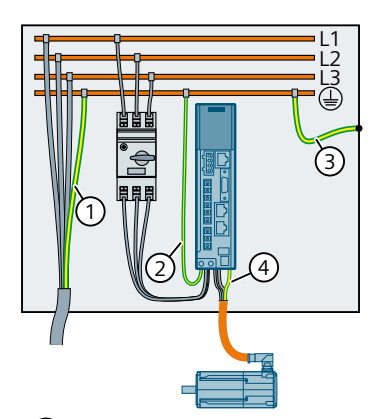

#### 1 Protective conductor for the mains supply cable

The protective conductor must be dimensioned in compliance with local installation rules for equipment with increased discharge currents. As a minimum, one of the following conditions must be satisfied:

- The protective conductor is routed so that along its complete length it is protected against mechanical damage.
- The protective conductor has a cross-section  $\ge 10 \text{ mm}^2 \text{ Cu}$ .
- A second protective conductor with the same cross-section is provided.
- The protective conductor of a multi-conductor cable has a cross-section  $\ge 2.5 \text{ mm}^2 \text{ Cu}$ .

## 2 Protective conductor of the converter line supply cable

The protective conductor must be dimensioned in compliance with local installation rules.

- If each converter is individually protected, the protective conductor with the same cross-section must be routed in the same way as the line connection cable to the converter.
- ③ Protective conductor between PE and control cabinet

The cable cross-section must be dimensioned in compliance with local installation rules.

4 Protective conductor of the motor power cable

The protective conductor has the same cross-section as the line conductor of the motor power cable.

# 4.6 Electromagnetic compatibility (EMC)

## 4.6.1 Interference caused by electromagnetic fields (EMF)

## Description

Fluctuating currents and voltages generate electromagnetic fields (EMF). Electromagnetic fields can interfere with the operation of electrical devices.

Equipment that generates electromagnetic fields is called a source of interference. Sources of interference may be converters that have not been correctly installed, for example. On the other hand, interference sinks are devices that are disturbed by electromagnetic fields, e.g. mobile telephones.

The type of transmission is another distinguishing feature of interference. A source of interference transmits the interference to the sink either through conduction or through radiation.

## 4.6.2 Electromagnetic compatibility (EMC)

## Description

Interference suppression measures increase the electromagnetic compatibility (EMC).

EMC interference suppression measures allow the device to function correctly. As a consequence, the device is neither a source of interference for other devices nor an interference sink that can be disturbed by other devices.

## More information

Fundamental information for EMC-compliant planning and EMC-compliant installation is provided in the Internet:

EMC Design Guidelines Configuration Manual (<u>https://support.industry.siemens.com/cs/ww/en/view/60612658</u>).

## 4.6.3 EMC environments in residential and industrial areas

## Description

IEC 61800-3 defines EMC requirements for using variable-speed drives in the following 2 environments:

- 1st environment: Residential environment
   The residential environment includes residential buildings or locations where the drive is
   directly connected to the public low-voltage grid without using an intermediate transformer.
   Equipment and systems that are operated on the public low-voltage grid must comply with
   defined limit values for interference immunity and interference emission. The limit values are
   specified in the applicable standards. Especially for interference emissions, increased
   requirements apply regarding the 2nd environment.
- 2nd environment: Industrial Environment
   An industrial environment includes all other installations that are not directly connected to
   the low-voltage supply for residential buildings. The 2nd environment essentially
   encompasses industrial areas that are supplied from the medium voltage grid via their own
   transformers.

## 4.6.4 EMC category

## Description

Together with the associated motors and encoders, including the connecting cables, the converter forms a variable-speed drive. Product standard IEC 61800-3 defines the EMC requirements for a variable-speed drive. Product standard IEC 61800-3 calls a variable-speed drive a "Power Drive System" (PDS).

IEC 61800-3 defines categories for electromagnetic compatibility in the 1st environment and the 2nd environment.

| Environment                      | 1st environment |                           | 2nd environment |                  |
|----------------------------------|-----------------|---------------------------|-----------------|------------------|
| Category                         | C1              | C2                        | C3              | C4 <sup>1)</sup> |
| Voltage, current                 |                 | < 1 000 V                 |                 | ≥ 1 000 V        |
|                                  |                 |                           |                 | or               |
|                                  |                 |                           |                 | ≥ 400 A          |
| Line system config-<br>uration   | TN, TT          |                           | TN, TT, IT      |                  |
| Installation, com-<br>missioning | No requirement  | By professional personnel |                 |                  |

Table 4-3Environments and categories according to IEC 61800-3

<sup>1)</sup> Precondition: Plant manufacturers and operating companies agree on plant-specific measures in an appropriate EMC plan. If specified in the product documentation, the drive can also be operated on ungrounded line supplies (IT line systems) in accordance with product standard IEC 61800-3.

## More information

To comply with product standards of plants and/or machines, when integrating the converter in plants or machines, additional measures may be required. The additional measures are the responsibility of the plant builder or machine OEM.

Disturbance-free operation of the converter is only guaranteed when specialist personnel carry out the installation work in strict compliance with EMC regulations.

# 4.6.5 SINAMICS S200 converter product line in the 2nd environment (industrial areas)

## Description

The converter is intended for industrial, light-industrial, and commercial use in the 2nd environment.

The SINAMICS S200 servo drive system has been tested in accordance with the emission requirements of IEC 61800-3 Category C2.

- For a radiated emission test, an external line filter (between the mains supply network and the converter) is required to meet the EMC requirements. The converter needs to be installed inside a shielded metallic cabinet, while other parts of the motion control system (including the PLC, DC power supply, spindle drive, and motor) need to be put outside the shielded cabinet.
- For a conductive emission test, an external line filter (between the mains supply network and the converter) is required to meet the EMC requirements.
- For the radiated emission and conductive emission tests, the length of the line supply cable between the line filter and the converter must be shorter than 1 m.

## 4.6.5.1 Complying with Category C2 interference emission

## Description

The converter meets the limit values of IEC 61800-3 Category C2 with regard to conducted and radiated interference emissions under the following conditions:

- Operation on a TN or TT line system with a grounded neutral point
- Use of shielded motor cables with low capacitance
- Use of shielded motor power cables of up to 30 m

- Operation with the default pulse frequency or with reduced pulse frequency
- Use of line filters C2
   If a converter is used without an integrated filter or with a filter other than that specified for
   the converter, then the machine OEM or plant design engineer must certify that the emitted
   interference does not exceed the limit values of Category C2.
   Separate line filters for each converter can be used, or a common line filter for several
   converters.

The maximum length of the cable used to connect the line filter to the converter is 3 m.

#### Note

#### To be observed for devices used in Category C2

In a residential environment this product may cause radio-frequency interference, which may make interference suppression measures necessary.

• Have qualified personnel carry out the installation and commissioning with suitable interference suppression measures.

#### Note

When using a cable of more than 3 m to connect the converter to the PROFINET or Ethernet interface, electromagnetic interferences may occur. Use appropriate ferrite clamps, cabinet feedthrough, or fiber optic transceivers to minimize the interference emission.

## 4.6.5.2 Complying with Category C3 interference emission

#### Description

The converter complies with the limit values of IEC 61800-3 Category C3 with regard to conducted and radiated interference emissions under the following conditions:

- Operation on a TN or TT line system with a grounded neutral point
- Use of shielded motor cables with low capacitance
- Use of shielded motor power cables of up to 30 m
- Operation with the default pulse frequency or with reduced pulse frequency
- Use of line filters C2 or C3: For a converter without integrated filter or with a filter other than that specified for the converter, the machine OEM or plant design engineer must certify that the emitted interference does not exceed the limit values of Category C3. Separate line filters for each converter can be used, or a common line filter for several converters. The maximum length of the cable used to connect the line filter to the converter is 3 m.

#### Note

The conducted and radiated emissions of the PROFINET ports are in compliance with the standards of IEC 61800-6-8, Class A (CISPR 32), and IEC 61800-3 Category C3.

#### Note

#### To be observed for devices used in Category C3

In a residential environment this product may cause radio-frequency interference.

• Do not use this device in the first environment (residential area).

## 4.6.5.3 Harmonic current emissions

## Description

IEC 61800-3 does not define any current harmonic limits when converters are operated on industrial line supplies. A system evaluation according to IEC 61800-3 Annex B.4 is recommended.

| Table 4-4 | Typical harmonic currents of the S200 product line, 1 AC 200 V |
|-----------|----------------------------------------------------------------|
|-----------|----------------------------------------------------------------|

| 200 V convert- | Typical ha | rmonic curr | ent (A) at U | <sub>k</sub> 4% |      |      |      |      |      |  |  |  |
|----------------|------------|-------------|--------------|-----------------|------|------|------|------|------|--|--|--|
| er             | 5th        | 7th         | 11th         | 13th            | 17th | 19th | 23rd | 25th | тнс  |  |  |  |
| FSA            | 0.57       | 0.42        | 0.16         | 0.07            | 0.10 | 0.10 | 0.07 | 0.04 | 1.05 |  |  |  |
| FSB            | 0.55       | 0.44        | 0.22         | 0.11            | 0.05 | 0.06 | 0.05 | 0.02 | 1.04 |  |  |  |
| FSC            | 0.19       | 0.18        | 0.15         | 0.10            | 0.04 | 0.03 | 0.01 | 0.02 | 0.43 |  |  |  |

THC = Total Harmonic Current: sum of all harmonic currents

| Table 4-5 | Typical harmonic currents | of the S200 | product line, 3 AC 200 V |
|-----------|---------------------------|-------------|--------------------------|
|-----------|---------------------------|-------------|--------------------------|

| 200 V convert- | Typical ha | rmonic curr | ent (A) at U | <sub>k</sub> 4% |      |      |      |      |      |  |  |
|----------------|------------|-------------|--------------|-----------------|------|------|------|------|------|--|--|
| er             | 5th        | 7th         | 11th         | 13th            | 17th | 19th | 23rd | 25th | тнс  |  |  |
| FSA            | 0.18       | 0.13        | 0.08         | 0.05            | 0.04 | 0.02 | 0.02 | 0.02 | 0.26 |  |  |
| FSB            | 0.94       | 0.66        | 0.19         | 0.08            | 0.15 | 0.13 | 0.07 | 0.07 | 1.2  |  |  |
| FSC            | 2.37       | 1.64        | 0.40         | 0.22            | 0.34 | 0.25 | 0.10 | 0.13 | 2.97 |  |  |

THC = Total Harmonic Current: sum of all harmonic currents

Table 4-6 Typical harmonic currents of the S200 product line, 3 AC 400 V

| 400 V converter | Typical harmonic current (A) at U <sub>k</sub> 4% |      |      |      |      |      |      |      |       |
|-----------------|---------------------------------------------------|------|------|------|------|------|------|------|-------|
|                 | 5th                                               | 7th  | 11th | 13th | 17th | 19th | 23rd | 25th | тнс   |
| FSA             | 0.38                                              | 0.31 | 0.24 | 0.29 | 0.34 | 0.29 | 0.30 | 0.29 | 1.03  |
| FSB             | 1.11                                              | 0.79 | 0.74 | 0.87 | 0.80 | 0.72 | 0.75 | 0.74 | 2.56  |
| FSC             | 3.05                                              | 2.08 | 2.11 | 2.40 | 2.10 | 1.80 | 1.66 | 1.47 | 6.17  |
| FSD             | 5.69                                              | 3.29 | 4.42 | 4.58 | 2.81 | 2.47 | 1.86 | 1.26 | 10.27 |

THC = Total Harmonic Current: sum of all harmonic currents

## 4.6.6 EMC limit values in South Korea

## Description

이 기기는 업무용(A 급) 전자파적합기기로서 판매자 또는 사용자는 이 점을 주의하시기 바라며, 가정외의 지역에서 사용하는 것을 목적으로 합니다.

For sellers or users, please keep in mind that this device is an A-grade electromagnetic wave device. This device is intended to be used in areas other than home.

The EMC limit values to be observed for Korea correspond to the limit values of the EMC product standard for variable-speed electric drives EN 61800-3 of category C2 or the limit value class A, Group 1 to KN11.

By implementing appropriate additional measures, the limit values according to category C2 or limit value class A, Group 1, are observed.

Additional measures, such as the use of an additional RFI suppression filter (EMC filter), may be necessary.

In addition, measures for EMC-compliant configuration of the plant or system are described in detail in this manual.

The final statement on compliance with the applicable standard is given by the respective label attached to the individual device.

# 4.7 EMC-compliant control cabinet installation

## 4.7.1 Potential equalization between control cabinets

## Description

EMC-compliant potential equalization between control cabinets is structured as follows:

- The PE rail runs through all control cabinets without any interruption.
- The frames of the control cabinets are connected at multiple locations using serrated washers through a large surface area to establish a good electrical connection.
- In systems where the control cabinets are lined up next to one another, and which are installed in two groups back to back, the PE rails of the two cabinet line-ups are connected with one another at multiple locations.

## 4.7.2 EMC zones in the control cabinet

## Description

Spatially separating disturbance sources and disturbance sinks avoids mutual disturbances. To achieve this, the control cabinet and the plant or machine are split up into EMC zones. Disturbance sources and disturbance sinks are installed in their own specific EMC zones.

An EMC-compliant control cabinet is structured as follows:

- All devices in the control cabinet are assigned to the appropriate EMC zones.
- Using one of the following measures, the zones are electromagnetically decoupled from one another:
  - Lateral clearance
  - Separate metal enclosure
  - Partition panels with large surface areas
- The cables associated with various EMC zones are routed in separate cable harnesses or cable ducts.
- Filters or isolating amplifiers are used at the interfaces of the EMC zones.

## 4.7.3 Shielded cables for the converter

## Description

The following cables must be shielded to comply with EMC regulations:

- Inside the control cabinet:
  - Cable between the converter and line filter
  - Signal and data cables
- Outside the control cabinet:
  - Motor connection cables
  - Signal and data cables

To achieve EMC-compliant installation of the converter, connect the shields of the power cable to the shield plate via the shield clamps. The shield plate is shipped with the converter.

For better EMC effects, Siemens recommends that you strip the brake cable and the encoder cable and connect the cable shields to earth. Make sure that the shield plate, the converter and the motor are properly grounded.

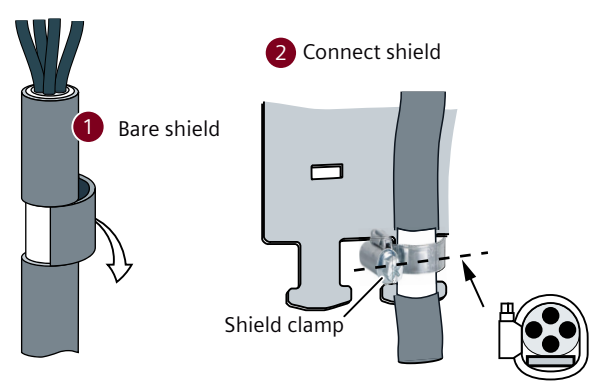

Figure 4-1 Correct EMC-compliant shield connection

## 4.7.4 EMC-compliant cable routing

#### Overview

Power cables with a high interference level significantly influence the electromagnetic fields in a system or a machine.

Routing cables to be compliant with EMC is a requirement for disturbance-free operation of a system or machine.

## Description

The converter connection cables have different interference levels:

- Cables with a high level of interference:
  - Cable between the line filter and converter
  - Motor connection cables
  - Cable at the converter DC link connection
- Cables with a low level of interference:
  - Cable between the line and line filter
  - Signal and data cables

EMC-compliant cable routing complies with the following requirements:

- All cables are as short as possible.
- All cables are routed close to the mounting plates or control cabinet frames.
- Power cables with a high level of interference are routed so that there is a minimum clearance of 20 cm to cables with a low level of interference.
   If the minimum clearance of 20 cm is not possible, insert separating metal panels between the cables with a high level of interference and those with a low level of interference. The separating metal panels are connected to the mounting plate to establish a good electrical connection.
- Cables with a high level of interference and cables with a low level of interference only cross over at right angles.
- All signal and data cables enter the control cabinet from only one side, from below, for example.
- Signal and data cables, as well as the associated equipotential bonding cables, are routed in parallel and close to one another.
- Any unused conductors of signal and data cables are grounded at both ends.
- Incoming and outgoing individual conductors that are not shielded are twisted with one another.
   Alternatively, incoming and outgoing conductors are routed in parallel, but close to one

Alternatively, incoming and outgoing conductors are routed in parallel, but close to one another.

## 4.7.5 Shielding and potential equalization inside the control cabinet

## Description

A control cabinet with EMC-compliant shielding is structured as follows:

- The size of the openings and breakouts at the control cabinet depend on whether it is to be used in the 1st or 2nd environment.
- Connect the door, side panels, top and base panels of the control cabinet with the control cabinet frame using one of the following methods:
  - Electrical contact surface of several cm<sup>2</sup> for each contact location
  - Several screwed connections
  - − Short, finely stranded, braided copper wires with cross-sections  $\ge$  95 mm<sup>2</sup> / 000 (3/0) (-2) AWG
- A shield support is provided for shielded cables that are routed out of the control cabinet.
- The PE rail and shield support should be connected to the control cabinet frame through a large surface area to establish a good electrical connection.
- Devices and components are mounted on a bare, metal mounting plate.
- The mounting plate is connected to the control cabinet frame, PE rail and shield support through a large surface area to establish a good electrical connection.
- For screwed connections on painted or anodized surfaces, establish a good electrical connection by using one of the following methods:
  - Serrated contact washers that cut through the painted or anodized surface
  - The insulating coating (e.g. paint) at the contact locations has been removed.

# Mounting

## 5.1 Converter

## 5.1.1 Mounting instructions for the converter

## Description

Observe the conditions listed below in order to guarantee reliable, continuous and trouble-free operation:

- The converter is designed for installation in a control cabinet.
- The converter is certified for use in environments with degree of pollution 2 without condensation; i.e. in environments where no conductive pollution/dirt occurs. Condensation is not permissible.
- The converter fulfills degree of protection IP20 according to IEC 60529.
- Ensure that all converters and cabinets are grounded according to Section "EMC-compliant control cabinet installation (Page 94)".
- Use a conductive steel sheet no thinner than 2 mm as the mounting plate.

#### Note

Keep the cover of the integrated operator panel closed to protect the control buttons and the SD card.

## 5.1.2 Mounting position

## Description

## NOTICE

#### Overheating due to impermissible mounting position

The converter can overheat and therefore be damaged if mounted in an impermissible position.

• Only mount the converter in a permissible position.

The converter supports vertical mounting only. Mount the converter vertically with the integrated operator panel facing upwards.

## 5.1 Converter

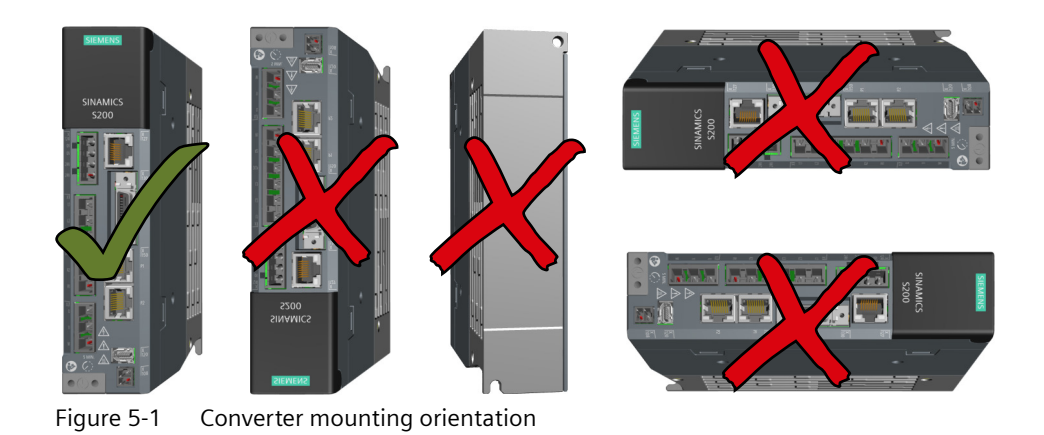

## 5.1.3 Dimension drawings and drilling dimensions

## 5.1.3.1 Dimension drawing and drilling dimensions for the 200 V converter

## Dimension drawing

All dimensions are specified in millimeters.

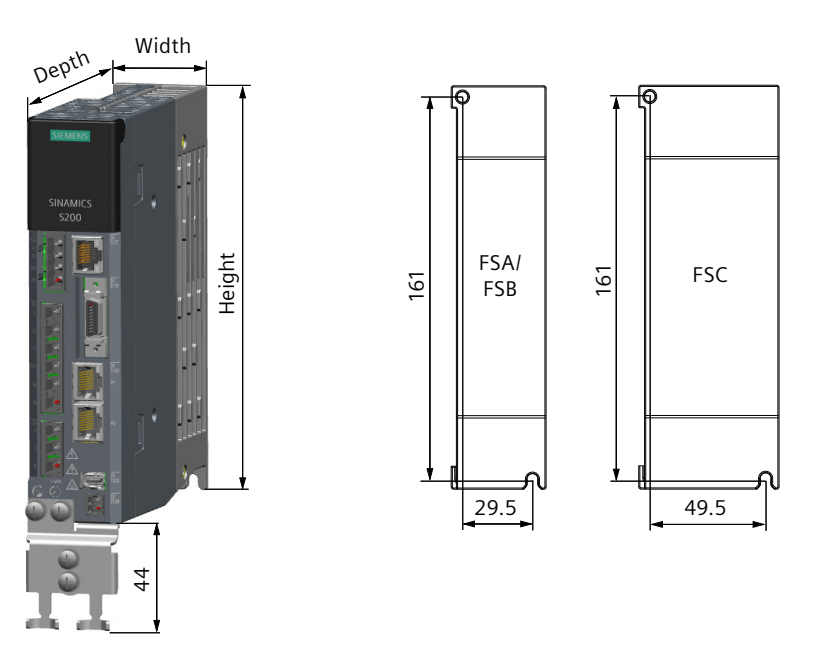

| Table 5-1 Dimensions and mounting, 1 AC/3 AC 200 V, FSA FSC, I | P20 |
|----------------------------------------------------------------|-----|
|----------------------------------------------------------------|-----|

| Frame size | Width | Height | Depth  | Fixing          |
|------------|-------|--------|--------|-----------------|
| FSA        | 40 mm | 170 mm | 135 mm | 2 x M4 / 2.5 Nm |
| FSB        | 40 mm | 170 mm | 170 mm |                 |
| FSC        | 60 mm | 170 mm | 195 mm |                 |

5.1 Converter

## 5.1.3.2 Dimension drawing and drilling dimensions for the 400 V converter

## **Dimension drawing**

All dimensions are specified in millimeters.

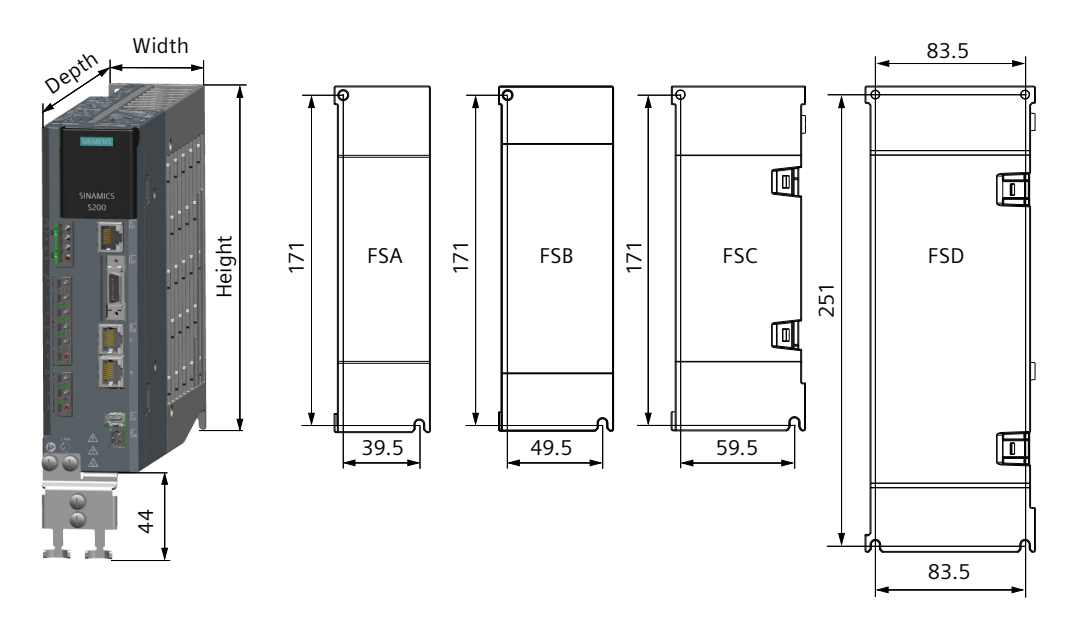

Table 5-2 Dimensions and mounting, 3 AC 400 V, FSA ... FSD, IP20

| Frame size | Width | Height | Depth  | Fixing          |
|------------|-------|--------|--------|-----------------|
| FSA        | 50 mm | 180 mm | 200 mm | 2 x M4 / 2.5 Nm |
| FSB        | 60 mm | 180 mm | 200 mm |                 |
| FSC        | 70 mm | 180 mm | 200 mm |                 |
| FSD        | 95 mm | 260 mm | 230 mm | 4 x M4 / 2.5 Nm |

5.1 Converter

## 5.1.4 Minimum clearances

## Description

Observe the following minimum mounting clearances. For converters without built-in fans, install cooling fans above the converters for sufficient heat dissipation.

## Note

When the surrounding temperature in the cabinet is between 45 °C and 55 °C, the airflow velocity above the converters must be greater than 0.5 m/s for variants without built-in fans.

All dimensions are specified in millimeters.

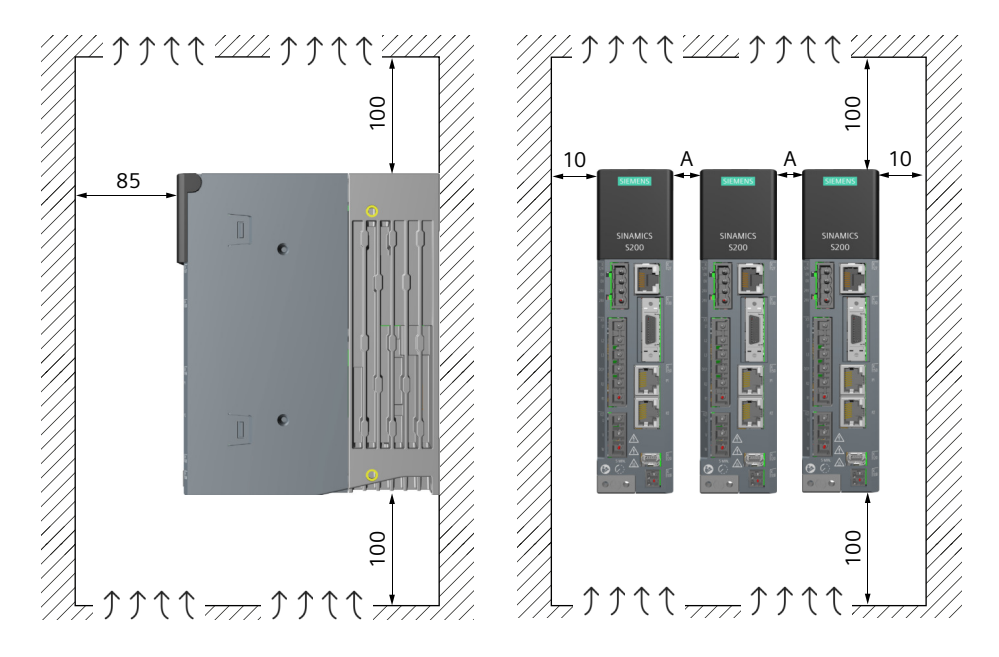

 Table 5-3
 Minimum clearances to other devices or components

|                                                              | Single-converter instal-<br>lation | Side-by-side installation                                                                            |
|--------------------------------------------------------------|------------------------------------|----------------------------------------------------------------------------------------------------|
| Minimum clearance at top and bottom                          | 100 mm                             | 100 mm                                                                                               |
| Minimum clearance at front                                   | 85 mm                              | 85 mm                                                                                                |
| Minimum lateral clearance (A)<br>between multiple converters | -                                  | 200 V converter: 1 mm<br>400 V converter: 10 mm<br>A mixture of 200 V and 400 V converters:<br>10 mm |
| Minimum lateral clearance to other devices                   | 10 mm                              | 10 mm                                                                                                |

## 5.2.1 Transporting and lifting

#### Note

Comply with the local national regulations for the transportation of motors.

## Requirement

- Use suitable load suspension devices when transporting and installing the motor.
- Do not lift the motor by the connector.
- Transport the motor carefully.

## Procedure

## Lifting and transporting the motor using slings

You can lift and transport the motor using lifting slings.

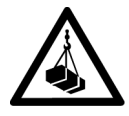

#### 

## Incorrectly dimensioned or incorrectly used lifting slings

If lifting slings are incorrectly dimensioned or incorrectly used, the motor can fall and cause death, severe injury and/or damage to property.

- Only use lifting slings that are suitable for the weight of the motor.
- Attach the lifting slings as shown in the figure "Lifting and transporting with lifting slings".

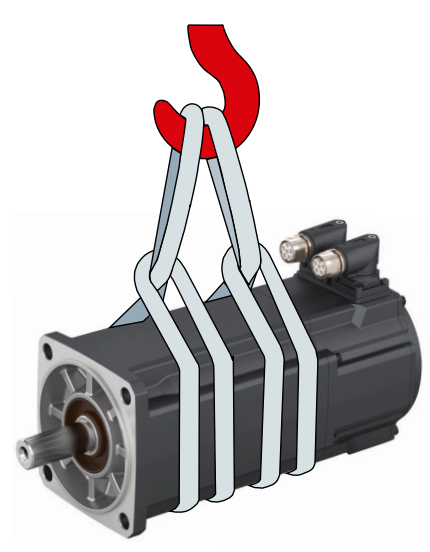

Figure 5-2 Lifting and transporting with lifting slings (example diagram)

## Lifting and transporting the motor using eyebolts

The 1FL2310 motor (SH90) has two M8 threaded holes for screwing in two eyebolts. You can use eyebolts and a crossbar for lifting and transporting the motor.

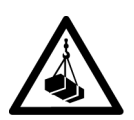

## M WARNING

## Incorrect or unused lifting points

Due to incorrect or unused lifting points, the motor can fall and cause death, severe injury and/or damage to property.

- Only lift and transport larger motors using the eyebolts.
- Completely screw in the eyebolts and tighten by hand (approx. 10 Nm, or according to your specific requirement).
- Do not use bent or damaged eyebolts.
- Only use eyebolts with laminated fiber washers.
- Loads applied transversely to the plane of the eyebolts are not permitted.

1. Screw in the eyebolts.

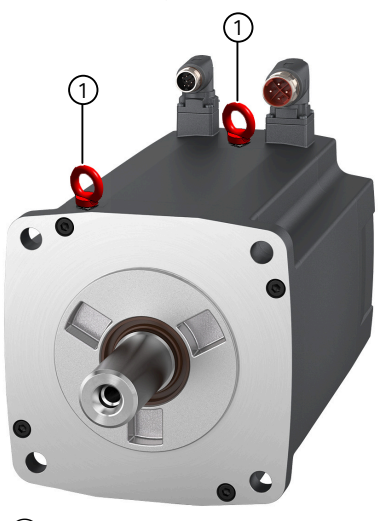

1 Position of the eyebolts

2. Hook the crossbar into the eyebolts.

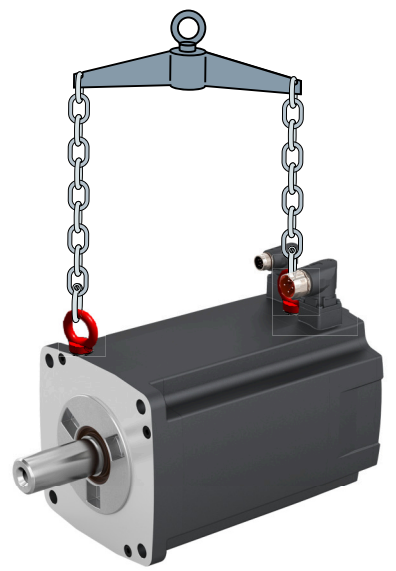

Figure 5-3 Lifting and transporting with a crossbar (example diagram)

3. Set the motor down on a hard, level surface.

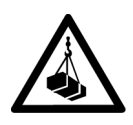

#### 

## Danger of severe injury due to unintentional movements of the motor

If the motor is not secured after being set down, unintentional movements of the motor can cause serious injury.

- After the motor has been set down, secure it in position.
- Do not release the lifting devices until the motor has been secured in position.
- 4. Secure the motor against unintentional movements.

## 5.2.2 Checklist prior to mounting

## Description

The checklist below is a minimum benchmark and must be performed in any case. Further checks before, during, and after the installation of the motor depend on the system-specific conditions and are the responsibility of the plant or system manufacturer.

| Check                                                                                                    | ОК |
|----------------------------------------------------------------------------------------------------|----|
| General checks                                                                                                    |    |
| Are the environmental conditions in the permissible range?                                                                                    |    |
| Checks regarding the mechanical system                                                                                                    |    |
| Is the motor free of visible damage?                                                                                                    |    |
| Have the mounting surfaces such as the flange and shaft on the customer machine and on the motor been cleaned?                                |    |
| Are the mounting surfaces free of corrosion?                                                                                                  |    |
| Do the mounting dimensions such as the shaft diameter, shaft length, and radial eccentricity on the customer machine meet the specifications? |    |
# 5.2.3 Safety labels on the motor

## Description

## NOTICE

#### Damage to the encoder due to shocks

Shocks at the motor shaft extension can cause an encoder damage.

• Do not exert any shock at the shaft extension.

In the delivery state, the following two warning labels are attached to the motor. In addition, there are three "hot surface" warning labels included in the scope of delivery. Before mounting the motor, attach them to the motor surfaces and make sure that they are clearly visible on all the four longitudinal sides of the motor.

| "Hot surface" warning label                      |
|--------------------------------------------------|
| "No shocks at the shaft extension" warning label |

# 5.2.4 Mounting instructions for the motor

## Description

### NOTICE

#### Damage to shaft sealing rings caused by solvent

If shaft sealing rings come into contact with solvents when preservation coating is removed, the shaft sealing rings can be damaged.

• Avoid contact between solvents and shaft sealing rings.

#### NOTICE

#### Damage to the motor due to radial eccentricity at the shaft extension

Radial eccentricity and axial forces at the shaft extension can damage the motor.

- Mount the motor in such a way that no radial eccentricity and axial forces at the shaft extension occur.
- Adhere to the specifications on the rating plate (Page 52).
- Observe the warning and information plates on the motor.
- Check the installation site and permissible environmental conditions such as temperature and installation altitude. See Section "Permissible environmental conditions for the motor (Page 678)".
- Thoroughly remove any anti-corrosion agents from the shaft extension with commercially available solvents.
- Ensure that power losses are adequately dissipated. See Section "Cooling (Page 680)".
- If the motor is installed vertically with the shaft extension facing up, ensure that no liquid can enter the upper bearing.
- Ensure that the flange is in even contact with the mounting surface.
- Use hexagon socket head cap screws with a property class of at least 8.8.

- Avoid any uneven stressing when tightening the fastening screws.
- Observe the tightening torques for the fastening screws. The general tolerance for the tightening torque is 10%. The tightening torque is based on a friction coefficient of  $\mu = 0.14$ .

| Motor   | Screw DIN<br>7984 | Washer ISO 7092 (mm)         | Tightening torque for screws<br>(not for electrical connections) |
|---------|-------------------|------------------------------|------------------------------------------------------------------|
| 1FL2102 | M4                | $4 (d_{2 \max} = 8)$         | 2.4 Nm                                                           |
| 1FL2□03 | M5                | $5 (d_{2 \max} = 9)$         | 4.7 Nm                                                           |
| 1FL2104 | M6                | $6 (d_{2 \max} = 11)$        | 8 Nm                                                             |
| 1FL2204 |                   |                              |                                                                  |
| 1FL2205 |                   |                              |                                                                  |
| 1FL2105 | M8                | 8 (d <sub>2 max</sub> = 15)  | 20 Nm                                                            |
| 1FL2304 |                   |                              |                                                                  |
| 1FL2306 |                   |                              |                                                                  |
| 1FL2310 | M12               | 12 (d <sub>2 max</sub> = 20) | 85 Nm                                                            |

Tightening torques for the fastening screws

# 5.2.5 Mounting position

## Description

The 1FL2 motor supports flange mounting only. It can be installed in three orientations as shown in the following table.

| Designation | Representation | Description                                                                         |
|-------------|----------------|-------------------------------------------------------------------------------------|
| IM B5       |                | Standard                                                                            |
| IM V1       |                | The motor can be used in types of construction IM V1 and IM V3 without restriction. |
| IM V3       |                |                                                                                     |

Table 5-5 Type of construction according to IEC 60034-7

#### Note

#### IM V3 type of construction

When configuring the IM V3 type of construction, pay attention to the permissible axial forces and especially to the necessary degree of protection.

# 5.2.6 Dimension drawings for motors

## 5.2.6.1 Dimension drawing for the 1FL2 motor, shaft height 20

## **Dimension drawing**

All dimensions are specified in millimeters.

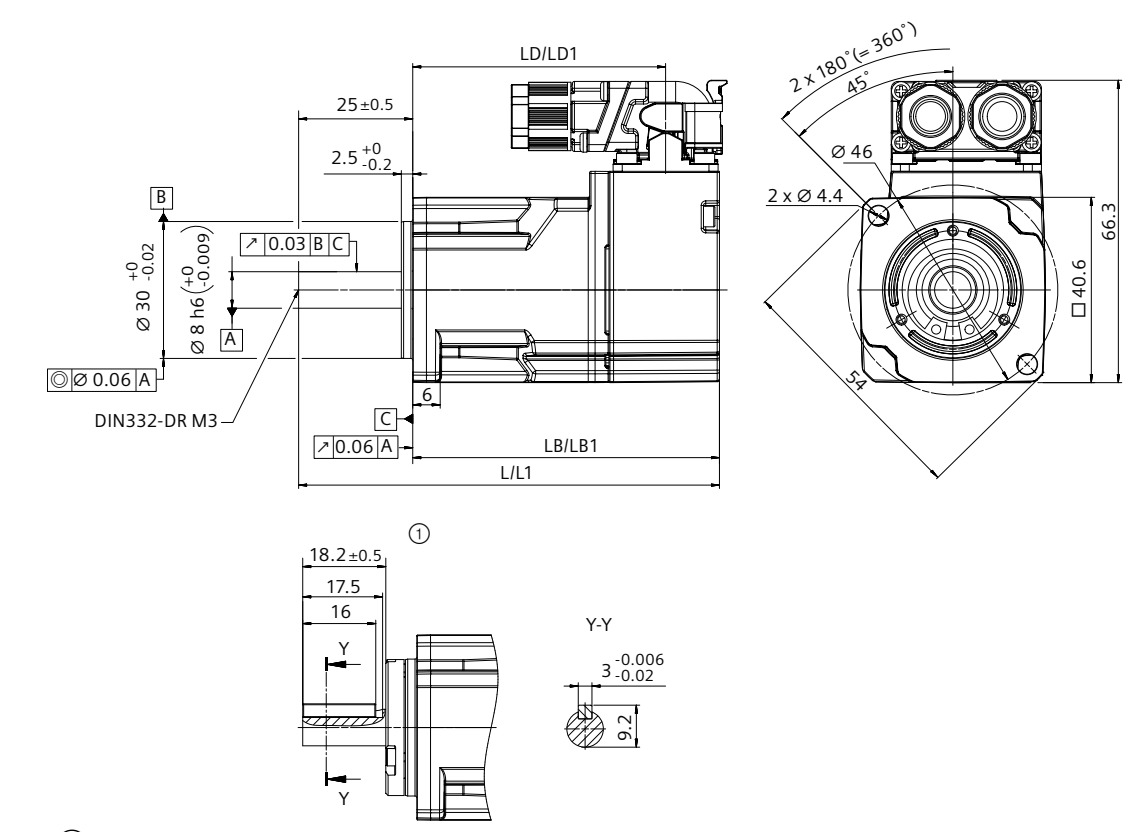

① With shaft sealing ring (IP65) and feather key

| Table 5-6 | Dimensions, | 1FL2102 |
|-----------|-------------|---------|
|-----------|-------------|---------|

| SIMOTICS S-1FL2 | Motor length  |      |      |            |       |      |
|-----------------|---------------|------|------|------------|-------|------|
| Shaft height 20 | Without brake |      |      | With brake |       |      |
|                 | L             | LB   | LD   | L1         | LB1   | LD1  |
| 1FL2102-2       | 92.2          | 67.2 | 55.7 | 121.9      | 96.9  | 85.4 |
| 1FL2102-4       | 105.2         | 80.2 | 68.7 | 134.9      | 109.9 | 98.4 |

# 5.2.6.2 Dimension drawing for the 1FL2 motor, shaft height 30

## **Dimension drawing**

All dimensions are specified in millimeters.

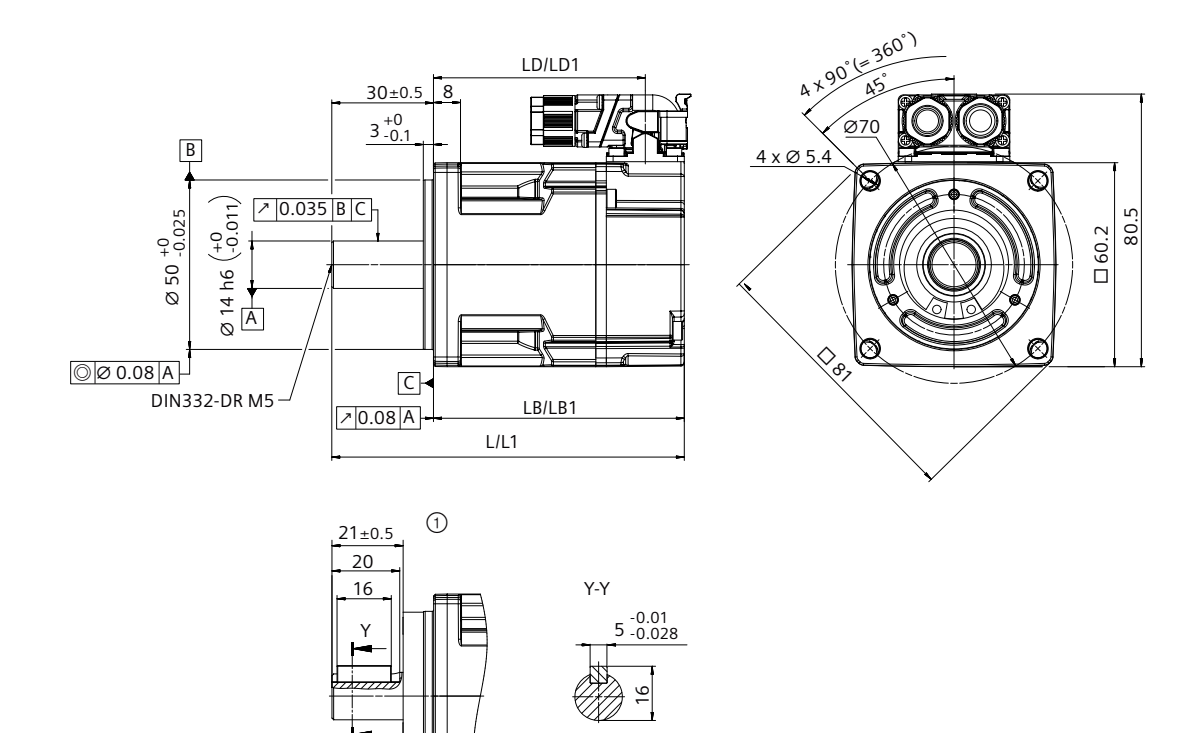

<sup>(1)</sup> With shaft sealing ring (IP65) and feather key

| Table 5-7 | Dimensions, | 1FL2003 |
|-----------|-------------|---------|
|           | ,           |         |

| SIMOTICS S-1FL2 | Motor length  |      |      |            |       |       |
|-----------------|---------------|------|------|------------|-------|-------|
| Shaft height 30 | Without brake |      |      | With brake |       |       |
|                 | L             | LB   | LD   | L1         | LB1   | LD1   |
| 1FL2103-2       | 105.5         | 75.5 | 63.8 | 135.5      | 105.5 | 93.8  |
| 1FL2103-4       | 124.5         | 94.5 | 82.8 | 154.5      | 124.5 | 112.8 |
| 1FL2203-2       | 104           | 74   | 62.3 | 134        | 104   | 92.3  |
| 1FL2203-4       | 121.5         | 91.5 | 79.8 | 151.5      | 121.5 | 109.8 |

# 5.2.6.3 Dimension drawing for the 1FL2 motor, shaft height 40

## **Dimension drawing**

All dimensions are specified in millimeters.

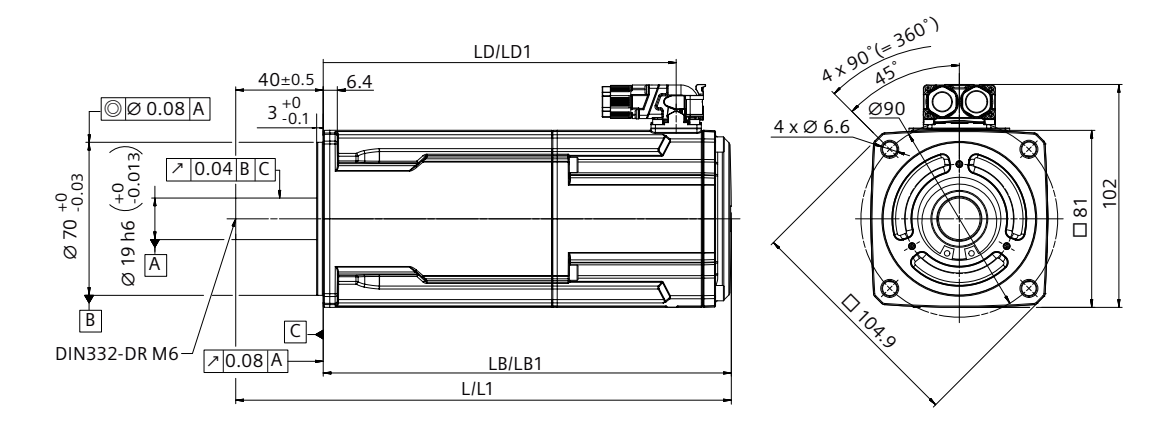

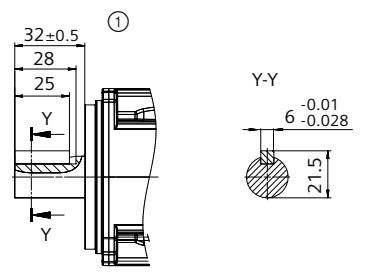

① With shaft sealing ring (IP65) and feather key

Table 5-8 Dimensions, 1FL2104, 1FL2204

| SIMOTICS S-1FL2 | Motor length  |       |       |            |       |       |  |
|-----------------|---------------|-------|-------|------------|-------|-------|--|
| Shaft height 40 | Without brake |       |       | With brake |       |       |  |
|                 | L             | LB    | LD    | L1         | LB1   | LD1   |  |
| 1FL2104-2       | 164.6         | 124.6 | 99.4  | 208.6      | 168.6 | 143.4 |  |
| 1FL2204-2       |               |       |       |            |       |       |  |
| 1FL2104-4       | 182.6         | 142.6 | 117.4 | 226.6      | 186.6 | 161.4 |  |
| 1FL2204-4       |               |       |       |            |       |       |  |

# 5.2.6.4 Dimension drawing for the 1FL2 motor, shaft height 45

## **Dimension drawing**

All dimensions are specified in millimeters.

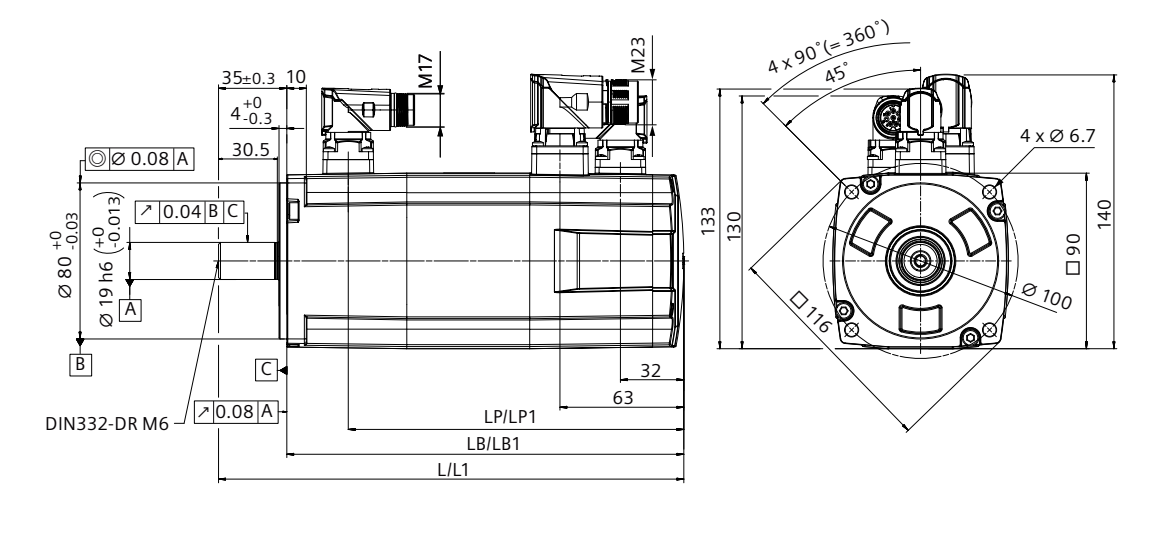

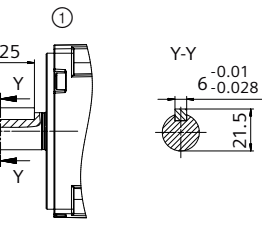

① With feather key

Table 5-9 Dimensions, 1FL2304

| SIMOTICS S-1FL2 | Motor length  |     |    |            |       |     |  |
|-----------------|---------------|-----|----|------------|-------|-----|--|
| Shaft height 45 | Without brake |     |    | With brake | •     |     |  |
|                 | L             | LB  | LP | L1         | LB1   | LP1 |  |
| 1FL2304-2       | 192           | 157 | 1  | 238.5      | 203.5 | 172 |  |
| 1FL2304-4       | 239           | 204 | 1  | 285.5      | 250.5 | 219 |  |

# 5.2.6.5 Dimension drawing for the 1FL2 motor, shaft height 48

## **Dimension drawing**

All dimensions are specified in millimeters.

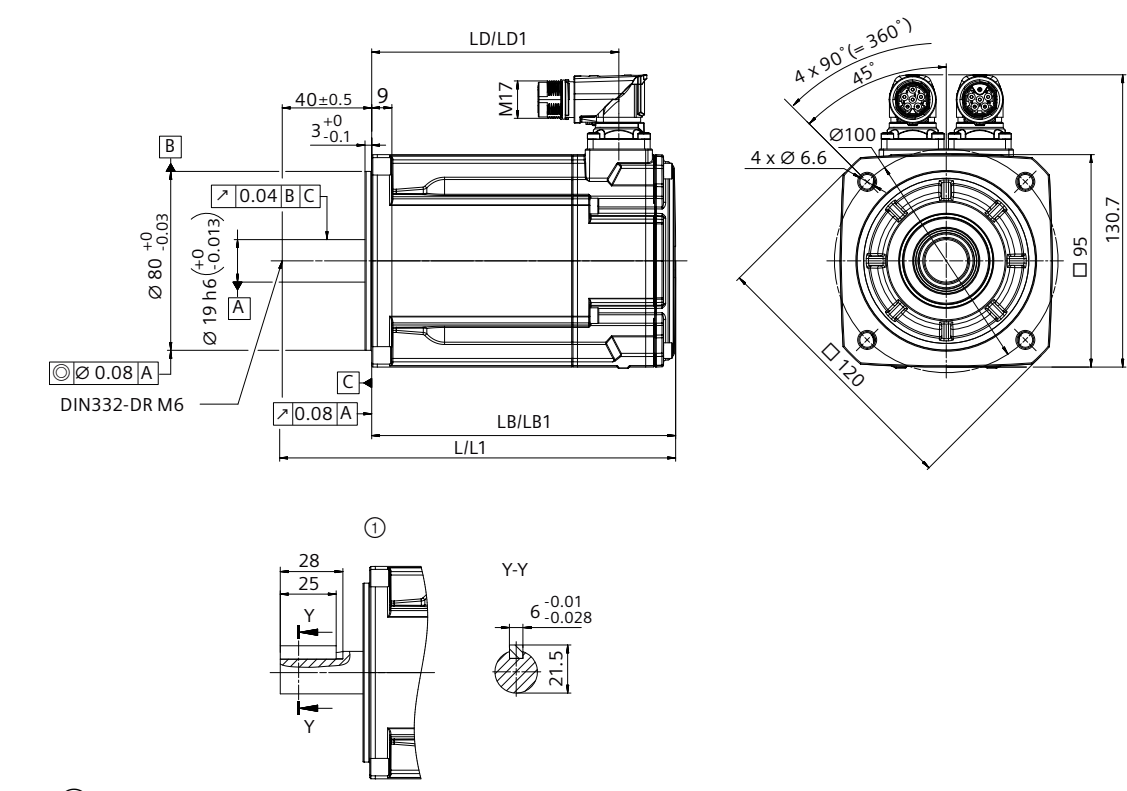

① With feather key

| Table 5-10 | Dimensions, | 1FL2205 |
|------------|-------------|---------|
|------------|-------------|---------|

| SIMOTICS S-1FL2 | Motor length  |       |       |            |       |       |  |
|-----------------|---------------|-------|-------|------------|-------|-------|--|
| Shaft height 48 | Without brake |       |       | With brake |       |       |  |
|                 | L             | LB    | LD    | L1         | LB1   | LD1   |  |
| 1FL2205-2       | 175.9         | 135.9 | 110.5 | 218.9      | 178.9 | 153.5 |  |
| 1FL2205-4       | 207.9         | 167.9 | 142.5 | 250.9      | 210.9 | 185.5 |  |

# 5.2.6.6 Dimension drawing for the 1FL2 motor, shaft height 52

## **Dimension drawing**

All dimensions are specified in millimeters.

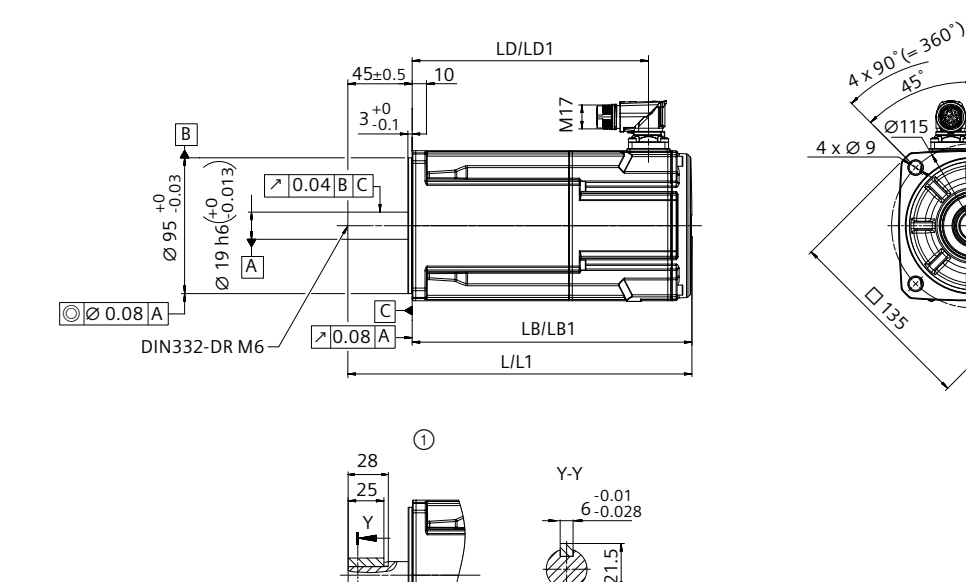

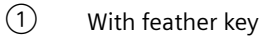

| Table 5-11 | Dimensions.   | 1FI 2105  |
|------------|---------------|-----------|
|            | Difficitions, | 11 LZ 105 |

| SIMOTICS S-1FL2<br>Shaft height 52 | Motor length  |       |       |            |       |       |  |
|------------------------------------|---------------|-------|-------|------------|-------|-------|--|
|                                    | Without brake |       |       | With brake |       |       |  |
|                                    | L             | LB    | LD    | L1         | LB1   | LD1   |  |
| 1FL2105-2                          | 213.9         | 168.9 | 138.5 | 240.7      | 195.7 | 165.3 |  |
| 1FL2105-4                          | 255.9         | 210.9 | 180.5 | 282.7      | 237.7 | 207.3 |  |

□ 105 139.7

## 5.2.6.7 Dimension drawing for the 1FL2 motor, shaft height 65

## **Dimension drawing**

All dimensions are specified in millimeters.

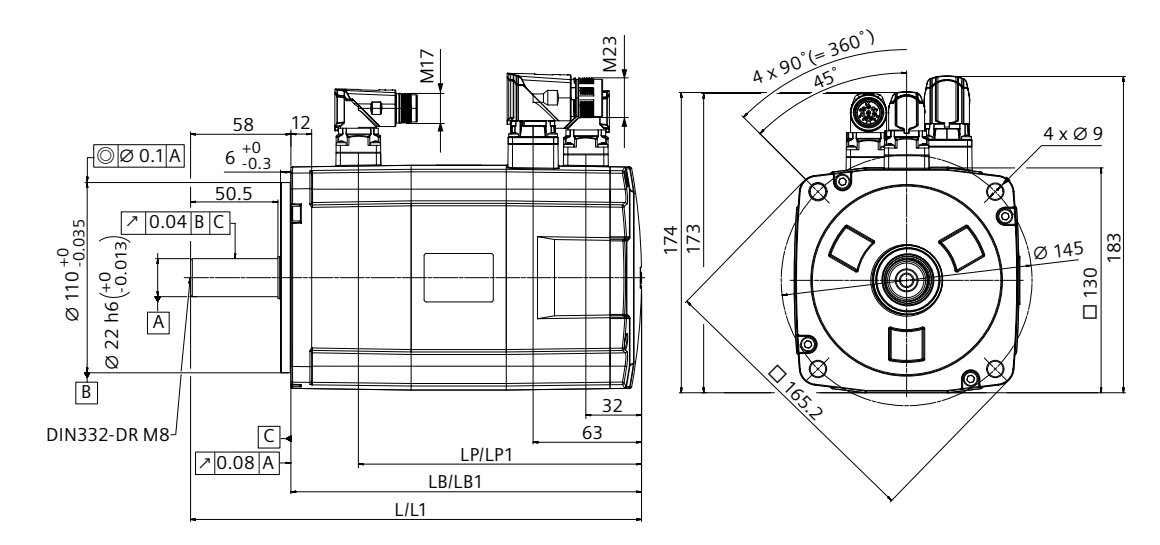

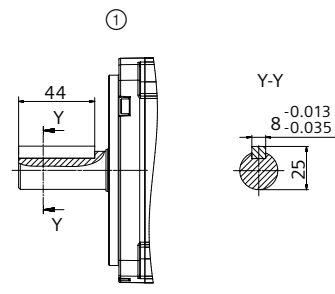

① With feather key

Table 5-12 Dimensions, 1FL2306

| SIMOTICS S-1FL2 | Motor length  |       |    |            |       |       |  |
|-----------------|---------------|-------|----|------------|-------|-------|--|
| Shaft height 65 | Without brake |       |    | With brake |       |       |  |
|                 | L             | LB    | LP | L1         | LB1   | LP1   |  |
| 1FL2306-1       | 206.2         | 148.2 | 1  | 260.7      | 202.7 | 163.7 |  |
| 1FL2306-2       | 222.7         | 164.7 | 1  | 277.2      | 219.2 | 180.2 |  |
| 1FL2306-4       | 239.2         | 181.2 | 1  | 293.7      | 235.7 | 196.7 |  |
| 1FL2306-6       | 272.2         | 214.2 | 1  | 326.7      | 268.7 | 229.7 |  |
| 1FL2306-7       | 305.2         | 247.2 | 1  | 359.7      | 301.7 | 262.7 |  |

## 5.2.6.8 Dimension drawing for the 1FL2 motor, shaft height 90

All dimensions are specified in millimeters.

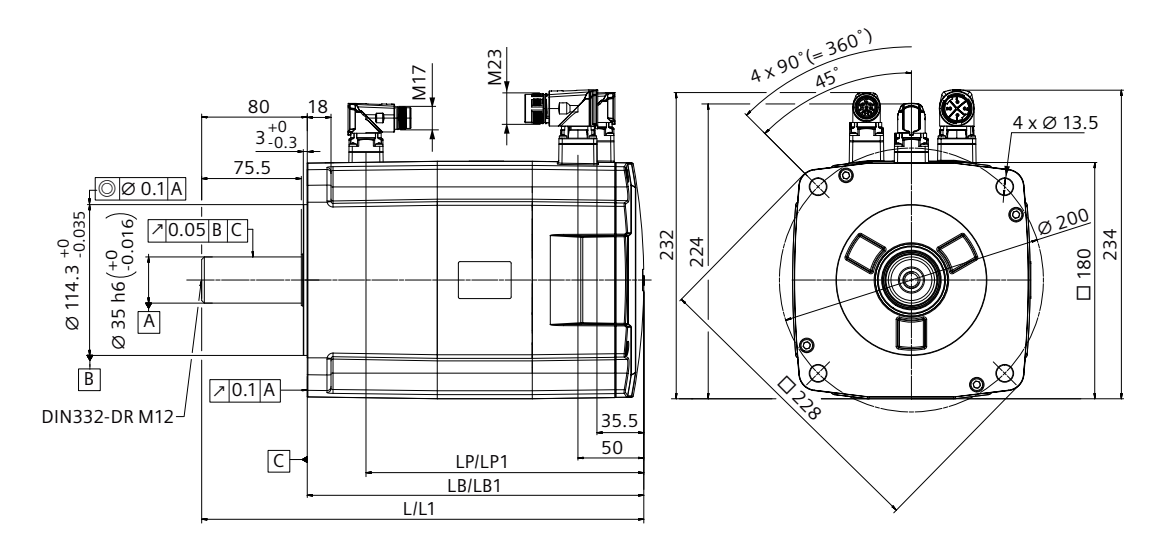

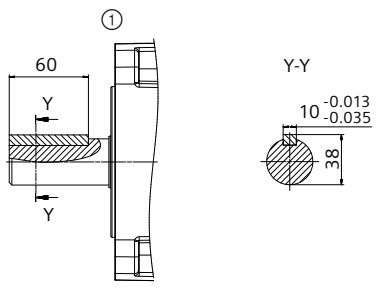

① With feather key

Table 5-13 Dimensions, 1FL2310

| SIMOTICS S-1FL2 | Motor length  |       |    |            |     |       |  |
|-----------------|---------------|-------|----|------------|-----|-------|--|
| Shaft height 90 | Without brake |       |    | With brake |     |       |  |
|                 | L             | LB    | LP | L1         | LB1 | LP1   |  |
| 1FL2310-0       | 269.5         | 189.5 | 1  | 335        | 255 | 210.5 |  |
| 1FL2310-2       | 295.5         | 215.5 | 1  | 361        | 281 | 236.5 |  |
| 1FL2310-4       | 321.5         | 241.5 | 1  | 387        | 307 | 262.5 |  |
| 1FL2310-6       | 373.5         | 293.5 | 1  | 439        | 359 | 314.5 |  |

# 5.2.7 Mounting the feather key

## Requirement

## 

#### Injuries due to feather key flung out

When a motor using a key is running, the feather key on the shaft can be thrown out by centrifugal force. This can result in personal injury or material damage.

• Before operating the motor, the feather key on the shaft must be firmly secured to prevent from being thrown out by the centrifugal force.

#### NOTICE

#### Damage to motor bearing due to improper operation

Never mount the feather key by hammering into the key slot; otherwise, there is a risk of bearing damage.

- Pay attention to the installation direction of the feather key.
- Mount the key without striking the key slot or the shaft extension.

#### Mounting

5.2 Motor

## Procedure

Proceed as follows to mount the feather key into the key slot:

- 1. Install the feature key ("①") to the key slot ("②") and make sure that the feather key and the key slot are fitted closely. Siemens recommends that you place the V-type block ("(3)") under the shaft extension for supporting.
- 2. Knock the feather key into the key slot by using a copper bar.

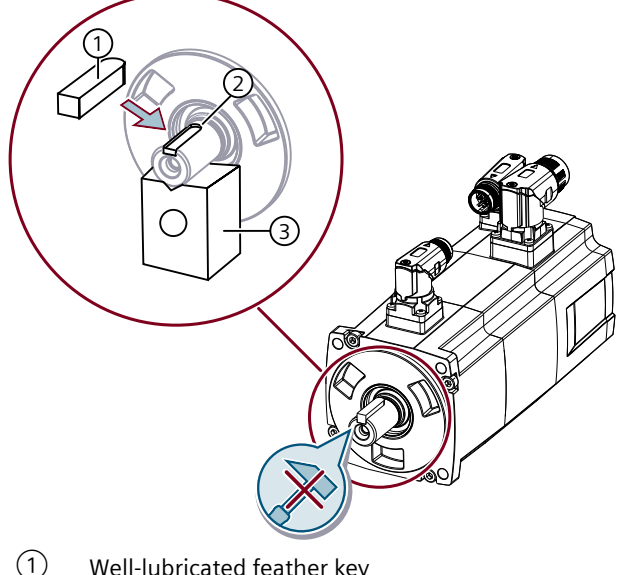

- Well-lubricated feather key
- (2)Key slot
- (3) V-type block

Figure 5-4 Mounting the feather key

#### Attaching output elements 5.2.8

#### Overview

Appropriate arrangement of the output elements reduces the bending torque load applied to the shaft and the bearing.

### Requirement

Mount the output elements as close as possible to the motor bearing.

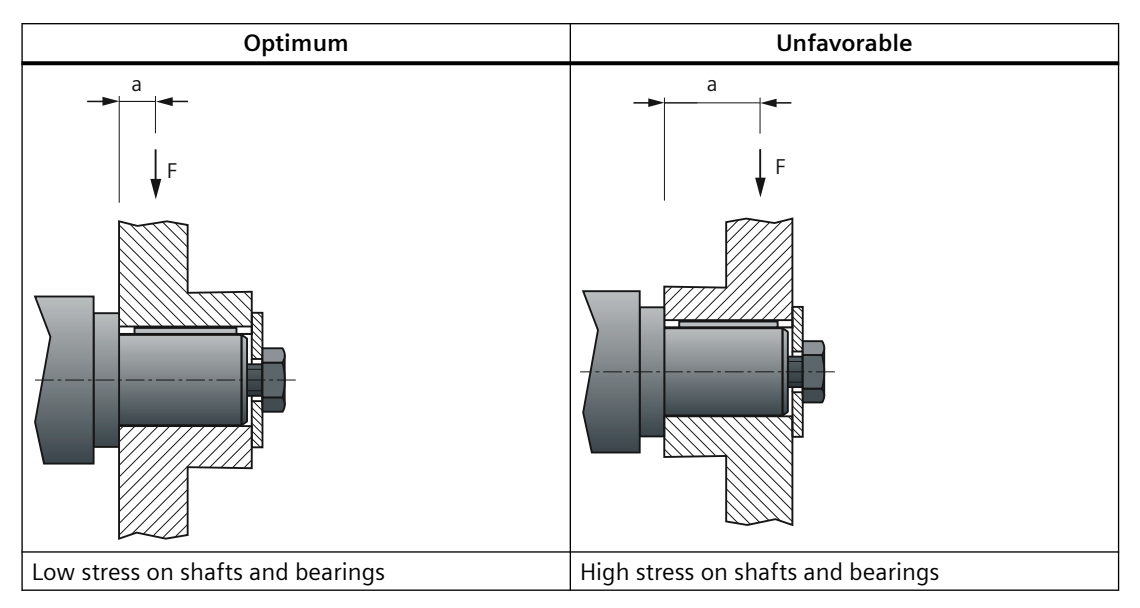

Mount or remove the output elements (for example, couplings, gear wheels, and belt pulleys) by using suitable devices only.

- Use the threaded hole in the shaft extension.
- If required, heat up the output elements before mounting or removing.
- When removing the output elements, use an intermediate disk to protect the centering in the shaft extension.

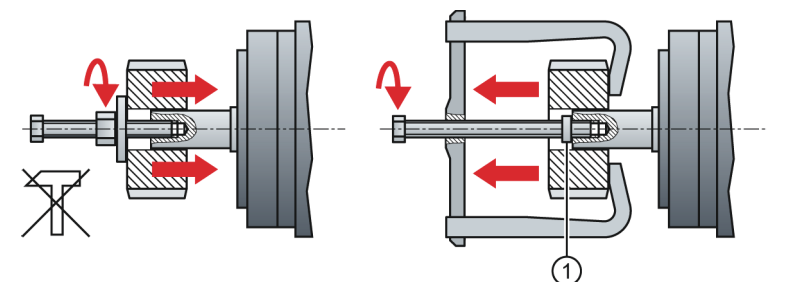

1 Intermediate washer/disk

Figure 5-5 Mounting and removing output elements

• If necessary, completely balance the motor together with the output elements according to ISO 1940.

#### Note

Motors with feather key are half-key balanced. The motors have been balanced with half a feather key.

#### Procedure

Proceed as follows to attach an output element (for example, a coupling) to the motor:

1. Select a coupling.

Use a flexible coupling with high torsional rigidity specifically designed for servo motors, which can transfer the motor torque to the mechanics and compensate radial, axial, and angular misalignments.

2. Install the coupling.

Do not strike the shaft when installing a coupling. Ensure that the radial and axial forces are smaller than the allowable maximum values specified in Section "Axial and radial forces (Page 689)".

3. Align the coupling.

When a motor is used with a flange coupling, the radial deviation must be smaller than 0.03 mm; otherwise, the bearing will be damaged. The required alignment accuracy varies with the motor speed and the coupling type. Determine the accuracy according to actual applications.

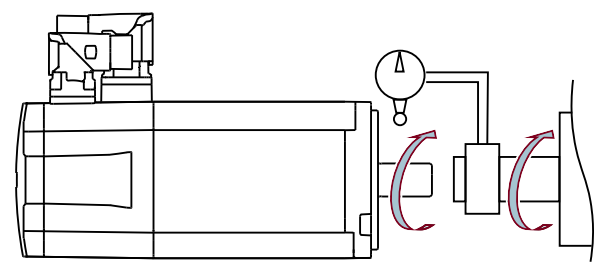

- Rotate the motor shaft and the machine shaft to align the coupling.
- An alignment accuracy test is preferred. If unachievable, judge the accuracy by observing whether the coupling can slide smoothly on both shafts.
- 4. Realign the coupling.

If the coupling gives out abnormal sounds, refer to Step 3 "Align a coupling" to realign the coupling until the sounds disappear.

5. Measure tension.

The belt tension must be smaller than the allowable radial forces of the motor.

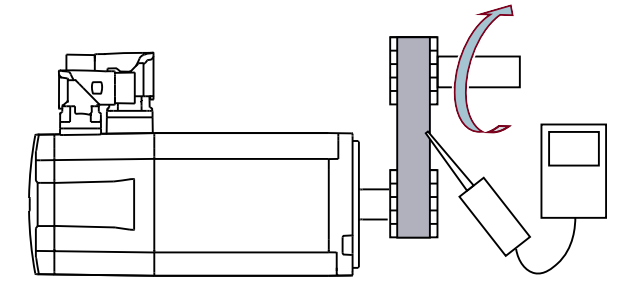

- Measure the belt tension at multiple points using a tension meter while turning the motor shaft by 45°.
- Reduce the axial misalignment of the belt-pulleys to keep the axial forces to the motor shaft to a minimum.

| Mounting  |
|-----------|
| 5.2 Motor |

# 5.2.9 Laying cables in cable carriers (for MOTION-CONNECT 380 only)

# Requirement

None

#### Mounting

5.2 Motor

## Procedure

Proceed as follows to arrange cables in cable carriers:

- 1. Lay the cables.
  - Use spacers to separate cables with different outer diameters or cables made of different materials.
  - Fill the spacers evenly to ensure that the position of cables does not change during operation.
  - Distribute cables symmetrically according to their weights and dimensions.
  - Keep cables untwisted in the cable carrier.
  - When inserting prefabricated cables in the cable carrier, do not pull the connector, as this
    may damage the strain relief or cable clamping.

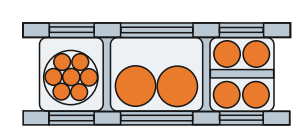

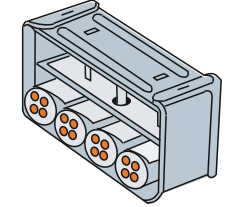

- 2. Move the cables.
  - Lay the cables loosely in the carrier, so that the cables are free to move in particular in the bending radii of the carrier.
  - Observe the specified minimum bending radii.

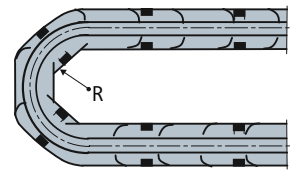

- R Bending radius on the cable carrier
- 3. Fix the cables.
  - Make sure that cables in the carrier are unattached and movable.
  - Place cable fixings in a "dead" zone at each end, suitably far away from each end point of the moving parts.

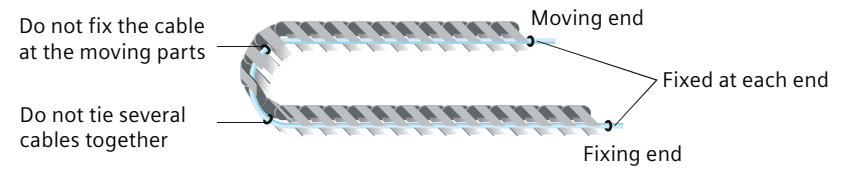

## Note

### Additional fixing of the cable

If between the cable strain relief on the cable carrier and the terminal at the motor, part of the cable is hanging loose or is not routed, Siemens recommends that the cable is additionally fixed for vibration load and with horizontal or vertical cable entries.

• Additionally fix the cable where the motor is fixed so that machine vibrations are not transferred to the connector.

## Mounting

5.2 Motor

# Connecting

#### Note

## Note for connecting the drive system

Fix all the connecting cables to the converter shield plate by using shield clamps or suitable cable ties.

6.1 System connection

# 6.1 System connection

#### **Overview diagram**

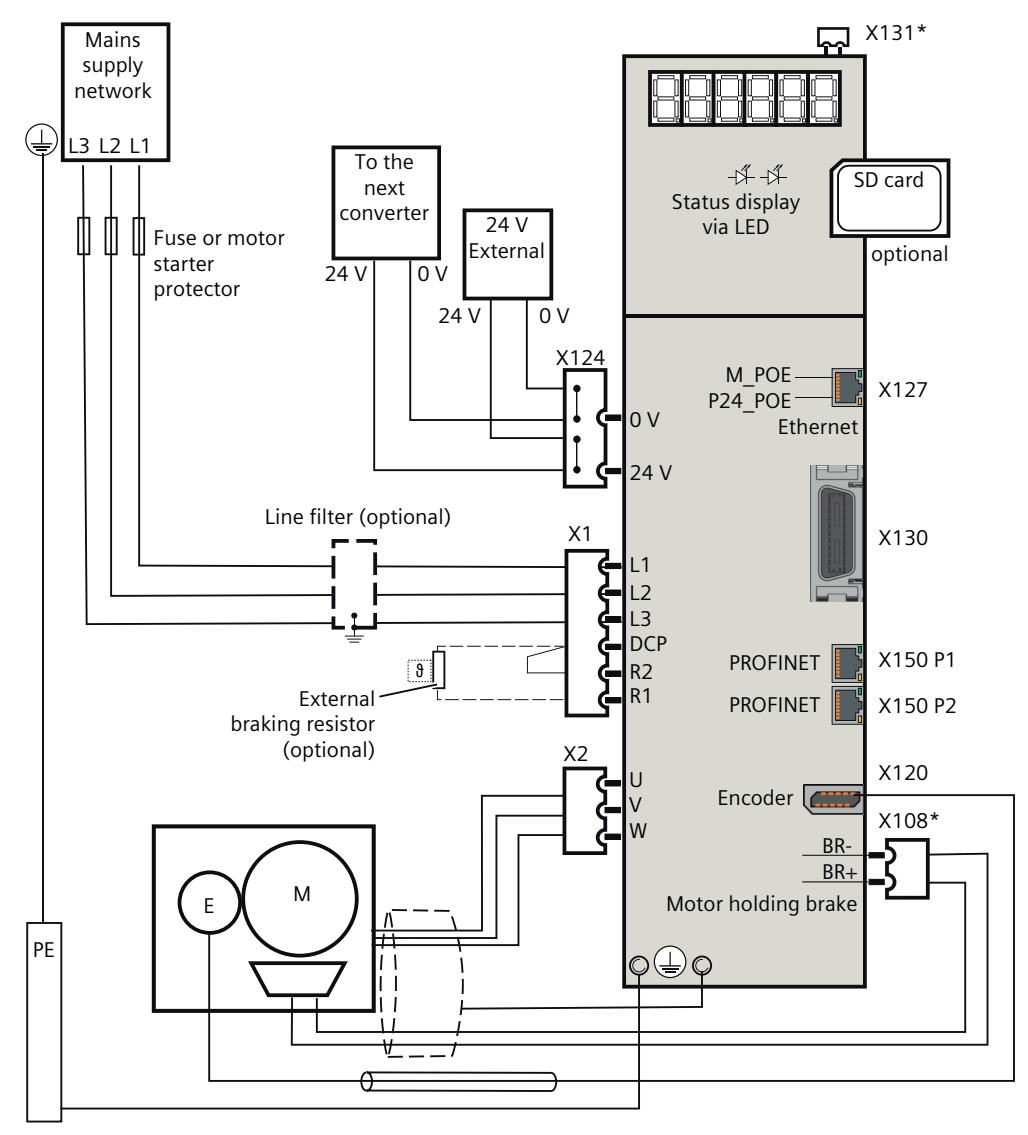

\* The interfaces X131 and X108 are available on the SINAMICS S200 converter only. Figure 6-1 Connection example for converters with 3 AC line connection

6.2 Overview of the converter interfaces

# 6.2 Overview of the converter interfaces

## **Overview diagram**

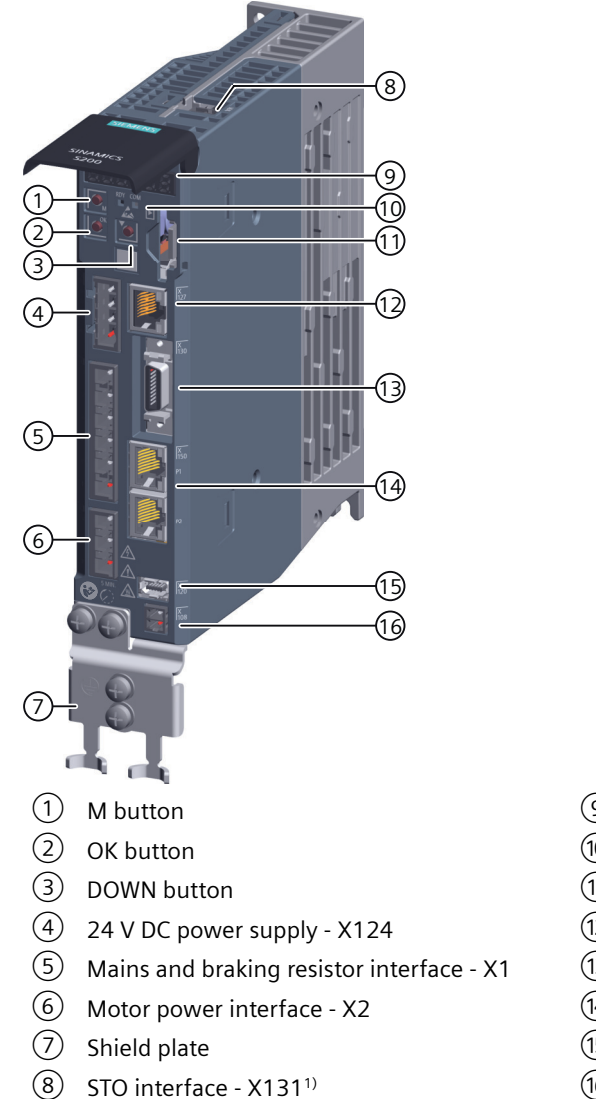

- 9 6-digit display
- (10) LED status indicators
- (1) SD card slot
- (12) Service interface (Ethernet) X127
- (13) Control/status inputs and outputs X130
- (14) PROFINET interface X150
- (15) Encoder interface X120
- (16) Motor holding brake interface X108<sup>1)</sup>

<sup>1)</sup> The interfaces X131 and X108 are available on the SINAMICS S200 converter only. Figure 6-2 Converter interfaces 6.3 Cables and connectors

# 6.3 Cables and connectors

# 6.3.1 Maximum permissible cable lengths

## **Technical data**

| Connection type                   | Interface on the converter | Maximum permissible cable length (m) |
|-----------------------------------|----------------------------|--------------------------------------|
| Mains supply                      | X1 (L1, L2, and L3)        | No restriction                       |
| External braking resistor         | X1 (DCP and R1)            | 3                                    |
| 24 V DC power supply              | X124                       | 30                                   |
| Motor power connection            | X2                         | 30                                   |
| Encoder connection                | X120                       | 30                                   |
| Motor holding brake               | X108                       | 30                                   |
| Control/status inputs and outputs | X130                       | 3                                    |
| PROFINET connection               | X150                       | 100                                  |
| Ethernet connection               | X127                       | 10                                   |
| STO connection                    | X131                       | 30                                   |

Table 6-1Maximum permissible cable length

# 6.3.2 Conductor cross-sections and cable lugs

## Description

| Connection type              | Terminal type | Conductor cross-section                                  | Stripping length          | Cable lug |
|------------------------------|---------------|----------------------------------------------------------|---------------------------|-----------|
| Mains supply (L1, L2,<br>L3) | Spring-loaded | 0.75 mm <sup>2</sup> 2.5 mm <sup>2</sup><br>(AWG: 18 12) | 9 mm 10 mm                | Pin-type  |
|                              |               |                                                          |                           |           |
| Mains supply (PE)            | Screw-type    | 0.75 mm <sup>2</sup> 2.5 mm <sup>2</sup>                 | 10 mm                     | Ring type |
|                              |               | (AWG: 18 12)                                             |                           |           |
| 24 V DC power supply         | Spring-loaded | 0.2 mm <sup>2</sup> 2.5 mm <sup>2</sup>                  | 10 mm 11 mm <sup>1)</sup> | Pin-type  |
|                              |               | (AWG: 24 12)                                             |                           |           |
| External braking resis-      | Spring-loaded | 0.2 mm <sup>2</sup> 2.5 mm <sup>2</sup>                  | 9 mm 10 mm                | Pin-type  |
| tor                          |               | (AWG: 24 12)                                             |                           |           |

Table 6-2Conductor cross-sections and cable lugs

### 6.3 Cables and connectors

| Connection type                   | Terminal type | Conductor cross-section                   | Stripping length | Cable lug |
|-----------------------------------|---------------|-------------------------------------------|------------------|-----------|
| STO connection <sup>2)</sup>      | Spring-loaded | 0.2 mm <sup>2</sup> 1.5 mm <sup>2</sup>   | 10 mm            | Pin-type  |
|                                   |               | (AWG: 24 16)                              |                  |           |
| Motor power connec-               | Spring-loaded | 0.75 mm <sup>2</sup> 2.5 mm <sup>2</sup>  | 9 mm 10 mm       | Pin-type  |
| tion                              |               | (AWG: 18 12)                              |                  |           |
| Motor holding brake <sup>2)</sup> | Spring-loaded | 0.38 mm <sup>2</sup> 0.75 mm <sup>2</sup> | 9 mm 10 mm       | Pin-type  |
|                                   |               | (AWG: 22 18)                              |                  |           |

<sup>1)</sup> If you use cable lugs with insulated end sleeves, make sure that the length of the cable lugs is 12 mm.

<sup>2)</sup> For the SINAMICS S200 converter only

### More information

For more information about assembling cable terminals, see Section "Assembling cables (Page 932)".

6.4 Connecting the mains supply

# 6.4 Connecting the mains supply

# 6.4.1 Interface description - X1

#### Overview

The converter connects to the mains supply via terminals L1, L2, and L3 on the interface X1.

## Description

| X1              | Terminal | Designation                           | Technical data              |
|-----------------|----------|---------------------------------------|-----------------------------|
|                 | L1       | Line phase L1/line phase L1)          | Maximum current limit: 20 A |
| □ <b>[</b> ] L2 | L2       | Line phase L2                         |                             |
| BIO L3          | L3       | Line phase L3/neutral N <sup>1)</sup> |                             |
| № . 💽 R2        |          |                                       |                             |
| R1              |          |                                       |                             |

<sup>1)</sup> For applications on the single-phase mains supply network

## 6.4.2 Wiring

## Requirement

You have assembled the converter line supply cable.

6.4 Connecting the mains supply

#### Procedure

- 1. Assemble the X1 plug to the converter.
- 2. Attach the cable terminals to the plug as shown below:

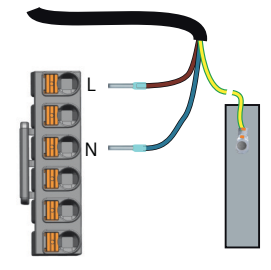

Figure 6-3 Connecting to the single-phase mains supply network

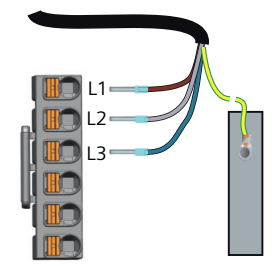

Figure 6-4 Connecting to the three-phase mains supply network

#### More information

For more information about cable requirements, see Section "Cables and connectors (Page 130)".

For more information about assembling cable terminals, see Section "Assembling the cable lugs (Page 933)".

# 6.4.3 Using several single-phase converters in machines and plants

## Overview

Evaluate the input currents of single-phase converters in your machine or plant in terms of harmonics and unbalance.

## Description

In unfavorable cases, the harmonic currents of several converters in the neutral conductor (N) add up to a value greater than the currents of the line conductors (L1, L2, L3). The current-carrying capacity of the neutral conductor must be sufficient for this.

6.4 Connecting the mains supply

IEC 60364-5-52:2019 Section 524 makes recommendations for sizing the neutral conductor. If no more precise information is available, the standard recommends dimensioning the neutral conductor for 1.45 times the current-carrying capacity of the line conductors.

# M WARNING

Fire caused by neutral conductor (N) overload

The neutral conductor can heat up due to the load from harmonic currents and cause a fire.

• Consider the harmonic currents when dimensioning the neutral conductor.

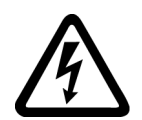

# 

Electric shock caused by PEN conductor overload

In TN-C supply networks, the protective function of the PEN conductor can be adversely affected by exposure to harmonic currents.

• Consider the harmonic currents when dimensioning the PEN conductor.

# 6.5 Connecting the motor

## 6.5.1 Routing cables in damp environments

## Description

To operate the motor in a damp environment, follow the installation instructions below:

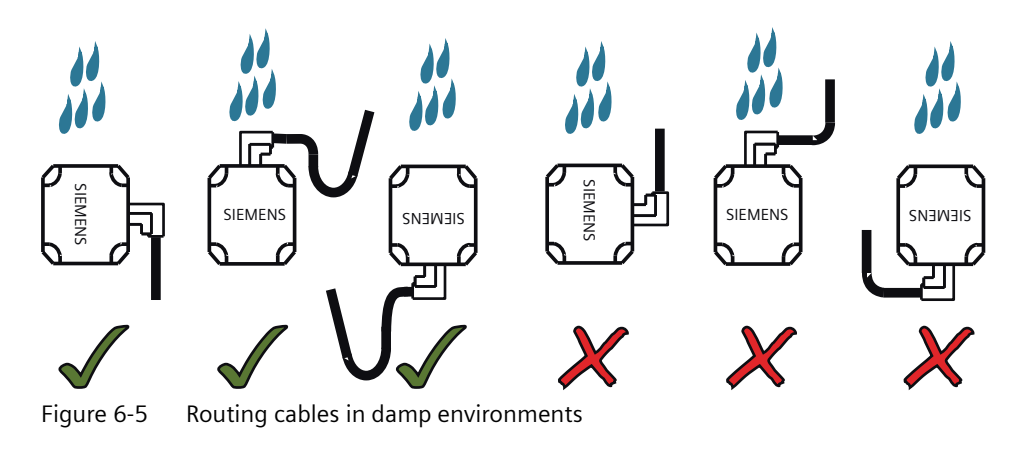

# 6.5.2 Connecting the motor power

## 6.5.2.1 Interface description - X2 (converter side)

#### Overview

The converter connects to the motor on the interface X2.

## Description

| Table | 6-4 | Interface | Х2 |
|-------|-----|-----------|----|
|       |     |           |    |

| X2      | Terminal | Designation   | Technical data              |
|---------|----------|---------------|-----------------------------|
| U       | U        | Motor phase U | Maximum current limit: 20 A |
| V III V | V        | Motor phase V |                             |
| W 📃     | W        | Motor phase W |                             |

6.5 Connecting the motor

## 6.5.2.2 Interface description - power connector (motor side)

#### Overview

The 1FL2 motor power interface on the motor side has different variants:

- SH20, 30, and 40: hybrid connector that integrates power, encoder, and holding brake interfaces
- SH48 and 52: M17 angular connector that integrates power and holding brake interfaces
- SH45, 65, and 90: M23 angular connector

# Description

• 1FL2 shaft heights 20, 30, and 40

| Motor power interface | Pin | Designation                             |
|-----------------------|-----|-----------------------------------------|
|                       | U   | Phase U                                 |
|                       | V   | Phase V                                 |
|                       | W   | Phase W                                 |
|                       | PE  | Protective grounding                    |
|                       | +   | Holding brake, positive                 |
| Hybrid connector      | -   | Holding brake, negative                 |
|                       | А   | Encoder power supply, 5 V               |
|                       | В   | Encoder power supply, reference ground  |
|                       | С   | Absolute encoder clock signal, positive |
|                       | D   | Absolute encoder clock signal, negative |
|                       | E   | Absolute encoder data signal, positive  |
|                       | F   | Absolute encoder data signal, negative  |

• 1FL2 shaft heights 48 and 52

| Motor power interface | Pin | Designation             |
|-----------------------|-----|-------------------------|
|                       | U   | Phase U                 |
|                       | V   | Phase V                 |
|                       | W   | Phase W                 |
|                       | PE  | Protective grounding    |
|                       | А   | Holding brake, positive |
| M17 angular connector | В   | Holding brake, negative |

• 1FL2 shaft heights 45, 65, and 90

| Motor power interface | Pin | Designation          |
|-----------------------|-----|----------------------|
|                       | 1   | Phase U              |
|                       | 2   | Phase V              |
|                       | 3   | Phase W              |
|                       | PE  | Protective grounding |
| M23 angular connector |     |                      |

6.5 Connecting the motor

## 6.5.2.3 Wiring

#### **Connection example**

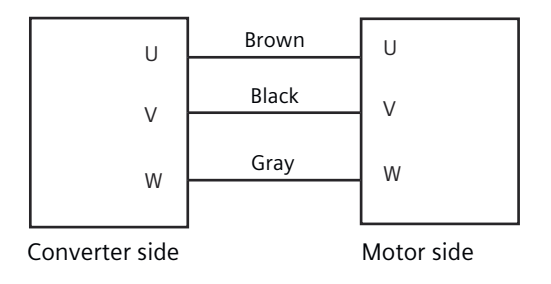

Figure 6-6 Motor power connection

#### Connection example of the hybrid connector

• Connecting the hybrid plug to the socket Insert the hybrid plug into the socket and push down the lever to secure the connection.

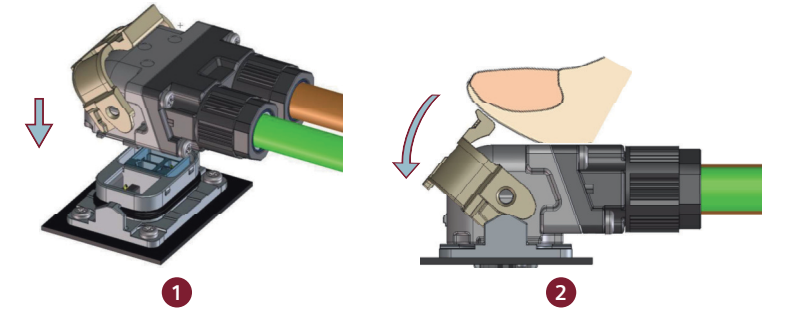

• Disconnecting the hybrid plug from the socket Insert a slotted screwdriver into the gap between the lever and the housing and slightly rotate the screwdriver to release the lever.

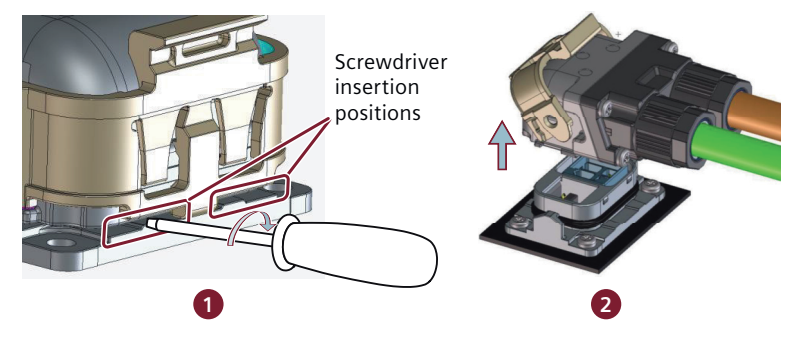

#### More information

For more information about cable requirements, see Section "Cables and connectors (Page 130)".

For more information about assembling cable terminals, see Section "Assembling cables (Page 932)".

# 6.5.3 Connecting the motor holding brake

#### 6.5.3.1 Interface description (converter side)

#### Overview

The motor holding brake prevents the moving load from unexpected motions (for example, falling under the influence of gravity) when the servo drive system is deactivated.

The holding brake is activated once the motor power is cut off. Use the holding brake only when the motor is at a standstill. Do not use the holding brake to stop the load in motion.

#### Description

The SINAMICS S200 converter connects to the motor holding brake via the interface X108.

| Table 6-5 Int | erface X108 |
|---------------|-------------|
|---------------|-------------|

| X108 | Terminal | Designation | Technical specifications      |
|------|----------|-------------|-------------------------------|
|      | 1        | BRN         | Motor holding brake, negative |
| 2    | 2        | BRP         | Motor holding brake, positive |

The SINAMICS S200 Basic converter does not have a designated interface for connecting to the holding brake. To use the holding brake, connect a third-party device via a digital output at the interface X130 and configure the holding brake function as follows:

- Set p1215 to 3.
- Interconnect the digital output signal to r0899.12.

#### 6.5.3.2 Interface description (motor side)

#### Overview

The motor holding brake interface on the motor is used to connect the built-in holding brake to the converter.

#### Connecting

#### 6.5 Connecting the motor

## Description

- 1FL2 shaft heights 20, 30, and 40 The holding brake interface is integrated into the hybrid connector. For more information, see Section "Interface description - power connector (motor side) (Page 136)".
- 1FL2 shaft heights 48 and 52 The holding brake interface is integrated into the M17 power connector. For more information, see Section "Interface description - power connector (motor side) (Page 136)".
- 1FL2 shaft heights 45, 65, and 90

| Holding brake interface | Pin | Designation             |
|-------------------------|-----|-------------------------|
|                         | 1   | Holding brake, positive |
| M17 angular connector   | 2   | Holding brake, negative |

## 6.5.3.3 Wiring

#### **Connection example**

## Connecting the S200 converter to the motor holding brake

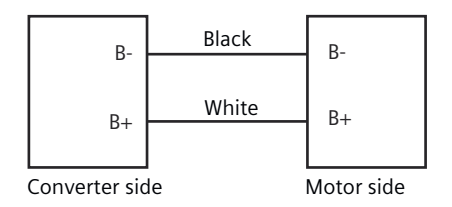

Figure 6-7 Motor holding brake connection via X108

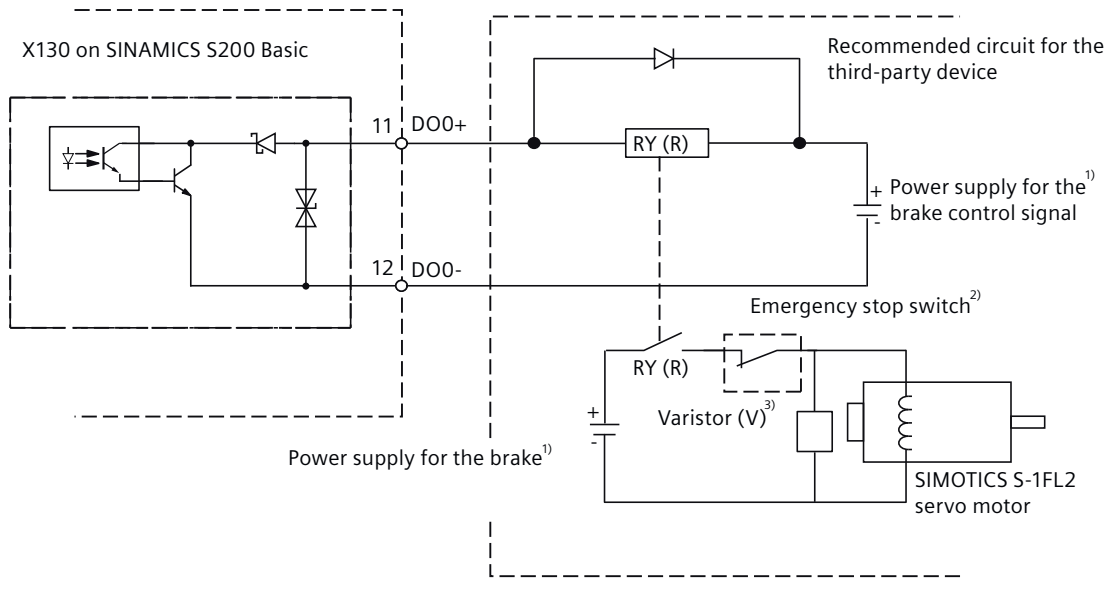

#### Connecting the S200 Basic converter to the motor holding brake

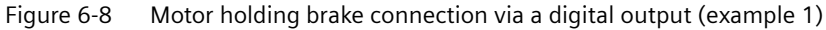

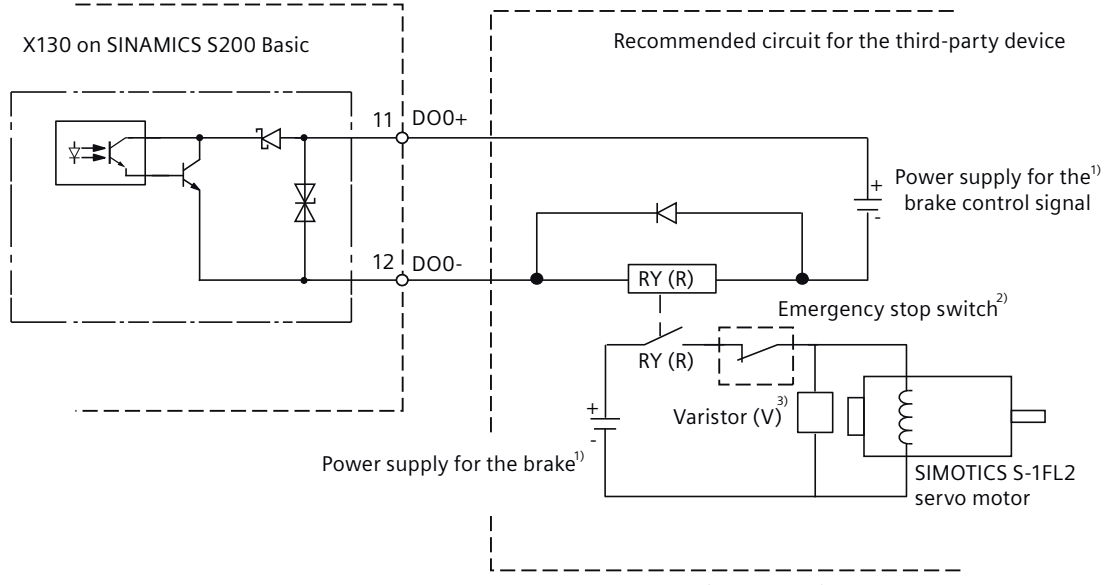

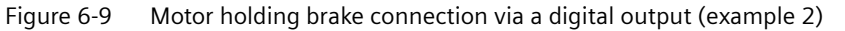

#### Note

<sup>1)</sup> To avoid electro-magnetic interference to electronic components, make sure that you use different power supplies for the brake and the brake control signal.

<sup>2)</sup> The motor holding brake can be controlled by the brake control signal from the digital output and an external emergency stop.

<sup>3)</sup> Install a varistor to suppress the surge voltage or surge current generated by the relay (RY) during its ON/OFF operation.

#### 6.5 Connecting the motor

#### Varistor (V) used for the power supply of the brake

#### Note

All the following data on a varistor is provided based on the low inertia motors with a rated power of 2 kW; however, the data is also applicable to the low inertia motors of other power ranges.

Consider the following current-time and voltage-time characteristics when using a varistor to suppress the surge voltage or surge current:

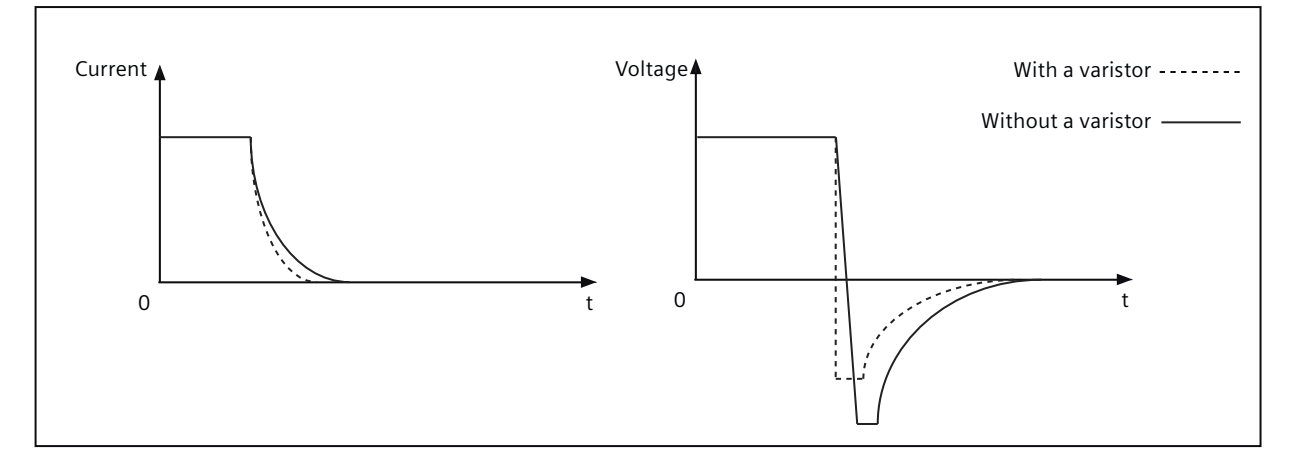

You may select an appropriate varistor with reference to the table below:

| Power supply voltage of the brake |                                    | 24 V DC         |
|-----------------------------------|------------------------------------|-----------------|
| Order information                 | Manufacturer                       | EPCOS           |
|                                   | Model                              | S20K20          |
| Specification require-<br>ments   | Operating temperature              | -20 °C to 60 °C |
|                                   | Delay switching frequency          | < 10 times/min  |
|                                   | Maximum operating DC voltage       | 26 V            |
|                                   | Average power dissipation          | 0.2 W           |
|                                   | Voltage at 1 mA                    | 33 V ± 10%      |
|                                   | Clamping voltage at 20 A (8/20 µs) | 65 V            |
|                                   | Energy absorption (2 ms) at a time | 18 J            |

#### Relay (R) used for the power supply of the brake

Siemens recommends that you choose a Siemens relay (article number: 3RQ2000-1AW00 or 3RQ2000-2AW00).

You can also select other appropriate relays with reference to the table below:

| Insulation voltage for overvoltage category III according to IEC 60664 for pollution degree 3                                  | 300 V                  |
|----------------------------------------------------------------------------------------------------|------------------------|
| Max. permissible voltage for protective separation between control cir-<br>cuit and auxiliary circuit according to IEC 60947-1 | 300 V                  |
| Control supply voltage                                                                                                    | 24 240 AC/DC; 50/60 Hz |
#### 6.5 Connecting the motor

| Operating range factor of control supply voltage | 0.7 1.1 |  |  |  |  |
|--------------------------------------------------|---------|--|--|--|--|
| Current-carrying capacity of the output relay    | 2 A     |  |  |  |  |
| • At DC-13 at 24 V                               |         |  |  |  |  |

## More information

For more information about cable requirements, see Section "Cables and connectors (Page 130)".

For more information about assembling cable terminals, see Section "Assembling cables (Page 932)".

## 6.5.4 Connecting the encoder

#### 6.5.4.1 Interface description - X120 (converter side)

#### Overview

The servo drive system supports three types of encoders:

- Absolute encoder, 17-bit single-turn
- Absolute encoder, 21-bit single-turn
- Absolute encoder, 21-bit single-turn +12-bit multiturn

The converter connects to the encoder of the motor on the interface X120.

## Description

| Table 6-6 | Interface X120 |
|-----------|----------------|
|-----------|----------------|

| X120        | Pin | Designation | Technical specifications                |  |
|-------------|-----|-------------|-----------------------------------------|--|
|             | 1   | DP1         | Absolute encoder data signal, positive  |  |
|             | 2   | DN1         | Absolute encoder data signal, negative  |  |
|             | 3   | Reserved    | Reserved                                |  |
| IX-C socket | 4   | CLKP1       | Absolute encoder clock signal, positive |  |
|             | 5   | CLKN1       | Absolute encoder clock signal, negative |  |
|             | 6   | М           | Reference ground                        |  |
|             | 7   | Power_ENC1  | Encoder power supply, 5 V DC            |  |
|             | 8   | M_ENC1      | Encoder power supply, reference ground  |  |
|             | 9   | Reserved    | Reserved                                |  |
|             | 10  | Reserved    | Reserved                                |  |

6.5 Connecting the motor

## 6.5.4.2 Interface description (motor side)

## Overview

The encoder interface on the motor is used to transfer position data to the converter for real time control.

#### Description

- 1FL2 shaft heights 20, 30, and 40 The encoder interface is integrated into the hybrid connector. For more information, see Section "Interface description - power connector (motor side) (Page 136)".
- 1FL2 shaft heights 48 and 52

| Encoder interface                                              | Pin | Designation                             |  |
|----------------------------------------------------------------|-----|-----------------------------------------|--|
|                                                                | 1   | Encoder power supply, 5 V               |  |
| 205                                                            | 2   | Encoder power supply, reference ground  |  |
|                                                                | 3   | Absolute encoder clock signal, positive |  |
|                                                                | 4   | Absolute encoder clock signal, negative |  |
|                                                                | 5   | Absolute encoder data signal, positive  |  |
| M17 angular connector 6 Absolute encoder data signal, negative |     | Absolute encoder data signal, negative  |  |

• 1FL2 shaft heights 45, 65, and 90

| Encoder interface     | Pin                                           | Designation                             |  |
|-----------------------|-----------------------------------------------|-----------------------------------------|--|
|                       | 1                                             | Encoder power supply, 5 V               |  |
|                       | 2                                             | Encoder power supply, reference ground  |  |
|                       | 3                                             | Reserved                                |  |
|                       | 4                                             | Absolute encoder clock signal, negative |  |
|                       | 5                                             | Absolute encoder data signal, positive  |  |
| M17 angular connector | tor 6 Absolute encoder clock signal, positive |                                         |  |
|                       | 7                                             | Reserved                                |  |
|                       | 8                                             | Absolute encoder data signal, negative  |  |

## 6.5.4.3 Wiring

## **Connection example**

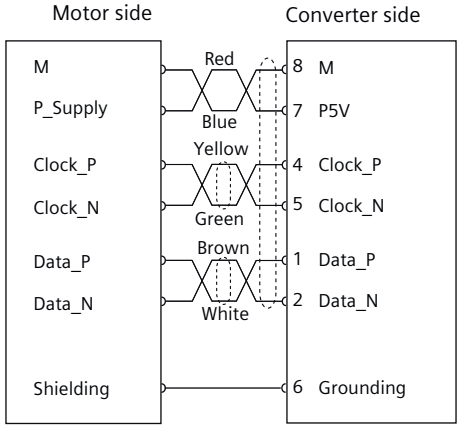

Figure 6-10 Encoder connection

## More information

For more information about cable requirements, see Section "Cables and connectors (Page 130)".

For more information about assembling cable terminals, see Section "Assembling cables (Page 932)".

## 6.5.5 Rotating the connectors at the motor

#### Overview

The connectors at the 1FL2 motor with shaft heights 45, 48, 52, 65, and 90 can be rotated to a different angle to a limited extent.

Use a suitable socket connector as a lever to rotate the connector.

#### Note

#### Rotating the connectors

- Do not exceed the permissible range of rotation.
- To ensure the degree of protection, do not rotate more than 10 times.

## MARNING 🔨

#### Adjusting cable directions

Before adjusting the cables, switch off the power supply. Otherwise, the motor contains a hazardous voltage and a risk of electric shock.

## Connecting

6.5 Connecting the motor

## Description

 Table 6-7
 Rotation range of the power connector ① and encoder connector ②

| Motor        | Power conn<br>size M17 an | ector ①,<br>nd M23 | ctor ①,Encoder connector ②,DrawingM23size M17 |         |          | Drawing |
|--------------|---------------------------|--------------------|-----------------------------------------------|---------|----------|---------|
|              | Connector<br>size         | Angle α            | Angle α'                                      | Angle β | Angle β' |         |
| SH45         | M23                       | 280°               | -                                             | 270°    | -        |         |
| SH48<br>SH52 | M17                       | 135°               | 45°                                           | 175°    | 45°      |         |

## Connecting

## 6.5 Connecting the motor

| Motor | Power conn<br>size M17 an | er connector ①, Encoder connector ②, M17 and M23 size M17 |          | Drawing |          |  |
|-------|---------------------------|-----------------------------------------------------------|----------|---------|----------|--|
|       | Connector<br>size         | Angle α                                                   | Angle α' | Angle β | Angle β' |  |
| SH65  | M23                       | 280°                                                      | 30°      | 270°    | 40°      |  |
| SH90  | M23                       | 210°                                                      | 100°     | 270°    | 40°      |  |

Table 6-8Rotation range of the holding brake connector (3)

| Motor                | Holding brake connector | Drawing  |  |
|----------------------|-------------------------|----------|--|
|                      | Angle θ                 | Angle θ' |  |
| SH45<br>SH65<br>SH90 | 220°                    | 90°      |  |

6.6 Connecting the braking resistor

# 6.6 Connecting the braking resistor

## 6.6.1 Interface description - X1

#### Overview

The converter connects to the braking resistor via terminals DCP, R1, and R2 on the interface X1.

## Description

| X1                    | Terminal | Designation                                               |
|-----------------------|----------|-----------------------------------------------------------|
| L1                    | DCP      | DC link positive (for connection to the braking resistor) |
| 2 🔂 L2                | R2       | Connection to the internal braking resistor <sup>1)</sup> |
| L3<br>DCP<br>R2<br>R1 | R1       | Connection to the external braking resistor               |

<sup>1)</sup> The S200 Basic (FSA and FSB) and S200 FSA (0.1 kW) do not have an internal braking resistor.

## 6.6.2 Wiring

#### Overview

The S200 Basic FSC and S200 (excluding FSA 0.1 kW) converters have an integrated braking resistor for absorbing regenerative energy from the motor. To use the internal braking resistor, connect DCP and R2 with the jumper included in the scope of delivery.

To use an external braking resistor, connect the converter to an external braking resistor via terminals DCP and R1.

When the terminal R1 or R2 is not in use, cover it with the blanking plug provided in the connector kit (installed on R1 upon delivery).

## Requirement

## 🕂 WARNING

#### Electric shock as a result of a residual charge in power components

After the power supply has been switched off, it takes up to five minutes until the capacitors in the converter have discharged so that the residual charge is at a non-hazardous level. Touching the converter immediately after powering off can result in electric shock due to residual charge in the power components.

• Check the voltage at the converter connections before you connect the external braking resistor.

## \Lambda WARNING

#### Fire caused by an unsuitable or improperly installed braking resistor

Using an unsuitable or improperly installed braking resistor can result in fire and formation of smoke. Fire and smoke can cause severe personal injury or property damage.

- Only use braking resistors that are approved for the converter.
- Install the braking resistor in accordance with regulations.

#### Procedure

#### Connecting the internal braking resistor

- 1. Switch off all power supplies to the converter, including the mains supply and the 24 V DC power supply.
- 2. Cover the terminal R1 with the blanking plug.
- 3. Connect DCP and R2 with the jumper included in the scope of delivery as shown below:

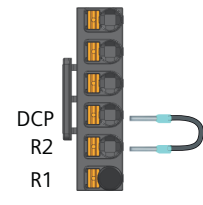

#### Connecting an external braking resistor

- 1. Switch off all power supplies to the converter, including the mains supply and the 24 V DC power supply.
- 2. Wait for five minutes to allow the converter to discharge and check that no voltage is present at the converter connections.
- 3. Remove the connection between DCP and R2.

6.6 Connecting the braking resistor

- 4. Remove the blanking plug from R1 and insert it into R2.
- 5. Connect the external braking resistor cable to terminals DCP and R1 as shown below:

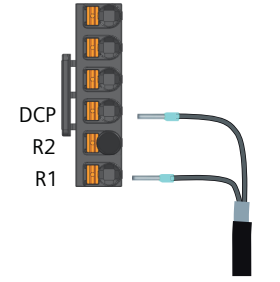

## More information

For more information about cable requirements, see Section "Cables and connectors (Page 130)".

For more information about assembling cable terminals, see Section "Assembling cables (Page 932)".

6.7 Connecting the 24 V DC power supply

# 6.7 Connecting the 24 V DC power supply

## 6.7.1 Interface description - X124

#### Overview

The servo drive system supports the daisy-chain connection of multiple converters to an external 24 V power supply via interface X124. The maximum permissible number of daisy-chained converters depends on the maximum current limit of the X124 plug.

#### Description

| X124        | Terminal | Designation           | Technical data              |
|-------------|----------|-----------------------|-----------------------------|
| 0 V         | 0 V      | Power supply, 0 V     | Maximum current limit: 10 A |
| 0 V<br>24 V | 0 V      | Power supply, 0 V     |                             |
| 24 V        | 24 V     | Power supply, 24 V DC |                             |
|             | 24 V     | Power supply, 24 V DC |                             |

Table 6-10 Interface X124

## 6.7.2 Wiring

#### Requirement

## 🕂 WARNING

#### Electric shock due to unsuitable power supply

When the converter is connected to an unsuitable power supply, exposed components may carry a hazardous voltage that might result in serious injury or death.

• Only use 24 V power supplies that provide SELV (Safety Extra Low Voltage) or PELV (Protective Extra Low Voltage) output voltages (maximum 60 V DC briefly).

6.7 Connecting the 24 V DC power supply

## Procedure

- 1. Assemble the X124 plug to the converter.
- 2. Attach the cable to the plug as shown below:

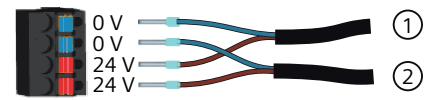

- ① Connecting to the 24 V DC power supply
- 2 Connecting to the daisy-chained converter

## More information

For more information about cable requirements, see Section "Cables and connectors (Page 130)".

For more information about assembling cable terminals, see Section "Assembling the cable lugs (Page 933)".

# 6.8 Connecting the inputs and outputs

## 6.8.1 Interface description - X130

#### Overview

The converter connects to the controller for signal transmission on the interface X130.

## Description

Table 6-11Interface X130

| X130       | Pin | Designation |                                | Technical specifications                   | Conductor color |
|------------|-----|-------------|--------------------------------|--------------------------------------------|-----------------|
|            |     | S200        | S200 Basic                     |                                            |                 |
|            | 1   | DIO         | DIO                            | Digital input 0 (high-speed digital input) | White-Gray      |
|            | 2   | DI1         | DI1                            | Digital input 1 (high-speed digital input) | Gray-Brown      |
| 1          | 3   | DI2         | DI2                            | Digital input 2                            | White-Pink      |
|            | 4   | DI3         | DI3                            | Digital input 3                            | Pink-Brown      |
|            | 5   | М           | М                              | Reference ground                           | White           |
|            | 6   | DI_COM      | DI_COM                         | Common terminal for digital inputs         | Brown           |
|            | 7   | DI_COM      | DI_COM                         | Common terminal for digital inputs         | Green           |
|            | 8   | М           | М                              | Reference ground                           | Yellow          |
| 20-pin MDR | 9   | -           | -                              | -                                          | -               |
| socket     | 10  | FE          | FE                             | Functional grounding                       | Pink            |
|            | 11  | DO0+        | DO0+                           | Digital output 0, positive                 | Blue            |
|            | 12  | DO0-        | DO0-                           | Digital output 0, negative                 | Red             |
|            | 13  | DO1+        | -                              | Digital output 1, positive                 | Black           |
|            | 14  | DO1-        | -                              | Digital output 1, negative                 | Violet          |
|            | 15  | PTOA+       | -                              | Pulse train output A, positive             | Gray-Pink       |
|            | 16  | PTOA-       | -                              | Pulse train output A, negative             | Red-Blue        |
| 17         |     | PTOB+       | -                              | Pulse train output B, positive             | White-Green     |
| 18 PTOB    |     | -           | Pulse train output B, negative | Brown-Green                                |                 |
|            | 19  | PTOZ+       | -                              | Pulse train output Z, positive             | White-Yellow    |
| 20         |     | PTOZ-       | -                              | Pulse train output Z, negative             | Yellow-Brown    |

## More information

For more information about cable requirements, see Section "Cables and connectors (Page 130)".

For more information about assembling cable terminals, see Section "Assembling the I/O connector (Page 937)".

#### Connecting

6.8 Connecting the inputs and outputs

#### Wiring 6.8.2

#### 6.8.2.1 Wiring of digital inputs

## Overview

The converter offers four digital inputs. DIO and DI1 only support PNP wiring, and DI2 and DI3 support both NPN and PNP types of wiring.

## **Connection example**

## **Connecting DIO and DI1**

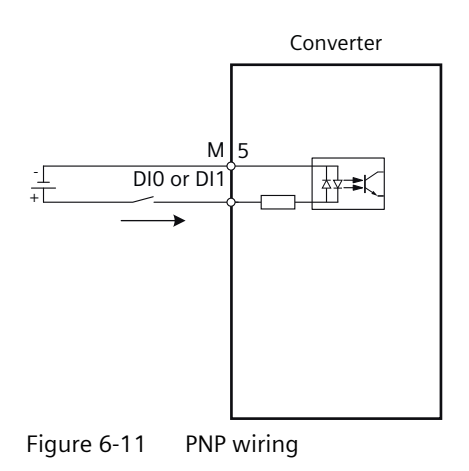

## **Connecting DI2 and DI3**

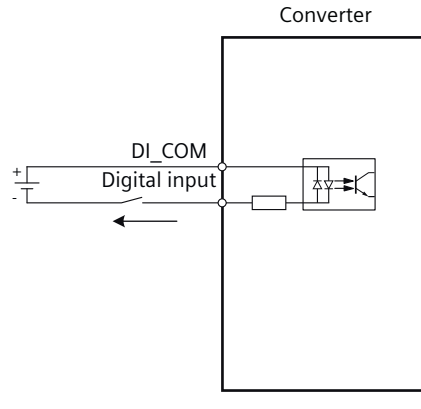

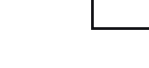

NPN wiring

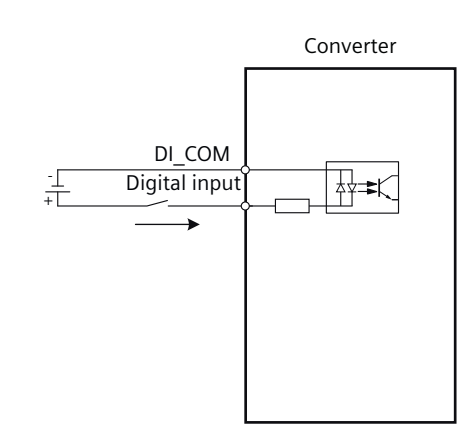

**PNP** wiring

## More information

For more information about the technical data of digital inputs, see Section "General technical data (Page 664)".

## 6.8.2.2 Wiring of digital outputs

## Overview

The S200 converter offers two digital outputs, DO0 and DO1, and the S200 Basic converter offers only DO0. The digital outputs support both NPN and PNP types of wiring.

## Requirement

## 

## Damage to property due to overload of digital outputs

If digital outputs are overloaded, this can result in damage due to fire, device defects, or malfunctions.

- Ensure that the digital outputs are not loaded in excess of 100 mA.
- Install a 100 mA fuse for connection to the digital output.

## **Connection example**

You can connect the digital outputs as shown below:

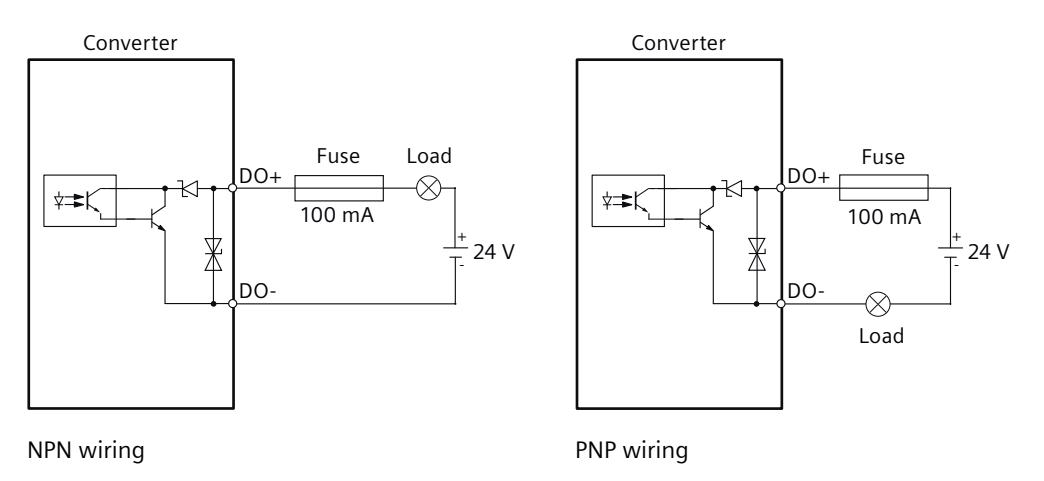

#### More information

For more information about the technical data of digital outputs, see Section "General technical data (Page 664)".

## 6.8.2.3 Wiring of pulse train outputs

## Overview

The S200 converter supports high-speed 5 V differential signals (A+/A-, B+/B-, Z+/Z-).

6.8 Connecting the inputs and outputs

## **Connection example**

You can connect the pulse train outputs as shown below:

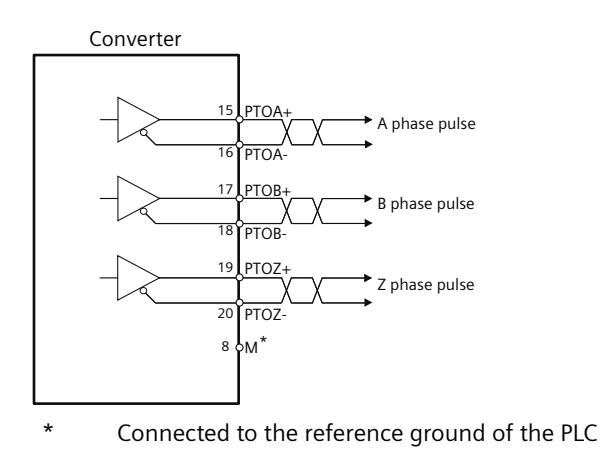

## More information

For more information about the technical data of pulse train outputs, see Section "General technical data (Page 664)".

# 6.9 Connecting STO (for the S200 converter only)

## 6.9.1 Interface description - X131

#### Overview

The SINAMICS S200 converter offers the Safe Torque Off (STO) function. The function is enabled by default and cannot be configured.

To disable the Safety Integrated Functions, cover the interface X131 with the STO disable plug included in the connector kit.

#### Requirement

| Material damages and personal injuries by the drop of a vertical axis                  |
|----------------------------------------------------------------------------------------|
| Unexpected drop of the vertical axis can cause material damages and personal injuries. |
| Do not use the STO function with a vertical axis.                                      |

#### Description

| Table 6-12 Interface X131 | 31 | <u>5</u> -12 | Table |
|---------------------------|----|--------------|-------|
|---------------------------|----|--------------|-------|

| X131 | Terminal | Designation | Technical specifications           |
|------|----------|-------------|------------------------------------|
|      | 1        | STO1+       | STO channel 1, positive            |
|      | 2        | STO1-       | STO channel 1, negative            |
|      | 3        | STO-VS      | STO power supply                   |
|      | 4        | STO-M       | STO power supply, reference ground |
|      | 5        | STO2+       | STO channel 2, positive            |
|      | 6        | STO2-       | STO channel 2, negative            |

## 6.9.2 Wiring

#### Overview

The SINAMICS S200 converter offers two STO channels for connection to external safety devices.

To connection to external safety devices, first assemble the X131 plug to the converter. You can use the internal or an external 24 V power supply for the connection.

To ensure EMC performance, Siemens recommends that you use twisted pair cables for STO connection.

6.9 Connecting STO (for the S200 converter only)

## **Connection example**

The following illustrations take EMERGENCY STOP buttons as an example.

## Interconnection for an EMERGENCY STOP button with 24 V DC internal

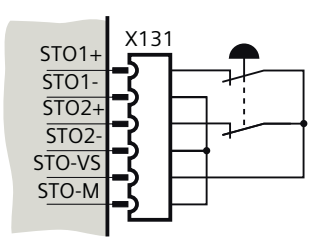

Figure 6-12 STO connection example with 24 V internal

#### Interconnection for an EMERGENCY STOP button with 24 V DC external

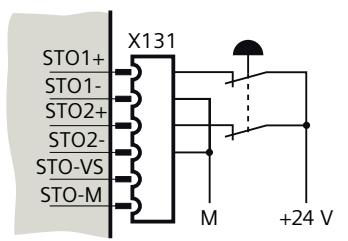

Figure 6-13 STO connection example with 24 V external

## More information

For more information about cable requirements, see Section "Cables and connectors (Page 130)".

For more information about assembling cable terminals, see Section "Assembling the cable lugs (Page 933)".

For more information about the STO function, see Section "Safety Integrated (for the S200 converter only) (Page 395)".

# 6.10 Connecting to the fieldbus

## 6.10.1 Interface description - X150

#### Overview

The converter connects to the PROFINET network via ports 1 and 2 of interface X150. The transmission rate on the interface is 10 Mbit/s or 100 Mbit/s.

Every PROFINET device on the network is uniquely identified by its PROFINET interface. For this purpose, a PROFINET interface has the following attributes:

- A MAC address (factory default)
- An IP address
- A device name (name of the station)

## Description

| Table 6 | 6-13 | Interface | X150 |
|---------|------|-----------|------|
|         |      |           |      |

| X150 | Pin | Designation | Technical specifications |
|------|-----|-------------|--------------------------|
|      | 1   | ТХР         | Transmit data +          |
|      | 2   | TXN         | Transmit data -          |
|      | 3   | RXP         | Receive data +           |
|      | 4   | Reserved    | Reserved                 |
| ×    | 5   | Reserved    | Reserved                 |
|      | 6   | RXN         | Receive data -           |
| -    | 7   | Reserved    | Reserved                 |
|      | 8   | Reserved    | Reserved                 |

#### LED states

For diagnostic purposes, the PROFINET interface X150 is equipped with a green LED and a yellow LED.

| Table 6-14 | LED states o | of the service | interface X150 |
|------------|--------------|----------------|----------------|
|            |              |                |                |

| LED           | Color  | Status           | Description                      |
|---------------|--------|------------------|----------------------------------|
| Link port     | -      | Off              | Missing or faulty link           |
|               | Green  | Continuous light | 10 or 100 Mbit link is available |
| Activity port | -      | Off              | No activity                      |
|               | Yellow | Flashing light   | Sending or receiving data        |

6.10 Connecting to the fieldbus

## 6.10.2 Wiring

#### Overview

The maximum length of cables between stations (L1 to Ln) is 100 m. Siemens recommends that you fix the cable on the cabinet to prevent connector damage caused by dragging. If a cable with a length of more than 3 m is connected to the PROFINET port, electromagnetic interference may occur. Minimization of the interference emission is possible by the use of ferrite cores, cabinet feedthrough or fiber optic transceiver.

#### Note

When connecting the ports P1 and P2, make sure that the physical input and output connections are the same with the connections in the topology.

#### **Connection example**

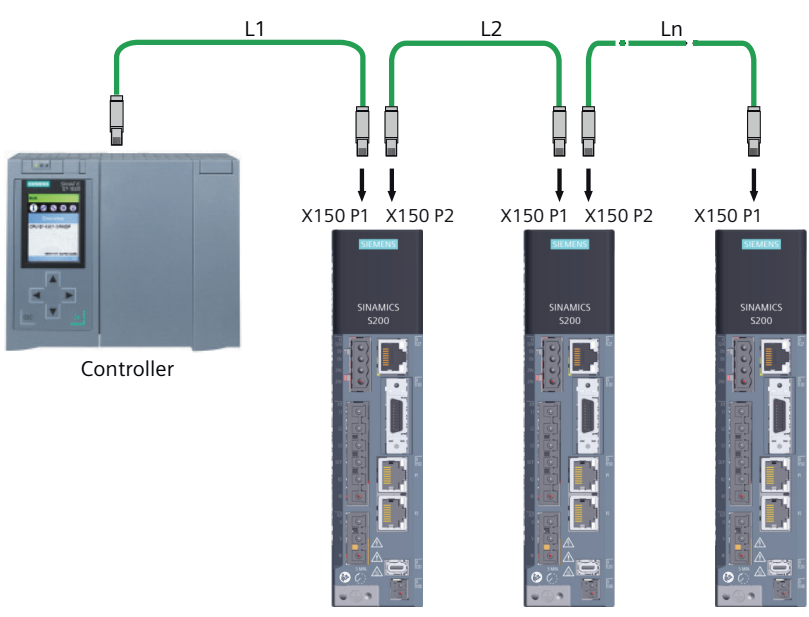

Figure 6-14 Connecting to the fieldbus

#### More information

For more information about cable requirements, see Section "Cables and connectors (Page 130)".

# 6.11 Connecting the service interface (Ethernet)

## 6.11.1 Interface description - X127

#### Overview

The converter connects to a commissioning device via the Ethernet interface X127. The interface offers 24 V DC power supply to the connected device. The transmission rate on the interface is 10 Mbit/s or 100 Mbit/s.

#### Requirement

#### Note

The service interface X127 is used for commissioning and diagnostics. Do not use it for long-term monitoring.

#### Description

| X127        | Pin | Designation | Technical specifications                     |
|-------------|-----|-------------|----------------------------------------------|
|             | 1   | ТХР         | Transmit data +                              |
|             | 2   | TXN         | Transmit data -                              |
|             | 3   | RXP         | Receive data +                               |
| RJ45 socket | 4   | P24_POE     | Power supply over Ethernet, 24 V DC          |
|             | 5   | P24_POE     | Power supply over Ethernet, 24 V DC          |
|             | 6   | RXN         | Receive data -                               |
|             | 7   | M_POE       | Power supply over Ethernet, reference ground |
|             | 8   | M_POE       | Power supply over Ethernet, reference ground |

#### LED states

For diagnostic purposes, the service interface X127 is equipped with a green LED and a yellow LED.

Table 6-16 LED states of the service interface X127

| LED           | Color  | Status           | Description                      |
|---------------|--------|------------------|----------------------------------|
| Link port     | -      | Off              | Missing or faulty link           |
|               | Green  | Continuous light | 10 or 100 Mbit link is available |
| Activity port | -      | Off              | No activity                      |
|               | Yellow | Flashing light   | Sending or receiving data        |

6.11 Connecting the service interface (Ethernet)

## More information

For more information about cable requirements, see Section "Cables and connectors (Page 130)".

# Commissioning (web server)

## 7.1 Introduction

## Description

The web server commissioning tool is integrated in the converter.

The web server supports you throughout the service life of the application:

- Online commissioning
- Diagnostics
- Operator control and monitoring
- Service and maintenance
- Support

The settings made are applied after commissioning has been completed and transferred to the converter.

The web server has multi-level security functionality.

## More information

For more information about security settings in the web server, see Configuration Manual SINAMICS Industrial Security (<u>https://support.industry.siemens.com/cs/ww/en/view/109810578</u>).

7.2 Fundamentals

# 7.2 Fundamentals

## 7.2.1 Supported operating units

#### Description

The following operating units are supported for the connection with the web server:

- PC
- Smartphone or tablet PC Mobile devices can be connected to the converter via third-party Ethernet OTG adapters or external WLAN access points.

As a result of the responsive design, content is adapted to the screen size of the operating unit.

## 7.2.2 Requirements for commissioning

#### Description

- You have correctly installed the converter and the motor.
- You have attached the motor including encoder to the mechanical system.
- You have connected the motor to the converter.
- You have connected the converter and the operating unit via service interface X127 or PROFINET interface X150.
- You have switched on the converter supply voltage.
- The converter has ramped up.

## 7.2.3 Supported browsers

#### Description

| Browser <sup>1)</sup> | Version        |
|-----------------------|----------------|
| Apple Safari          | ≥ Version 15.0 |
| Google Chrome         | ≥ Version 83   |
| Microsoft Edge        | ≥ Version 88   |
| Mozilla Firefox       | ≥ Version 91   |

<sup>1)</sup> Siemens recommends that you use the latest version of the browsers.

# 7.2.4 Communication interfaces

## Description

The following interfaces are available for accessing the converter:

| Interface                  | Information                                                                                                    |  |  |
|----------------------------|----------------------------------------------------------------------------------------------------|--|--|
| Service interface X127     | The default access to the web server is via the service interface X127.                                                                                                    |  |  |
|                            | Ethernet interface X127 is intended for commissioning and diagnostics, which means that it must always be accessible.                                                                                                  |  |  |
|                            | Defaults:                                                                                                    |  |  |
|                            | • IP address: 169.254.11.22                                                                                                    |  |  |
|                            | • Subnet mask: 255.255.0.0                                                                                                    |  |  |
|                            | Connection type: HTTPS                                                                                                    |  |  |
|                            | Restrictions:                                                                                                    |  |  |
|                            | Only local access is allowed.                                                                                                    |  |  |
|                            | • No networking or only local networking in a closed and locked electrical cabinet is permissible.                                                                                                    |  |  |
|                            | • For remote access to the electrical cabinet, you must apply additional se-<br>curity measures to prevent misuse through sabotage, data manipulation<br>by unqualified persons and interception of confidential data. |  |  |
|                            | Access using mobile end devices:                                                                                                    |  |  |
|                            | • If you carry out commissioning or diagnostics using a mobile end device such as a smartphone or tablet, you may temporarily connect the service interface X127 to an external WLAN access point.                     |  |  |
| PROFINET interface<br>X150 | The IP addresses of the service interface X127 and the PROFINET interface X150 must not be in the same subnet.                                                                                                    |  |  |

7.2 Fundamentals

# 7.2.5 Making the operating instructions available for the web server information system

#### Overview

For selected topics, you can use the information system of the web server to access the product documentation directly. To do this, you must make the product documentation available on a prepared SD card.

#### Requirement

- You have an empty SD card with a maximum storage capacity of 32 GB (e.g. 6SL5570-0GC00-0AA0) onto which you can load the product documentation.
- You have connected a suitable SD card reader to your PC.

#### Procedure

To make the product documentation available for the web server information system, proceed as follows:

- Download the product documentation to your PC. The product documentation for the web server information system can be found at this address (<u>https://support.industry.siemens.com/cs/ww/en/ps/29596</u>). The file "product\_manual\_edition\_Webserver.zip" is located under "Appendix to this entry". Explanation of the file name:
  - Product: Abbreviated form of product names
  - Manual: Abbreviated form of the manual title, for example "op\_instr" for operating instructions
  - Edition: Month and year of publication of the manual in the format MMYY
- 2. Unzip the file that you downloaded "product\_manual\_edition\_Webserver.zip". The file contains all available language versions as separately zipped files.

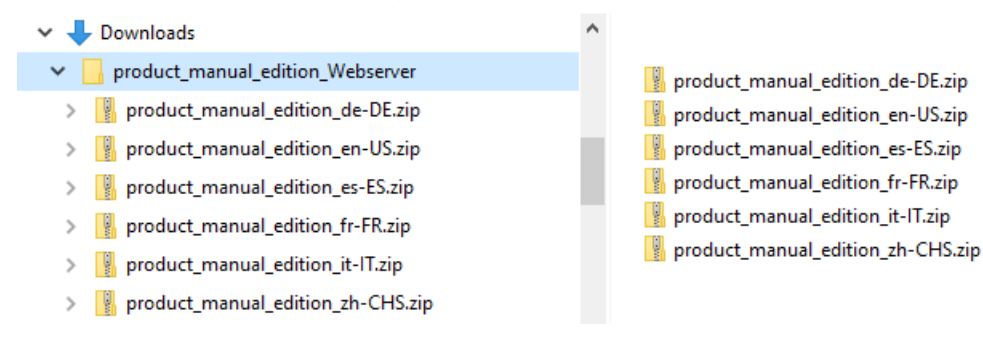

- 3. Unzip the required language version to a folder with the name of the ZIP file (e.g. for the English version "product manual edition en-US").
- 4. Insert the SD card into your PC's SD card reader.
- 5. In the root directory of the SD card, create a folder called "DOC".

6. Copy the unzipped folder (for example "product\_manual\_edition\_en-US") to the "DOC" directory on the SD card.

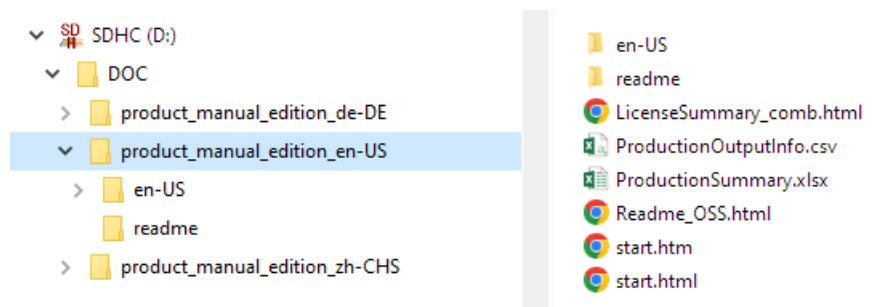

Depending on the available space on the SD card, you can copy all available language versions to the SD card. To do this, repeat the unzip/copy process for each language version.

- 7. Eject the SD card from the PC.
- 8. Remove the SD card from the reader.
- 9. Insert the SD card into the converter.

#### Result

You have made the product documentation available for the web server information system.

For selected topics, you can now access the instructions via the context-sensitive information system.

7.2 Fundamentals

## 7.2.6 Using the web server information system

## Overview

In the web server, you have the support of an integrated, multi-level information system. You decide in a context-sensitive interface how much and what kind of information is displayed.

## **Description of function**

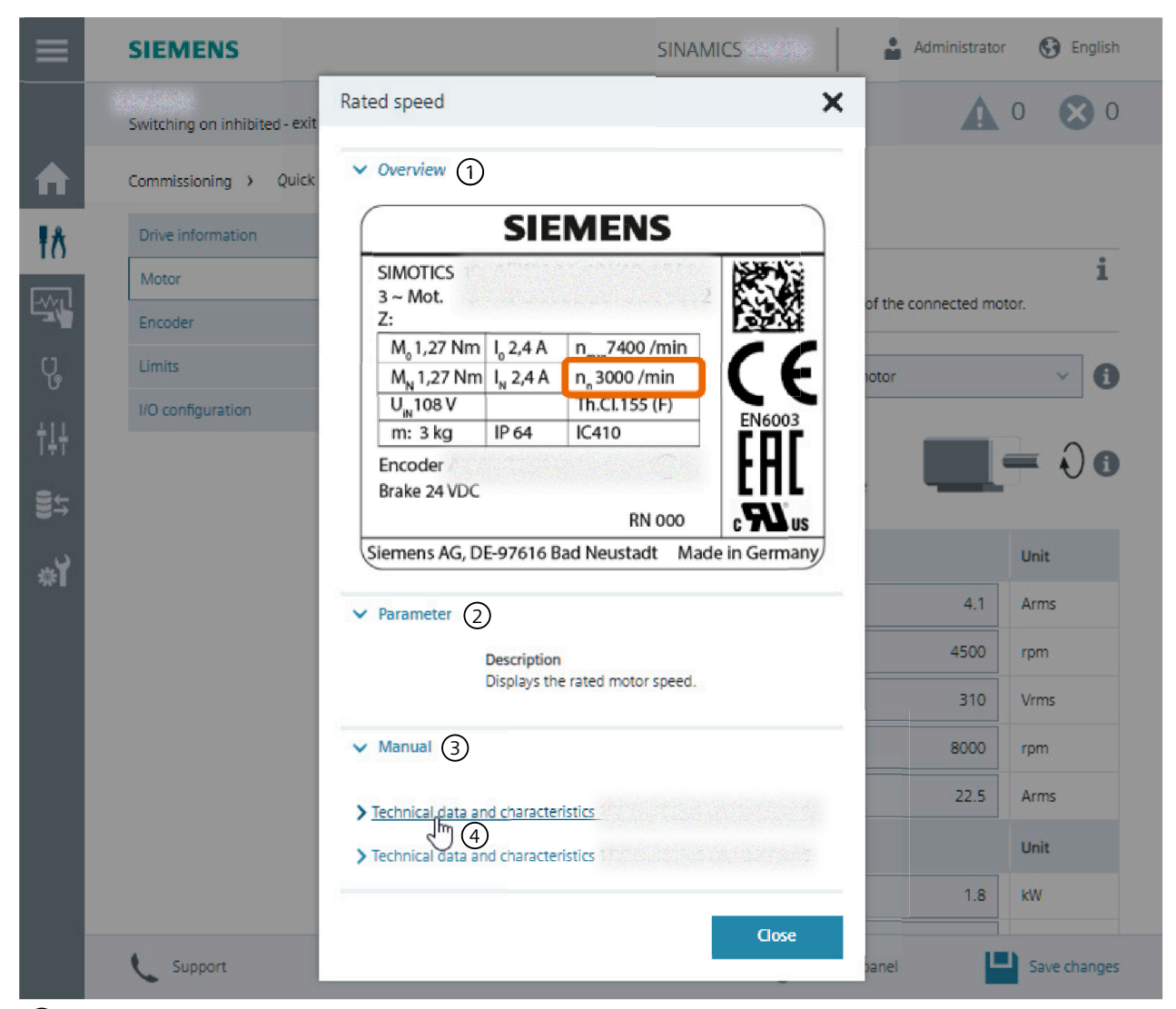

#### 1 Overview

Display general information about the meaning or function of the setting.

- Click or tap on "Overview" or on the associated expand icon to show general information about the meaning or function of the setting.
- Click or tap again on "Overview" or on the associated collapse icon to hide the general information about the meaning or function of the setting.

## 2 Parameter

Display detailed information about the parameter defined by the setting.

- > Click or tap on "Parameter" or on the associated expand icon to show detailed information about the parameter.
- Click or tap again on "Parameter" or on the associated collapse icon to hide the detailed information about the parameter.

#### 7.2 Fundamentals

## 3 Manual

~

For selected settings, you can use the links under "Manual" to access the operating instructions directly. The requirements in order to do this are set out in Chapter "Making the operating instructions available for the web server information system (Page 166)".

Click or tap on "Manual" or on the associated expand icon to show links to the operating instructions.

Click or tap again on "Manual" or on the associated collapse icon to hide the links to the operating instructions.

(4) Click or tap on a link to open the web browser and display the linked information in the operating instructions.

Figure 7-1 Information in a context-sensitive help window (example)

## 7.2.7 Reloading pages

## Procedure

If the web server does not respond, or if buttons are inactive or are not labeled, although the converter is not fully utilized with internal calculations, reload the web server pages as follows:

- At the PG/PC via <F5>
- At the tablet PC or smartphone via old C

# 7.3 Getting started

## 7.3.1 Calling the web server

#### Overview

Converter commissioning takes place with the user interface of the web server.

#### Requirement

• You have connected the converter and the operating unit via the service interface X127.

#### Procedure

To access the web server via the service interface X127, enter the IP address of the converter, e.g. https://169.254.11.22, in the browser.

## More information

- Basic settings
  - When you call the web server for the first time, you are prompted to define the basic settings.
  - If you have already made the basic settings, then the web server starts and opens the home page. You can commission the converter, troubleshoot it, operate it, monitor it or call up support through the support pages.
- Alternative access via PROFINET interface X150 You can also access the web server via PROFINET interface X150. To access the integrated web server, you must assign PROFINET interface X150 a valid IP address (other than X127) using Startdrive.

7.3 Getting started

## 7.3.2 Settings for brand new converters

#### Overview

The basis settings are required before performing first commissioning for a brand-new converter.

## Requirement

- The operating unit is connected to the converter via the service interface X127 or the PROFINET interface X150.
- The web server is accessed with the IP address:
  - For service interface X127: 169.254.11.22 (default)
  - For PROFINET interface X150: 0.0.0.0 (default)
     Before you establish an online connection via PROFINET, you must configure a suitable IP address for the PROFINET interface. With firmware V6.2, the configuration is possible in Startdrive only.

#### **Description of function**

If the web server was called, then you are automatically transferred to define the settings.

The function view contains the following settings:

- Basic settings (Page 172)
- Security settings (Page 173)

## 7.3.3 Basic settings

## Overview

Initial basic settings are defined in the function view.

#### Requirement

The web server is being called for the first time.

#### **Description of function**

The basic settings are as follows:

- Preferred language of the user interface
- Converter date and time; either manually or via NTP

After these entries have been made, using the "Next" button, you can continue to the Security Wizard.

## 7.3.4 Security settings

## Overview

The settings for user management and access control (UMAC) are defined using the Security Wizard.

## Requirement

#### NOTICE

#### Converter damage due to data manipulation

Inadequate protection of drive data makes it easier to gain unauthorized access to the converter. Unauthorized data manipulation can change the converter settings. Changed settings can stop the converter working properly or damage the converter.

- Only deploy low protection in exceptional cases and only when no outsider can access the converter, e.g. if the converter is not yet connected to a network.
- Protect the interfaces of the converter against unauthorized access, e.g. with a locking control cabinet.
- Create a higher level of security as soon as possible.

## **Description of function**

One of the following options can be selected:

- "Configure security settings" Siemens recommends this setting for comprehensive protection.
- "Continue with low security settings"
   With this setting, UMAC is deactivated.
   You can configure the security settings at a later time, see Section "Protection & Security (Page 204)".

7.3 Getting started

## Select "Configure security settings"

Define the settings for UMAC:

- "Activate User Management & Access Control": Activation is preset.
   If UMAC is activated, it can only be deactivated by a full reset of the converter to factory settings. This causes all security settings to be lost.
   You can find more information about the full reset to factory settings in Section "Restore factory settings (Page 201)".
- "Administrator setup": Specify the user name and password of the drive administrator. The drive administrator is permanently assigned the runtime role "Drive Administrator". This assignment cannot be changed.
- "Guest access configuration": Specify whether the user has read rights without logging in and whether the user is allowed to acknowledge results without logging in. The option is deactivated in the factory setting. If guest access is not permitted, then the login page is displayed when the web server is called.

Define the settings to access the web server:

- "Web server activation": Factory setting to access the web server:
  - Via service interface X127 with the HTTPS protocol
  - Via PROFINET interface X150 with the HTTPS protocol
  - If the factory settings are deactivated, then it is not possible to access the web server.

Check the selected security settings:

• "Summary": The summary provides an overview of the selected settings.

#### **Finish and continue**

The security settings are checked by clicking on "Finish". If there is no error, the settings are applied.

After finishing, you can continue with one of the following options:

- Continue with quick setup
- Continue with the web server home page

## 7.4.1 Home page

## Description

The web server interface depends on the converter. The web server view of your converter may vary from that shown here depending on your product and firmware version.

The following figure shows the basic structure of the web server pages.

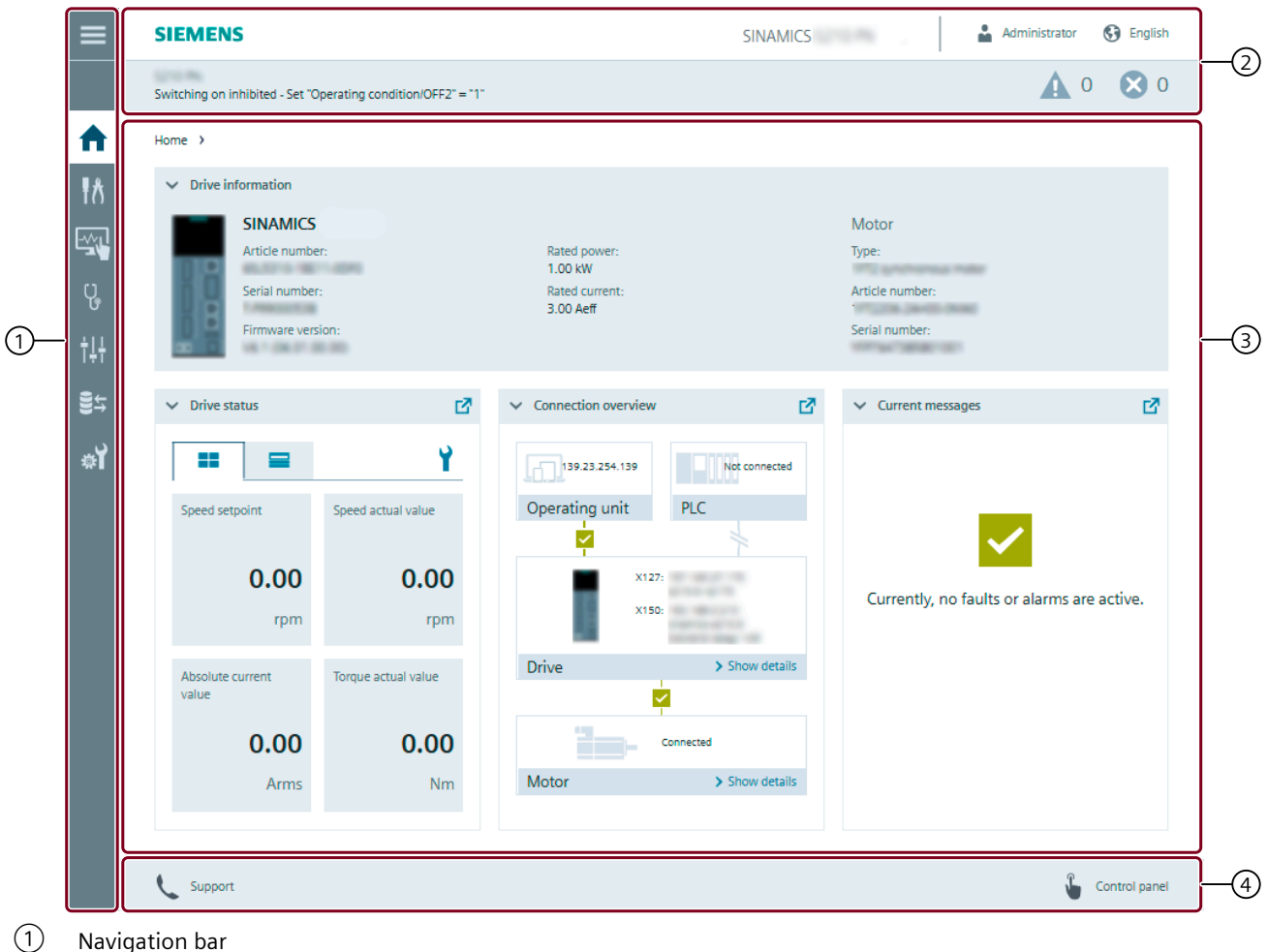

- Navigation ba
- 2 Status bar
- 3 Main window

Access to the function views depends on the access rights of the logged-in user.

(4) Action bar

Note: The action bar may also contain a Save button if manual saving is activated in the menu "System" > "Settings". However, if automatic saving is activated there is no Save button

Figure 7-2 Structure of the web server (example)

## 7.4.2 Commissioning

7.4.2.1 Complete commissioning workflow

#### Overview

The web server guides users step-by-step through the converter commissioning.

## **Description of function**

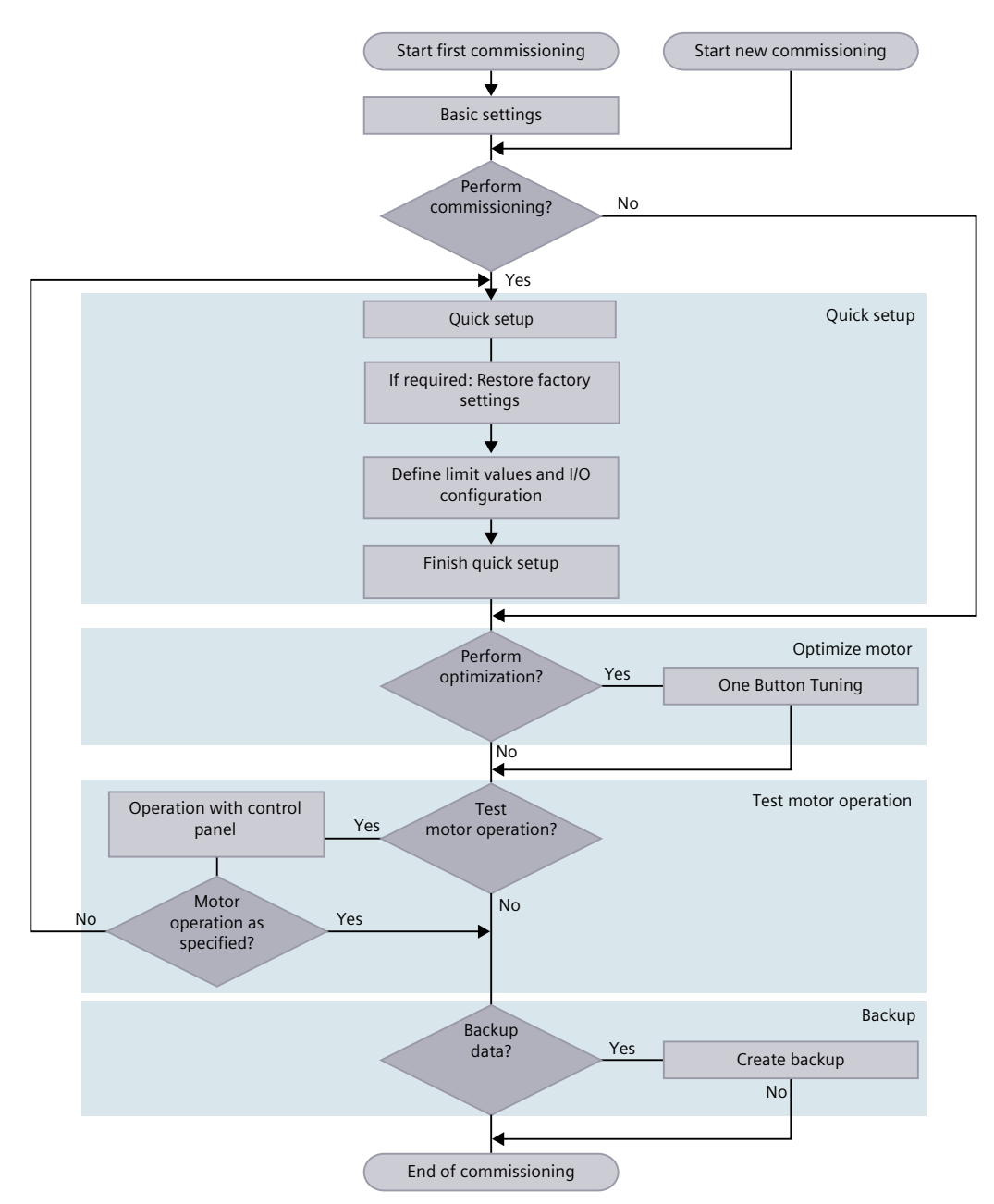

Commissioning involves the following steps:

• Basic settings:

If the converter has already been commissioned, then the web server jumps to the basic settings.

The following settings are required for a brand-new converter:

- Language, date, time
- Configuring security settings
   The Security Wizard can be called again at any time from the menu "System".
- Quick setup: Menu "Commissioning" > "Quick setup" The converter identifies the motor and encoder data after the supply voltage has been switched on.
   Optionally, you can define the limit values to be respected and the I/O configuration.
- Optimize motor: Menu "Commissioning" > "Optimization" With the One Button Tuning (OBT) function, the mechanical drive train is measured using short test signals. In this way, the controller parameters are optimally adapted to the existing mechanical system.
- Test motor operation: Action bar > "Control panel" The closed-loop speed control of the motor can be tested by moving the motor from the web server control panel in jog or continuous motion.
- Backup:

Menu "Backup and restore"

Siemens recommends a backup of the converter settings.

## More information

For more information about user management and security settings, see the Configuration Manual SINAMICS Industrial Security (<u>https://support.industry.siemens.com/cs/ww/en/view/109810578</u>).

## 7.4.2.2 Quick setup

#### Overview

The converter can generally be operated without making additional settings using quick setup.

Siemens recommends that quick setup is performed to set the limit values and the I/O configuration to optimally address the target application.

#### Requirement

- The drive system has been configured. The components are wired.
- Web server access is active.

## **Description of function**

| ≡   | SIEMENS                                  | SINAMICS          | Administrator 🚯 English | <b>^</b> |
|-----|------------------------------------------|-------------------|-------------------------|----------|
|     | Switching on inhibited - exit commission | ing mode          | <b>A</b> 0 <b>O</b> 0   |          |
| ♠   | Commissioning > Quick setup >            |                   |                         |          |
| ŧ٨  | Drive information                        | Drive information |                         |          |
|     | Motor                                    | > About the drive | i                       |          |
| L.  | Encoder                                  | Drive name        | 6                       | (1)      |
| C.  | Limits                                   |                   |                         |          |
| ÷IL | I/O configuration                        | Converter         |                         |          |
| I÷ī |                                          | Туре              | SINAMICS                |          |
| ₿÷  |                                          | Fieldbus standard | PROFINET                |          |
|     |                                          | Article number    | BUDY 1 (B) (B)          |          |
| 森   |                                          | Firmware version  | 10.100                  |          |
|     |                                          | Rated power       | 1.00 kW                 |          |
|     |                                          |                   |                         | (2)      |
|     |                                          | Motor             |                         | Ŭ        |
|     |                                          | Motor type        | The second rates        |          |
|     |                                          | Article number    | 17228-040-040           |          |
|     |                                          | Encoder           |                         |          |
|     |                                          | Encoder type      | Name and                |          |
|     |                                          | Article number    | See motor               |          |
|     |                                          | Holding brake     |                         |          |
|     |                                          | Brake status      | No data                 |          |
|     |                                          | Article number    | See motor               |          |
|     |                                          |                   |                         |          |
|     |                                          |                   | Motor >                 |          |
|     | Cancel                                   |                   | ✓ Finish commissioning  | (3)      |
|     | Support                                  | 🔓 Contro          | I panel Save changes    | ·        |
| 1   | Menu and navigation for quick            | setup             |                         |          |

2 Display of the individual quick setup steps

③ Navigation

Figure 7-3 Quick setup using the web server

Only the most important properties of the converter are configured in the quick setup.
Motor and encoder are directly detected during ramp-up. The data is accepted and shown in steps "Motor" and "Encoder". The data is for information only and cannot be changed during quick setup.

The converter creates a restore point when quick setup is started. The converter saves the changes after every commissioning step. The converter is reset to the restore point if quick setup is canceled.

For fast navigation through the quick setup, for example to check the set configuration data, the web server has a read-only mode.

The Commissioning Wizard of the web server guides users through the following quick setup steps.

#### **Drive information**

The step provides information about the converter, motor, encoder and motor holding brake being used.

The following data can be changed:

• Drive name A specific drive name can be assigned.

#### Motor

The data of the motor being used are displayed. It is not possible to configure another motor.

The direction of rotation of the motor can be selected:

- Clockwise
- Counterclockwise

#### Encoder

The data of the encoder being used are displayed. Configuration is not possible.

#### Limits

The converter limit values are shown graphically and in a tabular form.

The following data can be configured:

- Limit values by making an entry in the table The table and diagram are linked with one another.
- Device supply voltage (only available for 400 V variants)

# I/O configuration

The configuration of the converter inputs and outputs is shown in a tabular form.

Configuration options:

• In the table, a function can be assigned to an input or output of the terminal. Specified functions can be selected. Do not assign a function to more than one input or output.

# 7.4.2.3 Testing the converter configuration

#### Overview

After the quick setup, the web server allows you to test the converter configuration in jog mode or continuous motion via the control panel.

## **Description of function**

To test the configuration, the control panel must be open and the speed setpoint entered.

There are 2 ways of opening the control panel:

- Button "Finish quick setup" > Dialog query with selection option "Open control panel"
- Action bar > "Control panel"

| Control panel       |                | ★₀ 🗙               |
|---------------------|----------------|--------------------|
| 1 Take over control | Missing        | g enables: Details |
| Jog mode            | Continuous mot | tion               |
| Speed setpoint      | Hold to move   |                    |
| 0 rpm               | H Backward     | Forward            |
| Speed<br>O rpm      | Torque<br>O Nm | Current<br>0 Arms  |

Figure 7-4 Testing the converter configuration via the control panel

# More information

For more information, see Section "Control panel (Page 209)"

# 7.4.2.4 Optimization

#### Overview

Once quick setup has been completed the converter settings are optimized using function One Button Tuning (OBT).

With One Button Tuning, the mechanical drive train is measured using short test signals. In this way, the controller parameters are optimally adapted to the existing mechanical system.

# Requirement

To reduce the stress on the mechanical system, before OBT, the torque limit can be reduced, and after OBT has been completed, the previous value can be set again.

# NOTICE

## Material damage caused by an impermissible direction of motion of the motor

One Button Tuning runs the motor in both directions. Impermissible directions of motion can damage the machine or installation.

• If a particular direction of motion of the motor is impermissible, do not carry out One Button Tuning.

# **Description of function**

|     | SIEMENS                             | SINAMICS                          | Ac                        | lministrator 🚯 Engl | ish |
|-----|-------------------------------------|-----------------------------------|---------------------------|---------------------|-----|
|     | Switching on inhibited - Set "Opera | ating condition/OFF2" = "1"       |                           | <b>A</b> 0 <b>S</b> | 0   |
| ♠   | Commissioning > Optimization        | n <b>)</b>                        |                           |                     |     |
| ŧ۸  | One Button Tuning                   |                                   |                           |                     |     |
| -~, | > About One Button Tuning           |                                   |                           | i                   |     |
| Ū,  |                                     | Dynamic settings:                 |                           |                     |     |
|     |                                     | <ul> <li>Conservative</li> </ul>  |                           |                     |     |
| ţţţ |                                     | Standard                          |                           |                     |     |
| ₿ţ  |                                     | Oynamic Oynamic                   |                           |                     |     |
|     |                                     | Machine property                  |                           |                     |     |
| ¢۲  |                                     | Activate additional increase of d | lynamics                  |                     |     |
|     |                                     | $\sim$                            |                           |                     |     |
|     |                                     | Take over control                 |                           |                     |     |
|     |                                     | Start ontimization                |                           |                     |     |
|     |                                     |                                   |                           |                     |     |
|     |                                     |                                   |                           |                     |     |
|     |                                     |                                   |                           |                     |     |
|     | Parameter name                      |                                   | Current value             | Previous value      |     |
|     | P gain                              |                                   | 0.4716 Nms/rad            | -                   |     |
|     | Integral time                       |                                   | 10.00 ms                  |                     |     |
|     | Load moment of inertia              |                                   | 0.000000 kgm <sup>2</sup> | -                   |     |
|     | Kv factor estimated                 |                                   | 0.00 1000 rpm             | -                   |     |
|     | Precontrol symmetrizing time est    | timated                           | 0.00 ms                   | -                   |     |
|     | Support                             | í.                                | Control panel             | Save chang          | ges |

Figure 7-5 One Button Tuning

The optimum controller settings are determined using the following settings:

- "Dynamic settings"
  - Conservative
     60% dynamic response; speed control without torque precontrol
  - Standard
     80% dynamic response; speed control with torque precontrol
  - Dynamic
     100% dynamic response; speed control with fast torque precontrol
  - "Machine property" The "Activate additional increase of dynamics" option increases the proportional gain of the optimized speed control. The dynamic response is increased. The speed controller becomes faster.

If the dynamic factor is increased too much, the speed controller may become unstable.

- "Take over control" and "Return control" Take over master control before starting to optimize the controller. Return master control back to the converter once the controller has been optimized.
- "Start optimization"
  - Enter the angle of rotation (rotation limit) through which the motor and the connected machine are permitted to turn for the required measurements (e.g. 360°) without the mechanical system being damaged. Sensible controller parameters are obtained from an angle > 90°.

When a negative angle is entered, then the motor moves in the opposite direction.

- The table shows how the settings have been changed by OBT.

If OBT was not successful, then optimization must be repeated with other settings.

# 7.4.3 Monitoring and operation

# 7.4.3.1 Drive status

# Overview

Function view "Drive status" shows the current status of the converter.

# **Description of function**

| ≡              | SIEMENS                                                                                                    |                   |          | Administrator | 🚱 English    |
|----------------|----------------------------------------------------------------------------------------------------|-------------------|----------|---------------|--------------|
|                | Switching on inhibited - Set "Operating cor                                                                                                    | dition/OFF2" = "1 |          | <b>A</b> 0    | 0            |
| <b>↑</b><br>†ለ | Monitoring and operation   Drive statu                                                                                                    | 15 >              |          |               | Ŷ            |
| - <u>-</u>     | > Speed setpoint                                                                                                    | 0.00 rpm          |          |               |              |
| U              | > Speed actual value                                                                                                    | 0.00 rpm          |          |               |              |
| U              | > Absolute current value                                                                                                    | 0.00 Arms         |          |               |              |
| ţţţ            | > Torque actual value                                                                                                    | 0.00 Nm           |          |               |              |
| 5<br>5<br>1    | <ul> <li>DC link voltage</li> <li>564.8</li> <li>563.8</li> <li>562.7</li> <li>561.8</li> <li>568.9</li> <li>ot:11<sup>20</sup> ot:11<sup>20</sup> ot:11<sup>20</sup></li></ul> | 562.9 V           |          |               |              |
|                | > Active power actual value                                                                                                    | 0.00 kW           |          |               |              |
|                | > Motor utilization thermal                                                                                                    | 0.0 %             |          |               |              |
|                | > Thermal converter utilization                                                                                                    | 24.82 %           |          |               |              |
|                | Support                                                                                                    |                   | 🔓 Contro | bi panel      | Save changes |

The drive information displayed is preset in the factory setting, and when required, can be adapted using symbol  $\Upsilon$ . If user management is active, the "Edit web server configuration" right is required in order to make changes.

Values are indicated as follows:

- Factory setting: 8 values are displayed
- It is possible to display all values completely

The drive status is displayed as follows:

- **I**Individual values are continuously displayed
- =: Individual values and trend diagrams are continuously displayed

# 7.4.3.2 Inputs/outputs

# Overview

The function view "Inputs/outputs" shows the status of the digital inputs offered by the converter.

# **Description of function**

| ≡      | SIEMENS                                                  |            | SINAMICS S200 PN | Administrator | S English     |
|--------|----------------------------------------------------------|------------|------------------|---------------|---------------|
|        | S200 PN:<br>Switching on inhibited - Carry out first com | missioning |                  | <b>A</b> 1    | 0 🔇           |
| ♠      | Monitoring and operation > Inputs/out                    | puts >     |                  |               |               |
| ŧð     | Digital inputs<br>Function                               | Value      |                  |               |               |
|        | DI 0 (X130.1)<br>Measuring input 1                       | Low        |                  |               |               |
| ្ចុំ   | DI 1 (X130.2)<br>Measuring input 2                       | Low        |                  |               |               |
| ţţţ    | DI 2 (X130.3)<br>-                                       | Low        |                  |               |               |
| ¥      | DI 3 (X130.4)<br>-                                       | Low        |                  |               |               |
| ്      | Digital outputs<br>Function                              | Value      |                  |               |               |
|        | DO 0 (DO+: X130.11 / DO-: X130.12)<br>Operation enabled  | Low        |                  |               |               |
|        | DO 1 (DO+: X130.13 / DO-: X130.14)<br>Fault present      | Low        |                  |               |               |
|        |                                                          |            |                  |               |               |
|        |                                                          |            |                  |               |               |
|        | Support                                                  |            |                  | Ű             | Control panel |
| Figure | 7-6 Inputs/outputs                                       |            |                  |               |               |

# 7.4.4 Diagnostics

7.4.4.1 Messages

#### Overview

The function view "Messages" shows active and historical messages.

## **Description of function**

With search and filter options, the number of alarms and faults can be restricted. The available filter options can be combined with one another and can be reset at any time.

The message history can be optionally displayed.

| > 50 | 'Search and filt<br>arch<br>Q_ Message te                                                 | rrs<br>1.                                                                                                    | Filter by date                                                                                                    | to mma                                                                | Message types<br>MM-DD I All V                                                                                                    | Show message history                             |
|------|-------------------------------------------------------------------------------------------|----------------------------------------------------------------------------------------------------|----------------------------------------------------------------------------------------------------|-----------------------------------------------------------------------|----------------------------------------------------------------------------------------------------|--------------------------------------------------|
| 0    | rrent drive time                                                                          | 2023-02-14 08;4                                                                                                | 3:26                                                                                                    |                                                                       |                                                                                                    | Acknowledg                                       |
|      | Туре                                                                                      | Incoming                                                                                                    |                                                                                                    | Class                                                                 | Message                                                                                                    | Outgoing                                         |
| ~    | 🙁 Fault                                                                                   | 2023-02-14                                                                                                    | 08:30:43                                                                                                    | 9                                                                     | 1030: Sign-of-life failure for master control                                                                                                    | 2023-02-14 08:30:43                              |
|      | The master<br>Remedy:<br>Set the mor<br>The monito<br><drive> -&gt; (<br/>Notice:</drive> | control was return<br>itoring time highe<br>ring time is set as f<br>commissioning -> 0<br>ring time should bi | ed to the drive.<br>r at the PC or, if requi<br>ollows using the com<br>Control panel -> Butto<br>e set as short as possi | red, completel;<br>missioning too<br>n 'Fetch maste<br>ble. A long mo | y disable the monitoring function.<br><sup>II:</sup><br>r control <sup>-</sup> -> A window is displayed to set the monito<br>nitoring time means a late response when the comm | aring time in milliseconds.<br>runication fails! |

Figure 7-7 Messages

## Selecting messages

| Search         | Enter a keyword                                            |
|----------------|------------------------------------------------------------|
| Filter by date | Select a date or time interval                             |
| Message types  | Select the message type that should be displayed:<br>• All |

- Faults
- Alarms

# **Displaying messages**

| Туре     | Displaying the message type:                                         |
|----------|----------------------------------------------------------------------|
|          | • Alarm                                                              |
|          | • Fault                                                              |
| Incoming | Time when the message was received                                   |
| Class    | Assign the message to a message class according to PROFIdrive        |
|          | • The message number is output on all operating units, e.g. PC.      |
| Message  | Specification of the message number with message text                |
| Outgoing | Time when the message went                                           |
|          | • Faults are given the status "Outgoing" if the following are true:  |
|          | <ul> <li>The causes have been eliminated.</li> </ul>                 |
|          | <ul> <li>The message has been acknowledged.</li> </ul>               |
| >        | Selection for more information:                                      |
|          | <ul> <li>Description of the message with cause and remedy</li> </ul> |

# 7.4.4.2 Diagnostic buffer

# Overview

Function view "Diagnostics buffer" provides information about all system-relevant operations, e.g. commissioning, new ramp-up, generation of a certificate.

# **Description of function**

| ≡          | SIEM                       | ENS                                    | SINAMICS                        | Administrator     | English      |
|------------|----------------------------|----------------------------------------|---------------------------------|-------------------|--------------|
|            | Switching                  | on inhibited - Set "Operating conditio | n/OFF2" = "1"                   | 0                 | 0            |
| ♠          | Diagnosti                  | cs > Diagnostics buffer >              |                                 |                   |              |
| łð         | <ul> <li>Search</li> </ul> | rch and filters                        |                                 |                   |              |
| - <u>~</u> | O <sub>N</sub> Ev          | ent text                               | YYYY-MM-DD                      | to YYYY-MM-DD     |              |
| ů          | Current                    | drive time: 2023-03-16 10:12:32        |                                 |                   |              |
| ţţţ        | No.                        | Date and time                          | Event text                      |                   |              |
| ₿ţ         | 1                          | 2023-03-16 09:21:22                    | DO 1 retentively saved          |                   |              |
| <b>"</b>   | 2                          | 2023-03-16 09:21:17                    | Retentive save DO 1 started     |                   |              |
| 767 1      | з                          | 2023-03-16 09:19:51                    | Ramp-up completed, cyclic ope   | eration           |              |
|            | 4                          | 2023-03-16 09:19:46                    | Commissioning DO 1 activated    | I (0)             |              |
|            | 5                          | 2023-03-16 09:19:46                    | A new certificate was automati  | ically generated. |              |
|            | 6                          | 2023-03-16 09:19:40                    | TEC index 0: End address 0x26   | 034572            |              |
|            | 7                          | 2023-03-16 09:19:40                    | TEC index 0: Start address 0x20 | 6034571           |              |
|            | 8                          | 2023-03-16 09:19:40                    | TEC index 0: End address 0x26   | 034571            |              |
|            | 📞 Su                       | pport                                  | 🚡 Cor                           | ntrol panel       | Save changes |

Figure 7-8 Diagnostic buffer

Reading out the diagnostic buffer facilitates converter diagnostics and supports fault analysis. The search can be limited by searching for keywords and using the filter function according to date.

The diagnostic buffer is kept when restoring factory settings via menu "Backup and restore".

# 7.4.4.3 Safety Integrated (for the S200 converter only)

# Overview

Function view "Safety Integrated" provides information about the Safety Integrated Functions that have been enabled.

# **Description of function**

| ≡        | SIEMENS                                                | SINAMICS English                                  |
|----------|--------------------------------------------------------|---------------------------------------------------|
|          | Switching on inhibited - Carry out first commissioning | 🛕 1   0                                           |
| ♠        | Diagnostics > Safety Integrated >                      |                                                   |
| ŧð       | Status of Safety Integrated Functions                  | Status                                            |
| <b>-</b> | STO Not active                                         | No internal event                                 |
| Ċ,       | t                                                      | Versions (1)                                      |
| ţţţ      |                                                        | SINAMICS Safety<br>Integrated firmware<br>version |
| St       |                                                        | I/O processor firmware<br>version                 |
| ¢۲       |                                                        | Encoder firmware version                          |
|          |                                                        |                                                   |
|          |                                                        |                                                   |
|          | <b>4</b>                                               | Ŷ                                                 |
|          | Support                                                | 🖕 Control panel                                   |
| Figure 7 | 7-9 Monitoring Safety Integrated Functions             |                                                   |

- The following content is displayed: • "Status of Safety Integrated Function
- "Status of Safety Integrated Functions" Displays the status of STO
- "Status" Displays "Active" if STO is active
- "Versions" Displays the safety-relevant software versions of the corresponding components

# 7.4.4.4 Connection overview

# Overview

Function view "Connection overview" provides information about the connections in the drive system.

# **Description of function**

The individual components with IP address and additional details are graphically displayed in the connection overview.

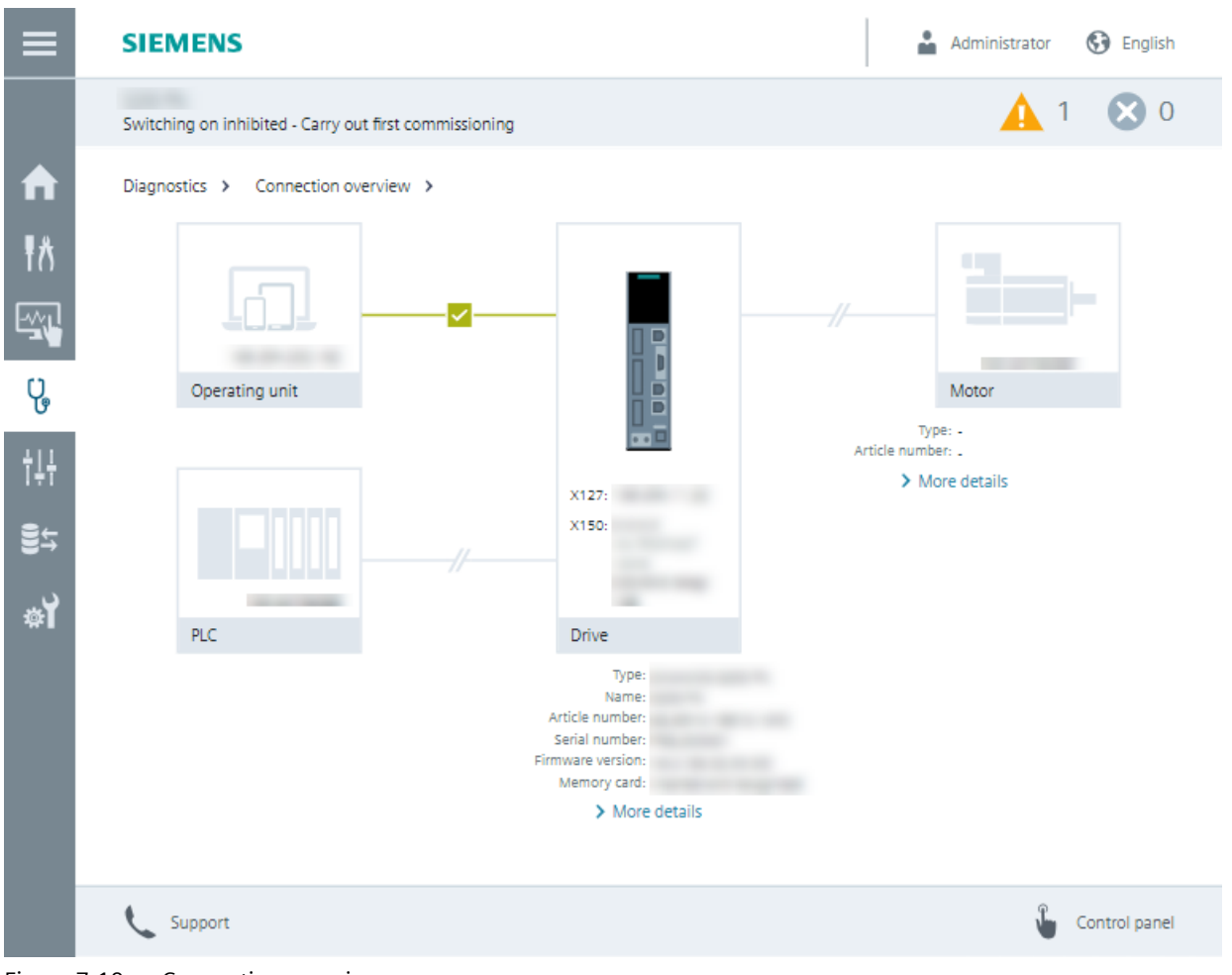

Figure 7-10 Connection overview

# 7.4.4.5 Communication

# Overview

Function view "Communication" provides information about the activated fieldbus interface.

# Description of function

| SIEM                            | ENS                                                       |                                           | SINAMICS |          | ÷ — | English |
|---------------------------------|-----------------------------------------------------------|-------------------------------------------|----------|----------|-----|---------|
| Switchin                        | g on inhibited - Ca                                       | arry out first commissioning              |          |          | 1   | 80      |
| Diagnost                        | ics 🕨 Commu                                               | nication >                                |          |          |     |         |
| PROFINE<br>PROFINE<br>PN cyclic | F IP of Station:<br>F Name of Station<br>connection diagr | 0.0.0.0<br>I: -<br>nostics: Not connected |          |          |     |         |
| Receive                         | direction: contro                                         | I > converter                             |          |          |     |         |
| PZD                             | Designation                                               | Explanation                               |          | Value    |     |         |
| 1                               | STW1                                                      | Control word 1                            |          | 0000     |     | hex     |
| 2_3                             | NSOLL_B                                                   | Speed setpoint B (32-bit)                 |          | 0000 000 | 00  | hex     |
| 4                               | STW2                                                      | Control word 2                            |          | 0000     |     | hex     |
| 5                               | MOMRED                                                    | Torque reduction                          |          | 0000     |     | hex     |
| 6                               | G1_STW                                                    | Encoder 1 control word                    |          | 0000     |     | hex     |
| 7_8                             | XERR                                                      | Position deviation                        |          | 0000 000 | 00  | hex     |
| 9_10                            | KPC                                                       | Position controller gain factor           |          | 0000 000 | 90  | hex     |
| Send dir                        | ection: converte                                          | r > control                               |          |          |     |         |
| PZD                             | Designation                                               | Explanation                               |          | Value    |     |         |
| 1                               | ZSW1                                                      | Status word 1                             |          | 0000     |     | hex     |
| 2_3                             | NIST_B                                                    | Speed actual value B (32-bit)             |          | 0000 000 | 00  | hex     |
| 4                               | ZSW2                                                      | Status word 2                             |          | 0000     |     | hex     |
| 5                               | MELDW                                                     | Message word                              |          | 0000     |     | hex     |
| 6                               | G1_ZSW                                                    | Encoder 1 status word                     |          | 0000     |     | hex     |
| 7_8                             | G1_XIST1                                                  | Encoder 1 position actual value 1         |          | 0000 000 | 90  | hex     |
| 9_10                            | G1_XIST2                                                  | Encoder 1 position actual value 2         |          | 0000 000 | 90  | hex     |

Figure 7-11 Communication

The following content is displayed:

- Connection status
- Process data of the set telegram in the send and receive directions. The values are shown in the hexadecimal format. The display of individual values is switched between the binary and hex format by clicking on the button to the right of the value.

# 7.4.4.6 Status word and control word

# Overview

The function view "Control/status word" provides information about the current status of the sequence control system.

# **Description of function**

| ≡           | s  | IEMENS                                        | SINA   | NIC | S | Administrator                     | G English        |
|-------------|----|-----------------------------------------------|--------|-----|---|-----------------------------------|------------------|
|             | Sv | vitching on inhibited - exit commissioning mo | de     |     |   | <b>A</b> 0                        | 0                |
| ♠           | Di | agnostics > Control/status word >             |        |     |   |                                   |                  |
| łð          |    | Parameter                                     | Value  |     |   | Parameter                         | Value            |
| -~ <u>,</u> | •  | Control word sequence control                 | 1000 H |     | ~ | Status word sequence control      | 2240 H           |
|             |    | 00: ON/OFF1                                   | No     |     |   | 00: Ready for switching on        | No               |
| G           |    | 01: Operating condition / OFF2                | No     |     |   | 01: Ready                         | No               |
| ţŢ          |    | 02: Operating condition / OFF3                | No     |     |   | 02: Operation enabled             | No               |
| 34          |    | 03: Enable operation                          | No     |     |   | 03: Jog active                    | No               |
| €÷          |    | 04: Enable ramp-function generator            | No     |     |   | 04: No coasting active            | OFF2<br>active   |
| ់           |    | 05: Continue ramp-function<br>generator       | No     |     |   | 05: No Quick Stop active          | OFF3<br>inactive |
|             |    | 06: Enable speed setpoint                     | No     |     |   | 06: Switching on inhibited active | No               |
|             |    | 07: Command open brake                        | No     |     |   | 07: Drive ready                   | No               |
|             |    | 08: Jog 1                                     | No     |     |   | 08: Controller enable             | Yes              |
|             |    | 09: Jog 2                                     | No     |     |   | 09: Control request               | No               |
|             |    | 10: Master control by PLC                     | No     |     |   | 11: Pulses enabled                | No               |
|             |    | 12: Speed controller enable                   | No     |     |   | 12: Open holding brake            | No               |
|             |    | 14: Command close brake                       | Yes    |     |   | 13: Command close holding brake   | Yes              |
|             |    |                                               |        |     |   |                                   |                  |
|             | e  | Support                                       |        |     |   | <b>i</b>                          | Control panel    |

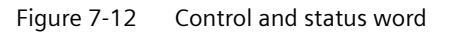

The control and status word is indicated by all sequence control states. This also includes states that are not available, which prevent the motor from being switched on and switched off. Diagnostics supports fault analysis.

# 7.4.5 Parameters

# 7.4.5.1 Parameter lists

## Overview

The parameter list shows all the parameters of the converter. The parameter list allows specific parameters to be changed.

# **Description of function**

|                                  |                                       |                 | · ·                                       |       |
|----------------------------------|---------------------------------------|-----------------|-------------------------------------------|-------|
| Switching on inhit               | ited - exit commissioning mode        |                 | <b>A</b> 1                                | X     |
| Parameter > P                    | arameter list )                       |                 |                                           |       |
| All parameters                   | + Create list                         |                 |                                           |       |
| <ul> <li>Search and f</li> </ul> | ters                                  |                 |                                           |       |
| Search                           | Paramete                              | er group        | Parameter types                           |       |
| Q Paramete                       | name All para                         | ameters 🗸       | Display and setting par 🗸                 |       |
|                                  |                                       |                 |                                           |       |
|                                  | d 📑 List import/export                |                 | <b>⊞</b> Simp                             | le vi |
| No.                              | Parameter                             |                 | Value                                     | Un    |
| r2                               | Operating display                     | Switching on in | hibited - exit commissioning mode<br>(46) |       |
| r20                              | Speed setpoint smoothed               |                 | 0.0                                       | rp    |
| r21                              | Speed actual value smoothed           |                 | 0.0                                       | rp    |
| r26                              | DC link voltage smoothed              |                 | 551.4                                     | v     |
| r27                              | Absolute actual current smoothed      |                 | 0.00                                      | Ar    |
| r31                              | Actual torque smoothed                |                 | -0.00                                     | Nr    |
| r32                              | Active power actual value<br>smoothed |                 | 0.00                                      | k٧    |
| r34                              | Motor utilization thermal             |                 | 0                                         | 96    |
| > _ r37[0]                       | Drive temperatures                    |                 | 36                                        | °C    |
| > 🗌 r39[0]                       | Energy display                        |                 | 0.00                                      | kV    |
|                                  | Thermal converter utilization         |                 | 0.00                                      | 96    |
| r44                              |                                       |                 |                                           |       |

Figure 7-13 Parameter list

The parameter list offers the following options:

- Toggling between two list views
  - Show as "Simple view" and "Advanced view" with parameter numbers
- Searching parameters
  - Search by parameter number or text search within parameter names

- Filtering the parameter list
  - Parameter groups: Only show the parameters that are assigned to a particular function.
  - Parameter types: display and/or setting parameters
- Changing parameter values directly in a parameter list
  - Exception: blocked parameters

| р | Setting parameters | Are read/write.                                                                                    |
|---|--------------------|----------------------------------------------------------------------------------------------------|
|   | 6                  | The setting parameter can only be parameterized in the active commissioning mode.                  |
|   |                    | Depending on the parameter, changes are possible in the quick setup.                               |
|   |                    | The setting parameter can only be parameterized when the user has the appropriate function rights. |
| r | Display parameters | Can only be read and cannot be edited.                                                             |
| С | Display parameters | Can only be read and cannot be edited.                                                             |

# 7.4.5.2 User-defined parameter list

# Overview

A user-defined parameter list is a combination of specific parameters from the standard parameter list of the converter. These can be used to configure frequently used user functions, for example.

# **Description of function**

With the user-defined parameter lists, the web server provides the following functions:

- Creating up to 20 user-defined parameter lists
- Configuring list properties
  - Name
  - Position or sequence of the tabs
  - Comment
  - Delete list
- Exporting and importing user-defined parameter lists Export:
  - Export one or several user-defined parameter lists.
  - The web server exports the lists exclusively as a json file.
  - Export files generated by the web server can be imported into a Startdrive project.

# Import:

- The list import function in the web server exclusively imports json files.
- User-defined parameter lists exported via the web server or Startdrive as a json file can be imported into another drive of the same type via the web server.
   Requirement: same drive type and same firmware version

If values are changed, the data must be saved retentively.

# 7.4.6 Backup and restore

# 7.4.6.1 Overview

# Overview

With "Backup and restore" you can back up parameters and other settings and restore the settings again if necessary.

# **Description of function**

| ≡         | SIEMENS                                                    |               | 🛔 Administrator 🚯 English |
|-----------|------------------------------------------------------------|---------------|---------------------------|
|           | Switching on inhibited - Carry out first commissioning     |               | 🛕 1   0                   |
| ♠         | Backup and restore >                                       |               |                           |
| ŧ٨        | Save drive data to backup file About backing up drive data |               |                           |
| - <u></u> | Name of the backup file (optional)                         | Create backup |                           |
| ц<br>С    | Restore drive data from backup file                        |               |                           |
| ĪĻĻ       | > About restoring drive data backups                       | i             |                           |
| 8÷        | Click to select file, or drag and drop file here           | Restore       |                           |
| ¢۲        | Restore factory settings                                   |               |                           |
|           | > About resetting                                          | i             |                           |
|           | Restore factory settings                                   |               |                           |
|           | Support                                                    |               | Gontrol panel             |

Figure 7-14 Backup and restore

The following functions are available to back up and restore data and settings:

- Save drive data to backup file Back up the parameter settings to a file after commissioning.
- Restore drive data from backup file When replacing a device or for series commissioning, load the backed-up parameter settings to the converter.
- Restore factory settings Reset all converter settings to the factory values.

# More information

If you want to restore the converter to factory settings with the SD card, see the information in Chapter "Manual reset to factory settings with SD card (Page 641)".

# 7.4.6.2 Save drive data to backup file

## Overview

With "Save drive data to backup file" you can back up all converter settings to one file. Perform function "Save drive data to backup file" in the following cases:

- After commissioning
- Before "Restore factory settings"
- Before a firmware update/downgrade

#### Requirement

None

## Procedure

- 1. Call the "Backup and restore" menu.
- 2. Click the "Create backup" button. A name can be optionally assigned to the backup file. Parameters are backed up. The backup file is saved in the download folder of your operating unit.
- 3. Optional: If you only wish to use the backup file at a later point in time, then place the backup file in a protected location in the operating unit.

# More information

You can load backed-up data and settings of a converter to other converters. The target converter must satisfy the following prerequisites:

- The rated power of the target converter is the same as the backed-up rated power.
- Firmware version of the target converter is ≥ firmware version of the converter from which the backed-up data and settings originate.

# 7.4.6.3 Status after backing up

#### Overview

The "Back up parameters" function backs up all converter settings to one file.

# Description

The converter backs up the following data and settings:

- Communication interface settings
- Parameters (including safety parameters)
- Security settings

- UMAC data
- Web server settings:
  - Modified settings in window "Drive status" on the home page
  - User-defined parameter lists
  - Support settings
  - Save changes manually/automatically
- Displayed parameters (display standard parameters/all parameters):
  - Standard parameters
  - View all parameters
  - Display brightness

The converter firmware files are not backed up.

# 7.4.6.4 Restore drive data from backup file

# Overview

When replacing a device or for series commissioning, you load the backed-up parameter settings to the converter.

# Requirement

- You have a backup file on your operating unit.
- The rated power of the target converter is the same as that of the backed-up converter.
- Firmware version of the target converter is ≥ firmware version of the converter from which the backed up data and settings originate.
- Function rights required for active user management (UMAC):
  - Edit device configuration or drive applications

# Procedure

- 1. Call the "Backup and restore" menu.
- 2. Select the backup file from the file system of the operating unit.
- 3. Click the "Restore" button.

The backup file is loaded to the converter.

# 7.4.6.5 Restore factory settings

#### Overview

The reset to factory settings with the web server deletes the user-specific parameterization of the converter, for example the motor data.

The following data are retained when the factory settings are restored:

- Communication interface settings
- Security settings
- Language setting
- Date and time

In the following cases it may be necessary to restore the converter to factory settings:

- If the motor is changed
- If there is uncertainty regarding the previous parameterization and/or the previous use of the converter

#### Requirement

If User Management & Access Control is activated, you will need the following function rights:

• Edit device configuration or drive applications

# Procedure

- 1. Call the "Backup and restore" menu.
- 2. Click the "Restore factory settings" button.
- 3. Acknowledge the confirmation prompt.

The converter is reset and then restarted.

# More information

For a full reset of the converter, proceed as described in Chapter "Manual reset to factory settings with SD card (Page 641)".

- 7.4.7 System
- 7.4.7.1 Settings

# Overview

The function view "Settings" offers basic settings for the web server and the converter.

# Requirement

- To edit the web server settings you will need the "Edit web server configuration" right.
- To edit the drive settings you will need the "Edit device configuration or drive applications" right.

# **Description of function**

| ≡        | SIEMENS                                                           | SINAMICS                          | 🛔 Administrator 🚯 English |
|----------|-------------------------------------------------------------------|-----------------------------------|---------------------------|
|          | Switching on inhibited - Set "Operating                           | condition/OFF2" = "1"             | 🛕 0 🙁 0                   |
| A        | System > Settings >                                               |                                   |                           |
| łð       | Web server Interfaces Dri                                         | ve date and time Support settings |                           |
|          | Save changes ()<br>Save automatically                             |                                   |                           |
| ئ<br>ابا | <ul> <li>Save manually</li> <li>Displayed parameters 1</li> </ul> |                                   |                           |
| St       | Show only standard parameters     Show all parameters             |                                   |                           |
| ា        |                                                                   |                                   |                           |
|          |                                                                   |                                   | Apply settings Discard    |
|          |                                                                   |                                   |                           |
|          | Support                                                           | 🚡 Con                             | trol panel Save changes   |

Figure 7-15 Web server system setting

#### Web server

Under "Web server", the web server offers options for saving changes and displaying parameters.

## Interfaces

Under "Interfaces", the web server provides information about the status and the settings of the interfaces of the converter.

#### Drive date and time

Under "Drive date and time", the web server provides options for setting the date format and for obtaining the date, time and time zone of the converter.

# Support settings

Under "Support settings", the web server provides the option to store additional support and hotline data. The web server displays these data in the function view "Support".

# 7.4.7.2 User administration

#### Overview

In "User administration" you manage users and configure their roles and rights for accessing the converter.

## Requirement

- You activated user management (UMAC) in "Configure security settings" during first commissioning.
- You are logged into the web server and have the necessary rights to manage users.

# **Description of function**

| ≡          | SIE                                | MENS                      |                      | SINAMICS             |         | Administrator   | 🚱 English             | Ì |
|------------|------------------------------------|---------------------------|----------------------|----------------------|---------|-----------------|-----------------------|---|
|            | Switch                             | ing on inhibited - Set "C | Operating condition  | n/OFF2" = "1"        |         | <b>A</b> (      | 0 🔀 0                 |   |
| ♠          | System                             | u > User administra       | tion >               |                      |         |                 |                       |   |
| łð         | Use                                | rs Roles F                | assword policy       |                      |         |                 |                       |   |
| - <u>~</u> | +                                  | Add user                  |                      |                      |         |                 |                       |   |
| ů          |                                    | User name                 | Roles                |                      |         | Session timeout |                       |   |
| †1‡        | >                                  | Anonymous                 | Drive Ext. Role F    | ieldbus, Drive Guest |         | Never           | 🗡 🏜                   |   |
| 171        | ~                                  | Administrator             | Drive Administra     | ator                 |         | 30 minutes      | /                     |   |
| Ĩ÷         | Assig                              | gned roles: Drive Admi    | nistrator            |                      |         |                 |                       |   |
| ¢۲         | Rig                                | ht                        |                      |                      |         | All c           | perating<br>units     |   |
|            | Ma                                 | nage users and roles      |                      |                      |         |                 | <b>~</b>              |   |
|            | Edi                                | t web server configurat   | ion                  |                      |         |                 | <b>~</b>              |   |
|            | Edit Safety Integrated application |                           |                      | <b>~</b>             |         |                 |                       |   |
|            | Edi                                | t device configuration of | or drive application | S                    |         |                 | <ul> <li>✓</li> </ul> |   |
|            | C                                  | Support                   |                      |                      | Control | panel           | Save changes          |   |

Figure 7-16 User administration

#### Users

Under "Users", the web server provides a summary of the created users and offers the following functions:

- Create new user accounts
- Change existing user accounts
- Activate or deactivate user accounts

Roles are assigned to give users read or write access to certain functions.

#### Roles

Under "Roles", the web server provides a summary of the existing roles and the assigned rights.

#### **Password policy**

Under "Password policy", you specify the requirements a password must meet. You define the password complexity and the time to password expiry (if any).

# More information

More detailed information on user management and security settings is provided in the Configuration Manual SINAMICS Industrial Security (<u>https://</u>support.industry.siemens.com/cs/ww/en/view/109810578).

# 7.4.7.3 Protection & Security

#### Overview

In "Protection & Security", you configure basic security settings using the Security Wizard and the tables it contains.

# Requirement

- You activated the security settings during first commissioning.
- You are logged into the web server and have the necessary rights to edit drive data.

# **Description of function**

|            | SIEMENS                                 | SINAMICS                    | Administrator | English      |
|------------|-----------------------------------------|-----------------------------|---------------|--------------|
|            | Switching on inhibited - Set "Operating | condition/OFF2" = "1"       | 0             | 0            |
| A          | System > Protection & Security >        |                             |               |              |
| łð         | Basic security settings can be configu  | red in the Security Wizard. |               |              |
| - <u>-</u> | Start Security Wizard                   |                             |               |              |
| ្រូ        | Ports and protocols                     | strol                       |               |              |
| ţţţ        | <ul> <li>Certificates</li> </ul>        |                             |               |              |
| <b>9</b> 5 |                                         |                             |               |              |
| \$ĭ        |                                         |                             |               |              |
|            | Support                                 | 🚡 Control                   | I panel       | Save changes |

# **Start Security Wizard**

In the Security Wizard, you configure the most important security settings for the converter. They include User Management & Access Control and web server activation.

#### Ports and protocols

The web server provides an overview of the available ports and protocols and their status. This is where you activate or deactivate the communication interfaces.

#### **User Management & Access Control**

The web server provides an overview of the settings in user management.

#### Certificates

The web server provides an overview of the issued certificates. Digital certificates identify the converter as a "trusted device". The web server cannot be accessed from an operating unit without a digital certificate. When activating user management, a certificate is automatically created and assigned to the converter.

Use "Download certificate to operating panel" to download a certificate to the operating panel.

#### More information

More detailed information on configuring secure communication is provided in the Configuration Manual SINAMICS Industrial Security (<u>https://support.industry.siemens.com/cs/ww/en/view/109810578</u>).

# 7.4.7.4 Licenses

# Overview

You must purchase licenses for supplementary functions and options. Use the function view "Licenses" to manage the licenses for drive functions and options.

# Requirement

- You are logged into the web server and have the necessary rights to edit drive data.
- The operating panel is connected online with the drive.

# **Description of function**

| Switching on inhibited - Set "Operating con                                                                        | dition/OFF2" = "1"                                                                       |                                          | <b>A</b> ° <b>8</b>            |
|----------------------------------------------------------------------------------------------------|------------------------------------------------------------------------------------------|------------------------------------------|--------------------------------|
| System > Licenses >                                                                                                |                                                                                          |                                          |                                |
| > Trial License mode and licenses                                                                                  |                                                                                          |                                          |                                |
| License status:<br>Licenses OK<br>System response:                                                                 | Trial period:<br>Trial License mode not active<br>Serial number of the memory card:      | Load lice                                | clivate Trial License mode     |
| Ready for operation                                                                                                | 65093133870662                                                                           | 1 N                                      | ore license file here or click |
|                                                                                                    | 1                                                                                        |                                          |                                |
| Function that requires a license                                                                                   | Existing/required licenses                                                               | License status                           | Remaining operating ti         |
| Function that requires a license<br>The a<br>Save Certificates of License (eCoL)<br>Certificates of License (eCoL) | Existing/required licenses<br>actual configuration does not include functions<br>archive | License status<br>t requiring a license. | Remaining operating ti         |

#### Figure 7-17 Licenses

The function view "Licenses" offers the following functions:

- Display the installed functions requiring licenses
- Read and copy the serial number of the SD card inserted into the converter
- Load and activate purchased licenses

#### Load and activate licenses

Under "Trial License mode and licenses", you upload license files created with the Web License Manager.

In Trial License mode, you can try out functions for a specified period.

#### Using functions/options requiring a license

The web server provides an overview of the options that require licensing and their license status.

## Certificates of License (eCoL)

Under "Certificates of License (eCoL)", you load purchased licenses directly from an SD card into the file system of the operating unit.

## 7.4.7.5 Firmware update

#### Overview

You can perform a firmware update in the web server:

- For an upgrade, the converter settings are retained.
- For a downgrade, the converter is restored to factory settings.

## Requirement

You have saved the ZIP file with the firmware to a drive, which you can access using the operating panel.

#### Note

An empty SD card must be inserted into the converter during update for storing the downloaded ZIP file temporarily.

## **Description of function**

This function view "Firmware update" displays the current version of the firmware and of the web server.

To copy a different firmware version to the converter, load the ZIP file containing the firmware from the file system of the operating panel.

#### 7.4.7.6 About web server

# Overview

"About web server" contains information about the web server and links to additional information.

# **Description of function**

Under "Versions" you can see the revision levels of the web server and the loaded firmware.

Under "Third-party software" there is a link to information about any third-party software used. The license conditions are loaded to the operating panel in the file "READ\_OSS.ZIP". You can display the HTML file included in the ZIP file using your browser.

There are more links to information about:

- Cookie policies
- Industrial Cybersecurity
- Privacy policy

# 7.4.8 Support

#### Overview

The footer of the web server contains a support dialog.

# **Description of function**

The support dialog contains links to additional information for the converter.

| Support                                                                                                    | ×                 |
|----------------------------------------------------------------------------------------------------|-------------------|
| MyContact       Email:     Service@MyCompany.com       Telephone:     123456789       Homepage:     https://MyCompany.com/en-us/ | 1                 |
| Links to the Siemens Industry Online Support General links Product-specific links for SINAMICS S200                              |                   |
| Link to product information Component-specific QR codes                                                                          | i                 |
| <ol> <li>Display of additional support and h</li> </ol>                                                                          | ок<br>otline data |

For more information about configuration, see Chapter "Settings (Page 201)".

Figure 7-18 Support information

# 7.4.9 Control panel

# Overview

The control panel moves the motor using the operating unit, bypassing the higher-level controller, for example to test the converter settings after commissioning.

# Requirement

# 

# Unexpected motor movement through incorrect operation

If the control panel is active, the safety shutdowns of the higher-level controller have no effect. The "Stop with space bar" function is not guaranteed in all operating states. Incorrect operation by untrained personnel may result in unexpected motor movement which can cause death or serious injuries.

- Only use the control panel for commissioning, diagnostics and service purposes.
- Only use the control panel if you are trained and authorized accordingly.
- Install an EMERGENCY STOP for the drive which is independent of the higher-level controller.

# **Description of function**

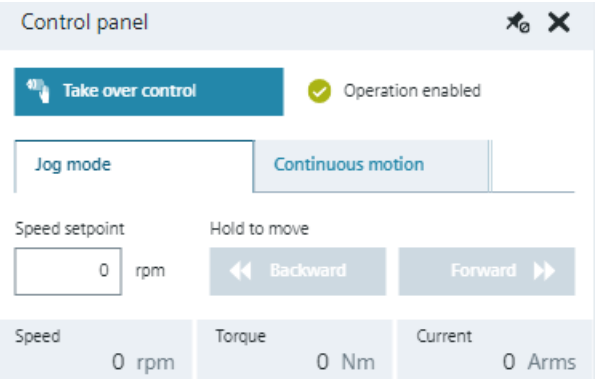

Figure 7-19 Control panel

The "Take over control" dialog deactivates the signals of the higher-level controller and switches the source for enables and the setpoint value to the control panel.

#### Note

#### Drive responds immediately

Although all enable signals are removed before returning the master control, the setpoints and commands still come from the original parameterized sources after the master control is returned.

The control panel offers the following operating modes to move the motor:

- Jog mode moves the motor while the direction buttons are pressed.
- Continuous motion starts the motor when a direction button is pressed.

# Commissioning (Startdrive)

# 8.1 Introduction

# Overview

You configure devices and commission your converter in the Startdrive commissioning tool.

Further information about the Startdrive commissioning tool can be found in the information system of the TIA Portal.

8.2 Requirements for commissioning

# 8.2 Requirements for commissioning

# Requirements

- TIA Portal version V18 or higher is installed on your operating unit.
- Startdrive version V18 SP2 or higher is installed on your operating unit. You will find the download page at the following link (<u>https://support.industry.siemens.com/cs/ww/en/ps/13438/dl</u>).
- Firmware version V6.2 or higher is installed in the converter.
- You have all of the required licenses to use the TIA Portal without any restrictions.

# 8.3 Basics

# 8.3.1 Communication interfaces

# Overview

The following interfaces are available for accessing the converter:

| Interface      | Information                                                                                                    |
|----------------|----------------------------------------------------------------------------------------------------|
| Service inter- | The default access to Startdrive is via the service interface X127.                                                                                                    |
| face X127      | Ethernet interface X127 is intended for commissioning and diagnostics, which means that it must always be accessible.                                                                                          |
|                | Defaults:                                                                                                    |
|                | • IP address: 169.254.11.22                                                                                                    |
|                | • Subnet mask: 255.255.0.0                                                                                                    |
|                | Connection type: HTTPS                                                                                                    |
|                | Restrictions:                                                                                                    |
|                | Only local access is allowed.                                                                                                    |
|                | • No networking or only local networking in a closed and locked electrical cabinet is permissible.                                                                                                    |
|                | • For remote access to the electrical cabinet, you must apply additional security measures to prevent misuse through sabotage, data manipulation by unqualified persons and interception of confidential data. |
|                | Access using mobile end devices:                                                                                                    |
|                | • If you carry out commissioning or diagnostics using a mobile end device such as a smartphone or tablet, you may temporarily connect the service interface X127 to an external WLAN access point.             |
| PROFINET in-   | Defaults (offline):                                                                                                    |
| terface X150   | IP address: 0.0.0.0                                                                                                    |
|                | Subnet mask: 0.0.0.0                                                                                                    |
|                | Requirements:                                                                                                    |
|                | • The converter and your operating unit must be located in the same subnet to ensure an effective online connection.                                                                                           |
|                | • Before you can go online on a converter via PROFINET, you must assign the PROFINET interface of the converter a suitable IP address.                                                                         |
|                | • The IP addresses of the service interface X127 and the PROFINET interface X150 must not be in the same subnet.                                                                                               |

8.3 Basics

# 8.3.2 Protected communication

# Description

If the Startdrive project and the converter are unprotected, access is possible via both interfaces. This enables unrestricted access from the project or a higher-level controller to the converter data.

Non-authorized users can manipulate the converter data. To avoid the risk of data manipulation, Siemens recommends that you protect access to the project and the converter.

Detailed information about security settings is provided in the Configuration Manual SINAMICS Industrial Security (<u>https://support.industry.siemens.com/cs/ww/en/view/</u>109810578).

# 8.3.3 User administration and security

# Overview

Startdrive provides the possibility to use user management and access control (UMAC) for projects. This allows you to create and manage user accounts and roles in your project. The roles bundle different access rights for the project. Different users can be granted different access rights to functions. Once the project protection has been activated, the project can only be opened and edited by authorized users.

# Requirement

• A project has been created or an existing project is open.
# **Description of function**

You can define the following settings through the "Security settings" entry in the project tree.

Project protection

With the help of the user administration you can activate project protection for Startdrive projects.

As soon as you specify a project administrator, your project will be protected. Users can then only access the project in Startdrive by logging in. The drive itself is also protected. In this case, you must always log in to access the drive online.

Activated project protection cannot be canceled. Activated drive protection (runtime) can only be deactivated by completely restoring the factory settings (using an SD Card).

• Users and roles

You can create local and global user accounts in the user administration and specify the general roles and rights for these users.

The following rules apply when you create user accounts:

| Setting                                                     | Number                                                                         |
|-------------------------------------------------------------|--------------------------------------------------------------------------------|
| Maximum number of roles                                     | In addition to the system-defined roles, you can create 20 user-defined roles. |
| Maximum number of user accounts                             | 25 (excluding "Anonymous" user)                                                |
| Maximum assignable roles to a user account                  | 10                                                                             |
| Role names (maximum number of characters)                   | 32                                                                             |
| User account name (maximum number of characters)            | 100                                                                            |
| Maximum password length (maximum number of charac-<br>ters) | 120                                                                            |

Each user requires function rights to access protected drive data. These function rights are summarized in roles and define which data and functions the respective user can access. Each user can be assigned multiple system-defined roles. In addition, user-specific roles can also be created and assigned. This is done by a user who has the function right "Manage users and roles".

In regard to function rights, a distinction must be made between two groups:

- Engineering rights
   These always refer to a protected Startdrive project (UMAC for the project is enabled).
   However, these rights are also checked when accessing a protected drive.
- Runtime rights
   These always refer to a protected device accessed in online mode (UMAC for the drive is enabled).
   SINAMICS Startdrive and web server use the same runtime rights.

More information

For more information about UMAC, see the information system of the TIA Portal.

# 8.3.4 Loading data from the drive into the project

## Overview

If you change the configuration of a converter in the online mode, then the configuration deviates from the data in the Startdrive project. To update project data, load the drive data from the converter into the project.

- A project with a matching drive is created and is open in Startdrive.
- The converter and SIMATIC S7 controller are in offline mode.
- For activated user management (UMAC): The function rights for editing drive data are activated for your user account. Details on this topic are provided in Chapter "Security settings in Startdrive" of the Configuration Manual SINAMICS Industrial Security.

# Procedure

Proceed as follows to load data from the drive into your project:

1. Click the 🔟 icon in the toolbar.

The following dialog box opens. Establish an online connection to the required drive in the dialog box.

| Upload from device         |                       |                         |           | _                | _                     | >                   |
|----------------------------|-----------------------|-------------------------|-----------|------------------|-----------------------|---------------------|
| -                          | Configured access nor | des of "Drive unit_1"   | Clat      | Interface ture   | Address               | Subast              |
|                            | Drive unit 1          | SINAMICS SDOO BN        | SIUL V1ED | Intenace type    | 102 168 0 1           | Subnet              |
|                            | Drive unit_1          | SINAMICS S200 PN        | CU X150   | FIN/IE<br>DNI/IE | 192.108.0.1           |                     |
|                            |                       | SINAMICS S200 PN        | CU X127   | PIN/IE           | 169.254.11.22         |                     |
|                            |                       |                         |           |                  |                       |                     |
|                            |                       |                         |           |                  |                       |                     |
|                            |                       |                         |           |                  |                       |                     |
|                            |                       | Type of the PG/PC inte  | rface: [  | Please select    |                       | <b>•</b>            |
|                            |                       | PG/PC inte              | rface:    |                  |                       | <b>🖳</b>            |
|                            | Conr                  | nection to interface/su | ibnet:    |                  |                       | - 💎                 |
|                            |                       | 1st gat                 | eway:     |                  |                       | - 💎                 |
|                            |                       |                         |           |                  |                       |                     |
|                            | Select target device: |                         |           | ٦                | Show devices with the | same addresses      |
|                            | Device                | Device type             | Interfac  | L<br>Ada         | lease                 | Target device       |
|                            | Device                | Device type             | intenac   | etype Aut        | ness                  | Target device       |
|                            |                       |                         |           |                  |                       |                     |
|                            |                       |                         |           |                  |                       |                     |
|                            |                       |                         |           |                  |                       |                     |
|                            |                       |                         |           |                  |                       |                     |
| 🔄 Flash LED                |                       |                         |           |                  |                       |                     |
|                            |                       |                         |           |                  |                       |                     |
|                            |                       |                         |           |                  |                       | Startsparch         |
|                            |                       |                         |           |                  |                       | <u>start search</u> |
| Online status information: |                       |                         |           | (                | Display only error m  | essages             |
|                            |                       |                         |           |                  |                       |                     |
|                            |                       |                         |           |                  |                       |                     |
|                            |                       |                         |           |                  |                       |                     |
|                            |                       |                         |           |                  |                       |                     |
|                            |                       |                         |           |                  |                       |                     |
|                            |                       |                         |           |                  | Upload                | Cancel              |
|                            |                       |                         |           |                  |                       |                     |

Figure 8-1 Uploading data from the device

- 2. Check the messages in the "Online status information" area. As soon as uploading becomes possible, the "Upload" button is enabled.
- 3. Click the "Upload" button. The data are loaded from the drive into the project. The drive data are saved with the project.

# 8.3.5 Loading project data into the drive

#### Overview

Load the data from your Startdrive project into a drive.

#### Requirement

- A project has been created.
- A drive has been created and completely configured in the project.
- Optional: There is an active online connection between the converter and operating unit.
- For activated user management (UMAC): The function rights for editing and loading drive data are activated for the user account. Details on this topic are provided in Chapter "Security settings in Startdrive" of the Configuration Manual SINAMICS Industrial Security.

#### Procedure

Proceed as follows to load the project data into your converter:

- 1. Select a drive in the project tree.
- 2. Click the 🛄 icon in the toolbar.
  - If you have already established an online connection, then the "Load preview" dialog opens.

This dialog displays alarms and proposes actions necessary for loading.

 If you have not established an online connection, then the "Extended loading" dialog opens.

Using this dialog, establish an online connection to the required drive.

- 3. Check the messages in the "Load preview" dialog. The "Save parameterization retentively" action is enabled by default.
- 4. Click "Load". The project data are downloaded into the drive.

# 8.3.6 Saving changes in the project

#### Overview

Project data that are not saved are lost when closing the project. The entire project must be saved in order for the settings to take effect permanently.

## Requirement

• For activated user management (UMAC): The function rights for editing drive data are activated for your user account. Details on this topic are provided in Chapter "Security settings in Startdrive" of the Configuration Manual SINAMICS Industrial Security.

#### Procedure

Proceed in either of the following ways to save changes in the project:

- In the toolbar, click the 📮 icon.
- Select the "Project > Save" or "Project > Save as" menu.

# 8.3.7 Retentively saving changes to the SD card

## Overview

Parameter assignments of your converter are always volatile and are lost when the converter is switched off. Information is subsequently provided as to how you can retentively save online data or offline data.

## Requirement

- A project has been created.
- A drive has been created and completely configured in the project.
- For activated user management (UMAC): The function rights for editing drive data are activated for your user account. Details on this topic are provided in Chapter "Security settings in Startdrive" of the Configuration Manual SINAMICS Industrial Security.

## Procedure

#### Retentively saving online data

Proceed in either of the following ways to save online data retentively:

- In the function view of the active Startdrive project, click the 🔤 icon.
- In the project tree of your drive device, double-click "Online & Diagnostics".
  - In the secondary navigation select the "Functions > Backup/Restore" menu.
  - In the "Retentively save RAM data" area, click "Save".

The system checks whether an SD card is available. If an appropriate SD card is detected, then the parameter values are retentively saved to the SD card.

#### Retentively saving offline data

When retentively saving data, it is important that the settings made are not only saved on your operating unit in the Startdrive project, but also permanently saved on the SD card (also known as "save retentively" or "RAM to ROM"). An online connection must be established to the drive for this purpose.

Proceed as follows to save offline data retentively:

- 1. Establish an online connection to your drive.
- 2. Load the project data into your drive.
- 3. Click the *initial* icon in the function view of the active Startdrive project. The current project settings are stored retentively on the SD card of the drive.

# 8.3.8 Using parameter lists and user-defined lists

#### Overview

Users configure a drive in Startdrive as standard using specific configuration views. For the configuration, experienced users preferably take the parameter lists or user-defined lists.

#### Requirement

• For activated user management (UMAC): The function rights for editing drive data are activated for your user account. Details on this topic are provided in Chapter "Security settings in Startdrive" of the Configuration Manual SINAMICS Industrial Security.

## **Description of function**

#### **Parameter list**

The following functions are available:

- Monitoring parameter values
- Editing parameter values directly from the parameter view Only parameters with a light grey background can be directly edited in the parameter list. Other parameters are locked in the parameter list and cannot be edited in the current operating mode.
- Exporting parameters as CSV
- Comparing parameter settings:
  - Offline Factory setting
  - Online Offline
  - Online Factory setting

## **User-defined list**

You compile the selected parameters in a user-defined list. This involves an excerpt with specific parameters, from an underlying parameter list.

User-defined lists are only created and edited in the project tree.

You use user-defined lists for the following purposes:

- Compiling the most important parameters
- Assigning parameters to parameter groups with comments for users
- Carrying out series commissioning based on saved parameter values
- Documentation of the drive with listed parameters and setting values

#### Opening and reading parameter lists in the web server engineering tool

Parameter lists are exported in the json format. You can open lists and view parameter values if you access the converter using the web server.

#### Example

In the following application, you create a user-defined list with the objective of accepting parameter values for an additional drive.

- 1. You create a user-defined list with parameter values for a configured drive.
- 2. You open the list in another drive with the same hardware configuration.
- 3. You compare the parameter values of the drive with the saved values.
- 4. You apply the required parameter values for the drive.

## More information

For more information about parameter lists and use-defined lists, see the related TIA Portal information system.

8.4 Procedures for device configuration and commissioning

# 8.4 Procedures for device configuration and commissioning

## 8.4.1 Requirements

#### Description

#### Note

#### Only in the offline mode

The drive components can only be combined and specified in the offline mode. In the online mode, all corresponding setting ranges are disabled in the device view and in the inspector window.

#### Note

#### User management and security

SINAMICS converters of the latest generation generally have extended protection. This usually has the effect that, as a user, you have to log in to view or edit the converter data offline as well as online.

The most important protective measures in brief:

- Project protection can be activated for Startdrive projects in the TIA Portal (offline). If project protection is activated, corresponding rights are required for access. Once project protection has been activated, it cannot be deactivated.
- A "Security Wizard" usually appears when creating new converters in the project. With the help of this wizard, you can already make the most important security settings for this converter within the project when creating the converter. After loading the project data into the converter, the protection settings become effective there.
- To access a protected converter online, you ALWAYS need the corresponding access rights. This also applies if no project protection is activated for the Startdrive project.

Detailed information on this topic is provided in the Configuration Manual SINAMICS Industrial Security in Chapter "Security settings in Startdrive".

#### Note

#### Editing mode required for online commissioning

If you want to make important settings online, activation of the editing mode is mandatory. Restore points that are required as a return point following a cancellation of the current online parameterization are automatically created by the editing mode in the "guided quick startup" (and in the "Parameterization" area) during configuration.

No separate editing mode is necessary in the "Rotate & optimize" area.

#### Note

#### **Telegram configuration offline**

In the guided quick startup, telegram settings can in principle only be made offline.

# 8.4 Procedures for device configuration and commissioning

# 8.4.2 Simple basic parameterization (offline)

| Overview    | The following workflow represents the simplest form of commissioning.             |
|-------------|-----------------------------------------------------------------------------------|
| Requirement | None                                                                              |
| Procedure   |                                                                                   |
|             | Proceed as follows to perform basic parameterization in offline mode:             |
|             | 1. Create or open a project with Startdrive.                                      |
|             | 2. Create device configuration in Startdrive offline.                             |
|             | <ul> <li>Insert and specify the SINAMICS drive in the project.</li> </ul>         |
|             | <ul> <li>Create and specify SINAMICS components.</li> </ul>                       |
|             | <ul> <li>Make detailed settings for the drive and components.</li> </ul>          |
|             | - Optional: Configure user management and make protection settings for the drive. |
|             | 3. Make basic settings offline via the guided quick startup.                      |
|             | 4. Load project data to the target device.                                        |
|             | 5. Establish an online connection between Startdrive and the target device.       |
|             | 6. Optimize commissioning.                                                        |

## Result

The motor rotates.

8.4 Procedures for device configuration and commissioning

# 8.4.3 Simple basic parameterization (online)

# Overview

The basic parameterization can be carried out in online mode as an alternative to offline mode.

#### Requirement

None

## Procedure

Proceed as follows to perform basic parameterization in online mode:

- 1. Create or open a project with Startdrive.
- 2. Create device configuration in Startdrive offline.
  - Insert the specify the SINAMICS drive in the project.
  - Create and specify SINAMICS components.
  - Make detailed settings for the drive and components.
  - Optional: Configure user management and make protection settings for the drive.
- 3. Load project data to the target device.
- 4. Establish an online connection between Startdrive and the target device.
- 5. Make basic parameterization settings online via the guided quick startup in the editing mode.
  - Make basic settings in the quick startup steps.
  - Optimize commissioning.

# Result

The motor rotates.

# 8.4.4 Basic parameterization together with a SIMATIC controller

# Overview

SINAMICS drives are frequently operated with SIMATIC or SINUMERIK controls. To speed up commissioning the individual components, the drive and control can be commissioned together in a Startdrive project.

## Requirement

None

## Procedure

Proceed as follows to perform the basic parameterization for the drive together with a SIMATIC controller:

- 1. Create or open a project with Startdrive.
- 2. Create device configuration in Startdrive offline.
  - Insert and specify the SINAMICS drive in the project.
  - Insert and specify the SIMATIC controller in the project.
  - Network the SIMATIC controller and the SINAMICS drive.
  - Optional: Configure user management and protection settings for the drive and control system.
  - Insert a technology object into the SIMATIC controller.
  - Interconnect the technology object with the drive.
- 3. Load project data to the target devices.
- 4. Establish an online connection between Startdrive and the target device.
- 5. Make basic settings online via the guided quick startup in the editing mode.
  - Make basic parameterization settings in the quick startup steps.
  - Optimize commissioning.

#### Result

The motor rotates.

# 8.5 Combining and configuring devices in the project

# 8.5.1 Converter

## 8.5.1.1 Inserting a converter into the project

#### Overview

You either add a new converter to the project view or to the portal view. For the latest generation of SINAMICS converters, you can define the security settings for access to the drive data at the time of setup.

## Requirement

#### Note

## **Firmware versions**

The description in these operating instructions refers exclusively to S200 drives with firmware version V6.2 or higher, which are configured with a Startdrive version V18 SP2 or higher.

- A new project has been created or an existing project is open.
- For activated user management (UMAC): The function rights for editing drive data are activated for your user account. Details on this topic are provided in Chapter "Security settings in Startdrive" of the Configuration Manual SINAMICS Industrial Security.

## Procedure

Proceed as follows to insert a converter into the project:

1. Double-click "Add new device" in the project tree. The corresponding dialog box opens.

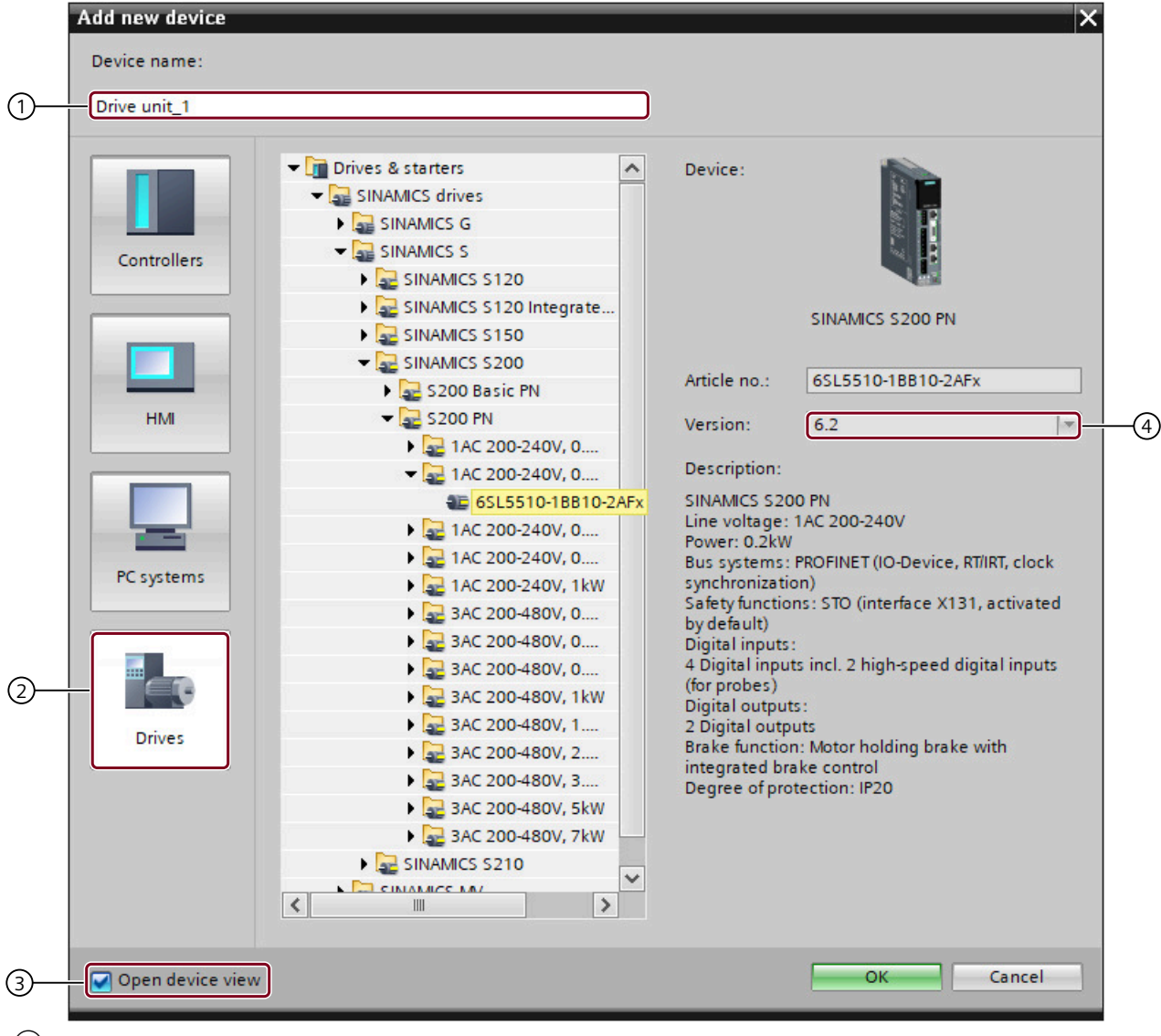

- ① "Device name" input field ("Drive unit\_xx" by default)
- 2 "Drives" button
- 3 Enable/disable the "Open device view" option
- 4 Firmware version drop-down list
- Figure 8-2 Inserting a converter into the project
  - 2. Click "2" to display the available SINAMICS converters.
  - 3. Expand the "SINAMICS S200" entry in the displayed list.

A list of all available SINAMICS S200 Basic and S200 PROFINET converters is displayed.

- 4. Expand the entry (e.g. 1AC 200-240 V, 0.2 kW) for the relevant converter. The selected converter is displayed with the corresponding article number.
- Click on the desired converter.
   When a converter is created, the latest firmware version is always suggested in "4".
- 6. If the firmware version on the converter SD card deviates from the displayed firmware version, then change the firmware version via "④". You can also install the corresponding firmware version on your converter.
  It will not be possible to go online later if the firmware versions do not match.
- 7. Assign a different device name in "(1)" if required.
- 8. Click "OK". If "③" is enabled, the converter is automatically created in the project and displayed in the device view.

## Result

The inserted converter is displayed in the device view and can be configured.

## 8.5.1.2 Optional: Replacing a converter

#### Overview

In the device configuration and the project tree of a drive, at any time, you can replace the current device by a device with another power rating. When replacing the drive, previous configurations of the motor and/or the encoder are kept if both devices are compatible with one another.

- A project has been created.
- A converter has been inserted in the device configuration.
- For activated user management (UMAC): The function rights for editing drive data are activated for your user account. Details on this topic are provided in Chapter "Security settings in Startdrive" of the Configuration Manual SINAMICS Industrial Security.

# Procedure

#### Replacing a device via the project tree

Proceed as follows to replace the current device via the project tree:

1. In the project tree, select the converter to be replaced. Open context menu "Change device". The corresponding dialog box opens.

| Current device:                                                                                                    | New device:                              |                                                                                                    |
|----------------------------------------------------------------------------------------------------|------------------------------------------|----------------------------------------------------------------------------------------------------|
| SINAMICS S200 PN<br>Article no.: 65L5510-1BB10-2AFx<br>Version: 6.2<br>Description:<br>SINAMICS S200 PN<br>Line voltage: 1AC 200-240V<br>Power: 0.2kW<br>Bus systems: PROFINET (IO-Device,<br>RT/IRT, clock synchronization)<br>Safety functions: STO (interface X131,<br>activated by default)<br>Digital inputs:<br>4 Digital inputs incl. 2 high-speed<br>digital inputs:<br>4 Digital outputs:<br>2 Digital outputs<br>Brace function: Motor holding bracks | Article no.:<br>Version:<br>Description: | <ul> <li>Drives &amp; starters</li> <li>SINAMICS drives</li> <li>SINAMICS S</li> <li>SINAMICS S200</li> <li>SINAMICS S200</li> <li>S200 PN</li> <li>1AC 200-240V, 0.1kW</li> <li>1AC 200-240V, 0.4kW</li> <li>1AC 200-240V, 0.7</li> <li>1AC 200-240V, 0.7</li> <li>1AC 200-240V, 0.7</li> <li>3AC 200-480V, 0.2kW</li> <li>3AC 200-480V, 0.2kW</li> <li>3AC 200-480V, 0.7</li> <li>3AC 200-480V, 0.7</li> <li>3AC 200-480V, 1.7</li> <li>3AC 200-480V, 2.5kW</li> <li>3AC 200-480V, 2.5kW</li> <li>3AC 200-480V, 7kW</li> </ul> |
| Compatibility information                                                                                                    |                                          |                                                                                                    |
|                                                                                                    |                                          |                                                                                                    |

Figure 8-3 Changing the device via the project tree

The data of the current converter are displayed on the top left. At the top right, the replacement devices that are applicable are displayed in a hardware catalog.

2. Select the replacement device required in the hardware catalog of the dialog box.

Only the most important data of the new converter are displayed at the center of the dialog box in the "New device" field. You can compare these data with the data of the current converter (left-hand side).

If both converters are not fully compatible, then the corresponding information is displayed in the "Compatibility information" field. This means that you may have to assign another motor if you still go ahead and accept the required replacement device.

3. Click "OK" to accept the new converter.

#### Replacing a device using the hardware catalog

Proceed as follows to replace the current device using the hardware catalog:

1. Select the new converter in the "Hardware catalog" task card. Drag the drive to the placeholder for the current drive in the "Device view" tab. The corresponding dialog box opens.

| SINAMICS S200 PN         Article no.:       65L5510-1BB10-4AFX         Version:       6.2         Description:       SINAMICS S200 PN         SINAMICS S200 PN       Article no.:         Description:       SINAMICS S200 PN         SINAMICS S200 PN       Article no.:         Description:       SINAMICS S200 PN         Description:       SINAMICS S200 PN         Line voltage: 1AC 200-240V       Power: 1kW         Bus systems: PROFINET (IO-Device, RTIRT, clock synchronization)       SINAMICS S200 PN         Line voltage: 1AC 200-240V       Power: 1kW         Bus systems: PROFINET (IO-Device, RTIRT, clock synchronization)       Sac 200-4         Site functions: STO (Interface X131, activated by default)       Digital inputs: incl. 2 high-speed digital inputs (for probes)         Digital outputs:       2 Digital outputs:       2 Digital outputs:         2 Digital outputs:       2 Digital outputs:       2 Digital outputs:         2 Digital outputs:       2 Digital outputs:       M         2 Digital outputs:       2 Digital outputs:       2 Digital outputs:         2 Digital outputs:       2 Digital outputs:       M         2 Digital outputs:       2 Digital outputs:       M         2 Digital outputs:       2 Digital outputs:       M |                                                                                                    | - Driver & starters                                                                                                    |   |                                                      |                                                                                                    | New device                                                                                                    |   |                                                                                          | e:                                                                                                    | Current devi                                                                                                    |
|----------------------------------------------------------------------------------------------------|----------------------------------------------------------------------------------------------------|----------------------------------------------------------------------------------------------------|---|------------------------------------------------------|----------------------------------------------------------------------------------------------------|----------------------------------------------------------------------------------------------------|---|------------------------------------------------------------------------------------------|----------------------------------------------------------------------------------------------------|----------------------------------------------------------------------------------------------------|
| Digital outputs:     2 Digital outputs:       Prake function: Motor holding brake       Image: Compatibility information                                                                                                    | 5200<br>V<br>200-240V, 0.1kV<br>200-240V, 0.2kV<br>200-240V, 0.7<br>200-240V, 1kW<br>5L5510-1BB11<br>200-480V, 0.2kV<br>200-480V, 0.2kV<br>200-480V, 0.7<br>200-480V, 1.7<br>200-480V, 2.5kV<br>200-480V, 3.5kV<br>200-480V, 5kW<br>200-480V, 7kW | <ul> <li>Drives &amp; starters</li> <li>SINAMICS drives</li> <li>SINAMICS S</li> <li>SINAMICS S200</li> <li>SINAMICS S200</li> <li>SINAMICS S200</li> <li>SINAMICS S200</li> <li>Ac 200-24</li> <li>Ac 200-24</li> <li>Ac 200-24</li> <li>Ac 200-24</li> <li>Ac 200-48</li> <li>Ac 200-48</li> </ul> |   | 2000 PN<br>B11-OAFx<br>Service,<br>ace X131,<br>peed | SINAMICS S20<br>SINAMICS S20<br>6SL5510-1BE<br>6.2<br>0 PN<br>1AC 200-240V<br>PROFINET (IO-D<br>mchronization)<br>ns: STO (interfa<br>lefault)<br>is incl. 2 high-sp<br>(for probes) | Article no.:<br>Version:<br>Description:<br>SINAMICS S2<br>Line voltage<br>Power: 1kW<br>Bus systems<br>RTI/RT, clock s<br>Safety function<br>activated by<br>Digital input:<br>4 Digital input: |   | S200 PN<br>1BB10-4AFx<br>1BB10-4AFx<br>0V<br>0-Device,<br>on)<br>erface X131,<br>h-speed | SINAMICS :<br>SINAMICS :<br>6SL5510-1<br>6.2<br>0 PN<br>1AC 200-240<br>PROFINET (IC<br>nchronizations : STO (interefault)<br>sincl. 2 high<br>(for prohes) | Article no.:<br>Version:<br>Description:<br>SINAMICS S20<br>Line voltage:<br>Power: 0.4kW<br>Bus systems:<br>RT/IRT, clock sy<br>Safety function<br>activated by d<br>Digital inputs:<br>4 Digital inputs: |
| Information                                                                                                    |                                                                                                    |                                                                                                    | • | n hrate                                              | s:<br>uts<br>Motor holding                                                                                                    | Digital outpu<br>2 Digital outp<br>Brake function                                                                                                    | • | ding brake<br>tion                                                                       | s:<br>Motor hold                                                                                                    | Digital output<br>2 Digital output<br>Reake function<br>Compatibility                                                                                                    |
|                                                                                                    |                                                                                                    |                                                                                                    |   |                                                      |                                                                                                    |                                                                                                    |   |                                                                                          | 1                                                                                                    | Information                                                                                                    |

Figure 8-4 Changing the device using the hardware catalog

In the dialog box, the most important data of the existing converter and the new converter are compared.

If both converters are not fully compatible, then the corresponding information is displayed in the "Compatibility information" field. This means that you may have to assign another motor if you still go ahead and accept the required replacement device.

2. Click "OK" to accept the new drive.

# Result

The current device is replaced by the required replacement device.

If the two devices are not completely compatible with one another, then in the "Device view" tab, the placeholder for the motor is displayed unspecified. You must reassign an appropriate motor power.

# 8.5.1.3 Making detailed converter settings

# Overview

You can configure the following details for the converter:

| Table 8-1 | Detailed converter settings in the inspector window |
|-----------|-----------------------------------------------------|
|           | J. J. J. J. J. J. J. J. J. J. J. J. J. J            |

| Group                      | Settings                                                                                                    |
|----------------------------|----------------------------------------------------------------------------------------------------|
| General                    | Product information     Name data                                                                                                    |
|                            | <ul> <li>Catalog information</li> <li>Brief description, description of the components included, firmware version used</li> </ul>                                              |
|                            | <ul> <li>Identification &amp; Maintenance</li> <li>Information and data to identify and localize a drive within a plant or system.</li> </ul>                                  |
| PROFINET interface [X150]  | • General                                                                                                    |
|                            | Ethernet addresses     Subnet, IP address, subnet mask, PROFINET names                                                                                                    |
|                            | Telegram configuration                                                                                                    |
|                            | <ul> <li>Telegrams of the closed-loop drive control: Send, receive</li> <li>Details are contained in Chapter "Configuring telegrams (Page 276)"</li> </ul>                     |
|                            | Advanced options                                                                                                    |
|                            | <ul> <li>Interface options</li> </ul>                                                                                                    |
|                            | – Media redundancy                                                                                                    |
|                            | <ul> <li>Clock cycle synchronization for local modules (isochronous mode)</li> </ul>                                                                                           |
|                            | <ul> <li>Real time settings</li> </ul>                                                                                                    |
|                            | <ul> <li>Port [X150 P1] and port [X150 P2]</li> </ul>                                                                                                    |
| Module parameters          | Activation of channel diagnostics                                                                                                    |
| Protection & Security      | Wizard for security settings                                                                                                    |
|                            | User Management & Access Control (UMAC)                                                                                                    |
|                            | Ports and protocols                                                                                                    |
|                            | Encryption of drive data                                                                                                    |
|                            | <b>Note</b> : Information about these protection settings is provided in the Configuration Manual SINAMICS Industrial Security or in the information system of the TIA Portal. |
| Ethernet commissioning in- | • General                                                                                                    |
| terface [X127]             | Ethernet addresses:                                                                                                    |
|                            | <ul> <li>Subnet, IP address, subnet mask</li> </ul>                                                                                                    |

| Group                     | Settings                                                                                                    |
|---------------------------|----------------------------------------------------------------------------------------------------|
| Time synchronization/Time | <ul> <li>Option "Synchronize with NTP server"         If the drive is connected to a controller in the device configuration, the option "Use PLC as NTP server" is activated automatically.         If the drive is connected to a PLC, the IP address of the PLC is displayed. In this case, the IP address and the time zone of the NTP server can be changed.     </li> </ul> |
|                           | <ul> <li>Option "No synchronization"<br/>In this case, NTP synchronization is not managed in the project. You can configure this<br/>synchronization separately for the drive in online mode with the Online &amp; Diagnostics<br/>function "Set time".</li> </ul>                                                                                                    |
| Hardware settings         | Supply voltage                                                                                                    |
| Web server                | • Enabling access to the PROFINET interface [X150] and the service interface [X127] via HTTP or HTTPS.                                                                                                    |

## Requirement

- A new project has been created or an existing project is open.
- An S200 drive has been created in the project.
- For activated user management (UMAC): The function rights for editing drive data are activated for your user account. Details on this topic are provided in Chapter "Security settings in Startdrive" of the Configuration Manual SINAMICS Industrial Security.

## Procedure

- 1. Select the converter in the device view and open the inspector window.
- 2. In the secondary navigation of the inspector window, select the desired detail menu (see the table above).
- Make the required detail settings in the white fields. Default settings are usually available in most detail menus. The gray fields are corrected automatically in accordance with their setting. Fields with a gray background cannot be edited directly.

## Result

You have made the detailed settings for the converter in your device configuration.

# 8.5.1.4 Specifying a motor

## Overview

The drive that has just been inserted in the project has a placeholder for the required motor (standard motor type: "1FL2"). You must specify this placeholder in the configuration.

# Requirement

- A project has been created.
- An S200 drive is inserted in the device configuration.
- For activated user management (UMAC): The function rights for editing drive data and configuring in the inspector window are activated for your user account. Details on this topic are provided in Chapter "Security settings in Startdrive" of the Configuration Manual SINAMICS Industrial Security.

## Procedure

- 1. Double-click on the white motor placeholder (MOT) in the drive. The inspector window is displayed.
- 2. Select the "Motor selection 1FL2" entry in the secondary navigation in the inspector window.
- 3. In the list, select the motor power rating and an associated encoder based on the article number.

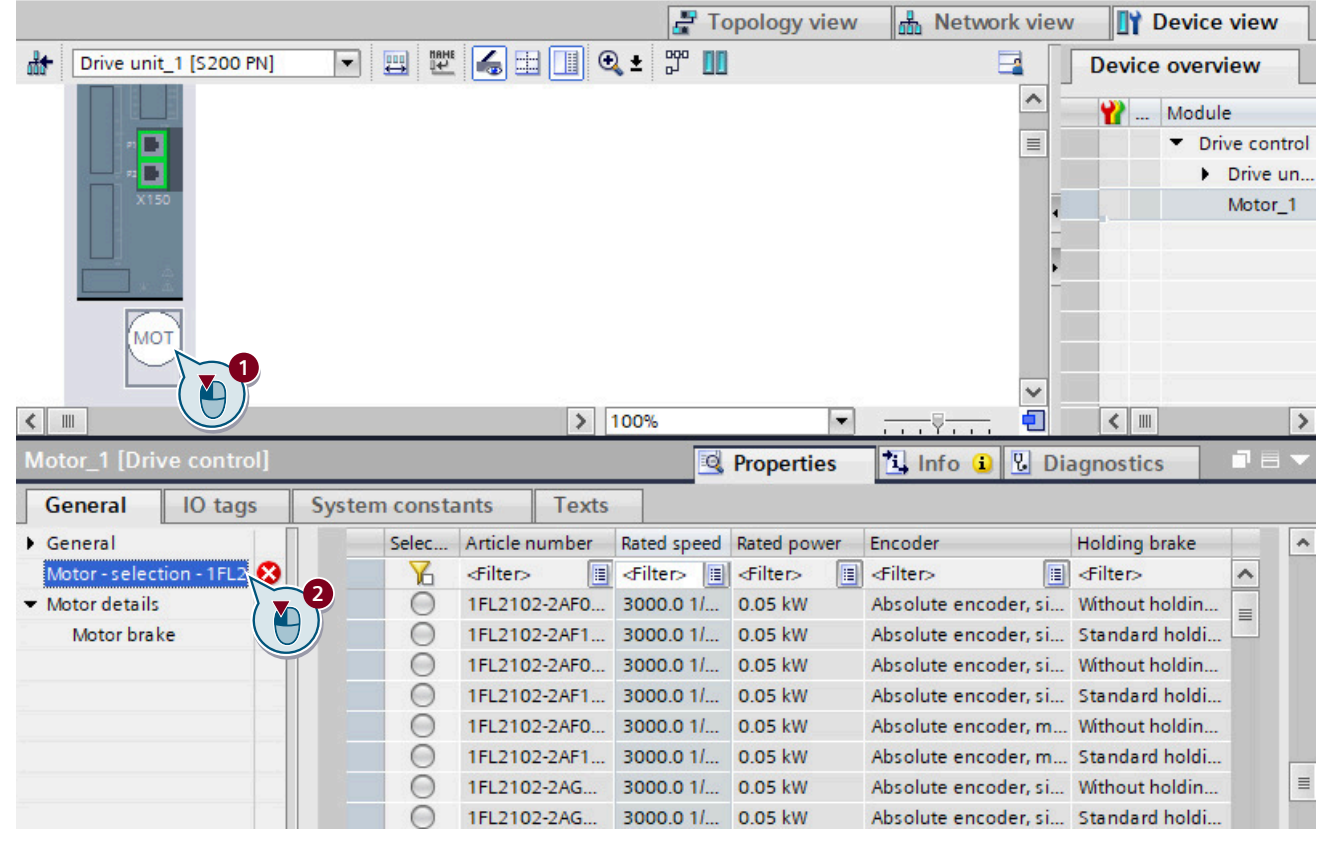

Figure 8-5 Selecting a motor in the inspector window

# Result

The motor placeholder is assigned the data of the selected motor. The white area turns gray.

The motor has been added. The assigned encoder and the encoder evaluation are automatically also added and specified.

You can then carry out the basic parameterization (Page 267), or alternatively, you can carry out the guided quick startup (Page 245).

# 8.5.2 Control and technology object

## 8.5.2.1 Inserting a SIMATIC S7 controller into the project

# Overview

If, in addition to the SINAMICS drive, you also wish to use a SIMATIC S7 controller in the device configuration, then create an appropriate PLC in your project.

#### Note

#### Other control systems

As an alternative to a SIMATIC S7 controller, a SINUMERIK ONE or a SINUMERIK MC can be used. The procedure remains the same.

- A new project has been created or an existing project is open.
- For activated user management (UMAC): The function rights for editing drive and control system data are activated for your user account.
  - Details on this topic are provided in Chapter "Security settings in Startdrive" of the Configuration Manual SINAMICS Industrial Security.

## Procedure

Proceed as follows to insert a SIMATIC S7 controller into the project:

1. Double-click "Add new device" in the project tree. The corresponding dialog opens.

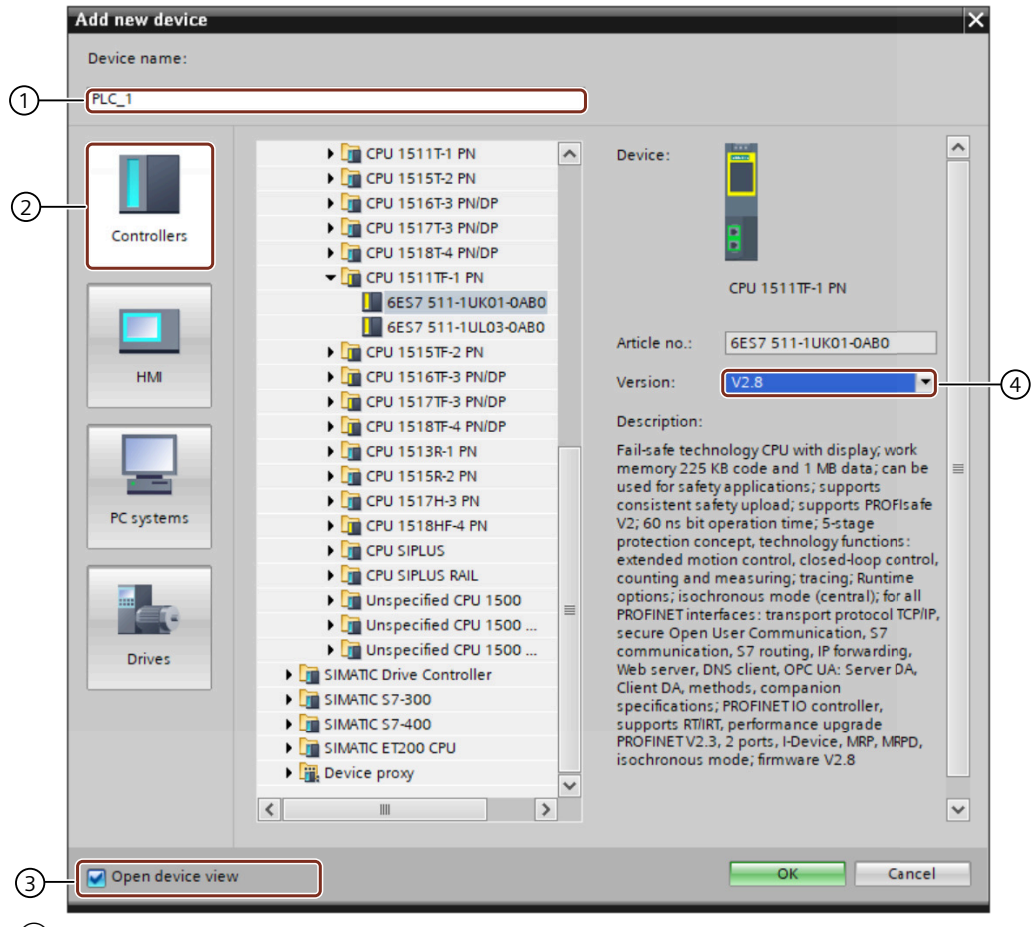

- 1 "Device name" input field ("PLC\_xx" by default)
- 2 "Controller" button
- (3) Enable/disable the "Open device view" option
- 4 Firmware version drop-down list
- 2. Click "2" to show the available controllers.
- Expand the desired controller type (e.g. SIMATIC S7-1500) and select the desired CPU (e.g. CPU 1511TF-1 PN) in the list.
   When the CPU is expanded, the component is displayed with its article number.
   The current firmware version is always suggested in "④" when you create a SIMATIC S7 controller.
- If the firmware version on the SD card of your SIMATIC S7 controller deviates from the displayed firmware version, then change the firmware version via "(4)".
   It will not be possible to go online later if the firmware versions do not match.

- 5. Assign a different device name in "①" if required.
- Click "OK". If "③" is activated, the SIMATIC S7 controller is automatically created in the project and then displayed in the device view.

## Result

The inserted SIMATIC S7 controller is displayed in the device view and can be configured.

## 8.5.2.2 Networking a controller and a converter

## Overview

After inserting a SIMATIC S7 controller and a converter into the project, network the components in the network and topology view.

- A project is open.
- The project includes at least one drive and one control system.
- For activated user management (UMAC): The function rights for editing drive and control system data are activated for your user account.
   Details on this topic are provided in Chapter "Security settings in Startdrive" of the Configuration Manual SINAMICS Industrial Security.

# Procedure

Proceed as follows to establish the connection between the controller and the drive.

- 1. Double-click "Devices & networks" in the project tree to open the network view.
- 2. Draw a connection between the PROFINET interface of the controller and the PROFINET interface X150 of the converter.

The PROFINET connection is established, and the converter is assigned to the controller.

| Network Connections      | HMI connection                          |   | 🗄 🛄 🍳 ± |  |
|--------------------------|-----------------------------------------|---|---------|--|
| PLC_1<br>CPU 1511TF-1 PN | Drive unit_1<br>S200 PN<br>Not assigned | 2 |         |  |

3. Click the PROFINET interface\_1 [X1].

| Network 🚦                | Connection | s HMI connection                                     | • | 🗄 🛄 🍳 ± |
|--------------------------|------------|------------------------------------------------------|---|---------|
| PLC_1<br>CPU 1511TF-1 PN |            | Drive unit_1<br>S200 PN<br>PLC_1<br>ROFINET IO-Syste |   |         |

- 4. Open the "Advanced options" menu. The menu item is in the secondary navigation, in the "General" tab.
- 5. Open the "Realtime settings" menu.

|                                      |               |                                 |                     |               | <b>Properties</b> | 1 Info | & Diagnostics   |   |
|--------------------------------------|---------------|---------------------------------|---------------------|---------------|-------------------|--------|-----------------|---|
| General IO tags                      | Syste         | m constants                     | Texts               |               |                   |        |                 |   |
| General<br>F-parameters              |               | <ul> <li>Synchroniza</li> </ul> | ation               |               |                   |        |                 |   |
| Ethernet addresses                   |               |                                 |                     |               |                   |        |                 |   |
| Time synchronization                 |               |                                 | Sync domain:        | Sync-Domain_1 |                   |        | Domain settings |   |
| Operating mode                       |               | 5.0                             | nchronization role: | Sunz master   |                   |        |                 |   |
| <ul> <li>Advanced options</li> </ul> |               |                                 |                     |               |                   |        |                 | 5 |
| Interface options                    |               |                                 | RT class:           | RT,IRT        |                   |        |                 |   |
| Media redundancy                     |               |                                 |                     |               |                   |        |                 |   |
| ▼ Real time settings                 |               |                                 |                     |               |                   |        |                 |   |
| IO communication                     |               |                                 |                     |               |                   |        |                 |   |
| Synchronization                      |               |                                 |                     |               |                   |        |                 |   |
| Real time options                    | -0            |                                 |                     |               |                   |        |                 |   |
| Port [X1 P1 R]                       |               | ·                               |                     |               |                   |        |                 |   |
| Port [X1 P2 R]                       | $\overline{}$ |                                 |                     |               |                   |        |                 |   |
| Web server access                    |               |                                 |                     |               |                   |        |                 |   |

6. Open the "Synchronization" menu with a double-click.

- 7. Select the "Sync master" setting from the "Synchronization role" drop-down list.
- 8. Switch to the topology view.
- 9. Draw a connection between Port\_1 [X1.P1] of the controller and Port\_1 [X150.P1] of the converter.

| 🎬 🖶 🗔 🛄 🗨                | , <b>±</b>                    |   |  |
|--------------------------|-------------------------------|---|--|
| PLC_1<br>CPU 1511TF-1 PN | Drive unit_1<br>S200 PN PLC_1 | 2 |  |

## Result

The SIMATIC S7 controller and the converter are networked with one another in the network and topology view.

# 8.5.2.3 Inserting a technology object into the SIMATIC S7 controller

## Overview

Through the technology object, Motion Control functions such as positioning and synchronous axes are available to you. For this reason, insert a new technology object (TO) in the SIMATIC S7 controller. In the "Configuration" function view, you can directly assign the inserted SINAMICS drive and go to the drive configuration.

Positioning is the most frequent application for SINAMICS drives. To be able to perform positioning tasks in the SIMATIC S7 controller, you need to insert the Motion Control function "TO\_PositioningAxis". Inserting a TO is described below based on the example of the Motion Control function "TO\_PositioningAxis".

- A SINAMICS drive is created and specified.
- A control system (e.g. SIMATIC S7-1500) is created and networked with the drive.
- For activated user management (UMAC): The function rights for editing drive and control system data are activated for your user account.
   Details on this topic are provided in Chapter "Security settings in Startdrive" of the Configuration Manual SINAMICS Industrial Security.

# Procedure

Proceed as follows to insert a technology object into the controller:

1. In the project tree, expand the "Technology objects" entry under the menu for the SIMATIC S7 controller.

| Devices                   |  |
|---------------------------|--|
| ۲.<br>M                   |  |
|                           |  |
| • 🗋                       |  |
| 🌁 Add new device          |  |
| Devices & networks        |  |
| PLC_1 [CPU 1511TF-1 PN]   |  |
| Device configuration      |  |
| 😓 Online & diagnostics    |  |
| Safety Administration     |  |
| Software units            |  |
| Program blocks            |  |
| 🔻 🊂 Technology objects    |  |
| 📑 Add new object          |  |
| External source files     |  |
| PLC tags                  |  |
| PLC data types            |  |
| Watch and force tables    |  |
| 🕨 🙀 Online backups        |  |
| 🕨 🔄 Traces                |  |
| DPC UA communication      |  |
| Device proxy data         |  |
| Program info              |  |
| PLC supervisions & alarms |  |
| PLC alarm text lists      |  |
| Local modules             |  |

2. Double-click the "Add new object" entry. The corresponding dialog opens.

|                          | Name                               | Version     | Type:                                                               | TO_PositioningAxis                                                      |
|--------------------------|------------------------------------|-------------|---------------------------------------------------------------------|-------------------------------------------------------------------------|
|                          | <ul> <li>Motion Control</li> </ul> | <u>V4.0</u> | Number                                                              | 2                                                                       |
|                          | TO_SpeedAxis                       | V4.0        | Number:                                                             | 2                                                                       |
|                          | TO_PositioningAxis                 | V4.0        |                                                                     | 🔘 Manual                                                                |
| Motion Control           | TO_Synchronous Axis                | V4.0        |                                                                     | Automatic                                                               |
|                          | TO_ExternalEncoder                 | V4.0        | Description                                                         |                                                                         |
|                          | - TO_OutputCam                     | V4.0        | Description:                                                        |                                                                         |
|                          | =- TO_CamTrack                     | V4.0        | The "Positioning                                                    | axis" (TO_PositioningAxis                                               |
|                          | = TO_MeasuringInput                | V4.0        | the controller.                                                     | ect maps a physical drive                                               |
| PID                      | TO_Cam                             | V4.0        | You can issue p                                                     | ositioning commands to                                                  |
|                          | TO_Kinematics                      | V4.0        | drive by means<br>PL Copen motion                                   | of the user program with<br>control instructions                        |
| SIMATIC Ident            |                                    |             | Note: The use o<br>affects the tem<br>CPU execution I<br>F-program. | f technology objects<br>poral behavior of other<br>evels, including the |
| Counting and measurement | <b>&lt;</b>                        | >           |                                                                     |                                                                         |

- ① "Object name" input field
- 2 "Motion Control" button
- ③ Enable/disable "Add new and open" option
  - 3. Click "2" to present the available technology objects.
  - 4. Select the object "TO\_PositioningAxis".
  - 5. If required, assign a different name for the object in "①".
  - 6. Click "OK".

# Result

The "TO\_PositioningAxis" technology object has been inserted and can be configured.

# 8.5.2.4 Interconnecting the technology object and a converter

# Overview

The inserted technology object "TO\_PositioningAxis" must be interconnected with the converter.

- A SINAMICS drive is created and specified.
- A control system (e.g. SIMATIC S7-1500) is created and networked with the drive.
- For activated user management (UMAC): The function rights for editing drive and control system data are activated for your user account.
   Details on this topic are provided in Chapter "Security settings in Startdrive" of the Configuration Manual SINAMICS Industrial Security.

# Procedure

Proceed as follows to manually interconnect the drive with the inserted TO:

- 1. In the project tree, double-click the "Configuration" entry under the created technology object.
- 2. Select the "Hardware interface" menu ① in the secondary navigation. The corresponding function view opens.

| PLC_1 [CPU 1511TF-1 PN] | Technology objects      PositioningAxis_1 [DB2] |                    | _∎∎≥           |
|-------------------------|-------------------------------------------------|--------------------|----------------|
|                         |                                                 | Function view      | Parameter view |
| * 4 = =                 |                                                 |                    |                |
| Basic parameters        |                                                 |                    |                |
| ▼ Hardware interface 🗧  | Unve                                            |                    |                |
| Drive                   |                                                 |                    |                |
| Encod                   | Dis.                                            |                    |                |
| Data e                  | Drive                                           |                    |                |
| Leading value for       | PLC Power                                       |                    |                |
| Extended parameters     |                                                 |                    |                |
|                         |                                                 |                    |                |
|                         | Encoder Motor                                   |                    |                |
|                         |                                                 |                    |                |
|                         | JAL                                             |                    |                |
|                         |                                                 |                    |                |
|                         |                                                 |                    |                |
|                         | Data exchange Encoder data                      |                    |                |
|                         |                                                 |                    |                |
|                         | Drive type: PROFIdrive                          |                    |                |
|                         | Data connection: Drive                          |                    |                |
|                         | Drive: Select drive>                            |                    |                |
|                         | FILC_1 [CPU 1511TF-1 PN]                        |                    |                |
|                         | Local modules                                   | Due sustant        |                |
|                         | PROFINET IO-System (100                         | bus system         |                |
|                         | 3 PROFINE TIO-System                            | (100) BusSystem.I. |                |
|                         |                                                 |                    |                |
|                         |                                                 |                    |                |
|                         |                                                 |                    |                |
|                         |                                                 |                    |                |
|                         |                                                 |                    |                |
|                         |                                                 |                    |                |
|                         |                                                 |                    |                |
|                         |                                                 |                    |                |
|                         |                                                 | _                  |                |
|                         | Show all modules                                |                    | ✓ X            |
|                         |                                                 |                    |                |
|                         |                                                 |                    |                |

- 3. Open the selection list in the "Drive" selection box ②.
- 4. Expand the "PROFINET IO system (100)" entry ③.
- 5. Click on the displayed converter (in this case: "Drive unit\_1"). Telegram 105 is automatically preset.
- 6. Click on the checkmark icon icon icon icon is enabled. In addition, the "Drive configuration" setting option is enabled. In addition, the "Drive configuration" setting option is displayed and enabled.
- 7. Click 🖊 to get to the basic parameter assignment of the converter.

# 8.6 Carrying out guided quick startup

# 8.6.1 Overview

#### Overview

Using the "guided quick startup", you perform the basic settings for the drive in Startdrive that are used to avoid the following detailed settings as far as possible. All drive settings are preassigned according to the required application use via these basic settings.

- The drive has been completely created and specified in the device configuration. Without a complete specification, the guided quick startup cannot be used and a message appears.
- If a control is also used, it must be connected to the drive in the topology view and in the network view. The connection between the devices must also be configured.
- Optional: The operating unit is connected to the drive via LAN (physically online).
- For activated user management (UMAC): The function rights for editing drive data are activated for your user account. Details on this topic are provided in Chapter "Security settings in Startdrive" of the Configuration Manual SINAMICS Industrial Security.

# **Description of function**

| 12                   | 3                               | 4                                                                                                    | 5                                                          |                         | ၜ                                                                                                    | 7                                                                           | 8         | $\mathbf{D}$      |         |
|----------------------|---------------------------------|----------------------------------------------------------------------------------------------------|------------------------------------------------------------|-------------------------|----------------------------------------------------------------------------------------------------|-----------------------------------------------------------------------------|-----------|-------------------|---------|
| Connec<br>PL         | start editing $a_{\rm c}$ f     | Application                                                                                                    | → Forward                                                  | Application<br>settings | No configuration                                                                                                    | Teleg                                                                       | →<br>rams | Rotate & optimize | Summary |
| I/O con              | figuration                      | outputs                                                                                                    |                                                            |                         |                                                                                                    |                                                                             |           |                   | ^       |
| ן<br><br><br><br>מיו | Digital inputs<br>DI 0 (X130.1) | Use as measuring pr No connection Activate equivalent zero [0] No equivalent zero r Use as measuring pr No connection | obe 1<br>mark<br>nark (evaluation of the solution<br>obe 2 | 2                       | Digital outputs<br>Do 0 (D0+: X130.11 / DC<br>(#899.2, Status word seq<br>D0 1 (D0+: X130.13 / DC<br>(r2139.3, Status word fau | )-; X130.12)<br>uence control, C ♥ -<br>-: X130.14)<br>its/alarms 1, Fa ♥ - |           |                   |         |
| Guided quick start   | ) 3 (X130.4)                    | - No connection                                                                                                    | <br> s                                                     |                         |                                                                                                    |                                                                             |           |                   |         |
| <                    |                                 |                                                                                                    |                                                            |                         | III                                                                                                    | ≪Bac                                                                        | k N       | ext≫              | >       |

- ① Icon: save data retentively (in the online mode)
- (2) Icon: restore the factory settings (in online mode)
- 3 Buttons: start or exit the editing mode (in the online mode)
- ④ Buttons: jump to the next or previous step
- 5 Detailed setting of active quick startup step
- 6 Active quick startup step: button is brightened
- ⑦ Inactive quick startup step: one of several possible steps
- 8 Quick startup buttons:
  - Back/Next: are always displayed.
  - Cancel/finish: only displayed in online mode.
- Figure 8-6 Example: guided quick startup in offline mode

You can define the following basic settings in the quick startup steps with the same name:

• Connection to PLC

This step shows that the converter in the project can only be operated with a controller only. You specify whether motion control is carried out by the drive or the controller.

• Application

You define the converter control mode in this step. With the "Positioning" control mode activated, make detailed settings, for example the motion type, the measuring unit, encoder settings for the position control or the values for a modulo correction.

Limits

The settings in this step depend on the control mode selected in step "Application".

- "Speed control" control mode In this case, you define the minimum and maximum values of the motor used: torque, speed, and operating times.
- "Positioning" control mode In this case, you make the settings for the traversing profile, for alternative ramp-down times, for jerk limitation and for traversing range limitation.
- Application settings

This step is only active when the "Positioning" control mode is activated. You make the detailed settings for active homing and absolute encoder adjustment in this step.

- I/O configuration You specify the function of individual inputs and outputs of the converter.
- Telegrams

The preferred telegrams are suggested based on the selected control mode. You can define different telegrams and make detailed settings. Telegram settings can be made in offline mode only.

- Rotate & Optimize You optimize the motor in the online mode. The control panel or One Button Tuning is available for this purpose.
- Summary

You find a compilation of all settings made after completing the configuration in the guided quick startup.

- Offline mode: When required, you can load these settings directly to the drive.
- Online mode: When required, you can load these settings directly to the Startdrive project.

#### Note

#### The significance of Note symbols

Settings of individual steps may affect the previous settings of other steps. In this case, an appropriate note with the *symbol* appears at the active quick startup step. Check and, if necessary, correct the corresponding settings.

Further identifications:

The **1** symbol designates information or a context-sensitive note for users.

The **()** symbol identifies an area of the step where an entry is urgently required.

#### Status display after changes

Changes to individual settings can also affect settings in the guided quick startup. Status symbols indicate the change state of the particular step

| Table 8-2 | Status symbols |
|-----------|----------------|
|           | Status symbols |

| lcon     | Meaning                                                                                                    |  |  |  |  |
|----------|----------------------------------------------------------------------------------------------------|--|--|--|--|
| 0        | The system defaults in this step are valid.                                                                             |  |  |  |  |
| <b>I</b> | The settings made in this step are valid.                                                                               |  |  |  |  |
|          | The settings were made directly in this step, or are the consequences of settings in another step.                      |  |  |  |  |
| i        | The program changed the settings in this step. Possible causes are:                                                     |  |  |  |  |
|          | • Subsequent changes were made in other steps, which are not automatically valid.                                       |  |  |  |  |
|          | <ul> <li>The device configuration was subsequently changed. The changes influence the<br/>original settings.</li> </ul> |  |  |  |  |
|          | Check the settings of this step.                                                                                        |  |  |  |  |

## More information

For more information about guided quick startup, see the information system of the TIA Portal.

# 8.6.2 Editing mode (online only)

#### Overview

If you want to work with the guided quick startup in online mode, you need restore points in case commissioning is aborted. Restore points are stored retentively on the SD card of the converter.

Restore points are automatically created when activating or exiting the editing mode and also when switching from one step into the next step of the quick startup.

#### Note

#### Behavior when the online connection is terminated

If the connection to the drive is re-established after the online connection has been terminated, the program reverts to the stored data of the last restore point.

- The drive has been completely created and specified in the device configuration.
- If a control is also used, it must be connected to the drive in the topology view and in the network view. The connection between the devices must also be configured.
- There is an active online connection between the drive and the operating unit.
- No other access from another operating unit to the selected converter is active.

# Procedure

# Activating/exiting editing mode

Settings in the guided quick startup can be made online only in an "editing mode".

Table 8-3Activating and exiting editing mode

| Display                                     | Status                      | Description                                                                                                    |  |  |
|---------------------------------------------|-----------------------------|----------------------------------------------------------------------------------------------------|--|--|
| The editing mode is not yet activa-<br>ted. |                             | <ul> <li>Proceed in either of the following ways to activate editing mode:</li> <li>In the toolbar of the step, click on the button start editing</li> <li>Click in the step below the button start editing</li> <li>You can configure the settings.</li> </ul>                                                                                                    |  |  |
| B. P.                                       | The editing mode is active. | <ul> <li>Proceed in either of the following ways to exit editing mode:</li> <li>In the toolbar of the step, click on the button <i>Finish editing</i></li> <li>Click in the step below the button <i>Finish editing</i></li> <li>Editing has been finished. A new restore point is assigned automatically. The current configuration is saved retentively.</li> </ul> |  |  |

## Note

## Message in case of multiple access

The editing mode can only be activated if the drive is not simultaneously accessed by another PC via Startdrive or the web server.

If another access is active, activation of the editing mode will be denied. An appropriate message is displayed.

## Note

## Message when editing factory settings in the online mode

A message is displayed if a drive still has the factory settings, and the editing mode of the guided quick startup is started. This states that the motor data are based on the rated power of a standard motor.

Therefore, check the motor data online in the "Show motor data" dialog box. When required, correct the motor data and close the dialog.

## Completing online commissioning

 To complete online commissioning in the guided quick startup, click on button finish editing
 All settings made in the quick startup are then saved retentively. You are provided with an overview of all of the settings made in the last "Overview" step.

## Canceling online commissioning

- 1. If you want to cancel online commissioning via the guided quick startup, click on the "Cancel" button, and a confirmation prompt appears.
- 2. If you really want to cancel, click "OK". All settings made in the quick startup are then discarded. Then the previous settings are restored via the last restore point.

# 8.6.3 Connection to PLC

#### Overview

The quick startup step "Connection to PLC" indicates that this drive can only be commissioned in conjunction with a controller.

In this step, you specify whether Motion Control is carried out by the drive or the controller.

#### Requirement

- The drive has been completely created and specified in the device configuration. Optionally, a controller (PLC) also can be created in the device configuration and networked with the drive.
- For activated user management (UMAC): The function rights for configuring in the quick startup are activated for your user role. Details on this topic are provided in Chapter "Security settings in Startdrive" of the Configuration Manual SINAMICS Industrial Security.

#### Procedure

The setting "Define the connection to PLC" is automatically preassigned with "Yes". SINAMICS S200 drives can only be operated in conjunction with a PLC. For this reason, this setting cannot be changed.

Proceed as follows to define whether Motion Control is executed by the drive or by the controller:

- Specify whether the Motion Control is executed by the drive or by a connected controller. The activated area of the switch is marked blue (\_\_\_\_\_). Click the white part of the switch if you wish to change the active setting.
- 2. Save the setting in the project.
- 3. Click "Next" to display the next quick startup step.

#### Result

Startdrive defines the default settings of the setup based on your specifications.

#### Note

#### **EPOS settings deactivated**

If you defined that the ramp-function generator function (Motion Control) is performed by a connected control system, then quick startup steps "Application" and "Application settings" are deactivated. EPOS settings are then not possible.
# 8.6.4 Application

#### Overview

In quick startup step "Application" you define in detail in which application area the drive is to be used. You define the following settings:

- The control mode of the application
- The motion type of the drive
- The encoder (type) for the position control
- The modulo correction

# Requirements

- The drive has been completely created and specified in the device configuration.
- In quick startup step "Connection to the PLC", it is defined that the ramp-function generator in the drive should be used.
- For activated user management (UMAC): The function rights for configuring in the quick startup are activated for your user role. Details on this topic are provided in Chapter "Security settings in Startdrive" of the Configuration Manual SINAMICS Industrial Security.

# Procedure

- 1. Select how you wish to control your drive in your application. Define the required control mode. Click the appropriate button:
  - Speed control
     The speed is controlled as precisely as possible to track a specified setpoint.
  - Positioning
     A "Basic positioner (EPOS)" calculates the traversing profile to traverse an axis as quickly as possible to a target position.

It is impossible to select several control modes simultaneously. For control mode "Speed control" no other settings are possible. For control mode "Positioning", the following detailed settings are required:

- 2. Select the motion type that you wish to use for the drive when positioning. For more information about the motion type, see Section "Axis type (Page 366)".
- 3. Select the measurement units for position and velocity. The units that can be set depend on the motion type. All values are reset to the default values when changing the measurement unit and the axis type.
- 4. Use the settings for the motor encoder used for the position control:
  - Acquire the number of motor revolutions, load revolutions, and leadscrew pitch.
- 5. Optionally, activate option "Modulo correction activation" and define the modulo range.
- 6. Click "Next" to display the next quick startup step.

# Result

Startdrive defines the default settings of the setup based on what you have specified. The telegrams that match the selected application area are also preset.

When control mode "Positioning" is activated, then the additional quick startup step "Application settings" is activated. In this step, you define the settings for active homing or for an absolute encoder adjustment.

You can also configure additional EPOS functions via the function view "Parameterization > Technology functions > Basic positioner".

# 8.6.5 Limits

# 8.6.5.1 Configuring limits when "Speed control" is active

#### Overview

When speed control is active, you define the basic properties of the closed-loop drive control in the "Limits" quick startup step. When positioning is active, all other settings are visible (see Section "Configuring limits when "Positioning" is active (Page 253)").

| Designation                            | Number | Description                                                                                                    |
|----------------------------------------|--------|----------------------------------------------------------------------------------------------------|
| Positive speed limit                   | p1083  | Maximum speed for the positive direction. The set value must be less than or equal to the maximum speed (p1082). |
| Negative speed limit                   | p1086  | Maximum speed for the negative direction. The set value must be less than or equal to the maximum speed (p1082). |
| Torque limit upper                     | p1520  | Defines the upper torque limit or torque limit when motoring.                                                    |
| Torque limit lower                     | p1521  | Defines the lower torque limit or the torque limit when gen-<br>erating.                                         |
| Quick stop<br>Ramp-down time<br>(OFF3) | p1135  | The OFF3 ramp-down time is effective from the maximum speed down to the motor standstill.                        |

#### Note

#### Displaying the actual motor data

The actual motor data of the drive are shown in dialog "Show motor data". The dialog can be opened using button "Show motor data". The following values can be configured:

- Supply voltage
- Motor ambient temperature
- Direction of rotation

| Requirement |                                                                                                    |
|-------------|----------------------------------------------------------------------------------------------------|
|             | • The motor used in the device configuration of the drive has been completely specified and configured.                                                                                                    |
|             | <ul> <li>Control mode "Speed control" is activated in the quick startup step "Application".</li> <li>When "Positioning" is active other settings are displayed.</li> </ul>                                                                                                    |
|             | <ul> <li>For activated user management (UMAC):<br/>The function rights for configuring in the quick startup are activated for your user role.<br/>Details on this topic are provided in Chapter "Security settings in Startdrive" of the<br/>Configuration Manual SINAMICS Industrial Security.</li> </ul> |
| Procedure   |                                                                                                    |
|             | 1. When required, adapt the specified default values (see the table above).                                                                                                    |
|             | 2. Click "Next" to display the next quick startup step.                                                                                                    |
| Result      |                                                                                                    |
|             | Startdrive defines the default settings of the setup based on what you have specified.                                                                                                    |
| 8.6.5.2     | Configuring limits when "Positioning" is active                                                                                                    |
| Overview    |                                                                                                    |

The following settings are displayed in quick startup step "Limits" if a basic positioner is used in the drive for positioning. You define the following limits for EPOS in the lower part of the step:

- Traversing profile Defines the maximum traversing profile limitation referred to the velocity.
- Ramp-down times Defines the maximum delay time referred to the maximum speed.
- Jerk Jerk limitation delays the acceleration.
- Traversing range limitation The traversing range is dynamically limited by the software limit switch, or alternatively, via the hardware limit switch.

#### Note

# Displaying the actual motor data

The actual motor data of the drive are shown in dialog "Show motor data". The dialog can be opened using button "Show motor data". The following values can be configured:

- Supply voltage
- Motor ambient temperature
- Direction of rotation

# Requirement

- The motor used in the device configuration of the drive has been completely specified and configured.
- Control mode "Positioning" is activated in the quick startup step "Application". When "Speed control" is active other settings are displayed.
- For activated user management (UMAC): The function rights for configuring in the quick startup are activated for your user role. Details on this topic are provided in Chapter "Security settings in Startdrive" of the Configuration Manual SINAMICS Industrial Security.

# Procedure

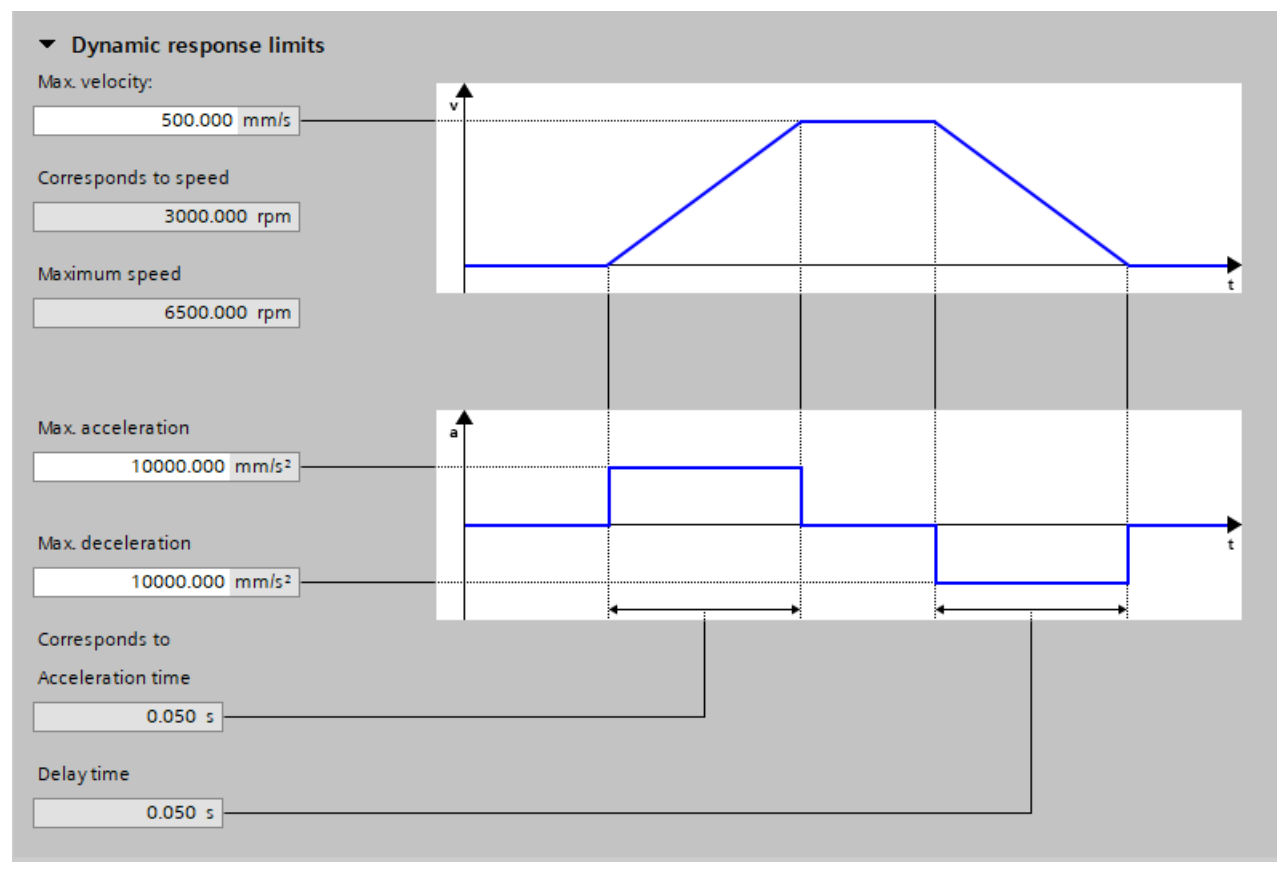

Figure 8-7 Specifying the maximum traversing profile limitation

#### Step 1: Specifying the maximum traversing profile limitation

Proceed as follows to specify the maximum traversing profile limitation

- Correct the specified value for the maximum velocity in the "Max. velocity" field. The maximum velocity defines the maximum travel velocity. A change immediately limits the velocity of an active traversing block. The "Corresponds to speed" field displays the converted speed, the "Maximum speed" field displays the maximum speed. The limitation acts when positioning (jogging, processing the traversing blocks, direct setpoint input, home position approach).
   Correct the specified value for the acceleration at "Max. acceleration".
- Correct the specified value for the acceleration at "Max. acceleration". The "Corresponds to Acceleration time" field displays the converted acceleration time.
- 3. Correct the specified value for the deceleration at "Max. deceleration". The "Delay time" field displays the converted deceleration time. The maximum acceleration and maximum deceleration specify the maximum acceleration for increasing the velocity and the maximum deceleration for reducing the velocity. Both values act when positioning (jogging, processing the traversing blocks, direct setpoint input, home position approach).

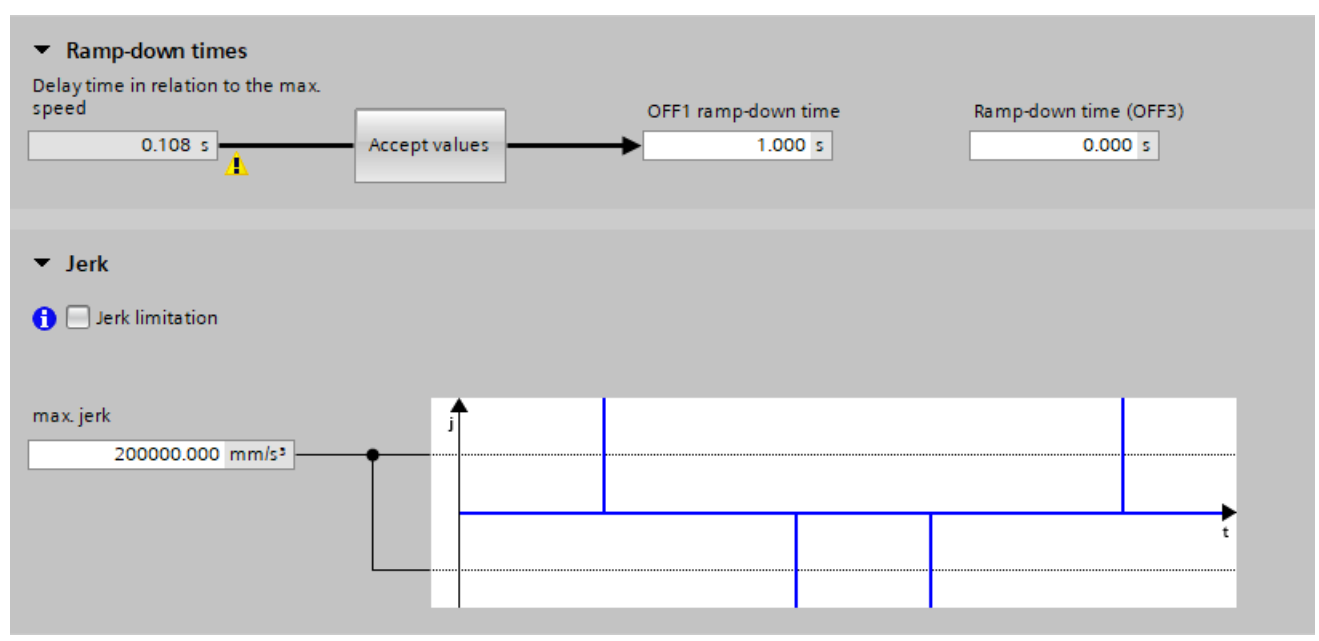

4. Save the settings.

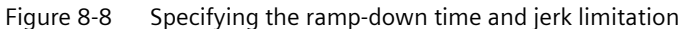

#### Step 2: Specifying the ramp-down time referred to the maximum speed

The velocity, acceleration and deceleration limitation values do not apply for faults or for a safe stop. Instead, the ramp-down times for OFF1 and OFF3 are used. The proposed ramp-down time is displayed in the "Delay time in relation to the max. speed" field.

- 1. If you want to apply this delay time to OFF1, click the "Accept values" button. The delay time is now applied to the "OFF1 ramp-down time" (p1121) field.
- 2. Enter the required value in field "Ramp-down time (OFF3)" (p1135).
- 3. Save the settings.

#### Step 3: Specifying the maximum jerk limitation

A jerk limitation delays the acceleration. Proceed as follows to specify the maximum jerk limitation:

- 1. Activate option "Jerk limitation". (p2575)
- Enter a value for the maximum jerk limitation under "max. jerk" (p2574). The converted values for the minimum acceleration time and minimum deceleration time are displayed in the fields below the graphic.
- 3. Save the settings.

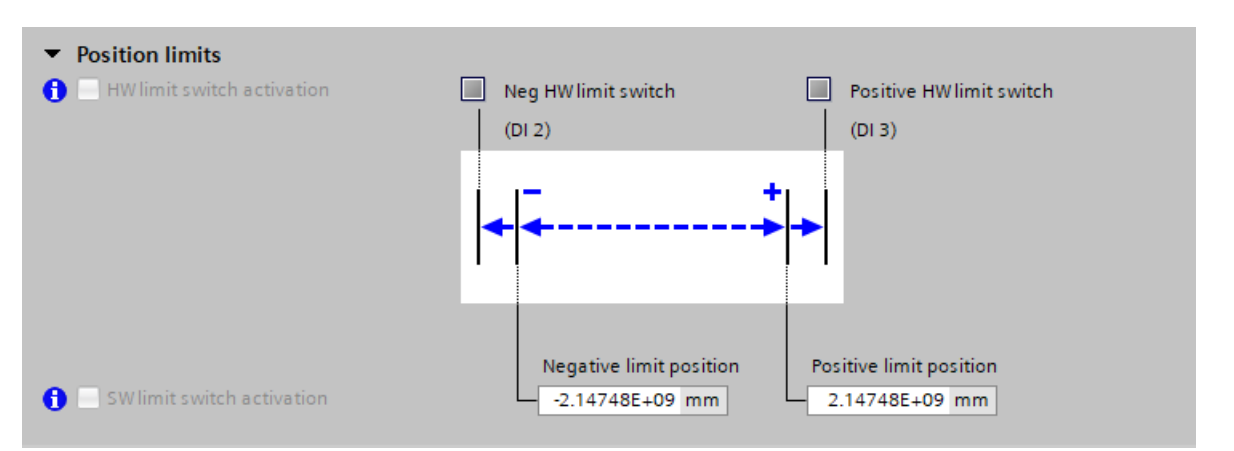

Figure 8-9 Defining traversing range limitation

#### Step 4: Defining traversing range limitation

- 1. Activate option "SW limit switch activation" if you wish to limit the traversing range using the software.
- 2. Then enter the values for the negative end position and the positive end position. Both values are preassigned with the factory settings.
- 3. Activate option "HW limit switch activation" if you wish to limit the traversing range optionally or additionally on the hardware side.
- 4. Save the settings.

# Result

Startdrive defines the default settings of the setup based on what you have specified. These default settings have an impact on the following EPOS settings in the guided quick startup or under "Parameterization > Technology functions > Basic positioner".

# 8.6.6 Application settings

# Overview

Make the positioning settings for EPOS in quick startup step "Application settings". The positioning settings listed depend on the defined application area.

# **Description of function**

You can make the following EPOS settings:

- Active homing
- Absolute encoder adjustment

You can make the following additional EPOS settings via function view "Parameterization":

- Passive homing
- Limitations
- Position monitoring functions
- Direct setpoint specification (MDI)
- Traversing blocks
- Jogging

In addition, in the same function view you can also see the status of all EPOS functions.

# 8.6.6.1 Configuring active homing

#### Overview

With an incremental measuring system, the drive can be homed without requiring a higher-level control. Active homing can be used to traverse to a home position.

The drive itself controls and monitors the homing cycle. There are 3 homing modes for active homing.

# Requirements

- The drive has been completely created and specified in the device configuration.
- In quick startup step "Connection to the PLC", it is defined that the drive executes the Montion Control.

- "Positioning" as method of control is defined in quick startup step "Application".
- For activated user management (UMAC): The function rights for configuring in the quick startup are activated for your user role. Details on this topic are provided in Chapter "Security settings in Startdrive" of the Configuration Manual SINAMICS Industrial Security.

# Procedure

1. In quick startup step "Application settings" open the detailed settings for homing mode "Active homing".

The detailed settings are displayed.

2. Activate the required homing mode in field "Homing mode selection".

| 1 | Use the encoder zero mark and reference cam  |
|---|----------------------------------------------|
| 2 | Use the encoder zero mark                    |
| 3 | Use the external zero mark via digital input |

- 3. Activate the required approach direction (positive or negative).
- 4. Optional (for (1) and (3)):

For home position approach, enter the approach velocity to the reference cam in field "to the reference cam".

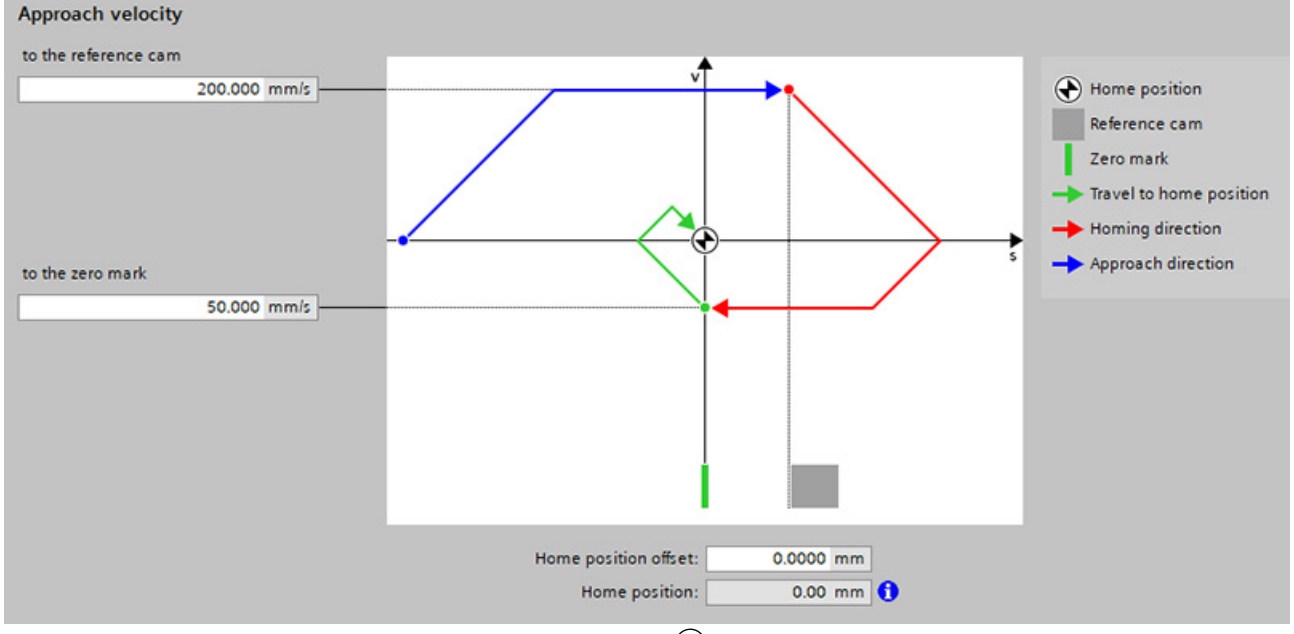

Figure 8-10 Example: configuring approach velocity in mode (1)

5. Enter an approach velocity in field "to the zero mark". For home position approach, this approach velocity is applicable after detecting the reference cam to search for the zero mark.

|        | <ol> <li>Optional (for ③):<br/>From drop-down list "Digital input of the external zero mark" (p0494) select the input terminal to connect a zero mark replacement.<br/>This parameter supplies incorrect measured values during an active measurement. In this particular case, it is not permissible to write to the parameter.</li> </ol> |
|--------|----------------------------------------------------------------------------------------------------|
|        | <ol><li>Enter the required home position offset for the home position approach in field "Home<br/>position offset".</li></ol>                                                                                                    |
|        | 8. Enter the position value of the home position coordinate in field "Home position".                                                                                                    |
|        | <ol> <li>Click on "Next" if you do not wish to make any additional EPOS settings.<br/>The quick setup step "I/O configuration" is displayed.</li> </ol>                                                                                                    |
| Result | Drive configuration continues based on the selected positioning settings.                                                                                                    |

# 8.6.6.2 Configuring absolute encoder adjustment

#### Overview

Absolute encoders must be adjusted during commissioning. When the machine is switched off, the position information of the encoder is retained. The absolute encoder is therefore first adjusted to the home position, e.g. by jogging.

# Requirements

- The drive has been completely created and specified in the device configuration.
- In quick startup step "Connection to the PLC", it is defined that the ramp-function generator in the S200 drive should be used.
- Control mode "Positioning" is activated in the quick startup step "Application".
- An online connection to the drive has been established.
- For activated user management (UMAC): The function rights for configuring in the quick startup are activated for your user role. Details on this topic are provided in Chapter "Security settings in Startdrive" of the Configuration Manual SINAMICS Industrial Security.

# Procedure

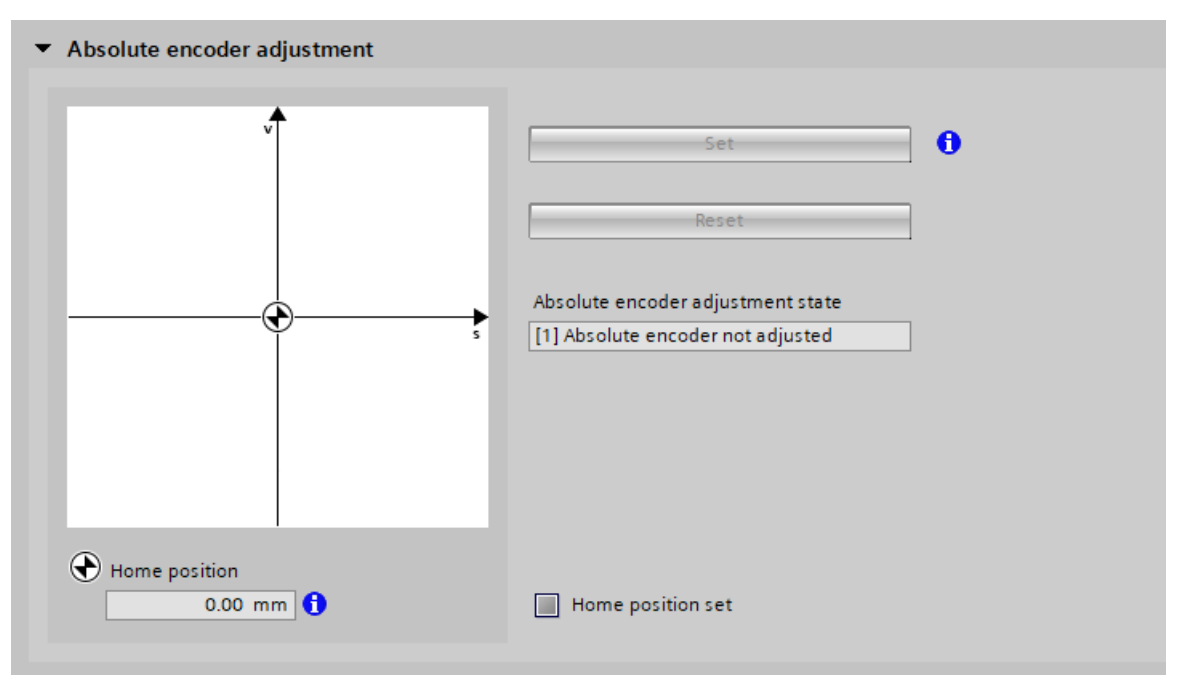

Figure 8-11 Absolute encoder adjustment

#### Setting the home position coordinate

 In quick startup step "Application settings", open the detailed settings for homing mode "Absolute encoder adjustment".

The absolute encoder adjustment settings are displayed.

- 2. Optional: Establish an online connection to the drive if an online connection does not already exist.
- 3. Correct the home position value in the field "Home position".
- Click "Set".
   Status display "Home position set" is then updated. When the adjustment is correct, entry "Absolute encoder adjusted" is displayed in field "Absolute encoder adjustment state".

# Resetting the home position coordinate

- In quick startup step "Application settings", open the detailed settings for homing mode "Absolute encoder adjustment". The absolute encoder adjustment settings are displayed.
- Click "Reset".
   Status display "Home position set" is then updated. After the reset, entry "Absolute encoder not adjusted" is displayed in field "Absolute encoder adjustment state".
- 3. Optional: Then set a new home position coordinate.

# Result

Drive configuration continues based on the selected positioning settings. Click on "Next" if you do not wish to make any additional EPOS settings.

The quick setup step "I/O configuration" is displayed.

# 8.6.7 I/O configuration

#### Overview

In quick startup step "I/O configuration", make the basic settings for the digital inputs of the converter:

• Digital input (DI 0 to DI 3)

You can assign control signals (high/low) or functions to all digital inputs using drop-down lists. The program prevents the same signals or functions being assigned to different digital inputs.

You can alternatively use digital inputs DI 0 and DI 1 as measuring probe and therefore evaluate in the control.

• Digital output (DO 0 to DO 1)

You can assign status signals (high/low) or functions to the two digital outputs using dropdown lists. Different signals or functions should be assigned to the two digital outputs. The program prevents a multiple assignment.

#### Note

#### S200 Basic

SINAMICS S200 Basic drives only have one DO.

# Requirement

- The motor used in the device configuration of the drive has been completely specified and configured.
- You do not want to manage the digital inputs via a technology object of the control system.
- For activated user management (UMAC): The function rights for configuring in the quick startup are activated for your user role. Details on this topic are provided in Chapter "Security settings in Startdrive" of the Configuration Manual SINAMICS Industrial Security.

# Procedure

| Digital inputs |                                                                                                    | Digital outputs                                                                                                    |  |
|----------------|----------------------------------------------------------------------------------------------------|----------------------------------------------------------------------------------------------------|--|
| DI 0 (X130.1)  | Use as measuring probe 1 No connection Activate equivalent zero mark [0] No equivalent zero mark (evaluation of the v | DO 0 (DO+: X130.11 / DO-: X130.12)<br>r899.2, Status word sequence control, C =<br>DO 1 (DO+: X130.13 / DO-: X130.14)<br>r2139.3, Status word faults/alarms 1, Fa |  |
| DI 1 (X130.2)  | Use as measuring probe 2                                                                                              |                                                                                                    |  |
| DI 3 (X130.4)  | No connection                                                                                                    |                                                                                                    |  |
|                | No connection                                                                                                    |                                                                                                    |  |

- Figure 8-12 Presettings of digital inputs and outputs
  - If you wish to use the digital inputs as measuring probe, for DI 0 or DI 1 activate option "Use as measuring probe".
     Both digital inputs can be activated as measuring probe. The corresponding drop-down list is then deactivated.

When activating a DI as measuring probe, option "Activate equivalent zero mark" is displayed.

- 2. Optional: Click the icon to invert the signal. When the signal is inverted, the icon changes to
- 3. In the drop-down list "Activate equivalent zero mark", select whether you wish to use an equivalent zero mark or whether this equivalent zero mark should apply for DI 2 or DI 3.
- 4. If you want to additionally execute status signals of functions via digital inputs, in the digital input, select the appropriate signal or the required function.
  You can use all 4 digital inputs for this purpose. However, it is not permissible that the required digital input is activated as measuring probe (drop-down list deactivated).
  The program prevents the same signal being selected a multiple number of times or the same function for several digital inputs.
- 5. In the drop-down list under "Digital outputs", select the required status signals or functions for digital outputs DO 0 to DO 1.
- 6. Click "Next" to display the next quick startup step.

# 8.6.8 Telegrams (offline only)

#### Overview

The telegrams of the drive were preconfigured by the specifications previously defined in the guided quick startup.

In quick startup step "Telegrams", you can optimize these default settings if this is necessary for your drive.

# Requirement

- The motor used in the device configuration of the drive has been completely specified and configured.
- Optionally, a controller (PLC) can also be created in the device configuration and networked with the drive.
- There is no active online connection between the drive and operating unit. Telegrams can only be configured offline.
- For activated user management (UMAC): The function rights for configuring in the quick startup are activated for your user role. Details on this topic are provided in Chapter "Security settings in Startdrive" of the Configuration Manual SINAMICS Industrial Security.

#### Procedure

Proceed as follows to configure the telegrams:

- 1. Select the desired standard telegram from the "Telegram" drop-down list.
- 2. Correct the preset reference speed in the field with the same name.
- Click if you wish to optimize the settings of the telegrams used in the telegram configuration. The properties of the PROFINET interface are displayed in the inspector window. Make the required settings under "Telegram settings (Page 277)".
- 4. Switch back to the quick startup step "Telegrams".
- 5. Click "Next" to display the next quick startup step.

#### Result

The telegrams for communication are configured.

# 8.6.9 Rotate & optimize

#### Overview

Optimize the converter online in quick startup step "Rotate & Optimize". To do this, use either the control panel or One Button Tuning (OBT). No settings can be made in offline mode.

#### Note

#### Alternatively: Operate the converter from the control panel

If you wish to traverse the converter, click on the "Use control panel" button. Instead of One Button Tuning, the control panel is now displayed in the quick startup step. Proceed as described in the following chapter: "Traversing the converter from the control panel with speed setpoint (Page 280)".

#### Requirement

- The motor used in the device configuration of the drive has been completely specified and configured.
- There is an active online connection between the drive and the operating unit.
- The editing mode is activated.
- For activated user management (UMAC): The function rights for configuring in the quick startup and using the control panel are activated for your user account. Details on this topic are provided in Chapter "Security settings in Startdrive" of the Configuration Manual SINAMICS Industrial Security.

#### Procedure

Proceed as follows to carry out the optimization settings:

1. Choose the dynamic response setting for the OBT based on the mechanical system of your machine.

The OBT optimizes the converter based on the selected dynamic response setting.

- Conservative
   Slow closed-loop speed control low mechanical load
- Standard Best compromise between fast closed-loop speed control and low mechanical load
- Dynamic
   Fast speed control high mechanical load
- 2. In the "Distance limit" field, enter the angle through which the motor and the connected machine are permitted to turn for the required measurements (e.g. 360°) without the mechanical system being damaged.

The angle should be at least 60° in order to determine useful controller parameters. Longer traversing distances result in better optimization results.

- 3. If you want to perform extended settings, click the "Extended settings" button. The "Machine property" dialog opens. You obtain information about the conditions under which you can increase the speed control dynamic performance. If you wish to increase the dynamic response, activate option "Set the current setpoint filter with loop compensation".
- 4. Establish an online connection to the converter if up until now you had worked in the offline mode.
  - Activate master control.
  - Start the OBT.
  - Check the optimization results.
  - Deactivate the master control.
- 5. Click on "Next" to display the next quick startup step.

#### Result

The result of the optimization is displayed in the "Status" area. The "Optimization result" list compares the settings changed by the optimization with the earlier settings prior to optimization.

If optimization was not successful, repeat the optimization, possibly with modified data.

# More information

For more information about One Button Tuning, see Section "Performing One Button Tuning (Page 282)".

# 8.6.10 "Overview" function view

#### 8.6.10.1 Offline mode

#### Overview

After completing the commissioning steps in the guided quick startup, here, you will find a compilation of all settings that were made offline.

If necessary, you can load the settings made offline from the "Overview" function view into the device.

# Requirement

- The drive has been completely created and specified in the device configuration.
- For activated user management (UMAC): The function rights for configuring in the quick startup are activated for your user account. Details on this topic are provided in Chapter "Security settings in Startdrive" of the Configuration Manual SINAMICS Industrial Security.

# Procedure

Proceed as follows to download the project data to the device:

- 1. In the "Overview" function view, click "Download". To transfer the protected project data, you must log into the device with your user data.
- 2. Proceed as described in Chapter "Loading project data into the drive (Page 218)".

#### 8.6.10.2 Online mode

#### Overview

After completing the commissioning steps in the guided quick startup, here, you will find a compilation of all settings that were made online. You can sort and export the corresponding information or also compare it with the factory settings.

#### Requirement

- The drive has been completely created and specified in the device configuration.
- There is an active online connection between the converter and the operating unit.
- The online configuration was completed.
- For activated user management (UMAC): The function rights for configuring in the quick startup are activated for your user account. Details on this topic are provided in Chapter "Security settings in Startdrive" of the Configuration Manual SINAMICS Industrial Security.

#### Procedure

Proceed as follows to upload project data from the device:

- After the online commissioning has been completed, if you want to transfer the current project data into the TIA project of your operating unit, click "Finish".
   is subsequently displayed in function view "Overview".
- 2. Click and proceed as described in the following chapter: "Loading data from the drive into the project (Page 216)".

# Overview

After carrying out the basic configuration of devices in the project, make the extended settings for commissioning.

# **Description of function**

The following areas are provided in display area "Parameterization":

Basic parameterization

Here you can view the preassigned basic parameters of the converter, and if necessary you can change individual values. If the motor brake is available, then you can also set that this brake is forced open.

- Inputs/outputs Here you can configure the digital inputs and outputs of the converter.
- Technology functions
   Here you configure the basic positioner (EPOS) and pulse train output (PTO).

#### Note

#### **Guided quick startup**

You can also easily configure the settings of the basic parameterization and the digital inputs using the guided quick startup (Page 245).

# Note

# **Telegram configuration**

You configure the telegrams used in the converter configuration in the inspector window in the telegram configuration. The most important settings are listed in Chapter "Configuring telegrams (Page 276)".

# 8.7.1 Basic parameterization

# Overview

You can parameterize the following operating parameters in the basic setting:

- Device supply voltage
- Direction of rotation
- Speed limit
- Torque limit

- Ramp-down times After an OFF1 command, and for a quick stop OFF3.
- Forced opening of the brake Only if the motor being used is equipped with a holding brake.

#### Requirement

- The drive has been completely created and completely specified in the device configuration.
- For activated user management (UMAC): The function rights required to read the drive data are activated for your user account. Details on this topic are provided in Chapter "Security settings in Startdrive" of the Configuration Manual SINAMICS Industrial Security.

# Procedure

Proceed as follows to carry out the basic parameterization:

- 1. Change the default settings of this function view.
- 2. Optionally, if the motor being used is equipped with a "Standard holding brake", and you wish to permanently open this brake: Click "Force open brake".
- 3. Save the project to apply the settings.

# 8.7.2 Configuring digital inputs and outputs via technology objects

# Overview

The function of the digital inputs DI 0 ( $\triangleq$  activate measuring probe 1) and DI 1 ( $\triangleq$  activate measuring probe 2) is already pre-configured and activated.

| igital inputs |                                                  | Digital outputs                            |  |
|---------------|--------------------------------------------------|--------------------------------------------|--|
| 0 (X130.1)    | Use as measuring probe 1                         | DO 0 (DO+: X130.11 / DO-: X130.12)         |  |
|               | No connection                                    | r899.2, Status word sequence control, C =  |  |
|               | Activate equivalent zero mark                    | DO 1 (DO+: X130.13 / DO-: X130.14)         |  |
|               | [0] No equivalent zero mark (evaluation of the 💌 | r2139.3, Status word faults/alarms 1, Fa 💌 |  |
| 1 (X130.2)    | Use as measuring probe 2                         |                                            |  |
|               | No connection                                    |                                            |  |
| 2 (X130.3)    |                                                  |                                            |  |
|               | No connection *                                  |                                            |  |
| 3 (X130.4)    |                                                  |                                            |  |
|               | No connection 💌                                  |                                            |  |

Figure 8-13 Configuring digital inputs and outputs

# Requirement

- The drive has been completely created and completely specified in the device configuration.
- For activated user management (UMAC): The function rights required to edit the drive data are activated for your user role. Details on this topic are provided in Chapter "Security settings in Startdrive" of the Configuration Manual SINAMICS Industrial Security.

# Procedure

Proceed as follows to configure digital inputs and outputs:

1. If you are not using any measuring probes, you can deactivate them manually using the check box.

Measuring probes are generally available. The default setting is correct in these cases.

- 2. In the drop-down list "Activate equivalent zero mark", select whether you wish to use an external zero mark and whether this external zero mark should apply for DI 0 or DI 1.
- 3. If required, you can assign a function for each digital input/output using the drop-down list.
- 4. Save the project to apply the settings.

# 8.7.2.1 Configuring a measuring probe using the technology objects

# Requirement

- The project includes a control system, and is connected to the converter.
- A technology object "PositioningAxis\_1" is created for the control system and is active.

# Procedure

Proceed as follows to use a measuring input:

- 1. In the project navigation, expand the follow entries in the order specified below:
  - 🚂 Technology objects
  - <u>1</u> PositioningAxis\_1
  - 🛛 🗔 Measuring inputs

The "Add new measuring input" entry is displayed.

Double-click the "Add new measuring input" entry ①.
 A new measuring input is created and additional functions are displayed.

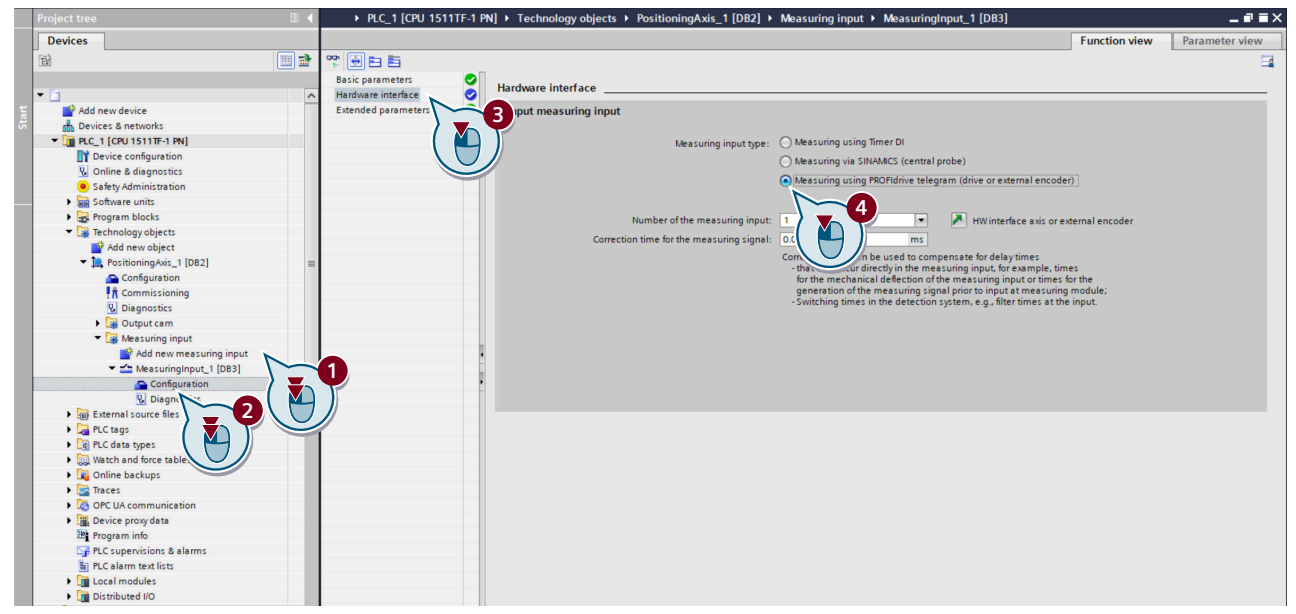

- 3. Double-click the "Configuration" entry 2. The corresponding screen form opens in the device view.
- 4. Click the "Hardware interface" option (3) in the secondary navigation. The corresponding screen form opens.

5. Select the measuring input type "Measuring using PROFIdrive telegram (drive or external encoder)" ④.

A measuring input of the type "Measuring using PROFIdrive telegram (drive or external encoder)" is created.

With measurement using a PROFIdrive telegram, only one measuring input can be active at the same time on an actual value or encoder in the PROFIdrive telegram. A maximum of two measuring inputs can be configured using PROFIdrive on an actual value or encoder in the PROFIdrive telegram.

6. To correct the measuring time point, set a correction time.

#### Result

A measuring input of the type "Measuring using PROFIdrive telegram (converter or external encoder)" is created and can be used.

# 8.7.3 Technology functions

#### 8.7.3.1 Basic positioner

#### Overview

The basic positioner (EPOS) calculates the traversing profile for the time-optimized traversing of the axis to the target position.

#### Requirement

- The device configuration is completely executed (an encoder has been assigned).
- The configuration in the guided quick startup has been completely executed.
- Control mode "Positioning" is activated in the quick startup step "Application".
- For activated user management (UMAC): The function rights for editing drive data are activated for your user account. Details on this topic are provided in Chapter "Security settings in Startdrive" of the Configuration Manual SINAMICS Industrial Security.

# **Description of function**

You can define the following settings in the function view with the same name:

- Limitation
  - Position limits

You can activate and configure the software and hardware limit switches to limit the traversing range.

- Dynamic response limits

You can define the limitations of the traversing profile by specifying the maximum velocity, acceleration, deceleration, and jerk.

Homing

Homing establishes the reference of the position measurement in the converter to the machine. You can select between two homing types:

- Active homing

You can select from three active homing modes to traverse the axis to a home position. The drive itself then controls and monitors the homing cycle. You can also decide whether absolute encoder adjustment should be automatically performed after home position approach.

- Passive homing

You select the input terminal for direct measuring probe 1 in the function view. When the measuring probe is detected, the difference between the home position and the determined measured value is corrected on-the-fly.

- Absolute encoder adjustment

Absolute encoders must be adjusted during commissioning. When the machine is switched off, the position information of the encoder is retained. The absolute encoder is therefore first adjusted to the home position, e.g. by jogging.

- Position monitoring functions
  - Position/standstill monitoring

You specify the positioning window, positioning monitoring time, standstill window, and standstill monitoring time. The drive sets the "Setpoint stationary" signal to 1 as soon as the setpoint for the position within a positioning operation no longer changes. With this signal, the drive starts to monitor the actual position value.

- Following error monitoring You specify the maximum following error for the actual position value. If this following error is violated, the position control cancels the current positioning operation and generates a fault message.
- Direct setpoint specification (MDI) The setpoints listed in the function view are entered via PLC communications. You check these setpoints in the function view for diagnostic purposes.
- Traversing blocks

You can define a maximum of 32 traversing blocks in a configuration table in the function view. For each traversing block, you define the required settings (Page 380)and make fixed stop configuration. An external control can subsequently select a traversing block that has been selected.

• Jog

You set the following parameters for incremental jogging:

- Velocity setpoint (either for jog 1 or 2)
- Traversing distances (either for jog 1 or 2)
- Function status

You view the active EPOS opoerating mode, existing enables, and the detailed status of individual EPOS functions.

# More information

For more infomration about the basic positioner, see Section "Basic positioner (EPOS) (Page 365)".

For more information about configuring the basic positioner in Startdrive, see the information system of the TIA Portal.

# 8.7.3.2 Configuring Pulse Train Output (PTO) (for the S200 converter only)

## Overview

Pulse Train Output (PTO) is referred to as pulse/direction interface. The pulse/direction interface comprises two signals. The frequency of the pulse output represents the speed and the number of output pulses for the section to be traversed. The direction output defines the traversing direction. As a consequence, the position is specified in precise increments.

#### Requirements

- The drive has been completely created and specified in the device configuration.
- A control (PLC) is created in the device configuration and networked with the drive. The required technology objects for the control have been completely created in the device configuration (e.g. "TO\_PositioningAxis").
- For activated user management (UMAC): The function rights for editing drive data are activated for your user account. Details on this topic are provided in Chapter "Security settings in Startdrive" of the Configuration Manual SINAMICS Industrial Security.

# Procedure

| Pulse Train Output (PT | )                               |                          |                             |
|------------------------|---------------------------------|--------------------------|-----------------------------|
|                        |                                 |                          |                             |
| Output definition      |                                 |                          |                             |
| Signal defintion       |                                 | Maximum output frequency |                             |
|                        |                                 | 1000 kHz                 |                             |
| Positive logic         | Negative logic                  | PTO zero mark offset     |                             |
| Electronic gear ratio  |                                 |                          |                             |
| Motor encoder inf      | ormation                        |                          |                             |
| Number of p            | ulses: 1024                     |                          |                             |
| Select the procede     | ure to configure the gear ratio |                          |                             |
| No. of PTO             | pulses per motor revolution     | Enter gear ratio         |                             |
|                        | 1024                            | 1 Resu                   | Ilting pulses per<br>lution |
|                        |                                 | →                        | 1024.00                     |
|                        |                                 | 1                        |                             |

Figure 8-14 Configuring PTO

Proceed as follows to configure PTO in the function view:

- 1. Define whether the PTO position actual value should be inverted. Click on the appropriate button:
  - Positive logic (= not inverted, default setting)
  - Negative logic (= inverted)
- Correct the value for the maximum output frequency. This value represents the velocity and the number of output pulses for the section to be traversed.
- 3. Using a switch, define which values you wish to use to define the gearbox ratio.
  - Number of PTO pulses per motor revolution
  - Gearbox ratio is entered using numerator/denominator = p4410/p4409

- 4. Proceed as follows according to your selection:
  - If you select "No. of PTO pulses per motor revolution", enter the number of pulses per motor revolution.
  - If you select "Enter gear ratio", enter the gearbox ratio directly in the two input fields above and below the fraction bar.
    - The resulting pulses per revolution are calculated from this entry.
- 5. Save the settings in the project.

# 8.7.4 Configuring telegrams

# 8.7.4.1 Calling the telegram configuration

#### Overview

The "Telegram configuration" function is part of the device configuration, and is displayed in the inspector window.

You can either call this function via the project tree or for Startdrive S drives, also via direct links from the communication screen forms.

Information about the telegrams used in the converter is provided in "Telegram (Page 322)".

# Requirement

- The converter has been completely created and specified in the device configuration.
- For activated user management (UMAC): The function rights required to configure telegrams in the inspector window are activated for your user role.
   Details on this topic are provided in Chapter "Security settings in Startdrive" of the Configuration Manual SINAMICS Industrial Security.

# Procedure

- 1. Double-click the entry "Device configuration" in the project tree.
- 2. Click on the converter in the device configuration.
- Click the entry "Telegram configuration" under "PROFINET interface [X150]" in the "Properties" tab of the inspector window. The settings for the telegram configuration are displayed below the respective fieldbus interface.

# 8.7.4.2 Telegram settings

# Overview

The dialog box for the telegram configuration is structured as follows:

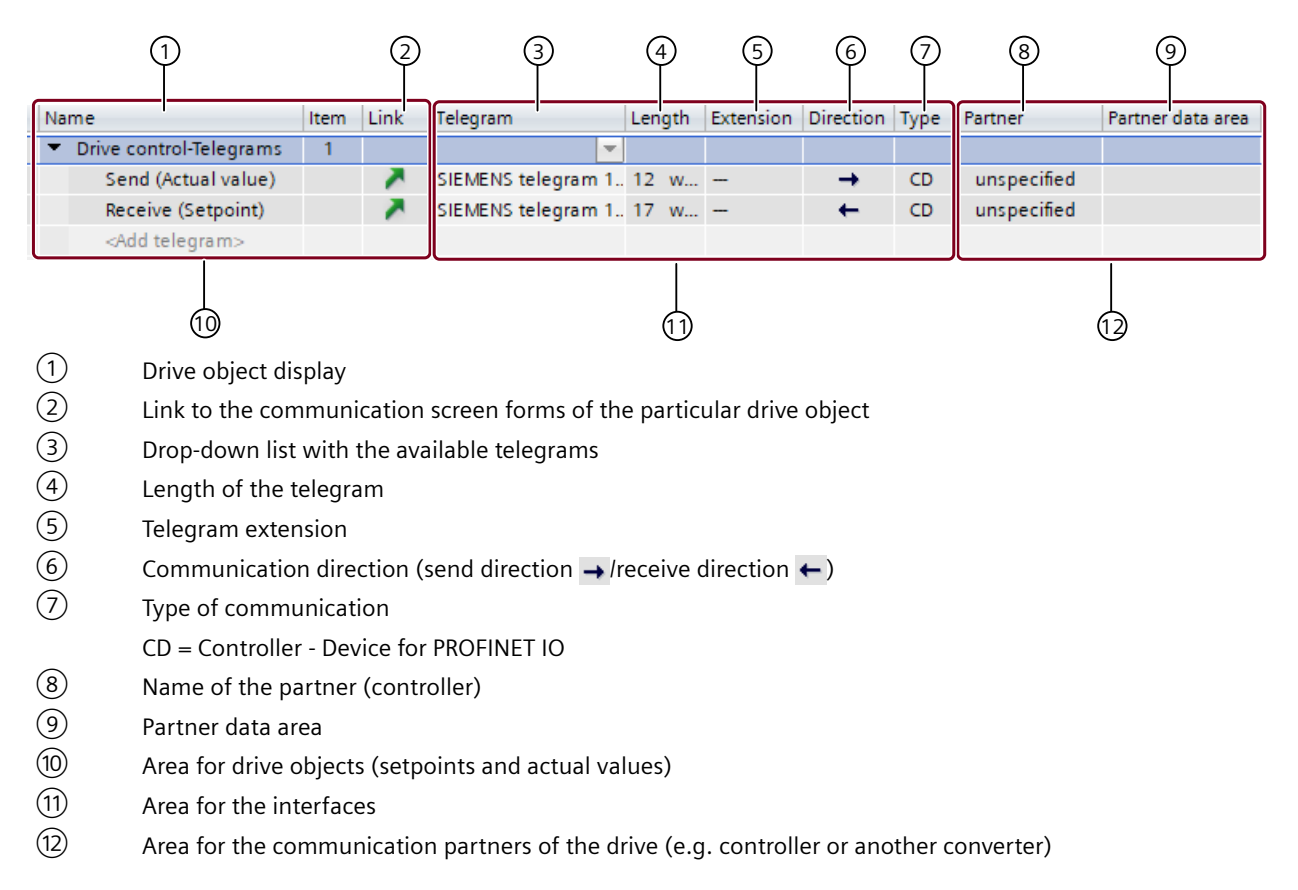

# 8.7.4.3 Adding telegrams

# Overview

You can add the following telegrams once, as long as they are still not available in the telegram list of the drive object:

• Torque telegram 750

# Requirement

- A drive and a partner are created in the project, and connected via a fieldbus. The drive is selected and the parameter editor is open.
- For activated user management (UMAC): The function rights required to configure telegrams in the inspector window are activated for your user role.
   Details on this topic are provided in Chapter "Security settings in Startdrive" of the Configuration Manual SINAMICS Industrial Security.

#### Procedure

Proceed as follows to add a telegram:

- 1. Open the following menu path from the secondary navigation of the inspector window: "Properties > PROFINET interface > Telegram configuration".
- Click the "Add telegram" entry (at the required drive object).
   A drop-down list opens. All telegram types that have not been assigned yet can be used.
- 3. Select the required telegram type. The entries for the telegram are created.
- 4. If required, now change the telegram type, e.g. from telegram 30 to telegram 901.
- 5. Save the project.

# 8.8 Optimizing commissioning

# 8.8.1 Establishing an online connection to the converter

#### Overview

Before you traverse your drive with the control panel or perform optimization of the axis, you need to connect to your drive online.

# Requirement

- The configuration is loaded into the SIMATIC S7 controller. The converter can therefore be accessed in the PROFINET network via the SIMATIC S7 controller and your operating unit is connected to the corresponding PROFINET interface of the controller (e.g. X1).
- For activated user management (UMAC): The function rights required to edit the drive data are activated for your user account. Details on this topic are provided in Chapter "Security settings in Startdrive" of the Configuration Manual SINAMICS Industrial Security.

## Procedure

Proceed as follows to establish an online connection to your converter:

- 1. Double-click "Online & diagnostics" in the project navigation under the S200 drive. The "Online access" function view is displayed.
- 2. Select the PROFINET network in the "Connection to interface/subnet" drop-down list.
- 3. Click "Go online".

| Project tree                                                                                                    |                                                                        |                                                 |                                 | - 8 6 |
|----------------------------------------------------------------------------------------------------|------------------------------------------------------------------------|-------------------------------------------------|---------------------------------|-------|
| Devices                                                                                                    |                                                                        |                                                 |                                 |       |
| Add new device<br>Add new device<br>Devices & networks<br>Device configuration<br>Online & diagnostics<br>Cuided quick startup<br>Parameterization<br>Rotate & optimize | Online access<br>Diagnostics<br>Functions<br>Backup/Restore<br>License | Online access<br>Status<br>Offline              | P Flash LED                     |       |
| <ul> <li>User-defined lists</li> <li>Traces</li> <li>Ungrouped devices</li> <li>Security settings</li> </ul>                                                            |                                                                        | Online access                                   |                                 |       |
| Unassigned devices                                                                                                    |                                                                        | Type of the PG/PC interface:                    | PN/IE                           | -     |
| <ul> <li>Common data</li> </ul>                                                                                                    |                                                                        | PG/PC interface:                                | 💹 Intel(R) Wi-Fi 6 AX201 160MHz | - 🔍 💽 |
| <ul> <li>Image: Documentation settings</li> <li>Image: Languages &amp; resources</li> </ul>                                                                             |                                                                        | Connection to interface/subnet:<br>1st gateway: | Direct at slot 'CU X150'        |       |
| Good Booder/USB memory                                                                                                    |                                                                        | Device address:                                 | 192.168.0.1                     | ( 🍋 ) |
| • Land Keaderiuss memory                                                                                                    |                                                                        |                                                 | Go online                       |       |

# Result

The online connection to the drive is established.

# 8.8.2 Traversing the converter from the control panel with speed setpoint

# Overview

Traverse the drive from the control panel and test the settings made. The control panel can only be activated for one drive.

By activating the control panel, you assume master control of the drive. Although all enable signals are removed before returning the master control, the setpoints and commands still come from the original parameterized sources after the master control is returned.

# M WARNING

Risk of death if the safety instructions for the control panel are not carefully complied with

The safety shutdowns from the higher-level controller have no effect with this function. The **Stop with space bar** function is not guaranteed in all operating states. Incorrect operation by untrained personnel – without taking into account the appropriate safety instructions – can therefore result in death or severe injury.

- Make sure that this function is only used for commissioning, diagnostic and service purposes.
- Make sure that this function is only used by trained and authorized skilled personnel.
- Ensure that EMERGENCY OFF circuit is always implemented as hardware circuit.

#### Note

#### Drive responds immediately

Although all enable signals are removed before returning the master control, the setpoints and commands still come from the original parameterized sources after the master control is returned.

# Requirement

- The drive has been completely created and specified in the device configuration.
- There is an active online connection between the converter and the operating unit.
- Display area "Rotate & Optimize" was opened via the project tree.
- For activated user management (UMAC): The function rights required to edit the drive data and to use the control panel are activated for your user account. Details on this topic are provided in Chapter "Security settings in Startdrive" of the Configuration Manual SINAMICS Industrial Security.

# Procedure

You can traverse the drive using both the control panel of the technology object and the control panel of the drive itself.

Proceed as follows to traverse the converter from the control panel of the drive:

- 1. Select the "Control panel" function in the secondary navigation. The corresponding function view is displayed.
- 2. Click the "Activate" button to enable master control for the drive. The "Activate master control" message window is displayed.

- 3. Read the alarms carefully and check the value for the monitoring time. The monitoring time specifies the time during which the connection from your operating unit to the drive is cyclically monitored. The monitoring time is preset to 2000 ms and should only be changed if required.
- 4. Confirm the monitoring time with "OK". The message window closes and the control panel is enabled. The drive enables are set automatically.
- 5. In the "Speed" input field, enter a value  $\leq$  the maximum speed.
- 6. Traverse the drive in the desired direction using the controller buttons.
- 7. Click the "Deactivate" button to disable master control. The "Deactivate master control" dialog window is displayed.
- 8. Confirm deactivation of master control with "Yes".

# Result

The current values of various parameters are displayed under "Actual values". Enables and faults are displayed under "Drive status". In addition to "Active fault", the currently pending fault is displayed.

# 8.8.3 Performing One Button Tuning

#### Overview

For One Button Tuning (OBT), the mechanical drive train is measured using short test signals. This means that you optimally adapt the controller parameters to the mechanical system being used. Using this optimization routine, you can determine the optimum controller settings with just a few entries.

# Requirement

- The drive has been completely created and specified in the device configuration.
- There is an active online connection between the drive and the operating unit.
- Display area "Rotate & Optimize" 👫 was opened via the project tree.
- For activated user management (UMAC): The function rights required to edit the drive data and to use the control panel are activated for your user account.
   Details on this topic are provided in Chapter "Security settings in Startdrive" of the Configuration Manual SINAMICS Industrial Security.

#### Procedure

- 1. Select the "One Button Tuning" function in the secondary navigation. The corresponding function view is displayed.
- 2. Select the desired setting (e.g. "Conservative") in the "Dynamic settings" area. The "Standard" setting is selected by default.
- 3. Enter a value (e.g. 360) in the input field "Path limit from 0° to". Sensible controller parameters are obtained from an angle > 90°.
- 4. Confirm the entry with "Enter". The error icon  $\bigotimes$  is then hidden.
- 5. Click the "Activate" button to enable master control for the drive. The "Activate master control" message window is displayed.
- 6. Read the alarms carefully and check the value for the monitoring time. The monitoring time specifies the time during which the connection from your operating unit to the drive is cyclically monitored. The monitoring time is preset to 2000 ms and should only be changed if required.
- 7. Confirm the monitoring time with "OK". The message window is closed and One Button Tuning is activated.
- 8. Click the "Start" button to start the optimization. Optimization of the drive is performed. After optimization is completed successfully, the green status icon appears in the "Drive status" area and the changed values are shown in the "Actual values" area.

#### NOTICE

#### Unpredictable drive response when making manual changes after One Button Tuning

Manual changes of the calculated values can lead to unpredictable behavior of the drive. This can damage the drive.

- After the One Button Tuning, carefully check that the optimized values are not subsequently changed manually.
- Always first restore the factory settings if you do not want to use the values optimized using One Button Tuning.
- 9. Click the "Deactivate" button to disable master control. The "Deactivate master control" dialog window is displayed.
- 10. Confirm deactivation of master control with "Yes".
- 11. Click to store the result of the optimization permanently in your drive.
- 12. To load the data from your drive into the project, first select the drive unit in the project tree and then click in the toolbar.
- 13. Click 📕 to store the result of the optimization permanently in your project.

#### Result

You have performed the optimization routine and saved the result of the optimization permanently in your drive and project.

# 8.8.4 Terminating the online connection from the converter

# Overview

After you traverse your converter from the control panel or optimize the axis, you need to disconnect the online connection to the converter.

# Requirement

• For activated user management (UMAC): The function rights required to edit the converter data are activated for your user account. Details on this topic are provided in Chapter "Security settings in Startdrive" of the Configuration Manual SINAMICS Industrial Security.

## Procedure

Proceed as follows to

- 1. Click the drive in the project tree.
- 2. Click 🚰 Go offine in the menu bar.

#### Result

The online connection to the converter is disconnected.

8.9 Using online diagnostic functions

# 8.9 Using online diagnostic functions

# 8.9.1 Diagnostic icons

#### Overview

Faults, alarms and any maintenance that is required are indicated using diagnostic icons.

# **Description of function**

The diagnostics icons are displayed in the following areas of the TIA Portal:

- Project tree
- Device view
- Device overview

The icons are displayed in both the network as well as topology views.

| Table 8-4 | Overview | of the | possible | diagnostic | icons |
|-----------|----------|--------|----------|------------|-------|
|-----------|----------|--------|----------|------------|-------|

| lcon             | Meaning                                                                                               |
|------------------|----------------------------------------------------------------------------------------------------|
| <b>×</b>         | No fault or maintenance required                                                                      |
| <b>9</b>         | Maintenance required                                                                                  |
| <b>10</b>        | Maintenance requirement for a subordinate component                                                   |
| <b>P</b>         | Maintenance request                                                                                   |
|                  | Maintenance request for a subordinate component                                                       |
| Ŷ                | Fault/error                                                                                           |
| <b>%</b>         | Fault/error on a subordinate component                                                                |
| <mark>6</mark> 5 | Connection error to the device                                                                        |
| <b>-</b> 5       | Establish a connection                                                                                |
| ?                | The diagnostic status is determined.                                                                  |
| 2                | The configured device and the actual device have incompatible types.                                  |
| ю                | The device is only available in the offline configured device configuration and has been deactivated. |

# 8.9.2 Display messages

# Overview

The diagnostic icons, which are displayed in the network and topology views, are assigned to specific messages.

8.9 Using online diagnostic functions

# Requirement

• For activated user management (UMAC): The function rights required to read the drive data are activated for your user account. Details on this topic are provided in Chapter "Security settings in Startdrive" of the Configuration Manual SINAMICS Industrial Security.

# Procedure

Proceed as follows to display messages:

- Double-click a diagnostics icon, for example <sup>1</sup>/<sub>2</sub>. The inspector window opens.
- 2. Click the "Message display" tab. All current messages are displayed.
# 8.9.3 Calling diagnostic functions

# Overview

In the diagnostics view, you can see important information about the drive or make important basic settings.

| Online access                                 |                                            |
|-----------------------------------------------|--------------------------------------------|
| <ul> <li>Diagnostics</li> </ul>               | Online access                              |
| General                                       | Status                                     |
| Security                                      |                                            |
| Active alarms and faults                      |                                            |
| Alarm and fault history                       | Offline                                    |
| <ul> <li>Actual values</li> </ul>             |                                            |
| Actual values                                 |                                            |
| Status bits                                   |                                            |
| Safety Integrated Function status             | Flash LED                                  |
| <ul> <li>PROFINET interface [X150]</li> </ul> |                                            |
| Ethernet address                              |                                            |
| Communication                                 |                                            |
| Functions                                     |                                            |
| Backup/Restore                                | • Online access                            |
| License                                       |                                            |
|                                               | Type of the PG/PC interface: Please select |
|                                               | PG/PC interface: 🔍 👻 😨                     |
|                                               | Connection to interface/subnet:            |
|                                               | 1ct nateway                                |
|                                               |                                            |
|                                               | Device address:                            |
|                                               |                                            |
|                                               | 🖉 Go online                                |
|                                               |                                            |
|                                               |                                            |
|                                               | Alarms                                     |
|                                               | Aldinis                                    |
|                                               | Receive alarms                             |
|                                               |                                            |
|                                               |                                            |

Figure 8-15 Overview: diagnostic functions

# Requirement

• For activated user management (UMAC):

The function rights required to read the drive data are activated for your user account. Details on this topic are provided in Chapter "Security settings in Startdrive" of the Configuration Manual SINAMICS Industrial Security.

## Procedure

Proceed as follows to call the diagnostic functions:

- In the project tree, double-click on menu "Online & 'Diagnostics". Diagnostics and diagnostic functions are displayed in the secondary navigation and can be called from here.
- 2. Select the "Online access" entry in the secondary navigation.
- 3. Select the network interface of your operating unit.
- 4. Click "Go online". The online connection to the converter is established.
- 5. Click "Go offline" in the menu bar. The online connection to the converter is disconnected.

### Overview

In the "Diagnostics" area, you can receive the following information via the secondary navigation:

- General
- Active alarms and message history
- Actual values
- Safety Integrated functional status
- PROFINET interface (X150)

A description of how you can use these functions on your converter is provided below.

### Requirement

- There is an online connection between the converter and the operating unit. Diagnostic information can only be read out in the online mode.
- For activated user management (UMAC): The function rights required to read the drive data are activated for your user account. Details on this topic are provided in Chapter "Security settings in Startdrive" of the Configuration Manual SINAMICS Industrial Security.

# **Description of function**

You call the individual diagnostic information in the secondary navigation of the diagnostics view.

The following information on the connected converter is provided in the diagnostics view:

• General

Information about component, module and manufacturer

- You can identify the converter, and the most important converter data are displayed.
- Security

Information about security settings of the connected converter You can find more information in Chapter "Security (Page 289)".

• Active messages

Information about active alarms and faults

- For a fault, the status signal ZSW1.3 is sent. Faults must be acknowledged once the cause has been resolved. To do this, use the function icon at the top of the function view (\$\vee\$).
- For an alarm, status signal ZSW1.7 is set. The alarm is also entered into the alarm buffer. Alarms are self-acknowledging.
- Message history
  - The message history records all alarms and faults.
  - Using the function icons in the function view, you can either delete the fault buffer () or export to a CSV file ().
- Actual values

Information about the most important parameter actual values and status bits

• Safety Integrated functional status Information on the current status of STO

#### • PROFINET interface (X150)

- Ethernet address Information about IP parameters (IP address and subnet mask) and network connection (MAC address)
- Communication
   Information about send and receive directions (PZDs of telegrams e.g. 105)

   More detailed information on PZDs and telegrams is provided in Section "Communication (Page 290)".

### 8.9.4 Security

#### Overview

The "Security" function, which are displayed in view "Diagnostics" to set security settings of the converter.

#### Requirement

- There is an online connection between the converter and the operating unit. Diagnostic information can only be read out in the online mode.
- The user administration (UMAC) is activated for the project and converter. The following applies:

The function rights required to read the converter data are activated for your user account. Details on this topic are provided in Chapter "Security settings in Startdrive" of the Configuration Manual SINAMICS Industrial Security.

### **Description of function**

A summary of the active security settings of the connected converter is displayed in diagnostics view "Security".

- Logged-in user:
  - The user that is logged into the converter. OR
  - No logged-in user, as UMAC is not active.
     In this case, Siemens recommends that you activate UMAC.
- Ports & protocols: Displays the activation state for the interfaces of the following areas:
  - Web server access
  - Fieldbus and associated protocols
  - S7 commissioning reports
  - DHCP configuration
- UMAC:

Shows certain UMAC settings which are activated for the converter. Shows, for example, whether UMAC is active and what rights the user account "Anonymous" has.

You can only change the displayed security settings offline in the inspector window of the converter in the project.

# 8.9.5 Communication

# 8.9.5.1 Receive direction

#### Overview

As standard, the components and interconnections of PROFIdrive telegrams in the receive direction for the converter are displayed in this function view (e.g. 105 or 750).

You can add additional telegrams via the telegram configuration (2). The content of the selected telegram is then displayed in the "Supplementary data" area.

# Requirement

• For activated user management (UMAC): The function rights required to read the drive data are activated for your user account. Details on this topic are provided in Chapter "Security settings in Startdrive" of the Configuration Manual SINAMICS Industrial Security.

## **Description of function**

The process data in the receive direction are created automatically.

Only those telegrams available for the converter are offered. The following information of the displayed telegrams is displayed:

#### Table 8-5 Telegram structure

| Telegram type                      | PZD                                                      | Display of the value               | Format switchover                                                                                   | Control words                                                                |
|------------------------------------|----------------------------------------------------------|------------------------------------|----------------------------------------------------------------------------------------------------|------------------------------------------------------------------------------|
|                                    | The numbering and<br>arrangement of the<br>process data. | Value of the process<br>data (PZD) | The value of the process<br>data is switched to a dif-<br>ferent representation<br>(hex, bin, dec). | List of the control<br>words that are trans-<br>mitted in the tele-<br>gram. |
| PROFIdrive                         | Х                                                        | Х                                  | X                                                                                                   | Х                                                                            |
| 3, 5, 102, 105                     |                                                          |                                    |                                                                                                    |                                                                              |
| Torque supplementa-<br>ry telegram | Х                                                        | Х                                  | Х                                                                                                   | Х                                                                            |
| 750                                |                                                          |                                    |                                                                                                    |                                                                              |

# 8.9.5.2 Send direction

### Overview

As standard, the components and interconnections of PROFIdrive telegrams in the send direction for the converter are displayed in this function view (e.g. 105 or 750).

You can add additional telegrams via the telegram configuration (20). The content of the selected telegram is then displayed in the "Supplementary data" area.

# Requirement

 For activated user management (UMAC): The function rights required to read the converter data are activated for your user account. Details on this topic are provided in Chapter "Security settings in Startdrive" of the Configuration Manual SINAMICS Industrial Security.

### **Description of function**

The interconnections for the process data in the send direction are created automatically for the standard and manufacturer-specific telegrams.

The following information of the displayed telegrams is displayed:

#### Table 8-6Telegram structure

| Telegram type                        | Status words                                                         | Value                                | Format switchover                                                                                | PZD                                                    |
|--------------------------------------|----------------------------------------------------------------------|--------------------------------------|--------------------------------------------------------------------------------------------------|--------------------------------------------------------|
|                                      | List of the status words<br>that are transferred in<br>the telegram. | Value of the proc-<br>ess data (PZD) | The value of the process data<br>is switched to a different rep-<br>resentation (hex, bin, dec). | Numbering and ar-<br>rangement of the<br>process data. |
| PROFIdrive                           | X                                                                    | Х                                    | X                                                                                                | Х                                                      |
| 3, 5, 102, 105                       |                                                                      |                                      |                                                                                                  |                                                        |
| Torque supplemen- X<br>tary telegram |                                                                      | Х                                    | Х                                                                                                | Х                                                      |
| 750                                  |                                                                      |                                      |                                                                                                  |                                                        |

# 8.9.6 Functions

## 8.9.6.1 Overview

### Overview

In the "Functions" area, you can call the following functions via the secondary navigation of the diagnostic view and make settings within them:

- Assign IP address
- Firmware update
- Assign PROFINET device name
- Reset PROFINET interface parameters
- Set time

#### Overview

To restore the converter to the delivery state, you need to reset the PROFINET interfaces of the converter in addition to restoring the factory settings.

If the converter is connected to a controller while the PROFINET interfaces are being reset, the controller assigns new interface parameters to the converter immediately after the reset. To prevent this, switch the controller to "Stop" mode before the reset or terminate the connection between controller and converter.

### Requirement

- The connection between the converter and control system is disconnected.
- For activated user management (UMAC): The function rights required to edit drive data are activated for your user account. Details on this topic are provided in Chapter "Security settings in Startdrive" of the Configuration Manual SINAMICS Industrial Security.

### Procedure

Proceed as follows to reset the parameter assignment of the PROFINET interfaces to the factory settings:

- 1. Expand the "Functions" entry in the secondary navigation.
- 2. Click the "Reset of PROFINET interface parameters" entry. The corresponding screen form opens.
- 3. Select one of the following options:
  - Retain I&M data
     If the option "Retain I&M data" is active, the I&M1 to I&M3 data are retained.
  - Delete I&M data
     If the option "Delete I&M data" is active, the I&M1 to I&M3 data are deleted.
- 4. Click the "Reset" button.

#### Result

The parameters of the PROFINET interfaces are reset. The reset data are displayed in the "Online access" function view.

## More information

More information on restoring the factory settings is provided in Chapter "Restore factory settings (Page 297)".

### 8.9.6.2 Setting the time-of-day

#### Overview

The option "Synchronize with an NTP server" is activated when the "Set time" diagnostics view is called up for the first time.

## **Description of function**

For the operation of a drive, the definition of a drive time is important. The following options are available:

- Synchronize with NTP server If the drive is connected to other devices and a central NTP server is to provide the time for the connected devices. Alternatively, a controller can also act as NTP server.
- No synchronization, set time manually if the drive is initially operated without control.

You set the drive time in the diagnostics view as a direct function. If a time has already been set, it is displayed in the "Current drive time" area. If it is a synchronized time, the NTP server used is also displayed in the "Time source" field.

Alternatively, you can set the time settings offline in the inspector window of the drive. However, these settings are only transferred to the drive when the drive data are loaded.

If you differentiate the time settings between the drive and the project, this is indicated by the **(**). In this case, reload the drive data into the drive.

### 8.9.6.3 Setting the time with synchronization (NTP server)

### Requirement

- The drive is operated with a controller.
- There is an online connection between the drive and the operating unit. The direct functions can only be performed in online mode.

#### Procedure

Proceed as follows to set the time with synchronization (NTP server):

- If the "Synchronize with NTP server" option is not enabled, enable this option. By default, the "Use PLC as NTP server" option is now enabled. If the drive is connected to a PLC, the IP address of the PLC is displayed.
- 2. Disable the option "Use PLC as NTP server". The input field for the IP address is cleared.
- 3. Enter the IP address of the desired NTP server in the "IP address" field.
- 4. Select the time zone of your country in the "Time zone" area. Example: For Central Europe, use the time zone "GMT+01:00".
- 5. Then click "Apply".

### Result

The set time is directly transferred to the drive. The current time settings are displayed in the "Current drive time" area.

# 8.9.6.4 Setting the time with synchronization (PLC as NTP server)

#### Requirement

- The drive is operated with a controller.
- There is an online connection between the drive and the operating unit. The direct functions can only be performed in online mode.

#### Procedure

Proceed as follows to set the time with synchronization (NTP server):

- If the "Synchronize with NTP server" option is not enabled, enable this option. By default, the "Use PLC as NTP server" option is now enabled. If the drive is connected to a PLC, the IP address of the PLC is displayed.
- 2. Select the time zone of your country in the "Time zone" area. Example: For Central Europe, use the time zone "GMT+01:00".
- 3. Then click on "Apply".

### Result

The set time is directly transferred to the drive. The current time settings are displayed in the "Current drive time" area.

### 8.9.6.5 Setting the time without synchronization

#### Overview

A time of the drive without synchronization is used if the drive is operated for test purposes without a control unit connected.

### Requirement

• There is an online connection between the drive and the operating unit. The direct functions can only be performed in online mode.

## Procedure

- Activate the option "No synchronization, set time manually". You can then choose whether to copy the time from your operating unit or enter the time manually.
- 2. If you want to use the time from your operating unit, activate the option "Use time from PG/ PC".

Or

If you want to set the time manually, proceed as follows:

- In the "Drive time" area, set the current calendar day, the current year, and the desired time.
- Select the time zone of your country in the "Time zone" area. Example: For Central Europe, use the time zone "GMT+01:00".
- 3. Then click "Apply".

#### Result

The set time is directly transferred to the drive. The current time settings are displayed in the "Current drive time" area.

# 8.9.7 Backup and restore

### Overview

Perform the following actions in function view "Backup/Restore":

- Restart the drive now
- Retentively save the data in the converter
- Restore the drive data to factory settings Security and interface settings are excluded.

# 8.9.7.1 Restarting the drive

### Requirement

- There is an online connection between the project and the drive (see Chapter "Establishing an online connection to the converter (Page 279)").
- The drive is switched on and has voltage.
- For activated user management (UMAC): The function rights required to edit the converter data are activated for your user account. Details on this topic are provided in Chapter "Security settings in Startdrive" of the Configuration Manual SINAMICS Industrial Security.

#### Procedure

Proceed as follows to restart the converter:

- 1. In the secondary navigation, click menu "Backup/Restore". The corresponding function view opens.
- 2. In the "Restart the drive" field, click on "Restart".

#### 8.9.7.2 Retentively saving the drive data

### Requirement

- There is an online connection between the project and the drive (see Chapter "Establishing an online connection to the converter (Page 279)").
- Optional SD card is inserted (for a parameter backup).
- For activated user management (UMAC): The function rights required to edit and save the drive data are activated for your user account.
   Details on this topic are provided in Chapter "Security settings in Startdrive" of the Configuration Manual SINAMICS Industrial Security.

#### Procedure

Proceed as follows to save the drive data retentively:

- 1. In the secondary navigation, click on menu "Backup/Restore". The corresponding function view opens.
- 2. Click the "Save" button in the "Save RAM data retentively" field.

## Result

Drive data are retentively saved in the drive.

If you have inserted a SD card in the converter, the drive data are stored on the SD card in addition.

### 8.9.7.3 Restore factory settings

#### Overview

With this function, you restore the user-specific parameterization of the converter to factory settings.

The following data are retained when the factory settings are restored:

- Communication interface settings
- Security settings

- Language setting
- Date and time

In the following cases it may be necessary to restore the converter to factory settings:

- Incomplete commissioning
- If the motor is changed
- If there is uncertainty regarding the previous parameterization and/or the previous use of the converter

#### Requirement

- There is an online connection between the project and the drive (see Chapter "Establishing an online connection to the converter (Page 279)").
- For activated user management (UMAC): The function rights required for "Restore factory settings" are activated for your user account. Details on this topic are provided in Chapter "Security settings in Startdrive" of the Configuration Manual SINAMICS Industrial Security.

# Procedure

Proceed as follows to restore factory settings:

- 1. In the secondary navigation, click on menu "Backup/Restore". The corresponding function view opens.
- 2. Click the "Start" button in the "Restore factory setting" field.

#### Result

The converter is reset and then restarted. If the "RDY" and "COM" LEDs on the converter light up green, resetting is complete.

## More information

For a full reset of the converter, see Section "Manual reset to factory settings with SD card (Page 641)"

# 8.9.8 Overview of licenses

#### Overview

In the online mode, in function view "License", you can view information about options/ functions that require licensing and also perform the following actions:

- View status of individual licenses.
- Load license file.

- Display and copy serial number of the SD card being used.
- Activate Trial License mode.

## Requirement

• For activated user management (UMAC): The function rights required to edit the drive data are activated for your user account. Details on this topic are provided in Chapter "Security settings in Startdrive" of the Configuration Manual SINAMICS Industrial Security.

## **Description of function**

| Element                               | Description                                                                                                    |
|---------------------------------------|----------------------------------------------------------------------------------------------------|
| General license status                | Indicates the current license status (e.g. you do not have all of the licenses you need).                         |
| System response                       | Displays the system response to the current license status, e.g. "Blocks the drive from being switched on again." |
| Trial period                          | Displays of the Trial License status; e.g. "Trial License mode not active".                                       |
| Serial number of the SD card          | Serial number of the SD card and button to copy the serial number                                                 |
| Activate Trial License mode           | Button for activating Trial License mode                                                                          |
| Activate the license key file         | Button for loading a license file                                                                                 |
| Save eCoL archive                     | Button for saving the license certificates to the file system of the operating unit                               |
| Table columns                         |                                                                                                    |
| Status                                | The following icons indicate the status:                                                                          |
|                                       | License is complete.                                                                                              |
|                                       | Trial License mode is active.                                                                                     |
|                                       | License is not available or the SD card with license is not inserted (under licensed).                            |
| Function that requires licens-<br>ing | List of all used system options/functions subject to licensing                                                    |
| Existing/required licenses            | The required number of licenses compared with the number of licenses included with the license key.               |
|                                       | For operation, the number of available licenses $\geq$ the number of licenses required.                           |
| License status                        | Displays the current status of the function subject to licensing.                                                 |
| Remaining operating time              | Displays the remaining operating time of a trial period.                                                          |

# 8.9.9 Updating the firmware in the Startdrive project

#### Overview

You upgrade the converter firmware directly in the Startdrive project.

#### Note

#### Firmware version in Startdrive project and converter

Online connections between the Startdrive project and converter are only possible if the firmware versions in the project and the converter are the same.

- Create a new project if your current project works with a firmware version that is older than the firmware version of the converter. Set the firmware version of the project to the currently upgraded version of the converter. Apply all of the other settings from the old project.
- If you are using an old Startdrive version, it may be necessary to install a new Startdrive version that supports the firmware version.

#### Requirement

- A backup is made before updating the firmware.
- The ZIP file with the desired firmware is saved in the file directory of your operating unit.

#### Note

An empty SD card must be inserted into the converter during update for storing the downloaded ZIP file temporarily.

- A physical connection between the Ethernet interface of your operating unit and the Ethernet or PROFINET interface of your converter.
- For activated user management (UMAC): The function rights required for the firmware update are activated for your user account. Details on this topic are provided in Chapter "Security settings in Startdrive" of the Configuration Manual SINAMICS Industrial Security.

#### Procedure

Proceed as follows to perform a firmware update directly from your project:

- 1. Open the 🔚 Online access entry in the project tree.
- 2. Select the network interface of your operating unit.
- Double-click "Update accessible devices". The accessible device is displayed with the IP address.
- Call the "Online & diagnostics" function for the displayed device. An online connection to the selected participant is established and the "Online access" function view opens.
- 5. Expand the "Functions" entry in the secondary navigation.

- Click the "Firmware update" entry. The corresponding function view opens. In the "Online data" area, the article number of the converter and the firmware version currently in use are displayed.
- 7. Click the "Browse" button in the "Firmware loader" area. A selection dialog opens.
- 8. Select the firmware file with the required version in the file system of your operating unit. The firmware file is displayed in the line with the same name in the "Firmware loader" area.
- 9. Check in the "Firmware version" field whether you have selected the required firmware version.
- 10. In the "Status" field, check that the firmware can be read.
- 11. Optional: Activate the option "Restart drive automatically". If this option is activated, there is no need to restart the converter manually after the firmware update. Step 13 is omitted in this case.
- 12. To load the firmware to the converter, click on "OK". The status of the firmware update is displayed in the "Status" field. The new firmware is installed. The installation may take up to 15 minutes or longer.

#### Note

#### Check that the firmware has been updated

Startdrive displays an appropriate message when completing the update. After the message has been displayed, using the LEDs, check whether the converter update has been completed.

- 13. Optional: If you have not activated the option "Restart drive automatically...", switch the converter off and on again.
- 14. Optional: Call the catalog information using the secondary navigation in the inspector window. Check whether the new firmware version is installed.

# 8.10 Checking using the trace function

# Overview

In a trace configuration, depending on the SINAMICS S drive being used, define the following:

- Signals to be recorded
- Recording duration
- Trigger conditions

## Requirement

• For activated user management (UMAC): The function rights required for trace configuration are activated for your user account. Details on this topic are provided in Chapter "Security settings in Startdrive" of the Configuration Manual SINAMICS Industrial Security.

## **Description of function**

The trace configuration for S200 drives is characterized by the following special features and device-specific default settings:

- Preset trace signals: For the first trace that you create for an S200 drive, the first four signals are preassigned with the following parameters, which are typical for Motion Control applications:
  - r0062 (Speed setpoint after filter)
  - r0061[0] (Actual speed unsmoothed: Encoder 1)
  - r0080 (Torque actual value)
  - r0479[0] (Diagnostics encoder position actual value Gn\_XIST1: Encoder 1)

| C                    |                      |                                                  |                        |                           |              |              |                  |   |
|----------------------|----------------------|--------------------------------------------------|------------------------|---------------------------|--------------|--------------|------------------|---|
| ntiguration          | Signals              |                                                  |                        |                           |              |              |                  |   |
| Signals              |                      |                                                  |                        |                           |              |              |                  |   |
| Component trace      |                      |                                                  |                        |                           |              |              |                  |   |
| Recording conditions | Na                   | me                                               |                        | Address                   | Data type    | Comment      |                  |   |
| Internal Signals     | 1 🚭 Sp               | eed setpoint after the                           | filter 🔳               | r62                       | FLOAT        |              |                  |   |
|                      | 2 40 AC              | tual speed unsmooth                              | ed[Motor encoder]      | r61[0]                    | FLOAT        |              |                  |   |
|                      | 4 🚭 Dia              | agnostics encoder por                            | sition actual value G. | r479[0]                   | INTEGER32    |              |                  |   |
|                      | 5 🔞                  | -ghorine encoder poi                             |                        |                           |              |              |                  |   |
|                      |                      |                                                  |                        |                           |              |              |                  |   |
|                      | Component tr         | race                                             |                        |                           |              |              |                  | _ |
|                      | Name                 |                                                  | Address Data           | type                      | Value        | Unit         | Comment          |   |
|                      | cadd n               | ew signals                                       | Address Data           | type                      | value        | onic         | comment          |   |
|                      |                      |                                                  | 4)                     |                           |              |              |                  |   |
| •                    |                      |                                                  |                        |                           |              |              |                  |   |
|                      |                      |                                                  |                        |                           |              |              |                  |   |
| -                    |                      |                                                  |                        |                           |              |              |                  |   |
|                      | <                    |                                                  |                        | Ш                         |              |              |                  |   |
|                      |                      |                                                  |                        |                           |              |              |                  |   |
|                      | Recording conditions |                                                  |                        |                           |              |              |                  |   |
|                      |                      |                                                  |                        |                           |              |              |                  | _ |
|                      |                      |                                                  |                        |                           |              |              |                  |   |
|                      |                      |                                                  |                        |                           |              |              |                  |   |
|                      |                      | Trigger mode:                                    | Start recording imm    | ediately                  | •            |              |                  |   |
|                      |                      | Trigger mode:                                    | Start recording imm    | ediately                  |              |              |                  |   |
|                      |                      | Trigger mode:                                    | Start recording imm    | ediately                  |              |              |                  |   |
|                      |                      | Trigger mode:                                    | Start recording imm    | ediately                  |              |              |                  |   |
|                      |                      | Trigger mode:                                    | Start recording imm    | ediately                  |              |              |                  |   |
|                      |                      | Trigger mode:                                    | Start recording imm    | ediately                  | ×            |              |                  |   |
|                      |                      | Trigger mode:                                    | Start recording imm    | ediately                  | ×<br>        |              |                  |   |
|                      |                      | Trigger mode:<br>Cycle:                          | Start recording imm    | ediately                  | n. 0.125 ms) |              |                  |   |
|                      | Rec                  | Trigger mode:<br>Cycle:<br>:ording duration (a): | Start recording imm    | ediately                  | n. 0.125 ms) | Use max.rec  | cording duration |   |
|                      | Rec                  | Trigger mode:<br>Cycle:<br>:ording duration (a): | Start recording imm    | ediately<br>ms (mi ms (ma | n. 0.125 ms) | Use max. rec | cording duration |   |

SINAMICS S200 PROFINET servo drive system with SIMOTICS S-1FL2 Operating Instructions, 07/2023, A5E51646752B AA

No signals are preset for other traces you create for an S200 drive. Up to eight signals can be selected.

- Possible cycle times: In the "Cycle" input field of the trace configuration, you can enter the cycle time with which the trace should be recorded. The minimum cycle time for an S200 drive is 0.125 ms.
- Selecting signal bits based on plain text descriptions: By selecting a trigger variable, you can display individual signal bits based on plain text descriptions (e.g. "Drive control.control word sequence control.ON / OFF1") in the trace configuration and select them directly. A description of how you can select an individual signal bit and set a trigger event is provided below using the "Drive control.control word sequence control" trigger variable as an example.

### More information

More information about the trace function and configuration in the TIA Portal, see TIA Portal information system.

## Example

In the following application, you want to make the basic settings for evaluating a trace.

- 1. Define a trigger mode (e.g. "Trigger on tag") via the "Trigger mode" drop-down list.
- 2. To open the signal selection table, click the 🔳 in the "Trigger tag" input field. The signal selection table is displayed.
- 3. In the signal selection table, scroll to the desired signal (e.g. "control word sequence control").
- Click >>> in the row with the desired signal to open the bit selection table. The bit selection table shows the bits of the selected signal in plain text (e.g. "control word sequence control.ON / OFF1").

| Trigger mode: | Trigger on tag 💌                                                     |          |    |   |
|---------------|----------------------------------------------------------------------|----------|----|---|
| Trigger tag:  | Control word sequence control                                        |          |    |   |
|               | Digital inputs status                                                | r722     | >> | ^ |
|               | Digital outputs status                                               | r747     | >> |   |
|               | Control word sequence control                                        | r898     | >> | = |
|               | Status word sequence control                                         | r899     | >> |   |
|               | Counter for fault buffer changes                                     | r944     |    | 9 |
|               | Speed limit in positive direction of rotation[Speed limit in positiv | p1083[0] |    |   |
| Contex        | Speed limit in negative direction of rotation[Speed limit in nega    | p1086[0] |    |   |
| Cycle:        | DSC position setpoint                                                | r1196    |    | * |

5. Select the required bit. The selected bit is displayed in "(1)".

6. To show the "Event" input field ("2)"), press <Enter>. The input field is displayed with a preset trigger event.

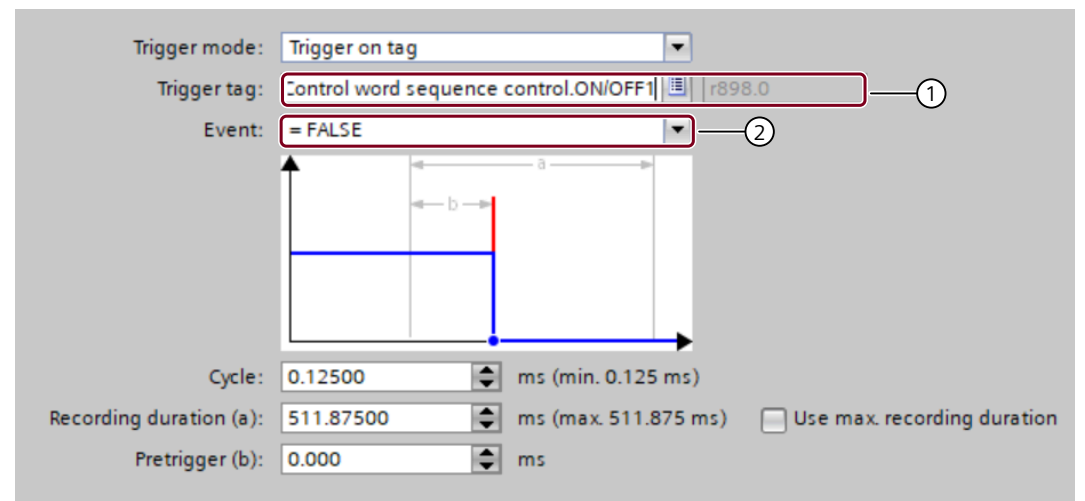

7. Select the desired trigger event, if necessary, using the drop-down list in "2". The selected trigger event is displayed in "2".

# Series commissioning

### Overview

In series commissioning, the backed-up data and settings of a converter are loaded to other converters.

#### Requirement

The target converter must satisfy the following prerequisites:

- The rated power of the target converter is the same as the rated power of the converter from which the backed-up data and settings originate.
- The firmware version of the target converter is higher than or equal to the firmware version of the converter from which the backed-up data and settings originate.
- The machines that are commissioned via series commissioning are identical in terms of the application, converter and motor.
- The target converters are all configured to factory settings.

#### Description of function

#### Note

PROFINET-IP address and PROFINET device name are transferred for series commissioning. You must configure the PROFINET IP address and the PROFINET device names for the new devices later.

There are two options when carrying out series commissioning of the converter:

- Series commissioning with SD card All settings on the SD card (including user management and access control) are transferred to the converter.
- Series commissioning using the web server All settings from the parameter backup (including user management and access control) are transferred to the converter.
   When performing series commissioning, also observe the fundamental principles for

When performing series commissioning, also observe the fundamental principles for working with the web server (see section "Fundamentals (Page 164)").

9.1 Series commissioning with SD card

# 9.1 Series commissioning with SD card

# Requirement

• The machines that are commissioned via series commissioning are identical in terms of the application, converter and motor.

#### Procedure

Proceed as follows to perform series commissioning using an SD card:

- 1. Insert an empty SD card with a maximum capacity of 32 GB (e.g.: 6SL5570-0GC00-0AA0) into the card slot of the converter while it is switched off.
- 2. Switch on the converter and perform commissioning.
- 3. Save the settings at the end of commissioning. This saves the settings in a non-volatile manner not only on the converter but also to the SD card.
- 4. Switch off the converter and remove the SD card from the converter.
- 5. Insert the SD card into the next, and switched off converter.
- 6. Switch on the converter and wait until it has ramped up the RDY LED lights green. During ramp-up, the converter takes the settings from the SD card - including user management and access control.
- 7. Switch off the converter and remove the SD card from the converter.

Repeat steps 5 to 7 for all converters to which you want to transfer these settings.

# 9.2 Series commissioning using the web server

## Requirement

• The machines that are commissioned via series commissioning are identical in terms of the application, converter and motor.

## Procedure

Proceed as follows to perform series commissioning using the web server:

1. Switch on the converter supply voltage and use your operating unit, e.g. a PC, to perform commissioning.

You can find more information in Chapter "Commissioning (web server) (Page 163)".

- 2. Save the settings at the end of commissioning.
- 3. Select "Backup and Restore" in the navigation and back up the parameter settings in a file using "Back up parameters".
- 4. Connect your operating unit to the next converter.
- 5. Switch on the supply voltage to the converter.
- 6. Enter the IP address of the converter, e.g. https://169.254.11.22, in the browser.
- Select the option "Exit the Security Wizard and continue with low security settings". User management and access control (UMAC) is not activated. You can configure the security settings at a later time, see Chapter "Protection & Security (Page 204)".
- In the navigation, select "Backup and Restore" and load the parameter settings using "Restore parameters via file" to the converter. The converter accepts the parameters (including from user management and access control) from the file and restarts.

Repeat steps 4 to 7 for all converters to which you want to transfer these settings.

9.2 Series commissioning using the web server

# **Functions**

# 10.1 Overview of the functions

#### Overview

The SINAMICS S200 converter product line receives its commands from the higher-level controller via the PROFINET fieldbus interface. It uses different telegrams to realize different control functions.

### **Description of function**

### Supported telegrams

- Telegram 1
- Telegram 2
- Telegram 3
- Telegram 5
- Telegram 7
- Telegram 9
- Telegram 102
- Telegram 105
- Telegram 111
- Telegram 112
- Supplementary telegram

#### **Control functions**

- Stopping method at servo-off
- Vertical axis
- Speed limit
- Torque limit

10.1 Overview of the functions

- PTO function (for the S200 converter only)
- Basic positioner (EPOS)
  - Mechanical system
  - Limits
  - Position monitoring
  - Homing
  - Traversing blocks
  - Direct setpoint input (MDI)
  - Jogging

## Safety functions (for the S200 converter only)

• Safe Torque Off (STO) safety function Safe Torque Off (STO) is a safety function that immediately ensures that torque or forcegenerating energy is not fed to the motor.

# 10.2 Inputs/outputs

# 10.2.1 Digital inputs

#### Overview

A digital input detects a signal coming from outside. The function of a digital input is adjustable.

### **Description of function**

The converter has four digital inputs, DI0 ... DI3. A parameter r0722.x is assigned to each digital input. You can adjust the function of digital inputs by interconnecting the signals to r0722.x in commissioning tools.

The following signals are assignable to the digital inputs.

| Parame-<br>ter | Signal                                    | Туре  | Description                             | Availab<br>mode | le control |
|----------------|-------------------------------------------|-------|-----------------------------------------|-----------------|------------|
|                |                                           |       |                                         | EPOS            | S          |
| c2104          | Acknowledge all faults (RESET)            | Edge  | 0→1: reset alarms                       | 1               | ~          |
|                |                                           | 0→1   |                                         |                 |            |
| c2569          | EPOS negative hardware limit switch       | Edge  | 1: condition for operation              | 1               | -          |
|                |                                           | 1→0   | • $1 \rightarrow 0$ : quick stop (OFF3) |                 |            |
| c2570          | EPOS positive hardware limit switch       | Edge  | 1: condition for operation              | 1               | -          |
|                |                                           | 1→0   | • $1 \rightarrow 0$ : quick stop (OFF3) |                 |            |
| c0849          | No quick stop OFF3 (EMGS)                 | Level | • 0: OFF3                               | 1               | 1          |
|                |                                           |       | • 1: no OFF3                            |                 |            |
| c29048         | Torque limit selection bit 0 (TLIM0)      | Level | TLIM1 : TLIMO                           | 1               | 1          |
| c29049         | Torque limit selection bit 1 (TLIM1)      | Level | • 0 : 0: internal torque limit 0        |                 |            |
|                |                                           |       | • 0 : 1: internal torque limit 1        |                 |            |
|                |                                           |       | • 1 : 0: internal torque limit 2        |                 |            |
|                |                                           |       | • 1 : 1: internal torque limit 3        |                 |            |
| c29063         | Speed limit selection bit 0 (SLIMO)       | Level | SLIM1 : SLIMO                           | 1               | 1          |
| c29064         | Speed limit selection bit 1 (SLIM1)       | Level | 0 : 0: internal speed limit 0           |                 |            |
|                |                                           |       | • 0 : 1: internal speed limit 1         |                 |            |
|                |                                           |       | • 1 : 0: internal speed limit 2         |                 |            |
|                |                                           |       | • 1 : 1: internal speed limit 3         |                 |            |
| c2596          | EPOS set home position (SREF)             | Level | O: do not set home position             | 1               | -          |
|                |                                           |       | 1: set home position                    |                 |            |
| c2612          | EPOS active homing reference cam<br>(REF) | Level | 1: reference cam active                 | 1               | -          |

Table 10-1Assignable signals

#### Functions

10.2 Inputs/outputs

The following signals are assigned to the digital inputs by default.

| Digital | Parameter | Default signal                      |                   |  |  |
|---------|-----------|-------------------------------------|-------------------|--|--|
| input   |           | S200                                | S200 Basic        |  |  |
| DIO     | r0722.0   | Measuring probe 1                   | Measuring probe 1 |  |  |
| DI1     | r0722.1   | Measuring probe 2                   | Measuring probe 2 |  |  |
| DI2     | r0722.2   | EPOS negative hardware limit switch | -                 |  |  |
| DI3     | r0722.3   | EPOS positive hardware limit switch | -                 |  |  |

 Table 10-2
 Default configuration of digital inputs

## More information

For more information about wiring digital inputs, see Section "Wiring of digital inputs (Page 154)".

#### **Parameters**

The following list includes the parameters of the "digital inputs" function.

| Number    | Name                                | Unit |
|-----------|-------------------------------------|------|
| r0722.03  | Digital inputs status               |      |
| c0849[0]  | No Quick Stop / Quick Stop (OFF3)   |      |
| c2104[0]  | 2nd acknowledge faults              |      |
| c2569     | EPOS negative hardware limit switch |      |
| c2570     | EPOS positive hardware limit switch |      |
| c2596     | EPOS set home position              |      |
| c2612[01] | EPOS active homing reference cam    |      |
| c29048    | Torque limit selection bit 0        |      |
| c29049    | Torque limit selection bit 1        |      |
| c29063    | Speed limit selection bit 0         |      |
| c29064    | Speed limit selection bit 1         |      |
|           |                                     |      |

# 10.2.2 Digital outputs

#### Overview

A digital output reports signal states of the converter to the outside. The function of a digital output is adjustable.

## **Description of function**

The S200 converter has two digital outputs, DO0 and DO1. The S200 Basic converter offers DO0 only.

You can adjust the function of digital inputs by interconnecting the signal parameters to c730 and c731 in commissioning tools.

The following signals are assignable to the digital outputs.

Table 10-3Assignable signals

| Parameter | Signal                                                                                                  |      | e control |
|-----------|----------------------------------------------------------------------------------------------------|------|-----------|
|           |                                                                                                    | EPOS | S         |
| r899.2    | Operation enabled (RDY)                                                                                 | 1    | 1         |
|           | • 1: the converter is ready.                                                                            |      |           |
|           | • 0: the converter is not ready (a fault occurs or the enable signal is missing).                       |      |           |
| r29404.0  | Ready for servo-on (RDY_ON)                                                                             | 1    | 1         |
|           | • 1: the converter is ready for servo-on.                                                               |      |           |
|           | • 0: the converter is not ready for servo-on.                                                           |      |           |
| r2139.3   | Fault present (FAULT)                                                                                   | 1    | 1         |
|           | • 1: in the fault state.                                                                                |      |           |
|           | • 0: no fault.                                                                                          |      |           |
| r2684.10  | Target position reached                                                                                 | 1    | -         |
|           | • 1: the converter has reached target position.                                                         |      |           |
|           | • 0: the converter has not reached target position.                                                     |      |           |
| r2199.0   | n_act  < p2161: zero speed detection (ZSP)                                                              | 1    | 1         |
|           | • 1: motor speed $\leq$ zero speed (can be set with p2161).                                             |      |           |
|           | • 0: motor speed > zero speed + hysteresis (10 r/min).                                                  |      |           |
| r1407.7   | Torque limit reached (TLR)                                                                              | 1    | 1         |
|           | • 1: the generated torque has nearly (internal hysteresis) reached the value of the                     |      |           |
|           | positive torque limit or negative torque limit.                                                         |      |           |
|           | O: the generated torque has not reached any torque limit.                                               |      |           |
| r899.12   | Motor holding brake control                                                                             | 1    | 1         |
|           | • 1: release the motor holding brake. The motor can rotate.                                             |      |           |
|           | • 0: engage the motor holding brake. The motor cannot rotate.                                           |      |           |
| r899.13   | Motor holding brake status                                                                              | 1    | 1         |
|           | • 1: the motor holding brake is active. The motor cannot rotate.                                        |      |           |
|           | • 0: the motor holding brake is released. The motor can rotate.                                         |      |           |
| r29404.2  | Overload level reached (OLL)                                                                            | 1    | 1         |
|           | • 1: the motor has reached the parameterizable output overload level (p29080 in % of the rated torque). |      |           |
|           | • 0: the motor has not reached the overload level.                                                      |      |           |
| r2684.11  | Home position set (REFOK)                                                                               | 1    | -         |
|           | • 1: homing is completed.                                                                               |      |           |
|           | 0: homing is not completed.                                                                             |      |           |

#### Functions

# 10.2 Inputs/outputs

| Parameter | Signal                                                                                                    |      | control |
|-----------|----------------------------------------------------------------------------------------------------|------|---------|
|           |                                                                                                    | EPOS | S       |
| r46.8     | STO status (STO_EP)                                                                                                | 1    | 1       |
|           | • 1: the enable signal is missing, indicating that STO is active.                                                  |      |         |
|           | • 0: the enable signal is available, indicating that STO is inactive.                                              |      |         |
|           | Note: STO_EP is only a status signal for STO input terminals but not a safe DO for the Safety Integrated function. |      |         |
| r2683.10  | Direct output 1 via traversing block                                                                               | 1    | -       |
| r2683.11  | Direct output 2 via traversing block                                                                               | 1    | -       |

The following signals are assigned to the digital outputs by default.

| Table 10-4 | Default | configuration | of digital | outputs |
|------------|---------|---------------|------------|---------|
|            |         | J             | · · J · ·  |         |

| Digital | Parameter | Default signal |            |
|---------|-----------|----------------|------------|
| output  |           | S200           | S200 Basic |
| DO0     | c0730     | RDY            | RDY        |
| DO1     | c0731     | FAULT          | -          |

## More information

For more information about wiring digital outputs, see Section "Wiring of digital outputs (Page 155)".

## Parameters

The following list includes the parameters of the "digital outputs" function.

| Number    | Name                               | Unit |  |  |
|-----------|------------------------------------|------|--|--|
| r0046.030 | Missing enable signal              |      |  |  |
| c0730     | Signal for terminal DO 1           |      |  |  |
| c0731     | CU signal source for terminal DO 2 |      |  |  |
| r0899.013 | Status word sequence control       |      |  |  |
| r1407.028 | Status word speed controller       |      |  |  |
| r2139.015 | Status word faults/alarms 1        |      |  |  |
| r2199.011 | Status word monitoring 3           |      |  |  |
| r2683.014 | EPOS status word 1                 |      |  |  |
| r2684.015 | EPOS status word 2                 |      |  |  |
| r29404.05 | DO status word                     |      |  |  |

# 10.3 Fieldbus communication

# 10.3.1 Communication via PROFINET IO

## Overview

You can integrate the converter into a PROFINET network.

# **Description of function**

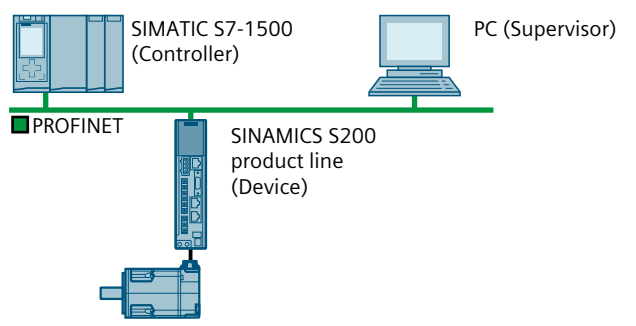

Figure 10-1 The converter in PROFINET IO operation (examples)

The converter supports the following functions:

- RT (Real-Time)
- IRT (Isochronous Real-Time)
- MRP (Media Redundancy Protocol): Media redundancy, with transition bump.
- MRPD (Media Redundancy Planned Duplication): Media redundancy, bumpless.
- Diagnostic alarms in accordance with the error classes specified in the PROFIdrive profile.
- Device replacement without removable data storage medium: The replacement converter is assigned the device name from the IO controller, not from its SD card or from the programming device.

# 10.3.2 Configuring PROFINET IO operation

# 10.3.2.1 Connecting the PROFINET cable to the converter

### Requirement

You have set up a PROFINET network for connecting the converter.

#### Functions

10.3 Fieldbus communication

## Procedure

1. Connect the PROFINET cables to the two PROFINET sockets X150-P1 and X150-P2 on the controller.

The maximum permitted cable length from the previous station and to the next station is 100 m.

2. Connect the external 24 V power supply to the terminals X124: 1, 3 and X124: 2, 4. The external 24 V power supply is only required if communications with the controller is also intended to run when the line voltage is disconnected.

#### Result

You have connected the PROFINET cable to the converter.

## 10.3.2.2 Configuring communication using SIMATIC S7 control

#### Procedure

Proceed as follows to configure communication with a SIMATIC S7 controller in PROFINET:

- Install the current Startdrive version. OR
- Install the GSDML of the converter using "Option/Manage general station description (GSD)" in the components catalog.

# 10.3.2.3 Setting communication via PROFINET

### Overview

For PROFINET communication between the IO controller and the converter, you must set a device, an IP address, and a telegram.

### Requirement

None

### Procedure

- Assign a device name that is unique in the PROFINET network. PROFINET uses a device name in addition to the MAC address and the IP address to identify the PROFINET devices.
- Specify an IP address.
   You have the following options to specify the IP address of the converter:
  - The IP address is specified using the engineering software.
  - The IO controller assigns an IP address to the converter.

- 3. Set the same telegram in the IO controller as in the converter. If you have not set a telegram in the converter, the converter assumes the telegram setting of the IO controller.
- 4. Interconnect the telegram in the control program of the IO controller with the signals of your choosing.

#### Result

You have set communication via PROFINET.

# 10.3.3 PROFINET protocols

### 10.3.3.1 PROFINET protocols

#### Overview

The converter supports the PROFINET protocols listed in the table.

The information contained is required to set Industrial Cybersecurity measures such as the firewall to protect the system.

### **Description of function**

The address parameters, the relevant comminucation layer, and the comminucation role and communication direction are specified for each protocol.

| Protocol                                           | Port num-<br>ber | Layer<br>(2) Link layer<br>(4) Transport lay-<br>er                      | Description                                                                                                    |
|----------------------------------------------------|------------------|--------------------------------------------------------------------------|----------------------------------------------------------------------------------------------------|
| DCP:<br>Discovery and<br>Configuration<br>Protocol | not relevant     | (2) Ethernet II and<br>IEEE 802.1Q and<br>Ethertype 0x8892<br>(PROFINET) | Accessible stations, PROFINET Discovery and Configuration<br>DCP detects PROFINET devices and enable basic settings.<br>DCP uses the special multicast MAC address:<br>xx-xx-xx-01-0E-CF,<br>xx-xx-xx = Organizationally Unique Identifier |
| LLDP:<br>Link Layer Dis-<br>covery Protocol        | not relevant     | (2) Ethernet II and<br>IEEE 802.1Q and<br>Ethertype 0x88CC<br>(PROFINET) | PROFINET Link Layer Discovery ProtocolLLDP determines and manages neighbor relationships between PROFINET devices.LLDP uses the special multicast MAC address:01-80-C2-00-00-0E                                                            |

Table 10-5 PROFINET protocols

## 10.3 Fieldbus communication

| Protocol                                         | Port num-<br>ber | Layer<br>(2) Link layer<br>(4) Transport lay-<br>er                      | Description                                                                                                    |
|--------------------------------------------------|------------------|--------------------------------------------------------------------------|----------------------------------------------------------------------------------------------------|
| MRP:                                             | not relevant     | (2) Ethernet II and<br>IEEE 802.1Q and<br>Ethertype 0x88E3<br>(PROFINET) | PROFINET Medium Redundancy                                                                                                 |
| dancy Protocol                                   |                  |                                                                          | MRP enables the control of redundant routes through a ring topology.                                                       |
| dancy Protocol                                   |                  |                                                                          | MRP uses the special multicast MAC address:<br>xx-xx-01-15-4E,                                                             |
|                                                  |                  |                                                                          | xx-xx-xx = Organizationally Unique Identifier                                                                              |
| PTCP: Precision<br>Transparent<br>Clock Protocol | not relevant     | (2) Ethernet II and<br>IEEE 802.1Q and<br>Ethertype 0x8892<br>(PROFINET) | PROFINET send clock and time synchronization, based on IEEE 1588                                                           |
|                                                  |                  |                                                                          | PTCP enables the send clock synchronization and time synchronization between RJ45 ports required for IRT operation.        |
|                                                  |                  |                                                                          | PTCP uses the special multicast MAC address:<br>xx-xx-xx-01-0E-CF,                                                         |
|                                                  |                  |                                                                          | xx-xx-xx = Organizationally Unique Identifier                                                                              |
| PROFINET IO da-                                  | not relevant     | (2) Ethernet II and                                                      | PROFINET cyclic IO data transfer                                                                                           |
| ta                                               |                  | IEEE 802.1Q and<br>Ethertype 0x8892<br>(PROFINET)                        | The PROFINET IO telegrams transfer process data cyclically between the PROFINET IO controller and IO devices via Ethernet. |
| PROFINET Con-                                    | 34964            | (4) UDP                                                                  | PROFINET connection less RPC                                                                                               |
| text Manager                                     |                  |                                                                          | The PROFINET Context Manager provides an endpoint mapper in order to establish an application relationship (PROFINET AR).  |

# 10.3.3.2 Media redundancy

## Overview

The converter supports media redundancy based on MRP (Media Redundancy Protocol). Media redundancy is a function to increase system availability through redundant communication paths.

MRP can be expanded to MRPD (Media Redundancy with Planned Duplication of frames).

### Requirement

The following preconditions apply regarding media redundancy:

- PROFINET as ring topology with redundancy manager
- Each device in the ring topology supports MRP or MRPD
- Maximum of 50 devices for each ring topology
- MRPD requires a suitable controller. In addition, a topology must be configured.

# **Description of function**

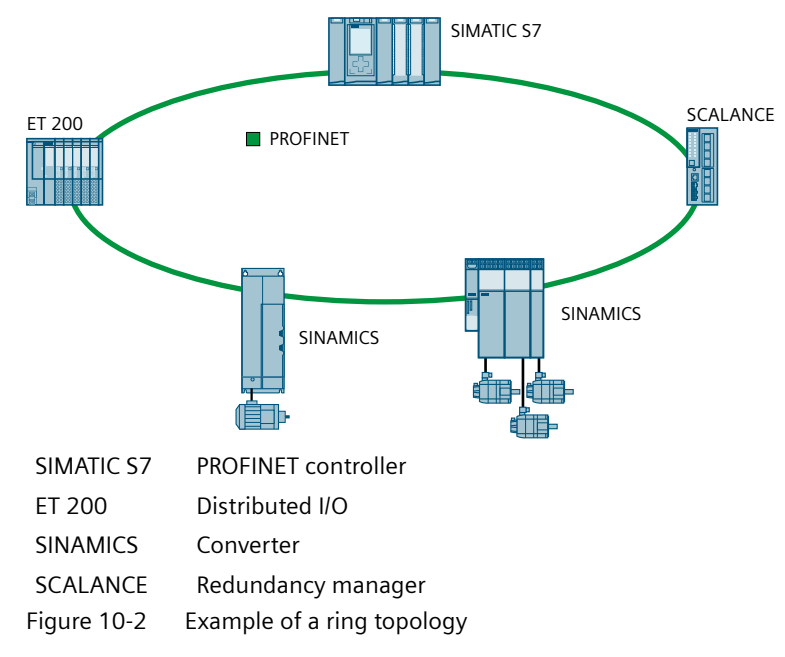

Ethernet as basis for PROFINET only permits a single, unique data path from the controller to a device via a line-type topology or a star-type topology. MRP allows a line-type topology to be closed using a redundancy manager to create a ring-type topology. This means that every device can be accessed via 2 data paths.

When a device fails or if a cable is interrupted, the redundancy manager informs the device that the ring-type topology has now been switched over to a linear-type topology. The devices can be accessed again once a switchover has been made to a linear-type topology.

When the cable is interrupted, a short-time interruption (0 ... 200 ms) of the data transfer may occur until the redundant data path is switched.

If a short-time interruption is not allowed, there are two alternative ways:

- Set the watchdog time in the hardware configuration above 200 ms.
- Set the data transfer to IRT High Performance.

## 10.3.3.3 Connection-oriented communication protocols

#### Overview

The converter supports connection-oriented communication protocols. Connection-oriented communication ensures that data arrives in the correct order. 10.3 Fieldbus communication

# **Description of function**

| Protocol                                              | Port num-<br>ber | Layer<br>(2) Link layer<br>(4) Transport lay-<br>er | Description                                                                                                    |
|-------------------------------------------------------|------------------|-----------------------------------------------------|----------------------------------------------------------------------------------------------------|
| DHCP<br>Dynamic Host<br>Configuration<br>Protocol     | 68               | (4) UDP                                             | Is used to query an IP address. Is closed when delivered, and is opened when selecting the DHCP mode.                                                                                                    |
| ISO on TCP (ac-<br>cording to RFC<br>1006)            | 102              | (4) TCP                                             | ISO on TCP (according to RFC 1006) is used for the message-oriented<br>data exchange to a remote CPU, WinAC or devices of other suppliers.<br>Communication with engineering system, human machine interface,<br>etc.<br>Is activated in the factory setting. |
| SNMP<br>Simple network<br>management<br>protocol      | 161              | (4) UDP                                             | SNMP enables network management data to be read out and set (SNMP managed objects) by the SNMP manager.                                                                                                    |
| https<br>Secure Hyper-<br>text Transfer Pro-<br>tocol | 443              | (4) TCP                                             | https is used for communication with the CU-internal web server via<br>Transport Layer Security (TLS). Is open in the as-supplied state and can<br>be deactivated.                                                                                            |
| Reserved                                              | 49152<br>65535   | (4) TCP<br>(4) UDP                                  | Dynamic port area that is used for the active connection endpoint if the application does not specify the local port number.                                                                                                    |

 Table 10-6
 Connection-oriented communication protocols

# 10.3.4 Telegram

# 10.3.4.1 Telegram structure

## Overview

Converter and higher-level control system exchange data via a fieldbus using telegrams.
# **Description of function**

The converter receives data from the higher-level control cyclically and returns data to the control cyclically.

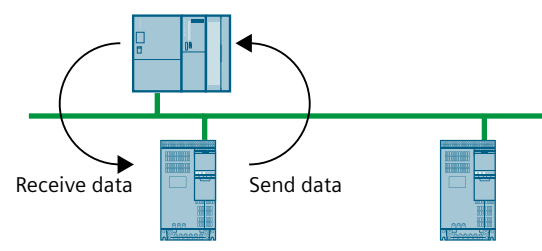

Figure 10-3 Cyclic data exchange

Converter and higher-level control system package their data in telegrams.

Specific telegrams are defined for typical applications in the PROFIdrive profile and are provided with a fixed PROFIdrive telegram number. Behind every PROFIdrive telegram number is thus a fixed composition of signals. This means that a telegram number provides an unambiguous description of the cyclic data exchange.

### 10.3.4.2 Supported telegrams

### Overview

SINAMICS S200 converter product line supports standard telegrams and Siemens telegrams for speed control and position control.

## **Description of function**

From the perspective of the converter, the received process data represents the receive words and the process data to be sent represents the send words.

| Telegram                                      | Maximum number o | f PZD <sup>1)</sup> |
|-----------------------------------------------|------------------|---------------------|
|                                               | Received word    | Send word           |
| Standard telegram 1                           | 2                | 2                   |
| Standard telegram 2                           | 4                | 4                   |
| Standard telegram 3                           | 5                | 9                   |
| Standard telegram 5                           | 9                | 9                   |
| Standard telegram 7                           | 2                | 2                   |
| Standard telegram 9                           | 10               | 5                   |
| Siemens telegram 102                          | 6                | 10                  |
| Siemens telegram 105                          | 10               | 10                  |
| Siemens telegram 111                          | 12               | 12                  |
| Siemens telegram 112                          | 17               | 12                  |
| Siemens telegram 750 (supplementary telegram) | 3                | 1                   |

<sup>1)</sup> One PZD = one word

# 10.3.4.3 Telegrams used for speed control

# Overview

Telegrams 1, 2, 3, 5, 102, and 105 are used for speed control.

# **Description of function**

| Process data | Telegram 1          |                       |                                                     |                           |         |
|--------------|---------------------|-----------------------|-----------------------------------------------------|---------------------------|---------|
|              | Control → Converter |                       | Control $\rightarrow$ Converter Converter Converter |                           | Control |
|              | Signal              | Explanation           | Signal                                              | Explanation               |         |
| PZD01        | STW1                | Control word 1        | ZSW1                                                | Status word 1             |         |
| PZD02        | NSOLL_A             | 16-bit speed setpoint | NIST_A                                              | 16-bit speed actual value |         |

### Table 10-9 Telegram 2

| Process data | Telegram 2          |                       |                     |                           |
|--------------|---------------------|-----------------------|---------------------|---------------------------|
|              | Control → Converter |                       | Converter → Control |                           |
|              | Signal              | Explanation           | Signal              | Explanation               |
| PZD01        | STW1                | Control word 1        | ZSW1                | Status word 1             |
| PZD02        | NSOLL_B             | 32-bit speed setpoint | NIST_B              | 32-bit speed actual value |
| PZD03        |                     |                       |                     |                           |
| PZD04        | STW2                | Control word 2        | ZSW2                | Status word 2             |

#### Table 10-10 Telegram 3

| Process data | Telegram 3                |                            |                     |                               |
|--------------|---------------------------|----------------------------|---------------------|-------------------------------|
|              | Control $\rightarrow$ Cor | nverter                    | Converter → Control |                               |
|              | Signal                    | Explanation                | Signal              | Explanation                   |
| PZD01        | STW1                      | Control word 1             | ZSW1                | Status word 1                 |
| PZD02        | NSOLL_B                   | 32-bit speed setpoint      | NIST_B              | 32-bit speed actual value     |
| PZD03        |                           |                            |                     |                               |
| PZD04        | STW2                      | Control word 2             | ZSW2                | Status word 2                 |
| PZD05        | G1_STW                    | Control word for encoder 1 | G1_ZSW              | Status word from encoder<br>1 |
| PZD06        |                           | Not used                   | G1_XIST1            | Position actual value 1       |
| PZD07        |                           |                            |                     | from encoder 1                |
| PZD08        |                           |                            | G1_XIST2            | Position actual value 2       |
| PZD09        |                           |                            |                     | from encoder 1                |

| Process data | Telegram 5   |                            |                     |                               |
|--------------|--------------|----------------------------|---------------------|-------------------------------|
|              | Control → Co | nverter                    | Converter → Control |                               |
|              | Signal       | Explanation                | Signal              | Explanation                   |
| PZD01        | STW1         | Control word 1             | ZSW1                | Status word 1                 |
| PZD02        | NSOLL_B      | 32-bit speed setpoint      | NIST_B              | 32-bit speed actual value     |
| PZD03        |              |                            |                     |                               |
| PZD04        | STW2         | Control word 2             | ZSW2                | Status word 2                 |
| PZD05        | G1_STW       | Control word for encoder 1 | G1_ZSW              | Status word from encoder<br>1 |
| PZD06        | XERR         | Position deviation         | G1_XIST1            | Position actual value 1       |
| PZD07        |              |                            |                     | from encoder 1                |
| PZD08        | КРС          | Position controller gain   | G1_XIST2            | Position actual value 2       |
| PZD09        |              | factor                     |                     | from encoder 1                |

| Table 10 11 | Т Г        |
|-------------|------------|
| Table TU-TT | Telegram 5 |

Table 10-12 Telegram 102

| Process data | Telegram 102              |                            |                     |                               |
|--------------|---------------------------|----------------------------|---------------------|-------------------------------|
|              | Control $\rightarrow$ Cor | nverter                    | Converter → Control |                               |
|              | Signal                    | Explanation                | Signal              | Explanation                   |
| PZD01        | STW1                      | Control word 1             | ZSW1                | Status word 1                 |
| PZD02        | NSOLL_B                   | 32-bit speed setpoint      | NIST_B              | 32-bit speed actual value     |
| PZD03        |                           |                            |                     |                               |
| PZD04        | STW2                      | Control word 2             | ZSW2                | Status word 2                 |
| PZD05        | MOMRED                    | Torque reduction           | MELDW               | Message word                  |
| PZD06        | G1_STW                    | Control word for encoder 1 | G1_ZSW              | Status word from encoder<br>1 |
| PZD07        |                           | Not used                   | G1_XIST1            | Position actual value 1       |
| PZD08        |                           |                            |                     | from encoder 1                |
| PZD09        |                           |                            | G1_XIST2            | Position actual value 2       |
| PZD10        |                           |                            |                     | from encoder 1                |

Table 10-13 Telegram 105

| Process data | Telegram 105                    |                       |                     |                           |
|--------------|---------------------------------|-----------------------|---------------------|---------------------------|
|              | Control $\rightarrow$ Converter |                       | Converter → Control |                           |
|              | Signal                          | Explanation           | Signal              | Explanation               |
| PZD01        | STW1                            | Control word 1        | ZSW1                | Status word 1             |
| PZD02        | NSOLL_B                         | 32-bit speed setpoint | NIST_B              | 32-bit speed actual value |
| PZD03        |                                 |                       |                     |                           |
| PZD04        | STW2                            | Control word 2        | ZSW2                | Status word 2             |
| PZD05        | MOMRED                          | Torque reduction      | MELDW               | Message word              |

| Process data | Telegram 105                      |                            |                           |                               |
|--------------|-----------------------------------|----------------------------|---------------------------|-------------------------------|
|              | Control $\rightarrow$ Converter 0 |                            | Converter $\rightarrow$ ( | Control                       |
|              | Signal                            | Explanation                | Signal                    | Explanation                   |
| PZD06        | G1_STW                            | Control word for encoder 1 | G1_ZSW                    | Status word from encoder<br>1 |
| PZD07        | XERR                              | Position deviation         | G1_XIST1                  | Position actual value 1       |
| PZD08        |                                   |                            |                           | from encoder 1                |
| PZD09        | КРС                               | Position controller gain   | G1_XIST2                  | Position actual value 2       |
| PZD10        |                                   | factor                     |                           | from encoder 1                |

# 10.3.4.4 Telegrams used for position control

### Overview

Telegrams 7, 9, 111, and 112 are used for position control.

# Description of function

Table 10-14 Telegram 7

| Process data | Telegram 7          |                          |                     |                         |
|--------------|---------------------|--------------------------|---------------------|-------------------------|
|              | Control → Converter |                          | Converter → Control |                         |
|              | Signal              | Explanation              | Signal              | Explanation             |
| PZD01        | STW1                | Control word 1           | ZSW1                | Status word 1           |
| PZD02        | SATZANW             | Position block selection | AKTSATZ             | Selected position block |

#### Table 10-15 Telegram 9

| Process data | Telegram 9                |                           |                                 |                         |
|--------------|---------------------------|---------------------------|---------------------------------|-------------------------|
|              | Control $\rightarrow$ Cor | nverter                   | Converter $\rightarrow$ Control |                         |
|              | Signal                    | Explanation               | Signal                          | Explanation             |
| PZD01        | STW1                      | Control word 1            | ZSW1                            | Status word 1           |
| PZD02        | SATZANW                   | Position block selection  | AKTSATZ                         | Selected position block |
| PZD03        | STW2                      | Control word 2            | ZSW2                            | Status word 2           |
| PZD04        | MDI_TARPOS                | MDI position              | XIST_A                          | Position actual value A |
| PZD05        |                           |                           |                                 |                         |
| PZD06        | MDI_VELOCI-               | MDI velocity              |                                 |                         |
| PZD07        | TY                        |                           |                                 |                         |
| PZD08        | MDI_ACC                   | MDI acceleration override |                                 |                         |
| PZD09        | MDI_DEC                   | MDI deceleration override |                                 |                         |
| PZD10        | MDI_MOD                   | Position MDI mode         |                                 |                         |

Table 10-16 Telegram 111

| Process data | Telegram 111        |                            |                         |                      |
|--------------|---------------------|----------------------------|-------------------------|----------------------|
|              | Control → Converter |                            | Converter $\rightarrow$ | Control              |
|              | Signal              | Explanation                | Signal                  | Explanation          |
| PZD01        | STW1                | Control word 1             | ZSW1                    | Status word 1        |
| PZD02        | POS_STW1            | Position control word      | POS_ZSW1                | Position status word |
| PZD03        | POS_STW2            | Position control word      | POS_ZSW2                | Position status word |
| PZD04        | STW2                | Control word 2             | ZSW2                    | Status word 2        |
| PZD05        | OVERRIDE            | Position velocity override | MELDW                   | Message word         |

| Process data | Telegram 111 |                           |                    |                           |
|--------------|--------------|---------------------------|--------------------|---------------------------|
|              | Control → Co | nverter                   | rter Converter → C |                           |
|              | Signal       | Explanation               | Signal             | Explanation               |
| PZD06        | MDI_TARPOS   | MDI position              | XIST_A             | Position actual value A   |
| PZD07        |              |                           |                    |                           |
| PZD08        | MDI_VELOCI-  | MDI velocity              | NIST_B             | 32-bit speed actual value |
| PZD09        | TY           |                           |                    |                           |
| PZD10        | MDI_ACC      | MDI acceleration override | FAULT_CODE         | Fault code                |
| PZD11        | MDI_DEC      | MDI deceleration override | WARN_CODE          | Alarm code                |
| PZD12        |              |                           |                    |                           |

Table 10-17 Telegram 112

| Process data | Telegram 112                    |                            |                     |                       |
|--------------|---------------------------------|----------------------------|---------------------|-----------------------|
|              | Control $\rightarrow$ Converter |                            | Converter → Control |                       |
|              | Signal                          | Explanation                | Signal              | Explanation           |
| PZD01        | STW1                            | Control word 1             | ZSW1                | Status word 1         |
| PZD02        | POS_STW1                        | Position control word      | POS_ZSW1            | Position status word  |
| PZD03        | POS_STW2                        | Position control word      | POS_ZSW2            | Position status word  |
| PZD04        | STW2                            | Control word 2             | ZSW2                | Status word 2         |
| PZD05        | OVERRIDE                        | Position velocity override | Reserved            |                       |
| PZD06        | MDI_TARPOS                      | MDI position               | XIST                | Position actual value |
| PZD07        |                                 |                            |                     |                       |
| PZD08        | MDI_VELOCI-                     | MDI velocity               | VIST                | Velocity actual value |
| PZD09        | TY                              |                            |                     |                       |
| PZD10        | MDI_ACC                         | MDI acceleration override  | MELDW               | Message word          |
| PZD11        |                                 |                            | FAULT_CODE          | Fault code            |
| PZD12        | MDI_DEC                         | MDI deceleration override  | WARN_CODE           | Alarm code            |
| PZD13        |                                 |                            |                     |                       |
| PZD14        | Reserved                        |                            |                     |                       |
| PZD15        |                                 |                            |                     |                       |
| PZD16        | REF_COORDI-                     | EPOS home position signal  |                     |                       |
| PZD17        | NATE                            |                            |                     |                       |

#### Note

When you use the telegrams 111 and 112 in EPOS functions JOG, MDI, traversing block, and homing, the value of the PZD5 OVERRIDE affects the speed.

### 10.3.4.5 Supplementary telegram

#### Overview

Converter and higher-level control system exchange data via a fieldbus using telegrams.

#### **Description of function**

| Process data | Telegram 750        |                    |                         |               |
|--------------|---------------------|--------------------|-------------------------|---------------|
|              | Control → Converter |                    | Converter $\rightarrow$ | Control       |
|              | Signal              | Explanation        | Signal                  | Explanation   |
| PZD01        | M_ADD1              | Additional torque  | M_ACT                   | Actual torque |
| PZD02        | M_LIMIT_POS         | Upper torque limit |                         |               |
| PZD03        | M_LIMIT_NEG         | Lower torque limit |                         |               |

#### Note

Before setting the supplementary telegram, you must select a main telegram firstly. If you change the main telegram, the supplementary telegram will be disabled automatically. So after changing the main telegram, you must set the supplementary telegram again.

However, if you change the control mode of the converter, the supplementary telegram keeps the same state as that in the former control mode. The available supplementary telegram will not be disabled automatically. For example, if you enabled the supplementary telegram 750 before you change the control mode, the supplementary telegram 750 keeps enabled after the control mode change.

#### Note

After you enabled the supplementary telegram, the PZDs of the supplementary telegram follow after the PZDs of the main telegram.

#### Note

When you use the telegram 750 in application of rewinding and unwinding, the built-in braking resistor of the converter is not sufficient to absorb the excess regenerative energy.

#### Note

When you use the telegram 750, if either of the following settings is done, the motor will accelerate in an uncontrollable manner:

- Setting a negative value of the upper torque limit via the PZD M\_LIMIT\_POS
- Setting a positive value of the lower torque limit via the PZD M\_LIMIT\_NEG

# 10.3.5 Control word definition

10.3.5.1 Control word 1

### Overview

The control word 1 (STW1) is available for all telegrams, except for supplementary telegram.

## **Description of function**

The definition of STW1 varies for different telegrams in different control modes.

### In speed control

• For telegrams 1, 2, 3, 5

#### Note

When telegram 5 is used, STW1.4, STW1.5, and STW1.6 are disabled.

#### Note

STW1.10 must be set to 1 to allow the PLC to control the converter.

| Bit | Signal                                 | Description                                                                                                    |
|-----|----------------------------------------|----------------------------------------------------------------------------------------------------|
| 0   | 0 = OFF1                               | The motor brakes with the ramp-down time<br>p1121 of the ramp-function generator. The con-<br>verter switches off the motor at standstill. |
|     | $0 \rightarrow 1 = ON$                 | The converter is ready to switch on the motor.                                                                                             |
| 1   | 0 = OFF2                               | The converter switches off the motor immediate-<br>ly. The motor coasts down to a standstill.                                              |
|     | 1 = No OFF2                            | The motor can be switched on with the ON com-<br>mand.                                                                                     |
| 2   | 0 = Quick stop (OFF3)                  | The motor brakes with the OFF3 ramp-down time p1135. The converter switches off the motor at standstill.                                   |
|     | 1 = No quick stop (OFF3)               | The motor can be switched on with the ON com-<br>mand.                                                                                     |
| 3   | 0 = Inhibit operation                  | The converter switches off the motor immediately with pulses surpressed.                                                                   |
|     | 1 = Enable operation                   | The converter switches on the motor.                                                                                                    |
| 4   | 0 = Inhibit ramp-function generator    | Set the ramp-function generator output to zero.                                                                                            |
|     | 1 = Operating condition                | Enable the ramp-function generator.                                                                                                    |
| 5   | 0 = Freeze ramp-function generator     | Freeze the ramp-function generator output.                                                                                                 |
|     | 1 = Continue ramp-function generator   | Continue the ramp-function generator output.                                                                                               |
| 6   | 0 = Inhibit setpoint                   | Set the ramp-function generator input to zero.                                                                                             |
|     | 1 = Enable setpoint                    | Enable the ramp-function generator input.                                                                                                  |
| 7   | $0 \rightarrow 1 = Acknowledge faults$ |                                                                                                    |
| 8   | Reserved                               |                                                                                                    |
| 9   | Reserved                               |                                                                                                    |
| 10  | 1 = Control via PLC                    | The converter accepts the process data from the PLC.                                                                                       |
| 11  | 1 = Setpoint inversion                 | Invert the setpoint in the converter.                                                                                                    |
| 12  | Reserved                               |                                                                                                    |
| 13  | Reserved                               |                                                                                                    |
| 14  | Reserved                               |                                                                                                    |
| 15  | Reserved                               |                                                                                                    |

• For telegrams 102 and 105

### Note

When telegram 105 is used, STW1.4, STW1.5, and STW1.6 are disabled.

### Note

STW1.10 must be set to 1 to allow the PLC to control the converter.

| Bit | Signal                                       | Description                                                                                                    |  |
|-----|----------------------------------------------|----------------------------------------------------------------------------------------------------|--|
| 0   | 0 = OFF1                                     | The motor brakes with the ramp-down time<br>p1121 of the ramp-function generator. The con-<br>verter switches off the motor at standstill. |  |
|     | $0 \rightarrow 1 = ON$                       | The converter is ready to switch on the motor.                                                                                             |  |
| 1   | 0 = OFF2                                     | The converter switches off the motor immediately. The motor coasts down to a standstill.                                                   |  |
|     | 1 = No OFF2                                  | The motor can be switched on with the ON com-<br>mand.                                                                                     |  |
| 2   | 0 = Quick stop (OFF3)                        | The motor brakes with the OFF3 ramp-down time p1135. The converter switches off the motor at standstill.                                   |  |
|     | 1 = No quick stop (OFF3)                     | The motor can be switched on with the ON command.                                                                                          |  |
| 3   | 0 = Inhibit operation                        | The converter switches off the motor immediately with pulses surpressed.                                                                   |  |
|     | 1 = Enable operation                         | The converter switches on the motor.                                                                                                    |  |
| 4   | 0 = Inhibit ramp-function generator          | Set the ramp-function generator output to zero.                                                                                            |  |
|     | 1 = Operating condition                      | Enable the ramp-function generator.                                                                                                    |  |
| 5   | 0 = Freeze ramp-function generator           | Freeze the ramp-function generator output.                                                                                                 |  |
|     | 1 = Continue ramp-function generator         | Continue the ramp-function generator output.                                                                                               |  |
| 6   | 0 = Inhibit setpoint                         | Set the ramp-function generator input to zero.                                                                                             |  |
|     | 1 = Enable setpoint                          | Enable the ramp-function generator input.                                                                                                  |  |
| 7   | $0 \rightarrow 1 = Acknowledge faults$       |                                                                                                    |  |
| 8   | Reserved                                     |                                                                                                    |  |
| 9   | Reserved                                     |                                                                                                    |  |
| 10  | 1 = Control via PLC                          | The converter accepts the process data from the PLC.                                                                                       |  |
| 11  | 1 = Ramp-function generator active           |                                                                                                    |  |
| 12  | 1 = Open the holding brake with no condition |                                                                                                    |  |
| 13  | Reserved                                     |                                                                                                    |  |
| 14  | 0 = Closed-loop speed control active         |                                                                                                    |  |
|     | 1 = Closed-loop torque control active        |                                                                                                    |  |
| 15  | Reserved                                     |                                                                                                    |  |

## In position control

• For telegrams 7, 9, 111, 112

### Note

STW1.10 must be set to 1 to allow the PLC to control the converter.

| Bit | Signal                                        | Description                                                                                                    |
|-----|-----------------------------------------------|----------------------------------------------------------------------------------------------------|
| 0   | 0 = OFF1                                      | The motor brakes with the ramp-down time<br>p1121 of the ramp-function generator. The con-<br>verter switches off the motor at standstill. |
|     | $0 \rightarrow 1 = ON$                        | The converter is ready to switch on the motor.                                                                                             |
| 1   | 0 = OFF2                                      | The converter switches off the motor immediate-<br>ly. The motor coasts down to a standstill.                                              |
|     | 1 = No OFF2                                   | The motor can be switched on with the ON com-<br>mand.                                                                                     |
| 2   | 0 = Quick stop (OFF3)                         | The motor brakes with the OFF3 ramp-down time p1135. The converter switches off the motor at standstill.                                   |
|     | 1 = No quick stop (OFF3)                      | The motor can be switched on with the ON com-<br>mand.                                                                                     |
| 3   | 0 = Inhibit operation                         | The converter switches off the motor immediately with pulses surpressed.                                                                   |
|     | 1 = Enable operation                          | The converter switches on the motor.                                                                                                    |
| 4   | 0 = Reject a traversing task                  | The converter rejects a traversing task. The motor brakes with the maximum deceleration rate.                                              |
|     | 1 = Do not reject a traversing task           | The converter accepts a traversing task.                                                                                                   |
| 5   | 0 = Intermediate stop                         | The converter stops performing the traversing task.                                                                                        |
|     | 1 = No intermediate stop                      | The converter continues to perform the travers-<br>ing task.                                                                               |
| 6   | $0 \rightarrow 1 = $ Activate traversing task | The traversing task is activated.                                                                                                    |
| 7   | $0 \rightarrow 1 = Acknowledge faults$        |                                                                                                    |
| 8   | 1 = Jog 1 signal source                       | Jog 1 is activated.                                                                                                    |
| 9   | 1 = Jog 2 signal source                       | Jog 2 is activated.                                                                                                    |
| 10  | 1 = Control via PLC                           | The converter accepts the process data from the PLC.                                                                                       |
| 11  | 1 = Start homing                              | The converter starts homing.                                                                                                    |
|     | 0 = Stop homing                               | The converter stops homing.                                                                                                    |
| 12  | Reserved                                      |                                                                                                    |
| 13  | $0 \rightarrow 1 = External block change$     | The external block is changed.                                                                                                    |
| 14  | Reserved                                      |                                                                                                    |
| 15  | Reserved                                      |                                                                                                    |

# 10.3.5.2 Control word 2

### Overview

The control word 2 (STW2) is available for some specific telegrams.

# **Description of function**

The definition of STW2 varies for different telegrams in different control modes.

## In speed control

• For telegrams 2, 3, 5

| Bit | Signal                     |
|-----|----------------------------|
| 0   | Reserved                   |
| 1   | Reserved                   |
| 2   | Reserved                   |
| 3   | Reserved                   |
| 4   | Reserved                   |
| 5   | Reserved                   |
| 6   | Reserved                   |
| 7   | Reserved                   |
| 8   | 1 = Travel to fixed stop   |
| 9   | Reserved                   |
| 10  | Reserved                   |
| 11  | Reserved                   |
| 12  | Master sign-of-life, bit 0 |
| 13  | Master sign-of-life, bit 1 |
| 14  | Master sign-of-life, bit 2 |
| 15  | Master sign-of-life, bit 3 |

## • For telegrams 102 and 105

| Bit | Signal                                   |
|-----|------------------------------------------|
| 0   | Reserved                                 |
| 1   | Reserved                                 |
| 2   | Reserved                                 |
| 3   | Reserved                                 |
| 4   | 1 = Bypass ramp-function generator       |
| 5   | Reserved                                 |
| 6   | 1 = Integrator inhibit, speed controller |
| 7   | Reserved                                 |
| 8   | 1 = Travel to fixed stop                 |
| 9   | Reserved                                 |
| 10  | Reserved                                 |
| 11  | Reserved                                 |
| 12  | Master sign-of-life, bit 0               |
| 13  | Master sign-of-life, bit 1               |
| 14  | Master sign-of-life, bit 2               |
| 15  | Master sign-of-life, bit 3               |

## In position control

• For telegrams 9, 111, 112

| Bit | Signal                     |
|-----|----------------------------|
| 0   | Reserved                   |
| 1   | Reserved                   |
| 2   | Reserved                   |
| 3   | Reserved                   |
| 4   | Reserved                   |
| 5   | Reserved                   |
| 6   | Reserved                   |
| 7   | Reserved                   |
| 8   | 1 = Travel to fixed stop   |
| 9   | Reserved                   |
| 10  | Reserved                   |
| 11  | Reserved                   |
| 12  | Master sign-of-life, bit 0 |
| 13  | Master sign-of-life, bit 1 |
| 14  | Master sign-of-life, bit 2 |
| 15  | Master sign-of-life, bit 3 |

# 10.3.5.3 Encoder 1 control word

### Overview

The encoder 1 control word (G1\_STW) is available for telegrams 3 and 5.

# Description of function

The definition of G1\_STW is as follows.

Table 10-19Encoder 1 control word

| Bit | Signal                                                    |                        |        |       |                                 |                |          |                          |  |
|-----|-----------------------------------------------------------|------------------------|--------|-------|---------------------------------|----------------|----------|--------------------------|--|
| 0   | Selects the function to be activated (with bit value = 1) |                        |        |       |                                 |                |          |                          |  |
| 1   | Euler for bit $7 - 0$ Euler for bit $7 - 1$               |                        |        |       |                                 | 7              |          |                          |  |
| 2   | Function No.                                              |                        |        | (se   | arch for hom                    | ing mark)      | (fl      | ying measurement)        |  |
| 3   |                                                           | 1                      |        | Но    | ming mark 1                     |                | <b>_</b> | Measuring probe 1        |  |
|     |                                                           | 2                      |        | Но    | ming mark 2                     |                | Ţ        | Measuring probe 1        |  |
|     |                                                           | 3                      |        | Но    | ming mark 3                     |                | 4        | Measuring probe 2        |  |
|     | 4 Homing mark 4<br>4 Measuring probe 2                    |                        |        |       |                                 |                |          |                          |  |
| 4   | Start                                                     | /stop/                 | read   | selec | ted function                    |                |          |                          |  |
| 5   | 1                                                         |                        |        |       | ]                               |                |          |                          |  |
| 6   | 0                                                         | 1                      | 0      | 1     |                                 |                |          |                          |  |
|     | 0                                                         | 0                      | 1      | 1     |                                 |                |          |                          |  |
|     |                                                           | 0                      | 0      | 0     |                                 |                |          |                          |  |
|     | ΙĻ                                                        |                        |        |       |                                 |                |          |                          |  |
|     |                                                           |                        |        |       | – Interrupt fu                  | inction        |          |                          |  |
|     |                                                           | Read generated value   |        |       |                                 |                |          |                          |  |
|     |                                                           |                        |        |       | <ul> <li>No function</li> </ul> | 1              |          |                          |  |
| 7   | Mode                                                      | e of tl                | ne fu  | nctio | n to be activ                   | ated           |          |                          |  |
|     | 1 = F                                                     | 1 = Flying measurement |        |       |                                 |                |          |                          |  |
|     | 0 = S                                                     | earch                  | for ł  | omir  | ng mark                         |                |          |                          |  |
| 8   | Reserved                                                  |                        |        |       |                                 |                |          |                          |  |
| 9   | Reserved                                                  |                        |        |       |                                 |                |          |                          |  |
| 10  | Reserved                                                  |                        |        |       |                                 |                |          |                          |  |
| 11  | Reserved                                                  |                        |        |       |                                 |                |          |                          |  |
| 12  | Reserved                                                  |                        |        |       |                                 |                |          |                          |  |
| 13  | 1 = R                                                     | eque                   | st val | ue cy | clic transfer                   | of the absolut | e po     | sition value in Gn_XIST2 |  |
| 14  | 1 = Request parking encoder                               |                        |        |       |                                 |                |          |                          |  |
| 15  | $0 \rightarrow 1 = Acknowledge encoder fault$             |                        |        |       |                                 |                |          |                          |  |

# 10.3.5.4 Position block selection control word

### Overview

The position block selection control word (SATZANW) is available for telegrams 7 and 9.

# Description of function

The definition of SATZANW is as follows.

Table 10-20 Position block selection control word

| Bit | Signal                                |
|-----|---------------------------------------|
| 0   | 1 = Traversing block selection, bit 0 |
| 1   | 1 = Traversing block selection, bit 1 |
| 2   | 1 = Traversing block selection, bit 2 |
| 3   | 1 = Traversing block selection, bit 3 |
| 4   | 1 = Traversing block selection, bit 4 |
| 5   | 1 = Traversing block selection, bit 5 |
| 6   | Reserved                              |
| 7   | Reserved                              |
| 8   | Reserved                              |
| 9   | Reserved                              |
| 10  | Reserved                              |
| 11  | Reserved                              |
| 12  | Reserved                              |
| 13  | Reserved                              |
| 14  | Reserved                              |
| 15  | 1 = Activate MDI                      |
|     | 0 = Deactivate MDI                    |

# 10.3.5.5 Position MDI mode control word

### Overview

The position MDI mode control word (MDI\_MOD) is available for telegram 9.

# **Description of function**

The definition of MDI\_MOD is as follows.

Table 10-21 Position MDI mode control word

| Bit | Signal                                                 |
|-----|--------------------------------------------------------|
| 0   | 1 = Absolute positioning is selected                   |
|     | 0 = Relative positioning is selected                   |
| 1   | 0 = Absolute positioning through the shortest distance |
| 2   | 1 = Absolute positioning in the positive direction     |
|     | 2 = Absolute positioning in the negative direction     |
|     | 3 = Absolute positioning through the shortest distance |
| 3   | Reserved                                               |
| 4   | Reserved                                               |
| 5   | Reserved                                               |
| 6   | Reserved                                               |
| 7   | Reserved                                               |
| 8   | Reserved                                               |
| 9   | Reserved                                               |
| 10  | Reserved                                               |
| 11  | Reserved                                               |
| 12  | Reserved                                               |
| 13  | Reserved                                               |
| 14  | Reserved                                               |
| 15  | Reserved                                               |

# 10.3.5.6 Position control word 1

### Overview

The position control word 1 (POS\_STW1) is available for telegrams 111 and 112.

# **Description of function**

The definition of POS\_STW1 is as follows.

Table 10-22 Position control word 1

| Bit | Signal                                                             |
|-----|--------------------------------------------------------------------|
| 0   | 1 = Traversing block selection, bit 0                              |
| 1   | 1 = Traversing block selection, bit 1                              |
| 2   | 1 = Traversing block selection, bit 2                              |
| 3   | 1 = Traversing block selection, bit 3                              |
| 4   | 1 = Traversing block selection, bit 4                              |
| 5   | 1 = Traversing block selection, bit 5                              |
| 6   | Reserved                                                           |
| 7   | Reserved                                                           |
| 8   | 1 = Absolute positioning is selected                               |
|     | 0 = Relative positioning is selected                               |
| 9   | 0 = Absolute positioning through the shortest distance             |
| 10  | 1 = Absolute positioning/MDI direction selection, positive         |
|     | 2 = Absolute positioning/MDI direction selection, negative         |
|     | 3 = Absolute positioning through the shortest distance             |
| 11  | Reserved                                                           |
| 12  | 1 = Continuous transfer                                            |
| 12  | 0 = Activate MDI block change with of a traversing task (SI W 1.6) |
| 13  | Keserved                                                           |
| 14  | 1 = Signal setting-up selected                                     |
|     | 0 = Signal positioning selected                                    |
| 15  | 1 = MDI selection                                                  |

# 10.3.5.7 Position control word 2

### Overview

The position control word 2 (POS\_STW2) is available for telegrams 111 and 112.

# **Description of function**

• The definition of POS\_STW2 for telegram 111 is as follows.

| Bit | Signal                                                    |
|-----|-----------------------------------------------------------|
| 0   | 1 = Tracking mode active                                  |
| 1   | 1 = Set reference point                                   |
| 2   | 1 = Reference cam active                                  |
| 3   | Reserved                                                  |
| 4   | Reserved                                                  |
| 5   | 1 = Jogging, incremental active                           |
|     | 0 = Jogging, velocity active                              |
| 6   | Reserved                                                  |
| 7   | Reserved                                                  |
| 8   | Reserved                                                  |
| 9   | 1 = Start the search for homing in the negative direction |
|     | 0 = Start the search for homing in the positive direction |
| 10  | Reserved                                                  |
| 11  | Reserved                                                  |
| 12  | Reserved                                                  |
| 13  | Reserved                                                  |
| 14  | 1 = Software limit switch activation                      |
| 15  | 1 = STOP cam active                                       |

### Note

If the tracking mode is activated, the position setpoint follows the actual position value (position setpoint = actual position value).

• The definition of POS\_STW2 for telegram 112 is as follows.

| Bit | Signal                                                    |
|-----|-----------------------------------------------------------|
| 0   | 1 = Tracking mode active                                  |
| 1   | 1 = Set home position                                     |
| 2   | 1 = Reference cam active                                  |
| 3   | Initiate absolute encoder adjustment                      |
| 4   | Reserved                                                  |
| 5   | 1 = Jogging, incremental active                           |
|     | 0 = Jogging, velocity active                              |
| 6   | Reserved                                                  |
| 7   | Reserved                                                  |
| 8   | Select passive homing                                     |
| 9   | 1 = Start the search for homing in the negative direction |
|     | 0 = Start the search for homing in the positive direction |
| 10  | Measuring probe 2 is activated                            |
| 11  | Select measuring probe edge                               |
| 12  | Reserved                                                  |

| Bit | Signal                               |
|-----|--------------------------------------|
| 13  | Reserved                             |
| 14  | 1 = Software limit switch activation |
| 15  | 1 = STOP cam active                  |

# 10.3.6 Status word definition

### 10.3.6.1 Status word 1

### Overview

The status word 1 (ZSW1) is available for all telegrams, except for supplementary telegram.

# **Description of function**

The definition of ZSW1 varies for different telegrams in different control modes.

## In speed control

• For telegrams 1, 2, 3, 5

| Bit | Signal                                                                            |
|-----|-----------------------------------------------------------------------------------|
| 0   | 1 = Ready for servo-on                                                            |
| 1   | 1 = Ready for operation                                                           |
| 2   | 1 = Operation enabled                                                             |
| 3   | 1 = Fault present                                                                 |
| 4   | 1 = No coast down active (OFF2 inactive)                                          |
| 5   | 1 = No emergency stop active (OFF3 inactive)                                      |
| 6   | 1 = Switching on inhibited active                                                 |
| 7   | 1 = Alarm present                                                                 |
| 8   | 1 = Speed setpoint - actual value deviation within tolerance t_off                |
| 9   | 1 = Control requested                                                             |
| 10  | 1 = f or n comparison value reached/exceeded (default comparison value = 5 r/min) |
| 11  | 0 = I, M, or P limit reached                                                      |
| 12  | 1 = Open the holding brake                                                        |
| 13  | 1 = No motor overtemperature alarm                                                |
| 14  | 1 = Motor rotates forwards $(n_{act} \ge 0)$                                      |
|     | $0 = Motor rotates backwards (n_act < 0)$                                         |
| 15  | 1 = No alarm, thermal overload, power unit                                        |

• For telegrams 102 and 105

| Bit | Signal                                                                            |
|-----|-----------------------------------------------------------------------------------|
| 0   | 1 = Ready for servo-on                                                            |
| 1   | 1 = Ready for operation                                                           |
| 2   | 1 = Operation enabled                                                             |
| 3   | 1 = Fault present                                                                 |
| 4   | 1 = No coast down active (OFF2 inactive)                                          |
| 5   | 1 = No emergency stop active (OFF3 inactive)                                      |
| 6   | 1 = Switching on inhibited active                                                 |
| 7   | 1 = Alarm present                                                                 |
| 8   | 1 = Speed setpoint - actual value deviation within tolerance t_off                |
| 9   | 1 = Control requested                                                             |
| 10  | 1 = f or n comparison value reached/exceeded (default comparison value = 5 r/min) |
| 11  | 1 = Alarm class bit 0                                                             |
| 12  | 1 = Alarm class bit 1                                                             |
| 13  | Reserved                                                                          |
| 14  | 1 = Closed-loop torque control active                                             |
| 15  | Reserved                                                                          |

## In position control

• For telegrams 7, 9, 111, 112

| Bit | Signal                                                         |
|-----|----------------------------------------------------------------|
| 0   | 1 = Ready for servo-on                                         |
| 1   | 1 = Ready for operation (DC link loaded, pulses blocked)       |
| 2   | 1 = Operation enabled (converter follows n_set)                |
| 3   | 1 = Fault present                                              |
| 4   | 1 = No coast down active (OFF2 inactive)                       |
| 5   | 1 = No emergency stop active (OFF3 inactive)                   |
| 6   | 1 = Switching on inhibited active                              |
| 7   | 1 = Alarm present                                              |
| 8   | 1 = Following error within tolerance                           |
| 9   | 1 = Control requested                                          |
| 10  | 1 = Target position reached                                    |
| 11  | 1 = Home position set                                          |
| 12  | $0 \rightarrow 1 = Acknowledgement traversing block activated$ |
| 13  | 1 = Setpoint fixed                                             |
| 14  | 1 = Axis accelerated                                           |
| 15  | 1 = Axis decelerated                                           |

# 10.3.6.2 Status word 2

### Overview

The status word 2 (ZSW2) is available for some specific telegrams.

# **Description of function**

The definition of ZSW2 varies for different telegrams in different control modes.

## In speed control

• For telegrams 2, 3, 5

| Bit | Signal                     |
|-----|----------------------------|
| 0   | Reserved                   |
| 1   | Reserved                   |
| 2   | Reserved                   |
| 3   | Reserved                   |
| 4   | Reserved                   |
| 5   | 1 = Alarm class bit 0      |
| 6   | 1 = Alarm class bit 1      |
| 7   | Reserved                   |
| 8   | 1 = Travel to fixed stop   |
| 9   | Reserved                   |
| 10  | 1 = Pulses enabled         |
| 11  | Reserved                   |
| 12  | Device sign-of-life, bit 0 |
| 13  | Device sign-of-life, bit 1 |
| 14  | Device sign-of-life, bit 2 |
| 15  | Device sign-of-life, bit 3 |

• For telegrams 102 and 105

| Bit | Signal                                   |
|-----|------------------------------------------|
| 0   | Reserved                                 |
| 1   | Reserved                                 |
| 2   | Reserved                                 |
| 3   | Reserved                                 |
| 4   | 1 = Ramp-function generator inactive     |
| 5   | 1 = Open the holding brake               |
| 6   | 1 = Integrator inhibit, speed controller |
| 7   | Reserved                                 |
| 8   | 1 = Travel to fixed stop                 |
| 9   | Reserved                                 |
| 10  | Reserved                                 |
| 11  | Reserved                                 |
| 12  | Device sign-of-life, bit 0               |
| 13  | Device sign-of-life, bit 1               |
| 14  | Device sign-of-life, bit 2               |
| 15  | Device sign-of-life, bit 3               |

## In position control

• For telegrams 9, 111, 112

| Bit | Signal                     |
|-----|----------------------------|
| 0   | Reserved                   |
| 1   | Reserved                   |
| 2   | Reserved                   |
| 3   | Reserved                   |
| 4   | Reserved                   |
| 5   | 1 = Alarm class bit 0      |
| 6   | 1 = Alarm class bit 1      |
| 7   | Reserved                   |
| 8   | 1 = Travel to fixed stop   |
| 9   | Reserved                   |
| 10  | 1 = Pulses enabled         |
| 11  | Reserved                   |
| 12  | Device sign-of-life, bit 0 |
| 13  | Device sign-of-life, bit 1 |
| 14  | Device sign-of-life, bit 2 |
| 15  | Device sign-of-life, bit 3 |

# 10.3.6.3 Encoder 1 status word

### Overview

The encoder 1 status word (G1\_ZSW) is available for telegrams 3, 5, 102, and 105.

# Description of function

The definition of G1\_ZSW is as follows.

Table 10-23Encoder 1 status word

| Bit | Signal                                                                         |                                                              |       |  |  |
|-----|--------------------------------------------------------------------------------|--------------------------------------------------------------|-------|--|--|
| 0   | Feedback signa                                                                 | Feedback signal of the active function (1 = function active) |       |  |  |
| 1   |                                                                                |                                                              |       |  |  |
| 2   | Function No.                                                                   | For homing number and flying measure                         | ement |  |  |
| 3   | 1 Homing mark 1 or measuring probe 1                                           |                                                              |       |  |  |
|     | 2                                                                              | Homing mark 1 or measuring probe                             | 2     |  |  |
| 4   | 1 = Position actual value from function 1 Generated value in Gn_XIST2 (and can |                                                              |       |  |  |
| 5   | 1 = Position actual value from function 2 be read)                             |                                                              |       |  |  |
| 6   | 1 = Position actual value from function 3                                      |                                                              |       |  |  |
| 7   | 1 = Position actual value from function 4                                      |                                                              |       |  |  |
| 8   | Reserved                                                                       |                                                              |       |  |  |
| 9   | Reserved                                                                       |                                                              |       |  |  |
| 10  | Reserved                                                                       |                                                              |       |  |  |
| 11  | 1 = Acknowledge encoder fault active                                           |                                                              |       |  |  |
| 12  | Reserved (for homing position offset)                                          |                                                              |       |  |  |
| 13  | Absolute value is cyclically transferred                                       |                                                              |       |  |  |
| 14  | Parking encode                                                                 | Parking encoder active                                       |       |  |  |
| 15  | Encoder fault, t                                                               | Encoder fault, the fault is in Gn_XIST2                      |       |  |  |

# 10.3.6.4 Message word status word

### Overview

The message word status word (MELDW) is available for telegrams 102, 105, 111, and 112.

# **Description of function**

The definition of MELDW is as follows.

Table 10-24 Message word status word

| Bit | Signal                                                            |
|-----|-------------------------------------------------------------------|
| 0   | 1 = Ramp-up/ramp-down complete                                    |
|     | 0 = Ramp-function generator active                                |
| 1   | 1 = Torque utilization [%] < torque threshold value 2             |
| 2   | 1 =  n_act  < speed threshold value 3 (p2161)                     |
| 3   | $1 =  n_act  \le speed threshold value 2$                         |
| 4   | 1 = Vdc_min controller active                                     |
| 5   | Reserved                                                          |
| 6   | 1 = No motor overtemperature alarm                                |
| 7   | 1 = No alarm, thermal overload, power unit                        |
| 8   | 1 = Speed setpoint - actual value deviation within tolerance t_on |
| 9   | Reserved                                                          |
| 10  | Reserved                                                          |
| 11  | 1 = Controller enabled                                            |
| 12  | 1 = Converter ready                                               |
| 13  | 1 = Pulses enabled                                                |
| 14  | Reserved                                                          |
| 15  | Reserved                                                          |

# 10.3.6.5 Position status word 1

### Overview

The position status word 1 (POS\_ZSW1) is available for telegrams 111 and 112.

# **Description of function**

• The definition of POS\_ZSW1 for telegram 111 is as follows.

| Bit | Signal                            |  |
|-----|-----------------------------------|--|
| 0   | Active traversing block bit 0     |  |
| 1   | Active traversing block bit 1     |  |
| 2   | Active traversing block bit 2     |  |
| 3   | Active traversing block bit 3     |  |
| 4   | Active traversing block bit 4     |  |
| 5   | Active traversing block bit 5     |  |
| 6   | Reserved                          |  |
| 7   | Reserved                          |  |
| 8   | 1 = STOP cam minus active         |  |
| 9   | 1 = STOP cam plus active          |  |
| 10  | 1 = Jogging active                |  |
| 11  | 1 = Home position approach active |  |
| 12  | Reserved                          |  |
| 13  | 1 = Traversing block active       |  |
| 14  | 1 = Set-up active                 |  |
| 15  | 1 = MDI active                    |  |
|     | 0 = MDI inactive                  |  |

• The definition of POS\_ZSW1 for **telegram 112** is as follows.

| Bit | Signal                            |  |
|-----|-----------------------------------|--|
| 0   | Active traversing block bit 0     |  |
| 1   | Active traversing block bit 1     |  |
| 2   | Active traversing block bit 2     |  |
| 3   | Active traversing block bit 3     |  |
| 4   | Active traversing block bit 4     |  |
| 5   | Active traversing block bit 5     |  |
| 6   | Reserved                          |  |
| 7   | Reserved                          |  |
| 8   | 1 = STOP cam minus active         |  |
| 9   | 1 = STOP cam plus active          |  |
| 10  | 1 = Jogging active                |  |
| 11  | 1 = Home position approach active |  |
| 12  | 1 = Passive homing active         |  |
| 13  | 1 = Traversing block active       |  |
| 14  | 1 = Set-up active                 |  |
| 15  | 1 = MDI active                    |  |
|     | 0 = MDI inactive                  |  |

# 10.3.6.6 Position status word 2

### Overview

The position status word 2 (POS\_ZSW2) is available for telegrams 111 and 112.

# **Description of function**

• The definition of POS\_ZSW2 for telegram 111 is as follows.

| Bit | Signal                                                    |  |
|-----|-----------------------------------------------------------|--|
| 0   | 1 = Tracking mode active                                  |  |
| 1   | 1 = Velocity limiting active                              |  |
| 2   | 1 = Setpoint available                                    |  |
| 3   | Reserved                                                  |  |
| 4   | 1 = Axis moves forward                                    |  |
| 5   | 1 = Axis moves backwards                                  |  |
| 6   | 1 = Software limit switch minus reached                   |  |
| 7   | 1 = Software limit switch plus reached                    |  |
| 8   | $1 = Position actual value \leq cam switching position 1$ |  |
| 9   | 1 = Position actual value $\leq$ cam switching position 2 |  |
| 10  | 1 = Direct output 1 via traversing block                  |  |
| 11  | 1 = Direct output 2 via traversing block                  |  |
| 12  | 1 = Fixed stop reached                                    |  |
| 13  | 1 = Fixed stop clamping torque reached                    |  |
| 14  | 1 = Travel to fixed stop active                           |  |
| 15  | 1 = Traversing command active                             |  |

• The definition of POS\_ZSW2 for telegram 112 is as follows.

| Bit | Signal                                                    |
|-----|-----------------------------------------------------------|
| 0   | 1 = Tracking mode active                                  |
| 1   | 1 = Velocity limiting active                              |
| 2   | 1 = Target position reached                               |
| 3   | Printing mark outside outer window                        |
| 4   | 1 = Axis moves forward                                    |
| 5   | 1 = Axis moves backwards                                  |
| 6   | 1 = Software limit switch minus reached                   |
| 7   | 1 = Software limit switch plus reached                    |
| 8   | 1 = Position actual value $\leq$ cam switching position 1 |
| 9   | 1 = Position actual value $\leq$ cam switching position 2 |
| 10  | 1 = Direct output 1 via traversing block                  |
| 11  | 1 = Direct output 2 via traversing block                  |
| 12  | 1 = Fixed stop reached                                    |
| 13  | 1 = Fixed stop clamping torque reached                    |
| 14  | 1 = Travel to fixed stop active                           |
| 15  | 1 = Traversing command active                             |

# 10.3.7 Identification & Maintenance (I&M) data

### Overview

I&M data are identification and maintenance data that are stored in a device. The higher-level controller has access to the I&M data of all devices on the fieldbus.

Using the I&M data, the plant operator can identify and label devices and define maintenance measures.

The converter supports the identification and maintenance (I&M) data listed in the table.

### **Description of function**

| I&M data | Format              | Explanation                                                  | Example for the content            |
|----------|---------------------|--------------------------------------------------------------|------------------------------------|
| 1&M0     | u8[54] PROFINET     | Converter-specific data, read only                           | See below                          |
| I&M1     | Visible String [32] | Plant/system identifier                                      | "ak12-ne.bo2=fu1"                  |
|          | Visible String [22] | Location code                                                | "sc2+or45"                         |
| I&M2     | Visible String [16] | Date                                                         | "2013-01-21 16:15"                 |
| I&M3     | Visible String [54] | Any comment or remark                                        | -                                  |
| I&M4     | Octet String[54]    | Check signature to track changes for Safe-<br>ty Integrated. | Values of r9781[0]<br>and r9782[0] |

Table 10-25 I&M data

When requested, the converter transfers its I&M data to a higher-level control or to a PC/PG with installed TIA Portal.

| 1able 10-26 1&MO | Table | 10-26 | I&MO |
|------------------|-------|-------|------|
|------------------|-------|-------|------|

| Designation           | Format              | Example for the content |
|-----------------------|---------------------|-------------------------|
| MANUFACTURER_ID       | u16                 | 42d hex (=Siemens)      |
| ORDER_ID              | Visible String [20] | "6SL3246-0BA22-1FA0"    |
| SERIAL_NUMBER         | Visible String [16] | "T-R32015957"           |
| HARDWARE_REVISION     | u16                 | 0001 hex                |
| SOFTWARE_REVISION     | char, u8[3]         | "V" 04.70.19            |
| REVISION_COUNTER      | u16                 | 0000 hex                |
| PROFILE_ID            | u16                 | 3A00 hex                |
| PROFILE_SPECIFIC_TYPE | u16                 | 0000 hex                |
| IM_VERSION            | u8[2]               | 01.02                   |
| IM_SUPPORTED          | bit[16]             | 001E hex                |

# 10.4 General functions

# 10.4.1 Stopping method at servo-off

### Overview

You can select a stopping method when the converter is in "servo-off" state. The following stopping methods are available:

- Ramp-down (OFF1)
- Coast-down (OFF2)
- Quick stop (OFF3)

### **Description of function**

#### Ramp-down (OFF1) and coast-down (OFF2)

The ramp-down and coast-down can be configured with the PROFINET control words STW1.0 and STW1.1:

• Ramp-down (OFF1)

| Control word | Setting                         | Description                                                      |
|--------------|---------------------------------|------------------------------------------------------------------|
| STW1.0       | Rising edge (0 $\rightarrow$ 1) | Power circuit is powered on and the servo motor is ready to run. |
|              | 0                               | Motor ramps down.                                                |

#### Note

The control word STW1.0 can be used to control the start and stop of the motor.

• Coast-down (OFF2)

| Control word | Setting | Description                      |
|--------------|---------|----------------------------------|
| STW1.1       | 1       | The servo motor is ready to run. |
|              | 0       | Motor coasts down.               |

Functions

10.4 General functions

### Quick stop (OFF3)

The quick stop can be configured with the PROFINET control word STW1.2 or the digital input signal EMGS:

• Configuring with STW1.2

| Control word | Setting | Description                      |  |
|--------------|---------|----------------------------------|--|
| STW1.2       | 1       | The servo motor is ready to run. |  |
|              | 0       | Quick stop.                      |  |

#### • Configuring with EMGS

| DI signal | Setting | Description                      |  |
|-----------|---------|----------------------------------|--|
| EMGS      | 1       | The servo motor is ready to run. |  |
|           | 0       | Quick stop.                      |  |

### More information

For more information about the PROFINET control word and the digital input signal EMGS, see Sections "Control word definition (Page 331)" and "Inputs/outputs (Page 313)".

# 10.4.2 Speed limit

#### Overview

The following four sources are available for the speed limit selection. You can select one of them via a combination of digital input signals SLIMO and SLIM1 and switch among them when the converter is running.

Table 10-27 Combinations of SLIMO and SLIM1 signals

| Digital input |       | Speed limit            |
|---------------|-------|------------------------|
| SLIM1         | SLIM0 |                        |
| 0             | 0     | Internal speed limit 0 |
| 0             | 1     | Internal speed limit 1 |
| 1             | 0     | Internal speed limit 2 |
| 1             | 1     | Internal speed limit 3 |

In addition to the above four sources, the overall speed limit is also valid.

#### Note

Fault F07901 occurs when the actual speed exceeds the positive speed limit + hysteresis speed (p2162) or the negative speed limit - hysteresis speed (p2162).
# **Description of function**

#### Internal speed limit

Select an internal speed limit by setting the following parameters. The default parameter value depends on the maximum motor speed.

| Parameter | Value range | Default | Unit  | Description                       | Digital i | nput  |
|-----------|-------------|---------|-------|-----------------------------------|-----------|-------|
|           |             |         |       |                                   | SLIM1     | SLIM0 |
| p29070[0] | 0 210000    | 210000  | r/min | Internal speed limit 0 (positive) | 0         | 0     |
| p29070[1] | 0 210000    | 210000  | r/min | Internal speed limit 1 (positive) | 0         | 1     |
| p29070[2] | 0 210000    | 210000  | r/min | Internal speed limit 2 (positive) | 1         | 0     |
| p29070[3] | 0 210000    | 210000  | r/min | Internal speed limit 3 (positive) | 1         | 1     |
| p29071[0] | -210000 0   | -210000 | r/min | Internal speed limit 0 (negative) | 0         | 0     |
| p29071[1] | -210000 0   | -210000 | r/min | Internal speed limit 1 (negative) | 0         | 1     |
| p29071[2] | -210000 0   | -210000 | r/min | Internal speed limit 2 (negative) | 1         | 0     |
| p29071[3] | -210000 0   | -210000 | r/min | Internal speed limit 3 (negative) | 1         | 1     |

Table 10-28 Parameter - internal speed limit

#### **Overall speed limit**

The overall speed limit can be configured by setting the following parameters.

| Table 10-29 | Parameter - overal | l speed limit |
|-------------|--------------------|---------------|
|-------------|--------------------|---------------|

| Parameter | Value range | Default | Unit  | Description                                |
|-----------|-------------|---------|-------|--------------------------------------------|
| p1083     | 0 210000    | 210000  | r/min | Overall speed limit for positive direction |
| p1086     | -210000 0   | -210000 | r/min | Overall speed limit for negative direction |

#### Note

After the motor is commissioned, the internal speed limit is set to the default value and the overall speed limit is set to the maximum speed of the motor automatically.

#### Parameters

The following list includes the parameters of the "Speed limit" function.

| Number     | Name                                          | Unit  |
|------------|-----------------------------------------------|-------|
| p1083[0]   | Speed limit in positive direction of rotation | [rpm] |
| p1086[0]   | Speed limit in negative direction of rotation | [rpm] |
| p2162[0]   | Hysteresis speed n_act > n_max                | [rpm] |
| p29070[03] | Speed limit in positive direction of rotation | [rpm] |
| p29071[03] | Speed limit in negative direction of rotation | [rpm] |

10.4 General functions

# 10.4.3 Torque limit

# Overview

The following four sources are available for the torque limit in all control modes. You can select one of them via a combination of digital input signals TLIMO and TLIM1 and switch among them when the converter is running.

Table 10-30 Combinations of TLIMO and TLIM1 signals

| Digital input |       | Torque limit            |
|---------------|-------|-------------------------|
| TLIM1         | TLIM0 |                         |
| 0             | 0     | Internal torque limit 0 |
| 0             | 1     | Internal torque limit 1 |
| 1             | 0     | Internal torque limit 2 |
| 1             | 1     | Internal torque limit 3 |

In addition to the above four sources, the overall torque limit is also valid.

#### Note

When the motor torque exceeds the torque limit of the selected group determined by TLMO and TLM1, fault F52911 or F52912 occurs.

# **Description of function**

#### Internal torque limit

Select an internal torque limit by setting the following parameters.

| Parameter | Value range | Default | Unit | Description                     | Digital i | nput  |
|-----------|-------------|---------|------|---------------------------------|-----------|-------|
|           |             |         |      |                                 | TLIM1     | TLIM0 |
| p29050[0] | -150 350    | 350     | %    | Internal torque limit 0 (upper) | 0         | 0     |
| p29050[1] | -150 350    | 350     | %    | Internal torque limit 1 (upper) | 0         | 1     |
| p29050[2] | -150 350    | 350     | %    | Internal torque limit 2 (upper) | 1         | 0     |
| p29050[3] | -150 350    | 350     | %    | Internal torque limit 3 (upper) | 1         | 1     |
| p29051[0] | -350 150    | -350    | %    | Internal torque limit 0 (lower) | 0         | 0     |
| p29051[1] | -350 150    | -350    | %    | Internal torque limit 1 (lower) | 0         | 1     |
| p29051[2] | -350 150    | -350    | %    | Internal torque limit 2 (lower) | 1         | 0     |
| p29051[3] | -350 150    | -350    | %    | Internal torque limit 3 (lower) | 1         | 1     |

Table 10-31Parameter - internal torque limit

The following diagram shows how the internal torque limit functions. When the torque setpoint reaches the torque limit, the actual torque output is limited to the value selected by TLIM0/TLIM1.

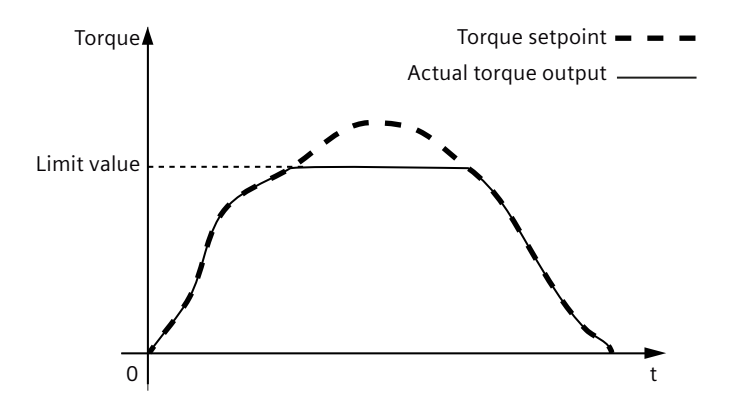

#### **Overall torque limit**

The overall torque limit takes effect when a quick stop (OFF3) happens. In this case, the servo drive brakes with a maximum torque.

| Table 10-32 | Parameter - overall | torque | limit |
|-------------|---------------------|--------|-------|
|             | rururineter overun  | lorque |       |

| Parameter | Value range             | Default | Unit | Description                  |
|-----------|-------------------------|---------|------|------------------------------|
| p1520     | -1000000.00 20000000.00 | 0       | Nm   | Overall torque limit (upper) |
| p1521     | -2000000.00 1000000.00  | 0       | Nm   | Overall torque limit (lower) |

#### Torque limit reached (TLR)

When the generated torque has nearly (internal hysteresis) reached the value of the upper torque limit, lower torque limit or analog torque limit, the signal TLR is output.

# Parameters

The following list includes the parameters of the "Torque limit" function.

| Number Name U                    | Jnit |
|----------------------------------|------|
| p1520[0] Torque limit upper [N   | Nm]  |
| p1521[0] Torque limit lower [N   | Nm]  |
| p29050[03] Upper torque limit [9 | %]   |
| p29051[03] Lower torque limit [9 | %]   |

# 10.4.4 Vertical axis

# **Description of function**

With a vertical axis without mechanical weight compensation, electronic weight compensation can be set by offsetting the torque limits (p1532). The torque limits specified in p1520 and p1521 are shifted by this offset value. The offset value can be read in r0031 and transferred in p1532.

To reduce compensation after a brake has been released, the torque offset can be interconnected as a supplementary torque setpoint. As a result, the holding torque is immediately specified after the brake is released.

## Automatically configuring weight compensation

Siemens recommends that this function is used for vertical axes with an almost constant force due to weight. Start the automatic determination of the force due to weight using p1558 = 1. As soon as the technique has been started, the torque, which is required to hold the axis, is measured and entered into p1532. Further, interconnection between supplementary torque setpoint and p1532 is established for the precontrol, and the scaling of the precontrol channel is set to 100%.

The measurement can be started when the pulses are inhibited or the pulses are enabled (p1558 = 1). If the measurement was started with the pulses inhibited, it is only executed after the pulses have been enabled. In both cases, after starting, alarm A07991 (Drive: motor data identification activated) is output. The alarm is automatically withdrawn after the motor data identification routine has been successfully completed.

# 10.4.5 PTO function (for the S200 converter only)

# Overview

Pulse Train Output is a simple and universal interface between a SIMATIC control and a SINAMICS drive. PTO is supported worldwide by many stepper drives and servo drives and is used in many positioning applications, for example, for adjusting or feed axes.

A pulse train encoder output which provides pulse signals can transmit the signals to the controller to realize a closed-loop control system inside the controller, or transmit them to another drive as pulse train setpoint for a synchronous axis or as control interface of another device (for example, a line scan camera).

# **Description of function**

PTO is also referred to as pulse/direction interface. The pulse/direction interface comprises two signals.

# • PTO direction output

The direction output defines the traversing direction. You can define whether the PTO position actual value should be inverted via p4422:

- Positive logic (= not inverted, default setting)
- Negative logic (= inverted)

# Maximum output frequency

The maximum output frequency represents the velocity and the number of output pulses for the section to be traversed. You can set the maximal output frequency of the pulse train output via p4405.

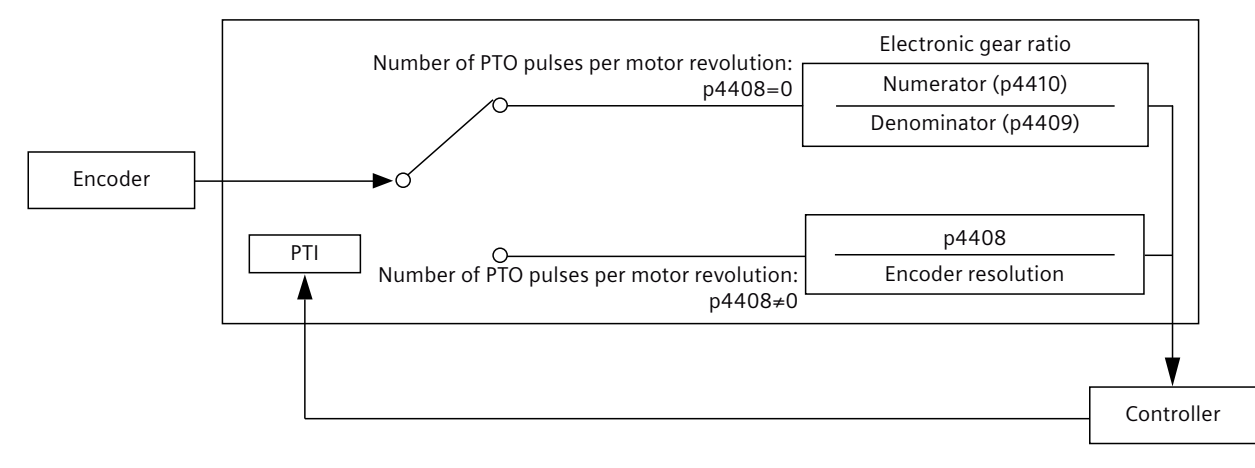

## Electronic gear ratio

The electronic gear ratio is a multiplier factor to the pulse train output to a controller.

You can select one of the following two values to define the electronic gear ratio:

- Number of PTO pulses per motor revolution (p4408).
- Gear ratio by using a numerator (p4410) and a denominator (p4409).

#### Note

When you use the numerator and the denominator to define the electronic gear ratio, the number of PTO pulses per motor revolution (p4408) must be set to 0. Otherwise, no electronic gear ratio is active.

#### Note

The range of electronic gear ratio is from 0.02 to 8000.

The electronic gear ratio can be set at servo-off state only.

#### Note

When you use the PTO electronic gear function, if the product of the PTO setpoint pulses per motor revolution multiplied by the electronic gear ratio is not an integer, there is no zero mark generated.

#### Parameters

The following list includes the parameters of the "PTO" function.

| Number | Name                                                   | Unit  |  |
|--------|--------------------------------------------------------|-------|--|
| p4405  | PTO maximum output frequency                           | [kHz] |  |
| p4408  | PTO pulse number                                       |       |  |
| p4409  | Gearbox encoder (motor)/PTO denominator (Control Unit) |       |  |
| p4410  | Gearbox encoder (motor)/PTO numerator (Control Unit)   |       |  |
| r4419  | PTO diagnostics position setpoint                      |       |  |

10.4 General functions

| c4420   | PTO position setpoint |
|---------|-----------------------|
| p4422.0 | PTO configuration     |
| p4426   | PTO zero mark offset  |

# 10.4.6 Setting motor overload protection in accordance with UL 61800-5-1 Ed.2

#### Overview

The motor overload protection function works without temperature sensors in the 1FL2 motors.

To comply with UL 61800-5-1 Ed.2, you must make some additional settings when operating the converter with a 1FL2 motor.

#### Requirement

• You have completed quick commissioning with the correct motor data.

# Procedure

Proceed as follows to activate the motor overload protection according to UL 61800-5-1 Ed.2:

- 1. Set p5375.0 = 1
- 2. Set p5375.1 = 1

# Overview

Position control means controlling the position of an axis. An "axis" is a machine or system component that comprises the converter with active position control and the driven mechanical system.

The basic positioner (EPOS) calculates the traversing profile for the time-optimized traversing of the axis to the target position.

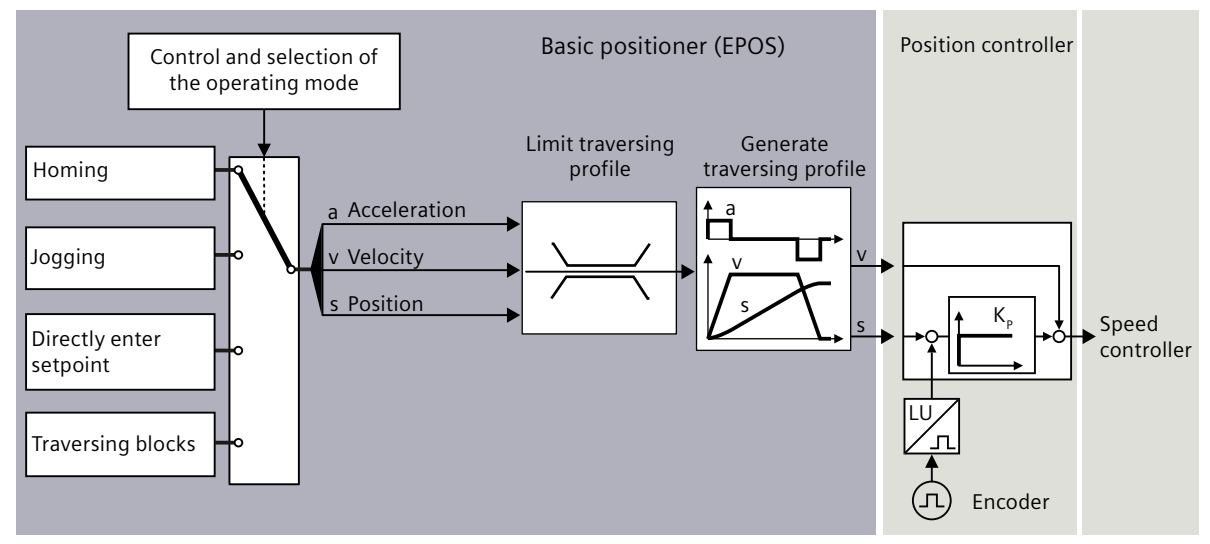

Figure 10-4 Basic positioner and position control

# **Description of function**

The following functions can be carried out by using the basic positioner:

- Limits
  - Limiting the traversing range: specification of the possible traversing range through the configuration of various end positions
  - Limiting the traversing profiles: restriction of the dynamic travel response through limitation of the maximum velocity, acceleration, deceleration, and jerk
- Monitoring
  - Position/standstill monitoring: monitoring of the axis positioning motion and monitoring of the axis position after a traversing motion
  - Following error monitoring: monitoring of the maximum deviation between the actual value and the setpoint

## • Homing

Homing establishes the home position measurement in the converter to the machine. Possible homing types are:

- Active homing
- Passive homing
- Absolute encoder adjustment

#### Traversing blocks

Position setpoints are saved in different traversing blocks in the converter. The external control selects a traversing block.

- **Direct setpoint input (MDI)** The external control specifies the position setpoint for the axis.
- Jogging

This function is used to incrementally traverse the axis (for example, for setting up).

# More information

For more information about configuring the basic positioner (EPOS) in Startdrive, see the information system of the TIA Portal.

# 10.5.1 Mechnical system

# 10.5.1.1 Axis type

# Overview

Axes in your actual application can be configured with different motion control applications:

- For speed control applications: flexible control of the speed and direction of rotation of rotary axes
- For positioning control applications: relative/absolute positioning of rotary or linear axes (depending on mechanics)

# **Description of function**

#### Linear axis

A linear axis is an axis whose traversing range is limited in both motor directions of rotation by the mechanical system of the machine, for example:

- Stacker crane
- Elevating platform
- Tilting station
- Gate/door drive

- Conveyor belt
- Roller conveyor

For linear axes, the position of the axis is specified as a linear measure, for example, millimeters (mm).

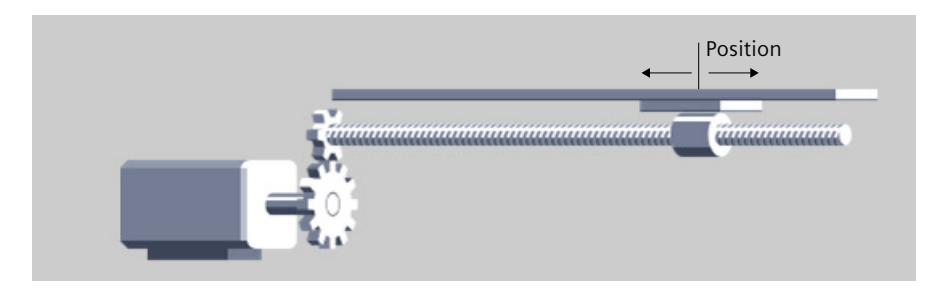

#### **Rotary axis**

A rotary axis is an axis with an infinite traversing range, for example:

• Rotary table

For rotary axes, the position of the axis is specified as an angular measure, for example, degrees (°).

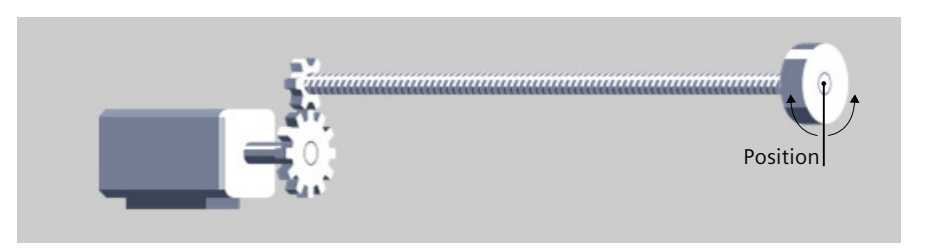

# 10.5.1.2 Units of measurement

# Overview

The converter supports not only the physical units but also the length unit (LU) for positioning.

# **Description of function**

# • Physical units (default setting)

The converter provides the physical units for position, speed, acceleration/deceleration, and jerk. You can selected the desired physical units according to the actual axis type via relevant parameters during commissioning.

| Axis type   | Available physical units              |                                                                                                  |  |
|-------------|---------------------------------------|--------------------------------------------------------------------------------------------------|--|
|             | Position                              | Velocity                                                                                         |  |
| Linear axis | km, m, <b>mm</b> , μm, nm, in, ft, mi | km/h, km/min, m/h, m/min, m/s, mm/h,<br>mm/min, <b>mm/s,</b> in/min, in/s, ft/min, ft/s,<br>mi/h |  |
| Rotary axis | degree (°)                            | degree (°)/s                                                                                     |  |

#### Note:

Units in bold are the default units.

The acceleration is set accordingly as the position/s<sup>2</sup> measurement unit.

The jerk is set accordingly as the position/s<sup>3</sup> measurement unit.

# • Length unit

The converter calculates the position actual value of the axis using the neutral position unit LU (Length Unit). The length unit LU is independent of whether the converter controls the position of an elevating platform or the angle of rotary table.

# Note

If you change the axis type from linear axis to rotary axis or vice versa, the units will be set to default units automatically.

# 10.5.1.3 Setting the backlash

# Overview

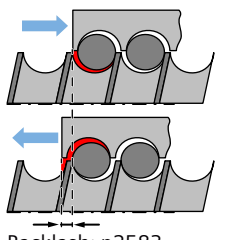

Backlash: p2583

Backlash (also called play, dead travel on reversing) is the distance or the angle that a motor must travel through when the direction of rotation reverses until the axis actually moves in the other direction.

# **Description of function**

#### **Backlash measurement**

Proceed as follows to measure the backlash:

- 1. Move the axis to position A in the machine. Mark this position in the machine and note down the actual position value in the converter.
- 2. Move the axis a little bit more in the same direction.
- 3. Move the axis in the opposite direction until the actual position value in the converter shows the same value as at position A. Due to the backlash when reversing, the axis is now at position B.
- 4. Measure the position difference  $\Delta = A B$  in the machine.

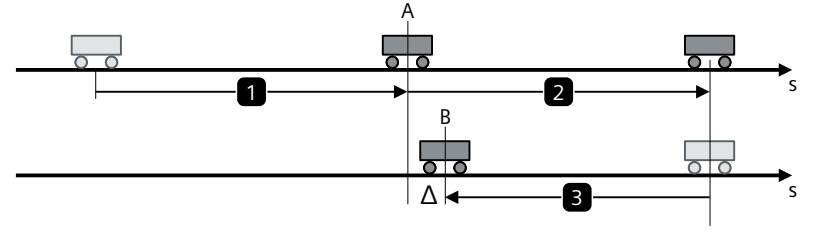

Figure 10-5 Measuring backlash

#### **Backlash compensation**

When mechanical force is transferred between a machine part and its drive, generally backlash occurs. If the mechanical system was to be adjusted/designed so that there was absolutely no backlash, this would result in high wear. Thus, backlash can occur between the machine component and the encoder. For axes with indirect position sensing, when the axis is operated in a process that the traversing direction is reversed, the mechanical backlash results in an error of the traversing distance, as the axis travels either too far or not far enough.

#### Note

#### Precondition for backlash compensation

The backlash compensation is active with the precondition that the axis has been adjusted for absolute measuring systems.

In order to compensate the backlash, the determined backlash must be specified in p2583 with the correct polarity. At each direction of rotation reversal, the actual axis value is corrected dependent on the actual traversing direction and displayed in r2667. This value is taken into account in the actual position value using p2516 (position offset).

If a stationary axis is homed by setting the home position or an adjusted axis is powered-up with an absolute encoder, then the parameter c2604 (home position approach, starting direction) is relevant for switching-in the compensation value.

#### Functions

10.5 Basic positioner (EPOS)

# 10.5.2 Limits

# 10.5.2.1 Limiting the traversing range

#### Overview

The traversing range of a linear axis can be limited using either the software limit switch or the hardware limit switch.

# **Description of function**

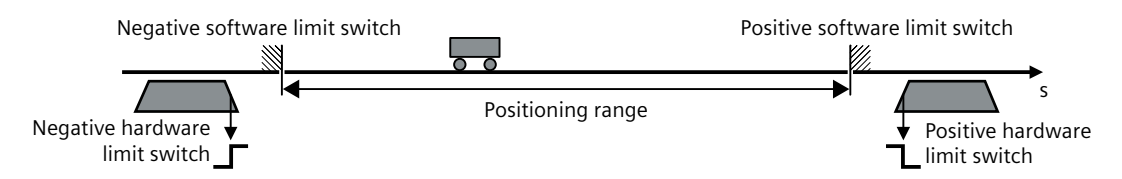

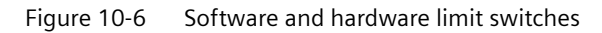

The converter only accepts position setpoints that lie within the software limit switches. Activated software limit switches limit the position set value by specifying the p2580 (negative software limit switch) and p2581 (positive software limit switch).

Activated hardware limit switches are evaluated on the converter using c2569 (negative hardware limit switch) and c2570 (positive hardware limit switch). When passing the hardware limit switch, the converter brakes the axis with the OFF3 ramp-down time, switches the motor off and outputs fault F07491 or F07492. In order to bring the axis back into the valid traversing range, you must move the axis away from the hardware limit switch, for example, by using the jogging function.

# 10.5.2.2 Limiting the traversing profiles

# Overview

The traversing profile is the acceleration, velocity and position characteristics of an axis when being positioned. You can influence the traversing profile by limiting the velocity, the acceleration, or the jerk (= change of the acceleration over time).

# **Description of function**

If the axis must traverse more slowly or must accelerate at a lower rate or "softly", then you must set the relevant limits to lower values. The lower that one of the limits is, the longer the converter needs to position the axis.

• Without jerk limitation

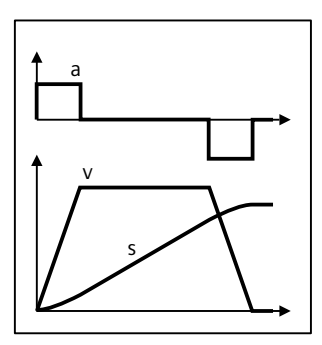

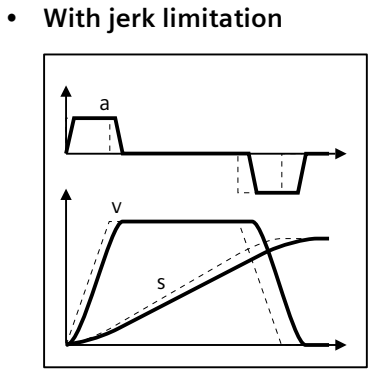

#### Note

Jerk limitation is not active when messages are generated with stop responses OFF1/OFF2/OFF3.

# 10.5.3 Position monitoring

The converter supports the following position monitoring functions:

- Standstill and positioning monitoring
- Following error monitoring

# 10.5.3.1 Positioning and standstill monitoring

# Overview

Positioning and standstill monitoring is used to monitor the axis positioning motion and the axis position after a traversing motion.

# **Description of function**

As soon as the setpoint for the position within a positioning operation no longer changes, then the converter sets the "Setpoint stationary" signal to 1. With this signal, the converter starts to monitor the position actual value:

- As soon as the axis has reached the positioning window, the converter signals that the target has been reached, and maintains the axis in closed-loop control.
- If the axis does not come to a standstill within the standstill monitoring time, the converter reports fault F07450.
- If the axis does not enter the positioning window within the positioning monitoring time, the converter reports fault F07451.

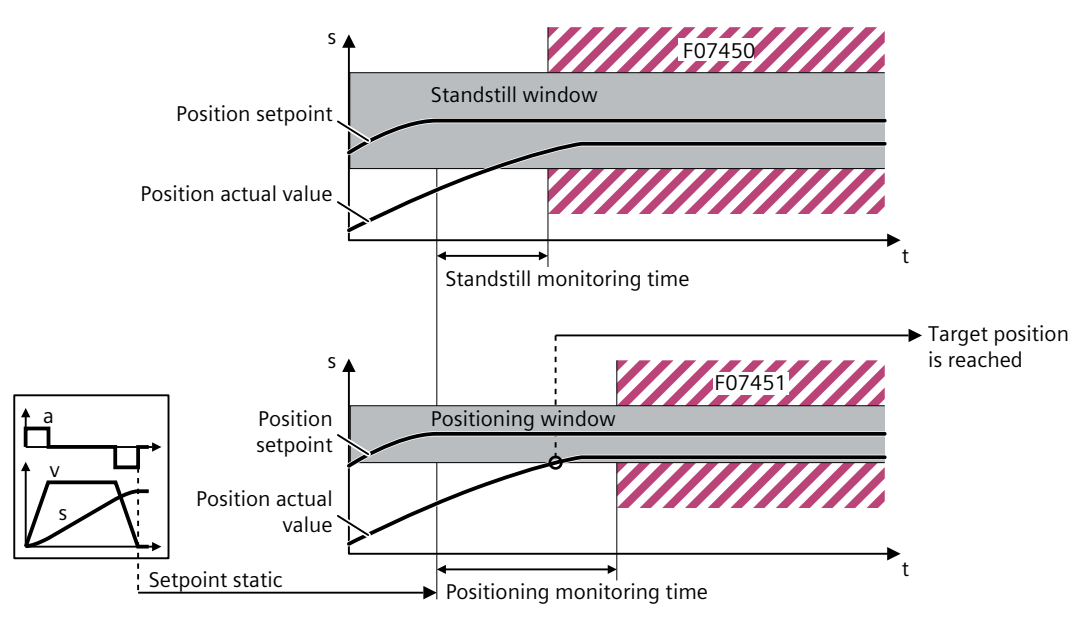

Figure 10-7 Standstill monitoring and positioning monitoring

# 10.5.3.2 Following error monitoring

# Overview

Following error monitoring is used to monitor the maximun deviation between the actual value and the position setpoint.

# **Description of function**

The following error is the deviation between the position setpoint and the position actual value while the converter is positioning the axis. The converter reports fault F07452 if the following error is too high. If you set the tolerance to 0, monitoring is deactivated.

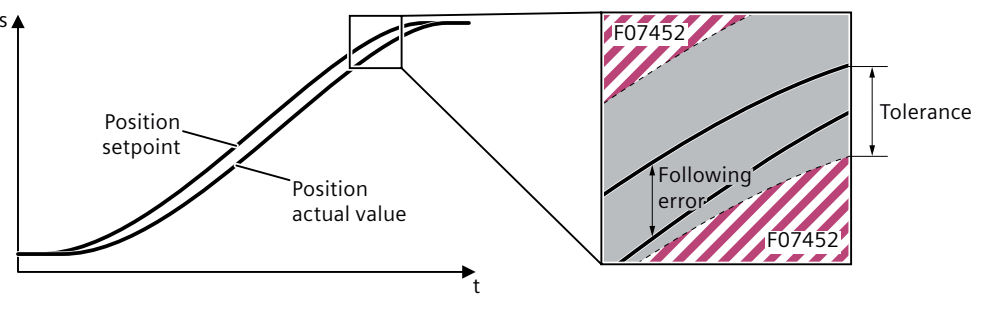

Figure 10-8 Following error monitoring

# 10.5.4 Homing

## Overview

Homing re-establishes the reference between the zero point of the position calculated in the converter and the machine zero point. Homing is a requirement for display of the correct position for the technology object and for absolute positioning.

Absolute encoders retain their position information, even after the supply has been switched off.

The converter offers various ways of homing the axis:

- Active homing
- Passive homing
- Set home position
- Absolute encoder adjustment

# **Description of function**

Homing can occur by means of an independent homing motion (active homing), the detection of a homing mark during a motion initiated (passive homing) or a direct position assignment.

- Active homing The converter automatically traverses the axis to a defined home position.
- **Passive homing** The converter corrects its position actual value while traversing and reduces errors, e.g. caused by wheel slip or a gear ratio that has not been precisely set.
- Set the home position and absolute encoder adjustment The converter takes the reference point coordinate as the new axis position.

# 10.5.4.1 Terms for homing

#### Overview

The following terms are relevant to the homing.

#### Description

#### Homing mark

A homing mark is an input signal, on whose occurrence a known mechanical position can be assigned to the actual values.

A homing mark can be:

• A zero mark

The zero mark of an incremental encoder or an external zero mark is used as a homing mark. The zero mark is detected at the drive module or encoder module and transmitted in the PROFIdrive telegram. Perform the setting and evaluation as an encoder zero mark or external zero mark at the drive module and encoder module.

#### • An edge at the digital input

The negative or positive edge at a digital input is used as a homing mark.

#### **Reference cam**

If there are several zero marks in the traversing range, the reference cam is used to select a specific zero mark before or after the reference cam.

#### Homing mark position

This is the position assigned to the homing mark.

With active homing, the homing mark position corresponds to the home position minus home position offset.

With passive homing, the homing mark position corresponds to the home position.

#### Home position

At the end of the active homing motion, the axis arrives at the home position.

#### Home position offset

The difference between the home position and the homing mark position is the home position offset.

#### Direction reversal at the hardware limit switch (reversing cam)

Hardware limit switches can be used as reversing cams in active homing. If the homing mark was not detected or was approached from the wrong side, the motion continues in the opposite direction after the reversing cam.

#### Approach velocity

With active homing, the technology object approaches the reference cam/digital input at the approach velocity.

A home position offset is also retracted at the approach velocity.

# Homing velocity

With active homing, the technology object approaches the homing mark at homing velocity.

# 10.5.4.2 Active homing

# Overview

Three homing modes are available for active homing:

- Use encoder zero mark and reference cam
- Use encoder zero mark
- Use external zero mark via digital input

# **Description of function**

# Active homing by using encoder zero mark and reference cam

The following figure shows an example of the homing motion with the following settings:

- Active homing with reference cam and encoder zero mark
- Approach in the positive direction

- Homing in the positive direction
- Positive home position offset

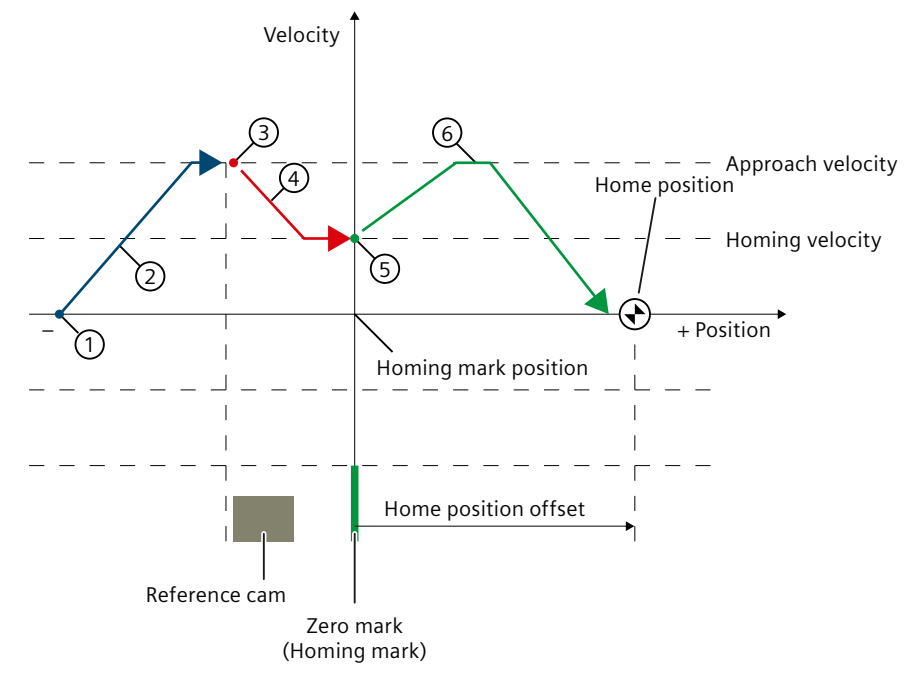

#### Motion sequence

- 1 Start of active homing
- 2 Approach to the reference cam in approach direction with approach velocity
- ③ Enable detection of the reference cam and homing mark detection
- (4) Approach to the homing mark with homing velocity
- 5 Detection of the homing mark
- 6 Approach to the home position with approach velocity

Figure 10-9 Example: active homing in positive direction by using encoder zero mark and reference cam

## Note

If the velocity cannot be reduced to the homing velocity between detection of the reference cam and the zero mark, homing is performed at the velocity present when the zero mark is crossed.

#### Active homing by using encoder zero mark

The following figure shows an example of the homing motion with the following settings:

- Active homing with encoder zero mark
- Homing in the positive direction
- Positive home position offset

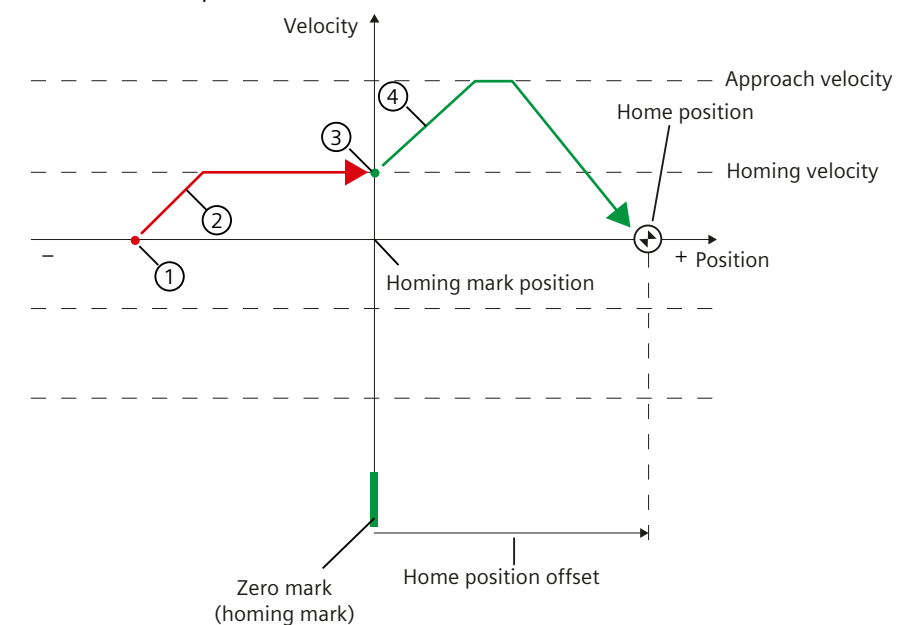

#### Motion sequence

- 1 Start of active homing
- 2 Approach to the homing mark in the homing direction with homing velocity
- ③ Detection of the homing mark

4 Approach to the home position with approach velocity

Figure 10-10 Example: active homing in positive direction by using encoder zero mark

#### Active homing by using external zero mark via digital input

The following figure shows an example of the homing motion with the following settings:

- Active homing with digital input
- Approach in the positive direction

• Homing mark on the positive side of the digital input

Positive home position offset

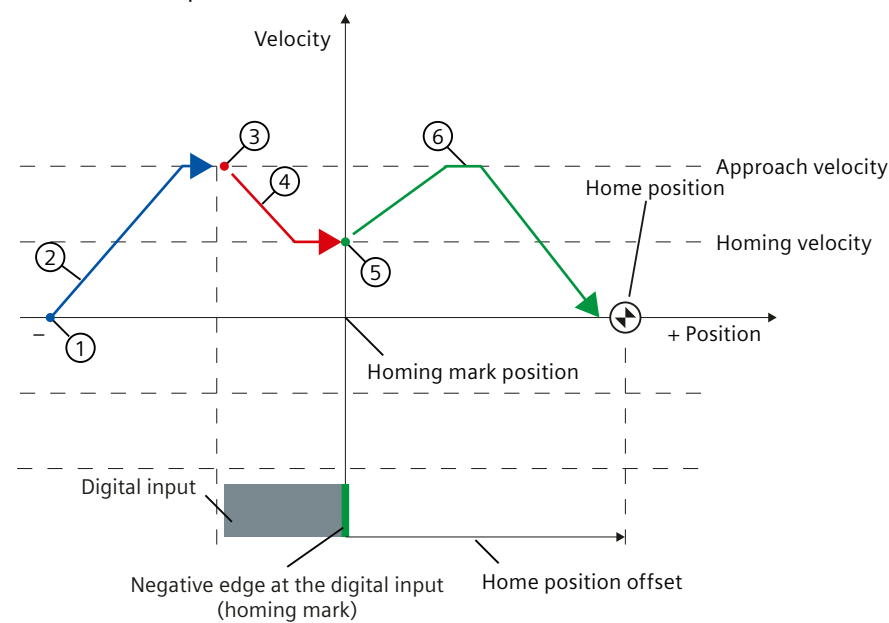

# Motion sequence

- ① Start of active homing
- ② Move on the positive edge at the digital input in the approach direction with approach velocity
- ③ Detection of the positive edge at the digital input
- ④ Approach to the homing mark in the homing direction with the homing velocity
- 5 Detection of the homing mark
- 6 Approach to the home position with approach velocity
- Figure 10-11 Example: active homing in positive direction by using external zero mark via digital input

## Note

If the velocity cannot be reduced to the homing velocity between detection of the reference cam and the zero mark, homing is performed at the velocity present when the zero mark is crossed.

# 10.5.4.3 Passive homing

#### Overview

Passive homing is used to dynamically modify the current position value to zero when the axis is working in any positioning state. With the "Passive homing" function, the loadside position accuracy is increased because inaccuracies in actual value acquisition are compensated for. The function can be used in every mode (jog, traversing block, direct setpoint specification for positioning / setup) and is superimposed over the active operating mode.

# **Description of function**

The function is selected by a "1" signal of c2597 (Homing type selection) and is activated by a 0/1 edge of c2595 (Homing start). The signal of c2595 must be set during the entire homing process; otherwise, the process is aborted.

Status bit r2684.1 (passive homing active) is linked with activate measuring probe evaluation. It activates measuring probe evaluation. c2510 (measuring probe evaluation selection) and c2511 (measuring probe evaluation edge) can be used to check which measuring probe (1 or 2) and which measuring edge (0/1 or 1/0) is used.

The probe pulse is used to supply the measured value determined by the function "homing mark search" and "measuring probe evaluation" via parameter r2523. The validity of the measurement is reported via r2526.2.

#### Note

The "Passive homing" function is superimposed on an active operating mode, it is therefore not an active mode. In contrast to the home position approach, the function can be carried out superimposed by the machine process.

As standard, for passive homing, measuring probe evaluation is used; when enabled, the measuring probe is selected and the measuring probe edge evaluation is active. (In the default settings, measuring probe 1 is always the measuring probe and the measuring probe evaluation is always the 0/1 edge.)

# 10.5.4.4 Absolute encoder adjustment

#### Overview

The function is only available when using a servo motor with the absolute encoder. When commissioning the absolute encoder for the first time, a mechanical axis position is aligned with the encoder absolute position and then the system is synchronized.

After the drive has been switched off the encoder position information is retained. This means that the axis does not have to be readjusted when the drive powers up.

#### Note

It is crucial that absolute encoders are adjusted the first time that they are commissioned.

# **Description of function**

For the absolute encoder adjustment, the machine axis must be moved to the desired positon first, this can be done in jog mode or manually. A position marking, a fixed stop, or measuring the distance between the axis and the fixed home position can be used as a reference. Once the desired position of the axis is reached, the home position coordinate can be set accordingly. You must save the parameters after setting the position coordinate.

#### Note

After being commissioned for the first time, carefully ensure that the drive train and its configuration cannot be mechanically changed or modified. When mechanical changes are made, the synchronization between the encoder actual value and the machine zero is lost. In this particular case, it is crucial that the axis is readjusted.

#### Setting the home position

#### Note

The function is only available when the converter is online in Startdrive.

You can set the home position (p2507 = 2) and the status "Home position set" (r2684.11) is updated. When the adjustment is correct, "Absolute encoder adjusted" is displayed.

#### Resetting the home position

You can also reset the home position (p2507 = 1) and the status display for the absolute encoder adjustment is then updated. The adjustment is deactivated. After the reset, "Absolute encoder not adjusted" is displayed.

# 10.5.5 Traversing blocks

# 10.5.5.1 Traversing blocks

#### Overview

A traversing block describes a positioning instruction for the drive. Up to 32 different traversing tasks can be saved in the converter. All parameters which describe a traversing task are effective during a block change.

# **Description of function**

## Activating the traversing block function

When telegrams 111 and 112 is used, the traversing block function can be configured with the PROFINET control word POS\_STW1.15:

| Control word | Signal | Description                 |
|--------------|--------|-----------------------------|
| POS_STW1.15  | 1      | MDI selection.              |
|              | 0      | Traversing block selection. |

When telegrams 7 and 9 are used, the traversing block function can be configured with the PROFINET control word SATZANW.15:

| Control word | Signal | Description                 |
|--------------|--------|-----------------------------|
| SATZANW.15   | 1      | MDI selection.              |
|              | 0      | Traversing block selection. |

Traversing blocks are parameterized using parameter sets that have a fixed structure:

#### Traversing block number (p2616[0...31])

Each traversing block must have a traversing block number assigned to it. The traversing blocks are executed in the sequence of the traversing block numbers. Numbers containing the value "-1" are ignored so that the space can be reserved for subsequent traversing blocks, for example.

## • Task (p2621[0...31])

- 1: POSITIONING
- 2: FIXED ENDSTOP
- 3: ENDLESS\_POS
- 4: ENDLESS\_NEG
- 5: WAIT
- 6: GOTO
- 7: SET\_O
- 8: RESET\_O
- 9: JERK
- Motion parameters
  - Target position or traversing distance (p2617[0...31])
  - Velocity (p2618[0...31])
  - Acceleration override (p2619[0...31])
  - Deceleration override (p2620[0...31])

#### • Task mode (p2623[0...31])

Processing a traversing task can be affected by the parameter p2623 (task mode). Value = 0000 cccc bbbb aaaa

- aaaa: Identifiers  $000x \rightarrow hide/show block (x = 0: show, x = 1: hide)$
- bbbb: Continuation condition

0000, END: 0/1 edge at STW1.6

0001, CONTINUE\_WITH\_STOP:

The exact position parameterized in the block is approached (brake to standstill and positioning window monitoring) before block processing can continue. 0010, CONTINUE ON-THE-FLY:

The system switches to the next traversing block "on the fly" when the braking point for the current block is reached (if the direction needs to be changed, this does not occur until the drive stops within the positioning window).

0011, CONTINUE\_EXTERNAL:

Same as "CONTINUE\_ON-THE-FLY", except that an instant block change can be triggered up to the braking point by a 0/1 edge. If an external block change is not triggered, a block change is triggered at the braking point.

0100, CONTINUE\_EXTERNAL\_WAIT:

Control signal "External block change" can be used to trigger a flying changeover to the next task at any time during the traveling phase. If "External block change" is not triggered, the axis remains in the parameterized target position until the signal is issued. The difference here is that with CONTINUE\_EXTERNAL, a flying changeover is carried out at the braking point if "External block change" has not been triggered, while here the drive waits for the signal in the target position.

0101, CONTINUE\_EXTERNAL\_ALARM:

This is the same as CONTINUE\_EXTERNAL\_WAIT, except that alarm A07463 "External traversing block change in traversing block x not requested" is output when "External block change" is not triggered by the time the drive comes to a standstill. The alarm can be converted to a fault with a stop response so that block processing can be canceled if the control signal is not issued.

cccc: positioning mode

The POSITIONING task (p2621 = 1) defines how the position specified in the traversing task is to be approached.

0000, ABSOLUTE:

The position specified in p2617 is approached. 0001, RELATIVE: The axis is traveled along the value specified in p2617 0010, ABS\_POS: For rotary axes with modulo offset only. The position specified in p2617 is approached in a positive direction.

0011, ABS\_NEG:

For rotary axes with modulo offset only. The position specified in p2617 is approached in a negative direction.

• Task parameter (command-dependent significance) (p2622[0...31])

# Traversing block tasks

# • POSITIONING

The POSITIONING task initiates motion. The following parameters are evaluated:

- p2616[x] Block number
- p2617[x] Position
- p2618[x] Velocity
- p2619[x] Acceleration override
- p2620[x] Deceleration override
- p2623[x] Task mode

The task is executed until the target position is reached. If, when the task is activated, the converter is already located at the target position, then for the block change enable (CONTINUE\_ON-THE-FLY or CONTINUE\_EXTERNAL), the next task is selected in the same interpolation cycle. For CONTINUE\_WITH\_STOP, the next block is activated in the next interpolation cycle. CONTINUE\_EXTERNAL\_ALARM causes a message to be output immediately.

FIXED STOP

The FIXED STOP task triggers a traversing movement with reduced torque to fixed stop. The following parameters are relevant:

- p2616[x] Block number
- p2617[x] Position
- p2618[x] Velocity
- p2619[x] Acceleration override
- p2620[x] Deceleration override
- p2623[x] Task mode
- p2622[x] Task parameter clamping torque [0.01 Nm] with rotary motors.

Possible continuation conditions include END, CONTINUE\_WITH\_STOP, CONTINUE\_EXTERNAL, CONTINUE\_EXTERNAL\_WAIT.

#### • ENDLESS POS, ENDLESS NEG

Using these tasks, the axis is accelerated to the specified velocity and is moved until:

- A software limit switch is reached.
- A STOP cam signal has been issued.
- The traversing range limit is reached.
- Motion is interrupted by the control signal "no intermediate stop / intermediate stop" (STW1.5).
- Motion is interrupted by the control signal "do not reject traversing task / reject traversing task" (STW1.4).
- An external block change is triggered (with the appropriate continuation condition).

The following parameters are relevant:

- p2618[x] Velocity
- p2619[x] Acceleration override
- p2623[x] Task mode

All continuation conditions are possible.

JERK

Jerk limitation can be activated (command parameter = 1) or deactivated (task parameter = 0) by means of the JERK task. p2575 "Active jerk limitation" must be set to zero. The value parameterized in "jerk limit" p2574 is the jerk limit.

A precise stop is always carried out here regardless of the parameterized continuation condition of the task preceding the JERK task.

The following parameters are relevant:

p2622[x] Task parameter = 0 or 1

All continuation conditions are possible.

• WAIT

The WAIT task can be used to set a waiting period which should expire before the following task is processed.

The following parameters are relevant:

- p2622[x] Task parameter = delay time in milliseconds ≥ 0 ms, but is rounded-off to a multiple of numeral 8
- p2623[x] Task mode

Regardless of the parameterized continuation condition which is parameterized for the task that precedes the WAIT task, an exact stop is always executed before the waiting time expires. The WAIT task can be executed by an external block change.

Possible continuation conditions include END, CONTINUE\_WITH\_STOP,

CONTINUE\_EXTERNAL, CONTINUE\_EXTERNAL\_WAIT, and CONTINUE\_EXTERNAL\_ALARM. The fault message is triggered when "External block change" has still not been issued after the waiting time has elapsed.

# • GOTO

Using the GOTO task, jumps can be executed within a sequence of traversing tasks. The block number which is to be jumped to must be specified as task parameter. A continuation condition is not permissible. If there is no block with this number, then alarm A07468 (jump destination does not exist in traversing block x) is output and the block is designated as being inconsistent.

The following parameters are relevant:

- p2622[x] Task parameter = Next traversing block number

Any two of the SET\_O, RESET\_O and GOTO tasks can be processed in an interpolation cycle and a subsequent POSITION and WAIT task can be started.

#### • SET\_O, RESET\_O

The tasks SET\_O and RESET\_O allow up to two binary signals (output 1 or 2) to be simultaneously set or reset. The number of the output (1 or 2) is specified bit-coded in the task parameter.

The following parameters are relevant:

- p2616[x] Block number
- p2622[x] Task parameter = bit-coded output:
  - 0x1: Output 1
  - 0x2: Output 2
  - 0x3: Output 1 and output 2

Possible continuation conditions are END, CONTINUE\_ON-THE-FLY and CONTINUE\_WITH\_STOP, and CONTINUE EXTERNAL WAIT.

Any two of the SET\_O, RESET\_O and GOTO tasks can be processed in an interpolation cycle and a subsequent POSITIONING and WAIT task can be started.

# Intermediate stop and reject a traversing task

When telegrams 7, 9, 111, and 112 are used, perform an intermediate stop with the PROFINET control word STW1.5:

| Control word | Signal | Description           |
|--------------|--------|-----------------------|
| STW1.5       | 1      | No intermediate stop. |
|              | 0      | Intermediate stop.    |

When telegrams 7, 9, 111, and 112 are used, reject a traversing task with the PROFINET control word STW1.4:

| Control word | Signal | Description                                                         |
|--------------|--------|---------------------------------------------------------------------|
| STW1.4       | 1      | Do not reject a traversing task.                                    |
|              | 0      | Reject a traversing task (ramp-down with the maximum deceleration). |

# Parameters

The following list includes the parameters of the "Traversing block" function. The parameters displayed twice indicate that they may have different properties and descriptions depending on the selected axis type. For more information, see Section "Parameter list (Page 749)".

| Number N | lame | Unit |
|----------|------|------|
|----------|------|------|

| p2615     | EPOS maximum number of traversing blocks    |               |
|-----------|---------------------------------------------|---------------|
| p2616[0n] | EPOS traversing block block number          |               |
| p2617[0n] | EPOS traversing block position              | [LU]          |
| p2617[0n] | EPOS traversing block position              | [LU]          |
| p2618[0n] | EPOS traversing block velocity              | [1000 LU/min] |
| p2618[0n] | EPOS traversing block velocity              | [1000 LU/min] |
| p2619[0n] | EPOS traversing block acceleration override | [%]           |
| p2620[0n] | EPOS traversing deceleration override       | [%]           |
| p2621[0n] | EPOS traversing block task                  |               |
| p2622[0n] | EPOS traversing block task parameter        |               |
| p2623[0n] | EPOS traversing block task mode             |               |

# 10.5.5.2 Travel to fixed stop

#### Overview

The "Travel to fixed stop" function can be used, for example, to traverse sleeves to a fixed stop against the workpiece with a predefined torque. In this way, the workpiece can be securely clamped. The clamping torque can be parameterized in the traversing task (p2622). An adjustable monitoring window for travel to fixed stop prevents the drive from traveling beyond the window if the fixed stop should break away.

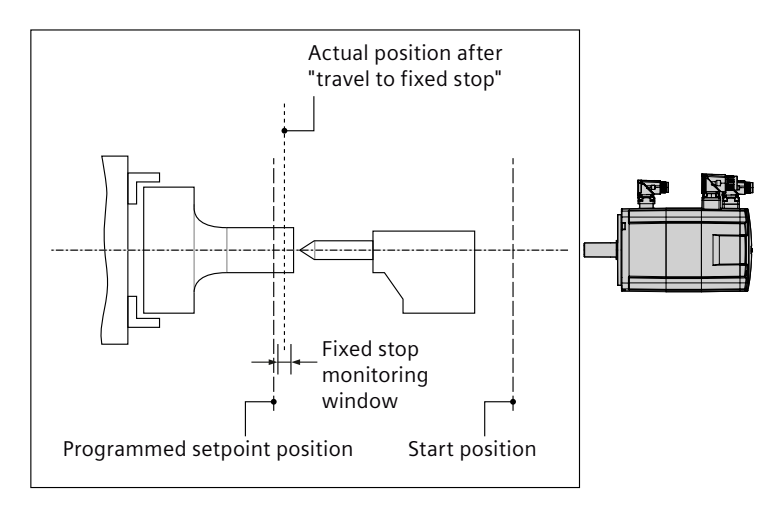

# **Description of function**

In positioning mode, travel to fixed stop is started when a traversing block is processed with the FIXED STOP command. In this traversing block, in addition to the specification of the dynamic parameterized position, speed, acceleration override and delay override, the required clamping torque can be specified as task parameter p2622. From the start position onwards, the target position is approached with the parameterized speed. The fixed stop (the workpiece) must be between the start position and the braking point of the axis; that is, the target position is placed inside the workpiece.

The preset torque limit is effective from the start, i.e. travel to fixed stop also occurs with a reduced torque. The preset acceleration and delay overrides and the current speed override

are also effective. Dynamic following error monitoring (p2546) in the position controller is not effective when traveling to the fixed stop. As long as the drive travels to the fixed stop or is in fixed stop, the "Travel to fixed stop active" status bit r2683.14 is set.

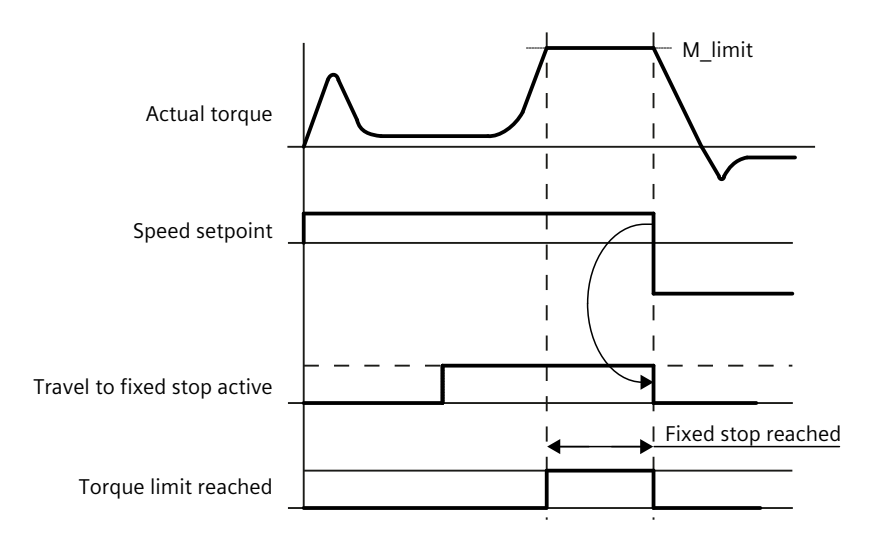

# 10.5.6 Direct setpoint input (MDI)

# Overview

The "direct setpoint input (MDI, Manual Data Input)" function allows for positioning (absolute, relative) and setting-up (endless position-controlled) by means of direct setpoint inputs (e.g. via the PLC using process data). A higher-level control provides the converter with the position setpoint and traversing profile.

# **Description of function**

During traversing, the motion parameters can also be influenced (on-the-fly setpoint acceptance) and an on-the-fly change can be undertaken between the "setting-up" and "positioning" modes. The "direct setpoint specification" mode (MDI) can also be used if the axis is not homed in the "setting-up" or "relative positioning" modes.

# "Setting-up" mode

The higher-level control selects the mode "Set-up":

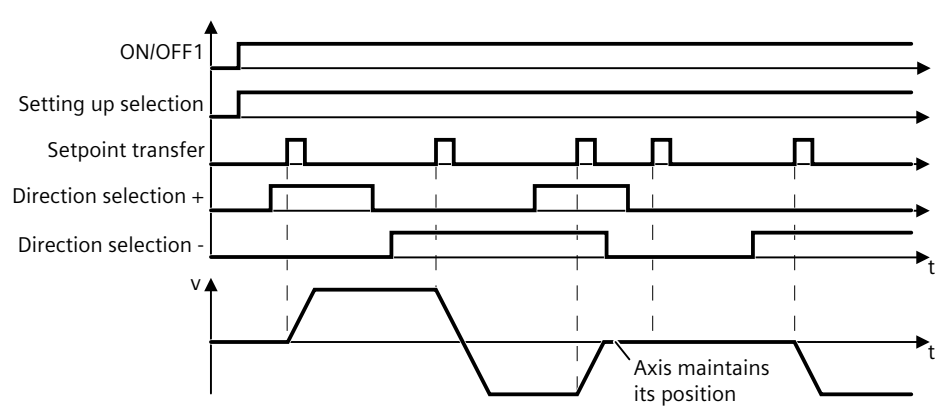

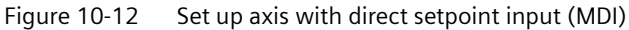

# "Positioning" mode

The higher-level control specifies the value of the setpoint either as a relative or an absolute position setpoint:

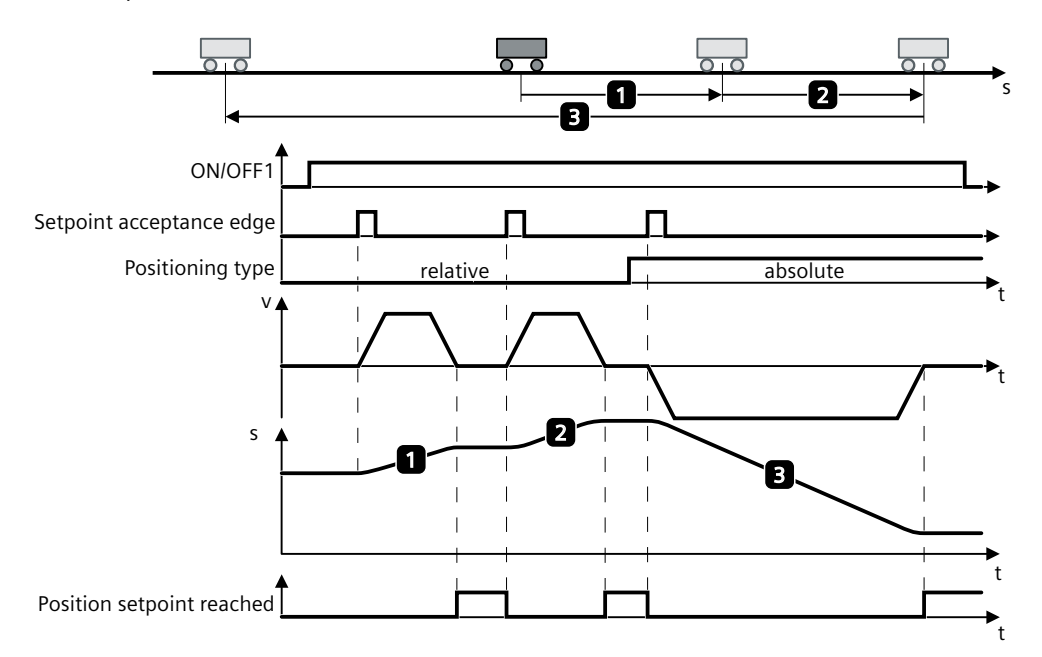

Figure 10-13 Position axis with direct setpoint input (MDI)

#### Activating the direct setpoint input function

When telegrams 111 and 112 are used, the direct setpoint input function can be configured with the PROFINET control word POS\_STW1.15:

| Control word | Signal | Description                 |
|--------------|--------|-----------------------------|
| POS_STW1.15  | 1      | MDI selection.              |
|              | 0      | Traversing block selection. |

When telegrams 7 and 9 are used, the direct setpoint input function can be configured with the PROFINET control word SATZANW.15:

| Control word | Signal | Description                 |
|--------------|--------|-----------------------------|
| SATZANW.15   | 1      | MDI selection.              |
|              | 0      | Traversing block selection. |

#### Selecting a working mode

In "Positioning" mode, the parameters (position, velocity, acceleration and deceleration) can be used to carry out absolute or relative positioning.

In "Setting-up" mode, using parameters (velocity, acceleration and deceleration) endless closed-loop position control behavior can be carried out.

When telegrams 111 and 112 are used, select a working mode with the PROFINET control word POS\_STW1.14:

| Control word | Signal | Description                                |
|--------------|--------|--------------------------------------------|
| POS_STW1.14  | 1      | Signal setting-up selected.                |
|              | 0      | Signal positioning selected. <sup>1)</sup> |

<sup>1)</sup> Telegrams 7 and 9 can only work in signal positioning mode.

# Selecting a positioning type in signal positioning mode

When telegrams 111 and 112 are used, select a positioning type with the PROFINET control word POS\_STW1.8:

| Control word | Signal | Description                       |
|--------------|--------|-----------------------------------|
| POS_STW1.8   | 1      | Absolute positioning is selected. |
|              | 0      | Relative positioning is selected. |

When telegram 9 is used, select a positioning type with the PROFINET control word MDI MOD.0:

| Control word | Signal | Description                       |
|--------------|--------|-----------------------------------|
| MDI_MOD.0    | 1      | Absolute positioning is selected. |
|              | 0      | Relative positioning is selected. |

#### Selecting an absolute positioning direction in signal positioning mode

When telegrams 111 and 112 are used, select an absolute positioning direction with the PROFINET control words POS\_STW1.9 and POS\_STW1.10:

| Control word | Signal | Description                                             |
|--------------|--------|---------------------------------------------------------|
| POS_STW1.9   | 0      | Absolute positioning through the shortest distance.     |
| POS_STW1.10  | 1      | Absolute positioning/MDI direction selection, positive. |
|              | 2      | Absolute positioning/MDI direction selection, negative. |
|              | 3      | Absolute positioning through the shortest distance.     |

When telegram 9 is used, select an absolute positioning direction with the PROFINET control words MDI\_MOD.1 and MDI\_MOD.2:

| Control word | Signal | Description                                             |  |
|--------------|--------|---------------------------------------------------------|--|
| MDI_MOD.1    | 0      | Absolute positioning through the shortest distance.     |  |
| MDI_MOD.2    | 1      | Absolute positioning/MDI direction selection, positive. |  |
|              | 2      | Absolute positioning/MDI direction selection, negative. |  |
|              | 3      | Absolute positioning through the shortest distance.     |  |

#### Selecting a direction in signal setting-up mode

When telegrams 111 and 112 are used, select a direction with the PROFINET control words POS\_STW1.9 and POS\_STW1.10

| Control word | Signal | Description                        |
|--------------|--------|------------------------------------|
| POS_STW1.9   | 1      | MDI direction selection, positive. |
| POS_STW1.10  | 2      | MDI direction selection, negative. |

#### Selecting an MDI transfer type

When telegrams 111 and 112 are used, select an MDI transfer type with the PROFINET control word POS\_STW1.12:

| Control word | Signal | Description                                                   |  |
|--------------|--------|---------------------------------------------------------------|--|
| POS_STW1.12  | 1      | Continuous transfer.                                          |  |
|              | 0      | Activate MDI block change with of a traversing task (STW1.6). |  |

# **Setting MDI setpoints**

When telegrams 9, 111, and 112 are used, set MDI setpoints with the following PROFINET control words:

- Position setpoint (MDI\_TARPOS): 1 hex = 1 LU
- Velocity setpoint (MDI\_VELOCITY): 1 hex = 1000 LU/min
- Acceleration override (MDI\_ACC): 4000 hex = 100%
- Deceleration override (MDI\_DEC): 4000 hex = 100%

#### Intermediate stop and reject an MDI task

When telegrams 7, 9, 111, and 112 are used, perform an intermediate stop with the PROFINET control word STW1.5:

| Control word | Signal | Description                                                                            |  |
|--------------|--------|----------------------------------------------------------------------------------------|--|
| STW1.5       | 1      | No intermediate stop.                                                                  |  |
|              | 0      | Intermediate stop with parameterized deceleration MDI_DEC (telegrams 9, 111, and 112). |  |

| When telegrams 7, 9, 111, and 112 are use | d, reject an MDI task with the PROFINET control |
|-------------------------------------------|-------------------------------------------------|
| word STW1.4:                              |                                                 |

| Control word | Signal | Description                                                              |
|--------------|--------|--------------------------------------------------------------------------|
| STW1.4       | 1      | Do not reject a traversing task.                                         |
|              | 0      | Reject a traversing task (ramp-down with the maximum deceler-<br>ation). |

# 10.5.7 Jog

#### Overview

It is possible to change over between jog incremental and jog velocity. The traversing distances p2587 and p2588 and velocities p2585 and p2586 are entered according to the jog signals c2589 and c2590. The traversing distances are only effective for a "1" signal at p2591 (jog incremental). For p2591 = "0", the axis moves to the start of the traversing range or to the end of the traversing range with the specified velocity.

# **Description of function**

#### Jog incremental

In the case of incremental jogging, input a relative traversing distance and a velocity setpoint into the converter. With the signals "Jogging 1" or "Jogging 2" the converter positions the axis by the respective travel path.

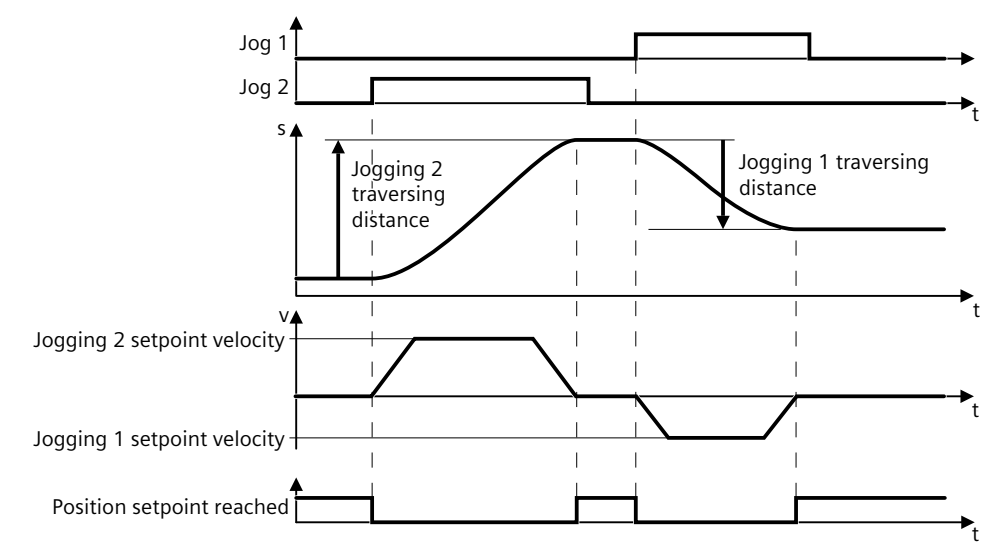

Figure 10-14 Jog incremental

#### Jog velocity

Only input a setpoint velocity for the converter for velocity jog. With the signal "Jogging 1" or "Jogging 2", the converter accelerates the axis to the relevant setpoint velocity. The converter stops the axis when the respective "Jog" signal returns to zero.

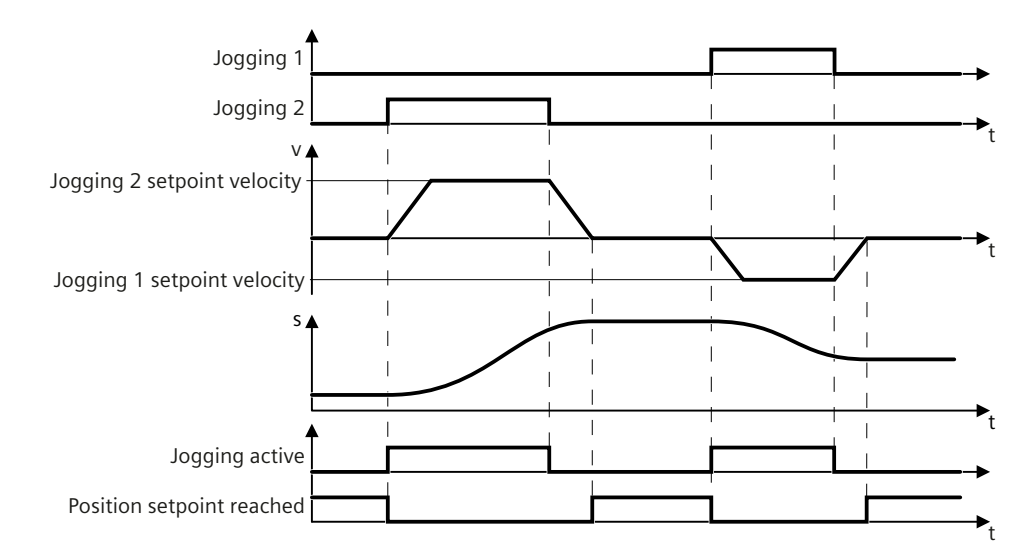

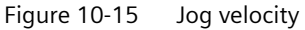

#### Selecting a jogging mode

When telegrams 7, 9, 111 and 112 are used, select a jogging channel with the PROFINET control words STW1.8 and STW1.9:

| Control word | Signal | Description                                  |  |
|--------------|--------|----------------------------------------------|--|
| STW1.8       | 0      | No jogging channel activated.                |  |
| STW1.9       | 1      | 1 Jog 1 signal source rising edge activated. |  |
|              | 2      | Jog 2 signal source rising edge activated.   |  |
|              | 3      | Reserved.                                    |  |

When telegrams 111 and 112 are used, select a jogging mode with the PROFINET control word POS\_STW2.5:

| Control word | Signal | Description                  |
|--------------|--------|------------------------------|
| POS_STW2.5   | 1      | Jogging, incremental active. |
|              | 0      | Jogging, velocity active.    |

#### Note

When telegrams 7 and 9 are used, endless jogging is fixed.

#### Setting jogging setpoints

When telegrams 7 and 9 are used, set the following jogging setpoint with the appropriate parameters:

• Velocity (p2585, p2586)

When telegrams 111 and 112 are used, set the following jogging setpoints with the appropriate parameters:

- Velocity (p2585, p2586)
- Incremental (p2587, p2588)

#### Parameters

The following list includes the parameters of the "Jog" function. The parameters displayed twice indicate that they may have different properties and descriptions depending on the selected axis type. For more information, see Section "Parameter list (Page 749)".

| Number | Name                           | Unit          |
|--------|--------------------------------|---------------|
| p2585  | EPOS jog 1 setpoint velocity   | [1000 LU/min] |
| p2585  | EPOS jog 1 setpoint velocity   | [1000 LU/min] |
| p2586  | EPOS jog 2 setpoint velocity   | [1000 LU/min] |
| p2586  | EPOS jog 2 setpoint velocity   | [1000 LU/min] |
| p2587  | EPOS jog 1 traversing distance | [LU]          |
| p2587  | EPOS jog 1 traversing distance | [LU]          |
| p2588  | EPOS jog 2 traversing distance | [LU]          |
| p2588  | EPOS jog 2 traversing distance | [LU]          |
| c2589  | EPOS jog 1                     |               |
| c2590  | EPOS jog 2                     |               |
| c2591  | EPOS jogging incremental       |               |
|        |                                |               |

# 10.5.8 Measuring probe evaluation and homing mark search

#### Overview

SINAMICS S200 product line supports the "homing mark search" and the "measuring probe evaluation" in position control.

# **Description of function**

The "homing mark search" and the "measuring probe evaluation" functions mode can be defined via c2510 (measuring probe evaluation selection) and c2511 (measuring probe evaluation edge). In the default settings, measuring probe 1 is always the measuring probe and the measuring probe evaluation is always the 0/1 edge.

The probe signals are recorded via the encoder status and control word. To speed up signal processing, direct measuring probe evaluation can be activated by selecting the input terminals for probes 1 or 2.

The system outputs a message if the same probe input is already being used (see also p0488, p0489).

The appropriate function is started using a 0/1 edge via the encoder control word. Status bit r2526.1 (homing active) signals that the function is active (feedback from the encoder

status word). Status bit r2526.2 (measured value valid) shows the presence of the required measurement r2523.

Once the function is completed (position determined for homing mark or measuring probe), r2526.1 (homing active) and r2526.2 (measured value valid) remain active and the measurement is provided by r2523 until the corresponding encoder control word is reset (0 signal).

If the function (homing mark search or measuring probe evaluation) has not been completed yet, while the encoder control word is reset, then the function is interrupted and the status bit r2526.1 (homing active) is reset via the encoder status word.

If the homing mark search and the measuring probe evaluation functions are simultaneously set, this causes the active function to be interrupted or no function is enabled. Alarm A07495 "homing function interrupted" occurs and remains until the signals at the inputs are reset. The alarm is also generated if a fault is signaled using the encoder status word during an activated function (homing mark search or measuring probe evaluation).

If the "position control" function module is selected, these parameters (c2510 to c2511) are preassigned with "0". If the "basic positioner" function module is selected, the "homing mark search" (for the homing position searching) and "measuring probe evaluation" (for the passive homing function) functions are initiated by the "basic positioner" function module and feedback (r2526, r2523) returned to this.

#### Parameters

The following list includes the parameters of the "Homing mark search" and "Measuring probe evaluation" functions.

| Number    | Name                                    | Unit |
|-----------|-----------------------------------------|------|
| p0488[02] | Measuring probe 1 input terminal        |      |
| p0489[02] | Measuring probe 2 input terminal        |      |
| c2510[03] | LR selecting measuring probe evaluation |      |
| c2511[03] | LR measuring probe evaluation edge      |      |
| r2523[03] | LR measured value                       | [LU] |
| r2523[03] | LR measured value                       | [LU] |
| r2526.012 | LR status word                          |      |
## MARNING 🔨

#### Unexpected motor movements due to manipulated connecting cables

The manipulation of the connecting cables can cause unexpected motor movements in a machine or plant. Particularly in machines or plants in which Safety Integrated Functions are used to minimize risks, manipulation can result in serious personal injury or death.

- Prevent unauthorized access to the converter, for example by using a lockable control cabinet.
- Protect the cables inside and outside the control cabinet against manipulation by taking one of the following measures:
  - Sheathe the cables to the motors, encoders and sensors.
  - Lay the cables in empty conduits.

## M WARNING

#### Unexpected machine movement caused by inactive Safety Integrated Functions

Inactive Safety Integrated Functions or Safety Integrated Functions that have not been adapted can trigger unexpected machine movements that may result in serious injury or death.

- Prevent unauthorized persons accessing the drive.
- Protect configurations with active Safety Integrated Functions against changes by assigning roles using user management (UMAC).

#### Note

Safety Integrated Functions should be protected with UMAC (User Management and Access Control).

The "Drive Safety Engineer" role must be assigned to a named user and must not be assigned to Anonymous.

If the role is not assigned, alarm A01637 is displayed.

#### Note

#### Fault of Safety Integrated Functions in the case of non-EMC-compliant installation

A non-EMC-compliant installation of your machine/system can result in sporadic Safety Integrated function faults.

• Install the drive so that it is EMC-compliant.

## 10.6.1 Safety Integrated Functions

#### Overview

Safety Integrated Functions are used to reduce risk in safety-related applications.

### **Description of function**

In comparison to standard converter functions, Safety Integrated Functions have especially high fail-safety. The Performance Level (PL) and Safety Integrity Level (SIL) of the corresponding standards are a measure of fail-safety.

Safety Integrated Functions are accordingly suitable for reducing risk in safety-related applications. If the risk analysis of the machine or the system indicates a special hazard potential in the application, an application is safety-related.

Safety Integrated means that the functions are integrated into the converter and can be executed without need of external components.

The converter performs a self-test of the shutdown paths (Safe Torque Off), functions as well as interfaces (fail-safe digital inputs and outputs) cyclically and in compliance with the standards. A test stop (forced checking procedure) by the operator is not required.

#### Note

#### Protection against manipulation by unauthorized third parties

Safety Integrated Functions protect against hardware faults and software errors, but not against manipulation by unauthorized third parties.

Protective measures against unauthorized manipulation are described in the Startdrive Operating Instructions and online help. The measures address the following issues:

- Parameter configuration of the safety functions
- Connection
- Hardware components

## 10.6.2 Certification

#### Description

The Safety Integrated Functions comply with:

- Safety Integrity Level (SIL) 3 according to IEC 61800-5-2
- Performance Level (PL) e according to ISO 13849-1
- Category 3 according to ISO 13849-1

The Safety Integrated Functions correspond to functions according to IEC 61800-5-2.

## 10.6.3 PFH values

## Description

The probability of failure for Safety Integrated Functions must be specified in the form of a PFH value (Probability of Failure per Hour) according to IEC 61800-5-2, IEC 62061, and ISO 13849-1. The PFH value of a Safety Integrated Function depends on the safety concept of the converter and its hardware configuration, as well as on the PFH values of other components used for this Safety Integrated Function.

Corresponding PFH values are provided for the SINAMICS S200 servo drive system and the PFH value of the complete SINAMICS S200 converter is  $10 \times 10^{-9}$  per hour.

#### More information

The PFH values can be found under: PFH values (<u>https://</u> support.industry.siemens.com/cs/ww/en/view/76254308)

You can map the PFH values of all Safety Integrated components from Siemens using the "Safety evaluation" function in the TIA selection tool: Safety evaluation (<u>http://</u><u>www.siemens.com/safety-evaluation-tool</u>)

## 10.6.4 Usage time

#### Description

You may not operate converters with Safety Integrated Functions for longer than 20 years. The 20 years starts when the device is delivered. The mission time cannot be extended. This is the case even if a service department checks the converter – or in the meantime, the converter was decommissioned.

## 10.6.5 Safety Integrated Basic Functions

#### 10.6.5.1 Safe Torque Off (STO)

#### Overview

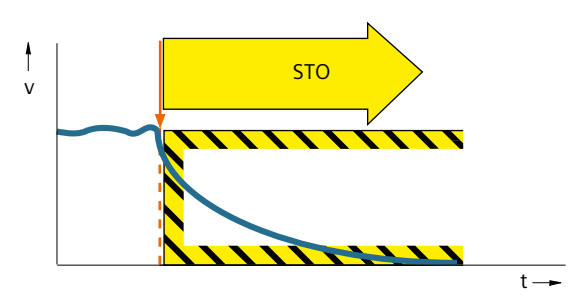

Figure 10-16 Overview STO

The Safe Torque Off (STO) function prevents the torque-generating supply of energy to the motor and prevents the motor from unexpectedly starting.

#### Requirement

## WARNING

#### Unexpected motor movement through active Safe Torque Off

There may be unexpected motor movements if the Safe Torque Off (STO) function is active. For instance, the motor can coast down to a standstill or a hanging load may accelerate the motor.

Unexpected movements can lead to damage to property, risk to persons, severe injury and death.

- Take account of the way the Safe Torque Off (STO) function works when you perform risk assessments of the machine or system.
- Prevent movements of the motor, for example by using a holding brake.

The STO function is enabled.

## **Description of function**

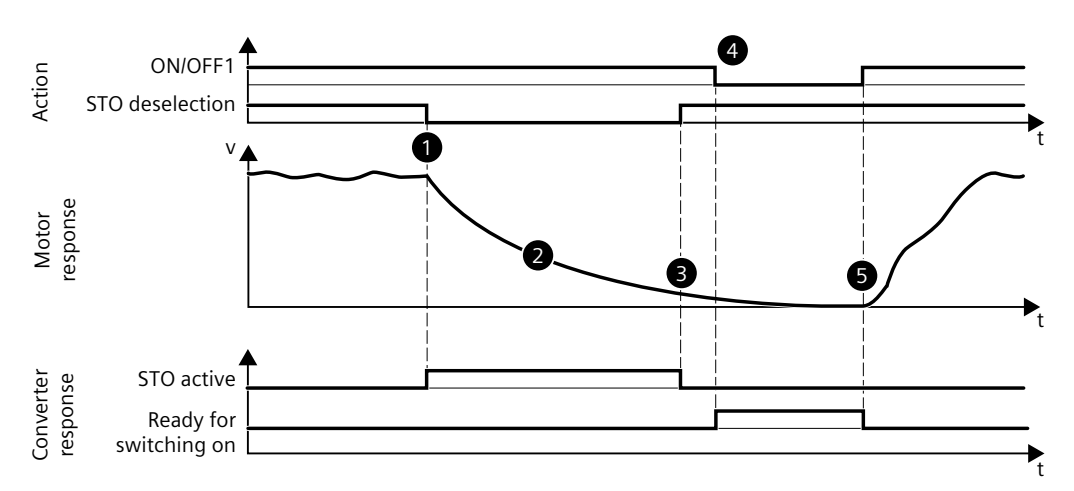

Figure 10-17 Flow diagram STO

| Action |                                            | Motor/converter response                                                                |
|--------|--------------------------------------------|-----------------------------------------------------------------------------------------|
| 1      | Selection of STO                           | • The converter detects selection of STO and signals the status "STO active" (r9722.0). |
|        |                                            | • The converter interrupts the torque-generating energy feed to the motor.              |
|        |                                            | • If you use a line contactor, the converter opens the line contactor.                  |
|        |                                            | • The "switching on inhibited" status prevents the motor from restarting automatically. |
| 2      |                                            | The motor coasts down to a standstill.                                                  |
| 3      | Deselection of STO                         | The converter detects deselection of STO.                                               |
| 4      | Signal change at<br>ON/OFF1 from 1 to<br>0 | • The converter is ready to start again.                                                |
| 5      | Signal change at<br>ON/OFF1 from 0 to<br>1 | The motor starts again.                                                                 |

#### Example

Applications include all machines and systems with moving axes (for example, conveyor technology, handling).

With STO, maintenance work on the machine with an open protective door is possible, for example. An EMERGENCY STOP with electromechanical disconnection is not required. The drive remains connected to the line power supply and can be fully diagnosed.

#### Parameters

The following list includes the parameters of the "Safe Torque Off (STO)" function.

| Number   | Name              | Unit |
|----------|-------------------|------|
| r9722.07 | SI status signals |      |

#### 10.6.5.2 Functional features of STO

#### Overview

The STO function of S200 converter is enabled by default and it is active with specified default settings. No additional settings are required.

#### **Description of function**

A stop function for Emergency Stop via X131 terminal is defined and is permanently assigned.

You can use the provided STO plug to connect the external safety device, for example, an EMERGENCY STOP button .

If you do not want to use the STO function, insert the provided STO disable plug into the X131 socket to disable the STO function.

#### More information

For more information about the terminal description and terminal wiring, see Section "Connecting STO (for the S200 converter only) (Page 157)".

#### 10.6.5.3 Discrepancy time

#### Overview

During the discrepancy time, the converter tolerates inconsistent input signals.

#### **Description of function**

The converter monitors at the two input terminals of the F-DI whether the input signals attain the same logical signal state within the discrepancy time. For electromechanical sensors, for example, EMERGENCY STOP buttons or position switches, the two sensor contacts never switch at precisely the same time. The input signals of the F-DI are inconsistent (discrepancy).

During the discrepancy time, the converter tolerates inconsistent input signals. The discrepancy time does not extend the converter response time.

A permanent discrepancy signifies an error in the F-DI interconnection. In this case, the converter responds with a safety message.

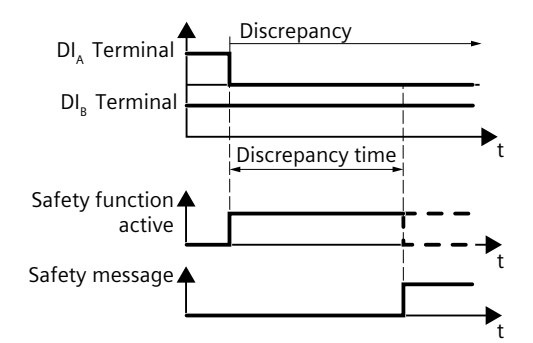

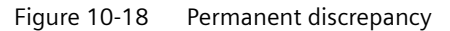

The discrepancy time must be set so that it is always less than the smallest expected switching interval of the signal at this F-DI, see the illustration below.

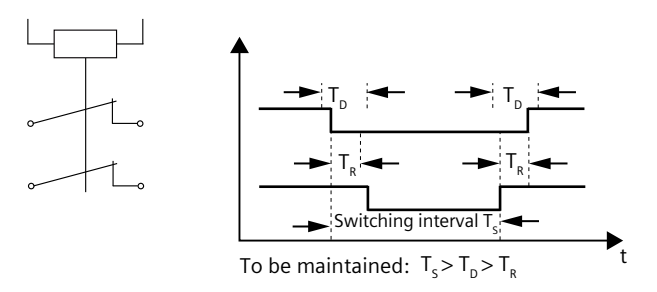

Figure 10-19 Discrepancy time

#### Note

For the SINAMICS S200 converter, the discrepancy time is fixed to 500 ms.

#### 10.6.5.4 Input filter

#### Overview

The input filter suppresses unwanted brief signal changes at a fail-safe digital input (F-DI).

#### Requirement

#### MARNING WARNING

#### Unexpected movements due to long connecting cables

If a cable at a fail-safe digital input is too long, the fail-safe digital input might not reliably detect a short-circuit of the connecting cable to 24 V or to ground. An undetected short-circuit may mean that the connected sensor is no longer working. This may impair the functional safety of the machine or the system and therefore endanger people or lead to material damage.

• Only connect cables with a length of  $\leq$  30 m to a fail-safe digital input.

#### **Description of function**

If a fail-safe digital input (F-DI) is connected to an electromechanical sensor, for example, then contact bounce leads to brief signal changes. In this case, an immediate response of the converter to signal changes is not desirable. Too many signal changes within a specific time result in a converter fault.

During the filter time (p10017) of the input filter, the converter ignores signal changes. The input filter time is fixed to 4 ms.

The set input filter impacts the response time of the safety function connected to the F-DI.

#### 10.6.5.5 Self-test of the fail-safe digital input (F-DI)

#### Overview

To detect faults at an early stage, the converter tests its shutdown paths, functions and interfaces using the online self-test. Self-test with internal test signals is available to test a fail-safe digital input (F-DI).

#### **Description of function**

The self-test checks with test signals at the input terminals of the F-DI whether the F-DI can be switched to the fail-safe state (to "low"). If the converter does not detect a feedback signal, then it triggers a fault response.

The converter internally generates test signals for the input circuit of the F-DI (p10041 = 0).

The test signal length and the test cycle cannot be changed.

The self-test with internal test signals complies with:

- Safety Integrity Level (SIL) 3 according to IEC 61800-5-2
- Performance Level (PL) e according to EN ISO 13849-1
- Category 3 according to EN ISO 138491

## **10.6.6** Safety Integrated function status/diagnostics

#### Overview

Function status/diagnostics shows information about the Safety Integrated settings and states of the converter.

### **Description of function**

Function status/diagnostics shows the status of STO. If STO is active, then the status indicates "active" (r9722). When STO is active, then Emergency Stop is initiated.

In addition to the function status, the following data can be viewed:

• Status of the converter

Provides information as to whether internal events (e.g. software errors in the converter or a discrepancy in the monitoring channels) have been signaled and whether the communication functions.

• Version

The version shows the software versions of the corresponding components relevant for Safety Integrated. This data is predominantly provided as information for service and update.

- SINAMICS Safety firmware version
- I/O processor firmware version

## 10.6.7 Responses to safety messages

#### 10.6.7.1 Stop responses

#### **Description of function**

The converter triggers a fault reaction in response to certain events:

• Stop response SCF

The converter detects a discrepancy in the Safety Integrated monitoring channels, for example, an error in the result and data comparison.

It is not possible to select a stop response externally. All stop responses bring the motor to a standstill.

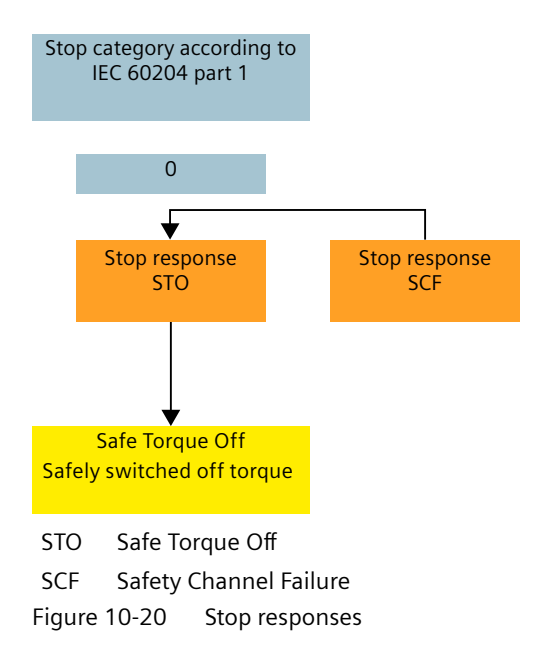

#### 10.6.7.2 Fail-safe acknowledgement of safety messages

#### Overview

In the event of safety messages, the converter detects an internal event. A safety message requires a fail-safe acknowledgement.

#### Requirement

You have checked and eliminated the cause of the internal event.

#### Procedure

You must acknowledge safety messages with a fail-safe signal. You have the following options for fail-safe acknowledgement:

#### Via selection and deselection of STO

By selecting and then deselecting STO, the safety messages are automatically withdrawn.

#### By switching the supply voltage off and on

Temporarily switch the power supply of the converter off and on again.

#### 10.6.8 Response time

#### **Technical data**

The following response time is applicable to the stop function control via the STO terminal. The response time of the stop function is the time between the selection of the stop function and the initiation of a stop response. The monitoring cycle (p9500) is 4 ms.

The specified response time is applicable to a fault-free drive system as well as when a fault is active in the system.

Table 10-33 Technical data - response time

| Function | Unit | Worst case delay time |
|----------|------|-----------------------|
| STO      | [ms] | 15.5 ms               |

## 10.6.9 Functional safety

#### Overview

A system or machine is considered functionally safe if the safety-relevant parts of the protection and control equipment function correctly.

### **Description of function**

Safety, from the perspective of the object to be protected, cannot be split-up. The causes of danger and therefore also the technical measures to prevent them can vary widely. This is the reason that a distinction is made between various safety types (e.g. by specifying the cause of potential hazards). "Functional safety" is involved if safety depends on the correct function.

To ensure the functional safety of a system or machine, the safety-related parts of the protection and control devices must function correctly. In the case of a fault, systems must respond in such a way that either the plant remains in a safe state or it is brought into a safe state. In this case, it is necessary to use specially qualified technology that fulfills the requirements described in the associated Standards. The requirements to implement functional safety are based on the following basic objectives:

- Avoiding systematic faults
- Controlling random faults or failures

Benchmarks for establishing whether or not a sufficient level of functional safety has been achieved include the probability of hazardous failures, the fault tolerance and the quality that is to be guaranteed by avoiding systematic faults. This is expressed in the standards using specific classification. In EN 61508, IEC 62061 "Safety Integrity Level" (SIL) and EN ISO 13849-1 "Category" and "Performance Level" (PL).

## 10.6.10 Machinery Directive

#### Overview

The basic safety and health requirements specified in Annex I of the Directive must be fulfilled for the safety of machines.

#### **Description of function**

The protective goals must be implemented responsibly to ensure compliance with the Directive.

Manufacturers of a machine must verify that their machine complies with the basic requirements. This verification is facilitated by means of harmonized standards.

IEC 61800-5-2 Adjustable-speed electrical power drive systems Part 5-2 is relevant for the Machinery Directive: Safety requirements - Functional safety

Within the context of IEC 61508, IEC 61800-5-2 considers adjustable speed electric power drive systems (PDS), which are suitable for use in safety-related applications (PDS(SR)).

IEC 61800-5-2 places requirements on PDS(SR) as subsystems of a safety-related system. This therefore permits the implementation of the electrical/electronic/programmable electronic elements of a PDS(SR) taking into account the safety-relevant performance of the safety function(s) of a PDS.

Manufacturers and suppliers of PDS(SR) can prove to users (e.g. integrators of control systems, developers of machines and plants etc.) the safety-relevant performance of their equipment by implementing the specifications stipulated in standard IEC 61800-5-2.

# Tuning

## 11.1 Tuning workflow

#### Overview

Tuning is a process of adjusting servo gains in the control loops of the converter to achieve desired performance.

#### **Description of function**

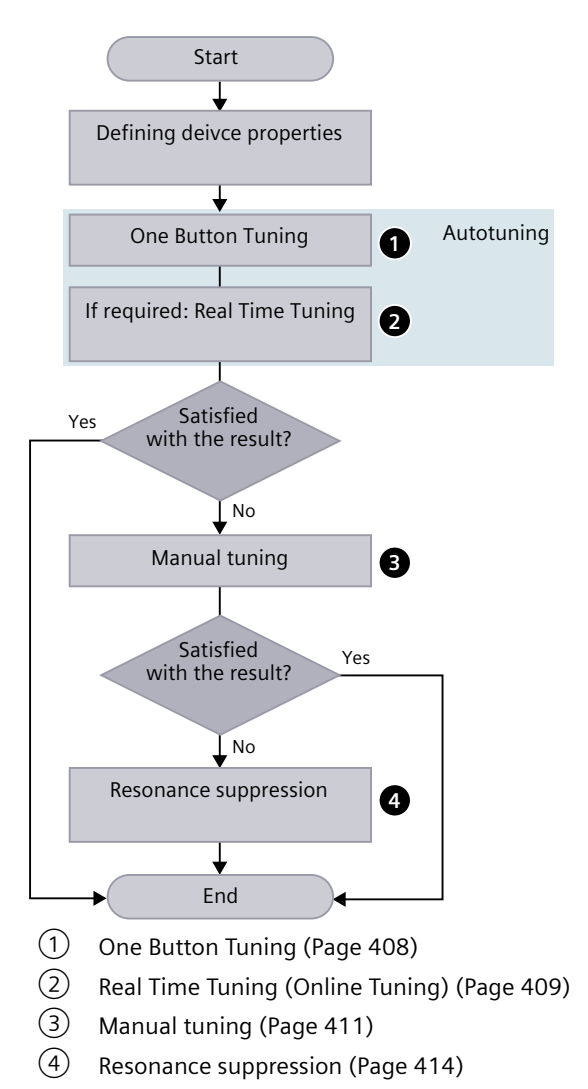

11.2 Autotuning

## 11.2 Autotuning

### Overview

The term "Autotuning" comprises all converter-internal functions that adapt controller parameters during operation based on internal measured variables. The settings are written to the parameters, but are not saved permanently.

## **Description of function**

#### Applications

The autotuning function is applicable to the following scenarios:

- Support of the commissioning
- Adaptation of the controller to major changes in the mechanical system

#### Available modes

The autotuning function is activated/deactivated with parameter p5300. The following autotuning modes are available for the converter:

• One Button Tuning

With this procedure, the speed controller and position controller can be automatically tuned (optimized). In this regard, the servo drive system is measured once and the controller is then set.

#### • Real Time Tuning

With this procedure, controller parameters are determined from the constantly estimated or parameterized moments of inertia.

Deactivate Real Time Tuning as soon as the controller data has been calculated and the established values for controller optimization, as well as the filter settings have been saved in a non-volatile memory.

## 11.2.1 One Button Tuning

NOTICE

## Requirement

## Changing the controller parameters manually

Manually changing controller parameters that were set automatically by One Button Tuning can result in an unstable controller and therefore material damage.

 Do not change the following parameters during One Button Tuning: p0430, p1160, p1400, p1413 to p1426, p1428, p1429, p1433 to p1435, p1441, p1460 to p1465, p1498, p1513, p1656 to p1676, p2533 to p2539, p2567, p2572, p2573, p5280

11.2 Autotuning

#### Procedure

Proceed as follows to perform One Button Tuning with your operating unit:

- Configure the dynamic response setting (p5292). The higher the dynamic factor, the faster and more unstable the control. You should find a desired dynamic factor within a resonance-free range.
- 2. Set the traversing distance for the motor (p5308). Generally, longer traversing distances result in better tuning results.
- 3. Configure the One Button Tuning function (p5301).
- 4. Activate the One Button Tuning function (p5300 = 1).

#### More information

For the detailed One Button Tuning procedures in the web server, see Section "Optimization (Page 180)".

#### Parameters

The following list includes the parameters of the "One Button Tuning" function.

| Number      | Name                                     | Unit |
|-------------|------------------------------------------|------|
| p5271[0].07 | Online / One Button Tuning configuration |      |
| p5292       | FFT tuning dynamic factor                | [%]  |
| p5300[0]    | Autotuning selection                     |      |
| p5301[0].08 | One Button Tuning configuration 2        |      |
| p5308[0]    | One Button Tuning distance limiting      | [°]  |

## 11.2.2 Real Time Tuning (Online Tuning)

#### Requirement

| NOTICE                                                                                                    |  |
|----------------------------------------------------------------------------------------------------|--|
| Changing the controller parameters manually                                                                                                    |  |
| Manually changing controller parameters that were set automatically by Real Time Tuning car result in an unstable controller and therefore material damage. |  |
| • Do not change the following parameters during Real Time Tuning: p0430, p1160, p1400, p1413 to p1426, p1428, p1429, p1433 to p1435, p1441, p1460 to        |  |

p1465, p1498, p1513, p1656 to p1676, p2533 to p2539, p2567, p2572, p2573, p5280

#### Tuning

11.2 Autotuning

### Procedure

Proceed as follows to perform Real Time Tuning with your operating unit:

- 1. Configure the Real Time Tuning function (p5302).
- 2. Set the controllers via p5271.
- 3. Activate Real Time Tuning (p5300 = 2).
- 4. To save the determined values for speed and position controllers, save the parameters in a non-volatile memory (RAM to ROM or p0977 = 1). In this way, the start values for Real Time Tuning are retained, for example, after POWER ON. Through deactivation and reactivation of Real Time Tuning, the estimated load moment of inertia and the load torques are reset.

## Parameters

The following list includes the parameters of the "Real Time Tuning" function.

| Number      | Name                                     | Unit |
|-------------|------------------------------------------|------|
| p5271[0].07 | Online / One Button Tuning configuration |      |
| p5300[0]    | Autotuning selection                     |      |
| p5302[0].28 | Online tuning configuration              |      |

## 11.3 Manual tuning

#### Overview

When the autotuning function cannot achieve your expected tuning results, you can manually perform tuning.

#### **Description of function**

To perform tuning manually, you can disable the autotuning function by setting the parameter p5300:

- p5300 = -1: The autotuning function is disabled and the default values for the speed and position controller are restored.
- p5300 = 0: The autotuning function is disabled and the existing controller parameters are not changed.

To store the determined values for the speed and position controller retentively, set p0977 = 1 or execute the "Copy RAM to ROM" command.

## 11.3.1 Control loops

#### Description

The converter consists of three control loops:

- Current control loop
- Speed control loop
- Position control loop

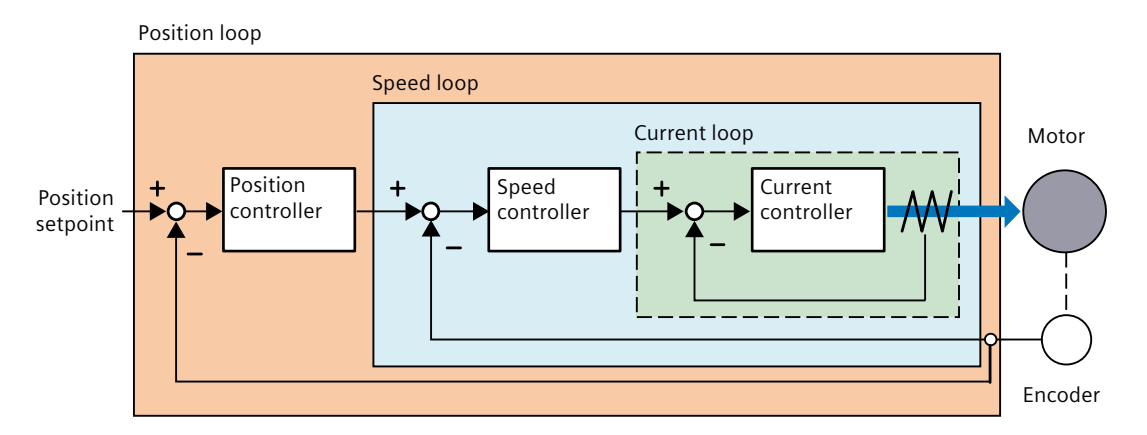

The control loops monitor the feedback of the controlled machines and correct the commands given to the converter.

#### 11.3 Manual tuning

In theory, frequency width of the inside control loop must be wider than that of the outer control loop; otherwise, the whole control system might vibrate or show low responsiveness. The relationship between the frequency widths of these three control loops is as follows:

Current loop > speed loop > position loop

## 11.3.2 Servo gain adjustment

#### Overview

You can set the loop servo gains in the control loops to optimize the responsiveness of a machine.

The servo gains are set through a combination of parameters. These parameters influence each other so you must consider the balance between the set values when tuning.

#### **Description of function**

Generally, the responsiveness of a machine with high rigidity can be improved by increasing the servo gains; however, if the servo gains of a machine with low rigidity are increased, the machine may vibrate and the responsiveness cannot be improved.

Since the current loop gain is automatically set by the system according to the detected motor data, you can adjust the following control parameters for servo gain adjustment:

#### • Position loop gain

The position loop gain directly influences the responsiveness of the position loop. If the mechanical system does not vibrate or produce noises, you can increase the position loop gain to increase the responsiveness of the position loop and shorten the positioning time.

#### • Position loop feed forward gain

You can slowly increase the position loop feed forward gain to increase the responsiveness and reduce the position deviation.

An inappropriately high position loop feed forward gain may lead to overshoots in the motor speed and a repeated ON/OFF switch of the digital output signal INP.

• Speed loop gain

The speed loop gain directly influences the responsiveness of the speed loop. If the mechanical system does not vibrate or produce noises, you can increase the speed loop gain to increase the responsiveness of the speed loop.

#### • Speed loop integral time

With the integral component added to the speed loop, the converter can eliminate the steady-state error of speed and respond to small speed changes.

If the mechanical system does not vibrate or produce noises, you can decrease speed loop integral time to increase the system rigidity.

For mechanical systems with a resonance factor or a high load inertia ratio, you can increase the speed loop integral time to suppress resonance.

#### Parameters

The following list includes the parameters of the "servo gain adjustment" function.

## Tuning

## 11.3 Manual tuning

| Number   | Name                           | Unit       |
|----------|--------------------------------|------------|
| p1460[0] | Speed controller P gain        | [Nms/rad]  |
| p1462[0] | Speed controller integral time | [ms]       |
| p2534[0] | LR speed precontrol factor     | [%]        |
| p2538[0] | LR proportional gain           | [1000 rpm] |

11.4 Resonance suppression

## 11.4 Resonance suppression

#### Overview

The resonance suppression functions suppresses mechanical resonance at a frequency higher than 100 Hz.

The function is achieved by setting the current setpoint filters as bandstop filters. Four current setpoint filters are available for the converter.

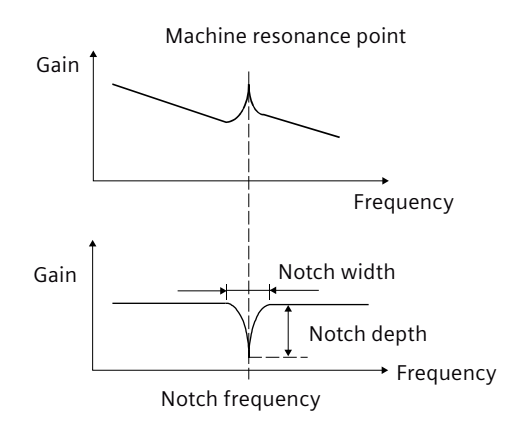

Figure 11-1 Working principle of a bandstop filter

## **Description of function**

#### Resonance suppression with autotuning

During the autotuning process, resonance suppression is activated by default.

- Resonance suppression with One Button Tuning (p5300 = 1, p5291.1 = 1) The current setpoint filters are automatically determined and set once with the aid of a noise signal. Four current setspoint filters can be activated at most after One Button Tuning is completed.
- Resonance suppression with Real Time Tuning (p5300 = 2, p5302.6 = 1) Filter 4 is automatically parameterized as a bandstop filter and activated as an adaptive resonance filter. To use the other three current setpoint filters in this case, you must manually configure their settings.
   When there is no resonance in the machine, Siemens recommends that the resonance suppression function is deactivated (p5302.6 = 0) in Real Time Tuning to get a high dynamic performance.

#### Resonance suppression with manual tuning

When resonance suppression with autotuning cannot reach the suppression effect, you can proceed as follows to suppress the resonance manually:

- 1. Activate the current setpoint filters that you want to use (p1656[0].0...3).
- 2. For the activated current setpoint filters, parameterize the following values:
  - Type: general 2nd order filter
  - Denominator natural frequency
  - Denominator damping
  - Numerator natural frequency
  - Numerator damping

#### Note

Assume the notch frequency is  $\mathbf{f}_{sp}$ , notch width is  $\mathbf{f}_{BB}$ , and notch depth is  $\mathbf{K}$ , then the filter parameters can be calculated as follows:

- Denominator natural frequency = Numerator natural frequency =  $\mathbf{f}_{sp}$
- Denominator damping =  $\mathbf{f}_{BB}/(2 \times \mathbf{f}_{SD})$
- Numerator damping =  $(\mathbf{f}_{BB} \times 10^{(k/20)})/(2 \times \mathbf{f}_{sp})$

#### Parameters

The following list includes the parameters of the "resonance suppression" function.

| Number      | Name                                                    | Unit |
|-------------|---------------------------------------------------------|------|
| p1656[0].03 | Activates current setpoint filter                       |      |
| p1657[0]    | Current setpoint filter 1 type                          |      |
| p1658[0]    | Current setpoint filter 1 denominator natural frequency | [Hz] |
| p1659[0]    | Current setpoint filter 1 denominator damping           |      |
| p1660[0]    | Current setpoint filter 1 numerator natural frequency   | [Hz] |
| p1661[0]    | Current setpoint filter 1 numerator damping             |      |
| p1662[0]    | Current setpoint filter 2 type                          |      |
| p1663[0]    | Current setpoint filter 2 denominator natural frequency | [Hz] |
| p1664[0]    | Current setpoint filter 2 denominator damping           |      |
| p1665[0]    | Current setpoint filter 2 numerator natural frequency   | [Hz] |
| p1666[0]    | Current setpoint filter 2 numerator damping             |      |
| p1667[0]    | Current setpoint filter 3 type                          |      |
| p1668[0]    | Current setpoint filter 3 denominator natural frequency | [Hz] |
| p1669[0]    | Current setpoint filter 3 denominator damping           |      |
| p1670[0]    | Current setpoint filter 3 numerator natural frequency   | [Hz] |
| p1671[0]    | Current setpoint filter 3 numerator damping             |      |
| p1672[0]    | Current setpoint filter 4 type                          |      |
| p1673[0]    | Current setpoint filter 4 denominator natural frequency | [Hz] |
| p1674[0]    | Current setpoint filter 4 denominator damping           |      |
| p1675[0]    | Current setpoint filter 4 numerator natural frequency   | [Hz] |
| p1676[0]    | Current setpoint filter 4 numerator damping             |      |

11.4 Resonance suppression

| p5291.016   | FFT tuning configuration    |
|-------------|-----------------------------|
| p5302[0].28 | Online tuning configuration |

# System messages

12.1 SDI Status

## 12.1.1 SDI Status overview

#### Description

The SINAMICS S200 converter product line is designed with a SINAMICS SDI (Smart Drive Interface) Status panel on the front of the converter.

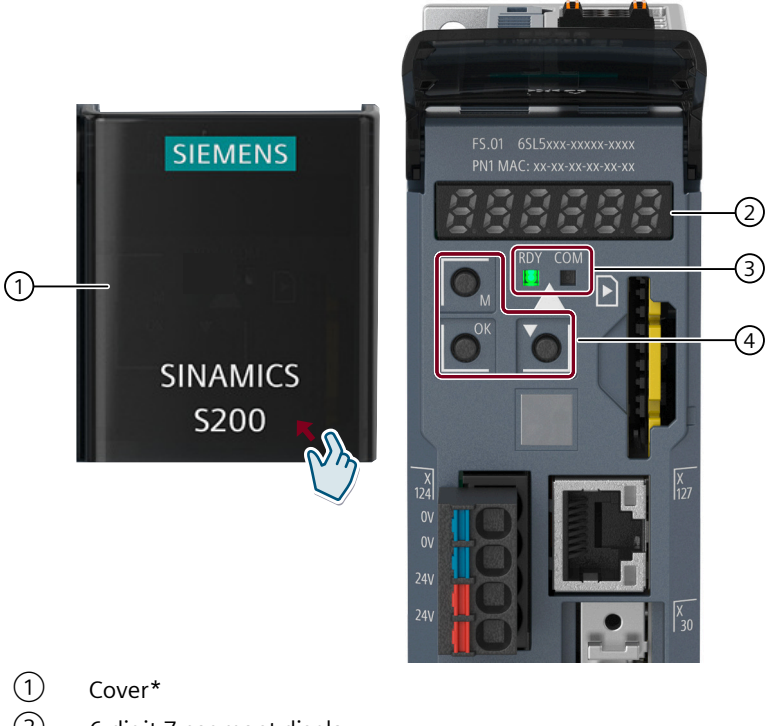

- 2 6-digit 7-segment display
- ③ LED display
- 4 Function buttons

\* Open the cover gently from the lower right corner.

Figure 12-1 SDI Status layout

12.1 SDI Status

You can use the SDI Status panel for the following operations:

• Monitoring

The SINAMICS SDI Status enters the monitoring mode when the servo state changes from OFF to ON. In this mode, it displays the actual speed, actual torque, actual position, actual DC link voltage, and position following error. You can press the DOWN button to navigate to the next item.

• Diagnosis

The SINAMICS SDI Status enters the diagnosis mode when a new fault, alarm, or safety message appears. You can press the OK button to acknowledge the faults after eliminating the causes.

You can press the M button to switch between the monitoring mode and the diagnosis mode.

• Converter restart You can press the key combination of the M button and the OK button for four seconds to restart the converter.

## 12.1.2 Status display via LEDs

#### Description

The following tables explain the LED icons and states:

| LED | Explanation                                                  |
|-----|--------------------------------------------------------------|
|     | LED is ON.                                                   |
|     | LED is OFF.                                                  |
|     | LED flashes slowly.                                          |
|     | LED flashes quickly.                                         |
|     | LED flashes with variable frequency.                         |
|     | LED flashes in alternating order 3 times quickly - 2 s pause |

| Table 12-1 Explanation of LED icons |
|-------------------------------------|
|-------------------------------------|

12.1 SDI Status

| LED | Explanation                                    |
|-----|------------------------------------------------|
|     | LED is ON for 3 s then flashes 3 times quickly |
|     | LED flashes briefly every 3 s                  |

#### Table 12-2 Signal states of RDY and COM LEDs during converter ramp-up and operation

| RDY   | СОМ    | Description                                                                                                    | Remedy                                                                                                    |
|-------|--------|----------------------------------------------------------------------------------------------------|----------------------------------------------------------------------------------------------------|
| 黨     | 溔      | <ul><li>Temporary state after the supply voltage is switched on</li><li>Restart</li></ul>                                                                                                    |                                                                                                    |
|       | ж<br>Т | <ul> <li>Temporary state after the supply voltage is switched on:<br/>firmware being loaded and initialized.</li> <li>Cyclic communication in progress</li> </ul>                                            |                                                                                                    |
|       | 澎      | <ul> <li>No fieldbus link:</li> <li>No data exchange or configuration error</li> <li>Data exchange lost</li> <li>Data exchange in progress, but there are no setpoints (controller in stop state)</li> </ul> | <ul> <li>Check message display and rectify cause of fault.</li> <li>Check operating mode of controller (PLC).</li> </ul>                                             |
| *     |        | <ul><li>Converter signals a fault.</li><li>Firmware error</li></ul>                                                                                                    | Check message display, rectify cause of fault.                                                                                                    |
| -<br> | -      | Converter is ready for operation and error-free.                                                                                                    |                                                                                                    |
|       |        | <ul> <li>File error:</li> <li>SD card is not available or is faulty.</li> <li>File corrupt</li> <li>CRC error</li> </ul>                                                                                     | <ul> <li>Switch the converter supply voltage off and on.</li> <li>Check SD card if available.</li> <li>Reload firmware.</li> <li>Contact Hotline/Support.</li> </ul> |
|       |        | <ul><li>BIOS error:</li><li>General error</li><li>Loading error</li></ul>                                                                                                    | <ul> <li>Switch the converter supply voltage off and on.</li> <li>Check SD card if available.</li> <li>Reload firmware.</li> <li>Contact Hotline/Support.</li> </ul> |
|       | -      | Converter detection via DCP flashing                                                                                                    |                                                                                                    |
|       | -      | <ul><li>Commissioning via web server</li><li>Restore factory settings via commissioning tool</li></ul>                                                                                                    |                                                                                                    |

#### System messages

12.1 SDI Status

| RDY | СОМ      | Description                                                | Remedy                                                                                                    |
|-----|----------|------------------------------------------------------------|----------------------------------------------------------------------------------------------------|
|     |          | Firmware update in progress                                |                                                                                                    |
|     | <b>*</b> | Firmware update signals an error.                          | <ul> <li>Switch the converter supply voltage off and on, and repeat the firmware update.</li> <li>Firmware update via memory card: Replace memory card and repeat firmware update.</li> <li>Contact Support/Hotline.</li> </ul> |
|     |          | Firmware update is completed.<br>The converter is waiting. | Switch the converter supply voltage off and on.                                                                                                    |

| Table 12-3 | Signal states of RDY | and COM LEDs | during firmware | e update |
|------------|----------------------|--------------|-----------------|----------|
|------------|----------------------|--------------|-----------------|----------|

Please contact Technical Support for LED states that are not described above.

## 12.1.3 SDI Status display

## Description

| Display      | Example              | Description                                          | Remarks                                 |
|--------------|----------------------|------------------------------------------------------|-----------------------------------------|
| 8.8.8.8.8.8. | <i>8.8.8.8.8.8</i> . | Converter is in startup state                        |                                         |
| Fxxxx        | F 7955               | Fault code                                           | In the case of a single fault           |
| F.xxxx.      | F. 7955.             | Fault code of the first fault                        | In the case of multiple faults          |
| Fxxxxx.      | F 7955.              | Fault code                                           | In the case of multiple faults          |
| Axxxxx       | R 3 0 0 1 6          | Alarm code                                           | In the case of a single alarm           |
| A.xxxxx.     | R.300 16.            | Alarm code of the first alarm                        | In the case of multiple alarms          |
| Axxxxx.      | R 3 0 0 1 6.         | Alarm code                                           | In the case of multiple alarms          |
| Сххххх       | [ 1600               | Safety message code                                  | In the case of a single safety message  |
| C.xxxx.      | <i>C. 1600</i> .     | Safety message code of the first safe-<br>ty message | In the case of multiple safety messages |
| Cxxxxx.      | [ 1600.              | Safety message code                                  | In the case of multiple safety messages |
| S Off        | 5 off                | Operating display: servo-off                         |                                         |

12.1 SDI Status

| Display | Example      | Description                                        | Remarks                                                                               |
|---------|--------------|----------------------------------------------------|---------------------------------------------------------------------------------------|
| r xxx   | г 4Ø         | Actual speed (positive direction)                  |                                                                                       |
| r -xxx  | r - 40       | Actual speed (negative direction)                  |                                                                                       |
| T x.x   | Е 🛛 . Ч      | Actual torque (positive direction)                 |                                                                                       |
| T -x.x  | E - Ū. 4     | Actual torque (negative direction)                 |                                                                                       |
| P.xxxxx | P. 13427     | Actual position (positive direction)               | The digits are not fully displayed. Press the DOWN button to scroll to the next page. |
| Px.xxxx | P1.3427      | Actual position (positive direction)               | The remaining digits have been fully displayed.                                       |
| Pxxxx   | P1342        | Actual position (negative direction)               | The digits are not fully displayed. Press the DOWN button to scroll to the next page. |
| Px.xxxx | P1.3427      | Actual position (negative direction)               | The remaining digits have been fully displayed.                                       |
| DCxxx.x | d E 5 4 9.0  | Actual DC link voltage                             |                                                                                       |
| E.xxxxx | E.18531      | Position following error (positive di-<br>rection) | The digits are not fully displayed. Press the DOWN button to scroll to the next page. |
| Ex.xxxx | E I. 8 5 3 I | Position following error (positive di-<br>rection) | The remaining digits have been fully displayed.                                       |
| Exxxx   | E 1 8 5 3    | Position following error (negative di-<br>rection) | The digits are not fully displayed. Press the DOWN button to scroll to the next page. |
| Ex.xxxx | E I. 8 5 3 I | Position following error (negative di-<br>rection) | The remaining digits have been fully displayed.                                       |
| Restart | rStArt       | Restart the converter                              |                                                                                       |
| P       | ρ            | The parameter does not exist.                      | The symbol "P" could be other parameter symbols, like "T", "E", etc.                  |

## 12.1.4 Function buttons

## Description

| Button | Description | Functions                                                 |
|--------|-------------|-----------------------------------------------------------|
| М      | M button    | Switch between the diagnosis mode and the monitoring mode |
| ОК     | OK button   | Acknowledge faults in the diagnosis mode                  |

#### System messages

12.1 SDI Status

| Button | Description                   | Functions                                           |
|--------|-------------------------------|-----------------------------------------------------|
|        | DOWN button                   | Navigate to the next item                           |
| 0K + M | Press the key combination for | four seconds to restart the converter <sup>1)</sup> |

<sup>1)</sup> The converter cannot be restarted with this key combination when it is in the "servo-on" state.

## 12.2 System runtime

#### Overview

By evaluating the system runtime of the converter, you can decide when you should replace components (such as fans and motors) subject to wear in time before they fail.

#### **Description of function**

The system runtime starts once the power supply of the converter is switched on. The system runtime stops when the power supply is switched off.

The system runtime includes r2114[0] (milliseconds) and r2114[1] (days). It is calculated as follows:

System runtime =  $r2114[1] \times days + r2114[0] \times milliseconds$ 

If r2114[0] has reached a value of 86,400,000 ms (24 hours), r2114[0] is set to the value 0 and the value of r2114[1] is increased by 1.

Unit

You cannot reset the system runtime.

#### Parameters

The following list includes the parameters of the "system runtime" function.

| Number    | Name                 |
|-----------|----------------------|
| r2114[01] | System runtime total |

## 12.3 Faults and alarms

## 12.3.1 Overview of faults and alarms

#### Description

#### Definitions

A message includes a letter and a relevant number.

The letters have the following meaning:

- A means "Alarm"
- F means "Fault"
- N means "No message" or "Internal message"
- C means "Safety message" In the delivery state (p3117 = 0), safety messages correspond to message type "C" and the safety message buffer is active. With p3117 = 1, safety messages correspond to the message types "A" or "F" and are stored in the fault buffer or the alarm buffer.

#### Differences between faults and alarms

An alarm reports an operating state which is non-critical at present. A fault means that it is normally no longer possible to run the motor. The converter therefore responds to alarms and faults differently.

| Туре   | Description                                                                                                    |
|--------|----------------------------------------------------------------------------------------------------|
| Faults | How does a converter respond when a fault occurs?                                                                                           |
|        | Initiate the appropriate fault reaction.                                                                                                    |
|        | • Set the status signal ZSW1.3.                                                                                                    |
|        | • Enter the fault into the fault buffer.                                                                                                    |
|        | How are faults eliminated?                                                                                                    |
|        | Remove the cause of the fault.                                                                                                    |
|        | Acknowledge the fault.                                                                                                    |
| Alarms | How does a converter respond when an alarm occurs?                                                                                          |
|        | • Set the status signal ZSW1.7.                                                                                                    |
|        | • Enter the alarm into the alarm buffer.                                                                                                    |
|        | How are alarms eliminated?                                                                                                    |
|        | <ul> <li>Alarms are self-acknowledging.</li> <li>If the cause of the alarm is no longer present, the converter resets the alarm.</li> </ul> |

Table 12-4 Differences between faults and alarms

#### Note:

Messages from encoders whose signal is not used for control purposes are output by the converter as a warning.

## 12.3.2 Faults

#### Overview

A fault indicates that the reliable operation of the motor by the converter is at risk.

#### **Description of function**

#### **Properties of faults**

Faults have the following properties:

- The fault may cause the motor to be switched off.
- Faults must be acknowledged.
- Faults are displayed as follows:
  - On the converter via the LEDs
  - On the SINAMICS SDI Status panel via the 6-digit 7-segment display
  - In the web server
     You can find more information on the display of faults in Section "Messages"
  - In Startdrive You can find more information on the display of faults in Section "Display messages (Page 285)"

#### Acknowledge faults

You need to resolve the cause of the fault before you can acknowledge a fault.

To acknowledge a fault, you have the following options:

- Acknowledging via the OK button on the SINAMICS SDI Status panel
- Switching off the converter power supply and switch on again
- Acknowledging via the web server or Startdrive
- The Safety Integrated fault is acknowledged by selecting and then deselecting the STO function.

You can only acknowledge faults detected by the internal converter monitoring of hardware and firmware by switching the supply voltage off and on again. In the list of faults, you will find the information on limitations when acknowledging at the corresponding fault codes.

#### More information

You can find more information on faults in Section "Overview of faults and alarms (Page 424)".

## 12.3.3 Alarms

#### Overview

An alarm indicates that the reliable operation of the motor by the converter is at risk.

#### **Description of function**

#### **Properties of alarms**

Alarms have the following properties:

- Alarms have no direct influence on the drive system.
- When the cause is eliminated, the alarm is no longer displayed.
- Alarms do not have to be acknowledged.
- Alarms are displayed as follows:
  - On the converter via the LEDs
  - On the SINAMICS SDI Status panel via the 6-digit 7-segment display
  - In the web server
     You can find more information on the display of alarms in Section "Messages".
  - In Startdrive You can find more information on the display of alarms in Section "Display messages (Page 285)".

Alarm code or alarm value describe the cause of the alarm.

#### More information

You can find more information on alarms in Section "Overview of faults and alarms (Page 424)".

## 12.3.4 Explanation of the list of faults and alarms

#### Overview

The representation of a message includes as a maximum the information listed below. Depending on the message, some information can be omitted.

The messages are displayed according to the following pattern:

| Fxxxxx             | Fault location (optional): Name                                                                                                  |                                            |  |
|--------------------|----------------------------------------------------------------------------------------------------|--------------------------------------------|--|
| Message class:     | Text of the message class (number according to PROFIdrive)                                                                       |                                            |  |
| Message value:     | Component number: %1, fault cause: %2                                                                                            |                                            |  |
| Variant:           | Product variant                                                                                                    |                                            |  |
| Component:         | Hardware component                                                                                                    |                                            |  |
| Response:          | NONE                                                                                                    |                                            |  |
| Acknowledgment:    | POWER ON                                                                                                    |                                            |  |
| Explanation of the | For %2                                                                                                    |                                            |  |
| message value:     |                                                                                                    |                                            |  |
|                    | Value Cause                                                                                                    | Remedy                                     |  |
|                    | 11 Fault cause for value = 11                                                                                                    | Remedy for value = $11$                    |  |
|                    | 15 Fault cause for value = 15                                                                                                    | Remedy for value = 15                      |  |
| Cause:             | Description of possible causes.                                                                                                  |                                            |  |
|                    | Fault value (r0949, interpret <format>): or alarm value (r2124<br/>Information about fault and alarm values (optional).</format> | , interpret <format>): (optional)</format> |  |
| Remedy:            | Description of possible remedies.                                                                                                |                                            |  |

#### **Description of function**

#### Fault location (optional): Name

The fault location (optional), the name of the fault or alarm and the message number are all used to identify the message (e.g. with the commissioning software).

#### Message class

Every message is assigned a message class using the following structure:

Text of the message class (number according to PROFIdrive)

The message classes are transferred at different interfaces to higher-level control systems and their associated display and operating units.

The message classes that are available are listed in the following table. In addition to the text of the message class and its number according to PROFIdrive – as well as a brief help text regarding the cause and remedy – they also include information about the various diagnostic interfaces:

• PN (hex)

Specifies the "Channel error type" of the PROFINET channel diagnostics. When activating the channel diagnostics, using the GSDML file, the texts listed in the table can be displayed.

• DS1 (dec)

Specifies the bit number in data set DS1 of the diagnostic alarm for SIMATIC S7. When the diagnostic alarms are activated, the texts listed in the table can be displayed.

| Text of the message class                                                                                                  | Number ac-<br>cording to<br>PROFIdrive | Diagnostics inter-<br>face |              |
|----------------------------------------------------------------------------------------------------|----------------------------------------|----------------------------|--------------|
| Cause and remedy                                                                                                    |                                        | PN<br>(hex)                | DS1<br>(dec) |
| Hardware/software fault                                                                                                    | (1)                                    | 9000                       | 0            |
| A hardware or software malfunction was detected.                                                                           |                                        |                            |              |
| Carry out a POWER ON for the relevant component.                                                                           |                                        |                            |              |
| If it occurs again, contact the hotline.                                                                                   |                                        |                            |              |
| Replace device.                                                                                                    |                                        |                            |              |
| Line fault                                                                                                    | (2)                                    | 9001                       | 1            |
| A line supply fault has occurred (phase failure, voltage level).                                                           |                                        |                            |              |
| Check the line supply/fuses.                                                                                               |                                        |                            |              |
| Check the supply voltage.                                                                                                  |                                        |                            |              |
| Check the wiring.                                                                                                    |                                        |                            |              |
| Supply voltage fault                                                                                                    | (3)                                    | 9002                       | 2            |
| An electronics supply voltage fault (48 V, 24 V, 5 V) was detec-<br>ted.                                                   |                                        |                            |              |
| Check the wiring.                                                                                                    |                                        |                            |              |
| Check the voltage level.                                                                                                   |                                        |                            |              |
| DC link overvoltage                                                                                                    | (4)                                    | 9003                       | 3            |
| The DC link voltage has assumed an inadmissibly high value.                                                                |                                        |                            |              |
| <ul> <li>Check the dimensioning of the system (line supply, reactor, voltages).</li> </ul>                                 |                                        |                            |              |
| Check the infeed settings.                                                                                                 |                                        |                            |              |
| Power electronics fault                                                                                                    | (5)                                    | 9004                       | 4            |
| An inadmissible operating state of the power electronics has been identified (overcurrent, overtemperature, IGBT failure). |                                        |                            |              |
| • Check that the permissible duty cycles are complied with.                                                                |                                        |                            |              |
| Check the ambient temperatures (fan).                                                                                      |                                        |                            |              |
| Electronic component overload                                                                                              | (6)                                    | 9005                       | 5            |
| The temperature in the component has exceeded the highest permissible limit.                                               |                                        |                            |              |
| • Check the ambient temperature /control cabinet cooling.                                                                  |                                        |                            |              |
| Ground fault/inter-phase short-circuit detected                                                                            | (7)                                    | 9006                       | 6            |
| A ground fault/interphase short-circuit was detected in the power cables or in the motor windings.                         |                                        |                            |              |
| Check the power cables (connection).                                                                                       |                                        |                            |              |
| Check the motor.                                                                                                    |                                        |                            |              |
| Motor overload                                                                                                    | (8)                                    | 9007                       | 7            |
| The motor was operated outside the permissible limits (temper-<br>ature, current, torque).                                 |                                        |                            |              |
| Check the duty cycles and set limits.                                                                                      |                                        |                            |              |
| Check the ambient temperature/motor cooling.                                                                               |                                        |                            |              |

 Table 12-5
 Message classes and coding of various diagnostic interfaces

| Text of the message class                                                                                               | Number ac-<br>cording to<br>PROFIdrive | Diagnostics inter-<br>face |              |
|----------------------------------------------------------------------------------------------------|----------------------------------------|----------------------------|--------------|
| Cause and remedy                                                                                                    |                                        | PN<br>(hex)                | DS1<br>(dec) |
| Communication error to the higher-level controller                                                                      | (9)                                    | 9008                       | 8            |
| The communication to the higher-level controller (internal coupling, PROFIBUS, PROFINET) is faulted or interrupted.     |                                        |                            |              |
| Check the state of the higher-level control system.                                                                     |                                        |                            |              |
| Check the communication connection/wiring.                                                                              |                                        |                            |              |
| Check the bus configuration/clock cycles.                                                                               |                                        |                            |              |
| Safety monitoring channel has identified an error                                                                       | (10)                                   | 9009                       | 9            |
| A safe operation monitoring function (Safety) has detected an error.                                                    |                                        |                            |              |
| Actual position value/actual speed value incorrect or not available                                                     | (11)                                   | 900A                       | 10           |
| An illegal signal state was detected while evaluating the encoder signals (track signals, zero marks, absolute values). |                                        |                            |              |
| Check the encoder/status of the encoder signals.                                                                        |                                        |                            |              |
| Observe the maximum permissible frequencies.                                                                            |                                        |                            |              |
| Internal (DRIVE-CLiQ) communication error                                                                               | (12)                                   | 900B                       | 11           |
| The internal communication between the SINAMICS components is faulted or interrupted.                                   |                                        |                            |              |
| Check the DRIVE-CLiQ wiring.                                                                                            |                                        |                            |              |
| Ensure an EMC-compliant design.                                                                                         |                                        |                            |              |
| Observe the maximum quantity structure/cycles.                                                                          |                                        |                            |              |
| Infeed fault                                                                                                    | (13)                                   | 900C                       | 12           |
| The infeed is faulted or has failed.                                                                                    |                                        |                            |              |
| • Check the infeed and its environment (line supply, filters, re-<br>actors, fuses).                                    |                                        |                            |              |
| Check the infeed control.                                                                                               |                                        |                            |              |
| Braking controller/Braking Module faulted                                                                               | (14)                                   | 900D                       | 13           |
| The internal or external Braking Module is faulted or overloaded (temperature).                                         |                                        |                            |              |
| • Check the connection/state of the Braking Module.                                                                     |                                        |                            |              |
| • Comply with the permissible number of braking operations and their duration.                                          |                                        |                            |              |
| Line filter faulted                                                                                                    | (15)                                   | 900E                       | 14           |
| The line filter monitoring has identified an excessively high tem-<br>perature or other inadmissible state.             |                                        |                            |              |
| Check the temperature/temperature monitoring.                                                                           |                                        |                            |              |
| • Check the configuration to ensure that it is permissible (filter type, infeed, thresholds).                           |                                        |                            |              |

#### System messages

#### 12.3 Faults and alarms

| Text of the message class                                                                                                    | Number ac-<br>cording to<br>PROFIdrive | Diagnostics inter-<br>face |              |
|----------------------------------------------------------------------------------------------------|----------------------------------------|----------------------------|--------------|
| Cause and remedy                                                                                                    |                                        | PN<br>(hex)                | DS1<br>(dec) |
| External measured value/signal state outside of the permis-<br>sible range                                                                                            | (16)                                   | 900F                       | 15           |
| A measured value/signal state read in via the input area (digital/<br>analog/temperature) has assumed an inadmissible value/state.                                    |                                        |                            |              |
| Determine and check the relevant signal.                                                                                                    |                                        |                            |              |
| Check the set thresholds.                                                                                                    |                                        |                            |              |
| Application/technology function faulted                                                                                                    | (17)                                   | 9010                       | 16           |
| The application/technological function has exceeded a (set) limit (position, speed, torque).                                                                          |                                        |                            |              |
| Determine and check the relevant limit.                                                                                                    |                                        |                            |              |
| • Check the setpoint specified by the higher-level controller.                                                                                                    |                                        |                            |              |
| Error in the parameterization/configuration/commissioning sequence                                                                                                    | (18)                                   | 9011                       | 17           |
| An error has been identified in the parameterization or in a com-<br>missioning procedure, or the parameterization does not match<br>the actual device configuration. |                                        |                            |              |
| • Determine the precise cause of the fault using the commis-<br>sioning tool.                                                                                         |                                        |                            |              |
| Adapt the parameterization or device configuration.                                                                                                    |                                        |                            |              |
| General drive fault                                                                                                    | (19)                                   | 9012                       | 18           |
| Group fault.                                                                                                    |                                        |                            |              |
| • Determine the precise cause of the fault using the commis-<br>sioning tool.                                                                                         |                                        |                            |              |
| Auxiliary unit faulted                                                                                                    | (20)                                   | 9013                       | 19           |
| The monitoring of an auxiliary unit (incoming transformer, cool-<br>ing unit) has identified an inadmissible state.                                                   |                                        |                            |              |
| • Determine the exact cause of the fault and check the device involved.                                                                                               |                                        |                            |              |

#### Message value

Provides information about the composition of the fault/alarm value.

Example:

Message value: Component number: %1, fault cause: %2

In this example, the message value contains information about the component number and cause of the fault. Entries %1 and %2 are placeholders. If the commissioning software is connected to the converter, then these placeholders are populated with the appropriate values.

#### Variant

Specifies the product variant in which the message exists. This information is not applicable if an alarm is the same for all product variants.
# Component

Type of hardware component that has triggered the fault or alarm. For "None", it is not possible to assign the message to a hardware component.

# Explanation of the message value

Explains the possible values of the placeholders (%n) in the message value. In this case, detailed information can be specified regarding the cause and remedy for specific values.

# Response

Specifies the response in the event of a fault.

The following table lists all fault responses and their meanings used for the entire SINAMICS drive family.

| List    | PROFIdrive | Response                                                                                          | Description                                                                                                    |
|---------|------------|---------------------------------------------------------------------------------------------------|----------------------------------------------------------------------------------------------------|
| NONE    | -          | None                                                                                              | No response when a fault occurs.                                                                                                    |
| OFF1    | ON/OFF     | Brake along the<br>ramp-function gen-<br>erator deceleration<br>ramp followed by<br>pulse inhibit | <ul> <li>Closed-loop speed control</li> <li>The motor is braked by immediately specifying n_set = 0 at the ramp-function generator deceleration ramp (p1121).</li> <li>The pulses are suppressed when standstill has been identified.</li> <li>"Switching on inhibited" is activated.</li> <li>Torque control</li> <li>The following applies for torque control: Response as for OFF2.</li> <li>When switching into torque control, the following applies: There is no dedicated braking response. The pulses are suppressed when standstill has been identified.</li> <li>"Switching on inhibited" is activated.</li> </ul> |
| OFF2    | COASTSTOP  | Internal/external<br>pulse inhibit                                                                | <ul> <li>Closed-loop speed and torque control</li> <li>Immediate pulse cancellation, the motor "coasts down " to a stand-still.</li> <li>"Switching on inhibited" is activated.</li> </ul>                                                                                                    |
| OFF3    | QUICKSTOP  | Braking along the<br>OFF3 deceleration<br>ramp followed by<br>pulse inhibit                       | <ul> <li>Closed-loop speed control</li> <li>The motor is braked along the OFF3 deceleration ramp (p1135) by immediately entering n_set = 0.</li> <li>The pulses are suppressed when standstill has been identified.</li> <li>"Switching on inhibited" is activated.</li> <li>Torque control</li> <li>Switchover to closed-loop speed control and other responses as described for closed-loop speed control.</li> </ul>                                                                                                    |
| STOP2   | -          | STOP2                                                                                             | <ul> <li>The motor is braked along the OFF3 deceleration ramp (p1135) by immediately entering n_set = 0.</li> <li>The drive remains in closed-loop speed control.</li> </ul>                                                                                                    |
| ENCODER | -          | Internal/external pulse inhibit                                                                   | The ENCODER fault response occurs because of a sensor error and results in OFF2.                                                                                                    |

# Acknowledgment

A fault can only be acknowledged if the cause has been resolved.

The acknowledgment specifies when the fault can be acknowledged.

An alarm is self-acknowledging.

| i abie i E / / / / / / / / / / / / / / / / / / | Table 12-7 | Acknowledging faults |
|------------------------------------------------|------------|----------------------|
|------------------------------------------------|------------|----------------------|

| Acknowledg-<br>ment | Description                                                                                                    |
|---------------------|----------------------------------------------------------------------------------------------------|
| IMMEDIATELY         | Acknowledgment can be immediately realized after the cause has been resolved.                                      |
| PULSE INHIBIT       | Once the cause has been resolved, the fault can only be acknowledged when the pulses are inhibited (r0899.11 = 0). |
| POWER ON            | The fault can only be acknowledged using POWER ON (the converter is switched-off/ switched-on).                    |
| NONE                | For alarms (type "A"), an acknowledgment is not required.                                                          |

# Cause

Describes the possible causes of the fault or alarm. Optionally, a message value, fault value or alarm value can be additionally specified.

# Remedy

Generally explains possible procedures to resolve the cause of this active fault or alarm.

# 12.3.5 List of fault codes and alarm codes

Product: SINAMICS S200, Version: 602024000, Language: eng Objects: S200 Basic PN, S200 PN

| F01000          | Internal software error                                                      |
|-----------------|------------------------------------------------------------------------------|
| Message class:  | Hardware/software error (1)                                                  |
| Message value:  | Module: %1, line: %2                                                         |
| Component:      | Control Unit (CU)                                                            |
| Response:       | OFF2                                                                         |
| Acknowledgment: | POWER ON                                                                     |
| Cause:          | An internal software error has occurred.                                     |
|                 | Fault value (r0949, interpret hexadecimal):                                  |
|                 | Only for internal Siemens troubleshooting.                                   |
| Remedy:         | - Evaluate fault buffer (r0945).                                             |
|                 | - Carry out a POWER ON (switch-off/switch-on) for all components.            |
|                 | - If required, check the data on the non-volatile memory (e.g. memory card). |
|                 | - Upgrade firmware to later version.                                         |
|                 | - Contact Technical Support.                                                 |
|                 | - Replace the converter.                                                     |
|                 |                                                                              |

# F01001 FloatingPoint exception

Message class:Hardware/software error (1)Message value:%1

| Component:      | Control Unit (CU)                                                        |
|-----------------|--------------------------------------------------------------------------|
| Response:       | OFF2                                                                     |
| Acknowledgment: | POWER ON                                                                 |
| Cause:          | An exception occurred for an operation with the FloatingPoint data type. |
|                 | The error can be caused by the basic system or a technology function.    |
|                 | Fault value (r0949, interpret hexadecimal):                              |
|                 | Only for internal Siemens troubleshooting.                               |
| Remedy:         | - Carry out a POWER ON (switch-off/switch-on) for all components.        |
|                 | - Check configuration and signals of the blocks in FBLOCKS.              |
|                 | - Check configuration and signals of DCC charts.                         |
|                 | - Check configuration and signals of TEC charts.                         |
|                 | - Upgrade firmware to later version.                                     |

- Contact Technical Support.

### F01002 Internal software error

| Message class:  | Hardware/software error (1)                                       |
|-----------------|-------------------------------------------------------------------|
| Message value:  | %1                                                                |
| Component:      | Control Unit (CU)                                                 |
| Response:       | OFF2                                                              |
| Acknowledgment: | IMMEDIATELY                                                       |
| Cause:          | An internal software error has occurred.                          |
|                 | Fault value (r0949, interpret hexadecimal):                       |
|                 | Only for internal Siemens troubleshooting.                        |
| Remedy:         | - Carry out a POWER ON (switch-off/switch-on) for all components. |
|                 | - Upgrade firmware to later version.                              |
|                 | - Contact Technical Support.                                      |

# F01003 Acknowledgment delay when accessing the memory

| Message class:  | Hardware/software error (1)                                       |
|-----------------|-------------------------------------------------------------------|
| Message value:  | %1                                                                |
| Component:      | Control Unit (CU)                                                 |
| Response:       | OFF2                                                              |
| Acknowledgment: | IMMEDIATELY                                                       |
| Cause:          | A memory area was accessed that does not return a "READY".        |
|                 | Fault value (r0949, interpret hexadecimal):                       |
|                 | Only for internal Siemens troubleshooting.                        |
| Remedy:         | - Carry out a POWER ON (switch-off/switch-on) for all components. |
|                 | - Contact Technical Support.                                      |

## N01004 Internal software error

| Message class:  | Hardware/software error (1)                |
|-----------------|--------------------------------------------|
| Message value:  | %1                                         |
| Component:      | Control Unit (CU)                          |
| Response:       | NONE                                       |
| Acknowledgment: | NONE                                       |
| Cause:          | An internal software error has occurred.   |
|                 | Fault value (r0949, hexadecimal):          |
|                 | Only for internal Siemens troubleshooting. |
| Remedy:         | - Contact Technical Support.               |

# SINAMICS S200 PROFINET servo drive system with SIMOTICS S-1FL2 Operating Instructions, 07/2023, A5E51646752B AA

|         | 101            | from the DRIVE-CLiQ component.                                                     | Check the DRIVE-CLIQ WIRING.                              |
|---------|----------------|------------------------------------------------------------------------------------|-----------------------------------------------------------|
|         | 139            | Initially, only one new boot loader was loaded.                                    | After POWER ON has been can<br>DRIVE-CLIQ component, down |
|         | 140            | Firmware file for the DRIVE-CLiQ component not available on the memory card.       | Use a suitable firmware version                           |
|         | 141            | An inconsistent length of the firmware file was signaled                           | l. Use a suitable firmware versio                         |
|         | 142            | Component has not changed to the mode for firmware download.                       | After POWER ON has been can<br>DRIVE-CLIQ component, down |
|         | 156            | Component with the specified component number is no available (p7828).             | t Check the selected componer                             |
| Cause:  | lt was         | not possible to download the firmware to a DRIVE-CLiQ                              | component.                                                |
|         | Fault          | value (r0949, interpret hexadecimal):                                              |                                                           |
|         | ууххх          | x hex: yy = component number, xxxx = fault cause                                   |                                                           |
|         | Exam           | ple: xxxx = 000B hex = 11 dec:                                                     |                                                           |
|         | XXXX =         | = 008D hex = 141 dec:                                                              |                                                           |
|         | An inc         | consistent length of the firmware file was signaled.                               |                                                           |
|         | The fi         | rmware download may have been caused by a loss of co                               | nnection to the firmware file.                            |
|         | This c         | an occur during a project download/reset, for example.                             |                                                           |
|         | XXXX =         | = 008F hex = 143 dec:                                                              |                                                           |
|         | Comp           | onent has not changed to the mode for firmware downl                               | oad. It was not possible to delet                         |
|         | XXXX =         | = 0090 hex = 144 dec:                                                              |                                                           |
|         | When<br>on the | checking the firmware that was downloaded (checksum<br>e memory card is defective. | ), the component detected a fau                           |
|         | XXXX =         | = 0091 hex = 145 dec:                                                              |                                                           |
|         | Check          | ing the loaded firmware (checksum) was not completed                               | by the component in the appro                             |
| Remedy: | - Cheo         | k the selected component number.                                                   |                                                           |
|         | - Cheo         | k the DRIVE-CLiQ wiring.                                                           |                                                           |
|         | - Use          | a component with a suitable hardware version.                                      |                                                           |
|         | - Afte         | r warm restart has been carried out again for the DRIVE-                           | CLiQ component, download the                              |
|         |                |                                                                                    |                                                           |
|         |                | CINIAAA                                                                            |                                                           |

12.3 Faults and alarms

System messages

F01005

| Mossago class:                       | Hardu                                                                                                    | (areleaftware error (1)                                                             |                                                                                                  |  |  |
|--------------------------------------|----------------------------------------------------------------------------------------------------|-------------------------------------------------------------------------------------|--------------------------------------------------------------------------------------------------|--|--|
| Message values                       | Component number: %1 fault cause: %2                                                                                                    |                                                                                     |                                                                                                  |  |  |
| Niessage value:                      | Component number: %1, fault cause: %2                                                                                                    |                                                                                     |                                                                                                  |  |  |
| Component:                           | None                                                                                                    |                                                                                     |                                                                                                  |  |  |
| Response:                            | NONE                                                                                                    |                                                                                     |                                                                                                  |  |  |
| Acknowledgment:                      | IMMEI                                                                                                    | DIATELY                                                                             |                                                                                                  |  |  |
| Explanation of the<br>message value: | For %2                                                                                                    | 2                                                                                   |                                                                                                  |  |  |
|                                      | Value                                                                                                    | Cause                                                                               | Remedy                                                                                           |  |  |
|                                      | 11                                                                                                    | DRIVE-CLiQ component has detected a checksum error.                                 | After POWER ON has been carried out again for the DRIVE-CLiQ component, download firmware again. |  |  |
|                                      | 15                                                                                                    | The selected DRIVE-CLiQ component did not accept the contents of the firmware file. | Use a suitable firmware version                                                                  |  |  |
|                                      | 18                                                                                                    | Firmware version is too old and is not accepted by the component.                   | Use a suitable firmware version                                                                  |  |  |
|                                      | 19                                                                                                    | Firmware version is not suitable for the hardware release of the component.         | Use a suitable firmware version                                                                  |  |  |
|                                      | 101                                                                                                    | After several communication attempts, no response from the DRIVE-CLiQ component.    | Check the DRIVE-CLiQ wiring.                                                                     |  |  |
|                                      | 139                                                                                                    | Initially, only one new boot loader was loaded.                                     | After POWER ON has been carried out again for the DRIVE-CLiQ component, download firmware again. |  |  |
|                                      | 140                                                                                                    | Firmware file for the DRIVE-CLiQ component not available on the memory card.        | Use a suitable firmware version                                                                  |  |  |
|                                      | 141 An inconsistent length of the firmware file was signaled. Use a suitable firmware version                                                               |                                                                                     |                                                                                                  |  |  |
|                                      | 142                                                                                                    | Component has not changed to the mode for firmware download.                        | After POWER ON has been carried out again for the DRIVE-CLiQ component, download firmware again. |  |  |
|                                      | 156                                                                                                    | Component with the specified component number is not available (p7828).             | Check the selected component number.                                                             |  |  |
| Cause:                               | It was not possible to download the firmware to a DRIVE-CLiQ component.                                                                                     |                                                                                     |                                                                                                  |  |  |
|                                      | Fault value (r0949, interpret hexadecimal):                                                                                                    |                                                                                     |                                                                                                  |  |  |
|                                      | yyxxx hex: yy = component number, xxxx = fault cause                                                                                                    |                                                                                     |                                                                                                  |  |  |
|                                      | Example: xxxx = 000B hex = 11 dec:                                                                                                    |                                                                                     |                                                                                                  |  |  |
|                                      | xxxx = 008D hex = 141 dec:                                                                                                    |                                                                                     |                                                                                                  |  |  |
|                                      | An inconsistent length of the firmware file was signaled.                                                                                                   |                                                                                     |                                                                                                  |  |  |
|                                      | The firmware download may have been caused by a loss of connection to the firmware file.                                                                    |                                                                                     |                                                                                                  |  |  |
|                                      | This can occur during a project download/reset, for example.                                                                                                |                                                                                     |                                                                                                  |  |  |
|                                      | xxxx = 008F hex = 143 dec:                                                                                                    |                                                                                     |                                                                                                  |  |  |
|                                      | Component has not changed to the mode for firmware download. It was not possible to delete the existing firmware.                                           |                                                                                     |                                                                                                  |  |  |
|                                      | xxxx = 0090 hex = 144 dec:                                                                                                    |                                                                                     |                                                                                                  |  |  |
|                                      | When checking the firmware that was downloaded (checksum), the component detected a fault. It is possible that the file<br>on the memory card is defective. |                                                                                     |                                                                                                  |  |  |
|                                      | xxxx = 0091 hex = 145 dec:                                                                                                    |                                                                                     |                                                                                                  |  |  |
|                                      | Check                                                                                                    | ing the loaded firmware (checksum) was not completed b                              | by the component in the appropriate time.                                                        |  |  |
| Remedy:                              | - Chec                                                                                                    | k the selected component number.                                                    |                                                                                                  |  |  |
|                                      | - Chec                                                                                                    | k the DRIVE-CLiQ wiring.                                                            |                                                                                                  |  |  |
|                                      | - Use a component with a suitable hardware version.                                                                                                    |                                                                                     |                                                                                                  |  |  |
|                                      | - After                                                                                                    | warm restart has been carried out again for the DRIVE-C                             | LiQ component, download the firmware again.                                                      |  |  |

Firmware download for DRIVE-CLiQ component unsuccessful

| A01006             | Firmware update for DRIVE-CLiQ component required                                                                  |
|--------------------|----------------------------------------------------------------------------------------------------|
| Message class:     | General drive fault (19)                                                                                           |
| Message value:     | Component number: %1                                                                                               |
| Component:         | None                                                                                                    |
| Response:          | NONE                                                                                                    |
| Acknowledgment:    | NONE                                                                                                    |
| Explanation of the | For %1                                                                                                    |
| message value:     |                                                                                                    |
|                    | Component in target topology                                                                                       |
| Cause:             | The firmware of a DRIVE-CLiQ component must be updated as there is no suitable firmware or firmware version in the |
|                    | component for operation with the converter.                                                                        |
|                    | Alarm value (r2124, interpret decimal):                                                                            |
|                    | Component number of the DRIVE-CLiQ component.                                                                      |
| Remedy:            | Repeat the firmware update by switching off the device and switching on again.                                     |
| A01007             | POWER ON for DRIVE-CLIO component required                                                                         |
| Message class:     | General drive fault (19)                                                                                           |
| Message value:     | Component number: %1                                                                                               |
| Component:         | None                                                                                                    |
| Response:          | NONE                                                                                                    |
| Acknowledgment:    | NONE                                                                                                    |
| Explanation of the | For %1                                                                                                    |
| message value:     |                                                                                                    |
|                    | Component in target topology                                                                                       |
| Cause:             | A DRIVE-CLIQ component must be switched on again (POWER ON) (e.g. due to a firmware update).                       |
|                    | Alarm value (r2124, interpret decimal):                                                                            |
|                    | Component number of the DRIVE-CLIQ component.                                                                      |
|                    | Note:                                                                                                    |
| Devession          | For a component number = 1, a POWER ON of the control onit is required.                                            |
| Remedy:            | - Switch off the power supply of the specified DRIVE-CLIQ component and switch it on again.                        |
|                    | commissioning must be restarted.                                                                                   |
| A01009             | Control Unit overtemperature                                                                                       |
| Message class      | Overtemperature of the electronic components (6)                                                                   |
| Message value:     | -                                                                                                    |
| Component:         | Control Unit (CU)                                                                                                  |
| Response:          | NONE                                                                                                    |
| Acknowledgment:    | NONE                                                                                                    |
| Cause.             | The temperature (r0037[0]) of the converter has exceeded the specified limit value                                 |
| Remedy:            | - Check the converter air intake                                                                                   |
| Refficult.         | - Check the converter fan                                                                                          |
|                    | Note:                                                                                                    |
|                    | The alarm is automatically withdrawn once the limit value has been fallen below.                                   |
| F01011             | Download interrupted                                                                                               |
| Message class:     | From the parameterization / configuration / commissioning procedure (18)                                           |
| Message value      | %1                                                                                                    |
| Component.         | None                                                                                                    |
| Response           | NONE                                                                                                    |
| veshouse:          |                                                                                                    |

12.3 Faults and alarms

#### Acknowledgment: IMMEDIATELY

| Cause:  | The project download was interrupted.                                                                                                    |
|---------|----------------------------------------------------------------------------------------------------|
|         | Fault value (r0949, interpret decimal):                                                                                                    |
|         | 1: The user prematurely interrupted the project download.                                                                                             |
|         | 2: The communication cable was interrupted (e.g. cable breakage, cable withdrawn).                                                                    |
|         | 3: The project download was prematurely exited by the commissioning tool.                                                                             |
|         | 100: Different versions between the firmware version and project files which were loaded by loading into the file system "Download from memory card". |
|         | Note:                                                                                                    |
|         | The response to an interrupted download is the state "first commissioning".                                                                           |
| Remedy: | - Check the communication cable.                                                                                                    |
|         | - Download the project again.                                                                                                    |

- Boot from previously saved files (switch-off/switch-on or p0976).
- When loading into the file system (download from memory card), use the matching version.

| F01014          | Topology: DRIVE-CLiQ component property changed                        |
|-----------------|------------------------------------------------------------------------|
| Message class:  | Hardware/software error (1)                                            |
| Message value:  | Component number: %1                                                   |
| Component:      | None                                                                   |
| Response:       | NONE                                                                   |
| Acknowledgment: | IMMEDIATELY                                                            |
| Cause:          | The properties of the DRIVE-CLiQ component have fundamentally changed. |
|                 | Fault value (r0949, interpret hexadecimal):                            |
|                 | Component number.                                                      |
| Remedy:         | - Check the DRIVE-CLiQ component, and if required replace.             |
|                 | - Carry out a restart, reload parameters.                              |

## F01015 Internal software error

| Message class:  | Hardware/software error (1)                                       |
|-----------------|-------------------------------------------------------------------|
| Message value:  | %1                                                                |
| Component:      | Control Unit (CU)                                                 |
| Response:       | OFF2                                                              |
| Acknowledgment: | POWER ON                                                          |
| Cause:          | An internal software error has occurred.                          |
|                 | Fault value (r0949, interpret decimal):                           |
|                 | Only for internal Siemens troubleshooting.                        |
| Remedy:         | - Carry out a POWER ON (switch-off/switch-on) for all components. |
|                 | - Upgrade firmware to later version.                              |
|                 | - Contact Technical Support.                                      |

# A01016 Firmware changed

| Message class:  | Hardware/software error (1) |
|-----------------|-----------------------------|
| Message value:  | %1                          |
| Component:      | Control Unit (CU)           |
| Response:       | NONE                        |
| Acknowledgment: | NONE                        |

| Cause:  | At least one firmware file in the directory was illegally changed on the non-volatile memory (memory card/device memory) with respect to the version when shipped from the factory. |
|---------|----------------------------------------------------------------------------------------------------|
|         | Alarm value (r2124, interpret decimal):                                                                                                    |
|         | 0: Checksum of one file is incorrect.                                                                                                    |
|         | 1: File missing.                                                                                                    |
|         | 2: File too many.                                                                                                    |
|         | 3: Incorrect firmware version.                                                                                                    |
|         | 4: Incorrect checksum of the backup file.                                                                                                    |
| Remedy: | For the non-volatile memory for the firmware (memory card/device memory), restore the delivery condition.                                                                           |

#### A01017 Component lists changed Hardware/software error (1) Message class: Message value: %1 Component: Control Unit (CU)

| Response:       | NONE                                    |
|-----------------|-----------------------------------------|
| Acknowledgment: | NONE                                    |
| Cause:          | The memory card has a defective file.   |
|                 | Alarm value (r2124, interpret decimal): |
|                 | xyz dec: x = problem, y = file name     |
|                 | x = 1: file checksum is incorrect.      |
|                 | x = 2: error when parsing the file.     |
|                 | y = 1: file MOTARM.ACX                  |
|                 | y = 2: file MOTARMLD.ACX                |
|                 | y = 3: file MOTSRM.ACX                  |
|                 | y = 4: file MOTSLM.ACX                  |
|                 | y = 5: file MOTRESM.ACX                 |
|                 | y = 6: file BEARING.ACX                 |
|                 | y = 7: file CFG_BEAR.ACX                |
|                 | y = 8: file BEARINGTYPE.ACX             |
|                 | y = 9: file BRAKE.ACX                   |
|                 | y = 10: file CFG_BRAKE.ACX              |
|                 | y = 11: file ENCODER.ACX                |
|                 | y = 12: file CFG_ENCODER.ACX            |
|                 | y = 13: file ENCODERGEAR.ACX            |
|                 | y = 14: file CFG_ENC_GEAR.ACX           |
|                 | y = 15: file LOADGEAR.ACX               |
|                 | y = 16: file THERMMOTMOD3.ACX           |
|                 | y = 1/: THE CFG_IHERMMOIMOD3.ACX        |
|                 | y = 30: file WHITELIST.ACX              |
| Remedy:         | Correct the file involved.              |

## Remedy:

#### Runup has been interrupted several times F01018

| Message class:  | Hardware/software error (1) |
|-----------------|-----------------------------|
| Message value:  | -                           |
| Component:      | None                        |
| Response:       | NONE                        |
| Acknowledgment: | POWER ON                    |

| Cause:          | Module booting was interrupted several times. As a consequence, the module boots with the factory setting.<br>Possible reasons for booting being interrupted:<br>- Power supply interrupted.<br>- CPU crashed.<br>- Parameterization invalid.                                                                                                    |
|-----------------|----------------------------------------------------------------------------------------------------|
| Remedy:         | <ul> <li>Carry out a POWER ON (switch-off/switch-on). After switching on, the module reboots from the valid parameterization (if available).</li> <li>Restore the valid parameterization.</li> <li>Examples:</li> </ul>                                                                                                    |
|                 | <ul> <li>a) Carry out a first commissioning, save, carry out a POWER ON (switch-off/switch-on).</li> <li>b) Load another valid parameter backup (e.g. from the memory card), save, carry out a POWER ON (switch-off/switch-on).</li> <li>Note:</li> <li>If the fault situation is repeated, then this fault is again output after several interrupted boots.</li> </ul> |
| <br>A01019      | Writing to the removable data medium unsuccessful                                                                                                    |
| Message class:  | Hardware/software error (1)                                                                                                    |
| Message value:  | -                                                                                                    |
| Component:      | Control Unit (CU)                                                                                                    |
| Response:       | NONE                                                                                                    |
| Acknowledgment: | NONE                                                                                                    |
| Cause:          | The write access to the removable data medium was unsuccessful                                                                                                    |
| Remedy:         | - Check the removable data medium and if required replace                                                                                                    |
|                 | - Repeat the data backup.                                                                                                    |
| A01020          | Writing to RAM disk unsuccessful                                                                                                    |
| Message class:  | Hardware/software error (1)                                                                                                    |
| Message value:  | -                                                                                                    |
| Component:      | Control Unit (CU)                                                                                                    |
| Response:       | NONE                                                                                                    |
| Acknowledgment: | NONE                                                                                                    |
| Cause:          | A write access to the internal RAM disk was unsuccessful.                                                                                                    |
| Remedy:         | Adapt the file size for the system logbook to the internal RAM disk (p9930).                                                                                                    |
| F01023          | Software timeout (internal)                                                                                                    |
| Message class:  | Hardware/software error (1)                                                                                                    |
| Message value:  | %1                                                                                                    |
| Component:      | Control Unit (CU)                                                                                                    |
| Response:       | NONE                                                                                                    |
| Acknowledgment: | IMMEDIATELY                                                                                                    |
| Cause:          | An internal software timeout has occurred.<br>Fault value (r0949, interpret decimal):                                                                                                    |
| Remedy:         | <ul> <li>Carry out a POWER ON (switch-off/switch-on) for all components.</li> <li>Upgrade firmware to later version.</li> <li>Contact Technical Support.</li> </ul>                                                                                                    |
| F01030          | Sign-of-life failure for master control                                                                                                    |
| Message class:  | Communication error to the higher-level control system (9)                                                                                                    |
| Message value:  | -                                                                                                    |

| Component:      | None                                                                                                    |
|-----------------|----------------------------------------------------------------------------------------------------|
| Response:       | OFF3                                                                                                    |
| Acknowledgment: | IMMEDIATELY                                                                                                    |
| Cause:          | For active PC master control of the PC, no sign-of-life was received within the monitoring time.                                                                       |
|                 | The master control was returned to the drive.                                                                                                    |
| Remedy:         | Set the monitoring time higher at the PC or, if required, completely disable the monitoring function.                                                                  |
|                 | The monitoring time is set as follows using the commissioning tool:                                                                                                    |
|                 | <drive> -&gt; Commissioning -&gt; Control panel -&gt; Button "Fetch master control" -&gt; A window is displayed to set the monitoring<br/>time in milliseconds</drive> |
|                 | Notice:                                                                                                    |
|                 | The monitoring time should be set as short as possible. A long monitoring time means a late response when the communication fails!                                     |
| A01032          | All parameters must be saved                                                                                                    |
| Message class:  | Hardware/software error (1)                                                                                                    |
| Message value:  | %1                                                                                                    |
| Component:      | Control Unit (CU)                                                                                                    |
| Response:       | NONE                                                                                                    |
| Acknowledgment: | NONE                                                                                                    |
| Cause:          | Data backup is incomplete                                                                                                    |
|                 | The partially saved parameters are not loaded the next time the system runs up.                                                                                        |
|                 | For the system to successfully power up, all of the parameters must have been completely backed up.                                                                    |
|                 | Alarm value (r2124, interpret decimal):                                                                                                    |
|                 | Only for internal Siemens troubleshooting.                                                                                                    |
| Remedy:         | Save all parameters.                                                                                                    |
|                 | See also: p0977 (Save all parameters)                                                                                                    |
| F01033          | Units changeover: Reference parameter value invalid                                                                                                    |
| Message class:  | Error in the parameterization / configuration / commissioning procedure (18)                                                                                           |
| Message value:  | Parameter: %1                                                                                                    |
| Component:      | None                                                                                                    |
| Response:       | NONE                                                                                                    |
| Acknowledgment: | IMMEDIATELY                                                                                                    |
| Cause:          | When changing over the units to the referred representation type, it is not permissible for any of the required reference parameters to be equal to 0.0                |
|                 | Fault value (r0949, parameter):                                                                                                    |
|                 | Reference parameter whose value is 0.0.                                                                                                    |
| Remedy:         | Set the value of the reference parameter to a number different than 0.0.<br>See also: p0304, p0305, p2000, p2002, p2003                                                |
| <br>F01034      | Units changeover: Calculation parameter values after reference value change unsuccessful                                                                               |
| Message class:  | Error in the parameterization / configuration / commissioning procedure (18)                                                                                           |
| Message value:  | Parameter: %1                                                                                                    |
| Component:      | None                                                                                                    |
| Response:       | NONE                                                                                                    |
| Acknowledgment: | IMMEDIATELY                                                                                                    |

12.3 Faults and alarms

| The change of a reference parameter meant that for an involved parameter the selected value was not able to be re-<br>calculated in the per unit representation. The change was rejected and the original parameter value restored. |
|----------------------------------------------------------------------------------------------------|
| Fault value (r0949, parameter):                                                                                                    |
| Parameter whose value was not able to be re-calculated.                                                                                                    |
| See also: p0304, p0305, p2000, p2002, p2003                                                                                                    |
| - Select the value of the reference parameter such that the parameter involved can be calculated in the per unit representation.                                                                                                    |
|                                                                                                    |

# A01035 ACX: Parameter backup file corrupted

| 101055          | , les l'indicate succup me contapted                                                                                                    |  |
|-----------------|----------------------------------------------------------------------------------------------------|--|
| Message class:  | Hardware/software error (1)                                                                                                    |  |
| Message value:  | %1                                                                                                    |  |
| Component:      | Control Unit (CU)                                                                                                    |  |
| Response:       | NONE                                                                                                    |  |
| Acknowledgment: | NONE                                                                                                    |  |
| Cause:          | When the converter runs up, no complete data set was found from the parameter backup files. The last time that the parameterization was saved, it was not completely carried out. |  |
|                 | It is possible that the backup was interrupted by switching off or withdrawing the memory card.                                                                                   |  |
|                 | Alarm value (r2124, interpret hexadecimal):                                                                                                    |  |
|                 | ddccbbaa hex:                                                                                                    |  |
|                 | aa = 01 hex:                                                                                                    |  |
|                 | Power up was realized without data backup. The drive is in the factory setting.                                                                                                   |  |
|                 | aa = 02 hex:                                                                                                    |  |
|                 | The last available backup data record was loaded. The parameterization must be checked. It is recommended that the parameterization is downloaded again.                          |  |
|                 | dd, cc, bb:                                                                                                    |  |
|                 | Only for internal Siemens troubleshooting.                                                                                                    |  |
|                 | See also: p0977 (Save all parameters)                                                                                                    |  |
| Remedy:         | - Download the project again using the commissioning tool.                                                                                                    |  |
|                 | - Retentively save parameters (save all parameters p0977 = 1)                                                                                                    |  |
|                 | See also: p0977 (Save all parameters)                                                                                                    |  |
| F01036          | Parameter backup file missing                                                                                                    |  |
| Message class:  | Hardware/software error (1)                                                                                                    |  |
| Message value:  | %1                                                                                                    |  |
| Component:      | Control Unit (CU)                                                                                                    |  |
| Response:       | NONE                                                                                                    |  |
| Acknowledgment: | IMMEDIATELY                                                                                                    |  |
| Cause:          | When loading the device parameterization, a parameter backup file cannot be found.                                                                                                |  |
| Remedy:         | If you have saved your project data using the commissioning tool, carry-out a new download for your project.                                                                      |  |
|                 | Retentively save parameters (save all parameters p0977 = 1)                                                                                                    |  |
|                 | This means that the parameter files are again completely written into the non-volatile memory.                                                                                    |  |
|                 | Note:                                                                                                    |  |
|                 | If the project data have not been backed up, then a new first commissioning is required.                                                                                          |  |
| F01038          | Loading the parameter backup file unsuccessful                                                                                                    |  |
| Message class:  | Hardware/software error (1)                                                                                                    |  |
| Message value:  | %1                                                                                                    |  |
| Component:      | Control Unit (CU)                                                                                                    |  |
| Response:       | NONE                                                                                                    |  |
|                 |                                                                                                    |  |

An error has occurred when loading parameter backup files from the non-volatile memory.

Cause:

Acknowledgment: IMMEDIATELY

 Remedy:
 - If you have saved the project data using the commissioning tool, download the project again. Retentively save the data or set p0977 = 1. This means that the parameter files are again completely written to the non-volatile memory.

 - Replace the memory card or the converter.

| F01039          | Writing to the parameter back-up file unsuccessful                                           |
|-----------------|----------------------------------------------------------------------------------------------|
| Message class:  | Hardware/software error (1)                                                                  |
| Message value:  | %1                                                                                           |
| Component:      | Control Unit (CU)                                                                            |
| Response:       | NONE                                                                                         |
| Acknowledgment: | IMMEDIATELY                                                                                  |
| Cause:          | Writing to at least one parameter backup file in the non-volatile memory was unsuccessful.   |
|                 | - A parameter backup file has the "read only" file attribute and cannot be overwritten.      |
|                 | - There is not sufficient free memory space available.                                       |
|                 | - The non-volatile memory is defective and cannot be written to.                             |
| Remedy:         | - Check the free memory space in the non-volatile memory.                                    |
|                 | - Replace the memory card or the converter.                                                  |
| F01040          | Save parameter settings and carry out a POWER ON                                             |
| Message class:  | Error in the parameterization / configuration / commissioning procedure (18)                 |
| Message value:  | -                                                                                            |
| Component:      | None                                                                                         |
| Response:       | OFE2                                                                                         |
| Acknowledgment: | POWER ON                                                                                     |
| Cause:          | A parameter was changed, which means that it is necessary to save the parameters and reboot. |
| Remedy:         | - Back up parameters.                                                                        |
| ······          | - Carry out a POWER ON (switch-off/switch-on) for all components.                            |
|                 | Then:                                                                                        |
|                 | - Upload the drive unit (commissioning tool).                                                |
| F01041          | Parameter save necessary                                                                     |
| Message class:  | Error in the parameterization / configuration / commissioning procedure (18)                 |
| Message value:  | %1                                                                                           |
| Component:      | None                                                                                         |
| Response:       | NONE                                                                                         |
| Acknowledgment  |                                                                                              |
| Cause.          | Defective or missing files were detected on the memory card when booting                     |
| cuuse.          | Fault value (r0949 interpret decimal):                                                       |
|                 | 1: Source file cannot be opened.                                                             |
|                 | 2: Source file cannot be read.                                                               |
|                 | 3: Target directory cannot be set up.                                                        |
|                 | 4. Target file cannot be set up/opened.                                                      |
|                 | 5. Target file cannot be written to.                                                         |
|                 | Additional values:                                                                           |
|                 | Only for internal Siemens troubleshooting.                                                   |
| Remedy:         | - Save the parameters.                                                                       |
| -               | - Download the project again to the drive unit.                                              |
|                 | - Update the firmware                                                                        |
|                 | - If required, replace the converter and/or memory card.                                     |
|                 |                                                                                              |

12.3 Faults and alarms

# F01042 Parameter error during project download

Message class:Error in the parameterization / configuration / commissioning procedure (18)Message value:Parameter: %1, index: %2, fault cause: %3Component:NoneResponse:OFF2Acknowledgment:IMMEDIATELY

#### Cause:

An error was detected when downloading a project using the commissioning software (e.g. incorrect parameter value). It is possible that the parameter limits are dependent on other parameters.

The detailed cause of the fault can be determined using the fault value.

Fault value (r0949, interpret hexadecimal):

ccbbaaaa hex

aaaa = Parameter

bb = Index

cc = fault cause

0: Parameter number illegal.

1: Parameter value cannot be changed.

2: Lower or upper value limit exceeded.

3: Sub-index incorrect.

4: No array, no sub-index.

5: Data type incorrect.

6: Setting not permitted (only resetting).

7: Descriptive element cannot be changed.

9: Descriptive data not available.

11: No master control.

15: No text array available.

17: Task cannot be executed due to operating state.

20: Illegal value.

21: Response too long.

22: Parameter address illegal.

23: Format illegal.

24: Number of values not consistent.

25: Drive object does not exist.

101: Presently deactivated.

104: Illegal value.

107: Write access not permitted when controller enabled.

108: Unit unknown.

109: Write access only in the commissioning status, encoder.

110: Write access only in the commissioning status, motor.

111: Write access only in the commissioning status, power unit.

112: Write access only in the quick commissioning mode.

113: Write access only in the ready mode.

114: Write access only in the commissioning status, parameter reset.

115: Write access only in the Safety Integrated commissioning status.

116: Write access only in the commissioning status, technological application/units.

117: Write access only in the commissioning status.

118: Write access only in the commissioning status, download.

119: Parameter may not be written in download.

120: Write access only in the commissioning status, drive basis configuration.

121: Write access only in the commissioning status, define drive type.

122: Write access only in the commissioning status, data set basis configuration.

123: Write access only in the commissioning status, device configuration.

124: Write access only in the commissioning status, device download.

125: Write access only in the commissioning status, device parameter reset.

126: Write access only in the commissioning status, device ready.

127: Write access only in the commissioning status, device.

129: Parameter may not be written in download.

131: Requested signal interconnection not possible as the signal source does not supply float value.

132: Free signal interconnection via PROFIdrive telegram setting inhibited.

|                 | 133: Access method not defined.                                                                                                    |
|-----------------|----------------------------------------------------------------------------------------------------|
|                 | 200: Below the valid values.                                                                                                    |
|                 | 201: Above the valid values.                                                                                                    |
|                 | 202: Cannot be accessed from the Basic Operator Panel (BOP).                                                                                                    |
|                 | 203: Cannot be read from the Basic Operator Panel (BOP).                                                                                                    |
|                 | 204: Write access not permitted.                                                                                                    |
| Remedy:         | - Correct the parameterization in the commissioning tool and download the project again.                                                                                     |
|                 | - Enter the correct value in the specified parameter.                                                                                                    |
|                 | - Identify the parameter that restricts the limits of the specified parameter.                                                                                               |
| F01043          | Fatal error at project download                                                                                                    |
| Message class:  | Error in the parameterization / configuration / commissioning procedure (18)                                                                                                 |
| Message class.  |                                                                                                    |
| Niessage value: | Fault Cause: 701                                                                                                    |
| Component:      | None                                                                                                    |
| Response:       | NONE                                                                                                    |
| Acknowledgment: | IMMEDIATELY                                                                                                    |
| Cause:          | A fatal error was detected when downloading a project using the commissioning tool.                                                                                          |
|                 | Fault value (r0949, interpret decimal):                                                                                                    |
|                 | 1: Device status cannot be changed to device download (drive object ON?).                                                                                                    |
|                 | 2: Drive object number incorrect.                                                                                                    |
|                 | 3: A drive object that has already been deleted is deleted again.                                                                                                    |
|                 | 4: A drive object that has already been registered for generation is deleted.                                                                                                |
|                 | 5: A drive object that does not exist is deleted.                                                                                                    |
|                 | 6: An undeleted drive object that already existed is generated.                                                                                                    |
|                 | 7: A drive object already registered for generation is generated again.                                                                                                    |
|                 | 8: Maximum number of drive objects that can be generated is exceeded.                                                                                                    |
|                 | 9: Error when generating the device drive object.                                                                                                    |
|                 | 10: Error when generating the target topology parameter.                                                                                                    |
|                 | 11: Error when generating a drive object (global component).                                                                                                    |
|                 | 12: Error when generating a drive object (drive component).                                                                                                    |
|                 | 13: Drive object type unknown.                                                                                                    |
|                 | 14: Drive status cannot be changed to "ready for operation" (r0947 and r0949).                                                                                               |
|                 | 15: Drive status cannot be changed to drive download.                                                                                                    |
|                 | 16: Device status cannot be changed to "ready for operation".                                                                                                    |
|                 | 17: It is not possible to download the topology. The component wiring should be checked, taking into account the various messages/signals.                                   |
|                 | 18: A new download is only possible if the factory settings are restored for the drive unit.                                                                                 |
|                 | 19: The slot for the option module has been configured several times (e.g. CAN and COMM BOARD).                                                                              |
|                 | 20: The configuration is inconsistent.                                                                                                    |
|                 | 21: Error when accepting the download parameters.                                                                                                    |
|                 | 22: Software-internal download error.                                                                                                    |
|                 | 24: Download not possible during a partial power up after inserting a component.                                                                                             |
|                 | Additional values:                                                                                                    |
|                 | Only for internal Siemens troubleshooting.                                                                                                    |
| Remedy:         | - Use the current version of the commissioning tool.                                                                                                    |
|                 | - Modify the offline project and carry out a new download (e.g. compare the number of drive objects, motors, encoders, power units in the offline project and at the drive). |
|                 | - Change the drive state (is a drive rotating or is there a message/signal?).                                                                                                |
|                 | - Observe additional active messages/signals and remove their cause (e.g. correct any incorrectly set parameters).                                                           |
|                 | - Automatically calculate the control parameters.                                                                                                    |
|                 | - Boot from previously saved files (switch-off/switch-on or p0976).                                                                                                    |
|                 | - Before a new download, restore the factory setting.                                                                                                    |

| F01044            | Descriptive data error                                                                                                    |  |
|-------------------|----------------------------------------------------------------------------------------------------|--|
| Message class:    | Hardware/software error (1)                                                                                                    |  |
| Message value:    | %1                                                                                                    |  |
| Component:        | Control Unit (CU)                                                                                                    |  |
| Response:         | OFF2                                                                                                    |  |
| Acknowledgment:   | : POWER ON                                                                                                    |  |
| Cause:            | An error was detected when loading the descriptive data saved in the non-volatile memory.                                                                                                    |  |
| Remedy:           | Replace the memory card or the converter.                                                                                                    |  |
| -                 |                                                                                                    |  |
| A01045            | CU: Configuring data invalid                                                                                                    |  |
| Message class:    | Hardware/software error (1)                                                                                                    |  |
| Message value:    | %1                                                                                                    |  |
| Component:        | Control Unit (CU)                                                                                                    |  |
| Response:         | NONE                                                                                                    |  |
| Acknowledgment:   | NONE                                                                                                    |  |
| Cause:            | An error was detected when evaluating the parameter files PSxxxyyy.ACX, PTxxxyyy.ACX, CAxxxyyy.ACX, or CCxxxyyy.ACX saved in the non-volatile memory. Under certain circumstances, several of the saved parameter values were not able to be accepted.<br>Alarm value (r2124, interpret hexadecimal): |  |
|                   | Only for internal Siemens troubleshooting.                                                                                                    |  |
| Remedy:           | - Restore the factory setting ( $p0976 = 1$ ) and reload the project into the converter.                                                                                                    |  |
|                   | Then retentively save the parameterization or set $p0977 = 1$ . This overwrites the incorrect parameter files in the non-volatile memory – and this alarm is withdrawn.                                                                                                    |  |
| A01049            | CU: It is not possible to write to file                                                                                                    |  |
| Message class:    | Hardware/software error (1)                                                                                                    |  |
| Message value:    | %1                                                                                                    |  |
| Component:        | Control Unit (CU)                                                                                                    |  |
| Response:         | NONE                                                                                                    |  |
| Acknowledgment:   | t. NONE                                                                                                    |  |
| Cause:            | It is not possible to write to a write-protected parameter backup file. The write request was interrupted.                                                                                                    |  |
|                   | Alarm value (r2124, interpret decimal):<br>Number drive object                                                                                                    |  |
| Remedy:           | Check whether the "write protected" attribute has been set for the files in the non-volatile memory.<br>When required, remove write protection and repeat the save operation (e.g. set p0977 = 1).                                                                                                    |  |
| F01050            | Memory card and device incompatible                                                                                                    |  |
| Message class:    | Error in the parameterization / configuration / commissioning procedure (18)                                                                                                    |  |
| Message value     | end in the parameterization / cominguration / commissioning procedure (18)                                                                                                    |  |
| Component:        | - Control Unit (CU)                                                                                                    |  |
| Response:         |                                                                                                    |  |
| Acknowledgment:   |                                                                                                    |  |
| Cause.            | The memory card and the device type do not match (e.g. a memory card for SINAMICS S is incerted in SINAMICS $C$ )                                                                                                    |  |
| Cause.<br>Remedy: | - Insert the matching memory card                                                                                                    |  |
| Kennedy.          | - Use the matching converter or power unit.                                                                                                    |  |
| F01054            | CU: System limit exceeded                                                                                                    |  |
| Message class:    | Error in the parameterization / configuration / commissioning procedure (18)                                                                                                    |  |
| Message value:    | %1                                                                                                    |  |

| Component:      | Control Unit (CU)                                                                                                   |  |  |
|-----------------|----------------------------------------------------------------------------------------------------|--|--|
| Response:       | OFF2                                                                                                    |  |  |
| Acknowledgment: | IMMEDIATELY                                                                                                    |  |  |
| Cause:          | At least one system overload has been identified.                                                                   |  |  |
|                 | Fault value (r0949, interpret decimal):                                                                             |  |  |
|                 | 1: Computing time load too high.                                                                                    |  |  |
|                 | 5: Peak load too high.                                                                                              |  |  |
|                 | Note:                                                                                                    |  |  |
|                 | As long as this fault is present, it is not possible to save the parameters (p0977).                                |  |  |
| Remedy:         | - Reduce the computing time load of the drive unit to below 100 %.                                                  |  |  |
|                 | - Deactivate functions.                                                                                             |  |  |
|                 | - Deactivate drive objects.                                                                                         |  |  |
|                 | - Remove drive objects from the target topology.                                                                    |  |  |
|                 | - Note the DRIVE-CLiQ topology rules and if required, change the DRIVE-CLiQ topology.                               |  |  |
| F01068          | CU: Data memory memory overflow                                                                                     |  |  |
| Message class:  | Error in the parameterization / configuration / commissioning procedure (18)                                        |  |  |
| Message value:  | %1                                                                                                    |  |  |
| Component:      | Control Unit (CU)                                                                                                   |  |  |
| Response:       | OFF2                                                                                                    |  |  |
| Acknowledgment: | IMMEDIATELY                                                                                                    |  |  |
| Cause:          | The utilization for a data memory area is too large.                                                                |  |  |
|                 | Fault value (r0949, interpret binary):                                                                              |  |  |
|                 | Bit 0 = 1: High-speed data memory 1 overloaded                                                                      |  |  |
|                 | Bit 1 = 1: High-speed data memory 2 overloaded                                                                      |  |  |
|                 | Bit 2 = 1: High-speed data memory 3 overloaded                                                                      |  |  |
|                 | Bit 3 = 1: High-speed data memory 4 overloaded                                                                      |  |  |
| Remedy:         | - Deactivate function.                                                                                              |  |  |
| ,               | - Deactivate drive object.                                                                                          |  |  |
|                 | - Remove drive object from the target topology.                                                                     |  |  |
| <br>A01069      | Parameter backup and device incompatible                                                                            |  |  |
| Message class:  | Error in the parameterization / configuration / commissioning procedure (18)                                        |  |  |
| Message value:  | -                                                                                                    |  |  |
| Component:      | Control Unit (CU)                                                                                                   |  |  |
| Response:       | NONE                                                                                                    |  |  |
| Acknowledgment: | NONE                                                                                                    |  |  |
| Cause:          | The parameter backup on the memory card and the drive unit do not match                                             |  |  |
| cause.          | The module boots with the factory settings                                                                          |  |  |
|                 | Evample:                                                                                                    |  |  |
|                 | Devices A and B are not compatible and a memory card with the parameter backup for device A is inserted in device B |  |  |
| Remedy          | - Insert a memory card with compatible parameter backup and carry out a POWER ON                                    |  |  |
| nemeuy.         | - Insert a memory card without parameter backup and carry out a POWER ON.                                           |  |  |
|                 | - Save the parameters ( $p0977 = 1$ ).                                                                              |  |  |
| <br>F01070      | Project/firmware is being downloaded to the memory card                                                             |  |  |
| Message class:  | Error in the parameterization / configuration / commissioning procedure (18)                                        |  |  |
| Message value:  | %1                                                                                                    |  |  |
| Component:      | Control Unit (CU)                                                                                                   |  |  |
| Response:       | OFF2                                                                                                    |  |  |
|                 |                                                                                                    |  |  |

| Acknowledgment:                                                                  | IMMEDIATELY                                                                                                    |  |
|----------------------------------------------------------------------------------|----------------------------------------------------------------------------------------------------|--|
| Cause:                                                                           | An upgrade (project/firmware download) was initiated on the memory card.                                                                                                    |  |
|                                                                                  | While this fault is active, the corresponding update takes place with plausibility and consistency checks. After this, depending on the command option, a new boot (reset) for the converter is initiated.                                                                                                    |  |
|                                                                                  | Caution:                                                                                                    |  |
|                                                                                  | While upgrading and while this fault is active, it is not permissible to switch off the converter.                                                                                                    |  |
|                                                                                  | If the operation is interrupted, this can destroy the file system on the memory card. The memory card will then no longer<br>work properly and must be repaired.                                                                                                    |  |
| Remedy:                                                                          | Not necessary.                                                                                                    |  |
|                                                                                  | The fault is automatically withdrawn after the upgrade has been completed.                                                                                                    |  |
| F01072                                                                           | Memory card restored from the backup copy                                                                                                    |  |
| Message class:                                                                   | General drive fault (19)                                                                                                    |  |
| Message value:                                                                   | -                                                                                                    |  |
| Component:                                                                       | Control Unit (CU)                                                                                                    |  |
| Response:                                                                        | NONE                                                                                                    |  |
| Acknowledgment:                                                                  | IMMEDIATELY                                                                                                    |  |
| Cause:                                                                           | The converter was switched-off while writing to the memory card. This is why the visible partition became defective.<br>After switching on, the data from the non-visible partition (backup copy) were written to the visible partition.                                                                                                    |  |
| Remedy:                                                                          | Check that the firmware and parameterization is up-to-date.                                                                                                    |  |
| A01073                                                                           | POWER ON required for backup copy on memory card                                                                                                    |  |
| Message class:                                                                   | General drive fault (19)                                                                                                    |  |
| Message value:                                                                   | -                                                                                                    |  |
| Component:                                                                       | Control Unit (CU)                                                                                                    |  |
| Response:                                                                        | NONE                                                                                                    |  |
| Acknowledgment:                                                                  | NONE                                                                                                    |  |
| Cause:                                                                           | The parameter assignment on the visible partition of the memory card has changed.                                                                                                    |  |
|                                                                                  | In order that the backup copy on the memory card is updated on the non-visible partition, it is necessary to carry out a POWER ON or hardware reset (p0972) of the Control Unit.                                                                                                    |  |
|                                                                                  | Note:                                                                                                    |  |
|                                                                                  |                                                                                                    |  |
|                                                                                  | It is possible that a new POWER ON is requested via this alarm (e.g. after saving with p0971 = 1).                                                                                                    |  |
| Remedy:                                                                          | It is possible that a new POWER ON is requested via this alarm (e.g. after saving with p0971 = 1).<br>- Carry out a POWER ON (switch-off/switch-on) for the Control Unit.                                                                                                    |  |
| Remedy:                                                                          | It is possible that a new POWER ON is requested via this alarm (e.g. after saving with p0971 = 1).<br>- Carry out a POWER ON (switch-off/switch-on) for the Control Unit.<br>- Carry out a hardware reset (RESET button, p0972).                                                                                                    |  |
| Remedy:<br>                                                                      | It is possible that a new POWER ON is requested via this alarm (e.g. after saving with p0971 = 1).<br>- Carry out a POWER ON (switch-off/switch-on) for the Control Unit.<br>- Carry out a hardware reset (RESET button, p0972).<br>Parameter error when running up from data backup                                                                                                    |  |
| Remedy:<br>F01082<br>Message class:                                              | It is possible that a new POWER ON is requested via this alarm (e.g. after saving with p0971 = 1).<br>- Carry out a POWER ON (switch-off/switch-on) for the Control Unit.<br>- Carry out a hardware reset (RESET button, p0972).<br>Parameter error when running up from data backup<br>Error in the parameterization / configuration / commissioning procedure (18)                                                              |  |
| Remedy:<br>F01082<br>Message class:<br>Message value:                            | It is possible that a new POWER ON is requested via this alarm (e.g. after saving with p0971 = 1).<br>- Carry out a POWER ON (switch-off/switch-on) for the Control Unit.<br>- Carry out a hardware reset (RESET button, p0972).<br>Parameter error when running up from data backup<br>Error in the parameterization / configuration / commissioning procedure (18)<br>Parameter: %1, index: %2, fault cause: %3                 |  |
| Remedy:<br>F01082<br>Message class:<br>Message value:<br>Component:              | It is possible that a new POWER ON is requested via this alarm (e.g. after saving with p0971 = 1).<br>- Carry out a POWER ON (switch-off/switch-on) for the Control Unit.<br>- Carry out a hardware reset (RESET button, p0972).<br>Parameter error when running up from data backup<br>Error in the parameterization / configuration / commissioning procedure (18)<br>Parameter: %1, index: %2, fault cause: %3<br>None         |  |
| Remedy:<br>F01082<br>Message class:<br>Message value:<br>Component:<br>Response: | It is possible that a new POWER ON is requested via this alarm (e.g. after saving with p0971 = 1).<br>- Carry out a POWER ON (switch-off/switch-on) for the Control Unit.<br>- Carry out a hardware reset (RESET button, p0972).<br>Parameter error when running up from data backup<br>Error in the parameterization / configuration / commissioning procedure (18)<br>Parameter: %1, index: %2, fault cause: %3<br>None<br>OFF2 |  |

| Cause: | Parameterizing errors have been detected (e.g. incorrect parameter value). It is possible that the parameter limits are dependent on other parameters. |
|--------|----------------------------------------------------------------------------------------------------|
|        | The detailed cause of the fault can be determined using the fault value.                                                                               |
|        | Fault value (r0949, interpret hexadecimal):                                                                                                    |
|        | ccbbaaaa hex                                                                                                    |
|        | aaaa = Parameter                                                                                                    |
|        | bb = Index                                                                                                    |
|        | cc = fault cause                                                                                                    |
|        | 0: Parameter number illegal.                                                                                                    |
|        | 1: Parameter value cannot be changed.                                                                                                    |
|        | 2: Lower or upper value limit exceeded.                                                                                                    |
|        | 3: Sub-index incorrect.                                                                                                    |
|        | 4: No array, no sub-index.                                                                                                    |
|        | 5: Data type incorrect.                                                                                                    |
|        | 6: Setting not permitted (only resetting).                                                                                                    |
|        | 7: Descriptive element cannot be changed.                                                                                                    |
|        | 9: Descriptive data not available.                                                                                                    |
|        | 11: No master control.                                                                                                    |
|        | 15: No text array available.                                                                                                    |
|        | 17: Task cannot be executed due to operating state.                                                                                                    |
|        | 20: Illegal value.                                                                                                    |
|        | 21: Response too long.                                                                                                    |
|        | 22: Parameter address illegal.                                                                                                    |
|        | 23: Format illegal.                                                                                                    |
|        | 24: Number of values not consistent.                                                                                                    |
|        | 25: Drive object does not exist.                                                                                                    |
|        | 101: Presently deactivated.                                                                                                    |
|        | 104: Illegal value.                                                                                                    |
|        | 107: Write access not permitted when controller enabled.                                                                                               |
|        | 108: Unit unknown.                                                                                                    |
|        | 109: Write access only in the commissioning status, encoder.                                                                                           |
|        | 110: Write access only in the commissioning status, motor.                                                                                             |
|        | 111: Write access only in the commissioning status, power unit.                                                                                        |
|        | 112: Write access only in the quick commissioning mode.                                                                                                |
|        | 113: Write access only in the ready mode.                                                                                                    |
|        | 114: Write access only in the commissioning status, parameter reset.                                                                                   |
|        | 115: Write access only in the Safety Integrated commissioning status.                                                                                  |
|        | 116: Write access only in the commissioning status, technological application/units.                                                                   |
|        | 117: Write access only in the commissioning status.                                                                                                    |
|        | 118: Write access only in the commissioning status, download.                                                                                          |
|        | 119: Parameter may not be written in download.                                                                                                    |
|        | 120: Write access only in the commissioning status, drive basis configuration.                                                                         |
|        | 121: Write access only in the commissioning status, define drive type.                                                                                 |
|        | 122: Write access only in the commissioning status, data set basis configuration.                                                                      |
|        | 123: Write access only in the commissioning status, device configuration.                                                                              |
|        | 124: Write access only in the commissioning status, device download.                                                                                   |
|        | 125: Write access only in the commissioning status, device parameter reset.                                                                            |
|        | 126: Write access only in the commissioning status, device ready.                                                                                      |
|        | 127: Write access only in the commissioning status, device.                                                                                            |
|        | 129: Parameter may not be written in download.                                                                                                    |
|        | 131: Requested signal interconnection not possible as the signal source supplies non-float value.                                                      |
|        | 132: Free signal interconnection via PROFIdrive telegram setting inhibited.                                                                            |

|         | 133: Access method not defined.                                                          |
|---------|------------------------------------------------------------------------------------------|
|         | 200: Below the valid values.                                                             |
|         | 201: Above the valid values.                                                             |
|         | 202: Cannot be accessed from the Basic Operator Panel (BOP).                             |
|         | 203: Cannot be read from the Basic Operator Panel (BOP).                                 |
|         | 204: Write access not permitted.                                                         |
| Remedy: | - Correct the parameterization in the commissioning tool and download the project again. |
|         | - Enter the correct value in the specified parameter.                                    |
|         | - Identify the parameter that restricts the limits of the specified parameter.           |

# A01100 CU: Memory card withdrawn

| Message class:  | General drive fault (19)                                                                                                    |  |
|-----------------|----------------------------------------------------------------------------------------------------|--|
| Message value:  | -                                                                                                    |  |
| Component:      | Control Unit (CU)                                                                                                    |  |
| Response:       | NONE                                                                                                    |  |
| Acknowledgment: | NONE                                                                                                    |  |
| Cause:          | The memory card (non-volatile memory) was withdrawn during operation.                                                                     |  |
|                 | Notice:                                                                                                    |  |
|                 | It is not permissible for the memory card to be withdrawn or inserted under voltage.                                                      |  |
| Remedy:         | - Switch off the drive system.                                                                                                    |  |
|                 | - Re-insert the memory card that was withdrawn - This card must match the drive system.                                                   |  |
|                 | - Switch on the drive system again.                                                                                                    |  |
| F01105          | CU: Insufficient memory                                                                                                    |  |
| Message class:  | Error in the parameterization / configuration / commissioning procedure (18)                                                              |  |
| Message value:  | %1                                                                                                    |  |
| Component:      | Control Unit (CU)                                                                                                    |  |
| Response:       | OFF1                                                                                                    |  |
| Acknowledgment: | : POWER ON                                                                                                    |  |
| Cause:          | The functionality on this Control Unit is too extensive (e.g. too many drives, functions, data sets, Technology Extensions, blocks, etc). |  |
|                 | Fault value (r0949, interpret decimal):                                                                                                   |  |
|                 | Only for internal Siemens troubleshooting.                                                                                                |  |
| Remedy:         | - Change the configuration on this Control Unit, e.g.                                                                                     |  |
|                 | Use fewer axes                                                                                                    |  |
|                 | Reduce the number of configurable functions                                                                                               |  |
|                 | Use fewer data sets                                                                                                    |  |
|                 | Reduce Technology Extensions and blocks                                                                                                   |  |
|                 | - Use an additional Control Unit.                                                                                                    |  |
| F01107          | CU: Save to memory card unsuccessful                                                                                                    |  |
| Message class:  | Hardware/software error (1)                                                                                                    |  |
| Message value:  | %1                                                                                                    |  |

Component:Control Unit (CU)Response:NONE

Acknowledgment: IMMEDIATELY

| Cause:          | A data save in the non-volatile memory was not able to be successfully carried out   |  |
|-----------------|--------------------------------------------------------------------------------------|--|
| cause.          | - Non-volatile memory is defective.                                                  |  |
|                 | - Insufficient space in the non-volatile memory.                                     |  |
|                 | Fault value (r0949, interpret decimal):                                              |  |
|                 | Only for internal Siemens troubleshooting.                                           |  |
| Remedy:         | - Try to save again.                                                                 |  |
|                 | - Replace the memory card or Control Unit.                                           |  |
|                 | CU: More than one SINAMICS G on one Control Unit                                     |  |
| Message class:  | Error in the parameterization / configuration / commissioning procedure (18)         |  |
| Message value:  | %1                                                                                   |  |
| Component:      | None                                                                                 |  |
| Response:       | NONE                                                                                 |  |
| Acknowledgment: |                                                                                      |  |
| Acknowledgment. | Mare then one SINANICS C time neuror unit is being energiand from the Control Unit   |  |
| Cause:          | Foult value (r0040, interpret decimal):                                              |  |
|                 | Number of the second drive with a SINAMICS G type power unit                         |  |
| Domodu u        | Only one SINAMICS C drive type is permitted                                          |  |
| Remedy:         | Only one sindamics G drive type is permitted.                                        |  |
| F01111          | CU: Mixed operation of drive units illegal                                           |  |
| Message class:  | Error in the parameterization / configuration / commissioning procedure (18)         |  |
| Message value:  | %1                                                                                   |  |
| Component:      | iponent: None                                                                        |  |
| Response:       | : NONE                                                                               |  |
| Acknowledgment: | IMMEDIATELY                                                                          |  |
| Cause:          | Illegal operation of various drive units on one Control Unit:                        |  |
|                 | - SINAMICS S together with SINAMICS G                                                |  |
|                 | - SINAMICS S together with SINAMICS S Value or Combi                                 |  |
|                 | Fault value (r0949, interpret decimal):                                              |  |
|                 | Number of the first drive object with a different power unit type.                   |  |
| Remedy:         | Only power units of one particular drive type may be operated with one Control Unit. |  |
| F01112          | CU: Power unit not permissible                                                       |  |
| Message class:  | Error in the parameterization / configuration / commissioning procedure (18)         |  |
| Message value:  | %1                                                                                   |  |
| Component:      | None                                                                                 |  |
| Response:       | NONE                                                                                 |  |
| Acknowledgment: |                                                                                      |  |
| Cause:          | The connected power unit cannot be used together with this Control Unit              |  |
| cause.          | Fault value (r0949, interpret decimal):                                              |  |
|                 | 1: Power unit is not supported (e.g. PM240)                                          |  |
|                 | 2: DC/AC power unit connected to CU310 not permissible.                              |  |
|                 | 3: Power unit (S120M) not permitted for vector control.                              |  |
| Remedy:         | Replace the power unit that is not permissible by a component that is permissible.   |  |
|                 |                                                                                      |  |
|                 | Frequency at the measuring probe input too high                                      |  |
| Message class:  | Application/technological function faulted (1/)                                      |  |
| Message value:  | %1                                                                                   |  |
| Component:      | None                                                                                 |  |

| Response:       | OFF1                                                                                                    |  |
|-----------------|----------------------------------------------------------------------------------------------------|--|
| Acknowledgment: | : IMMEDIATELY                                                                                                    |  |
| Cause:          | The frequency of the pulses at the measuring probe input is too high.                                             |  |
|                 | Fault value (r0949, interpret decimal):                                                                           |  |
|                 | 1: DI/DO 9 (X122.8)                                                                                               |  |
|                 | 2: DI/DO 10 (X122.10)                                                                                             |  |
|                 | 4: DI/DO 11 (X122.11)                                                                                             |  |
|                 | 8: DI/DO 13 (X132.8)                                                                                              |  |
|                 | 16: DI/DO 14 (X132.10)                                                                                            |  |
|                 | 32: DI/DO 15 (X132.11)                                                                                            |  |
|                 | 64: DI/DO 8 (X122.7)                                                                                              |  |
|                 | 128: DI/DO 12 (X132.7)                                                                                            |  |
| Remedy:         | Reduce the frequency of the pulses at the measuring probe input.                                                  |  |
| F01123          | Power unit does not support digital inputs/outputs                                                                |  |
| Message class:  | Error in the parameterization / configuration / commissioning procedure (18)                                      |  |
| Message value:  | -                                                                                                    |  |
| Component:      | Power Unit                                                                                                    |  |
| Response:       | OFF1                                                                                                    |  |
| Acknowledgment  |                                                                                                    |  |
| Cause:          | The power unit does not support the activated "Digital inputs/outputs" function                                   |  |
| Pemedu:         | Deactivate function                                                                                               |  |
| Nemedy.         |                                                                                                    |  |
| F01150          | CU: Number of instances of a drive object type exceeded                                                           |  |
| Message class:  | Error in the parameterization / configuration / commissioning procedure (18)                                      |  |
| Message value:  | Drive object type: %1, number permitted: %2, actual number: %3                                                    |  |
| Component:      | None                                                                                                    |  |
| Response:       | NONE                                                                                                    |  |
| Acknowledgment: | IMMEDIATELY                                                                                                    |  |
| Cause:          | The maximum permissible number of instances of a drive object type was exceeded.                                  |  |
|                 | Note regarding the message value:                                                                                 |  |
|                 | The individual information is coded as follows in the message value (r0949/r2124):                                |  |
|                 | ddccbbaa hex:                                                                                                    |  |
|                 | aa = drive object type:                                                                                           |  |
|                 | - Drive object type (p0107), for which the maximum permissible number of instances was exceeded.                  |  |
|                 | bb = number permitted:                                                                                            |  |
|                 | - Maximum permissible number of instances for this drive object type.                                             |  |
|                 | cc = actual number:                                                                                               |  |
|                 | - Actual number of instances for this drive object type.                                                          |  |
|                 | dd = no significance                                                                                              |  |
| Remedy:         | - Switch off the unit.                                                                                            |  |
|                 | - Suitably restrict the number of instances of a drive object type by reducing the number of inserted components. |  |
|                 |                                                                                                    |  |
|                 | - Re-commission the unit.                                                                                         |  |
|                 | - Re-commission the unit.<br>CU: Number of drive objects of a category exceeded                                   |  |

| Message class:  | Error in the parameterization / configuration / commissioning procedure (18) |
|-----------------|------------------------------------------------------------------------------|
| Message value:  | Drive object category: %1, number permitted: %2, actual number: %3           |
| Component:      | None                                                                         |
| Response:       | NONE                                                                         |
| Acknowledgment: | IMMEDIATELY                                                                  |

| Cause:          | The maximum permissible number of drive objects of a category was exceeded.<br>Note regarding the message value:         |  |
|-----------------|----------------------------------------------------------------------------------------------------|--|
|                 | The individual information is coded as follows in the message value (r0949/r2124):                                       |  |
|                 | aa = drive object category:                                                                                              |  |
|                 | - Drive object category, for which the maximum permissible number of drive objects was exceeded.                         |  |
|                 | bb = number permitted:                                                                                                   |  |
|                 | - Maximum permissible number for this drive object category.                                                             |  |
|                 | cc = actual number:                                                                                                    |  |
|                 | - Actual number for this drive object category.                                                                          |  |
|                 | dd = no significance                                                                                                    |  |
| Remedy:         | - Switch off the unit.                                                                                                   |  |
|                 | - Suitably restrict the number of drive objects of the specified category by reducing the number of inserted components. |  |
|                 | - Re-commission the unit.                                                                                                |  |
| F01152          | CU: Invalid constellation of drive object types                                                                          |  |
| Message class:  | Error in the parameterization / configuration / commissioning procedure (18)                                             |  |
| Message value:  | -                                                                                                    |  |
| Component:      | None                                                                                                    |  |
| Response:       | NONE                                                                                                    |  |
| Acknowledgment: | POWER ON                                                                                                    |  |
| Cause:          | It is not possible to simultaneously operate drive object types SERVO, VECTOR and HLA.                                   |  |
|                 | A maximum of 2 of these drive object types can be operated on a Control Unit.                                            |  |
| Remedy:         | - Switch off the unit.                                                                                                   |  |
|                 | - Restrict the use of drive object types SERVO, VECTOR, HLA to a maximum of 2.                                           |  |
|                 | - Re-commission the unit.                                                                                                |  |
| F01200          | CU: Time slice management internal software error                                                                        |  |
| Message class:  | Hardware/software error (1)                                                                                              |  |
| Message value:  | %1                                                                                                    |  |
| Component:      | Control Unit (CU)                                                                                                    |  |
| Response:       | OFF2                                                                                                    |  |
| Acknowledgment: | t: IMMEDIATELY                                                                                                    |  |
| Cause:          | A time slice management error has occurred.                                                                              |  |
|                 | It is possible that the sampling times have been inadmissibly set.                                                       |  |
|                 | Fault value (r0949, interpret hexadecimal):                                                                              |  |
|                 | 998:                                                                                                    |  |
|                 | loo many time slices occupied by technology functions (e.g. DCC).                                                        |  |
|                 | 999:<br>The many time cliese accuried by the basic system. The many different compling times may have been set           |  |
|                 | Additional values:                                                                                                    |  |
|                 | Only for internal Siemens troubleshooting                                                                                |  |
| Remedy:         | - Contact Technical Support                                                                                              |  |
| Keniedy.        |                                                                                                    |  |
| F01205          | CU: Time slice overflow                                                                                                  |  |
| Message class:  | Hardware/software error (1)                                                                                              |  |
| Message value:  | %1                                                                                                    |  |
| Component:      | Control Unit (CU)                                                                                                    |  |
| Response:       | OFF2                                                                                                    |  |
| Acknowledgment: | POWER ON                                                                                                    |  |

| Cause:  | Insufficient processing time is available for the existing topology. |
|---------|----------------------------------------------------------------------|
|         | Fault value (r0949, interpret hexadecimal):                          |
|         | Only for internal Siemens troubleshooting.                           |
| Remedy: | - Reduce the number of drives.                                       |

| Message class:  | Hardware/software error (1)                                           |
|-----------------|-----------------------------------------------------------------------|
| Message value:  | %1                                                                    |
| Component:      | Control Unit (CU)                                                     |
| Response:       | NONE                                                                  |
| Acknowledgment: | POWER ON                                                              |
| Cause:          | Error when reading the read-only data of the EEPROM in the converter. |
|                 | Fault value (r0949, interpret decimal):                               |
|                 | Only for internal Siemens troubleshooting.                            |
| Remedy:         | - Carry out a POWER ON (switch-off/switch-on).                        |
|                 |                                                                       |

#### - Replace the converter.

| A01251          | CU: CU-EEPROM incorrect read-write data                                      |
|-----------------|------------------------------------------------------------------------------|
| Message class:  | Hardware/software error (1)                                                  |
| Message value:  | %1                                                                           |
| Component:      | Control Unit (CU)                                                            |
| Response:       | NONE                                                                         |
| Acknowledgment: | NONE                                                                         |
| Cause:          | Error when reading the read-write data of the EEPROM in the converter.       |
|                 | Alarm value (r2124, interpret decimal):                                      |
|                 | Only for internal Siemens troubleshooting.                                   |
| Remedy:         | For alarm value r2124 < 256, the following applies:                          |
|                 | - Carry out a POWER ON (switch-off/switch-on).                               |
|                 | - Replace the converter.                                                     |
|                 | For alarm value $r2124 \ge 256$ , the following applies:                     |
|                 | - For the converter with this alarm, clear the fault memory ( $p0952 = 0$ ). |
|                 | Poplace the converter                                                        |

#### - Replace the converter.

| F01255          | CU: Option Board EEPROM read-only data error                                                                        |
|-----------------|----------------------------------------------------------------------------------------------------|
| Message class:  | Hardware/software error (1)                                                                                         |
| Message value:  | %1                                                                                                    |
| Component:      | None                                                                                                    |
| Response:       | NONE                                                                                                    |
| Acknowledgment: | POWER ON                                                                                                    |
| Cause:          | Error when reading the read-only data of the EEPROM in the Option Board.<br>Fault value (r0949, interpret decimal): |
|                 | Only for internal Siemens troubleshooting.                                                                          |
| Remedy:         | - Carry out a POWER ON (switch-off/switch-on).<br>- Replace the Control Unit.                                       |

# A01256CU: Option Board EEPROM read-write data errorMessage class:Hardware/software error (1)

| Response:<br>Acknowledgment:<br>Cause:                   | NONE<br>NONE<br>Error when reading the read-write data of the EEPROM in the Option Board.                                                                                                    |
|----------------------------------------------------------|----------------------------------------------------------------------------------------------------|
| Remedy:                                                  | <ul> <li>Only for internal Siemens troubleshooting.</li> <li>Carry out a POWER ON (switch-off/switch-on).</li> <li>Replace the Control Unit.</li> </ul>                                                                                     |
| A01304                                                   | Firmware version of DRIVE-CLiQ component is not up-to-date                                                                                                    |
| Message class:                                           | General drive fault (19)                                                                                                    |
| Message value:                                           | %1                                                                                                    |
| Component:                                               | None                                                                                                    |
| Response:                                                | NONE                                                                                                    |
| Acknowledgment:                                          | NONE                                                                                                    |
| Cause:                                                   | The non-volatile memory has a more recent firmware version than the one in the connected DRIVE-CLiQ component.<br>Alarm value (r2124, interpret decimal):                                                                                   |
|                                                          | Component number of the DRIVE-CLiQ component involved.                                                                                                    |
| Remedy:                                                  | Repeat the firmware update by switching off the device and switching on again.                                                                                                    |
| A01306                                                   | Firmware of the DRIVE-CLiQ component being updated                                                                                                    |
| Message class:                                           | General drive fault (19)                                                                                                    |
| Message value:                                           | %1                                                                                                    |
| Component:                                               | None                                                                                                    |
| Response:                                                | NONE                                                                                                    |
| Acknowledgment:                                          | NONE                                                                                                    |
| Cause:                                                   | Firmware update is active for at least one DRIVE-CLiQ component.<br>Alarm value (r2124, interpret decimal):<br>Component number of the DRIVE-CLiQ component.                                                                                |
| Remedy:                                                  | Not necessary.                                                                                                    |
|                                                          | This alarm is automatically withdrawn after the firmware update has been completed.                                                                                                    |
| A01314                                                   | This alarm is automatically withdrawn after the firmware update has been completed. Topology: Component must not be present                                                                                                    |
| A01314<br>Message class:                                 | This alarm is automatically withdrawn after the firmware update has been completed. Topology: Component must not be present Error in the parameterization / configuration / commissioning procedure (18)                                    |
| A01314<br>Message class:<br>Message value:               | This alarm is automatically withdrawn after the firmware update has been completed. Topology: Component must not be present Error in the parameterization / configuration / commissioning procedure (18) %1, to %2, %3, connection: %4      |
| A01314<br>Message class:<br>Message value:<br>Component: | This alarm is automatically withdrawn after the firmware update has been completed. Topology: Component must not be present Error in the parameterization / configuration / commissioning procedure (18) %1, to %2, %3, connection: %4 None |

| Acknowledgment:                      | NONE                                                                                                    |                                                                                                    |        |
|--------------------------------------|----------------------------------------------------------------------------------------------------|----------------------------------------------------------------------------------------------------|--------|
| Explanation of the message value:    | For %1                                                                                                    | , %2                                                                                                    |        |
|                                      | Value                                                                                                    | Cause                                                                                                    | Remedy |
|                                      | 0                                                                                                    | Component unknown                                                                                                    |        |
|                                      | 1                                                                                                    | Control Unit                                                                                                    |        |
|                                      | 2                                                                                                    | Motor Module                                                                                                    |        |
|                                      | 3                                                                                                    | Line Module                                                                                                    |        |
|                                      | 4                                                                                                    | Sensor Module                                                                                                    |        |
|                                      | 5                                                                                                    | Voltage Sensing Module                                                                                                    |        |
|                                      | 6                                                                                                    | Terminal Module                                                                                                    |        |
|                                      | 7                                                                                                    | DRIVE-CLiQ Hub Module                                                                                                    |        |
|                                      | 8                                                                                                    | Controller Extension                                                                                                    |        |
|                                      | 9                                                                                                    | Filter module                                                                                                    |        |
|                                      | 10                                                                                                    | Hydraulic Module                                                                                                    |        |
|                                      | 49                                                                                                    | DRIVE-CLiQ component                                                                                                    |        |
|                                      | 50                                                                                                    | Option slot                                                                                                    |        |
|                                      | 60                                                                                                    | Encoder                                                                                                    |        |
|                                      | 70                                                                                                    | DRIVE-CLiQ motor                                                                                                    |        |
|                                      | 71                                                                                                    | Hydraulic cylinder                                                                                                    |        |
|                                      | 72                                                                                                    | Hydraulic valve                                                                                                    |        |
|                                      | 80                                                                                                    | Motor                                                                                                    |        |
| Explanation of the message value:    | For %3                                                                                                    |                                                                                                    |        |
|                                      |                                                                                                    |                                                                                                    |        |
|                                      | Compo                                                                                                    | onent in target topology                                                                                                    |        |
| Explanation of the message value:    | Compo<br>For %4                                                                                                   | onent in target topology                                                                                                    |        |
| Explanation of the message value:    | Compo<br>For %4                                                                                                   | onent in target topology<br>Cause                                                                                                    | Remedy |
| Explanation of the message value:    | Compo<br>For %4<br><b>Value</b><br>0                                                                              | onent in target topology<br>Cause<br>Port 0                                                                                                    | Remedy |
| Explanation of the<br>message value: | Compo<br>For %4<br><b>Value</b><br>0<br>1                                                                         | onent in target topology<br>Cause<br>Port 0<br>Port 1                                                                                                    | Remedy |
| Explanation of the message value:    | Compo<br>For %4<br>Value<br>0<br>1<br>2                                                                           | Cause<br>Port 0<br>Port 1<br>Port 2                                                                                                    | Remedy |
| Explanation of the message value:    | Compo<br>For %4<br>Value<br>0<br>1<br>2<br>3                                                                      | Cause<br>Port 0<br>Port 1<br>Port 2<br>Port 3                                                                                                    | Remedy |
| Explanation of the message value:    | Compo<br>For %4<br>Value<br>0<br>1<br>2<br>3<br>4                                                                 | Cause<br>Port 0<br>Port 1<br>Port 2<br>Port 3<br>Port 4                                                                                                    | Remedy |
| Explanation of the message value:    | Compo<br>For %4<br><b>Value</b><br>0<br>1<br>2<br>3<br>4<br>5                                                     | Cause<br>Port 0<br>Port 1<br>Port 2<br>Port 3<br>Port 4<br>Port 5                                                                                                    | Remedy |
| Explanation of the message value:    | Compo<br>For %4<br>Value<br>0<br>1<br>2<br>3<br>4<br>5<br>6                                                       | Cause<br>Port 0<br>Port 1<br>Port 2<br>Port 3<br>Port 4<br>Port 5<br>Port 6                                                                                                    | Remedy |
| Explanation of the message value:    | Compo<br>For %4<br>0<br>1<br>2<br>3<br>4<br>5<br>6<br>7                                                           | Cause<br>Port 0<br>Port 1<br>Port 2<br>Port 3<br>Port 4<br>Port 5<br>Port 6<br>Port 7                                                                                                    | Remedy |
| Explanation of the<br>message value: | Compo<br>For %4<br>0<br>1<br>2<br>3<br>4<br>5<br>6<br>7<br>8                                                      | Cause<br>Port 0<br>Port 1<br>Port 2<br>Port 3<br>Port 4<br>Port 5<br>Port 6<br>Port 7<br>Port 8                                                                                                    | Remedy |
| Explanation of the<br>message value: | Compo<br>For %4<br>0<br>1<br>2<br>3<br>4<br>5<br>6<br>7<br>8<br>9                                                 | Cause<br>Port 0<br>Port 1<br>Port 2<br>Port 3<br>Port 4<br>Port 5<br>Port 6<br>Port 7<br>Port 8<br>Port 9                                                                                                    | Remedy |
| Explanation of the message value:    | Compo<br>For %4<br>0<br>1<br>2<br>3<br>4<br>5<br>6<br>7<br>8<br>9<br>10                                           | Cause<br>Port 0<br>Port 1<br>Port 2<br>Port 3<br>Port 4<br>Port 5<br>Port 6<br>Port 7<br>Port 8<br>Port 9<br>X100                                                                                                    | Remedy |
| Explanation of the message value:    | Compo<br>For %4<br>0<br>1<br>2<br>3<br>4<br>5<br>6<br>7<br>8<br>9<br>10<br>11                                     | Cause<br>Port 0<br>Port 1<br>Port 2<br>Port 3<br>Port 4<br>Port 5<br>Port 6<br>Port 7<br>Port 8<br>Port 9<br>X100<br>X101                                                                                                    | Remedy |
| Explanation of the message value:    | Compo<br>For %4<br>0<br>1<br>2<br>3<br>4<br>5<br>6<br>7<br>8<br>9<br>10<br>11<br>12                               | Cause<br>Port 0<br>Port 1<br>Port 2<br>Port 3<br>Port 4<br>Port 5<br>Port 6<br>Port 7<br>Port 8<br>Port 9<br>X100<br>X101<br>X102                                                                                                    | Remedy |
| Explanation of the message value:    | Compo<br>For %4<br>0<br>1<br>2<br>3<br>4<br>5<br>6<br>7<br>8<br>9<br>10<br>11<br>12<br>12                         | Cause<br>Port 0<br>Port 1<br>Port 2<br>Port 3<br>Port 4<br>Port 5<br>Port 6<br>Port 7<br>Port 8<br>Port 9<br>X100<br>X101<br>X102<br>X103                                                                                                    | Remedy |
| Explanation of the message value:    | Compo<br>For %4<br>0<br>1<br>2<br>3<br>4<br>5<br>6<br>7<br>8<br>9<br>10<br>11<br>12<br>13<br>14                   | Cause<br>Port 0<br>Port 1<br>Port 2<br>Port 3<br>Port 4<br>Port 5<br>Port 6<br>Port 7<br>Port 8<br>Port 9<br>X100<br>X101<br>X102<br>X103<br>X104                                                                                                    | Remedy |
| Explanation of the message value:    | Compo<br>For %4<br>0<br>1<br>2<br>3<br>4<br>5<br>6<br>7<br>8<br>9<br>10<br>11<br>12<br>13<br>14<br>15             | Cause<br>Port 0<br>Port 1<br>Port 2<br>Port 3<br>Port 4<br>Port 5<br>Port 6<br>Port 7<br>Port 8<br>Port 9<br>X100<br>X101<br>X102<br>X103<br>X104<br>X105                                                                                                    | Remedy |
| Explanation of the message value:    | Compo<br>For %4<br>0<br>1<br>2<br>3<br>4<br>5<br>6<br>7<br>8<br>9<br>10<br>11<br>12<br>13<br>14<br>15<br>20       | Cause         Port 0         Port 1         Port 2         Port 3         Port 4         Port 5         Port 6         Port 7         Port 8         Port 9         X100         X101         X102         X103         X104         X105         X200                                                  | Remedy |
| Explanation of the message value:    | Compo<br>For %4<br>0<br>1<br>2<br>3<br>4<br>5<br>6<br>7<br>8<br>9<br>10<br>11<br>12<br>13<br>14<br>15<br>20<br>21 | Cause           Port 0           Port 1           Port 2           Port 3           Port 4           Port 5           Port 6           Port 7           Port 8           Port 9           X100           X101           X102           X103           X104           X105           X200           X201 | Remedy |

23 X203

X204

24

|                                                                                                    | 25 X205                                                                                                    |
|----------------------------------------------------------------------------------------------------|----------------------------------------------------------------------------------------------------|
|                                                                                                    | 40 X400                                                                                                    |
|                                                                                                    | 41 X401                                                                                                    |
|                                                                                                    | 42 X402                                                                                                    |
|                                                                                                    | 50 X500                                                                                                    |
|                                                                                                    | 51 X501                                                                                                    |
|                                                                                                    | 52 X502                                                                                                    |
|                                                                                                    | 53 X503                                                                                                    |
|                                                                                                    | 54 X504                                                                                                    |
|                                                                                                    | 55 X505                                                                                                    |
|                                                                                                    | 56 X506                                                                                                    |
|                                                                                                    | 57 X507                                                                                                    |
| Cause:                                                                                                    | For a component, "deactivate and not present" is set but this component is still in the topology.                                                                                                    |
|                                                                                                    | Alarm value (r2124, interpret hexadecimal):                                                                                                    |
|                                                                                                    | ddccbbaa hex:                                                                                                    |
|                                                                                                    | aa = component number                                                                                                    |
|                                                                                                    | bb = component class of the component                                                                                                    |
|                                                                                                    | cc = connection number                                                                                                    |
|                                                                                                    | Note:                                                                                                    |
| De ver e de ve                                                                                                | Component class and connection number are described in F01375.                                                                                                    |
| Remedy:                                                                                                    | - Remove the corresponding component.                                                                                                    |
|                                                                                                    | Note:                                                                                                    |
|                                                                                                    | Under "Topology> Topology view" the commissioning tool where relevant offers improved diagnostics capability (e.g.                                                                                                    |
|                                                                                                    | setpoint/actual value comparison).                                                                                                    |
| A01317                                                                                                    | Deactivated component again present                                                                                                    |
| Message class:                                                                                                | Error in the parameterization / configuration / commissioning procedure (18)                                                                                                    |
| Message value:                                                                                                |                                                                                                    |
| Component:                                                                                                    | None                                                                                                    |
| Response:                                                                                                    | NONE                                                                                                    |
| Acknowledgment:                                                                                               | : NONE                                                                                                    |
| Cause:                                                                                                    | If a component of the target topology for an active drive object is inserted and the associated parameter of the component is set to "deactivate" (p0125, p0145, p0155, p0165).                                                                                                    |
|                                                                                                    |                                                                                                    |
|                                                                                                    | Note:                                                                                                    |
|                                                                                                    | Note:<br>This is the only message that is displayed for a deactivated component.                                                                                                    |
| Remedy:                                                                                                    | Note:<br>This is the only message that is displayed for a deactivated component.<br>The alarm is automatically withdrawn for the following actions:                                                                                                    |
| Remedy:                                                                                                    | Note:<br>This is the only message that is displayed for a deactivated component.<br>The alarm is automatically withdrawn for the following actions:<br>- Activate the components involved (p0125 = 1, p0145 = 1, p0155 = 1, p0165 = 1).                                                                                                    |
| Remedy:                                                                                                    | Note:<br>This is the only message that is displayed for a deactivated component.<br>The alarm is automatically withdrawn for the following actions:<br>- Activate the components involved (p0125 = 1, p0145 = 1, p0155 = 1, p0165 = 1).<br>- Again withdraw the component involved.                                                                                                    |
| Remedy:<br>                                                                                                   | Note:<br>This is the only message that is displayed for a deactivated component.<br>The alarm is automatically withdrawn for the following actions:<br>- Activate the components involved (p0125 = 1, p0145 = 1, p0155 = 1, p0165 = 1).<br>- Again withdraw the component involved.<br>Deactivated signal interconnections available                                                                                                    |
| Remedy:<br>A01318<br>Message class:                                                                           | Note:<br>This is the only message that is displayed for a deactivated component.<br>The alarm is automatically withdrawn for the following actions:<br>- Activate the components involved (p0125 = 1, p0145 = 1, p0155 = 1, p0165 = 1).<br>- Again withdraw the component involved.<br><b>Deactivated signal interconnections available</b><br>Error in the parameterization / configuration / commissioning procedure (18)                                                                                                    |
| Remedy:<br>A01318<br>Message class:<br>Message value:                                                         | Note:<br>This is the only message that is displayed for a deactivated component.<br>The alarm is automatically withdrawn for the following actions:<br>- Activate the components involved (p0125 = 1, p0145 = 1, p0155 = 1, p0165 = 1).<br>- Again withdraw the component involved.<br><b>Deactivated signal interconnections available</b><br>Error in the parameterization / configuration / commissioning procedure (18)<br>%1                                                                                                    |
| Remedy:<br>A01318<br>Message class:<br>Message value:<br>Component:                                           | Note:<br>This is the only message that is displayed for a deactivated component.<br>The alarm is automatically withdrawn for the following actions:<br>- Activate the components involved (p0125 = 1, p0145 = 1, p0155 = 1, p0165 = 1).<br>- Again withdraw the component involved.<br><b>Deactivated signal interconnections available</b><br>Error in the parameterization / configuration / commissioning procedure (18)<br>%1<br>None                                                                                                    |
| Remedy:<br>A01318<br>Message class:<br>Message value:<br>Component:<br>Response:                              | Note:<br>This is the only message that is displayed for a deactivated component.<br>The alarm is automatically withdrawn for the following actions:<br>- Activate the components involved (p0125 = 1, p0145 = 1, p0155 = 1, p0165 = 1).<br>- Again withdraw the component involved.<br><b>Deactivated signal interconnections available</b><br>Error in the parameterization / configuration / commissioning procedure (18)<br>%1<br>None<br>NONE                                                                                                    |
| Remedy:<br>A01318<br>Message class:<br>Message value:<br>Component:<br>Response:<br>Acknowledgment:           | Note:<br>This is the only message that is displayed for a deactivated component.<br>The alarm is automatically withdrawn for the following actions:<br>- Activate the components involved (p0125 = 1, p0145 = 1, p0155 = 1, p0165 = 1).<br>- Again withdraw the component involved.<br><b>Deactivated signal interconnections available</b><br>Error in the parameterization / configuration / commissioning procedure (18)<br>%1<br>None<br>NONE<br>NONE                                                                                                    |
| Remedy:<br>A01318<br>Message class:<br>Message value:<br>Component:<br>Response:<br>Acknowledgment:<br>Cause: | Note:<br>This is the only message that is displayed for a deactivated component.<br>The alarm is automatically withdrawn for the following actions:<br>- Activate the components involved (p0125 = 1, p0145 = 1, p0155 = 1, p0165 = 1).<br>- Again withdraw the component involved.<br><b>Deactivated signal interconnections available</b><br>Error in the parameterization / configuration / commissioning procedure (18)<br>%1<br>None<br>NONE<br>: NONE<br>This alarm is used in the following cases:                                                                                                    |
| Remedy:<br>A01318<br>Message class:<br>Message value:<br>Component:<br>Response:<br>Acknowledgment:<br>Cause: | Note:<br>This is the only message that is displayed for a deactivated component.<br>The alarm is automatically withdrawn for the following actions:<br>- Activate the components involved (p0125 = 1, p0145 = 1, p0155 = 1, p0165 = 1).<br>- Again withdraw the component involved.<br><b>Deactivated signal interconnections available</b><br>Error in the parameterization / configuration / commissioning procedure (18)<br>%1<br>None<br>NONE<br>: NONE<br>This alarm is used in the following cases:<br>- If an inactive/non-operational drive object is active again/ready for operation                                                                                     |
| Remedy:<br>A01318<br>Message class:<br>Message value:<br>Component:<br>Response:<br>Acknowledgment:<br>Cause: | Note:<br>This is the only message that is displayed for a deactivated component.<br>The alarm is automatically withdrawn for the following actions:<br>- Activate the components involved (p0125 = 1, p0145 = 1, p0155 = 1, p0165 = 1).<br>- Again withdraw the component involved.<br><b>Deactivated signal interconnections available</b><br>Error in the parameterization / configuration / commissioning procedure (18)<br>%1<br>None<br>NONE<br>: NONE<br>This alarm is used in the following cases:<br>- If an inactive/non-operational drive object is active again/ready for operation<br>- The list of parameters that can be interconnected as signal sink is not empty. |

| Remedy:         | - Deactivate the drive object again.                                                                                                    |
|-----------------|----------------------------------------------------------------------------------------------------|
| A01319          | Inserted component not initialized                                                                                                    |
| Message class:  | Error in the parameterization / configuration / commissioning procedure (18)                                                                     |
| Message value:  | -                                                                                                    |
| Component:      | None                                                                                                    |
| Response:       | NONE                                                                                                    |
| Acknowledgment: | NONE                                                                                                    |
| Cause:          | Initialization is required for at least one inserted component.                                                                                  |
|                 | This is only possible if the pulse inhibit is active on all drive objects.                                                                       |
| Remedy:         | Activate pulse inhibit for all drive objects.                                                                                                    |
| F01325          | Topology: Component number not included in target topology                                                                                       |
| Message class:  | Error in the parameterization / configuration / commissioning procedure (18)                                                                     |
| Message value:  | Component number: %1                                                                                                    |
| Component:      | None                                                                                                    |
| Response:       | NONE                                                                                                    |
| Acknowledgment: | IMMEDIATELY                                                                                                    |
| Cause:          | The component referenced in a data set (e.g. PDS, MDS or EDS) is not contained in the target topology.<br>Fault value (r0949, interpret decimal) |
| Remedy:         | Establish consistency between the topology and data set configuration.                                                                           |
| A01330          | Topology: Quick commissioning not possible                                                                                                    |
| Message class:  | Error in the parameterization / configuration / commissioning procedure (18)                                                                     |
| Message value:  | Fault cause: %1, supplementary information: %2, preliminary component number: %3                                                                 |
| Component:      | None                                                                                                    |
| Response:       | NONE                                                                                                    |

Acknowledgment: NONE

12.3 Faults and alarms

Cause: Unable to carry out a quick commissioning. The existing actual topology does not fulfill the requirements. Alarm value (r2124, interpret hexadecimal): ccccbbaa hex: cccc = preliminary component number, bb = supplementary information, aa = fault cause aa = 01 hex = 1 dec:On one component illegal connections were detected. - bb = 01 hex = 1 dec: For a Motor Module, more than one motor with DRIVE-CLiQ was detected. - bb = 02 hex = 2 dec: For a motor with DRIVE-CLiQ, the DRIVE-CLiQ cable is not connected to a Motor Module. aa = 02 hex = 2 dec:The topology contains too many components of a particular type. - bb = 01 hex = 1 dec: There is more than one master Control Unit. - bb = 02 hex = 2 dec: There is more than 1 infeed (8 for a parallel circuit configuration). - bb = 03 hex = 3 dec: There are more than 10 Motor Modules (8 for a parallel circuit configuration). -bb = 04 hex = 4 dec: There are more than 9 encoders. - bb = 05 hex = 5 dec: There are more than 8 Terminal Modules. - bb = 07 hex = 7 dec: Unknown component type. - bb = 08 hex = 8 dec: There are more than 6 DRIVE-CLiQ components. - bb = 09 hex = 9 dec: Not permitted to connect a DRIVE-CLiQ component. -bb = 0a hex = 10 dec: There is no drive master. - bb = 0b hex = 11 dec: There is more than one motor with DRIVE-CLiQ for a parallel circuit. - bb = 0c hex = 12 dec: Different power units are being used in a parallel connection. -bb = 0d hex = 13 dec: There are more than 2 encoders. - cccc: Not used. aa = 03 hex = 3 dec:More than 16 components are connected at a DRIVE-CLiO socket of the Control Unit. - bb = 0, 1, 2, 3 means e.g. detected at the DRIVE-CLiQ socket X100, X101, X102, X103. - cccc: Not used. aa = 04 hex = 4 dec:The number of components connected one after the other is greater than 125. - bb: Not used. - cccc = preliminary component number of the first component and component that resulted in the fault. aa = 05 hex = 5 dec:The component is not permissible for SERVO. - bb = 01 hex = 1 dec: SINAMICS G available. -bb = 02 hex = 2 dec: Chassis available. - cccc = preliminary component number of the first component and component that resulted in the fault. aa = 06 hex = 6 dec: On one component illegal EEPROM data was detected. These must be corrected before the system continues to boot. - bb = 01 hex = 1 dec: The Article No. [MLFB] of the power unit that was replaced includes a space retainer. The space retainer (\*) must be replaced by a correct character. - cccc = preliminary component number of the component with illegal EEPROM data. aa = 07 hex = 7 dec: The actual topology contains an illegal combination of components. - bb = 01 hex = 1 dec: Active Line Module (ALM) and Basic Line Module (BLM). - bb = 02 hex = 2 dec: Active Line Module (ALM) and Smart Line Module (SLM). - bb = 03 hex = 3 dec: SIMOTION control (e.g. SIMOTION D445) and SINUMERIK component (e.g. NX15). - bb = 04 hex = 4 dec: SINUMERIK control (e.g. SINUMERIK 730.net) and SIMOTION component (e.g. CX32). - cccc: Not used. aa = 08 hex = 8 dec:The motor is not completely connected. - bb: Not used. - cccc: Not used. aa = 09 hex = 9 dec:

|                         | It is not permissible that any component is connected at encoder interface X101.                                    |
|-------------------------|----------------------------------------------------------------------------------------------------|
|                         | Note:                                                                                                    |
|                         | Connection type and connection number are described in F01375.                                                      |
| Remedy:                 | - Adapt the output topology to the permissible requirements.                                                        |
|                         | - Commission the device using the commissioning tool.                                                               |
|                         | - For motors with DRIVE-CLiQ, connect the power and DRIVE-CLiQ cable to the same Motor Module (Single Motor Module: |
|                         | DRIVE-CLIQ at X202, Double Motor Module: DRIVE-CLIQ from motor 1 (X1) to X202, from motor 2 (X2) to X203).          |
|                         | For ad = 00 fiex = 0 dec and $DD = 0.1$ fiex = 1 dec.                                                               |
|                         | For $a = -00$ has $= 0$ dec:                                                                                        |
|                         | Lling encoder interface X100                                                                                        |
|                         |                                                                                                    |
| F01341                  | Topology: Maximum number of DRIVE-CLiQ components exceeded                                                          |
| Message class:          | Error in the parameterization / configuration / commissioning procedure (18)                                        |
| Message value:          | -                                                                                                    |
| Component:              | None                                                                                                    |
| Response:               | NONE                                                                                                    |
| Acknowledgment:         | IMMEDIATELY                                                                                                    |
| Cause:                  | Too many DRIVE-CLiO components were defined in the actual topology.                                                 |
|                         | Note:                                                                                                    |
|                         | Pulse enable is withdrawn and prevented.                                                                            |
| Remedy:                 | - Check the DRIVE-CLiQ wiring.                                                                                      |
| -                       | - Reduce the number components on the DRIVE-CLiQ line involved in order to maintain the maximum quantity structure. |
|                         | Topology: Actual topology indicator an illegal component                                                            |
| FUI334                  | Topology. Actual topology indicates an inegal component                                                             |
| Message class:          | Error in the parameterization / configuration / commissioning procedure (18)                                        |
| Message value:          | Fault cause: %1, component number: %2                                                                               |
| Component:              | None                                                                                                    |
| Response:               | OFF2                                                                                                    |
| Acknowledgment:         | IMMEDIATELY                                                                                                    |
| Cause:                  | The actual topology indicates at least one illegal component.                                                       |
|                         | Fault value (r0949, interpret hexadecimal):                                                                         |
|                         | yyxx hex: yy = component number, xx = cause.                                                                        |
|                         | xx = 1: Component at this Control Unit not permissible.                                                             |
|                         | xx = 2: Component in combination with another component not permissible.                                            |
|                         | Note:                                                                                                    |
|                         | Pulse enable is prevented.                                                                                          |
| Remedy:                 | Remove the illegal components and restart the system.                                                               |
| F01356                  | Topology: There is a defective DRIVE-CLiQ component                                                                 |
| Message class:          | Hardware/software error (1)                                                                                         |
| Message value:          |                                                                                                    |
|                         | Fault cause: %1, Component number: %2, Connection number: %3                                                        |
| Component:              | Fault cause: %1, Component number: %2, Connection number: %3<br>None                                                |
| Component:<br>Response: | Fault cause: %1, Component number: %2, Connection number: %3<br>None<br>NONE                                        |

| Cause:          | The actual topology indicates at least one defective DRIVE-CLiQ component.<br>Fault value (r0949, interpret hexadecimal):<br>zzvvxx hex:            |
|-----------------|----------------------------------------------------------------------------------------------------|
|                 | zz = connection number of the component at which the defective component is connected                                                               |
|                 | xx = fault cause                                                                                                    |
|                 | xx = 1: Component at this Control Unit not permissible.                                                                                             |
|                 | xx = 2: component with communication defect.                                                                                                    |
|                 | Note:                                                                                                    |
|                 | Pulse enable is withdrawn and prevented.                                                                                                    |
| Remedy:         | Replace the defective component and restart the system.                                                                                             |
| F01357          | Topology: Two converters identified on the DRIVE-CLiQ line                                                                                          |
| Message class:  | Error in the parameterization / configuration / commissioning procedure (18)                                                                        |
| Message value:  | component number: %1, connection number: %2                                                                                                    |
| Component:      | None                                                                                                    |
| Response:       | NONE                                                                                                    |
| Acknowledgment: | IMMEDIATELY                                                                                                    |
| Cause:          | In the actual topology, 2 converters are connected with one another through DRIVE-CLiQ.                                                             |
|                 | As standard, this is not permitted.                                                                                                    |
|                 | Fault value (r0949, interpret hexadecimal):                                                                                                    |
|                 | yyxx hex:                                                                                                    |
|                 | yy = connection number of the converter to which the second converter is connected                                                                  |
|                 | xx = component number of the converter to which the second converter is connected                                                                   |
|                 | Note:                                                                                                    |
| Romoduu         | Pulse enable is withdrawn and prevented.                                                                                                    |
| Remedy.         |                                                                                                    |
| A01358          | Topology: Line termination not available                                                                                                    |
| Message class:  | Error in the parameterization / configuration / commissioning procedure (18)                                                                        |
| Message value:  | CU connection number: %1, component number: %2, connection number: %3                                                                               |
| Component:      | None                                                                                                    |
| Response:       | NONE                                                                                                    |
| Acknowledgment: | NONE                                                                                                    |
| Cause:          | At least one line with distributed drives is not terminated. The last participant on the line must be terminated with a line termination connector. |
|                 | This therefore ensures the degree of protection of the distributed drives.                                                                          |
|                 | Alarm value (r2124, interpret hexadecimal):                                                                                                    |
|                 | zzyyxx hex:                                                                                                    |
|                 | zz = connection number of the distributed drive where there is no terminating connector                                                             |
|                 | yy = Cliconnection number                                                                                                    |
| Remedy:         | Install the line terminating connector for the last distributed drive                                                                               |
| Kennedy.        |                                                                                                    |
| F01359          | Topology: DRIVE-CLiQ performance not sufficient                                                                                                    |
| Message class:  | Error in the parameterization / configuration / commissioning procedure (18)                                                                        |
| Message value:  | %1                                                                                                    |
| Component:      | None                                                                                                    |
| Response:       | NONE                                                                                                    |
| Acknowledgment: | IMMEDIATELY                                                                                                    |

| Cause:          | The DRIVE-CLiQ performance is not sufficient at one line in order to identify an inserted component.<br>Fault value (r0949, interpret hexadecimal): |
|-----------------|----------------------------------------------------------------------------------------------------|
|                 | Only for internal Siemens troubleshooting.                                                                                                    |
| Remedy:         | - Carry out a POWER ON (switch-off/switch-on).                                                                                                    |
| ,               | - Distribute components across several DRIVE-CLiQ lines.                                                                                            |
|                 | Note:                                                                                                    |
|                 | For this topology, do not withdraw and insert components in operation.                                                                              |
| F01360          | Topology: Actual topology not permissible                                                                                                    |
| Message class:  | Error in the parameterization / configuration / commissioning procedure (18)                                                                        |
| Message value:  | Fault cause: %1, preliminary component number: %2                                                                                                   |
| Component:      | None                                                                                                    |
| Response:       | NONE                                                                                                    |
| Acknowledgment: | IMMEDIATELY                                                                                                    |
| Cause:          | The detected actual topology is not permissible.                                                                                                    |
|                 | Fault value (r0949, interpret hexadecimal):                                                                                                    |
|                 | ccccbbaa hex:                                                                                                    |
|                 | cccc = preliminary component number, bb = no significance, aa = fault cause                                                                         |
|                 | aa = 01 hex = 1 dec:                                                                                                    |
|                 | Too many components were detected at the Control Unit. A maximum of 199 components is permissible.                                                  |
|                 | aa = 02 hex = 2 dec:                                                                                                    |
|                 | The component type of a component is not known.                                                                                                    |
|                 | aa = 03 hex = 3 dec:                                                                                                    |
|                 | It is illegal to combine ALM and BLM.                                                                                                    |
|                 | aa = 04 hex = 4 dec:                                                                                                    |
|                 | It is illegal to combine ALM and SLM.                                                                                                    |
|                 | aa = 05 hex = 5 dec:                                                                                                    |
|                 | It is illegal to combine BLM and SLM.                                                                                                    |
|                 | aa = 06  Nex = 6  dec:                                                                                                    |
|                 | A CX32 was not directly connected to a permitted control onit.<br>$a_2 = 0.7$ hox = 7 doc:                                                          |
|                 | aa = 07 MeX = 7 dec.                                                                                                    |
|                 | $a_1 = 0.8$ her $a_2 = 8$ dec.                                                                                                    |
|                 | A component was connected to a Control Unit that is not permitted for this purpose                                                                  |
|                 | aa = 09 hex = 9 dec:                                                                                                    |
|                 | A component was connected to a Control Unit with out-of-date firmware.                                                                              |
|                 | aa = 0A hex = 10 dec:                                                                                                    |
|                 | Too many components of a particular type detected.                                                                                                  |
|                 | aa = 0B hex = 11 dec:                                                                                                    |
|                 | Too many components of a particular type detected on a single line.                                                                                 |
|                 | Note:                                                                                                    |
|                 | The drive system is no longer booted. In this state, the drive control (closed-loop) cannot be enabled.                                             |
|                 |                                                                                                    |

12.3 Faults and alarms

| Remedy:        | For fault cause = 1:                                                                                                |
|----------------|----------------------------------------------------------------------------------------------------|
|                | Change the configuration. Connect less than 199 components to the Control Unit.                                     |
|                | For fault cause = 2:                                                                                                |
|                | Remove the component with unknown component type.                                                                   |
|                | For fault cause = 3, 4, 5:                                                                                          |
|                | Establish a valid combination.                                                                                      |
|                | For fault cause = 6, 7:                                                                                             |
|                | Connect the expansion module directly to a permitted Control Unit.                                                  |
|                | For fault cause = 8:                                                                                                |
|                | Remove component or use a permissible component.                                                                    |
|                | For fault cause = 9:                                                                                                |
|                | Upgrade the firmware of the Control Unit to a later version.                                                        |
|                | For fault cause = 10, 11:                                                                                           |
|                | Reduce the number of components.                                                                                    |
| A01361         | Topology: Actual topology contains SINUMERIK and SIMOTION components                                                |
| Message class: | Error in the parameterization / configuration / commissioning procedure (18)                                        |
| Message value: | %1                                                                                                    |
| Component:     | None                                                                                                    |
| Response:      | NONE                                                                                                    |
| Acknowledgment | NONE                                                                                                    |
| Cause:         | The detected actual topology contains SINUMERIK and SIMOTION components.                                            |
|                | The drive system is no longer booted. In this state, the drive control (closed-loop) cannot be enabled.             |
|                | Alarm value (r2124, interpret hexadecimal):                                                                         |
|                | ddccbbaa hex: cc = fault cause, bb = component class of the actual topology, aa = component number of the component |
|                | cc = 01 hex = 1 dec:                                                                                                |
|                | An NX10 or NX15 was connected to a SIMOTION control.                                                                |
|                | cc = 02 hex = 2 dec:                                                                                                |
|                | A CX32 was connected to a SINUMERIK control.                                                                        |
| Remedy:        | For alarm value = 1:                                                                                                |
|                | Replace all NX10 or NX15 by a CX32.                                                                                 |

For alarm value = 2:

Replace all CX32 by an NX10 or NX15.

A01362 Topology: Topology rule(s) broken

| Message class:  | Error in the parameterization / configuration / commissioning procedure (18) |
|-----------------|------------------------------------------------------------------------------|
| Message value:  | %1                                                                           |
| Component:      | None                                                                         |
| Response:       | NONE                                                                         |
| Acknowledgment: | NONE                                                                         |
|                 |                                                                              |

|                | Alarm value (r2124, interpret decimal):                                                                                                    |
|----------------|----------------------------------------------------------------------------------------------------|
|                | The alarm value indicates which rule has been violated.                                                                                                    |
|                | 1: The S120 Combi may only be wired via DRIVE-CLiQ socket X200 to X100 on the NCU.                                                                                                    |
|                | 2: In DRIVE-CLiQ socket X101 on the NCU, only one Single Motor Module (SMM) may be connected via X200, one Double Motor Module (DMM) via X200, one Terminal Module 54F (TM54F) via X500 or one DRIVE-CLiQ Hub Module (DMC20, DME20) via X500.                          |
|                | 3: In DRIVE-CLiQ socket X102 on the NCU, only one Terminal Module 54F (TM54F) may be connected via X500, one DRIVE-<br>CLiQ Hub Module (Hub) via X500 or one NX15 via X100.                                                                                            |
|                | 4: Only Sensor Modules may be connected to DRIVE-CLiQ sockets X201 up to X203 (3-axis) or X204 (4-axis) on the S120 Combi.                                                                                                    |
|                | 5: In DRIVE-CLiQ socket X205 (X204 is not available for 3 axes), only SMC / SME Sensor Modules and DRIVE-CLiQ encoders may be connected.                                                                                                    |
|                | 6: In the case of a Single Motor Module as first expansion axis, only one additional Single Motor Module may be connected<br>in the DRIVE-CLiQ socket X201 via X200, one Terminal Module 54F (TM54F) via X500 or one DRIVE-CLiQ Hub Module<br>(DMC20, DME20) via X500. |
|                | 7: Only Sensor Modules or DRIVE-CLiQ encoders may be connected in the DRIVE-CLiQ socket X202 on possibly available Single Motor Modules.                                                                                                    |
|                | 8: For a second Single Motor Module or for a Double Motor Module, at X201 a 54F Terminal Module (TM54F) or a DRIVE-<br>CLiQ Hub Module (DMC20, DME20) may be connected via X500.                                                                                       |
|                | 9: If a Double Motor Module is used as an expansion axis, only Sensor Modules may be connected to X202 and X203.                                                                                                    |
|                | 10: If a Terminal Module 54F (TM54F) is configured, only one DRIVE-CLiQ Hub Module (DMC20, DME20) may be connected to X501 of the TM54F module via DRIVE-CLiQ socket X500. In this case, it is not permissible that an existing Hub Module is connected elsewhere.     |
|                | 11: For DRIVE-CLiQ Hub Modules, only Sensor Modules (SMC, SME) and DRIVE-CLiQ encoders may be connected to X501 to X505.                                                                                                    |
|                | 12: Only certain Motor Modules may be used for expansion axes.                                                                                                    |
|                | 13: For an S120 Combi with 3 axes, nothing must be connected at the DRIVE-CLiQ Hub Module at X503.                                                                                                    |
|                | 14: A maximum of one Terminal Module 54F (TM54F) is permitted.                                                                                                    |
|                | 15: A maximum of one DRIVE-CLiQ Hub Module (DMC20, DME20) is permitted.                                                                                                    |
|                | 16: DRIVE-CLiQ socket X100 of NX15 must be connected with the NCU via X102.                                                                                                    |
|                | 17: The S120 Combi may only be connected to X101 of the NX15 via the DRIVE-CLiQ socket X200.                                                                                                    |
|                | 18: In DRIVE-CLiQ socket X102 on the NX15, only one Single Motor Module (SMM) may be connected via X200, one Double Motor Module (DMM) via X200, one Terminal Module 54F (TM54F) via X500 or one DRIVE-CLiQ Hub Module (DMC20, DME20) via X500.                        |
|                | 19: It is not permissible that anything is connected at DRIVE-CLiQ socket X103 on the NX15.                                                                                                    |
| Remedy:        | Evaluate the alarm value and ensure compliance with the corresponding topology rule(s).                                                                                                    |
| F01375         | Topology: Connection duplicated between two components                                                                                                    |
| Message class: | Error in the parameterization / configuration / commissioning procedure (18)                                                                                                    |
| Message value: | Component: %1, %2, connection: %3                                                                                                    |
| Component:     | None                                                                                                    |
| Response:      | NONE                                                                                                    |
|                |                                                                                                    |

At least one topology rule for the SINAMICS S120 Combi has been broken.

In the event of a fault, the ramping up of the drive system is aborted and closed-loop drive control is not enabled.

Cause:

| Acknowledgment:                      | IMME   | DIATELY                |        |
|--------------------------------------|--------|------------------------|--------|
| Explanation of the<br>message value: | For %2 | 2                      |        |
|                                      | Value  | Cause                  | Remedy |
|                                      | 0      | Component unknown      |        |
|                                      | 1      | Control Unit           |        |
|                                      | 2      | Motor Module           |        |
|                                      | 3      | Line Module            |        |
|                                      | 4      | Sensor Module          |        |
|                                      | 5      | Voltage Sensing Module |        |
|                                      | 6      | Terminal Module        |        |
|                                      | 7      | DRIVE-CLiQ Hub Module  |        |
|                                      | 8      | Controller Extension   |        |
|                                      | 9      | Filter module          |        |
|                                      | 10     | Hydraulic Module       |        |
|                                      | 49     | DRIVE-CLiQ component   |        |
|                                      | 50     | Option slot            |        |
|                                      | 60     | Encoder                |        |
|                                      | 70     | DRIVE-CLiQ motor       |        |
|                                      | 71     | Hydraulic cylinder     |        |
|                                      | 72     | Hydraulic valve        |        |
|                                      | 80     | Motor                  |        |
| Explanation of the message value:    | For %3 | 3                      |        |
|                                      | Value  | Cause                  | Remedy |
|                                      | 0      | Port 0                 | -      |

| Value | Cause  |  |
|-------|--------|--|
| 0     | Port 0 |  |
| 1     | Port 1 |  |
| 2     | Port 2 |  |
| 3     | Port 3 |  |
| 4     | Port 4 |  |
| 5     | Port 5 |  |
| 6     | Port 6 |  |
| 7     | Port 7 |  |
| 8     | Port 8 |  |
| 9     | Port 9 |  |
| 10    | X100   |  |
| 11    | X101   |  |
| 12    | X102   |  |
| 13    | X103   |  |
| 14    | X104   |  |
| 15    | X105   |  |
| 20    | X200   |  |
| 21    | X201   |  |
| 22    | X202   |  |
| 23    | X203   |  |
| 24    | X204   |  |
| 25    | X205   |  |
| 40    | X400   |  |
| 41    | X401   |  |
|       |        |  |

|                 | 42 X402                                                                                                    |  |  |  |  |
|-----------------|----------------------------------------------------------------------------------------------------|--|--|--|--|
|                 | 50 X500                                                                                                    |  |  |  |  |
|                 | 51 X501                                                                                                    |  |  |  |  |
|                 | 52 X502                                                                                                    |  |  |  |  |
|                 | 53 X503                                                                                                    |  |  |  |  |
|                 | 54 X504                                                                                                    |  |  |  |  |
|                 | 55 X505                                                                                                    |  |  |  |  |
|                 | 56 X506                                                                                                    |  |  |  |  |
|                 | 57 X507                                                                                                    |  |  |  |  |
| Cause:          | When checking the actual topology, a ring-type connection was detected.                                            |  |  |  |  |
|                 | The fault value describes a component contained in the ring.                                                       |  |  |  |  |
|                 | Fault value (r0949, interpret hexadecimal):                                                                        |  |  |  |  |
|                 | ccbbaaaa hex:                                                                                                    |  |  |  |  |
|                 | cc = connection number (%3)                                                                                        |  |  |  |  |
|                 | bb = component class (% 2)                                                                                         |  |  |  |  |
|                 | aaaa = preliminary component number (%1)                                                                           |  |  |  |  |
| Remedy:         | Output the fault value and remove the specified connection.                                                        |  |  |  |  |
|                 | Note:                                                                                                    |  |  |  |  |
|                 | Under "Topology> Topology view" the commissioning tool where relevant offers improved diagnostics capability (e.g. |  |  |  |  |
|                 | setpoint/actual value comparison).                                                                                 |  |  |  |  |
| F01380          | Topology: Actual topology EEPROM defective                                                                         |  |  |  |  |
| Message class:  | Hardware/coftware error (1)                                                                                        |  |  |  |  |
| Message class.  | Proliminary component number: %1                                                                                   |  |  |  |  |
| Componenti      | None                                                                                                    |  |  |  |  |
| Component:      | NONE                                                                                                    |  |  |  |  |
| Response:       |                                                                                                    |  |  |  |  |
| Acknowledgment: | POWER ON                                                                                                    |  |  |  |  |
| Cause:          | when detecting the actual topology, a component with a detective EEPROM was detected.                              |  |  |  |  |
|                 | halle (10949, interpret nexadecimal):                                                                              |  |  |  |  |
|                 |                                                                                                    |  |  |  |  |
|                 | $a_{aaaa} = \text{preliminary component number of the defective components}$                                       |  |  |  |  |
| Remedy:         | Output the fault value and remove the defected component                                                           |  |  |  |  |
| Kenneuy.        |                                                                                                    |  |  |  |  |
| A01382          | Topology: Sensor Module incorrectly inserted                                                                       |  |  |  |  |
| Message class:  | Error in the parameterization / configuration / commissioning procedure (18)                                       |  |  |  |  |
| Message value:  | Component: %1, to %2, %3, connection: %4                                                                           |  |  |  |  |
| Component:      | None                                                                                                    |  |  |  |  |
| Response:       | NONE                                                                                                    |  |  |  |  |
|                 |                                                                                                    |  |  |  |  |

12.3 Faults and alarms

| Acknowledgment:                      | NONE                                                                                                  |                                                                                                    |        |
|--------------------------------------|----------------------------------------------------------------------------------------------------|----------------------------------------------------------------------------------------------------|--------|
| Explanation of the message value:    | For %1                                                                                                |                                                                                                    |        |
|                                      | Compo                                                                                                 | onent in target topology                                                                                                    |        |
| Explanation of the<br>message value: | For %2                                                                                                |                                                                                                    |        |
|                                      | Value                                                                                                 | Cause                                                                                                    | Remedy |
|                                      | 0                                                                                                    | Component unknown                                                                                                    |        |
|                                      | 1                                                                                                    | Control Unit                                                                                                    |        |
|                                      | 2                                                                                                    | Motor Module                                                                                                    |        |
|                                      | 3                                                                                                    | Line Module                                                                                                    |        |
|                                      | 4                                                                                                    | Sensor Module                                                                                                    |        |
|                                      | 5                                                                                                    | Voltage Sensing Module                                                                                                    |        |
|                                      | 6                                                                                                    | Terminal Module                                                                                                    |        |
|                                      | 7                                                                                                    | DRIVE-CLiQ Hub Module                                                                                                    |        |
|                                      | 8                                                                                                    | Controller Extension                                                                                                    |        |
|                                      | 9                                                                                                    | Filter module                                                                                                    |        |
|                                      | 10                                                                                                    | Hydraulic Module                                                                                                    |        |
|                                      | 49                                                                                                    | DRIVE-CLiQ component                                                                                                    |        |
|                                      | 50                                                                                                    | Option slot                                                                                                    |        |
|                                      | 60                                                                                                    | Encoder                                                                                                    |        |
|                                      | 70                                                                                                    | DRIVE-CLiQ motor                                                                                                    |        |
|                                      | 71                                                                                                    | Hydraulic cylinder                                                                                                    |        |
|                                      | 72                                                                                                    | Hydraulic valve                                                                                                    |        |
|                                      | 80                                                                                                    | Motor                                                                                                    |        |
| Explanation of the<br>message value: | For %3                                                                                                | 3                                                                                                    |        |
|                                      | Compo                                                                                                 | onent in actual topology                                                                                                    |        |
|                                      |                                                                                                    |                                                                                                    |        |
| Explanation of the<br>message value: | For %4                                                                                                | ŀ                                                                                                    |        |
| Explanation of the message value:    | For %4                                                                                                | Cause                                                                                                    | Remedy |
| Explanation of the message value:    | For %4<br><b>Value</b><br>0                                                                           | <b>Cause</b><br>Port 0                                                                                                    | Remedy |
| Explanation of the message value:    | For %4<br><b>Value</b><br>0<br>1                                                                      | <b>Cause</b><br>Port 0<br>Port 1                                                                                                    | Remedy |
| Explanation of the message value:    | For %4<br><b>Value</b><br>0<br>1<br>2                                                                 | <b>Cause</b><br>Port 0<br>Port 1<br>Port 2                                                                                                    | Remedy |
| Explanation of the message value:    | For %4<br><b>Value</b><br>0<br>1<br>2<br>3                                                            | Cause<br>Port 0<br>Port 1<br>Port 2<br>Port 3                                                                                                    | Remedy |
| Explanation of the message value:    | For %4<br>Value<br>0<br>1<br>2<br>3<br>4                                                              | Cause<br>Port 0<br>Port 1<br>Port 2<br>Port 3<br>Port 4                                                                                                    | Remedy |
| Explanation of the message value:    | For %4<br><b>Value</b><br>0<br>1<br>2<br>3<br>4<br>5                                                  | Cause<br>Port 0<br>Port 1<br>Port 2<br>Port 3<br>Port 4<br>Port 5                                                                                                    | Remedy |
| Explanation of the message value:    | For %4<br><b>Value</b><br>0<br>1<br>2<br>3<br>4<br>5<br>6                                             | Cause<br>Port 0<br>Port 1<br>Port 2<br>Port 3<br>Port 4<br>Port 5<br>Port 6                                                                                                    | Remedy |
| Explanation of the message value:    | For %4<br>Value<br>0<br>1<br>2<br>3<br>4<br>5<br>6<br>7                                               | Cause<br>Port 0<br>Port 1<br>Port 2<br>Port 3<br>Port 4<br>Port 5<br>Port 6<br>Port 7                                                                                                    | Remedy |
| Explanation of the message value:    | For %4<br><b>Value</b><br>0<br>1<br>2<br>3<br>4<br>5<br>6<br>7<br>8                                   | Cause<br>Port 0<br>Port 1<br>Port 2<br>Port 3<br>Port 4<br>Port 5<br>Port 6<br>Port 7<br>Port 8                                                                                                    | Remedy |
| Explanation of the message value:    | For %4<br><b>Value</b><br>0<br>1<br>2<br>3<br>4<br>5<br>6<br>7<br>8<br>9                              | Cause<br>Port 0<br>Port 1<br>Port 2<br>Port 3<br>Port 4<br>Port 5<br>Port 6<br>Port 7<br>Port 8<br>Port 9                                                                                                    | Remedy |
| Explanation of the message value:    | For %4<br>0<br>1<br>2<br>3<br>4<br>5<br>6<br>7<br>8<br>9<br>10                                        | Cause<br>Port 0<br>Port 1<br>Port 2<br>Port 3<br>Port 4<br>Port 5<br>Port 6<br>Port 7<br>Port 8<br>Port 9<br>X100                                                                                                    | Remedy |
| Explanation of the message value:    | For %4<br>Value<br>0<br>1<br>2<br>3<br>4<br>5<br>6<br>7<br>8<br>9<br>10<br>11                         | Cause           Port 0           Port 1           Port 2           Port 3           Port 4           Port 5           Port 6           Port 7           Port 8           Port 9           X100           X101                | Remedy |
| Explanation of the message value:    | For %4<br>Value<br>0<br>1<br>2<br>3<br>4<br>5<br>6<br>7<br>8<br>9<br>10<br>11<br>12                   | Cause         Port 0         Port 1         Port 2         Port 3         Port 4         Port 5         Port 6         Port 7         Port 8         Port 9         X100         X101         X102                           | Remedy |
| Explanation of the message value:    | For %4<br><b>Value</b><br>0<br>1<br>2<br>3<br>4<br>5<br>6<br>7<br>8<br>9<br>10<br>11<br>12<br>13      | Cause         Port 0         Port 1         Port 2         Port 3         Port 4         Port 5         Port 6         Port 7         Port 8         Port 9         X100         X101         X102         X103              | Remedy |
| Explanation of the message value:    | For %4<br>Value<br>0<br>1<br>2<br>3<br>4<br>5<br>6<br>7<br>8<br>9<br>10<br>11<br>12<br>13<br>14       | Cause         Port 0         Port 1         Port 2         Port 3         Port 4         Port 5         Port 6         Port 7         Port 8         Port 9         X100         X101         X102         X103         X104 | Remedy |
| Explanation of the message value:    | For %4<br>Value<br>0<br>1<br>2<br>3<br>4<br>5<br>6<br>7<br>8<br>9<br>10<br>11<br>12<br>13<br>14<br>15 | Cause         Port 0         Port 1         Port 2         Port 3         Port 4         Port 5         Port 6         Port 7         Port 8         Port 9         X100         X101         X102         X104         X105 | Remedy |

21 X201
|                | 22 X202                                                                                                    |      |
|----------------|----------------------------------------------------------------------------------------------------|------|
|                | 23 X203                                                                                                    |      |
|                | 24 X204                                                                                                    |      |
|                | 25 X205                                                                                                    |      |
|                | 40 X400                                                                                                    |      |
|                | 41 X401                                                                                                    |      |
|                | 42 X402                                                                                                    |      |
|                | 50 X500                                                                                                    |      |
|                | 51 X501                                                                                                    |      |
|                | 52 X502                                                                                                    |      |
|                | 53 X503                                                                                                    |      |
|                | 54 X504                                                                                                    |      |
|                | 55 X505                                                                                                    |      |
|                | 56 X506                                                                                                    |      |
|                | 57 X507                                                                                                    |      |
| Cause:         | The topology comparison has detected a Sensor Module in the actual topology that has been incorrectly inserted w respect to the target topology.     | /ith |
|                | Alarm value (r2124, interpret hexadecimal):                                                                                                    |      |
|                | ddccbbaa hex:                                                                                                    |      |
|                | dd = connection number (%4)                                                                                                    |      |
|                | cc = component number (%3)                                                                                                    |      |
|                | DD = component number of the incorrectly inserted component (% 1)                                                                                    |      |
|                | Note:                                                                                                    |      |
|                | The component is described in dd. cc and bb, where the component involved is incorrectly inserted.                                                   |      |
|                | Component class and connection number are described in F01375.                                                                                       |      |
|                | The drive system is no longer booted. In this state, the drive control (closed-loop) cannot be enabled.                                              |      |
| Remedy:        | Adapting topologies:                                                                                                    |      |
|                | - Insert the components involved at the right connection (correct the actual topology).                                                              |      |
|                | - Adapt the project/parameterizing in the commissioning tool (correct the target topology).                                                          |      |
|                | - Automatically resolve the topology error.                                                                                                    |      |
|                | Note:                                                                                                    |      |
|                | Under "Topology> Topology view" the commissioning tool where relevant offers improved diagnostics capability (<br>setpoint/actual value comparison). | e.g. |
| A01383         | Topology: Terminal Module incorrectly inserted                                                                                                    |      |
| Message class: | Error in the parameterization / configuration / commissioning procedure (18)                                                                         |      |
| Message value: | Component: %1, to %2, %3, connection: %4                                                                                                    |      |
| Component:     | None                                                                                                    |      |
| Response:      | NONE                                                                                                    |      |

12.3 Faults and alarms

| Acknowledgment:                      | NONE                                                           |                                                                                                    |        |
|--------------------------------------|----------------------------------------------------------------|----------------------------------------------------------------------------------------------------|--------|
| Explanation of the message value:    | For %1                                                         |                                                                                                    |        |
|                                      | Compo                                                          | onent in target topology                                                                                                    |        |
| Explanation of the<br>message value: | For %2                                                         | 2                                                                                                    |        |
|                                      | Value                                                          | Cause                                                                                                    | Remedy |
|                                      | 0                                                              | Component unknown                                                                                                    |        |
|                                      | 1                                                              | Control Unit                                                                                                    |        |
|                                      | 2                                                              | Motor Module                                                                                                    |        |
|                                      | 3                                                              | Line Module                                                                                                    |        |
|                                      | 4                                                              | Sensor Module                                                                                                    |        |
|                                      | 5                                                              | Voltage Sensing Module                                                                                                    |        |
|                                      | 6                                                              | Terminal Module                                                                                                    |        |
|                                      | 7                                                              | DRIVE-CLiQ Hub Module                                                                                                    |        |
|                                      | 8                                                              | Controller Extension                                                                                                    |        |
|                                      | 9                                                              | Filter module                                                                                                    |        |
|                                      | 10                                                             | Hydraulic Module                                                                                                    |        |
|                                      | 49                                                             | DRIVE-CLiQ component                                                                                                    |        |
|                                      | 50                                                             | Option slot                                                                                                    |        |
|                                      | 60                                                             | Encoder                                                                                                    |        |
|                                      | 70                                                             | DRIVE-CLiQ motor                                                                                                    |        |
|                                      | 71                                                             | Hydraulic cylinder                                                                                                    |        |
|                                      | 72                                                             | Hydraulic valve                                                                                                    |        |
|                                      | 80                                                             | Motor                                                                                                    |        |
| Explanation of the                   | For %3                                                         |                                                                                                    |        |
| message value:                       | 101 /02                                                        |                                                                                                    |        |
|                                      | Compo                                                          | onent in actual topology                                                                                                    |        |
| Explanation of the                   | For %4                                                         | l de la construcción de la construcción de la construcción de la construcción de la construcción de la constru                                     |        |
| message value:                       |                                                                | _                                                                                                    |        |
|                                      | Value                                                          | Cause                                                                                                    | Remedy |
|                                      | 0                                                              | Port 0                                                                                                    |        |
|                                      | 1                                                              | Port 1                                                                                                    |        |
|                                      | 2                                                              | Port 2                                                                                                    |        |
|                                      | 3                                                              | Port 3                                                                                                    |        |
|                                      |                                                                |                                                                                                    |        |
|                                      | 4                                                              | Port 4                                                                                                    |        |
|                                      | 4<br>5                                                         | Port 4<br>Port 5                                                                                                    |        |
|                                      | 4<br>5<br>6                                                    | Port 4<br>Port 5<br>Port 6                                                                                                    |        |
|                                      | 4<br>5<br>6<br>7                                               | Port 4<br>Port 5<br>Port 6<br>Port 7                                                                                                    |        |
|                                      | 4<br>5<br>6<br>7<br>8                                          | Port 4<br>Port 5<br>Port 6<br>Port 7<br>Port 8                                                                                                    |        |
|                                      | 4<br>5<br>6<br>7<br>8<br>9                                     | Port 4<br>Port 5<br>Port 6<br>Port 7<br>Port 8<br>Port 9                                                                                           |        |
|                                      | 4<br>5<br>6<br>7<br>8<br>9<br>10                               | Port 4<br>Port 5<br>Port 6<br>Port 7<br>Port 8<br>Port 9<br>X100                                                                                   |        |
|                                      | 4<br>5<br>6<br>7<br>8<br>9<br>10<br>11                         | Port 4<br>Port 5<br>Port 6<br>Port 7<br>Port 8<br>Port 9<br>X100<br>X101                                                                           |        |
|                                      | 4<br>5<br>6<br>7<br>8<br>9<br>10<br>11<br>12                   | Port 4<br>Port 5<br>Port 6<br>Port 7<br>Port 8<br>Port 9<br>X100<br>X101<br>X102                                                                   |        |
|                                      | 4<br>5<br>6<br>7<br>8<br>9<br>10<br>11<br>12<br>13             | Port 4<br>Port 5<br>Port 6<br>Port 7<br>Port 8<br>Port 9<br>X100<br>X101<br>X102<br>X103                                                           |        |
|                                      | 4<br>5<br>6<br>7<br>8<br>9<br>10<br>11<br>12<br>13<br>14       | Port 4         Port 5         Port 6         Port 7         Port 8         Port 9         X100         X101         X102         X103         X104 |        |
|                                      | 4<br>5<br>6<br>7<br>8<br>9<br>10<br>11<br>12<br>13<br>14<br>15 | Port 4<br>Port 5<br>Port 6<br>Port 7<br>Port 8<br>Port 9<br>X100<br>X101<br>X102<br>X103<br>X104<br>X105                                           |        |

|                | 22 X202                                                                                                    |   |
|----------------|----------------------------------------------------------------------------------------------------|---|
|                | 23 X203                                                                                                    |   |
|                | 24 X204                                                                                                    |   |
|                | 25 X205                                                                                                    |   |
|                | 40 X400                                                                                                    |   |
|                | 41 X401                                                                                                    |   |
|                | 42 X402                                                                                                    |   |
|                | 50 X500                                                                                                    |   |
|                | 51 X501                                                                                                    |   |
|                | 52 X502                                                                                                    |   |
|                | 53 X503                                                                                                    |   |
|                | 54 X504                                                                                                    |   |
|                | 55 X505                                                                                                    |   |
|                | 56 X506                                                                                                    |   |
|                | 57 X507                                                                                                    |   |
| Cause:         | The topology comparison has detected a Terminal Module in the actual topology that has been incorrectly inserted with respect to the target topology. | ı |
|                | Alarm value (r2124, interpret hexadecimal):                                                                                                    |   |
|                | ddccbbaa hex:                                                                                                    |   |
|                | dd = connection number (%4)                                                                                                    |   |
|                | cc = component number (%3)                                                                                                    |   |
|                | bb = component class (% 2)                                                                                                    |   |
|                | aa = component number of the incorrectly inserted component (% 1)                                                                                     |   |
|                | Note:                                                                                                    |   |
|                | The component is described in dd, cc and bb, where the component involved is incorrectly inserted.                                                    |   |
|                | Component class and connection number are described in FU1375.                                                                                        |   |
| Demodul        | Adenting tanglariag                                                                                                    |   |
| Kenneuy:       | Adapting topologies.                                                                                                    |   |
|                | - Adapt the project/parameterizing in the commissioning tool (correct the target topology).                                                           |   |
|                | - Automatically resolve the topology error.                                                                                                    |   |
|                | Note:                                                                                                    |   |
|                | Under "Topology> Topology view" the commissioning tool where relevant offers improved diagnostics capability (e.g.                                    |   |
|                | setpoint/actual value comparison).                                                                                                    |   |
| A01384         | Topology: DRIVE-CLiQ Hub Module incorrectly inserted                                                                                                  |   |
| Message class: | Error in the parameterization / configuration / commissioning procedure (18)                                                                          |   |
| Message value: | Component: %1, to %2, %3, connection: %4                                                                                                    |   |
| Component:     | None                                                                                                    |   |
| Response:      | NONE                                                                                                    |   |

12.3 Faults and alarms

| Acknowledgment:                      | NONE                                                                                                    |                                                                                                    |        |
|--------------------------------------|----------------------------------------------------------------------------------------------------|----------------------------------------------------------------------------------------------------|--------|
| Explanation of the<br>message value: | For %1                                                                                                    |                                                                                                    |        |
|                                      | Compo                                                                                                    | onent in target topology                                                                                                    |        |
| Explanation of the<br>message value: | For %2                                                                                                    | 2                                                                                                    |        |
|                                      | Value                                                                                                    | Cause                                                                                                    | Remedy |
|                                      | 0                                                                                                    | Component unknown                                                                                                    |        |
|                                      | 1                                                                                                    | Control Unit                                                                                                    |        |
|                                      | 2                                                                                                    | Motor Module                                                                                                    |        |
|                                      | 3                                                                                                    | Line Module                                                                                                    |        |
|                                      | 4                                                                                                    | Sensor Module                                                                                                    |        |
|                                      | 5                                                                                                    | Voltage Sensing Module                                                                                                    |        |
|                                      | 6                                                                                                    | Terminal Module                                                                                                    |        |
|                                      | 7                                                                                                    | DRIVE-CLiQ Hub Module                                                                                                    |        |
|                                      | 8                                                                                                    | Controller Extension                                                                                                    |        |
|                                      | 9                                                                                                    | Filter module                                                                                                    |        |
|                                      | 10                                                                                                    | Hydraulic Module                                                                                                    |        |
|                                      | 49                                                                                                    | DRIVE-CLiQ component                                                                                                    |        |
|                                      | 50                                                                                                    | Option slot                                                                                                    |        |
|                                      | 60                                                                                                    | Encoder                                                                                                    |        |
|                                      | 70                                                                                                    | DRIVE-CLiQ motor                                                                                                    |        |
|                                      | 71                                                                                                    | Hydraulic cylinder                                                                                                    |        |
|                                      | 72                                                                                                    | Hydraulic valve                                                                                                    |        |
|                                      | 80                                                                                                    | Motor                                                                                                    |        |
| Explanation of the<br>message value: | For %3                                                                                                    | }                                                                                                    |        |
| 5                                    |                                                                                                    |                                                                                                    |        |
|                                      | Compo                                                                                                    | onent in actual topology                                                                                                    |        |
| Explanation of the                   | Compo<br>For %4                                                                                             | onent in actual topology                                                                                                    |        |
| Explanation of the message value:    | Compo<br>For %4                                                                                             | onent in actual topology                                                                                                    |        |
| Explanation of the message value:    | Compo<br>For % <sup>2</sup><br>Value                                                                        | onent in actual topology<br>Cause                                                                                                    | Remedy |
| Explanation of the<br>message value: | Compo<br>For % <sup>2</sup><br>Value                                                                        | onent in actual topology<br>Cause<br>Port 0                                                                                                    | Remedy |
| Explanation of the<br>message value: | Compo<br>For % <sup>2</sup><br>Value<br>0<br>1                                                              | onent in actual topology<br>Cause<br>Port 0<br>Port 1                                                                                                    | Remedy |
| Explanation of the message value:    | Compo<br>For % <sup>2</sup><br>Value<br>0<br>1<br>2                                                         | Cause<br>Port 0<br>Port 1<br>Port 2                                                                                                    | Remedy |
| Explanation of the<br>message value: | Compo<br>For % <sup>2</sup><br>Value<br>0<br>1<br>2<br>3                                                    | Cause<br>Port 0<br>Port 1<br>Port 2<br>Port 3                                                                                                    | Remedy |
| Explanation of the<br>message value: | Compo<br>For % <sup>2</sup><br>Value<br>0<br>1<br>2<br>3<br>4                                               | Cause<br>Port 0<br>Port 1<br>Port 2<br>Port 3<br>Port 4                                                                                                    | Remedy |
| Explanation of the<br>message value: | Compo<br>For % <sup>2</sup><br><b>Value</b><br>0<br>1<br>2<br>3<br>4<br>5                                   | Cause<br>Port 0<br>Port 1<br>Port 2<br>Port 3<br>Port 4<br>Port 5                                                                                                    | Remedy |
| Explanation of the<br>message value: | Compo<br>For %4<br>0<br>1<br>2<br>3<br>4<br>5<br>6                                                          | Cause<br>Port 0<br>Port 1<br>Port 2<br>Port 3<br>Port 4<br>Port 5<br>Port 6                                                                                               | Remedy |
| Explanation of the<br>message value: | Compo<br>For %4<br>0<br>1<br>2<br>3<br>4<br>5<br>6<br>7                                                     | Cause<br>Port 0<br>Port 1<br>Port 2<br>Port 3<br>Port 4<br>Port 5<br>Port 6<br>Port 7                                                                                     | Remedy |
| Explanation of the<br>message value: | Compo<br>For %4<br>0<br>1<br>2<br>3<br>4<br>5<br>6<br>7<br>8<br>0                                           | Cause<br>Port 0<br>Port 1<br>Port 2<br>Port 3<br>Port 4<br>Port 5<br>Port 6<br>Port 7<br>Port 8<br>Port 0                                                                 | Remedy |
| Explanation of the<br>message value: | Compo<br>For % <sup>2</sup><br>0<br>1<br>2<br>3<br>4<br>5<br>6<br>7<br>8<br>9                               | Cause<br>Port 0<br>Port 1<br>Port 2<br>Port 3<br>Port 4<br>Port 5<br>Port 6<br>Port 7<br>Port 8<br>Port 9                                                                 | Remedy |
| Explanation of the<br>message value: | Compo<br>For %4<br>0<br>1<br>2<br>3<br>4<br>5<br>6<br>7<br>8<br>9<br>10                                     | Cause<br>Port 0<br>Port 1<br>Port 2<br>Port 3<br>Port 4<br>Port 5<br>Port 6<br>Port 7<br>Port 8<br>Port 9<br>X100                                                         | Remedy |
| Explanation of the<br>message value: | Compo<br>For %4<br>0<br>1<br>2<br>3<br>4<br>5<br>6<br>7<br>8<br>9<br>10<br>11                               | Cause<br>Port 0<br>Port 1<br>Port 2<br>Port 3<br>Port 4<br>Port 5<br>Port 6<br>Port 7<br>Port 8<br>Port 9<br>X100<br>X101                                                 | Remedy |
| Explanation of the<br>message value: | Compo<br>For %4<br>0<br>1<br>2<br>3<br>4<br>5<br>6<br>7<br>8<br>9<br>10<br>11<br>12                         | Cause Port 0 Port 1 Port 2 Port 3 Port 4 Port 5 Port 6 Port 7 Port 8 Port 9 X100 X101 X102                                                                                | Remedy |
| Explanation of the message value:    | Compo<br>For %2<br>0<br>1<br>2<br>3<br>4<br>5<br>6<br>7<br>8<br>9<br>10<br>11<br>12<br>13                   | Cause<br>Port 0<br>Port 1<br>Port 2<br>Port 3<br>Port 4<br>Port 5<br>Port 6<br>Port 7<br>Port 8<br>Port 9<br>X100<br>X101<br>X102<br>X103                                 | Remedy |
| Explanation of the message value:    | Compo<br>For %4<br>0<br>1<br>2<br>3<br>4<br>5<br>6<br>7<br>8<br>9<br>10<br>11<br>12<br>13<br>14             | Cause<br>Port 0<br>Port 1<br>Port 2<br>Port 3<br>Port 4<br>Port 5<br>Port 6<br>Port 7<br>Port 8<br>Port 9<br>X100<br>X101<br>X101<br>X102<br>X103<br>X104                 | Remedy |
| Explanation of the message value:    | Compo<br>For %4<br>0<br>1<br>2<br>3<br>4<br>5<br>6<br>7<br>8<br>9<br>10<br>11<br>12<br>13<br>14<br>15<br>20 | Cause<br>Port 0<br>Port 1<br>Port 2<br>Port 3<br>Port 4<br>Port 5<br>Port 6<br>Port 7<br>Port 8<br>Port 9<br>X100<br>X101<br>X102<br>X101<br>X102<br>X103<br>X104<br>X105 | Remedy |

|                | 23 X203                                                                                                    |
|----------------|----------------------------------------------------------------------------------------------------|
|                | 24 X204                                                                                                    |
|                | 25 X205                                                                                                    |
|                | 40 X400                                                                                                    |
|                | 41 X401                                                                                                    |
|                | 42 X402                                                                                                    |
|                | 50 X500                                                                                                    |
|                | 51 X501                                                                                                    |
|                | 52 X502                                                                                                    |
|                | 53 X503                                                                                                    |
|                | 54 X504                                                                                                    |
|                | 55 X505                                                                                                    |
|                | 56 X506                                                                                                    |
|                | 57 X507                                                                                                    |
| Cause:         | The topology comparison has detected a DRIVE-CLiQ Hub Module in the actual topology that has been incorrectly inserted with respect to the target topology. |
|                | Alarm value (r2124, interpret hexadecimal):                                                                                                    |
|                | ddccbbaa hex:                                                                                                    |
|                | dd = connection number (%4)                                                                                                    |
|                | cc = component number (%3)                                                                                                    |
|                | DD = component class (% 2)                                                                                                    |
|                | aa = component number of the incorrectly inserted component (% 1)                                                                                           |
|                | Note.<br>The component is described in dd, cs and bb, where the component involved is incorrectly inserted.                                                 |
|                | Component class and connection number are described in E01375                                                                                               |
|                | The drive system is no longer booted. In this state, the drive control (closed-loop) cannot be enabled                                                      |
| Remedy:        | Adanting topologies:                                                                                                    |
| Reffleuy.      | - Insert the components involved at the right connection (correct the actual topology)                                                                      |
|                | - Adapt the project/parameterizing in the commissioning tool (correct the target topology).                                                                 |
|                | - Automatically resolve the topology error.                                                                                                    |
|                | Note:                                                                                                    |
|                | Under "Topology> Topology view" the commissioning tool where relevant offers improved diagnostics capability (e.g.                                          |
|                | setpoint/actual value comparison).                                                                                                    |
| A01385         | Topology: Controller Extension incorrectly inserted                                                                                                    |
| Message class: | Error in the parameterization / configuration / commissioning procedure (18)                                                                                |
| Message value: | Component: %1, to %2, %3, connection: %4                                                                                                    |
| Component:     | None                                                                                                    |
| Response:      | NONE                                                                                                    |
|                |                                                                                                    |

12.3 Faults and alarms

| Acknowledgment:                      | NONE                                                                                              | ONE                                                                                                    |        |  |  |
|--------------------------------------|---------------------------------------------------------------------------------------------------|----------------------------------------------------------------------------------------------------|--------|--|--|
| Explanation of the message value:    | For %1                                                                                            |                                                                                                    |        |  |  |
|                                      | Compo                                                                                             | onent in target topology                                                                                                    |        |  |  |
| Explanation of the<br>message value: | For %2                                                                                            | 2                                                                                                    |        |  |  |
|                                      | Value                                                                                             | Cause                                                                                                    | Remedy |  |  |
|                                      | 0                                                                                                 | Component unknown                                                                                                    |        |  |  |
|                                      | 1                                                                                                 | Control Unit                                                                                                    |        |  |  |
|                                      | 2                                                                                                 | Motor Module                                                                                                    |        |  |  |
|                                      | 3                                                                                                 | Line Module                                                                                                    |        |  |  |
|                                      | 4                                                                                                 | Sensor Module                                                                                                    |        |  |  |
|                                      | 5                                                                                                 | Voltage Sensing Module                                                                                                    |        |  |  |
|                                      | 6                                                                                                 | Terminal Module                                                                                                    |        |  |  |
|                                      | 7                                                                                                 | DRIVE-CLiQ Hub Module                                                                                                    |        |  |  |
|                                      | 8                                                                                                 | Controller Extension                                                                                                    |        |  |  |
|                                      | 9                                                                                                 | Filter module                                                                                                    |        |  |  |
|                                      | 10                                                                                                | Hydraulic Module                                                                                                    |        |  |  |
|                                      | 49                                                                                                | DRIVE-CLiQ component                                                                                                    |        |  |  |
|                                      | 50                                                                                                | Option slot                                                                                                    |        |  |  |
|                                      | 60                                                                                                | Encoder                                                                                                    |        |  |  |
|                                      | 70                                                                                                | DRIVE-CLiQ motor                                                                                                    |        |  |  |
|                                      | 71                                                                                                | Hydraulic cylinder                                                                                                    |        |  |  |
|                                      | 72                                                                                                | Hydraulic valve                                                                                                    |        |  |  |
|                                      | 80                                                                                                | Motor                                                                                                    |        |  |  |
| Explanation of the<br>message value: | For %3                                                                                            | 3                                                                                                    |        |  |  |
| 5                                    | Compo                                                                                             | onent in actual topology                                                                                                    |        |  |  |
| Explanation of the                   | Г 0/ А                                                                                            | · • • •                                                                                                    |        |  |  |
| •                                    | FOr %4                                                                                            |                                                                                                    |        |  |  |
| message value:                       | For %4                                                                                            | Causa                                                                                                    | Domodu |  |  |
| message value:                       | Value                                                                                             | Cause                                                                                                    | Remedy |  |  |
| message value:                       | Value                                                                                             | Cause<br>Port 0                                                                                                    | Remedy |  |  |
| message value:                       | Value                                                                                             | Cause<br>Port 0<br>Port 1                                                                                                    | Remedy |  |  |
| message value:                       | <b>Value</b><br>0<br>1<br>2                                                                       | Cause<br>Port 0<br>Port 1<br>Port 2                                                                                                    | Remedy |  |  |
| message value:                       | Value<br>0<br>1<br>2<br>3                                                                         | Cause<br>Port 0<br>Port 1<br>Port 2<br>Port 3                                                                                                    | Remedy |  |  |
| message value:                       | Value<br>0<br>1<br>2<br>3<br>4                                                                    | Cause<br>Port 0<br>Port 1<br>Port 2<br>Port 3<br>Port 4                                                                                                    | Remedy |  |  |
| message value:                       | Value<br>0<br>1<br>2<br>3<br>4<br>5                                                               | Cause<br>Port 0<br>Port 1<br>Port 2<br>Port 3<br>Port 4<br>Port 5                                                                                                    | Remedy |  |  |
| message value:                       | Value<br>0<br>1<br>2<br>3<br>4<br>5<br>6<br>7                                                     | Cause<br>Port 0<br>Port 1<br>Port 2<br>Port 3<br>Port 4<br>Port 5<br>Port 6                                                                                                    | Remedy |  |  |
| message value:                       | Value<br>0<br>1<br>2<br>3<br>4<br>5<br>6<br>7                                                     | Cause<br>Port 0<br>Port 1<br>Port 2<br>Port 3<br>Port 4<br>Port 5<br>Port 6<br>Port 7                                                                                                    | Remedy |  |  |
| message value:                       | Value<br>0<br>1<br>2<br>3<br>4<br>5<br>6<br>7<br>8                                                | Cause<br>Port 0<br>Port 1<br>Port 2<br>Port 3<br>Port 4<br>Port 5<br>Port 6<br>Port 7<br>Port 8<br>Port 0                                                                                                    | Remedy |  |  |
| message value:                       | Value<br>0<br>1<br>2<br>3<br>4<br>5<br>6<br>7<br>8<br>9                                           | Cause         Port 0         Port 1         Port 2         Port 3         Port 4         Port 5         Port 6         Port 7         Port 8         Port 9         Y100                                                                               | Remedy |  |  |
| message value:                       | Value<br>0<br>1<br>2<br>3<br>4<br>5<br>6<br>7<br>8<br>9<br>10                                     | Cause         Port 0         Port 1         Port 2         Port 3         Port 4         Port 5         Port 6         Port 7         Port 8         Port 9         X100         Y101                                                                  | Remedy |  |  |
| message value:                       | Value<br>0<br>1<br>2<br>3<br>4<br>5<br>6<br>7<br>8<br>9<br>10<br>11                               | Cause         Port 0         Port 1         Port 2         Port 3         Port 4         Port 5         Port 6         Port 7         Port 8         Port 9         X100         X101                                                                  | Remedy |  |  |
| message value:                       | Value<br>0<br>1<br>2<br>3<br>4<br>5<br>6<br>7<br>8<br>9<br>10<br>11<br>12<br>12                   | Cause         Port 0         Port 1         Port 2         Port 3         Port 4         Port 5         Port 6         Port 7         Port 8         Port 9         X100         X101         X102                                                     | Remedy |  |  |
| message value:                       | Value<br>0<br>1<br>2<br>3<br>4<br>5<br>6<br>7<br>8<br>9<br>10<br>11<br>12<br>13<br>14             | Cause         Port 0         Port 1         Port 2         Port 3         Port 4         Port 5         Port 6         Port 7         Port 8         Port 9         X100         X101         X102         X103                                        | Remedy |  |  |
| message value:                       | Value<br>0<br>1<br>2<br>3<br>4<br>5<br>6<br>7<br>8<br>9<br>10<br>11<br>12<br>13<br>14<br>15       | Cause         Port 0         Port 1         Port 2         Port 3         Port 4         Port 5         Port 6         Port 7         Port 8         Port 9         X100         X101         X102         X103         X104                           | Remedy |  |  |
| message value:                       | Value<br>0<br>1<br>2<br>3<br>4<br>5<br>6<br>7<br>8<br>9<br>10<br>11<br>12<br>13<br>14<br>15<br>20 | Cause         Port 0         Port 1         Port 2         Port 3         Port 4         Port 5         Port 6         Port 7         Port 8         Port 9         X100         X101         X102         X103         X104         X105         Y200 | Remedy |  |  |

|                | 22               | X202                                                                                                    |
|----------------|------------------|----------------------------------------------------------------------------------------------------|
|                | 23               | X203                                                                                                    |
|                | 24               | X204                                                                                                    |
|                | 25               | X205                                                                                                    |
|                | 40               | X400                                                                                                    |
|                | 41               | X401                                                                                                    |
|                | 42               | X402                                                                                                    |
|                | 50               | X500                                                                                                    |
|                | 51               | X501                                                                                                    |
|                | 52               | X502                                                                                                    |
|                | 53               | X503                                                                                                    |
|                | 54               | X504                                                                                                    |
|                | 55               | X505                                                                                                    |
|                | 56               | X506                                                                                                    |
|                | 57               | X507                                                                                                    |
| Cause:         | The to<br>insert | boology comparison has detected a controller extension 32 (CX32) in the actual topology that has been incorrectly ed with respect to the target topology. |
|                | Alarm            | value (r2124, interpret hexadecimal):                                                                                                    |
|                | docon<br>docon   | baa hex:                                                                                                    |
|                | aa = c           | connection number (%4)                                                                                                    |
|                | bb = c           | component class (% 2)                                                                                                    |
|                | aa = c           | component number of the incorrectly inserted component (% 1)                                                                                              |
|                | Note:            | omponent number of the inconcerty inserted component (% 1)                                                                                                |
|                | The co           | omponent is described in dd, cc and bb, where the component involved is incorrectly inserted.                                                             |
|                | Comp             | onent class and connection number are described in F01375.                                                                                                |
|                | The d            | rive system is no longer booted. In this state, the drive control (closed-loop) cannot be enabled.                                                        |
| Remedy:        | Adapt            | ing topologies:                                                                                                    |
|                | - Insei          | rt the components involved at the right connection (correct the actual topology).                                                                         |
|                | - Adap           | ot the project/parameterizing in the commissioning tool (correct the target topology).                                                                    |
|                | - Auto           | matically resolve the topology error.                                                                                                    |
|                | Note:            |                                                                                                    |
|                | Under<br>setpoi  | r "Topology> Topology view" the commissioning tool where relevant offers improved diagnostics capability (e.g.<br>int/actual value comparison).           |
| A01386         | Торс             | blogy: DRIVE-CLiQ component incorrectly inserted                                                                                                    |
| Message class: | Error i          | in the parameterization / configuration / commissioning procedure (18)                                                                                    |
| Message value: | Comp             | onent: %1, to %2, %3, connection: %4                                                                                                    |
| Component:     | None             |                                                                                                    |
| Response:      | NONE             |                                                                                                    |

12.3 Faults and alarms

| Acknowledgment:                      | NONE                                                                          |                                                                                                    |        |
|--------------------------------------|-------------------------------------------------------------------------------|----------------------------------------------------------------------------------------------------|--------|
| Explanation of the<br>message value: | For %1                                                                        |                                                                                                    |        |
|                                      | Compo                                                                         | onent in target topology                                                                                                    |        |
| Explanation of the<br>message value: | For %2                                                                        | 2                                                                                                    |        |
|                                      | Value                                                                         | Cause                                                                                                    | Remedy |
|                                      | 0                                                                             | Component unknown                                                                                                    |        |
|                                      | 1                                                                             | Control Unit                                                                                                    |        |
|                                      | 2                                                                             | Motor Module                                                                                                    |        |
|                                      | 3                                                                             | Line Module                                                                                                    |        |
|                                      | 4                                                                             | Sensor Module                                                                                                    |        |
|                                      | 5                                                                             | Voltage Sensing Module                                                                                                    |        |
|                                      | 6                                                                             | Terminal Module                                                                                                    |        |
|                                      | 7                                                                             | DRIVE-CLiQ Hub Module                                                                                                    |        |
|                                      | 8                                                                             | Controller Extension                                                                                                    |        |
|                                      | 9                                                                             | Filter module                                                                                                    |        |
|                                      | 10                                                                            | Hydraulic Module                                                                                                    |        |
|                                      | 49                                                                            | DRIVE-CLiQ component                                                                                                    |        |
|                                      | 50                                                                            | Option slot                                                                                                    |        |
|                                      | 60                                                                            | Encoder                                                                                                    |        |
|                                      | 70                                                                            | DRIVE-CLiQ motor                                                                                                    |        |
|                                      | 71                                                                            | Hydraulic cylinder                                                                                                    |        |
|                                      | 72                                                                            | Hydraulic valve                                                                                                    |        |
|                                      | 80                                                                            | Motor                                                                                                    |        |
| Explanation of the<br>message value: | For %3                                                                        | 3                                                                                                    |        |
|                                      | Compo                                                                         | onent in actual topology                                                                                                    |        |
| Explanation of the<br>message value: | For %4                                                                        | ŀ                                                                                                    |        |
|                                      | Value                                                                         | Cause                                                                                                    | Remedy |
|                                      | 0                                                                             | Port 0                                                                                                    |        |
|                                      |                                                                               |                                                                                                    |        |
|                                      | 1                                                                             | Port 1                                                                                                    |        |
|                                      | 1<br>2                                                                        | Port 1<br>Port 2                                                                                                    |        |
|                                      | 1<br>2<br>3                                                                   | Port 1<br>Port 2<br>Port 3                                                                                                    |        |
|                                      | 1<br>2<br>3<br>4                                                              | Port 1<br>Port 2<br>Port 3<br>Port 4                                                                                                    |        |
|                                      | 1<br>2<br>3<br>4<br>5                                                         | Port 1<br>Port 2<br>Port 3<br>Port 4<br>Port 5                                                                                                    |        |
|                                      | 1<br>2<br>3<br>4<br>5<br>6                                                    | Port 1<br>Port 2<br>Port 3<br>Port 4<br>Port 5<br>Port 6                                                                                                    |        |
|                                      | 1<br>2<br>3<br>4<br>5<br>6<br>7                                               | Port 1<br>Port 2<br>Port 3<br>Port 4<br>Port 5<br>Port 6<br>Port 7                                                                                                    |        |
|                                      | 1<br>2<br>3<br>4<br>5<br>6<br>7<br>8                                          | Port 1<br>Port 2<br>Port 3<br>Port 4<br>Port 5<br>Port 6<br>Port 7<br>Port 8                                                                                                    |        |
|                                      | 1<br>2<br>3<br>4<br>5<br>6<br>7<br>8<br>9                                     | Port 1<br>Port 2<br>Port 3<br>Port 4<br>Port 5<br>Port 6<br>Port 7<br>Port 8<br>Port 9                                                                                                    |        |
|                                      | 1<br>2<br>3<br>4<br>5<br>6<br>7<br>8<br>9<br>10                               | Port 1<br>Port 2<br>Port 3<br>Port 4<br>Port 5<br>Port 6<br>Port 7<br>Port 8<br>Port 9<br>X100                                                                                                    |        |
|                                      | 1<br>2<br>3<br>4<br>5<br>6<br>7<br>8<br>9<br>10<br>11                         | Port 1<br>Port 2<br>Port 3<br>Port 4<br>Port 5<br>Port 6<br>Port 7<br>Port 8<br>Port 9<br>X100<br>X101                                                                                                    |        |
|                                      | 1<br>2<br>3<br>4<br>5<br>6<br>7<br>8<br>9<br>10<br>11<br>12                   | Port 1         Port 2         Port 3         Port 4         Port 5         Port 6         Port 7         Port 8         Port 9         X100         X101         X102                                        |        |
|                                      | 1<br>2<br>3<br>4<br>5<br>6<br>7<br>8<br>9<br>10<br>11<br>12<br>13             | Port 1         Port 2         Port 3         Port 4         Port 5         Port 6         Port 7         Port 8         Port 9         X100         X101         X102         X103                           |        |
|                                      | 1<br>2<br>3<br>4<br>5<br>6<br>7<br>8<br>9<br>10<br>11<br>12<br>13<br>14       | Port 1         Port 2         Port 3         Port 4         Port 5         Port 6         Port 7         Port 8         Port 9         X100         X101         X102         X103         X104              |        |
|                                      | 1<br>2<br>3<br>4<br>5<br>6<br>7<br>8<br>9<br>10<br>11<br>12<br>13<br>14<br>15 | Port 1         Port 2         Port 3         Port 4         Port 5         Port 6         Port 7         Port 8         Port 9         X100         X101         X102         X103         X104         X105 |        |

|                | 22 X202                                                                                                    |    |
|----------------|----------------------------------------------------------------------------------------------------|----|
|                | 23 X203                                                                                                    |    |
|                | 24 X204                                                                                                    |    |
|                | 25 X205                                                                                                    |    |
|                | 40 X400                                                                                                    |    |
|                | 41 X401                                                                                                    |    |
|                | 42 X402                                                                                                    |    |
|                | 50 X500                                                                                                    |    |
|                | 51 X501                                                                                                    |    |
|                | 52 X502                                                                                                    |    |
|                | 53 X503                                                                                                    |    |
|                | 54 X504                                                                                                    |    |
|                | 55 X505                                                                                                    |    |
|                | 56 X506                                                                                                    |    |
|                | 57 X507                                                                                                    |    |
| Cause:         | The topology comparison has detected a DRIVE-CLiQ component in the actual topology that has been incorrectly inserted with respect to the target topology. | ed |
|                | Alarm value (r2124, interpret hexadecimal):                                                                                                    |    |
|                | ddccbbaa hex:                                                                                                    |    |
|                | dd = connection number (%4)                                                                                                    |    |
|                | cc = component number (%3)                                                                                                    |    |
|                | bb = component class (% 2)                                                                                                    |    |
|                | aa = component number of the incorrectly inserted component (% 1)                                                                                          |    |
|                | Note:                                                                                                    |    |
|                | The component is described in dd, cc and bb, where the component involved is incorrectly inserted.                                                         |    |
|                | Component class and connection number are described in FUT375.                                                                                             |    |
| Demoster       | The drive system is no longer booted. In this state, the drive control (closed-loop) cannot be enabled.                                                    |    |
| kemedy:        | Adapting topologies:                                                                                                    |    |
|                | - Adapt the project/parameterizing in the commissioning tool (correct the target topology).                                                                |    |
|                | - Automatically resolve the topology error                                                                                                    |    |
|                | Note:                                                                                                    |    |
|                | Under "Topology> Topology view" the commissioning tool where relevant offers improved diagnostics capability (e.g.                                         |    |
|                | setpoint/actual value comparison).                                                                                                    | •  |
| A01389         | Topology: Motor with DRIVE-CLiQ incorrectly inserted                                                                                                    |    |
| Message class: | Error in the parameterization / configuration / commissioning procedure (18)                                                                               |    |
| Message value: | Component: %1, to %2, %3, connection: %4                                                                                                    |    |
| Component:     | None                                                                                                    |    |
| Response:      | NONE                                                                                                    |    |

12.3 Faults and alarms

| Acknowledgment:                      | NONE                                                                                              | ONE                                                                                                    |        |  |  |
|--------------------------------------|---------------------------------------------------------------------------------------------------|----------------------------------------------------------------------------------------------------|--------|--|--|
| Explanation of the message value:    | For %1                                                                                            |                                                                                                    |        |  |  |
|                                      | Compo                                                                                             | onent in target topology                                                                                                    |        |  |  |
| Explanation of the<br>message value: | For %2                                                                                            | 2                                                                                                    |        |  |  |
|                                      | Value                                                                                             | Cause                                                                                                    | Remedy |  |  |
|                                      | 0                                                                                                 | Component unknown                                                                                                    |        |  |  |
|                                      | 1                                                                                                 | Control Unit                                                                                                    |        |  |  |
|                                      | 2                                                                                                 | Motor Module                                                                                                    |        |  |  |
|                                      | 3                                                                                                 | Line Module                                                                                                    |        |  |  |
|                                      | 4                                                                                                 | Sensor Module                                                                                                    |        |  |  |
|                                      | 5                                                                                                 | Voltage Sensing Module                                                                                                    |        |  |  |
|                                      | 6                                                                                                 | Terminal Module                                                                                                    |        |  |  |
|                                      | 7                                                                                                 | DRIVE-CLiQ Hub Module                                                                                                    |        |  |  |
|                                      | 8                                                                                                 | Controller Extension                                                                                                    |        |  |  |
|                                      | 9                                                                                                 | Filter module                                                                                                    |        |  |  |
|                                      | 10                                                                                                | Hydraulic Module                                                                                                    |        |  |  |
|                                      | 49                                                                                                | DRIVE-CLiQ component                                                                                                    |        |  |  |
|                                      | 50                                                                                                | Option slot                                                                                                    |        |  |  |
|                                      | 60                                                                                                | Encoder                                                                                                    |        |  |  |
|                                      | 70                                                                                                | DRIVE-CLiQ motor                                                                                                    |        |  |  |
|                                      | 71                                                                                                | Hydraulic cylinder                                                                                                    |        |  |  |
|                                      | 72                                                                                                | Hydraulic valve                                                                                                    |        |  |  |
|                                      | 80                                                                                                | Motor                                                                                                    |        |  |  |
| Explanation of the<br>message value: | For %3                                                                                            | 3                                                                                                    |        |  |  |
| 5                                    | Compo                                                                                             | onent in actual topology                                                                                                    |        |  |  |
| Explanation of the                   | Г 0/ А                                                                                            | · • • •                                                                                                    |        |  |  |
| •                                    | FOr %4                                                                                            |                                                                                                    |        |  |  |
| message value:                       | For %4                                                                                            | Causa                                                                                                    | Domodu |  |  |
| message value:                       | Value                                                                                             | Cause                                                                                                    | Remedy |  |  |
| message value:                       | Value                                                                                             | Cause<br>Port 0                                                                                                    | Remedy |  |  |
| message value:                       | Value                                                                                             | Cause<br>Port 0<br>Port 1                                                                                                    | Remedy |  |  |
| message value:                       | <b>Value</b><br>0<br>1<br>2                                                                       | Cause<br>Port 0<br>Port 1<br>Port 2                                                                                                    | Remedy |  |  |
| message value:                       | Value<br>0<br>1<br>2<br>3                                                                         | Cause<br>Port 0<br>Port 1<br>Port 2<br>Port 3                                                                                                    | Remedy |  |  |
| message value:                       | Value<br>0<br>1<br>2<br>3<br>4                                                                    | Cause<br>Port 0<br>Port 1<br>Port 2<br>Port 3<br>Port 4                                                                                                    | Remedy |  |  |
| message value:                       | Value<br>0<br>1<br>2<br>3<br>4<br>5                                                               | Cause<br>Port 0<br>Port 1<br>Port 2<br>Port 3<br>Port 4<br>Port 5                                                                                                    | Remedy |  |  |
| message value:                       | Value<br>0<br>1<br>2<br>3<br>4<br>5<br>6<br>7                                                     | Cause<br>Port 0<br>Port 1<br>Port 2<br>Port 3<br>Port 4<br>Port 5<br>Port 6                                                                                                    | Remedy |  |  |
| message value:                       | Value<br>0<br>1<br>2<br>3<br>4<br>5<br>6<br>7                                                     | Cause<br>Port 0<br>Port 1<br>Port 2<br>Port 3<br>Port 4<br>Port 5<br>Port 6<br>Port 7                                                                                                    | Remedy |  |  |
| message value:                       | Value<br>0<br>1<br>2<br>3<br>4<br>5<br>6<br>7<br>8                                                | Cause<br>Port 0<br>Port 1<br>Port 2<br>Port 3<br>Port 4<br>Port 5<br>Port 6<br>Port 7<br>Port 8                                                                                                    | Remedy |  |  |
| message value:                       | Value<br>0<br>1<br>2<br>3<br>4<br>5<br>6<br>7<br>8<br>9                                           | Cause         Port 0         Port 1         Port 2         Port 3         Port 4         Port 5         Port 6         Port 7         Port 8         Port 9         Y100                                                                               | Remedy |  |  |
| message value:                       | Value<br>0<br>1<br>2<br>3<br>4<br>5<br>6<br>7<br>8<br>9<br>10                                     | Cause         Port 0         Port 1         Port 2         Port 3         Port 4         Port 5         Port 6         Port 7         Port 8         Port 9         X100         Y101                                                                  | Remedy |  |  |
| message value:                       | Value<br>0<br>1<br>2<br>3<br>4<br>5<br>6<br>7<br>8<br>9<br>10<br>11                               | Cause         Port 0         Port 1         Port 2         Port 3         Port 4         Port 5         Port 6         Port 7         Port 8         Port 9         X100         X101                                                                  | Remedy |  |  |
| message value:                       | Value<br>0<br>1<br>2<br>3<br>4<br>5<br>6<br>7<br>8<br>9<br>10<br>11<br>12<br>12                   | Cause         Port 0         Port 1         Port 2         Port 3         Port 4         Port 5         Port 6         Port 7         Port 8         Port 9         X100         X101         X102                                                     | Remedy |  |  |
| message value:                       | Value<br>0<br>1<br>2<br>3<br>4<br>5<br>6<br>7<br>8<br>9<br>10<br>11<br>12<br>13<br>14             | Cause         Port 0         Port 1         Port 2         Port 3         Port 4         Port 5         Port 6         Port 7         Port 8         Port 9         X100         X101         X102         X103                                        | Remedy |  |  |
| message value:                       | Value<br>0<br>1<br>2<br>3<br>4<br>5<br>6<br>7<br>8<br>9<br>10<br>11<br>12<br>13<br>14<br>15       | Cause         Port 0         Port 1         Port 2         Port 3         Port 4         Port 5         Port 6         Port 7         Port 8         Port 9         X100         X101         X102         X103         X104                           | Remedy |  |  |
| message value:                       | Value<br>0<br>1<br>2<br>3<br>4<br>5<br>6<br>7<br>8<br>9<br>10<br>11<br>12<br>13<br>14<br>15<br>20 | Cause         Port 0         Port 1         Port 2         Port 3         Port 4         Port 5         Port 6         Port 7         Port 8         Port 9         X100         X101         X102         X103         X104         X105         Y200 | Remedy |  |  |

|                | 22                | X202                                                                                                    |
|----------------|-------------------|----------------------------------------------------------------------------------------------------|
|                | 23                | X203                                                                                                    |
|                | 24                | X204                                                                                                    |
|                | 25                | X205                                                                                                    |
|                | 40                | X400                                                                                                    |
|                | 41                | X401                                                                                                    |
|                | 42                | X402                                                                                                    |
|                | 50                | X500                                                                                                    |
|                | 51                | X501                                                                                                    |
|                | 52                | X502                                                                                                    |
|                | 53                | X503                                                                                                    |
|                | 54                | X504                                                                                                    |
|                | 55                | X505                                                                                                    |
|                | 56                | X506                                                                                                    |
|                | 57                | X507                                                                                                    |
| Cause:         | The to<br>with re | pology comparison has detected a motor with DRIVE-CLiQ in the actual topology that has been incorrectly inserted<br>espect to the target topology. |
|                | Alarm             | value (r2124, interpret hexadecimal):                                                                                                    |
|                | ddccbl            | baa hex:                                                                                                    |
|                | dd = cd           | onnection number (%4)                                                                                                    |
|                | CC = CC           | omponent number (%3)                                                                                                    |
|                | bb = cc           | omponent class (% 2)                                                                                                    |
|                | aa = co           | omponent number of the incorrectly inserted component (% 1)                                                                                        |
|                | Note:             |                                                                                                    |
|                | The co            | imponent is described in dd, cc and bb, where the component involved is incorrectly inserted.                                                      |
|                | The dr            | ive system is no longer booted. In this state, the drive central (closed loop) cannot be enabled                                                   |
| Percedut       | Adapti            | na topologies:                                                                                                    |
| Kenneuy.       | - Inseri          | the components involved at the right connection (correct the actual topology)                                                                      |
|                | - Adap            | t the project/parameterizing in the commissioning tool (correct the target topology).                                                              |
|                | - Autor           | matically resolve the topology error.                                                                                                    |
|                | Note:             | 5 I 55                                                                                                    |
|                | Under<br>setpoir  | "Topology> Topology view" the commissioning tool where relevant offers improved diagnostics capability (e.g.<br>nt/actual value comparison).       |
| A01416         | Торо              | logy: Component additionally inserted                                                                                                    |
| Message class: | Error in          | n the parameterization / configuration / commissioning procedure (18)                                                                              |
| Message value: | %1, to            | %2, %3, connection: %4                                                                                                    |
| Component:     | None              |                                                                                                    |
| Response:      | NONE              |                                                                                                    |

| Acknowledgment:    | NONE           |                          |         |
|--------------------|----------------|--------------------------|---------|
| Explanation of the | For %1         | , %2                     |         |
| message value.     | Value          | C                        | Densedu |
|                    | value          | Cause                    | кетеду  |
|                    | 0              | Component unknown        |         |
|                    | 1              | Control Unit             |         |
|                    | 2              | Motor Module             |         |
|                    | 3              | Line Module              |         |
|                    | 4              | Sensor Module            |         |
|                    | 5              | Voltage Sensing Module   |         |
|                    | 6              | Terminal Module          |         |
|                    | 7              | DRIVE-CLiQ Hub Module    |         |
|                    | 8              | Controller Extension     |         |
|                    | 9              | Filter module            |         |
|                    | 10             | Hydraulic Module         |         |
|                    | 49             | DRIVE-CLiQ component     |         |
|                    | 50             | Option slot              |         |
|                    | 60             | Encoder                  |         |
|                    | 70             | DRIVE-CLiQ motor         |         |
|                    | 71             | Hydraulic cylinder       |         |
|                    | 72             | Hydraulic valve          |         |
|                    | 80             | Motor                    |         |
| Explanation of the | For %3         |                          |         |
| message value:     | 101 /02        | ,                        |         |
| 5                  | Compo          | onent in target topology |         |
| Explanation of the | For %4         |                          |         |
| message value.     | Value          | C                        | Densedu |
|                    | value          | Cause                    | Remedy  |
|                    | 0              | Port U                   |         |
|                    | 1              | Port 1                   |         |
|                    | 2              | Port 2                   |         |
|                    | 3              | Port 3                   |         |
|                    | 4              | Port 4                   |         |
|                    | 5              | Port 5                   |         |
|                    | 6              | Port 6                   |         |
|                    | 7              | Port 7                   |         |
|                    | 8              | Port 8                   |         |
|                    | 9              | Port 9                   |         |
|                    | 10             | X100                     |         |
|                    | 11             | X101                     |         |
|                    | 12             | X102                     |         |
|                    | 13             | X103                     |         |
|                    | 14             | X104                     |         |
|                    | 15             | X105                     |         |
|                    | 20             | X200                     |         |
|                    |                |                          |         |
|                    | 20             | X201                     |         |
|                    | 20<br>21<br>22 | X201<br>X202             |         |

23

24

X203

| Component:     | None                        | 2                                                                                                    |  |  |  |  |  |
|----------------|-----------------------------|----------------------------------------------------------------------------------------------------|--|--|--|--|--|
| Message class: | Com                         | nonent: %1_target: %2_actual: %3_difference: %4                                                                                                   |  |  |  |  |  |
| AU1420         | lop                         | ology: Component different                                                                                                    |  |  |  |  |  |
| <u></u>        |                             | alagu Component different                                                                                                    |  |  |  |  |  |
|                | Unde<br>setpo               | er "Topology> Topology view" the commissioning tool where relevant offers improved diagnostics capability (e.g.<br>pint/actual value comparison). |  |  |  |  |  |
|                | Note                        |                                                                                                    |  |  |  |  |  |
|                | - Ada                       | apt the project/parameterizing in the commissioning tool (correct the target topology).                                                           |  |  |  |  |  |
|                | - Ren                       | nove the additional component (correct the actual topology).                                                                                      |  |  |  |  |  |
| Remedy:        | Adap                        | ting topologies:                                                                                                    |  |  |  |  |  |
|                | Com                         | ponent class and connection number are described in F01375.                                                                                       |  |  |  |  |  |
|                | The o                       | component is described in dd, cc and aa, where the additional component is inserted.                                                              |  |  |  |  |  |
|                | The o                       | component class of the additional component is contained in bb.                                                                                   |  |  |  |  |  |
|                | Note                        |                                                                                                    |  |  |  |  |  |
|                | aa =                        | component number (%3)                                                                                                    |  |  |  |  |  |
|                | bb =                        | component class of the additional component (%1)                                                                                                  |  |  |  |  |  |
|                | cc = connection number (%4) |                                                                                                    |  |  |  |  |  |
|                | dd –                        | component class (% 2)                                                                                                    |  |  |  |  |  |
|                | Alarr                       | h value (r2124, interpret nexadecimal):                                                                                                    |  |  |  |  |  |
| Cause:         | Ine 1                       | topology comparison has found a component in the actual topology which is not specified in the target topology.                                   |  |  |  |  |  |
| c              | 57<br>TL                    |                                                                                                    |  |  |  |  |  |
|                | 50                          | A300                                                                                                    |  |  |  |  |  |
|                | 55                          | X505                                                                                                    |  |  |  |  |  |
|                | 54                          | X504                                                                                                    |  |  |  |  |  |
|                | 53                          | X503                                                                                                    |  |  |  |  |  |
|                | 52                          | X502                                                                                                    |  |  |  |  |  |
|                | 51                          | X501                                                                                                    |  |  |  |  |  |
|                | 50                          | X500                                                                                                    |  |  |  |  |  |
|                | 42                          | X402                                                                                                    |  |  |  |  |  |
|                | 41                          | X401                                                                                                    |  |  |  |  |  |
|                | 40                          | X400                                                                                                    |  |  |  |  |  |
|                | 25                          | X205                                                                                                    |  |  |  |  |  |
|                |                             |                                                                                                    |  |  |  |  |  |

Response: NONE

| <b>A</b> - los - so - los - los - so - to | NONE          |                                                                                             |                                                                                                    |
|-------------------------------------------|---------------|---------------------------------------------------------------------------------------------|----------------------------------------------------------------------------------------------------|
| Acknowledgment:                           |               | 1                                                                                           |                                                                                                    |
| message value:                            | FOI %         |                                                                                             |                                                                                                    |
|                                           | Comp          | onent in target topology                                                                    |                                                                                                    |
| Explanation of the<br>message value:      | For %2        | 2, %3                                                                                       |                                                                                                    |
|                                           | Value         | Cause                                                                                       | Remedy                                                                                                    |
|                                           | 0             | Component unknown                                                                           |                                                                                                    |
|                                           | 1             | Control Unit                                                                                |                                                                                                    |
|                                           | 2             | Motor Module                                                                                |                                                                                                    |
|                                           | 3             | Line Module                                                                                 |                                                                                                    |
|                                           | 4             | Sensor Module                                                                               |                                                                                                    |
|                                           | 5             | Voltage Sensing Module                                                                      |                                                                                                    |
|                                           | 6             | Terminal Module                                                                             |                                                                                                    |
|                                           | 7             | DRIVE-CLiQ Hub Module                                                                       |                                                                                                    |
|                                           | 8             | Controller Extension                                                                        |                                                                                                    |
|                                           | 9             | Filter module                                                                               |                                                                                                    |
|                                           | 10            | Hydraulic Module                                                                            |                                                                                                    |
|                                           | 49            | DRIVE-CLiQ component                                                                        |                                                                                                    |
|                                           | 50            | Option slot                                                                                 |                                                                                                    |
|                                           | 60            | Encoder                                                                                     |                                                                                                    |
|                                           | 70            | DRIVE-CLiQ motor                                                                            |                                                                                                    |
|                                           | 71            | Hydraulic cylinder                                                                          |                                                                                                    |
|                                           | 72            | Hydraulic valve                                                                             |                                                                                                    |
|                                           | 80            | Motor                                                                                       |                                                                                                    |
| Explanation of the                        | For %4        | 4                                                                                           |                                                                                                    |
| message value:                            |               |                                                                                             |                                                                                                    |
|                                           | Value         | Cause                                                                                       | Remedy                                                                                                    |
|                                           | 1             | Different component type                                                                    |                                                                                                    |
|                                           | 2             | Different article number                                                                    |                                                                                                    |
|                                           | 3             | Different manufacturer                                                                      |                                                                                                    |
|                                           | 4             | Incorrect subcomponent connected                                                            |                                                                                                    |
|                                           | 5             | NX10 or NX15 used instead of CX32.                                                          |                                                                                                    |
|                                           | 6             | CX32 used instead of NX10 or NX15.                                                          |                                                                                                    |
|                                           | 7             | Different number of connections                                                             |                                                                                                    |
| Cause:                                    | The to plate. | pology comparison has detected differences                                                  | in the actual topology and target topologies in the electronic rating                                              |
|                                           | Alarm         | value (r2124, interpret hexadecimal):                                                       |                                                                                                    |
|                                           | ddccb         | baa hex:                                                                                    |                                                                                                    |
|                                           | aa = c        | omponent number (%1),                                                                       |                                                                                                    |
|                                           | bb = c        | omponent class of the target topology (%2),                                                 |                                                                                                    |
|                                           | CC = CC       | omponent class of the actual topology (%3),                                                 |                                                                                                    |
|                                           | dd = d        | lifference (%4)                                                                             |                                                                                                    |
|                                           | Note:         |                                                                                             |                                                                                                    |
|                                           | dd = 0        | 04 hex = 4 dec:                                                                             | <i></i>                                                                                                    |
|                                           | For an of X20 | nulti-component module, the incorrect subco<br>00) - or only a part of a multi-component mo | mponent (Index) is connected (e.g. Double Motor Module X201 instead dule is set to "deactivate and not available". |
|                                           | Note:         |                                                                                             |                                                                                                    |
|                                           | The co        | omponent class is described in F01375.                                                      |                                                                                                    |
|                                           | The dr        | rive system is no longer booted. In this state,                                             | the drive control (closed-loop) cannot be enabled.                                                                 |

| Remedy:                              | Adapting topologies:<br>- Connect the expected component (correct the actual topology).<br>- Adapt the project/parameterizing in the commissioning tool (correct the target topology). |                                                                                                    |  |  |  |  |
|--------------------------------------|----------------------------------------------------------------------------------------------------|----------------------------------------------------------------------------------------------------|--|--|--|--|
|                                      | Note:<br>Under "Topology> Topology view" the commissioning tool where relevant offers improved diagnostics capabili<br>setpoint/actual value comparison).                              |                                                                                                    |  |  |  |  |
| A01425                               | Торо                                                                                                    | logy: Serial number different                                                                                                    |  |  |  |  |
| Message class:                       | Error i                                                                                                    | n the parameterization / configuration / commissioning procedure (18)                                                                    |  |  |  |  |
| Message value:                       | Comp                                                                                                    | onent: %1, %2, differences: %3                                                                                                    |  |  |  |  |
| Component:                           | None                                                                                                    |                                                                                                    |  |  |  |  |
| Response:                            | NONE                                                                                                    |                                                                                                    |  |  |  |  |
| Acknowledgment:                      | NONE                                                                                                    |                                                                                                    |  |  |  |  |
| Explanation of the<br>message value: | For %                                                                                                    | I                                                                                                    |  |  |  |  |
|                                      | Comp                                                                                                    | onent in target topology                                                                                                    |  |  |  |  |
| Explanation of the<br>message value: | For %2                                                                                                    | 2                                                                                                    |  |  |  |  |
|                                      | Value                                                                                                    | Cause Remedy                                                                                                    |  |  |  |  |
|                                      | 0                                                                                                    | Component unknown                                                                                                    |  |  |  |  |
|                                      | 1                                                                                                    | Control Unit                                                                                                    |  |  |  |  |
|                                      | 2                                                                                                    | Motor Module                                                                                                    |  |  |  |  |
|                                      | 3                                                                                                    | Line Module                                                                                                    |  |  |  |  |
|                                      | 4                                                                                                    | Sensor Module                                                                                                    |  |  |  |  |
|                                      | 5                                                                                                    | Voltage Sensing Module                                                                                                    |  |  |  |  |
|                                      | 6                                                                                                    | Terminal Module                                                                                                    |  |  |  |  |
|                                      | 7                                                                                                    | DRIVE-CLiQ Hub Module                                                                                                    |  |  |  |  |
|                                      | 8                                                                                                    | Controller Extension                                                                                                    |  |  |  |  |
|                                      | 9                                                                                                    | Filter module                                                                                                    |  |  |  |  |
|                                      | 10                                                                                                    | Hydraulic Module                                                                                                    |  |  |  |  |
|                                      | 49                                                                                                    | DRIVE-CLiQ component                                                                                                    |  |  |  |  |
|                                      | 50                                                                                                    | Option slot                                                                                                    |  |  |  |  |
|                                      | 60                                                                                                    | Encoder                                                                                                    |  |  |  |  |
|                                      | 70                                                                                                    | DRIVE-CLiQ motor                                                                                                    |  |  |  |  |
|                                      | 71                                                                                                    | Hydraulic cylinder                                                                                                    |  |  |  |  |
|                                      | 72                                                                                                    | Hydraulic valve                                                                                                    |  |  |  |  |
|                                      | 80                                                                                                    | Motor                                                                                                    |  |  |  |  |
| Cause:                               | The to<br>serial                                                                                                    | pology comparison has detected differences in the actual and target topologies in relation to one component. The<br>number is different. |  |  |  |  |
|                                      | Alarm                                                                                                    | value (r2124, interpret hexadecimal):                                                                                                    |  |  |  |  |
|                                      | ddccb                                                                                                    | baa hex:                                                                                                    |  |  |  |  |
|                                      | dd = r                                                                                                    | eserved                                                                                                    |  |  |  |  |
|                                      | cc = n                                                                                                    | umber of differences (%3)                                                                                                    |  |  |  |  |
|                                      | D = dd                                                                                                    | omponent number (%1)                                                                                                    |  |  |  |  |
|                                      | aa = 0<br>Noto                                                                                                    |                                                                                                    |  |  |  |  |
|                                      | The co                                                                                                    | omponent class is described in F01375.                                                                                                   |  |  |  |  |
|                                      | The di                                                                                                    | ive system is no longer booted. In this state, the drive control (closed-loop) cannot be enabled.                                        |  |  |  |  |
|                                      |                                                                                                    |                                                                                                    |  |  |  |  |

| Remedy:        | Adapting topologies:<br>- Change over the actual topology to match the target topology.<br>- Load the target topology that matches the actual topology (commissioning tool).<br>Note:<br>Under "Topology> Topology view" the commissioning tool where relevant offers improved diagnostics capability (e.g.<br>setpoint/actual value comparison). |  |  |
|----------------|----------------------------------------------------------------------------------------------------|--|--|
| A01428         | Topology: Incorrect connection used                                                                                                    |  |  |
| Message class: | Error in the parameterization / configuration / commissioning procedure (18)                                                                                                    |  |  |
| Message value: | Component: %1, %2, connection (actual): %3, connection (target): %4                                                                                                    |  |  |
| Component:     | None                                                                                                    |  |  |
| Response:      | NONE                                                                                                    |  |  |

| Acknowledgment:                      | NONE   |                          |
|--------------------------------------|--------|--------------------------|
| Explanation of the<br>message value: | For %1 |                          |
|                                      | Compo  | onent in target topology |
| Explanation of the<br>message value: | For %2 | 2                        |
|                                      | Value  | Cause                    |
|                                      | 0      | Component unknown        |
|                                      | 1      | Control Unit             |
|                                      | 2      | Motor Module             |
|                                      | 3      | Line Module              |
|                                      | 4      | Sensor Module            |
|                                      | 5      | Voltage Sensing Module   |
|                                      | 6      | Terminal Module          |
|                                      | 7      | DRIVE-CLiQ Hub Module    |
|                                      | 8      | Controller Extension     |
|                                      | 9      | Filter module            |
|                                      | 10     | Hydraulic Module         |
|                                      | 49     | DRIVE-CLiQ component     |
|                                      | 50     | Option slot              |
|                                      | 60     | Encoder                  |
|                                      | 70     | DRIVE-CLiQ motor         |
|                                      | 71     | Hydraulic cylinder       |
|                                      | 72     | Hydraulic valve          |
|                                      | 80     | Motor                    |
| Explanation of the<br>message value: | For %3 | 3, %4                    |
|                                      | Value  | Cause                    |
|                                      | 0      | Port 0                   |
|                                      | 1      | Dort 1                   |

| 0  | Port 0 |
|----|--------|
| 1  | Port 1 |
| 2  | Port 2 |
| 3  | Port 3 |
| 4  | Port 4 |
| 5  | Port 5 |
| 6  | Port 6 |
| 7  | Port 7 |
| 8  | Port 8 |
| 9  | Port 9 |
| 10 | X100   |
| 11 | X101   |
| 12 | X102   |
| 13 | X103   |
| 14 | X104   |
| 15 | X105   |
| 20 | X200   |
| 21 | X201   |
| 22 | X202   |
| 23 | X203   |
| 24 | X204   |

# Remedy

Remedy

|                 | 25 X205                                                                                                    |
|-----------------|----------------------------------------------------------------------------------------------------|
|                 | 40 X400                                                                                                    |
|                 | 41 X401                                                                                                    |
|                 | 42 X402                                                                                                    |
|                 | 50 X500                                                                                                    |
|                 | 51 X501                                                                                                    |
|                 | 52 X502                                                                                                    |
|                 | 53 X503                                                                                                    |
|                 | 54 X504                                                                                                    |
|                 | 55 X505                                                                                                    |
|                 | 56 X506                                                                                                    |
|                 | 57 X507                                                                                                    |
| Cause:          | The topology comparison has detected differences in the actual and target topologies in relation to one component. For a component, another connection was used. |
|                 | The different connections of a component are described in the alarm value.                                                                                       |
|                 | Alarm value (r2124, interpret hexadecimal):                                                                                                    |
|                 | ddccbbaa hex:                                                                                                    |
|                 | dd = connection number of the target topology (%4)                                                                                                    |
|                 | cc = connection number of the actual topology (%3)                                                                                                    |
|                 | bb = component class (% 2)                                                                                                    |
|                 | ad = component number (%1)                                                                                                    |
|                 | Note.                                                                                                    |
|                 | The drive system is no longer booted. In this state, the drive control (closed-loon) cannot be enabled                                                           |
| Remedy:         | Adanting topologies:                                                                                                    |
| Kenneuy.        | - Reinsert the DRIVE-CLIO cable to the component (correct the actual topology)                                                                                   |
|                 | - Adapt the project/parameterizing in the commissioning tool (correct the target topology).                                                                      |
|                 | - Automatically resolve the topology error.                                                                                                    |
|                 | Note:                                                                                                    |
|                 | Under "Topology> Topology view" the commissioning tool where relevant offers improved diagnostics capability (e.g.                                               |
|                 | setpoint/actual value comparison).                                                                                                    |
| F01451          | Topology: Target topology is invalid                                                                                                    |
| Message class:  | Error in the parameterization / configuration / commissioning procedure (18)                                                                                     |
| Message value:  | %1                                                                                                    |
| Component:      | None                                                                                                    |
| Response:       | NONE                                                                                                    |
| Acknowledgment: | IMMEDIATELY                                                                                                    |
| Cause:          | An error was detected in the target topology.                                                                                                    |
|                 | The target topology is invalid.                                                                                                    |
|                 | Fault value (r0949, interpret hexadecimal):                                                                                                    |
|                 | ccccbbaa hex: cccc = index error, bb = component number, aa = fault cause                                                                                        |
|                 | aa = 1B hex = 27 dec: Error not specified.                                                                                                    |
|                 | aa = 1C hex = 28 dec: Value illegal.                                                                                                    |
|                 | aa = 1D hex = 29 dec: Incorrect ID.                                                                                                    |
|                 | aa = 1E hex = 30 dec: Incorrect ID length.                                                                                                    |
|                 | aa = 1+ hex = 31 dec: Too tew indices lett.                                                                                                    |
|                 | aa = 20 nex = 32 dec: component not connected to Control Unit.                                                                                                   |
| kemedy:         | Download the target topology again using the commissioning tool.                                                                                                 |

| A01481         | Topology: Motor Module not connected                                         |
|----------------|------------------------------------------------------------------------------|
| Message class: | Error in the parameterization / configuration / commissioning procedure (18) |
| Message value: | Component: %1, to %2, %3, connection: %4                                     |
| Component:     | None                                                                         |
| Response:      | NONE                                                                         |
|                |                                                                              |

12.3 Faults and alarms

1

2

3

4

5

6 7

8

9

10

11

12

13

14

15

20

21

22

23

24

Port 1

Port 2

Port 3

Port 4

Port 5 Port 6

Port 7

Port 8

Port 9

X100

X101

X102

X103

X104

X105

X200

X201

X202

X203

| Acknowledgment:                      | NONE       |                          |        |  |
|--------------------------------------|------------|--------------------------|--------|--|
| Explanation of the<br>message value: | For %1, %3 |                          |        |  |
|                                      | Compo      | onent in target topology |        |  |
| Explanation of the<br>message value: | For %2     | 2                        |        |  |
|                                      | Value      | Cause                    | Remedy |  |
|                                      | 0          | Component unknown        |        |  |
|                                      | 1          | Control Unit             |        |  |
|                                      | 2          | Motor Module             |        |  |
|                                      | 3          | Line Module              |        |  |
|                                      | 4          | Sensor Module            |        |  |
|                                      | 5          | Voltage Sensing Module   |        |  |
|                                      | 6          | Terminal Module          |        |  |
|                                      | 7          | DRIVE-CLiQ Hub Module    |        |  |
|                                      | 8          | Controller Extension     |        |  |
|                                      | 9          | Filter module            |        |  |
|                                      | 10         | Hydraulic Module         |        |  |
|                                      | 49         | DRIVE-CLiQ component     |        |  |
|                                      | 50         | Option slot              |        |  |
|                                      | 60         | Encoder                  |        |  |
|                                      | 70         | DRIVE-CLiQ motor         |        |  |
|                                      | 71         | Hydraulic cylinder       |        |  |
|                                      | 72         | Hydraulic valve          |        |  |
|                                      | 80         | Motor                    |        |  |
| Explanation of the message value:    | For %4     | ł                        |        |  |
|                                      | Value      | Cause                    | Remedy |  |
|                                      | 0          | Port 0                   |        |  |

| Mossago class: | Free    | in the never starting / configuration / commissioning procedure (10)                                             |
|----------------|---------|----------------------------------------------------------------------------------------------------|
| A01482         | Торо    | blogy: Sensor Module not connected                                                                               |
|                | setpo   | int/actual value comparison).                                                                                    |
|                | Under   | r "Topology> Topology view" the commissioning tool where relevant offers improved diagnostics capability (e.g    |
|                | - Cried | ck that the component is working properly.                                                                       |
|                | - Cheo  | ck DRIVE-CLIQ cables for interruption and contact problems.                                                      |
|                | - Cheo  | ck the 24 V supply voltage.                                                                                      |
|                | Check   | k the hardware:                                                                                                  |
|                | - Adap  | ot the project/parameterizing in the commissioning tool (correct the target topology).                           |
|                | - Insei | rt the components involved at the right connection (correct the actual topology).                                |
| Remedy:        | Adapt   | ting topologies:                                                                                                 |
|                | Comp    | oonent class and connection number are described in F01375.                                                      |
|                | The co  | omponent is described in dd, cc and bb, where the component has not been inserted.                               |
|                | Note:   |                                                                                                    |
|                | aa = 0  | component number of the component that has not been inserted (% 1)                                               |
|                | bh = c  | component class (% 2)                                                                                            |
|                |         | omponent number (%3)                                                                                             |
|                | dd – d  | puda nex.                                                                                                    |
|                | Alarm   | i value (r2 i 24, interpret nexadecimal):                                                                        |
|                | topolo  | ogy.                                                                                                    |
| Cause:         | The to  | opology comparison has detected a Motor Module that is missing in the actual topology with respect to the target |
|                | 57      | X507                                                                                                    |
|                | 56      | X506                                                                                                    |
|                | 55      | X505                                                                                                    |
|                | 54      | X504                                                                                                    |
|                | 53      | X503                                                                                                    |
|                | 52      | X502                                                                                                    |
|                | 51      | X501                                                                                                    |
|                | 50      | X500                                                                                                    |
|                | 42      | X402                                                                                                    |
|                | 41      | X401                                                                                                    |
|                | 40      | X400                                                                                                    |
|                | 25      | X205                                                                                                    |

| Message class: | Error in the parameterization / configuration / commissioning procedure (18) |
|----------------|------------------------------------------------------------------------------|
| Message value: | Component: %1, to %2, %3, connection: %4                                     |
| Component:     | None                                                                         |
| Response:      | NONE                                                                         |
|                |                                                                              |

12.3 Faults and alarms

1

2

3

4

5

6 7

8

9

10

11

12

13

14

15

20

21

22

23

24

Port 1

Port 2

Port 3

Port 4

Port 5 Port 6

Port 7

Port 8

Port 9

X100

X101

X102

X103

X104

X105

X200

X201

X202

X203

| Acknowledgment:                      | NONE       |                          |        |  |  |
|--------------------------------------|------------|--------------------------|--------|--|--|
| Explanation of the<br>message value: | For %1, %3 |                          |        |  |  |
|                                      | Compo      | onent in target topology |        |  |  |
| Explanation of the<br>message value: | For %2     | 2                        |        |  |  |
|                                      | Value      | Cause                    | Remedy |  |  |
|                                      | 0          | Component unknown        |        |  |  |
|                                      | 1          | Control Unit             |        |  |  |
|                                      | 2          | Motor Module             |        |  |  |
|                                      | 3          | Line Module              |        |  |  |
|                                      | 4          | Sensor Module            |        |  |  |
|                                      | 5          | Voltage Sensing Module   |        |  |  |
|                                      | 6          | Terminal Module          |        |  |  |
|                                      | 7          | DRIVE-CLiQ Hub Module    |        |  |  |
|                                      | 8          | Controller Extension     |        |  |  |
|                                      | 9          | Filter module            |        |  |  |
|                                      | 10         | Hydraulic Module         |        |  |  |
|                                      | 49         | DRIVE-CLiQ component     |        |  |  |
|                                      | 50         | Option slot              |        |  |  |
|                                      | 60         | Encoder                  |        |  |  |
|                                      | 70         | DRIVE-CLiQ motor         |        |  |  |
|                                      | 71         | Hydraulic cylinder       |        |  |  |
|                                      | 72         | Hydraulic valve          |        |  |  |
|                                      | 80         | Motor                    |        |  |  |
| Explanation of the<br>message value: | For %4     | 1                        |        |  |  |
|                                      | Value      | Cause                    | Remedy |  |  |
|                                      | 0          | Port 0                   |        |  |  |

|                | 25                                                                                                    | X205                                                                                   |  |  |  |  |
|----------------|----------------------------------------------------------------------------------------------------|----------------------------------------------------------------------------------------|--|--|--|--|
|                | 40                                                                                                    | X400                                                                                   |  |  |  |  |
|                | 41                                                                                                    | X401                                                                                   |  |  |  |  |
|                | 42                                                                                                    | X402                                                                                   |  |  |  |  |
|                | 50                                                                                                    | X500                                                                                   |  |  |  |  |
|                | 51                                                                                                    | X501                                                                                   |  |  |  |  |
|                | 52                                                                                                    | X502                                                                                   |  |  |  |  |
|                | 53                                                                                                    | X503                                                                                   |  |  |  |  |
|                | 54                                                                                                    | X504                                                                                   |  |  |  |  |
|                | 55                                                                                                    | X505                                                                                   |  |  |  |  |
|                | 56                                                                                                    | X506                                                                                   |  |  |  |  |
|                | 57                                                                                                    | X507                                                                                   |  |  |  |  |
| Cause:         | The topology comparison has detected a Sensor Module that is missing in the actual topology with respect to the target topology. |                                                                                        |  |  |  |  |
|                | Alarn                                                                                                    | n value (r2124, interpret hexadecimal):                                                |  |  |  |  |
|                | ddccl                                                                                                    | bbaa hex:                                                                              |  |  |  |  |
|                | dd =                                                                                                    | connection number (%4)                                                                 |  |  |  |  |
|                | CC = 0                                                                                                    | component number (%3)                                                                  |  |  |  |  |
|                | bb =                                                                                                    | component class (% 2)                                                                  |  |  |  |  |
|                | aa =                                                                                                    | component number of the component that has not been inserted (% 1)                     |  |  |  |  |
|                | Note                                                                                                    |                                                                                        |  |  |  |  |
|                | The c                                                                                                    | component is described in dd, cc and bb, where the component has not been inserted.    |  |  |  |  |
|                | Com                                                                                                    | ponent class and connection number are described in F01375.                            |  |  |  |  |
| Remedy:        | Adap                                                                                                    | ting topologies:                                                                       |  |  |  |  |
|                | - Inse                                                                                                    | ert the components involved at the right connection (correct the actual topology).     |  |  |  |  |
|                | - Ada                                                                                                    | pt the project/parameterizing in the commissioning tool (correct the target topology). |  |  |  |  |
|                | Chec                                                                                                    | k the hardware:                                                                        |  |  |  |  |
|                | - Che                                                                                                    | ck the 24 V supply voltage.                                                            |  |  |  |  |
|                | - Che                                                                                                    | ck DRIVE-CLiQ cables for interruption and contact problems.                            |  |  |  |  |
|                | - Che                                                                                                    | ck that the component is working properly.                                             |  |  |  |  |
| A01483         | Тор                                                                                                    | ology: Terminal Module not connected                                                   |  |  |  |  |
| Message class: | Error                                                                                                    | in the parameterization / configuration / commissioning procedure (18)                 |  |  |  |  |
| Message value: | Com                                                                                                    | ponent: %1, to %2, %3, connection: %4                                                  |  |  |  |  |
| Component:     | None                                                                                                    |                                                                                        |  |  |  |  |

Response:

NONE

12.3 Faults and alarms

1

2

3

4

5

6 7

8

9

10

11

12

13

14

15

20

21

22

23

24

Port 1

Port 2

Port 3

Port 4

Port 5 Port 6

Port 7

Port 8

Port 9

X100

X101

X102

X103

X104

X105

X200

X201

X202

X203

| Acknowledgment:                      | NONE       |                          |        |
|--------------------------------------|------------|--------------------------|--------|
| Explanation of the<br>message value: | For %1, %3 |                          |        |
|                                      | Compo      | onent in target topology |        |
| Explanation of the<br>message value: | For %2     | 2                        |        |
|                                      | Value      | Cause                    | Remedy |
|                                      | 0          | Component unknown        |        |
|                                      | 1          | Control Unit             |        |
|                                      | 2          | Motor Module             |        |
|                                      | 3          | Line Module              |        |
|                                      | 4          | Sensor Module            |        |
|                                      | 5          | Voltage Sensing Module   |        |
|                                      | 6          | Terminal Module          |        |
|                                      | 7          | DRIVE-CLiQ Hub Module    |        |
|                                      | 8          | Controller Extension     |        |
|                                      | 9          | Filter module            |        |
|                                      | 10         | Hydraulic Module         |        |
|                                      | 49         | DRIVE-CLiQ component     |        |
|                                      | 50         | Option slot              |        |
|                                      | 60         | Encoder                  |        |
|                                      | 70         | DRIVE-CLiQ motor         |        |
|                                      | 71         | Hydraulic cylinder       |        |
|                                      | 72         | Hydraulic valve          |        |
|                                      | 80         | Motor                    |        |
| Explanation of the<br>message value: | For %4     | 1                        |        |
|                                      | Value      | Cause                    | Remedy |
|                                      | 0          | Port 0                   |        |

|         | setpoint/actual value comparison).                                                                                       |
|---------|----------------------------------------------------------------------------------------------------|
|         |                                                                                                    |
|         | - Check that the component is working properly.                                                                          |
|         | - Check DRIVE-CLiQ cables for interruption and contact problems.                                                         |
|         | - Check the 24 V supply voltage.                                                                                         |
|         | Check the hardware:                                                                                                    |
|         | - Adapt the project/parameterizing in the commissioning tool (correct the target topology).                              |
| ,       | - Insert the components involved at the right connection (correct the actual topology).                                  |
| Remedy: | Adapting topologies:                                                                                                    |
|         | Component class and connection number are described in F01375.                                                           |
|         | The component is described in dd, cc and bb, where the component has not been inserted                                   |
|         | aa = component number of the component that has not been inserted (% T)                                                  |
|         | DD = component class (% 2)                                                                                               |
|         | cc = component number (%3)                                                                                               |
|         | dd = connection number (%4)                                                                                              |
|         | ddccbbaa hex:                                                                                                    |
|         | Alarm value (r2124, interpret hexadecimal):                                                                              |
|         | topology.                                                                                                    |
| Cause:  | The topology comparison has detected a Terminal Module that is missing in the actual topology with respect to the target |
|         | 57 X507                                                                                                    |
|         | 56 X506                                                                                                    |
|         | 55 X505                                                                                                    |
|         | 54 X504                                                                                                    |
|         | 52 X502                                                                                                    |
|         | 52 ¥502                                                                                                    |
|         | 51 ¥501                                                                                                    |
|         | 42 X402                                                                                                    |
|         | 41 X401                                                                                                    |
|         | 40 X400                                                                                                    |
|         | 25 X205                                                                                                    |
|         |                                                                                                    |

| Message class: | Error in the parameterization / configuration / commissioning procedure (18) |
|----------------|------------------------------------------------------------------------------|
| Message value: | Component: %1, to %2, %3, connection: %4                                     |
| Component:     | None                                                                         |
| Response:      | NONE                                                                         |
|                |                                                                              |

12.3 Faults and alarms

1

2

3

4

5

6

7

8

9

10

11

12 13

14

15

20

21

22

23

24

Port 1

Port 2

Port 3

Port 4

Port 5

Port 6

Port 7

Port 8

Port 9

X100

X101 X102

X103

X104

X105

X200

X201

X202

X203

| Acknowledgment:                      | NONE       |                          |        |
|--------------------------------------|------------|--------------------------|--------|
| Explanation of the<br>message value: | For %1, %3 |                          |        |
|                                      | Compo      | onent in target topology |        |
| Explanation of the<br>message value: | For %2     | 2                        |        |
|                                      | Value      | Cause                    | Remedy |
|                                      | 0          | Component unknown        |        |
|                                      | 1          | Control Unit             |        |
|                                      | 2          | Motor Module             |        |
|                                      | 3          | Line Module              |        |
|                                      | 4          | Sensor Module            |        |
|                                      | 5          | Voltage Sensing Module   |        |
|                                      | 6          | Terminal Module          |        |
|                                      | 7          | DRIVE-CLiQ Hub Module    |        |
|                                      | 8          | Controller Extension     |        |
|                                      | 9          | Filter module            |        |
|                                      | 10         | Hydraulic Module         |        |
|                                      | 49         | DRIVE-CLiQ component     |        |
|                                      | 50         | Option slot              |        |
|                                      | 60         | Encoder                  |        |
|                                      | 70         | DRIVE-CLiQ motor         |        |
|                                      | 71         | Hydraulic cylinder       |        |
|                                      | 72         | Hydraulic valve          |        |
|                                      | 80         | Motor                    |        |
| Explanation of the<br>message value: | For %4     | 1                        |        |
|                                      | Value      | Cause                    | Remedy |
|                                      | 0          | Port 0                   |        |

|                | 25 X205                                                                                                    |  |  |  |  |  |
|----------------|----------------------------------------------------------------------------------------------------|--|--|--|--|--|
|                | 40 X400                                                                                                    |  |  |  |  |  |
|                | 41 X401                                                                                                    |  |  |  |  |  |
|                | 42 X402                                                                                                    |  |  |  |  |  |
|                | 50 X500                                                                                                    |  |  |  |  |  |
|                | 51 X501                                                                                                    |  |  |  |  |  |
|                | 52 X502                                                                                                    |  |  |  |  |  |
|                | 53 X503                                                                                                    |  |  |  |  |  |
|                | 54 X504                                                                                                    |  |  |  |  |  |
|                | 55 X505                                                                                                    |  |  |  |  |  |
|                | 56 X506                                                                                                    |  |  |  |  |  |
|                | 57 X507                                                                                                    |  |  |  |  |  |
| Cause:         | The topology comparison has detected a DRIVE-CLiQ Hub Module missing in the actual topology with respect to the target topology. |  |  |  |  |  |
|                | Alarm value (r2124, interpret hexadecimal):                                                                                      |  |  |  |  |  |
|                | ddccbbaa hex:                                                                                                    |  |  |  |  |  |
|                | dd = connection number (%4)                                                                                                    |  |  |  |  |  |
|                | cc = component number (%3)                                                                                                    |  |  |  |  |  |
|                | bb = component class (% 2)                                                                                                    |  |  |  |  |  |
|                | aa = component number of the component that has not been inserted (% 1)                                                          |  |  |  |  |  |
|                | Note:                                                                                                    |  |  |  |  |  |
|                | The component is described in dd, cc and bb, where the component has not been inserted.                                          |  |  |  |  |  |
|                | Component class and connection number are described in F01375.                                                                   |  |  |  |  |  |
| Remedy:        | Adapting topologies:                                                                                                    |  |  |  |  |  |
|                | - Insert the components involved at the right connection (correct the actual topology).                                          |  |  |  |  |  |
|                | - Adapt the project/parameterizing in the commissioning tool (correct the target topology).                                      |  |  |  |  |  |
|                | Check the nardware:                                                                                                    |  |  |  |  |  |
|                | - Check the 24 V supply voltage.                                                                                                 |  |  |  |  |  |
|                | - Check that the component is working properly                                                                                   |  |  |  |  |  |
|                | - Check that the component is working property.                                                                                  |  |  |  |  |  |
| A01485         | Topology: Controller Extension not connected                                                                                     |  |  |  |  |  |
| Message class: | Error in the parameterization / configuration / commissioning procedure (18)                                                     |  |  |  |  |  |
| Message value: | Component: %1, to %2, %3, connection: %4                                                                                         |  |  |  |  |  |
| <u> </u>       |                                                                                                    |  |  |  |  |  |

Response: NONE

12.3 Faults and alarms

1

2

3

4

5

6

7

8

9

10

11

12 13

14

15

20

21

22

23

24

Port 1

Port 2

Port 3

Port 4

Port 5

Port 6

Port 7

Port 8

Port 9

X100

X101 X102

X103

X104

X105

X200

X201

X202

X203

| Acknowledgment:                      | NONE       |                          |        |
|--------------------------------------|------------|--------------------------|--------|
| Explanation of the<br>message value: | For %1, %3 |                          |        |
|                                      | Compo      | onent in target topology |        |
| Explanation of the<br>message value: | For %2     | 2                        |        |
|                                      | Value      | Cause                    | Remedy |
|                                      | 0          | Component unknown        |        |
|                                      | 1          | Control Unit             |        |
|                                      | 2          | Motor Module             |        |
|                                      | 3          | Line Module              |        |
|                                      | 4          | Sensor Module            |        |
|                                      | 5          | Voltage Sensing Module   |        |
|                                      | 6          | Terminal Module          |        |
|                                      | 7          | DRIVE-CLiQ Hub Module    |        |
|                                      | 8          | Controller Extension     |        |
|                                      | 9          | Filter module            |        |
|                                      | 10         | Hydraulic Module         |        |
|                                      | 49         | DRIVE-CLiQ component     |        |
|                                      | 50         | Option slot              |        |
|                                      | 60         | Encoder                  |        |
|                                      | 70         | DRIVE-CLiQ motor         |        |
|                                      | 71         | Hydraulic cylinder       |        |
|                                      | 72         | Hydraulic valve          |        |
|                                      | 80         | Motor                    |        |
| Explanation of the<br>message value: | For %4     | 1                        |        |
|                                      | Value      | Cause                    | Remedy |
|                                      | 0          | Port 0                   |        |

| Message class: | Error in the parameterization / configuration / commissioning procedure (18)                                                    |
|----------------|----------------------------------------------------------------------------------------------------|
| A01486         | Topology: DRIVE-CLiQ component not connected                                                                                    |
|                |                                                                                                    |
|                | setpoint/actual value comparison).                                                                                              |
|                | Under "Topology> Topology view" the commissioning tool where relevant offers improved diagnostics capability (e.g.              |
|                | Note:                                                                                                    |
|                | - Check that the component is working properly.                                                                                 |
|                | - Check DRIVE-CLIO cables for interruption and contact problems                                                                 |
|                | Check the 24 V supply voltage                                                                                                   |
|                | - Adapt the project/parameterizing in the commissioning tool (correct the target topology).                                     |
|                | - Insert the components involved at the right connection (correct the actual topology).                                         |
| Remedy:        | Adapting topologies:                                                                                                    |
|                | Component class and connection number are described in F01375.                                                                  |
|                | The component is described in dd, cc and bb, where the component has not been inserted.                                         |
|                | Note:                                                                                                    |
|                | aa = component number of the component that has not been inserted (% 1)                                                         |
|                | bb = component class (% 2)                                                                                                    |
|                | cc = component number (%3)                                                                                                    |
|                | dd = connection number (%4)                                                                                                    |
|                | ddccbbaa hex:                                                                                                    |
|                | Alarm value (r2124, interpret hexadecimal):                                                                                     |
| Cause:         | topology comparison has detected a Control Extension (CX32) missing in the actual topology with respect to the target topology. |
| Courses        | The tender comparison has detected a Control Extension (CV22) mission in the actual tender with respect to the terret           |
|                | 57 ¥507                                                                                                    |
|                | 55 X505                                                                                                    |
|                | 54 X504                                                                                                    |
|                | 53 X503                                                                                                    |
|                | 52 X502                                                                                                    |
|                |                                                                                                    |
|                | 50 X500                                                                                                    |
|                | 42 X402                                                                                                    |
|                | 41 X401                                                                                                    |
|                | 40 X400                                                                                                    |
|                | 25 X205                                                                                                    |
|                |                                                                                                    |

| Message class: | Error in the parameterization / computation / commissioning procedure (12 |
|----------------|---------------------------------------------------------------------------|
| Message value: | Component: %1, to %2, %3, connection: %4                                  |
| Component:     | None                                                                      |
| Response:      | NONE                                                                      |
|                |                                                                           |

12.3 Faults and alarms

1

2

3

4

5

6 7

8

9

10

11

12

13

14

15

20

21

22

23

24

Port 1

Port 2

Port 3

Port 4

Port 5 Port 6

Port 7

Port 8

Port 9

X100

X101

X102

X103

X104

X105

X200

X201

X202

X203

| Acknowledgment:                      | NONE       |                          |        |
|--------------------------------------|------------|--------------------------|--------|
| Explanation of the<br>message value: | For %1, %3 |                          |        |
|                                      | Compo      | onent in target topology |        |
| Explanation of the<br>message value: | For %2     | 2                        |        |
|                                      | Value      | Cause                    | Remedy |
|                                      | 0          | Component unknown        |        |
|                                      | 1          | Control Unit             |        |
|                                      | 2          | Motor Module             |        |
|                                      | 3          | Line Module              |        |
|                                      | 4          | Sensor Module            |        |
|                                      | 5          | Voltage Sensing Module   |        |
|                                      | 6          | Terminal Module          |        |
|                                      | 7          | DRIVE-CLiQ Hub Module    |        |
|                                      | 8          | Controller Extension     |        |
|                                      | 9          | Filter module            |        |
|                                      | 10         | Hydraulic Module         |        |
|                                      | 49         | DRIVE-CLiQ component     |        |
|                                      | 50         | Option slot              |        |
|                                      | 60         | Encoder                  |        |
|                                      | 70         | DRIVE-CLiQ motor         |        |
|                                      | 71         | Hydraulic cylinder       |        |
|                                      | 72         | Hydraulic valve          |        |
|                                      | 80         | Motor                    |        |
| Explanation of the<br>message value: | For %4     | 1                        |        |
|                                      | Value      | Cause                    | Remedy |
|                                      | 0          | Port 0                   |        |

| Message class: | Error  | in the parameterization / configuration / commissioning procedure (18)                                           |
|----------------|--------|----------------------------------------------------------------------------------------------------|
| A01487         | Торо   | ology: Option slot component not inserted                                                                        |
|                |        |                                                                                                    |
|                | setpo  | int/actual value comparison).                                                                                    |
|                | Note:  | r "Tanalagu». Tanalagu view" the commissioning tool where relevant offers improved discretion                    |
|                | - Che  | ck that the component is working properly.                                                                       |
|                | - Che  | ck DRIVE-CLIQ cables for interruption and contact problems.                                                      |
|                | - Che  | ck the 24 V supply voltage.                                                                                      |
|                | Checl  | k the hardware:                                                                                                  |
|                | - Ada  | pt the project/parameterizing in the commissioning tool (correct the target topology).                           |
|                | - Inse | rt the components involved at the right connection (correct the actual topology).                                |
| Remedy:        | Adap   | ting topologies:                                                                                                 |
|                | Comp   | ponent class and connection number are described in F01375.                                                      |
|                | The c  | omponent is described in dd, cc and bb, where the component has not been inserted.                               |
|                | Note:  |                                                                                                    |
|                | aa = 0 | component number of the component that has not been inserted (% 1)                                               |
|                | bb = 0 | component class (% 2)                                                                                            |
|                | CC = 0 | component number (%3)                                                                                            |
|                | dd = d | connection number (%4)                                                                                           |
|                | ddcch  | bbaa hex:                                                                                                    |
|                | Alarm  | uyu.<br>Nalue (r2124, interpret hexadecimal):                                                                    |
| Cause:         | The to | opology comparison has detected a DRIVE-CLiQ component missing in the actual topology with respect to the target |
|                | 57     | X507                                                                                                    |
|                | 56     | X506                                                                                                    |
|                | 55     | X505                                                                                                    |
|                | 54     | X504                                                                                                    |
|                | 53     | X503                                                                                                    |
|                | 52     | X502                                                                                                    |
|                | 51     | X501                                                                                                    |
|                | 50     | X500                                                                                                    |
|                | 42     | X402                                                                                                    |
|                | 41     | X401                                                                                                    |
|                | 40     | X400                                                                                                    |
|                | 25     | X205                                                                                                    |
|                |        |                                                                                                    |

| Message class: | Error in the parameterization / configuration / commissioning procedure (18) |
|----------------|------------------------------------------------------------------------------|
| Message value: | Component: %1, to %2, %3, connection: %4                                     |
| Component:     | None                                                                         |
| Response:      | NONE                                                                         |
|                |                                                                              |

12.3 Faults and alarms

1

2

3

4

5

6 7

8

9

10

11

12

13

14

15

20

21

22

23

24

Port 1

Port 2

Port 3

Port 4

Port 5 Port 6

Port 7

Port 8

Port 9

X100

X101

X102

X103

X104

X105

X200

X201

X202

X203

| Acknowledgment:                      | NONE   |                                                                                                    |        |
|--------------------------------------|--------|----------------------------------------------------------------------------------------------------|--------|
| Explanation of the<br>message value: | For %1 | , %3                                                                                                    |        |
|                                      | Compo  | onent in target topology                                                                                       |        |
| Explanation of the<br>message value: | For %2 |                                                                                                    |        |
|                                      | Value  | Cause                                                                                                    | Remedy |
|                                      | 0      | Component unknown                                                                                              |        |
|                                      | 1      | Control Unit                                                                                                   |        |
|                                      | 2      | Motor Module                                                                                                   |        |
|                                      | 3      | Line Module                                                                                                    |        |
|                                      | 4      | Sensor Module                                                                                                  |        |
|                                      | 5      | Voltage Sensing Module                                                                                         |        |
|                                      | 6      | Terminal Module                                                                                                |        |
|                                      | 7      | DRIVE-CLiQ Hub Module                                                                                          |        |
|                                      | 8      | Controller Extension                                                                                           |        |
|                                      | 9      | Filter module                                                                                                  |        |
|                                      | 10     | Hydraulic Module                                                                                               |        |
|                                      | 49     | DRIVE-CLiQ component                                                                                           |        |
|                                      | 50     | Option slot                                                                                                    |        |
|                                      | 60     | Encoder                                                                                                    |        |
|                                      | 70     | DRIVE-CLiQ motor                                                                                               |        |
|                                      | 71     | Hydraulic cylinder                                                                                             |        |
|                                      | 72     | Hydraulic valve                                                                                                |        |
|                                      | 80     | Motor                                                                                                    |        |
| Explanation of the<br>message value: | For %4 | l de la construcción de la construcción de la construcción de la construcción de la construcción de la constru |        |
|                                      | Value  | Cause                                                                                                    | Remedy |
|                                      | 0      | Port 0                                                                                                    |        |

| Message class: | Error         | in the parameterization / configuration / commissioning procedure (18)                                                                            |
|----------------|---------------|----------------------------------------------------------------------------------------------------|
| A01489         | Тор           | ology: motor with DRIVE-CLiQ not connected                                                                                                    |
|                |               |                                                                                                    |
|                | Unde<br>setpo | er "Topology> Topology view" the commissioning tool where relevant offers improved diagnostics capability (e.g.<br>bint/actual value comparison). |
|                | Note          |                                                                                                    |
|                | - Che         | eck that the component is working properly.                                                                                                    |
|                | - Che         | eck DRIVE-CLiQ cables for interruption and contact problems.                                                                                      |
|                | - Che         | eck the 24 V supply voltage.                                                                                                    |
|                | Chec          | k the hardware:                                                                                                    |
|                | - Ada         | apt the project/parameterizing in the commissioning tool (correct the target topology).                                                           |
| -              | - Inse        | ert the components involved at the right connection (correct the actual topology).                                                                |
| Remedy:        | Adap          | oting topologies:                                                                                                    |
|                | Com           | ponent class and connection number are described in F01375.                                                                                       |
|                | The o         | component is described in dd, cc and bb, where the component has not been inserted.                                                               |
|                | Note          | ·                                                                                                    |
|                | aa =          | component number of the component that has not been inserted (% 1)                                                                                |
|                | cc = c        | component class (% 2)                                                                                                    |
|                | dd =          | connection number (%4)                                                                                                    |
|                | ddcc          | bbaa hex:                                                                                                    |
|                | Alarr         | n value (r2124, interpret hexadecimal):                                                                                                    |
|                | topo          | logy.                                                                                                    |
| Cause:         | The t         | topology comparison has detected an option slot component missing in the actual topology with respect to the target                               |
|                | 57            | X507                                                                                                    |
|                | 56            | X506                                                                                                    |
|                | 55            | X505                                                                                                    |
|                | 54            | X504                                                                                                    |
|                | 53            | X503                                                                                                    |
|                | 52            | X502                                                                                                    |
|                | 51            | X501                                                                                                    |
|                | 50            | X500                                                                                                    |
|                | 42            | X402                                                                                                    |
|                | 41            | X401                                                                                                    |
|                | 40            | X400                                                                                                    |
|                | 25            | X205                                                                                                    |

| wessage class: | Error in the parameterization / comiguration / commissioning procedure (18 |
|----------------|----------------------------------------------------------------------------|
| Message value: | Component: %1, to %2, %3, connection: %4                                   |
| Component:     | None                                                                       |
| Response:      | NONE                                                                       |
|                |                                                                            |

12.3 Faults and alarms

1

2

3

4

5

6 7

8

9

10

11

12

13

14

15

20

21

22

23

24

Port 1

Port 2

Port 3

Port 4

Port 5 Port 6

Port 7

Port 8

Port 9

X100

X101

X102

X103

X104

X105

X200

X201

X202

X203

| Acknowledgment:                      | NONE   |                                                                                                    |        |
|--------------------------------------|--------|----------------------------------------------------------------------------------------------------|--------|
| Explanation of the<br>message value: | For %1 | , %3                                                                                                    |        |
|                                      | Compo  | onent in target topology                                                                                       |        |
| Explanation of the<br>message value: | For %2 |                                                                                                    |        |
|                                      | Value  | Cause                                                                                                    | Remedy |
|                                      | 0      | Component unknown                                                                                              |        |
|                                      | 1      | Control Unit                                                                                                   |        |
|                                      | 2      | Motor Module                                                                                                   |        |
|                                      | 3      | Line Module                                                                                                    |        |
|                                      | 4      | Sensor Module                                                                                                  |        |
|                                      | 5      | Voltage Sensing Module                                                                                         |        |
|                                      | 6      | Terminal Module                                                                                                |        |
|                                      | 7      | DRIVE-CLiQ Hub Module                                                                                          |        |
|                                      | 8      | Controller Extension                                                                                           |        |
|                                      | 9      | Filter module                                                                                                  |        |
|                                      | 10     | Hydraulic Module                                                                                               |        |
|                                      | 49     | DRIVE-CLiQ component                                                                                           |        |
|                                      | 50     | Option slot                                                                                                    |        |
|                                      | 60     | Encoder                                                                                                    |        |
|                                      | 70     | DRIVE-CLiQ motor                                                                                               |        |
|                                      | 71     | Hydraulic cylinder                                                                                             |        |
|                                      | 72     | Hydraulic valve                                                                                                |        |
|                                      | 80     | Motor                                                                                                    |        |
| Explanation of the<br>message value: | For %4 | l de la construcción de la construcción de la construcción de la construcción de la construcción de la constru |        |
|                                      | Value  | Cause                                                                                                    | Remedy |
|                                      | 0      | Port 0                                                                                                    |        |

| Response:      | NONE                                                                                                    |
|----------------|----------------------------------------------------------------------------------------------------|
| Component:     | None                                                                                                    |
| Message value: | Parameter: %1                                                                                                    |
| Message class: | Error in the parameterization / configuration / commissioning procedure (18)                                                                          |
| A01514         | Error when writing during a reconnect                                                                                                    |
| Remedy:        | Apply scaling or check the transfer value.                                                                                                    |
|                | Unit (e.g. corresponding to SPEED) for which an attempt was made to determine a factor.                                                               |
| Cause:         | Fault value (r0949, interpret decimal):                                                                                                    |
| Cause.         | An attempt was made to determine a conversion factor for a scaling that does not exist                                                                |
| Acknowledgment | POWER ON                                                                                                    |
| Response:      |                                                                                                    |
| Component:     | None                                                                                                    |
| Message value  | enor in the parameterization / comiguration / commissioning procedure (18)                                                                            |
|                | From the parameterization / configuration / commissioning procedure (18)                                                                              |
| F01512         | No scaling available                                                                                                    |
|                | Under "Topology> Topology view" the commissioning tool where relevant offers improved diagnostics capability (e.g. setpoint/actual value comparison). |
|                | Note:                                                                                                    |
|                | - Check that the component is working properly.                                                                                                    |
|                | - Check DRIVE-CLIQ cables for interruption and contact problems.                                                                                      |
|                | - Check the 24 V supply voltage.                                                                                                    |
|                | Check the hardware:                                                                                                    |
|                | - Adapt the project/parameterizing in the commissioning tool (correct the target topology).                                                           |
|                | - Insert the components involved at the right connection (correct the actual topology).                                                               |
| Remedv:        | Adapting topologies:                                                                                                    |
|                | Component class and connection number are described in F01375.                                                                                        |
|                | The component is described in dd, cc and bb, where the component has not been inserted                                                                |
|                | aa = component number of the component that has not been inserted (% 1)<br>Note:                                                                      |
|                | $\mu D = component number of the component that has not been inserted (% 1)$                                                                          |
|                | cc = component number (%3)                                                                                                    |
|                | dd = connection number (%4)                                                                                                    |
|                | ddccbbaa hex:                                                                                                    |
|                | Alarm value (r2124, interpret hexadecimal):                                                                                                    |
| Cause:         | i ne topology comparison has detected a motor with DRIVE-CLIQ missing in the actual topology with respect to the target topology.                     |
| <b>C</b>       |                                                                                                    |
|                | 50 A500<br>57 V507                                                                                                    |
|                | 55 X506                                                                                                    |
|                | 24 A204                                                                                                    |
|                | 55 ADUS<br>54 Y504                                                                                                    |
|                | 52 X502                                                                                                    |
|                | 51 ADUI<br>52 VE02                                                                                                    |
|                | 50 A500<br>51 Y501                                                                                                    |
|                | 42 A402                                                                                                    |
|                | 41 X401<br>42 X402                                                                                                    |
|                | 40 X400                                                                                                    |
|                | 25 X205                                                                                                    |
|                |                                                                                                    |

| Acknowledgment: | NONE                                                                                                    |
|-----------------|----------------------------------------------------------------------------------------------------|
| Cause:          | During a reconnect operation (e.g. while booting or downloading - but can also occur in normal operation) a parameter was not able to be written to.                                                    |
|                 | The parameter is then reset to the factory setting.                                                                                                    |
|                 | Alarm value (r2124, interpret decimal):                                                                                                    |
|                 | Parameter number                                                                                                    |
| Remedy:         | Not necessary.                                                                                                    |
| A01550          | Security: Drive data encryption invalid                                                                                                    |
| Message class:  | Hardware/software error (1)                                                                                                    |
| Message value:  | -                                                                                                    |
| Component:      | Control Unit (CU)                                                                                                    |
| Response:       | NONE                                                                                                    |
| Acknowledgment: | NONE                                                                                                    |
| Cause:          | The password for drive data encryption (DDE) does not match the password configured in the converter or no password was configured.                                                                     |
|                 | The DDE password protects sensitive data on the SD card.                                                                                                    |
|                 | It is not possible to transfer the data backup from the SD card.                                                                                                    |
| Remedy:         | To be able to restore the data backup on the SD card, the DDE password must correspond to the password that was originally configured for the data backup in the original converter:                    |
|                 | - With the SD card inserted, enter the correct DDE password in the Security Wizard of the web server and restart the converter.                                                                         |
|                 | - In Startdrive, with the SD card inserted, under Online & Diagnostics, enter the correct DDE password in screen form<br>"Specify password for encryption of the drive data" and restart the converter. |
|                 | If the data backup on the SD card is not be used:                                                                                                    |
|                 | - Remove the SD card from the converter and restart the converter.                                                                                                    |
|                 | Notice: Not observing this and continuing to work at the converter can lead to the data backup on the SD card being lost.                                                                               |
| A01590          | Drive: Motor maintenance interval expired                                                                                                    |
| Message class:  | General drive fault (19)                                                                                                    |
| Message value:  | Fault cause: %1 bin                                                                                                    |
| Component:      | Motor                                                                                                    |
| Response:       | NONE                                                                                                    |
| Acknowledgment: | NONE                                                                                                    |
| Cause:          | The selected service/maintenance interval for this motor was reached.                                                                                                    |
|                 | Alarm value (r2124, interpret decimal):                                                                                                    |
|                 | Motor data set number.                                                                                                    |
| Remedy:         | carry out service/maintenance and reset the service/maintenance interval (p0651).                                                                                                    |
| C01600          | SI: STO self test failed                                                                                                    |
| Message class:  | Safety monitoring channel has identified an error (10)                                                                                                    |
| Message value:  | %1                                                                                                    |
| Variant:        | \$200 PN                                                                                                    |
| Component:      | None                                                                                                    |
| Response:       | OFF2                                                                                                    |
| Acknowledgment: | IMMEDIATELY                                                                                                    |
| Cause:                                                                                                    | The "Safety Integrated" function integrated in the drive has identified a fault in the self test of the switch-off signal path, and has initiated an STO (Safe Torque Off).                                                                                                    |
|----------------------------------------------------------------------------------------------------|----------------------------------------------------------------------------------------------------|
|                                                                                                    | 1005: STO active although STO not selected and there is no internal STO active                                                                                                    |
|                                                                                                    | 1010: STO inactive, although STO is selected on an internal STO is active.                                                                                                    |
|                                                                                                    | 1015: The self test was unsuccessful in operation.                                                                                                    |
|                                                                                                    | 1016: Error in the communication path for brake/F-DI/F-DO/STO                                                                                                    |
| Remedy:                                                                                                    | - Select STO and then deselect again.                                                                                                    |
|                                                                                                    | - Carry out a POWER ON (switch-off/switch-on) for all components.                                                                                                    |
|                                                                                                    | - Upgrade software to a later version.                                                                                                    |
|                                                                                                    | - Contact Technical Support.                                                                                                    |
| C01603                                                                                                    | SI: Module temperature - limit value exceeded                                                                                                    |
| Message class:                                                                                                    | Safety monitoring channel has identified an error (10)                                                                                                    |
| Message value:                                                                                                    | -                                                                                                    |
| Variant:                                                                                                    | S200 PN                                                                                                    |
| Component:                                                                                                    | None                                                                                                    |
| Response:                                                                                                    | OFF2                                                                                                    |
| Acknowledgment:                                                                                                    | IMMEDIATELY                                                                                                    |
| Cause:                                                                                                    | A safe monitoring function has detected that the module temperature has exceeded a limit value. STO (Safe Torque Off) was initiated to maintain the safe state.                                                                                                    |
| Remedy:                                                                                                    | - Check the ambient temperature.                                                                                                    |
|                                                                                                    | - Check the module fan.                                                                                                    |
|                                                                                                    | - Operate the module in the permissible range.                                                                                                    |
|                                                                                                    |                                                                                                    |
| F01604                                                                                                    | SI: Safety EEPROM data error                                                                                                    |
| F01604<br>Message class:                                                                                                    | SI: Safety EEPROM data error<br>Safety monitoring channel has identified an error (10)                                                                                                    |
| F01604<br>Message class:<br>Message value:                                                                                                    | SI: Safety EEPROM data error<br>Safety monitoring channel has identified an error (10)<br>%1                                                                                                    |
| F01604<br>Message class:<br>Message value:<br>Variant:                                                                                                    | SI: Safety EEPROM data error<br>Safety monitoring channel has identified an error (10)<br>%1<br>S200 PN                                                                                                    |
| F01604<br>Message class:<br>Message value:<br>Variant:<br>Component:                                                                                                    | SI: Safety EEPROM data error<br>Safety monitoring channel has identified an error (10)<br>%1<br>S200 PN<br>Control Unit (CU)                                                                                                    |
| F01604<br>Message class:<br>Message value:<br>Variant:<br>Component:<br>Response:                                                                                                    | SI: Safety EEPROM data error<br>Safety monitoring channel has identified an error (10)<br>%1<br>S200 PN<br>Control Unit (CU)<br>OFF2                                                                                                    |
| F01604<br>Message class:<br>Message value:<br>Variant:<br>Component:<br>Response:<br>Acknowledgment:                                                                                                    | SI: Safety EEPROM data error<br>Safety monitoring channel has identified an error (10)<br>%1<br>S200 PN<br>Control Unit (CU)<br>OFF2<br>POWER ON                                                                                                    |
| F01604<br>Message class:<br>Message value:<br>Variant:<br>Component:<br>Response:<br>Acknowledgment:<br>Cause:                                                                                                    | SI: Safety EEPROM data error<br>Safety monitoring channel has identified an error (10)<br>%1<br>S200 PN<br>Control Unit (CU)<br>OFF2<br>POWER ON<br>Safety relevant EEPROM data are not correct.                                                                                                    |
| F01604<br>Message class:<br>Message value:<br>Variant:<br>Component:<br>Response:<br>Acknowledgment:<br>Cause:                                                                                                    | SI: Safety EEPROM data error<br>Safety monitoring channel has identified an error (10)<br>%1<br>S200 PN<br>Control Unit (CU)<br>OFF2<br>POWER ON<br>Safety relevant EEPROM data are not correct.<br>This message results in an STO (Safe Torque Off).                                                                                                    |
| F01604<br>Message class:<br>Message value:<br>Variant:<br>Component:<br>Response:<br>Acknowledgment:<br>Cause:                                                                                                    | SI: Safety EEPROM data error<br>Safety monitoring channel has identified an error (10)<br>%1<br>S200 PN<br>Control Unit (CU)<br>OFF2<br>POWER ON<br>Safety relevant EEPROM data are not correct.<br>This message results in an STO (Safe Torque Off).                                                                                                    |
| F01604<br>Message class:<br>Message value:<br>Variant:<br>Component:<br>Response:<br>Acknowledgment:<br>Cause:<br>Remedy:                                                                                                    | SI: Safety EEPROM data error<br>Safety monitoring channel has identified an error (10)<br>%1<br>S200 PN<br>Control Unit (CU)<br>OFF2<br>POWER ON<br>Safety relevant EEPROM data are not correct.<br>This message results in an STO (Safe Torque Off).<br>Message value (r0949, interpret decimal): Only for internal Siemens fault diagnostics.<br>Replace the module.                                                                                                    |
| F01604<br>Message class:<br>Message value:<br>Variant:<br>Component:<br>Response:<br>Acknowledgment:<br>Cause:<br>Remedy:<br>A01605                                                                                                    | SI: Safety EEPROM data error<br>Safety monitoring channel has identified an error (10)<br>%1<br>S200 PN<br>Control Unit (CU)<br>OFF2<br>POWER ON<br>Safety relevant EEPROM data are not correct.<br>This message results in an STO (Safe Torque Off).<br>Message value (r0949, interpret decimal): Only for internal Siemens fault diagnostics.<br>Replace the module.<br>SI: Checksum error has occurred                                                                                                    |
| F01604<br>Message class:<br>Message value:<br>Variant:<br>Component:<br>Response:<br>Acknowledgment:<br>Cause:<br>Remedy:<br>A01605<br>Message class:                                                                                       | SI: Safety EEPROM data error<br>Safety monitoring channel has identified an error (10)<br>%1<br>S200 PN<br>Control Unit (CU)<br>OFF2<br>POWER ON<br>Safety relevant EEPROM data are not correct.<br>This message results in an STO (Safe Torque Off).<br>Message value (r0949, interpret decimal): Only for internal Siemens fault diagnostics.<br>Replace the module.<br>SI: Checksum error has occurred<br>Safety monitoring channel has identified an error (10)                                                                                                    |
| F01604<br>Message class:<br>Message value:<br>Variant:<br>Component:<br>Response:<br>Acknowledgment:<br>Cause:<br>Remedy:<br>A01605<br>Message class:<br>Message value:                                                                     | SI: Safety EEPROM data error<br>Safety monitoring channel has identified an error (10)<br>%1<br>S200 PN<br>Control Unit (CU)<br>OFF2<br>POWER ON<br>Safety relevant EEPROM data are not correct.<br>This message results in an STO (Safe Torque Off).<br>Message value (r0949, interpret decimal): Only for internal Siemens fault diagnostics.<br>Replace the module.<br>SI: Checksum error has occurred<br>Safety monitoring channel has identified an error (10)<br>%1                                                                                                    |
| F01604<br>Message class:<br>Message value:<br>Variant:<br>Component:<br>Response:<br>Acknowledgment:<br>Cause:<br>Remedy:<br>A01605<br>Message class:<br>Message value:<br>Variant:                                                         | SI: Safety EEPROM data error<br>Safety monitoring channel has identified an error (10)<br>%1<br>S200 PN<br>Control Unit (CU)<br>OFF2<br>POWER ON<br>Safety relevant EEPROM data are not correct.<br>This message results in an STO (Safe Torque Off).<br>Message value (r0949, interpret decimal): Only for internal Siemens fault diagnostics.<br>Replace the module.<br>SI: Checksum error has occurred<br>Safety monitoring channel has identified an error (10)<br>%1<br>S200 PN                                                                                                    |
| F01604<br>Message class:<br>Message value:<br>Variant:<br>Component:<br>Response:<br>Acknowledgment:<br>Cause:<br>Remedy:<br>A01605<br>Message class:<br>Message value:<br>Variant:<br>Component:                                           | SI: Safety EEPROM data error<br>Safety monitoring channel has identified an error (10)<br>%1<br>S200 PN<br>Control Unit (CU)<br>OFF2<br>POWER ON<br>Safety relevant EEPROM data are not correct.<br>This message results in an STO (Safe Torque Off).<br>Message value (r0949, interpret decimal): Only for internal Siemens fault diagnostics.<br>Replace the module.<br>SI: Checksum error has occurred<br>Safety monitoring channel has identified an error (10)<br>%1<br>S200 PN<br>Control Unit (CU)                                                                                                    |
| F01604<br>Message class:<br>Message value:<br>Variant:<br>Component:<br>Response:<br>Acknowledgment:<br>Cause:<br>Remedy:<br>A01605<br>Message class:<br>Message value:<br>Variant:<br>Component:<br>Response:                              | SI: Safety EEPROM data error<br>Safety monitoring channel has identified an error (10)<br>%1<br>S200 PN<br>Control Unit (CU)<br>OFF2<br>POWER ON<br>Safety relevant EEPROM data are not correct.<br>This message results in an STO (Safe Torque Off).<br>Message value (r0949, interpret decimal): Only for internal Siemens fault diagnostics.<br>Replace the module.<br>SI: Checksum error has occurred<br>Safety monitoring channel has identified an error (10)<br>%1<br>S200 PN<br>Control Unit (CU)<br>NONE                                                                                                    |
| F01604<br>Message class:<br>Message value:<br>Variant:<br>Component:<br>Response:<br>Acknowledgment:<br>Cause:<br>Remedy:<br>A01605<br>Message class:<br>Message value:<br>Variant:<br>Component:<br>Response:<br>Acknowledgment:           | SI: Safety EEPROM data error<br>Safety monitoring channel has identified an error (10)<br>%1<br>S200 PN<br>Control Unit (CU)<br>OFF2<br>POWER ON<br>Safety relevant EEPROM data are not correct.<br>This message results in an STO (Safe Torque Off).<br>Message value (r0949, interpret decimal): Only for internal Siemens fault diagnostics.<br>Replace the module.<br>SI: Checksum error has occurred<br>Safety monitoring channel has identified an error (10)<br>%1<br>S200 PN<br>Control Unit (CU)<br>NONE<br>NONE                                                                                                    |
| F01604<br>Message class:<br>Message value:<br>Variant:<br>Component:<br>Response:<br>Acknowledgment:<br>Cause:<br>Remedy:<br>A01605<br>Message class:<br>Message value:<br>Variant:<br>Component:<br>Response:<br>Acknowledgment:<br>Cause: | SI: Safety EEPROM data error<br>Safety monitoring channel has identified an error (10)<br>%1<br>S200 PN<br>Control Unit (CU)<br>OFF2<br>POWER ON<br>Safety relevant EEPROM data are not correct.<br>This message results in an STO (Safe Torque Off).<br>Message value (r0949, interpret decimal): Only for internal Siemens fault diagnostics.<br>Replace the module.<br>SI: Checksum error has occurred<br>Safety monitoring channel has identified an error (10)<br>%1<br>S200 PN<br>Control Unit (CU)<br>NONE<br>NONE<br>NONE<br>A checksum error (CRC error) has occurred in the converter program memory.                                            |
| F01604<br>Message class:<br>Message value:<br>Variant:<br>Component:<br>Response:<br>Acknowledgment:<br>Cause:<br>Remedy:<br>A01605<br>Message class:<br>Message value:<br>Variant:<br>Component:<br>Response:<br>Acknowledgment:<br>Cause: | SI: Safety EEPROM data error<br>Safety monitoring channel has identified an error (10)<br>%1<br>S200 PN<br>Control Unit (CU)<br>OFF2<br>POWER ON<br>Safety relevant EEPROM data are not correct.<br>This message results in an STO (Safe Torque Off).<br>Message value (r0949, interpret decimal): Only for internal Siemens fault diagnostics.<br>Replace the module.<br>SI: Checksum error has occurred<br>Safety monitoring channel has identified an error (10)<br>%1<br>S200 PN<br>Control Unit (CU)<br>NONE<br>NONE<br>NONE<br>A checksum error (CRC error) has occurred in the converter program memory.<br>Alarm value (r2124, interpret decimal): |

Remedy:

- Carry out a POWER ON (switch-off/switch-on).

- Upgrade firmware to later version.
- Contact Technical Support.

#### A01637 SI: Safety configuration not protected Error in the parameterization / configuration / commissioning procedure (18) Message class: Message value: Variant: S200 PN Component: None NONE **Response:** Acknowledgment: NONE Cause: Safety configuration is not protected using UMAC (User Management and Access Control). Activate UMAC and assign the rights for changing the "Edit Safety Integrated application" safety configuration to a specific Remedy: user that is saved with user name and password.

#### F01646 SI: Change logbook Message class: Safety monitoring channel has identified an error (10) Message value: %1 S200 PN Variant: Control Unit (CU) Component: **Response:** OFF2 Acknowledgment: IMMEDIATELY The saved functional safety checksum (r9780[0]) or hardware-related safety checksum (r9780[1]) differs from the safety Cause: checksum calculated when running up or a previously calculated safety checksum was not found. An acceptance test is required as changes have been made to a safety parameter or the safety hardware. Fault value (r0949, interpret decimal): 1: The safety logbook has identified that a functional safety checksum has changed. An acceptance test is required. 2: The safety logbook has identified that a hardware-related safety checksum has changed. An acceptance test is required. Remedy: For fault value = 1: - Carry out an acceptance test and generate an acceptance report. For fault value = 2: - Carry out the function checks for the modified hardware and generate an acceptance report. Note: The procedure when carrying out an acceptance test as well as an example of the acceptance report are provided in the following literature: SINAMICS Function Manual Safety Integrated

#### C01649 SI: Internal software error

| Message class:  | Hardware/software error (1)                                                                                                    |
|-----------------|----------------------------------------------------------------------------------------------------|
| Message value:  | Module: %1, line: %2                                                                                                    |
| Variant:        | \$200 PN                                                                                                    |
| Component:      | Control Unit (CU)                                                                                                    |
| Response:       | OFF2                                                                                                    |
| Acknowledgment: | IMMEDIATELY                                                                                                    |
| Cause:          | An internal error has occurred in the Safety Integrated software.<br>Note:                                                                                                   |
|                 | This message results in an STO (Safe Torque Off) that cannot be acknowledged.<br>Message value (r60049, interpret hexadecimal): Only for internal Siemens fault diagnostics. |

| Remedy:         | - Carry out a POWER ON (switch-off/switch-on) for all components.<br>- Re-commission the "Safety Integrated" function and carry out a POWER ON.                                            |  |  |
|-----------------|----------------------------------------------------------------------------------------------------|--|--|
|                 | - Upgrade firmware to later version.                                                                                                    |  |  |
|                 | - Contact Technical Support.                                                                                                    |  |  |
|                 | - Replace hardware component.                                                                                                    |  |  |
| F01650          | SI: Acceptance test required                                                                                                    |  |  |
| Message class:  | Safety monitoring channel has identified an error (10)                                                                                                    |  |  |
| Message value:  | %1                                                                                                    |  |  |
| Variant:        | S200 PN                                                                                                    |  |  |
| Component:      | Control Unit (CU)                                                                                                    |  |  |
| Response:       | OFF2                                                                                                    |  |  |
| Acknowledgment: | IMMEDIATELY                                                                                                    |  |  |
| Cause:          | The drive-integrated "Safety Integrated" function requires an acceptance test.                                                                                                    |  |  |
|                 | Message value (r0949, interpret decimal):                                                                                                    |  |  |
|                 | 2003: Acceptance test is required as a safety parameter has been changed.                                                                                                    |  |  |
| Remedy:         | For message value = 2003:                                                                                                    |  |  |
|                 | - Carry out an acceptance test and generate an acceptance report.                                                                                                    |  |  |
|                 | product operating instructions.                                                                                                    |  |  |
| F01661          | SI: Simulation of the safety inputs active                                                                                                    |  |  |
| Message class:  | General drive fault (19)                                                                                                    |  |  |
| Message value:  | Fault cause: %1 bin                                                                                                    |  |  |
| Variant:        | \$200 PN                                                                                                    |  |  |
| Component:      | Control Unit (CU)                                                                                                    |  |  |
| Response:       | OFF2                                                                                                    |  |  |
| Acknowledgment: | IMMEDIATELY                                                                                                    |  |  |
| Cause:          | The simulation of the digital inputs is active (p0795).                                                                                                    |  |  |
|                 | It is not permissible that safety inputs are simulated.                                                                                                    |  |  |
|                 | Fault value (r0949, interpret binary):                                                                                                    |  |  |
|                 | The displayed bits indicate which digital inputs must not be simulated.                                                                                                    |  |  |
| Remedy:         | - Deactivate the simulation of the digital inputs for the safety inputs (p0795).                                                                                                    |  |  |
|                 | - Acknowledge fault.                                                                                                    |  |  |
| C01668          | SI: Checksum error safety monitoring functions                                                                                                    |  |  |
| Message class:  | Safety monitoring channel has identified an error (10)                                                                                                    |  |  |
| Message value:  | %1                                                                                                    |  |  |
| Variant:        | S200 PN                                                                                                    |  |  |
| Component:      | Control Unit (CU)                                                                                                    |  |  |
| Response:       | OFF2                                                                                                    |  |  |
| Acknowledgment: | IMMEDIATELY                                                                                                    |  |  |
| Cause:          | The actual checksum calculated by the drive and entered in r10098 via the safety-relevant parameters does not match the reference checksum saved in p10099 at the last machine acceptance. |  |  |
|                 | Safety-relevant parameters have been changed or a fault is present.<br>Note:                                                                                                    |  |  |
|                 | This message results in an STO (Safe Torque Off).                                                                                                    |  |  |
|                 | Message value (r60049, only for internal Siemens diagnostics)                                                                                                    |  |  |
| Remedy:         | - Carry out safety commissioning.<br>- Carry out an acceptance test.                                                                                                    |  |  |

| C01677          | SI: Incorrect onboard F-I/O parameter value                                                                                                    |
|-----------------|----------------------------------------------------------------------------------------------------|
| Message class:  | Error in the parameterization / configuration / commissioning procedure (18)                                                                             |
| Message value:  | Parameter: %1, supplementary information: %2                                                                                                    |
| Variant:        | \$200 PN                                                                                                    |
| Component:      | None                                                                                                    |
| Response:       | NONE                                                                                                    |
| Acknowledgment: | IMMEDIATELY                                                                                                    |
| Cause:          | The parameter cannot be parameterized with this value.                                                                                                   |
|                 | Note:                                                                                                    |
|                 | This message does not result in a safety stop response.                                                                                                  |
|                 | Message value (r60049, interpret decimal): yyyyxxxx dec:                                                                                                 |
|                 | yyyy = supplementary information                                                                                                    |
|                 | xxxx = parameter                                                                                                    |
|                 | yyyy = 0:                                                                                                    |
|                 | No additional information available.                                                                                                    |
|                 | xxxx = 10000 and                                                                                                    |
|                 | yyyy = F-DI number:                                                                                                    |
|                 | A non-existent F-DI was enabled.                                                                                                    |
|                 | xxxx = 10002:                                                                                                    |
|                 | The F-DI discrepancy time (p10002) is less than or equal to the SI monitoring clock cycle.                                                               |
|                 | xxxx = 10017 and                                                                                                    |
|                 | yyyy = F-DI number:                                                                                                    |
|                 | The input filter (p10017) is less than or equal to (p10018 + 2ms) when simultaneously selecting "Self test using specified dark pulses" (p10041[y] = 1). |
|                 | xxxx = 10018 and                                                                                                    |
|                 | yyyy = F-DI number:                                                                                                    |
|                 | Setting "F-DI self test length dark pulses" (p10018) is zero when simultaneously selecting "Self test using specified dark pulses" (p10041[y] = 1).      |
|                 | xxxx = 10041 and                                                                                                    |
|                 | yyyy = F-DI number:                                                                                                    |
|                 | An invalid value was set in "F-DI self test mode selection" (p10041[y]).                                                                                 |
|                 | xxxx = 10071 and                                                                                                    |
|                 | yyyy = F-DI number:                                                                                                    |
|                 | An F-DI status r10071[y], which was not enabled in p10000, was set.                                                                                      |

| Remedy: | Correct the parameter value.                                                                       |
|---------|----------------------------------------------------------------------------------------------------|
|         | For xxxx = 10000 and yyyy = F-DI number:                                                           |
|         | - Correct "SI F-DI enable" (p10000).                                                               |
|         | For xxxx = 10002:                                                                                  |
|         | - Set "SI F-DI switchover discrepancy time" (p10002) greater than the "SI monitoring clock cycle". |
|         | For xxxx = 10017 and yyyy = F-DI number:                                                           |
|         | - Set "SI digital inputs input filter" (p10017) greater than (p10018 + 2 ms)                       |
|         | - Change "SI F-DI self test mode selection" (p10041[y])                                            |
|         | For xxxx = 10018 and yyyy = F-DI number:                                                           |
|         | - Set "SI F-DI self test length dark pulses" (p10018) greater than zero.                           |
|         | - Change p10041[y] "SI F-DI self test mode selection".                                             |
|         | For xxxx = 10041 and yyyy = F-DI number:                                                           |
|         | - Change "SI F-DI self test mode selection" (p10041[y])                                            |
|         |                                                                                                    |

For xxxx = 10071 and yyyy = F-DI number:

- Correct "SI F-DI enable" (p10000).

## C01680 SI: Checksum error safety monitoring functions

| Message class:                                                                                                 | Safety monitoring channel has identified an error (10)                                                                                                    |
|----------------------------------------------------------------------------------------------------|----------------------------------------------------------------------------------------------------|
| Message value:                                                                                                 | %1                                                                                                    |
| Variant:                                                                                                    | S200 PN                                                                                                    |
| Component:                                                                                                    | Control Unit (CU)                                                                                                    |
| Response:                                                                                                    | OFF2                                                                                                    |
| Acknowledgment:                                                                                                | IMMEDIATELY                                                                                                    |
| Cause:                                                                                                    | The actual checksum over the safety-relevant parameters, calculated by the drive, does not match the reference checksum last saved for the last machine acceptance test.                                                                                                    |
|                                                                                                    | Safety-relevant parameters have been changed or a fault is present.<br>Note:                                                                                                    |
|                                                                                                    | This message results in an STO (Safe Torque Off).                                                                                                    |
|                                                                                                    | Message value (r60049, only for internal Siemens diagnostics)                                                                                                    |
| Remedy:                                                                                                    | - Check the safety-relevant parameters and if required, correct.                                                                                                    |
|                                                                                                    | - Retentively save parameters.                                                                                                    |
|                                                                                                    | - Perform a POWER ON if safety parameters requiring a POWER ON have been modified.                                                                                                    |
|                                                                                                    | - Carry out an acceptance test.                                                                                                    |
|                                                                                                    |                                                                                                    |
| <u></u>                                                                                                    | SI: Incorrect parameter value                                                                                                    |
| C01681                                                                                                    | SI: Incorrect parameter value                                                                                                    |
| C01681<br>Message class:                                                                                       | SI: Incorrect parameter value<br>Error in the parameterization / configuration / commissioning procedure (18)                                                                                                    |
| C01681<br>Message class:<br>Message value:                                                                     | SI: Incorrect parameter value<br>Error in the parameterization / configuration / commissioning procedure (18)<br>Parameter: %1, supplementary information: %2                                                                                                    |
| C01681<br>Message class:<br>Message value:<br>Variant:                                                         | SI: Incorrect parameter value<br>Error in the parameterization / configuration / commissioning procedure (18)<br>Parameter: %1, supplementary information: %2<br>S200 PN                                                                                                    |
| C01681<br>Message class:<br>Message value:<br>Variant:<br>Component:                                           | SI: Incorrect parameter value<br>Error in the parameterization / configuration / commissioning procedure (18)<br>Parameter: %1, supplementary information: %2<br>S200 PN<br>None                                                                                                    |
| C01681<br>Message class:<br>Message value:<br>Variant:<br>Component:<br>Response:                              | SI: Incorrect parameter value<br>Error in the parameterization / configuration / commissioning procedure (18)<br>Parameter: %1, supplementary information: %2<br>S200 PN<br>None<br>OFF2                                                                                                    |
| C01681<br>Message class:<br>Message value:<br>Variant:<br>Component:<br>Response:<br>Acknowledgment:           | SI: Incorrect parameter value<br>Error in the parameterization / configuration / commissioning procedure (18)<br>Parameter: %1, supplementary information: %2<br>S200 PN<br>None<br>OFF2<br>IMMEDIATELY                                                                                                    |
| C01681<br>Message class:<br>Message value:<br>Variant:<br>Component:<br>Response:<br>Acknowledgment:<br>Cause: | SI: Incorrect parameter value<br>Error in the parameterization / configuration / commissioning procedure (18)<br>Parameter: %1, supplementary information: %2<br>S200 PN<br>None<br>OFF2<br>IMMEDIATELY<br>The parameter cannot be parameterized with this value.                                                                                                    |
| C01681<br>Message class:<br>Message value:<br>Variant:<br>Component:<br>Response:<br>Acknowledgment:<br>Cause: | SI: Incorrect parameter value<br>Error in the parameterization / configuration / commissioning procedure (18)<br>Parameter: %1, supplementary information: %2<br>S200 PN<br>None<br>OFF2<br>IMMEDIATELY<br>The parameter cannot be parameterized with this value.<br>Note:<br>This further parameter in CTO                                                                                                    |
| C01681<br>Message class:<br>Message value:<br>Variant:<br>Component:<br>Response:<br>Acknowledgment:<br>Cause: | SI: Incorrect parameter value<br>Error in the parameterization / configuration / commissioning procedure (18)<br>Parameter: %1, supplementary information: %2<br>S200 PN<br>None<br>OFF2<br>IMMEDIATELY<br>The parameter cannot be parameterized with this value.<br>Note:<br>This fault results in STO.<br>Earth value (r60040, interpret designed):                                                                                                    |
| C01681<br>Message class:<br>Message value:<br>Variant:<br>Component:<br>Response:<br>Acknowledgment:<br>Cause: | SI: Incorrect parameter value<br>Error in the parameterization / configuration / commissioning procedure (18)<br>Parameter: %1, supplementary information: %2<br>S200 PN<br>None<br>OFF2<br>IMMEDIATELY<br>The parameter cannot be parameterized with this value.<br>Note:<br>This fault results in STO.<br>Fault value (r60049, interpret decimal):<br>varameter cannot be parameterized with this varameter.                                                                                          |
| C01681<br>Message class:<br>Message value:<br>Variant:<br>Component:<br>Response:<br>Acknowledgment:<br>Cause: | SI: Incorrect parameter value<br>Error in the parameterization / configuration / commissioning procedure (18)<br>Parameter: %1, supplementary information: %2<br>S200 PN<br>None<br>OFF2<br>IMMEDIATELY<br>The parameter cannot be parameterized with this value.<br>Note:<br>This fault results in STO.<br>Fault value (r60049, interpret decimal):<br>yyyyxxxx dec: yyyy = supplementary information, xxxx = parameter                                                                                |
| C01681<br>Message class:<br>Message value:<br>Variant:<br>Component:<br>Response:<br>Acknowledgment:<br>Cause: | SI: Incorrect parameter value<br>Error in the parameterization / configuration / commissioning procedure (18)<br>Parameter: %1, supplementary information: %2<br>S200 PN<br>None<br>OFF2<br>IMMEDIATELY<br>The parameter cannot be parameterized with this value.<br>Note:<br>This fault results in STO.<br>Fault value (r60049, interpret decimal):<br>yyyyxxxx dec: yyyy = supplementary information, xxxx = parameter<br>yyyy = 0:<br>No additional information available                            |
| C01681<br>Message class:<br>Message value:<br>Variant:<br>Component:<br>Response:<br>Acknowledgment:<br>Cause: | SI: Incorrect parameter value<br>Error in the parameterization / configuration / commissioning procedure (18)<br>Parameter: %1, supplementary information: %2<br>S200 PN<br>None<br>OFF2<br>IMMEDIATELY<br>The parameter cannot be parameterized with this value.<br>Note:<br>This fault results in STO.<br>Fault value (r60049, interpret decimal):<br>yyyyxxxx dec: yyyy = supplementary information, xxxx = parameter<br>yyyy = 0:<br>No additional information available.<br>xxxx = 10006 or 10022: |

| Remedy:         | Correct parameters:                                                                                                    |
|-----------------|----------------------------------------------------------------------------------------------------|
|                 | For xxxx = 10006 or 10022:                                                                                                    |
|                 | - Set a valid signal source in pxxxx.                                                                                                    |
| C01682          | SI: Monitoring function not supported                                                                                                    |
| Message class:  | Error in the parameterization / configuration / commissioning procedure (18)                                                                                                    |
| Message value:  | %1                                                                                                    |
| Variant:        | S200 PN                                                                                                    |
| Component:      | None                                                                                                    |
| Response:       | OFF2                                                                                                    |
| Acknowledgment: | IMMEDIATELY                                                                                                    |
| Cause:          | At least one of the monitoring functions enabled in p9604 is not supported with this firmware version on this device.                                                                                                    |
|                 | Note:                                                                                                    |
|                 | The message value (r60049, interpret binary) indicates the bits of the monitoring functions, which form this firmware version on this device, are not supported. If several, non-supported monitoring functions are simultaneously enabled, then these are all displayed in the message value. |
|                 | This message results in an STO (Safe Torque Off).                                                                                                    |
|                 | See also: p9604 (SI enable)                                                                                                    |
| Remedy:         | Correct parameter p9604 so that monitoring functions only permitted for this firmware version and for this device are enabled.                                                                                                    |
|                 | See also: p9604 (SI enable)                                                                                                    |
| C01690          | SI: Data backup problem for the NVRAM                                                                                                    |
| Message class:  | Hardware/software error (1)                                                                                                    |
| Message value:  | %1                                                                                                    |
| Variant:        | S200 PN                                                                                                    |
| Component:      | Control Unit (CU)                                                                                                    |
| Response:       | OFF2                                                                                                    |
| Acknowledgment: | POWER ON                                                                                                    |
| Cause:          | When saving parameters r9780, r9781 and r9782 (Safety logbook) says, an error has occurred in conjunction with the NVRAM.                                                                                                    |
|                 | Note:                                                                                                    |
|                 | This fault does not result in a safety stop response.                                                                                                    |
|                 | Fault value (r60049, interpret decimal):                                                                                                    |
|                 | 1: There is no physical NVRAM in the drive.                                                                                                    |
|                 | 2: There is no longer any free memory space in the NVRAM.                                                                                                    |
| Remedy:         | For fault value = 1:                                                                                                    |
|                 | - Replace the hardware.                                                                                                    |
|                 | For fault value = 2:                                                                                                    |
|                 | - De-select functions that are not required and that take up memory space in the NVRAM.                                                                                                    |
|                 | - Contact Technical Support.                                                                                                    |
|                 | Note:                                                                                                    |
|                 | NVRAM: Non-Volatile Random Access Memory (non-volatile read and write memory)                                                                                                    |
| C01700          | SI: STO (Safe Torque Off) initiated                                                                                                    |
| Message class:  | Safety monitoring channel has identified an error (10)                                                                                                    |
| Message value:  | -                                                                                                    |
| Variant:        | S200 PN                                                                                                    |
| Component:      | None                                                                                                    |

| Acknowledgment:    | IMM                                                                                      | EDIATELY                                                                         |                                                   |  |
|--------------------|------------------------------------------------------------------------------------------|----------------------------------------------------------------------------------|---------------------------------------------------|--|
| Cause:             | The drive is stopped using STO (Safe Torque Off).                                        |                                                                                  |                                                   |  |
|                    | Possi                                                                                    | ble causes:                                                                      |                                                   |  |
|                    | Subs                                                                                     | equent response, following messages: C01706, C01714                              | 4, C01715, C01716.                                |  |
| Remedy:            | Carry out diagnostics for the active messages (C01706, C01714, C01715, C01716).          |                                                                                  |                                                   |  |
| C01711             | SI: S                                                                                    | SCF (Safety Channel Failure) initiated                                           |                                                   |  |
| Message class:     | Safety monitoring channel has identified an error (10)                                   |                                                                                  |                                                   |  |
| Message value:     | -                                                                                        |                                                                                  |                                                   |  |
| Variant:           | S200                                                                                     | PN                                                                               |                                                   |  |
| Component:         | None                                                                                     |                                                                                  |                                                   |  |
| Response:          | NON                                                                                      | E                                                                                |                                                   |  |
| Acknowledgment:    | IMM                                                                                      | EDIATELY                                                                         |                                                   |  |
| Cause:             | The o                                                                                    | drive has detected an error in a safe monitoring function                        | n and has initiated SCF (Safety Channel Failure). |  |
|                    | Mon                                                                                      | itoring functions are no longer reliable. Safe operation r                       | not possible.                                     |  |
|                    | Possi                                                                                    | ble causes:                                                                      |                                                   |  |
|                    | Subsequent response, following messages: C01648, C01750, C01751, C01753, C01754, C01769. |                                                                                  |                                                   |  |
|                    | Note                                                                                     | :                                                                                |                                                   |  |
|                    | This <sup>-</sup>                                                                        | fault results in an SS1 (Safe Stop 1) and as a consequen                         | ce STO (Safe Torque Off) is initiated.            |  |
| Remedy:            | Carry                                                                                    | out diagnostics for the active messages (C01648, C01                             | 750, C01751, C01753, C01754, C01769).             |  |
| <br>C01770         | SI: F                                                                                    | ault of the failsafe inputs                                                      |                                                   |  |
| Message class:     | Safety monitoring channel has identified an error (10)                                   |                                                                                  |                                                   |  |
| Message value:     | Fault cause: %1 F-DI number: %2                                                          |                                                                                  |                                                   |  |
| Variant:           | S200 PN                                                                                  |                                                                                  |                                                   |  |
| Component:         | Control Unit (CU)                                                                        |                                                                                  |                                                   |  |
| Response:          | NONE                                                                                     |                                                                                  |                                                   |  |
| Acknowledgment:    | : IMMEDIATELY                                                                            |                                                                                  |                                                   |  |
| Explanation of the | For %                                                                                    | 61                                                                               |                                                   |  |
| message value:     |                                                                                          |                                                                                  |                                                   |  |
|                    | Valu                                                                                     | e Cause                                                                          | Remedy                                            |  |
|                    | 1                                                                                        | Discrepancy error (state between two monitoring channels different for too long) | Check the F-DI wiring                             |  |
|                    | 2                                                                                        | Too many switching operations                                                    | Reduce the switching frequency                    |  |
|                    | 3                                                                                        | Test pulse error                                                                 | Check the F-DI wiring                             |  |
|                    | 4                                                                                        | Internal software error                                                          |                                                   |  |
| Cause:             | The f                                                                                    | ailsafe digital inputs (F-DI) have a fault condition.                            |                                                   |  |
|                    | Mess                                                                                     | age value (r60049, interpret hexadecimal):                                       |                                                   |  |
|                    | уууу                                                                                     | xxxx hex                                                                         |                                                   |  |
|                    | XXXX                                                                                     | number of the failsafe digital input (F-DI).                                     |                                                   |  |
|                    | уууу                                                                                     | fault cause                                                                      |                                                   |  |
|                    | Note                                                                                     | :                                                                                |                                                   |  |
|                    | If sev                                                                                   | veral faults occur consecutively, then this message is on                        | ly signaled for the first fault that occurs.      |  |

| Remedy:        | - Check the wiring of the F-DI (contact problems).                                                                                                    |
|----------------|----------------------------------------------------------------------------------------------------|
|                | - If the wiring is correct, and for example there is no wire breakage, then a check must be made as to whether the switching frequency at F-DI is too high and must therefore be reduced (switching pulses must have a longer time between them). The time interval between each signal edge at an F-DI must be at least equal to the discrepancy time before the input is switched again.                                               |
|                | Note:<br>This management and the state of the DN on DNOF (as for a dimensional dimensional)                                                                                                    |
|                | This message can be acknowledged via F-DI or PROFISate (sate acknowledgment).<br>Discrepancy errors of an F-DI can only be acknowledged if safe acknowledgment was carried out after the cause of the error<br>was resolved (acknowledgment via PROFIsafe, extended message acknowledgment, self acknowledgment). As long as<br>safety acknowledgment was not carried out, the corresponding F-DI stays in the safe state internally.    |
|                | A self acknowledgment for an F-DI can be realized using a positive edge at the corresponding F-DI.                                                                                                    |
|                | Sets the discrepancy time for fast switching operations at the F-DIs:                                                                                                    |
|                | For fast switching operations at the failsafe digital inputs (F-DI), it may be necessary to adapt the discrepancy time to the switching frequency:                                                                                                    |
|                | - The period of a cyclic switching pulse must be less than half of the discrepancy time (if necessary, round down).                                                                                                    |
|                | - The time between two fast switching pulses should be longer than the discrepancy time (if necessary, round up).                                                                                                    |
|                | - The discrepancy time must be greater or equal to the SI monitoring clock cycle (it must always be rounded up or down to be an integer multiple of the SI monitoring clock cycle).                                                                                                    |
|                | If an input filter has been parameterized (p10017 > 0), then the shortest possible discrepancy time is directly specified by the input filter.                                                                                                    |
|                | <ul> <li>The period of a cyclic switching pulse must be less than half of the discrepancy time p10017 (if necessary, round down).</li> <li>The time between two fast switching pulses should be longer than the discrepancy time+p10017 (if necessary, round up).</li> <li>The discrepancy time must be greater or equal to the SI monitoring clock cycle. The input filter must always be set less than the discrepancy time</li> </ul> |
|                | Self test with specified dark pulses (p10041 $>$ 0) for long cable lengths:                                                                                                    |
|                | - Increase the dark pulse length ( $p10018$ or $p10019$ ).                                                                                                    |
|                | - Increase the input filter (p10017).                                                                                                    |
|                | Note:                                                                                                    |
|                | F-DI: Failsafe Digital Input                                                                                                    |
| C01793         | SI: Internal safety message buffer is full                                                                                                    |
| Message class: | Safety monitoring channel has identified an error (10)                                                                                                    |
| Message value: | %1                                                                                                    |
| Variant:       | 5200 PN                                                                                                    |

Variant:S200 PNComponent:NoneResponse:NONEAcknowledgment:IMMEDIATELYCause:Too many safety messages have occurred within a short time so that some have not been able to be displayed.Remedy:No remedy required

| F01800          | DRIVE-CLiQ: Hardware/configuration error       |
|-----------------|------------------------------------------------|
| Message class:  | Internal (DRIVE-CLiQ) communication error (12) |
| Message value:  | %1                                             |
| Component:      | None                                           |
| Response:       | NONE                                           |
| Acknowledgment: | IMMEDIATELY                                    |

| Courses         | A DRIVE CLiC connection fault has accurred                                                                                                    |
|-----------------|----------------------------------------------------------------------------------------------------|
| Cause:          | A DRIVE-CLIQ connection fault has occurred.                                                                                                    |
|                 |                                                                                                    |
|                 | Communication via DRIVE-CLiO socket Y100 X107 has not been switched to cyclic operation. The cause may be an                                                                                                    |
|                 | incorrect structure or a configuration that results in an impossible bus timing.                                                                                                    |
|                 | 10:                                                                                                    |
|                 | Loss of the DRIVE-CLiQ connection. The cause may be, for example, that the DRIVE-CLiQ cable was withdrawn from the Control Unit or as a result of a short-circuit for motors with DRIVE-CLiQ. This fault can only be acknowledged in cyclic communication. |
|                 | 11:                                                                                                    |
|                 | Repeated faults when detecting the connection. This fault can only be acknowledged in cyclic communication.                                                                                                    |
|                 | A connection was detected but the node ID exchange mechanism does not function. The reason is probably that the component is defective. This fault can only be acknowledged in cyclic communication.                                                       |
| Remedy:         | For fault value = 100 107:                                                                                                    |
|                 | - Ensure that the DRIVE-CLiQ components have the same firmware versions.                                                                                                    |
|                 | - Avoid longer topologies for short current controller sampling times.                                                                                                    |
|                 | For fault value = 10:                                                                                                    |
|                 | - Check the DRIVE-CLiQ cables at the Control Unit.                                                                                                    |
|                 | - Remove any short-circuit for motors with DRIVE-CLiQ.                                                                                                    |
|                 | - Carry out a POWER ON.                                                                                                    |
|                 | For fault value = 11:                                                                                                    |
|                 | - Check the electrical cabinet design and cable routing for EMC compliance.                                                                                                    |
|                 | For fault value = 12:                                                                                                    |
|                 | - Replace the component involved.                                                                                                    |
| A01839          | DRIVE-CLiQ diagnostics: cable fault to the component                                                                                                    |
| Message class:  | General drive fault (19)                                                                                                    |
| Message value:  | Component number: %1                                                                                                    |
| Component:      | Control Unit (CU)                                                                                                    |
| Response:       | NONE                                                                                                    |
| Acknowledgment: | NONE                                                                                                    |
| Cause:          | The fault counter to monitor the DRIVE-CLiQ connections/cables has been incremented.                                                                                                    |
|                 | Alarm value (r2124, interpret decimal):                                                                                                    |
|                 | Component number.                                                                                                    |
|                 | Note:                                                                                                    |
|                 | The component number specifies the component whose feeder cable from the direction of the converter is faulted.                                                                                                    |
|                 | The alarm is automatically withdrawn after 5 seconds, assuming that no other data transfer error has occurred.                                                                                                    |
| Remedy:         | - Check the corresponding DRIVE-CLiQ cables.                                                                                                    |
|                 | - Check the electrical cabinet design and cable routing for EMC compliance.                                                                                                    |

| A01840                               | SMI: Component found without motor data |
|--------------------------------------|-----------------------------------------|
| Message class:                       | Hardware/software error (1)             |
| Message value:                       | Component number: %1                    |
| Component:                           | None                                    |
| Response:                            | NONE                                    |
| Acknowledgment:                      | NONE                                    |
| Explanation of the<br>message value: | For %1                                  |
|                                      | Component in target topology            |
|                                      |                                         |

SINAMICS S200 PROFINET servo drive system with SIMOTICS S-1FL2 Operating Instructions, 07/2023, A5E51646752B AA

| Cause:          | An SMI/DQI without motor data has been found (e.g. SMI installed as replacement part).<br>Alarm value (r2124, interpret decimal):<br>Component number from target topology.                                                                                                    |  |  |  |
|-----------------|----------------------------------------------------------------------------------------------------|--|--|--|
| Remedy:         | <ol> <li>Download the SMI/DQI data (motor/encoder data) from the data backup again (p4690, p4691).</li> <li>Carry out a POWER ON (switch-off/switch-on) for this component.</li> </ol>                                                                                                    |  |  |  |
|                 | NOLE:<br>DOL: DRIVE-CLIO Sensor Integrated                                                                                                    |  |  |  |
|                 | SMI: SINAMICS Sensor Module Integrated                                                                                                    |  |  |  |
| <br>A01900      | PN: Configuration telegram error                                                                                                    |  |  |  |
| Message class:  | lass: Error in the parameterization / configuration / commissioning procedure (18)                                                                                                    |  |  |  |
| Message value:  | value: %1                                                                                                    |  |  |  |
| Component:      | nt: None                                                                                                    |  |  |  |
| Response:       | NONE                                                                                                    |  |  |  |
| Acknowledgment: | NONE                                                                                                    |  |  |  |
| Cause:          | A controller attempts to establish a connection using an incorrect configuring telegram.<br>Alarm value (r2124, interpret decimal):                                                                                                    |  |  |  |
|                 | 2:<br>Too many PZD data words for output or input. The number of possible PZD is specified by the number of indices in r2050/<br>r2053.                                                                                                    |  |  |  |
|                 | 3:                                                                                                    |  |  |  |
|                 | Uneven number of bytes for input or output.<br>4:                                                                                                    |  |  |  |
|                 | Setting data for synchronization not accepted. For more information, see A01902. 211:                                                                                                    |  |  |  |
|                 | Unknown parameterizing block.                                                                                                    |  |  |  |
|                 | Additional values:                                                                                                    |  |  |  |
|                 | Only for internal Siemens troubleshooting.                                                                                                    |  |  |  |
| Remedy:         | Check the bus configuration on the controller and device sides.                                                                                                    |  |  |  |
| A01902          | PN: Isochronous operation parameterization not permissible                                                                                                    |  |  |  |
| Message class:  | Error in the parameterization / configuration / commissioning procedure (18)                                                                                                    |  |  |  |
| Message value:  | %1                                                                                                    |  |  |  |
| Component:      | None                                                                                                    |  |  |  |
| Response:       | NONE                                                                                                    |  |  |  |
| Acknowledgment: | NONE                                                                                                    |  |  |  |
| Cause:          | Parameterization for isochronous operation is not permissible.                                                                                                    |  |  |  |
|                 | Alarm value (r2124, interpret decimal):                                                                                                    |  |  |  |
|                 | 0: Bus cycle time Tdp < 0.5 ms.                                                                                                    |  |  |  |
|                 | 1: Bus cycle time Tdp > 32 ms.                                                                                                    |  |  |  |
|                 | 2: Bus cycle time Tdp is not an integer multiple of the current controller sampling time.                                                                                                    |  |  |  |
|                 | 3: Instant of the actual value sensing $Ti > Bus cycle time Tdp or Ti = 0$ .                                                                                                    |  |  |  |
|                 | 4: Instant of the actual value sensing I is not an integer multiple of the current controller sampling time.                                                                                                    |  |  |  |
|                 | 5: Instant of the setpoint acceptance to $\geq$ Bus cycle time tdp or to = 0.                                                                                                    |  |  |  |
|                 | b: Instant of the setpoint acceptance to is not an integer multiple of the current controller sampling time.                                                                                                    |  |  |  |
|                 | Controller application cycle time innapc is not an integer multiple of the speed controller sampling time.     Second second secon |  |  |  |
|                 | o. Bus reserve bus cycle time rup - Data exchange time rux less than two current controller sampling times.                                                                                                    |  |  |  |
|                 | 10. Instant of the scipolitic acceptance to $\leq a$ as a exchange time tax + current controller sampling time<br>11: Controller application cycle time Tranc > 14 × Tdp or Tranc = 0                                                                                                    |  |  |  |
|                 | 12. PLL tolerance window Toll w $>$ Toll w max                                                                                                    |  |  |  |
|                 | 13: Bus cycle time Tdp is not a multiple of the speed controller clock cycle.                                                                                                    |  |  |  |
|                 |                                                                                                    |  |  |  |

|                 | - Adapt the sampling time for the current controller or speed controller.                                                                                                    |  |
|-----------------|----------------------------------------------------------------------------------------------------|--|
|                 | For alarm value = 10:                                                                                                    |  |
|                 | - Reduce Tdx by using fewer bus participants or shorter telegrams.                                                                                                    |  |
|                 | Note:                                                                                                    |  |
|                 | PB: PROFINET                                                                                                    |  |
|                 |                                                                                                    |  |
| A01904          | PN: Controller setting of the PZD telegram rejected                                                                                                    |  |
| Message class:  | Communication error to the higher-level control system (9)                                                                                                    |  |
| Message value:  | %1                                                                                                    |  |
| Component:      | None                                                                                                    |  |
| Response:       | NONE                                                                                                    |  |
| Acknowledgment: | NONE                                                                                                    |  |
| Cause:          | A controller attempts to set a PZD telegram. The setting is not applied.                                                                                                    |  |
|                 | Alarm value (r2124, interpret decimal):                                                                                                    |  |
|                 | 3: Controllers have no function rights for making changes.                                                                                                    |  |
|                 | 4: Telegram cannot be set as a result of the drive configuration.                                                                                                    |  |
|                 | See also: r0922 (PROFIdrive PZD telegram selection)                                                                                                    |  |
| Remedy:         | Check and align the telegram settings in the drive project and in the controller.                                                                                            |  |
| A01905          | PN: Controller setting to activate the channel diagnostics rejected                                                                                                    |  |
| Message class:  | Communication error to the higher-level control system (9)                                                                                                    |  |
| Message value:  | %1                                                                                                    |  |
| Component:      | Control Unit (CU)                                                                                                    |  |
| Response:       | NONE                                                                                                    |  |
| Acknowledgment: | NONE                                                                                                    |  |
| Cause:          | A controller attempted to change the activation of the channel diagnostics. The setting is not applied as the controller does not have the function rights to make a change. |  |
|                 | Alarm value (r2124, interpret decimal):                                                                                                    |  |
|                 | 1: Channel diagnostics are activated. Controller attempts to deactivate them.                                                                                                |  |
|                 | 2: Channel diagnostics are not activated. Controller attempts to activate them.                                                                                              |  |
| Remedy:         | Activate channel diagnostics in the bus configuration and check and align function rights in the drive.                                                                      |  |
| F01910          | Fieldbus: setpoint timeout                                                                                                    |  |
| Message class:  | Communication error to the higher-level control system (9)                                                                                                    |  |
| Message value:  | -                                                                                                    |  |
| Component:      | None                                                                                                    |  |
| Response:       | QEE3                                                                                                    |  |
| Acknowledgment: | IMMEDIATELY                                                                                                    |  |
| Cause:          | The reception of setpoints from the fieldbus interface (PROFINET) is interrupted.                                                                                            |  |
|                 | - Bus connection interrupted.                                                                                                    |  |
|                 | - Controller switched off.                                                                                                    |  |
|                 | - Controller set into the STOP state.                                                                                                    |  |
| Remedy:         | Restore the bus connection and set the controller to RUN.                                                                                                    |  |
|                 | PN: Isochronous operation, clock cycle failure                                                                                                    |  |
|                 | Communication error to the higher-level control system (9)                                                                                                    |  |
| Message value   |                                                                                                    |  |
| wessaye value:  | -                                                                                                    |  |

- Adapt the bus parameterization Tdp, Ti, To.

Remedy:

None

Component:

| Response:                                                                                                    | OFF1                                                                                                    |  |  |  |
|----------------------------------------------------------------------------------------------------|----------------------------------------------------------------------------------------------------|--|--|--|
| Acknowledgment:                                                                                                    | it: IMMEDIATELY                                                                                                    |  |  |  |
| Cause:                                                                                                    | The telegram to synchronize the clock cycles has failed for several bus clock cycles or in several bus clock cycles has consecutively violated the specified time grid (see bus cycle time, Tdp and Tpllw).                                                                                                    |  |  |  |
| Remedy:                                                                                                    | - Check the physical bus configuration (cable, connector, terminating resistor, shielding, etc.).                                                                                                    |  |  |  |
|                                                                                                    | - Check whether communication was briefly or permanently interrupted.                                                                                                    |  |  |  |
|                                                                                                    | - Check the utilization level of the bus and controller (e.g. bus cycle time Tdp was set too short).                                                                                                    |  |  |  |
|                                                                                                    | Note:                                                                                                    |  |  |  |
|                                                                                                    | PN: PROFINET                                                                                                    |  |  |  |
| F01912                                                                                                    | PN: Isochronous operation sign-of-life missing                                                                                                    |  |  |  |
| Message class:                                                                                                    | Communication error to the higher-level control system (9)                                                                                                    |  |  |  |
| Message value:                                                                                                    |                                                                                                    |  |  |  |
| Component:                                                                                                    | None                                                                                                    |  |  |  |
| Response:                                                                                                    | OFF1                                                                                                    |  |  |  |
| Acknowledgment:                                                                                                    | IMMEDIATELY                                                                                                    |  |  |  |
| Cause:                                                                                                    | The maximum permissible number of errors in the controller sign-of-life (isochronous operation) has been exceeded in cyclic operation.                                                                                                    |  |  |  |
| Remedy:                                                                                                    | - Check the physical bus configuration (cables, connectors, etc.).                                                                                                    |  |  |  |
|                                                                                                    | - Check whether the controller correctly sends the sign-of-life (e.g. create a trace with STW2.12 STW2.15 and trigger signal ZSW1.3).                                                                                                    |  |  |  |
|                                                                                                    | - Check the permissible telegram failure rate (p0925).                                                                                                    |  |  |  |
|                                                                                                    | - Check the utilization level of the bus and controller (e.g. bus cycle time Tdp was set too short).                                                                                                    |  |  |  |
|                                                                                                    | Note:                                                                                                    |  |  |  |
|                                                                                                    | PN: PROFINET                                                                                                    |  |  |  |
| A01932                                                                                                    | PN: Clock cycle synchronization missing for DSC                                                                                                    |  |  |  |
| Message class:                                                                                                    | Error in the parameterization / configuration / commissioning procedure (18)                                                                                                    |  |  |  |
| Message value:                                                                                                    | -                                                                                                    |  |  |  |
| Component:                                                                                                    | None                                                                                                    |  |  |  |
|                                                                                                    | NONE                                                                                                    |  |  |  |
| Response:                                                                                                    | NONE                                                                                                    |  |  |  |
| Response:<br>Acknowledgment:                                                                                                    | NONE NONE                                                                                                    |  |  |  |
| Response:<br>Acknowledgment:<br>Cause:                                                                                                    | NONE<br>NONE<br>There is no clock synchronization or clock synchronous sign of life and DSC is selected.                                                                                                    |  |  |  |
| Response:<br>Acknowledgment:<br>Cause:                                                                                                    | NONE<br>NONE<br>There is no clock synchronization or clock synchronous sign of life and DSC is selected.<br>Note:                                                                                                    |  |  |  |
| Response:<br>Acknowledgment:<br>Cause:                                                                                                    | NONE<br>NONE<br>There is no clock synchronization or clock synchronous sign of life and DSC is selected.<br>Note:<br>DSC: Dynamic Servo Control                                                                                                    |  |  |  |
| Response:<br>Acknowledgment:<br>Cause:                                                                                                    | NONE<br>NONE<br>There is no clock synchronization or clock synchronous sign of life and DSC is selected.<br>Note:<br>DSC: Dynamic Servo Control<br>See also: r0922 (PROFIdrive PZD telegram selection)                                                                                                    |  |  |  |
| Response:<br>Acknowledgment:<br>Cause:<br>Remedy:                                                                                                    | NONE<br>NONE<br>There is no clock synchronization or clock synchronous sign of life and DSC is selected.<br>Note:<br>DSC: Dynamic Servo Control<br>See also: r0922 (PROFIdrive PZD telegram selection)<br>Set clock synchronization across the bus configuration and transfer clock synchronous sign-of-life.                                                                                                    |  |  |  |
| Response:<br>Acknowledgment:<br>Cause:<br>Remedy:<br>A01940                                                                                             | NONE<br>NONE<br>There is no clock synchronization or clock synchronous sign of life and DSC is selected.<br>Note:<br>DSC: Dynamic Servo Control<br>See also: r0922 (PROFIdrive PZD telegram selection)<br>Set clock synchronization across the bus configuration and transfer clock synchronous sign-of-life.<br>PB/PN: clock cycle synchronism not reached                                                                                                    |  |  |  |
| Response:<br>Acknowledgment:<br>Cause:<br>Remedy:<br>A01940<br>Message class:                                                                           | NONE<br>NONE<br>There is no clock synchronization or clock synchronous sign of life and DSC is selected.<br>Note:<br>DSC: Dynamic Servo Control<br>See also: r0922 (PROFIdrive PZD telegram selection)<br>Set clock synchronization across the bus configuration and transfer clock synchronous sign-of-life.<br><b>PB/PN: clock cycle synchronism not reached</b><br>Communication error to the higher-level control system (9)                                                                                                    |  |  |  |
| Response:<br>Acknowledgment:<br>Cause:<br>Remedy:<br>A01940<br>Message class:<br>Message value:                                                         | NONE<br>NONE<br>There is no clock synchronization or clock synchronous sign of life and DSC is selected.<br>Note:<br>DSC: Dynamic Servo Control<br>See also: r0922 (PROFIdrive PZD telegram selection)<br>Set clock synchronization across the bus configuration and transfer clock synchronous sign-of-life.<br><b>PB/PN: clock cycle synchronism not reached</b><br>Communication error to the higher-level control system (9)                                                                                                    |  |  |  |
| Response:<br>Acknowledgment:<br>Cause:<br>Remedy:<br>A01940<br>Message class:<br>Message value:<br>Component:                                           | NONE<br>NONE<br>There is no clock synchronization or clock synchronous sign of life and DSC is selected.<br>Note:<br>DSC: Dynamic Servo Control<br>See also: r0922 (PROFIdrive PZD telegram selection)<br>Set clock synchronization across the bus configuration and transfer clock synchronous sign-of-life.<br><b>PB/PN: clock cycle synchronism not reached</b><br>Communication error to the higher-level control system (9)<br>-<br>None                                                                                                    |  |  |  |
| Response:<br>Acknowledgment:<br>Cause:<br>Remedy:<br>A01940<br>Message class:<br>Message value:<br>Component:<br>Response:                              | NONE<br>NONE<br>There is no clock synchronization or clock synchronous sign of life and DSC is selected.<br>Note:<br>DSC: Dynamic Servo Control<br>See also: r0922 (PROFIdrive PZD telegram selection)<br>Set clock synchronization across the bus configuration and transfer clock synchronous sign-of-life.<br>PB/PN: clock cycle synchronism not reached<br>Communication error to the higher-level control system (9)<br>-<br>None<br>NONE                                                                                                    |  |  |  |
| Response:<br>Acknowledgment:<br>Cause:<br>Remedy:<br>A01940<br>Message class:<br>Message value:<br>Component:<br>Response:<br>Acknowledgment:           | NONE<br>NONE<br>There is no clock synchronization or clock synchronous sign of life and DSC is selected.<br>Note:<br>DSC: Dynamic Servo Control<br>See also: r0922 (PROFIdrive PZD telegram selection)<br>Set clock synchronization across the bus configuration and transfer clock synchronous sign-of-life.<br><b>PB/PN: clock cycle synchronism not reached</b><br>Communication error to the higher-level control system (9)<br>-<br>None<br>NONE<br>NONE<br>NONE                                                                                                    |  |  |  |
| Response:<br>Acknowledgment:<br>Cause:<br>Remedy:<br>A01940<br>Message class:<br>Message value:<br>Component:<br>Response:<br>Acknowledgment:<br>Cause: | NONE<br>NONE<br>There is no clock synchronization or clock synchronous sign of life and DSC is selected.<br>Note:<br>DSC: Dynamic Servo Control<br>See also: r0922 (PROFIdrive PZD telegram selection)<br>Set clock synchronization across the bus configuration and transfer clock synchronous sign-of-life.<br><b>PB/PN: clock cycle synchronism not reached</b><br>Communication error to the higher-level control system (9)<br>-<br>None<br>NONE<br>NONE<br>The bus is in the data exchange state and clock synchronous operation has been selected using the parameterizing                                                                                                    |  |  |  |
| Response:<br>Acknowledgment:<br>Cause:<br>Remedy:<br>A01940<br>Message class:<br>Message value:<br>Component:<br>Response:<br>Acknowledgment:<br>Cause: | NONE<br>NONE<br>There is no clock synchronization or clock synchronous sign of life and DSC is selected.<br>Note:<br>DSC: Dynamic Servo Control<br>See also: r0922 (PROFIdrive PZD telegram selection)<br>Set clock synchronization across the bus configuration and transfer clock synchronous sign-of-life.<br><b>PB/PN: clock cycle synchronism not reached</b><br>Communication error to the higher-level control system (9)<br>-<br>None<br>NONE<br>NONE<br>NONE<br>The bus is in the data exchange state and clock synchronous operation has been selected using the parameterizing<br>telegram. Synchronization with the clock cycle specified by the controller was still not able to be performed.                                                                                                    |  |  |  |
| Response:<br>Acknowledgment:<br>Cause:<br>Remedy:<br>A01940<br>Message class:<br>Message value:<br>Component:<br>Response:<br>Acknowledgment:<br>Cause: | NONE<br>NONE<br>There is no clock synchronization or clock synchronous sign of life and DSC is selected.<br>Note:<br>DSC: Dynamic Servo Control<br>See also: r0922 (PROFIdrive PZD telegram selection)<br>Set clock synchronization across the bus configuration and transfer clock synchronous sign-of-life.<br><b>PB/PN: clock cycle synchronism not reached</b><br>Communication error to the higher-level control system (9)<br>-<br>None<br>NONE<br>NONE<br>NONE<br>The bus is in the data exchange state and clock synchronous operation has been selected using the parameterizing<br>telegram. Synchronization with the clock cycle specified by the controller was still not able to be performed.<br>- The controller does not send an isochronous telegram, although isochronous operation was selected when configuring<br>the bus. |  |  |  |
| Response:<br>Acknowledgment:<br>Cause:<br>Remedy:<br>A01940<br>Message class:<br>Message value:<br>Component:<br>Response:<br>Acknowledgment:<br>Cause: | NONE<br>NONE<br>There is no clock synchronization or clock synchronous sign of life and DSC is selected.<br>Note:<br>DSC: Dynamic Servo Control<br>See also: r0922 (PROFIdrive PZD telegram selection)<br>Set clock synchronization across the bus configuration and transfer clock synchronous sign-of-life.<br><b>PB/PN: clock cycle synchronism not reached</b><br>Communication error to the higher-level control system (9)<br>-<br>None<br>NONE<br>NONE<br>NONE<br>The bus is in the data exchange state and clock synchronous operation has been selected using the parameterizing<br>telegram. Synchronization with the clock cycle specified by the controller was still not able to be performed.<br>- The controller does not send an isochronous telegram, although isochronous operation was selected when configuring<br>the bus. |  |  |  |

| Remedy:          | - Check the controller application and bus configuration.                                                                                                    |  |
|------------------|----------------------------------------------------------------------------------------------------|--|
|                  | - Check the consistency between the clock cycle input when configuring the device and clock cycle setting at the controller.                                                            |  |
|                  | PB: PROFIBUS                                                                                                    |  |
|                  | PN: PROFINET                                                                                                    |  |
| A01941           | PN: Clock cycle signal missing when the bus is being established                                                                                                    |  |
| Message class:   | Communication error to the higher-level control system (9)                                                                                                    |  |
| Message value: - |                                                                                                    |  |
| Component:       | None                                                                                                    |  |
| Response:        | NONE                                                                                                    |  |
| Acknowledgment:  | NONE                                                                                                    |  |
| Cause:           | The bus is in the data exchange state and clock synchronous operation has been selected using the parameterizing telegram. The synchronization telegram is not received.                |  |
| Remedy:          | Check the controller application and bus configuration.                                                                                                    |  |
|                  | Note:                                                                                                    |  |
|                  | PN: PROFINET                                                                                                    |  |
| A01943           | PN: Clock cycle signal error when the bus is being established                                                                                                    |  |
| Message class:   | Communication error to the higher-level control system (9)                                                                                                    |  |
| Message value:   | -                                                                                                    |  |
| Component:       | None                                                                                                    |  |
| Response:        | NONE                                                                                                    |  |
| Acknowledgment:  | NONE                                                                                                    |  |
| Cause:           | The bus is in the data exchange state and clock synchronous operation has been selected using the parameterizing telegram.                                                              |  |
|                  | The synchronization telegram is irregularly received.                                                                                                    |  |
|                  | - The controller sends an irregular synchronization telegram.                                                                                                    |  |
|                  | - The controller uses another isochronous bus clock cycle than was transferred to the device in the parameterizing telegram.                                                            |  |
| Remedy:          | - Check the controller application and bus configuration.                                                                                                    |  |
|                  | - Check the consistency between the clock cycle input when configuring the device and clock cycle setting at the controller.                                                            |  |
|                  | Note:                                                                                                    |  |
|                  | PN: PROFINET                                                                                                    |  |
| A01944           | PN: Sign-of-life synchronism not reached                                                                                                    |  |
| Message class:   | Communication error to the higher-level control system (9)                                                                                                    |  |
| Message value:   | -                                                                                                    |  |
| Component:       | None                                                                                                    |  |
| Response:        | NONE                                                                                                    |  |
| Acknowledgment:  | NONE                                                                                                    |  |
| Cause:           | The bus is in the data exchange state and clock synchronous operation has been selected using the parameterizing telegram.                                                              |  |
|                  | Synchronization with the controller sign-of-life (STW2.12 STW2.15) could not be completed because the sign-of-life changes differently to how it was configured in the Tmapc time grid. |  |
| Remedy:          | - Ensure that the controller correctly increments the sign-of-life in the controller application clock cycle Tmapc.                                                                     |  |
|                  | Note:                                                                                                    |  |
|                  | PN: PROFINET                                                                                                    |  |
| F01950           | PN: Isochronous operation, synchronization unsuccessful                                                                                                    |  |
| Message class:   | Communication error to the higher-level control system (9)                                                                                                    |  |

| Message value:  | -                                                                                                    |  |  |
|-----------------|----------------------------------------------------------------------------------------------------|--|--|
| Component:      | None                                                                                                    |  |  |
| Response:       | onse: OFF1                                                                                                    |  |  |
| Acknowledgment: | IMMEDIATELY                                                                                                    |  |  |
| Cause:          | Synchronization of the internal clock cycle to the controller clock cycle has failed. The internal clock cycle exhibits an unexpected shift. |  |  |
| Remedy:         | Only for internal Siemens troubleshooting.                                                                                                   |  |  |
|                 | Note:                                                                                                    |  |  |
|                 | PN: PROFINET                                                                                                    |  |  |
| <br>A01980      | PN: cyclic connection interrupted                                                                                                    |  |  |
| Message class:  | Communication error to the higher-level control system (9)                                                                                   |  |  |
| Message value:  | %1                                                                                                    |  |  |
| Component:      | None                                                                                                    |  |  |
| Response:       | NONE                                                                                                    |  |  |
| Acknowledgment: | NONE                                                                                                    |  |  |
| Cause:          | The cyclic connection to the PROFINET controller is interrupted.                                                                             |  |  |
|                 | See also: r8936 (PN cyclic connection state)                                                                                                 |  |  |
| Remedy:         | Establish the PROFINET connection and activate the PROFINET controller in the cyclic mode.                                                   |  |  |
|                 | Check parameters "Name of Station" and "IP of Station".                                                                                      |  |  |
| <u></u>         | PN: Maximum number of controllers exceeded                                                                                                   |  |  |
| AU1901          | Fig. Maximum number of controllers exceeded                                                                                                  |  |  |
| Message value   |                                                                                                    |  |  |
| Component:      |                                                                                                    |  |  |
| Posponso:       | NONE                                                                                                    |  |  |
| Response:       | NONE                                                                                                    |  |  |
| Acknowledgment: | NONE                                                                                                    |  |  |
| Cause:          | PROFINET connections.                                                                                                    |  |  |
|                 | The alarm is automatically withdrawn after approx. 30 seconds.                                                                               |  |  |
|                 | Alarm value (r2124, interpret hexadecimal):                                                                                                  |  |  |
|                 | yyyyxxx nex: yyyy = info. 1, xxxx = info. 2                                                                                                  |  |  |
|                 | Into $1 = 0$ . number of IRT connections exceeded                                                                                            |  |  |
|                 | Info ?: permitted number of connections                                                                                                    |  |  |
| Remedy:         | Check the configuration of the PROFINET controllers.                                                                                         |  |  |
| <br>A01989      | PN: internal cyclic data transfer error                                                                                                    |  |  |
| Message class:  | Communication error to the higher-level control system (0)                                                                                   |  |  |
| Message value:  | %1                                                                                                    |  |  |
| Component:      | None                                                                                                    |  |  |
| Pesnonse:       | NONE                                                                                                    |  |  |
| Acknowledgment  | NONE                                                                                                    |  |  |
| Cause.          | The cyclic actual values and/or setucints were not transferred within the specified times                                                    |  |  |
| Cause.          | Alarm value (r2124 interpret hexadecimal).                                                                                                   |  |  |
|                 | Only for internal Siemens troubleshooting                                                                                                    |  |  |
| Remedy:         | Correctly set T_io_input or T_io_output.                                                                                                    |  |  |
| -               | · ·                                                                                                    |  |  |
| A02000          | Function generator: Start not possible                                                                                                    |  |  |
| Message class:  | Error in the parameterization / configuration / commissioning procedure (18)                                                                 |  |  |

| Message value:  | -                                                                                                    |
|-----------------|----------------------------------------------------------------------------------------------------|
| Component: None |                                                                                                    |
| Response:       | NONE                                                                                                    |
| Acknowledgment: | NONE                                                                                                    |
| Cause:          | The function generator has already been started.                                                                              |
| Remedy:         | Stop the function generator and restart again if necessary.                                                                   |
|                 | Note:                                                                                                    |
|                 | The alarm is reset as follows:                                                                                                |
|                 | - Remove the cause of this alarm.                                                                                             |
|                 | - Restart the function generator.                                                                                             |
| A02006          | Function generator: No drive specified for connection                                                                         |
| Message class:  | Error in the parameterization / configuration / commissioning procedure (18)                                                  |
| Message value:  | -                                                                                                    |
| Component:      | None                                                                                                    |
| Response:       | NONE                                                                                                    |
| Acknowledgment: | NONE                                                                                                    |
| Cause:          | No drive specified for connection was specified.                                                                              |
| Remedy:         | At least one drive to be connected must be specified.                                                                         |
|                 | Note:                                                                                                    |
|                 | The alarm is reset as follows:                                                                                                |
|                 | - Remove the cause of this alarm.                                                                                             |
|                 | - Restart the function generator.                                                                                             |
| A02010          | Function generator: Speed setpoint from the drive is not zero                                                                 |
| Message class:  | Error in the parameterization / configuration / commissioning procedure (18)                                                  |
| Message value:  | -                                                                                                    |
| Component:      | None                                                                                                    |
| Response:       | NONE                                                                                                    |
| Acknowledgment: | NONE                                                                                                    |
| Cause:          | The speed setpoint of a drive selected for connection is greater than the value for the standstill detection set using p1226. |
| Remedy:         | For all of the drives specified for connection, set the speed setpoints to zero.                                              |
| ,               | Note:                                                                                                    |
|                 | The alarm is reset as follows:                                                                                                |
|                 | - Remove the cause of this alarm.                                                                                             |
|                 | - Restart the function generator.                                                                                             |
| A02020          | Function generator: Parameter cannot be changed                                                                               |
| Message class:  | From the parameterization / configuration / commissioning procedure (18)                                                      |
| Message value:  | -                                                                                                    |
| Component:      | None                                                                                                    |
| Response:       | NONE                                                                                                    |
| Acknowledgment: | NONE                                                                                                    |
| Cause:          | This parameter setting cannot be changed when the function generator is active.                                               |
| Remedy:         | - Stop the function generator before parameterizing                                                                           |
|                 | - Possibly start the function generator.                                                                                      |
|                 | Note:                                                                                                    |
|                 | The alarm is reset as follows:                                                                                                |
|                 | - Remove the cause of this alarm.                                                                                             |
|                 | - Restart the function generator.                                                                                             |
|                 |                                                                                                    |

12.3 Faults and alarms

| A02026          | Function generator: Pulse width too high                                                                          |  |  |  |  |
|-----------------|----------------------------------------------------------------------------------------------------|--|--|--|--|
| Message class:  | Error in the parameterization / configuration / commissioning procedure (18)                                      |  |  |  |  |
| Message value:  |                                                                                                    |  |  |  |  |
| Component:      | None                                                                                                    |  |  |  |  |
| Response:       | NONE                                                                                                    |  |  |  |  |
| Acknowledgment: | NONE                                                                                                    |  |  |  |  |
| Cause:          | The selected pulse width is too high.                                                                             |  |  |  |  |
|                 | The pulse width must be less than the period duration.                                                            |  |  |  |  |
| Remedy:         | Reduce pulse width.                                                                                               |  |  |  |  |
|                 | Note:                                                                                                    |  |  |  |  |
|                 | The alarm is reset as follows:                                                                                    |  |  |  |  |
|                 | - Remove the cause of this alarm.                                                                                 |  |  |  |  |
|                 | - Restart the function generator.                                                                                 |  |  |  |  |
| A02030          | Function generator: Physical address equals zero                                                                  |  |  |  |  |
| Message class:  | From in the parameterization / configuration / commissioning procedure (18)                                       |  |  |  |  |
| Message value:  | -                                                                                                    |  |  |  |  |
| Component:      | None                                                                                                    |  |  |  |  |
|                 |                                                                                                    |  |  |  |  |
| Acknowledgment: | NONE                                                                                                    |  |  |  |  |
| Cause:          | The specified physical address is zero                                                                            |  |  |  |  |
| Remedy:         | Set a physical address with a value other than zero                                                               |  |  |  |  |
| nemeuy.         | Note:                                                                                                    |  |  |  |  |
|                 | The alarm is reset as follows:                                                                                    |  |  |  |  |
|                 | - Remove the cause of this alarm.                                                                                 |  |  |  |  |
|                 | - Restart the function generator.                                                                                 |  |  |  |  |
| A02040          | Function generator: Illegal value for offset                                                                      |  |  |  |  |
| Message class:  | Error in the parameterization / configuration / commissioning procedure (18)                                      |  |  |  |  |
| Message value:  | -                                                                                                    |  |  |  |  |
| Component:      | None                                                                                                    |  |  |  |  |
| Response:       | NONE                                                                                                    |  |  |  |  |
| Acknowledgment: | NONE                                                                                                    |  |  |  |  |
| Cause:          | The value for the offset is bigher than the value for the upper limit or lower than the value for the lower limit |  |  |  |  |
| Remedy:         | Adjust the offset value accordingly                                                                               |  |  |  |  |
| Kenneuy.        | Note:                                                                                                    |  |  |  |  |
|                 | The alarm is reset as follows:                                                                                    |  |  |  |  |
|                 | - Remove the cause of this alarm.                                                                                 |  |  |  |  |
|                 | - Restart the function generator.                                                                                 |  |  |  |  |
| A02041          | Function generator: Illegal value for bandwidth                                                                   |  |  |  |  |
| Message class:  | Error in the parameterization / configuration / commissioning procedure (18)                                      |  |  |  |  |
| Message value:  | -                                                                                                    |  |  |  |  |
| Component:      | None                                                                                                    |  |  |  |  |
| Response:       | NONE                                                                                                    |  |  |  |  |

Acknowledgment: NONE

| Cause:         | The bandwidth referred to the time slice clock cycle of the function generator has either been set too low or too high. |  |  |  |  |
|----------------|----------------------------------------------------------------------------------------------------|--|--|--|--|
|                | Depending on the time slice clock cycle, the bandwidth is defined as follows:                                           |  |  |  |  |
|                | Bandwidth_max = 1 / (2 x time slice clock cycle)                                                                        |  |  |  |  |
|                | Bandwidth_min = Bandwidth_max / 100000                                                                                  |  |  |  |  |
|                | Example:                                                                                                    |  |  |  |  |
|                | Assumption: Time slice clock cycle = 125 $\mu$ s                                                                        |  |  |  |  |
|                | > Bandwidth_max = 1 / (2 x 125 μs) = 4000 Hz                                                                            |  |  |  |  |
|                | > Bandwidth_min = 4000 Hz / 100000 = 0.04 Hz                                                                            |  |  |  |  |
| Remedy:        | Check the value for the bandwidth and adapt accordingly.                                                                |  |  |  |  |
|                | Note:                                                                                                    |  |  |  |  |
|                | The alarm is reset as follows:                                                                                          |  |  |  |  |
|                | - Remove the cause of this alarm.                                                                                       |  |  |  |  |
|                | - Restart the function generator.                                                                                       |  |  |  |  |
| A02047         | Function generator: Time slice clock cycle invalid                                                                      |  |  |  |  |
| Message class: | Error in the parameterization / configuration / commissioning procedure (18)                                            |  |  |  |  |
| Message value: | -                                                                                                    |  |  |  |  |
| Component:     | None                                                                                                    |  |  |  |  |

| componenti      |                                                                                                    |
|-----------------|----------------------------------------------------------------------------------------------------|
| Response:       | NONE                                                                                                    |
| Acknowledgment: | NONE                                                                                                    |
| Cause:          | The time slice clock cycle selected does not match any of the existing time slices.                            |
| Remedy:         | Enter an existing time slice clock cycle. The fastest cycle time can be read out using the commissioning tool. |
|                 | Note:                                                                                                    |
|                 | The alarm is reset as follows:                                                                                 |
|                 | - Remove the cause of this alarm.                                                                              |
|                 |                                                                                                    |

- Restart the function generator.

## A02050 Trace: Start not possible

| Message class:  | Error in the parameterization / configuration / commissioning procedure (18) |
|-----------------|------------------------------------------------------------------------------|
| Message value:  | -                                                                            |
| Component:      | None                                                                         |
| Response:       | NONE                                                                         |
| Acknowledgment: | NONE                                                                         |
| Cause:          | The trace has already been started.                                          |
| Remedy:         | Stop the trace and, if necessary, start again.                               |

| A02051                               | Trace: recording not possible as a result of know-how protection |                                                                              |        |  |
|--------------------------------------|------------------------------------------------------------------|------------------------------------------------------------------------------|--------|--|
| Message class:                       | Error i                                                          | Error in the parameterization / configuration / commissioning procedure (18) |        |  |
| Message value:                       | initiating recorder: %1, parameter %2                            |                                                                              |        |  |
| Component:                           | None                                                             |                                                                              |        |  |
| Response:                            | NONE                                                             |                                                                              |        |  |
| Acknowledgment:                      | NONE                                                             |                                                                              |        |  |
| Explanation of the<br>message value: | For %1                                                           |                                                                              |        |  |
|                                      | Value                                                            | Cause                                                                        | Remedy |  |
|                                      | 1                                                                | Recorder 0                                                                   |        |  |
|                                      | 2                                                                | Recorder 1                                                                   |        |  |
|                                      | 3                                                                | Recorders 0 and 1                                                            |        |  |

| Cause:          | TRACE recording is not possible as at least one signal or trigger signal being used is under know-how protection.<br>Alarm value (r2124, interpret hexadecimal):<br>bbbbaaaa hex:<br>aaaa = 1: recorder 0<br>aaaa = 2: recorder 1<br>aaaa = 3: recorders 0 and 1<br>bbbb = parameter number (hexadecimal), that was not able to be written to. |  |
|-----------------|----------------------------------------------------------------------------------------------------|--|
| Remedy:         | <ul> <li>Temporarily activate or deactivate know-how protection (p7766).</li> <li>Include the signal in the OEM exception list (p7763, p7764).</li> <li>Where relevant do not record the signal.</li> </ul>                                                                                                    |  |
| A02055          | Trace: Recording time too short                                                                                                    |  |
| Message class:  | Error in the parameterization / configuration / commissioning procedure (18)                                                                                                    |  |
| Message value:  |                                                                                                    |  |
| Component:      | None                                                                                                    |  |
| Response:       | NONE                                                                                                    |  |
| Acknowledgment: | NONE                                                                                                    |  |
| Cause:          | The trace duration is too short.                                                                                                    |  |
|                 | The minimum is twice the value of the trace clock cycle.                                                                                                    |  |
| Remedy:         | Check the selected recording time and, if necessary, adjust.                                                                                                    |  |
| A02056          | Trace: Recording cycle too short                                                                                                    |  |
| Message class:  | Error in the parameterization / configuration / commissioning procedure (18)                                                                                                    |  |
| Message value:  | -                                                                                                    |  |
| Component:      | None                                                                                                    |  |
| Response:       | NONE                                                                                                    |  |
| Acknowledgment: | : NONE                                                                                                    |  |
| Cause:          | The selected recording clock cycle is shorter than the selected basic clock cycle 0.                                                                                                    |  |
| Remedy:         | Increase the value for the trace cycle. The fastest cycle time can be read out using the commissioning tool.                                                                                                    |  |
| A02057          | Trace: Time slice clock cycle invalid                                                                                                    |  |
| Message class:  | Error in the parameterization / configuration / commissioning procedure (18)                                                                                                    |  |
| Message value:  | -                                                                                                    |  |
| Component:      | None                                                                                                    |  |
| Response:       | NONE                                                                                                    |  |
| Acknowledgment: | NONE                                                                                                    |  |
| Cause:          | The time slice clock cycle selected does not match any of the existing time slices.                                                                                                    |  |
| Remedy:         | Enter an existing time slice clock cycle. The fastest cycle time can be read out using the commissioning tool.                                                                                                    |  |
| A02059          | Trace: Time slice clock cycle for 2 x 8 recording channels not valid                                                                                                    |  |
| Message class:  | Error in the parameterization / configuration / commissioning procedure (18)                                                                                                    |  |
| Message value:  | -                                                                                                    |  |
| Component:      | None                                                                                                    |  |
| Response:       | NONE                                                                                                    |  |
| Acknowledgment: | NONE                                                                                                    |  |
| Cause:          | The selected time slice clock cycle cannot be used for more than 4 recording channels.                                                                                                    |  |
| Remedy:         | Enter the clock cycle of an existing time slice with a cycle time >= 4 ms or reduce the number of recording channels to 4 per trace.                                                                                                    |  |
|                 | The fastest cycle time can be read out using the commissioning tool.                                                                                                    |  |

| A02060          | Trace: Signal to be traced missing                                              |
|-----------------|---------------------------------------------------------------------------------|
| Message class:  | Error in the parameterization / configuration / commissioning procedure (18)    |
| Message value:  | •                                                                               |
| Component:      | None                                                                            |
| Response:       | NONE                                                                            |
| Acknowledgment: | NONE                                                                            |
| Cause:          | - A signal to be traced was not specified.                                      |
|                 | - The specified signals are not valid.                                          |
| Remedy:         | - Specify the signal to be traced.                                              |
|                 | - Check whether the relevant signal can be traced.                              |
| A02062          | Trace: Invalid trigger signal                                                   |
| Message class:  | Error in the parameterization / configuration / commissioning procedure (18)    |
| Message value:  | -                                                                               |
| Component:      | None                                                                            |
| Response:       | NONE                                                                            |
| Acknowledgment: | NONE                                                                            |
| Cause:          | - A trigger signal was not specified.                                           |
|                 | - The specified signal does not exist.                                          |
|                 | - The specified signal is not a fixed-point signal.                             |
|                 | - The specified signal cannot be used as a trigger signal for the trace.        |
| Remedy:         | Specify a valid trigger signal.                                                 |
| A02063          | Trace: Invalid data type                                                        |
| Message class:  | Error in the parameterization / configuration / commissioning procedure (18)    |
| Message value:  | %1                                                                              |
| Component:      | None                                                                            |
| Response:       | NONE                                                                            |
| Acknowledgment: | NONE                                                                            |
| Cause:          | The specified data type to select a signal using a physical address is invalid. |
| Remedy:         | Use a valid data type                                                           |
|                 |                                                                                 |
| A02070          | Trace: Parameter cannot be changed                                              |
| Message class:  | Error in the parameterization / configuration / commissioning procedure (18)    |
| Message value:  | -                                                                               |
| Component:      | None                                                                            |
| Response:       | NONE                                                                            |
| Acknowledgment: | NONE                                                                            |
| Cause:          | The trace parameter settings cannot be changed when the trace is active.        |
| Remedy:         | - Stop the trace before parameterization.                                       |
|                 | - If required, start the trace.                                                 |
| A02075          | Trace: Pretrigger time too long                                                 |
| Message class:  | Error in the parameterization / configuration / commissioning procedure (18)    |
| Message value:  | -                                                                               |
| Component:      | None                                                                            |
| Response:       | NONE                                                                            |
| Acknowledgment  | NONE                                                                            |
| agineitti       |                                                                                 |

| A02098          | MTrace 1: cannot be saved                                                                                                  |
|-----------------|----------------------------------------------------------------------------------------------------|
|                 |                                                                                                    |
|                 | - Check whether other functions are presently accessing measurement result files.                                          |
|                 | - Avoid saving parameters while a multiple trace is running                                                                |
|                 | - Use a larger memory card.                                                                                                |
| Remedy:         | - Insert or remove the memory card.                                                                                        |
|                 | - For instance, the file required for the data save operation was not able to be found.                                    |
|                 | 4: Data save operation canceled.                                                                                           |
|                 | - Writing the measurement result files to the card is blocked by the parameter save.                                       |
|                 | - A second trace has been completed before the measurement results of the first trace were able to be saved.               |
|                 | 3: Data save operation to slow.                                                                                            |
|                 | - Card is not inserted or is blocked by a mounted USB drive.                                                               |
|                 | 1: Memory card cannot be accessed.                                                                                         |
|                 | Alarm value (r2124, interpret decimal):                                                                                    |
|                 | A multiple trace is not started or is canceled.                                                                            |
| Cause:          | It is not possible to save the measurement results of a multiple trace on the memory card (trace recorder 0).              |
| Acknowledgment  | NONE                                                                                                    |
| Response        | NONE                                                                                                    |
| Component.      | None                                                                                                    |
| Message value   | %1                                                                                                    |
| Message class:  | From the parameterization / configuration / commissioning procedure (18)                                                   |
| 402096          | MTrace 0: cannot be saved                                                                                                  |
|                 | Note:<br>The alarm is automatically withdrawn when stopping, or when successfully starting the variable message function.  |
| Remedy:         | Correct the parameter and restart.                                                                                         |
|                 | yyxxxx dec: yy = index, xxxx = parameter                                                                                   |
|                 | Alarm value (r2124, interpret decimal):                                                                                    |
| Cause:          | A parameterization error was identified when starting the variable message function.                                       |
| Acknowledgment: | NONE                                                                                                    |
| Response:       | NONE                                                                                                    |
| Component:      | Power Unit                                                                                                    |
| Message value:  | Parameter: %1, index:%2                                                                                                    |
| Message class:  | Error in the parameterization / configuration / commissioning procedure (18)                                               |
| <br>A02085      | Message function: Parameterization error                                                                                   |
| Remedy:         | Restart trace.                                                                                                    |
| Cause:          | The trace parameterization in the drive unit was deleted due to a unit changeover or a change in the reference parameters. |
| Acknowledgment: | IMMEDIATELY                                                                                                    |
| Response:       | NONE                                                                                                    |
| Component:      | None                                                                                                    |
| Message value:  | -                                                                                                    |
| Message class:  | Error in the parameterization / configuration / commissioning procedure (18)                                               |
| F02080          | Trace: Parameterization deleted due to unit changeover                                                                     |
|                 |                                                                                                    |
| Remedy:         | Check the pretrigger time setting and change if necessary.                                                                 |
| Cause:          | The selected pretrigger time must be shorter than the trace time.                                                          |

| Message class: | Error in the parameterization /  | configuration | commissioning | procedure (18) |
|----------------|----------------------------------|---------------|---------------|----------------|
| wessaye class. | Lifter in the parameterization i | connyuration  | commissioning | procedure (10) |

| Message value:  | %1                                                                                                    |
|-----------------|----------------------------------------------------------------------------------------------------|
| Component:      | None                                                                                                    |
| Response:       | NONE                                                                                                    |
| Acknowledgment: | NONE                                                                                                    |
| Cause:          | It is not possible to save the measurement results of a multiple trace on the memory card (trace recorder 1).                         |
|                 | A multiple trace is not started or is canceled.                                                                                       |
|                 | Alarm value (r2124, interpret decimal):                                                                                               |
|                 | 1: Memory card cannot be accessed.                                                                                                    |
|                 | - Card is not inserted or is blocked by a mounted USB drive.                                                                          |
|                 | 3: Data save operation to slow.                                                                                                    |
|                 | - A second trace has been completed before the measurement results of the first trace were able to be saved.                          |
|                 | - Writing the measurement result files to the card is blocked by the parameter save.                                                  |
|                 | 4: Data save operation canceled.                                                                                                    |
|                 | - For instance, the file required for the data save operation was not able to be found.                                               |
| Remedy:         | - Insert or remove the memory card.                                                                                                   |
|                 | - Use a larger memory card.                                                                                                    |
|                 | - Configure a longer trace time or use an endless trace.                                                                              |
|                 | - Avoid saving parameters while a multiple trace is running.                                                                          |
|                 | - Check whether other functions are presently accessing measurement result lifes.                                                     |
| A02099          | Trace: Insufficient Control Unit memory                                                                                               |
| Message class:  | Error in the parameterization / configuration / commissioning procedure (18)                                                          |
| Message value:  | -                                                                                                    |
| Component:      | None                                                                                                    |
| Response:       | NONE                                                                                                    |
| Acknowledgment: | NONE                                                                                                    |
| Cause:          | The memory space still available on the Control Unit is no longer sufficient for the trace function.                                  |
| Remedy:         | Reduce the memory required, e.g. as follows:                                                                                          |
|                 | - Reduce the trace time.                                                                                                    |
|                 | - Increase the trace clock cycle.                                                                                                    |
|                 | - Reduce the number of signals to be traced.                                                                                          |
| 402150          | TEC: Technolom: Extension connet be leaded                                                                                            |
| AU2150          | TEC: Technology Extension cannot be loaded                                                                                            |
| Message class:  | Hardware/software error (1)                                                                                                    |
| Message value:  |                                                                                                    |
| Component:      | None                                                                                                    |
| Response:       | NONE                                                                                                    |
| Acknowledgment: | NONE                                                                                                    |
| Cause:          | The system was not able to load a Technology Extension.                                                                               |
|                 | Alarm value (r2124, interpret hexadecimal):                                                                                           |
|                 | 10 hex (16 dec):                                                                                                    |
|                 | The interface version in the DCB user library is not compatible to the DCC standard library that has been loaded.                     |
|                 | 12 nex (18 dec):                                                                                                    |
|                 | A technology package was not able to be downloaded to a Control Unit because the warm restart necessary was not able to be performed. |
|                 | Only for internal Siemens troubleshooting.                                                                                            |
|                 |                                                                                                    |

| Remedy: | <ul> <li>Carry out a POWER ON (switch-off/switch-on) for all components.</li> <li>Upgrade firmware to later version.</li> <li>Contact Technical Support.</li> <li>For alarm value = 10 hex (16 dec):</li> <li>Load a compatible DCB user library (compatible to the interface of the DCC standard library).</li> <li>For alarm value = 12 hex (18 dec):</li> <li>Carry out a POWER ON (switch-off/switch-on) for all components.</li> <li>Note:</li> <li>DCB: Drive Control Block</li> </ul> |
|---------|----------------------------------------------------------------------------------------------------|
|         | DCB: Drive Control Block DCC: Drive Control Chart                                                                                                    |
|         | TEC: Technology Extension                                                                                                    |

| F02151          | TEC: internal software error                                           |
|-----------------|------------------------------------------------------------------------|
| Message class:  | Hardware/software error (1)                                            |
| Message value:  | %1                                                                     |
| Component:      | None                                                                   |
| Response:       | OFF2                                                                   |
| Acknowledgment: | IMMEDIATELY                                                            |
| Cause:          | An internal software error has occurred within a Technology Extension. |
|                 | Fault value (r0949, interpret hexadecimal):                            |
|                 | Only for internal Siemens troubleshooting.                             |
| Remedy:         | - Carry out a POWER ON (switch-off/switch-on) for all components.      |
|                 | - Upgrade firmware to later version.                                   |
|                 | - Contact Technical Support.                                           |
|                 | - Replace the Control Unit.                                            |
|                 | Note:                                                                  |
|                 | TEC: Technology Extension                                              |
| F02152          | TEC: insufficient memory                                               |
| Message class:  | Hardware/software error (1)                                            |

| F02153          | TEC: technology function does not exist                                                                                     |
|-----------------|----------------------------------------------------------------------------------------------------|
|                 |                                                                                                    |
|                 | - Use an additional Control Unit.                                                                                           |
|                 | Reduce Technology Extensions and blocks                                                                                     |
|                 | Use fewer data sets                                                                                                    |
|                 | Reduce the number of configurable functions                                                                                 |
|                 | Use fewer axes                                                                                                    |
| Remedy:         | - Change the configuration on this Control Unit, e.g.                                                                       |
|                 | Only for internal Siemens troubleshooting.                                                                                  |
|                 | Fault value (r0949, interpret decimal):                                                                                     |
|                 | blocks, etc).                                                                                                    |
| Cause:          | The functionality on this Control Unit is too extensive (e.g. too many drives, functions, data sets, Technology Extensions, |
| Acknowledgment: | IMMEDIATELY                                                                                                    |
| Response:       | OFF1                                                                                                    |
| Component:      | None                                                                                                    |
| Message value:  | %1                                                                                                    |
| Message class:  | Hardware/software error (1)                                                                                                 |

| F02153         | TEC: technology funct       |
|----------------|-----------------------------|
| Message class: | Hardware/software error (1) |
| Message value: | -                           |
| Component:     | None                        |
| Response:      | OFF2                        |

| Acknowledgment: | IMMEDIATELY                                                                                                    |
|-----------------|----------------------------------------------------------------------------------------------------|
| Cause:          | A technology function (e.g. Technology Extension, DCB library) does not exist on the drive device.<br>When configuring, a technology function is activated, which does not exist on the drive device. This can occur when |
| <b>D</b>        | downloading a project or when powering up.                                                                                                    |
| Remedy:         | - Load the required technology function to the drive device.                                                                                                    |
|                 | - In required, deactivate the technology function not required in the comiguration.                                                                                                    |
|                 | DCB: Drive Control Block                                                                                                    |
|                 | TEC: Technology Extension                                                                                                    |
|                 |                                                                                                    |
| F03001          | NVRAM checksum incorrect                                                                                                    |
| Message class:  | Hardware/software error (1)                                                                                                    |
| Message value:  | %1                                                                                                    |
| Component:      | Control Unit (CU)                                                                                                    |
| Response:       | NONE                                                                                                    |
| Acknowledgment: | IMMEDIATELY                                                                                                    |
| Cause:          | A checksum error occurred when evaluating the non-volatile data (NVRAM) on the converter.                                                                                                    |
|                 | The NVRAM data affected was deleted.                                                                                                    |
| Remedy:         | Carry out a POWER ON (switch-off/switch-on) for all components.                                                                                                    |
| A03506          | 24 V power supply missing                                                                                                    |
| Message class:  | Supply voltage fault (undervoltage) (3)                                                                                                    |
| Message value:  | %1                                                                                                    |
| Component:      | None                                                                                                    |
| Response:       | NONE                                                                                                    |
| Acknowledgment: | NONE                                                                                                    |
| Cause:          | The 24 V power supply for the digital outputs (X124) is missing.                                                                                                    |
| Remedy:         | Check the terminals for the power supply voltage (X124, L1+, M).                                                                                                    |
| F03590          | TM: Module not ready                                                                                                    |
| Message class:  | Error in the parameterization / configuration / commissioning procedure (18)                                                                                                    |
| Message value:  | %1                                                                                                    |
| Component:      | Terminal Module (TM)                                                                                                    |
| Response:       | NONE                                                                                                    |
| Acknowledgment: | IMMEDIATELY                                                                                                    |
| Cause:          | The Terminal Module involved does not send a ready signal and no valid cyclic data.                                                                                                    |
|                 | Fault value (r0949, interpret decimal):                                                                                                    |
|                 | Drive object number of the Terminal Module involved.                                                                                                    |
| Remedy:         | - Check the 24 V power supply.                                                                                                    |
|                 | - Check the DRIVE-CLiQ wiring.                                                                                                    |
| F05055          | Parallel connection: Power units with illegal code numbers                                                                                                    |
| Message class:  | Error in the parameterization / configuration / commissioning procedure (18)                                                                                                    |
| Message value:  | Parameter: %1                                                                                                    |
| Component:      | Power Unit                                                                                                    |
| Response:       | OFF2                                                                                                    |
| Acknowledgment: | IMMEDIATELY                                                                                                    |

| Cause:          | The code numbers of the power units do not match.<br>Fault value (r0949, interpret decimal):                        |
|-----------------|----------------------------------------------------------------------------------------------------|
|                 | Parameter in which the first different power unit code number was detected.                                         |
| Remedy:         | Use power units with the same code number.                                                                          |
|                 | For parallel circuit configurations, only power units with identical power unit data may be used.                   |
| F05056          | Parallel circuit: Power unit EEPROM versions differ                                                                 |
| Message class:  | Error in the parameterization / configuration / commissioning procedure (18)                                        |
| Message value:  | Parameter: %1                                                                                                    |
| Component:      | Power Unit                                                                                                    |
| Response:       | OFF2                                                                                                    |
| Acknowledgment: | IMMEDIATELY                                                                                                    |
| Cause:          | The EEPROM versions of the power units do not match.                                                                |
|                 | Fault value (r0949, interpret decimal):                                                                             |
|                 | Parameter in which the first different version number was detected.                                                 |
| Remedy:         | Use power units with the same EEPROM version.                                                                       |
|                 | Note:                                                                                                    |
|                 | For parallel circuit configurations, only power units with identical EEPROM versions may be used.                   |
| F05057          | Parallel circuit: Power unit firmware versions differ                                                               |
| Message class:  | Error in the parameterization / configuration / commissioning procedure (18)                                        |
| Message value:  | Parameter: %1                                                                                                    |
| Component:      | Power Unit                                                                                                    |
| Response:       | OFF2                                                                                                    |
| Acknowledgment: | IMMEDIATELY                                                                                                    |
| Cause:          | The firmware versions of the power units connected in parallel do not match.                                        |
|                 | Fault value (r0949, interpret decimal):                                                                             |
|                 | Parameter in which the first different version number was detected.                                                 |
| Remedy:         | Use power units with the same firmware version.                                                                     |
|                 | For parallel circuit configurations, only power units with identical firmware versions may be used.                 |
| F05058          | Parallel circuit: VSM EEPROM versions differ                                                                        |
| Message class:  | General drive fault (19)                                                                                            |
| Message value:  | Parameter: %1                                                                                                    |
| Component:      | Power Unit                                                                                                    |
| Response:       | NONE                                                                                                    |
| Acknowledgment: | IMMEDIATELY                                                                                                    |
| Cause:          | The EEPROM versions of the Voltage Sensing Modules (VSM) do not match.                                              |
|                 | Fault value (r0949, interpret decimal):                                                                             |
|                 | Parameter in which the first different version number was detected.                                                 |
| Remedy:         | For parallel circuit configurations, only Voltage Sensing Modules (VSM) with identical EEPROM versions may be used. |
| F05059          | Parallel circuit: VSM firmware versions differ                                                                      |
| Message class:  | General drive fault (19)                                                                                            |
| Message value:  | Parameter: %1                                                                                                    |
| Component:      | Power Unit                                                                                                    |
| Response:       | NONE                                                                                                    |
| Acknowledgment: | IMMEDIATELY                                                                                                    |

| Cause:         | The firmware versions of the Voltage Sensing Module (VSM) do not match.                                                                                                    |
|----------------|----------------------------------------------------------------------------------------------------|
|                | Parameter in which the first different version number was detected.                                                                                                    |
| Remedy:        | For parallel circuit configurations, only Voltage Sensing Modules (VSM) with identical firmware versions may be used.                                                                                                    |
| F05060         | Parallel circuit: Power unit firmware version does not match                                                                                                    |
| Message class: | Error in the parameterization / configuration / commissioning procedure (18)                                                                                                    |
| Message value: | Parameter: %1                                                                                                    |
| Component:     | Power Unit                                                                                                    |
| Response:      | OFF2                                                                                                    |
| Acknowledgment | IMMEDIATELY                                                                                                    |
| Cause:         | Firmware from version V02.30.01.00 is required when connecting the power units in parallel.                                                                                                    |
| Remedy:        | Update the firmware of the power units (at least V02.30.01.00).                                                                                                    |
| F06310         | Supply voltage (p0210) incorrectly parameterized                                                                                                    |
| Message class: | Network fault (2)                                                                                                    |
| Message value: |                                                                                                    |
| Component:     | None                                                                                                    |
| Response:      | NONE                                                                                                    |
| Acknowledgment | IMMEDIATELY                                                                                                    |
| Cause:         | For AC/AC drive units, the measured DC link voltage lies outside the tolerance range after precharging has been completed.<br>The following applies for the tolerance range: 1.16 * p0210 < r0070 < 1.6 * p0210<br>Note:<br>The fault can only be acknowledged when the drive is switched off.<br>See also: p0210 (Device supply voltage) |
| Remedy:        | - Check the parameterized supply voltage and if required change (p0210).                                                                                                    |
|                | - Check the line supply voltage.                                                                                                    |
|                | See also: p0210 (Device supply voltage)                                                                                                    |
| F07011         | Drive: Motor overtemperature                                                                                                    |
| Message class: | Motor overload (8)                                                                                                    |
| Message value: | %1                                                                                                    |
| Component:     | Motor                                                                                                    |
| Response:      | OFF2                                                                                                    |
|                |                                                                                                    |

Acknowledgment: IMMEDIATELY

| Cause:                              | The calculated motor temperature is too high.                                                                                                    |
|-------------------------------------|----------------------------------------------------------------------------------------------------|
|                                     | Possible causes:                                                                                                    |
|                                     | - Motor overloaded.                                                                                                    |
|                                     | - Motor ambient temperature too high.                                                                                                    |
|                                     | - Sensor wire breakage.                                                                                                    |
|                                     | Fault Value (r0949, interpret decimal):                                                                                                    |
|                                     | 200:<br>Meter temperature model 1 (12t): temperature teo high                                                                                                    |
|                                     |                                                                                                    |
|                                     | Motor temperature model 3: after the monitoring time has expired, the temperature is still higher than the alarm threshold.                                                                                                    |
|                                     | 301:                                                                                                    |
|                                     | Motor temperature model 3: temperature is too high, or the model has not been parameterized. 302:                                                                                                    |
|                                     | Motor temperature model 3: Encoder temperature is not within the valid range.<br>400:                                                                                                    |
|                                     | Additional motor overload protection: the load is too high.                                                                                                    |
| Remedy:                             | - Reduce the motor load.                                                                                                    |
|                                     | - Check the ambient temperature and the motor ventilation.                                                                                                    |
|                                     | - Check the wiring and temperature sensor connection.                                                                                                    |
|                                     | - Check monitoring limits.                                                                                                    |
|                                     | - Check activation of the additional motor overload protection (5575).                                                                                                    |
| A07012                              | Drive: Motor temperature model overtemperature                                                                                                    |
| Message class:                      | Motor overload (8)                                                                                                    |
| Message value:                      | %1                                                                                                    |
| Component:                          | Motor                                                                                                    |
| Response:                           | NONE                                                                                                    |
| Acknowledgment:                     | NONE                                                                                                    |
| Cause:                              | Motor temperature model 1/3 or the additional motor overload protection identified that the alarm threshold was exceeded.<br>Hysteresis:2K                                                                                                    |
|                                     | Alarm value (r2124, interpret decimal):                                                                                                    |
|                                     | 200:                                                                                                    |
|                                     | Motor temperature model 1 (I2t): temperature too high.                                                                                                    |
|                                     |                                                                                                    |
|                                     | 300:                                                                                                    |
|                                     | 300:<br>Motor temperature model 3: temperature too high.                                                                                                    |
|                                     | <ul><li>300:</li><li>Motor temperature model 3: temperature too high.</li><li>400:</li></ul>                                                                                                    |
|                                     | <ul> <li>300:</li> <li>Motor temperature model 3: temperature too high.</li> <li>400:</li> <li>Additional motor overload protection: the load is too high. If the load remains at this level, the drive is shut down with fault F07011.</li> </ul>                                                                                                    |
|                                     | <ul> <li>300:</li> <li>Motor temperature model 3: temperature too high.</li> <li>400:</li> <li>Additional motor overload protection: the load is too high. If the load remains at this level, the drive is shut down with fault F07011.</li> <li>See also: r0034, p0613</li> </ul>                                                                                                    |
| Remedy:                             | <ul> <li>300:</li> <li>Motor temperature model 3: temperature too high.</li> <li>400:</li> <li>Additional motor overload protection: the load is too high. If the load remains at this level, the drive is shut down with fault F07011.</li> <li>See also: r0034, p0613</li> <li>- Check the motor load and if required, reduce.</li> </ul>                                                                                                    |
| Remedy:                             | <ul> <li>300:</li> <li>Motor temperature model 3: temperature too high.</li> <li>400:</li> <li>Additional motor overload protection: the load is too high. If the load remains at this level, the drive is shut down with fault F07011.</li> <li>See also: r0034, p0613</li> <li>Check the motor load and if required, reduce.</li> <li>Check the motor ambient temperature.</li> </ul>                                                                                                    |
| Remedy:                             | <ul> <li>300:</li> <li>Motor temperature model 3: temperature too high.</li> <li>400:</li> <li>Additional motor overload protection: the load is too high. If the load remains at this level, the drive is shut down with fault F07011.</li> <li>See also: r0034, p0613 <ul> <li>Check the motor load and if required, reduce.</li> <li>Check the motor ambient temperature.</li> <li>Check activation of the additional motor overload protection (p5375).</li> </ul> </li> </ul>                                                                                                    |
| Remedy:                             | <ul> <li>300:</li> <li>Motor temperature model 3: temperature too high.</li> <li>400:</li> <li>Additional motor overload protection: the load is too high. If the load remains at this level, the drive is shut down with fault F07011.</li> <li>See also: r0034, p0613</li> <li>Check the motor load and if required, reduce.</li> <li>Check the motor ambient temperature.</li> <li>Check activation of the additional motor overload protection (p5375).</li> <li>See also: r0034 (Motor utilization thermal)</li> </ul>                                                                                                  |
| Remedy:<br>F07082                   | <ul> <li>300:</li> <li>Motor temperature model 3: temperature too high.</li> <li>400:</li> <li>Additional motor overload protection: the load is too high. If the load remains at this level, the drive is shut down with fault F07011.</li> <li>See also: r0034, p0613 <ul> <li>Check the motor load and if required, reduce.</li> <li>Check the motor ambient temperature.</li> <li>Check activation of the additional motor overload protection (p5375).</li> </ul> </li> <li>See also: r0034 (Motor utilization thermal)</li> </ul>                                                                                      |
| Remedy:<br>F07082<br>Message class: | <ul> <li>300:<br/>Motor temperature model 3: temperature too high.</li> <li>400:<br/>Additional motor overload protection: the load is too high. If the load remains at this level, the drive is shut down with fault F07011.</li> <li>See also: r0034, p0613</li> <li>Check the motor load and if required, reduce.</li> <li>Check the motor ambient temperature.</li> <li>Check activation of the additional motor overload protection (p5375).</li> <li>See also: r0034 (Motor utilization thermal)</li> </ul> Macro: Execution not possible Error in the parameterization / configuration / commissioning procedure (18) |

| Cause:           | The macro cannot be executed.<br>Fault value (r0949, interpret hexadecimal):                                                                         |
|------------------|----------------------------------------------------------------------------------------------------|
|                  | cccc = preliminary parameter number bb = supplementary information as = fault cause                                                                  |
|                  | Fault causes for the trigger parameter itself:                                                                                                    |
|                  | 19: Called file is not valid for the trigger parameter.                                                                                              |
|                  | 20: Called file is not valid for parameter 15.                                                                                                    |
|                  | 21: Called file is not valid for parameter 700.                                                                                                    |
|                  | 22: Called file is not valid for parameter 1000.                                                                                                    |
|                  | 23: Called file is not valid for parameter 1500.                                                                                                    |
|                  | 24: Data type of a TAG is incorrect (e.g. Index, number or bit is not U16).                                                                          |
|                  | Fault causes for the parameters to be set:                                                                                                    |
|                  | 25: Error level has an undefined value.                                                                                                    |
|                  | 26: Mode has an undefined value.                                                                                                    |
|                  | 27: A value was entered as string in the tag value that is not "DEFAULT".                                                                            |
|                  | 31: Entered drive object type unknown.                                                                                                    |
|                  | 32: A device was not able to be found for the determined drive object number.                                                                        |
|                  | 34: A trigger parameter was recursively called.                                                                                                    |
|                  | 35: It is not permissible to write to the parameter via macro.                                                                                       |
|                  | 36: Check, writing to a parameter unsuccessful, parameter can only be read, not available, incorrect data type, value range or assignment incorrect. |
|                  | 37: Source parameter for a signal interconnection was not able to be determined.                                                                     |
|                  | 38: An index was set for a non-indexed (or CDS-dependent) parameter.                                                                                 |
|                  | 39: No index was set for an indexed parameter.                                                                                                    |
|                  | 41: A bit operation is only permissible for parameters with the parameter format DISPLAY_BIN.                                                        |
|                  | 42: A value not equal to 0 or 1 was set for a bit operation.                                                                                         |
|                  | 43: Reading the parameter to be changed by the bit operation was unsuccessful.                                                                       |
|                  | 51: Factory setting for DEVICE may only be executed on the DEVICE.                                                                                   |
|                  | 61: The setting of a value was unsuccessful.                                                                                                    |
| Remedy:          | - Check the parameter involved.                                                                                                    |
|                  | - Check the macro file and signal interconnection.                                                                                                   |
| F07083           | Template: ACX file not found                                                                                                    |
| Message class:   | Error in the parameterization / configuration / commissioning procedure (18)                                                                         |
| Message value:   | Parameter: %1                                                                                                    |
| Component:       | None                                                                                                    |
| Response:        | NONE                                                                                                    |
| Acknowledgment:  | IMMEDIATELY                                                                                                    |
| Cause:           | The template to be executed was not able to be found.                                                                                                |
|                  | Fault value (r0949, interpret decimal):                                                                                                    |
|                  | Parameter number with which the execution was started.                                                                                               |
| Remedy:          | - Check whether the corresponding template number is available.                                                                                      |
| <br>F07084       | Macro: Condition for WaitUntil not fulfilled                                                                                                    |
| Message class:   | Error in the parameterization / configuration / commissioning procedure (18)                                                                         |
| Message value:   | Parameter: %1                                                                                                    |
| Component:       | None                                                                                                    |
| Desponse:        | NONE                                                                                                    |
| Acknowledgements |                                                                                                    |
| Acknowledgment:  |                                                                                                    |

12.3 Faults and alarms

| Cause:                                                   | The WaitUntil condition set in the macro was not fulfilled in a certain number of attempts.                                                                                          |
|----------------------------------------------------------|----------------------------------------------------------------------------------------------------|
|                                                          | Fault value (r0949, interpret decimal):                                                                                                    |
| Demedu                                                   | Parameter number for which the condition was set.                                                                                                    |
| Remedy:                                                  | Check and correct the conditions for the WaitUntil loop.                                                                                                    |
| F07085                                                   | Drive: Open-loop/closed-loop control parameters changed                                                                                                    |
| Message class:                                           | Error in the parameterization / configuration / commissioning procedure (18)                                                                                                    |
| Message value:                                           | Parameter: %1                                                                                                    |
| Component:                                               | None                                                                                                    |
| Response:                                                | NONE                                                                                                    |
| Acknowledgment:                                          | IMMEDIATELY                                                                                                    |
| Cause:                                                   | Open-loop/closed-loop control parameters have had to be changed.                                                                                                    |
|                                                          | Possible causes:                                                                                                    |
|                                                          | 1. As a result of other parameters, they have exceeded the dynamic limits.                                                                                                    |
|                                                          | 2. They cannot be used due to the fact that the hardware detected not having certain features.                                                                                       |
|                                                          | 3. The value is estimated as the thermal time constant is missing.                                                                                                    |
|                                                          | 4. Motor temperature model 1 is activated as thermal motor protection is missing.                                                                                                    |
|                                                          | See also: p1082 (Maximum speed)                                                                                                    |
| Remedy:                                                  | Not necessary.                                                                                                    |
|                                                          | It is not necessary to change the parameters as they have already been correctly limited.                                                                                            |
| F07086                                                   | Units changeover: Parameter limit violation due to reference value change                                                                                                    |
| Message class:                                           | Error in the parameterization / configuration / commissioning procedure (18)                                                                                                    |
| Message value:                                           | Parameter: %1                                                                                                    |
| Component:                                               | None                                                                                                    |
| Response:                                                | NONE                                                                                                    |
| Acknowledgment:                                          | IMMEDIATELY                                                                                                    |
| Cause:                                                   | A reference parameter was changed in the system. This resulted in the fact that for the parameters involved, the selected value was not able to be written in the per unit notation. |
|                                                          | The values of the parameters were set to the corresponding violated minimum limit/maximum limit or to the factory setting.                                                           |
|                                                          | Possible causes:                                                                                                    |
|                                                          | - The steady-state minimum limit/maximum limit or that defined in the application was violated.<br>Fault value (r0949, parameter):                                                   |
|                                                          | Diagnostics parameter to display the parameters that were not able to be re-calculated.                                                                                              |
|                                                          | See also: p0304, p0305, p2000, p2002, p2003                                                                                                    |
| Remedy:                                                  | Check the adapted parameter value and if required correct.                                                                                                    |
|                                                          |                                                                                                    |
| F07088                                                   | Units changeover: Parameter limit violation due to units changeover                                                                                                    |
| F07088<br>Message class:                                 | Units changeover: Parameter limit violation due to units changeover<br>Error in the parameterization / configuration / commissioning procedure (18)                                  |
| F07088<br>Message class:<br>Message value:               | Units changeover: Parameter limit violation due to units changeover<br>Error in the parameterization / configuration / commissioning procedure (18)<br>Parameter: %1                 |
| F07088<br>Message class:<br>Message value:<br>Component: | Units changeover: Parameter limit violation due to units changeover<br>Error in the parameterization / configuration / commissioning procedure (18)<br>Parameter: %1<br>None         |

Acknowledgment: IMMEDIATELY

| Cause:          | A changeover of units was initiated. This resulted in a violation of a parameter limit                                                                                                    |
|-----------------|----------------------------------------------------------------------------------------------------|
|                 | Possible causes for the violation of a parameter limit:                                                                                                    |
|                 | - When rounding off a parameter corresponding to its decimal places, the steady-state minimum limit or maximum limit was violated.                                                                        |
|                 | - Inaccuracies for the data type "FloatingPoint".                                                                                                    |
|                 | In these cases, when the minimum limit is violated then the parameter value is rounded up and when the maximum limited                                                                                    |
|                 | is violated the parameter value is rounded down.                                                                                                    |
|                 | Fault value (r0949, interpret decimal).                                                                                                    |
| Remedy:         | Check the adapted parameter values and if required correct.                                                                                                    |
| A07089          | Unit switchover: Function activation is blocked because the units have been switched over                                                                                                    |
| Message class:  | Error in the parameterization / configuration / commissioning procedure (18)                                                                                                    |
| Message value:  | -                                                                                                    |
| Component:      | None                                                                                                    |
| Response:       | NONE                                                                                                    |
| Acknowledgment: | NONE                                                                                                    |
| Cause:          | An attempt was made to activate a function. This is not permissible if the units have already been changed over.                                                                                          |
| Remedy:         | Restore units that have been changed over to the factory setting.                                                                                                    |
| <br>F07090      | Drive: Upper torque limit less than the lower torque limit                                                                                                    |
| Message class:  | Error in the parameterization / configuration / commissioning procedure (18)                                                                                                    |
| Message value:  | -                                                                                                    |
| Component:      | None                                                                                                    |
| Response:       | OFE2                                                                                                    |
| Acknowledgment: | IMMEDIATELY                                                                                                    |
| Cause           | The upper torque limit is lower than the lower torque limit                                                                                                    |
| Remedy:         | When setting the torque limits via telegram 750, the positive torque limit must be $>=$ the negative torque.                                                                                              |
| 407001          |                                                                                                    |
| A07091          | Drive: determined current controller dynamic response invalid                                                                                                    |
| Message class:  | Error in the parameterization / configuration / commissioning procedure (18)                                                                                                    |
| Message value:  | %1                                                                                                    |
| Component:      | Control Unit (CU)                                                                                                    |
| Response:       | NONE                                                                                                    |
| Acknowledgment: | NONE                                                                                                    |
| Cause:          | When One Button Tuning is activated (p5300 = 1), the current controller is measured after the pulses have been enabled. Evaluation has indicated that the current control loop was not appropriately set. |
|                 | Possible causes:                                                                                                    |
|                 | - Incorrectly set current controller.                                                                                                    |
|                 | - PRBS amplitude set too high (p5296).                                                                                                    |
|                 | Alarm value (r2124, interpret hexadecimal):                                                                                                    |
|                 | 1: Dynamic response too low.                                                                                                    |
|                 | 2: Current controller unstable.                                                                                                    |
|                 | Note:                                                                                                    |
| Dama dan        | PKBS: Pseudo Random Binary Signal (Dihary noise)                                                                                                    |
| Remedy:         | - The measurement can be repeated with a smaller excitation amplitude (p5296).                                                                                                    |
| A07092          | Drive: moment of inertia estimator still not ready                                                                                                    |
| Message class:  | Error in the parameterization / configuration / commissioning procedure (18)                                                                                                    |
| Message value:  | %1                                                                                                    |
| Component:      | Control Unit (CU)                                                                                                    |

| Dechance        | NONE                                                                                                    |
|-----------------|----------------------------------------------------------------------------------------------------|
| Acknowledgment: | NONE                                                                                                    |
| Causa:          | The moment of inertia estimator has still not determined any valid values                                                                                                |
| Cause:          | The acceleration cannot be calculated                                                                                                    |
|                 | The moment of inertia estimator has stabilized, if the frictional values as well as the moment of inertia were determined<br>and the corresponding status signal is set. |
| Remedy:         | Traverse the axis until the moment of inertia estimator has stabilized                                                                                                   |
| <b>,</b> .      | This alarm is automatically withdrawn after the moment of inertia estimator has stabilized.                                                                              |
|                 | Drive: Test signal error                                                                                                    |
| Message class:  | Error in the parameterization / configuration / commissioning procedure (18)                                                                                             |
| Message value:  | %1                                                                                                    |
| Component:      | Control Unit (CU)                                                                                                    |
| Response:       | OFF3                                                                                                    |
| Acknowledgment: | IMMEDIATELY                                                                                                    |
| Cause:          | An error was identified when executing the "Test signal" function                                                                                                    |
| cuuse.          | The function was not executed or was canceled.                                                                                                    |
|                 | Fault value (r0949_interpret decimal):                                                                                                    |
|                 | 1: No distance limit has been defined ( $p5308 = 0$ ).                                                                                                    |
|                 | 2: The moment of inertia estimator has not stabilized in the parameterized time (p5309).                                                                                 |
|                 | 3: The parameterized distance (p5308) was exceeded.                                                                                                    |
|                 | 4: No motor encoder parameterized (closed-loop speed control without encoder).                                                                                           |
|                 | 6: Pulse enable was withdrawn while traversing.                                                                                                    |
|                 | 7: speed setpoint not equal to zero.                                                                                                    |
|                 | See also: p5308, p5309                                                                                                    |
| Remedy:         | For fault value = 1:                                                                                                    |
| -               | - Define distance limiting (p5308).                                                                                                    |
|                 | For fault value = 2:                                                                                                    |
|                 | - Increase the duration, distance limit or speed limit (p5309, p5308, p1082, p1083, p1086).                                                                              |
|                 | For fault value = 3:                                                                                                    |
|                 | - Check distance limiting (p5308).                                                                                                    |
|                 | For fault value = 4:                                                                                                    |
|                 | - Configure speed control with encoder.                                                                                                    |
|                 | For fault value = 6:                                                                                                    |
|                 | - Keep the drive switched on until the "Test signal" function has been completely exited.                                                                                |
|                 | For fault value = 7:                                                                                                    |
|                 | - Set the speed setpoint to zero. It is possible that the setpoint was entered from the control panel.                                                                   |
| A07094          | General parameter limit violation                                                                                                    |
| Message class:  | Hardware/software error (1)                                                                                                    |
| Message value:  | Parameter: %1                                                                                                    |
| Component:      | None                                                                                                    |
| Response:       | NONE                                                                                                    |
| Acknowledgment: | NONE                                                                                                    |
| Cause:          | As a result of the violation of a parameter limit, the parameter value was automatically corrected                                                                       |
| cause.          | As a result of the violation of a parameter is set to the minimum value.                                                                                                 |
|                 | Maximum limit violated> parameter is set to the maximum value.                                                                                                    |
|                 | Alarm value (r2124 interpret decimal).                                                                                                    |
|                 | Parameter number, whose value had to be adapted                                                                                                    |
| Remedy          | Check the adapted parameter values and if required correct                                                                                                    |
|                 | eneer the adapted purumeter values and in required conteen                                                                                                    |

| A07095          | Drive: One Button Tuning activated                                                                                      |
|-----------------|----------------------------------------------------------------------------------------------------|
| Message class:  | Error in the parameterization / configuration / commissioning procedure (18)                                            |
| Message value:  | -                                                                                                    |
| Component:      | None                                                                                                    |
| Response:       | NONE                                                                                                    |
| Acknowledgment: | NONE                                                                                                    |
| Cause:          | The One Button Tuning function is active.                                                                               |
|                 | One Button Tuning is performed at the next switch-on command.                                                           |
|                 | See also: p5300 (Autotuning selection)                                                                                  |
| Remedy:         | Not necessary.                                                                                                    |
| 2               | The alarm is automatically withdrawn after One Button Tuning has been exited ( $p5300 = 0$ ).                           |
|                 |                                                                                                    |
| F07097          | Drive: Test signal error distance limiting                                                                              |
| Message class:  | Error in the parameterization / configuration / commissioning procedure (18)                                            |
| Message value:  | Fault cause: %1, traversing distance: %2                                                                                |
| Component:      | Control Unit (CU)                                                                                                    |
| Response:       | OFF3                                                                                                    |
| Acknowledgment: | IMMEDIATELY                                                                                                    |
| Cause:          | An error was identified when executing function "Test signal" or One Button Tuning selection ( $p5300 = 1$ ).           |
|                 | The function was not executed or was canceled.                                                                          |
|                 | Fault value (r0949, interpret decimal):                                                                                 |
|                 | yyyyxxxx hex: yyyy = fault cause, xxxx = traversing distance.                                                           |
|                 | See also: p5308, p5309                                                                                                  |
| Remedy:         | - Enter the traversing path in parameter p5308 - or deselect the function involved in p5301.                            |
|                 | - For fault cause = 1, 2, shorter traversing paths may be possible.                                                     |
|                 | For fault cause = 1:                                                                                                    |
|                 | - Deselect bit 0 and bit 1 in parameter p5301.                                                                          |
|                 | For fault cause = 2:                                                                                                    |
|                 | - Deselect bit 2 in parameter p5301.                                                                                    |
|                 | For fault cause = 3:                                                                                                    |
|                 | - Deselect bit 4 and bit 5 in parameter p5301.                                                                          |
|                 |                                                                                                    |
| A07200          | Drive: Master control ON command present                                                                                |
| Message class:  | Error in the parameterization / configuration / commissioning procedure (18)                                            |
| Message value:  | -                                                                                                    |
| Component:      | None                                                                                                    |
| Response:       | NONE                                                                                                    |
| Acknowledgment: | NONE                                                                                                    |
| Cause:          | The ON/OFF1 command is present (no 0 signal).                                                                           |
|                 | The command is either influenced via binary signal sink c0840 (actual CDS) or control word bit 0 via the master control |
| Remedy:         | Switch the signal to 0 via binary signal sink c0840 (actual CDS) or control word bit 0 via the master control.          |
| F07220          | Drive: Master control by PLC missing                                                                                    |
| Message class:  | Communication error to the higher-level control system (9)                                                              |
| Message value:  | -                                                                                                    |
| Component:      | None                                                                                                    |
| Response:       | OFF1                                                                                                    |
| Acknowledgment  | IMMEDIATELY                                                                                                    |
|                 |                                                                                                    |

| Cause:          | The "master control by PLC" signal was missing in operation.<br>- The higher-level control has withdrawn the "master control by PLC" signal.                                                   |
|-----------------|----------------------------------------------------------------------------------------------------|
| Remedy:         | - Data transfer via the heldbus (controller/drive) was interrupted.                                                                                                    |
| Remedy.         | - Check data transfer via the fieldbus (controller/drive).                                                                                                    |
|                 | Note:                                                                                                    |
|                 | If the drive should continue to operate after withdrawing "master control by PLC", then the fault response must be parameterized to NONE or the message type should be parameterized as alarm. |
| F07300          | Drive: Line contactor feedback signal missing                                                                                                    |
| Message class:  | Auxiliary unit faulted (20)                                                                                                    |
| Message value:  | -                                                                                                    |
| Component:      | None                                                                                                    |
| Response:       | OFF2                                                                                                    |
| Acknowledgment: | IMMEDIATELY                                                                                                    |
| Cause:          | - The line contactor was not able to be closed within the time in p0861.                                                                                                    |
|                 | - The line contactor was not able to be opened within the time in p0861.                                                                                                    |
|                 | - The line contactor dropped out during operation                                                                                                    |
|                 | - The line contactor has closed although the drive converter is switched off.                                                                                                    |
| Remedy:         | - Check the setting of p0860.                                                                                                    |
|                 | - Check the feedback circuit from the line contactor.                                                                                                    |
|                 | - Increase the monitoring time in p0861.                                                                                                    |
| A07350          | Drive: Measuring probe parameterized to a digital output                                                                                                    |
| Message class:  | Error in the parameterization / configuration / commissioning procedure (18)                                                                                                    |
| Message value:  | %1                                                                                                    |
| Component:      | None                                                                                                    |
| Response:       | NONE                                                                                                    |
| Acknowledgment: | NONE                                                                                                    |
| Cause:          | The measuring probe is connected to a bidirectional digital input/output and the terminal is set as output.                                                                                    |
|                 | Alarm value (r2124, interpret decimal):                                                                                                    |
|                 | 8: DI/DO 8 (X122.9/X132.1)                                                                                                    |
|                 | 9: DI/DO 9 (X122.10/X132.2)                                                                                                    |
|                 | 10: DI/DO 10 (X122.12/X132.3)                                                                                                    |
|                 | 11: DI/DO 11 (X122.13/X132.4)                                                                                                    |
|                 | 12: DI/DO 12 (X132.9)                                                                                                    |
|                 | 13: DI/DO 13 (X132.10)                                                                                                    |
|                 | 14: DI/DO 14 (X132.12)                                                                                                    |
|                 | 15: DI/DO 15 (X132.13)                                                                                                    |
|                 | Regarding the terminal designation:                                                                                                    |
|                 | The first designation is valid for CU320, the second for CU305.                                                                                                    |
| Remedy:         | - Deselect measuring probe (p0488, p0489).                                                                                                    |
| F07410          | Drive: Current controller output limited                                                                                                    |
| Message class:  | Application/technological function faulted (17)                                                                                                    |
| Message value:  | -                                                                                                    |
| Component:      | None                                                                                                    |
| Response:       | OFF2                                                                                                    |
| Acknowledgment: | IMMEDIATELY                                                                                                    |

| Cause:          | The condition "I_act = 0 and Uq_set_1 longer than 16 ms at its limit" is present and can be caused by the following: |
|-----------------|----------------------------------------------------------------------------------------------------|
|                 | - Motor not connected or motor contactor open.                                                                       |
|                 | - No DC link voltage present.                                                                                        |
|                 | - Power unit defective.                                                                                              |
| Remedy:         | - Connect the motor or check the motor contactor.                                                                    |
|                 | - Check the DC link voltage (r0070).                                                                                 |
|                 | - Check the power unit.                                                                                              |
| F07412          | Drive: Commutation angle incorrect (motor model)                                                                     |
| Message class:  | Position/speed actual value incorrect or not available (11)                                                          |
| Message value:  | %1                                                                                                    |
| Component:      | None                                                                                                    |
| Response:       | ENCODER                                                                                                    |
| Acknowledgment: | IMMEDIATELY                                                                                                    |
| Cause:          | An incorrect commutation angle was detected, which can result in a positive coupling in the speed controller.        |
|                 | Possible causes:                                                                                                    |
|                 | - The phase sequence of the output phases for the motor is incorrect (e.g. the phases are interchanged).             |
|                 | - The motor encoder is incorrectly adjusted with respect to the magnet position.                                     |
|                 | - The motor encoder is damaged.                                                                                      |
|                 | - The motor encoder speed signal is faulted.                                                                         |
|                 | - The control loop is instable due to incorrect parameterization.                                                    |
| Remedy:         | - Check the phase sequence for the motor, and if required, correct.                                                  |
|                 | - If the encoder mounting was changed, re-adjust the encoder.                                                        |
|                 | - Replace the defective motor and/or motor encoder.                                                                  |
| F07419          | Drive: Current setpoint filter adaptation error                                                                      |
| Message class:  | Error in the parameterization / configuration / commissioning procedure (18)                                         |
| Message value:  | %1                                                                                                    |
| Component:      | None                                                                                                    |
| Response:       | OFF1                                                                                                    |
| Acknowledgment: | IMMEDIATELY                                                                                                    |
| Cause:          | An error has occurred when configuring or when using the "Current setpoint filter adaptation" function.              |
|                 | Fault value (r0949, interpret binary):                                                                               |
|                 | Bit 2: the assigned filter is a type or has a characteristic, which is unsuitable for adaptation.                    |
|                 | Bit 3: the assigned filter has not been activated (p1656).                                                           |
|                 | Bits 0, 1, 4 31: internal fault occurred.                                                                            |
| Remedy:         | The remedy should be applied depending on the fault value.                                                           |
|                 | For bit 2:<br>Set the filter type "Coneral filter and order" and set the characteristic of a bandsten filter         |
|                 | Eor bit 3.                                                                                                    |
|                 | Activate filter (n1656)                                                                                              |
|                 | For bits 0, 1, 4,, 15:                                                                                               |
|                 | - Carry out a POWER ON (switch-off/switch-on) for all components.                                                    |
|                 | - Upgrade firmware to later version.                                                                                 |
| F07420          | Drive: Current setpoint filter natural frequency > Shannon frequency                                                 |
| Message class:  | Error in the narameterization / configuration / commissioning procedure (18)                                         |
| Message class.  | %1                                                                                                    |
| Component:      | None                                                                                                    |
| Posponse:       |                                                                                                    |
| veshouse:       | INCINE                                                                                                    |

| Acknowledgment:                                                                                                    | IMMEDIATELY                                                                                                    |
|----------------------------------------------------------------------------------------------------|----------------------------------------------------------------------------------------------------|
| Cause:                                                                                                    | One of the filter natural frequencies is greater than the Shannon frequency.                                                                                                    |
|                                                                                                    | The Shannon frequency is calculated according to the following formula: 0.5 / current controller sampling time                                                                                                    |
|                                                                                                    | Fault value (r0949, interpret binary):                                                                                                    |
|                                                                                                    | Bit 0: Filter 1 (p1658, p1660)                                                                                                    |
|                                                                                                    | Bit 1: Filter 2 (p1663, p1665)                                                                                                    |
|                                                                                                    | Bit 2: Filter 3 (p1668, p1670)                                                                                                    |
|                                                                                                    | Bit 3: Filter 4 (p1673, p1675)                                                                                                    |
| Remedy:                                                                                                    | - Reduce the numerator or denominator natural frequency of the current setpoint filter involved.                                                                                                    |
|                                                                                                    | - Deactivate the filter involved (p1656).                                                                                                    |
| F07421                                                                                                    | Drive: Speed filter natural frequency > Shannon frequency                                                                                                    |
| Message class:                                                                                                    | From the parameterization / configuration / commissioning procedure (18)                                                                                                    |
| Message value:                                                                                                    | %1                                                                                                    |
| Component:                                                                                                    | None                                                                                                    |
| Response:                                                                                                    | NONE                                                                                                    |
| Acknowledgment:                                                                                                    |                                                                                                    |
| Cause:                                                                                                    | One of the filter natural frequencies is greater than the Shannon frequency                                                                                                    |
| cuuser                                                                                                    | The Shannon frequency is calculated according to the following formula: 0.5 / speed controller sampling time.                                                                                                    |
|                                                                                                    | Fault value (r0949, interpret binary):                                                                                                    |
|                                                                                                    | Bit 0: Filter 1 (p1417, p1419)                                                                                                    |
|                                                                                                    | Bit 1: Filter 2 (p1423, p1425)                                                                                                    |
| Remedy:                                                                                                    | - Reduce the numerator or denominator natural frequency of the speed setpoint filter involved.                                                                                                    |
|                                                                                                    | - Deactivate the filter involved (p1414).                                                                                                    |
| E07422                                                                                                    | Drive: Peterence model natural frequency > Shannon frequency                                                                                                    |
|                                                                                                    |                                                                                                    |
|                                                                                                    | Fires in the nerometerization / configuration / commissioning procedure (10)                                                                                                    |
| Message class:                                                                                                    | Error in the parameterization / configuration / commissioning procedure (18)                                                                                                    |
| Message class:<br>Message value:                                                                                                    | Error in the parameterization / configuration / commissioning procedure (18)                                                                                                    |
| Message class:<br>Message value:<br>Component:                                                                                                    | Error in the parameterization / configuration / commissioning procedure (18) - None None                                                                                                    |
| Message class:<br>Message value:<br>Component:<br>Response:                                                                                                    | Error in the parameterization / configuration / commissioning procedure (18) - None NONE                                                                                                    |
| Message class:<br>Message value:<br>Component:<br>Response:<br>Acknowledgment:                                                                                                    | Error in the parameterization / configuration / commissioning procedure (18) - None NONE IMMEDIATELY                                                                                                    |
| Message class:<br>Message value:<br>Component:<br>Response:<br>Acknowledgment:<br>Cause:                                                                                                    | Error in the parameterization / configuration / commissioning procedure (18) - None NONE IMMEDIATELY The natural filter frequency of the PT2 element for the reference model (p1433) is greater than the Shannon frequency. The Shannon frequency.                                                                                                    |
| Message class:<br>Message value:<br>Component:<br>Response:<br>Acknowledgment:<br>Cause:                                                                                                    | Error in the parameterization / configuration / commissioning procedure (18) - None NONE IMMEDIATELY The natural filter frequency of the PT2 element for the reference model (p1433) is greater than the Shannon frequency. The Shannon frequency is calculated according to the following formula: 0.5 / speed controller sampling time. Package the pattern for the provided to the following formula: 0.5 / speed controller sampling time.                                                                                                    |
| Message class:<br>Message value:<br>Component:<br>Response:<br>Acknowledgment:<br>Cause:<br>Remedy:                                                                                                    | Error in the parameterization / configuration / commissioning procedure (18)<br>-<br>None<br>NONE<br>IMMEDIATELY<br>The natural filter frequency of the PT2 element for the reference model (p1433) is greater than the Shannon frequency.<br>The Shannon frequency is calculated according to the following formula: 0.5 / speed controller sampling time.<br>- Reduce the natural frequency of PT2 element for reference model (p1433).                                                                                                    |
| Message class:<br>Message value:<br>Component:<br>Response:<br>Acknowledgment:<br>Cause:<br>Remedy:<br>F07432                                                                                                    | Error in the parameterization / configuration / commissioning procedure (18) - None NONE IMMEDIATELY The natural filter frequency of the PT2 element for the reference model (p1433) is greater than the Shannon frequency. The Shannon frequency is calculated according to the following formula: 0.5 / speed controller sampling time Reduce the natural frequency of PT2 element for reference model (p1433). Drive: Motor without overvoltage protection                                                                                                    |
| Message class:<br>Message value:<br>Component:<br>Response:<br>Acknowledgment:<br>Cause:<br>Remedy:<br>F07432<br>Message class:                                                                                      | Error in the parameterization / configuration / commissioning procedure (18) - None NONE IMMEDIATELY The natural filter frequency of the PT2 element for the reference model (p1433) is greater than the Shannon frequency. The Shannon frequency is calculated according to the following formula: 0.5 / speed controller sampling time Reduce the natural frequency of PT2 element for reference model (p1433). Drive: Motor without overvoltage protection Error in the parameterization / configuration / commissioning procedure (18)                                                                                                    |
| Message class:<br>Message value:<br>Component:<br>Response:<br>Acknowledgment:<br>Cause:<br>Remedy:<br>F07432<br>Message class:<br>Message value:                                                                    | Error in the parameterization / configuration / commissioning procedure (18) - None NONE IMMEDIATELY The natural filter frequency of the PT2 element for the reference model (p1433) is greater than the Shannon frequency. The Shannon frequency is calculated according to the following formula: 0.5 / speed controller sampling time Reduce the natural frequency of PT2 element for reference model (p1433). Drive: Motor without overvoltage protection Error in the parameterization / configuration / commissioning procedure (18) %1                                                                                                    |
| Message class:<br>Message value:<br>Component:<br>Response:<br>Acknowledgment:<br>Cause:<br>Remedy:<br>F07432<br>Message class:<br>Message value:<br>Component:                                                      | Error in the parameterization / configuration / commissioning procedure (18) - None NONE IMMEDIATELY The natural filter frequency of the PT2 element for the reference model (p1433) is greater than the Shannon frequency. The Shannon frequency is calculated according to the following formula: 0.5 / speed controller sampling time Reduce the natural frequency of PT2 element for reference model (p1433). Drive: Motor without overvoltage protection Error in the parameterization / configuration / commissioning procedure (18) %1 None                                                                                                    |
| Message class:<br>Message value:<br>Component:<br>Response:<br>Acknowledgment:<br>Cause:<br>Remedy:<br>F07432<br>Message class:<br>Message value:<br>Component:<br>Response:                                         | Error in the parameterization / configuration / commissioning procedure (18) - None NONE IMMEDIATELY The natural filter frequency of the PT2 element for the reference model (p1433) is greater than the Shannon frequency. The Shannon frequency is calculated according to the following formula: 0.5 / speed controller sampling time Reduce the natural frequency of PT2 element for reference model (p1433). Drive: Motor without overvoltage protection Error in the parameterization / configuration / commissioning procedure (18) %1 None OFF2                                                                                                    |
| Message class:<br>Message value:<br>Component:<br>Response:<br>Acknowledgment:<br>Cause:<br>Remedy:<br>F07432<br>Message class:<br>Message value:<br>Component:<br>Response:<br>Acknowledgment:                      | Error in the parameterization / configuration / commissioning procedure (18) - None NONE IMMEDIATELY The natural filter frequency of the PT2 element for the reference model (p1433) is greater than the Shannon frequency. The Shannon frequency is calculated according to the following formula: 0.5 / speed controller sampling time Reduce the natural frequency of PT2 element for reference model (p1433). Drive: Motor without overvoltage protection Error in the parameterization / configuration / commissioning procedure (18) %1 None OFF2 IMMEDIATELY                                                                                                    |
| Message class:<br>Message value:<br>Component:<br>Response:<br>Acknowledgment:<br>Cause:<br>Remedy:<br>F07432<br>Message class:<br>Message value:<br>Component:<br>Response:<br>Acknowledgment:<br>Cause:            | Error in the parameterization / configuration / commissioning procedure (18) - None NONE IMMEDIATELY The natural filter frequency of the PT2 element for the reference model (p1433) is greater than the Shannon frequency. The Shannon frequency is calculated according to the following formula: 0.5 / speed controller sampling time Reduce the natural frequency of PT2 element for reference model (p1433). Drive: Motor without overvoltage protection Error in the parameterization / configuration / commissioning procedure (18) %1 None OFF2 IMMEDIATELY In the case of a fault at maximum speed, the motor can generate an overvoltage that can destroy the converter.                                                                                                    |
| Message class:<br>Message value:<br>Component:<br>Response:<br>Acknowledgment:<br>Cause:<br>Remedy:<br>F07432<br>Message class:<br>Message value:<br>Component:<br>Response:<br>Acknowledgment:<br>Cause:<br>Remedy: | Error in the parameterization / configuration / commissioning procedure (18) - None NONE IMMEDIATELY The natural filter frequency of the PT2 element for the reference model (p1433) is greater than the Shannon frequency. The Shannon frequency is calculated according to the following formula: 0.5 / speed controller sampling time Reduce the natural frequency of PT2 element for reference model (p1433). Drive: Motor without overvoltage protection Error in the parameterization / configuration / commissioning procedure (18) %1 None OFF2 IMMEDIATELY In the case of a fault at maximum speed, the motor can generate an overvoltage that can destroy the converter. Limit the maximum speed (p1082) without any additional protection.                                                                                                    |
| Message class:<br>Message value:<br>Component:<br>Response:<br>Acknowledgment:<br>Cause:<br>Remedy:<br>F07432<br>Message class:<br>Message value:<br>Component:<br>Response:<br>Acknowledgment:<br>Cause:<br>Remedy: | Error in the parameterization / configuration / commissioning procedure (18) - None NONE IMMEDIATELY The natural filter frequency of the PT2 element for the reference model (p1433) is greater than the Shannon frequency. The Shannon frequency is calculated according to the following formula: 0.5 / speed controller sampling time Reduce the natural frequency of PT2 element for reference model (p1433). Drive: Motor without overvoltage protection Error in the parameterization / configuration / commissioning procedure (18) %1 None OFF2 IMMEDIATELY In the case of a fault at maximum speed, the motor can generate an overvoltage that can destroy the converter. Limit the maximum speed (p1082) without any additional protection. Note:                                                                                                    |
| Message class:<br>Message value:<br>Component:<br>Response:<br>Acknowledgment:<br>Cause:<br>Remedy:<br>F07432<br>Message class:<br>Message value:<br>Component:<br>Response:<br>Acknowledgment:<br>Cause:<br>Remedy: | Error in the parameterization / configuration / commissioning procedure (18) - None NONE IMMEDIATELY The natural filter frequency of the PT2 element for the reference model (p1433) is greater than the Shannon frequency. The Shannon frequency is calculated according to the following formula: 0.5 / speed controller sampling time Reduce the natural frequency of PT2 element for reference model (p1433). Drive: Motor without overvoltage protection Error in the parameterization / configuration / commissioning procedure (18) %1 None OFF2 IMMEDIATELY In the case of a fault at maximum speed, the motor can generate an overvoltage that can destroy the converter. Limit the maximum speed (p1082) without any additional protection. Note: The maximum speed is calculated as follows:                                                                                                    |
| Message class:<br>Message value:<br>Component:<br>Response:<br>Acknowledgment:<br>Cause:<br>Remedy:<br>F07432<br>Message class:<br>Message value:<br>Component:<br>Response:<br>Acknowledgment:<br>Cause:<br>Remedy: | Error in the parameterization / configuration / commissioning procedure (18) - None NONE IMMEDIATELY The natural filter frequency of the PT2 element for the reference model (p1433) is greater than the Shannon frequency. The Shannon frequency is calculated according to the following formula: 0.5 / speed controller sampling time Reduce the natural frequency of PT2 element for reference model (p1433). Drive: Motor without overvoltage protection Error in the parameterization / configuration / commissioning procedure (18) %1 None OFF2 IMMEDIATELY In the case of a fault at maximum speed, the motor can generate an overvoltage that can destroy the converter. Limit the maximum speed (p1082) without any additional protection. Note: The maximum speed is calculated as follows: p1082 <= 11.695 * DC link voltage overvoltage threshold/r0316                                                                                                    |
| Message class:<br>Message value:<br>Component:<br>Response:<br>Acknowledgment:<br>Cause:<br>Remedy:<br>F07432<br>Message class:<br>Message value:<br>Component:<br>Response:<br>Acknowledgment:<br>Cause:<br>Remedy: | Error in the parameterization / configuration / commissioning procedure (18) - None NONE IMMEDIATELY The natural filter frequency of the PT2 element for the reference model (p1433) is greater than the Shannon frequency. The Shannon frequency is calculated according to the following formula: 0.5 / speed controller sampling time Reduce the natural frequency of PT2 element for reference model (p1433).  Drive: Motor without overvoltage protection Error in the parameterization / configuration / commissioning procedure (18) %1 None OFF2 IMMEDIATELY In the case of a fault at maximum speed, the motor can generate an overvoltage that can destroy the converter. Limit the maximum speed (p1082) without any additional protection. Note: The maximum speed is calculated as follows: p1082 <= 11.695 * DC link voltage overvoltage threshold/r0316 DC link voltage overvoltage threshold:                                                             |
| Message class:<br>Message value:<br>Component:<br>Response:<br>Acknowledgment:<br>Cause:<br>Remedy:<br>F07432<br>Message class:<br>Message value:<br>Component:<br>Response:<br>Acknowledgment:<br>Cause:<br>Remedy: | Error in the parameterization / configuration / commissioning procedure (18) - None NONE IMMEDIATELY The natural filter frequency of the PT2 element for the reference model (p1433) is greater than the Shannon frequency. The Shannon frequency is calculated according to the following formula: 0.5 / speed controller sampling time Reduce the natural frequency of PT2 element for reference model (p1433).  Drive: Motor without overvoltage protection Error in the parameterization / configuration / commissioning procedure (18) %1 None OFF2 IMMEDIATELY In the case of a fault at maximum speed, the motor can generate an overvoltage that can destroy the converter. Limit the maximum speed (p1082) without any additional protection. Note: The maximum speed is calculated as follows: p1082 <= 11.695 * DC link voltage overvoltage threshold/r0316 DC link voltage overvoltage threshold: - Line connection 1 AC: 410 V                               |
| Message class:<br>Message value:<br>Component:<br>Response:<br>Acknowledgment:<br>Cause:<br>Remedy:<br>F07432<br>Message class:<br>Message value:<br>Component:<br>Response:<br>Acknowledgment:<br>Cause:<br>Remedy: | Error in the parameterization / configuration / commissioning procedure (18) - None NONE IMMEDIATELY The natural filter frequency of the PT2 element for the reference model (p1433) is greater than the Shannon frequency. The Shannon frequency is calculated according to the following formula: 0.5 / speed controller sampling time Reduce the natural frequency of PT2 element for reference model (p1433).  Drive: Motor without overvoltage protection Error in the parameterization / configuration / commissioning procedure (18) %1 None OFF2 IMMEDIATELY In the case of a fault at maximum speed, the motor can generate an overvoltage that can destroy the converter. Limit the maximum speed (p1082) without any additional protection. Note: The maximum speed is calculated as follows: p1082 <= 11.695 * DC link voltage overvoltage threshold/r0316 DC link voltage overvoltage threshold: - Line connection 1 AC: 410 V - Line connection 3 AC: 820 V |

| F07434          | Drive: It is not possible to change the direction of rotation with the pulses enabled                                                                                                    |
|-----------------|----------------------------------------------------------------------------------------------------|
| Message class:  | Application/technological function faulted (17)                                                                                                    |
| Message value:  | -                                                                                                    |
| Component:      | None                                                                                                    |
| Response:       | OFF2                                                                                                    |
| Acknowledgment: | IMMEDIATELY                                                                                                    |
| Cause:          | With the pulses enabled, a drive data set that has a different parameterized direction of rotation was selected (p1821).<br>It is only possible to change the motor direction of rotation using p1821 when the pulses are inhibited. |
| Remedy:         | - Change over the drive data set with the pulses inhibited.                                                                                                    |
|                 | - Ensure that the changeover to a drive data set does not result in the motor direction of rotation being changed (i.e. for these drive data sets, the same value must be in p1821).                                                 |
|                 | See also: p1821 (Direction of rotation)                                                                                                    |
| A07440          | EPOS: Jerk time is limited                                                                                                    |
| Message class:  | Error in the parameterization / configuration / commissioning procedure (18)                                                                                                    |
| Message value:  | -                                                                                                    |
| Component:      | None                                                                                                    |
| Response:       | NONE                                                                                                    |
| Acknowledgment: | NONE                                                                                                    |
| Cause:          | The calculation of the jerk time $Tr = max(p2572, p2573) / p2574$ resulted in an excessively high value so that the jerk time is internally limited to 1000 ms.                                                                      |
|                 | Note:                                                                                                    |
|                 | The alarm is also output if jerk limiting is not active.                                                                                                    |
| Remedy:         | - Increase the jerk limiting (p2574).                                                                                                    |
|                 | - Reduce maximum acceleration or maximum deceleration (p2572, p2573).                                                                                                    |
|                 | See also: p2572 (EPOS maximum acceleration), p2573 (EPOS maximum deceleration), p2574 (EPOS jerk limiting)                                                                                                    |
| <br>A07441      | LR: Save the position offset of the absolute encoder adjustment                                                                                                    |
| Message class:  | Error in the parameterization / configuration / commissioning procedure (18)                                                                                                    |
| Message value:  | -                                                                                                    |
| Component:      | None                                                                                                    |
| Response:       | NONE                                                                                                    |
| Acknowledgment: | NONE                                                                                                    |
| Cause:          | The status of the absolute encoder adjustment has changed.                                                                                                    |
|                 | To permanently accept the determined position offset, it must be retentively saved (p0977).                                                                                                    |
|                 | Possible causes:                                                                                                    |
|                 | - Motor or encoder were replaced (applies to EQN and DQI).                                                                                                    |
|                 | - Position-relevant parameters were changed.                                                                                                    |
|                 | - A non-adjusted encoder was adjusted (retentively save the project).                                                                                                    |
|                 | Note:                                                                                                    |
|                 | This message is not output when switching-on the axis after having first moved it in the switched-off state, as long as the parameterizable monitoring window was not exited.                                                        |
| Remedy:         | Readjust the encoder.                                                                                                    |
|                 | See also: p2507 (LR absolute encoder adjustment status)                                                                                                    |
| F07442          | LR: Multiturn does not match the modulo range                                                                                                    |
| Message class:  | Error in the parameterization / configuration / commissioning procedure (18)                                                                                                    |
| Message value:  |                                                                                                    |
| Component:      | None                                                                                                    |
| Response:       | OFF1                                                                                                    |
| •               |                                                                                                    |

| Acknowledgment: | IMMEDIATELY                                                                                                    |
|-----------------|----------------------------------------------------------------------------------------------------|
| Cause:          | The ratio between the multiturn resolution and the modulo range (p2576) is not an integer number.                                                                           |
|                 | This results in the adjustment being set back, as the position actual value cannot be reproduced after switch-off/switch-on.                                                |
| Remedy:         | Make the ratio between the multiturn resolution and the modulo range an integer number.                                                                                     |
|                 | The ratio v is calculated as follows:                                                                                                    |
|                 | v = (p0421 * p2506 * p2505) / (p2504 * p2576)                                                                                                    |
|                 | See also: p2504 (LR motor/load motor revolutions), p2505 (LR motor/load load revolutions), p2506, p2576 (EPOS modulo correction modulo range)                               |
|                 |                                                                                                    |
| F07443          | LR: Home position not in the permissible range                                                                                                    |
| Message class:  | Error in the parameterization / configuration / commissioning procedure (18)                                                                                                |
| Message value:  | %1                                                                                                    |
| Component:      | None                                                                                                    |
| Response:       | OFF1                                                                                                    |
| Acknowledgment: | IMMEDIATELY                                                                                                    |
| Cause:          | The home position received when adjusting the encoder via numerical signal sink r2599 lies outside the half of the encoder range and cannot be set as actual axis position. |
|                 | Fault value (r0949, interpret decimal):                                                                                                    |
|                 | Maximum permissible value for the home position                                                                                                    |
| Remedy:         | Set the home position to a lower value than specified in the fault value.                                                                                                   |
|                 | See also: c2598 (EPOS home position signal), p2599 (EPOS home position value)                                                                                               |
| <br>F07446      | Load gearbox: Position tracking cannot be reset                                                                                                    |
| Message class:  | Application/technological function faulted (17)                                                                                                    |
| Message value:  | %1                                                                                                    |
| Component:      | None                                                                                                    |
| Response:       | OFF1                                                                                                    |
| Acknowledgment: | IMMEDIATELY                                                                                                    |
| Cause:          | The position tracking cannot be reset.                                                                                                    |
| Remedy:         | Reset the position tracking as follows:                                                                                                    |
| -               | - Select encoder commissioning.                                                                                                    |
|                 | - Reset position tracking, position (p2720.2 = 1).                                                                                                    |
|                 | - Deselect encoder commissioning.                                                                                                    |
|                 | Then acknowledge the fault and, if necessary, re-adjust the absolute encoder (p2507).                                                                                       |
| F07450          | LR: Standstill monitoring has responded                                                                                                    |
| Message class:  | Application/technological function faulted (17)                                                                                                    |
| Message value:  | -                                                                                                    |
| Component:      | None                                                                                                    |
| Response:       | OFF1                                                                                                    |
| Acknowledgment: | IMMEDIATELY                                                                                                    |
| Cause:          | After the standstill monitoring time (p2543) expired, the drive left the standstill window (p2542).                                                                         |
|                 | - Standstill window set too small (p2542).                                                                                                    |
|                 | - Standstill monitoring time set too low (p2543).                                                                                                    |
|                 | - Position loop gain too low (p2538).                                                                                                    |
|                 | - Position loop gain too high (instability/oscillation, p2538).                                                                                                    |
|                 | - Mechanical overload.                                                                                                    |
|                 | - Connecting cable, motor/drive converter incorrect (phase missing, interchanged).                                                                                          |
| Remedy:         | Check the causes and resolve.                                                                                                    |
|                 |                                                                                                    |
| F07451       LR: Fosition monitoring has responded         Message value:       -         Component:       None         Response:       OFF1         Acknowledgment:       IMMED/ATELY         Cause:       When the position monitoring time (p2545) expired, the drive had still not reached the positioning window (p2544).         - Positioning window parameterized too short (p2545).       - Positioning window parameterized too short (p2545).         - Position ong ain too low (p2538).       - Position nonitoring time parameterized too short (p2545).         - Position loop gain too low (p2538).       - Position loop gain too low (p2538).         - Drive mechanically locked.       - Position loop gain too low (p2538).         - Drive mechanically locked.       - Position loop gain too low (p2538).         - Position loop gain too low (p2538).       - Position loop gain too low (p2538).         - Ortick the causes and resolve.       -         F07452       LR: Following error too high         Message value:       -         - Conder cabily set for the difference between the position setpoint position actual value (following error dynamic model, r2563) is higher than the tolerance (p2346).         - Position control sense incorrect.       -         - Acknowledgment:       MMED/ATELY         Cause:       The difference beroween the position return value (following error dyn                                                                                                    |                 |                                                                                                    |  |  |
|----------------------------------------------------------------------------------------------------|-----------------|----------------------------------------------------------------------------------------------------|--|--|
| Message class:         Application/technological function faulted (17)           Message value:         ·           Component:         None           Response:         OFT1           Acknowledgment:         IMMEDIATELY           Cause:         When the position monitoring time (p2545) expired, the drive had still not reached the positioning window (p2544).<br>- Position inoniting time parameterized too stand (p2545).<br>- Position loop gain too high (natabilityloscillation, p2538).<br>- Position loop gain too high (natabilityloscillation, p2538).<br>- Portwe mechanically tocked.           FD7452         Check the causes and resolve.           FD7452         Check the causes and resolve.           FO7452         Check the causes and resolve.           FO7452         Check the causes and resolve.           FO7452         Check the causes and resolve.           FO7452         Check the causes and resolve.           FO7453         Response:         OFF1           Acknowledgment:         MMEDIATELY           Cause:         The difference between the position setpoint position actual value (following error dynamic model, r2563) is higher than the tolerance (p2546).<br>- The drive torque or accelerating capacity exceeded.<br>- Position messuring system fault.<br>- Resolver cable: interrupted.<br>- Position messuring system fault.<br>- Excessively high traversing velocity or excessively high position reference value (setpoint) differences.<br>- Applicationtechnological function faulted (17)           M                                                                                                    | F07451          | LR: Position monitoring has responded                                                                                    |  |  |
| Message value:     -       Component:     None       Response:     OFT       Acknowledgment     IMMED/XTELY       Cause:     When the position monitoring time (n2545) expired, the drive had still not reached the positioning window (n2544).<br>- Position loog gain too low (n2538).<br>- Position loog gain too ligh (nstability/oscillation, p2538).<br>- Position loog gain too ligh (nstability/oscillation, p2538).<br>- Drive mechanically locked.       F07452     LR: Following error too high<br>Message class:     Application/technological function faulted (17)       Message class:     Application/technological function faulted (17)       Message class:     Application/technological function setpoint position actual value (following error dynamic model, r2563) is higher than<br>the tolerance (92460).<br>- The drive torque or accelerating capacity exceeded.<br>- Position neasuring system fault.<br>- Encoder class incorrect.<br>- Mechanical system locked.<br>- Position control sense incorrect.<br>- Mechanical system locked.<br>- Position control sense incorrect.<br>- Mechanical system locked.<br>- Excessively high traversing velocity or excessively high position reference value (setpoint) differences.       F07453     LR: Position actual value preprocessing error       Message value:     -       F07455     LR: Position actual value preprocessing error       Message class:     Application/technological function faulted (17)       Message value:     -       F07455     LR: Position actual value preprocessing error       Message value:     -       Component:     None <th>Message class:</th> <th colspan="3">Application/technological function faulted (17)</th>                                                                                                    | Message class:  | Application/technological function faulted (17)                                                                          |  |  |
| Component:       None         Response:       OFF1         Achnowledgment:       IMMEDIATELY         Cause:       When the position monitoring time (p2545) expired, the drive had still not reached the positioning window (p2544).         - Position monitoring time parameterized too small (p2544).       - Position monitoring time parameterized too short (p2545).         - Position poop gain too high (instability/socillation, p2538).       - Position poop gain too high (instability/socillation, p2538).         Remedy:       Check the causes and resolve.         F07452       LR: Following error too high         Message class:       Application/technological function faulted (17)         Message value:       -         Component:       None         Response:       OFF1         Acknowledgment:       IMEDIATELY         Cause:       The difference between the position setpoint position actual value (following error dynamic model, r2563) is higher than the tolerance (p2546).         - The drive torque or accelerating capacity exceeded.       -         - Position measuring system fault.       -         - Reseady labe interrupted.       -         - Sotion measuring system fault.       -         - Reseader class       Application/technological function faulted (17)         Message value:       -         Che                                                                                                    | Message value:  | : -                                                                                                    |  |  |
| Response:       OFF1         Acknowledgment:       IMMEDIAEUY         Gause:       When the position monitoring time (p2545) expired, the drive had still not reached the positioning window (p2544).         - Position nomitoring time gamenterized too short (p2545).       - Position loop gain too low (p2538).         - Position loop gain too low (p2538).       - Position loop gain too low (p2538).         - Position loop gain too low (p2538).       - Position loop gain too low (p2538).         - Portex mechanically locked.       Remedy:         Check the causes and resolve.       Check the causes and resolve.         FO7452       LR: Following error too high         Message value:       -         - Component:       None         Response:       OFF1         Acknowledgment:       IMMEDIATELY         Cause:       The difference between the position setpoint position actual value (following error dynamic model, r2563) is higher than the tolerance (p2546).         - The drive torque or accelerating capacity exceeded.       - Position control sense incorrect.         - Position control sense incorrect.       - Mechanical system foult.         - Encoder cable interrupted.       - Position actual value preprocessing error         Message value:       -         Component:       None         Response:       OFF1                                                                                                    | omponent: None  |                                                                                                    |  |  |
| Acknowledgment:       IMUDIATELY         Cause:       When the position monitoring time (p2545) expired, the drive had still not reached the positioning window (p2544).         - Position ingo gain to low (p2538).       - Position pog gain to low (p2538).         - Position loop gain to low (p2538).       - Position loop gain to low (p2545).         - Position loop gain to low (p2538).       - Position loop gain to low (p2538).         - Drive mechanically locked.       Check the causes and resolve.         F07452       LR: Following error too high         Message value:       -         - Component:       None         Reprose:       OFF1         Acknowledgment:       IMEDIATELY         Cause:       The difference between the position setpoint position actual value (following error dynamic model, r2563) is higher than the tolerance (p2546).         - The dirive torque or accelerating capacity exceeded.       - Position measuring system fault.         - Incoder cable interrupted.       - Position noted.         - Position actual value preprocessing error       Maplication/technological function faulted (17)         Message value:       - Check the causes and resolve.         FO7453       LR: Position actual value preprocessing error         Application/technological function faulted (17)       - Application/technological function actual value preprocessing. <td< th=""><th>Response:</th><th>OFF1</th></td<>                                                                                                    | Response:       | OFF1                                                                                                    |  |  |
| Cause:       When the position monitoring time (p2545) expired, the drive had still not reached the positioning window (p2544). <ul> <li>Position monitoring time parameterized too small (p2545).</li> <li>Position monitoring time parameterized too small (p2545).</li> <li>Position monitoring time position setup parameterized too small (p2545).</li> <li>Position monitore parameterized too small (p2545).</li> <li>Position monitore parameterized too small (p2545).</li> <li>Position monitore parameterized too small (p2545).</li> <li>Position monitore parameterized too position actual value (following error dynamic model, r2563) is higher than the tolerance (p2546).</li> <li>Position control sense incorrect.</li> <li>Position monitorie parameterized.</li> <li>Position control sense incorrect.</li> <li>Position control sense incorrect.</li></ul>                                                                                                    | Acknowledgment: | IMMEDIATELY                                                                                                    |  |  |
| <ul> <li>Positioning window parameterized too short (p2545).</li> <li>Position loop gain too low (p2538).</li> <li>Position loop gain too low (p2538).</li> <li>Position loop gain too low (p2538).</li> <li>Position loop gain too low (p2538).</li> <li>Porive mechanically locked.</li> <li>Remedy:</li> <li>Check the causes and resolve.</li> </ul> F07452 LR: Following error too high Message value: <ul> <li>Component:</li> <li>None</li> <li>Response:</li> <li>OFF1</li> <li>Acknowledgment:</li> <li>MMEDIATELY</li> <li>Cause:</li> <li>Check the causes and resolve.</li> </ul> F07453 LR: Position technological function faulted (17) Message value: <ul> <li>Position inductive parameterized too shaft (p2546).</li> <li>The difference (p2546).</li> <li>The difference (p2546).</li> <li>The difference (p2546).</li> <li>The difference (p2546).</li> <li>The difference (p2546).</li> <li>Position neasuring system fault.</li> <li>Position resource accelerating capacity exceeded.</li> <li>Position resource of parameterized too shaft (p2545).</li> <li>Position resource parameterized too shaft (p2546).</li> <li>The difference (p2546).</li> <li>The difference (p2546).</li> <li>The difference (p2546).</li> <li>The difference (p2546).</li> <li>Position neasuring system fault.</li> <li>Encoder cable interrupted.</li> <li>Position resource of parameterized parameterized too shaft (p2545).</li> <li>Position resource accelerating capacity exceessively high position reference value (setpoint) differences.</li> <li>Remedy:</li> <li>Check the causes and resolve.</li> </ul> F07453 LR: Position actual value preprocessing error Adxnowledgment: <ul> <li>MMEDIATELY</li> </ul> Cause: <ul> <li>A position measuring system fault has occurred (F31110, F31111).</li> <li>An eror has occurred during the position actual value preprocessing.&lt;</li></ul>                                                                                                    | Cause:          | When the position monitoring time (p2545) expired, the drive had still not reached the positioning window (p2544).       |  |  |
| <ul> <li>Position monitoring time parameterized too short (p2545).</li> <li>Position loop gain too high (instability/oscillation, p2538).</li> <li>Drive machanically locked.</li> <li>Remedy: Check the causes and resolve.</li> </ul> F07452 LR: Following error too high Message class: Application/technological function faulted (17) Message value: <ul> <li>Component: None</li> <li>Reponse: OFF1</li> <li>Acknowledgment: IMMEDIATELY</li> <li>Cause: The difference between the position setpoint position actual value (following error dynamic model, r2563) is higher than the tolerance (p2546).</li> <li>Position measuring system fault.</li> <li>Fraceder cable interrupted.</li> <li>Position netrupted in control sense incorrect.</li> <li>Mechanical system locked.</li> <li>Excessively high traversing velocity or excessively high position reference value (setpoint) differences. Remedy: Check the causes and resolve. F07453 LR: Position actual value preprocessing error Message value: - Component: None Response: OFF1 Acknowledgment: IMMEDIATELY Cause: Application/technological function faulted (17) Message value: - Check the causes and resolve. F07453 LR: Position actual value preprocessing error Message value: - Component: None Response: OFF1 Acknowledgment: IMMEDIATELY Cause: Application/technological function faulted (17) Message value: - Acknowledgment: IMMEDIATELY Cause: Application/technological function faulted (17) Message value: - Component: None Response: OFF1 Acknowledgment: IMEDIATELY Cause: Application/technological function fault as occurred (F31110, F31111). An error has occurred during the position actual value preprocessing. Remedy: Resolve the cause of the position actual value preprocessing. See also: p2502 (LR encoder assignment) A07454 LR: Position ac</li></ul>                                                                                                    |                 | - Positioning window parameterized too small (p2544).                                                                    |  |  |
| <ul> <li>- Position loop gain too low (p2338).</li> <li>- Position loop gain too low (p2338).</li> <li>- Position loop gain too low (p2338).</li> <li>- Position loop gain too low (mathematically locked.</li> <li>Remedy:</li> <li>Check the causes and resolve.</li> </ul> F07452 LR: Following error too high Message value: <ul> <li>-</li> <li>Component:</li> <li>None</li> <li>Response:</li> <li>OFF1</li> <li>Acknowledgment:</li> <li>- The difference between the position setual value (following error dynamic model, r2563) is higher than the tolerance (p2546).</li> <li>- The difference between the position setual value (following error dynamic model, r2563) is higher than the tolerance (p2546).</li> <li>- The drive torque or accelerating capacity exceeded.</li> <li>- Position measuring system fault.</li> <li>- Encoder cable interrupted.</li> <li>- Position control sense incorrect.</li> <li>- Mechanical system locked.</li> <li>- Excessively high traversing velocity or excessively high position reference value (setpoint) differences.</li> </ul> Remedy: Check the causes and resolve. F07453 LR: Position actual value preprocessing error Message class: <ul> <li>Application/technological function faulted (17)</li> </ul> Message value: <ul> <li>-</li> </ul> Component: <ul> <li>None</li> </ul> Response: <ul> <li>OFF1</li> </ul> Acknowledgment: IMMED/ATELY Cause: <ul> <li>Application/technological function faulted (17)</li> </ul> Message value: <ul> <li>-</li> </ul> Component: <ul> <li>None</li> </ul> Response: <ul> <li>OFF1</li> </ul> Acknowledgment: More has a value preprocessing error Message value: <ul> <li>-</li> </ul> Component: <ul> <li>None</li> </ul> Response: <ul> <li>OFF1</li> </ul> Acknowledgment: MONE Acknowledgment:                                                                                                    |                 | - Position monitoring time parameterized too short (p2545).                                                              |  |  |
| <ul> <li>- Position loop gain too high (instability/oscillation, p2538).</li> <li>- Drive mechanically locked.</li> <li>Remedy:</li> <li>Check the causes and resolve.</li> </ul> F07452 IR: Following error too high Message class: <ul> <li>Application/technological function faulted (17)</li> <li>Message class:</li> <li>Application/technological function faulted (17)</li> <li>Message value:</li> <li>-</li> <li>Component:</li> <li>None</li> <li>Response:</li> <li>OFF1</li> <li>Acknowledgmett:</li> <li>IMMEDIATELY</li> <li>Cause:</li> <li>The difference between the position setpoint position actual value (following error dynamic model, r2563) is higher than the tolerance (p2546).</li> <li>- The drive torque or accelerating capacity exceeded.</li> <li>- Position neasuring system fault.</li> <li>- Encoder cable interrupted.</li> <li>- Position control sense incorrect.</li> <li>- Mechanical system locked.</li> <li>- Excessively high traversing velocity or excessively high position reference value (setpoint) differences.</li> <li>Remedy:</li> <li>Check the causes and resolve.</li> </ul> F07453 LR: Position actual value preprocessing error Message class: <ul> <li>Application/technological function faulted (17)</li> </ul> Message value: <ul> <li>-</li> </ul> Component: <ul> <li>None</li> </ul> Response: <ul> <li>OFF1</li> </ul> Acknowledgmett: <ul> <li>MMEDIATELY</li> </ul> Cause: <ul> <li>Application/technological function faulted (17)</li> </ul> Message value: <ul> <li>-</li> </ul> Component: <ul> <li>None</li> </ul> Response: <ul> <li>OFF1</li> </ul> Acknowledgmett: <ul> <li>MMEDIATELY</li> </ul> Cause: <ul> <li>Application/technological function faulted (17)</li> </ul> Message value: <ul> <li>-</li> </ul> Component: <ul> <li>None</li> </ul> Response                                                                                                    |                 | - Position loop gain too low (p2538).                                                                                    |  |  |
| Porive mechanically locked.     Check the causes and resolve.      FO7452     LR: Following error too high Message class:     Application/technological function faulted (17) Message value:     - Component:     None Response:     OFF1 Acknowledgment:     MMEDIATELY Cause:     The difference between the position setpoint position actual value (following error dynamic model, r2563) is higher than     the tolerance (p2546).     - The drive torque or accelerating capacity exceeded.     - Position measuring system fault.     - Encoder cable interrupted.     - Position neasuring system fault.     - Encoder cable interrupted.     - Position control isene incorrect.     - Mechanical system locked.     - Excessively high traversing velocity or excessively high position reference value (setpoint) differences.  Remedy:     Check the causes and resolve.  F07453     LR: Position actual value preprocessing error Message value:     -     Component:     None Response:     OFF1 Acknowledgment:     MMEDIATELY Cause:     A position measuring system fault has occurred (F31110, F31111).     An error has occurred during the position actual value preprocessing. Remedy:     Resolve the cause of the position actual value preprocessing. Remedy:     Application/technological function faulted value preprocessing. Remedy:     Apsition actual value preprocessing does not have a valid encoder Message class:     FO7454     LR: Position actual value preprocessing does not have a valid encoder Message class:     For in the parameterization / configuration / commissioning procedure (18) Message class:     None Response:     None Response:     NONE                                                                                                    |                 | - Position loop gain too high (instability/oscillation, p2538).                                                          |  |  |
| Remedy:       Check the causes and resolve.         FO7452       LR: Following error too high         Message class:       Application/technological function faulted (17)         Message value:       -         Component:       None         Response:       OFF1         Acknowledgment:       IMMEDIATELY         Cause:       The difference between the position setpoint position actual value (following error dynamic model, r2563) is higher than the tolerance (p2546).         - The drive torque or accelerating capacity exceeded.       - Position control sense incorrect.         - Mechanical system fault.       - Position control sense incorrect.         - Mechanical system locked.       - Position control sense incorrect.         - Mechanical system locked.       - Position control sense incorrect.         - Mechanical system locked.       - Position actual value preprocessing error         Message value:       -         Component:       None         Response:       OFF1         Acknowledgment:       MEDIATELY         Cause:       ApplicationItechnological function faulted (17)         Message value:       -         Component:       None         Response:       OFF1         Acknowledgment:       MEDIATELY         Cause:                                                                                                    |                 | - Drive mechanically locked.                                                                                             |  |  |
| FO7452       LR: Following error too high         Message class:       Application/technological function faulted (17)         Message value:       -         Component:       None         Response:       OFF1         Acknowledgment:       IMMEDIATELY         Cause:       The difference between the position setpoint position actual value (following error dynamic model, r2563) is higher than the tolerance (p2546).         - The drive torque or accelerating capacity exceeded.       - Position measuring system fault.         - Encoder cable interrupted.       - Position control sense incorrect.         - Mechanical system locked.       - Excessively high traversing velocity or excessively high position reference value (setpoint) differences.         F07453       LR: Position actual value preprocessing error         Message class:       Application/technological function faulted (17)         Message class:       Application/technological function faulted (17)         Message value:       -         Component:       None         Response:       OFF1         Acknowledgment:       IMMEDIATELY         Cause:       A position measuring system fault has occurred (F31110, F31111).         An error has occurred during the position actual value preprocessing.         Reemedy:       Resolve the cause of the position actual value preprocessing.<                                                                                                    | Remedy:         | Check the causes and resolve.                                                                                            |  |  |
| Message class:       Application/technological function faulted (17)         Message value:       -         Component:       None         Response:       OFF1         Acknowledgment:       IMMEDIATELY         Cause:       The difference between the position setpoint position actual value (following error dynamic model, r2563) is higher than the tolerance (p2546).         - The drive torque or accelerating capacity exceeded.       - Position measuring system fault.         - Encoder cable interrupted.       - Receder cable interrupted.         - Position control sense incorrect.       - Mechanical system locked.         - Kecessively high traversing velocity or excessively high position reference value (setpoint) differences.         F07453       Lt: Position actual value preprocessing error         Message class:       Application/technological function faulted (17)         Message value:       -         - Component:       None         Response:       OFF1         Acknowledgment:       IMMEDIATELY         Cause:       A position measuring system fault has occurred (F31110, F31111).         A neror has occurred during the position actual value preprocessing.         See also: p2502 (LR encoder assignment)         Active the cause of the position measuring position fault.         Check the encoder for the position actual value prep                                                                                                    | F07452          | LR: Following error too high                                                                                             |  |  |
| Message value:       -         Component::       None         Response:       OFF1         Acknowledgment:       IMMEDIATELY         Cause:       The difference between the position setpoint position actual value (following error dynamic model, r2563) is higher than the tolerance (p2546).         -       The drive torque or accelerating capacity exceeded.         -       - Position measuring system fault.         -       Encoder cable interrupted.         -       Position control sense incorrect.         -       Mechanical system locked.         -       Excessively high traversing velocity or excessively high position reference value (setpoint) differences.         Remedy:       Check the causes and resolve.         F07453       LR: Position actual value preprocessing error         Message class:       Application/technological function faulted (17)         Message value:       -         -       Component:         None       Response:         OFF1       Acknowledgment:         Acknowledgment:       IMMEDIATELY         Cause:       A position measuring system fault has occurred (F31110, F31111).         An error has occurred during the position actual value preprocessing.         See also: p2502 (LR encoder assignment)         AChyds4                                                                                                    | Message class:  | Application/technological function faulted (17)                                                                          |  |  |
| Component:       None         Respons:       OFF1         Acknowledgment:       IMEDIATELY         Cause:       The difference between the position setpoint position actual value (following error dynamic model, r2563) is higher than the tolerance (p2546).         - The drive torque or accelerating capacity exceeded.       - Position measuring system fault.         - Position measuring system fault.       - Encoder cable interrupted.         - Position control sense incorrect.       - Mechanical system locked.         - Excessively high traversing velocity or excessively high position reference value (setpoint) differences.         Remedy:       Check the causes and resolve.         FOr453       LR: Position actual value preprocessing error         Message class:       Application/technological function faulted (17)         Message value:       -         Component:       None         Remedy:       OFF1         Acknowledgment       IMMEDIATELY         Cause:       A position measuring system fault has occurred (F31110, F31111).         An error has occurred during the position actual value preprocessing.         Remedy:       Resolve the cause of the position mactual value preprocessing.         See also: p2502 (LR encoder assignment)       -         Actional explanterization / configuration / commissioning procedure (18)                                                                                                    | Message value:  | -                                                                                                    |  |  |
| Response:       OFF1         Acknowledgment:       IMMEDIATELY         Cause:       The difference between the position setpoint position actual value (following error dynamic model, r2563) is higher than the tolerance (p2546).         - The drive torque or accelerating capacity exceeded.       - Position measuring system fault.         - Encoder cable interrupted.       - Position control sense incorrect.         - Mechanical system locked.       - Excessively high traversing velocity or excessively high position reference value (setpoint) differences.         Remedy:       Check the causes and resolve.         FO7453       LR: Position actual value preprocessing error         Message value:       -         Component:       None         Response:       OFF1         Acknowledgment:       MMEDIATELY         Cause:       A position measuring system fault has occurred (F31110, F31111).         An error has occurred during the position actual value preprocessing.         Remedy:       Check the encoder for the position actual value preprocessing.         Remedy:       Resolve the cause of the position actual value preprocessing.         Remedy:       Resolve the cause of the position actual value preprocessing.         See also: p2502 (LR encoder assignment)       Check the encoder for the position actual value preprocessing.         See also: p2502 (LR encoder assignment) <td>Component:</td> <td>None</td>                                                                                                    | Component:      | None                                                                                                    |  |  |
| Acknowledgment:       IMMEDIATELY         Cause:       The difference between the position setpoint position actual value (following error dynamic model, r2563) is higher than the tolerance (p2546).         - The drive torque or accelerating capacity exceeded.         - Position measuring system fault.         - Encoder cable interrupted.         - Position control sense incorrect.         - Mechanical system locked.         - Excessively high traversing velocity or excessively high position reference value (setpoint) differences.         Remedy:       Check the causes and resolve.         F07453       LR: Position actual value preprocessing error         Message class:       Application/technological function faulted (17)         Message value:       -         - Component:       None         Response:       OFF1         Acknowledgment:       IMMEDIATELY         Cause:       A position measuring system fault has occurred (F31110, F31111).         A nerror has occurred during the position actual value preprocessing.         Remedy:       Resolve the cause of the position actual value preprocessing.         Remedy:       Resolve the cause of the position actual value preprocessing.         Remedy:       Resolve the cause of the position actual value preprocessing.         See also: p2502 (LR encoder assignment)         A07454                                                                                                    | Response:       | OFE1                                                                                                    |  |  |
| Cause:       The difference between the position setpoint position actual value (following error dynamic model, r2563) is higher than the tolerance (p2546).         - The drive torque or accelerating capacity exceeded.       - Position measuring system fault.         - Brosition control sense incorrect.       - Mechanical system locked.         - Excessively high traversing velocity or excessively high position reference value (setpoint) differences.         Remedy:       Check the causes and resolve.         F07453       LR: Position actual value preprocessing error         Message class:       Application/technological function faulted (17)         Message value:       -         - OrF1       Acknowledgment:         MMEDIATELY       Cause         A position measuring system fault has occurred (F31110, F31111).         A nerror has occurred during the position actual value preprocessing.         Remedy:       Resolve the cause of the position actual value preprocessing.         Remedy:       Resolve the cause of the position actual value preprocessing.         Remedy:       Resolve the cause of the position actual value preprocessing.         See also: p2502 (LR encoder assignment)       See also: p2502 (LR encoder assignment)         A07454       LR: Position actual value preprocessing does not have a valid encoder         Message value:       -         Component:       None                                                                                                    | Acknowledgment: | IMMEDIATELY                                                                                                    |  |  |
| Arrow to represent of (p2546).         - The drive torque or accelerating capacity exceeded.         - Position measuring system fault.         - Encoder cable interrupted.         - Position control sense incorrect.         - Mechanical system locked.         - Excessively high traversing velocity or excessively high position reference value (setpoint) differences.         Remedy:         Check the causes and resolve.         F07453       LR: Position actual value preprocessing error         Message class:       Application/technological function faulted (17)         Message value:       -         - Component:       None         Response:       OFF1         Acknowledgment:       IMMEDIATELY         Cause:       A position measuring system fault has occurred (F31110, F31111).         An error has occurred during the position actual value preprocessing.         Remedy:       Resolve the cause of the position actual value preprocessing.         See also: p2502 (LR encoder assignment)         A07454       LR: Position actual value preprocessing does not have a valid encoder         Message value:       -         Component:       None         Response:       Error in the parameterization / configuration / commissioning procedure (18)         Message value:       -                                                                                                    | Cause:          | The difference between the position setpoint position actual value (following error dynamic model, r2563) is higher than |  |  |
| A Position measuring system fault.     Position control sense incorrect.     Position control sense incorrect.     Adechanical system locked.     Excessively high traversing velocity or excessively high position reference value (setpoint) differences.     Check the causes and resolve.  F07453     LR: Position actual value preprocessing error Message class:     Application/technological function faulted (17) Message value:     OFF1 Acknowledgment:     MMEDIATELY Cause:     A position measuring system fault has occurred (F31110, F31111).     An error has occurred during the position actual value preprocessing. Remedy:     Resolve the cause of the position measuring position fault.     Check the coder assignment)  A07454     LR: Position actual value preprocessing does not have a valid encoder Message value:     - Component:     None Ressage class:     Error in the parameterization / configuration / commissioning procedure (18) Message value:     - Component:     None Ressage class:     Error in the parameterization / configuration / commissioning procedure (18) Message value:     - Ressage value:     - Ressage value:     - Roysition actual value preprocessing does not have a valid encoder Message value:     - Ressage value:     - Roysition actual value preprocessing does not have a valid encoder Message value:     - Ressage value:     - Ressage value:     - Roysition in the parameterization / configuration / commissioning procedure (18) Message value:     - Ressage value:     - Ressage value: |                 | the tolerance (p2546).                                                                                                   |  |  |
| Position measuring system rault.     Position control sense incorrect.     Position control sense incorrect.     Mechanical system locked.     Excessively high traversing velocity or excessively high position reference value (setpoint) differences.  Remedy: Check the causes and resolve.  F07453 LR: Position actual value preprocessing error Message class: Application/technological function faulted (17) Message value: Component: None Response: OFF1 Acknowledgment: IMMEDIATELY Cause: Aposition measuring system fault has occurred (F31110, F31111). An error has occurred during the position actual value preprocessing. Remedy: Resolve the cause of the position actual value preprocessing. Remedy: Resolve the cause of the position actual value preprocessing. See also: p2502 (LR encoder assignment)  A07454 LR: Position actual value preprocessing does not have a valid encoder Message value: Component: None Response: NoNE Acknowledgment: None Response: NONE                                                                                                    |                 | - The drive torque or accelerating capacity exceeded.                                                                    |  |  |
| <ul> <li>- Encoder cable interrupted.</li> <li>- Position control sense incorrect.</li> <li>- Mechanical system locked.</li> <li>- Excessively high traversing velocity or excessively high position reference value (setpoint) differences.</li> <li>Remedy: Check the causes and resolve.</li> </ul> F07453 LR: Position actual value preprocessing error Message class: Application/technological function faulted (17) Message value: - Component: None Response: OFF1 Acknowledgment: IMMEDIATELY Cause: A position measuring system fault has occurred (F31110, F31111). An error has occurred during the position actual value preprocessing. Remedy: Resolve the cause of the position measuring position fault. Check the encoder for the position actual value preprocessing. See also: p2502 (LR encoder assignment) A07454 LR: Position actual value preprocessing does not have a valid encoder Message value: - Component: None Ressage value: - None Ressage value: - None Ressage                                                                                                    |                 | - Position measuring system fault.                                                                                       |  |  |
| A position actual value preprocessing error     A position measuring system fault has occurred (F31110, F31111).     An error has occurred during the position actual value preprocessing.     Remedy:     Resolve the cause of the position actual value preprocessing.     Remedy:     A position measuring system fault has occurred (F31110, F31111).     An error has occurred during the position actual value preprocessing.     Remedy:     Resolve the cause of the position measuring position fault.     Check the encoder for the position actual value preprocessing.     See also: p2502 (LR encoder assignment)                                                                                                    |                 | - Encoder cable Interrupted.                                                                                             |  |  |
| Avechanical system focked.     - Excessively high traversing velocity or excessively high position reference value (setpoint) differences.     Check the causes and resolve.  FO7453     LR: Position actual value preprocessing error Message class:     Application/technological function faulted (17) Message value:     - Component:     None Response:     OFF1 Acknowledgment:     IMMEDIATELY Cause:     A position measuring system fault has occurred (F31110, F31111).     An error has occurred during the position actual value preprocessing. Remedy:     Resolve the cause of the position measuring position fault.     Check the encoder for the position actual value preprocessing.     See also: p2502 (LR encoder assignment)  A07454     LR: Position actual value preprocessing does not have a valid encoder Message value:     - Component:     None Response:     None Response:     None Response:     None Response:     NONE Acknowledgment:     NONE                                                                                                    |                 | - Position control sense incorrect.                                                                                      |  |  |
| Excessively high haversing velocity of excessively high position reference value (setpoint) differences.         Remedy:       Check the causes and resolve.         F07453       LR: Position actual value preprocessing error         Message class:       Application/technological function faulted (17)         Message value:       -         Component:       None         Response:       OFF1         Acknowledgment:       IMMEDIATELY         Cause:       A position measuring system fault has occurred (F31110, F31111).<br>An error has occurred during the position actual value preprocessing.         Remedy:       Resolve the cause of the position measuring position fault.<br>Check the encoder for the position actual value preprocessing.<br>See also: p2502 (LR encoder assignment)         A07454       LR: Position actual value preprocessing does not have a valid encoder         Message value:       -         Component:       None         Response:       OOF         A07454       LR: Position actual value preprocessing does not have a valid encoder         Message value:       -         Component:       None         Response:       NONE                                                                                                    |                 | - Mechanical system locked.                                                                                              |  |  |
| Remedy:       Check the causes and resolve.         F07453       LR: Position actual value preprocessing error         Message class:       Application/technological function faulted (17)         Message value:       -         Component:       None         Response:       OFF1         Acknowledgment:       IMMEDIATELY         Cause:       A position measuring system fault has occurred (F31110, F31111).         An error has occurred during the position actual value preprocessing.         Remedy:       Resolve the cause of the position measuring position fault.         Check the encoder for the position actual value preprocessing.         See also: p2502 (LR encoder assignment)         A07454       LR: Position actual value preprocessing does not have a valid encoder         Message value:       -         Component:       None         Response:       NONE         Acknowledgment:       NONE                                                                                                    | Dama dan        | - Excessively high traversing velocity of excessively high position relefence value (setpoint) differences.              |  |  |
| F07453       LR: Position actual value preprocessing error         Message class:       Application/technological function faulted (17)         Message value:       -         Component:       None         Response:       OFF1         Acknowledgment:       IMMEDIATELY         Cause:       A position measuring system fault has occurred (F31110, F31111).<br>An error has occurred during the position actual value preprocessing.         Remedy:       Resolve the cause of the position measuring position fault.<br>Check the encoder for the position actual value preprocessing.<br>See also: p2502 (LR encoder assignment)         A07454       LR: Position actual value preprocessing does not have a valid encoder         Message value:       -         Component:       None         Response:       NONE         Acknowledgment:       NONE                                                                                                    | Remedy:         | Check the causes and resolve.                                                                                            |  |  |
| Message class:       Application/technological function faulted (17)         Message value:       -         Component:       None         Response:       OFF1         Acknowledgment:       IMMEDIATELY         Cause:       A position measuring system fault has occurred (F31110, F31111).<br>An error has occurred during the position actual value preprocessing.         Remedy:       Resolve the cause of the position measuring position fault.<br>Check the encoder for the position actual value preprocessing.<br>See also: p2502 (LR encoder assignment)         A07454       LR: Position actual value preprocessing does not have a valid encoder         Message value:       -         Component:       None         Response:       NONE         Application / configuration / commissioning procedure (18)                                                                                                    | F07453          | LR: Position actual value preprocessing error                                                                            |  |  |
| Message value:       -         Component::       None         Response:       OFF1         Acknowledgment:       IMMEDIATELY         Cause:       A position measuring system fault has occurred (F31110, F31111).<br>An error has occurred during the position actual value preprocessing.         Remedy:       Resolve the cause of the position measuring position fault.<br>Check the encoder for the position actual value preprocessing.<br>See also: p2502 (LR encoder assignment)         A07454       LR: Position actual value preprocessing does not have a valid encoder         Message class:       Error in the parameterization / configuration / commissioning procedure (18)         Message value:       -         Component:       None         Response:       NONE         Acknowledgment:       NONE                                                                                                    | Message class:  | Application/technological function faulted (17)                                                                          |  |  |
| Component:       None         Response:       OFF1         Acknowledgment:       IMMEDIATELY         Cause:       A position measuring system fault has occurred (F31110, F31111).<br>An error has occurred during the position actual value preprocessing.         Remedy:       Resolve the cause of the position measuring position fault.<br>Check the encoder for the position actual value preprocessing.<br>See also: p2502 (LR encoder assignment)         A07454       LR: Position actual value preprocessing does not have a valid encoder         Message class:       Error in the parameterization / configuration / commissioning procedure (18)         Message value:       -         Component:       None         Response:       NONE         Acknowledgment:       NONE                                                                                                    | Message value:  | -                                                                                                    |  |  |
| Response:       OFF1         Acknowledgment:       IMMEDIATELY         Cause:       A position measuring system fault has occurred (F31110, F31111).<br>An error has occurred during the position actual value preprocessing.         Remedy:       Resolve the cause of the position measuring position fault.<br>Check the encoder for the position actual value preprocessing.<br>See also: p2502 (LR encoder assignment)         A07454       LR: Position actual value preprocessing does not have a valid encoder         Message class:       Error in the parameterization / configuration / commissioning procedure (18)         Message value:       -         Component:       None         Response:       NONE         Acknowledgment:       NONE                                                                                                    | Component:      | None                                                                                                    |  |  |
| Acknowledgment:       IMMEDIATELY         Cause:       A position measuring system fault has occurred (F31110, F31111).<br>An error has occurred during the position actual value preprocessing.         Remedy:       Resolve the cause of the position measuring position fault.<br>Check the encoder for the position actual value preprocessing.<br>See also: p2502 (LR encoder assignment)         A07454       LR: Position actual value preprocessing does not have a valid encoder         Message class:       Error in the parameterization / configuration / commissioning procedure (18)         Message value:       -         Component:       None         Response:       NONE         Acknowledgment:       NONE                                                                                                    | Response:       | OFF1                                                                                                    |  |  |
| Cause:       A position measuring system fault has occurred (F31110, F31111).         An error has occurred during the position actual value preprocessing.         Remedy:       Resolve the cause of the position measuring position fault.         Check the encoder for the position actual value preprocessing.         See also: p2502 (LR encoder assignment)         A07454         LR: Position actual value preprocessing does not have a valid encoder         Message class:         Error in the parameterization / configuration / commissioning procedure (18)         Message value:         -         Component:       None         Response:       NONE         Acknowledgment:       NONE                                                                                                    | Acknowledgment: | jment: IMMEDIATELY                                                                                                    |  |  |
| An error has occurred during the position actual value preprocessing.         Remedy:       Resolve the cause of the position measuring position fault.<br>Check the encoder for the position actual value preprocessing.<br>See also: p2502 (LR encoder assignment)         A07454       LR: Position actual value preprocessing does not have a valid encoder         Message class:       Error in the parameterization / configuration / commissioning procedure (18)         Message value:       -         Component:       None         Response:       NONE         Acknowledgment:       NONE                                                                                                    | Cause:          | A position measuring system fault has occurred (F31110, F31111).                                                         |  |  |
| Remedy:       Resolve the cause of the position measuring position fault.<br>Check the encoder for the position actual value preprocessing.<br>See also: p2502 (LR encoder assignment)         A07454       LR: Position actual value preprocessing does not have a valid encoder         Message class:       Error in the parameterization / configuration / commissioning procedure (18)         Message value:       -         Component:       None         Response:       NONE         Acknowledgment:       NONE                                                                                                    |                 | An error has occurred during the position actual value preprocessing.                                                    |  |  |
| Check the encoder for the position actual value preprocessing.         See also: p2502 (LR encoder assignment)         A07454       LR: Position actual value preprocessing does not have a valid encoder         Message class:       Error in the parameterization / configuration / commissioning procedure (18)         Message value:       -         Component:       None         Response:       NONE         Acknowledgment:       NONE                                                                                                    | Remedy:         | Resolve the cause of the position measuring position fault.                                                              |  |  |
| See also: p2502 (LR encoder assignment)         A07454       LR: Position actual value preprocessing does not have a valid encoder         Message class:       Error in the parameterization / configuration / commissioning procedure (18)         Message value:       -         Component:       None         Response:       NONE         Acknowledgment:       NONE                                                                                                    |                 | Check the encoder for the position actual value preprocessing.                                                           |  |  |
| A07454       LR: Position actual value preprocessing does not have a valid encoder         Message class:       Error in the parameterization / configuration / commissioning procedure (18)         Message value:       -         Component:       None         Response:       NONE         Acknowledgment:       NONE                                                                                                    |                 | See also: p2502 (LR encoder assignment)                                                                                  |  |  |
| Message class:       Error in the parameterization / configuration / commissioning procedure (18)         Message value:       -         Component:       None         Response:       NONE         Acknowledgment:       NONE                                                                                                    | A07454          | LR: Position actual value preprocessing does not have a valid encoder                                                    |  |  |
| Message value: - Component: None Response: NONE Acknowledgment: NONE                                                                                                    | Message class:  | Error in the parameterization / configuration / commissioning procedure (18)                                             |  |  |
| Component: None Response: NONE Acknowledgment: NONE                                                                                                    | Message value:  | -                                                                                                    |  |  |
| Response: NONE Acknowledgment: NONE                                                                                                    | Component:      | None                                                                                                    |  |  |
| Acknowledgment: NONE                                                                                                    | Response:       | ponse: NONE                                                                                                    |  |  |
|                                                                                                    | Acknowledgment: | cknowledgment: NONE                                                                                                    |  |  |

| 12.3 Faults and   | alarms                                                                                                    |
|-------------------|----------------------------------------------------------------------------------------------------|
| Cause:<br>Remedy: | One of the following problems has occurred with the position actual value preprocessing:<br>- An encoder is not assigned for the position actual value preprocessing (p2502 = 0).<br>- An encoder is assigned, but no encoder data set (p0187 = 99 or p0188 = 99 or p0189 = 99).<br>- An encoder and an encoder data set have been assigned, however, the encoder data set does not contain any encoder data<br>(p0400 = 0) or invalid data (e.g. p0408 = 0).<br>Check the drive data sets, encoder data sets and encoder assignment. |
|                   | See also: p0400 (Encoder type selection), p2502 (LR encoder assignment)                                                                                                    |
| A07455            | EPOS: Maximum velocity limited                                                                                                    |
| Message class:    | Error in the parameterization / configuration / commissioning procedure (18)                                                                                                    |
| Message value:    | -                                                                                                    |
| Component:        | None                                                                                                    |
| Response:         | NONE                                                                                                    |
| Acknowledgment:   | NONE                                                                                                    |
| Cause:            | The maximum velocity (p2571) is too high to correctly calculate the modulo correction.<br>Within the sampling time for positioning, at the maximum velocity, a maximum of the half modulo length must be moved<br>through. p2571 was limited to this value.                                                                                                    |
| Remedy:           | - Reduce the maximum velocity (p2571).                                                                                                    |
| A07456            | EPOS: Setpoint velocity limited                                                                                                    |
| Message class:    | Application/technological function faulted (17)                                                                                                    |
| Message value:    | -                                                                                                    |
| Component:        | None                                                                                                    |
| Response:         | NONE                                                                                                    |
| Acknowledgment:   | NONE                                                                                                    |
| Cause:            | The actual setpoint velocity is greater than the parameterized maximum velocity (p2571) and is therefore limited.                                                                                                    |
| Remedy:           | - Check the entered setpoint velocity.                                                                                                    |
| ······            | - Reduce the velocity override (c2646).                                                                                                    |
|                   | - Increase the maximum velocity (p2571).                                                                                                    |
| A07457            | EPOS: Combination of input signals illegal                                                                                                    |
| Message class:    | Application/technological function faulted (17)                                                                                                    |
| Message value:    | %1                                                                                                    |
| Component:        | None                                                                                                    |
| Response:         | NONE                                                                                                    |
| Acknowledgment:   | NONE                                                                                                    |
| Cause:            | An illegal combination of input signals that are simultaneously set was identified.                                                                                                    |
|                   | Alarm value (r2124, interpret decimal):                                                                                                    |
|                   | 0: Jog 1 and jog 2 (c2589, c2590).                                                                                                    |
|                   | 1: Jog 1 or jog 2 and direct setpoint input/MDI (c2589, c2590, c2647).                                                                                                    |
|                   | 2: Jog 1 or jog 2 and start homing (c2589, c2590, c2595).                                                                                                    |
|                   | 3: Jog 1 or jog 2 and activate traversing task (c2589, c2590, c2631).                                                                                                    |
|                   | 4: Direct setpoint input/MDI and starting homing (c2647, c2595).                                                                                                    |
|                   | 5: Direct setpoint input/MDI and activate traversing task (c2647, c2631).                                                                                                    |
|                   | 6: Start homing and activate traversing task (c2595, c2631).                                                                                                    |
| Remedy:           | Check the appropriate input signals and correct.                                                                                                    |
| F07458            | EPOS: Reference cam not found                                                                                                    |

# Message class: Application/technological function faulted (17) Message value:

| Component:      | None                                                                                                    |  |  |
|-----------------|----------------------------------------------------------------------------------------------------|--|--|
| Response:       | OFF1                                                                                                    |  |  |
| Acknowledgment: | : IMMEDIATELY                                                                                                    |  |  |
| Cause:          | After the active homing starts, the axis moved through the maximum permissible distance to search for the reference cam without actually finding the reference cam.                                                                            |  |  |
| Remedy:         | - Check signal "Reference cam" (c2612).                                                                                                    |  |  |
|                 | - Check the maximum permissible distance to the reference cam (p2606).                                                                                                    |  |  |
|                 | - If axis does not have any reference cam, then set p2607 to 0.                                                                                                    |  |  |
|                 | See also: p2606 (EPOS active homing reference cam maximum distance), p2607 (EPOS active homing reference cam available), c2612 (EPOS active homing reference cam)                                                                              |  |  |
| F07459          | EPOS: No zero mark                                                                                                    |  |  |
| Message class:  | Application/technological function faulted (17)                                                                                                    |  |  |
| Message value:  | -                                                                                                    |  |  |
| Component:      | None                                                                                                    |  |  |
| Response:       | OFF1                                                                                                    |  |  |
| Acknowledgment: | IMMEDIATELY                                                                                                    |  |  |
| Cause:          | After leaving the reference cam, the axis has traversed the maximum permissible distance between the reference cam and zero mark without finding the zero mark.                                                                                |  |  |
| Remedy:         | - Check the encoder regarding the zero mark.                                                                                                    |  |  |
| -               | - Check the maximum permissible distance between the reference cam and zero mark (p2609).                                                                                                    |  |  |
|                 | - use an external encoder zero mark (equivalent zero mark) (p0494).                                                                                                    |  |  |
|                 | See also: p2609 (EPOS active homing max distance reference cam and zero mark)                                                                                                    |  |  |
| F07460          | EPOS: End of reference cam not found                                                                                                    |  |  |
| Message class:  | Application/technological function faulted (17)                                                                                                    |  |  |
| Message value:  |                                                                                                    |  |  |
| Component:      | None                                                                                                    |  |  |
| Response:       | OFF1                                                                                                    |  |  |
| Acknowledgment: | IMMEDIATELY                                                                                                    |  |  |
| Cause:          | In the "active homing" mode, when approaching the zero mark, the axis reached the end of the traversing range without detecting an edge at binary signal "Reference cam" (c2612).<br>Maximum traversing range: -2147483648 [LU]2147483647 [LU] |  |  |
| Remedy:         | - Check signal "reference cam" (c2612).                                                                                                    |  |  |
|                 | - Repeat active homing.                                                                                                    |  |  |
|                 | See also: c2612 (EPOS active homing reference cam)                                                                                                    |  |  |
| A07461          | EPOS: Home position not set                                                                                                    |  |  |
| Message class:  | Application/technological function faulted (17)                                                                                                    |  |  |
| Message value:  | -                                                                                                    |  |  |
| Component:      | None                                                                                                    |  |  |
| Response:       | NONE                                                                                                    |  |  |
| Acknowledgment: | t: NONE                                                                                                    |  |  |
| Cause:          | When starting a traversing block/direct setpoint input, a home position is not set (r2684.11 = 0).                                                                                                    |  |  |
| Remedy:         | Carry out homing (active homing, passive homing, set home position).                                                                                                    |  |  |
| A07462          | EPOS: Selected traversing block number does not exist                                                                                                    |  |  |
| Message class:  | Error in the parameterization / configuration / commissioning procedure (18)                                                                                                    |  |  |
| Message value:  | value: %1                                                                                                    |  |  |
| Component:      | None                                                                                                    |  |  |

| Response:       | NONE                                                                                                    |  |  |
|-----------------|----------------------------------------------------------------------------------------------------|--|--|
| Acknowledgment: | : NONE                                                                                                    |  |  |
| Cause:          | A traversing block selected via binector input c2625 c2629 was started via binary signal c2631 = 0/1 edge "Activate traversing task". |  |  |
|                 | - The number of the started traversing block is not contained in p2616[0n].                                                           |  |  |
|                 | - The started traversing block is suppressed.                                                                                         |  |  |
|                 | Alarm value (r2124, interpret decimal):                                                                                               |  |  |
|                 | Number of the selected traversing block that is also not available.                                                                   |  |  |
| Remedy:         | - Correct the traversing program.<br>- Select an available traversing block number.                                                   |  |  |
| A07463          | EPOS: External block change not requested in the traversing block                                                                     |  |  |
| Message class:  | Application/technological function faulted (17)                                                                                       |  |  |
| Message value:  | %1                                                                                                    |  |  |
| Component:      | None                                                                                                    |  |  |
| Response:       | NONE                                                                                                    |  |  |
| Acknowledgment: | NONE                                                                                                    |  |  |
| Cause:          | For a traversing block with the block change enable CONTINUE_EXTERNAL_ALARM, the external block change was not requested.             |  |  |
|                 | Alarm value (r2124, interpret decimal):                                                                                               |  |  |
|                 | Number of the traversing block.                                                                                                    |  |  |
| Remedy:         | Resolve the reason why the signal edge at the measuring probe is missing.                                                             |  |  |
| F07464          | EPOS: Traversing block is inconsistent                                                                                                |  |  |
| Message class:  | Error in the parameterization / configuration / commissioning procedure (18)                                                          |  |  |
| Message value:  | %1                                                                                                    |  |  |
| Component:      | None                                                                                                    |  |  |
| Response:       | OFF1                                                                                                    |  |  |
| Acknowledgment: | IMMEDIATELY                                                                                                    |  |  |
| Cause:          | The traversing block does not contain valid information.                                                                              |  |  |
|                 | Alarm value (r2124, interpret decimal):                                                                                               |  |  |
|                 | Number of the traversing block with invalid information.                                                                              |  |  |
| Remedy:         | Check the traversing block and where relevant, take into consideration alarms that are present.                                       |  |  |
| A07465          | EPOS: Traversing block does not have a subsequent block                                                                               |  |  |
| Message class:  | Error in the parameterization / configuration / commissioning procedure (18)                                                          |  |  |
| Message value:  | %1                                                                                                    |  |  |
| Component:      | None                                                                                                    |  |  |
| Response:       | NONE                                                                                                    |  |  |
| Acknowledgment: | NONE                                                                                                    |  |  |
| Cause:          | There is no subsequent block in the traversing block.                                                                                 |  |  |
|                 | Alarm value (r2124, interpret decimal):                                                                                               |  |  |
|                 | Number of the traversing block with the missing subsequent block.                                                                     |  |  |
| Remedy:         | - Parameterize this traversing block with the block change enable END.                                                                |  |  |
|                 | - Parameterize additional traversing blocks with a higher block number and for the last block, using the block change enable END.     |  |  |
| A07466          | EPOS: Traversing block number assigned a multiple number of times                                                                     |  |  |
| Message class:  | Error in the parameterization / configuration / commissioning procedure (18)                                                          |  |  |
| Message value:  | %1                                                                                                    |  |  |

| Component:      | None                                                                                                    |  |
|-----------------|----------------------------------------------------------------------------------------------------|--|
| Response:       | NONE                                                                                                    |  |
| Acknowledgment: | : NONE                                                                                                    |  |
| Cause:          | The same traversing block number was assigned a multiple number of times.                                                            |  |
|                 | Alarm value (r2124, interpret decimal):                                                                                              |  |
|                 | Number of the traversing block that was assigned a multiple number of times.                                                         |  |
| Remedy:         | Correct the traversing blocks.                                                                                                    |  |
| A07467          | EPOS: Traversing block has illegal task parameters                                                                                   |  |
| Message class:  | Error in the parameterization / configuration / commissioning procedure (18)                                                         |  |
| Message value:  | %1                                                                                                    |  |
| Component:      | None                                                                                                    |  |
| Response:       | NONE                                                                                                    |  |
| Acknowledgment: | NONE                                                                                                    |  |
| Cause:          | The task parameter in the traversing block contains an illegal value.                                                                |  |
|                 | Alarm value (r2124, interpret decimal):                                                                                              |  |
|                 | Number of the traversing block with an illegal task parameter.                                                                       |  |
| Remedy:         | Correct the task parameter in the traversing block.                                                                                  |  |
| A07468          | EPOS: Traversing block jump destination does not exist                                                                               |  |
| Message class:  | Error in the parameterization / configuration / commissioning procedure (18)                                                         |  |
| Message value:  | %1                                                                                                    |  |
| Component:      | None                                                                                                    |  |
| Response:       | NONE                                                                                                    |  |
| Acknowledgment: | NONE                                                                                                    |  |
| Cause:          | In a traversing block, a jump was programmed to a non-existent block.                                                                |  |
|                 | Alarm value (r2124, interpret decimal):                                                                                              |  |
|                 | Number of the traversing block with a jump destination that does not exist.                                                          |  |
| Remedy:         | - Correct the traversing block.                                                                                                    |  |
|                 | - Add the missing traversing block.                                                                                                  |  |
| A07469          | EPOS: Traversing block target position < negative software limit switch                                                              |  |
| Message class:  | Error in the parameterization / configuration / commissioning procedure (18)                                                         |  |
| Message value:  | %1                                                                                                    |  |
| Component:      | None                                                                                                    |  |
| Response:       | NONE                                                                                                    |  |
| Acknowledgment: | NONE                                                                                                    |  |
| Cause:          | In the traversing block the specified absolute target position lies outside the range limited by the negative software limit switch. |  |
|                 | Alarm value (r2124, interpret decimal):                                                                                              |  |
|                 | Number of the traversing block with illegal target position.                                                                         |  |
| Remedy:         | - Correct the traversing block.                                                                                                    |  |
|                 | - Change the negative software limit switch (c2578, p2580).                                                                          |  |
| A07470          | EPOS: Traversing block target position > positive software limit switch                                                              |  |
| Message class:  | Error in the parameterization / configuration / commissioning procedure (18)                                                         |  |
| Message value:  | %1                                                                                                    |  |
| Component:      | None                                                                                                    |  |
| Response:       | NONE                                                                                                    |  |

| Acknowledgment: | NONE                                                                                                    |  |
|-----------------|----------------------------------------------------------------------------------------------------|--|
| Cause:          | In the traversing block the specified absolute target position lies outside the range limited by the positive software limit |  |
|                 | switch.                                                                                                    |  |
|                 | Alarm value (r2124, interpret decimal):                                                                                      |  |
|                 | Number of the traversing block with illegal target position.                                                                 |  |
| Remedy:         | - Correct the traversing block.                                                                                              |  |
|                 | - Change the positive software limit switch (C2579, p2581).                                                                  |  |
| A07471          | EPOS: Traversing block target position outside the modulo range                                                              |  |
| Message class:  | Application/technological function faulted (17)                                                                              |  |
| Message value:  | %1                                                                                                    |  |
| Component:      | None                                                                                                    |  |
| Response:       | NONE                                                                                                    |  |
| Acknowledgment: | NONE                                                                                                    |  |
| Cause:          | In the traversing block the target position lies outside the modulo range.                                                   |  |
|                 | Alarm value (r2124, interpret decimal):                                                                                      |  |
|                 | Number of the traversing block with illegal target position.                                                                 |  |
| Remedy:         | - In the traversing block, correct the target position.                                                                      |  |
|                 | - Change the modulo range (p2576).                                                                                           |  |
| A07472          | EPOS: Traversing block ABS_POS/ABS_NEG not possible                                                                          |  |
| Message class:  | Application/technological function faulted (17)                                                                              |  |
| Message value:  | %1                                                                                                    |  |
| Component:      | None                                                                                                    |  |
| Response:       | NONE                                                                                                    |  |
| Acknowledgment: | NONE                                                                                                    |  |
| Cause:          | In the traversing block the positioning mode ABS_POS or ABS_NEG were parameterized with the modulo correction not activated. |  |
|                 | Alarm value (r2124, interpret decimal):                                                                                      |  |
|                 | Number of the traversing block with the illegal positioning mode.                                                            |  |
| Remedy:         | Correct the traversing block.                                                                                                |  |
| <br>A07473      | EPOS: Beginning of traversing range reached                                                                                  |  |
| Message class:  | Application/technological function faulted (17)                                                                              |  |
| Message value:  | -                                                                                                    |  |
| Component:      | None                                                                                                    |  |
| Response:       | NONE                                                                                                    |  |
| Acknowledgment: | NONE                                                                                                    |  |
| Cause:          | When traversing, the axis has moved to the traversing range limit.                                                           |  |
| Remedy:         | Move away in the positive direction.                                                                                         |  |
| A07474          | EPOS: End of traversing range reached                                                                                        |  |
| Message class:  | Application/tachnological function faulted (17)                                                                              |  |
| Message value   |                                                                                                    |  |
| Component:      | None                                                                                                    |  |
| Response:       | NONE                                                                                                    |  |
| Acknowledgment  | NONE                                                                                                    |  |
| Cause:          | When traversing, the axis has moved to the traversing range limit.                                                           |  |
| Remedy:         | Move away in the negative direction.                                                                                         |  |
|                 |                                                                                                    |  |

| F07475          | EPOS: Target position < start of traversing range                                                                                                 |  |
|-----------------|----------------------------------------------------------------------------------------------------|--|
| Message class:  | Error in the parameterization / configuration / commissioning procedure (18)                                                                      |  |
| Message value:  | -                                                                                                    |  |
| Component:      | None                                                                                                    |  |
| Response:       | OFF1                                                                                                    |  |
| Acknowledgment: | ent: IMMEDIATELY                                                                                                    |  |
| Cause:          | The target position for relative traversing lies outside the traversing range.                                                                    |  |
| Remedy:         | Correct the target position.                                                                                                    |  |
| F07476          | EPOS: Target position > end of the traversing range                                                                                               |  |
| Message class:  | Error in the parameterization / configuration / commissioning procedure (18)                                                                      |  |
| Message value:  | -                                                                                                    |  |
| Component:      | None                                                                                                    |  |
| Response:       | OFF1                                                                                                    |  |
| Acknowledgment: | IMMEDIATELY                                                                                                    |  |
| Cause:          | The target position for relative traversing lies outside the traversing range.                                                                    |  |
| Remedy:         | Correct the target position.                                                                                                    |  |
| A07477          | EPOS: Target position < negative software limit switch                                                                                            |  |
| Message class:  | Error in the parameterization / configuration / commissioning procedure (18)                                                                      |  |
| Message value:  | e: -                                                                                                    |  |
| Component:      | None                                                                                                    |  |
| Response:       | NONE                                                                                                    |  |
| Acknowledgment: | nt: NONE                                                                                                    |  |
| Cause:          | In the actual traversing operation, the target position is less than the negative software limit switch.                                          |  |
| Remedy:         | - Correct the target position.                                                                                                    |  |
|                 | - Change the negative software limit switch (c2578, p2580).                                                                                       |  |
|                 | limit switch activation)                                                                                                    |  |
| A07478          | EPOS: Target position > positive software limit switch                                                                                            |  |
| Message class:  | Error in the parameterization / configuration / commissioning procedure (18)                                                                      |  |
| Message value:  | -                                                                                                    |  |
| Component:      | None                                                                                                    |  |
| Response:       | NONE                                                                                                    |  |
| Acknowledgment: | NONE                                                                                                    |  |
| Cause:          | In the actual traversing operation, the target position is greater than the positive software limit switch.                                       |  |
| Remedy:         | - Correct the target position.                                                                                                    |  |
|                 | - Change the positive software limit switch (c2579, p2581).                                                                                       |  |
|                 | See also: c2579 (EPOS positive software limit switch), p2581 (EPOS positive software limit switch), c2582 (EPOS software limit switch activation) |  |
|                 |                                                                                                    |  |
| A07479          | EPOS: Negative software limit switch reached                                                                                                    |  |
| Message class:  | Application/technological function faulted (17)                                                                                                   |  |
| Message value:  | -                                                                                                    |  |
| Component:      | None                                                                                                    |  |
| Response:       | NONE                                                                                                    |  |
| Acknowledgment: | NONE                                                                                                    |  |
| Cause:          | The axis is at the position of the negative software limit switch. An active traversing block was interrupted.                                    |  |

#### **Remedy:** - Correct the target position.

- Change the negative software limit switch (c2578, p2580). See also: c2578 (EPOS negative software limit switch), p2580 (EPOS negative software limit switch), c2582 (EPOS software limit switch activation)

| A07480          | EPOS: Positive software limit switch reached                                                                                                    |  |  |  |
|-----------------|----------------------------------------------------------------------------------------------------|--|--|--|
| Message class:  | Application/technological function faulted (17)                                                                                                   |  |  |  |
| Message value:  | sage value:                                                                                                    |  |  |  |
| Component: None |                                                                                                    |  |  |  |
| Response:       | NONE                                                                                                    |  |  |  |
| Acknowledgment: | NONE                                                                                                    |  |  |  |
| Cause:          | The axis is at the position of the positive software limit switch. An active traversing block was interrupted.                                    |  |  |  |
| Remedy:         | - Correct the target position.                                                                                                    |  |  |  |
|                 | - Change the positive software limit switch (c2579, p2581).                                                                                       |  |  |  |
|                 | See also: c2579 (EPOS positive software limit switch), p2581 (EPOS positive software limit switch), c2582 (EPOS software limit switch activation) |  |  |  |
| F07481          | EPOS: Axis position < negative software limit switch                                                                                              |  |  |  |
| Message class:  | Application/technological function faulted (17)                                                                                                   |  |  |  |
| Message value:  |                                                                                                    |  |  |  |
| Component:      | None                                                                                                    |  |  |  |
| Response:       | OFF1                                                                                                    |  |  |  |
| Acknowledgment: | IMMEDIATELY                                                                                                    |  |  |  |
| Cause:          | The actual position of the axis is less than the position of the negative software limit switch.                                                  |  |  |  |
| Remedy:         | - Correct the target position.                                                                                                    |  |  |  |
|                 | - Change the negative software limit switch (c2578, p2580).                                                                                       |  |  |  |
|                 | See also: c2578 (EPOS negative software limit switch), p2580 (EPOS negative software limit switch), c2582 (EPOS software limit switch activation) |  |  |  |
| F07482          | EPOS: Axis position > positive software limit switch                                                                                              |  |  |  |
| Message class:  | Application/technological function faulted (17)                                                                                                   |  |  |  |
| Message value:  | -                                                                                                    |  |  |  |
| Component:      | None                                                                                                    |  |  |  |
| Response:       | OFF1                                                                                                    |  |  |  |
| Acknowledgment: | IMMEDIATELY                                                                                                    |  |  |  |
| Cause:          | The actual position of the axis is greater than the position of the positive software limit switch.                                               |  |  |  |
| Remedy:         | - Correct the target position.                                                                                                    |  |  |  |
| -               | - Change the positive software limit switch (c2579, p2581).                                                                                       |  |  |  |
|                 | See also: c2579 (EPOS positive software limit switch), p2581 (EPOS positive software limit switch), c2582 (EPOS software limit switch activation) |  |  |  |
| A07483          | EPOS: Travel to fixed stop clamping torque not reached                                                                                            |  |  |  |
| Message class:  | Application/technological function faulted (17)                                                                                                   |  |  |  |
| Message value:  | -                                                                                                    |  |  |  |
| Component:      | None                                                                                                    |  |  |  |
| Response:       | NONE                                                                                                    |  |  |  |
| Acknowledgment: | NONE                                                                                                    |  |  |  |
| Cause:          | The fixed stop in the traversing block was reached without the clamping torque/clamping force having been achieved                                |  |  |  |
| Remedy:         | - Check the torque limits (p1520, p1521).                                                                                                    |  |  |  |

| F07484              | EPOS: Fixed stop outside the monitoring window                                                                                                    |  |
|---------------------|----------------------------------------------------------------------------------------------------|--|
| Message class:      | Application/technological function faulted (17)                                                                                                    |  |
| Message value:      | -                                                                                                    |  |
| Component:          | None                                                                                                    |  |
| Response:           | OFF3                                                                                                    |  |
| Acknowledgment:     | IMMEDIATELY                                                                                                    |  |
| Cause:              | In the "fixed stop reached" state, the axis has moved outside the defined monitoring window (p2635).                                                                                                    |  |
| Remedy:             | - Check the monitoring window (p2635).                                                                                                    |  |
|                     | - Check the mechanical system.                                                                                                    |  |
| F07485              | FPOS: Fixed stop not reached                                                                                                    |  |
| Message class:      | Application/technological function faulted (17)                                                                                                    |  |
| Message value:      | -                                                                                                    |  |
| Component:          | None                                                                                                    |  |
| Response:           | OFF1                                                                                                    |  |
| Acknowledgment:     | IMMEDIATELY                                                                                                    |  |
| Cause:              | In a traversing block with the task FIXED STOP, the end position was reached without detecting a fixed stop.                                                                                            |  |
| Remedy:             | - Check the traversing block and locate the target position further into the workpiece.                                                                                                    |  |
|                     | - If required, reduce the maximum following error window to detect the fixed stop (p2634).                                                                                                    |  |
|                     |                                                                                                    |  |
| A07486              | EPOS: Intermediate stop missing                                                                                                    |  |
| Message class:      | Application/technological function faulted (17)                                                                                                    |  |
| Message value:      |                                                                                                    |  |
| Component:          | None                                                                                                    |  |
| Response:           | NONE                                                                                                    |  |
| Acknowledgment:     | it: NONE                                                                                                    |  |
| Cause:              | In operating mode "traversing blocks" or "direct setpoint input/MDI", at the start of motion, c2640 is set to an intermediate stop, i.e. to a 0 signal.                                                 |  |
| Remedy:             | Set c2640 to "No intermediate stop" (1 signal) and restart motion.                                                                                                    |  |
|                     | See also: c2640 (EPOS intermediate stop (0 signal))                                                                                                    |  |
| A07487              | EPOS: Reject traversing task missing                                                                                                    |  |
| Message class:      | Application/technological function faulted (17)                                                                                                    |  |
| Message value:      | -                                                                                                    |  |
| Component:          | None                                                                                                    |  |
| Response:           | NONE                                                                                                    |  |
| Acknowledgment:     | t: NONE                                                                                                    |  |
| Cause:              | In the modes "Traversing blocks" or "Direct setpoint input/MDI" at the start of motion, the binary signal sink "Do not reject traversing task/reject traversing task" (c2641) does not have a 1 signal. |  |
| Remedy:             | Connect a 1 signal to the binary signal sink "Do not reject traversing task/reject traversing task" (c2641) and restart motion.                                                                         |  |
|                     | See also: c2641 (EPOS reject traversing task (0 signal))                                                                                                    |  |
| F07488              | EPOS: Relative positioning not possible                                                                                                    |  |
| Message class:      | Application/technological function faulted (17)                                                                                                    |  |
| -<br>Message value: |                                                                                                    |  |
| -<br>Component:     | None                                                                                                    |  |
| Response:           | sponse: OFF1                                                                                                    |  |
| Acknowledgment:     | Acknowledgment: IMMEDIATELY                                                                                                    |  |

| Cause:          | In the mode "direct setpoint input/MDI", for continuous transfer (c2649 = 1) relative positioning was selected (c2648 = 0 signal).                                                                           |  |
|-----------------|----------------------------------------------------------------------------------------------------|--|
| Remedy:         | Check the control.                                                                                                    |  |
| F07490          | EPOS: Enable signal withdrawn while traversing                                                                                                    |  |
| Message class:  | Application/technological function faulted (17)                                                                                                    |  |
| Message value:  |                                                                                                    |  |
| Component:      | None                                                                                                    |  |
| Response:       | OFF1                                                                                                    |  |
| Acknowledgment: | IMMEDIATELY                                                                                                    |  |
| Cause:          | - For a standard assignment, another fault may have occurred as a result of withdrawing the enable signals.<br>- The drive is in the "switching on inhibited" state (for a standard assignment).             |  |
| Remedy:         | - Set the enable signals or check the cause of the fault that first occurred and then result (for a standard assignment).<br>- Check the assignment to enable the basic positioning function.                |  |
| F07491          | EPOS: Negative hardware limit switch reached                                                                                                    |  |
| Message class:  | Application/technological function faulted (17)                                                                                                    |  |
| Message value:  |                                                                                                    |  |
| Component:      | None                                                                                                    |  |
| Response:       | OFF3                                                                                                    |  |
| Acknowledgment: | t: IMMEDIATELY                                                                                                    |  |
| Cause:          | A 0 signal was detected at c2569, i.e. the negative hardware limit switch was reached.                                                                                                    |  |
|                 | For a positive traversing direction, the negative hardware limit switch was reached - i.e. the hardware limit switch wiring is incorrect.                                                                    |  |
|                 | See also: c2569 (EPOS negative hardware limit switch)                                                                                                    |  |
| Remedy:         | - Leave the negative hardware limit switch in the positive traversing direction and return the axis to the valid traversing range.                                                                           |  |
|                 | - Check the wiring of the hardware limit switch.                                                                                                    |  |
| F07492          | EPOS: Positive hardware limit switch reached                                                                                                    |  |
| Message class:  | Application/technological function faulted (17)                                                                                                    |  |
| Message value:  | -                                                                                                    |  |
| Component:      | None                                                                                                    |  |
| Response:       | OFF3                                                                                                    |  |
| Acknowledgment: | IMMEDIATELY                                                                                                    |  |
| Cause:          | A 0 signal was detected at c2570, i.e. the positive hardware limit switch was reached.                                                                                                    |  |
|                 | For a negative traversing direction, the positive hardware limit switch was reached - i.e. the hardware limit switch wiring is incorrect.                                                                    |  |
|                 | See also: c2570 (EPOS positive hardware limit switch)                                                                                                    |  |
| Remedy:         | <ul> <li>Leave the positive hardware limit switch in the negative traversing direction and return the axis to the valid traversing range.</li> <li>Check the wiring of the hardware limit switch.</li> </ul> |  |
| F07493          | LR: Overflow of the value range for position actual value                                                                                                    |  |
| Message class:  | Application/technological function faulted (17)                                                                                                    |  |
| Message value:  | %1                                                                                                    |  |
| Component:      | None                                                                                                    |  |
| Response:       | OFF1                                                                                                    |  |
| Acknowledgment: | IMMEDIATELY                                                                                                    |  |

| Cause:          | The value range (-2147483648 2147483647) for the position actual value representation was exceeded.                                                                                                 |  |  |
|-----------------|----------------------------------------------------------------------------------------------------|--|--|
|                 | When the overflow occurs, the "homed" or "adjustment absolute measuring system" status is reset.                                                                                                    |  |  |
|                 | Fault value (r0949, interpret decimal):                                                                                                    |  |  |
|                 | 1: The position actual value (r2521) has exceeded the value range.                                                                                                    |  |  |
|                 | 2: The encoder position actual value Gn_XIST2 has exceeded the value range.                                                                                                    |  |  |
|                 | 3: The maximum encoder value times the factor to convert the absolute position Gn_XIST2 from increments to length units (LU) has exceeded the value range for displaying the position actual value. |  |  |
| Remedy:         | If required, reduce the traversing range or position resolution (p2506).                                                                                                    |  |  |
|                 | Note for fault value = 3:                                                                                                    |  |  |
|                 | If the value for the maximum possible absolute position (LU) is greater than 4294967296, then it is not possible to make an adjustment due to an overflow.                                          |  |  |
|                 | For rotary encoders, the maximum possible absolute position (LU) is calculated as follows:                                                                                                    |  |  |
|                 | p2506 * p2505 / p2504                                                                                                    |  |  |
|                 | p2506 * p2505 * p0421 / p2504 for multiturn encoders                                                                                                    |  |  |
| F07494          | LR: Drive Data Set changeover in operation                                                                                                    |  |  |
| Message class:  | Application/technological function faulted (17)                                                                                                    |  |  |
| Message value:  | -                                                                                                    |  |  |
| Component:      | None                                                                                                    |  |  |
| Response:       | OFF1                                                                                                    |  |  |
| Acknowledgment: | IMMEDIATELY                                                                                                    |  |  |
| Cause:          | A Drive Data Set changeover (DDS) with a change of the mechanical relationships (p2503 2506), direction of rotation (p1821) or the encoder assignment (p2502) was requested in operation.           |  |  |
|                 | Note:                                                                                                    |  |  |
|                 | DDS: Drive Data Set                                                                                                    |  |  |
| Remedy:         | To changeover the drive data set, initially, exit the "operation" mode.                                                                                                    |  |  |
| A07495          | LR: Homing function interrupted                                                                                                    |  |  |
| Message class:  | Application/technological function faulted (17)                                                                                                    |  |  |
| Message value:  | -                                                                                                    |  |  |
| Component:      | None                                                                                                    |  |  |
| Response:       | NONE                                                                                                    |  |  |
| Acknowledgment: | L: NONE                                                                                                    |  |  |
| Cause:          | An activated homing function (homing mark search or measuring probe evaluation) was canceled.                                                                                                    |  |  |
|                 | Possible causes:                                                                                                    |  |  |
|                 | - An encoder fault has occurred (Gn_ZSW.15 = 1).                                                                                                    |  |  |
|                 | - Position actual value was set during an activated homing function.                                                                                                    |  |  |
|                 | - Homing mark search and measuring probe evaluation simultaneously activated.                                                                                                    |  |  |
|                 | - Activated homing function (homing mark search or measuring probe evaluation) was de-activated.                                                                                                    |  |  |
| Remedy:         | - Check the causes and resolve.                                                                                                    |  |  |
|                 | - Reset the control and activate the required function.                                                                                                    |  |  |

# A07496 EPOS: Enable not possible

| Message class:  | Application/technological function faulted (17) |
|-----------------|-------------------------------------------------|
| Message value:  | %1                                              |
| Component:      | None                                            |
| Response:       | NONE                                            |
| Acknowledgment: | NONE                                            |

12.3 Faults and alarms

| Cause:          | It is not possible to enable the basic positioner because at least one condition is missing.                          |
|-----------------|----------------------------------------------------------------------------------------------------|
|                 | Alarm value (r2124, interpret decimal):                                                                               |
|                 | 1: EPOS enable missing.                                                                                               |
|                 | 2: Position actual value, valid feedback signal missing.                                                              |
| Remedy:         | Check the corresponding missing condition.                                                                            |
| A07498          | LR: Measuring probe evaluation not possible                                                                           |
| Message class:  | Application/technological function faulted (17)                                                                       |
| Message value:  | %1                                                                                                    |
| Component:      | None                                                                                                    |
| Response:       | NONE                                                                                                    |
| Acknowledgment: | NONE                                                                                                    |
| Cause:          | When evaluating the measuring probe, an error occurred.                                                               |
|                 | Alarm value (r2124, interpret decimal):                                                                               |
|                 | 6:                                                                                                    |
|                 | The input terminal for the measuring probe is not set.                                                                |
|                 | 4098:                                                                                                    |
|                 | Error when initializing the measuring probe.                                                                          |
|                 | 4100:                                                                                                    |
|                 | The measuring pulse frequency is too high.                                                                            |
|                 | > 50000:                                                                                                    |
|                 | The measuring clock cycle is not a multiple integer of the position controller clock cycle.                           |
| Remedy:         | Deactivate measuring probe evaluation (c2509 = 0 signal).                                                             |
|                 | For alarm value = 6:                                                                                                  |
|                 | Set the input terminal for the measuring probe (p0488, p0489 or p2517, p2518).                                        |
|                 | For alarm value = 4098:                                                                                               |
|                 | Check the Control Unit hardware.                                                                                      |
|                 | For alarm value = 4100:                                                                                               |
|                 | Reduce the frequency of the measuring pulses at the measuring probe.                                                  |
|                 | For alarm value > 50000:                                                                                              |
|                 | Set the clock cycle ratio of the measuring clock cycle to the position controller clock cycle to an integer multiple. |
|                 | To do this, the currently effective measuring clock cycle can be determined from the alarm value as follows:          |
|                 | Tmeas [125 µs] = alarm value - 50000                                                                                  |

With PROFIBUS, the measuring clock cycle corresponds to the bus clock cycle (r2064[1]).

Without PROFIBUS, the measuring clock cycle is an internal cycle time that cannot be influenced.

| F07499          | EPOS: Reversing cam approached with the incorrect traversing direction                                                                                             |  |  |  |  |
|-----------------|----------------------------------------------------------------------------------------------------|--|--|--|--|
| Message class:  | Application/technological function faulted (17)                                                                                                    |  |  |  |  |
| Message value:  | -                                                                                                    |  |  |  |  |
| Component:      | None                                                                                                    |  |  |  |  |
| Response:       | OFF3                                                                                                    |  |  |  |  |
| Acknowledgment: | IMMEDIATELY                                                                                                    |  |  |  |  |
| Cause:          | The negative reversing cam was approached in the positive traversing direction, or the positive reversing cam was approached in the negative traversing direction. |  |  |  |  |
|                 | See also: c2613 (EPOS active homing negative reversing cam), c2614 (EPOS active homing positive reversing cam)                                                     |  |  |  |  |
| Remedy:         | - Check the wiring of the reversing cam (c2613, c2614).                                                                                                    |  |  |  |  |
|                 | - Check the traversing direction to approach the reversing cam.                                                                                                    |  |  |  |  |
|                 |                                                                                                    |  |  |  |  |

# F07503 EPOS: Hardware limit switch approached with the incorrect traversing direction

Message class: Application/technological function faulted (17)

| Message value:  | %1                                                                                                    |  |  |  |  |
|-----------------|----------------------------------------------------------------------------------------------------|--|--|--|--|
| Component:      | None                                                                                                    |  |  |  |  |
| Response:       | NONE                                                                                                    |  |  |  |  |
| Acknowledgment: | IMMEDIATELY                                                                                                    |  |  |  |  |
| Cause:          | The negative hardware limit switch was approached in the positive traversing direction, or the positive hardware limit switch was approached in the negative traversing direction. |  |  |  |  |
| Remedy:         | - Check the wiring of the hardware limit switch (c2569, c2570).<br>- Check the traversing direction when approaching the hardware limit switch.                                    |  |  |  |  |
| A07507          | EPOS: Home position cannot be set                                                                                                    |  |  |  |  |
| Message class:  | Application/technological function faulted (17)                                                                                                    |  |  |  |  |
| Message value:  | -                                                                                                    |  |  |  |  |
| Component:      | Motor                                                                                                    |  |  |  |  |
| Response:       | NONE                                                                                                    |  |  |  |  |
| Acknowledgment: | NONE                                                                                                    |  |  |  |  |
| Cause:          | After the home position correction, the position setpoint lies outside the traversing range limits.                                                                                |  |  |  |  |
| Remedy:         | - Optimize the position controller.                                                                                                    |  |  |  |  |
|                 | - Due to a possible position controller deviation, home position p2599 should not be directly placed at the traversing range limits.                                               |  |  |  |  |
| A07520          | Drive: Motor cannot be changed over                                                                                                    |  |  |  |  |
| Message class:  | Application/technological function faulted (17)                                                                                                    |  |  |  |  |
| Message value:  | %1                                                                                                    |  |  |  |  |
| Component:      | None                                                                                                    |  |  |  |  |
| Response:       | NONE                                                                                                    |  |  |  |  |
| Acknowledgment: | nt: NONE                                                                                                    |  |  |  |  |
| Cause:          | A motor data set switchover was requested via PROFINET that the converter does not support.                                                                                        |  |  |  |  |
| Remedy:         | - Check the PROFINET telegram                                                                                                    |  |  |  |  |
| A07530          | Drive: Drive Data Set DDS not present                                                                                                    |  |  |  |  |
| Message class:  | Error in the parameterization / configuration / commissioning procedure (18)                                                                                                    |  |  |  |  |
| Message value:  | -                                                                                                    |  |  |  |  |
| Component:      | None                                                                                                    |  |  |  |  |
| Response:       | NONE                                                                                                    |  |  |  |  |
| Acknowledgment: | NONE                                                                                                    |  |  |  |  |
| Cause:          | A data set switchover was requested via PROFINET that the converter does not support.                                                                                              |  |  |  |  |
| Remedy:         | - Check the PROFINET telegram                                                                                                    |  |  |  |  |
| A07531          | Drive: Command Data Set CDS not present                                                                                                    |  |  |  |  |
| Message class:  | Error in the parameterization / configuration / commissioning procedure (18)                                                                                                    |  |  |  |  |
| Message value:  | -                                                                                                    |  |  |  |  |
| Component:      | None                                                                                                    |  |  |  |  |
| Response:       | NONE                                                                                                    |  |  |  |  |
| Acknowledgment: | NONE                                                                                                    |  |  |  |  |
| Cause:          | The selected command data set is not available (r0836 > p0170). The command data set was not changed over.                                                                         |  |  |  |  |
| Remedy:         | - Select the existing command data set.                                                                                                    |  |  |  |  |
|                 | - Set up additional command data sets.                                                                                                    |  |  |  |  |

| A07550          | Drive: Not possible to reset encoder parameters                                                                                                    |  |  |  |  |  |
|-----------------|----------------------------------------------------------------------------------------------------|--|--|--|--|--|
| Message class:  | Hardware/software error (1)                                                                                                    |  |  |  |  |  |
| Message value:  | %1                                                                                                    |  |  |  |  |  |
| Component:      | None                                                                                                    |  |  |  |  |  |
| Response:       | NONE                                                                                                    |  |  |  |  |  |
| Acknowledgment: | ment: NONE                                                                                                    |  |  |  |  |  |
| Causa:          | When restering a factory setting, it was not possible to reset the aneqder parameters. The aneqder parameters are directly                                                                                                    |  |  |  |  |  |
| Cause.          | read out of the encoder.                                                                                                    |  |  |  |  |  |
|                 | Alarm value (r2124, interpret decimal):                                                                                                    |  |  |  |  |  |
|                 | Component number of the encoder involved.                                                                                                    |  |  |  |  |  |
| Remedy:         | - Repeat the operation.                                                                                                    |  |  |  |  |  |
|                 | - Check the encoder connection.                                                                                                    |  |  |  |  |  |
| F07555          | Drive encoder: Configuration position tracking                                                                                                    |  |  |  |  |  |
| Message class:  | Error in the parameterization / configuration / commissioning procedure (18)                                                                                                    |  |  |  |  |  |
| Message value:  | Component number: %1. encoder data set: %2. drive data set: %3. fault cause: %4                                                                                                    |  |  |  |  |  |
| Component:      | Encoder 1                                                                                                    |  |  |  |  |  |
| Response:       | OFF2                                                                                                    |  |  |  |  |  |
| Acknowledgment: |                                                                                                    |  |  |  |  |  |
| Acknowledgment. | Ter peritien tracking the configuration is not supported                                                                                                    |  |  |  |  |  |
| Cause:          | Position tracking, the computation is not supported.                                                                                                    |  |  |  |  |  |
|                 | Position tracking can only be activated for absolute encoders.                                                                                                    |  |  |  |  |  |
|                 | For linear axes, it is not possible to simultaneously activate the position tracking for foad and measuring gears.                                                                                                    |  |  |  |  |  |
|                 | Hault Value (10949, Interpret nexadecimal):                                                                                                    |  |  |  |  |  |
|                 | ddccbdaa nex                                                                                                    |  |  |  |  |  |
|                 | dd = ericoder data set                                                                                                    |  |  |  |  |  |
|                 | do = drive data set                                                                                                    |  |  |  |  |  |
|                 |                                                                                                    |  |  |  |  |  |
|                 |                                                                                                    |  |  |  |  |  |
|                 | dd = 00 hex = 0 dec                                                                                                    |  |  |  |  |  |
|                 | An absolute encoder is not being used.                                                                                                    |  |  |  |  |  |
|                 | aa = 01  nex = 1  aec                                                                                                    |  |  |  |  |  |
|                 | have an NVRAM.                                                                                                    |  |  |  |  |  |
|                 | dd = 02 hex = 2 dec                                                                                                    |  |  |  |  |  |
|                 | For a linear axis, the position tracking was activated for the load and measuring gearbox.                                                                                                    |  |  |  |  |  |
|                 | ad = U3 nex = 3 dec                                                                                                    |  |  |  |  |  |
|                 | Position tracking cannot be activated because position tracking with another gear ratio, axis type or tolerance window has already been detected for this encoder data set.                                                                                                    |  |  |  |  |  |
|                 | dd = 04 hex = 4 dec                                                                                                    |  |  |  |  |  |
|                 | A linear encoder is being used.                                                                                                    |  |  |  |  |  |
|                 | See also: p0404 (Encoder configuration effective)                                                                                                    |  |  |  |  |  |
| Remedy:         | For fault value 0:                                                                                                    |  |  |  |  |  |
|                 | - Use an absolute encoder.                                                                                                    |  |  |  |  |  |
|                 | For fault value 1:                                                                                                    |  |  |  |  |  |
|                 | - Use a Control Unit with sufficient NVRAM.                                                                                                    |  |  |  |  |  |
|                 | For fault value = 2, 4:                                                                                                    |  |  |  |  |  |
|                 | - If necessary, deselect the position tracking (p0411 for the measuring gearbox, p2720 for the load gearbox).                                                                                                    |  |  |  |  |  |
|                 | For fault value 3:                                                                                                    |  |  |  |  |  |
|                 | - Only activate position tracking of the load gearbox in the same encoder data set if the gear ratio (p2504, p2505), axis type (p2720.1) and tolerance window (p2722) are also the same. These parameters must be the same in all drive data sets, which use the same motor encoder. |  |  |  |  |  |

| F07556                                                                     | Measuring gearbox: Position tracking, maximum actual value exceeded                                                                                                    |  |  |  |  |  |
|----------------------------------------------------------------------------|----------------------------------------------------------------------------------------------------|--|--|--|--|--|
| Message class: Position/speed actual value incorrect or not available (11) |                                                                                                    |  |  |  |  |  |
| Message value: Component number: %1, encoder data set: %2                  |                                                                                                    |  |  |  |  |  |
| Component: None                                                            |                                                                                                    |  |  |  |  |  |
| Response: NONE                                                             |                                                                                                    |  |  |  |  |  |
| Acknowledgment:                                                            | IMMEDIATELY                                                                                                    |  |  |  |  |  |
| Cause:                                                                     | When the position tracking of the measuring gearbox is configured, the drive/encoder identifies a maximum possible absolute position actual value (r0483) that cannot be represented within 32 bits. |  |  |  |  |  |
|                                                                            | Maximum value: p0408 * p0412 * 2^p0419                                                                                                    |  |  |  |  |  |
|                                                                            | Fault value (r0949, interpret decimal):                                                                                                    |  |  |  |  |  |
|                                                                            | aaaayyxx hex: yy = component number, xx = encoder data set                                                                                                    |  |  |  |  |  |
|                                                                            | See also: p0408 (Rotary encoder pulse number)                                                                                                    |  |  |  |  |  |
| Remedy:                                                                    | - Reduce the fine resolution (p0419).                                                                                                    |  |  |  |  |  |
|                                                                            | - Reduce the multiturn resolution (p0412).                                                                                                    |  |  |  |  |  |
| <br>A07557                                                                 | Motor encoder: Home position not in the permissible range                                                                                                    |  |  |  |  |  |
| Message class:                                                             | Application/technological function faulted (17)                                                                                                    |  |  |  |  |  |
| Message value:                                                             | %1                                                                                                    |  |  |  |  |  |
| Component:                                                                 | None                                                                                                    |  |  |  |  |  |
| Response <sup>,</sup>                                                      | NONE                                                                                                    |  |  |  |  |  |
| Acknowledgment:                                                            | NONE                                                                                                    |  |  |  |  |  |
| Cause:                                                                     | The home position received via p2599 when adjusting the encoder lies outside half of the encoder range and cannot be set as actual axis position.                                                    |  |  |  |  |  |
|                                                                            | The maximum permissible value is displayed in the supplementary information.                                                                                                    |  |  |  |  |  |
| Remedy:                                                                    | Set the home position less than the value from the supplementary information.                                                                                                    |  |  |  |  |  |
|                                                                            | See also: c2598 (EPOS home position signal)                                                                                                    |  |  |  |  |  |
| <br>E07562                                                                 | Drive encoder: Position tracking incremental encoder not possible                                                                                                    |  |  |  |  |  |
| FU7 JUZ                                                                    | Error in the parameterization / configuration / commissioning procedure (19)                                                                                                    |  |  |  |  |  |
| Message class:                                                             | Error in the parameterization / configuration / commissioning procedure (18)                                                                                                    |  |  |  |  |  |
| Message value:                                                             | Fault cause: %1, component number: %2, encoder data set: %3                                                                                                    |  |  |  |  |  |
| Component:                                                                 | None                                                                                                    |  |  |  |  |  |
| Response:                                                                  | OFF2                                                                                                    |  |  |  |  |  |
| Acknowledgment:                                                            | 1t: IMMEDIATELY                                                                                                    |  |  |  |  |  |
| Cause:                                                                     | The requested position tracking for incremental encoders is not supported.                                                                                                    |  |  |  |  |  |
|                                                                            | Fault Value (r0949, interpret nexadecimal):                                                                                                    |  |  |  |  |  |
|                                                                            | cccobbaa nex                                                                                                    |  |  |  |  |  |
|                                                                            | dd = ericoder ddid sel                                                                                                    |  |  |  |  |  |
|                                                                            |                                                                                                    |  |  |  |  |  |
|                                                                            | cccc = 10 her = 0 dec                                                                                                    |  |  |  |  |  |
|                                                                            | The encoder type does not support the "Position tracking incremental encoder" function.                                                                                                    |  |  |  |  |  |
|                                                                            | cccc = 01 hex = 1 dec                                                                                                    |  |  |  |  |  |
|                                                                            | Position tracking cannot be activated because the memory of the internal NVRAM is not sufficient or a Control Unit does not have an NVRAM.                                                           |  |  |  |  |  |
|                                                                            | cccc = 04 hex = 4 dec                                                                                                    |  |  |  |  |  |
|                                                                            | A linear encoder is used that does not support the "position tracking" function.                                                                                                    |  |  |  |  |  |
|                                                                            | See also: p0404 (Encoder configuration effective)                                                                                                    |  |  |  |  |  |
| Remedy:                                                                    | - Check the encoder parameterization (p0400, p0404).                                                                                                    |  |  |  |  |  |
|                                                                            | - Use a Control Unit with sufficient NVRAM.                                                                                                    |  |  |  |  |  |
|                                                                            | - If required, deselect position tracking for the incremental encoder (p0411.3 = 0).                                                                                                    |  |  |  |  |  |
|                                                                            |                                                                                                    |  |  |  |  |  |

| A07565                                                                                         | Drive: Encoder error in PROEldrive encoder interface 1                                                                           |  |  |  |  |
|------------------------------------------------------------------------------------------------|----------------------------------------------------------------------------------------------------|--|--|--|--|
| Message class:                                                                                 | s: Position/speed actual value incorrect or not available (11)                                                                   |  |  |  |  |
| Message value:     %1       Component:     Sensor Module Encoder 1                             |                                                                                                    |  |  |  |  |
|                                                                                                |                                                                                                    |  |  |  |  |
| Kesponse:     NONE       Acknowledgment:     NONE                                              |                                                                                                    |  |  |  |  |
| Cause:                                                                                         | An encoder error was signaled for encoder 1 via the PROFIdrive encoder interface (G1_7SW.15).                                    |  |  |  |  |
|                                                                                                | Alarm value (r2124, interpret decimal):                                                                                          |  |  |  |  |
|                                                                                                | Error code from G1 XIST2.                                                                                                    |  |  |  |  |
| Remedy:                                                                                        | Acknowledge the encoder error using the encoder control word ( $G1_STW.15 = 1$ ).                                                |  |  |  |  |
|                                                                                                |                                                                                                    |  |  |  |  |
| A07569                                                                                         | Encidentification active                                                                                                    |  |  |  |  |
| Message class:                                                                                 | Error in the parameterization / configuration / commissioning procedure (18)                                                     |  |  |  |  |
| Message value:                                                                                 | -                                                                                                    |  |  |  |  |
| Component:                                                                                     | None                                                                                                    |  |  |  |  |
| Response:                                                                                      | NONE                                                                                                    |  |  |  |  |
| Acknowledgment:                                                                                | NONE                                                                                                    |  |  |  |  |
| Cause:                                                                                         | During encoder identification (waiting) with p0400 = 10100, the encoder could still not be identified.                           |  |  |  |  |
|                                                                                                | There is possibly an incorrect encoder or no encoder available, an incorrect encoder cable inserted or no encoder cable inserted |  |  |  |  |
| Remedy:                                                                                        | - Check the encoder cable and if necessary connect it                                                                            |  |  |  |  |
| Refficult.                                                                                     | - Enter the corresponding encoder type in p0400.                                                                                 |  |  |  |  |
|                                                                                                |                                                                                                    |  |  |  |  |
| F07575                                                                                         | Drive: Motor encoder not ready                                                                                                   |  |  |  |  |
| Message class:                                                                                 | ss: Position/speed actual value incorrect or not available (11)                                                                  |  |  |  |  |
| Message value:                                                                                 | -                                                                                                    |  |  |  |  |
| Component:                                                                                     | Sensor Module Encoder 1                                                                                                    |  |  |  |  |
| Response:                                                                                      | OFF2                                                                                                    |  |  |  |  |
| Acknowledgment:                                                                                | IMMEDIATELY                                                                                                    |  |  |  |  |
| Cause:                                                                                         | The motor encoder signals that it is not ready.                                                                                  |  |  |  |  |
|                                                                                                | - Initialization of encoder 1 (motor encoder) was unsuccessful.                                                                  |  |  |  |  |
|                                                                                                | - The function "parking encoder" is active (encoder control word G1_STW.14 = 1).                                                 |  |  |  |  |
|                                                                                                | - The Sensor Module is defective.                                                                                                |  |  |  |  |
| Remedy:                                                                                        | Evaluate other active faults via the motor encoder.                                                                              |  |  |  |  |
| A07577                                                                                         | Motor encoder: Measuring probe evaluation not possible                                                                           |  |  |  |  |
| Message class:                                                                                 | Application/technological function faulted (17)                                                                                  |  |  |  |  |
| Message class:     Application/technological function faulted (17)       Message value:     %1 |                                                                                                    |  |  |  |  |
| Message value: %1                                                                              |                                                                                                    |  |  |  |  |
| Response                                                                                       | mponent: None<br>sponse: NONE                                                                                                    |  |  |  |  |
| Acknowledgment:                                                                                | NONE                                                                                                    |  |  |  |  |
| Cause.                                                                                         | When evaluating the measuring probe an error occurred                                                                            |  |  |  |  |
| Cause.                                                                                         | Alarm value (r2124, interpret decimal):                                                                                          |  |  |  |  |
|                                                                                                | 6. The input terminal for the measuring probe is not set                                                                         |  |  |  |  |
|                                                                                                | 4098: Error when initializing the probe                                                                                          |  |  |  |  |
|                                                                                                | 4100: The measuring pulse frequency is too high.                                                                                 |  |  |  |  |
|                                                                                                | 4200: The bus cycle time is not a multiple integer of the position controller clock cycle.                                       |  |  |  |  |
|                                                                                                |                                                                                                    |  |  |  |  |

| Remedy:                                 | Deactivate measuring probe evaluation (c2509 = 0 signal).                                                                                              |  |  |  |  |
|-----------------------------------------|----------------------------------------------------------------------------------------------------|--|--|--|--|
|                                         | For alarm value = 6:<br>Set the input terminal for the measuring probe ( $p0488, p0480$ or $p2E17, p2E18$ )                                            |  |  |  |  |
|                                         | For alarm value $= 4098$ .                                                                                                    |  |  |  |  |
|                                         | Check the Control Unit hardware.                                                                                                    |  |  |  |  |
|                                         | For alarm value = $4100$ :                                                                                                    |  |  |  |  |
|                                         | Reduce the frequency of the measuring pulses at the measuring probe.                                                                                   |  |  |  |  |
|                                         | For alarm value = 4200:                                                                                                    |  |  |  |  |
|                                         | Set the clock cycle ratio between the bus cycle time and the position controller clock cycle to an integer multiple.                                   |  |  |  |  |
| A07580                                  | Drive: No Sensor Module with matching component number                                                                                                 |  |  |  |  |
| Message class:                          | Error in the parameterization / configuration / commissioning procedure (18)                                                                           |  |  |  |  |
| Message value:                          | Encoder data set: %1                                                                                                    |  |  |  |  |
| Component:                              | None                                                                                                    |  |  |  |  |
| Response:                               | NONE                                                                                                    |  |  |  |  |
| Acknowledgment:                         | NONE                                                                                                    |  |  |  |  |
| Cause:                                  | A Sensor Module with the specified component number was not found.                                                                                     |  |  |  |  |
|                                         | Alarm value (r2124, interpret decimal):                                                                                                    |  |  |  |  |
|                                         | Encoder data set involved.                                                                                                    |  |  |  |  |
| Remedy:                                 | Correct the component number of the Sensor Module.                                                                                                    |  |  |  |  |
| <u>۵07581</u>                           | Motor encoder: Position actual value preprocessing error                                                                                               |  |  |  |  |
| A07501                                  | Position/speed actual value incorrect or not available (11)                                                                                            |  |  |  |  |
| Message value                           | Position/speed actual value incorrect of not available (11)                                                                                            |  |  |  |  |
| Message value:                          | -<br>Face day 1                                                                                                    |  |  |  |  |
| Component:                              | Encoder 1                                                                                                    |  |  |  |  |
| Response:                               |                                                                                                    |  |  |  |  |
| Acknowledgment:                         | : NUNE                                                                                                    |  |  |  |  |
| Cause:                                  | An error has occurred during the position actual value preprocessing.                                                                                  |  |  |  |  |
| See also: p2502 (LR encoder assignment) |                                                                                                    |  |  |  |  |
|                                         |                                                                                                    |  |  |  |  |
| A07587                                  | Motor encoder: Position actual value preprocessing has no valid encoder                                                                                |  |  |  |  |
| Message class:                          | Error in the parameterization / configuration / commissioning procedure (18)                                                                           |  |  |  |  |
| Message value:                          | -                                                                                                    |  |  |  |  |
| Component:                              | Encoder 1                                                                                                    |  |  |  |  |
| Response:                               | NONE                                                                                                    |  |  |  |  |
| Acknowledgment:                         | NONE                                                                                                    |  |  |  |  |
| Cause:                                  | The following problem has occurred during the position actual value preprocessing:                                                                     |  |  |  |  |
|                                         | - An encoder data set has been assigned, however, the encoder data set does not contain any encoder data (p0400 = 0) or invalid data (e.g. p0408 = 0). |  |  |  |  |
| Remedy:                                 | Check the drive data sets, encoder data sets.                                                                                                    |  |  |  |  |
|                                         | See also: p0400 (Encoder type selection), p2502 (LR encoder assignment)                                                                                |  |  |  |  |
| A07593                                  | Motor encoder: Value range for position actual value exceeded                                                                                          |  |  |  |  |
| Message class:                          | Application/technological function faulted (17)                                                                                                    |  |  |  |  |
| Message value:                          | %1                                                                                                    |  |  |  |  |
| Component:                              | None                                                                                                    |  |  |  |  |
| Response:                               | NONE                                                                                                    |  |  |  |  |
| Acknowledament:                         | NONE                                                                                                    |  |  |  |  |
| <b>J</b>                                |                                                                                                    |  |  |  |  |

12.3 Faults and alarms

| Cause:                                                                                                    | The value range (-2147483648 2147483647) for the position actual value representation was exceeded.<br>When the overflow occurs, the "homed" or "absolute encoder adjusted" status is reset.<br>Alarm value (r2124, interpret decimal):<br>1: The position actual value (r2521) has exceeded the value range.                                                                                                    |  |  |  |
|----------------------------------------------------------------------------------------------------|----------------------------------------------------------------------------------------------------|--|--|--|
|                                                                                                    | <ul><li>2: The encoder position actual value Gn_XIST2 has exceeded the value range.</li><li>3: The maximum encoder value multiplied by the factor to convert the absolute position Gn_XIST2 from increments to length units (LU) has exceeded the value range for displaying the position actual value.</li></ul>                                                                                                    |  |  |  |
| Remedy:       If required, reduce the traversing range or position resolution.         For alarm value = 3:       Reducing the position resolution and conversion factor:         - Reduce the length unit (LU) per load revolution for rotary encoders (p2506). |                                                                                                    |  |  |  |
| A07596                                                                                                    | Motor encoder: Homing function interrupted                                                                                                    |  |  |  |
| Message class:                                                                                                    | Application/technological function faulted (17)                                                                                                    |  |  |  |
| Message value:                                                                                                    | -                                                                                                    |  |  |  |
| Component:                                                                                                    | None                                                                                                    |  |  |  |
| Response:                                                                                                    | NONE                                                                                                    |  |  |  |
| Acknowledgment:                                                                                                    | NONE                                                                                                    |  |  |  |
| Cause:                                                                                                    | <ul> <li>An activated homing function (homing mark search or measuring probe evaluation) was canceled.</li> <li>An encoder fault has occurred (Gn_ZSW.15 = 1).</li> <li>Position actual value was set during an activated homing function.</li> <li>Homing mark search and measuring probe evaluation simultaneously activated.</li> <li>Activated homing function (homing mark search or measuring probe evaluation) was de-activated</li> </ul> |  |  |  |
| Remedy:                                                                                                    | <ul> <li>Check the causes and resolve.</li> <li>Reset the control and activate the required function.</li> </ul>                                                                                                    |  |  |  |
| F07800                                                                                                    | Drive: No power unit present                                                                                                    |  |  |  |
| Message class:                                                                                                    | Error in the parameterization / configuration / commissioning procedure (18)                                                                                                    |  |  |  |
| Message value:                                                                                                    | -                                                                                                    |  |  |  |
| Component:                                                                                                    | Power Unit                                                                                                    |  |  |  |
| Response:                                                                                                    | NONE                                                                                                    |  |  |  |
| Acknowledgment:                                                                                                    | IMMEDIATELY                                                                                                    |  |  |  |
| Cause:                                                                                                    | The power unit parameters cannot be read or no parameters are stored in the power unit.<br>It is possible that the DRIVE-CLiQ cable between the Control Unit and power unit is interrupted or defective.<br>Note:<br>This fault also occurs if an incorrect topology was selected in the commissioning tool and this parameterization is then<br>downloaded to the Control Unit.                                                                  |  |  |  |
| Remedy:                                                                                                    | <ul> <li>Carry out a POWER ON (switch-off/switch-on) for all components.</li> <li>Check the DRIVE-CLiQ cable between the Control Unit and power unit.</li> <li>Check the power unit and replace if necessary.</li> <li>Check the Control Unit, and if required replace it.</li> <li>After correcting the topology, the parameters must be again downloaded using the commissioning tool.</li> </ul>                                               |  |  |  |
| F07801                                                                                                    | Drive: Motor overcurrent                                                                                                    |  |  |  |
| Message class:                                                                                                    | Motor overload (8)                                                                                                    |  |  |  |
| Message value:                                                                                                    | -                                                                                                    |  |  |  |
| Component: Motor                                                                                                    |                                                                                                    |  |  |  |
| Response:                                                                                                    | e: OFF2                                                                                                    |  |  |  |

Acknowledgment: IMMEDIATELY

| Cause:                                                       | The permissible motor limit current was exceeded.                                                    |  |  |  |
|--------------------------------------------------------------|----------------------------------------------------------------------------------------------------|--|--|--|
|                                                              | - Active current limit too low.                                                                      |  |  |  |
|                                                              | - Current controller not correctly set.                                                              |  |  |  |
|                                                              | - Load is too high.                                                                                  |  |  |  |
|                                                              | - Short-circuit in the motor cable or ground fault.                                                  |  |  |  |
|                                                              | - Motor current does not match the drive current.                                                    |  |  |  |
| Remedy:                                                      | - Reduce the load.                                                                                   |  |  |  |
|                                                              | - Check the motor and motor cables for short-circuit and ground fault.                               |  |  |  |
|                                                              | - Check the drive and motor combination.                                                             |  |  |  |
| F07802                                                       | Drive: Infeed not ready                                                                              |  |  |  |
| Message class:                                               | Infeed faulted (13)                                                                                  |  |  |  |
| Message value:                                               | -                                                                                                    |  |  |  |
| Component:                                                   | None                                                                                                 |  |  |  |
| Response:                                                    | OFF2                                                                                                 |  |  |  |
| Acknowledgment:                                              |                                                                                                    |  |  |  |
| Cause:                                                       | The drive does not signal a ready state after an internal switch-on command                          |  |  |  |
| Cause.                                                       | - DC link voltage is not present                                                                     |  |  |  |
|                                                              | - Defective drive                                                                                    |  |  |  |
|                                                              | - Supply voltage incorrectly set                                                                     |  |  |  |
| Remedy                                                       | - Check the enable signals for the drive                                                             |  |  |  |
| nemeuj:                                                      | - Replace the drive                                                                                  |  |  |  |
|                                                              | - Check the line supply voltage setting (p0210).                                                     |  |  |  |
|                                                              |                                                                                                    |  |  |  |
| F07808                                                       | HF Damping Module: damping not ready                                                                 |  |  |  |
| Message class:                                               | Power electronics faulted (5)                                                                        |  |  |  |
| Message value:                                               | %1                                                                                                   |  |  |  |
| Component:                                                   | None                                                                                                 |  |  |  |
| Response:                                                    | OFF2                                                                                                 |  |  |  |
| Acknowledgment:                                              | IMMEDIATELY                                                                                          |  |  |  |
| Cause:                                                       | When switching on or in the switched-on state, the HF Damping Module does not return a ready signal. |  |  |  |
|                                                              | Fault value (r0949, interpret hexadecimal):                                                          |  |  |  |
|                                                              | 1: Fault at switch-on identified.                                                                    |  |  |  |
|                                                              | 2: Fault during operation identified.                                                                |  |  |  |
| Remedy:                                                      | - Check the DRIVE-CLiQ wiring to the HF Damping Module.                                              |  |  |  |
|                                                              | - Check the 24 V supply voltage.                                                                     |  |  |  |
|                                                              | - If required, replace the HF Damping Module.                                                        |  |  |  |
|                                                              | Note:                                                                                                |  |  |  |
|                                                              | HF Damping Module                                                                                    |  |  |  |
| F07810                                                       | Drive: Power unit EEPROM without rated data                                                          |  |  |  |
| Message class:                                               | Hardware/software error (1)                                                                          |  |  |  |
|                                                              | Haruware/software error (1)                                                                          |  |  |  |
| Message value                                                | -                                                                                                    |  |  |  |
| Message value:                                               | -<br>Power Unit                                                                                      |  |  |  |
| Message value:<br>Component:<br>Response:                    | -<br>Power Unit                                                                                      |  |  |  |
| Message value:<br>Component:<br>Response:                    | -<br>Power Unit<br>NONE                                                                              |  |  |  |
| Message value:<br>Component:<br>Response:<br>Acknowledgment: | -<br>Power Unit<br>NONE<br>IMMEDIATELY<br>No rated data are stored in the power unit EEPROM          |  |  |  |

| F07815                           | Drive: Power unit has been changed                                                                                                    |  |  |  |  |
|----------------------------------|----------------------------------------------------------------------------------------------------|--|--|--|--|
| Message class:                   | Error in the parameterization / configuration / commissioning procedure (18)                                                                                                    |  |  |  |  |
| Message value:                   | Parameter: %1                                                                                                    |  |  |  |  |
| Component:                       | Power Unit                                                                                                    |  |  |  |  |
| Response:                        | esponse: NONE                                                                                                    |  |  |  |  |
| Acknowledgment:                  | IMMEDIATELY                                                                                                    |  |  |  |  |
| Cause:                           | The code number of the actual power unit does not match the saved number. This occurs if a saved configuration (SD card, backup file) of a converter with another power rating is used.<br>Fault value only for internal Siemens diagnostics.                                                                                                    |  |  |  |  |
| Remedy:                          | <ul> <li>Reset to the factory settings, which corresponds to recommissioning the converter.</li> <li>Use an SD card or backup file with the configuration correct for the drive being used and switch-off/switch-on the drive.</li> <li>In case of doubt, before using an SD card, delete the existing configuration of the USER folder.</li> <li>For a series commissioning, only use the same converter types (order number, power class).</li> </ul> |  |  |  |  |
| F07860                           | External fault 1                                                                                                    |  |  |  |  |
| Message class:                   | External measured value / signal state outside the permissible range (16)                                                                                                    |  |  |  |  |
| Message value:                   | -                                                                                                    |  |  |  |  |
| Component:                       | None                                                                                                    |  |  |  |  |
| Response:                        | OFF2                                                                                                    |  |  |  |  |
| Acknowledgment:                  | IMMEDIATELY                                                                                                    |  |  |  |  |
| Cause:                           | The condition for "External fault 1" is active.<br>Note:<br>"External fault 1" is initiated by a 1/0 edge via c2106.                                                                                                    |  |  |  |  |
|                                  | See also: c2106 (External fault 1)                                                                                                    |  |  |  |  |
| Remedy:                          | - Eliminate the causes of this fault.<br>- Acknowledge fault.                                                                                                    |  |  |  |  |
| F07900                           | Drive: Motor blocked/speed controller at its limit                                                                                                    |  |  |  |  |
| Message class:                   | Application/technological function faulted (17)                                                                                                    |  |  |  |  |
| Message value:                   | -                                                                                                    |  |  |  |  |
| Component:                       | Motor                                                                                                    |  |  |  |  |
| Response:                        | OFF2                                                                                                    |  |  |  |  |
| Acknowledgment:                  | IMMEDIATELY                                                                                                    |  |  |  |  |
| Cause:                           | The motor operates longer than 0.2 seconds at the torque limit and below the speed threshold in p2175.<br>This signal can also be initiated if the speed actual value is oscillating and the speed controller output repeatedly goes to its limit.<br>See also: p2175, p2177                                                                                                    |  |  |  |  |
| Remedy:                          | - Check that the motor can freely move.<br>- Check the effective torque limit (r1538, r1539).<br>- Check the parameter of the "Motor blocked" signal and possibly correct (p2175).                                                                                                    |  |  |  |  |
| F07901                           | Drive: Motor overspeed                                                                                                    |  |  |  |  |
| Message class:<br>Message value: | Application/technological function faulted (17)                                                                                                    |  |  |  |  |
| Component:                       | Motor                                                                                                    |  |  |  |  |
| Response:                        | OFF2                                                                                                    |  |  |  |  |
| Acknowledgment:                  | IMMEDIATELY                                                                                                    |  |  |  |  |
| Cause:                           | The maximum permissible speed was either positively or negatively exceeded (p1082).                                                                                                    |  |  |  |  |

| R | er | n | e | dy |  |
|---|----|---|---|----|--|
|   |    |   |   | _  |  |

- Check the speed controller (p1460, p1462).
- Check the moment of inertia (p1498).
- Check the maximum speed (p1082).

| A07920          | Drive: Torque/speed too low                                                  |
|-----------------|------------------------------------------------------------------------------|
| Message class:  | Application/technological function faulted (17)                              |
| Message value:  | -                                                                            |
| Component:      | Motor                                                                        |
| Response:       | NONE                                                                         |
| Acknowledgment: | NONE                                                                         |
| Cause:          | The torque deviates from the torque/speed envelope characteristic (too low). |
| Remedy:         | - Check the connection between the motor and load.                           |
|                 | - Adapt the parameterization corresponding to the load.                      |

| A07921 | Drive: Torque/s | peed too high |
|--------|-----------------|---------------|
|        |                 |               |

| Message class:  | Application/technological function faulted (17)                                                                                     |
|-----------------|----------------------------------------------------------------------------------------------------|
| Message value:  | -                                                                                                    |
| Component:      | Motor                                                                                                    |
| Response:       | NONE                                                                                                    |
| Acknowledgment: | NONE                                                                                                    |
| Cause:          | The torque deviates from the torque/speed envelope characteristic (too high).                                                       |
| Remedy:         | <ul> <li>Check the connection between the motor and load.</li> <li>Adapt the parameterization corresponding to the load.</li> </ul> |

| A07922          | Drive: Torque/speed out of tolerance                               |
|-----------------|--------------------------------------------------------------------|
| Message class:  | Application/technological function faulted (17)                    |
| Message value:  | -                                                                  |
| Component:      | Motor                                                              |
| Response:       | NONE                                                               |
| Acknowledgment: | NONE                                                               |
| Cause:          | The torque deviates from the torque/speed envelope characteristic. |
| Remedy:         | - Check the connection between the motor and load.                 |
|                 | - Adapt the parameterization corresponding to the load.            |

| F07923          | Drive: Torque/speed too low                                                  |
|-----------------|------------------------------------------------------------------------------|
| Message class:  | Application/technological function faulted (17)                              |
| Message value:  | -                                                                            |
| Component:      | Motor                                                                        |
| Response:       | OFF1                                                                         |
| Acknowledgment: | IMMEDIATELY                                                                  |
| Cause:          | The torque deviates from the torque/speed envelope characteristic (too low). |
| Remedy:         | - Check the connection between the motor and load.                           |
|                 | - Adapt the parameterization corresponding to the load.                      |

## F07924 Drive: Torque/speed too high

| Message class: | Application/technological function faulted (17) |
|----------------|-------------------------------------------------|
| Message value: | -                                               |
| Component:     | Motor                                           |
| Response:      | OFF1                                            |

| Message class:    | Error in the parameterization / configuration / commissioning procedure (18)                                                                                                    |
|-------------------|----------------------------------------------------------------------------------------------------|
| F07956            | Drive: Motor code does not match the list (catalog) motor                                                                                                    |
|                   | The data for bearings, gearbox and brake are reloaded.                                                                                                    |
|                   | Note:                                                                                                    |
| Remedv:           | Connect the original motor and switch on the converter again (POWER ON) - or restore the factory settings.                                                                                                |
|                   | IT available:<br>The code numbers of the bearings, gearbox and brake do not match the saved numbers                                                                                                    |
| Cause:            | The code number of the actual motor with DRIVE-CLiQ does not match the saved number.                                                                                                    |
| Acknowledgment:   | IMMEDIATELY                                                                                                    |
| Response:         | NONE                                                                                                    |
| Component:        | Motor                                                                                                    |
| Message value:    | -                                                                                                    |
| Message class:    | Error in the parameterization / configuration / commissioning procedure (18)                                                                                                    |
| F07955            | Drive: Motor has been changed                                                                                                    |
|                   |                                                                                                    |
|                   | (p1215 = 1 or 2 for this one drive). From this point, the motor holding brake will be controlled by this drive.<br>See also: p1215 (Motor holding brake configuration)                                    |
| Remedy:           | Check whether the motor holding brake has been assigned to one S120 Combi feed drive exclusively ( $p_{1215} = 1 \text{ or } 2$ ).                                                                        |
|                   | permitted for this software release.                                                                                                    |
|                   | 3: An attempt was made to enable the function "Safe Brake Control" (SBC. $p9602 = p9802 = 1$ ) for the spindle. This is not                                                                               |
|                   | there is more than one DKIVE-CLIQ motor with motor holding brake.<br>2. Brake was accidentally assigned to the spindle $(n1215 = 1)$ , this is not permitted for this software release                    |
|                   | 1: More than one motor holding brake has been assigned (p1215 = 1 or 2 on more than one S120 Combi feed drive) - or                                                                                       |
|                   | 0: No motor holding brake is assigned (p1215 = 0 or 3 on all S120 Combi feed drives).                                                                                                    |
|                   | Fault value (r0949, interpret decimal):                                                                                                    |
| Cause:            | A connected motor holding brake has been detected with an S120 Combi. However, this brake has not been assigned to just one Combi feed drive and, therefore, brake control is not configured (correctly). |
| Acknowledgment:   | IMMEDIATELY                                                                                                    |
| Response:         | NONE                                                                                                    |
| Component:        | None                                                                                                    |
| Message value:    | %1                                                                                                    |
| Message class:    | Error in the parameterization / configuration / commissioning procedure (18)                                                                                                    |
| F07934            | Drive: S120 Combi motor holding brake configuration                                                                                                    |
|                   | · · · · · · · · · · · · · · · · · · ·                                                                                                    |
| nemeuy.           | - Adapt the parameterization corresponding to the load.                                                                                                    |
| Cause:<br>Remedy: | - Check the connection between the motor and load                                                                                                    |
| Acknowledgment:   | IMMEDIALELY                                                                                                    |
| Kesponse:         |                                                                                                    |
| Component:        | Motor                                                                                                    |
| Message value:    |                                                                                                    |
| Message class:    | Application/technological function faulted (17)                                                                                                    |
| F07925            | Drive: Torque/speed out of tolerance                                                                                                    |
|                   |                                                                                                    |
| Keniedy.          | - Adapt the parameterization corresponding to the load.                                                                                                    |
| Pomody            | - Check the connection between the motor and load                                                                                                    |
| cause.            | The torque deviates non-the torque/speed envelope characteristic (too high).                                                                                                    |

| Message value:  | %1                                                                                                    |
|-----------------|----------------------------------------------------------------------------------------------------|
| Component:      | Motor                                                                                                    |
| Response:       | NONE                                                                                                    |
| Acknowledgment: | IMMEDIATELY                                                                                                    |
| Cause:          | The motor code of the connected motor with DRIVE-CLiQ does not match the possible list motor types (see selection in p0300). |
|                 | The connected motor with DRIVE-CLiQ might not be supported by this firmware version.                                         |
|                 | Fault value (r0949, interpret decimal):                                                                                      |
|                 | Motor code of the connected motor with DRIVE-CLiQ.                                                                           |
|                 | Note:                                                                                                    |
| Pomodu          | Lice a motor with DBIVE CLiC and the matching motor code                                                                     |
| Kennedy.        |                                                                                                    |
| F08000          | TB: +/-15 V power supply faulted                                                                                             |
| Message class:  | Supply voltage fault (undervoltage) (3)                                                                                      |
| Message value:  | %1                                                                                                    |
| Component:      | Controller Extension (CX)                                                                                                    |
| Response:       | NONE                                                                                                    |
| Acknowledgment: | IMMEDIATELY                                                                                                    |
| Cause:          | Terminal Board 30 detects an incorrect internal power supply voltage.                                                        |
|                 | Fault value (r0949, interpret decimal):                                                                                      |
|                 | 0: Error when testing the monitoring circuit.                                                                                |
|                 | 1: Fault in normal operation.                                                                                                |
| Remedy:         | - Replace Terminal Board 30.                                                                                                 |
|                 | - Replace Control Unit.                                                                                                    |
| F08010          | TB: Analog-digital converter                                                                                                 |
| Message class:  | Hardware/software error (1)                                                                                                  |
| Message value:  | -                                                                                                    |
| Component:      | Controller Extension (CX)                                                                                                    |
| Response:       | NONE                                                                                                    |
| Acknowledgment: | IMMEDIATELY                                                                                                    |
| Cause:          | The analog/digital converter on Terminal Board 30 has not supplied any converted data.                                       |
| Remedy:         | - Check the power supply.                                                                                                    |
|                 | - Replace Terminal Board 30.                                                                                                 |
| 408560          | IF: Syntax error in configuration file                                                                                       |
| Message class:  | From the parameterization / configuration / commissioning procedure (18)                                                     |
| Message value:  | -                                                                                                    |
| Component:      | None                                                                                                    |
| Response:       | NONE                                                                                                    |
| Acknowledgment: | NONE                                                                                                    |
| Cause:          | A syntax error has been detected in the configuration file for the Industrial Ethernet interface (X127). The saved           |
|                 | configuration file has not been loaded.                                                                                      |
|                 | Note:                                                                                                    |
|                 | IE: Industrial Ethernet                                                                                                    |
| Remedy:         | Reinitialize the station using the "Edit Ethernet node" screen form (e.g. with Startdrive commissioning tool).               |
| A09561          | IE: Consistency error offecting adjustable parameters                                                                        |
|                 | ic. consistency entry anecting augustable paralleters                                                                        |

| Message value:  | %1                                                                                                    |
|-----------------|----------------------------------------------------------------------------------------------------|
| Component:      | None                                                                                                    |
| Response:       | NONE                                                                                                    |
| Acknowledgment: | NONE                                                                                                    |
| Cause:          | A consistency error was detected when activating the configuration for the Industrial Ethernet interface (X127).<br>Alarm value (r2124, interpret decimal):<br>0: General consistency error |
|                 | 1: Error in the IP configuration (IP address, subnet mask or standard gateway).<br>2: Error in the station names.                                                                           |
|                 | 5: Standard gateway is also set at the PROFINET interface.                                                                                                    |
|                 | 6: The station name is also set at the PROFINET interface.                                                                                                    |
|                 | /: The IP address is located in the same subnet as the IP address of the PROFINET interface.                                                                                                |
|                 | Note:<br>For alarm value $= 0.1.2.5.7$ the following applies: the configuration was not changed                                                                                             |
|                 | For alarm value = 6 the following applies: The new configuration was however activated.                                                                                                    |
|                 | IE: Industrial Ethernet                                                                                                    |
| Remedy:         | Reinitialize the station using the "Edit Ethernet node" screen form (e.g. with Startdrive commissioning tool).                                                                              |
| A08562          | PROFINET: Syntax error in configuration file                                                                                                    |
| Message class:  | Error in the parameterization / configuration / commissioning procedure (18)                                                                                                    |
| Message value:  | -                                                                                                    |
| Component:      | None                                                                                                    |
| Response:       | NONE                                                                                                    |
| Acknowledgment: | NONE                                                                                                    |
| Cause:          | A syntax error has been detected in the configuration file for the PROFINET interface (X150). The saved configuration file has not been loaded.                                             |
| Remedy:         | Reinitialize the station using the "Edit Ethernet node" screen form (e.g. with Startdrive commissioning tool).                                                                              |
| A08563          | PROFINET: Consistency error affecting adjustable parameters                                                                                                    |
| Message class:  | Error in the parameterization / configuration / commissioning procedure (18)                                                                                                    |
| Message value:  | %1                                                                                                    |
| Component:      | None                                                                                                    |
| Response:       | NONE                                                                                                    |
| Acknowledgment: | NONE                                                                                                    |
| Cause:          | A consistency error was detected when activating the configuration for the PROFINET interface (X150).<br>Alarm value (r2124, interpret decimal):<br>0: General consistency error            |
|                 | 1: Error in the IP configuration (IP address, subnet mask or standard gateway).                                                                                                    |
|                 | 2: Error in the station names.                                                                                                    |
|                 | 3: DHCP was not able to be activated, as a cyclic PROFINET connection already exists.                                                                                                    |
|                 | 5: Standard gateway is also set at the Industrial Ethernet interface (X127).                                                                                                    |
|                 | 6: Standard station name is also set at the Industrial Ethernet interface (X127).                                                                                                    |
|                 | /: IP address is located in the same subhet as the IP address of the industrial Ethernet Interface (X127).                                                                                  |
|                 | For a larm value = $0.1.2.3.4.5.7$ the following applies: the configuration was not changed                                                                                                 |
|                 | For alarm value = 6 the following applies: The new configuration was however activated.                                                                                                    |
|                 | DHCP: Dynamic Host Configuration Protocol                                                                                                    |
| Remedy:         | Reinitialize the station using the "Edit Ethernet node" screen form (e.g. with Startdrive commissioning tool).                                                                              |

| A08566          | IIOT: Syntax error in configuration file                                                                                                    |
|-----------------|----------------------------------------------------------------------------------------------------|
| Message class:  | Error in the parameterization / configuration / commissioning procedure (18)                                                                 |
| Message value:  | -                                                                                                    |
| Component:      | None                                                                                                    |
| Response:       | NONE                                                                                                    |
| Acknowledgment: | NONE                                                                                                    |
| Cause:          | A syntax error has been detected in the configuration file for the IIoT interface (X128). The saved configuration file has not been loaded.  |
|                 | Note:                                                                                                    |
|                 | lloT: Industrial Internet of Things                                                                                                    |
| Remedy:         | Reinitialize the station using the "Edit Ethernet node" screen form (e.g. with Startdrive commissioning tool).                               |
| A08567          | IIoT: Consistency error for adjustable parameters                                                                                            |
| Message class:  | Error in the parameterization / configuration / commissioning procedure (18)                                                                 |
| Message value:  | %1                                                                                                    |
| Component:      | None                                                                                                    |
| Response:       | NONE                                                                                                    |
| Acknowledgment: | NONE                                                                                                    |
| Cause:          | A consistency error was detected when activating the configuration for the IIoT interface (X128).<br>Alarm value (r2124, interpret decimal): |
|                 | 0: General consistency error                                                                                                    |
|                 | 1: Error in the IP configuration (IP address, subnet mask or standard gateway).                                                              |
|                 | 2: Error in the station names.                                                                                                    |
|                 | 5: Standard gateway is also set at the PROFINET interface.                                                                                   |
|                 | 6: The station name is also set at the PROFINET interface.                                                                                   |
|                 | /: The IP address is located in the same subhet as the IP address of the PROFINET Interface.                                                 |
|                 | Note:                                                                                                    |
|                 | For alarm value = 0, 1, 2, 5, 7 the following applies: the configuration was however activated.                                              |
|                 | For alarm value = 0 the following applies. The new configuration was nowever activated.                                                      |
| Domoduu         | Pennitialize the station using the "Edit Ethernet node" screen form (e.g. with Startdrive commissioning teel)                                |
| Remedy:         | Reinitialize the station using the Edit Ethernet node screen form (e.g. with startunive commissioning tool).                                 |
| A08800          | PROFlenergy energy-saving mode active                                                                                                    |
| Message class:  | Communication error to the higher-level control system (9)                                                                                   |
| Message value:  | %1                                                                                                    |
| Component:      | None                                                                                                    |
| Response:       | NONE                                                                                                    |
| Acknowledgment: | NONE                                                                                                    |
| Cause:          | The PROFlenergy energy-saving mode is active                                                                                                 |
|                 | Alarm value (r2124, interpret decimal):                                                                                                    |
|                 | Mode ID of the active PROFlenergy energy-saving mode.                                                                                        |
| Remedy:         | The alarm is automatically withdrawn when the energy-saving mode is exited.                                                                  |
|                 | Note:                                                                                                    |
|                 | The energy-saving mode is exited after the following events:                                                                                 |
|                 | - The PROFlenergy command end_pause is received from the higher-level control.                                                               |
|                 | - The higher-level control has changed into the STOP operating state.                                                                        |
|                 | - The PROFINET connection to the higher-level control has been disconnected.                                                                 |
| F13000          | License not adequate                                                                                                    |
| Message class:  | Error in the parameterization / configuration / commissioning procedure (18)                                                                 |
| 2               |                                                                                                    |

|                 | 0/61                                                                                                    |
|-----------------|----------------------------------------------------------------------------------------------------|
| Component:      | 701<br>Control Unit (CU)                                                                                                    |
| Posponso:       |                                                                                                    |
| Acknowledgment: |                                                                                                    |
| Courses         | The converter uses entions that require a lisense and the lisenses are not sufficient                                                                                                    |
| Cause.          | - The converter uses options that require a license and the licenses are not sumclent.                                                                                                    |
|                 | Fault value (r0949_interpret decimal):                                                                                                    |
|                 | 0: Adequate licensing was not able to be determined as there is no licensing data available on the memory card.                                                                                                    |
|                 | 1: Adequate licensing was not able to be determined as the memory card with the required licensing data was withdrawn in operation or the memory card is defective.                                                                                                  |
|                 | 2: Adequate licensing was not able to be determined as there is no licensing data available on the memory card.                                                                                                    |
|                 | 3: Adequate licensing was not able to be determined as the licensing data does not match the serial number of the memory card being used.                                                                                                    |
|                 | 4, 5, 6, 7: Adequate licensing was not able to be determined as the licensing data were manipulated and are therefore invalid.                                                                                                    |
|                 | 8, 9: An internal error occurred when checking the license.                                                                                                    |
| Remedy:         | For fault value = 0:                                                                                                    |
|                 | Transfer a license file with the required licenses to the converter.                                                                                                    |
|                 | For fault value = 1:                                                                                                    |
|                 | Reinsert the memory card into the converter. If you have to replace a defective memory card, contact Technical Support.<br>For fault value = 2:                                                                                                    |
|                 | Transfer a license file with the required licenses to the converter.                                                                                                    |
|                 | For fault value = 3:                                                                                                    |
|                 | Compare the license file name (after "LK_" to ".ZIP") with the serial number of the memory card.                                                                                                    |
|                 | Transfer the appropriate license file to the converter.                                                                                                    |
|                 | For fault value = 4, 5, 6, 7, 8, 9:                                                                                                    |
|                 | - Carry out a POWER ON.                                                                                                    |
|                 | - Upgrade firmware to later version.                                                                                                    |
|                 | - Contact Technical Support.                                                                                                    |
|                 | Note:                                                                                                    |
|                 | An overview of the converter functions requiring a license can be displayed using a commissioning tool in the online mode.<br>Depending on the commissioning tool, you can also obtain the necessary licensing (serial number, license file, Trial License<br>Mode). |
| A13002          | Licensing not sufficient in operation                                                                                                    |
| Message class:  | Error in the parameterization / configuration / commissioning procedure (18)                                                                                                    |
| Message value:  | -                                                                                                    |
| Component:      | Control Unit (CU)                                                                                                    |
| Response:       | NONE                                                                                                    |
| Acknowledgment: | NONE                                                                                                    |
| Cause:          | - For the converter, the options that require a license are being used but the licenses are not sufficient.                                                                                                    |
|                 | - An error occurred when checking the existing licenses.                                                                                                    |
|                 | Alarm value (r2124, interpret decimal):                                                                                                    |
|                 | 0: The existing license is not sufficient.                                                                                                    |
|                 | 1: An adequate license was not able to be determined as the memory card with the required licensing data was withdrawn in operation or the memory card has developed a defect.                                                                                       |
|                 | 2: An adequate license was not able to be determined as there is no licensing data available on the memory card.                                                                                                    |
|                 | 3: An adequate license was not able to be determined as there is no licensing data available on the memory card.                                                                                                    |
|                 | 4, 5, 6, 7: An adequate license was not able to be determined as the licensing data were manipulated and are therefore invalid.                                                                                                    |
|                 | 8,9: An internal error occurred when checking the license.                                                                                                    |
|                 |                                                                                                    |

| Remedy:         | For alarm value = 0:                                                                                                    |
|-----------------|----------------------------------------------------------------------------------------------------|
|                 | Additional licenses are required and must be activated.                                                                             |
|                 | For didfin value = 1:                                                                                                    |
|                 | For alarm value 2.                                                                                                    |
|                 | For ald $\Pi$ value = 2.                                                                                                    |
|                 |                                                                                                    |
|                 | For ald III value = 5.                                                                                                    |
|                 | Compare the incense like name (after $LK_{-}$ to $.2IP$ ) with the serial number of the memory card.                                |
|                 | For alarm value 4 5 6 7 8 0.                                                                                                    |
|                 | For additivative = 4, 5, 6, 7, 6, 9:                                                                                                |
|                 | - Carly out a Fower ON.                                                                                                    |
|                 | - Opgrade infinitivale to later version.                                                                                            |
|                 |                                                                                                    |
|                 | Note.                                                                                                    |
|                 | Depending on the commissioning tool, you can also obtain the necessary licensing (serial number, license file, Trial License Mode). |
| A13030          | Trial License activated                                                                                                    |
| Message class:  | Error in the parameterization / configuration / commissioning procedure (18)                                                        |
| Message value:  | -                                                                                                    |
| Component:      | Control Unit (CU)                                                                                                    |
| Response:       | NONE                                                                                                    |
| Acknowledgment  | NONE                                                                                                    |
| Cause.          | The "Trial License" function was activated. One of the available periods is expiring                                                |
| Peredu:         | Not necessary                                                                                                    |
| Kennedy.        | The alarm is automatically withdrawn after the periods have expired                                                                 |
|                 | The alarm is automatically withdrawn after the periods have expired.                                                                |
| A13031          | Trial License period expired                                                                                                    |
| Message class:  | Error in the parameterization / configuration / commissioning procedure (18)                                                        |
| Message value:  |                                                                                                    |
| Component:      | Control Unit (CU)                                                                                                    |
| Response:       | NONE                                                                                                    |
| Acknowledgment: | NONE                                                                                                    |
| Cause:          | One of the available periods of the "Trial License" function has expired.                                                           |
| Remedy:         | - If required start an additional period.                                                                                           |
|                 | - Deactivate functions requiring a license.                                                                                         |
|                 | - Appropriately license the drive unit.                                                                                             |
|                 | Note:                                                                                                    |
|                 | A license that is not adequate will only become evident after the next time the system runs up.                                     |
| A13032          | Trial License last period activated                                                                                                 |
| Message class:  | Error in the parameterization / configuration / commissioning procedure (18)                                                        |
| Message value:  | -                                                                                                    |
|                 |                                                                                                    |

| Message value:  | -                                                                                          |
|-----------------|--------------------------------------------------------------------------------------------|
| Component:      | Control Unit (CU)                                                                          |
| Response:       | NONE                                                                                       |
| Acknowledgment: | NONE                                                                                       |
| Cause:          | The "Trial License" function was activated. The last of the available periods is expiring. |
| Remedy:         | Not necessary.                                                                             |
|                 | The alarm is automatically withdrawn after the last period has expired.                    |

12.3 Faults and alarms

| A13033          | Trial License last period expired                                                               |
|-----------------|-------------------------------------------------------------------------------------------------|
| Message class:  | Error in the parameterization / configuration / commissioning procedure (18)                    |
| Message value:  |                                                                                                 |
| Component:      | Control Unit (CU)                                                                               |
| Response:       | NONE                                                                                            |
| Acknowledgment: | NONE                                                                                            |
| Cause:          | The last period of the "Trial License" function has expired. No additional periods available.   |
| Remedy:         | - Deactivate functions requiring a license.                                                     |
| -               | - Appropriately license the drive unit.                                                         |
|                 | Note:                                                                                           |
|                 | A license that is not adequate will only become evident after the next time the system runs up. |
| F30001          | Drive: overcurrent                                                                              |
| Message class:  | Power electronics faulted (5)                                                                   |
| Message value:  | Fault cause: %1 bin                                                                             |
| Component:      | Power Unit                                                                                      |
| Response:       | OFF2                                                                                            |
| Acknowledgment: | IMMEDIATELY                                                                                     |
| Cause:          | The drive has detected an overcurrent condition.                                                |
|                 | - Closed-loop control is incorrectly parameterized.                                             |
|                 | - Motor has a short-circuit or fault to ground (frame).                                         |
|                 | - The rated motor current is significantly higher than that of the drive.                       |
|                 | - Infeed: High discharge and post-charging currents for line voltage dip.                       |
|                 | - Infeed: High post-charging currents for overload when motoring and DC link voltage dip.       |
|                 | - Infeed: Short-circuit currents at switch-on as there is no line reactor.                      |
|                 | - Power cables are not correctly connected.                                                     |
|                 | - The power cables exceed the maximum permissible length.                                       |
|                 | - Defective drive.                                                                              |
|                 | - Line phase interrupted.                                                                       |
|                 | Fault value (r0949, interpret bit-serial):                                                      |
|                 | Bit 0: Phase U.                                                                                 |
|                 | Bit 1: Phase V.                                                                                 |
|                 | Bit 2: Phase W.                                                                                 |
| Remedy:         | - Check the motor data - If required, carry out commissioning.                                  |
|                 | - Check the assignment of the rated currents of the motor and converter.                        |
|                 | - Infeed: Crieck the infe supply quality.                                                       |
|                 | - Infeed: Check that the line filter and line reactor are correctly connected                   |
|                 | - Check the nower cable connections                                                             |
|                 | - Check the power cables for short-circuit or ground fault                                      |
|                 | - Check the length of the power cables                                                          |
|                 | - Replace drive.                                                                                |
|                 | - Check the line supply phases.                                                                 |
| F30002          | Drive: DC link overvoltage                                                                      |

Message class:DC link overvoltage (4)Message value:%1Component:Power UnitResponse:OFF2Acknowledgment:IMMEDIATELY

| Cause:  | <ul> <li>The drive has detected an overvoltage condition in the DC link.</li> <li>Motor regenerates too much energy.</li> <li>Device supply voltage too high.</li> <li>Line phase interrupted.</li> <li>Fault value only for internal Siemens diagnostics.</li> </ul>        |
|---------|----------------------------------------------------------------------------------------------------|
| Remedy: | <ul> <li>Increase the ramp-down time.</li> <li>Use a braking resistor.</li> <li>Use a drive with a higher power rating.</li> <li>Check the device supply voltage (p0210).</li> <li>Check the line supply phases.</li> <li>See also: p0210 (Device supply voltage)</li> </ul> |

#### F30003

# Power unit: DC link voltage undervoltage

| Message class:                                                                                      | Infeed faulted (13)                                                                                                    |
|----------------------------------------------------------------------------------------------------|----------------------------------------------------------------------------------------------------|
| Message value:                                                                                      | -                                                                                                    |
| Component:                                                                                          | Power Unit                                                                                                    |
| Response:                                                                                           | OFF2                                                                                                    |
| Acknowledgment:                                                                                     | IMMEDIATELY                                                                                                    |
| Cause:                                                                                              | The power unit has detected an undervoltage condition in the DC link.                                                                                                    |
|                                                                                                    | - Line supply failure.                                                                                                    |
|                                                                                                    | - Line supply voltage below the permissible value.                                                                                                    |
|                                                                                                    | - Line supply infeed failed or interrupted.                                                                                                    |
|                                                                                                    | - Line phase interrupted.                                                                                                    |
|                                                                                                    | Note:                                                                                                    |
|                                                                                                    | The monitoring threshold for undervoltage in the DC link is indicated in r0296.                                                                                                    |
| Remedy:                                                                                             | - Check the line supply voltage.                                                                                                    |
|                                                                                                    | - Check the line supply infeed and observe the fault messages relating to it (if there are any).                                                                                                    |
|                                                                                                    | - Check the line supply phases.                                                                                                    |
|                                                                                                    | - Check the line supply voltage setting (p0210).                                                                                                    |
|                                                                                                    | See also: p0210 (Device supply voltage)                                                                                                    |
| E30004                                                                                              | Power unit: Overtemperature heat sink inverter                                                                                                    |
| Marrie ale and                                                                                      | Power electronics faulted (5)                                                                                                    |
| N// 00000 010000                                                                                    |                                                                                                    |
| Message class:                                                                                      |                                                                                                    |
| Message class:<br>Message value:                                                                    | %1<br>Power Unit                                                                                                    |
| Message class:<br>Message value:<br>Component:                                                      | %1<br>Power Unit                                                                                                    |
| Message class:<br>Message value:<br>Component:<br>Response:                                         | %1<br>Power Unit<br>OFF2                                                                                                    |
| Message class:<br>Message value:<br>Component:<br>Response:<br>Acknowledgment:                      | %1<br>Power Unit<br>OFF2<br>IMMEDIATELY                                                                                                    |
| Message class:<br>Message value:<br>Component:<br>Response:<br>Acknowledgment:<br>Cause:            | %1<br>Power Unit<br>OFF2<br>IMMEDIATELY<br>The temperature of the power unit heat sink has exceeded the permissible limit value.                                                                                                    |
| Message class:<br>Message value:<br>Component:<br>Response:<br>Acknowledgment:<br>Cause:            | %1<br>Power Unit<br>OFF2<br>IMMEDIATELY<br>The temperature of the power unit heat sink has exceeded the permissible limit value.<br>- Insufficient cooling, fan failure.                                                                                                    |
| Message class:<br>Message value:<br>Component:<br>Response:<br>Acknowledgment:<br>Cause:            | %1<br>Power Unit<br>OFF2<br>IMMEDIATELY<br>The temperature of the power unit heat sink has exceeded the permissible limit value.<br>- Insufficient cooling, fan failure.<br>- Overload.                                                                                                    |
| Message class:<br>Message value:<br>Component:<br>Response:<br>Acknowledgment:<br>Cause:            | %1<br>Power Unit<br>OFF2<br>IMMEDIATELY<br>The temperature of the power unit heat sink has exceeded the permissible limit value.<br>- Insufficient cooling, fan failure.<br>- Overload.<br>- Ambient temperature too high.<br>Pulse forevenentee high.                                                                                                    |
| Message class:<br>Message value:<br>Component:<br>Response:<br>Acknowledgment:<br>Cause:            | %1<br>Power Unit<br>OFF2<br>IMMEDIATELY<br>The temperature of the power unit heat sink has exceeded the permissible limit value.<br>- Insufficient cooling, fan failure.<br>- Overload.<br>- Ambient temperature too high.<br>- Pulse frequency too high.<br>Foult value (r0040, interpret decimally.                                                                                                    |
| Message class:<br>Message value:<br>Component:<br>Response:<br>Acknowledgment:<br>Cause:            | %1<br>Power Unit<br>OFF2<br>IMMEDIATELY<br>The temperature of the power unit heat sink has exceeded the permissible limit value.<br>- Insufficient cooling, fan failure.<br>- Overload.<br>- Ambient temperature too high.<br>- Pulse frequency too high.<br>Fault value (r0949, interpret decimal):<br>Tomperature [0 01 %]                                                                                                    |
| Message class:<br>Message value:<br>Component:<br>Response:<br>Acknowledgment:<br>Cause:            | %1<br>Power Unit<br>OFF2<br>IMMEDIATELY<br>The temperature of the power unit heat sink has exceeded the permissible limit value.<br>- Insufficient cooling, fan failure.<br>- Overload.<br>- Ambient temperature too high.<br>- Pulse frequency too high.<br>Fault value (r0949, interpret decimal):<br>Temperature [0.01 °C].                                                                                                    |
| Message class:<br>Message value:<br>Component:<br>Response:<br>Acknowledgment:<br>Cause:<br>Remedy: | %1<br>Power Unit<br>OFF2<br>IMMEDIATELY<br>The temperature of the power unit heat sink has exceeded the permissible limit value.<br>- Insufficient cooling, fan failure.<br>- Overload.<br>- Ambient temperature too high.<br>- Pulse frequency too high.<br>Fault value (r0949, interpret decimal):<br>Temperature [0.01 °C].<br>- Check whether the fan is running.                                                                                                    |
| Message class:<br>Message value:<br>Component:<br>Response:<br>Acknowledgment:<br>Cause:<br>Remedy: | %1<br>Power Unit<br>OFF2<br>IMMEDIATELY<br>The temperature of the power unit heat sink has exceeded the permissible limit value.<br>- Insufficient cooling, fan failure.<br>- Overload.<br>- Ambient temperature too high.<br>- Pulse frequency too high.<br>Fault value (r0949, interpret decimal):<br>Temperature [0.01 °C].<br>- Check whether the fan is running.<br>- Check the fan elements.                                                                                                    |
| Message class:<br>Message value:<br>Component:<br>Response:<br>Acknowledgment:<br>Cause:<br>Remedy: | %1<br>Power Unit<br>OFF2<br>IMMEDIATELY<br>The temperature of the power unit heat sink has exceeded the permissible limit value.<br>- Insufficient cooling, fan failure.<br>- Overload.<br>- Ambient temperature too high.<br>- Pulse frequency too high.<br>Fault value (r0949, interpret decimal):<br>Temperature [0.01 °C].<br>- Check whether the fan is running.<br>- Check the fan elements.<br>- Check whether the ambient temperature is in the permissible range.                                                                                                    |
| Message class:<br>Message value:<br>Component:<br>Response:<br>Acknowledgment:<br>Cause:<br>Remedy: | %1<br>Power Unit<br>OFF2<br>IMMEDIATELY<br>The temperature of the power unit heat sink has exceeded the permissible limit value.<br>- Insufficient cooling, fan failure.<br>- Overload.<br>- Ambient temperature too high.<br>- Pulse frequency too high.<br>Fault value (r0949, interpret decimal):<br>Temperature [0.01 °C].<br>- Check whether the fan is running.<br>- Check the fan elements.<br>- Check whether the ambient temperature is in the permissible range.<br>- Check the motor load.<br>Bedues the pulse frequency if this is higher than the rated pulse frequency.                                                                                                    |
| Message class:<br>Message value:<br>Component:<br>Response:<br>Acknowledgment:<br>Cause:<br>Remedy: | %1<br>Power Unit<br>OFF2<br>IMMEDIATELY<br>The temperature of the power unit heat sink has exceeded the permissible limit value.<br>- Insufficient cooling, fan failure.<br>- Overload.<br>- Ambient temperature too high.<br>- Pulse frequency too high.<br>Fault value (r0949, interpret decimal):<br>Temperature [0.01 °C].<br>- Check whether the fan is running.<br>- Check the fan elements.<br>- Check the fan elements.<br>- Check the motor load.<br>- Reduce the pulse frequency if this is higher than the rated pulse frequency.                                                                                                    |
| Message class:<br>Message value:<br>Component:<br>Response:<br>Acknowledgment:<br>Cause:            | <ul> <li>Note: electronics faulted (5)</li> <li>%1</li> <li>Power Unit</li> <li>OFF2</li> <li>IMMEDIATELY</li> <li>The temperature of the power unit heat sink has exceeded the permissible limit value. <ul> <li>Insufficient cooling, fan failure.</li> <li>Overload.</li> <li>Ambient temperature too high.</li> <li>Pulse frequency too high.</li> </ul> </li> <li>Fault value (r0949, interpret decimal): <ul> <li>Temperature [0.01 °C].</li> <li>Check whether the fan is running.</li> <li>Check the fan elements.</li> <li>Check the fan elements.</li> <li>Check the motor load.</li> <li>Reduce the pulse frequency if this is higher than the rated pulse frequency.</li> </ul> </li> <li>Notice:</li> </ul> |

12.3 Faults and alarms

| F30005          | Power unit: Overload I2t (AC)                                                                                                    |  |
|-----------------|----------------------------------------------------------------------------------------------------|--|
| Message class:  | ass: Power electronics faulted (5)                                                                                                    |  |
| Message value:  | %1                                                                                                    |  |
| Component:      | Power Unit                                                                                                    |  |
| Response:       | OFF2                                                                                                    |  |
| Acknowledgment: | IMMEDIATELY                                                                                                    |  |
| Cause:          | The fault threshold for the I2t overload on the AC side of the power unit has been exceeded. The permissible load duty cycle or the continuous load was not maintained.<br>Fault value (r0949, interpret decimal):<br>I2t (AC) [100 % = 16384] |  |
| Domodyu         | Reduce the centinuous lead                                                                                                    |  |
| Remedy:         | - Adapt the load duty cycle.                                                                                                    |  |
|                 | - Check the rated currents of the motor and power unit.                                                                                                    |  |
|                 | See also: p0307 (Rated motor power)                                                                                                    |  |
| F30011          | Power unit: Line phase failure in main circuit                                                                                                    |  |
| Message class:  | Network fault (2)                                                                                                    |  |
| Message value:  | %1                                                                                                    |  |
| Component:      | Power Unit                                                                                                    |  |
| Response:       | OFF2                                                                                                    |  |
| Acknowledgment: | IMMEDIATELY                                                                                                    |  |
| Cause:          | At the power unit, the DC link voltage ripple has exceeded the permissible limit value.<br>Possible causes:                                                                                                    |  |
|                 | - A line phase has failed.                                                                                                    |  |
|                 | <ul> <li>The 3 line phases are inadmissibly asymmetrical.</li> <li>The capacitance of the DC link capacitor forms a resonance frequency with the line inductance and the reactor integrated in the power unit.</li> </ul>                      |  |
|                 | - The fuse of a phase of a main circuit has ruptured.                                                                                                    |  |
|                 | - A motor phase has failed.                                                                                                    |  |
|                 | - For power units operated on a single phase, the permissible active power was exceeded.                                                                                                    |  |
|                 | Only for internal Siemens troubleshooting.                                                                                                    |  |
| Remedy:         | - Check the main circuit fuses.                                                                                                    |  |
|                 | - Check whether a single-phase load is distorting the line voltages.                                                                                                    |  |
|                 | - Dampen the resonant frequency with the line inductance by switching over the DC link voltage compensation in the                                                                                                    |  |
|                 | software or increase the smoothing. However, this can have a negative impact on the torque ripple at the motor output.                                                                                                    |  |
|                 | - Check the motor feeder cables.                                                                                                    |  |
| F30012          | Power unit: Temperature sensor wire breakage                                                                                                    |  |
| Message class:  | Power electronics faulted (5)                                                                                                    |  |
| Message value:  | %1                                                                                                    |  |
| Component:      | Power Unit                                                                                                    |  |
| Response:       | OFF1                                                                                                    |  |

Acknowledgment: IMMEDIATELY

| Cause:          | The connection to a temperature sensor in the power unit is interrupted. |
|-----------------|--------------------------------------------------------------------------|
|                 | Fault value (r0949, interpret binary):                                   |
|                 | Bit 1: Air intake                                                        |
|                 | Bit 2: Inverter 1                                                        |
|                 | Bit 3: Inverter 2                                                        |
|                 | Bit 4: Inverter 3                                                        |
|                 | Bit 5: Inverter 4                                                        |
|                 | Bit 6: Inverter 5                                                        |
|                 | Bit 7: Inverter 6                                                        |
|                 | Bit 8: Rectifier                                                         |
|                 | Bit 10: Moisture ext. moisture sensor                                    |
|                 | Bit 11: Temperature ext. moisture sensor                                 |
|                 | Bit 14: Capacitor air discharge                                          |
|                 | Bit 15: Liquid intake                                                    |
| Remedy:         | Contact Technical Support.                                               |
| F30013          | Power unit: Temperature sensor short-circuit                             |
| Message class:  | Power electronics faulted (5)                                            |
| Message value:  | %1                                                                       |
| Component:      | Power Unit                                                               |
| Response:       | OFF1                                                                     |
| Acknowledgment: | IMMEDIATELY                                                              |
| Cause           | A temperature sensor in the power unit is short-circuited                |
| cuuse.          | Fault value (r0949 interpret binary):                                    |
|                 | Rit 1: Air intake                                                        |
|                 | Bit 2: Inverter 1                                                        |
|                 | Bit 3: Inverter 2                                                        |
|                 | Rit 4: Inverter 3                                                        |
|                 | Bit 5: Inverter 4                                                        |
|                 | Bit 6: Inverter 5                                                        |
|                 | Bit 7: Inverter 6                                                        |
|                 | Bit 8: Rectifier                                                         |
|                 | Bit 10: Moisture ext. moisture sensor                                    |
|                 | Bit 11: Temperature ext. moisture sensor                                 |
|                 | Bit 14: Capacitor air discharge                                          |
|                 | Bit 15: Liquid intake                                                    |
| Remedy:         | Contact Technical Support.                                               |
|                 |                                                                          |
| F30015          | Power unit: Phase failure motor cable                                    |
| Message class:  | Application/technological function faulted (17)                          |
| Message value:  | -                                                                        |
| Component:      | Motor                                                                    |
| Response:       | OFF2                                                                     |
| Acknowledgment: | IMMEDIATELY                                                              |
| Cause:          | A phase failure in the motor feeder cable was detected.                  |
|                 | The signal can also be output in the following case:                     |
|                 |                                                                          |

- The motor is correctly connected, however the closed-speed control is instable and therefore an oscillating torque is generated.

Note:

Chassis power units do not feature phase failure monitoring.

12.3 Faults and alarms

| Remedv:             | - Check the motor feeder cables.                                                                                                    |
|---------------------|----------------------------------------------------------------------------------------------------|
|                     | - Check the speed controller settings.                                                                                                    |
|                     |                                                                                                    |
| A30016              | Power unit: Load supply switched off                                                                                                    |
| Message class:      | Network fault (2)                                                                                                    |
| Message value:      | %1                                                                                                    |
| Component:          | Power Unit                                                                                                    |
| Response:           | NONE                                                                                                    |
| Acknowledgment:     | NONE                                                                                                    |
| Cause:              | The DC link voltage is too low                                                                                                    |
| cuuse.              | Alarm value (r2124 interpret decimal):                                                                                                    |
|                     | DC link voltage at the time of the trip $[V]$ .                                                                                                    |
| Remedy:             | - Switch on load supply                                                                                                    |
| Remedy.             | - Check the line supply if necessary.                                                                                                    |
| F30017              | Power unit: Hardware current limit has responded too often                                                                                                    |
| Message class:      | Power electronics faulted (5)                                                                                                    |
| Message value       | Fault cause: %1 bin                                                                                                    |
| Component:          |                                                                                                    |
| Component.          |                                                                                                    |
| Response:           | UFF2                                                                                                    |
| Acknowledgment:     |                                                                                                    |
| Cause:              | The hardware current limitation in the relevant phase (see A30031, A30032, A30033) has responded too often. The number of times the limit has been exceeded depends on the design and type of power unit. |
|                     | - Closed-loop control is incorrectly parameterized.                                                                                                    |
|                     | - Fault in the motor or in the power cables.                                                                                                    |
|                     | - The power cables exceed the maximum permissible length.                                                                                                    |
|                     | - Motor load too high                                                                                                    |
|                     | - Power unit defective.                                                                                                    |
|                     | Fault value (r0949, interpret binary):                                                                                                    |
|                     | Bit 0: Phase U                                                                                                    |
|                     | Bit 1: Phase V                                                                                                    |
|                     | Bit 2: Phase W                                                                                                    |
|                     | Additional bits:                                                                                                    |
|                     | Only for internal Siemens troubleshooting.                                                                                                    |
|                     | Note:                                                                                                    |
|                     | Fault value = 0 means that the phase with current limiting is not recognized (e.g. for blocksize device).                                                                                                 |
| Remedy:             | - Check the motor data.                                                                                                    |
|                     | - Check the motor circuit configuration (star-delta).                                                                                                    |
|                     | - Check the motor load.                                                                                                    |
|                     | - Check the power cable connections.                                                                                                    |
|                     | - Check the power cables for short-circuit or ground fault.                                                                                                    |
|                     | - Check the length of the power cables.                                                                                                    |
|                     | - Replace power unit.                                                                                                    |
| F30020              | Power unit: Configuration not supported                                                                                                    |
| Message class:      | Error in the parameterization / configuration / commissioning procedure (18)                                                                                                    |
| -<br>Message value: | Fault cause: %1, additional information: %2                                                                                                    |
| Component:          | Power Unit                                                                                                    |
| Response            | OFF2                                                                                                    |
|                     |                                                                                                    |

Response:OFF2Acknowledgment:IMMEDIATELY

| F30021  | Drive: Ground fault                                                                                                    |
|---------|----------------------------------------------------------------------------------------------------|
|         | Replace the power unit by one which has a newer ASIC version.                                                                                      |
|         | For fault cause = 8:                                                                                                    |
|         | Use a converter with the appropriate power unit and carry out a POWER ON for the converter.                                                        |
|         | For fault cause = 3, 4:                                                                                                    |
|         | Update the converter firmware or change the DRIVE-CLiQ topology.                                                                                   |
| Remedy: | For fault cause = 1:                                                                                                    |
|         | xxxx = 8: The version of the ASIC installed in the power unit is no longer supported.                                                              |
|         | xxxx = 4: The combination of power unit and converters is not supported.                                                                           |
|         | xxxx = 3: Initialization was not able to be successfully completed. It is possible that the converter was switched-off before or while running up. |
|         | xxxx = 1: The requested DRIVE-CLIQ timing is not permissible.                                                                                      |
|         | yyyyxxxx hex: xxxx = fault cause, yyyy = additional information (internal Siemens)                                                                 |
|         | Fault value (r0949, interpret hexadecimal):                                                                                                    |
| Cause:  | A configuration is requested that is not supported by the power unit.                                                                              |

| Message class:  | Ground fault / inter-phase short-circuit detected (7)                                |
|-----------------|--------------------------------------------------------------------------------------|
| Message value:  | %1                                                                                   |
| Component:      | Power Unit                                                                           |
| Response:       | OFF2                                                                                 |
| Acknowledgment: | IMMEDIATELY                                                                          |
| Cause:          | The drive has detected a ground fault.                                               |
|                 | Possible causes:                                                                     |
|                 | - Ground fault in the power cables.                                                  |
|                 | - Ground fault at the motor.                                                         |
|                 | - When the brake closes, this causes the hardware DC current monitoring to respond.  |
|                 | - Short-circuit at the braking resistor.                                             |
|                 | Fault value (r0949, interpret decimal):                                              |
|                 | 0:                                                                                   |
|                 | - The hardware DC current monitoring has responded.                                  |
|                 | - Short-circuit at the braking resistor.                                             |
|                 | > 0:                                                                                 |
|                 | Absolute value summation current amplitude.                                          |
| Remedy:         | - Check the power cable connections.                                                 |
|                 | - Check the motor.                                                                   |
|                 | - Check the cables and contacts of the brake connection (a wire is possibly broken). |
|                 | - Check the braking resistor.                                                        |
|                 |                                                                                      |

#### F30022

# Power unit: Monitoring U\_ce

| Message class:  | Ground fault / inter-phase short-circuit detected (7) |
|-----------------|-------------------------------------------------------|
| Message value:  | Fault cause: %1 bin                                   |
| Component:      | Power Unit                                            |
| Response:       | OFF2                                                  |
| Acknowledgment: | POWER ON                                              |

## 12.3 Faults and alarms

| Cause:          | In the power unit, the monitoring of the collector-emitter voltage (U_ce) of the semiconductor has responded.      |
|-----------------|----------------------------------------------------------------------------------------------------|
|                 | Possible causes:                                                                                                   |
|                 | - Fiber-optic cable interrupted.                                                                                   |
|                 | - The power supply for power semiconductor gating missing.                                                         |
|                 | - Short-circuit at the power unit output.                                                                          |
|                 | - Defective semiconductor in the power unit.                                                                       |
|                 | Fault value (r0949, interpret binary):                                                                             |
|                 | Bit 0: Short-circuit in phase U                                                                                    |
|                 | Bit 1: Short-circuit in phase V                                                                                    |
|                 | Bit 2: Short-circuit in phase W                                                                                    |
|                 | Bit 3: Short-circuit in phase N                                                                                    |
|                 | See also: r0949 (Fault value)                                                                                      |
| Remedy:         | - Check the fiber-optic cable and if required, replace.                                                            |
|                 | - Check the power supply for the power semiconductor gating (24 V).                                                |
|                 | - Check the power cable connections.                                                                               |
|                 | - Select the defective semiconductor and replace.                                                                  |
| F30024          | Power unit: Overtemperature thermal model                                                                          |
| Message class:  | Power electronics faulted (5)                                                                                      |
| Message value:  | Power semiconductor: %1, temperature: [0.01 degrees C] %2                                                          |
| Component:      | Power Unit                                                                                                    |
| Response:       | OFF2                                                                                                    |
| Acknowledament: | IMMEDIATELY                                                                                                    |
| Cause:          | The temperature difference between the power semiconductor involved and the heat sink has exceeded the permissible |
|                 | fault threshold.                                                                                                   |
|                 | - The permissible load duty cycle was not maintained.                                                              |
|                 | - Insufficient cooling, fan failure.                                                                               |
|                 | - Overload.                                                                                                    |
|                 | - Ambient temperature too high.                                                                                    |
|                 | - Pulse frequency too high.                                                                                        |
|                 | Fault value (r0949, interpret hexadecimal):                                                                        |
|                 | yyyyxxxx hex: yyyy= Power semiconductor, xxxx = Temperature in 0.01°C                                              |
|                 | See also: r0037 (Power unit temperatures)                                                                          |
| Remedy:         | - Adapt the load duty cycle.                                                                                       |
|                 | - Check whether the fan is running.                                                                                |
|                 | - Check the fan elements.                                                                                          |
|                 | - Check whether the ambient temperature is in the permissible range.                                               |
|                 | - Check the motor load.                                                                                            |
|                 | - Reduce the pulse frequency if this is higher than the rated pulse frequency.                                     |
| F30025          | Power unit: Chip overtemperature                                                                                   |
| Message class:  | Power electronics faulted (5)                                                                                      |
| Message value:  | Power semiconductor: %1, temperature: [0.01 degrees C] %2                                                          |
| Component:      | Power Unit                                                                                                    |

Response:

OFF2

Acknowledgment: IMMEDIATELY

| Cause:         | The chip temperature of the power semiconductor involved has exceeded the permissible fault threshold.<br>- The permissible load duty cycle was not maintained.<br>- Insufficient cooling, fan failure.<br>- Overload.<br>- Ambient temperature too high.<br>- Pulse frequency too high.                                                                                                    |
|----------------|----------------------------------------------------------------------------------------------------|
| Remedy:        | <ul> <li>Fault value (r0949, interpret hexadecimal):</li> <li>yyyyxxx hex: yyyy= Power semiconductor, xxxx = Temperature in 0.01°C</li> <li>Adapt the load duty cycle.</li> <li>Check whether the fan is running.</li> <li>Check the fan elements.</li> <li>Check whether the ambient temperature is in the permissible range.</li> <li>Check the motor load.</li> <li>Reduce the pulse frequency if this is higher than the rated pulse frequency.</li> <li>Note:</li> <li>This fault can only be acknowledged after the alarm threshold for alarm A030252 has been fallen below.</li> <li>See also: r0037 (Power unit temperatures)</li> </ul> |
| F30027         | Power unit: Precharging DC link time monitoring                                                                                                    |
| Message class: | Infeed faulted (13)                                                                                                    |
| Message value: | Enable signals: %1, Status: %2                                                                                                    |
| Component:     | Power Unit                                                                                                    |
| Response:      | OFF2                                                                                                    |

Acknowledgment: IMMEDIATELY

#### 12.3 Faults and alarms

Cause:

The power unit DC link was not able to be precharged within the expected time.

- 1) There is no line supply voltage connected.
- 2) The line contactor/line side switch has not been closed.
- 3) The line supply voltage is too low.
- 4) Line supply voltage incorrectly set (p0210).
- 5) The precharging resistors are overheated as there were too many precharging operations per time unit.
- 6) The precharging resistors are overheated as the DC link capacitance is too high.

7) The precharging resistors are overheated because when there is no "ready for operation" (r0863.0) of the infeed unit, power is taken from the DC link.

8) The precharging resistors are overheated as the line contactor was closed during the DC link fast discharge through the Braking Module.

9) The DC link has either a ground fault or a short-circuit.

10) The precharging circuit is possibly defective (only for chassis units).

11) Infeed defective and/or fuse ruptured

Fault value (r0949, interpret binary): yyyyxxx hex:

yyyy = power unit state

- 0: Fault status (wait for OFF and fault acknowledgment).
- 1: Restart inhibit (wait for OFF).
- 2: Overvoltage condition detected -> change into the fault state.

3: Undervoltage condition detected -> change into the fault state.

- 4: Wait for bridging contactor to open -> change into the fault state.
- 5: Wait for bridging contactor to open -> change into restart inhibit.
- 6: Wait for bypass contactor to open
- 7: Commissioning.
- 8: Ready for precharging.
- 9: Precharging started, DC link voltage lower than the minimum switch-on voltage.
- 10: Precharging, DC link voltage end of precharging still not detected.
- 11: Wait for the end of the de-bounce time of the main contactor after precharging has been completed.
- 12: Precharging completed, ready for pulse enable.
- 13: It was detected that the STO terminal was energized at the power unit.

xxxx = Missing internal enable signals, power unit (inverted bit-coded, FFFF hex -> all internal enable signals available) Bit 0: Power supply for the power semiconductor gating shut down.

Bit 1: Ground fault detected.

Bit 2: Peak current intervention.

Bit 3: I2t exceeded.

Bit 4. Thermal model overtemperature calculated.

Bit 5: (heat sink, gating module, power unit) overtemperature measured.

Bit 6: Reserved.

Bit 7: Overvoltage detected.

Bit 8: Power unit has completed precharging, ready for pulse enable.

Bit 9: STO terminal missing.

Bit 10: Overcurrent detected.

Bit 11: Armature short-circuit active.

Bit 12: DRIVE-CLiQ fault active.

Bit 13: Vce fault detected, transistor de-saturated due to overcurrent/short-circuit.

Bit 14: Undervoltage detected.

See also: p0210 (Device supply voltage)
| Remedy:                                                                                                    | In general:                                                                                                    |
|----------------------------------------------------------------------------------------------------|----------------------------------------------------------------------------------------------------|
|                                                                                                    | - Check the line supply voltage at the input terminals.                                                                                                    |
|                                                                                                    | - Check the line supply voltage setting (p0210).                                                                                                    |
|                                                                                                    | For booksize drive units, the following applies:                                                                                                    |
|                                                                                                    | - Wait (approx. 8 minutes) until the precharging resistors have cooled down. For this purpose, preferably disconnect the infeed unit from the line supply.                                                                                                    |
|                                                                                                    | FOI 5):                                                                                                    |
|                                                                                                    | For 6).                                                                                                    |
|                                                                                                    | - Check the total capacitance of the DC link and reduce in accordance with the maximum permissible DC link capacitance if necessary (refer to the product documentation).<br>For 7):                                                                                                    |
|                                                                                                    | - Interconnect the ready-for-operation signal from the infeed unit (r0863.0) in the enable logic of the drives connected to this DC link.                                                                                                    |
|                                                                                                    | For 8):                                                                                                    |
|                                                                                                    | - Check the connections of the external line contactor. The line contactor must be open during DC link fast discharge.                                                                                                    |
|                                                                                                    | For 9):                                                                                                    |
|                                                                                                    | - Check the DC link for ground faults or short-circuits.                                                                                                    |
|                                                                                                    | For 11):                                                                                                    |
|                                                                                                    | - Check the DC link voltage of the infeed (10070) and wold Modules (10070).                                                                                                    |
|                                                                                                    | ruptured in the Motor Module.                                                                                                    |
|                                                                                                    | See also: p0210 (Device supply voltage)                                                                                                    |
|                                                                                                    |                                                                                                    |
| A30030                                                                                                    | Power unit: Internal overtemperature alarm                                                                                                    |
| A30030<br>Message class:                                                                                                    | Power unit: Internal overtemperature alarm<br>Power electronics faulted (5)                                                                                                    |
| A30030<br>Message class:<br>Message value:                                                                                                    | Power unit: Internal overtemperature alarm<br>Power electronics faulted (5)<br>%1                                                                                                    |
| A30030<br>Message class:<br>Message value:<br>Component:                                                                                                    | Power unit: Internal overtemperature alarm<br>Power electronics faulted (5)<br>%1<br>Power Unit                                                                                                    |
| A30030<br>Message class:<br>Message value:<br>Component:<br>Response:                                                                                       | Power unit: Internal overtemperature alarm<br>Power electronics faulted (5)<br>%1<br>Power Unit<br>NONE                                                                                                    |
| A30030<br>Message class:<br>Message value:<br>Component:<br>Response:<br>Acknowledgment:                                                                    | Power unit: Internal overtemperature alarm<br>Power electronics faulted (5)<br>%1<br>Power Unit<br>NONE<br>NONE                                                                                                    |
| A30030<br>Message class:<br>Message value:<br>Component:<br>Response:<br>Acknowledgment:<br>Cause:                                                          | Power unit: Internal overtemperature alarm<br>Power electronics faulted (5)<br>%1<br>Power Unit<br>NONE<br>NONE<br>The temperature inside the drive converter has exceeded the permissible temperature limit.                                                                                                    |
| A30030<br>Message class:<br>Message value:<br>Component:<br>Response:<br>Acknowledgment:<br>Cause:                                                          | Power unit: Internal overtemperature alarm Power electronics faulted (5) %1 Power Unit NONE NONE The temperature inside the drive converter has exceeded the permissible temperature limit Insufficient cooling, fan failure.                                                                                                    |
| A30030<br>Message class:<br>Message value:<br>Component:<br>Response:<br>Acknowledgment:<br>Cause:                                                          | Power unit: Internal overtemperature alarm Power electronics faulted (5) %1 Power Unit NONE NONE The temperature inside the drive converter has exceeded the permissible temperature limit Insufficient cooling, fan failure Overload.                                                                                                    |
| A30030<br>Message class:<br>Message value:<br>Component:<br>Response:<br>Acknowledgment:<br>Cause:                                                          | Power unit: Internal overtemperature alarm Power electronics faulted (5) %1 Power Unit NONE NONE The temperature inside the drive converter has exceeded the permissible temperature limit Insufficient cooling, fan failure Overload Ambient temperature too high.                                                                                                    |
| A30030<br>Message class:<br>Message value:<br>Component:<br>Response:<br>Acknowledgment:<br>Cause:                                                          | Power unit: Internal overtemperature alarm Power electronics faulted (5) %1 Power Unit NONE NONE The temperature inside the drive converter has exceeded the permissible temperature limit Insufficient cooling, fan failure Overload Ambient temperature too high. Alarm value (r2124, interpret decimal):                                                                                                    |
| A30030<br>Message class:<br>Message value:<br>Component:<br>Response:<br>Acknowledgment:<br>Cause:                                                          | Power unit: Internal overtemperature alarm Power electronics faulted (5) %1 Power Unit NONE NONE The temperature inside the drive converter has exceeded the permissible temperature limit Insufficient cooling, fan failure Overload Ambient temperature too high. Alarm value (r2124, interpret decimal): Only for internal Siemens troubleshooting.                                                                                                    |
| A30030<br>Message class:<br>Message value:<br>Component:<br>Response:<br>Acknowledgment:<br>Cause:<br>Remedy:                                               | Power unit: Internal overtemperature alarm<br>Power electronics faulted (5)<br>%1<br>Power Unit<br>NONE<br>NONE<br>The temperature inside the drive converter has exceeded the permissible temperature limit.<br>- Insufficient cooling, fan failure.<br>- Overload.<br>- Ambient temperature too high.<br>Alarm value (r2124, interpret decimal):<br>Only for internal Siemens troubleshooting.<br>- Possibly use an additional fan.                                                                                                    |
| A30030<br>Message class:<br>Message value:<br>Component:<br>Response:<br>Acknowledgment:<br>Cause:<br>Remedy:                                               | Power unit: Internal overtemperature alarm Power electronics faulted (5) %1 Power Unit NONE NONE The temperature inside the drive converter has exceeded the permissible temperature limit Insufficient cooling, fan failure Overload Ambient temperature too high. Alarm value (r2124, interpret decimal): Only for internal Siemens troubleshooting Possibly use an additional fan Check whether the ambient temperature is in the permissible range.                                                                                                    |
| A30030<br>Message class:<br>Message value:<br>Component:<br>Response:<br>Acknowledgment:<br>Cause:<br>Remedy:                                               | Power unit: Internal overtemperature alarm         Power electronics faulted (5)         %1         Power Unit         NONE         NONE         The temperature inside the drive converter has exceeded the permissible temperature limit.         - Insufficient cooling, fan failure.         - Overload.         - Ambient temperature too high.         Alarm value (r2124, interpret decimal):         Only for internal Siemens troubleshooting.         - Possibly use an additional fan.         - Check whether the ambient temperature is in the permissible range.         Notice:                                                                                                    |
| A30030<br>Message class:<br>Message value:<br>Component:<br>Response:<br>Acknowledgment:<br>Cause:                                                          | Power unit: Internal overtemperature alarm Power electronics faulted (5) %1 Power Unit NONE NONE The temperature inside the drive converter has exceeded the permissible temperature limit Insufficient cooling, fan failure Overload Ambient temperature too high. Alarm value (r2124, interpret decimal): Only for internal Siemens troubleshooting Possibly use an additional fan Check whether the ambient temperature is in the permissible range. Notice: This alarm is automatically withdrawn once the permissible temperature limit value has been fallen below minus 5 K.                                                                                                    |
| A30030<br>Message class:<br>Message value:<br>Component:<br>Response:<br>Acknowledgment:<br>Cause:<br>Remedy:<br>A30031                                     | Power unit: Internal overtemperature alarm Power electronics faulted (5) %1 Power Unit NONE NONE The temperature inside the drive converter has exceeded the permissible temperature limit Insufficient cooling, fan failure Overload Ambient temperature too high. Alarm value (r2124, interpret decimal): Only for internal Siemens troubleshooting Possibly use an additional fan Check whether the ambient temperature is in the permissible range. Notice: This alarm is automatically withdrawn once the permissible temperature limit value has been fallen below minus 5 K. Power unit: Hardware current limiting in phase U                                                                                                    |
| A30030<br>Message class:<br>Message value:<br>Component:<br>Response:<br>Acknowledgment:<br>Cause:<br>Remedy:<br>A30031<br>Message class:                   | Power unit: Internal overtemperature alarm         Power electronics faulted (5)         %1         Power Unit         NONE         NONE         The temperature inside the drive converter has exceeded the permissible temperature limit.         - Insufficient cooling, fan failure.         - Overload.         - Ambient temperature too high.         Alarm value (r2124, interpret decimal):         Only for internal Siemens troubleshooting.         - Possibly use an additional fan.         - Check whether the ambient temperature is in the permissible range.         Notice:         This alarm is automatically withdrawn once the permissible temperature limit value has been fallen below minus 5 K.         Power unit: Hardware current limiting in phase U         Power electronics faulted (5) |
| A30030<br>Message class:<br>Message value:<br>Component:<br>Response:<br>Acknowledgment:<br>Cause:<br>Remedy:<br>A30031<br>Message class:<br>Message value: | Power unit: Internal overtemperature alarm Power electronics faulted (5) %1 Power Unit NONE NONE The temperature inside the drive converter has exceeded the permissible temperature limit Insufficient cooling, fan failure Overload Ambient temperature too high. Alarm value (r2124, interpret decimal): Only for internal Siemens troubleshooting Possibly use an additional fan Check whether the ambient temperature is in the permissible range. Notice: This alarm is automatically withdrawn once the permissible temperature limit value has been fallen below minus 5 K. Power unit: Hardware current limiting in phase U Power electronics faulted (5) -                                                                                                    |

Response: NONE Acknowledgment: NONE

SINAMICS S200 PROFINET servo drive system with SIMOTICS S-1FL2 Operating Instructions, 07/2023, A5E51646752B AA

| Cause:          | Hardware current limit for phase U responded. The pulsing in this phase is inhibited for one pulse period.<br>- Closed-loop control is incorrectly parameterized. |
|-----------------|----------------------------------------------------------------------------------------------------|
|                 | - Fault in the motor or in the power cables.                                                                                                    |
|                 | - Motor load too high                                                                                                    |
|                 | - Power unit defective                                                                                                    |
| Remedy:         | - Check the motor data                                                                                                    |
| Kenneuy.        | - Check the motor circuit configuration (star/delta)                                                                                                    |
|                 | - Check the motor load                                                                                                    |
|                 | - Check the power cable connections.                                                                                                    |
|                 | - Check the power cables for short-circuit or ground fault.                                                                                                    |
|                 | - Check the length of the power cables.                                                                                                    |
| <u> </u>        | Power unit: Hardware current limiting in phace V                                                                                                    |
| ASUUSZ          | Power clint: Hardware current inniting in phase v                                                                                                    |
| Message class:  | Power electronics faulted (5)                                                                                                    |
| Message value:  |                                                                                                    |
| Component:      | Power Unit                                                                                                    |
| Response:       | NONE                                                                                                    |
| Acknowledgment: | NONE                                                                                                    |
| Cause:          | Hardware current limit for phase V responded. The pulsing in this phase is inhibited for one pulse period.<br>- Closed-loop control is incorrectly parameterized. |
|                 | - Fault in the motor or in the power cables.                                                                                                    |
|                 | - The power cables exceed the maximum permissible length.                                                                                                    |
|                 | - Motor load too high                                                                                                    |
|                 | - Power unit defective.                                                                                                    |
| Remedy:         | - Check the motor data.                                                                                                    |
|                 | - Check the motor circuit configuration (star/delta).                                                                                                    |
|                 | - Check the motor load.                                                                                                    |
|                 | - Check the power cable connections.                                                                                                    |
|                 | - Check the power cables for short-circuit or ground fault.                                                                                                    |
|                 | - Check the length of the power cables.                                                                                                    |
| A30033          | Power unit: Hardware current limiting in phase W                                                                                                    |
| Message class:  | Power electronics faulted (5)                                                                                                    |
| Message value:  | -                                                                                                    |
| Component:      | Power Unit                                                                                                    |
| Response:       | NONE                                                                                                    |
| Acknowledgment: | NONE                                                                                                    |
| Cause:          | Hardware current limit for phase W responded. The pulsing in this phase is inhibited for one pulse period.                                                        |
|                 | - Closed-loop control is incorrectly parameterized.                                                                                                    |
|                 | - Fault in the motor or in the power cables.                                                                                                    |
|                 | - The power cables exceed the maximum permissible length.                                                                                                    |
|                 | - Motor load too high                                                                                                    |
|                 | - Power unit defective.                                                                                                    |
| Remedy:         | - Check the motor data.                                                                                                    |
|                 | - Check the motor circuit configuration (star/delta).                                                                                                    |
|                 | - Check the motor load.                                                                                                    |
|                 | - Check the power cable connections.                                                                                                    |
|                 | - Check the power cables for short-circuit or ground fault.                                                                                                    |
|                 | - Check the length of the power cables.                                                                                                    |

| A30034          | Power unit: Internal overtemperature                                                                                                    |
|-----------------|----------------------------------------------------------------------------------------------------|
| Message class:  | Power electronics faulted (5)                                                                                                    |
| Message value:  | %1                                                                                                    |
| Component:      | Power Unit                                                                                                    |
| Response:       | NONE                                                                                                    |
| Acknowledgment: | NONE                                                                                                    |
| Cause:          | The alarm threshold for internal overtemperature has been reached.<br>If the temperature inside the power unit increases up to the fault threshold, then fault F30036 is triggered.<br>- Ambient temperature might be too high.<br>- Insufficient cooling, fan failure.<br>Alarm value (r2124, interpret binary):<br>Bit 0 = 1: Overtemperature in the control electronics area.<br>Bit 1 = 1: Overtemperature in the power electronics area.<br>Bit 2 = 1: Overtemperature in the processor area.<br>Bit 3 = 1: Overtemperature in the processor area.<br>Bit 4 = 1: Overtemperature when the internal fan is defective.<br>Bit 5 = 1: Intake air overtemperature.                                                                                                    |
| Remedy:         | - Check the ambient temperature.<br>- Check the fan for the inside of the unit.                                                                                                    |
| F30036          | Power unit: Internal overtemperature                                                                                                    |
| Message class:  | Power electronics faulted (5)                                                                                                    |
| Message value:  | %1                                                                                                    |
| Component:      | Power Unit                                                                                                    |
| Response:       | OFF2                                                                                                    |
| Acknowledgment: | IMMEDIATELY                                                                                                    |
| Remedy:         | The temperature inside the converter has exceeded the permissible limit value.<br>- Insufficient cooling, fan failure.<br>- Overload.<br>- Ambient temperature too high.<br>Fault value (r0949, interpret binary):<br>Bit 0 = 1: Overtemperature in the control electronics area.<br>Bit 1 = 1: Overtemperature in the power electronics area.<br>Bit 2 = 1: Overtemperature in the processor area.<br>Bit 3 = 1: Overtemperature in the processor area.<br>Bit 4 = 1: Overtemperature when the internal fan is defective.<br>Bit 5 = 1: Intake air overtemperature.<br>- Check the internal fan.<br>- Check the fan elements.<br>- Check whether the ambient temperature is in the permissible range.<br>Notice:<br>This fault can only be acknowledged once the permissible temperature limit minus 5 K has been fallen below. |
| F30037          | Power unit: Rectifier overtemperature                                                                                                    |
| Message class:  | Power electronics faulted (5)                                                                                                    |
| Message value:  | %1                                                                                                    |
| Component:      | Power Unit                                                                                                    |
| Response:       | OFF2                                                                                                    |
| Acknowledgment: | IMMEDIATELY                                                                                                    |

12.3 Faults and alarms

| ut a POWER ON (switch-off/switch-on) for the component.                                                     |
|----------------------------------------------------------------------------------------------------|
| the power supply of the power unit.                                                                         |
| 8 V power supply                                                                                            |
| 24 V power supply                                                                                           |
| iex: yy = channel, xxxx = voltage [0.1 V]                                                                   |
| ue (r0949, interpret hexadecimal):                                                                          |
| other power units (e.g. S120M), the undervoltage threshold depends on the power unit, and is not displayed. |
| 310-2, CUA31 and CUA32 the undervoltage threshold is 16 V.                                                  |
| oksize power units, the undervoltage threshold is 15 V.                                                     |
|                                                                                                    |
| ervoltage threshold of the 24 V power supply for the power unit was fallen below for longer than 3 ms.      |
| ATELY                                                                                                    |
|                                                                                                    |
| nit                                                                                                    |
| : %1, voltage: %2 [0.1 V]                                                                                   |
| voltage fault (undervoltage) (3)                                                                            |
| unit: 24/48 V undervoltage                                                                                  |
| t can only be acknowledged after the alarm threshold for alarm AUSUU4 has been undershot.                   |
| It can only be acknowledged after the alarm threehold for alarm AOEOO4 has been wedershet                   |
| the line supply phases.                                                                                     |
| che motor load.                                                                                             |
| whether the ambient temperature is in the permissible range.                                                |
| the fan elements.                                                                                           |
| whether the fan is running.                                                                                 |
| iture [0.01 °C].                                                                                            |
| ue (r0949, interpret decimal):                                                                              |
| pply phase failure.                                                                                         |
| nt temperature too high.                                                                                    |
| ad.                                                                                                    |
| ient cooling, fan failure.                                                                                  |
| perature in the rectifier of the power unit has exceeded the permissible temperature limit.                 |
| r<br>i<br>a                                                                                                 |

#### Power unit: Undervolt 24/48 V alarm

| Message class:  | Supply voltage fault (undervoltage) (3)                                                                                                    |
|-----------------|----------------------------------------------------------------------------------------------------|
| Message value:  | Channel: %1, voltage: %2 [0.1 V]                                                                                                    |
| Component:      | Power Unit                                                                                                    |
| Response:       | NONE                                                                                                    |
| Acknowledgment: | NONE                                                                                                    |
| Cause:          | For the power unit power supply, the lower threshold has been violated.<br>Alarm value (r2124, interpret hexadecimal):<br>yyxxxx hex: yy = channel, xxxx = voltage [0.1 V]<br>yy = 0: 24 V power supply<br>yy = 1: 48 V power supply |
| Remedy:         | - Check the power supply of the power unit.<br>- Carry out a POWER ON (switch-off/switch-on) for the component.                                                                                                    |

#### A30042 Power unit: Fan has reached the maximum operating hours

#### Message class: Power electronics faulted (5) %1

Message value:

| Component:      | Power Unit                                                                                                    |
|-----------------|----------------------------------------------------------------------------------------------------|
| Response:       | NONE                                                                                                    |
| Acknowledgment: | NONE                                                                                                    |
| Cause:          | The maximum operating time of at least one fan will soon be reached, or has already been exceeded.<br>Alarm value (r2124, interpret binary):                                                            |
|                 | Bit 0 = 1:                                                                                                    |
|                 | The wear counter of the heat sink fan has reached 99 %. The remaining service life is 1 %. After this 1 % has elapsed, bit 0 is cleared and bit 2 is set in the alarm value.<br>Bit $2 - 1$ :           |
|                 | The wear counter of the heat sink fan has exceeded $100\%$                                                                                                    |
|                 | Bit 8 = 1:                                                                                                    |
|                 | The wear counter of the 1st internal fan has reached 99 %. The remaining service life is 1 %. After this 1 % has elapsed, bit 8 is cleared and bit 10 is set in the alarm value.                        |
|                 | Bit 10 = 1:                                                                                                    |
|                 | The wear counter of the 1st internal fan has exceeded 100 %.                                                                                                    |
|                 | Bit 16 = 1:                                                                                                    |
|                 | The wear counter of the 2nd internal fan has reached 99 %. The remaining service life is 1 %. After this 1 % has elapsed, bit 16 is cleared and bit 18 is set in the alarm value.                       |
|                 | Dit io = 1.<br>The wear counter of the 2nd internal fan has exceeded $100\%$                                                                                                    |
| Pemedu:         | For the fan involved, carry out the following:                                                                                                    |
| Reffleuy.       | 1 Replace the fan                                                                                                    |
|                 | 2. Reset the wear counter using the appropriate button in Startdrive or the web server.                                                                                                    |
|                 | See also: r0277 (Power unit heat sink fan wear counter)                                                                                                    |
| F30043          | Power unit: Overvolt 24/48 V                                                                                                    |
| Message class:  | Supply voltage fault (overvoltage) (3)                                                                                                    |
| Message value:  | Channel: %1, voltage: %2 [0.1 V]                                                                                                    |
| Component:      | Power Unit                                                                                                    |
| Response:       | OFF2                                                                                                    |
| Acknowledgment: | POWER ON                                                                                                    |
| Cause:          | For the power unit power supply, the upper threshold has been violated.                                                                                                    |
|                 | Fault value (r0949, interpret hexadecimal):                                                                                                    |
|                 | yyxxxx hex: yy = channel, xxxx = voltage [0.1 V]                                                                                                    |
|                 | yy = 0.24 V power supply                                                                                                    |
| Denne el u      | yy = 1:48 v power supply                                                                                                    |
| Remedy:         | Check the power supply of the power unit.                                                                                                    |
| A30044          | Power unit: Overvolt 24/48 V alarm                                                                                                    |
| Message class:  | Supply voltage fault (overvoltage) (3)                                                                                                    |
| Message value:  | Channel: %1, voltage: %2 [0.1 V]                                                                                                    |
| Component:      | Power Unit                                                                                                    |
| Response:       | NONE                                                                                                    |
| Acknowledgment: | NONE                                                                                                    |
| Cause:          | For the power unit power supply, the upper threshold has been violated.<br>Alarm value (r2124, interpret hexadecimal):<br>yyxxxx hex: yy = channel, xxxx = voltage [0.1 V]<br>yy = 0: 24 V power supply |
|                 | yy = 1:48 V power supply                                                                                                    |
| Remedy:         | Check the power supply of the power unit.                                                                                                    |

| F30045          | Power unit: Supply undervoltage                                                                           |
|-----------------|----------------------------------------------------------------------------------------------------|
| Message class:  | Supply voltage fault (undervoltage) (3)                                                                   |
| Message value:  | %1                                                                                                    |
| Component:      | Power Unit                                                                                                |
| Response:       | OFF2                                                                                                    |
| Acknowledgment: | IMMEDIATELY                                                                                               |
| Cause:          | Power supply fault in the power unit.                                                                     |
|                 | - The voltage monitor signals an undervoltage fault on the module.                                        |
|                 | The following applies for CU31x:                                                                          |
|                 | - The voltage monitoring on the DAC board signals an undervoltage fault on the module.                    |
|                 | For S120M, the following applies:                                                                         |
|                 | - This message is displayed for undervoltage or overvoltage.                                              |
| Remedy:         | - Check the power supply of the power unit.                                                               |
|                 | - Carry out a POWER ON (switch-off/switch-on) for the component.                                          |
|                 | - Replace the module if necessary.                                                                        |
| A30046          | Power unit: Undervoltage alarm                                                                            |
| Message class:  | Power electronics faulted (5)                                                                             |
| Message value:  | %1                                                                                                    |
| Component:      | Power Unit                                                                                                |
| Response:       | NONE                                                                                                    |
| Acknowledgment: | NONE                                                                                                    |
| Cause:          | Before the last restart, a problem occurred at the power unit power supply.                               |
|                 | The voltage monitor in the internal FPGA of the PSA signals an undervoltage fault on the module.          |
|                 | Alarm value (r2124, interpret decimal):                                                                   |
|                 | Register value of the voltage fault register.                                                             |
| Remedy:         | - Check the 24 V DC voltage supply to power unit.                                                         |
|                 | - Carry out a POWER ON (switch-off/switch-on) for the component.                                          |
|                 | - Replace the module if necessary.                                                                        |
| A30048          | Power unit: fan defective                                                                                 |
| Message class:  | External measured value / signal state outside the permissible range (16)                                 |
| Message value:  | Fault cause: %1 bin                                                                                       |
| Component:      | Power Unit                                                                                                |
| Response:       | NONE                                                                                                    |
| Acknowledgment: | NONE                                                                                                    |
| Cause:          | The feedback signal of a fan signals a fault, or there is a communication error with one or several fans. |
|                 | - Fan defective.                                                                                          |
|                 | - Fan blocked.                                                                                            |
|                 | - Feedback signal error.                                                                                  |
|                 | Alarm value (r2124, interpret binary):                                                                    |
|                 | Bit 0 = 1: heat sink fan                                                                                  |
|                 | Bit $1 = 1$ : fan 1 inside the device                                                                     |
|                 | Bit $2 = 1$ : ran 2 inside the device                                                                     |
|                 | BIL $4 = 1$ : Internal communication error to one or several tans                                         |

| Remedy:         | - Check the fan involved.                                                                                                    |
|-----------------|----------------------------------------------------------------------------------------------------|
|                 | - If required, replace the fan.                                                                                                    |
|                 | - For communication errors, update the software or replace the power unit.                                                                                                    |
|                 | Note:                                                                                                    |
|                 | If the alarm has been withdrawn, this does not necessarily mean that the cause of the fault has been resolved. It is also possible that the software switched off the fan, and therefore can no longer evaluate the feedback signal. |
| F30050          | Power unit: 24 V supply overvoltage                                                                                                    |
| Message class:  | Supply voltage fault (overvoltage) (3)                                                                                                    |
| Message value:  | -                                                                                                    |
| Component:      | Power Unit                                                                                                    |
| Response:       | OFF2                                                                                                    |
| Acknowledgment: | POWER ON                                                                                                    |
| Cause:          | The voltage monitor signals an overvoltage fault on the module.                                                                                                    |
| Remedy:         | - Check the 24 V power supply.                                                                                                    |
|                 | - Replace the module if necessary.                                                                                                    |
| F30051          | Power unit: Motor holding brake short-circuit detected                                                                                                    |
| Message class:  | External measured value / signal state outside the permissible range (16)                                                                                                    |
| Message value:  | %1                                                                                                    |
| Component:      | Power Unit                                                                                                    |
| Response:       | OFF2                                                                                                    |
| Acknowledgment: | IMMEDIATELY                                                                                                    |
| Cause:          | A short-circuit at the motor holding brake terminals has been detected.                                                                                                    |
|                 | Fault value (r0949, interpret decimal):                                                                                                    |
|                 | Only for internal Siemens troubleshooting.                                                                                                    |
| Remedy:         | - Check the motor holding brake for a short-circuit.                                                                                                    |
|                 | - Check the connection and cable for the motor holding brake.                                                                                                    |
| F30052          | EEPROM data error                                                                                                    |
| Message class:  | Hardware/software error (1)                                                                                                    |
| Message value:  | %1                                                                                                    |
| Component:      | Power Unit                                                                                                    |
| Response:       | OFF2                                                                                                    |
| Acknowledgment: | POWER ON                                                                                                    |
| Cause:          | The EEPROM data of the power unit module are incorrect.                                                                                                    |
|                 | Fault value (r0949, interpret hexadecimal):                                                                                                    |
|                 | Only for internal Siemens troubleshooting.                                                                                                    |
| Remedy:         | Replace the power unit module or update the EEPROM data.                                                                                                    |
| F30053          | FPGA data faulty                                                                                                    |
| Message class:  | Hardware/software error (1)                                                                                                    |
| Message value:  | %1                                                                                                    |
| Component:      | Power Unit                                                                                                    |
| Response:       | NONE                                                                                                    |
| Acknowledgment: | POWER ON                                                                                                    |

Cause: The FPGA data of the power unit are faulty. This can be caused, for example, if a firmware update is interrupted.

| Remedy:         | Replace the power unit or update of the FPGA data by updating the firmware.<br>Note:<br>If this fault occurs after a firmware update, then update the firmware again. |
|-----------------|----------------------------------------------------------------------------------------------------|
| F30055          | Power unit: Braking chopper overcurrent                                                                                                    |
| Message class:  | Braking Module faulted (14)                                                                                                    |
| Message value:  | -                                                                                                    |
| Component:      | None                                                                                                    |
| Response:       | OFF2                                                                                                    |
| Acknowledgment: | IMMEDIATELY                                                                                                    |
| Cause:          | An overcurrent condition has occurred in the braking chopper.                                                                                                    |
| Remedy:         | - Check whether the braking resistor has a short-circuit.                                                                                                    |
|                 | - For an external braking resistor, check whether the resistor may have been dimensioned too small.                                                                   |
|                 | Note:                                                                                                    |
|                 | The braking chopper is only enabled again at pulse enable after the fault has been acknowledged.                                                                      |
| A30057          | Power unit: Line asymmetry                                                                                                    |
| Message class:  | Network fault (2)                                                                                                    |
| Message value:  | %1                                                                                                    |
| Component:      | Power Unit                                                                                                    |
| Response:       | NONE                                                                                                    |
| Acknowledgment: | NONE                                                                                                    |
| Cause:          | Frequencies have been detected on the DC link voltage that would suggest line asymmetry or failure of a line phase.                                                   |
|                 | It is also possible that a motor phase has failed.                                                                                                    |
|                 | If these frequencies occur with the same or even higher amplitudes, then after a device-specific time elapses, fault F30011 is output                                 |
|                 | Alarm value, only for internal Siemens troubleshooting.                                                                                                    |
| Remedy:         | - Check the line phase connection.                                                                                                    |
| <b>j</b> .      | - Check the motor feeder cable connections.                                                                                                    |
|                 | If there is no phase failure of the line or motor, then line asymmetry is involved.                                                                                   |
|                 | - Reduce the power in order to avoid fault F30011.                                                                                                    |
| F30058          | Power unit: heat sink fan defective                                                                                                    |
| Message class:  | External measured value / signal state outside the permissible range (16)                                                                                             |
| Message value:  | %1                                                                                                    |
| Component:      | Power Unit                                                                                                    |
| Response:       | OFF2                                                                                                    |
| Acknowledgment: | IMMEDIATELY                                                                                                    |
| Cause:          | The feedback signal of the heat sink fan signals a fault, or there is a communication error with the fan.                                                             |
|                 | - Fan defective.                                                                                                    |
|                 | - Fan blocked.                                                                                                    |
|                 | - Feedback signal error.                                                                                                    |
|                 | Fault value (r0949, interpret decimal):                                                                                                    |
|                 | U: Freedback signal of the fan signals a fault                                                                                                    |
| Demodul         | r: memai continunication error to the fan                                                                                                    |
| Remeay:         | - CHECK THE HEAL SHIK I AN APPLICE IN NECESSARY.                                                                                                    |
|                 | Note:                                                                                                    |
|                 | - If the fault can be acknowledged, this does not necessarily mean that the cause of the fault has been resolved. It is also                                          |
|                 | possible that the software switched off the fan, and therefore can no longer evaluate the feedback signal.                                                            |

| F30059          | Power unit: Internal fan 1 defective                                                                                                    |
|-----------------|----------------------------------------------------------------------------------------------------|
| Message class:  | Auxiliary unit faulted (20)                                                                                                    |
| Message value:  | %1                                                                                                    |
| Component:      | Power Unit                                                                                                    |
| Response:       | OFF2                                                                                                    |
| Acknowledgment: | IMMEDIATELY                                                                                                    |
| Cause:          | The feedback signal of internal fan 1 signals a fault, or there is a communication error with the fan.                                                                                                    |
|                 | Fault value (r0949, interpret decimal):                                                                                                    |
|                 | 0: Feedback signal of the fan signals a fault                                                                                                    |
|                 | 1: Internal communication error to the fan                                                                                                    |
| Remedy:         | - Check internal fan 1 and replace if necessary.                                                                                                    |
|                 | - For communication errors, update the software or replace the power unit.                                                                                                    |
|                 | Note:                                                                                                    |
|                 | If the fault can be acknowledged, this does not necessarily mean that the cause of the fault has been resolved. It is also possible that the software switched off the fan, and therefore can no longer evaluate the feedback signal. |
| F30062          | Bypass contactor opened under current                                                                                                    |
| Message class:  | Infeed faulted (13)                                                                                                    |
| Message value:  | -                                                                                                    |
| Component:      | Power Unit                                                                                                    |
| Response:       | OFF2                                                                                                    |
| Acknowledgment: | IMMEDIATELY                                                                                                    |
| Cause:          | The bypass contactor of the precharging unit has been opened under current.                                                                                                    |
|                 | Possible causes:                                                                                                    |
|                 | - A defect at the bypass contactor                                                                                                    |
| Remedy:         | It is urgently recommended that the components involved are replaced to prevent serious damage to the entire converter line-up.                                                                                                    |
| F30068          | Power unit: undertemperature inverter heat sink                                                                                                    |
| Message class:  | Power electronics faulted (5)                                                                                                    |
| Message value:  | %1                                                                                                    |
| Component:      | Power Unit                                                                                                    |
| Response:       | OFF2                                                                                                    |
| Acknowledgment: | IMMEDIATELY                                                                                                    |
| Cause:          | The actual inverter heat sink temperature is below the permissible minimum value.                                                                                                    |
|                 | Possible causes:                                                                                                    |
|                 | - The power unit is being operated at an ambient temperature that lies below the permissible range.                                                                                                    |
|                 | - The temperature sensor evaluation is defective.                                                                                                    |
|                 | Fault value (r0949, interpret decimal):                                                                                                    |
|                 | Inverter heat sink temperature [0.1 °C].                                                                                                    |
| Remedy:         | - Ensure that higher ambient temperatures prevail.                                                                                                    |
|                 | - Replace the power unit.                                                                                                    |
| A30076          | Power unit: Thermal overload braking resistor alarm                                                                                                    |
| Message class:  | Braking Module faulted (14)                                                                                                    |
| Message value:  | %1                                                                                                    |
| Component:      | Power Unit                                                                                                    |
| Response:       | NONE                                                                                                    |
| Acknowledgment: | NONE                                                                                                    |
| -               |                                                                                                    |

| Cause:  | The energy absorbed by the braking resistor has exceeded the alarm threshold of 80 %. If the power unit is still operated in the generator mode, then this can reach the shutdown threshold. To avoid overheating of the braking resistor, use of the braking resistor is inhibited and alarm A30077 is output. |
|---------|----------------------------------------------------------------------------------------------------|
|         | Alarm value (r2124, interpret decimal):                                                                                                    |
|         | Energy absorbed by the braking resistor [Ws].                                                                                                    |
| Remedy: | Reduce the power when generating.                                                                                                    |
|         | Note:                                                                                                    |
|         | For a DC link coupling, the generating power of all of the coupled power units must be taken into consideration.                                                                                                    |

| A30077          | Power unit: Thermal overload braking resistor                                                                                                    |
|-----------------|----------------------------------------------------------------------------------------------------|
| Message class:  | Braking Module faulted (14)                                                                                                    |
| Message value:  | %1                                                                                                    |
| Component:      | Power Unit                                                                                                    |
| Response:       | NONE                                                                                                    |
| Acknowledgment: | NONE                                                                                                    |
| Cause:          | The braking resistor is thermally overloaded. This is the reason that its use was inhibited.<br>Alarm value (r2124, interpret decimal):<br>Energy absorbed by the braking resistor [Ws].                                                             |
| Remedy:         | Reduce the power when generating.<br>Note:<br>- Once the braking resistor has thermally recovered, it is enabled for further use.<br>- For a DC link coupling, the generating power of all the coupled power units must be taken into consideration. |
| F30078          | Power unit: Line reactor overheated                                                                                                    |
| Message class:  | Overtemperature of the electronic components (6)                                                                                                    |
| Message value:  | -                                                                                                    |
| Component:      | Power Unit                                                                                                    |
| Response:       | OFF2                                                                                                    |
| Acknowledgment: | IMMEDIATELY                                                                                                    |
| Cause:          | The temperature monitoring of the line reactor has responded. In addition to the OFF2 response, the use of the braking resistor was inhibited.                                                                                                    |
|                 | Note:<br>- An overtemperature condition of the line reactor can occur when a DC link coupling is used – and if the power when<br>motoring, which is fed into the DC link - Is not evenly distributed across the rectifiers of the power units.       |
| Remedy:         | - Check the converter fan and replace if necessary.<br>- Reduce the motoring power.                                                                                                    |
|                 |                                                                                                    |
| A30082          | Power unit: cooling medium flow rate too low alarm threshold                                                                                                    |
| Message class:  | Power electronics faulted (5)                                                                                                    |
| Message value:  | -                                                                                                    |
| Component:      | Power Unit                                                                                                    |
| Response:       | NONE                                                                                                    |
| Acknowledgment: | NONE                                                                                                    |
| Cause:          | The flow rate is too low, and has fallen below the specified alarm threshold. If the flow rate is still too low after the specified time has expired, then fault F30083 is output.                                                                   |
| Remedy:         | - Check the coolant flow rate.                                                                                                    |
|                 | - Check the thermal conductivity of the coolant.<br>- Check the coolant concentration.                                                                                                    |

| E30083          | Power unit: cooling medium flow rate too low fault threshold                                           |
|-----------------|----------------------------------------------------------------------------------------------------|
| Nasaara alaasi  | Power electronics foulted (F)                                                                          |
| Message class:  | Power electronics faulted (5)                                                                          |
| Message value:  |                                                                                                    |
| Component:      |                                                                                                    |
| Response:       | OFF2                                                                                                   |
| Acknowledgment: |                                                                                                    |
| Cause:          | The flow rate is too low, and has fallen below the specified fault threshold.                          |
| Remedy:         | - Check the coolant flow rate.                                                                         |
|                 | - Check the conductivity of the coolant.                                                               |
|                 | - check the coolant concentration.                                                                     |
| A30086          | Power unit: coolant temperature has exceeded the alarm threshold                                       |
| Message class:  | Power electronics faulted (5)                                                                          |
| Message value:  | %1                                                                                                    |
| Component:      | Power Unit                                                                                             |
| Response:       | NONE                                                                                                   |
| Acknowledgment: | NONE                                                                                                   |
| Cause:          | The coolant temperature has exceeded the specified alarm threshold.                                    |
|                 | If the coolant temperature increases up to the specified fault threshold, then fault F30087 is output. |
|                 | Alarm value (r2124, interpret decimal):                                                                |
|                 | Coolant temperature.                                                                                   |
| Remedy:         | Check the cooling system and the ambient conditions.                                                   |
| F30087          | Power unit: coolant temperature has exceeded the fault threshold                                       |
| Message class:  | Power electronics faulted (5)                                                                          |
| Message value:  | %1                                                                                                    |
| Component:      | Power Unit                                                                                             |
| Response:       | OFF2                                                                                                   |
| Acknowledgment: |                                                                                                    |
| Cause:          | The coolant temperature has exceeded the specified fault threshold                                     |
| Cause.          | Fault value (r0040, interpret decimal):                                                                |
|                 | Coolant temperature                                                                                    |
| Remedy          | Check the cooling system and the amhient conditions                                                    |
| Kennedy.        |                                                                                                    |
| F30105          | PU: Actual value sensing fault                                                                         |
| Message class:  | Power electronics faulted (5)                                                                          |
| Message value:  | -                                                                                                    |
| Component:      | Power Unit                                                                                             |
| Response:       | OFF2                                                                                                   |
| Acknowledgment: | IMMEDIATELY                                                                                            |
| Cause:          | At least one incorrect actual value channel was detected on the Power Stack Adapter (PSA).             |
|                 | The incorrect actual value channels are displayed in the following diagnostic parameters.              |
| Remedy:         | Evaluate the diagnostic parameters.                                                                    |
|                 | If the actual value channel is incorrect, check the components and if required, replace.               |
| A30250          | Power unit: Overtemperature heat sink inverter                                                         |
| Message class:  | Power electronics faulted (5)                                                                          |
| Message value:  | -                                                                                                    |
| Component:      | Power Unit                                                                                             |
|                 |                                                                                                    |

| Response:                                                                                                    | NONE                                                                                                    |
|----------------------------------------------------------------------------------------------------|----------------------------------------------------------------------------------------------------|
| Acknowledgment:                                                                                                    | NONE                                                                                                    |
| Cause:                                                                                                    | The alarm threshold for overtemperature at the inverter heat sink has been reached.<br>Fault F30004 is initiated if the temperature of the heat sink increases by 5 K.                                                                                                    |
| Remedy:                                                                                                    | Check the following:                                                                                                    |
|                                                                                                    | - Is the ambient temperature within the defined limit values?                                                                                                    |
|                                                                                                    | - Have the load conditions and the load duty cycle been appropriately dimensioned?                                                                                                    |
|                                                                                                    | - Has the cooling failed?                                                                                                    |
| A30251                                                                                                    | Power unit: Rectifier overtemperature                                                                                                    |
| Message class:                                                                                                    | Power electronics faulted (5)                                                                                                    |
| Message value:                                                                                                    | -                                                                                                    |
| Component:                                                                                                    | Power Unit                                                                                                    |
| Response:                                                                                                    | NONE                                                                                                    |
| Acknowledgment:                                                                                                    | NONE                                                                                                    |
| Cause:                                                                                                    | The alarm threshold for the overtemperature of the rectifier has been reached. The response is set using p0290.                                                                                                    |
|                                                                                                    | If the temperature of the rectifier increases by an additional 5 K, then fault F30037 is triggered.                                                                                                    |
| Remedy:                                                                                                    | Check the following:                                                                                                    |
|                                                                                                    | - Is the ambient temperature within the defined limit values?                                                                                                    |
|                                                                                                    | - Have the load conditions and the load duty cycle been appropriately dimensioned?                                                                                                    |
|                                                                                                    | - Has the fan failed? Check the direction of rotation.                                                                                                    |
|                                                                                                    | - Has a phase of the line supply failed?                                                                                                    |
|                                                                                                    | - Is an arm of the supply (incoming) rectifier defective?                                                                                                    |
|                                                                                                    |                                                                                                    |
| A30252                                                                                                    | Power unit: Chip overtemperature alarm                                                                                                    |
| A30252<br>Message class:                                                                                                    | Power unit: Chip overtemperature alarm<br>Power electronics faulted (5)                                                                                                    |
| A30252<br>Message class:<br>Message value:                                                                                                    | Power unit: Chip overtemperature alarm<br>Power electronics faulted (5)<br>Power semiconductor: %1, temperature: [0.01 degrees C] %2                                                                                                    |
| A30252<br>Message class:<br>Message value:<br>Component:                                                                                                    | Power unit: Chip overtemperature alarm<br>Power electronics faulted (5)<br>Power semiconductor: %1, temperature: [0.01 degrees C] %2<br>Power Unit                                                                                                    |
| A30252<br>Message class:<br>Message value:<br>Component:<br>Response:                                                                                                    | Power unit: Chip overtemperature alarm<br>Power electronics faulted (5)<br>Power semiconductor: %1, temperature: [0.01 degrees C] %2<br>Power Unit<br>NONE                                                                                                    |
| A30252<br>Message class:<br>Message value:<br>Component:<br>Response:<br>Acknowledgment:                                                                                               | Power unit: Chip overtemperature alarm<br>Power electronics faulted (5)<br>Power semiconductor: %1, temperature: [0.01 degrees C] %2<br>Power Unit<br>NONE<br>NONE                                                                                                    |
| A30252<br>Message class:<br>Message value:<br>Component:<br>Response:<br>Acknowledgment:<br>Cause:                                                                                     | Power unit: Chip overtemperature alarm<br>Power electronics faulted (5)<br>Power semiconductor: %1, temperature: [0.01 degrees C] %2<br>Power Unit<br>NONE<br>NONE<br>The chip temperature of the power semiconductor involved has exceeded the permissible alarm threshold.                                                                                                    |
| A30252<br>Message class:<br>Message value:<br>Component:<br>Response:<br>Acknowledgment:<br>Cause:                                                                                     | Power unit: Chip overtemperature alarm<br>Power electronics faulted (5)<br>Power semiconductor: %1, temperature: [0.01 degrees C] %2<br>Power Unit<br>NONE<br>NONE<br>The chip temperature of the power semiconductor involved has exceeded the permissible alarm threshold.<br>Note:                                                                                                    |
| A30252<br>Message class:<br>Message value:<br>Component:<br>Response:<br>Acknowledgment:<br>Cause:                                                                                     | Power unit: Chip overtemperature alarm<br>Power electronics faulted (5)<br>Power semiconductor: %1, temperature: [0.01 degrees C] %2<br>Power Unit<br>NONE<br>NONE<br>The chip temperature of the power semiconductor involved has exceeded the permissible alarm threshold.<br>Note:<br>- If the chip temperature of the power semiconductor involved increases by 5K, then fault F30025 is initiated.                                                                                                    |
| A30252<br>Message class:<br>Message value:<br>Component:<br>Response:<br>Acknowledgment:<br>Cause:                                                                                     | Power unit: Chip overtemperature alarm<br>Power electronics faulted (5)<br>Power semiconductor: %1, temperature: [0.01 degrees C] %2<br>Power Unit<br>NONE<br>NONE<br>The chip temperature of the power semiconductor involved has exceeded the permissible alarm threshold.<br>Note:<br>- If the chip temperature of the power semiconductor involved increases by 5K, then fault F30025 is initiated.<br>Alarm value (r2124, interpret hexadecimal):                                                                                                    |
| A30252<br>Message class:<br>Message value:<br>Component:<br>Response:<br>Acknowledgment:<br>Cause:                                                                                     | Power unit: Chip overtemperature alarm<br>Power electronics faulted (5)<br>Power semiconductor: %1, temperature: [0.01 degrees C] %2<br>Power Unit<br>NONE<br>NONE<br>The chip temperature of the power semiconductor involved has exceeded the permissible alarm threshold.<br>Note:<br>- If the chip temperature of the power semiconductor involved increases by 5K, then fault F30025 is initiated.<br>Alarm value (r2124, interpret hexadecimal):<br>yyyyxxxx hex: yyyy= Power semiconductor, xxxx = Temperature in 0.01°C                                                                                                    |
| A30252<br>Message class:<br>Message value:<br>Component:<br>Response:<br>Acknowledgment:<br>Cause:<br>Remedy:                                                                          | Power unit: Chip overtemperature alarm<br>Power electronics faulted (5)<br>Power semiconductor: %1, temperature: [0.01 degrees C] %2<br>Power Unit<br>NONE<br>NONE<br>The chip temperature of the power semiconductor involved has exceeded the permissible alarm threshold.<br>Note:<br>- If the chip temperature of the power semiconductor involved increases by 5K, then fault F30025 is initiated.<br>Alarm value (r2124, interpret hexadecimal):<br>yyyyxxx hex: yyyy= Power semiconductor, xxxx = Temperature in 0.01°C<br>Check the following:                                                                                                    |
| A30252<br>Message class:<br>Message value:<br>Component:<br>Response:<br>Acknowledgment:<br>Cause:<br>Remedy:                                                                          | Power unit: Chip overtemperature alarm<br>Power electronics faulted (5)<br>Power semiconductor: %1, temperature: [0.01 degrees C] %2<br>Power Unit<br>NONE<br>NONE<br>The chip temperature of the power semiconductor involved has exceeded the permissible alarm threshold.<br>Note:<br>- If the chip temperature of the power semiconductor involved increases by 5K, then fault F30025 is initiated.<br>Alarm value (r2124, interpret hexadecimal):<br>yyyyxxx hex: yyyy= Power semiconductor, xxxx = Temperature in 0.01°C<br>Check the following:<br>- Is the ambient temperature within the defined limit values?                                                                                                    |
| A30252<br>Message class:<br>Message value:<br>Component:<br>Response:<br>Acknowledgment:<br>Cause:<br>Remedy:                                                                          | Power unit: Chip overtemperature alarm<br>Power electronics faulted (5)<br>Power semiconductor: %1, temperature: [0.01 degrees C] %2<br>Power Unit<br>NONE<br>NONE<br>The chip temperature of the power semiconductor involved has exceeded the permissible alarm threshold.<br>Note:<br>- If the chip temperature of the power semiconductor involved increases by 5K, then fault F30025 is initiated.<br>Alarm value (r2124, interpret hexadecimal):<br>yyyyxxx hex: yyy= Power semiconductor, xxxx = Temperature in 0.01°C<br>Check the following:<br>- Is the ambient temperature within the defined limit values?<br>- Have the load conditions and the load duty cycle been appropriately dimensioned?                                                                                                    |
| A30252<br>Message class:<br>Message value:<br>Component:<br>Response:<br>Acknowledgment:<br>Cause:<br>Remedy:                                                                          | Power unit: Chip overtemperature alarm Power electronics faulted (5) Power semiconductor: %1, temperature: [0.01 degrees C] %2 Power Unit NONE NONE The chip temperature of the power semiconductor involved has exceeded the permissible alarm threshold. Note: - If the chip temperature of the power semiconductor involved increases by 5K, then fault F30025 is initiated. Alarm value (r2124, interpret hexadecimal): yyyyxxx hex: yyyy= Power semiconductor, xxxx = Temperature in 0.01°C Check the following: - Is the ambient temperature within the defined limit values? - Has the cooling failed?                                                                                                    |
| A30252<br>Message class:<br>Message value:<br>Component:<br>Response:<br>Acknowledgment:<br>Cause:<br>Remedy:                                                                          | Power unit: Chip overtemperature alarm<br>Power electronics faulted (5)<br>Power semiconductor: %1, temperature: [0.01 degrees C] %2<br>Power Unit<br>NONE<br>NONE<br>The chip temperature of the power semiconductor involved has exceeded the permissible alarm threshold.<br>Note:<br>- If the chip temperature of the power semiconductor involved increases by 5K, then fault F30025 is initiated.<br>Alarm value (r2124, interpret hexadecimal):<br>yyyyxxx hex: yyyy= Power semiconductor, xxxx = Temperature in 0.01°C<br>Check the following:<br>- Is the ambient temperature within the defined limit values?<br>- Have the load conditions and the load duty cycle been appropriately dimensioned?<br>- Has the cooling failed?<br>- Huse frequency too high?                                                                                                    |
| A30252<br>Message class:<br>Message value:<br>Component:<br>Response:<br>Acknowledgment:<br>Cause:<br>Remedy:<br>A30253                                                                | Power unit: Chip overtemperature alarm Power electronics faulted (5) Power semiconductor: %1, temperature: [0.01 degrees C] %2 Power Unit NONE NONE The chip temperature of the power semiconductor involved has exceeded the permissible alarm threshold. Note: - If the chip temperature of the power semiconductor involved increases by 5K, then fault F30025 is initiated. Alarm value (r2124, interpret hexadecimal): yyyyxxx hex: yyyy= Power semiconductor, xxxx = Temperature in 0.01°C Check the following: - Is the ambient temperature within the defined limit values? - Have the load conditions and the load duty cycle been appropriately dimensioned? - Has the cooling failed? - Pulse frequency too high?                                                                                                    |
| A30252<br>Message class:<br>Message value:<br>Component:<br>Response:<br>Acknowledgment:<br>Cause:<br>Remedy:<br>A30253<br>Message class:                                              | Power unit: Chip overtemperature alarm         Power electronics faulted (5)         Power semiconductor: %1, temperature: [0.01 degrees C] %2         Power Unit         NONE         NONE         NONE         The chip temperature of the power semiconductor involved has exceeded the permissible alarm threshold.         Note:         - If the chip temperature of the power semiconductor involved increases by 5K, then fault F30025 is initiated.         Alarm value (r2124, interpret hexadecimal):         yyyyxxxx hex: yyyy= Power semiconductor, xxxx = Temperature in 0.01°C         Check the following:         - Is the ambient temperature within the defined limit values?         - Have the load conditions and the load duty cycle been appropriately dimensioned?         - Has the cooling failed?         - Pulse frequency too high?                                                                                                    |
| A30252<br>Message class:<br>Message value:<br>Component:<br>Response:<br>Acknowledgment:<br>Cause:<br>Remedy:<br>A30253<br>Message class:<br>Message value:                            | Power unit: Chip overtemperature alarm         Power electronics faulted (5)         Power semiconductor: %1, temperature: [0.01 degrees C] %2         Power Unit         NONE         NONE         NONE         The chip temperature of the power semiconductor involved has exceeded the permissible alarm threshold.         Note:         - If the chip temperature of the power semiconductor involved increases by 5K, then fault F30025 is initiated.         Alarm value (r2124, interpret hexadecimal):         yyyyxxxx hex: yyyy= Power semiconductor, xxxx = Temperature in 0.01°C         Check the following:         - Is the ambient temperature within the defined limit values?         - Have the load conditions and the load duty cycle been appropriately dimensioned?         - Has the cooling failed?         - Pulse frequency too high?         Power electronics faulted (5)         Power semiconductor: %1, temperature: [0.01 degrees C] %2 |
| A30252<br>Message class:<br>Message value:<br>Component:<br>Response:<br>Acknowledgment:<br>Cause:<br>Remedy:<br>A30253<br>Message class:<br>Message value:<br>Component:              | Power unit: Chip overtemperature alarm         Power electronics faulted (5)         Power semiconductor: %1, temperature: [0.01 degrees C] %2         Power Unit         NONE         NONE         The chip temperature of the power semiconductor involved has exceeded the permissible alarm threshold.         Note:         - If the chip temperature of the power semiconductor involved increases by 5K, then fault F30025 is initiated.         Alarm value (r2124, interpret hexadecimal):         yyyyxxxx hex: yyy= Power semiconductor, xxxx = Temperature in 0.01°C         Check the following:         - Is the ambient temperature within the defined limit values?         - Have the load conditions and the load duty cycle been appropriately dimensioned?         - Has the cooling failed?         - Pulse frequency too high?    Power electronics faulted (5) Power semiconductor: %1, temperature: [0.01 degrees C] %2 Power Unit                 |
| A30252<br>Message class:<br>Message value:<br>Component:<br>Response:<br>Acknowledgment:<br>Cause:<br>Remedy:<br>A30253<br>Message class:<br>Message value:<br>Component:<br>Response: | Power unit: Chip overtemperature alarm         Power electronics faulted (5)         Power semiconductor: %1, temperature: [0.01 degrees C] %2         Power Unit         NONE         NONE         The chip temperature of the power semiconductor involved has exceeded the permissible alarm threshold.         Note:         - If the chip temperature of the power semiconductor involved increases by 5K, then fault F30025 is initiated.         Alarm value (r2124, interpret hexadecimal):         yyyyxxxx hex: yyyy= Power semiconductor, xxxx = Temperature in 0.01°C         Check the following:         - Is the ambient temperature within the defined limit values?         - Have the load conditions and the load duty cycle been appropriately dimensioned?         - Pulse frequency too high?         Power electronics faulted (5)         Power semiconductor: %1, temperature: [0.01 degrees C] %2         Power Unit         NONE                |

| Cause:          | The temperature difference between the power semiconductor involved and the heat sink has exceeded the permissible alarm threshold.                                                                                                    |
|-----------------|----------------------------------------------------------------------------------------------------|
|                 | The maximum output current is reduced as overload response.                                                                                                    |
|                 | Alarm value (r2124, interpret hexadecimal):                                                                                                    |
|                 | yyyyxxxx hex: yyyy= Power semiconductor, xxxx = Temperature in 0.01°C                                                                                                    |
| Remedy:         | Not necessary.                                                                                                    |
|                 | The alarm is automatically withdrawn once the alarm threshold has been fallen below.                                                                                                    |
|                 | Note:                                                                                                    |
|                 | If the temperature continues to increase, this can result in fault F30024.                                                                                                    |
| A30256          | Power unit: Overload I2t (AC)                                                                                                    |
| Message class:  | Power electronics faulted (5)                                                                                                    |
| Message value:  | -                                                                                                    |
| Component:      | Power Unit                                                                                                    |
| Response:       | NONE                                                                                                    |
| Acknowledgment: | NONE                                                                                                    |
| Cause:          | The alarm threshold for the I2t overload on the AC side of the power unit has been exceeded. Depending on the selected overload response, the output current and therefore the output frequency can be reduced. If the current reduction is not sufficient to thermally relieve the power unit, then when the fault threshold for overload is reached the drive switches off the power unit and outputs fault F30005. |
| Pomodu          | Peduce the centinuous load                                                                                                    |
| Kellieuy.       | - Adapt the load duty cycle                                                                                                    |
|                 | - Check the rated currents of the motor and power unit.                                                                                                    |
|                 | See also: p0290 (Power unit overload response)                                                                                                    |
| A30257          | Power unit: Overload I2t (DC)                                                                                                    |
| Message class:  | Power electronics faulted (5)                                                                                                    |
| Message value:  | -                                                                                                    |
| Component:      | Power Unit                                                                                                    |
| Response:       | NONE                                                                                                    |
| Acknowledgment: | NONE                                                                                                    |
| Cause:          | The alarm threshold for the I2t overload on the DC side of the power unit has been exceeded.                                                                                                    |
|                 | Depending on the selected overload response, the output current and therefore the output frequency can be reduced. If<br>the current reduction is not sufficient to thermally relieve the power unit, then when the fault threshold for overload is<br>reached the drive switches off the power unit and outputs fault F30258.<br>See also: r0036 (Power unit overload)                                               |
| Remedy:         | - Reduce the continuous load.                                                                                                    |
|                 | - Adapt the load duty cycle.                                                                                                    |
|                 | See also: p0290 (Power unit overload response)                                                                                                    |
| F30258          | Power unit: Overload I2t (DC)                                                                                                    |
| Message class:  | Power electronics faulted (5)                                                                                                    |
| Message value:  | %1                                                                                                    |
| Component:      | Power Unit                                                                                                    |
| Response:       | OFF2                                                                                                    |
| Acknowledgment: | IMMEDIATELY                                                                                                    |

| Cause:          | The fault threshold for the I2t overload on the DC side of the power unit has been exceeded.                                                                                                    |
|-----------------|----------------------------------------------------------------------------------------------------|
|                 | The permissible load duty cycle or the continuous load was not maintained.                                                                                                    |
|                 | Fault value (r0949, interpret decimal):                                                                                                    |
|                 | I2t (DC) [100 % = 16384]                                                                                                    |
|                 | See also: r0036 (Power unit overload)                                                                                                    |
| Remedy:         | - Reduce the continuous load.                                                                                                    |
|                 | - Adapt the load duty cycle.                                                                                                    |
|                 | see also: p0307 (Rated motor power)                                                                                                    |
| F30260          | Power unit: Fault in the driver supply for the power semiconductor                                                                                                    |
| Message class:  | Hardware/software error (1)                                                                                                    |
| Message value:  | -                                                                                                    |
| Component:      | Power Unit                                                                                                    |
| Response:       | OFF2                                                                                                    |
| Acknowledgment: | IMMEDIATELY                                                                                                    |
| Cause:          | A fault has occurred in the driver supply of the power semiconductor.                                                                                                    |
| Remedy:         | There is a hardware defect. The device must be replaced.                                                                                                    |
| <br>F30262      | Power unit: Braking chopper defective                                                                                                    |
| Message class:  | Power electronics faulted (5)                                                                                                    |
| Message value:  | -                                                                                                    |
| Component:      | Power Unit                                                                                                    |
| Response:       | OFF2                                                                                                    |
| Acknowledgment: | IMMEDIATELY                                                                                                    |
| Cause:          | The braking chopper is defective.                                                                                                    |
| Remedy:         | Replace the converter.                                                                                                    |
| <br>F30263      | Power unit: Braking chopper upper defective                                                                                                    |
| Message class:  | Power electronics faulted (5)                                                                                                    |
| Message value:  | -                                                                                                    |
| Component:      | Power Unit                                                                                                    |
| Response:       | OFF2                                                                                                    |
| Acknowledgment: | IMMEDIATELY                                                                                                    |
| Cause:          | The upper braking chopper is defective.                                                                                                    |
| Remedy:         | Replace the converter.                                                                                                    |
| <br>F30264      | Power unit: Braking chopper inhibited due to implausible DC link voltage                                                                                                    |
| Message class:  | Braking Module faulted (14)                                                                                                    |
| Message value:  | %1                                                                                                    |
| Component:      | Power Unit                                                                                                    |
| Response:       | OFF2                                                                                                    |
| Acknowledgment: | IMMEDIATELY                                                                                                    |
| Cause:          | The braking chopper was inhibited because the unloaded DC link voltage continuously reaches or exceeds the chopper activation threshold. This prevents the braking chopper from being permanently active and possibly damaged. |
|                 | Possible causes:                                                                                                    |
|                 | The value of parameter p0210 does not match the line voltage.                                                                                                    |
|                 | Fault value (r0949, interpret decimal): DC link voltage [V]                                                                                                    |

**Remedy:** Replace the converter.

| F30265          | Power unit: Line voltage failure detected                                                                                                    |
|-----------------|----------------------------------------------------------------------------------------------------|
| Message class:  | Power electronics faulted (5)                                                                                                    |
| Message value:  | -                                                                                                    |
| Component:      | Power Unit                                                                                                    |
| Response:       | OFF3                                                                                                    |
| Acknowledgment: | IMMEDIATELY                                                                                                    |
| Cause:          | Line voltage failure was detected                                                                                                    |
| Remedy:         | - Switch on the line voltage.                                                                                                    |
|                 | - To increase the degree of ruggedness, the delay time in p3234 can be increased.                                                                                                    |
|                 | - If necessary, line voltage failure detection can be deactivated using p2149.16.                                                                                                    |
|                 | See also: p2149, p3234                                                                                                    |
| A30266          | Power unit: Required modulator setting cannot be implemented                                                                                                    |
| Message class:  | Hardware/software error (1)                                                                                                    |
| Message value:  | %1                                                                                                    |
| Component:      | Power Unit                                                                                                    |
| Response:       | NONE                                                                                                    |
| Acknowledgment: | NONE                                                                                                    |
| Cause:          | The required modulator setting was not able to be implemented. This can involve some undesirable effects; for example, unexpectedly high switching losses can occur or the current controller bandwidth can be reduced.                                                                                                    |
|                 | Alarm value (r2124, interpret hexadecimal):                                                                                                    |
|                 | Only for internal Siemens troubleshooting.                                                                                                    |
| Remedy:         | - Carry out a POWER ON (switch-off/switch-on).                                                                                                    |
| A30267          | Power unit: Active power overload                                                                                                    |
| Message class:  | Power electronics faulted (5)                                                                                                    |
| Message value:  | -                                                                                                    |
| Component:      | Power Unit                                                                                                    |
| Response:       | NONE                                                                                                    |
| Acknowledgment: | NONE                                                                                                    |
| Cause:          | The alarm threshold for the active power overload of the power unit has been exceeded. Depending on the selected overload response, the output current and therefore the output frequency can be reduced. If the current reduction is not sufficient to thermally relieve the power unit, then when the fault threshold for overload is reached the drive switches off the power unit and outputs fault F30268.<br>See also: r0036 (Power unit overload) |
| Remedy:         | - Reduce the continuous load.                                                                                                    |
| -               | - Adapt the load duty cycle.                                                                                                    |
|                 | See also: p0290 (Power unit overload response)                                                                                                    |
| <br>F30268      | Power unit: Active power overload                                                                                                    |
| Message class:  | Power electronics faulted (5)                                                                                                    |
| Message value:  | %1                                                                                                    |
| Component:      | Power Unit                                                                                                    |
| Response:       | OFF2                                                                                                    |
| Acknowledgment: | IMMEDIATELY                                                                                                    |

| Cause:          | The fault threshold for the active power overload of the power unit has been exceeded. |
|-----------------|----------------------------------------------------------------------------------------|
|                 | The permissible load duty cycle or the continuous load was not maintained.             |
|                 | Fault value (r0949, interpret decimal):                                                |
|                 | Active power [100 % = 16384]                                                           |
|                 | See also: r0036 (Power unit overload)                                                  |
| Remedy:         | - Reduce the continuous load.                                                          |
|                 | - Adapt the load duty cycle.                                                           |
|                 | See also: p0307 (Rated motor power)                                                    |
| F30314          | Power unit: 24 V power supply overloaded by PM                                         |
| Message class:  | Supply voltage fault (undervoltage) (3)                                                |
| Message value:  |                                                                                        |
| Component:      | Power Unit                                                                             |
| Response:       | OFF2                                                                                   |
| Acknowledgment: | IMMEDIATELY                                                                            |
| Cause:          | The 24 V power supply through the Power Module (PM) is overloaded.                     |
|                 | An external 24 V power supply via X124 on the Control Unit is not connected.           |
| Remedy:         | Connect an external 24 V power supply via X124 at the Control Unit.                    |
| <br>A30315      | Power unit: 24 V power supply overloaded by PM                                         |
| Message class:  | Supply voltage fault (undervoltage) (3)                                                |
| Message value:  | -                                                                                      |
| Component:      | Power Unit                                                                             |
| Response:       | NONE                                                                                   |
| Acknowledgment: | NONE                                                                                   |
| Cause:          | The 24 V power supply through the Power Module (PM) is overloaded.                     |
|                 | An external 24 V power supply via X124 on the Control Unit is not connected.           |
| Remedy:         | Connect an external 24 V power supply via X124 at the Control Unit.                    |
| <br>A30502      | Power unit: DC link overvoltage                                                        |
| Message class:  | DC link overvoltage (4)                                                                |
| Message value:  | %1                                                                                     |
| Component:      | Power Unit                                                                             |
| Response:       | NONE                                                                                   |
| Acknowledgment: | NONE                                                                                   |
| Cause:          | The power unit has detected overvoltage in the DC link on a pulse inhibit.             |
|                 | - Device supply voltage too high.                                                      |
|                 | - Line reactor incorrectly dimensioned.                                                |
|                 | Alarm value (r2124, interpret decimal):                                                |
|                 | DC link voltage [1 bit = 100 mV].                                                      |
|                 | See also: r0070 (Actual DC link voltage)                                               |
| Remedy:         | - Check the device supply voltage (p0210).                                             |
|                 | - Check the dimensioning of the line reactor.                                          |
|                 | See also: p0210 (Device supply voltage)                                                |
| C30603          | SI: Module temperature - limit value exceeded                                          |
| Message class:  | Safety monitoring channel has identified an error (10)                                 |
| Message value:  | -                                                                                      |
| Variant:        | S200 PN                                                                                |

| Component:      | None                                                                                                    |
|-----------------|----------------------------------------------------------------------------------------------------|
| Response:       | OFF2                                                                                                    |
| Acknowledgment: | IMMEDIATELY                                                                                                    |
| Cause:          | A safe monitoring function has detected that the module temperature has exceeded a limit value. STO (Safe Torque Off) was initiated to maintain the safe state. |
| Remedy:         | - Check the ambient temperature.                                                                                                    |
|                 | - Check the module fan.                                                                                                    |
|                 | - Operate the module in the permissible range.                                                                                                    |
| F30604          | SI: Safety EEPROM data error                                                                                                    |
| Message class:  | Safety monitoring channel has identified an error (10)                                                                                                    |
| Message value:  | %1                                                                                                    |
| Variant:        | S200 PN                                                                                                    |
| Component:      | Power Unit                                                                                                    |
| Response:       | OFF2                                                                                                    |
| Acknowledgment: | POWER ON                                                                                                    |
| Cause:          | Safety relevant EEPROM data are not correct.                                                                                                    |
|                 | This message results in an STO (Safe Torque Off).                                                                                                    |
|                 |                                                                                                    |
|                 | Message value (r0949, interpret decimal): Only for internal Siemens fault diagnostics.                                                                          |
| Remedy:         | Replace the module                                                                                                    |
| A30605          | SI: Checksum error has occurred                                                                                                    |
| Message class:  | Safety monitoring channel has identified an error (10)                                                                                                    |
| Message value:  | %1                                                                                                    |
| Variant:        | S200 PN                                                                                                    |
| Component:      | None                                                                                                    |
| Response:       | NONE                                                                                                    |
| Acknowledgment: | NONE                                                                                                    |
| Cause:          | A checksum error (CRC error) has occurred in the converter program memory.                                                                                      |
| Remedy:         | - Carry out a POWER ON (switch-off/switch-on).                                                                                                    |
|                 | - Upgrade firmware to later version.                                                                                                    |
|                 | - Contact Technical Support.                                                                                                    |
| C30649          | SI: Internal software error                                                                                                    |
| Message class:  | Hardware/software error (1)                                                                                                    |
| Message value:  | Module: %1, line: %2                                                                                                    |
| Variant:        | S200 PN                                                                                                    |
| Component:      | Power Unit                                                                                                    |
| Response:       | OFF2                                                                                                    |
| Acknowledgment: | IMMEDIATELY                                                                                                    |
| Cause:          | An internal error has occurred in the Safety Integrated software.                                                                                               |
|                 | Note:                                                                                                    |
|                 | This message results in an STO (Safe Torque Off) that cannot be acknowledged.                                                                                   |
|                 | Message value (r60049, interpret hexadecimal):                                                                                                    |
|                 | Only for internal Siemens troubleshooting.                                                                                                    |

| Remedy:             | <ul> <li>Carry out a POWER ON (switch-off/switch-on) for all components.</li> <li>Re-commission the "Safety Integrated" function and carry out a POWER ON.</li> <li>Upgrade the converter firmware to a later version.</li> <li>Contact Technical Support.</li> <li>Replace the converter.</li> <li>Note:</li> <li>SI: Safety Integrated</li> </ul> |
|---------------------|----------------------------------------------------------------------------------------------------|
| N30800              | Power unit: Group signal                                                                                                    |
| Message class:      | Power electronics faulted (5)                                                                                                    |
| Message value:      | • · · · · · · · · · · · · · · · · · · ·                                                                                                    |
| Component:          | Power Unit                                                                                                    |
| Response:           | OFF2                                                                                                    |
| Acknowledgment:     | NONE                                                                                                    |
| Cause:              | The power unit has detected at least one fault.                                                                                                    |
| Remedy:             | Evaluate the other messages that are presently available.                                                                                                    |
| F30801              | Power unit DRIVE-CLiQ: Sign-of-life missing                                                                                                    |
| Message class:      | Internal (DRIVE-CLiQ) communication error (12)                                                                                                    |
| Message value:      | Component number: %1, fault cause: %2                                                                                                    |
| Component:          | Control Unit (CU)                                                                                                    |
| Response:           | OFF2                                                                                                    |
| Acknowledgment:     | IMMEDIATELY                                                                                                    |
| Cause:              | A DRIVE-CLiQ communication error has occurred from the Control Unit to the power unit concerned.                                                                                                    |
|                     | The computing time load might be too high.                                                                                                    |
|                     | Message value (r0949/r2124):                                                                                                    |
|                     | 0000yyxx hex: yy = component number, xx = error cause                                                                                                    |
|                     | xx = UA hex (10 dec):                                                                                                    |
| Domoduu             | Desclort functions that are not required                                                                                                    |
| Reffieuy:           | - Replace the component involved (power unit, Control Unit).                                                                                                    |
| F30802              | Power unit: Time slice overflow                                                                                                    |
| Message class:      | Hardware/software error (1)                                                                                                    |
| Message value:      | %1                                                                                                    |
| Component:          | Power Unit                                                                                                    |
| Response:           | OFF2                                                                                                    |
| Acknowledgment:     | IMMEDIATELY                                                                                                    |
| Cause:              | A time slice overflow has occurred.                                                                                                    |
|                     | Fault value (r0949, interpret decimal):                                                                                                    |
|                     | xx: time slice number                                                                                                    |
| Remedy:             | - Carry out a POWER ON (switch-off/switch-on) for all components.                                                                                                    |
|                     | - Upgrade firmware to later version.<br>- Contact Technical Support.                                                                                                    |
| F30804              | Power unit: Checksum error occurred                                                                                                    |
| Message class:      | Hardware/software error (1)                                                                                                    |
| -<br>Message value: | %1                                                                                                    |
| Component:          | Power Unit                                                                                                    |

| Response:       | OFF2                                                                                                    |
|-----------------|----------------------------------------------------------------------------------------------------|
| Acknowledgment: | IMMEDIATELY                                                                                                    |
| Cause:          | A checksum error (CRC error) has occurred for the power unit.                                                      |
| Remedy:         | - Carry out a POWER ON (switch-off/switch-on) for all components.                                                  |
|                 | - Upgrade firmware to later version.                                                                               |
|                 | - Contact Technical Support.                                                                                       |
| F30805          | Power unit: EEPROM checksum error                                                                                  |
| Message class:  | Hardware/software error (1)                                                                                        |
| Message value:  | %1                                                                                                    |
| Component:      | Power Unit                                                                                                    |
| Response:       | OFF2                                                                                                    |
| Acknowledgment: | IMMEDIATELY                                                                                                    |
| Cause:          | Internal parameter data is corrupted.                                                                              |
|                 | Fault value (r0949, interpret hexadecimal):                                                                        |
|                 | 01: EEPROM access error.                                                                                           |
|                 | 02: Too many blocks in the EEPROM.                                                                                 |
| Remedy:         | Replace the module.                                                                                                |
| F30809          | Power unit: Switching information not valid                                                                        |
| Message class:  | Hardware/software error (1)                                                                                        |
| Message value:  | -                                                                                                    |
| Component:      | Power Unit                                                                                                    |
| Response:       | OFF2                                                                                                    |
| Acknowledgment: | IMMEDIATELY                                                                                                    |
| Cause:          | For 3P gating unit, the following applies:                                                                         |
|                 | The last switching status word in the setpoint telegram is identified by the end ID. Such an end ID was not found. |
| Remedy:         | - Carry out a POWER ON (switch-off/switch-on) for all components.                                                  |
|                 | - Upgrade firmware to later version.                                                                               |
|                 | - Contact Technical Support.                                                                                       |
| F30810          | Power unit: Watchdog timer expired                                                                                 |
| Message class:  | Hardware/software error (1)                                                                                        |
| Message value:  | -                                                                                                    |
| Component:      | Power Unit                                                                                                    |
| Response:       | OFF2                                                                                                    |
| Acknowledgment: | IMMEDIATELY                                                                                                    |
| Cause:          | The watchdog timer has expired. This can only be caused by a fatal software error.                                 |
| Remedy:         | - Carry out a POWER ON (switch-off/switch-on) for all components.                                                  |
|                 | - Upgrade firmware to later version.                                                                               |
|                 | - Contact Technical Support.                                                                                       |
| F30815          | Power unit: Processor clock signal error                                                                           |
| Message class:  | Hardware/software error (1)                                                                                        |
| Message value:  | -                                                                                                    |
| Component:      | Power Unit                                                                                                    |
| Response:       | OFF2                                                                                                    |
| Acknowledgment: | POWER ON                                                                                                    |
| Cause:          | The processor clock signal monitoring has signaled an error. This can involve the signal itself or its PLL.        |
|                 |                                                                                                    |

12.3 Faults and alarms

| Remedy:            | - Replace the hardware.                                                                         |
|--------------------|-------------------------------------------------------------------------------------------------|
|                    | - Contact Technical Support.                                                                    |
| F30820             | Power unit DRIVE-CLiO: Telegram error                                                           |
| Message class:     | Internal (DRIVE-CLiO) communication error (12)                                                  |
| Message value:     | Component number: %1 fault cause: %2                                                            |
| Component:         | Power Unit                                                                                      |
| Response:          | OFE2                                                                                            |
| Acknowledgment     |                                                                                                 |
| Cause <sup>,</sup> | A DRIVE-CLIO communication error has occurred from the Control Unit to the power unit concerned |
| cause.             | Fror cause:                                                                                     |
|                    | 1 (= 01  her)                                                                                   |
|                    | Checksum error (CRC error)                                                                      |
|                    | 2 (= 02  hex):                                                                                  |
|                    | Telegram is shorter than specified in the length byte or in the receive list.                   |
|                    | 3 (= 03 hex):                                                                                   |
|                    | Telegram is longer than specified in the length byte or in the receive list.                    |
|                    | 4 (= 04 hex):                                                                                   |
|                    | The length of the receive telegram does not match the receive list.                             |
|                    | 5 (= 05 hex):                                                                                   |
|                    | The type of the receive telegram does not match the receive list.                               |
|                    | 6 (= 06 hex):                                                                                   |
|                    | The address of the component in the telegram and in the receive list do not match.              |
|                    | 7 (= 07 hex):                                                                                   |
|                    | A SYNC telegram is expected - but the received telegram is not a SYNC telegram.                 |
|                    | 8 (= 08 hex):                                                                                   |
|                    | No SYNC telegram is expected - but the received telegram is one.                                |
|                    | 9 (= 09 hex):                                                                                   |
|                    | The error bit in the receive telegram is set.                                                   |
|                    | 16 (= 10 hex):                                                                                  |
|                    | The receive telegram is too early.                                                              |
|                    | Note regarding the message value:                                                               |
|                    | The individual information is coded as follows in the message value (r0949/r2124):              |
|                    | 0000yyxx hex: yy = component number, xx = error cause                                           |
| Remedy:            | - Carry out a POWER ON (switch-off/switch-on).                                                  |
|                    | - Check the electrical cabinet design and cable routing for EMC compliance.                     |
|                    | - Check the DRIVE-CLiQ wiring (interrupted cable, contacts,).                                   |
| F30835             | Power unit DRIVE-CLiQ: Cyclic data transfer error                                               |
| Message class:     | Internal (DRIVE-CLiQ) communication error (12)                                                  |

Message value:Component number: %1, fault cause: %2Component:Power UnitResponse:OFF2Acknowledgment:IMMEDIATELY

| Cause:          | A DRIVE-CLiQ communication error has occurred from the Control Unit to the power unit concerned. The nodes do not send      |
|-----------------|----------------------------------------------------------------------------------------------------|
|                 | and receive in synchronism.                                                                                                 |
|                 | Error cause:                                                                                                    |
|                 | 33 (= 21 hex):                                                                                                    |
|                 | The cyclic telegram has not been received.                                                                                  |
|                 | 34 (= 22 hex):                                                                                                    |
|                 | Timeout in the telegram receive list.                                                                                       |
|                 | 64 (= 40 hex):                                                                                                    |
|                 | Timeout in the telegram send list.                                                                                          |
|                 | Note regarding the message value:<br>The individual information is coded as follows in the message value ( $r0040/r2124$ ): |
|                 | 0000 www.box.ww                                                                                                    |
| Demodulu        | Course sub-course $POWEP ON$                                                                                                |
| Remedy:         | - Carry out a POWER ON.                                                                                                    |
|                 |                                                                                                    |
| F30836          | Power unit DRIVE-CLiQ: Send error for DRIVE-CLiQ data                                                                       |
| Message class:  | Internal (DRIVE-CLiQ) communication error (12)                                                                              |
| Message value:  | Component number: %1, fault cause: %2                                                                                       |
| Component:      | Power Unit                                                                                                    |
| Response:       | OFE2                                                                                                    |
| Acknowledgment: |                                                                                                    |
| Cause:          | A DRIVE-CLIO communication error has occurred from the Control Unit to the power unit concerned. Data were not able to      |
| cuuse.          | be sent.                                                                                                    |
|                 | Error cause:                                                                                                    |
|                 | 65 (= 41 hex):                                                                                                    |
|                 | Telegram type does not match send list.                                                                                     |
|                 | Note regarding the message value:                                                                                           |
|                 | The individual information is coded as follows in the message value (r0949/r2124):                                          |
|                 | 0000yyxx hex: yy = component number, xx = error cause                                                                       |
| Remedy:         | Carry out a POWER ON.                                                                                                    |
|                 | Power unit DRIVE-CLiO: Cyclic data transfer error                                                                           |
| Message class:  | Internal (DRIVE-CLIO) communication error (12)                                                                              |
| Message value:  | Component number: %1 fault cause: %2                                                                                        |
| Component:      | Power Unit                                                                                                    |
| Response:       | OFF2                                                                                                    |
| Acknowledgment: |                                                                                                    |
| Cause:          | A DRIVE-CLIO communication error has occurred from the Control Unit to the power unit concerned                             |
| Cause.          | Fror cause:                                                                                                    |
|                 | $11 (- \Omega B \text{ bev})$                                                                                               |
|                 | Synchronization error during alternating cyclic data transfer                                                               |
|                 | Note regarding the message value:                                                                                           |
|                 | The individual information is coded as follows in the message value (r0949/r2124):                                          |
|                 | 0000vyxx hex: vy = component number. xx = error cause                                                                       |
| Remedy:         | Carry out a POWER ON (switch-off/switch-on).                                                                                |
|                 | Power units Internal software error                                                                                         |
|                 | rower unit. Internal Software entor                                                                                         |
| Message class:  | Hardware/software error (1)                                                                                                 |
| Message value:  | %1<br>                                                                                                    |
| Component:      | Power Unit                                                                                                    |

| Response:       | OFF1                                                                                            |
|-----------------|-------------------------------------------------------------------------------------------------|
| Acknowledgment: | POWER ON                                                                                        |
| Cause:          | An internal software error has occurred in the power unit.                                      |
|                 | Fault value (r0949, interpret decimal):                                                         |
|                 | Only for internal Siemens troubleshooting.                                                      |
| Remedy:         | - Replace power unit.                                                                           |
|                 | - If required, upgrade the firmware in the power unit.                                          |
|                 | - Contact Technical Support.                                                                    |
| F30851          | Power unit DRIVE-CLiO (CU): Sign-of-life missing                                                |
| Message class:  | Internal (DRIVE-CLiO) communication error (12)                                                  |
| Message value:  | Component number: %1 fault cause: %2                                                            |
| Component:      | Power I Init                                                                                    |
| Response:       | OFF2                                                                                            |
| Acknowledgment: |                                                                                                 |
| Cause:          | A DRIVE-CLIO communication error has occurred from the power unit to the Control Unit involved. |
|                 | The DRIVE-CLiQ component did not set the sign-of-life to the Control Unit.                      |
|                 | Message value (r0949/r2124):                                                                    |
|                 | 0000yyxx hex: yy = component number, xx = error cause                                           |
|                 | xx = 0A hex (10 dec):                                                                           |
|                 | The sign-of-life bit in the receive telegram is not set.                                        |
| Remedy:         | - Deselect functions that are not required.                                                     |
|                 | - Replace the component involved (power unit, Control Unit).                                    |
| <br>A30853      | Power unit: Sign-of-life error cyclic data                                                      |
| Message class:  | General drive fault (19)                                                                        |
| Message value:  | -                                                                                               |
| Component:      | Control Unit (CU)                                                                               |
| Response:       | NONE                                                                                            |
| Acknowledgment: | NONE                                                                                            |
| Cause:          | The cyclic setpoint telegrams of the power unit were not refreshed on time.                     |
| Remedy:         | - Check the power unit and if required replace.                                                 |
| <br>F30860      | Power unit DRIVE-CLiQ (CU): Telegram error                                                      |
| Message class:  | Internal (DRIVE-CLiQ) communication error (12)                                                  |
| Message value:  | Component number: %1, fault cause: %2                                                           |
| Component:      | Power Unit                                                                                      |
| Response:       | OFF2                                                                                            |
| Acknowledgment: | IMMEDIATELY                                                                                     |

12.3 Faults and alarms

| Cause:         | A DRIVE-CLiQ communication error has occurred from the power unit to the Control Unit involved.                                            |
|----------------|----------------------------------------------------------------------------------------------------|
|                | Error cause:                                                                                                    |
|                | 1 (= 01 hex):                                                                                                    |
|                | Checksum error (CRC error).                                                                                                    |
|                | 2 (= 02 hex):                                                                                                    |
|                | Telegram is shorter than specified in the length byte or in the receive list.                                                              |
|                | 3 (= 03 hex):                                                                                                    |
|                | Telegram is longer than specified in the length byte or in the receive list.                                                               |
|                | 4 (= 04 hex):                                                                                                    |
|                | The length of the receive telegram does not match the receive list.                                                                        |
|                | 5 (= 05 hex):                                                                                                    |
|                | The type of the receive telegram does not match the receive list.                                                                          |
|                | 6 (= 06 hex):                                                                                                    |
|                | The address of the power unit in the telegram and in the receive list do not match.                                                        |
|                | 9 (= 09 hex):                                                                                                    |
|                | The DRIVE-CLiQ communication from the DRIVE-CLiQ component involved to the Control Unit signals that the supply voltage has failed.        |
|                | 16 (= 10 hex):                                                                                                    |
|                | The receive telegram is too early.                                                                                                    |
|                | 17 (= 11 hex):                                                                                                    |
|                | CRC error and the receive telegram is too early.                                                                                           |
|                | 18 (= 12 hex):                                                                                                    |
|                | The telegram is shorter than that specified in the length byte or in the receive list and the receive telegram is too early.               |
|                | 19 (= 13 hex):                                                                                                    |
|                | The telegram is longer than that specified in the length byte or in the receive list and the receive telegram is too early.                |
|                | 20 (= 14 hex):                                                                                                    |
|                | The length of the receive telegram does not match the receive list and the receive telegram is too early. 21 (= 15 hex):                   |
|                | The type of the receive telegram does not match the receive list and the receive telegram is too early.                                    |
|                | 22 (= 16 hex):                                                                                                    |
|                | The address of the power unit in the telegram and in the receive list does not match and the receive telegram is too early. 25 (= 19 hex): |
|                | The error bit in the receive telegram is set and the receive telegram is too early.                                                        |
|                | Note regarding the message value.<br>The individual information is coded as follows in the message value ( $r0040/r2124$ ):                |
|                | $\frac{1}{1000}$                                                                                                    |
| Demenden       | Correction of the component number, xx = end cause                                                                                         |
| Remedy:        | - Carry out a POWER ON (switch-oil/switch-oil).                                                                                            |
|                | - Check the DRIVE CLiQ wiring (interrupted cable contacts)                                                                                 |
|                | - Check the DRIVE-CLIQ winning (Interrupted cable, contacts,).                                                                             |
| F30875         | Power unit: power supply voltage failed                                                                                                    |
| Message class: | Supply voltage fault (undervoltage) (3)                                                                                                    |
| Message value: | Component number: %1, fault cause: %2                                                                                                    |

Component:Power UnitResponse:OFF2

Acknowledgment: IMMEDIATELY

| Cause:          | The component involved has signaled that the 24 V supply has failed.<br>Error cause:                     |
|-----------------|----------------------------------------------------------------------------------------------------|
|                 | 9 (= 09 hex):                                                                                            |
|                 | The power supply voltage for the components has failed.                                                  |
|                 | Note regarding the message value:                                                                        |
|                 | Openant have been been as to low in the message value (r0949/r2124):                                     |
| Demodul         | Check the supply values with a component number, $xx = error cause$                                      |
| Reffieuy:       | - Check the dimensioning of the 24 V supply, check cable lengths.                                        |
|                 |                                                                                                    |
| F30885          | CU DRIVE-CLIQ (CU): Cyclic data transfer error                                                           |
| Message class:  | Internal (DRIVE-CLiQ) communication error (12)                                                           |
| Message value:  | Component number: %1, fault cause: %2                                                                    |
| Component:      | Power Unit                                                                                               |
| Response:       | OFF2                                                                                                    |
| Acknowledgment: | IMMEDIATELY                                                                                              |
| Cause:          | A DRIVE-CLIQ communication error has occurred from the power unit to the Control Unit involved.          |
|                 | The nodes do not send and receive in synchronism.                                                        |
|                 | Error Cause:                                                                                             |
|                 | zo (= TATIEX).<br>Sign-of-life bit in the receive telegram not set and the receive telegram is too early |
|                 | 33 (= 21  her).                                                                                          |
|                 | The cyclic telegram has not been received.                                                               |
|                 | 34 (= 22 hex):                                                                                           |
|                 | Timeout in the telegram receive list.                                                                    |
|                 | 64 (= 40 hex):                                                                                           |
|                 | Timeout in the telegram send list.                                                                       |
|                 | 98 (= 62 hex):                                                                                           |
|                 | Error at the transition to cyclic operation.                                                             |
|                 | Note regarding the message value:                                                                        |
|                 | The individual information is coded as follows in the message value (r0949/r2124):                       |
|                 | 0000yyxx hex: yy = component number, xx = error cause                                                    |
| Remedy:         | - Check the power supply voltage of the component involved.                                              |
|                 | - Carry out a POWER ON.                                                                                  |
|                 | - Replace the component involved.                                                                        |
| F30886          | PU DRIVE-CLiQ (CU): Error when sending DRIVE-CLiQ data                                                   |
| Message class:  | Internal (DRIVE-CLiQ) communication error (12)                                                           |
| Message value:  | Component number: %1, fault cause: %2                                                                    |
| Component:      | Power Unit                                                                                               |
| Response:       | OFF2                                                                                                    |
| Acknowledgment: | IMMEDIATELY                                                                                              |
| Cause:          | A DRIVE-CLiQ communication error has occurred from the power unit to the Control Unit involved.          |
|                 | Data were not able to be sent.                                                                           |
|                 | Error cause:                                                                                             |
|                 | 65 (= 41 hex):                                                                                           |
|                 | lelegram type does not match send list.                                                                  |
|                 | Note regarding the message value:                                                                        |
|                 | I ne individual information is coded as follows in the message value (r0949/r2124):                      |
| Demedu          | Corrected a DOMER ON                                                                                     |
| Remedy:         | Carry Out a FOWER ON.                                                                                    |

| F30895                            | PU DRIVE-CLiQ (CU): Alternating cyclic data transfer error                                                                                                    |  |
|-----------------------------------|----------------------------------------------------------------------------------------------------|--|
| Message class:                    | Internal (DRIVE-CLiQ) communication error (12)<br>Component number: %1, fault cause: %2                                                                                                    |  |
| Message value:                    |                                                                                                    |  |
| Component:                        | Power Unit                                                                                                    |  |
| Response:                         | OFF2                                                                                                    |  |
| Acknowledgment:                   | IMMEDIATELY                                                                                                    |  |
| Cause:                            | A DRIVE-CLiQ communication error has occurred from the power unit to the Control Unit involved.                                                                                                    |  |
|                                   | Error cause:                                                                                                    |  |
|                                   | 11 (= 0B hex):                                                                                                    |  |
|                                   | Synchronization error during alternating cyclic data transfer.                                                                                                    |  |
|                                   | Note regarding the message value:                                                                                                    |  |
|                                   | The individual information is coded as follows in the message value (r0949/r2124):                                                                                                    |  |
|                                   | 0000yyxx hex: yy = component number, xx = error cause                                                                                                    |  |
| Remedy:                           | Carry out a POWER ON (switch-off/switch-on).                                                                                                    |  |
| F30896                            | Power unit DRIVE-CLiQ (CU): Inconsistent component properties                                                                                                    |  |
| Message class:                    | Internal (DRIVE-CLiQ) communication error (12)                                                                                                    |  |
| Message value:                    | Component number: %1                                                                                                    |  |
| Component:                        | Power Unit                                                                                                    |  |
| Response:                         | OFF2                                                                                                    |  |
| Acknowledgment:                   | IMMEDIATELY                                                                                                    |  |
| Explanation of the message value: | For %1                                                                                                    |  |
|                                   | Component in target topology                                                                                                    |  |
| Cause:                            | The properties of the DRIVE-CLiQ component (power unit), specified by the fault value, have changed in an incompatible fashion with respect to the properties when booted. One cause can be, e.g. that a DRIVE-CLiQ cable or DRIVE-CLiQ component has been replaced.                                                                                                    |  |
|                                   | Fault value (r0949, interpret decimal):                                                                                                    |  |
|                                   | Component number.                                                                                                    |  |
| Remedy:                           | - Carry out a POWER ON.                                                                                                    |  |
|                                   | - When a component is replaced, the same component type and if possible the same firmware version should be used.                                                                                                    |  |
|                                   | - When a cable is replaced, only cables whose length is the same as or as close as possible to the length of the original cables should be used (ensure compliance with the maximum cable length).                                                                                                    |  |
| F30899                            | Power unit: Unknown fault                                                                                                    |  |
| Message class:                    | Power electronics faulted (5)                                                                                                    |  |
| Message value:                    | New message: %1                                                                                                    |  |
| Component:                        | Power Unit                                                                                                    |  |
| Response:                         | NONE                                                                                                    |  |
| Acknowledgment:                   | IMMEDIATELY                                                                                                    |  |
| Cause:                            | A fault occurred on the power unit, which cannot be interpreted by the converter firmware.<br>This can occur if the firmware on this component is more recent than the converter firmware.<br>Fault value (r0949, interpret decimal):<br>Fault number.<br>Note:<br>If required, the significance of this new fault can be read about in a more recent description of the converter. |  |
| Remedy:                           | <ul> <li>Replace the firmware on the power unit by an older firmware version.</li> <li>Upgrade the converter firmware.</li> </ul>                                                                                                    |  |

| F30903              | Power unit: I2C bus error occurred                                                    |
|---------------------|---------------------------------------------------------------------------------------|
| Message class:      | Hardware/software error (1)                                                           |
| Message value:      | %1                                                                                    |
| Component:          | Power Unit                                                                            |
| Response:           | NONE                                                                                  |
| Acknowledgment:     | IMMEDIATELY                                                                           |
| Cause:              | Communications error with an EEPROM or an analog/digital converter.                   |
|                     | Fault value (r0949, interpret hexadecimal):                                           |
|                     | 8000000 hex:                                                                          |
|                     | - Internal software error.                                                            |
|                     | 0000001 hex 0000FFFF hex:                                                             |
|                     | - Module fault.                                                                       |
| Remedy:             | For fault value = 80000000 hex:                                                       |
|                     | - Upgrade firmware to later version.                                                  |
|                     | For fault value = 00000001 hex 0000FFFF hex:                                          |
|                     | - Replace the module.                                                                 |
| F30907              | Power unit: FPGA configuration unsuccessful                                           |
| Message class:      | Hardware/software error (1)                                                           |
| Message value:      | -                                                                                     |
| Component:          | Power Unit                                                                            |
| Response:           | OFF2                                                                                  |
| Acknowledgment:     | IMMEDIATELY                                                                           |
| Cause:              | During initialization within the power unit, an internal software error has occurred. |
| Remedy:             | - If required, upgrade the firmware in the power unit.                                |
|                     | - Replace power unit.                                                                 |
|                     | - Contact Technical Support.                                                          |
| A30919              | Power unit: Temperature monitoring failed                                             |
| Message class:      | Overtemperature of the electronic components (6)                                      |
| Message value:      | %1                                                                                    |
| Component:          | Power Unit                                                                            |
| Response:           | NONE                                                                                  |
| Acknowledgment:     | NONE                                                                                  |
| Cause:              | The temperature monitoring in the power unit has failed.                              |
|                     | Fault-free operation of the drive system is no longer guaranteed.                     |
|                     | Alarm value (r2124, interpret binary):                                                |
|                     | Bit 0: Sensor 1 for the internal temperature can no longer be evaluated.              |
|                     | Bit 1: Sensor 2 for the internal temperature can no longer be evaluated.              |
| Remedy:             | Replace the power unit immediately.                                                   |
| F30950              | Power unit: Internal software error                                                   |
| Message class:      | Hardware/software error (1)                                                           |
| -<br>Message value: | %1                                                                                    |
| Component:          | Power Unit                                                                            |
| Response:           | OFF2                                                                                  |
| Acknowledgment:     | POWER ON                                                                              |

| Cause:          | An internal software error has occurred.                                                                            |
|-----------------|----------------------------------------------------------------------------------------------------|
|                 | Fault value (r0949, interpret decimal):                                                                             |
|                 | Information about the fault source.                                                                                 |
|                 | Only for internal Siemens troubleshooting.                                                                          |
| Remedy:         | - If necessary, upgrade the firmware in the power unit to a later version.                                          |
|                 | - Contact Technical Support.                                                                                        |
| A30999          | Power unit: Unknown alarm                                                                                           |
| Message class:  | Power electronics faulted (5)                                                                                       |
| Message value:  | New message: %1                                                                                                    |
| Component:      | Power Unit                                                                                                    |
| Response:       | NONE                                                                                                    |
| Acknowledgment: | NONE                                                                                                    |
| Cause:          | An alarm occurred on the power unit, which cannot be interpreted by the converter firmware.                         |
|                 | This can occur if the firmware on this component is more recent than the firmware on the converter.                 |
|                 | Alarm value (r2124, interpret decimal):                                                                             |
|                 | Alarm number.                                                                                                    |
|                 | Note:                                                                                                    |
|                 | If required, the significance of this new alarm can be read about in a more recent description of the converter.    |
| Remedy:         | - Replace the firmware on the power unit by an older firmware version.                                              |
|                 | - Upgrade the converter firmware.                                                                                   |
| F31110          | Motor encoder: Serial communication faulted                                                                         |
| Message class:  | Position/speed actual value incorrect or not available (11)                                                         |
| Message value:  | Fault cause: %1 bin                                                                                                 |
| Component:      | Encoder 1                                                                                                    |
| Response:       | ENCODER                                                                                                    |
| Acknowledgment: | PLILSE INHIBIT                                                                                                    |
| Cause:          | There is an error in the transfer of the serial communication protocol between the encoder and internal or external |
| cuuser          | evaluation module.                                                                                                  |
|                 | Fault value (r0949, interpret binary):                                                                              |
|                 | Bit 0: Alarm bit in the position protocol.                                                                          |
|                 | Bit 2: Encoder does not respond (does not supply a start bit within 50 ms).                                         |
|                 | Bit 3: CRC error: The checksum in the protocol from the encoder does not match the data.                            |
|                 | Bit 6: Timeout when cyclically reading.                                                                             |
|                 | Bit 7: Timeout for the register communication.                                                                      |
|                 | Bit 14: Register communication error.                                                                               |
| Remedy:         | For fault value, bit 0 = 1:                                                                                         |
|                 | - Encoder defect F31111 may provide further details.                                                                |
|                 | For fault value, bit 2 = 1:                                                                                         |
|                 | - Incorrect encoder type / replace the encoder or encoder cable.                                                    |
|                 | For fault value, bit 3 = 1:                                                                                         |
|                 | - EMC / connect the cable shield, replace the encoder or encoder cable.                                             |
|                 | For fault value, bit 6 = 1:                                                                                         |
|                 | - Update the firmware                                                                                               |
|                 | For fault value, bit 7 = 1:                                                                                         |
|                 | - Incorrect encoder type / replace the encoder or encoder cable.                                                    |
|                 | For fault value, bit 14 = 1:                                                                                        |
|                 | - incorrect encoder type / replace the encoder or encoder cable.                                                    |

12.3 Faults and alarms

| F31111          | Motor encoder: Encoder signals an internal error (detailed information)                                     |
|-----------------|----------------------------------------------------------------------------------------------------|
| Message class:  | Position/speed actual value incorrect or not available (11)                                                 |
| Message value:  | Fault cause: %1 bin, additional information: %2                                                             |
| Component:      | Encoder 1                                                                                                   |
| Response:       | ENCODER                                                                                                    |
| Acknowledgment: | PULSE INHIBIT                                                                                               |
| Cause:          | The encoder error word provides detailed information (error bit).<br>Fault value (r0949, interpret binary): |
|                 | yyyyxxxx hex: yyyy = supplementary information, xxxx = fault cause                                          |
|                 | Bit 0: Error in the multiturn block.                                                                        |
|                 | Bit 1: EEPROM error.                                                                                        |
|                 | Bit 2: Singleturn position incorrect.                                                                       |
|                 | Bit 3: Multiturn position incorrect.                                                                        |
|                 | Bit 4: MLS generation error.                                                                                |
|                 | Bit 5: Reserved.                                                                                            |
|                 | Bit 6: Overlemperature.                                                                                     |
| Demodul         | bit /. Internal laut.                                                                                       |
| Remedy:         | Encoder is defective. Replace the encoder or motor.                                                         |
| F31112          | Motor encoder: Encoder signals an internal error                                                            |
| Message class:  | Position/speed actual value incorrect or not available (11)                                                 |
| Message value:  | %1                                                                                                    |
| Component:      | Encoder 1                                                                                                   |
| Response:       | ENCODER                                                                                                    |
| Acknowledgment: | PULSE INHIBIT                                                                                               |
| Cause:          | The encoder signals an internal error via serial protocol.                                                  |
|                 | Fault value (r0949, interpret binary):                                                                      |
|                 | Bit 0: Fault bit in the position protocol.                                                                  |
| Remedy:         | For fault value, bit 0 = 1:                                                                                 |
|                 | In the case of an EnDat encoder, F31111 may provide further details.                                        |
| <br>F31150      | Motor encoder: Initialization error                                                                         |
| Message class:  | Error in the parameterization / configuration / commissioning procedure (18)                                |
| Message value:  | %1                                                                                                    |
| Component:      | Sensor Module Encoder 1                                                                                     |
| Response:       | ENCODER                                                                                                    |
| Acknowledgment: | PULSE INHIBIT                                                                                               |
| Cause:          | Encoder functionality selected in p0404 cannot be executed.                                                 |
|                 | Fault value (r0949, interpret hexadecimal):                                                                 |
|                 | Encoder malfunction.                                                                                        |
|                 | The bit assignment corresponds to that of p0404 (e.g. bit 5 set: Error track C/D).                          |
|                 | See also: p0404 (Encoder configuration effective)                                                           |
| Remedy:         | - Check that p0404 is correctly set.                                                                        |
| 5               | - Check the encoder type used (incremental/absolute) and for SMCxx, the encoder cable.                      |
|                 | - If relevant, note additional fault messages that describe the fault in detail.                            |
| Δ31 <u>4</u> 07 | Motor encoder: Function limit reached                                                                       |
|                 | Position/sneed actual value incorrect or not available (11)                                                 |
| messaye class.  |                                                                                                    |

Message class: Post Message value: %1

| Component:      | Encoder 1                                                                                                    |
|-----------------|----------------------------------------------------------------------------------------------------|
| Response:       | NONE                                                                                                    |
| Acknowledgment: | NONE                                                                                                    |
| Cause:          | The encoder has reached one of its function limits. A service is recommended.                                                          |
|                 | Alarm value (r2124, interpret decimal):                                                                                                |
|                 | 1: Incremental signals                                                                                                    |
|                 | 3: Absolute track                                                                                                    |
|                 | 4: Code connection                                                                                                    |
| Remedy:         | Perform service. Replace the encoder if necessary.                                                                                     |
| A31410          | Motor encoder: Communication error (encoder and Sensor Module)                                                                         |
| Message class:  | Position/speed actual value incorrect or not available (11)                                                                            |
| Message value:  | Fault cause: %1 bin                                                                                                    |
| Component:      | Encoder 1                                                                                                    |
| Response:       | NONE                                                                                                    |
| Acknowledgment: | NONE                                                                                                    |
| Cause:          | There is an error in the transfer of the serial communication protocol between the encoder and internal or external evaluation module. |
|                 | Fault value (r0949, interpret binary):                                                                                                 |
|                 | Bit 0: Alarm bit in the position protocol.                                                                                             |
|                 | Bit 2: Encoder does not respond (does not supply a start bit within 50 ms).                                                            |
|                 | Bit 3: CRC error: The checksum in the protocol from the encoder does not match the data.                                               |
|                 | Bit 6: Timeout when cyclically reading.                                                                                                |
|                 | Bit 7: Timeout for the register communication.                                                                                         |
|                 | Bit 14: Register communication error.                                                                                                  |
| Remedy:         | - Check that the encoder cables are routed in compliance with EMC.                                                                     |
|                 | - Check the plug connections.                                                                                                    |
|                 | - Replace encoder.                                                                                                    |
| A31411          | Motor encoder: Encoder signals an internal alarm (detailed information)                                                                |
| Message class:  | Position/speed actual value incorrect or not available (11)                                                                            |
| Message value:  | Fault cause: %1 bin, additional information: %2                                                                                        |
| Component:      | Encoder 1                                                                                                    |
| Response:       | NONE                                                                                                    |
| Acknowledgment: | NONE                                                                                                    |
| Cause:          | The encoder error word provides detailed information (alarm bit).                                                                      |
|                 | $y_{1}$                                                                                                    |
|                 | Rit 0: LED current incorrect                                                                                                    |
|                 | Rit 1: Signal amplitude outside the control range.                                                                                     |
|                 | Bit 2: Overtemperature.                                                                                                    |
| Remedy:         | Replace encoder.                                                                                                    |
| A31412          | Motor encoder: Encoder signals an internal alarm                                                                                       |
| Message class:  | Position/speed actual value incorrect or not available (11)                                                                            |
| Message value:  | %1                                                                                                    |
| Component:      | Encoder 1                                                                                                    |
| Response:       | NONE                                                                                                    |
| Acknowledgment: | NONE                                                                                                    |

| Cause:          | The encoder signals an internal alarm via serial protocol.                                                             |
|-----------------|----------------------------------------------------------------------------------------------------|
|                 | Alarm value (r2124, interpret binary):                                                                                 |
|                 | Bit 0: Fault bit in the position protocol.                                                                             |
|                 | Bit 1: Alarm bit in the position protocol.                                                                             |
| Remedy:         | - Carry out a POWER ON (switch-off/switch-on) for all components.                                                      |
|                 | - Check that the encoder cables are routed in compliance with EMC.                                                     |
|                 | - Check the plug connections.                                                                                          |
|                 | - Replace encoder.                                                                                                    |
| F31502          | Motor encoder: Encoder with measuring gearbox without valid signals                                                    |
| Message class:  | Position/speed actual value incorrect or not available (11)                                                            |
| Message value:  | -                                                                                                    |
| Component:      | Sensor Module Encoder 1                                                                                                |
| Response:       | OFF1                                                                                                    |
| Acknowledgment: | IMMEDIATELY                                                                                                    |
| Cause:          | The encoder with measuring gearbox no longer provides any valid signals.                                               |
| Remedy:         | It must be ensured that all of the encoders, with mounted measuring gearbox, provide valid actual values in operation. |
| F31503          | Motor encoder: Position tracking cannot be reset                                                                       |
| Message class:  | Position/speed actual value incorrect or not available (11)                                                            |
| Message value:  |                                                                                                    |
| Component:      | None                                                                                                    |
| Response:       | OFF1                                                                                                    |
| Acknowledgment: | IMMEDIATELY                                                                                                    |
| Cause:          | The position tracking for the measuring gearbox cannot be reset.                                                       |
| Remedy:         | The fault should be resolved as follows:                                                                               |
|                 | - Select commissioning.                                                                                                |
|                 | - Reset the position tracking as follows ( $p0411.2 = 1$ ).                                                            |
|                 | - Deselect commissioning.                                                                                              |
|                 | The fault should then be acknowledged and the absolute encoder adjusted.                                               |
| A31700          | Motor encoder: Functional safety monitoring initiated                                                                  |
| Message class:  | Safety monitoring channel has identified an error (10)                                                                 |
| Message value:  | Fault cause: %1 bin                                                                                                    |
| Component:      | Sensor Module Encoder 1                                                                                                |
| Response:       | NONE                                                                                                    |
| Acknowledgment: | NONE                                                                                                    |
| Cause:          | Functional safety was activated. Self test of the DRIVE-CLiQ encoder has detected a fault.                             |
|                 | Alarm value (r2124, interpret binary):                                                                                 |
|                 | Bit $x = 1$ : Effectivity test x unsuccessful.                                                                         |
| Remedy:         | Replace encoder.                                                                                                    |
| N31800          | Motor encoder: Group signal                                                                                            |
| Message class:  | Position/speed actual value incorrect or not available (11)                                                            |
| Message value:  | -                                                                                                    |
| Component:      | None                                                                                                    |
| Response:       | ENCODER                                                                                                    |
| Acknowledgment: | NONE                                                                                                    |
| Cause:          | The motor encoder has detected at least one fault.                                                                     |

| Remedy:             | Evaluate the other messages that are presently available.                                            |
|---------------------|----------------------------------------------------------------------------------------------------|
| F31801              | Motor encoder DRIVE-CLiQ: Sign-of-life missing                                                       |
| Message class:      | Internal (DRIVE-CLiQ) communication error (12)                                                       |
| Message value:      | Component number: %1, fault cause: %2                                                                |
| Component:          | Control Unit (CU)                                                                                    |
| Response:           | ENCODER                                                                                              |
| Acknowledgment:     | IMMEDIATELY                                                                                          |
| Cause:              | There is a DRIVE-CLiQ communication error between the converter and the encoder involved.            |
|                     | Fault value (r0949, interpret hexadecimal):                                                          |
|                     | 0000yyxx hex:                                                                                        |
|                     | yy = component number,                                                                               |
|                     | xx = fault cause                                                                                     |
|                     | Error cause:                                                                                         |
|                     | 10 (= 0A hex):                                                                                       |
|                     | The sign-of-life bit in the receive telegram is not set.                                             |
| Remedy:             | - Check the electrical cabinet design and cable routing for EMC compliance.                          |
|                     | - Replace the component involved.                                                                    |
| F31802              | Motor encoder: Time slice overflow                                                                   |
| Message class:      | Hardware/software error (1)                                                                          |
| Message value:      | %1                                                                                                   |
| Component:          | Sensor Module Encoder 1                                                                              |
| Response:           | ENCODER                                                                                              |
| Acknowledgment:     | IMMEDIATELY                                                                                          |
| Cause:              | A time slice overflow for the motor encoder has occurred.                                            |
|                     | Fault value (r0949, interpret hexadecimal):                                                          |
|                     | yx hex: y = function involved (Siemens-internal fault diagnostics), x = time slice involved          |
|                     | x = 9:                                                                                               |
|                     | Time slice overflow of the fast (current controller clock cycle) time slice.                         |
|                     | $\mathbf{x} = \mathbf{A}$ :                                                                          |
|                     | Time slice overflow of the average time slice.                                                       |
|                     | X = C.<br>Time slice everflow of the slow time slice                                                 |
|                     | $\frac{1}{100} = 327$                                                                                |
|                     | Timeout when waiting for SYNO (e.g. unexpected return to non-cyclic operation).                      |
| Remedy:             | Increase the current controller sampling time                                                        |
|                     | Note:                                                                                                |
|                     | For a current controller sampling time = 31.25 µs, use an SMx20 with Article No. 6SL3055-0AA00-5xA3. |
| F31804              | Motor encoder: Sensor Module checksum error                                                          |
| Message class:      | Hardware/software error (1)                                                                          |
| Message value:      | %1                                                                                                   |
| Component:          | Sensor Module Encoder 1                                                                              |
| Response:           | ENCODER                                                                                              |
| Acknowledgment      | POWER ON                                                                                             |
| , texnowledginelit. |                                                                                                    |

12.3 Faults and alarms

| Cause:          | A checksum error has occurred when reading-out the program memory on the Sensor Module.<br>Fault value (r0949, interpret hexadecimal): |
|-----------------|----------------------------------------------------------------------------------------------------|
|                 | yyyyxxx hex                                                                                                    |
|                 | yyyy: Memory area involved.                                                                                                    |
|                 | xxxx: Difference between the checksum at POWER ON and the actual checksum.                                                             |
| Remedy:         | - Carry out a POWER ON (switch-off/switch-on).                                                                                         |
|                 | - Upgrade firmware to later version.                                                                                                   |
|                 | - check whether the permissible ambient temperature for the component is maintained.                                                   |
| F31805          | Motor encoder: EEPROM checksum error                                                                                                   |
| Message class:  | Hardware/software error (1)                                                                                                    |
| Message value:  | %1                                                                                                    |
| Component:      | Sensor Module Encoder 1                                                                                                    |
| Response:       | ENCODER                                                                                                    |
| Acknowledgment: | IMMEDIATELY                                                                                                    |
| Cause:          | Data in the EEPROM corrupted .                                                                                                    |
|                 | Fault value (r0949, interpret hexadecimal):                                                                                            |
|                 | 01: EEPROM access error.                                                                                                    |
|                 | 02: Too many blocks in the EEPROM.                                                                                                    |
| Remedy:         | Replace the module.                                                                                                    |
| F31813          | Motor encoder: Hardware logic unit failed                                                                                              |
| Message class:  | Hardware/software error (1)                                                                                                    |
| Message value:  | Fault cause: %1 bin                                                                                                    |
| Component:      | Sensor Module Encoder 1                                                                                                    |
| Response:       | ENCODER                                                                                                    |
| Acknowledgment: | PULSE INHIBIT                                                                                                    |
| Cause:          | The logic unit of the DRIVE-CLiQ encoder has failed.                                                                                   |
|                 | Fault value (r0949, interpret binary):                                                                                                 |
|                 | Bit 0: ALU watchdog has responded.                                                                                                    |
|                 | Bit 1: ALU has detected a sign-of-life error.                                                                                          |
| Remedy:         | When the error reoccurs, replace the encoder.                                                                                          |
| F31820          | Motor encoder DRIVE-CLiQ: Telegram error                                                                                               |
| Message class:  | Internal (DRIVE-CLiQ) communication error (12)                                                                                         |
| Massage         | Component number 0/1 fault acuse 0/2                                                                                                   |

Message value:Component number: %1, fault cause: %2Component:Sensor Module Encoder 1Response:ENCODERAcknowledgment:IMMEDIATELY

| Cause:         | There is a DRIVE-CLiQ communication error between the converter and the encoder involved.        |
|----------------|--------------------------------------------------------------------------------------------------|
|                | Fault value (r0949, interpret hexadecimal):                                                      |
|                | 0000yyxx hex:                                                                                    |
|                | yy = component number,                                                                           |
|                | xx = fault cause                                                                                 |
|                | Error cause:                                                                                     |
|                | 1 (= 01 hex):                                                                                    |
|                | Checksum error (CRC error).                                                                      |
|                | 2 (= 02 hex):                                                                                    |
|                | Telegram is shorter than specified in the length byte or in the receive list.                    |
|                | 3 (= 03 hex):                                                                                    |
|                | Telegram is longer than specified in the length byte or in the receive list.                     |
|                | 4 (= 04 hex):                                                                                    |
|                | The length of the receive telegram does not match the receive list.                              |
|                | 5 (= 05 hex):                                                                                    |
|                | The type of the receive telegram does not match the receive list.                                |
|                | 6 (= 06 hex):                                                                                    |
|                | The address of the component in the telegram and in the receive list do not match.               |
|                | 7 (= 07 hex):                                                                                    |
|                | A SYNC telegram is expected - but the received telegram is not a SYNC telegram.<br>8 (= 08 hex): |
|                | No SYNC telegram is expected - but the received telegram is one.                                 |
|                | 9 (= 09 hex):                                                                                    |
|                | The error bit in the receive telegram is set.                                                    |
|                | 16 (= 10 hex):                                                                                   |
|                | The receive telegram is too early.                                                               |
| Remedy:        | - Carry out a POWER ON (switch-off/switch-on).                                                   |
|                | - Check the electrical cabinet design and cable routing for EMC compliance.                      |
|                | - Check the DRIVE-CLiQ wiring (interrupted cable, contacts,).                                    |
| F31835         | Motor encoder DRIVE-CLiQ: Cyclic data transfer error                                             |
| Message class: | Internal (DRIVE-CLiQ) communication error (12)                                                   |
| Message value: | Component number: %1, fault cause: %2                                                            |
| Component:     | Sensor Module Encoder 1                                                                          |

Response:ENCODERAcknowledgment:IMMEDIATELY

| Cause:          | There is a DRIVE-CLiQ communication error between the converter and the encoder involved. The nodes do not send and receive in synchronism. |
|-----------------|----------------------------------------------------------------------------------------------------|
|                 | Fault value (r0949, interpret hexadecimal):                                                                                                 |
|                 | 0000yyxx hex:                                                                                                    |
|                 | yy = component number,                                                                                                    |
|                 | xx = fault cause                                                                                                    |
|                 | Error cause:                                                                                                    |
|                 | 33 (= 21 hex):                                                                                                    |
|                 | The cyclic telegram has not been received.                                                                                                  |
|                 | 34 (= 22 hex):                                                                                                    |
|                 | Timeout in the telegram receive list.                                                                                                    |
|                 | 64 (= 40 hex):                                                                                                    |
|                 | Timeout in the telegram send list.                                                                                                    |
| Remedy:         | - Carry out a POWER ON.                                                                                                    |
|                 | - Replace the component involved.                                                                                                    |
| F31836          | Motor encoder DRIVE-CLiQ: Send error for DRIVE-CLiQ data                                                                                    |
| Message class:  | Internal (DRIVE-CLiQ) communication error (12)                                                                                              |
| Message value:  | Component number: %1, fault cause: %2                                                                                                    |
| Component:      | Sensor Module Encoder 1                                                                                                    |
| Response:       | ENCODER                                                                                                    |
| Acknowledgment: | IMMEDIATELY                                                                                                    |
| Cause:          | There is a DRIVE-CLiQ communication error between the converter and the encoder involved. Data were not able to be sent.                    |
|                 | Fault value (r0949, interpret hexadecimal):                                                                                                 |
|                 | 0000yyxx hex:                                                                                                    |
|                 | yy = component number,                                                                                                    |
|                 | xx = fault cause                                                                                                    |
|                 | Error cause:                                                                                                    |
|                 | 65 (= 41 hex):                                                                                                    |
|                 | Telegram type does not match send list.                                                                                                    |
| Remedy:         | Carry out a POWER ON.                                                                                                    |
| F31837          | Motor encoder DRIVE-CLiQ: Component fault                                                                                                   |
| Message class:  | Internal (DRIVE-CLiQ) communication error (12)                                                                                              |
| Message value:  | Component number: %1, fault cause: %2                                                                                                    |
| Component:      | Sensor Module Encoder 1                                                                                                    |
| Response:       | ENCODER                                                                                                    |
| Acknowledgment: | IMMEDIATELY                                                                                                    |

| Cause:          | Fault detected on the DRIVE-CLiQ component involved. Faulty hardware cannot be excluded.  |
|-----------------|-------------------------------------------------------------------------------------------|
|                 | Fault value (r0949, interpret hexadecimal):                                               |
|                 | 0000yyxx hex:                                                                             |
|                 | yy = component number,                                                                    |
|                 | xx = fault cause                                                                          |
|                 | Error cause:                                                                              |
|                 | 32 (= 20 hex):                                                                            |
|                 | Error in the telegram header.                                                             |
|                 | 35 (= 23 hex):                                                                            |
|                 | Receive error: The telegram buffer memory contains an error.                              |
|                 | 66 (= 42 hex):                                                                            |
|                 | Send error: The telegram buffer memory contains an error.                                 |
|                 | 67 (= 43 hex):                                                                            |
|                 | Send error: The telegram buffer memory contains an error.                                 |
| Remedy:         | - Check the DRIVE-CLiQ wiring (interrupted cable, contacts,).                             |
|                 | - Check the electrical cabinet design and cable routing for EMC compliance.               |
|                 | - Replace the component involved.                                                         |
| F31845          | Motor encoder DRIVE-CLiQ: Cyclic data transfer error                                      |
| Message class:  | Internal (DRIVE-CLiQ) communication error (12)                                            |
| Message value:  | Component number: %1, fault cause: %2                                                     |
| Component:      | Sensor Module Encoder 1                                                                   |
| Response:       | ENCODER                                                                                   |
| Acknowledgment: | IMMEDIATELY                                                                               |
| Cause:          | There is a DRIVE-CLiQ communication error between the converter and the encoder involved. |
|                 | Fault value (r0949, interpret hexadecimal):                                               |
|                 | 0000yyxx hex:                                                                             |
|                 | yy = component number,                                                                    |
|                 | xx = fault cause                                                                          |
|                 | Error cause:                                                                              |
|                 | 11 (= 0B hex):                                                                            |
|                 | Synchronization error during alternating cyclic data transfer.                            |
| Remedy:         | Carry out a POWER ON (switch-off/switch-on).                                              |
| F31850          | Motor encoder: Encoder evaluation internal software error                                 |
| Message class:  | Hardware/software error (1)                                                               |
| Message value:  | %1                                                                                        |
| Component:      | Sensor Module Encoder 1                                                                   |
| Response:       | ENCODER                                                                                   |
| Acknowledgment: | POWER ON                                                                                  |

12.3 Faults and alarms

| Cause:          | An internal software error has occurred in the Sensor Module of the motor encoder.                                                                                                    |         |                                                             |
|-----------------|----------------------------------------------------------------------------------------------------|---------|-------------------------------------------------------------|
|                 | Fault value (r0949, interpret decimal):                                                                                                    |         |                                                             |
|                 | 1: Background time slice is blocked.                                                                                                    |         |                                                             |
|                 | 2: Checksum over the code memory is not correct.                                                                                                    |         |                                                             |
|                 | 10000: OEM memory of the EnDat encoder contains data that cannot be interpreted.                                                                                                    |         |                                                             |
|                 | <ul> <li>11000 11499: Descriptive data from EEPROM incorrect.</li> <li>11500 11899: Calibration data from EEPROM incorrect.</li> <li>11900 11999: Configuration data from EEPROM incorrect.</li> <li>12000 12008: communication with analog/digital converter faulted.</li> <li>16000: DRIVE-CLiQ encoder initialization application error.</li> <li>16001: DRIVE-CLiQ encoder initialization ALU error.</li> </ul> |         |                                                             |
|                 |                                                                                                    |         | 16002: DRIVE-CLiQ encoder HISI / SISI initialization error. |
|                 |                                                                                                    |         | 16003: DRIVE-CLiQ encoder safety initialization error.      |
|                 |                                                                                                    |         | 16004: DRIVE-CLiQ encoder internal system error.            |
|                 |                                                                                                    | Remedy: | - Replace the Sensor Module.                                |
|                 |                                                                                                    |         | - If required, upgrade the firmware.                        |
|                 | - Contact Technical Support.                                                                                                    |         |                                                             |
| F31851          | <br>Encoder 1 DRIVE-CLiQ: Sign-of-life missing                                                                                                    |         |                                                             |
| Message class:  | Internal (DRIVE-CLiQ) communication error (12)                                                                                                    |         |                                                             |
| Message value:  | Component number: %1, fault cause: %2                                                                                                    |         |                                                             |
| Component:      | Sensor Module Encoder 1                                                                                                    |         |                                                             |
| Response:       | ENCODER                                                                                                    |         |                                                             |
| Acknowledgment: | IMMEDIATELY                                                                                                    |         |                                                             |
| Cause:          | There is a DRIVE-CLIO communication error from the Sensor Module involved (encoder 1) to the converter.                                                                                                    |         |                                                             |
|                 | The DRIVE-CLiQ component did not set the sign-of-life to the converter.                                                                                                    |         |                                                             |
|                 | Fault value (r0949, interpret hexadecimal):                                                                                                    |         |                                                             |
|                 | 0000yyxx hex:                                                                                                    |         |                                                             |
|                 | yy = component number,                                                                                                    |         |                                                             |
|                 | xx = fault cause                                                                                                    |         |                                                             |
|                 | Error cause:                                                                                                    |         |                                                             |
|                 | 10 (= 0A hex):                                                                                                    |         |                                                             |
|                 | The sign-of-life bit in the receive telegram is not set.                                                                                                    |         |                                                             |
| Remedy:         | - Upgrade the firmware of the component involved.                                                                                                    |         |                                                             |
|                 | - Carry out a POWER ON (switch-off/switch-on) for the component involved.                                                                                                    |         |                                                             |
| F31860          | Encoder 1 DRIVE-CLiQ: Telegram error                                                                                                    |         |                                                             |
| Message class:  | Internal (DRIVE-CLiQ) communication error (12)                                                                                                    |         |                                                             |
| Message value:  | Component number: %1, fault cause: %2                                                                                                    |         |                                                             |
| Component:      | Sensor Module Encoder 1                                                                                                    |         |                                                             |

Response: ENCODER Acknowledgment: IMMEDIATELY
| Cause:         | There is a DRIVE-CLiQ communication error from the Sensor Module involved (encoder 1) to the converter.                                        |
|----------------|----------------------------------------------------------------------------------------------------|
|                | Fault value (r0949, interpret hexadecimal):                                                                                                    |
|                | 0000yyxx hex:                                                                                                    |
|                | yy = component number,                                                                                                    |
|                | xx = fault cause                                                                                                    |
|                | Error cause:                                                                                                    |
|                | 1 (= 01 hex):                                                                                                    |
|                | Checksum error (CRC error).                                                                                                    |
|                | 2 (= 02 hex):                                                                                                    |
|                | Telegram is shorter than specified in the length byte or in the receive list.<br>3 (= 03 hex):                                                 |
|                | Telegram is longer than specified in the length byte or in the receive list.<br>4 (= 04 hex):                                                  |
|                | The length of the receive telegram does not match the receive list.                                                                            |
|                | The type of the receive telegram does not match the receive list.                                                                              |
|                | 6 (= 06  hex):                                                                                                    |
|                | I he address of the power unit in the telegram and in the receive list do not match.                                                           |
|                | 9 (= 09 nex):                                                                                                    |
|                | has failed.                                                                                                    |
|                | 16 (= 10 hex):                                                                                                    |
|                | The receive telegram is too early.                                                                                                    |
|                | 17 (= 11 hex):                                                                                                    |
|                | CRC error and the receive telegram is too early.                                                                                               |
|                | 18 (= 12  nex):                                                                                                    |
|                | The telegram is shorter than that specified in the length byte or in the receive list and the receive telegram is too early.<br>19 (= 13 hex): |
|                | The telegram is longer than that specified in the length byte or in the receive list and the receive telegram is too early. 20 (= 14 hex):     |
|                | The length of the receive telegram does not match the receive list and the receive telegram is too early.                                      |
|                | 21 (= 15 hex):                                                                                                    |
|                | The type of the receive telegram does not match the receive list and the receive telegram is too early.                                        |
|                | 22 (= 16 hex):                                                                                                    |
|                | The address of the power unit in the telegram and in the receive list does not match and the receive telegram is too early.                    |
|                | 25 (= 19 hex):                                                                                                    |
|                | The error bit in the receive telegram is set and the receive telegram is too early.                                                            |
| Remedy:        | - Carry out a POWER ON (switch-off/switch-on).                                                                                                 |
|                | - Check the electrical cabinet design and cable routing for EMC compliance.                                                                    |
|                | - Check the DRIVE-CLiQ wiring (interrupted cable, contacts,).                                                                                  |
| F31875         | Motor encoder: Supply voltage failed                                                                                                    |
| Message class: | Supply voltage fault (undervoltage) (3)                                                                                                    |
| Message value: | Component number: %1, fault cause: %2                                                                                                    |

Component: Sensor Module Encoder 1

Response:ENCODERAcknowledgment:IMMEDIATELY

| Cause:          | The component involved has signaled that the 24 V supply has failed.                                               |
|-----------------|----------------------------------------------------------------------------------------------------|
|                 | Error cause:                                                                                                    |
|                 | 9 (= 09 fiex).<br>The power supply voltage for the components has failed                                           |
|                 | Note regarding the message value:                                                                                  |
|                 | The individual information is coded as follows in the massage value $(r0040/r2124)$ :                              |
|                 | $\frac{1}{1000}$                                                                                                   |
| Domoduu         | Check the cumply veltage wiring (interrupted cable, contacts $\sim$ )                                              |
| Kennedy:        | - Check the dimensioning of the 24 V supply check cable lengths                                                    |
|                 | check the dimensioning of the 24 v supply, check cable lengths.                                                    |
| F31885          | Motor encoder DRIVE-CLiQ (CU): Cyclic data transfer error                                                          |
| Message class:  | Internal (DRIVE-CLiQ) communication error (12)                                                                     |
| Message value:  | Component number: %1, fault cause: %2                                                                              |
| Component:      | Sensor Module Encoder 1                                                                                            |
| Response:       | ENCODER                                                                                                    |
| Acknowledgment: | IMMEDIATELY                                                                                                    |
| Cause:          | There is a DRIVE-CLiQ communication error between the Sensor Module (motor encoder) involved and the Control Unit. |
|                 | The nodes do not send and receive in synchronism.                                                                  |
|                 | Error cause:                                                                                                    |
|                 | 26 (= 1A hex):                                                                                                    |
|                 | Sign-of-life bit in the receive telegram not set and the receive telegram is too early.                            |
|                 | 33 (= 21 hex):                                                                                                    |
|                 | The cyclic telegram has not been received.                                                                         |
|                 | 34 (= 22 hex):                                                                                                    |
|                 | Timeout in the telegram receive list.                                                                              |
|                 | 64 (= 40 hex):                                                                                                    |
|                 | Timeout in the telegram send list.                                                                                 |
|                 | 98 (= 62 hex):                                                                                                    |
|                 | Error at the transition to cyclic operation.                                                                       |
|                 | Note regarding the message value:                                                                                  |
|                 | The individual information is coded as follows in the message value (r0949/r2124):                                 |
|                 | 0000yyxx hex: yy = component number, xx = error cause                                                              |
| Remedy:         | - Check the power supply voltage of the component involved.                                                        |
|                 | - Carry out a POWER ON (switch-off/switch-on).                                                                     |
|                 | - Replace the component involved.                                                                                  |
| F31886          | Motor encoder DRIVE-CLiQ (CU): Error when sending DRIVE-CLiQ data                                                  |
| Massaga classe  | Internal (DRIVE CLiO) communication error (12)                                                                     |

| wessage class.  |                                       |
|-----------------|---------------------------------------|
| Message value:  | Component number: %1, fault cause: %2 |
| Component:      | Sensor Module Encoder 1               |
| Response:       | ENCODER                               |
| Acknowledgment: | IMMEDIATELY                           |

| Cause:          | There is a DRIVE-CLIQ communication error from the Sensor Module involved (encoder 1) to the converter.<br>Data were not able to be sent. |
|-----------------|----------------------------------------------------------------------------------------------------|
|                 |                                                                                                    |
|                 | Fault value (r0949, interpret hexadecimal):                                                                                               |
|                 | 0000yyxx hex:                                                                                                    |
|                 | yy = component number,                                                                                                    |
|                 | xx = Iduit cause                                                                                                    |
|                 | Error cause:                                                                                                    |
|                 | 65 (= 41 hex):                                                                                                    |
|                 | Telegram type does not match send list.                                                                                                   |
| Remedy:         | - Carry out a POWER ON.                                                                                                    |
| F31887          | Motor encoder DRIVE-CLiQ (CU): Component fault                                                                                            |
| Message class:  | Internal (DRIVE-CLiQ) communication error (12)                                                                                            |
| Message value:  | Component number: %1, fault cause: %2                                                                                                    |
| Component:      | Sensor Module Encoder 1                                                                                                    |
| Response:       | ENCODER                                                                                                    |
| Acknowledgment: | IMMEDIATELY                                                                                                    |
| Cause:          | A fault has been detected on the DRIVE-CLiQ component involved (Sensor Module for the motor encoder). Faulty hardware                     |
|                 |                                                                                                    |
|                 | Fault value (r0949, interpret hexadecimal):                                                                                               |
|                 | 0000yyxx hex:                                                                                                    |
|                 | yy = component number,                                                                                                    |
|                 | xx = fault cause                                                                                                    |
|                 | Error cause:                                                                                                    |
|                 | 32 (= 20 hex):                                                                                                    |
|                 | Error in the telegram header.                                                                                                    |
|                 | 35 (= 23 hex):                                                                                                    |
|                 | Receive error: The telegram buffer memory contains an error.                                                                              |
|                 | 66 (= 42 hex):                                                                                                    |
|                 | Send error: The telegram buffer memory contains an error.                                                                                 |
|                 | 67 (= 43 hex):                                                                                                    |
|                 | Send error: The telegram buffer memory contains an error.                                                                                 |
|                 | 96 (= 60 hex):                                                                                                    |
|                 | Response received too late during runtime measurement.                                                                                    |
|                 | 97 (= 61 hex):                                                                                                    |
|                 | Time taken to exchange characteristic data too long.                                                                                      |
| Remedy:         | - Check the DRIVE-CLIQ WIRIng (Interrupted cable, contacts,).                                                                             |
|                 | - Check the electrical cabinet design and cable routing for EMC compliance.                                                               |
|                 | - Replace the component involved.                                                                                                    |
| F31895          | Encoder 1 DRIVE-CLiQ: Alternating cyclic data transfer error                                                                              |
| Message class:  | Internal (DRIVE-CLiQ) communication error (12)                                                                                            |
| Message value:  | Component number: %1, fault cause: %2                                                                                                    |
| Component:      | Sensor Module Encoder 1                                                                                                    |
| Response:       | ENCODER                                                                                                    |
| Acknowledgment: | IMMEDIATELY                                                                                                    |
|                 |                                                                                                    |

| Cause:                            | There is a DRIVE-CLiQ communication error from the Sensor Module involved (encoder 1) to the converter.<br>Error cause:                                                                                                    |
|-----------------------------------|----------------------------------------------------------------------------------------------------|
|                                   | 11 (= 0B hex):                                                                                                    |
|                                   | Synchronization error during alternating cyclic data transfer.                                                                                                    |
|                                   | Note regarding the message value:                                                                                                    |
|                                   | The individual information is coded as follows in the message value (r0949/r2124):                                                                                                    |
|                                   | 0000yyxx hex:                                                                                                    |
|                                   | yy = component number,                                                                                                    |
| Domodyu                           | xx = lault cause                                                                                                    |
| Reffiedy:                         | Carly out a POwer ON.                                                                                                    |
| F31896                            | Motor encoder DRIVE-CLiQ (CU): Inconsistent component properties                                                                                                    |
| Message class:                    | Internal (DRIVE-CLiQ) communication error (12)                                                                                                    |
| Message value:                    | Component number: %1                                                                                                    |
| Component:                        | Sensor Module Encoder 1                                                                                                    |
| Response:                         | OFF2                                                                                                    |
| Acknowledgment:                   | IMMEDIATELY                                                                                                    |
| Explanation of the message value: | For %1                                                                                                    |
|                                   | Component in target topology                                                                                                    |
| Cause:                            | The properties of the DRIVE-CLiQ component (Sensor Module for the motor encoder), specified by the fault value, have changed in an incompatible fashion with respect to the properties when running up. One cause can be, e.g. that a DRIVE-CLiQ cable or DRIVE-CLiQ component has been replaced. |
|                                   | Fault value (r0949, interpret decimal):                                                                                                    |
|                                   | Component number.                                                                                                    |
| Remedy:                           | - Carry out a POWER ON.                                                                                                    |
|                                   | - When a component is replaced, the same component type and if possible the same firmware version should be used.                                                                                                    |
|                                   | - When a cable is replaced, only cables whose length is the same as or as close as possible to the length of the original cables should be used (ensure compliance with the maximum cable length).                                                                                                |
| F31899                            | Motor encoder: Unknown fault                                                                                                    |
| Message class:                    | Position/speed actual value incorrect or not available (11)                                                                                                    |
| Message value:                    | New message: %1                                                                                                    |
| Component:                        | Sensor Module Encoder 1                                                                                                    |
| Response:                         | ENCODER                                                                                                    |
| Acknowledgment:                   | IMMEDIATELY                                                                                                    |
| Cause:                            | A fault has occurred on the Sensor Module for the motor encoder, which cannot be interpreted by the Control Unit firmware.                                                                                                    |
|                                   | This can occur if the firmware on this component is more recent than the firmware on the Control Unit.                                                                                                    |
|                                   | Fault value (r0949, interpret decimal):                                                                                                    |
|                                   | Fault number.                                                                                                    |
|                                   | Note:                                                                                                    |
|                                   | If required, the significance of this new fault can be read about in a more recent description of the Control Unit.                                                                                                    |
| Remedy:                           | - Replace the firmware on the Sensor Module by an older firmware version (r0148).                                                                                                    |
|                                   | - Upgrade the firmware on the Control Unit (r0018).                                                                                                    |
| A31902                            | Motor encoder: SPI-BUS error occurred                                                                                                    |
| Message class:                    | Hardware/software error (1)                                                                                                    |
| Message value:                    | %1                                                                                                    |
| Component:                        | Sensor Module Encoder 1                                                                                                    |
| Response:                         | NONE                                                                                                    |

| Acknowledgment: | NONE                                                                                        |
|-----------------|---------------------------------------------------------------------------------------------|
| Cause:          | Error when operating the internal SPI bus.                                                  |
|                 | Alarm value (r2124, interpret hexadecimal):                                                 |
|                 | Only for internal Siemens troubleshooting.                                                  |
| Remedy:         | - Replace the Sensor Module.                                                                |
|                 | - If required, upgrade the firmware in the Sensor Module.                                   |
|                 | - Contact Technical Support.                                                                |
| A31903          | Motor encoder: I2C-BUS error occurred                                                       |
| Message class:  | Hardware/software error (1)                                                                 |
| Message value:  | %1                                                                                          |
| Component:      | Sensor Module Encoder 1                                                                     |
| Response:       | NONE                                                                                        |
| Acknowledgment: | NONE                                                                                        |
| Cause:          | Error when operating the internal I2C bus.                                                  |
|                 | Alarm value (r2124, interpret hexadecimal):                                                 |
|                 | Only for internal Siemens troubleshooting.                                                  |
| Remedy:         | - Replace the Sensor Module.                                                                |
|                 | - If required, upgrade the firmware in the Sensor Module.                                   |
|                 | - Contact Technical Support.                                                                |
| F31905          | Motor encoder: Encoder parameterization error                                               |
| Message class:  | Error in the parameterization / configuration / commissioning procedure (18)                |
| Message value:  | Parameter: %1, supplementary information: %2                                                |
| Component:      | Sensor Module Encoder 1                                                                     |
| Response:       | ENCODER                                                                                     |
| Acknowledgment: | IMMEDIATELY                                                                                 |
| Cause:          | An error was identified in the encoder parameterization.                                    |
|                 | It is possible that the parameterized encoder type does not match the connected encoder.    |
|                 | Determine the parameter number using the fault value (r0949).                               |
|                 | Fault value (r0949, interpret decimal):                                                     |
|                 | yyyyxxxx dec: yyyy = supplementary information, xxxx = parameter                            |
|                 | уууу = 0:                                                                                   |
|                 | No additional information available.                                                        |
|                 | уууу = 10:                                                                                  |
|                 | The connected encoder is not supported.                                                     |
| Remedy:         | - Check whether the connected encoder type matches the encoder that has been parameterized. |
|                 | - Correct the parameter specified by the fault value (10949).                               |
| F31950          | Motor encoder: Internal software error                                                      |
| Message class:  | Hardware/software error (1)                                                                 |
| Message value:  | %1                                                                                          |
| Component:      | Sensor Module Encoder 1                                                                     |
| Response:       | ENCODER                                                                                     |
| Acknowledgment: | POWER ON                                                                                    |
| Cause:          | An internal software error has occurred.                                                    |
|                 | Fault value (r0949, interpret decimal):                                                     |
|                 | The fault value contains information regarding the fault source.                            |
|                 | Only for internal Siemens troubleshooting.                                                  |
|                 |                                                                                             |

| Remedy:         | - If necessary, upgrade the firmware in the Sensor Module to a later version.<br>- Contact Technical Support.    |
|-----------------|----------------------------------------------------------------------------------------------------|
| A31999          | Motor encoder: Unknown alarm                                                                                     |
| Message class:  | Position/speed actual value incorrect or not available (11)                                                      |
| Message value:  | New message: %1                                                                                                  |
| Component:      | Sensor Module Encoder 1                                                                                          |
| Response:       | NONE                                                                                                    |
| Acknowledgment: | NONE                                                                                                    |
| Cause:          | An alarm occurred on the Sensor Module for encoder 1, which cannot be interpreted by the converter firmware.     |
|                 | This can occur if the firmware on this component is more recent than the converter firmware.                     |
|                 | Alarm value (r2124, interpret decimal):                                                                          |
|                 | Alarm number.                                                                                                    |
|                 | Note:                                                                                                    |
|                 | If required, the significance of this new alarm can be read about in a more recent description of the converter. |
| Remedy:         | - Replace the firmware on the Sensor Module by an older firmware version.                                        |
|                 | - Upgrade the converter firmware.                                                                                |
| A32700          | Encoder 2: Effectivity test does not supply the expected value                                                   |
| Message class:  | Safety monitoring channel has identified an error (10)                                                           |
| Message value:  | Fault cause: %1 bin                                                                                              |
| Component:      | Sensor Module Encoder 2                                                                                          |
| Response:       | NONE                                                                                                    |
| Acknowledgment: | NONE                                                                                                    |
| Cause:          | The DRIVE-CLiQ encoder fault word supplies fault bits that have been set.                                        |
|                 | Alarm value (r2124, interpret binary):                                                                           |
|                 | Bit x = 1: Effectivity test x unsuccessful.                                                                      |
| Remedy:         | Replace encoder.                                                                                                 |
| N32800          | Encoder 2: Group signal                                                                                          |
| Message class:  | Position/speed actual value incorrect or not available (11)                                                      |
| Message value:  | -                                                                                                    |
| Component:      | None                                                                                                    |
| Response:       | OFF1                                                                                                    |
| Acknowledgment: | NONE                                                                                                    |
| Cause:          | The motor encoder has detected at least one fault.                                                               |
| Remedy:         | Evaluation of other active messages.                                                                             |
|                 |                                                                                                    |
| F32801          | Encoder 2 DRIVE-CLiQ: Sign-of-life missing                                                                       |
| Message class:  | Internal (DRIVE-CLiQ) communication error (12)                                                                   |
| Message value:  | Component number: %1, fault cause: %2                                                                            |
| Component:      | Control Unit (CU)                                                                                                |
| Response:       | OFF1                                                                                                    |
| Acknowledgment: | IMMEDIATELY                                                                                                    |

| Cause:            | A DRIVE-CLiQ communication error has occurred from the Control Unit to the encoder involved.                                           |
|-------------------|----------------------------------------------------------------------------------------------------|
|                   | Error cause:                                                                                                    |
|                   | 10 (= 0A hex):                                                                                                    |
|                   | The sign-of-life bit in the receive telegram is not set.                                                                               |
|                   | Note regarding the message value:                                                                                                    |
|                   | The individual information is coded as follows in the message value (r0949/r2124):                                                     |
|                   | 0000yxx nex: yy = component number, xx = error cause                                                                                   |
| Remedy:           | - Check the electrical cabinet design and cable routing for EMC compliance.                                                            |
|                   | - Replace the component involved.                                                                                                    |
| F32802            | Encoder 2: Time slice overflow                                                                                                    |
| Message class:    | Hardware/software error (1)                                                                                                    |
| Message value:    | %1                                                                                                    |
| Component:        | Sensor Module Encoder 2                                                                                                    |
| Response:         | OFF1                                                                                                    |
| Acknowledgment:   | IMMEDIATELY                                                                                                    |
| Cause:            | A time slice overflow has occurred in encoder 2.                                                                                       |
|                   | Fault value (r0949, interpret hexadecimal):                                                                                            |
|                   | yx hex: y = function involved (Siemens-internal fault diagnostics), x = time slice involved                                            |
|                   | x = 9:                                                                                                    |
|                   | Time slice overflow of the fast (current controller clock cycle) time slice.                                                           |
|                   | x = A:                                                                                                    |
|                   | Time slice overflow of the average time slice.                                                                                         |
|                   | x = C:                                                                                                    |
|                   | Time slice overflow of the slow time slice.                                                                                            |
|                   | yx = 3E7:                                                                                                    |
|                   | Timeout when waiting for SYNO (e.g. unexpected return to non-cyclic operation).                                                        |
| Remedy:           | Increase the current controller sampling time                                                                                          |
|                   | Note:                                                                                                    |
|                   | For a current controller sampling time = $51.25 \mu$ s, use an $500.20 \mu$ with Article No. $032505500000000000000000000000000000000$ |
| F32805            | Encoder 2: EEPROM checksum error                                                                                                    |
| Message class:    | Hardware/software error (1)                                                                                                    |
| Message value:    | %1                                                                                                    |
| Component:        | Sensor Module Encoder 2                                                                                                    |
| Response:         | OFF1                                                                                                    |
| Acknowledgment:   | IMMEDIATELY                                                                                                    |
| Cause:            | Data in the EEPROM corrupted .                                                                                                    |
|                   | Fault value (r0949, interpret hexadecimal):                                                                                            |
|                   | 01: EEPROM access error.                                                                                                    |
|                   | 02: Too many blocks in the EEPROM.                                                                                                    |
| Remedy:           | Replace the module.                                                                                                    |
| F32813            | Encoder 2: Hardware logic unit failed                                                                                                  |
| Message class     | Hardware/software error (1)                                                                                                    |
| Message class.    | Fault cause: %1 bin                                                                                                    |
| Component:        | Sensor Module Encoder 2                                                                                                    |
| Response          |                                                                                                    |
| Acknowledgement   |                                                                                                    |
| Acknowledginetit: |                                                                                                    |

12.3 Faults and alarms

| Cause:          | The logic unit of the DRIVE-CLiQ encoder has failed.                                          |
|-----------------|-----------------------------------------------------------------------------------------------|
|                 | Fault value (r0949, interpret binary):                                                        |
|                 | Bit 0: ALU watchdog has responded.                                                            |
|                 | Bit 1: ALU has detected a sign-of-life error.                                                 |
| Remedy:         | When the error reoccurs, replace the encoder.                                                 |
| F32820          | Encoder 2 DRIVE-CLiQ: Telegram error                                                          |
| Message class:  | Internal (DRIVE-CLiQ) communication error (12)                                                |
| Message value:  | Component number: %1, fault cause: %2                                                         |
| Component:      | Sensor Module Encoder 2                                                                       |
| Response:       | OFF1                                                                                          |
| Acknowledgment: | IMMEDIATELY                                                                                   |
| Cause:          | A DRIVE-CLiQ communication error has occurred from the Control Unit to the encoder concerned. |
|                 | Error cause:                                                                                  |
|                 | 1 (= 01 hex):                                                                                 |
|                 | Checksum error (CRC error).                                                                   |
|                 | 2 (= 02 hex):                                                                                 |
|                 | Telegram is shorter than specified in the length byte or in the receive list.                 |
|                 | 3 (= 03 hex):                                                                                 |
|                 | Telegram is longer than specified in the length byte or in the receive list.                  |
|                 | 4 (= 04 hex):                                                                                 |
|                 | The length of the receive telegram does not match the receive list.                           |
|                 | 5 (= 05 hex):                                                                                 |
|                 | The type of the receive telegram does not match the receive list.                             |
|                 | 6 (= 06 hex):                                                                                 |
|                 | The address of the component in the telegram and in the receive list do not match.            |
|                 | / (= U/ Nex):                                                                                 |
|                 | A STNC telegram is expected - but the received telegram is not a stnc telegram.               |
|                 | o (= or nex).                                                                                 |
|                 | 9 (= 09  hex)                                                                                 |
|                 | The error bit in the receive telegram is set.                                                 |
|                 | 16 (= 10 hex):                                                                                |
|                 | The receive telegram is too early.                                                            |
|                 | Note regarding the message value:                                                             |
|                 | The individual information is coded as follows in the message value (r0949/r2124):            |
|                 | 0000yyxx hex: yy = component number, xx = error cause                                         |
| Remedy:         | - Carry out a POWER ON (switch-off/switch-on).                                                |
|                 | - Check the electrical cabinet design and cable routing for EMC compliance.                   |
|                 | - Check the DRIVE-CLiQ wiring (interrupted cable, contacts,).                                 |
| F32835          | Encoder 2 DRIVE-CLiQ: Cyclic data transfer error                                              |
| Message class:  | Internal (DRIVE-CLiQ) communication error (12)                                                |
| Message value:  | Component number: %1, fault cause: %2                                                         |
| Component:      | Sensor Module Encoder 2                                                                       |
| Response:       | OFF1                                                                                          |

Acknowledgment: IMMEDIATELY

| Cause:          | A DRIVE-CLiQ communication error has occurred from the Control Unit to the encoder concerned. The nodes do not send   |
|-----------------|----------------------------------------------------------------------------------------------------|
|                 | and receive in synchronism.                                                                                           |
|                 | Error cause:                                                                                                    |
|                 | 33 (= 21 hex):                                                                                                    |
|                 | The cyclic telegram has not been received.                                                                            |
|                 | 34 (= 22 hex):                                                                                                    |
|                 | Timeout in the telegram receive list.                                                                                 |
|                 | 64 (= 40 hex):                                                                                                    |
|                 | Timeout in the telegram send list.                                                                                    |
|                 | Note regarding the message value:                                                                                     |
|                 | The individual information is coded as follows in the message value (r0949/r2124):                                    |
|                 | 0000yyxx hex: yy = component number, xx = error cause                                                                 |
| Remedy:         | - Carry out a POWER ON.                                                                                               |
|                 | - Replace the component involved.                                                                                     |
|                 | Encoder 2 DRIVE-CLiO: Send error for DRIVE-CLiO data                                                                  |
| Message class:  | Internal (DRIVE-CLIO) communication error (12)                                                                        |
| Message value:  | Component number: %1 fault cause: %2                                                                                  |
| Component:      | Sensor Module Encoder 2                                                                                               |
| Posponso:       |                                                                                                    |
| Asknowledgment  |                                                                                                    |
| Acknowledgment. | A DRIVE CLIC communication error has accurred from the Control Unit to the encoder involved. Data were not able to be |
| Cause:          | sent.                                                                                                    |
|                 | Error cause:                                                                                                    |
|                 | 65 (= 41 hex):                                                                                                    |
|                 | Telegram type does not match send list.                                                                               |
|                 | Note regarding the message value:                                                                                     |
|                 | The individual information is coded as follows in the message value (r0949/r2124):                                    |
|                 | 0000yyxx hex: yy = component number, xx = error cause                                                                 |
| Remedy:         | Carry out a POWER ON.                                                                                                 |
|                 |                                                                                                    |
| F32845          | Encoder 2 DRIVE-CLiQ: Cyclic data transfer error                                                                      |
| Message class:  | Internal (DRIVE-CLiQ) communication error (12)                                                                        |
| Message value:  | Component number: %1, fault cause: %2                                                                                 |
| Component:      | Sensor Module Encoder 2                                                                                               |
| Response:       | OFF1                                                                                                    |
| Acknowledgment: | IMMEDIATELY                                                                                                    |
| Cause:          | A DRIVE-CLIQ communication error has occurred from the Control Unit to the encoder involved.                          |
|                 | Error cause:                                                                                                    |
|                 | 11 (= 0B hex):                                                                                                    |
|                 | Synchronization error during alternating cyclic data transfer.                                                        |
|                 | Note regarding the message value:                                                                                     |
|                 | The individual information is coded as follows in the message value (r0949/r2124):                                    |
|                 | 0000yyxx hex: yy = component number, xx = error cause                                                                 |
| Remedy:         | Carry out a POWER ON (switch-off/switch-on).                                                                          |
|                 | Encoder 2 DBIVE (LiO (CLI): Sign of life missing                                                                      |
|                 |                                                                                                    |
| wessage class:  | Internal (UKIVE-CLIQ) communication error (12)                                                                        |
| Message value:  | Component number: %1, fault cause: %2                                                                                 |
| Component:      | Sensor Module Encoder 2                                                                                               |

12.3 Faults and alarms

| Response:       | OFF1                                                                                                    |
|-----------------|----------------------------------------------------------------------------------------------------|
| Acknowledgment: | IMMEDIATELY                                                                                                    |
| Cause:          | A DRIVE-CLIQ communication error has occurred from the Sensor Module (encoder 2) involved to the Control Unit. |
|                 | The DRIVE-CLiQ component did not set the sign-of-life to the Control Unit.                                     |
|                 | Error cause:                                                                                                   |
|                 | 10 (= 0A hex):                                                                                                 |
|                 | The sign-of-life bit in the receive telegram is not set.                                                       |
|                 | Note regarding the message value:                                                                              |
|                 | The individual information is coded as follows in the message value (r0949/r2124):                             |
|                 | 0000yyxx hex: yy = component number, xx = error cause                                                          |
| Remedy:         | - Upgrade the firmware of the component involved.                                                              |
|                 | - Carry out a POWER ON (switch-off/switch-on) for the component involved.                                      |
| F32860          | Encoder 2 DRIVE-CLiQ (CU): Telegram error                                                                      |
| Message class:  | Internal (DRIVE-CLiQ) communication error (12)                                                                 |
| Message value:  | Component number: %1, fault cause: %2                                                                          |
| Component:      | Sensor Module Encoder 2                                                                                        |
| Response:       | OFF1                                                                                                    |

Acknowledgment: IMMEDIATELY

| Cause:         | A DRIVE-CLIQ communication error has occurred from the Sensor Module (encoder 2) involved to the Control Unit.                      |
|----------------|----------------------------------------------------------------------------------------------------|
|                |                                                                                                    |
|                | $\Gamma (= 01 \text{ Hex}).$                                                                                                    |
|                |                                                                                                    |
|                | Z (= UZ HEX).                                                                                                    |
|                | 2 ( 02 box):                                                                                                    |
|                | 5 (= US Nex):                                                                                                    |
|                |                                                                                                    |
|                | 4 (= 04 Nex):                                                                                                    |
|                | I ne length of the receive telegram does not match the receive list.                                                                |
|                | 5 (= U5 Nex):                                                                                                    |
|                | I ne type of the receive telegram does not match the receive list.                                                                  |
|                | b (= Ub hex):                                                                                                    |
|                | I he address of the power unit in the telegram and in the receive list do not match.                                                |
|                | 9 (= 09 hex):                                                                                                    |
|                | The DRIVE-CLIQ communication from the DRIVE-CLIQ component involved to the Control Unit signals that the supply voltage has failed. |
|                | 16 (= 10 hex):                                                                                                    |
|                | The receive telegram is too early.                                                                                                  |
|                | 17 (= 11 hex):                                                                                                    |
|                | CRC error and the receive telegram is too early.                                                                                    |
|                | 18 (= 12 hex):                                                                                                    |
|                | The telegram is shorter than that specified in the length byte or in the receive list and the receive telegram is too early.        |
|                | 19 (= 13 hex):                                                                                                    |
|                | The telegram is longer than that specified in the length byte or in the receive list and the receive telegram is too early.         |
|                | 20 (= 14 hex):                                                                                                    |
|                | The length of the receive telegram does not match the receive list and the receive telegram is too early. 21 (= 15 hex):            |
|                | The type of the receive telegram does not match the receive list and the receive telegram is too early.                             |
|                | 22 (= 16 nex):                                                                                                    |
|                | The address of the power unit in the telegram and in the receive list does not match and the receive telegram is too early.         |
|                | 25 (= 19 Nex):                                                                                                    |
|                | The error bit in the receive telegram is set and the receive telegram is too early.                                                 |
|                | Note regarding the message value:                                                                                                   |
|                | The Individual Information is coded as follows in the message value (r0949/r2124):                                                  |
| <b>.</b>       | 0000yyxx nex: yy = component number, xx = error cause                                                                               |
| Remedy:        | - Carry out a POWER ON (switch-off/switch-on).                                                                                      |
|                | - Check the electrical cabinet design and cable routing for EMC compliance.                                                         |
|                | - Check the DRIVE-CLiQ wiring (interrupted cable, contacts,).                                                                       |
| F32875         | Encoder 2: power supply voltage failed                                                                                              |
| Message class: | Supply voltage fault (undervoltage) (3)                                                                                             |
| Message value: | Component number: %1, fault cause: %2                                                                                               |

Component: Sensor Module Encoder 2

Response:OFF1Acknowledgment:IMMEDIATELY

| Cause:          | The component involved has signaled that the 24 V supply has failed.<br>Error cause:<br>9 (= 09 hex):                                  |
|-----------------|----------------------------------------------------------------------------------------------------|
|                 | The power supply voltage for the components has failed.                                                                                |
|                 | Note regarding the message value:                                                                                                    |
|                 | The individual information is coded as follows in the message value (r0949/r2124):                                                     |
| <b>D</b>        | 0000yyxx hex: yy = component number, xx = error cause                                                                                  |
| Remeay:         | - Check the supply voltage wiring (interrupted cable, contacts,).<br>- Check the dimensioning of the 24 V supply, check cable lengths. |
|                 | Encoder 2 DRIVE-CLIO (CLI): Cyclic data transfer error                                                                                 |
| Mossage class:  | Internal (DBIV/E (LiO) communication error (12)                                                                                        |
| Message value   |                                                                                                    |
| Niessage value: | Component number: %1, laut cause: %2                                                                                                   |
| Component:      |                                                                                                    |
| Response:       |                                                                                                    |
| Acknowledgment: | IMMEDIATELY                                                                                                    |
| Cause:          | A DRIVE-CLIQ communication error has occurred from the Sensor Module (encoder 2) involved to the Control Unit.                         |
|                 | Free cause:                                                                                                    |
|                 | 26 (-14  her)                                                                                                    |
|                 | Sign-of-life bit in the receive telegram not set and the receive telegram is too early                                                 |
|                 | 33 (= 21 hex):                                                                                                    |
|                 | The cyclic telegram has not been received.                                                                                             |
|                 | 34 (= 22 hex):                                                                                                    |
|                 | Timeout in the telegram receive list.                                                                                                  |
|                 | 64 (= 40 hex):                                                                                                    |
|                 | Timeout in the telegram send list.                                                                                                    |
|                 | 98 (= 62 hex):                                                                                                    |
|                 | Error at the transition to cyclic operation.                                                                                           |
|                 | Note regarding the message value:                                                                                                    |
|                 | The individual information is coded as follows in the message value (r0949/r2124):                                                     |
|                 | 0000yyxx hex: yy = component number, xx = error cause                                                                                  |
| Remedy:         | - Check the power supply voltage of the component involved.                                                                            |
|                 | - Carry out a POWER ON (switch-off/switch-on).                                                                                         |
|                 | - Replace the component involved.                                                                                                    |
| F32886          | Encoder 2 DRIVE-CLiQ (CU): Error when sending DRIVE-CLiQ data                                                                          |
| Message class:  | Internal (DRIVE-CLiQ) communication error (12)                                                                                         |
| Message value:  | Component number: %1, fault cause: %2                                                                                                  |
| Component:      | Sensor Module Encoder 2                                                                                                    |
| Response:       | OFF1                                                                                                    |
| Acknowledgment: | IMMEDIATELY                                                                                                    |
| Cause:          | A DRIVE-CLiQ communication error has occurred from the Sensor Module (encoder 2) involved to the Control Unit.                         |
|                 | Data were not able to be sent.                                                                                                    |
|                 | Error cause:                                                                                                    |
|                 | 65 (= 41 hex):                                                                                                    |
|                 | Telegram type does not match send list.                                                                                                |
|                 | Note regarding the message value:                                                                                                    |
|                 | The individual information is coded as follows in the message value (r0949/r2124):                                                     |
| <b>_</b> ·      | UUUUUyyxx nex: yy = component number, xx = error cause                                                                                 |
| kemedy:         | Carry out a POWER ON.                                                                                                    |

| F32895                                                        | Encoder 2 DRIVE-CLiQ (CU): Alternating cyclic data transfer error                                                                                                    |  |
|---------------------------------------------------------------|----------------------------------------------------------------------------------------------------|--|
| Message class: Internal (DRIVE-CLiQ) communication error (12) |                                                                                                    |  |
| Message value:                                                | Component number: %1, fault cause: %2                                                                                                    |  |
| Component:                                                    | Sensor Module Encoder 2                                                                                                    |  |
| Response:                                                     | OFF1                                                                                                    |  |
| Acknowledgment:                                               | IMMEDIATELY                                                                                                    |  |
| Cause:                                                        | A DRIVE-CLiQ communication error has occurred from the Sensor Module (encoder 2) involved to the Control Unit.                                                                                                    |  |
|                                                               | Error cause:                                                                                                    |  |
|                                                               | 11 (= 0B hex):                                                                                                    |  |
|                                                               | Synchronization error during alternating cyclic data transfer.                                                                                                    |  |
|                                                               | Note regarding the message value:                                                                                                    |  |
|                                                               | The individual information is coded as follows in the message value (r0949/r2124):                                                                                                    |  |
|                                                               | 0000yyxx hex: yy = component number, xx = error cause                                                                                                    |  |
| Remedy:                                                       | Carry out a POWER ON.                                                                                                    |  |
|                                                               | Encoder 2 DRIVE-CLiQ (CLI): Inconsistent component properties                                                                                                    |  |
| Message class:                                                | Internal (DRIVE-CLIO) communication error (12)                                                                                                    |  |
| Message value:                                                | • Component number: %1                                                                                                    |  |
| Component:                                                    | Sensor Module Encoder 2                                                                                                    |  |
|                                                               |                                                                                                    |  |
| Acknowledgment:                                               |                                                                                                    |  |
| Explanation of the                                            | For %1                                                                                                    |  |
| message value:                                                |                                                                                                    |  |
|                                                               | Component in target topology                                                                                                    |  |
| Cause:                                                        | The properties of the DRIVE-CLiQ component (Sensor Module for encoder 2), specified by the fault value, have changed in an incompatible fashion with respect to the properties when booted. One cause can be, e.g. that a DRIVE-CLiQ cable or DRIVE-CLiQ component has been replaced.                                                                                                    |  |
|                                                               | Fault value (r0949, interpret decimal):                                                                                                    |  |
|                                                               | Component number.                                                                                                    |  |
| Remedy:                                                       | - Carry out a POWER ON.                                                                                                    |  |
|                                                               | <ul> <li>When a component is replaced, the same component type and if possible the same firmware version should be used.</li> <li>When a cable is replaced, only cables whose length is the same as or as close as possible to the length of the original cables should be used (ensure compliance with the maximum cable length).</li> </ul>                                                        |  |
| F32899                                                        | Encoder 2: Unknown fault                                                                                                    |  |
| Message class:                                                | Position/speed actual value incorrect or not available (11)                                                                                                    |  |
| Message value:                                                | New message: %1                                                                                                    |  |
| Component:                                                    | Sensor Module Encoder 2                                                                                                    |  |
| Response:                                                     | OFF1                                                                                                    |  |
| Acknowledgment:                                               | IMMEDIATELY                                                                                                    |  |
| Cause:                                                        | A fault occurred on the Sensor Module for encoder 2, which cannot be interpreted by the converter firmware.<br>This can occur if the firmware on this component is more recent than the converter firmware.<br>Fault value (r0949, interpret decimal):<br>Fault number.<br>Note:<br>If required, the significance of this new fault can be read about in a more recent description of the converter. |  |
| Remedy:                                                       | - Replace the firmware on the Sensor Module by an older firmware version.<br>- Upgrade the converter firmware.                                                                                                    |  |

| A32902          | Encoder 2: SPI-BUS error occurred                                             |
|-----------------|-------------------------------------------------------------------------------|
| Message class:  | Hardware/software error (1)                                                   |
| Message value:  | %1                                                                            |
| Component:      | Sensor Module Encoder 2                                                       |
| Response:       | NONE                                                                          |
| Acknowledgment: | NONE                                                                          |
| Cause:          | Error when operating the internal SPI bus.                                    |
|                 | Alarm value (r2124, interpret hexadecimal):                                   |
|                 | Only for internal Siemens troubleshooting.                                    |
| Remedy:         | - Replace the Sensor Module.                                                  |
|                 | - If required, upgrade the firmware in the Sensor Module.                     |
|                 | - Contact Technical Support.                                                  |
| A32903          | Encoder 2: I2C-BUS error occurred                                             |
| Message class:  | Hardware/software error (1)                                                   |
| Message value:  | %1                                                                            |
| Component:      | Sensor Module Encoder 2                                                       |
| Response:       | NONE                                                                          |
| Acknowledgment: | NONE                                                                          |
| Cause:          | Error when operating the internal I2C bus.                                    |
|                 | Alarm value (r2124, interpret hexadecimal):                                   |
|                 | Only for internal Siemens troubleshooting.                                    |
| Remedy:         | - Replace the Sensor Module.                                                  |
|                 | - If required, upgrade the firmware in the Sensor Module.                     |
|                 | - Contact Technical Support.                                                  |
| F32950          | Encoder 2: Internal software error                                            |
| Message class:  | Hardware/software error (1)                                                   |
| Message value:  | %1                                                                            |
| Component:      | Sensor Module Encoder 2                                                       |
| Response:       | OFF1                                                                          |
| Acknowledgment: | POWER ON                                                                      |
| Cause:          | An internal software error has occurred.                                      |
|                 | Fault value (r0949, interpret decimal):                                       |
|                 | Information about the fault source.                                           |
|                 | Only for internal Siemens troubleshooting.                                    |
| Remedy:         | - If necessary, upgrade the firmware in the Sensor Module to a later version. |
|                 | - Contact Technical Support.                                                  |
| A32999          | Encoder 2: Unknown alarm                                                      |
| Message class:  | Position/speed actual value incorrect or not available (11)                   |
| Message value:  | New message: %1                                                               |
| Component:      | Sensor Module Encoder 2                                                       |
| Response:       | NONE                                                                          |
| Acknowledgment: | NONE                                                                          |

| Cause:             | An alarm occurred on the Sensor Module for encoder 2, which cannot be interpreted by the converter firmware.     |
|--------------------|----------------------------------------------------------------------------------------------------|
|                    | This can occur if the firmware on this component is more recent than the converter firmware.                     |
|                    | Alarm value (r2124, interpret decimal):                                                                          |
|                    | Alarm number.                                                                                                    |
|                    | Note:                                                                                                    |
|                    | If required, the significance of this new alarm can be read about in a more recent description of the converter. |
| Remedy:            | - Replace the firmware on the Sensor Module by an older firmware version.                                        |
|                    | - Upgrade the converter firmware.                                                                                |
| F33899             | Encoder 3: Unknown fault                                                                                         |
| Message class:     | Position/speed actual value incorrect or not available (11)                                                      |
| Message value:     | New message: %1                                                                                                  |
| Component:         | Sensor Module Encoder 3                                                                                          |
| Response:          | OFF1                                                                                                    |
| Acknowledgment:    | IMMEDIATELY                                                                                                    |
| Cause:             | A fault occurred on the Sensor Module for encoder 3, which cannot be interpreted by the converter firmware.      |
| causer             | This can occur if the firmware on this component is more recent than the converter firmware.                     |
|                    | Fault value (r0949, interpret decimal):                                                                          |
|                    | Fault number.                                                                                                    |
|                    | Note:                                                                                                    |
|                    | If required, the significance of this new fault can be read about in a more recent description of the converter. |
| Remedy:            | - Replace the firmware on the Sensor Module by an older firmware version.                                        |
| ,                  | - Upgrade the converter firmware.                                                                                |
| <br>A33999         | Encoder 3: Unknown alarm                                                                                         |
| Message class:     | Position/speed actual value incorrect or not available (11)                                                      |
| Message value:     | New message: %1                                                                                                  |
| Component:         | Sensor Module Encoder 3                                                                                          |
| Response:          | NONE                                                                                                    |
| Acknowledgment:    | NONE                                                                                                    |
| Cause:             | A alarm occurred on the Sensor Module for encoder 3, which cannot be interpreted by the converter firmware       |
| cuuse.             | This can occur if the firmware on this component is more recent than the converter firmware                      |
|                    | Alarm value (r2124, interpret decimal):                                                                          |
|                    | Alarm number.                                                                                                    |
|                    | Note:                                                                                                    |
|                    | If required, the significance of this new alarm can be read about in a more recent description of the converter. |
| Remedv:            | - Replace the firmware on the Sensor Module by an older firmware version.                                        |
| ,                  | - Upgrade the converter firmware.                                                                                |
| <br>F34851         | VSM DRIVE-CLiQ (CU): Sign-of-life missing                                                                        |
| Message class:     | Internal (DRIVE-CLiQ) communication error (12)                                                                   |
| Message value:     | Component number: %1, fault cause: %2                                                                            |
| Component:         | Voltage Sensing Module (VSM)                                                                                     |
| Response:          | NONE                                                                                                    |
| Acknowledgment     | IMMEDIATELY                                                                                                    |
| , annowneughiefft. |                                                                                                    |

| Cause:          | A DRIVE-CLiQ communications error has occurred from the Voltage Sensing Module involved (VSM) to the Control Unit.<br>The DRIVE-CLiQ component did not set the sign-of-life to the Control Unit.<br>Error cause:<br>10 (= 0A hex):<br>The sign-of-life bit in the receive telegram is not set.<br>Note regarding the message value:<br>The individual information is coded as follows in the message value (r0949/r2124):<br>0000yyxx hex: yy = component number, xx = error cause |
|-----------------|----------------------------------------------------------------------------------------------------|
| Kennedy:        | opgrade the innivate of the component involved.                                                                                                    |
| F34860          | VSM DRIVE-CLiQ (CU): Telegram error                                                                                                    |
| Message class:  | Internal (DRIVE-CLiQ) communication error (12)                                                                                                    |
| Message value:  | Component number: %1, fault cause: %2                                                                                                    |
| Component:      | Voltage Sensing Module (VSM)                                                                                                    |
| Response:       | NONE                                                                                                    |
| Acknowledgment: | IMMEDIATELY                                                                                                    |
| Cause:          | A DRIVE-CLiQ communications error has occurred from the Voltage Sensing Module involved (VSM) to the Control Unit.                                                                                                    |
|                 | Error cause:                                                                                                    |
|                 | 1 (= 01 hex):                                                                                                    |
|                 | Checksum error (CRC error).                                                                                                    |
|                 | 2 (= 02 hex):                                                                                                    |
|                 | Telegram is shorter than specified in the length byte or in the receive list.                                                                                                    |
|                 | 3 (= 03 hex):                                                                                                    |
|                 | leiegram is longer than specified in the length byte or in the receive list.                                                                                                    |
|                 | 4 (= 04 flex):<br>The length of the receive telegram does not match the receive list                                                                                                    |
|                 | 5 (= 05  her).                                                                                                    |
|                 | The type of the receive telegram does not match the receive list.                                                                                                    |
|                 | 6 (= 06 hex):                                                                                                    |
|                 | The address of the power unit in the telegram and in the receive list do not match.                                                                                                    |
|                 | 9 (= 09 hex):                                                                                                    |
|                 | The DRIVE-CLiQ communication from the DRIVE-CLiQ component involved to the Control Unit signals that the supply voltage has failed.                                                                                                    |
|                 | 16 (= 10 hex):                                                                                                    |
|                 | The receive telegram is too early.                                                                                                    |
|                 | 17 (= 11 hex):                                                                                                    |
|                 | CRC error and the receive telegram is too early.                                                                                                    |
|                 | 18 (= 12 hex):                                                                                                    |
|                 | The telegram is shorter than that specified in the length byte of in the receive list and the receive telegram is too early.<br>10 (-13  bev)                                                                                                    |
|                 | The telegram is longer than that specified in the length byte or in the receive list and the receive telegram is too early                                                                                                    |
|                 | 20 (= 14 hex):                                                                                                    |
|                 | The length of the receive telegram does not match the receive list and the receive telegram is too early.                                                                                                    |
|                 | 21 (= 15 hex):                                                                                                    |
|                 | The type of the receive telegram does not match the receive list and the receive telegram is too early.                                                                                                    |
|                 | 22 (= 16 hex):                                                                                                    |
|                 | The address of the power unit in the telegram and in the receive list does not match and the receive telegram is too early.                                                                                                    |
|                 | 20 (= 19 IIEX).<br>The error bit in the receive telegram is set and the receive telegram is too early                                                                                                    |
|                 | Note regarding the message value.                                                                                                    |
|                 | The individual information is coded as follows in the message value (r0949/r2124):                                                                                                    |
|                 | 0000yyxx hex: $yy = component number, xx = error cause$                                                                                                    |
|                 |                                                                                                    |

| Remedy:         | - Carry out a POWER ON (switch-off/switch-on).                                                                             |  |
|-----------------|----------------------------------------------------------------------------------------------------|--|
|                 | - Check the electrical cabinet design and cable routing for EMC compliance.                                                |  |
|                 | - Check the DRIVE-CLiQ wiring (interrupted cable, contacts,).                                                              |  |
| F34875          | VSM: power supply voltage failed                                                                                           |  |
| Message class:  | Supply voltage fault (undervoltage) (3)                                                                                    |  |
| Message value:  | Component number: %1, fault cause: %2                                                                                      |  |
| Component:      | Voltage Sensing Module (VSM)                                                                                               |  |
| Response:       | OFF2                                                                                                    |  |
| Acknowledgment: | : IMMEDIATELY                                                                                                    |  |
| Cause:          | The component involved has signaled that the 24 V supply has failed.                                                       |  |
|                 | Error cause:                                                                                                    |  |
|                 | 9 (= 09 hex):                                                                                                    |  |
|                 | The power supply voltage for the components has failed.                                                                    |  |
|                 | Note regarding the message value:                                                                                          |  |
|                 | The individual information is coded as follows in the message value (r0949/r2124):                                         |  |
|                 | 0000yyxx hex: yy = component number, xx = error cause                                                                      |  |
| Remedy:         | - Check the supply voltage wiring (interrupted cable, contacts,).                                                          |  |
|                 | - Check the dimensioning of the 24 V supply, check cable lengths.                                                          |  |
| F34885          | VSM DRIVE-CLiQ (CU): Cyclic data transfer error                                                                            |  |
| Message class:  | Internal (DRIVE-CLiQ) communication error (12)                                                                             |  |
| Message value:  | /alue: Component number: %1, fault cause: %2                                                                               |  |
| Component:      | Voltage Sensing Module (VSM)                                                                                               |  |
| Response:       | NONE                                                                                                    |  |
| Acknowledgment: | IMMEDIATELY                                                                                                    |  |
| Cause:          | A DRIVE-CLiQ communications error has occurred from the Voltage Sensing Module involved (VSM) to the Control Unit.         |  |
|                 | The nodes do not send and receive in synchronism.                                                                          |  |
|                 | Error cause:                                                                                                    |  |
|                 | 26 (= 1A hex):                                                                                                    |  |
|                 | Sign-of-life bit in the receive telegram not set and the receive telegram is too early.                                    |  |
|                 | 33 (= 21 hex):                                                                                                    |  |
|                 | The cyclic telegram has not been received.                                                                                 |  |
|                 | 34 (= 22 hex):                                                                                                    |  |
|                 | Timeout in the telegram receive list.                                                                                      |  |
|                 | 64 (= 40 hex):                                                                                                    |  |
|                 | Timeout in the telegram send list.                                                                                         |  |
|                 | 98 (= 62 nex):                                                                                                    |  |
|                 | Error at the transition to cyclic operation.                                                                               |  |
|                 | Note regarding the message value:<br>The individual information is coded as follows in the message value $(r0040/r2124)$ : |  |
|                 | $\frac{1}{1000}$                                                                                                    |  |
| Percedu:        | - Check the power supply voltage of the component involved                                                                 |  |
| Kenneuy.        | - Check the power supply voltage of the component involved.                                                                |  |
|                 | - Replace the component involved.                                                                                          |  |
| E3/886          | VSM DRIVE-CLIO (CLI): Error when conding DRIVE CLIO data                                                                   |  |
| Nessage -lass:  | v Sivi DRIVE-CLIQ (CO), LITOI WHEN SENDING DRIVE-CLIQ Uala                                                                 |  |
| wessage class:  | Common number (11 fault causes (12)                                                                                        |  |
| wessage value:  | Component number: %1, Tault Cause: %2                                                                                      |  |
| component:      | voitage Sensing Mödule (VSM)                                                                                               |  |

| Response:                         | NONE                                                                                                    |
|-----------------------------------|----------------------------------------------------------------------------------------------------|
| Acknowledgment:                   | IMMEDIATELY                                                                                                    |
| Cause:                            | A DRIVE-CLiQ communications error has occurred from the Voltage Sensing Module involved (VSM) to the Control Unit.                                                                                                    |
|                                   | Data were not able to be sent.                                                                                                    |
|                                   | Error cause:                                                                                                    |
|                                   | 65 (= 41 hex):                                                                                                    |
|                                   | Telegram type does not match send list.                                                                                                    |
|                                   | Note regarding the message value:                                                                                                    |
|                                   | The individual information is coded as follows in the message value (r0949/r2124):                                                                                                    |
|                                   | 0000yyxx hex: yy = component number, xx = error cause                                                                                                    |
| Remedy:                           | Carry out a POWER ON.                                                                                                    |
| F34895                            | VSM DRIVE-CLiQ (CU): Alternating cyclic data transfer error                                                                                                    |
| Message class:                    | Internal (DRIVE-CLiQ) communication error (12)                                                                                                    |
| Message value:                    | Component number: %1, fault cause: %2                                                                                                    |
| Component:                        | Voltage Sensing Module (VSM)                                                                                                    |
| Response:                         | NONE                                                                                                    |
| Acknowledgment:                   | IMMEDIATELY                                                                                                    |
| Cause:                            | A DRIVE-CLIO communications error has occurred from the Voltage Sensing Module involved (VSM) to the Control Unit.                                                                                                    |
|                                   | Error cause:                                                                                                    |
|                                   | 11 (= 0B hex):                                                                                                    |
|                                   | Synchronization error during alternating cyclic data transfer.                                                                                                    |
|                                   | Note regarding the message value:                                                                                                    |
|                                   | The individual information is coded as follows in the message value (r0949/r2124):                                                                                                    |
|                                   | 0000yyxx hex: yy = component number, xx = error cause                                                                                                    |
| Remedy:                           | Carry out a POWER ON.                                                                                                    |
| <br>F34896                        | VSM DRIVE-CLiO (CU): Inconsistent component properties                                                                                                    |
| Message class                     | Internal (DRIVE-CLIO) communication error (12)                                                                                                    |
| Message value:                    | Component number: %1                                                                                                    |
| Component:                        | Voltage Sensing Module (VSM)                                                                                                    |
| Response:                         | OFF2                                                                                                    |
| Acknowledgment:                   |                                                                                                    |
| Explanation of the message value: | For %1                                                                                                    |
|                                   | Component in target topology                                                                                                    |
| Cause:                            | The properties of the DRIVE-CLiQ component (Voltage Sensing Module), specified by the fault value, have changed in an incompatible fashion with respect to the properties when booted. One cause can be, e.g. that a DRIVE-CLiQ cable or DRIVE-CLiQ component has been replaced. |
|                                   | Fault value (r0949, interpret decimal):                                                                                                    |
|                                   | Component number.                                                                                                    |
| Remedy:                           | - Carry out a POWER ON.                                                                                                    |
| -                                 | - When a component is replaced, the same component type and if possible the same firmware version should be used.                                                                                                    |
|                                   | - When a cable is replaced, only cables whose length is the same as or as close as possible to the length of the original cables should be used (ensure compliance with the maximum cable length).                                                                               |
| <br>F34950                        | VSM: Internal software error                                                                                                    |
| Message class:                    | Hardware/software error (1)                                                                                                    |

| Response:       | OFF2                                                                                                    |
|-----------------|----------------------------------------------------------------------------------------------------|
| Acknowledgment: | POWER ON                                                                                                    |
| Cause:          | An internal software error in the Voltage Sensing Module (VSM) has occurred.                                                                                                    |
|                 | Fault value (r0949, interpret decimal):                                                                                                    |
|                 | Information about the fault source.                                                                                                    |
|                 | Only for internal Siemens troubleshooting.                                                                                                    |
| Remedy:         | - If necessary, upgrade the firmware in the Voltage Sensing Module to a later version.                                                                                              |
|                 | - Contact Technical Support.                                                                                                    |
| F35220          | TM: Frequency limit reached for signal output                                                                                                    |
| Message class:  | Application/technological function faulted (17)                                                                                                    |
| Message value:  | -                                                                                                    |
| Component:      | Terminal Module (TM)                                                                                                    |
| Response:       | OFF1                                                                                                    |
| Acknowledgment: | IMMEDIATELY                                                                                                    |
| Cause:          | The signals output from the Terminal Module 41 (TM41) for tracks A/B have reached the limit frequency. The output signals are no longer in synchronism with the specified setpoint. |
|                 | SIMOTION (p4400 = 0) operating mode:                                                                                                    |
|                 | - If the TM41 has been configured as the technology project, this fault is also output in response to short-circuited A/B signals in X520.                                          |
|                 | SINAMICS (p4400 = 1) operating mode:                                                                                                    |
|                 | - The fine resolution of TM41 in p0418 does not match that of the encoder that was interconnected at connector input p4420.                                                         |
|                 | - The encoder position actual value r0479 interconnected at connector input p4420 has an excessively high actual speed.                                                             |
|                 | - The output signals correspond to a speed, which is greater than the maximum speed (r1082 of TM41).                                                                                |
| Remedy:         | SIMOTION (p4400 = 0) operating mode:                                                                                                    |
|                 | - Enter a lower speed setpoint (p1155).                                                                                                    |
|                 | - Reduce the encoder pulse number (p0408).                                                                                                    |
|                 | - Check track A/B for short-circuits.                                                                                                    |
|                 | SINAMICS ( $p4400 = 1$ ) operating mode:                                                                                                    |
|                 | - Enter a lower speed setpoint (p1155).                                                                                                    |
|                 | - Reduce the encoder pulse number (p0408).                                                                                                    |
|                 | Notice:                                                                                                    |
|                 | The output signal is no longer monitored after changing the message type to Alarm (A).                                                                                              |
| F35851          | TM DRIVE-CLiQ (CU): Sign-of-life missing                                                                                                    |
| Message class:  | Internal (DRIVE-CLiQ) communication error (12)                                                                                                    |
| Message value:  | Component number: %1, fault cause: %2                                                                                                    |
| Component:      | Terminal Module (TM)                                                                                                    |
| Response:       | OFF1                                                                                                    |
| Acknowledgment: | IMMEDIATELY                                                                                                    |
| Cause:          | A DRIVE-CLIQ communication error has occurred from the Terminal Module involved (TM) to the Control Unit.                                                                           |
|                 | The DRIVE-CLiQ component did not set the sign-of-life to the Control Unit.                                                                                                    |
|                 | Error cause:                                                                                                    |
|                 | 10 (= 0A hex):                                                                                                    |
|                 | The sign-of-life bit in the receive telegram is not set.                                                                                                    |
|                 | Note regarding the message value:                                                                                                    |
|                 | The individual information is coded as follows in the message value (r0949/r2124):                                                                                                  |
|                 | 0000yyxx hex: yy = component number, xx = error cause                                                                                                    |
| Remedy:         | Upgrade the firmware of the component involved.                                                                                                    |

12.3 Faults and alarms

| F35860          | TM DRIVE-CLiQ (CU): Telegram error                                                                                                    |
|-----------------|----------------------------------------------------------------------------------------------------|
| Message class:  | Internal (DRIVE-CLiQ) communication error (12)                                                                                                 |
| Message value:  | Component number: %1, fault cause: %2                                                                                                    |
| Component:      | Terminal Module (TM)                                                                                                    |
| Response:       | OFF1                                                                                                    |
| Acknowledgment: | IMMEDIATELY                                                                                                    |
| Cause:          | A DRIVE-CLIQ communication error has occurred from the Terminal Module involved (TM) to the Control Unit.                                      |
|                 | Error cause:                                                                                                    |
|                 | 1 (= 01 hex):                                                                                                    |
|                 | Checksum error (CRC error).                                                                                                    |
|                 | 2 (= 02 hex):                                                                                                    |
|                 | Telegram is shorter than specified in the length byte or in the receive list.<br>3 (= 03 hex):                                                 |
|                 | Telegram is longer than specified in the length byte or in the receive list.<br>4 (= 04 hex):                                                  |
|                 | The length of the receive telegram does not match the receive list.                                                                            |
|                 | The type of the receive telegram does not match the receive list                                                                               |
|                 | 6 (= 06 hex):                                                                                                    |
|                 | The address of the power unit in the telegram and in the receive list do not match.                                                            |
|                 | 9 (= 09 hex):                                                                                                    |
|                 | The DRIVE-CLiQ communication from the DRIVE-CLiQ component involved to the Control Unit signals that the supply voltage has failed.            |
|                 | 16 (= 10 hex):                                                                                                    |
|                 | The receive telegram is too early.                                                                                                    |
|                 | 17 (= 11 hex):                                                                                                    |
|                 | CRC error and the receive telegram is too early.                                                                                               |
|                 | 18 (= 12 hex):                                                                                                    |
|                 | The telegram is shorter than that specified in the length byte or in the receive list and the receive telegram is too early.<br>19 (= 13 hex): |
|                 | The telegram is longer than that specified in the length byte or in the receive list and the receive telegram is too early. 20 (= 14 hex):     |
|                 | The length of the receive telegram does not match the receive list and the receive telegram is too early. 21 (= 15 hex):                       |
|                 | The type of the receive telegram does not match the receive list and the receive telegram is too early. 22 (= 16 hex):                         |
|                 | The address of the power unit in the telegram and in the receive list does not match and the receive telegram is too early. 25 (= 19 hex):     |
|                 | The error bit in the receive telegram is set and the receive telegram is too early.                                                            |
|                 | Note regarding the message value:                                                                                                    |
|                 | The individual information is coded as follows in the message value (r0949/r2124):                                                             |
|                 | 0000yyxx hex: yy = component number, xx = error cause                                                                                          |
| Remedy:         | - Carry out a POWER ON (switch-off/switch-on).                                                                                                 |
|                 | - Check the electrical cabinet design and cable routing for EMC compliance.                                                                    |
|                 | - Check the DRIVE-CLiQ wiring (interrupted cable, contacts,).                                                                                  |
| <br>F35875      | TM: power supply voltage failed                                                                                                    |

# F35875TM: power supply voltage failedMessage class:Supply voltage fault (undervoltage) (3)Message value:Component number: %1, fault cause: %2

| Message value: | Component number: %1, fault cause: 9 |
|----------------|--------------------------------------|
| Component:     | Terminal Module (TM)                 |
| Response:      | OFF1                                 |

| Acknowledgment: | IMMEDIATELY                                                                                               |
|-----------------|----------------------------------------------------------------------------------------------------|
| Cause:          | The component involved has signaled that the 24 V supply has failed.                                      |
|                 | Error cause:                                                                                              |
|                 | 9 (= 09 hex):                                                                                             |
|                 | The power supply voltage for the components has failed.                                                   |
|                 | Note regarding the message value:                                                                         |
|                 | The individual information is coded as follows in the message value (r0949/r2124):                        |
|                 | 0000yyxx hex: yy = component number, xx = error cause                                                     |
| Remedy:         | - Check the supply voltage wiring (interrupted cable, contacts,).                                         |
|                 | - Check the dimensioning of the 24 V supply, check cable lengths.                                         |
|                 | TM DRIVE CLIO (CLI): Cuelle dete trenefer errer                                                           |
| F33883          | TM DRIVE-CLIQ (CO): Cyclic data transfer error                                                            |
| Message class:  | Internal (DRIVE-CLIQ) communication error (12)                                                            |
| Message value:  | Component number: %1, fault cause: %2                                                                     |
| Component:      | Terminal Module (TM)                                                                                      |
| Response:       | OFF1                                                                                                    |
| Acknowledgment: | IMMEDIATELY                                                                                               |
| Cause:          | A DRIVE-CLiQ communication error has occurred from the Terminal Module involved (TM) to the Control Unit. |
|                 | The nodes do not send and receive in synchronism.                                                         |
|                 | Error cause:                                                                                              |
|                 | 26 (= 1A hex):                                                                                            |
|                 | Sign-of-life bit in the receive telegram not set and the receive telegram is too early.                   |
|                 | 33 (= 21 hex):                                                                                            |
|                 | The cyclic telegram has not been received.                                                                |
|                 | 34 (= 22 hex):                                                                                            |
|                 | Timeout in the telegram receive list.                                                                     |
|                 | 64 (= 40 hex):                                                                                            |
|                 | Timeout in the telegram send list.                                                                        |
|                 | 98 (= 62 hex):                                                                                            |
|                 | Error at the transition to cyclic operation.                                                              |
|                 | Note regarding the message value:                                                                         |
|                 | The individual information is coded as follows in the message value (r0949/r2124):                        |
|                 | 0000yyxx hex: yy = component number, xx = error cause                                                     |
| Remedy:         | - Check the power supply voltage of the component involved.                                               |
|                 | - Carry out a POWER ON.                                                                                   |
|                 | - Replace the component involved.                                                                         |
|                 | TM DRIVE-CLIQ (CLI): Error when sending DRIVE-CLiQ data                                                   |
| Message class:  | Internal (DRIVE-CLIO) communication error (12)                                                            |
| Message value   | Component number W1 fault cause W2                                                                        |
| Nessaye value.  |                                                                                                    |
| Component:      |                                                                                                    |
| Response:       |                                                                                                    |
| Acknowledgment: |                                                                                                    |
| Cause:          | A DRIVE-CLiQ communication error has occurred from the Terminal Module involved (TM) to the Control Unit. |
|                 | Data were not able to be sent.                                                                            |
|                 | Error cause:                                                                                              |
|                 | 65 (= 41 hex):                                                                                            |
|                 | lelegram type does not match send list.                                                                   |
|                 | Note regarding the message value:                                                                         |
|                 | The individual information is coded as follows in the message value (r0949/r2124):                        |
|                 | UUUUyyxx nex: yy = component number, xx = error cause                                                     |

12.3 Faults and alarms

**Remedy:** Carry out a POWER ON.

| F35895             | TM DRIVE-CLiQ (CU): Alternating cyclic data transfer error                                                                                                    |
|--------------------|----------------------------------------------------------------------------------------------------|
| Message class:     | Internal (DRIVE-CLiQ) communication error (12)                                                                                                    |
| Message value:     | Component number: %1, fault cause: %2                                                                                                    |
| Component:         | Terminal Module (TM)                                                                                                    |
| Response:          | OFF1                                                                                                    |
| Acknowledgment:    | IMMEDIATELY                                                                                                    |
| Cause:             | A DRIVE-CLiQ communication error has occurred from the Terminal Module involved (TM) to the Control Unit.                                                                                                    |
|                    | Error cause:                                                                                                    |
|                    | 11 (= 0B hex):                                                                                                    |
|                    | Synchronization error during alternating cyclic data transfer.                                                                                                    |
|                    | Note regarding the message value:                                                                                                    |
|                    | The individual information is coded as follows in the message value (r0949/r2124):                                                                                                    |
|                    | 0000yyxx hex: yy = component number, xx = error cause                                                                                                    |
| Remedy:            | Carry out a POWER ON.                                                                                                    |
| <br>F35896         | TM DRIVE-CLIO (CU): Inconsistent component properties                                                                                                    |
| Message class:     | Internal (DRIVE-CLiO) communication error (12)                                                                                                    |
| Message value:     | Component number: %1                                                                                                    |
| Component:         | Terminal Module (TM)                                                                                                    |
| Response:          | OFF2                                                                                                    |
| Acknowledgment:    | IMMEDIATELY                                                                                                    |
| Explanation of the | For %1                                                                                                    |
| message value:     |                                                                                                    |
|                    | Component in target topology                                                                                                    |
| Cause:             | The properties of the DRIVE-CLiQ component (Terminal Module), specified by the fault value, have changed in an incompatible fashion with respect to the properties when booted. One cause can be, e.g. that a DRIVE-CLiQ cable or DRIVE-CLiQ component has been replaced. |
|                    | Fault value (r0949, interpret decimal):                                                                                                    |
|                    | Component number.                                                                                                    |
| Remedy:            | - Carry out a POWER ON.                                                                                                    |
|                    | - When a component is replaced, the same component type and if possible the same firmware version should be used.                                                                                                    |
|                    | - When a cable is replaced, only cables whose length is the same as or as close as possible to the length of the original cables should be used (ensure compliance with the maximum cable length).                                                                        |
| <br>F35950         | TM: Internal software error                                                                                                    |
| Message class:     | Hardware/software error (1)                                                                                                    |
| Message value:     | %1                                                                                                    |
| Component:         | Terminal Module (TM)                                                                                                    |
| Response:          | OFF2                                                                                                    |
| Acknowledgment:    | POWER ON                                                                                                    |
| Cause:             | An internal software error has occurred.                                                                                                    |
|                    | Fault value (r0949, interpret decimal):                                                                                                    |
|                    | Information about the fault source.                                                                                                    |
|                    | Only for internal Siemens troubleshooting.                                                                                                    |
| Remedy:            | - If necessary, upgrade the firmware in the Terminal Module to a later version.<br>- Contact Technical Support.                                                                                                    |

| F36207                                                                                                    | Hub: Overtemperature component                                                                                                    |  |  |  |
|----------------------------------------------------------------------------------------------------|----------------------------------------------------------------------------------------------------|--|--|--|
| Message class:                                                                                                    | Overtemperature of the electronic components (6)                                                                                                    |  |  |  |
| Message value:                                                                                                    | %1                                                                                                    |  |  |  |
| Component:                                                                                                    | Terminal Board (TB)                                                                                                    |  |  |  |
| Response:                                                                                                    | NONE                                                                                                    |  |  |  |
| Acknowledgment:                                                                                                    | nt: IMMEDIATELY                                                                                                    |  |  |  |
| Cause:                                                                                                    | he temperature on the DRIVE-CLiQ Hub Module has exceeded the fault threshold.                                                                                                    |  |  |  |
|                                                                                                    | Fault value (r0949, interpret decimal):                                                                                                    |  |  |  |
|                                                                                                    | Actual temperature in 0.1 °C resolution.                                                                                                    |  |  |  |
| Remedy:                                                                                                    | - Check ambient temperature at component installation location.                                                                                                    |  |  |  |
|                                                                                                    | - Replace the component involved.                                                                                                    |  |  |  |
| A36211                                                                                                    | Hub: Overtemperature alarm component                                                                                                    |  |  |  |
| Message class:                                                                                                    | Overtemperature of the electronic components (6)                                                                                                    |  |  |  |
| Message value:                                                                                                    | %1                                                                                                    |  |  |  |
| Component:                                                                                                    | Terminal Board (TB)                                                                                                    |  |  |  |
| Response:                                                                                                    | NONE                                                                                                    |  |  |  |
| Acknowledgment:                                                                                                    | NONE                                                                                                    |  |  |  |
| Cause:                                                                                                    | The temperature on the DRIVE-CLiQ Hub Module has exceeded the alarm threshold.                                                                                                    |  |  |  |
|                                                                                                    | Alarm value (r2124, interpret decimal):                                                                                                    |  |  |  |
|                                                                                                    | Actual temperature in 0.1 °C resolution.                                                                                                    |  |  |  |
| Remedy:                                                                                                    | - Check ambient temperature at component installation location.                                                                                                    |  |  |  |
|                                                                                                    | - Replace the component involved.                                                                                                    |  |  |  |
|                                                                                                    |                                                                                                    |  |  |  |
| F36214                                                                                                    | Hub: overvoltage fault 24 V supply                                                                                                    |  |  |  |
| F36214<br>Message class:                                                                                                    | Hub: overvoltage fault 24 V supply<br>Supply voltage fault (overvoltage) (3)                                                                                                    |  |  |  |
| F36214<br>Message class:<br>Message value:                                                                                                    | Hub: overvoltage fault 24 V supply<br>Supply voltage fault (overvoltage) (3)<br>%1                                                                                                    |  |  |  |
| F36214<br>Message class:<br>Message value:<br>Component:                                                                                                    | Hub: overvoltage fault 24 V supply<br>Supply voltage fault (overvoltage) (3)<br>%1<br>Terminal Board (TB)                                                                                                    |  |  |  |
| F36214<br>Message class:<br>Message value:<br>Component:<br>Response:                                                                                                    | Hub: overvoltage fault 24 V supply<br>Supply voltage fault (overvoltage) (3)<br>%1<br>Terminal Board (TB)<br>NONE                                                                                                    |  |  |  |
| F36214<br>Message class:<br>Message value:<br>Component:<br>Response:<br>Acknowledgment:                                                                                                    | Hub: overvoltage fault 24 V supply<br>Supply voltage fault (overvoltage) (3)<br>%1<br>Terminal Board (TB)<br>NONE<br>IMMEDIATELY                                                                                                    |  |  |  |
| F36214<br>Message class:<br>Message value:<br>Component:<br>Response:<br>Acknowledgment:<br>Cause:                                                                                                    | Hub: overvoltage fault 24 V supply<br>Supply voltage fault (overvoltage) (3)<br>%1<br>Terminal Board (TB)<br>NONE<br>IMMEDIATELY<br>The 24 V power supply on the DRIVE-CLiQ Hub Module has exceeded the fault threshold.                                                                                                    |  |  |  |
| F36214<br>Message class:<br>Message value:<br>Component:<br>Response:<br>Acknowledgment:<br>Cause:                                                                                                    | Hub: overvoltage fault 24 V supply<br>Supply voltage fault (overvoltage) (3)<br>%1<br>Terminal Board (TB)<br>NONE<br>IMMEDIATELY<br>The 24 V power supply on the DRIVE-CLiQ Hub Module has exceeded the fault threshold.<br>Fault value (r0949, interpret decimal):                                                                                                    |  |  |  |
| F36214<br>Message class:<br>Message value:<br>Component:<br>Response:<br>Acknowledgment:<br>Cause:                                                                                                    | Hub: overvoltage fault 24 V supply<br>Supply voltage fault (overvoltage) (3)<br>%1<br>Terminal Board (TB)<br>NONE<br>IMMEDIATELY<br>The 24 V power supply on the DRIVE-CLiQ Hub Module has exceeded the fault threshold.<br>Fault value (r0949, interpret decimal):<br>Actual operating voltage in 0.1 °C resolution                                                                                                    |  |  |  |
| F36214<br>Message class:<br>Message value:<br>Component:<br>Response:<br>Acknowledgment:<br>Cause:<br>Remedy:                                                                                                    | Hub: overvoltage fault 24 V supply         Supply voltage fault (overvoltage) (3)         %1         Terminal Board (TB)         NONE         IMMEDIATELY         The 24 V power supply on the DRIVE-CLiQ Hub Module has exceeded the fault threshold.         Fault value (r0949, interpret decimal):         Actual operating voltage in 0.1 °C resolution         - Check the power supply of the component.                                                                                                    |  |  |  |
| F36214<br>Message class:<br>Message value:<br>Component:<br>Response:<br>Acknowledgment:<br>Cause:<br>Remedy:                                                                                                    | Hub: overvoltage fault 24 V supply<br>Supply voltage fault (overvoltage) (3)<br>%1<br>Terminal Board (TB)<br>NONE<br>IMMEDIATELY<br>The 24 V power supply on the DRIVE-CLiQ Hub Module has exceeded the fault threshold.<br>Fault value (r0949, interpret decimal):<br>Actual operating voltage in 0.1 °C resolution<br>- Check the power supply of the component.<br>- Replace the component involved.                                                                                                    |  |  |  |
| F36214<br>Message class:<br>Message value:<br>Component:<br>Response:<br>Acknowledgment:<br>Cause:<br>Remedy:<br>F36216                                                                                                    | Hub: overvoltage fault 24 V supply         Supply voltage fault (overvoltage) (3)         %1         Terminal Board (TB)         NONE         IMMEDIATELY         The 24 V power supply on the DRIVE-CLiQ Hub Module has exceeded the fault threshold.         Fault value (r0949, interpret decimal):         Actual operating voltage in 0.1 °C resolution         - Check the power supply of the component.         - Replace the component involved.                                                                                                    |  |  |  |
| F36214<br>Message class:<br>Message value:<br>Component:<br>Response:<br>Acknowledgment:<br>Cause:<br>Remedy:<br>F36216<br>Message class:                                                                                      | Hub: overvoltage fault 24 V supply         Supply voltage fault (overvoltage) (3)         %1         Terminal Board (TB)         NONE         IMMEDIATELY         The 24 V power supply on the DRIVE-CLiQ Hub Module has exceeded the fault threshold.         Fault value (r0949, interpret decimal):         Actual operating voltage in 0.1 °C resolution         - Check the power supply of the component.         - Replace the component involved.                                                                                                    |  |  |  |
| F36214<br>Message class:<br>Message value:<br>Component:<br>Response:<br>Acknowledgment:<br>Cause:<br>Remedy:<br>F36216<br>Message class:<br>Message value:                                                                    | Hub: overvoltage fault 24 V supply         Supply voltage fault (overvoltage) (3)         %1         Terminal Board (TB)         NONE         IMMEDIATELY         The 24 V power supply on the DRIVE-CLiQ Hub Module has exceeded the fault threshold.         Fault value (r0949, interpret decimal):         Actual operating voltage in 0.1 °C resolution         - Check the power supply of the component.         - Replace the component involved.                                                                                                    |  |  |  |
| F36214<br>Message class:<br>Message value:<br>Component:<br>Response:<br>Acknowledgment:<br>Cause:<br>Remedy:<br>F36216<br>Message class:<br>Message value:<br>Component:                                                      | Hub: overvoltage fault 24 V supply         Supply voltage fault (overvoltage) (3)         %1         Terminal Board (TB)         NONE         IMMEDIATELY         The 24 V power supply on the DRIVE-CLiQ Hub Module has exceeded the fault threshold.         Fault value (r0949, interpret decimal):         Actual operating voltage in 0.1 °C resolution         - Check the power supply of the component.         - Replace the component involved.    Hub: undervoltage fault 24 V supply Supply voltage fault (undervoltage) (3) %1 Terminal Board (TB)                                                                                                    |  |  |  |
| F36214<br>Message class:<br>Message value:<br>Component:<br>Response:<br>Acknowledgment:<br>Cause:<br>Remedy:<br>F36216<br>Message class:<br>Message value:<br>Component:<br>Response:                                         | Hub: overvoltage fault 24 V supply         Supply voltage fault (overvoltage) (3)         %1         Terminal Board (TB)         NONE         IMMEDIATELY         The 24 V power supply on the DRIVE-CLiQ Hub Module has exceeded the fault threshold.         Fault value (r0949, interpret decimal):         Actual operating voltage in 0.1 °C resolution         - Check the power supply of the component.         - Replace the component involved.         Hub: undervoltage fault 24 V supply         Supply voltage fault (undervoltage) (3)         %1         Terminal Board (TB)         NONE                                                                                                    |  |  |  |
| F36214<br>Message class:<br>Message value:<br>Component:<br>Response:<br>Acknowledgment:<br>Cause:<br>Remedy:<br>F36216<br>Message class:<br>Message value:<br>Component:<br>Response:<br>Acknowledgment:                      | Hub: overvoltage fault 24 V supply         Supply voltage fault (overvoltage) (3)         %1         Terminal Board (TB)         NONE         IMMEDIATELY         The 24 V power supply on the DRIVE-CLiQ Hub Module has exceeded the fault threshold.         Fault value (r0949, interpret decimal):         Actual operating voltage in 0.1 °C resolution         - Check the power supply of the component.         - Replace the component involved.         Hub: undervoltage fault 24 V supply         Supply voltage fault (undervoltage) (3)         %1         Terminal Board (TB)         NONE         MUE         MUE         MUE         MUE         MUE         MUE         MORE         MUE         MUE         MORE         MUE         MUE         MUEDIATELY                                                                                                    |  |  |  |
| F36214<br>Message class:<br>Message value:<br>Component:<br>Response:<br>Acknowledgment:<br>Cause:<br>Remedy:<br>F36216<br>Message class:<br>Message value:<br>Component:<br>Response:<br>Acknowledgment:<br>Cause:            | Hub: overvoltage fault 24 V supply         Supply voltage fault (overvoltage) (3)         %1         Terminal Board (TB)         NONE         IMMEDIATELY         The 24 V power supply on the DRIVE-CLiQ Hub Module has exceeded the fault threshold.         Fault value (r0949, interpret decimal):         Actual operating voltage in 0.1 °C resolution         - Check the power supply of the component.         - Replace the component involved. <b>Hub: undervoltage fault 24 V supply</b> Supply voltage fault (undervoltage) (3) %1 Terminal Board (TB) NONE IMMEDIATELY The 24 V power supply on the DRIVE-CLiQ Hub Module has undershot the fault threshold.                                                                                                    |  |  |  |
| F36214<br>Message class:<br>Message value:<br>Component:<br>Response:<br>Acknowledgment:<br>Cause:<br>Remedy:<br>F36216<br>Message class:<br>Message value:<br>Component:<br>Response:<br>Acknowledgment:<br>Cause:            | Hub: overvoltage fault 24 V supply         Supply voltage fault (overvoltage) (3)         %1         Terminal Board (TB)         NONE         IMMEDIATELY         The 24 V power supply on the DRIVE-CLiQ Hub Module has exceeded the fault threshold.         Fault value (r0949, interpret decimal):         Actual operating voltage in 0.1 °C resolution         - Check the power supply of the component.         - Replace the component involved. <b>Hub: undervoltage fault 24 V supply</b> Supply voltage fault (undervoltage) (3) %1 Terminal Board (TB) NONE IMMEDIATELY The 24 V power supply on the DRIVE-CLiQ Hub Module has undershot the fault threshold. Fault value (r0949, interpret decimal):                                                                                                    |  |  |  |
| F36214<br>Message class:<br>Message value:<br>Component:<br>Response:<br>Acknowledgment:<br>Cause:<br>Remedy:<br>F36216<br>Message class:<br>Message value:<br>Component:<br>Response:<br>Acknowledgment:<br>Cause:            | Hub: overvoltage fault 24 V supply         Supply voltage fault (overvoltage) (3)         %1         Terminal Board (TB)         NONE         IMMEDIATELY         The 24 V power supply on the DRIVE-CLiQ Hub Module has exceeded the fault threshold.         Fault value (r0949, interpret decimal):         Actual operating voltage in 0.1 °C resolution         - Check the power supply of the component.         - Replace the component involved.         Hub: undervoltage fault 24 V supply         Supply voltage fault (undervoltage) (3)         %1         Terminal Board (TB)         NONE         IMMEDIATELY         The 24 V power supply on the DRIVE-CLiQ Hub Module has undershot the fault threshold.         Fault value (r0949, interpret decimal):         Actual operating voltage in 0.1 °C resolution         - Kez V power supply on the DRIVE-CLiQ Hub Module has undershot the fault threshold.         Fault value (r0949, interpret decimal):         Actual operating voltage in 0.1 °C resolution                                                                                                    |  |  |  |
| F36214<br>Message class:<br>Message value:<br>Component:<br>Response:<br>Acknowledgment:<br>Cause:<br>Remedy:<br>F36216<br>Message class:<br>Message value:<br>Component:<br>Response:<br>Acknowledgment:<br>Cause:<br>Remedy: | Hub: overvoltage fault 24 V supply         Supply voltage fault (overvoltage) (3)         %1         Terminal Board (TB)         NONE         IMMEDIATELY         The 24 V power supply on the DRIVE-CLiQ Hub Module has exceeded the fault threshold.         Fault value (r0949, interpret decimal):         Actual operating voltage in 0.1 °C resolution         - Check the power supply of the component.         - Replace the component involved.         Hub: undervoltage fault 24 V supply         Supply voltage fault (undervoltage) (3)         %1         Terminal Board (TB)         NONE         IMMEDIATELY         The 24 V power supply on the DRIVE-CLiQ Hub Module has undershot the fault threshold.         Fault value (r0949, interpret decimal):         Actual operating voltage in 0.1 °C resolution         - Check the power supply on the DRIVE-CLiQ Hub Module has undershot the fault threshold.         Fault value (r0949, interpret decimal):         Actual operating voltage in 0.1 °C resolution         - Check the power supply of the component.         - Check the power supply of the component. |  |  |  |

12.3 Faults and alarms

| A36217          | Hub: undervoltage alarm 24 V supply                                                                                          |  |  |  |
|-----------------|----------------------------------------------------------------------------------------------------|--|--|--|
| Message class:  | Supply voltage fault (undervoltage) (3)                                                                                      |  |  |  |
| Message value:  | %1                                                                                                    |  |  |  |
| Component:      | Terminal Board (TB)                                                                                                    |  |  |  |
| Response:       | NONE                                                                                                    |  |  |  |
| Acknowledgment: | NONE                                                                                                    |  |  |  |
| Cause:          | The 24 V power supply on the DRIVE-CLiQ Hub Module has undershot the alarm threshold.                                        |  |  |  |
|                 | Alarm value (r2124, interpret decimal):                                                                                      |  |  |  |
|                 | Actual operating voltage in 0.1 °C resolution                                                                                |  |  |  |
| Remedy:         | - Check the power supply of the component.                                                                                   |  |  |  |
|                 | - Replace the component involved.                                                                                            |  |  |  |
| N36800          | Hub: Group signal                                                                                                    |  |  |  |
| Message class:  | General drive fault (19)                                                                                                    |  |  |  |
| Message value:  | -                                                                                                    |  |  |  |
| Component:      | None                                                                                                    |  |  |  |
| Response:       | NONE                                                                                                    |  |  |  |
| Acknowledgment: | NONE                                                                                                    |  |  |  |
| Cause:          | The DRIVE-CLiQ Hub Module has detected at least one fault.                                                                   |  |  |  |
| Remedy:         | Evaluation of other active messages.                                                                                         |  |  |  |
| A36802          | Hub: Time slice overflow                                                                                                    |  |  |  |
| Message class:  | Hardware/software error (1)                                                                                                  |  |  |  |
| Message value:  | %1                                                                                                    |  |  |  |
| Component:      | Terminal Board (TB)                                                                                                    |  |  |  |
| Response:       | NONE                                                                                                    |  |  |  |
| Acknowledgment: | : NONE                                                                                                    |  |  |  |
| Cause:          | A time slice overflow has occurred on the DRIVE-CLiQ Hub Module.                                                             |  |  |  |
|                 | Fault value (r0949, interpret decimal):                                                                                      |  |  |  |
|                 | xx: Time slice number xx                                                                                                    |  |  |  |
| Remedy:         | - Reduce the current controller frequency.                                                                                   |  |  |  |
|                 | - Carry out a POWER ON (switch-off/switch-on) for all components.                                                            |  |  |  |
|                 | - Upgrade firmware to later version.                                                                                         |  |  |  |
|                 | - Contact Technical Support.                                                                                                 |  |  |  |
| F36804          | Hub: Checksum error has occurred                                                                                             |  |  |  |
| Message class:  | Hardware/software error (1)                                                                                                  |  |  |  |
| Message value:  | %1                                                                                                    |  |  |  |
| Component:      | Terminal Board (TB)                                                                                                    |  |  |  |
| Response:       | NONE                                                                                                    |  |  |  |
| Acknowledgment: | IMMEDIATELY                                                                                                    |  |  |  |
| Cause:          | A checksum error occurred when reading out the program memory on the DRIVE-CLiQ Hub Module.                                  |  |  |  |
|                 | Fault value (r0949, interpret hexadecimal):                                                                                  |  |  |  |
|                 | Difference between the checksum at POWER ON and the actual checksum.                                                         |  |  |  |
| Remedy:         | - Check whether the permissible ambient temperature for the component is maintained.<br>- Replace the DRIVE-CLiQ Hub Module. |  |  |  |
| F36805          | Hub: EEPROM checksum incorrect                                                                                               |  |  |  |

Message class: Hardware/software error (1)

| Message value:                                                                                                    | %1                                                                                                    |  |  |
|----------------------------------------------------------------------------------------------------|----------------------------------------------------------------------------------------------------|--|--|
| Component:                                                                                                    | Terminal Board (TB)                                                                                                    |  |  |
| Response:                                                                                                    | NONE                                                                                                    |  |  |
| Acknowledgment:                                                                                                    | t: IMMEDIATELY                                                                                                    |  |  |
| Cause:       The internal parameter data on the DRIVE-CLiQ Hub Module is incorrect.         Alarm value (r2124, interpret hexadecimal):         01: EEPROM access error.         02: Too many blocks in the EEPROM. |                                                                                                    |  |  |
| Remedy:                                                                                                    | <ul> <li>Check whether the permissible ambient temperature for the component is maintained.</li> <li>Replace the DRIVE-CLiQ Hub Module.</li> </ul>          |  |  |
| F36837                                                                                                    | Hub DRIVE-CLiQ: Component fault                                                                                                    |  |  |
| Message class:                                                                                                    | Internal (DRIVE-CLiQ) communication error (12)                                                                                                    |  |  |
| Message value:                                                                                                    | Component number: %1, fault cause: %2                                                                                                    |  |  |
| Component:                                                                                                    | Terminal Board (TB)                                                                                                    |  |  |
| Response:                                                                                                    | NONE                                                                                                    |  |  |
| Acknowledgment:                                                                                                    | IMMEDIATELY                                                                                                    |  |  |
| Cause:                                                                                                    | Fault detected on the DRIVE-CLiQ component involved. Faulty hardware cannot be excluded.<br>Error cause:<br>32 (= 20 hex):<br>Error in the telegram header. |  |  |
|                                                                                                    | 35 (= 23 hex):                                                                                                    |  |  |
|                                                                                                    | Receive error: The telegram buffer memory contains an error.                                                                                                |  |  |
|                                                                                                    | 66 (= 42 hex):                                                                                                    |  |  |
|                                                                                                    | Send error: The telegram buffer memory contains an error.                                                                                                   |  |  |
|                                                                                                    | 67 (= 43 hex):                                                                                                    |  |  |
|                                                                                                    | Send error: The telegram buffer memory contains an error.                                                                                                   |  |  |
|                                                                                                    | Note regarding the message value:                                                                                                    |  |  |
|                                                                                                    | $\frac{1}{1000}$                                                                                                    |  |  |
| Pomodu                                                                                                    | Check the DPIVE (LiO wiring (interrupted cable contacts $)$                                                                                                 |  |  |
| Kenneuy:                                                                                                    | - Check the electrical cabinet design and cable routing for EMC compliance                                                                                  |  |  |
|                                                                                                    | - If required use another DRIVE-CLiO socket                                                                                                    |  |  |
|                                                                                                    | - Replace the component involved.                                                                                                    |  |  |
|                                                                                                    |                                                                                                    |  |  |
| F36851                                                                                                    | Hub DRIVE-CLiQ (CU): Sign-of-life missing                                                                                                    |  |  |
| Message class:                                                                                                    | Internal (DRIVE-CLiQ) communication error (12)                                                                                                    |  |  |
| Message value:                                                                                                    | Component number: %1, fault cause: %2                                                                                                    |  |  |
| Component:                                                                                                    | Terminal Board (TB)                                                                                                    |  |  |
| Response:                                                                                                    | NONE                                                                                                    |  |  |
| Acknowledgment:                                                                                                    | IMMEDIATELY                                                                                                    |  |  |
| Cause:                                                                                                    | DRIVE-CLiQ communication error from DRIVE-CLiQ Hub Module in question to Control Unit.                                                                      |  |  |
|                                                                                                    | The DRIVE-CLiQ component did not set the sign-of-life to the Control Unit.                                                                                  |  |  |
|                                                                                                    | Error cause:                                                                                                    |  |  |
|                                                                                                    | 10 (= 0A hex):                                                                                                    |  |  |
|                                                                                                    | The sign-of-life bit in the receive telegram is not set.                                                                                                    |  |  |
|                                                                                                    | Note regarding the message value:                                                                                                    |  |  |
|                                                                                                    | The individual information is coded as follows in the message value (r0949/r2124):                                                                          |  |  |
|                                                                                                    | 0000yyxx hex: yy = component number, xx = error cause                                                                                                    |  |  |

Remedy: Upgrade the firmware of the component involved.

12.3 Faults and alarms

| F36860          | Hub DRIVE-CLiQ (CU): Telegram error                                                                                                 |  |  |
|-----------------|----------------------------------------------------------------------------------------------------|--|--|
| Message class:  | Internal (DRIVE-CLiQ) communication error (12)                                                                                      |  |  |
| Message value:  | Component number: %1, fault cause: %2                                                                                               |  |  |
| Component:      | Terminal Board (TB)                                                                                                    |  |  |
| Response:       | NONE                                                                                                    |  |  |
| Acknowledgment: | : IMMEDIATELY                                                                                                    |  |  |
| Cause:          | DRIVE-CLiQ communication error from DRIVE-CLiQ Hub Module in question to Control Unit.                                              |  |  |
|                 | Error cause:                                                                                                    |  |  |
|                 | 1 (= 01 hex):                                                                                                    |  |  |
|                 | Checksum error (CRC error).                                                                                                    |  |  |
|                 | 2 (= 02 hex):                                                                                                    |  |  |
|                 | Telegram is shorter than specified in the length byte or in the receive list.                                                       |  |  |
|                 | 3 (= 03 hex):                                                                                                    |  |  |
|                 | Telegram is longer than specified in the length byte or in the receive list.                                                        |  |  |
|                 | 4 (= 04 hex):                                                                                                    |  |  |
|                 | The length of the receive telegram does not match the receive list.                                                                 |  |  |
|                 | 5 (= 05 hex):                                                                                                    |  |  |
|                 | The type of the receive telegram does not match the receive list.                                                                   |  |  |
|                 | 6 (= 06 hex):                                                                                                    |  |  |
|                 | The address of the power unit in the telegram and in the receive list do not match.                                                 |  |  |
|                 | 9 (= 09 hex):                                                                                                    |  |  |
|                 | The DRIVE-CLIQ communication from the DRIVE-CLIQ component involved to the Control Unit signals that the supply voltage has failed. |  |  |
|                 | 16 (= 10 hex):                                                                                                    |  |  |
|                 | The receive telegram is too early.                                                                                                  |  |  |
|                 | 17 (= 11 hex):                                                                                                    |  |  |
|                 | CRC error and the receive telegram is too early.                                                                                    |  |  |
|                 | 18 (= 12 hex):                                                                                                    |  |  |
|                 | The telegram is shorter than that specified in the length byte or in the receive list and the receive telegram is too early.        |  |  |
|                 | 19 (= 13 Nex):                                                                                                    |  |  |
|                 | The telegram is longer than that specified in the length byte of in the receive list and the receive telegram is too early.         |  |  |
|                 | $z_0 = 14 \text{ HeX}$ .                                                                                                    |  |  |
|                 | 21 (-15  here)                                                                                                    |  |  |
|                 | The type of the receive telegram does not match the receive list and the receive telegram is too early                              |  |  |
|                 | 22 (= 16  hex)                                                                                                    |  |  |
|                 | The address of the power unit in the telegram and in the receive list does not match and the receive telegram is too early.         |  |  |
|                 | 25 (= 19 hex):                                                                                                    |  |  |
|                 | The error bit in the receive telegram is set and the receive telegram is too early.                                                 |  |  |
|                 | Note regarding the message value:                                                                                                   |  |  |
|                 | The individual information is coded as follows in the message value (r0949/r2124):                                                  |  |  |
|                 | 0000yyxx hex: yy = component number, xx = error cause                                                                               |  |  |
| Remedy:         | - Carry out a POWER ON (switch-off/switch-on).                                                                                      |  |  |
| -               | - Check the electrical cabinet design and cable routing for EMC compliance.                                                         |  |  |
|                 | - Check the DRIVE-CLiQ wiring (interrupted cable, contacts,).                                                                       |  |  |
|                 |                                                                                                    |  |  |

### F36875 HUB: power supply voltage failed

| Message class: | Supply voltage fault (undervoltage) (3) |
|----------------|-----------------------------------------|
| Message value: | Component number: %1, fault cause: %2   |
| Component:     | Terminal Board (TB)                     |
| Response:      | OFF1                                    |

| Acknowledgment:             | IMMEDIATELY                                                                             |  |
|-----------------------------|-----------------------------------------------------------------------------------------|--|
| Cause:                      | The component involved has signaled that the 24 V supply has failed.                    |  |
|                             | Error cause:                                                                            |  |
|                             | 9 (= 09 hex):                                                                           |  |
|                             | The power supply voltage for the components has failed.                                 |  |
|                             | Note regarding the message value:                                                       |  |
|                             | The individual information is coded as follows in the message value (r0949/r2124):      |  |
|                             | 0000yyxx hex: yy = component number, xx = error cause                                   |  |
| Remedy:                     | - Check the supply voltage wiring (interrupted cable, contacts,).                       |  |
| -                           | - Check the dimensioning of the 24 V supply, check cable lengths.                       |  |
|                             |                                                                                         |  |
| F36885                      | Hub DRIVE-CLiO (CU): Cvclic data transfer error                                         |  |
| Message class:              | Internal (DRIVE-CLiO) communication error (12)                                          |  |
| Message value:              | Component number: %1 fault cause: %2                                                    |  |
| Component:                  | Terminal Roard (TR)                                                                     |  |
| Posnonso:                   |                                                                                         |  |
| A share and a share a state |                                                                                         |  |
| Acknowledgment:             |                                                                                         |  |
| Cause:                      | DRIVE-CLIQ communication error from DRIVE-CLIQ Hub Module in question to Control Unit.  |  |
|                             | The nodes do not send and receive in synchronism.                                       |  |
|                             | Error cause:                                                                            |  |
|                             | 26 (= 1A hex):                                                                          |  |
|                             | Sign-of-life bit in the receive telegram not set and the receive telegram is too early. |  |
|                             | 33 (= 21 hex):                                                                          |  |
|                             | The cyclic telegram has not been received.                                              |  |
|                             | 34 (= 22 hex):                                                                          |  |
|                             | limeout in the telegram receive list.                                                   |  |
|                             | 64 (= 40 hex):                                                                          |  |
|                             | limeout in the telegram send list.                                                      |  |
|                             | 98 (= 62 hex):                                                                          |  |
|                             | Error at the transition to cyclic operation.                                            |  |
|                             | Note regarding the message value:                                                       |  |
|                             | The individual information is coded as follows in the message value (r0949/r2124):      |  |
|                             | 0000yyxx nex: yy = component number, xx = error cause                                   |  |
| Remedy:                     | - Check the power supply of the component involved.                                     |  |
|                             | - Carry out a POWER ON.                                                                 |  |
|                             | - Replace the component involved.                                                       |  |
| 526006                      | Link DDN/E CLiO (CLI): Error when can ding DDN/E CLiO data                              |  |
| F30880                      | Hub DRIVE-CLIQ (CU): Error when sending DRIVE-CLIQ data                                 |  |
| Message class:              | Internal (DRIVE-CLIQ) communication error (12)                                          |  |
| Message value:              | Component number: %1, fault cause: %2                                                   |  |
| Component:                  | Terminal Board (TB)                                                                     |  |
| Response:                   | NONE                                                                                    |  |
| Acknowledgment:             | IMMEDIATELY                                                                             |  |
| Cause:                      | DRIVE-CLiQ communication error from DRIVE-CLiQ Hub Module in question to Control Unit.  |  |
|                             | Data were not able to be sent.                                                          |  |
|                             | Error cause:                                                                            |  |
|                             | 65 (= 41 hex):                                                                          |  |
|                             | Telegram type does not match send list.                                                 |  |
|                             | Note regarding the message value:                                                       |  |
|                             | The individual information is coded as follows in the message value (r0949/r2124):      |  |
|                             | 0000yyxx hex: yy = component number, xx = error cause                                   |  |

12.3 Faults and alarms

### **Remedy:** Carry out a POWER ON.

| F36895                            | Hub DRIVE-CLiQ (CU): Alternating cyclic data transfer error                                                                                                    |  |  |  |
|-----------------------------------|----------------------------------------------------------------------------------------------------|--|--|--|
| Message class:                    | Internal (DRIVE-CLiQ) communication error (12)                                                                                                    |  |  |  |
| Message value:                    | e: Component number: %1, fault cause: %2<br>Terminal Board (TB)                                                                                                    |  |  |  |
| Component:                        |                                                                                                    |  |  |  |
| Response:                         | NONE                                                                                                    |  |  |  |
| Acknowledgment:                   | IMMEDIATELY                                                                                                    |  |  |  |
| Cause:                            | RIVE-CLIQ communication error from DRIVE-CLIQ Hub Module in guestion to Control Unit.                                                                                                    |  |  |  |
|                                   | Error cause:                                                                                                    |  |  |  |
|                                   | 11 (= 0B hex):                                                                                                    |  |  |  |
|                                   | Synchronization error during alternating cyclic data transfer.                                                                                                    |  |  |  |
|                                   | Note regarding the message value:                                                                                                    |  |  |  |
|                                   | The individual information is coded as follows in the message value (r0949/r2124):                                                                                                    |  |  |  |
|                                   | 0000yyxx hex: yy = component number, xx = error cause                                                                                                    |  |  |  |
| Remedy:                           | Carry out a POWER ON.                                                                                                    |  |  |  |
| F36896                            | Hub DRIVE-CLiQ (CU): Inconsistent component properties                                                                                                    |  |  |  |
| Message class:                    | Internal (DRIVE-CLiQ) communication error (12)                                                                                                    |  |  |  |
| Message value:                    | Component number: %1                                                                                                    |  |  |  |
| Component:                        | Terminal Board (TB)                                                                                                    |  |  |  |
| Response:                         | NONE                                                                                                    |  |  |  |
| Acknowledgment:                   | IMMEDIATELY                                                                                                    |  |  |  |
| Explanation of the message value: | For %1                                                                                                    |  |  |  |
|                                   | Component in target topology                                                                                                    |  |  |  |
| Cause:                            | The properties of the DRIVE-CLiQ component (DRIVE-CLiQ Hub Module), specified by the fault value, have changed in an incompatible fashion with respect to the properties when booted. One cause can be, e.g. that a DRIVE-CLiQ cable or DRIVE-CLiQ component has been replaced. |  |  |  |
|                                   | Fault value (r0949, interpret decimal):                                                                                                    |  |  |  |
|                                   | Component number.                                                                                                    |  |  |  |
| Remedy:                           | - Carry out a POWER ON.                                                                                                    |  |  |  |
|                                   | - When a component is replaced, the same component type and if possible the same firmware version should be used.                                                                                                    |  |  |  |
|                                   | - When a cable is replaced, only cables whose length is the same as or as close as possible to the length of the original cables should be used (ensure compliance with the maximum cable length).                                                                              |  |  |  |
| F36899                            | Hub: Unknown fault                                                                                                    |  |  |  |
| Message class:                    | General drive fault (19)                                                                                                    |  |  |  |
| Message value:                    | New message: %1                                                                                                    |  |  |  |
| Component:                        | Terminal Board (TB)                                                                                                    |  |  |  |
| Response:                         | NONE                                                                                                    |  |  |  |
| Acknowledgment:                   | IMMEDIATELY                                                                                                    |  |  |  |
| Cause:                            | A fault occurred on the DRIVE-CLiQ Hub Module, which cannot be interpreted by the firmware.                                                                                                    |  |  |  |
|                                   | This can occur if the firmware on this component is more recent than the firmware on the converter.                                                                                                    |  |  |  |
|                                   | Fault value (r0949, interpret decimal):                                                                                                    |  |  |  |
|                                   | Fault number.                                                                                                    |  |  |  |
|                                   | Note:                                                                                                    |  |  |  |
|                                   | It required, the significance of this new fault can be read about in a more recent description of the converter.                                                                                                    |  |  |  |
| Remedy:                           | - Replace the firmware on the DRIVE-CLiQ Hub Module with older firmware.                                                                                                    |  |  |  |
|                                   | - Upgrade the converter firmware.                                                                                                    |  |  |  |

| F36950          | Hub: Internal software error                                                                                     |  |  |
|-----------------|----------------------------------------------------------------------------------------------------|--|--|
| Message class:  | Hardware/software error (1)                                                                                      |  |  |
| Message value:  | %1                                                                                                    |  |  |
| Component:      | Terminal Board (TB)                                                                                              |  |  |
| Response:       | OFF2                                                                                                    |  |  |
| Acknowledgment: | POWER ON                                                                                                    |  |  |
| Cause:          | An internal software error has occurred.                                                                         |  |  |
|                 | Fault value (r0949, interpret decimal):                                                                          |  |  |
|                 | Information about the fault source.                                                                              |  |  |
|                 | Only for internal Siemens troubleshooting.                                                                       |  |  |
| Remedy:         | - If required, upgrade the firmware in the DRIVE-CLiQ Hub Module to a more recent version.                       |  |  |
|                 | - Contact Technical Support.                                                                                     |  |  |
|                 | Hub: Unknown alarm                                                                                               |  |  |
| Message class:  | General drive fault (19)                                                                                         |  |  |
| Message value:  | New message: %1                                                                                                  |  |  |
| Component:      | Terminal Board (TB)                                                                                              |  |  |
| Response:       | NONE                                                                                                    |  |  |
| Acknowledgment: | NONE                                                                                                    |  |  |
| Cause:          | An alarm has occurred on the DRIVE-CLiQ Hub Module, which cannot be interpreted by the converter firmware.       |  |  |
|                 | This can occur if the firmware on this component is more recent than the firmware on the converter.              |  |  |
|                 | Alarm value (r2124, interpret decimal):                                                                          |  |  |
|                 | Alarm number.                                                                                                    |  |  |
|                 | Note:                                                                                                    |  |  |
|                 | If required, the significance of this new alarm can be read about in a more recent description of the converter. |  |  |
| Remedy:         | - Replace the firmware on the DRIVE-CLiQ Hub Module with older firmware.                                         |  |  |
|                 | - Upgrade the converter firmware.                                                                                |  |  |

## **Corrective maintenance**

### 13.1 Service and maintenance for the converter

- 13.1.1 Restoring the converter to factory settings
- 13.1.1.1 Restoring factory settings via a commissioning tool

### Description

The reset to factory settings with a commissioning tool (web server, Startdrive) only deletes the user-specific parameterization of the converter, for example motor data.

The following settings are retained with the reset:

- Activation and settings of User Management & Access Control
- The "IP configuration" and "Device name" communication settings of the service interface (X127) and PROFINET interface (X150)
- Installed firmware on the converter

The reset to factory settings with the commissioning tool is described in the following sections:

- Web server: Restore factory settings (Page 201)
- Startdrive: Restore factory settings (Page 297)

### 13.1.1.2 Manual reset to factory settings with SD card

### Overview

In the following cases it may be necessary to restore the converter to factory settings:

- The available credentials do not allow the necessary configuration of the converter (no password for example).
- Before recommissioning of the converter, for example if the application use of the converter changes.
- Before the converter is sold or disposed of, in order to erase all user-defined settings.

The manual reset to factory settings with SD card deletes the following user-defined settings on the converter:

- Parameterization of the converter
- Activation and settings of User Management & Access Control
- User-defined parameter lists in the web server

The reset to factory settings with SD card retains the installed SINAMICS firmware on the converter.

### Requirement

- You can access the converter manually.
- Disconnect all of the electrical connections to the motor (encoder, power, and brake cables).
- Disconnect the PROFINET connection to the control system and other devices.
- You have an empty writable SD card with a maximum of 32 GB.

### Procedure

Proceed as follows to manually reset the converter to factory settings with an SD card:

- 1. Create an empty file called RESET.TXT in the root directory of the SD card.
- 2. Switch off the converter.
- 3. Wait until all LEDs of the converter are off.
- 4. Insert the SD card into the card slot of the converter.
- 5. Switch on the converter again.
- 6. The converter deletes the user-defined settings. While the settings are being reset to factory settings, both the RDY and COM LEDs flash at 2 Hz.
- 7. User-defined converter settings are deleted. The RDY LED flashes at 2 Hz.

| RDY | СОМ | Description                                 |
|-----|-----|---------------------------------------------|
|     |     | Resetting to factory settings in progress   |
|     | -   | Resetting to factory settings is completed. |

8. Remove the SD card.

### Result

User-defined converter settings are deleted.

After the manual reset to factory settings, access to the web server is possible via the service interface (X127) and via the PROFINET interface (X150). For access via the service interface (X127), use the secure transmission protocol HTTPS.

### 13.1.2 Converter firmware update

### 13.1.2.1 Overview of firmware update

NOTICE

### Requirement

### Damage to equipment during firmware update due to voltage supply interruption

When the firmware is being updated, interrupting the power supply or disconnecting the motor can result in defects or cause the devices to malfunction.

• Do not switch off the converter's supply voltage during firmware update.

### **Description of function**

Firmware updates change the settings in the converter according to the relative firmware version:

- If the converter is upgraded to a more recent firmware version, the converter settings are retained.
- Downgrading to an older firmware version resets the converter to factory settings.

The following options are available for a firmware update:

- Firmware update via SD card (Page 643)
- Firmware update via web server (Page 207)
- Firmware update via Startdrive (Page 300)

### 13.1.2.2 Firmware update via SD card

### Overview

If you have physical access to your converter, you can update the firmware directly on the converter by using an SD card.

### Requirement

You have an SD card with the appropriate firmware, or you have an empty SD card with a maximum capacity of 32 GB onto which you can load the firmware.

You can download the available firmware versions at the following link (<u>https://support.industry.siemens.com/cs/ww/en/ps/29596/dl</u>).

### Procedure

Proceed as follows to update the firmware using an SD card:

- 1. Switch off the converter.
- 2. Insert the SD card into the converter and switch on the converter. The new firmware is installed. This process takes approximately two minutes.

| RDY | СОМ | Explanation of LED displays                       |
|-----|-----|---------------------------------------------------|
|     |     | Firmware update is active:                        |
|     |     | • Do not switch off the power supply.             |
|     |     | • Do not disconnect the motor from the converter. |
|     | -   | Firmware update is completed                      |

- 3. Switch the converter off and remove the SD card.
- 4. Switch on the converter again. Check whether the new version is installed. The firmware version of the converter is displayed on the home page of the web server.

### More information

You can find more information about the SD card in Section "SD card (Page 73)".

### 13.1.3 Replacing the converter

### Overview

The new converter must have the same converter type and power as the converter being replaced.

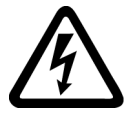

### **WARNING**

Fire or electric shock after tripping of overcurrent protection devices

If an overcurrent protection device is tripped, the converter may be defective. A defective converter can cause a fire or electric shock.

• Have the converter and the overcurrent protection device checked by a specialist.

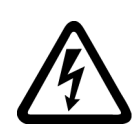

### 

### Electric shock as a result of a residual charge in power components

After the power supply has been switched off, it takes up to five minutes for the capacitors in the converter to discharge enough that the residual charge is safe.

• Check the voltage at the converter connections before removing the connecting cables.

### M WARNING

### Unexpected machine movement caused by incorrect converter type

If a replacement is made with a converter of a different type, this can result in incomplete or unsuitable converter settings. This can result in unexpected machine movements, e.g. speed oscillation, overspeed or incorrect direction of rotation. Unexpected machine movements can result in death, injury or property damage.

• In all cases not permitted according to the above requirements, you must recommission the drive after replacing the converter.

### 

### Unexpected machine movement caused by unsuitable converter settings

Missing or unsuitable converter settings can lead to unexpected operating states or machine movements, e.g. a non-functioning EMERGENCY STOP or an incorrect direction of rotation. This can result in damage to machine components or system sections or in death or bodily injury.

- Back up the settings of the converter to be replaced by uploading them to an external storage medium, e.g. an SD card.
- Transfer the settings of the converter to be replaced by downloading them to the new converter.
- If you do not have a backup of the converter settings, recommission the new converter.
- Check the new converter for proper functioning.

### NOTICE

### Damage caused by interchanging the motor cables

The direction in which the motor rotates switches if the two phases of the motor cable are interchanged. An incorrect direction of rotation can lead to damage in the machine or system.

• Connect the three phases of the motor cables in the correct sequence.

### Description

### Operation with SD card

If the converter being replaced was operated with an SD card, you have the following options in a spare part scenario:

- If the SD card contains the configuration data and the firmware of the converter, proceed as described in Section "Replacing a converter using an SD card with firmware (Page 646)".
- If the SD card only contains the configuration data, proceed as described in Section "Replacing a converter using an SD card without firmware (Page 647)".

### **Operation without SD card**

If the converter being replaced was operated without an SD card, you have the following options in a spare part scenario:

- If you have a backup file, proceed as described in Section "Replacing a converter using a backup file (no SD card) (Page 649)".
- If there is no backup file, proceed as described in Section "Replacing a converter without data backup (no SD card, no backup file) (Page 651)".

### 13.1.3.1 Replacing a converter using an SD card with firmware

### Overview

If you retentively saved the configuration of the converter being replaced after commissioning, all configuration data are stored in the "USER" folder on the SD card.

### Requirement

- The converter being replaced was operated with an SD card.
- The SD card contains the firmware files and the configuration data of the converter being replaced.
- The rated power of the replacement device is the same as the rated power of the converter being replaced.
- The replacement device is unused or has been reset to factory settings.

### Procedure

- 1. Switch off the supply voltage to the converter.
- 2. Remove the SD card from the converter.
- 3. Check that all parts of the device are in a no-voltage condition.
- 4. Release all of the connections at the converter, replace the converter and re-establish the connections.
- 5. Insert the SD card into the converter.
- 6. Switch on the supply voltage to the converter. If the firmware version in the replacement device differs from the firmware version in the converter being replaced, the converter performs a firmware update. Switch off the supply voltage to the converter and switch it on again after the update.

# More information

You can find more information about converter mounting and connecting in the following sections:

- "Mounting the converter (Page 99)"
- "Connecting the converter (Page 127)"

# 13.1.3.2 Replacing a converter using an SD card without firmware

#### Overview

If you retentively saved the configuration of the converter being replaced after commissioning, all configuration data are stored in the "USER" folder on the SD card.

The procedure is described below using the web server as an example.

# Requirement

- The converter being replaced was operated with an SD card.
- The SD card contains the configuration data of the converter being replaced.
- The rated power of the replacement device is the same as the rated power of the converter being replaced.
- The replacement device is unused or has been reset to factory settings.

# Procedure

- 1. Switch off the supply voltage to the converter.
- 2. Remove the SD card from the converter.
- 3. Check that all parts of the device are in a no-voltage condition.
- 4. Release all of the connections at the converter, replace the converter and re-establish the connections.
- 5. Switch on the supply voltage to the converter.
- 6. Connect your operating unit to the converter via the service interface X127.
- 7. Enter the IP address of the converter, e.g. https://169.254.11.22, in the browser. When the web server is called for the first time, the function view appears with the basic settings.

- 8. Make the following basic settings:
  - Preferred language of the user interface
  - Converter date and time; either manually or via NTP
- 9. Click on the "Next" button. You are taken to the Security Wizard.
- 10. Select the option "Exit the Security Wizard and continue with low security settings". User management and access control (UMAC) is not activated. You can configure the security settings at a later time, see Section "Protection & Security (Page 204)".
- 11. Check the installed firmware version on the home page of the web server.
  - If the firmware in the replacement device is older than the firmware in the replaced converter, proceed as described in step 12.

#### Note

#### Loss of configuration data

If you skip step 12, the converter will be reset to factory settings at the next ramp-up. The configuration data will be lost.

- If the firmware in the replacement device is the same as or higher than the firmware in the replaced converter, skip step 12 and proceed with step 13.
- 12. Perform a firmware update to a firmware same or higher than the firmware in the replaced converter.

You can find more information on updating the firmware using the web server in Section "Firmware update (Page 207)".

- 13. Switch off the supply voltage to the converter.
- 14. Insert the SD card into the converter.
- 15. Switch on the supply voltage to the converter.
  - The converter imports the settings from the SD card during ramp-up.
  - Following ramp-up, commissioning is completed.
- 16.Log in to the web server via the IP address of the converter, e.g. https://169.254.11.22.

17. Save the settings retentively using the "Save" button **L**.

# More information

- You can find more information about converter mounting and connecting in the following sections:
  - "Mounting the converter (Page 99)"
  - "Connecting the converter (Page 127)"
- You can find information about all options of firmware update in Section "Converter firmware update (Page 643)".
- You can find available firmware versions on this website (<u>https://support.industry.siemens.com/cs/ww/en/ps/29596/dl</u>).

# 13.1.3.3 Replacing a converter using a backup file (no SD card)

#### Overview

If you retentively saved the configuration of the converter being replaced after commissioning, and created a backup file, all configuration data are stored in the backup file.

The procedure is described below using the web server as an example.

# Requirement

- The backup file was created in the web server with the function "Save drive data to backup file".
- The backup file is in the file directory of your operating unit.
- The rated power of the replacement device is the same as the rated power of the converter being replaced.
- The replacement device is unused or has been reset to factory settings.

# Procedure

- 1. Switch off the supply voltage to the converter.
- 2. Check that all parts of the device are in a no-voltage condition.
- 3. Release all of the connections at the converter, replace the converter and re-establish the connections.
- 4. Switch on the supply voltage to the converter.
- 5. Connect your operating unit to the converter via the service interface X127.
- 6. Enter the IP address of the converter, e.g. https://169.254.11.22, in the browser. When the web server is called for the first time, the function view appears with the basic settings.
- 7. Make the following basic settings:
  - Preferred language of the user interface
  - Converter date and time; either manually or via NTP
- 8. Click on the "Next" button. You are taken to the Security Wizard.
- Select the option "Exit the Security Wizard and continue with low security settings". User management and access control (UMAC) is not activated. You can configure the security settings at a later time, see Section "Protection & Security (Page 204)".

10. Check the installed firmware version on the home page of the web server.

- If the firmware in the replacement device is older than the firmware in the replaced converter, proceed as described in step 11.

#### Note

#### Loss of configuration data

If you skip step 11, the converter will be reset to factory settings at the next ramp-up. The configuration data will be lost.

- If the firmware in the replacement device is the same as or higher than the firmware in the replaced converter, skip step 11 and proceed with step 12.
- 11. Perform a firmware update to a firmware same or higher than the firmware in the replaced converter.

You can find more information on updating the firmware using the web server in Section "Firmware update (Page 207)".

- 12. Call the function view "Backup and restore".
- 13. In the area "Restore drive data from backup file", click on the "Click to select file, or drag and drop file here" button.

A dialog window opens.

- 14. In your file directory, select the backup file.
- 15. Click "Restore".
  - The backup file is checked and loading begins.
  - To load the settings to the converter, a ramp-up (reset) is initiated.
     When the process has been completed successfully, a corresponding message is displayed.
  - The current settings are displayed after the ramp-up (reset).
- 16. If the UMAC settings are changed through loading of the backup file, you may be logged out of the web server. Now log back in to the web server.
- 17. Save the settings retentively using the "Save" button 💾.

# More information

- You can find more information about converter mounting and connecting in the following sections:
  - "Mounting the converter (Page 99)"
  - "Connecting the converter (Page 127)"
- You can find information about all options of firmware update in Section "Converter firmware update (Page 643)".
- You can find available firmware versions on this website (<u>https://support.industry.siemens.com/cs/ww/en/ps/29596/dl</u>).

# 13.1.3.4 Replacing a converter without data backup (no SD card, no backup file)

# Requirement

The replacement device is unused or has been reset to factory settings.

# Procedure

- 1. Switch off the supply voltage to the converter.
- 2. Check that all parts of the device are in a no-voltage condition.
- 3. Release all of the connections at the converter, replace the converter and re-establish the connections.
- 4. Switch on the supply voltage to the converter.
- 5. Carry out a complete commissioning procedure with a commissioning tool.

# More information

- Information about converter mounting and connecting can be found in the following sections:
  - "Mounting the converter (Page 99)"
  - "Connecting the converter (Page 127)"
- Information about performing commissioning can be found in the following sections:
  - "Commissioning (web server) (Page 163)"
  - "Commissioning (Startdrive) (Page 211)"

# 13.1.4 Forming the DC link capacitors

# Overview

If the converter has been out of operation for too long, you must form the DC link capacitors before connecting the full line voltage to the converter. Non-formed DC link capacitors can damage the converter in operation.

Forming can be omitted if the line voltage is applied to the converter once a year for one hour.

#### Requirement

Form the DC link capacitors in the following cases:

- The converter has been out of operation for more than one year.
- It has been more than one year since converter production when the converter is commissioned for the first time.
   The production date of the converter is coded in the 3rd and 4th digits of the serial number on the rating plate: S . . ③④...
   Example: Serial number S ZVF1Y54000105 → Production date January 2015

 Table 13-1
 Production year and production month

| Digit ③ | Production year | Digit ④ | Production month  |
|---------|-----------------|---------|-------------------|
| A       | 2010, 2030      | 1 9     | January September |
| В       | 2011, 2031      | 0       | October           |
| С       | 2012, 2032      | N       | November          |
|         | •••             | D       | December          |

#### Procedure

Form the DC link capacitors by connecting power to the converters as shown below:

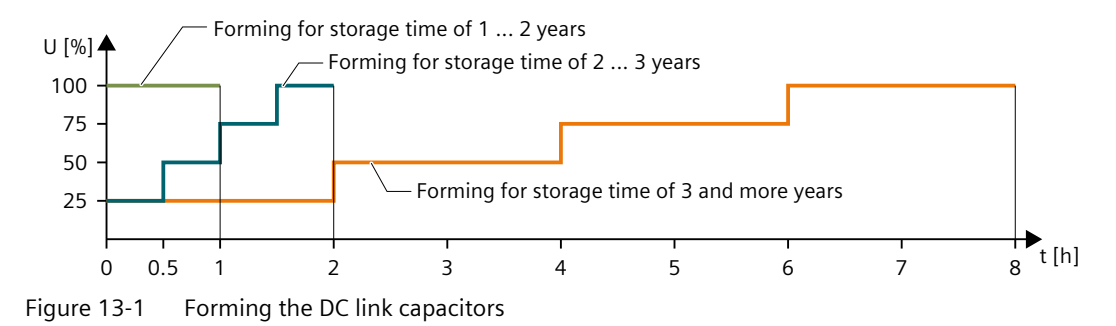

# 13.2 Service and maintenance for the motor

# Requirement

| <u>/</u> |                                                                                      |
|----------|--------------------------------------------------------------------------------------|
| Ris      | sk of injury if protective devices are removed.                                      |
| Op       | peration without functioning protective devices can cause death or severe injury.    |
| •        | Operate the motor, even in test operation, only with functioning protective devices. |

#### Corrective maintenance

#### 13.2 Service and maintenance for the motor

# Procedure

If there are deviations from normal operation or if faults occur, proceed as follows.

1. Identify the fault using the following table. You should also take account of the messages of the converter.

Fault Fault cause Motor does not start А В А С F Motor starts slowly С F Humming sound when starting Humming sound in operation С F А High temperature rise under no-load op-D I eration High temperature rise under load А С Т High temperature rise of individual wind-F ing sections Uneven running J Κ Grinding sound, running noise L Radial vibrations MN 0 Ρ R Axial vibrations 0 R Q

2. Rectify the fault using the following table.

| No. | Fault cause                                                                     | Remedial measures                                                                                                    |  |
|-----|---------------------------------------------------------------------------------|----------------------------------------------------------------------------------------------------|--|
| А   | Overload                                                                        | Reduce load                                                                                                    |  |
| В   | Interrupted phase in the convert-<br>er line supply cable or motor<br>winding   | Check the converter and converter line supply cable, meas-<br>ure the winding resistance and insulation resistance, repair<br>after consultation with manufacturer |  |
| С   | Interrupted phase in the convert-<br>er line supply<br>cable after switching on | Check the converter, converter line supply cable, and the winding resistance                                                                                       |  |
| D   | Converter output voltage too<br>high, frequency too low                         | Check the settings on the converter, perform automatic motor identification                                                                                        |  |
| F   | Winding short-circuit or phase short-circuit in stator winding                  | Measure the winding resistances and insulation resistan-<br>ces, repair after consultation with the manufacturer, re-<br>place the motor if required               |  |
| I   | Heat dissipation impeded by deposits                                            | Clean the surface of the servo drive system and ensure that the cooling air can flow in and out unimpeded                                                          |  |
|     | Cooling air inlet or outlet is blocked by foreign bodies                        | Remove the things that block the inlet or outlet and ensure<br>that the cooling<br>air can flow in and out unimpeded                                               |  |
| J   | Insufficient shielding for motor and/or encoder cable                           | Check the shielding and grounding                                                                                                    |  |
| К   | Excessive drive controller gain                                                 | Adjust the controller                                                                                                    |  |
| L   | Rotating parts are grinding                                                     | Determine cause and adjust parts                                                                                                    |  |
|     | Foreign bodies inside the motor                                                 | Replace the motor                                                                                                    |  |
|     | Bearing damage                                                                  | For low or medium inertia motors, replace the motor; for high inertia motors, replace the bearings                                                                 |  |
| М   | Rotor not balanced                                                              | Replace the motor                                                                                                    |  |

| No.                                              | Fault cause                                         | Remedial measures               |  |
|--------------------------------------------------|-----------------------------------------------------|---------------------------------|--|
| Ν                                                | Rotor out of true, shaft bent                       | Consult the manufacturer        |  |
| O Poor alignment Align motor set, check coupling |                                                     | Align motor set, check coupling |  |
| Р                                                | Coupled machine not balanced                        | Re-balance coupled machine      |  |
| Q                                                | Q Shocks from coupled machine Check coupled machine |                                 |  |
| R                                                | Fault originating from the gear-                    | - Adjust or repair the gearbox  |  |
|                                                  | box                                                 |                                 |  |

If the fault still cannot be resolved after taking the measures stated above, contact the manufacturer or the Siemens Service Center.

# 13.2.1 Replacing the motor bearings

# Description

Motor bearings are wearing parts. They must be replaced after a defined number of operating hours. At medium loads, the motor bearings last approximately 20000 hours.

Especially favorable ambient conditions, such as low average speed, low radial force (transverse force) and vibration load, can prolong the interval until motor replacement.

#### Note

#### Premature bearing and motor replacement

Harsh operating conditions (for example, continuous operation at n<sub>max</sub>, high vibration or shock loads, frequent reversing duty) reduce the bearing or motor replacement interval by up to 50%.

The procedure for replacing the motor bearing depends on the size of the motor. Replacement of the motor bearings is only intended for high inertia motors. For low or medium inertia motors, it is not possible to replace the motor bearings. Replace the motors in their entirety.

The maintenance and repair of the motor can be performed in authorized Siemens Service Centers all over the world. Contact your personal Siemens representative if you need this service.

# 13.2.2 Replacing the motor

# Requirement

The new motor has the same article number as the motor to be replaced. If you want to replace the motor with another motor with a different article number, you must commission the converter again after replacing the motor.

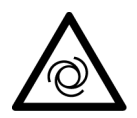

# M WARNING

# Danger to life due to unintentional starting of the drive unit

Unintentional starting of the drive unit can cause death or severe injury.

- Make sure that the drive unit cannot be started accidentally.
- Post a warning notice at the point where the switch is located.

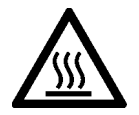

# **CAUTION**

# Burns as a result of touching hot surfaces

In operation, the motor enclosure can reach a high temperature, which can cause burns if touched.

- Do not touch any hot surfaces.
- Allow the motor to cool down before starting any work.
- Use the appropriate personnel protection equipment, for example, gloves.

# Procedure

# Replacing the motor with a motor with the same article number

- 1. Switch off the converter power supply.
- 2. Replace the motor.
  - Disconnect the motor from the converter. You can find detailed information in Section "Connecting the motor (Page 135)".
  - Release the motor mounting screws.
  - Remove the motor.
  - Mount and install the new motor. You can find detailed information in Section "Mounting the motor (Page 103)".
- 3. Switch the converter on.

#### Replacing the motor with a motor with another article number

If you are using a different motor type, after performing the three steps above, you must also carry out the following steps:

- Reset the converter to factory settings. You can find more information in Section "Restoring the converter to factory settings (Page 641)".
- Commission the converter. You can find more information in the following sections: "Commissioning (web server) (Page 163)" "Commissioning (Startdrive) (Page 211)" "Series commissioning (Page 307)"

Result

You have now replaced the motor.

13.3 Service and maintenance for spare parts

# 13.3 Service and maintenance for spare parts

# 13.3.1 Spare parts and spare parts compatibility

#### Overview

Spare parts can be ordered on the Internet via the spare parts service Spares on Web (<u>https://www.sow.siemens.com/</u>).

Spares on Web also gives you the option of determining the article numbers of spare parts.

# Description

Converter components are being continuously developed within the scope of product maintenance.

Product maintenance includes, for example, measures to increase the ruggedness or hardware changes that become necessary as components are discontinued.

These further developments are "spare parts-compatible" and do not change the article number.

In the scope of such spare parts-compatible ongoing development, connectors or connection positions are sometimes slightly modified. This does not cause any problems when the component is used as intended. Take this fact into consideration in special installation situations (for example, allow sufficient reserve regarding the cable length).

# 13.3.2 Replacing the fan unit, FSC 400 V and FSD 400 V only

# Overview

The FSC 400 V and FSD 400 V converters are integrated with a fan unit.

The average service life of the fan is 20000 hours; however, the service life may be shorter, especially in a dusty environment.

Parameter r0277 is used to display the fan wear as a percentage of the operating hours.

Alarm A30042 appears if the maximum operating hours will soon be reached or has already been exceeded.

The alarm value is contained in r2124 (interpret as a binary value):

- Bit 0 = 1: The wear counter has reached 99%, and after the remaining 1% has elapsed, bit 0 is cleared and bit 2 is set.
- Bit 2 = 1: The wear counter has exceeded 100%.

Replace the defective fan in time to ensure the proper operation of the converter.

You can find the article number of the replacement fan in Section "Replacement fans (Page 72)"

# Requirement

You have switched off the converter power supply before replacing the fan unit.

# **A** CAUTION

# Injury caused by a rotating fan

Touching a fan while it is rotating can result in injury.

- Switch off the supply voltage to the converter.
- Wait until the fan is stationary before working on it.

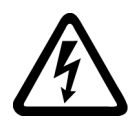

#### 

# Electric shock as a result of a residual charge in power components

After the power supply has been switched off, it takes up to five minutes until the capacitors in the converter have discharged so that the residual charge is at a non-hazardous level. Therefore, touching the converter immediately after powering off can result in electric shock due to residual charge in the power components.

• Check the voltage at the converter connections before releasing the connections at the converter.

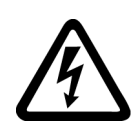

# MARNING 🔨

# Electric shock when live parts are touched

After the fan unit is removed, the live components of the converter are no longer protected from being touched. Contact with live parts can result in death or serious injury.

- Before replacing the fan, switch off the power supply at terminals X1: L1, L2, L3.
- Check that the fan unit is de-energized before removing it.
- Wait until the discharge time specified on the warning labels has elapsed.

#### 13.3 Service and maintenance for spare parts

# Procedure

The fan unit is installed at the top of the converter.

- 1. Switch off the converter power supply.
- 2. Press the release clips to remove the fan unit from the converter as shown below. Use a screwdriver if necessary.

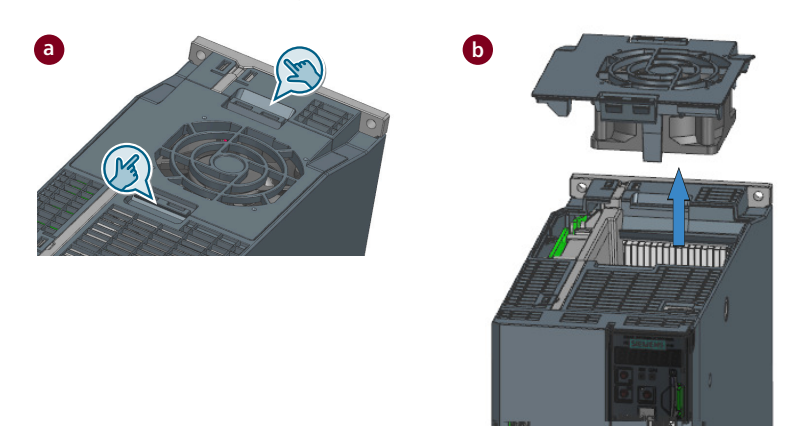

3. Install the new fan unit in the inverse sequence as shown below.

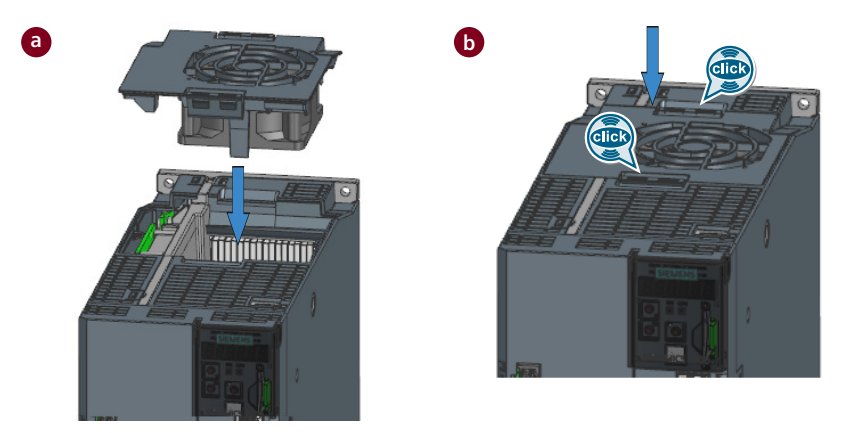

# Result

You have now replaced the fan unit.

# 13.4 Device disposal

# Description

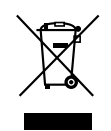

For environmentally-friendly recycling and disposal of your old device, contact a company certified for the disposal of waste electrical and electronic equipment, and dispose of the old device as prescribed in the respective country of use.

13.4 Device disposal

# **Technical data**

# 14.1 Technical data of the converter

# 14.1.1 Permissible environmental conditions for the converter

# **Technical data**

| Property                                                                | Description                                                                                                    |  |  |
|-------------------------------------------------------------------------|----------------------------------------------------------------------------------------------------|--|--|
| Environmental conditions for transport in the transport packaging       |                                                                                                    |  |  |
| Climatic environmental conditions                                       | <ul> <li>Surrounding air temperature: -40 °C +70 °C<br/>Suitable according to Class 2K4 to IEC 60721-3-2</li> <li>Humidity: Max, 95% at 45 °C according to IEC 60721-3-2</li> </ul> |  |  |
| Machanical anvironmental conditions                                     | Vibration:                                                                                                    |  |  |
|                                                                         | <ul> <li>2 Hz 9 Hz: 7.5 mm deflection</li> </ul>                                                                                                    |  |  |
|                                                                         | • 9 Hz 200 Hz: 2 g vibration                                                                                                    |  |  |
|                                                                         | Vibrations permissible according to Class 2M3 to IEC 60721-3-2                                                                                                    |  |  |
| Protection against chemical substances                                  | Protected according to Class 2C2 to IEC 60721-3-2                                                                                                    |  |  |
| Biological environmental conditions                                     | Suitable according to Class 2B2 to IEC 60721-3-2                                                                                                    |  |  |
| Environmental conditions for long-term storage in the product packaging |                                                                                                    |  |  |
| Climatic environmental conditions                                       | <ul> <li>Surrounding air temperature: -40 °C +70 °C</li> </ul>                                                                                                    |  |  |
|                                                                         | Relative humidity: Max. 95%, condensation not permissible                                                                                                    |  |  |
| Mechanical environmental conditions                                     | Vibrations permissible according to Class 1M2 to IEC 60721-3-1                                                                                                    |  |  |
| Protection against chemical substances                                  | Protected according to Class 1C2 to IEC 60721-3-1                                                                                                    |  |  |
| Biological environmental conditions                                     | Suitable according to Class 1B2 to IEC 60721-3-1                                                                                                    |  |  |
| Environmental conditions in operation                                   |                                                                                                    |  |  |
| Installation altitude                                                   | Up to 2000 m above sea level without power derating                                                                                                    |  |  |
|                                                                         | • Up to 4000 m with power derating                                                                                                    |  |  |
| Climatic environmental conditions                                       | <ul> <li>Surrounding air temperature: 0 °C 55 °C, &gt; 45 °C with power<br/>derating</li> </ul>                                                                                     |  |  |
|                                                                         | Relative humidity: Max. 95%, condensation not permissible                                                                                                    |  |  |

| Property                               | Description                                                                     |  |
|----------------------------------------|---------------------------------------------------------------------------------|--|
| Mechanical environmental conditions    | • Shock:                                                                        |  |
|                                        | <ul> <li>Peak acceleration: 5 g</li> </ul>                                      |  |
|                                        | <ul> <li>Duration of shock: 30 ms</li> </ul>                                    |  |
|                                        | Vibration:                                                                      |  |
|                                        | – 10 Hz 58 Hz: 0.075 mm deflection                                              |  |
|                                        | – 58 Hz 200 Hz: 1 g vibration                                                   |  |
|                                        | Shocks and vibrations permissible according to Class 3M1 to IEC 60721-3-3       |  |
| Protection against chemical substances | Protected according to Class 3C2 to IEC 60721-3-3                               |  |
| Biological environmental conditions    | Suitable according to Class 3B1 to IEC 60721-3-3                                |  |
| Pollution                              | Suitable for environments with degree of pollution 2 according to IEC 61800-5-1 |  |

# 14.1.2 General technical data

# **Technical data**

Table 14-2 General technical data of the converter

| Parameter                                   | Description                                                                                                    |  |  |
|---------------------------------------------|----------------------------------------------------------------------------------------------------|--|--|
| Overload capability                         | 350% overload: for 200 V and 400 V variants with a power rating of 0.1 kW to 0.75 kW                                                                                                    |  |  |
|                                             | 300% overload: for 200 V and 400 V variants with a power rating of 1 kW to 7 kW                                                                                                    |  |  |
| Output frequency (Hz)                       | 0 550                                                                                                    |  |  |
| IGBT pulse frequency without derating (kHz) | 8                                                                                                    |  |  |
| Control system                              | Servo control                                                                                                    |  |  |
| Dynamic brake                               | Integrated                                                                                                    |  |  |
| Protective functions                        | Grounding fault protection, output short-circuit protection <sup>1)</sup> , overvoltage/<br>undervoltage protection <sup>2)</sup> , converter I <sup>2</sup> t protection, motor overtemperature<br>protection <sup>3)</sup> , IGBT overtemperature protection |  |  |
| Surge voltage                               | Fulfill the requirement of the standard IEC 61800-3                                                                                                    |  |  |
| Overvoltage category                        | Category III according to IEC 61800-5-1                                                                                                    |  |  |
| Minimum prospective short-circuit current   | 20 to 25 times of the rated current of the protective device is required                                                                                                    |  |  |
| Maximum permissible short-circuit current   | • For 200 V variants: 100 <sup>4)</sup>                                                                                                    |  |  |
| (SCCR, kA rms)                              | • For 400 V variants: 65                                                                                                    |  |  |
| Cooling type                                | For 200 V variants: Natual cooling                                                                                                    |  |  |
|                                             | • For 400 V variants:                                                                                                    |  |  |
|                                             | <ul> <li>FSA and FSB: Natual cooling</li> </ul>                                                                                                    |  |  |
|                                             | <ul> <li>FSC and FSD: Fan cooling</li> </ul>                                                                                                    |  |  |
| Mains supply                                |                                                                                                    |  |  |

| Parameter                                        | Description                                                                             |
|--------------------------------------------------|-----------------------------------------------------------------------------------------|
| Permissible mains supply network                 | TN, TT, IT                                                                              |
| Line voltage                                     | 1 AC/3 AC 200 V 240 V                                                                   |
|                                                  | 3 AC 380 V 480 V                                                                        |
| Line frequency (Hz)                              | 50/60                                                                                   |
| Permissible line voltage fluctuation             | -15% +10%                                                                               |
| Permissible line frequency fluctuation           | -10% +10%                                                                               |
| 24 V DC power supply                             |                                                                                         |
| Voltage (V)                                      | 24 (-15% +20%) <sup>5)</sup>                                                            |
| Permissible voltage fluctuation (V)              | When using a motor without brake: 20.4 28.8<br>When using a motor with brake: 22.8 28.8 |
| Maximum current (A)                              | • For 200 V variants:                                                                   |
|                                                  | <ul> <li>When using a motor without a brake: 1.2</li> </ul>                             |
|                                                  | <ul> <li>When using a motor with a brake: 2.2</li> </ul>                                |
|                                                  | • For 400 V variants:                                                                   |
|                                                  | <ul> <li>When using a motor without a brake: 1.2</li> </ul>                             |
|                                                  | <ul> <li>When using a motor with a brake: 3.2</li> </ul>                                |
| Safety insulation class                          | SELV                                                                                    |
| Inputs and outputs                               |                                                                                         |
| Digital inputs                                   | • Maximum input current: 4 mA (for "1" signal: > 1.5 mA)                                |
|                                                  | General delay time:                                                                     |
|                                                  | − DI 0 $\rightarrow$ 1: < 10 µs                                                         |
|                                                  | − DI 1 → 0: < 150 µs                                                                    |
|                                                  | Fast digital input delay time:                                                          |
|                                                  | − F-DI 0 $\rightarrow$ 1: < 5 µs                                                        |
|                                                  | − F-DI 1 $\rightarrow$ 0: < 5 µs                                                        |
| Digital outputs                                  | Maximum output current: 100 mA                                                          |
|                                                  | • Delay time: < 2 ms                                                                    |
| Pulse train output (for the S200 converter only) | Output voltage: line driver (5 V differential)                                          |
|                                                  | Output frequency: ≤ 4 MHz                                                               |
| Safety Integrated (for the S200 converter only   | )                                                                                       |
| Safety function                                  | STO, SIL 3 / PL e / Category 3                                                          |

| Parameter | Description                                                                                                    |  |
|-----------|----------------------------------------------------------------------------------------------------|--|
|           | STO fulfills the requirements of the following standards:                                                                                                    |  |
|           | SIL 3 according to IEC 61800-5-2                                                                                                    |  |
|           | PL e according to ISO 13849-1                                                                                                    |  |
|           | Category 3 according to ISO 13849-1                                                                                                    |  |
|           | Response time:                                                                                                    |  |
|           | The response time of the Safe Torque Off function is the time between selecting the function and the function becoming active.                                                                                                    |  |
|           | Probability of failures:                                                                                                    |  |
|           | • Probability of dangerous failure per hour: $PFH < 10 \times 10^{-9}$<br>PFH according to IEC 61800-5-2                                                                                                    |  |
|           | <ul> <li>Probability of dangerous failure on demand: PFD &lt; 50 × 10<sup>-5</sup></li> <li>PFD according to IEC 61508</li> </ul>                                                                                                    |  |
|           | Mission time: 20 years                                                                                                    |  |
|           | You may not operate converters with integrated safety functions for longer<br>than the mission time. The mission time starts when the device is delivered.<br>The mission time cannot be extended. This is the case even if a service<br>department checks the converter – or in the meantime, the converter was<br>decommissioned. |  |

<sup>1)</sup> Integral solid state short circuit protection does not provide branch circuit protection. Branch circuit protection must be provided in accordance with the National Electrical Code and any additional local codes.

- <sup>2)</sup> The 200 V converter has an overvoltage threshold of 410 V DC and an undervoltage threshold of 155 V DC; the 400 V converter has an overvoltage threshold of 820 V DC and undervoltage threshold of 320 V DC.
- <sup>3)</sup> Motor temperature is calculated by motor thermal model and protected by the output current from the converter.

<sup>4)</sup> The maximum permissible short-circuit current for 200 V variants with Type E Combination Motor Controllers is 65 kA.

<sup>5)</sup> When the converter works with a motor with a brake, the voltage tolerance of 24 V DC power supply must be -5% to +20% to meet the voltage requirement of the brake.

# 14.1.3 Specific data of the 200 V converters

# **Technical data**

| Article No. 6SL5□10-1BB<br>Frame size |      | 10-1AF0 | 10-2AF0<br>FSA |  |
|---------------------------------------|------|---------|----------------|--|
|                                       |      | FSA     |                |  |
| Rated input current (A) 1 AC          |      | 1.2     | 2.0            |  |
|                                       | 3 AC | 0.6     | 1.1            |  |
| Rated output current (A)              |      | 0.81    | 1.33           |  |
| Maximum output current (A)            |      | 3.3     | 5.1            |  |
| Maximum supported motor power (kW)    |      | 0.1     | 0.2            |  |
| Power loss (W)                        |      | 12      | 15             |  |
| Inrush current (A)                    |      | 10.5    | 10.5           |  |

Table 14-3 Specific technical data of the 200 V converters frame size A

| Article No. 6SL5□10-1BB            |            | 10-1AF0         | 10-2AF0         |
|------------------------------------|------------|-----------------|-----------------|
| Fuse according to IEC              |            | 3NA3804 (4 A)   | 3NA3804 (4 A)   |
|                                    |            | 3NW6304-1 (4 A) | 3NW6304-1 (4 A) |
| Fuse according to UL, Class J      |            | 3 A             | 3 A             |
| Leakage current (mA)               | 1 AC       | 19              | 19              |
|                                    | 3 AC       | 24              | 24              |
| Outline dimensions (W x H x D, mm) |            | 40 x 170 x 135  | 40 x 170 x 135  |
| Weight (g)                         | S200       | 763             | 809.6           |
|                                    | S200 Basic | 763             | 763             |

Table 14-4 Specific technical data of the 200 V converters frame size B

| Article No. 6SL5□10-1    | BB              | 10-4AF0         |  |
|--------------------------|-----------------|-----------------|--|
| Frame size               |                 | FSB             |  |
| Rated input current (A)  | 1 AC            | 3.0             |  |
|                          | 3 AC            | 1.8             |  |
| Rated output current (A  | )               | 2.4             |  |
| Maximum output currer    | nt (A)          | 9.2             |  |
| Maximum supported me     | otor power (kW) | 0.4             |  |
| Power loss (W)           |                 | 24              |  |
| Inrush current (A)       |                 | 8.5             |  |
| Fuse according to IEC    |                 | 3NA3801 (6 A)   |  |
|                          |                 | 3NW6301-1 (6 A) |  |
| Fuse according to UL, Cl | ass J           | 6 A             |  |
| Leakage current (mA)     | 1 AC            | 21              |  |
|                          | 3 AC            | 24              |  |
| Outline dimensions (W >  | κΗxD, mm)       | 40 x 170 x 170  |  |
| Weight (g)               | S200            | 1028.9          |  |
|                          | S200 Basic      | 960             |  |

Table 14-5 Specific technical data of the 200 V converters frame size C

| Article No. 6SI 5 10-1E  | 3B              | 10-8AF0 | 11-0AF0 |  |
|--------------------------|-----------------|---------|---------|--|
|                          |                 | 500     |         |  |
| Frame size               |                 | FSC     | FSC     |  |
| Rated input current (A)  | 1 AC            | 8.0     | 8.0     |  |
|                          | 3 AC            | 4.0     | 4.0     |  |
| Rated output current (A) |                 | 4.4     | 4.4     |  |
| Maximum output curren    | it (A)          | 16.8    | 16.8    |  |
| Maximum supported mo     | otor power (kW) | 0.75    | 1.0     |  |
| Power loss (W)           |                 | 45      | 46      |  |
| Inrush current (A)       |                 | 7.6     | 7.6     |  |

# Technical data

# 14.1 Technical data of the converter

| Article No. 6SL5□10-1    | 3B          | 10-8AF0          | 11-0AF0          |
|--------------------------|-------------|------------------|------------------|
| Fuse according to IEC    |             | 3NA3805 (16 A)   | 3NA3805 (16 A)   |
|                          |             | 3NW6006-1 (12 A) | 3NW6006-1 (12 A) |
| Fuse according to UL, Cl | ass J       | 15 A             | 15 A             |
| Leakage current (mA)     | 1 AC        | 20               | 20               |
|                          | 3 AC        | 23               | 23               |
| Outline dimensions (W >  | (H x D, mm) | 60 x 170 x 195   | 60 x 170 x 195   |
| Weight (g)               | S200        | 1741.4           | 1741.4           |
|                          | S200 Basic  | 1741.4           | 1741.4           |

# 14.1.4 Specific data of the 400 V converters

# **Technical data**

Table 14-6 Specific technical data of the 400 V converters frame size A

| Article No. 6SL5510-1BE            | 10-2AF0         | 10-4AF0         |
|------------------------------------|-----------------|-----------------|
| Frame size                         | FSA             | FSA             |
| Rated input current (A)            | 1.3             | 1.3             |
| Rated output current (A)           | 1.3             | 1.3             |
| Maximum output current (A)         | 5.1             | 6.0             |
| Maximum supported motor power (kW) | 0.2             | 0.4             |
| Power loss (W)                     | 31              | 32              |
| Inrush current (A)                 | 7.5             | 7.5             |
| Fuse according to IEC              | 3NA3804 (4 A)   | 3NA3804 (4 A)   |
|                                    | 3NW6304-1 (4 A) | 3NW6304-1 (4 A) |
| Fuse according to UL, Class J      | 3 A             | 3 A             |
| Leakage current (mA)               | 36              | 36              |
| Outline dimensions (W x H x D, mm) | 50 x 180 x 200  | 50 x 180 x 200  |
| Weight (g)                         | 1517.5          | 1517.5          |

Table 14-7 Specific technical data of the 400 V converters frame size B

| Article No. 6SL5510-1BE            | 10-8AF0 | 11-0AF0 |
|------------------------------------|---------|---------|
| Frame size                         | FSB     | FSB     |
| Rated input current (A)            | 2.5     | 3.0     |
| Rated output current (A)           | 2.5     | 3.0     |
| Maximum output current (A)         | 9.3     | 11.5    |
| Maximum supported motor power (kW) | 0.75    | 1.0     |
| Power loss (W)                     | 46      | 54      |
| Inrush current (A)                 | 7.5     | 7.5     |

| Article No. 6SL5510-1BE            | 10-8AF0          | 11-0AF0          |
|------------------------------------|------------------|------------------|
| Fuse according to IEC              | 3NA3803 (10 A)   | 3NA3803 (10 A)   |
|                                    | 3NW6303-1 (10 A) | 3NW6303-1 (10 A) |
| Fuse according to UL, Class J      | 10 A             | 10 A             |
| Leakage current (mA)               | 39               | 39               |
| Outline dimensions (W x H x D, mm) | 60 x 180 x 200   | 60 x 180 x 200   |
| Weight (g)                         | 1912.4           | 1912.4           |

Table 14-8 Specific technical data of the 400 V converters frame size C

| Article No. 6SL5510-1BE            | 11-5AF0          | 12-5AF0          |
|------------------------------------|------------------|------------------|
| Frame size                         | FSC              | FSC              |
| Rated input current (A)            | 5.5              | 8.0              |
| Rated output current (A)           | 5.3              | 7.8              |
| Maximum output current (A)         | 20               | 26.5             |
| Maximum supported motor power (kW) | 1.75             | 2.5              |
| Power loss (W)                     | 84               | 123              |
| Inrush current (A)                 | 15               | 15               |
| Fuse according to IEC              | 3NA3805 (16 A)   | 3NA3805 (16 A)   |
|                                    | 3NW6006-1 (12 A) | 3NW6305-1 (16 A) |
| Fuse according to UL, Class J      | 15 A             | 20 A             |
| Leakage current (mA)               | 46               | 46               |
| Outline dimensions (W x H x D, mm) | 70 x 180 x 200   | 70 x 180 x 200   |
| Weight (g)                         | 2008.4           | 2008.4           |

Table 14-9 Specific technical data of the 400 V converters frame size D

| Article No. 6SL5510-1BE            | 13-5AF0          | 15-0AF0          | 17-0AF0          |
|------------------------------------|------------------|------------------|------------------|
| Frame size                         | FSD              | FSD              | FSD              |
| Rated input current (A)            | 11.0             | 13.0             | 14.2             |
| Rated output current (A)           | 11               | 12.6             | 13.2             |
| Maximum output current (A)         | 38.1             | 38.8             | 37.4             |
| Maximum supported motor power (kW) | 3.5              | 5.0              | 7.0              |
| Power loss (W)                     | 171              | 194              | 205              |
| Inrush current (A)                 | 3                | 3                | 3                |
| Fuse according to IEC              | 3NA3807 (20 A)   | 3NA3807 (20 A)   | 3NA3810 (25 A)   |
|                                    | 3NW6307-1 (20 A) | 3NW6007-1 (20 A) | 3NW6010-1 (25 A) |
| Fuse according to UL, Class J      | 25 A             | 25 A             | 25 A             |
| Leakage current (mA)               | 60               | 60               | 60               |
| Outline dimensions (W x H x D, mm) | 95 x 260 x 230   | 95 x 260 x 230   | 95 x 260 x 230   |
| Weight (g)                         | 4517.5           | 4517.5           | 4517.5           |

# 14.1.5 Overload capacity

# Description

SINAMICS S200 converter product line can work with a certain overload capacity for a specific time period.

- 350% overload capacity: for 200 V and 400 V variants with a power rating of 0.1 kW to 0.75 kW
- 300% overload capacity: for 200 V and 400 V variants with a power rating of 1 kW to 7 kW

The typical load cycle can be repeated without limitation.

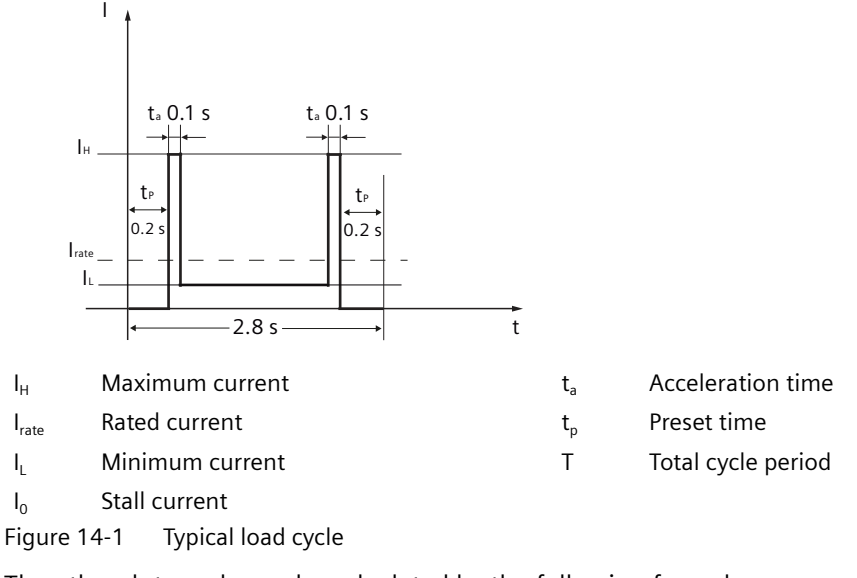

The other duty cycle can be calculated by the following formula:

$$\begin{split} I_{rate}^{2} & \times T = I_{0}^{2} \times t_{p} \times 2 + I_{H}^{2} \times t_{a} \times 2 + I_{L}^{2} \times (T - t_{p} \times 2 - t_{a} \times 2) \\ I_{H} &= n \times I_{rate} (3 < n < 4.2) \end{split}$$

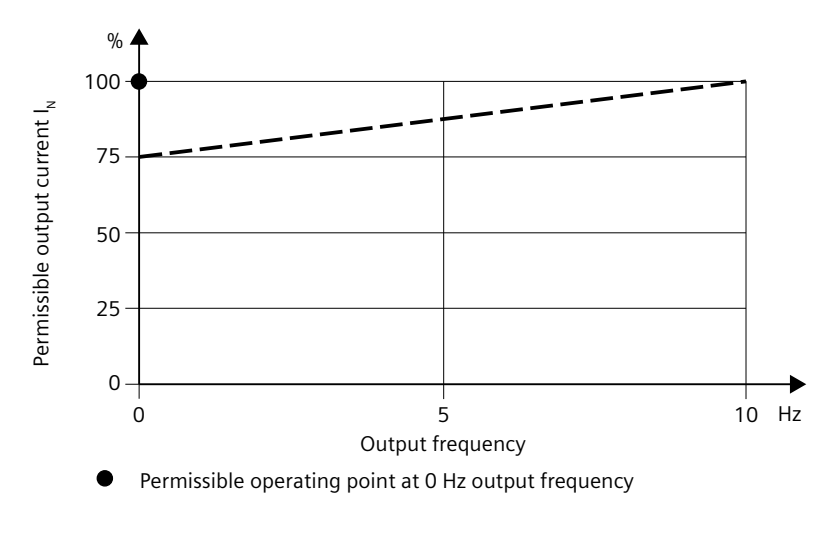

Figure 14-2 Permitted output current at low frequency

# 14.1.6 Power derating as a function of the installation altitude and ambient temperature

# Description

#### Power derating as a function of the installation altitude and ambient temperature

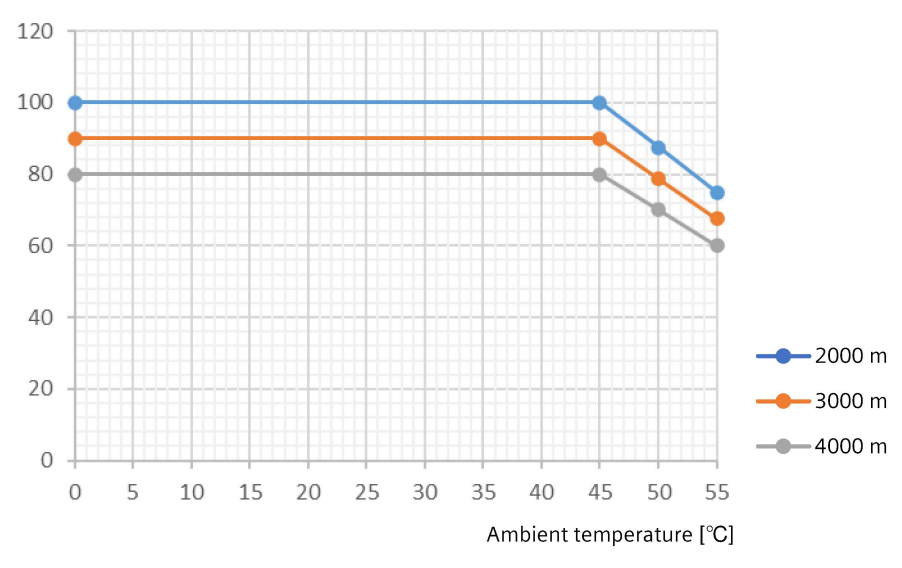

Output power [%]

#### Note

A maximum of 2000 m is permissible for CSA compliance.

# 14.1.7 Braking resistor

#### 14.1.7.1 Internal braking resistor

#### Description

An internal braking resistor is designed in the converter (excluding S200 Basic FSA and FSB and S200 FSA (0.1 kW)) to absorb regenerative energy from the motor. The table below shows the information of the internal braking resistor:

| Table 14-10 | Internal braking resistor of the SINAMICS S200 converter p | roduct line |
|-------------|------------------------------------------------------------|-------------|
|-------------|------------------------------------------------------------|-------------|

| Frame size           | Resistance<br>(Ω) | Maximum continuous<br>power (P <sub>cont_int</sub> )<br>(W) | Maximum peak<br>power (P <sub>max_int</sub> )<br>(W) | Maximum braking<br>energy (E <sub>max_int</sub> )<br>(J) |
|----------------------|-------------------|-------------------------------------------------------------|------------------------------------------------------|----------------------------------------------------------|
| 1 AC/3 AC, 200 V 240 | V                 |                                                             |                                                      |                                                          |
| FSA (0.2 kW)         | 200               | 8                                                           | 373                                                  | 63                                                       |
| FSB (0.4 kW)         | 100               | 16                                                          | 742                                                  | 123                                                      |
| FSC (0.75 kW, 1 kW)  | 50                | 30                                                          | 1884                                                 | 292                                                      |
| 3 AC, 380 V 480 V    |                   |                                                             |                                                      |                                                          |
| FSA (0.2 kW, 0.4 kW) | 500               | 14                                                          | 754                                                  | 210                                                      |
| FSB (0.75 kW 1.0 kW) | 160               | 15                                                          | 2312                                                 | 637                                                      |
| FSC (1.75 kW 2.5 kW) | 70                | 30                                                          | 5086                                                 | 1137                                                     |
| FSD (3.5 kW 7.0 kW)  | 27                | 65                                                          | 9896                                                 | 1948                                                     |

# More information

For more information about connecting the braking resistor, see Section "Connecting the braking resistor (Page 148)".

# 14.1.7.2 External braking resistor

# Description

If the motor feeds back more energy than can be dissipated by the internal braking resistor, or when you use a converter without the internal braking resistor, you will require an external braking resistor. You can select a suitable external braking resistor according to your calculation result for the specific application.

When selecting a braking resistor, you must take into account the factors such as load inertia, deceleration time, speed variation, and braking period according to your specific application and technology.

For more information about selecting a motor, see Section "Motor selection (Page 951)".

# M WARNING

# Risk of fire caused by continuous overload

An explosion or a fire could occur if the external braking resistor is continuously overloaded (for example as the result of a defective Braking Module). This can result in severe injury or death and/or the enclosure could melt.

• Use only braking resistors that are intrinsically safe.

# NOTICE

#### Damage to the converter due to its maximum load being exceeded

If the maximum permissible continuous power, peak power or braking energy is exceeded, the converter may be damaged.

• Only ever operate the converter within its maximum permissible working range.

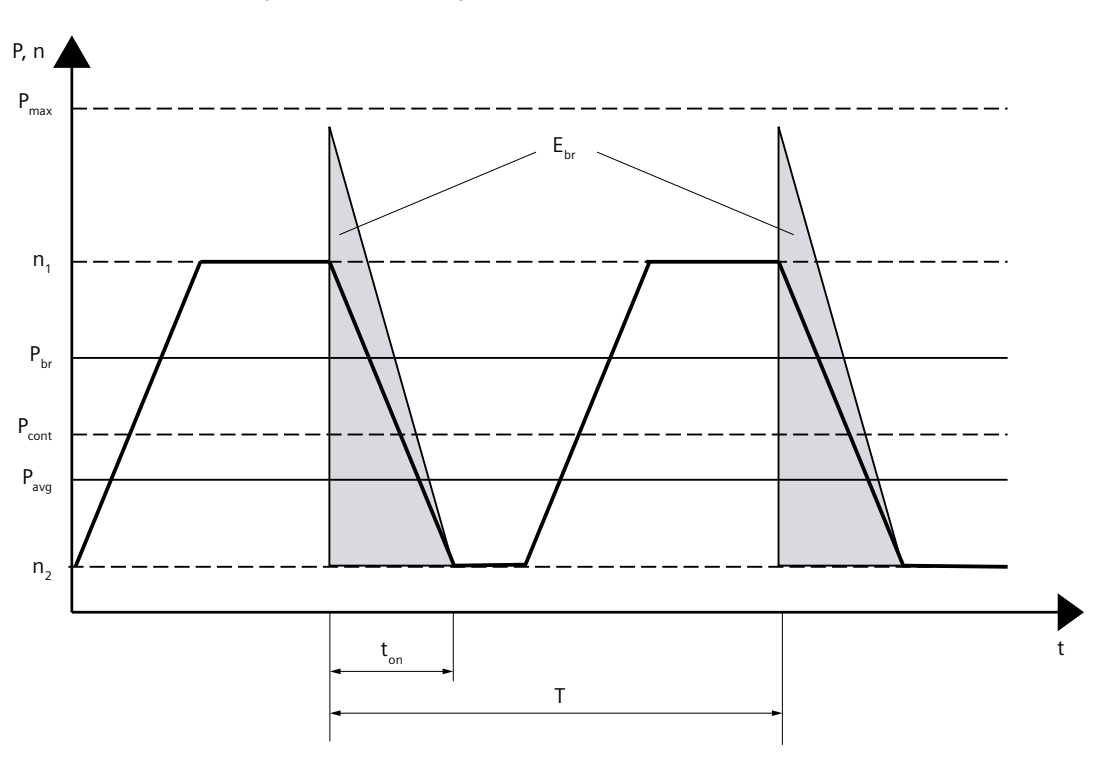

Load cycles for braking resistors

P<sub>max</sub> [W]: Maximum peak power

P<sub>cont</sub> [W]: Maximum continuous power

P<sub>br</sub> [W]: Application-specific braking power

- P<sub>avg</sub> [W]: Application-specific average braking power
- E<sub>max</sub> [J]: Maximum braking energy

E<sub>br</sub> [J]: Application-specific braking energy

- ton [s]: Braking duration
- T [s]: Cycle duration
- n<sub>1</sub> [r/min]: Initial speed
- n<sub>2</sub> [r/min]: Speed after braking

Peak power, continuous power and duty cycle of the braking resistor Figure 14-3

P<sub>max int</sub> [W]: Maximum peak power of internal braking resistor P<sub>max ext</sub> [W]: Maximum peak power of external braking resistor P<sub>cont int</sub> [W]: Maximum continuous power of internal braking resistor P<sub>cont ext</sub> [W]: Maximum continuous power of external braking resistor E<sub>max int</sub> [J]: Maximum braking energy of internal braking resistor E<sub>max ext</sub> [J]: Maximum braking energy of external braking resistor

The following conditions must be met simultaneously when selecting the braking resistor:

- The calculated braking energy required in the application  $E_{br}$  must not exceed the maximum braking energy  $E_{max}$ . If  $E_{br} < E_{max_{int}}$ , you don't require an external braking resistor. If  $E_{br} > E_{max_{int}}$ , you must use the external braking resistor. Select the external braking resistor with  $E_{max}$  ext  $> E_{br}$ .
- The braking power required in the application P<sub>br</sub> must not exceed the maximum peak power P<sub>max</sub>. When using the internal braking resistor, if P<sub>br</sub> > P<sub>max\_int</sub>, you can adjust the braking duration t<sub>on</sub>. If the requirement (P<sub>br</sub> < P<sub>max\_int</sub>) of the specific application still can not be satisfied, you must use the external braking resistor. Select the external braking resistor with P<sub>max\_ext</sub> > P<sub>br</sub>.
- The average braking power required in the application  $P_{avg}$  (arithmetic mean of the braking cycle) must not exceed the maximum continuous power  $P_{cont}$ . When using the internal braking resistor, if  $P_{avg} > P_{cont\_int}$ , you can adjust the braking cycle duration T. If the requirement ( $P_{avg} < P_{cont\_int}$ ) of the specific application still can not be satisfied, you must use the external braking resistor. Select the external braking resistor with  $P_{cont\_ext} > P_{avg}$ .

You can find the resistance data of the internal braking resistor for each frame size in the table "Internal braking resistor of the SINAMICS S200 converter product line" in Section "Internal braking resistor (Page 672)".

#### Calculating the braking energy, the braking power, and the average braking power

• Calculate the braking energy according to the following formula:

$$E_{\rm br} = \frac{1}{2} (J_{\rm mot} + J) \frac{4\pi^2}{3600} (n_1^2 - n_2^2)$$

#### Note

As the friction is not taken into account in the above formula, less energy is fed back to the servo drive system in practice than that calculated in the formula.

- Calculate the braking power according to the following formula:  $P_{\rm br} = E_{\rm br} / t_{\rm on}$
- Calculate the average braking power according to the following formula:  $P_{\text{avg}} = E_{\text{br}} / T$

| E <sub>br</sub> / J           | Application-specific braking energy                                                                                                    |
|-------------------------------|----------------------------------------------------------------------------------------------------|
| J <sub>mot</sub> / kgm²       | Moment of inertia of the servo motor                                                                                                    |
|                               | For the technical data and characteristics of the 1FL2 motors, see Section "Technical data and characteristics of the 1FL2 (Page 699)". |
| J l kgm²                      | Moment of inertia of the driven mechanical system in relation to the shaft of the servomotor                                            |
| <i>n</i> <sub>1</sub> / r/min | Initial speed                                                                                                    |
| n <sub>2</sub> / r/min        | Speed after braking                                                                                                    |
| P <sub>br</sub> / W           | Application-specific braking power                                                                                                    |
| P <sub>avg</sub> / W          | Application-specific average braking power                                                                                              |

| -011 |
|------|
|      |

T / s Cycle duration

#### Example for internal braking resistor application

A 1FL2104-4AG... servomotor with low moment of inertia (with integrated holding brake) with a mechanical system is fed from a SINAMICS S200 6SL5510-1BB11-0A $\square$ 0. It is to be braked from 3000 r/min to 600 r/min with a braking duty cycle as t<sub>on</sub> = 0.05 s, T = 2 s.

Moment of inertia of the servomotor 1FL2104-4AG... $J_{mot} = 0.71 \times 10^{-4} \text{ kgm}^2$ Moment of inertia of the driven mechanical system $J = 4 \times 10^{-4} \text{ kgm}^2$  $n_1 = 3000 \text{ r/min}$  $n_2 = 600 \text{ r/min}$  $\Rightarrow E_{br} = 22.31 \text{ J} < E_{max_{int}} = 292 \text{ J}$ (1 J = 1 Ws) $\Rightarrow P_{br} = 446.26 \text{ W} < P_{max_{int}} = 1884 \text{ W}$  $\Rightarrow P_{avg} = 11.16 \text{ W} < P_{cont_{int}} = 30 \text{ W}$ 

In this case, therefore, no external braking resistor is required.

#### Example for external braking resistor application

A 1FL2104-4AG... servomotor with low moment of inertia (with integrated holding brake) with a mechanical system is fed from a SINAMICS S200 6SL5510-1BB11-0A $\Box$ 0. It is to be braked from 6000 r/min to 600 r/min with a braking duty cycle as t<sub>on</sub> = 0.05 s, T = 2 s.

| Moment of inertia of the servomotor 1FL2104-4AG                                      |  | $J_{\rm mot} = 0.71 \times 10^{-4}  \rm kgm^2$ |  |
|--------------------------------------------------------------------------------------|--|------------------------------------------------|--|
| Moment of inertia of the driven mechanical system                                    |  | $J = 8 \times 10^{-4} \text{ kgm}^2$           |  |
| $n_1 = 6000 \text{ r/min}$ $n_2 = 600 \text{ r/min}$                                 |  |                                                |  |
| $\Rightarrow E_{br} = 170.21 \text{ J} < E_{max_{int}} = 292 \text{ J}$ (1 J = 1 Ws) |  |                                                |  |
| $\Rightarrow P_{\rm br} = 3404.18 \text{ W} > P_{\rm max\_int} = 1884 \text{ W}$     |  |                                                |  |
| $\Rightarrow P_{avg} = 85.10 \text{ W} > P_{cont int} = 30 \text{ W}$                |  |                                                |  |

In this case, therefore, an external braking resistor is required. Select the external braking resistor according to the following table.

| Frame size | Resistance (Ω) | Continuous power (W) | Peak power (W) | Braking energy (J) |
|------------|----------------|----------------------|----------------|--------------------|
| FSC (1 kW) | ≥ 50           | > 85.10              | > 3404.18      | > 170.21           |

#### More information

For more information about connecting the braking resistor, see Section "Connecting the braking resistor (Page 148)".

# 14.2 Technical data of the motor

# 14.2.1 General technical data

# **Technical data**

| Table 14-11 | General technical | data of the motor |
|-------------|-------------------|-------------------|
|-------------|-------------------|-------------------|

| Property                                                                                                  | Description                                                                                                    |  |  |
|----------------------------------------------------------------------------------------------------|----------------------------------------------------------------------------------------------------|--|--|
| Type of motor                                                                                             | Servo motor                                                                                                    |  |  |
| Rotor inertia                                                                                             | 1FL21: motor with low rotor inertia                                                                                                    |  |  |
|                                                                                                    | 1FL22: motor with medium rotor inertia                                                                                                    |  |  |
|                                                                                                    | 1FL23: motor with high rotor inertia                                                                                                    |  |  |
| Cooling                                                                                                   | Natural cooling                                                                                                    |  |  |
| Thermal class                                                                                             | • 1FL2102, 1FL2□03, 1FL23□□: B                                                                                                    |  |  |
|                                                                                                    | • 1FL2104, 1FL2204, 1FL2□05: F                                                                                                    |  |  |
| Impulse voltage insulation class (IVIC) accord-<br>ing to IEC/EN 60034-18-41                              | C                                                                                                    |  |  |
| Operating temperature                                                                                     | -15 °C +40 °C, power derating at higher temperatures                                                                                                    |  |  |
| Relative humidity                                                                                         | < 90% at 30 °C, condensation not permissible                                                                                                    |  |  |
| Installation altitude according to EN 60034-6                                                             | $\leq$ 1000 m above sea level; otherwise power derating                                                                                                    |  |  |
| Type of construction according to IEC/EN 60034-7                                                          | IM B5 (IM V1, IM V3)                                                                                                    |  |  |
| Degree of protection according to<br>IEC/EN 60034-5                                                       | <ul> <li>1FL2102, 1FL2□03, 1FL2104, 1FL2204:<br/>IP54 for the shaft extension (without shaft sealing) and IP65 for the motor<br/>body, optionally IP65 for the whole motor (with shaft sealing)</li> <li>1FL2□05, 1FL23□□: IP65</li> </ul> |  |  |
| Temperature monitoring                                                                                    | Thermal motor model                                                                                                    |  |  |
| Paint finish                                                                                              | Anthracite (614 Anthrazit)                                                                                                    |  |  |
| Shaft extension according to DIN 748-3 and IEC 60072-1                                                    | Plain shaft, optionally shaft with feather key (half-key balancing)                                                                                                    |  |  |
| Radial eccentricity, concentricity, and axial ec-<br>centricity according to DIN 42955 and<br>IEC 60072-1 | Tolerance N (normal)                                                                                                    |  |  |
| Vibration severity grade according to IEC/EN 60034-14                                                     | Grade A                                                                                                    |  |  |
| Sound pressure level $L_{pA}$ (1 m) according                                                             | • 1FL2102, 1FL2□03, 1FL2104, 1FL2204: 60 dB(A)                                                                                                    |  |  |
| to DIN EN ISO 1680, max. tolerance +3 dB(A)                                                               | • 1FL2□05, 1FL2304: 65 dB(A)                                                                                                    |  |  |
|                                                                                                    | • 1FL2306, 1FL2310: 70 dB(A)                                                                                                    |  |  |
| Encoder                                                                                                   | Absolute encoder single-turn, 17-bit (identification letter: H)                                                                                                    |  |  |
|                                                                                                    | Absolute encoder single-turn, 21-bit (identification letter: S)                                                                                                    |  |  |
|                                                                                                    | • Absolute encoder, 21-bit single-turn + 12-bit multiturn (identification let-<br>ter: M)                                                                                                    |  |  |

# 14.2 Technical data of the motor

| Property      | Description                                                                                                |
|---------------|----------------------------------------------------------------------------------------------------|
| Holding brake | Optional integrated holding brake                                                                          |
| Connection    | <ul> <li>1FL2102, 1FL2□03, 1FL2104, 1FL2204: dual-cable connections with a<br/>hybrid connector</li> </ul> |
|               | <ul> <li>1FL2□05: two-cable connections with two angular connectors</li> </ul>                             |
|               | • 1FL23 : three-cable connections with three angular connectors                                            |

# 14.2.2 Permissible environmental conditions for the motor

# **Technical data**

#### Table 14-12 Environmental conditions for transport

Environmental conditions for transport in the transport packaging according to Class 2K3 to DIN EN IEC 60721-3-2, except for environmental variables "air temperature" and "condensation"

| Climatic environmental conditions      | • Temperature: -15 °C +70 °C                                                       |  |
|----------------------------------------|------------------------------------------------------------------------------------|--|
|                                        | - Highest relative humidity: < 90% at 30 $^\circ C$ , condensation not permissible |  |
| Mechanical environmental conditions    | Single shocks (6 ms), max. 300 m/s <sup>2</sup>                                    |  |
| Protection against chemical substances | Protected according to Class 2C2                                                   |  |
| Biological environmental conditions    | Suitable according to Class 2B2                                                    |  |

#### Table 14-13 Environmental conditions for long-term storage

Environmental conditions for long-term storage in the product packaging according to Class 1K3 to DIN EN IEC 60721-3-1, except for environmental variables "air temperature", "highest relative humidity" and "condensation"

| Climatic environmental conditions      | • Temperature: -20 °C +65 °C                                                                                                    |  |  |
|----------------------------------------|----------------------------------------------------------------------------------------------------|--|--|
|                                        | • Highest relative numidity: < 90% at 30 °C, condensation not permissible                                                          |  |  |
| Mechanical environmental conditions    | Vibration-free storage space, $v_{rms} < 0.2 \text{ mm/s}$                                                                         |  |  |
| Protection against chemical substances | Protected according to Class 1C2                                                                                                   |  |  |
| Biological environmental conditions    | Suitable according to Class 1B2                                                                                                    |  |  |
| Duration                               | • Six months for the above-mentioned conditions.                                                                                   |  |  |
|                                        | <ul> <li>Special preservation measures are required for storage periods of six<br/>months up to a maximum of two years.</li> </ul> |  |  |
|                                        | For more information, please contact your local sales partner.                                                                     |  |  |

| Installation altitude                           | Up to 1000 m above sea level without limitations<br>You can get additional information in Section "Derating factors |  |  |  |
|-------------------------------------------------|----------------------------------------------------------------------------------------------------|--|--|--|
|                                                 |                                                                                                    |  |  |  |
|                                                 | (Page 681)".                                                                                                    |  |  |  |
| Climatic environmental conditions <sup>1)</sup> | • Temperature: -15 °C +40 °C, power derating at higher temperatures                                                 |  |  |  |
|                                                 | <ul> <li>Relative humidity: &lt; 90% at 30 °C, condensation not permissible</li> </ul>                              |  |  |  |
|                                                 | • Absolute air humidity: 1 g/m <sup>3</sup> 29 g/m <sup>3</sup>                                                     |  |  |  |
|                                                 | • Rate of temperature change <sup>2</sup> : 0.5°/min                                                                |  |  |  |
|                                                 | • Atmospheric pressure: 89 kPa <sup>1) 3)</sup> 106 kPa <sup>4)</sup>                                               |  |  |  |
|                                                 | • Solar radiation: 700 W/m <sup>2</sup> <sup>2)</sup>                                                               |  |  |  |
|                                                 | • Movement of the air: 1.0 m/s                                                                                      |  |  |  |
|                                                 | • Water (other than rain): see Section "Degree of protection (Page 683)"                                            |  |  |  |
| Mechanical environmental conditions             | • Vibration severity grade: A (according to IEC 60034-14:2003)                                                      |  |  |  |
|                                                 | • Shock resistance (m/s <sup>2</sup> ):                                                                             |  |  |  |
|                                                 | <ul> <li>1FL2102, 1FL2□03, 1FL2104, 1FL2204, 1FL2□05: 50 (continuous</li> </ul>                                     |  |  |  |
|                                                 | in axial direction), 50 (continuous in radial direction), 300 (in a short time of 11 ms)                            |  |  |  |
|                                                 | <ul> <li>1FL23□□: 25 (continuous in axial direction), 50 (continuous in ra-</li> </ul>                              |  |  |  |
|                                                 | dial direction), 300 (in a short time of 11 ms)                                                                     |  |  |  |
| Protection against chemical substances          | Protected according to 3C2 to DIN EN IEC 60721-3-3                                                                  |  |  |  |
| Biological environmental conditions             | Suitable according to 3B2 to DIN EN IEC 60721-3-3                                                                   |  |  |  |
| Pollution                                       | Suitable for environments with degree of pollution 2 according to                                                   |  |  |  |
| Cooling air                                     | Clean and dry air                                                                                                   |  |  |  |
|                                                 | der the following circumstances                                                                                     |  |  |  |

Environmental conditions during operation according to 3K4 to DIN EN IEC 60721-3-3, except for environmental vari-

#### Table 14-14 Environmental conditions during operation

• In a vacuum<sup>5)</sup>

• In salt-laden or aggressive atmospheres

Outdoors

<sup>1)</sup> Increased ruggedness with regard to low air temperature and low atmospheric pressure better than 3K3 according to DIN EN IEC 60721-3-3

<sup>2)</sup> Averaged over a period of 5 min

<sup>3)</sup> The limit value of 89 kPa covers applications at altitudes up to 1000 m.

<sup>4)</sup> Conditions in mines are not considered.

<sup>5)</sup> Operation in a vacuum is not permissible because of the low dielectric strength and poor heat dissipation.

14.2 Technical data of the motor

# 14.2.3 Protection against electromagnetic fields (motor)

# Description

# WARNING

# Malfunction of active implants due to magnetic and electrical fields

Electric motors pose a danger to people with active medical implants, e.g. heart pacemakers, who come close to these motors.

• If you are affected, stay a minimum distance of 30 cm away from the motors (tripping threshold for static magnetic fields of 0.5 mT according to Directive 2013/35/EU).

# NOTICE

Damage to the absolute encoder due to the magnetic interference from the magnetic field

The magnetic interference from the magnetic field can cause a damage to the absolute encoder.

• To avoid magnetic interference to the absolute encoder, keep the motor at least 15 mm away from devices that produce a magnetic field stronger than 10 mT.

# 14.2.4 Cooling

# Description

The 1FL2 motor is a non-ventilated motor.

To ensure sufficient heat dissipation when installed, the motor requires a minimum clearance of 100 mm from adjacent components on three sides.

Maintain the clearance irrespective of the following mounting variants.

# Non-thermally insulated mounting

Some of the motor power loss is dissipated through the flange when the motor is connected to the mounting surface.

| Motor   | Steel plate: width x height x thickness (mm) |
|---------|----------------------------------------------|
| 1FL2102 | 200 x 200 x 6                                |
| 1FL203  | 250 x 250 x 6                                |
| 1FL2104 |                                              |
| 1FL2204 |                                              |
| 1FL205  | 300 x 300 x 12                               |
| 1FL2304 | 270 x 270 x 10                               |

 Table 14-15
 Mounting conditions for non-thermally insulated mounting

| Motor   | Steel plate: width x height x thickness (mm) |  |
|---------|----------------------------------------------|--|
| 1FL2306 | 390 x 390 x 15                               |  |
| 1FL2310 | 420 x 420 x 20                               |  |

The data in the table refers to an ambient temperature of +40  $^{\circ}$ C and an installation altitude up to 1000 m above sea level. If the environmental conditions are different, derating may be required. You can find information on this in Section "Derating factors (Page 681)".

Larger mounting surfaces improve heat dissipation.

#### Thermally insulated mounting without additional mounted components

For naturally cooled motors, you must reduce the S1-characteristic curve as follows:

- Reduce the motor static torque by a range of 20% to 30%.
- Reduce the torque at 3000 r/min by a range of 40% to 50%.

#### Thermal motor protection

The converter monitors the motor temperature based on a thermal motor model and issues the alarm "Motor overtemperature" before the maximum temperature is reached. If the motor exceeds the maximum temperature, the converter switches off the motor with the fault message "Motor overtemperature".

If the ambient temperature exceeds 40  $^{\circ}$ C, you need to set the ambient temperature at the converter so that the motor is reliably protected.

- To do this, select parameter p0613 at the converter.
- Set the maximum ambient temperature that occurs.

Parameter r0034 indicates the thermal load of the motor as a percentage. The reading is influenced by the ambient temperature selected in parameter p0613.

You can find additional information in Section "Parameter list (Page 749)".

# 14.2.5 Derating factors

# Overview

Due to the decreasing air pressure in higher installation altitudes, the cooling of the motor deteriorates. Therefore, reduce the power of the motor as the installation altitude increases.

Multiply the permissible torques or powers by the factors from the following table.

Reduce the torques and powers according to the values determined.

14.2 Technical data of the motor

# Description

# Factors for power derating depending on the installation altitude and the ambient temperature

| Installation altitude above sea | Ambient temperature in °C |      |      |      |  |
|---------------------------------|---------------------------|------|------|------|--|
| level in m                      | 30                        | 40   | 45   | 50   |  |
| 1000                            | 1.08                      | 1.00 | 0.96 | 0.91 |  |
| 2000                            | 1.02                      | 0.93 | 0.89 | 0.84 |  |
| 3000                            | 0.95                      | 0.86 | 0.81 | 0.75 |  |
| 4000                            | 0.88                      | 0.77 | 0.72 | 0.66 |  |
| 5000                            | 0.80                      | 0.68 | 0.62 | 0.55 |  |
|                                 |                           |      |      |      |  |

Table 14-16Power derating factors

#### Calculating the reduced characteristic curve

 $M_{S1 red}(n) = x_{d} \bullet M_{S1}(n / x_{d})$ 

- $M_{\rm S1 \ red}$  Reduced motor torque for S1 operation at the required installation altitude and ambient temperature
- $M_{S1}$  Motor torque for S1 operation at ambient temperature of 40 °C and 1000 m above sea level
- n Motor speed
- $x_{d}$  Derating factor from the table above

#### Graphic display of the derating factors

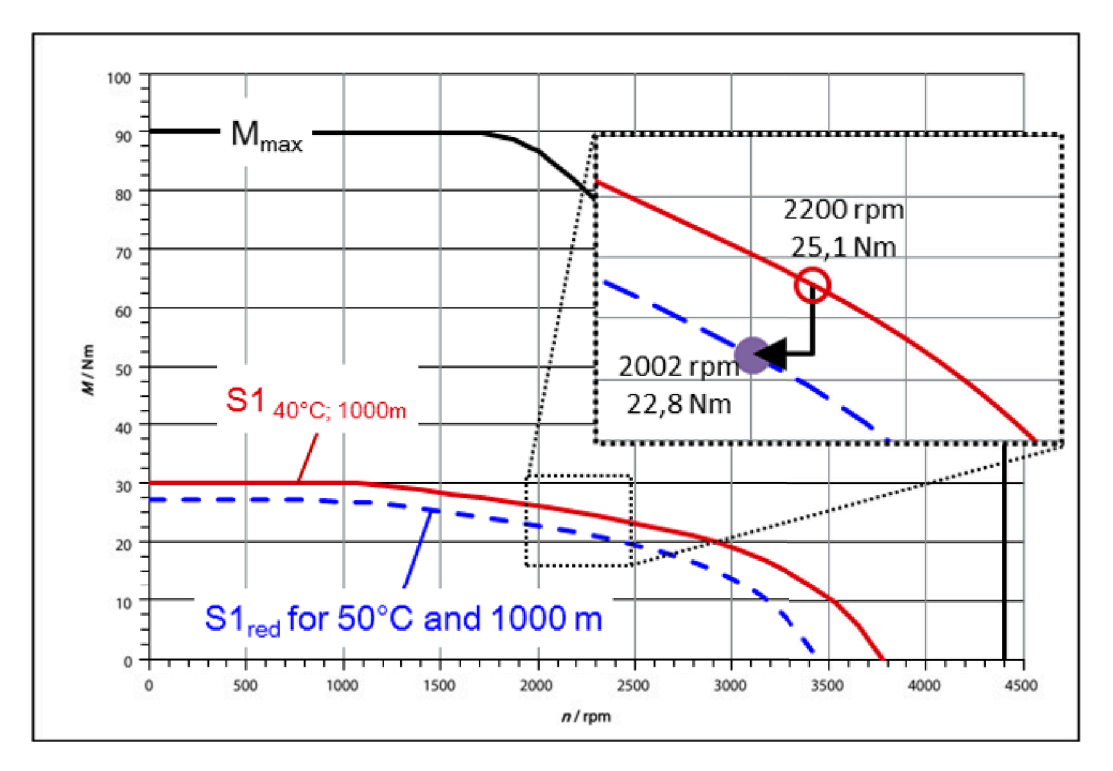
#### Factors for reducing the DC link voltage depending on the installation altitude

The voltage strength of the motor insulation is reduced for installation altitudes exceeding 2000 m above sea level. Check whether it is necessary to limit the DC link voltage.

Reduce the permissible DC link voltage with increasing installation altitude due to the decreasing air pressure.

# Table 14-17Limit values for the DC link voltage for 1FL2 motors at installation altitudes below2000 m mean sea level

| Motors with the following rated speed in the ar-<br>ticle number<br>1FL2□□□-□□X□□, X = | Max. permissible converter DC link voltage in V |
|----------------------------------------------------------------------------------------|-------------------------------------------------|
| G                                                                                      | 375                                             |
| C, F                                                                                   | 720                                             |

Table 14-18 Typical DC link voltage of the SINAMICS converters

| Network    | Infeed        | DC link voltage in V |
|------------|---------------|----------------------|
| 1 AC 200 V | Non-regulated | 230                  |
| 1 AC 240 V | Non-regulated | 276                  |
| 3 AC 200 V | Non-regulated | 270                  |
| 3 AC 240 V | Non-regulated | 324                  |
| 3 AC 380 V | Non-regulated | 513                  |
| 3 AC 480 V | Non-regulated | 648                  |

As the DC link voltage is reduced, the converter output voltage also decreases. This reduces the operating range in the M-n diagram.

The M-n diagrams are provided in Section Technical data and characteristics of the 1FL2 (Page 699).

# 14.2.6 Degree of protection

#### Overview

The degree of protection of a motor is marked, for example, using "IP65".

The motor degree of protection is classified according to EN 60034-5 (IEC 60034-5).

IP = International Protection 1st digit = protection against the ingress of foreign bodies 2nd digit = protection against water

DIN 60034-5 is valid for water as potentially occurring medium, not for oil or other creeping fluids.

Configure the motor in the required degree of protection.

#### Technical data

14.2 Technical data of the motor

# Description

Table 14-19Degree of protection of 1FL2

| Article number | Degree of protection <sup>1)</sup>                                          |
|----------------|-----------------------------------------------------------------------------|
| 1FL2102        | IP54 for the shaft extension (without shaft sealing) and IP65 for the motor |
| 1FL203         | body, optionally IP65 for the whole motor (with shaft sealing)              |
| 1FL2104        |                                                                             |
| 1FL2204        |                                                                             |
| 1FL205         | IP65                                                                        |
| 1FL2300        |                                                                             |

<sup>1)</sup> The degree of protection is specified on the rating plate.

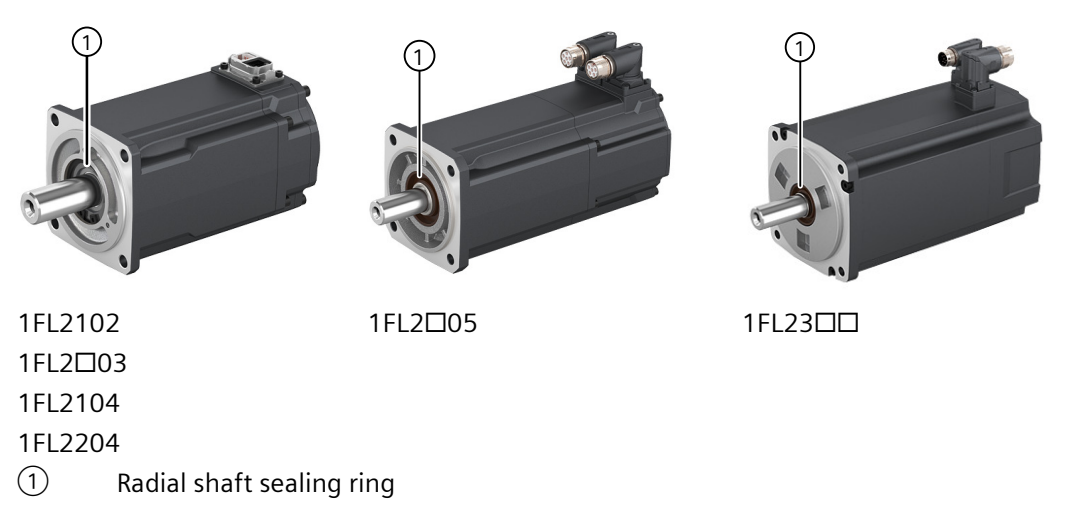

The radial shaft sealing ring shortens the length of shaft extension that can be used.

#### Note

The radial shaft sealing ring should be used with sufficient lubricant oil splashed on it. Do not use a motor with a radial shaft sealing ring submerged in oil.

It is permissible that the radial shaft sealing ring runs dry for a short time.

With degrees of protection IP65, it is not permissible for liquid to collect on the flange.

The service life of the radial shaft sealing ring is approximately 5000 operating hours.

#### More information

For more information, see Section "Shaft extension (Page 686)".

# 14.2.7 Balancing

## Description

The motors are balanced according to EN 60034-14.

Motors with feather key in the shaft are half-key balanced.

A mass equalization for the protruding half key must be taken into account for the output elements.

# 14.2.8 Vibrational behavior

## Description

#### Vibration severity grade

The vibration response of the system at the location of use is influenced by output elements, any built-on parts, the alignment, the installation, and external vibrations. This can change the vibration values of the motor.

The motors conform to vibration severity grade A according to IEC/EN 60034-14: 2003.

The specified values refer only to the motor. The conditions at the installation location can influence the system vibration response and increase the vibration values on the motor.

The vibration severity grade is maintained up to the rated speed  $(n_N)$ .

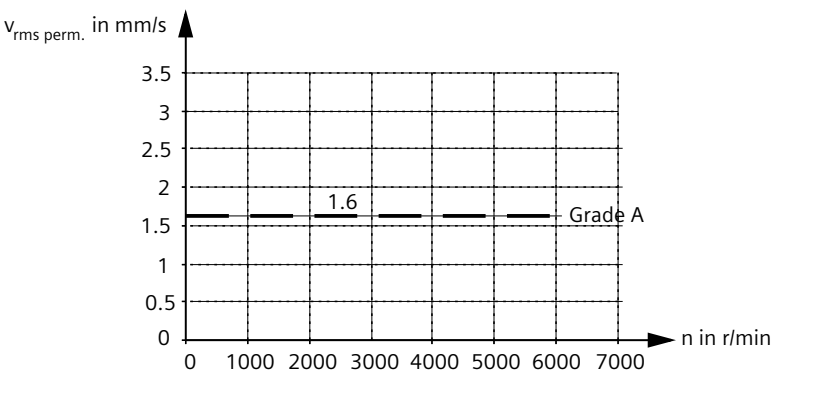

#### Vibration response

Comply with the vibration values in the following tables to ensure perfect functioning of the motor and a long service life.

| Table 14-20 | Vibration values | for motors | with lo | w or me | edium inertia |
|-------------|------------------|------------|---------|---------|---------------|
|-------------|------------------|------------|---------|---------|---------------|

| Vibration velocity V <sub>rms</sub> to<br>ISO 10816 | Vibration acceleration $a_{\text{peak}}$ axial | Vibration acceleration $a_{ m peak}$ radial |
|-----------------------------------------------------|------------------------------------------------|---------------------------------------------|
| Max. 4.5 mm/s                                       | 50 m/s <sup>2</sup>                            | 50 m/s <sup>2</sup>                         |

| Table 14-21 | Vibration v | alues for | motors | with | high | inertia |
|-------------|-------------|-----------|--------|------|------|---------|
|-------------|-------------|-----------|--------|------|------|---------|

| Vibration velocity V <sub>rms</sub> to<br>ISO 10816 | Vibration acceleration $a_{_{peak}}$ axial | Vibration acceleration $a_{ m peak}$ radial |
|-----------------------------------------------------|--------------------------------------------|---------------------------------------------|
| Max. 4.5 mm/s                                       | 25 m/s <sup>2</sup>                        | 50 m/s <sup>2</sup>                         |

To evaluate the vibration velocity, the measuring equipment must meet the requirements of ISO 2954.

Select the measuring locations according to ISO 10816-1, Section 3.2. See the illustration below for more information on the measuring points.

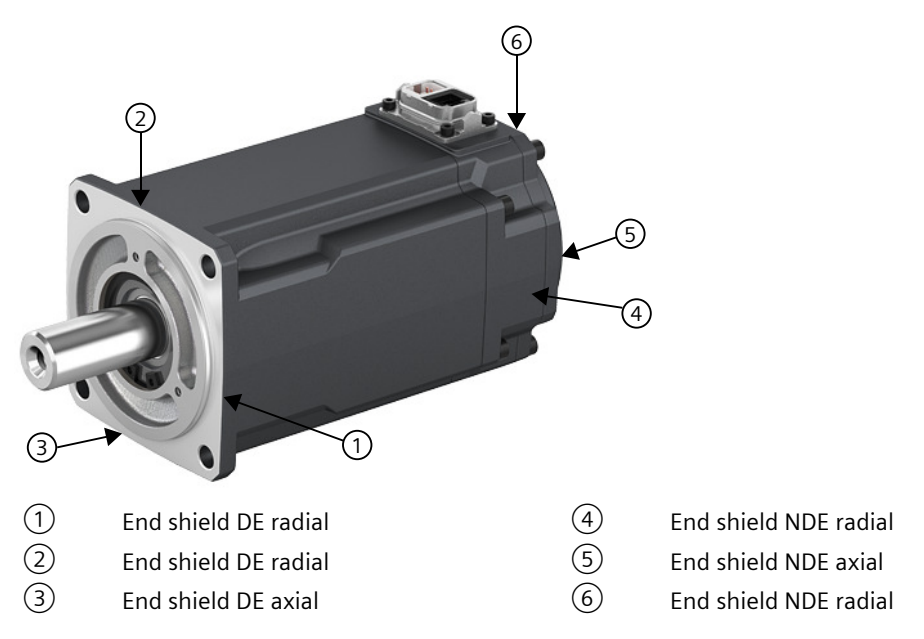

The vibration acceleration is evaluated in the frequency range from 10 Hz to 2000 Hz. The maximum peak in the measurement time range is considered.

The vibration values must not exceed the specified limits at any measuring location.

# 14.2.9 Shaft extension

#### **Technical data**

The motors are supplied with cylindrical shaft extensions. The shaft extension usually has a centering thread according to DIN 332, form DR.

Optionally, a shaft extension with key slot and feather key is available.

With motors 1FL2102, 1FL2<sup>103</sup>, 1FL2104, and 1FL2204, the usable shaft extension is reduced by the radial shaft sealing ring with the IP65 degree of protection.

| Motor   | Shaft dimensions with<br>IP54 | Shaft dimensions with<br>IP65 | Feather key<br>Width x height x | Center-<br>ing |
|---------|-------------------------------|-------------------------------|---------------------------------|----------------|
|         | Diameter x length in<br>mm    | Diameter x length in<br>mm    | length in mm                    | thread         |
| 1FL2102 | 8 (h6) × 22.5                 | 8 (h6) × 18.2                 | 3 × 3 × 16                      | M3             |
| 1FL2003 | 14 (h6) × 27                  | 14 (h6) × 21                  | 5 × 5 × 16                      | M5             |
| 1FL2104 | 19 (h6) × 37                  | 19 (h6) × 32                  | 6 × 6 × 25                      | M6             |
| 1FL2204 |                               |                               |                                 |                |
| 1FL2105 | -                             | 19 (h6) × 42                  | 6 × 6 × 25                      | M6             |
| 1FL2205 | -                             | 19 (h6) × 37                  | 6 × 6 × 25                      | M6             |
| 1FL2304 | -                             | 19 (h6) × 30                  | 6 × 6 × 25                      | M6             |
| 1FL2306 | -                             | 22 (h6) × 50.5                | 8 × 7 × 44                      | M8             |
| 1FL2310 | -                             | 35 (h6) × 75                  | 10 × 8 × 60                     | M12            |

Table 14-22 Dimension values

# 14.2.10 Radial eccentricity, concentricity, and axial eccentricity

#### **Technical data**

The shaft and flange accuracies for the 1FL2 motors are implemented according to DIN 42955 and IEC 60072-1 as standard (Normal class).

Table 14-23Radial eccentricity tolerance of the shaft to the frame axis (referring to cylindrical shaft<br/>extensions)

| Motor   | Standard (Normal class) |
|---------|-------------------------|
| 1FL2102 | 0.03 mm                 |
| 1FL203  | 0.035 mm                |
| 1FL2□04 | 0.04 mm                 |
| 1FL2005 |                         |
| 1FL2306 |                         |
| 1FL2310 | 0.05 mm                 |

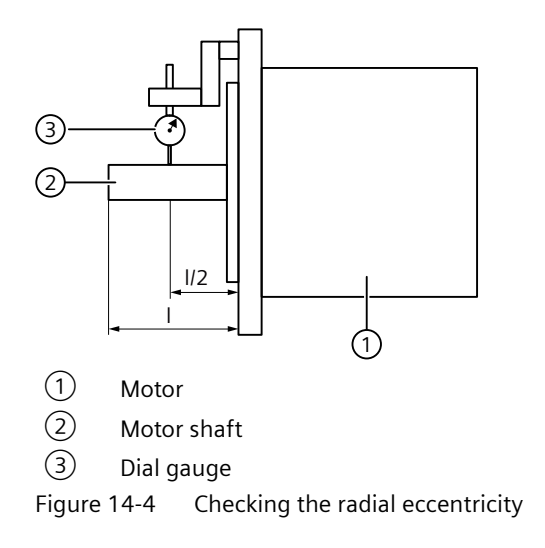

| Table 14-24 | Concentricity and axial eccentricity tolerance of the flange surface to the shaft axis |
|-------------|----------------------------------------------------------------------------------------|
|             | (referring to the centering diameter of the mounting flange)                           |

| Motor   | Standard (Normal class) |
|---------|-------------------------|
| 1FL2102 | 0.06 mm                 |
| 1FL203  | 0.08 mm                 |
| 1FL2004 |                         |
| 1FL205  |                         |
| 1FL2306 | 0.1 mm                  |
| 1FL2310 |                         |

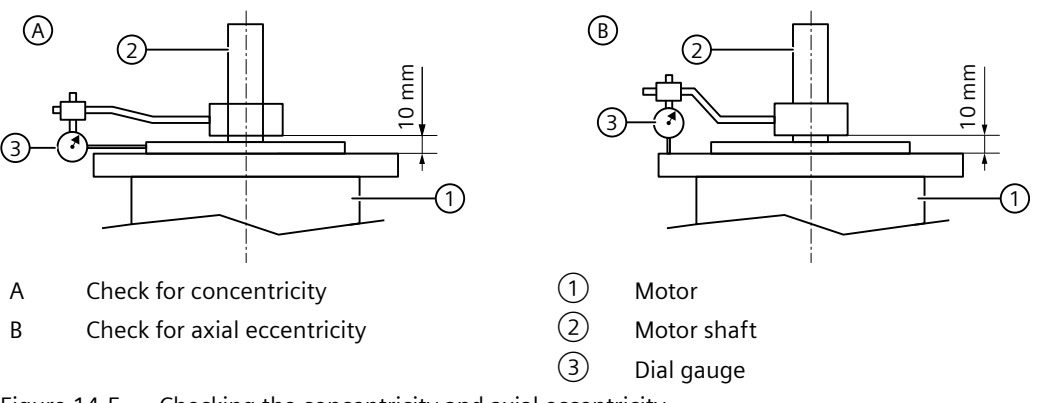

Figure 14-5 Checking the concentricity and axial eccentricity

# 14.2.11 Axial and radial forces

#### 14.2.11.1 Permissible axial forces

#### **Technical data**

| Туре    | Axial force, static <sup>1)</sup> |  |
|---------|-----------------------------------|--|
|         | F <sub>A stat</sub> / N           |  |
| 1FL2102 | 50                                |  |
| 1FL2003 | 98                                |  |
| 1FL2104 | 100                               |  |
| 1FL2204 |                                   |  |
| 1FL2□05 | 120                               |  |
| 1FL2304 | 140                               |  |
| 1FL2306 | 245                               |  |
| 1FL2310 | 590                               |  |

<sup>1)</sup> The specified axial forces are determined by the spring loading and therefore also apply to motors with holding brake.

#### Note

Applications with an angular toothed pinion directly on the motor shaft are not permitted if the permissible axial forces are exceeded.

# 14.2.11.2 Permissible radial forces

#### Description

As a result of the bearing arrangement, the 1FL2 is designed for aligned forces. Forces such as these occur for belt drives, for example.

All radial forces always refer to aligned forces.

#### NOTICE

#### Motor damage caused by circulating forces

Circulating forces can cause bearing motion, and therefore damage the motor.

• Avoid rotating forces.

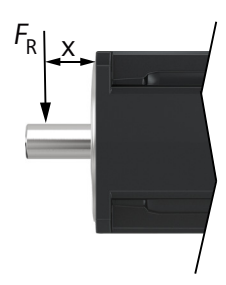

F<sub>R</sub> Point of application of the radial force

x Distance between where the radial force is applied and the shaft shoulder in mm

Figure 14-6 Point of application of radial forces  $F_{\scriptscriptstyle R}$  at the shaft extension

The following diagrams indicate the maximum permissible radial force for the corresponding motor frame size. It depends on the force application point and the average speed for a nominal bearing service life (L10h) of 20000 h.

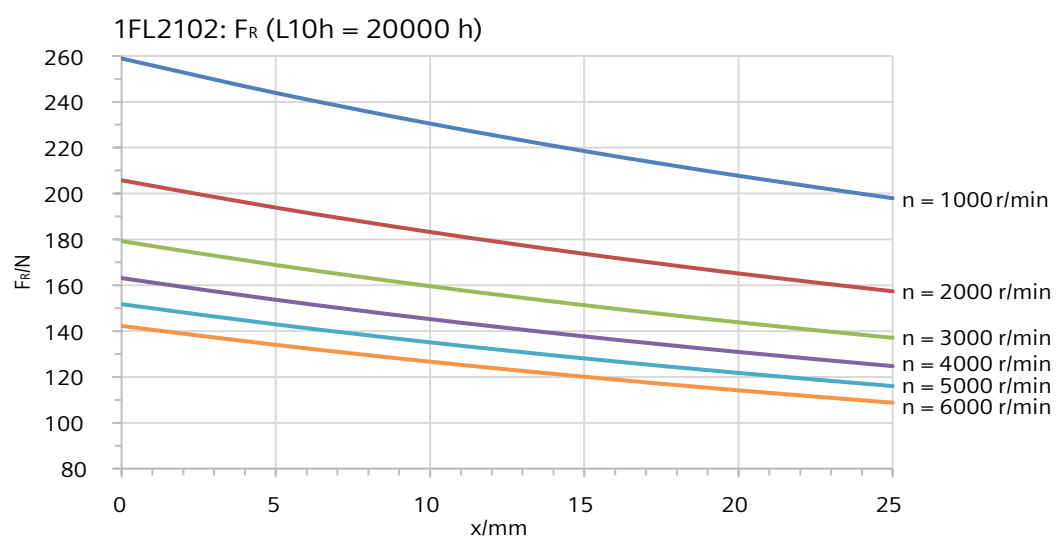

Figure 14-7 Radial force diagram 1FL2102

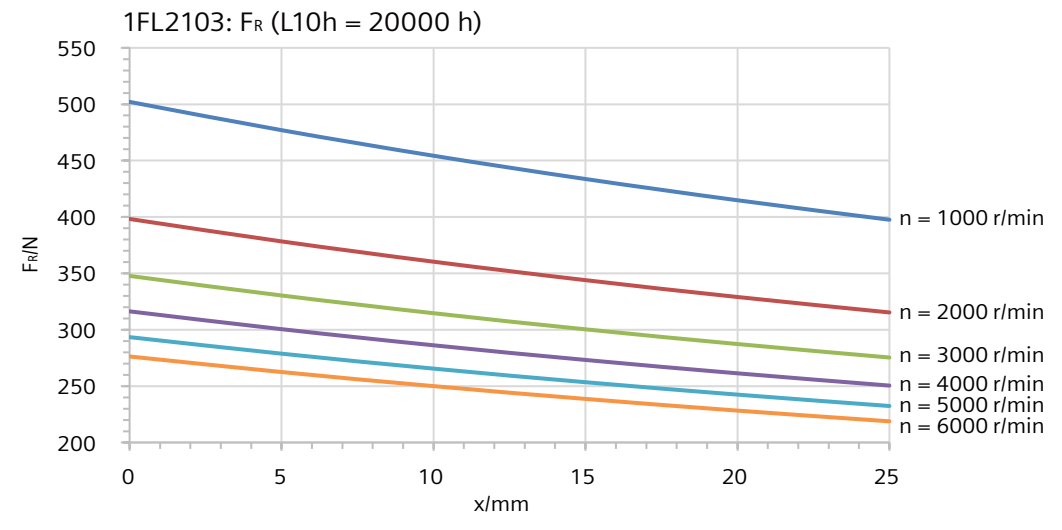

Figure 14-8 Radial force diagram 1FL2103

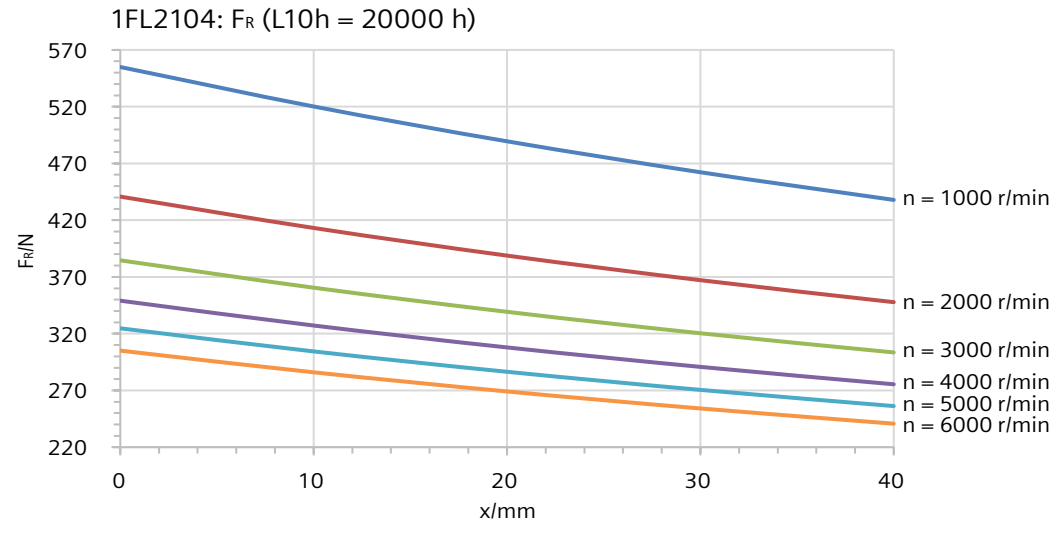

Figure 14-9 Radial force diagram 1FL2104

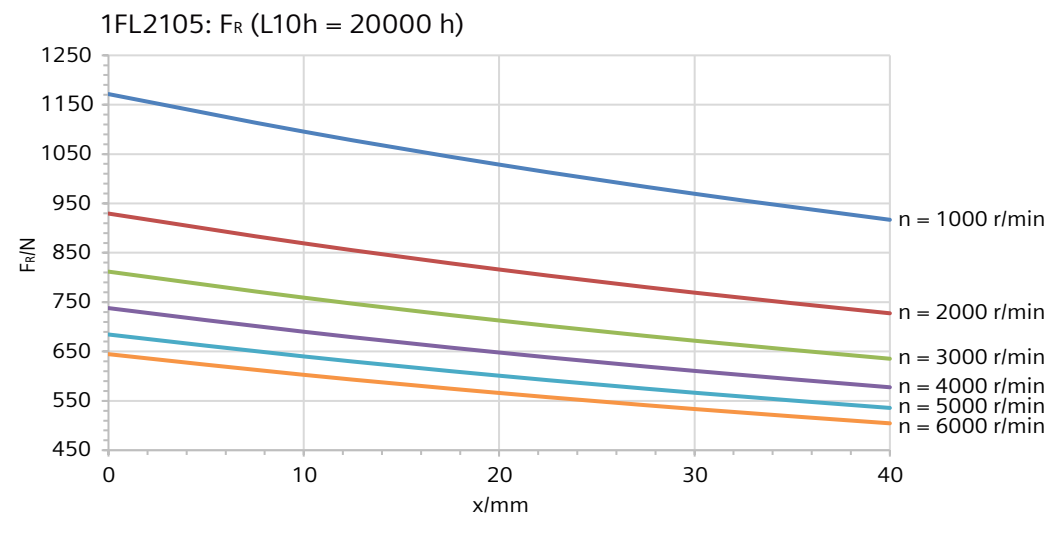

Figure 14-10 Radial force diagram 1FL2105

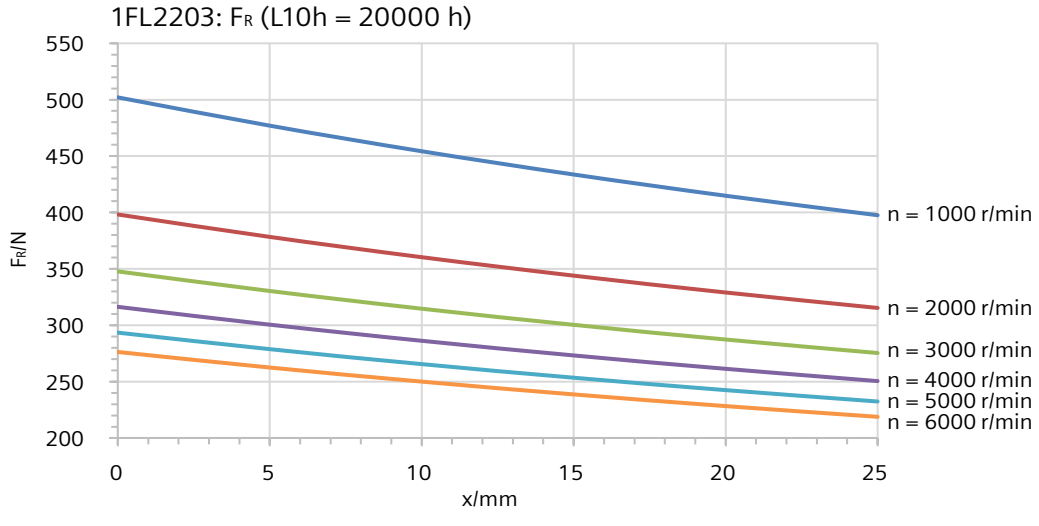

Figure 14-11 Radial force diagram 1FL2203

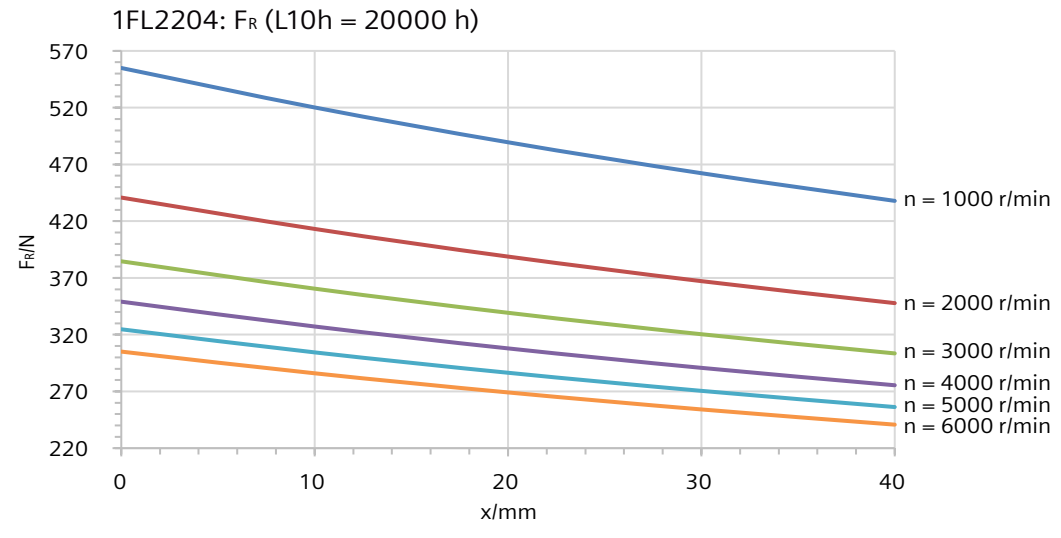

Figure 14-12 Radial force diagram 1FL2204

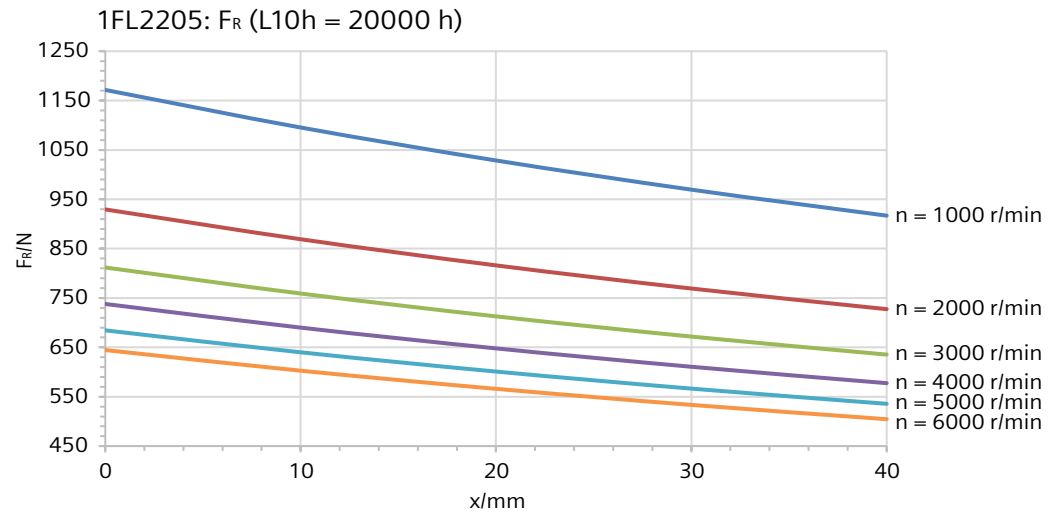

Figure 14-13 Radial force diagram 1FL2205

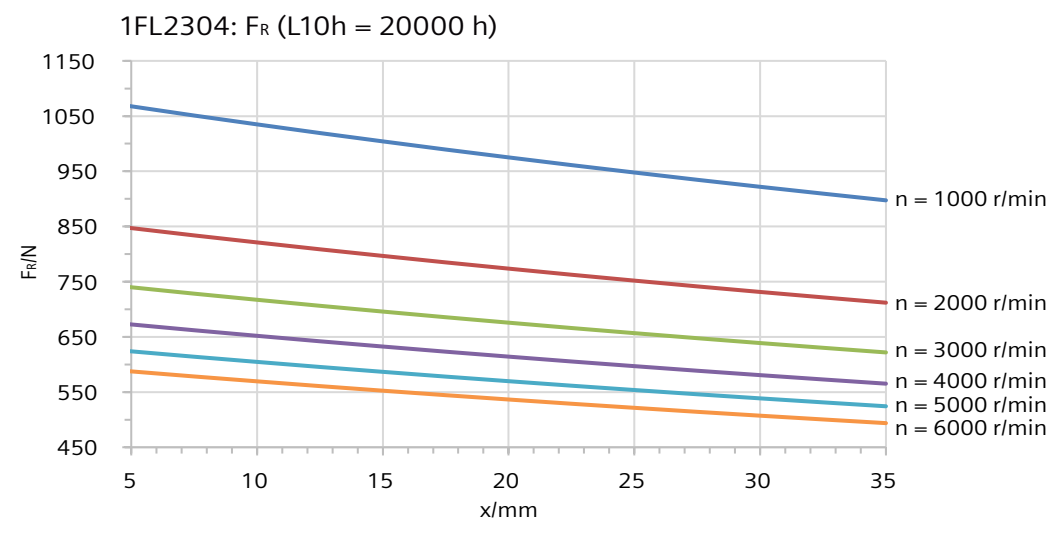

Figure 14-14 Radial force diagram 1FL2304

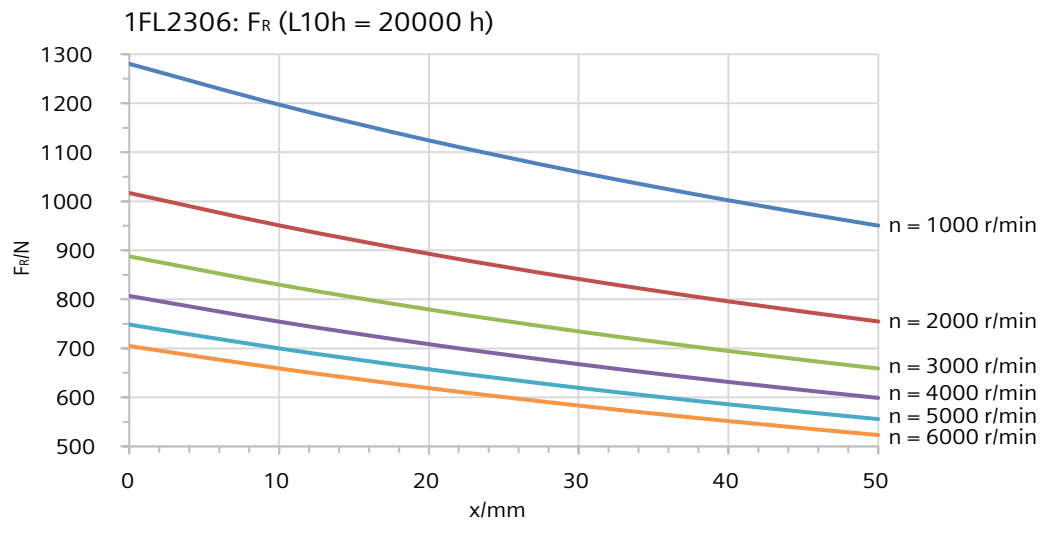

Figure 14-15 Radial force diagram 1FL2306

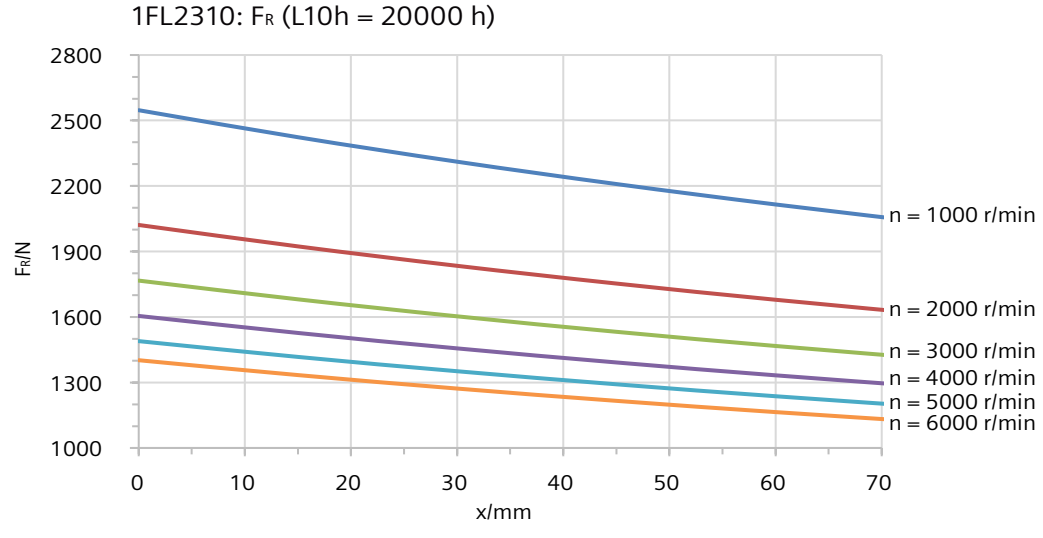

Figure 14-16 Radial force diagram 1FL2310

# 14.2.12 Available encoders

## **Technical data**

Table 14-26 Encoders that can be ordered for the 1FL2

|                                      | Absolute encoder single-turn,<br>17-bit | Absolute encoder single-<br>turn, 21-bit | Absolute encoder, 21-bit sin-<br>gle-turn + 12-bit multiturn |
|--------------------------------------|-----------------------------------------|------------------------------------------|--------------------------------------------------------------|
| Identification in the article number | Н                                       | S                                        | Μ                                                            |
| Resolution                           | 131072 = 17-bit                         | 2097152 = 21-bit                         | 2097152 = 21-bit                                             |
| Absolute position                    | One revolution                          | One revolution                           | 4096 revolutions (12-bit)                                    |
| Angle error                          | ± 120"                                  | ± 120"                                   | ± 120"                                                       |

# 14.2.13 Brake data

#### 14.2.13.1 Overview of the 1FL2 holding brake

#### Description

The holding brake is used to clamp the motor shaft when the motor is at a standstill. The holding brake is not a working brake for braking the rotating motor. When the motor is at a standstill, the holding brake is designed for at least five million switching cycles.

Limited EMERGENCY STOP operation is permissible. Take into account the maximum permissible single operating energy as well as service life, total operating energy of the brake.

# M WARNING

#### Unintentional movements through inadequate braking effect

If you use the holding brake incorrectly, for example, as an operating brake or you ignore the permissible operating energy of the brake, then the brake will be subject to excessive and impermissible wear. As a consequence, there may be no brake effect. Unintentional movements of the machine or system can result in death or serious injury.

- Observe the permissible number of operating cycles and EMERGENCY STOP properties.
- Operate the motor only in conjunction with an intact brake.
- Avoid repeated brief acceleration of the motor against a holding brake that is still closed.

The holding brakes of the 1FL2 have a torsional backlash of less than 1°.

# 14.2.13.2 Technical data of the 1FL2 holding brake

## **Technical data**

| Motor type      | Holding tor-<br>que | Dynamic<br>braking tor-<br>que | Opening<br>time          | Closing time              | Maximum<br>permissible<br>single oper-<br>ating ener-<br>gy <sup>1)</sup> | Total operat-<br>ing energy<br>(service life) | Holding<br>current        |
|-----------------|---------------------|--------------------------------|--------------------------|---------------------------|---------------------------------------------------------------------------|-----------------------------------------------|---------------------------|
|                 | <i>M</i> ₄ / Nm     | <i>M</i> <sub>1m</sub> / Nm    | t <sub>open_f</sub> / ms | t <sub>close_f</sub> / ms | W <sub>max</sub> / J                                                      | W <sub>tot</sub> / kJ                         | <i>I</i> <sub>h</sub> / A |
| Permanent-mag   | gnet brake          |                                |                          |                           |                                                                           |                                               |                           |
| 1FL2□05         | 8                   | 5                              | 90                       | 25                        | 142                                                                       | 284                                           | < 1 A                     |
| Spring-loaded b | orake               |                                |                          |                           |                                                                           |                                               |                           |
| 1FL2102         | 0.32                | -                              | 35                       | 10                        | 1                                                                         | 2                                             | < 1 A                     |
| 1FL203          | 1.3                 | -                              | 60                       | 10                        | 10                                                                        | 20                                            | < 1 A                     |
| 1FL2104         | 3.3                 | -                              | 110                      | 30                        | 43                                                                        | 86                                            | < 1 A                     |
| 1FL2204         |                     |                                |                          |                           |                                                                           |                                               |                           |
| 1FL2304         | 3.5                 | -                              | 60                       | 45                        | 140                                                                       | 280                                           | < 2 A                     |
| 1FL2306         | 12                  |                                | 180                      | 60                        | 600                                                                       | 1200                                          | < 2 A                     |
| 1FL2310         | 30                  | -                              | 220                      | 115                       | 1100                                                                      | 2200                                          | < 2 A                     |

Table 14-27 Technical data of the holding brake

<sup>1)</sup> Maximum of three consecutive EMERGENCY STOP procedures. Maximum 25% of all EMERGENCY STOP procedures as highenergy stops with  $W_{max}$ .

**Holding torque M**<sub>4</sub>: The holding torque M<sub>4</sub> is the highest permissible torque for the closed brake in steady-state operation without slip (holding function when motor is at standstill). The data applies to the state at operating temperature (120 °C).

**Dynamic braking torque M\_{1m}:** The dynamic braking torque  $M_{1m}$  is the smallest mean dynamic braking torque that can occur for an EMERGENCY STOP.

**Opening time t**<sub>o</sub> **and closing time t**<sub>cl</sub>: The delay times that occur when switching the brake t<sub>o</sub> and t<sub>cl</sub> are saved in the motor and are automatically taken into consideration. After activation of the holding brake (opening), the speed/velocity setpoint remains at "Zero" during the opening time t<sub>o</sub>. The speed/velocity setpoint is only enabled after the opening time t<sub>o</sub> has elapsed. After OFF1 or OFF3 and activation of the holding brake (closing), the motor still remains in closed-loop control with speed/velocity setpoint "Zero" during closing time t<sub>cl</sub>. The pulses are only deleted after this.

**Maximum permissible single operating energy W**<sub>max</sub>: The maximum permissible single operating energy of an individual EMERGENCY STOP operation. After an EMERGENCY STOP with the maximum single operating energy, allow a cooling time of at least three minutes before you operate the motor again.

**Total operating energy (service life)**  $W_{total}$ : The total operating energy is the sum of the single operating energy (operating energy for each EMERGENCY STOP procedure). If you exceed the total operating energy, problem-free functioning of the brake can no longer be guaranteed.

**Holding current I**<sub>h</sub>: The holding current I<sub>h</sub> keeps the holding brake open. The holding current I<sub>h</sub> continues to load the 24 V power supply of the converter after overexcitation until the brake is released.

#### Formula to calculate the operating energy per braking operation

 $W_{\rm br} = (J_{\rm mot\,br} + J_{\rm load}) \cdot n_{\rm mot}^2 / 182.4$ 

| W <sub>br</sub> / J                    | Operating energy per braking operation                                                                          |
|----------------------------------------|----------------------------------------------------------------------------------------------------|
| n <sub>mot</sub> / r/min               | Speed at which the brake is engaged                                                                             |
| J <sub>mot br</sub> / kgm <sup>2</sup> | Rotor moment of inertia of the motor with brake (see Technical data and characteristics of the 1FL2 (Page 699)) |
| J <sub>load</sub> / kgm²               | Load moment of inertia of the mounting part on the motor with brake                                             |
| 182.4                                  | Constant for calculating the circular frequency and SI units                                                    |

# 14.2.14 Technical data and characteristics of the 1FL2

## 14.2.14.1 1FL2102-2AG connected to 1 AC 200 V/3 AC 220 V

Table 14-28 Technical data of 1FL2102-2AG

| Feature                                 | Symbol              | Unit              | Value       |
|-----------------------------------------|---------------------|-------------------|-------------|
| Static torque                           | M <sub>o</sub>      | Nm                | 0.16        |
| Stall current                           | I <sub>o</sub>      | A                 | 0.81        |
| Maximum permissible speed               | n <sub>max</sub>    | r/min             | 6500        |
| Maximum torque                          | M <sub>max</sub>    | Nm                | 0.56        |
| Maximum current                         | I <sub>max</sub>    | A                 | 3.1         |
| Thermal time constant                   | T <sub>th</sub>     | min               | 6.2         |
| Moment of inertia                       | J <sub>mot</sub>    | kgcm <sup>2</sup> | 0.017       |
| Moment of inertia (with brake)          | J <sub>mot br</sub> | kgcm <sup>2</sup> | 0.022       |
| Recommended load to motor inertia ratio | -                   | -                 | Maximum 40x |
| Weight                                  | m <sub>mot</sub>    | kg                | 0.29        |
| Weight (with brake)                     | m <sub>mot br</sub> | kg                | 0.46        |
| Rated speed                             | n <sub>rated</sub>  | r/min             | 3000        |
| Rated torque                            | M <sub>rated</sub>  | Nm                | 0.16        |
| Rated current                           | I <sub>rated</sub>  | A                 | 0.81        |
| Rated power                             | P <sub>rated</sub>  | kW                | 0.05        |

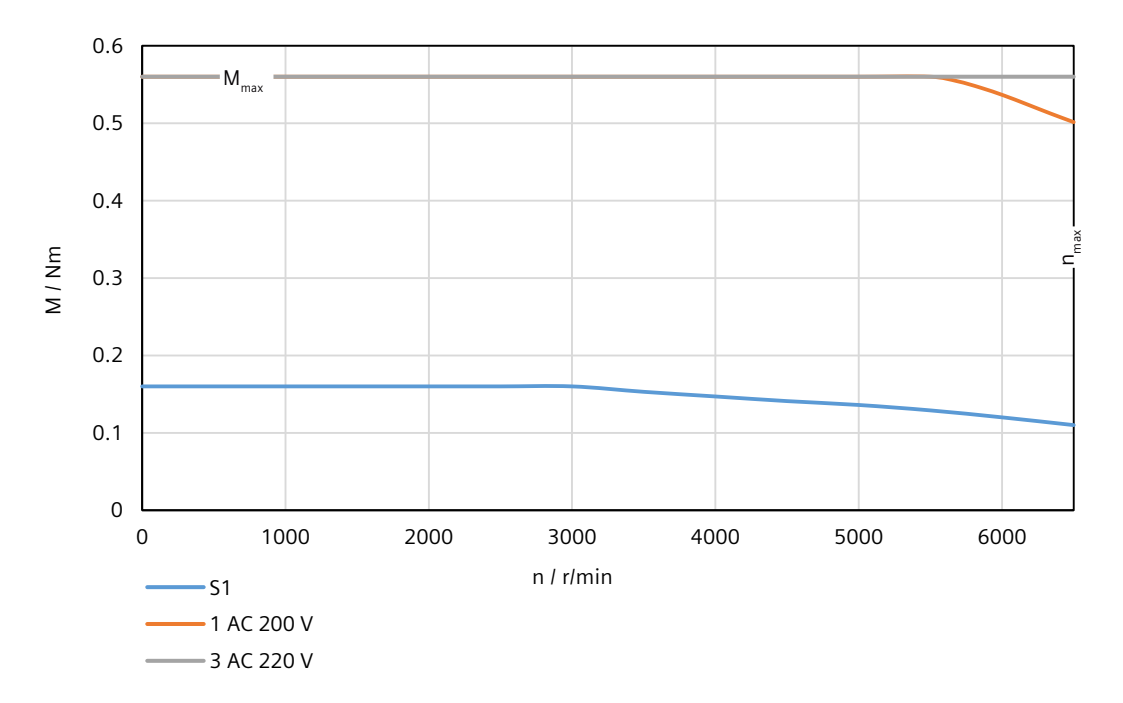

# 14.2.14.2 1FL2102-4AG connected to 1 AC 200 V/3 AC 220 V

Table 14-29 Technical data of 1FL2102-4AG

| Feature                                 | Symbol              | Unit              | Value       |
|-----------------------------------------|---------------------|-------------------|-------------|
| Static torque                           | Mo                  | Nm                | 0.32        |
| Stall current                           | I <sub>o</sub>      | А                 | 0.76        |
| Maximum permissible speed               | n <sub>max</sub>    | r/min             | 6500        |
| Maximum torque                          | M <sub>max</sub>    | Nm                | 1.12        |
| Maximum current                         | I <sub>max</sub>    | А                 | 2.95        |
| Thermal time constant                   | T <sub>th</sub>     | min               | 6.2         |
| Moment of inertia                       | J <sub>mot</sub>    | kgcm <sup>2</sup> | 0.029       |
| Moment of inertia (with brake)          | J <sub>mot br</sub> | kgcm <sup>2</sup> | 0.034       |
| Recommended load to motor inertia ratio | -                   | -                 | Maximum 30x |
| Weight                                  | m <sub>mot</sub>    | kg                | 0.39        |
| Weight (with brake)                     | m <sub>mot br</sub> | kg                | 0.56        |
| Rated speed                             | n <sub>rated</sub>  | r/min             | 3000        |
| Rated torque                            | $M_{rated}$         | Nm                | 0.32        |
| Rated current                           | I <sub>rated</sub>  | A                 | 0.76        |
| Rated power                             | P <sub>rated</sub>  | kW                | 0.1         |

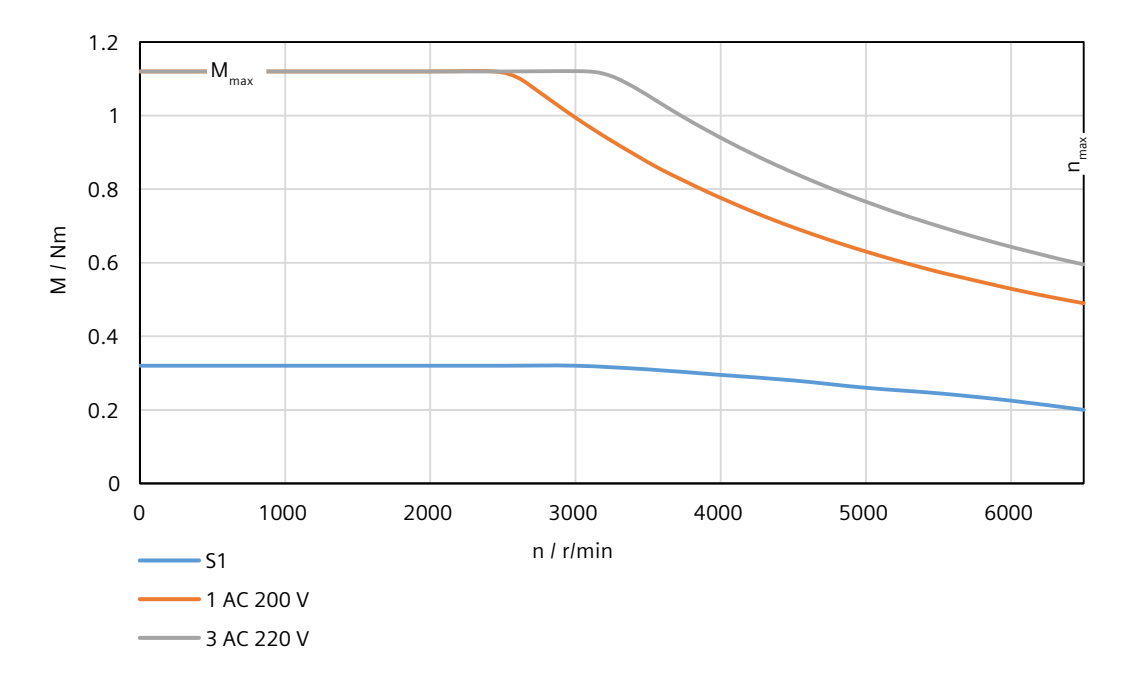

# 14.2.14.3 1FL2103-2AG connected to 1 AC 200 V/3 AC 220 V

Table 14-30 Technical data of 1FL2103-2AG

| Feature                                 | Symbol              | Unit              | Value       |
|-----------------------------------------|---------------------|-------------------|-------------|
| Static torque                           | Mo                  | Nm                | 0.64        |
| Stall current                           | I <sub>o</sub>      | A                 | 1.28        |
| Maximum permissible speed               | n <sub>max</sub>    | r/min             | 6500        |
| Maximum torque                          | M <sub>max</sub>    | Nm                | 2.24        |
| Maximum current                         | l <sub>max</sub>    | A                 | 4.8         |
| Thermal time constant                   | T <sub>th</sub>     | min               | 10.2        |
| Moment of inertia                       | J <sub>mot</sub>    | kgcm <sup>2</sup> | 0.080       |
| Moment of inertia (with brake)          | J <sub>mot br</sub> | kgcm <sup>2</sup> | 0.110       |
| Recommended load to motor inertia ratio | _                   | -                 | Maximum 30x |
| Weight                                  | m <sub>mot</sub>    | kg                | 0.79        |
| Weight (with brake)                     | m <sub>mot br</sub> | kg                | 1.14        |
| Rated speed                             | n <sub>rated</sub>  | r/min             | 3000        |
| Rated torque                            | $M_{rated}$         | Nm                | 0.64        |
| Rated current                           | I <sub>rated</sub>  | A                 | 1.28        |
| Rated power                             | P <sub>rated</sub>  | kW                | 0.2         |

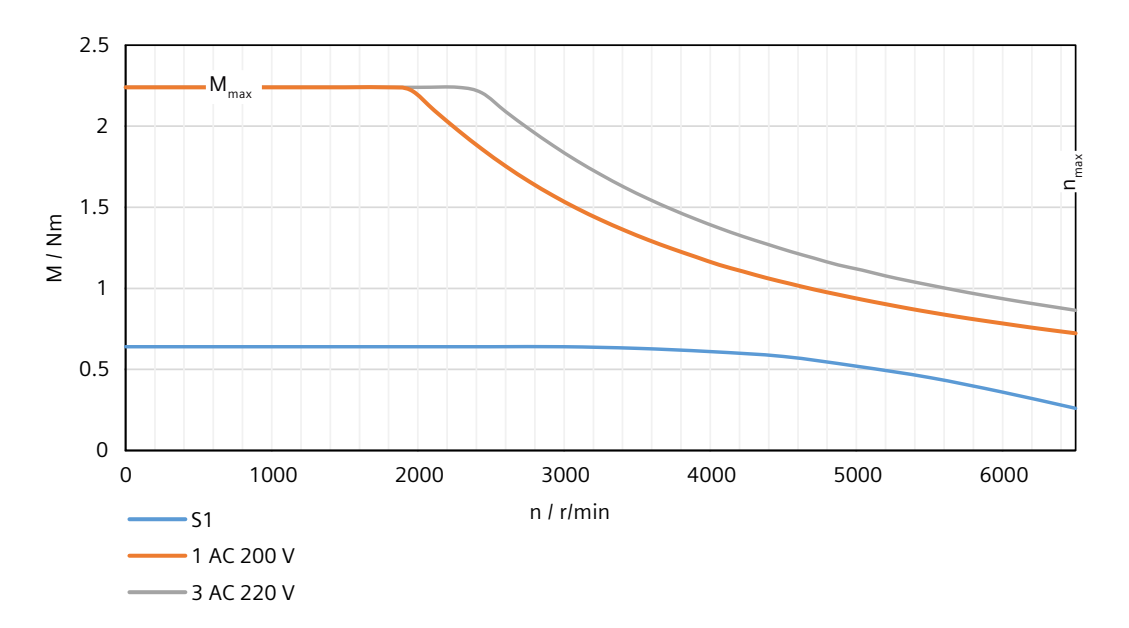

# 14.2.14.4 1FL2103-4AG connected to 1 AC 200 V/3 AC 220 V

Table 14-31 Technical data of 1FL2103-4AG

| Feature                                 | Symbol              | Unit              | Value       |
|-----------------------------------------|---------------------|-------------------|-------------|
| Static torque                           | Mo                  | Nm                | 1.27        |
| Stall current                           | I <sub>0</sub>      | А                 | 2.4         |
| Maximum permissible speed               | n <sub>max</sub>    | r/min             | 6500        |
| Maximum torque                          | $M_{max}$           | Nm                | 4.45        |
| Maximum current                         | I <sub>max</sub>    | А                 | 8.7         |
| Thermal time constant                   | T <sub>th</sub>     | min               | 13          |
| Moment of inertia                       | J <sub>mot</sub>    | kgcm <sup>2</sup> | 0.155       |
| Moment of inertia (with brake)          | J <sub>mot br</sub> | kgcm <sup>2</sup> | 0.185       |
| Recommended load to motor inertia ratio | -                   | -                 | Maximum 30x |
| Weight                                  | m <sub>mot</sub>    | kg                | 1.16        |
| Weight (with brake)                     | m <sub>mot br</sub> | kg                | 1.5         |
| Rated speed                             | n <sub>rated</sub>  | r/min             | 3000        |
| Rated torque                            | $M_{rated}$         | Nm                | 1.27        |
| Rated current                           | I <sub>rated</sub>  | A                 | 2.4         |
| Rated power                             | P <sub>rated</sub>  | kW                | 0.4         |

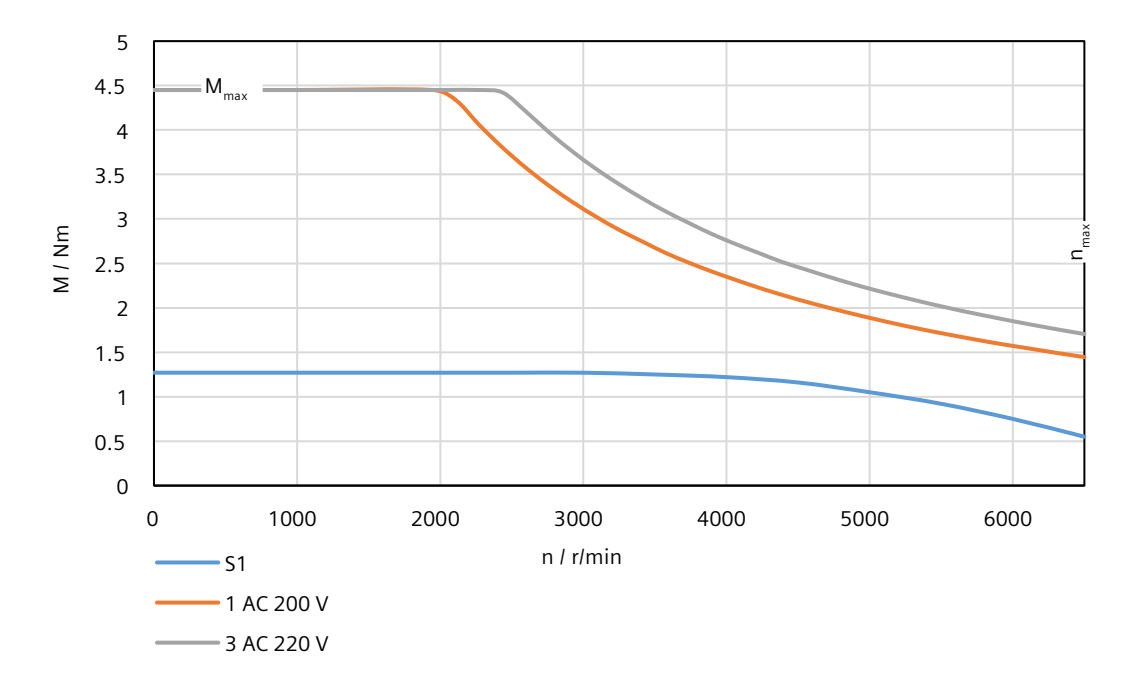

# 14.2.14.5 1FL2104-2AG connected to 1 AC 200 V/3 AC 220 V

Table 14-32 Technical data of 1FL2104-2AG

| Feature                                 | Symbol              | Unit              | Value       |
|-----------------------------------------|---------------------|-------------------|-------------|
| Static torque                           | Mo                  | Nm                | 2.4         |
| Stall current                           | I <sub>0</sub>      | A                 | 4.4         |
| Maximum permissible speed               | n <sub>max</sub>    | r/min             | 6500        |
| Maximum torque                          | $M_{max}$           | Nm                | 8           |
| Maximum current                         | l <sub>max</sub>    | A                 | 16          |
| Thermal time constant                   | T <sub>th</sub>     | min               | 23.4        |
| Moment of inertia                       | J <sub>mot</sub>    | kgcm <sup>2</sup> | 0.50        |
| Moment of inertia (with brake)          | J <sub>mot br</sub> | kgcm <sup>2</sup> | 0.58        |
| Recommended load to motor inertia ratio | -                   | -                 | Maximum 20x |
| Weight                                  | m <sub>mot</sub>    | kg                | 2.7         |
| Weight (with brake)                     | m <sub>mot br</sub> | kg                | 3.5         |
| Rated speed                             | n <sub>rated</sub>  | r/min             | 3000        |
| Rated torque                            | $M_{rated}$         | Nm                | 2.4         |
| Rated current                           | <sub>rated</sub>    | A                 | 4.4         |
| Rated power                             | P <sub>rated</sub>  | kW                | 0.75        |

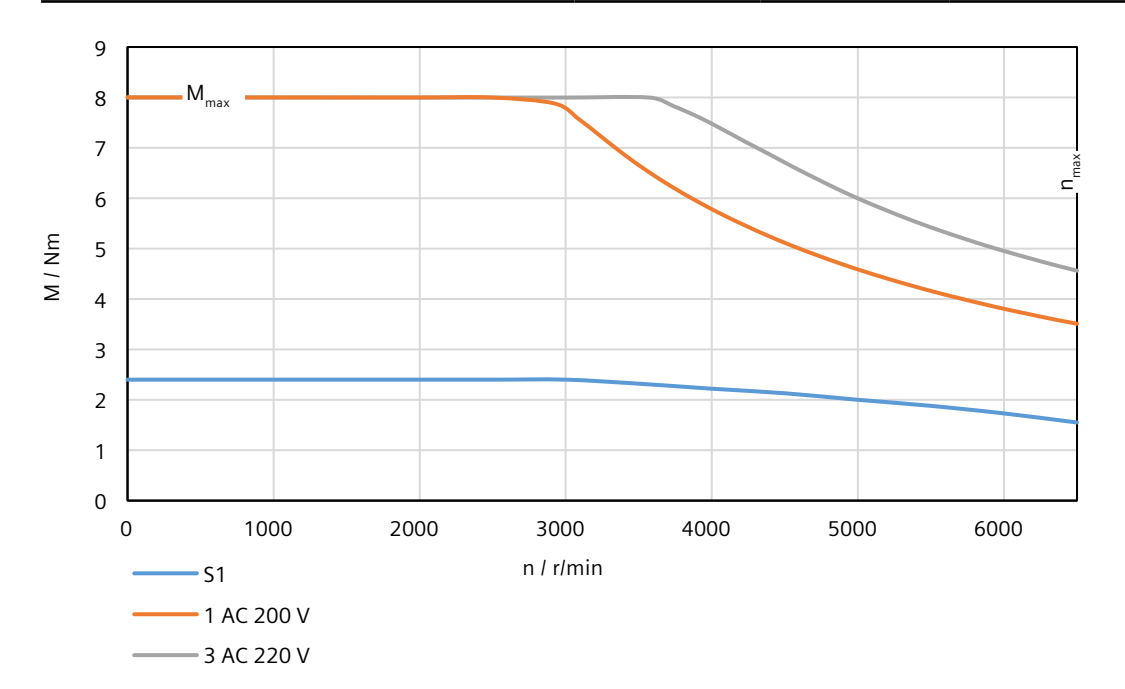

# 14.2.14.6 1FL2104-4AG connected to 1 AC 200 V/3 AC 220 V

Table 14-33 Technical data of 1FL2104-4AG

| Feature                                 | Symbol              | Unit              | Value       |
|-----------------------------------------|---------------------|-------------------|-------------|
| Static torque                           | M <sub>o</sub>      | Nm                | 3.2         |
| Stall current                           | I <sub>o</sub>      | A                 | 4.4         |
| Maximum permissible speed               | n <sub>max</sub>    | r/min             | 6500        |
| Maximum torque                          | $M_{max}$           | Nm                | 10.8        |
| Maximum current                         | I <sub>max</sub>    | А                 | 16          |
| Thermal time constant                   | T <sub>th</sub>     | min               | 29.6        |
| Moment of inertia                       | J <sub>mot</sub>    | kgcm <sup>2</sup> | 0.63        |
| Moment of inertia (with brake)          | J <sub>mot br</sub> | kgcm <sup>2</sup> | 0.71        |
| Recommended load to motor inertia ratio | -                   | -                 | Maximum 20x |
| Weight                                  | m <sub>mot</sub>    | kg                | 3.3         |
| Weight (with brake)                     | m <sub>mot br</sub> | kg                | 4.1         |
| Rated speed                             | n <sub>rated</sub>  | r/min             | 3000        |
| Rated torque                            | $M_{rated}$         | Nm                | 3.2         |
| Rated current                           | I <sub>rated</sub>  | A                 | 4.4         |
| Rated power                             | P <sub>rated</sub>  | kW                | 1           |

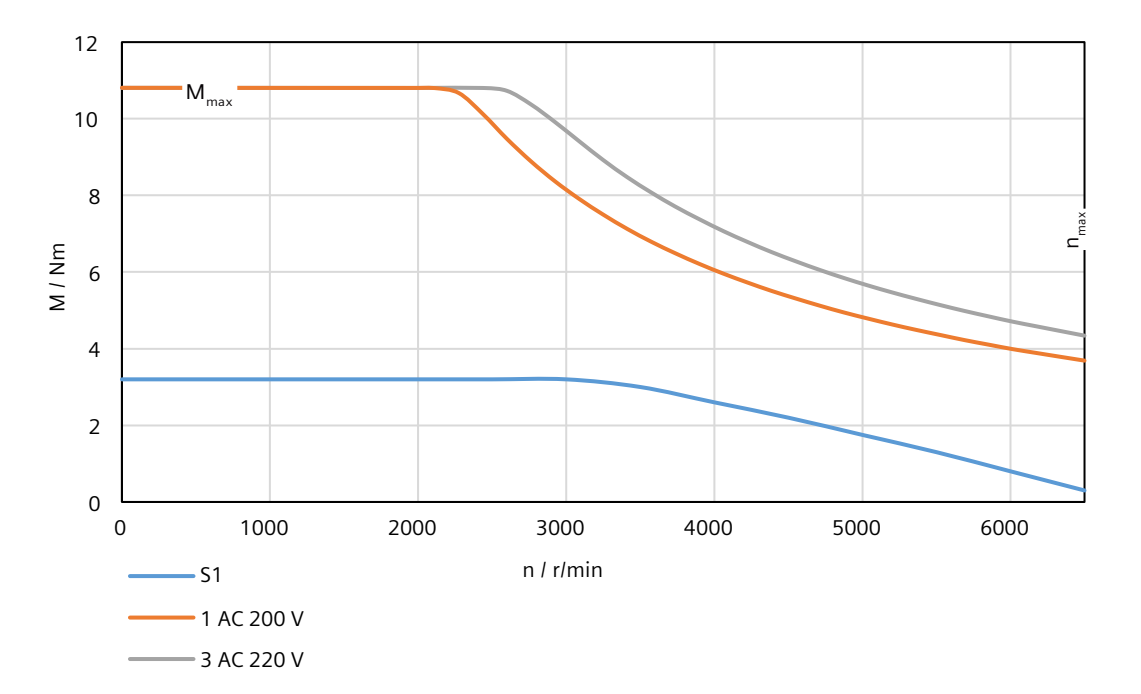

# 14.2.14.7 1FL2102-2AF connected to 3 AC 380 V/3 AC 400 V

Table 14-34 Technical data of 1FL2102-2AF

| Feature                                 | Symbol              | Unit              | Value       |
|-----------------------------------------|---------------------|-------------------|-------------|
| Static torque                           | Mo                  | Nm                | 0.16        |
| Stall current                           | I <sub>o</sub>      | A                 | 0.84        |
| Maximum permissible speed               | n <sub>max</sub>    | r/min             | 6500        |
| Maximum torque                          | $M_{max}$           | Nm                | 0.56        |
| Maximum current                         | I <sub>max</sub>    | A                 | 3.4         |
| Thermal time constant                   | T <sub>th</sub>     | min               | 4.8         |
| Moment of inertia                       | J <sub>mot</sub>    | kgcm <sup>2</sup> | 0.017       |
| Moment of inertia (with brake)          | J <sub>mot br</sub> | kgcm <sup>2</sup> | 0.022       |
| Recommended load to motor inertia ratio | -                   | -                 | Maximum 40x |
| Weight                                  | m <sub>mot</sub>    | kg                | 0.29        |
| Weight (with brake)                     | m <sub>mot br</sub> | kg                | 0.45        |
| Rated speed                             | n <sub>rated</sub>  | r/min             | 3000        |
| Rated torque                            | $M_{rated}$         | Nm                | 0.16        |
| Rated current                           | I <sub>rated</sub>  | A                 | 0.84        |
| Rated power                             | P <sub>rated</sub>  | kW                | 0.05        |

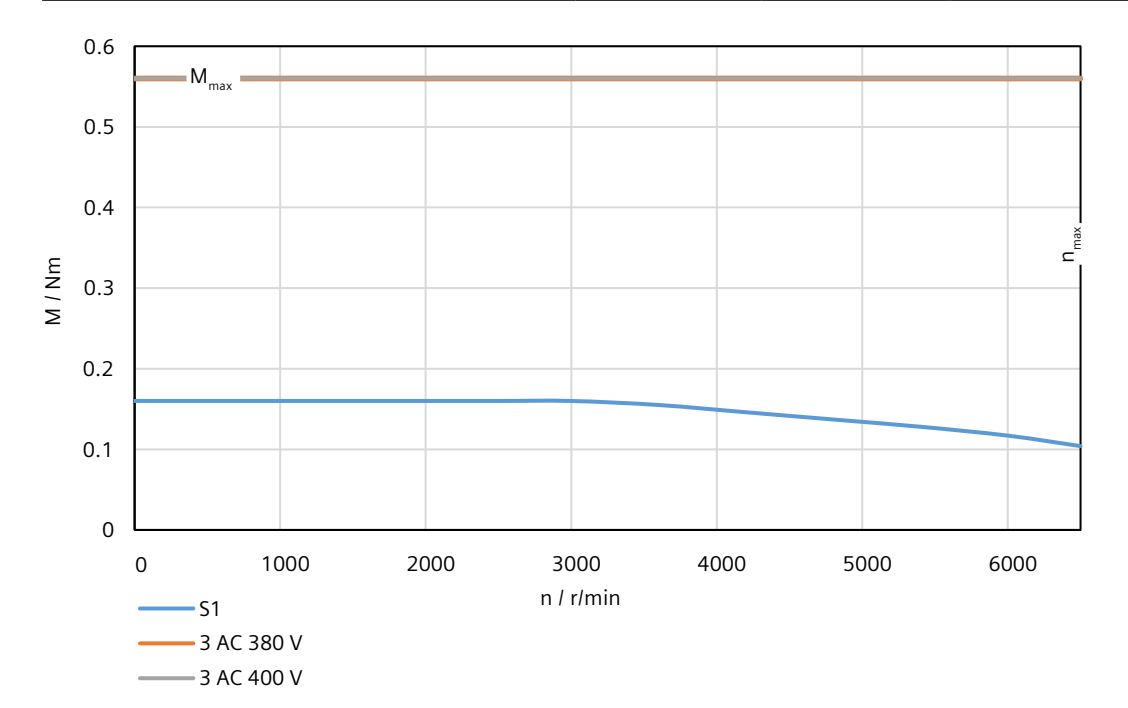

# 14.2.14.8 1FL2102-4AF connected to 3 AC 380 V/3 AC 400 V

Table 14-35 Technical data of 1FL2102-4AF

| Feature                                 | Symbol              | Unit              | Value       |
|-----------------------------------------|---------------------|-------------------|-------------|
| Static torque                           | M <sub>o</sub>      | Nm                | 0.32        |
| Stall current                           | I <sub>o</sub>      | А                 | 0.81        |
| Maximum permissible speed               | n <sub>max</sub>    | r/min             | 6500        |
| Maximum torque                          | M <sub>max</sub>    | Nm                | 1.12        |
| Maximum current                         | I <sub>max</sub>    | А                 | 2.9         |
| Thermal time constant                   | T <sub>th</sub>     | min               | 4.6         |
| Moment of inertia                       | J <sub>mot</sub>    | kgcm <sup>2</sup> | 0.029       |
| Moment of inertia (with brake)          | J <sub>mot br</sub> | kgcm <sup>2</sup> | 0.034       |
| Recommended load to motor inertia ratio | -                   | -                 | Maximum 30x |
| Weight                                  | m <sub>mot</sub>    | kg                | 0.38        |
| Weight (with brake)                     | m <sub>mot br</sub> | kg                | 0.55        |
| Rated speed                             | n <sub>rated</sub>  | r/min             | 3000        |
| Rated torque                            | $M_{rated}$         | Nm                | 0.32        |
| Rated current                           | I <sub>rated</sub>  | А                 | 0.81        |
| Rated power                             | P <sub>rated</sub>  | kW                | 0.1         |

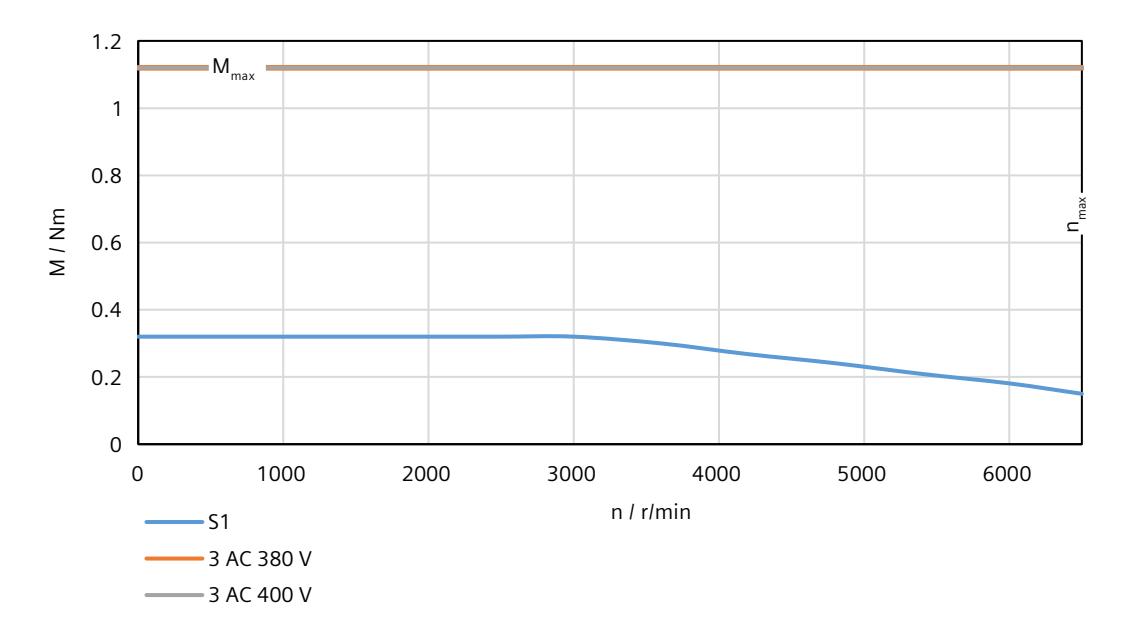

# 14.2.14.9 1FL2103-2AF connected to 3 AC 380 V/3 AC 400 V

Table 14-36 Technical data of 1FL2103-2AF

| Feature                                 | Symbol              | Unit              | Value       |
|-----------------------------------------|---------------------|-------------------|-------------|
| Static torque                           | Mo                  | Nm                | 0.64        |
| Stall current                           | I <sub>o</sub>      | A                 | 1.3         |
| Maximum permissible speed               | n <sub>max</sub>    | r/min             | 6500        |
| Maximum torque                          | $M_{max}$           | Nm                | 2.24        |
| Maximum current                         | l <sub>max</sub>    | A                 | 4.8         |
| Thermal time constant                   | T <sub>th</sub>     | min               | 8.1         |
| Moment of inertia                       | J <sub>mot</sub>    | kgcm <sup>2</sup> | 0.080       |
| Moment of inertia (with brake)          | J <sub>mot br</sub> | kgcm <sup>2</sup> | 0.110       |
| Recommended load to motor inertia ratio | _                   | -                 | Maximum 30x |
| Weight                                  | m <sub>mot</sub>    | kg                | 0.78        |
| Weight (with brake)                     | m <sub>mot br</sub> | kg                | 1.12        |
| Rated speed                             | n <sub>rated</sub>  | r/min             | 3000        |
| Rated torque                            | M <sub>rated</sub>  | Nm                | 0.64        |
| Rated current                           | I <sub>rated</sub>  | A                 | 1.3         |
| Rated power                             | P <sub>rated</sub>  | kW                | 0.2         |

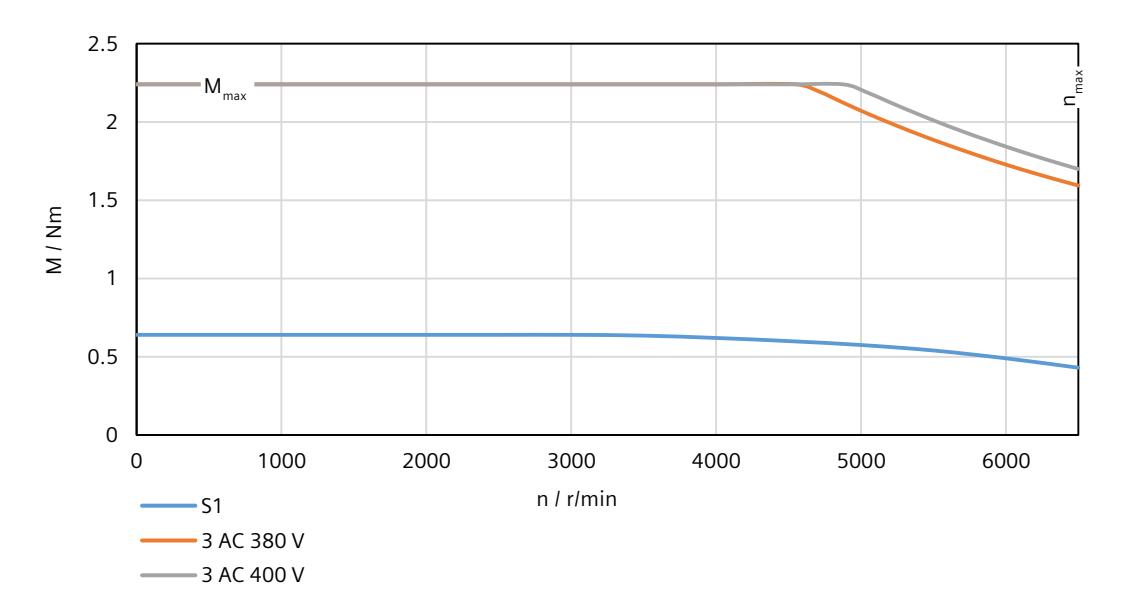

# 14.2.14.10 1FL2103-4AF connected to 3 AC 380 V/3 AC 400 V

Table 14-37 Technical data of 1FL2103-4AF

| Feature                                 | Symbol              | Unit              | Value       |
|-----------------------------------------|---------------------|-------------------|-------------|
| Static torque                           | Mo                  | Nm                | 1.27        |
| Stall current                           | I <sub>o</sub>      | А                 | 1.3         |
| Maximum permissible speed               | n <sub>max</sub>    | r/min             | 6500        |
| Maximum torque                          | $M_{max}$           | Nm                | 4.45        |
| Maximum current                         | l <sub>max</sub>    | А                 | 4.8         |
| Thermal time constant                   | T <sub>th</sub>     | min               | 9.3         |
| Moment of inertia                       | J <sub>mot</sub>    | kgcm <sup>2</sup> | 0.155       |
| Moment of inertia (with brake)          | J <sub>mot br</sub> | kgcm <sup>2</sup> | 0.185       |
| Recommended load to motor inertia ratio | _                   | -                 | Maximum 30x |
| Weight                                  | m <sub>mot</sub>    | kg                | 1.14        |
| Weight (with brake)                     | m <sub>mot br</sub> | kg                | 1.49        |
| Rated speed                             | n <sub>rated</sub>  | r/min             | 3000        |
| Rated torque                            | M <sub>rated</sub>  | Nm                | 1.27        |
| Rated current                           | <sub>rated</sub>    | A                 | 1.3         |
| Rated power                             | P <sub>rated</sub>  | kW                | 0.4         |

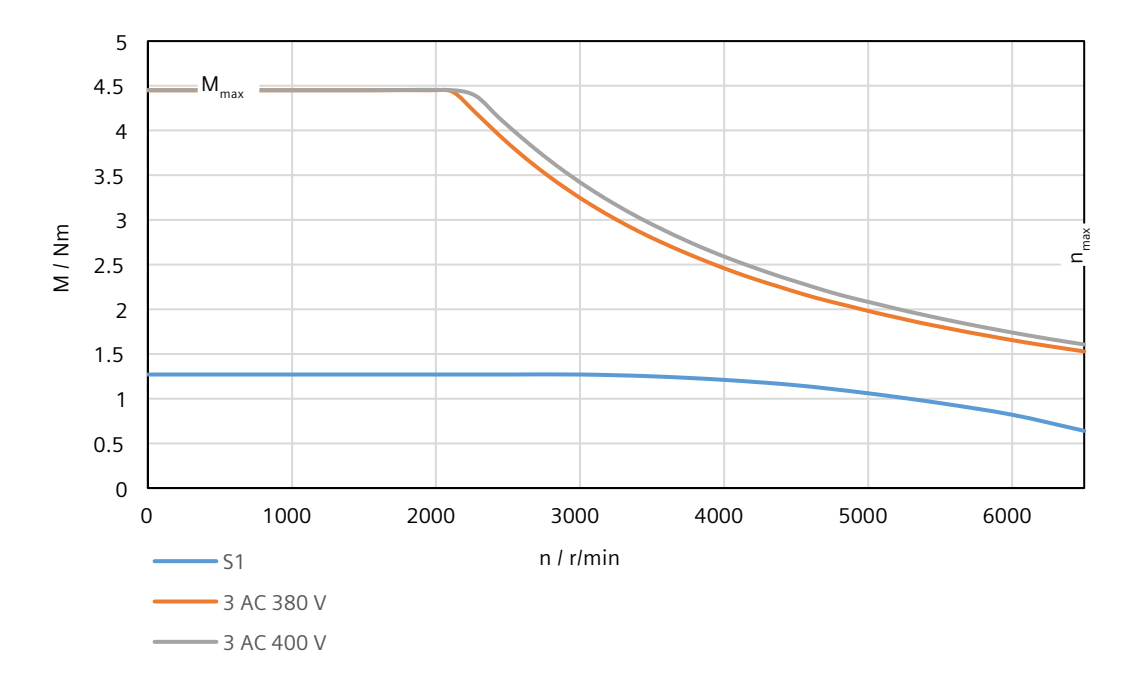

# 14.2.14.11 1FL2104-2AF connected to 3 AC 380 V/3 AC 400 V

Table 14-38 Technical data of 1FL2104-2AF

| Feature                                 | Symbol              | Unit              | Value       |
|-----------------------------------------|---------------------|-------------------|-------------|
| Static torque                           | Mo                  | Nm                | 2.4         |
| Stall current                           | I <sub>0</sub>      | A                 | 2.1         |
| Maximum permissible speed               | n <sub>max</sub>    | r/min             | 6500        |
| Maximum torque                          | $M_{max}$           | Nm                | 8           |
| Maximum current                         | I <sub>max</sub>    | A                 | 7.6         |
| Thermal time constant                   | T <sub>th</sub>     | min               | 23.3        |
| Moment of inertia                       | J <sub>mot</sub>    | kgcm <sup>2</sup> | 0.50        |
| Moment of inertia (with brake)          | J <sub>mot br</sub> | kgcm <sup>2</sup> | 0.58        |
| Recommended load to motor inertia ratio | -                   | -                 | Maximum 20x |
| Weight                                  | m <sub>mot</sub>    | kg                | 2.7         |
| Weight (with brake)                     | m <sub>mot br</sub> | kg                | 3.5         |
| Rated speed                             | n <sub>rated</sub>  | r/min             | 3000        |
| Rated torque                            | $M_{rated}$         | Nm                | 2.4         |
| Rated current                           | <sub>rated</sub>    | A                 | 2.1         |
| Rated power                             | P <sub>rated</sub>  | kW                | 0.75        |

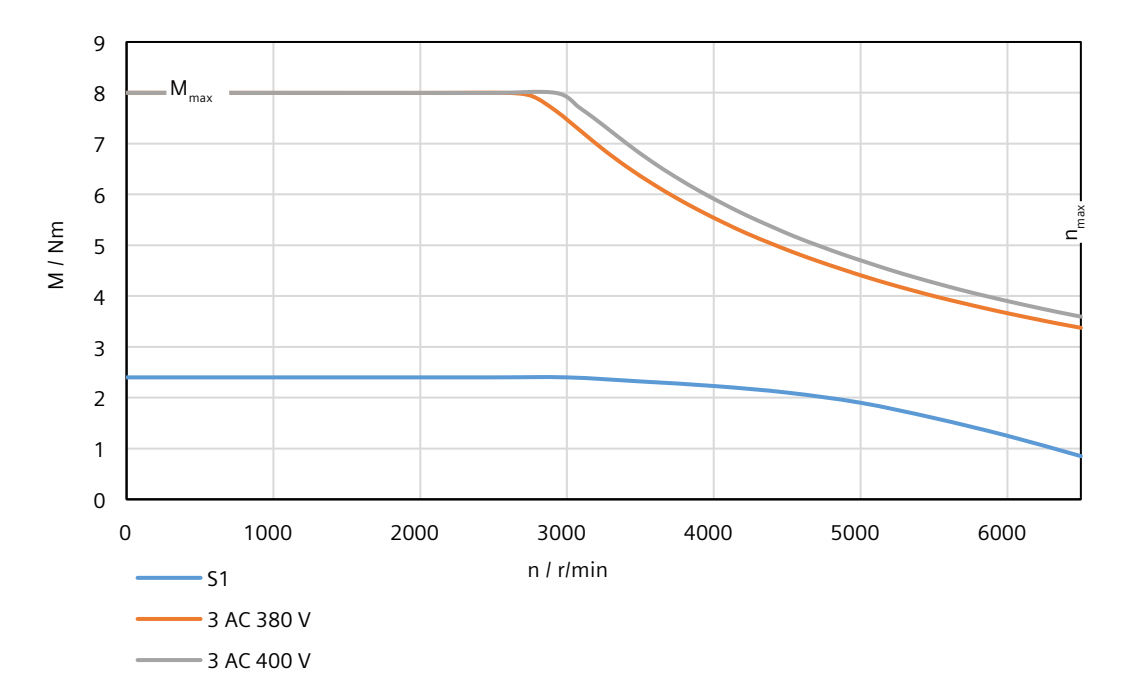

# 14.2.14.12 1FL2104-4AF connected to 3 AC 380 V/3 AC 400 V

Table 14-39 Technical data of 1FL2104-4AF

| Feature                                 | Symbol              | Unit              | Value       |
|-----------------------------------------|---------------------|-------------------|-------------|
| Static torque                           | M <sub>o</sub>      | Nm                | 3.2         |
| Stall current                           | I <sub>o</sub>      | А                 | 3           |
| Maximum permissible speed               | n <sub>max</sub>    | r/min             | 6500        |
| Maximum torque                          | $M_{max}$           | Nm                | 10.8        |
| Maximum current                         | I <sub>max</sub>    | А                 | 10.9        |
| Thermal time constant                   | T <sub>th</sub>     | min               | 25.4        |
| Moment of inertia                       | J <sub>mot</sub>    | kgcm <sup>2</sup> | 0.63        |
| Moment of inertia (with brake)          | J <sub>mot br</sub> | kgcm <sup>2</sup> | 0.71        |
| Recommended load to motor inertia ratio | -                   | -                 | Maximum 20x |
| Weight                                  | m <sub>mot</sub>    | kg                | 3.3         |
| Weight (with brake)                     | m <sub>mot br</sub> | kg                | 4.1         |
| Rated speed                             | n <sub>rated</sub>  | r/min             | 3000        |
| Rated torque                            | $M_{rated}$         | Nm                | 3.2         |
| Rated current                           | I <sub>rated</sub>  | A                 | 3           |
| Rated power                             | P <sub>rated</sub>  | kW                | 1           |

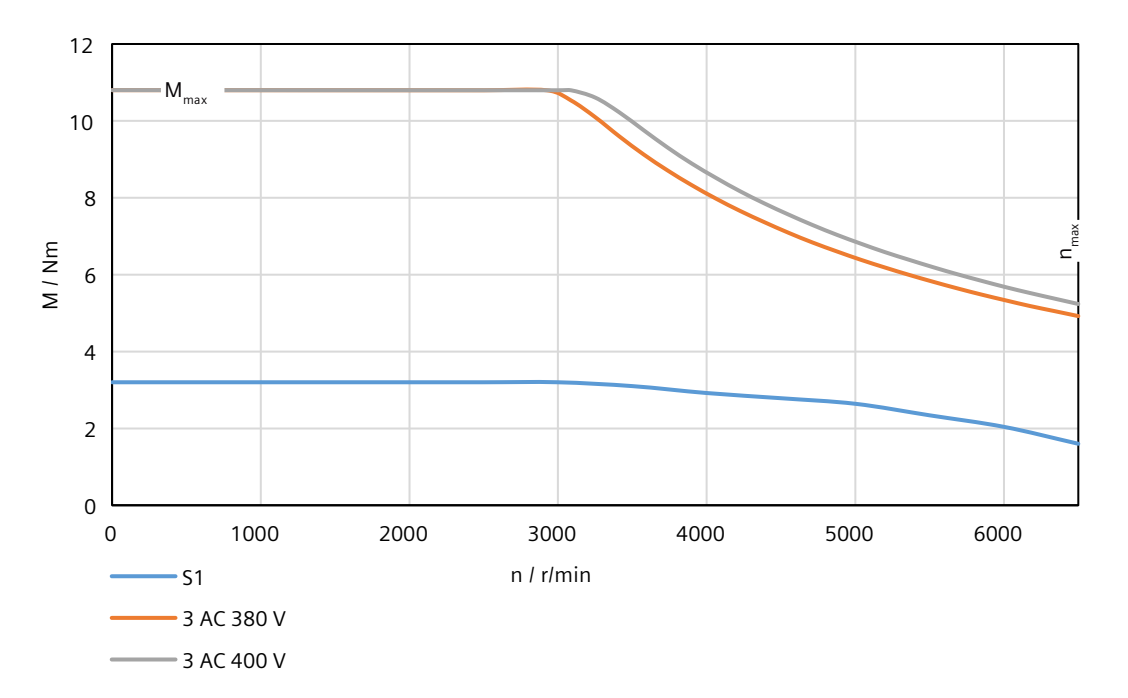

# 14.2.14.13 1FL2105-2AF connected to 3 AC 380 V/3 AC 400 V

Table 14-40 Technical data of 1FL2105-2AF

| Feature                                 | Symbol              | Unit              | Value       |
|-----------------------------------------|---------------------|-------------------|-------------|
| Static torque                           | Mo                  | Nm                | 5           |
| Stall current                           | I <sub>o</sub>      | A                 | 4.65        |
| Maximum permissible speed               | n <sub>max</sub>    | r/min             | 6000        |
| Maximum torque                          | M <sub>max</sub>    | Nm                | 15.9        |
| Maximum current                         | l <sub>max</sub>    | A                 | 18          |
| Thermal time constant                   | T <sub>th</sub>     | min               | 37          |
| Moment of inertia                       | J <sub>mot</sub>    | kgcm <sup>2</sup> | 1.71        |
| Moment of inertia (with brake)          | J <sub>mot br</sub> | kgcm <sup>2</sup> | 2.54        |
| Recommended load to motor inertia ratio | -                   | -                 | Maximum 20x |
| Weight                                  | m <sub>mot</sub>    | kg                | 5.5         |
| Weight (with brake)                     | m <sub>mot br</sub> | kg                | 6.4         |
| Rated speed                             | n <sub>rated</sub>  | r/min             | 3000        |
| Rated torque                            | M <sub>rated</sub>  | Nm                | 4.6         |
| Rated current                           | I <sub>rated</sub>  | A                 | 4.35        |
| Rated power                             | P <sub>rated</sub>  | kW                | 1.45        |

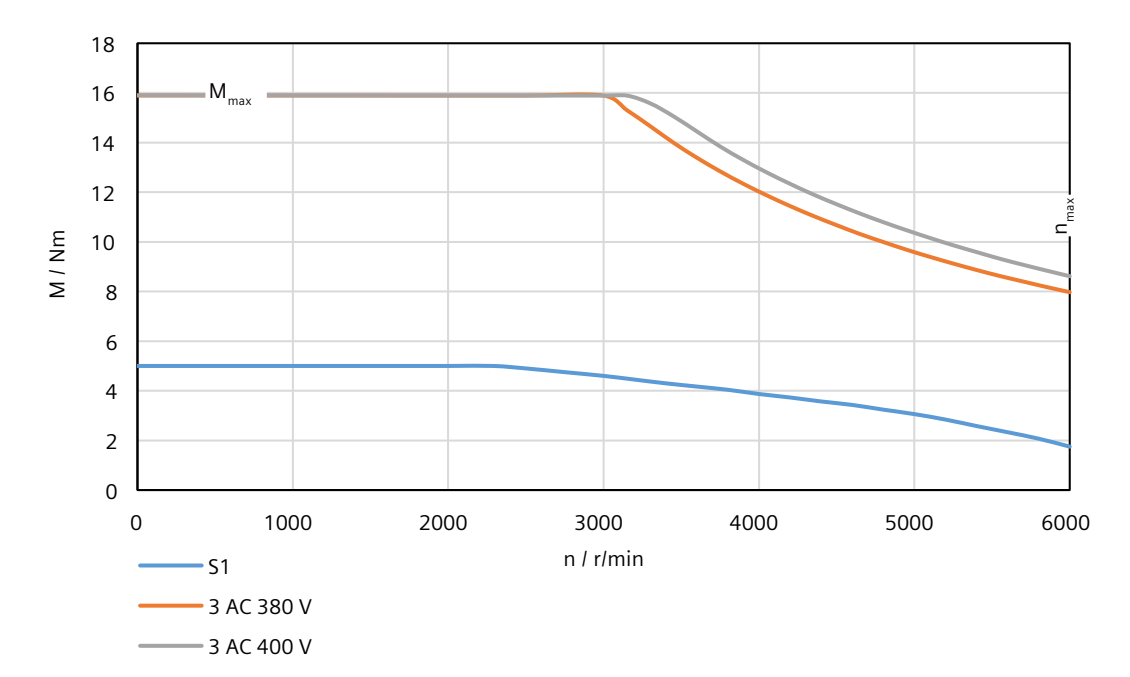

# 14.2.14.14 1FL2105-4AF connected to 3 AC 380 V/3 AC 400 V

Table 14-41 Technical data of 1FL2105-4AF

| Feature                                 | Symbol              | Unit              | Value       |
|-----------------------------------------|---------------------|-------------------|-------------|
| Static torque                           | M <sub>o</sub>      | Nm                | 8           |
| Stall current                           | I <sub>o</sub>      | А                 | 6.7         |
| Maximum permissible speed               | n <sub>max</sub>    | r/min             | 6000        |
| Maximum torque                          | $M_{max}$           | Nm                | 25.3        |
| Maximum current                         | I <sub>max</sub>    | A                 | 24          |
| Thermal time constant                   | T <sub>th</sub>     | min               | 42.9        |
| Moment of inertia                       | J <sub>mot</sub>    | kgcm <sup>2</sup> | 2.65        |
| Moment of inertia (with brake)          | J <sub>mot br</sub> | kgcm <sup>2</sup> | 3.48        |
| Recommended load to motor inertia ratio | -                   | -                 | Maximum 15x |
| Weight                                  | m <sub>mot</sub>    | kg                | 7.8         |
| Weight (with brake)                     | m <sub>mot br</sub> | kg                | 8.7         |
| Rated speed                             | n <sub>rated</sub>  | r/min             | 3000        |
| Rated torque                            | $M_{rated}$         | Nm                | 6.6         |
| Rated current                           | I <sub>rated</sub>  | А                 | 5.6         |
| Rated power                             | P <sub>rated</sub>  | kW                | 2.1         |

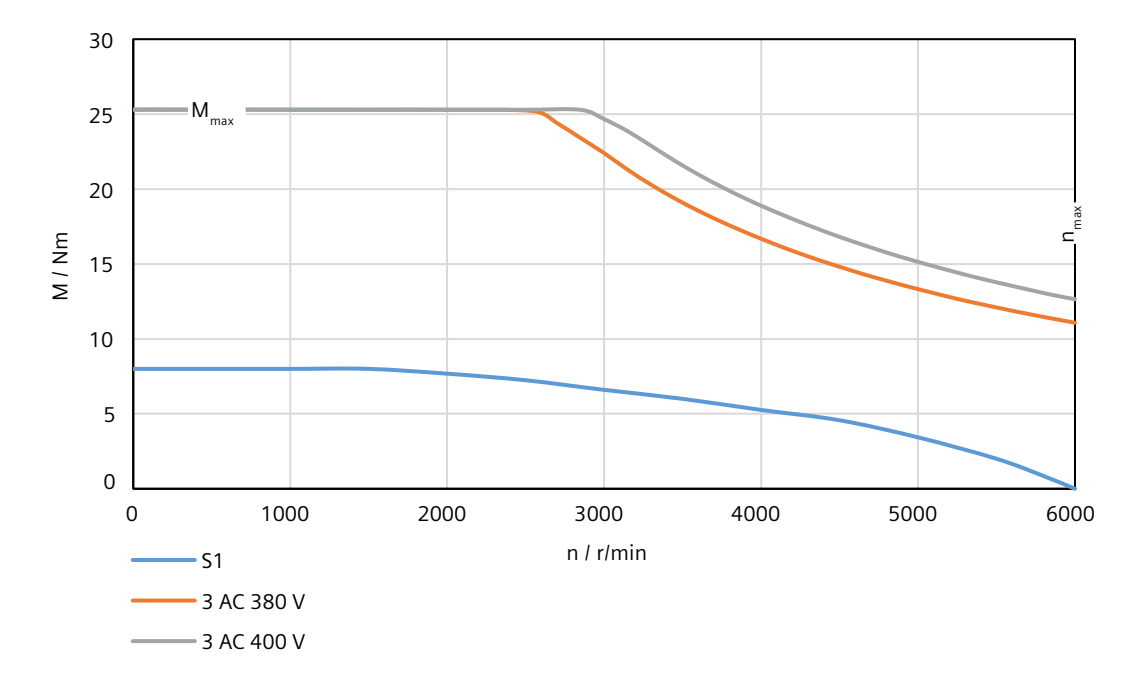

# 14.2.14.15 1FL2203-2AG connected to 1 AC 200 V/3 AC 220 V

Table 14-42 Technical data of 1FL2203-2AG

| Feature                                 | Symbol              | Unit              | Value       |
|-----------------------------------------|---------------------|-------------------|-------------|
| Static torque                           | Mo                  | Nm                | 0.64        |
| Stall current                           | I <sub>o</sub>      | A                 | 1.33        |
| Maximum permissible speed               | n <sub>max</sub>    | r/min             | 6500        |
| Maximum torque                          | M <sub>max</sub>    | Nm                | 2.24        |
| Maximum current                         | l <sub>max</sub>    | A                 | 4.8         |
| Thermal time constant                   | T <sub>th</sub>     | min               | 11.5        |
| Moment of inertia                       | J <sub>mot</sub>    | kgcm <sup>2</sup> | 0.180       |
| Moment of inertia (with brake)          | J <sub>mot br</sub> | kgcm <sup>2</sup> | 0.210       |
| Recommended load to motor inertia ratio | _                   | -                 | Maximum 30x |
| Weight                                  | m <sub>mot</sub>    | kg                | 0.76        |
| Weight (with brake)                     | m <sub>mot br</sub> | kg                | 1.11        |
| Rated speed                             | n <sub>rated</sub>  | r/min             | 3000        |
| Rated torque                            | $M_{rated}$         | Nm                | 0.64        |
| Rated current                           | I <sub>rated</sub>  | A                 | 1.33        |
| Rated power                             | P <sub>rated</sub>  | kW                | 0.2         |

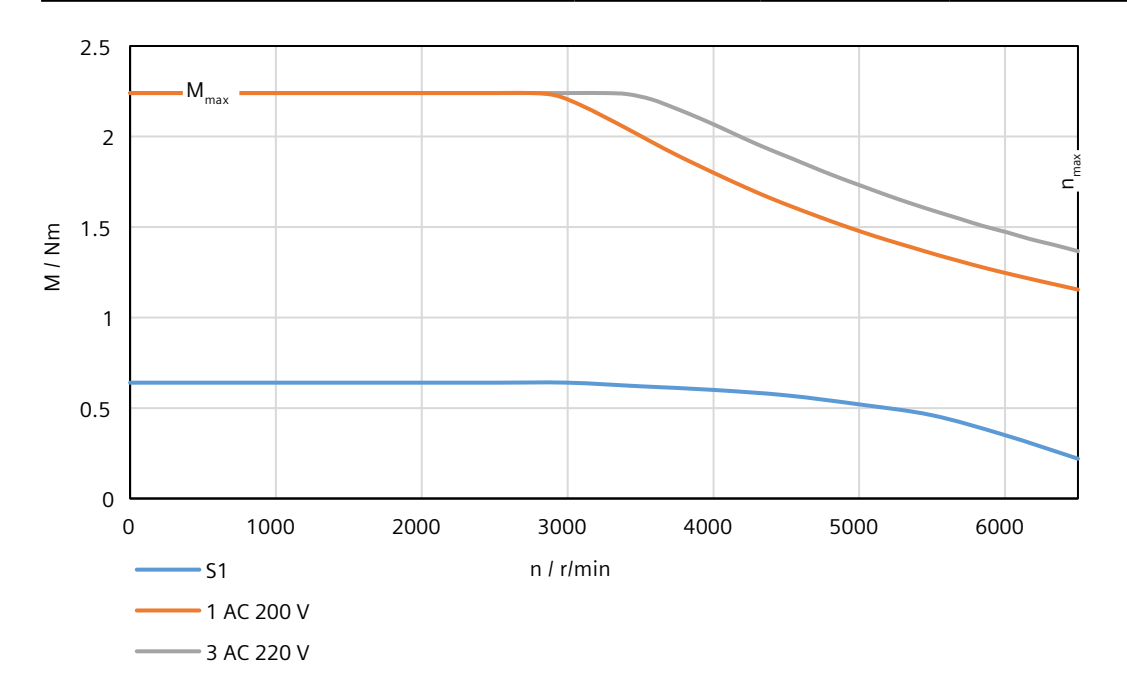

# 14.2.14.16 1FL2203-4AG connected to 1 AC 200 V/3 AC 220 V

Table 14-43 Technical data of 1FL2203-4AG

| Feature                                 | Symbol              | Unit              | Value       |
|-----------------------------------------|---------------------|-------------------|-------------|
| Static torque                           | Mo                  | Nm                | 1.27        |
| Stall current                           | I <sub>0</sub>      | А                 | 2.4         |
| Maximum permissible speed               | n <sub>max</sub>    | r/min             | 6500        |
| Maximum torque                          | M <sub>max</sub>    | Nm                | 4.45        |
| Maximum current                         | l <sub>max</sub>    | А                 | 8.7         |
| Thermal time constant                   | T <sub>th</sub>     | min               | 12.8        |
| Moment of inertia                       | J <sub>mot</sub>    | kgcm <sup>2</sup> | 0.350       |
| Moment of inertia (with brake)          | J <sub>mot br</sub> | kgcm <sup>2</sup> | 0.380       |
| Recommended load to motor inertia ratio | -                   | -                 | Maximum 30x |
| Weight                                  | m <sub>mot</sub>    | kg                | 1.11        |
| Weight (with brake)                     | m <sub>mot br</sub> | kg                | 1.46        |
| Rated speed                             | n <sub>rated</sub>  | r/min             | 3000        |
| Rated torque                            | M <sub>rated</sub>  | Nm                | 1.27        |
| Rated current                           | I <sub>rated</sub>  | A                 | 2.4         |
| Rated power                             | P <sub>rated</sub>  | kW                | 0.4         |

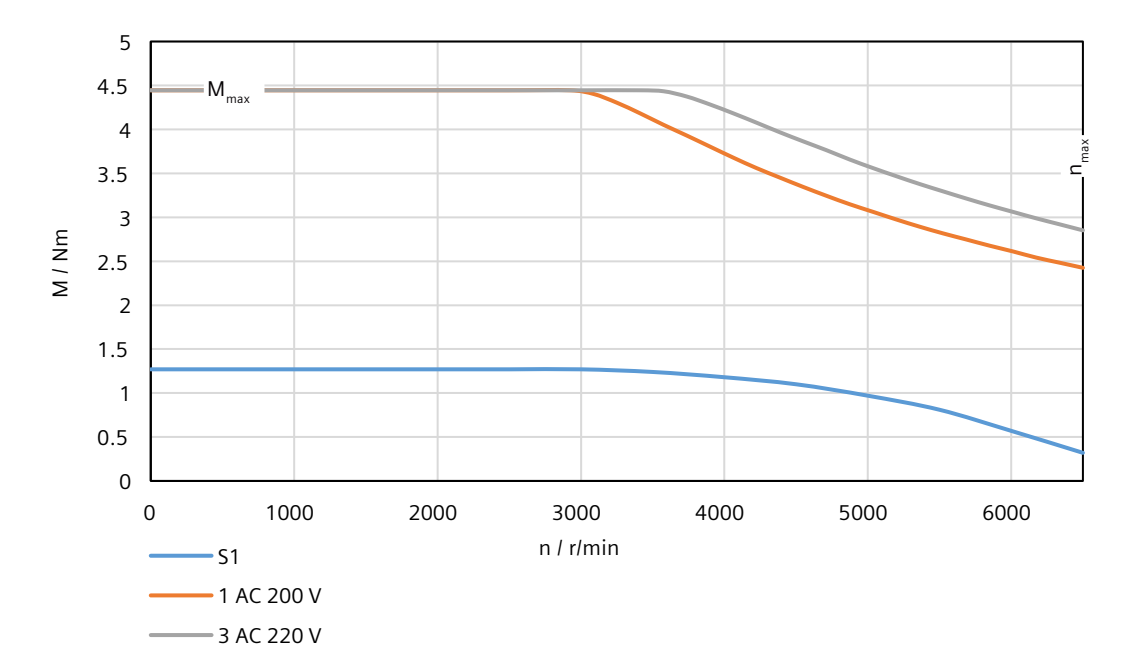

# 14.2.14.17 1FL2204-2AG connected to 1 AC 200 V/3 AC 220 V

Table 14-44 Technical data of 1FL2204-2AG

| Feature                                 | Symbol              | Unit              | Value       |
|-----------------------------------------|---------------------|-------------------|-------------|
| Static torque                           | Mo                  | Nm                | 2.4         |
| Stall current                           | I <sub>0</sub>      | A                 | 4.4         |
| Maximum permissible speed               | n <sub>max</sub>    | r/min             | 6500        |
| Maximum torque                          | M <sub>max</sub>    | Nm                | 7.5         |
| Maximum current                         | l <sub>max</sub>    | A                 | 14.2        |
| Thermal time constant                   | T <sub>th</sub>     | min               | 25.1        |
| Moment of inertia                       | J <sub>mot</sub>    | kgcm <sup>2</sup> | 1.23        |
| Moment of inertia (with brake)          | J <sub>mot br</sub> | kgcm <sup>2</sup> | 1.31        |
| Recommended load to motor inertia ratio | -                   | -                 | Maximum 15x |
| Weight                                  | m <sub>mot</sub>    | kg                | 2.6         |
| Weight (with brake)                     | m <sub>mot br</sub> | kg                | 3.4         |
| Rated speed                             | n <sub>rated</sub>  | r/min             | 3000        |
| Rated torque                            | $M_{rated}$         | Nm                | 2.4         |
| Rated current                           | I <sub>rated</sub>  | A                 | 4.4         |
| Rated power                             | P <sub>rated</sub>  | kW                | 0.75        |

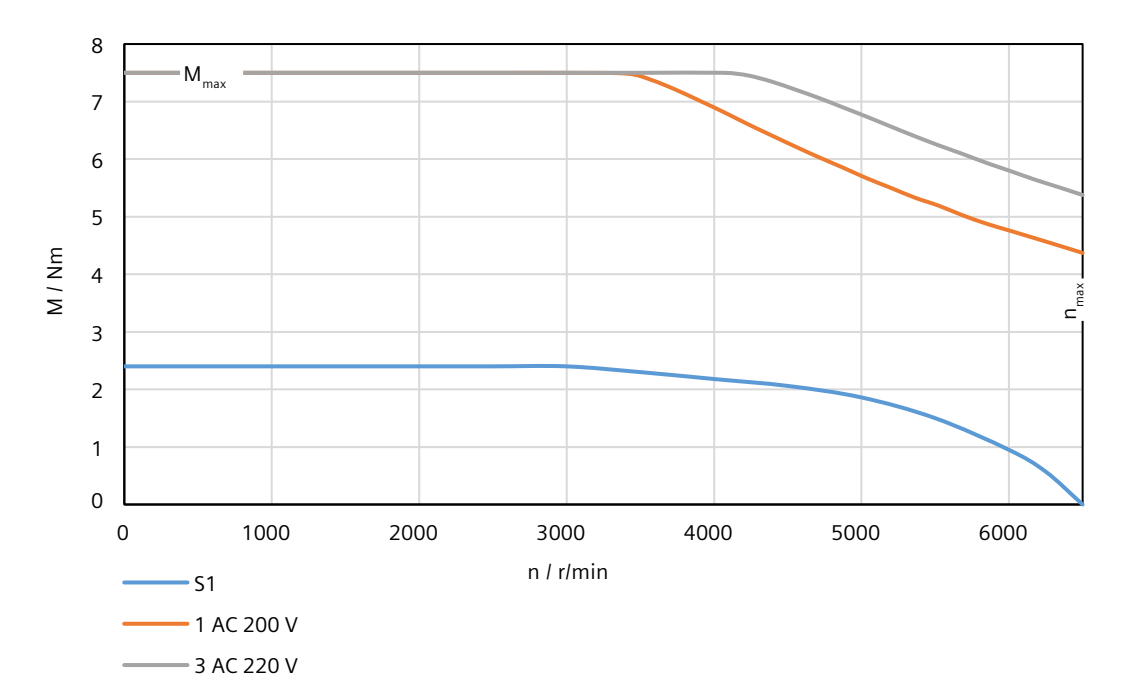

# 14.2.14.18 1FL2204-4AG connected to 1 AC 200 V/3 AC 220 V

Table 14-45 Technical data of 1FL2204-4AG

| Feature                                 | Symbol              | Unit              | Value       |
|-----------------------------------------|---------------------|-------------------|-------------|
| Static torque                           | M <sub>o</sub>      | Nm                | 3.2         |
| Stall current                           | I <sub>o</sub>      | А                 | 4.4         |
| Maximum permissible speed               | n <sub>max</sub>    | r/min             | 6500        |
| Maximum torque                          | M <sub>max</sub>    | Nm                | 11.3        |
| Maximum current                         | I <sub>max</sub>    | A                 | 16          |
| Thermal time constant                   | T <sub>th</sub>     | min               | 24.1        |
| Moment of inertia                       | J <sub>mot</sub>    | kgcm <sup>2</sup> | 1.61        |
| Moment of inertia (with brake)          | J <sub>mot br</sub> | kgcm <sup>2</sup> | 1.69        |
| Recommended load to motor inertia ratio | -                   | -                 | Maximum 15x |
| Weight                                  | m <sub>mot</sub>    | kg                | 3.1         |
| Weight (with brake)                     | m <sub>mot br</sub> | kg                | 3.9         |
| Rated speed                             | n <sub>rated</sub>  | r/min             | 3000        |
| Rated torque                            | $M_{rated}$         | Nm                | 3.2         |
| Rated current                           | I <sub>rated</sub>  | A                 | 4.4         |
| Rated power                             | P <sub>rated</sub>  | kW                | 1           |

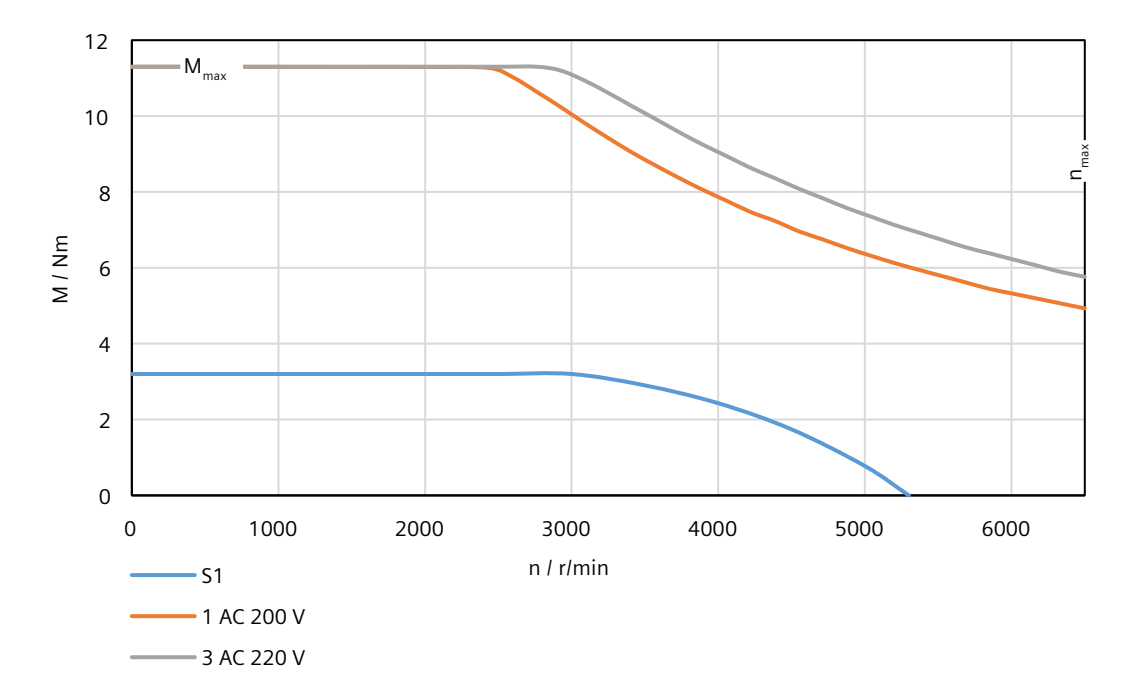

# 14.2.14.19 1FL2203-2AF connected to 3 AC 380 V/3 AC 400 V

Table 14-46 Technical data of 1FL2203-2AF

| Feature                                 | Symbol              | Unit              | Value       |
|-----------------------------------------|---------------------|-------------------|-------------|
| Static torque                           | M <sub>o</sub>      | Nm                | 0.64        |
| Stall current                           | I <sub>o</sub>      | A                 | 1.3         |
| Maximum permissible speed               | n <sub>max</sub>    | r/min             | 6500        |
| Maximum torque                          | $M_{max}$           | Nm                | 2.24        |
| Maximum current                         | I <sub>max</sub>    | А                 | 4.8         |
| Thermal time constant                   | T <sub>th</sub>     | min               | 8.3         |
| Moment of inertia                       | J <sub>mot</sub>    | kgcm <sup>2</sup> | 0.180       |
| Moment of inertia (with brake)          | J <sub>mot br</sub> | kgcm <sup>2</sup> | 0.210       |
| Recommended load to motor inertia ratio | -                   | -                 | Maximum 30x |
| Weight                                  | m <sub>mot</sub>    | kg                | 0.77        |
| Weight (with brake)                     | m <sub>mot br</sub> | kg                | 1.12        |
| Rated speed                             | n <sub>rated</sub>  | r/min             | 3000        |
| Rated torque                            | $M_{rated}$         | Nm                | 0.64        |
| Rated current                           | I <sub>rated</sub>  | A                 | 1.3         |
| Rated power                             | P <sub>rated</sub>  | kW                | 0.2         |

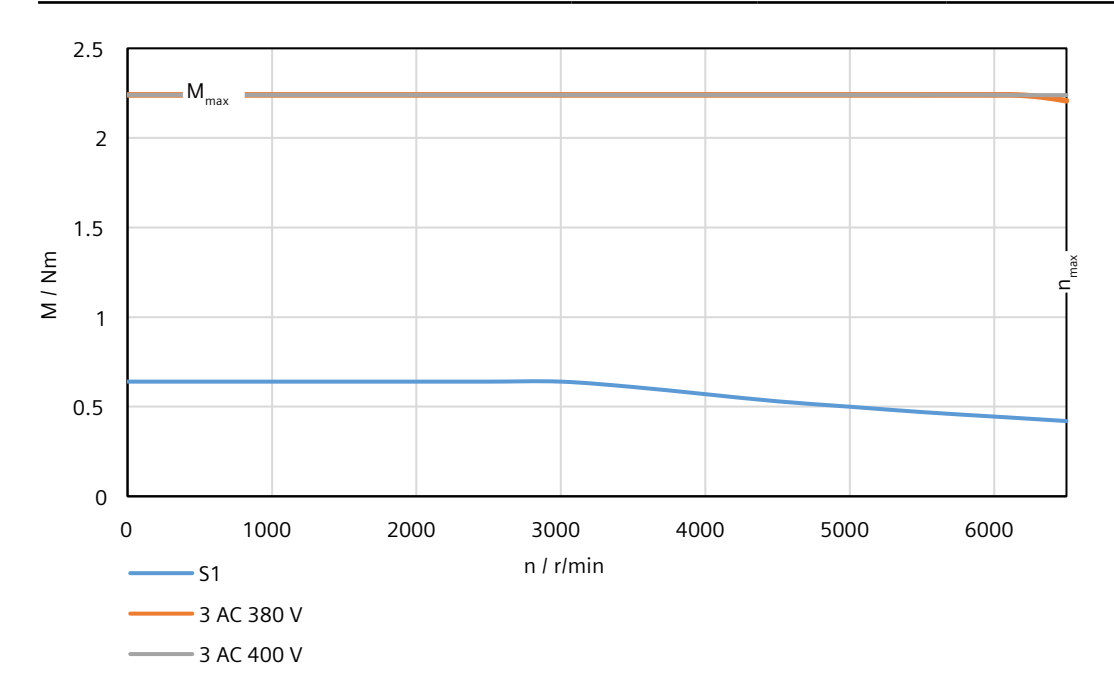

# 14.2.14.20 1FL2203-4AF connected to 3 AC 380 V/3 AC 400 V

Table 14-47 Technical data of 1FL2203-4AF

| Feature                                 | Symbol              | Unit              | Value       |
|-----------------------------------------|---------------------|-------------------|-------------|
| Static torque                           | M <sub>o</sub>      | Nm                | 1.27        |
| Stall current                           | I <sub>0</sub>      | А                 | 1.3         |
| Maximum permissible speed               | n <sub>max</sub>    | r/min             | 6500        |
| Maximum torque                          | M <sub>max</sub>    | Nm                | 4.45        |
| Maximum current                         | I <sub>max</sub>    | А                 | 4.8         |
| Thermal time constant                   | T <sub>th</sub>     | min               | 9.4         |
| Moment of inertia                       | J <sub>mot</sub>    | kgcm <sup>2</sup> | 0.350       |
| Moment of inertia (with brake)          | J <sub>mot br</sub> | kgcm <sup>2</sup> | 0.380       |
| Recommended load to motor inertia ratio | -                   | -                 | Maximum 30x |
| Weight                                  | m <sub>mot</sub>    | kg                | 1.09        |
| Weight (with brake)                     | m <sub>mot br</sub> | kg                | 1.44        |
| Rated speed                             | n <sub>rated</sub>  | r/min             | 3000        |
| Rated torque                            | M <sub>rated</sub>  | Nm                | 1.27        |
| Rated current                           | I <sub>rated</sub>  | А                 | 1.3         |
| Rated power                             | P <sub>rated</sub>  | kW                | 0.4         |

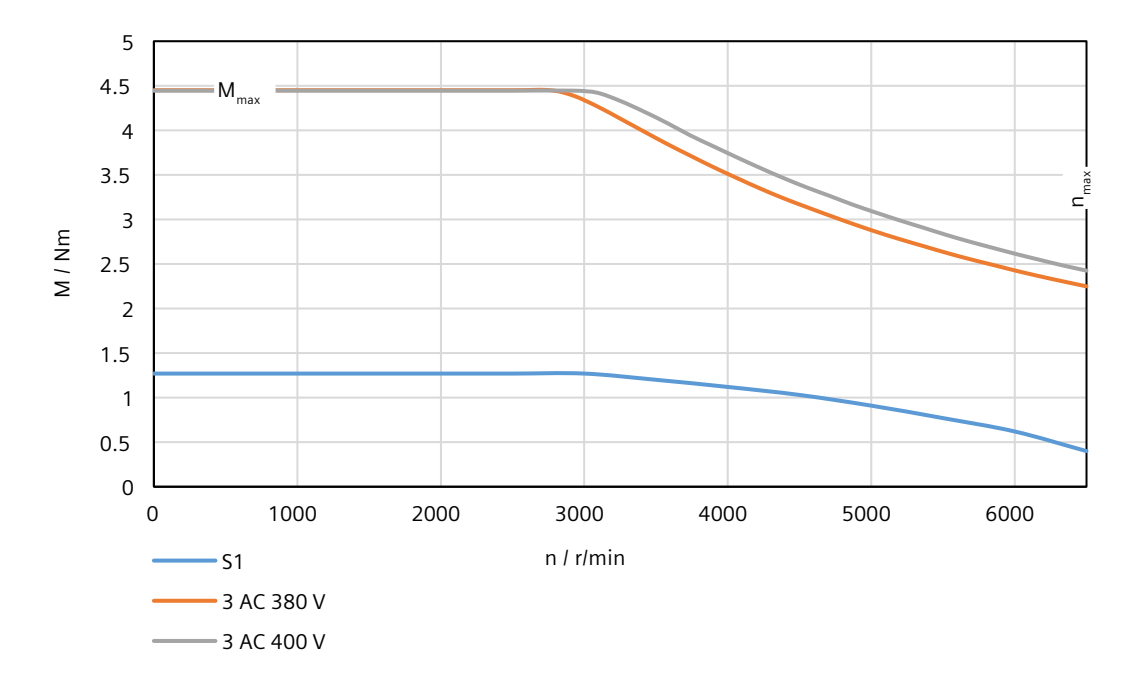
# 14.2.14.21 1FL2204-2AF connected to 3 AC 380 V/3 AC 400 V

# **Technical data**

Table 14-48 Technical data of 1FL2204-2AF

| Feature                                 | Symbol              | Unit              | Value       |
|-----------------------------------------|---------------------|-------------------|-------------|
| Static torque                           | M <sub>0</sub>      | Nm                | 2.4         |
| Stall current                           | I <sub>o</sub>      | A                 | 2.25        |
| Maximum permissible speed               | n <sub>max</sub>    | r/min             | 6500        |
| Maximum torque                          | $M_{max}$           | Nm                | 7.5         |
| Maximum current                         | l <sub>max</sub>    | A                 | 7.1         |
| Thermal time constant                   | T <sub>th</sub>     | min               | 22.5        |
| Moment of inertia                       | J <sub>mot</sub>    | kgcm <sup>2</sup> | 1.23        |
| Moment of inertia (with brake)          | J <sub>mot br</sub> | kgcm <sup>2</sup> | 1.31        |
| Recommended load to motor inertia ratio | -                   | -                 | Maximum 15x |
| Weight                                  | m <sub>mot</sub>    | kg                | 2.6         |
| Weight (with brake)                     | m <sub>mot br</sub> | kg                | 3.4         |
| Rated speed                             | n <sub>rated</sub>  | r/min             | 3000        |
| Rated torque                            | $M_{rated}$         | Nm                | 2.4         |
| Rated current                           | I <sub>rated</sub>  | A                 | 2.25        |
| Rated power                             | P <sub>rated</sub>  | kW                | 0.75        |

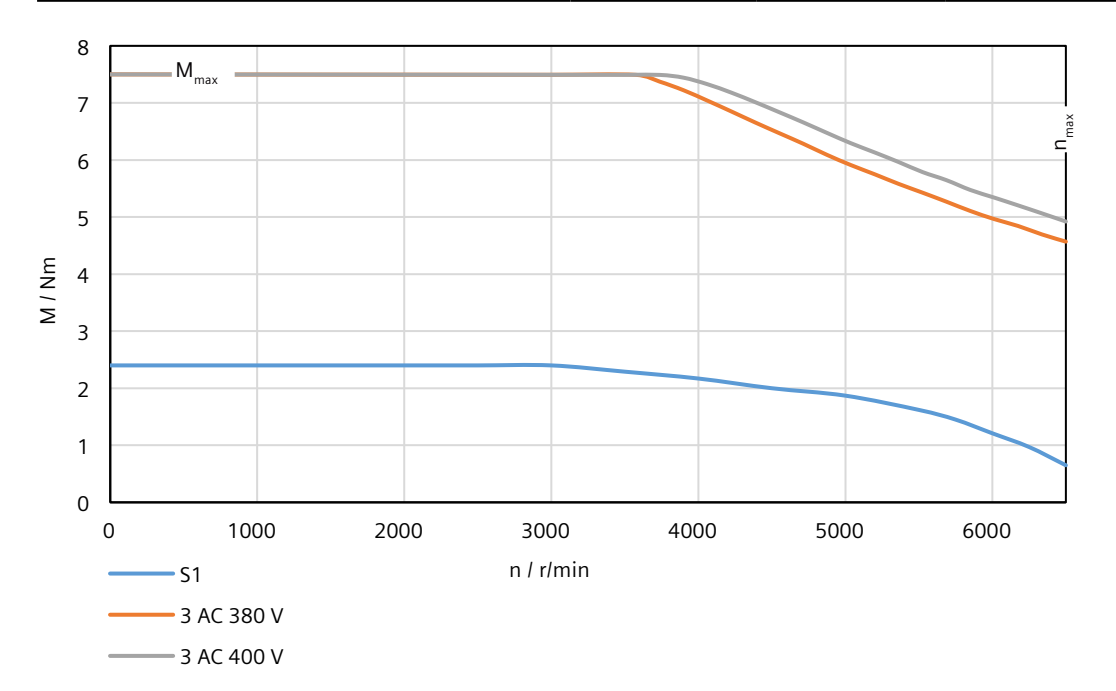

SINAMICS S200 PROFINET servo drive system with SIMOTICS S-1FL2 Operating Instructions, 07/2023, A5E51646752B AA

# 14.2.14.22 1FL2204-4AF connected to 3 AC 380 V/3 AC 400 V

Table 14-49 Technical data of 1FL2204-4AF

| Feature                                 | Symbol              | Unit              | Value       |
|-----------------------------------------|---------------------|-------------------|-------------|
| Static torque                           | M <sub>o</sub>      | Nm                | 3.2         |
| Stall current                           | I <sub>o</sub>      | А                 | 3           |
| Maximum permissible speed               | n <sub>max</sub>    | r/min             | 6500        |
| Maximum torque                          | $M_{max}$           | Nm                | 10          |
| Maximum current                         | I <sub>max</sub>    | А                 | 9.9         |
| Thermal time constant                   | T <sub>th</sub>     | min               | 28.4        |
| Moment of inertia                       | J <sub>mot</sub>    | kgcm <sup>2</sup> | 1.61        |
| Moment of inertia (with brake)          | J <sub>mot br</sub> | kgcm <sup>2</sup> | 1.69        |
| Recommended load to motor inertia ratio | -                   | -                 | Maximum 15x |
| Weight                                  | m <sub>mot</sub>    | kg                | 3.1         |
| Weight (with brake)                     | m <sub>mot br</sub> | kg                | 3.9         |
| Rated speed                             | n <sub>rated</sub>  | r/min             | 3000        |
| Rated torque                            | $M_{rated}$         | Nm                | 3.2         |
| Rated current                           | I <sub>rated</sub>  | А                 | 3           |
| Rated power                             | P <sub>rated</sub>  | kW                | 1           |

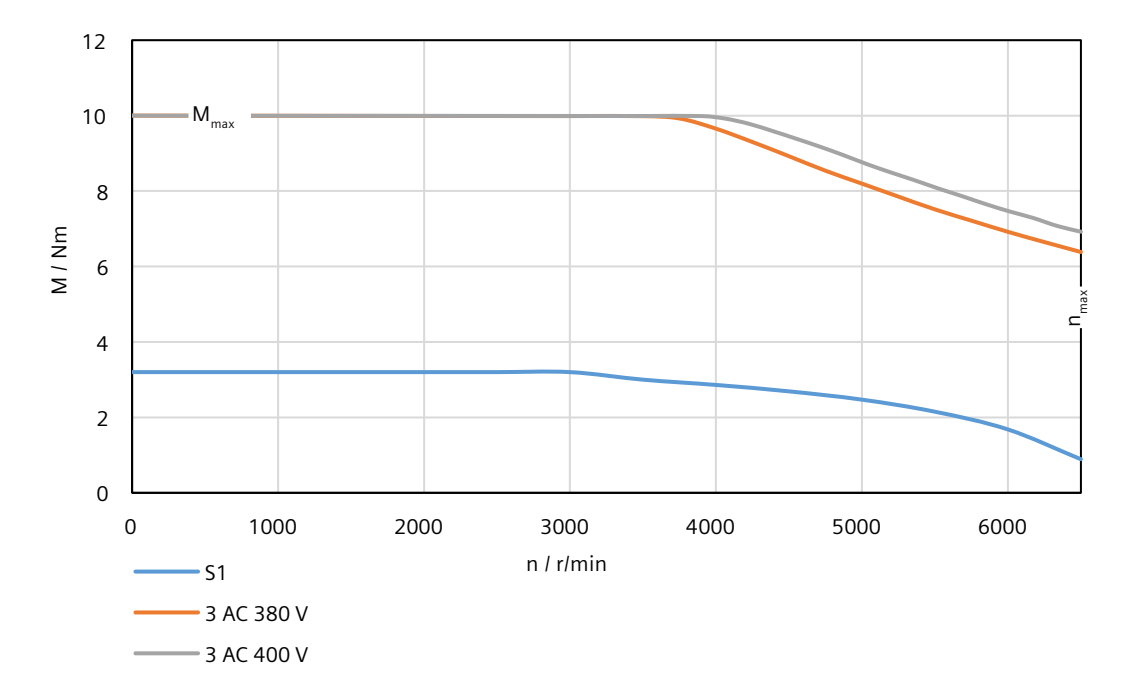

# 14.2.14.23 1FL2205-2AF connected to 3 AC 380 V/3 AC 400 V

Table 14-50 Technical data of 1FL2205-2AF

| Feature                                 | Symbol              | Unit              | Value       |
|-----------------------------------------|---------------------|-------------------|-------------|
| Static torque                           | Mo                  | Nm                | 3.6         |
| Stall current                           | I <sub>0</sub>      | A                 | 2.9         |
| Maximum permissible speed               | n <sub>max</sub>    | r/min             | 6000        |
| Maximum torque                          | M <sub>max</sub>    | Nm                | 11.5        |
| Maximum current                         | l <sub>max</sub>    | A                 | 9.5         |
| Thermal time constant                   | T <sub>th</sub>     | min               | 24.4        |
| Moment of inertia                       | J <sub>mot</sub>    | kgcm <sup>2</sup> | 3.15        |
| Moment of inertia (with brake)          | J <sub>mot br</sub> | kgcm <sup>2</sup> | 4.03        |
| Recommended load to motor inertia ratio | -                   | -                 | Maximum 15x |
| Weight                                  | m <sub>mot</sub>    | kg                | 3.6         |
| Weight (with brake)                     | m <sub>mot br</sub> | kg                | 4.7         |
| Rated speed                             | n <sub>rated</sub>  | r/min             | 3000        |
| Rated torque                            | $M_{rated}$         | Nm                | 3           |
| Rated current                           | I <sub>rated</sub>  | A                 | 2.5         |
| Rated power                             | P <sub>rated</sub>  | kW                | 0.94        |

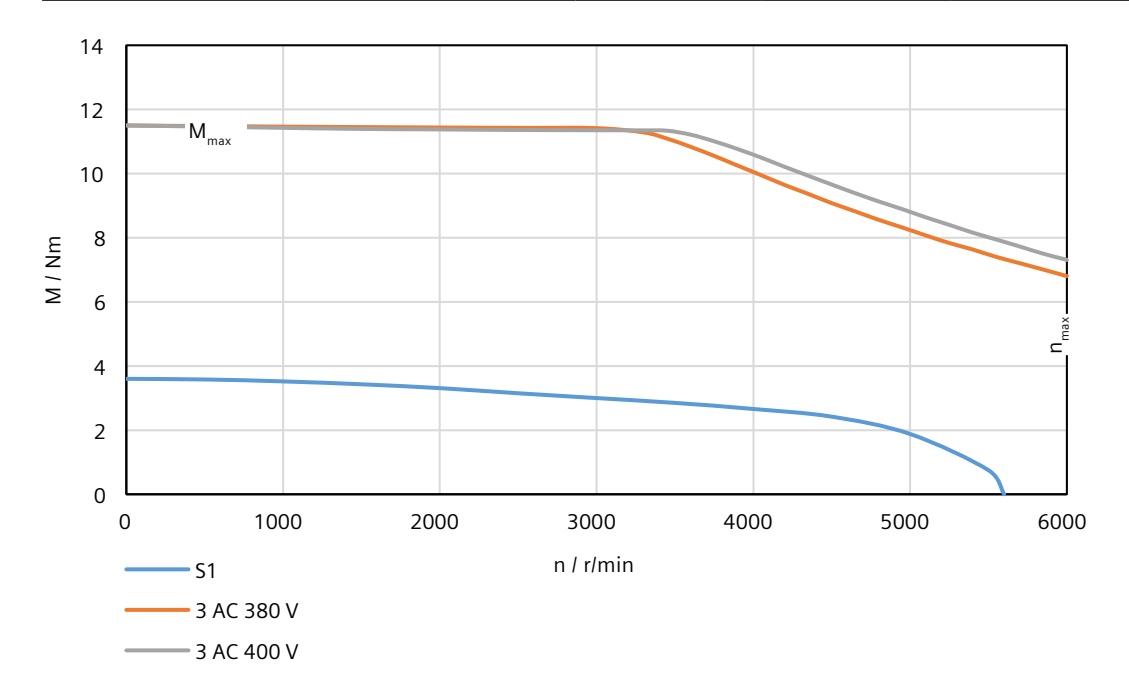

# 14.2.14.24 1FL2205-4AF connected to 3 AC 380 V/3 AC 400 V

Table 14-51 Technical data of 1FL2205-4AF

| Feature                                 | Symbol              | Unit              | Value       |
|-----------------------------------------|---------------------|-------------------|-------------|
| Static torque                           | Mo                  | Nm                | 6           |
| Stall current                           | I <sub>o</sub>      | А                 | 4.7         |
| Maximum permissible speed               | n <sub>max</sub>    | r/min             | 6000        |
| Maximum torque                          | $M_{max}$           | Nm                | 19.3        |
| Maximum current                         | I <sub>max</sub>    | А                 | 15.1        |
| Thermal time constant                   | T <sub>th</sub>     | min               | 31          |
| Moment of inertia                       | J <sub>mot</sub>    | kgcm <sup>2</sup> | 5.10        |
| Moment of inertia (with brake)          | J <sub>mot br</sub> | kgcm <sup>2</sup> | 5.98        |
| Recommended load to motor inertia ratio | -                   | -                 | Maximum 15x |
| Weight                                  | m <sub>mot</sub>    | kg                | 5           |
| Weight (with brake)                     | m <sub>mot br</sub> | kg                | 6.1         |
| Rated speed                             | n <sub>rated</sub>  | r/min             | 3000        |
| Rated torque                            | $M_{rated}$         | Nm                | 4.6         |
| Rated current                           | I <sub>rated</sub>  | A                 | 3.75        |
| Rated power                             | $P_{rated}$         | kW                | 1.45        |

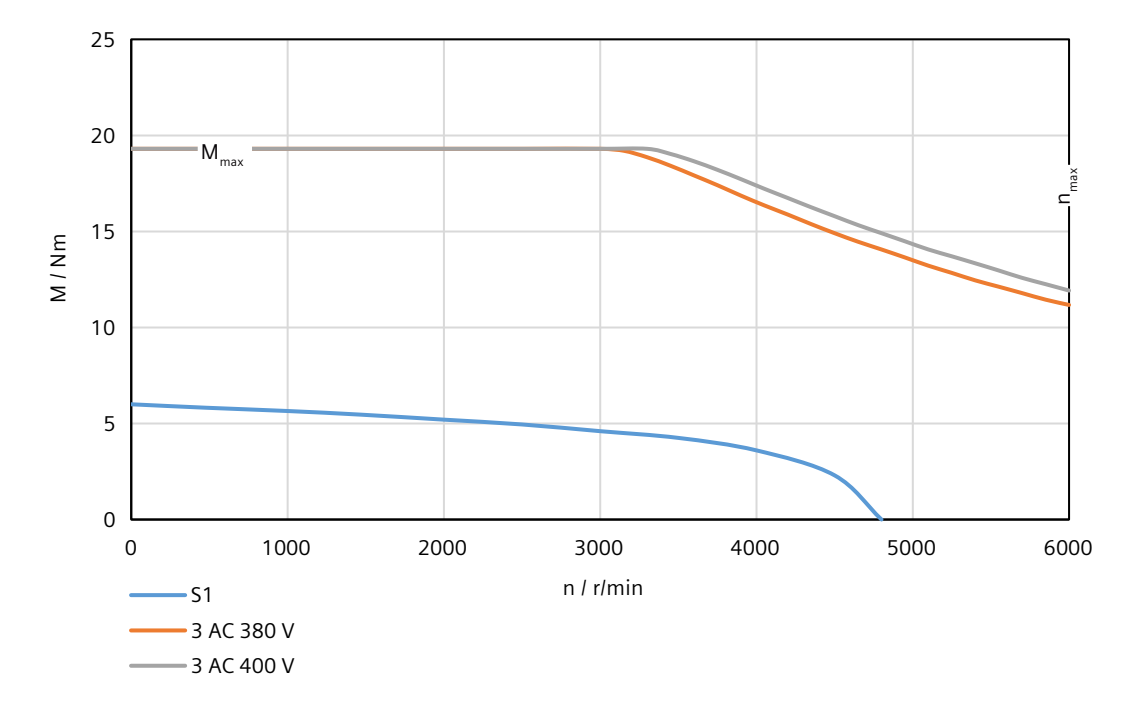

# 14.2.14.25 1FL2304-2AF connected to 3 AC 380 V/3 AC 400 V

Table 14-52 Technical data of 1FL2304-2AF

| Feature                                 | Symbol              | Unit              | Value       |
|-----------------------------------------|---------------------|-------------------|-------------|
| Static torque                           | Mo                  | Nm                | 1.45        |
| Stall current                           | I <sub>o</sub>      | A                 | 1.3         |
| Maximum permissible speed               | n <sub>max</sub>    | r/min             | 4000        |
| Maximum torque                          | $M_{max}$           | Nm                | 4.445       |
| Maximum current                         | l <sub>max</sub>    | A                 | 4.2         |
| Thermal time constant                   | T <sub>th</sub>     | min               | 18          |
| Moment of inertia                       | J <sub>mot</sub>    | kgcm <sup>2</sup> | 2.69        |
| Moment of inertia (with brake)          | J <sub>mot br</sub> | kgcm <sup>2</sup> | 3.05        |
| Recommended load to motor inertia ratio | _                   | -                 | Maximum 10x |
| Weight                                  | m <sub>mot</sub>    | kg                | 3.5         |
| Weight (with brake)                     | m <sub>mot br</sub> | kg                | 4.9         |
| Rated speed                             | n <sub>rated</sub>  | r/min             | 3000        |
| Rated torque                            | $M_{rated}$         | Nm                | 1.27        |
| Rated current                           | I <sub>rated</sub>  | A                 | 1.2         |
| Rated power                             | P <sub>rated</sub>  | kW                | 0.4         |

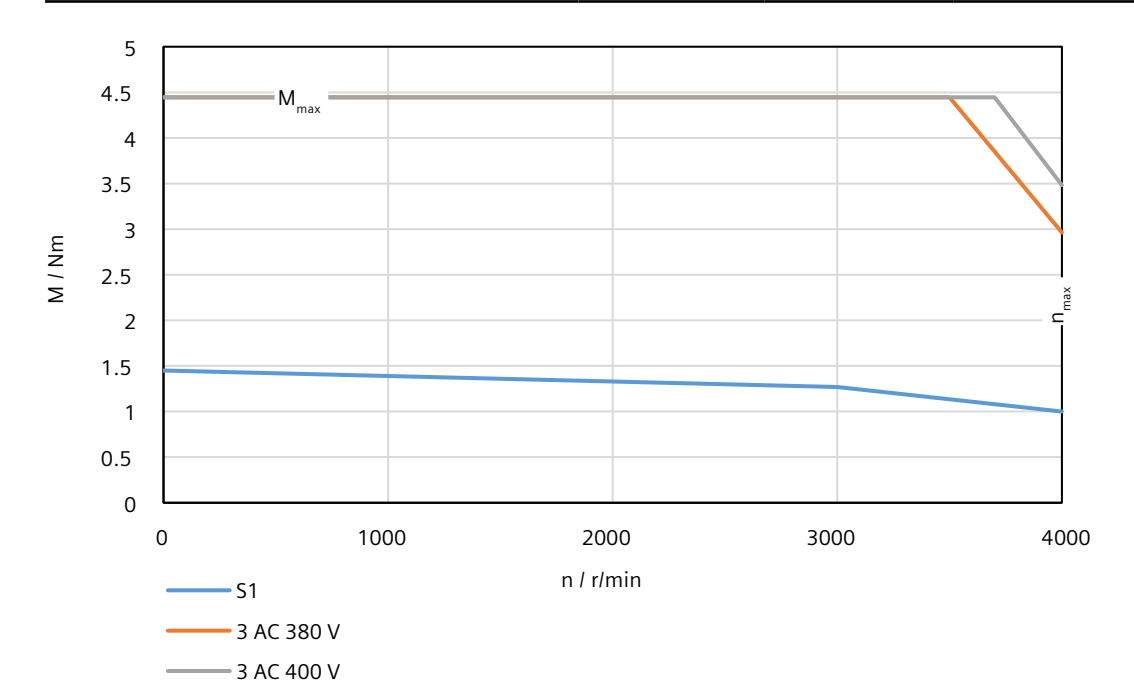

# 14.2.14.26 1FL2304-4AF connected to 3 AC 380 V/3 AC 400 V

Table 14-53 Technical data of 1FL2304-4AF

| Feature                                 | Symbol              | Unit              | Value       |
|-----------------------------------------|---------------------|-------------------|-------------|
| Static torque                           | Mo                  | Nm                | 3.02        |
| Stall current                           | I <sub>o</sub>      | A                 | 2.5         |
| Maximum permissible speed               | n <sub>max</sub>    | r/min             | 4000        |
| Maximum torque                          | $M_{max}$           | Nm                | 8.365       |
| Maximum current                         | I <sub>max</sub>    | А                 | 7.3         |
| Thermal time constant                   | T <sub>th</sub>     | min               | 22          |
| Moment of inertia                       | J <sub>mot</sub>    | kgcm <sup>2</sup> | 5.18        |
| Moment of inertia (with brake)          | J <sub>mot br</sub> | kgcm <sup>2</sup> | 5.54        |
| Recommended load to motor inertia ratio | -                   | -                 | Maximum 10x |
| Weight                                  | m <sub>mot</sub>    | kg                | 5.4         |
| Weight (with brake)                     | m <sub>mot br</sub> | kg                | 6.8         |
| Rated speed                             | n <sub>rated</sub>  | r/min             | 3000        |
| Rated torque                            | $M_{rated}$         | Nm                | 2.39        |
| Rated current                           | I <sub>rated</sub>  | A                 | 2.1         |
| Rated power                             | P <sub>rated</sub>  | kW                | 0.75        |

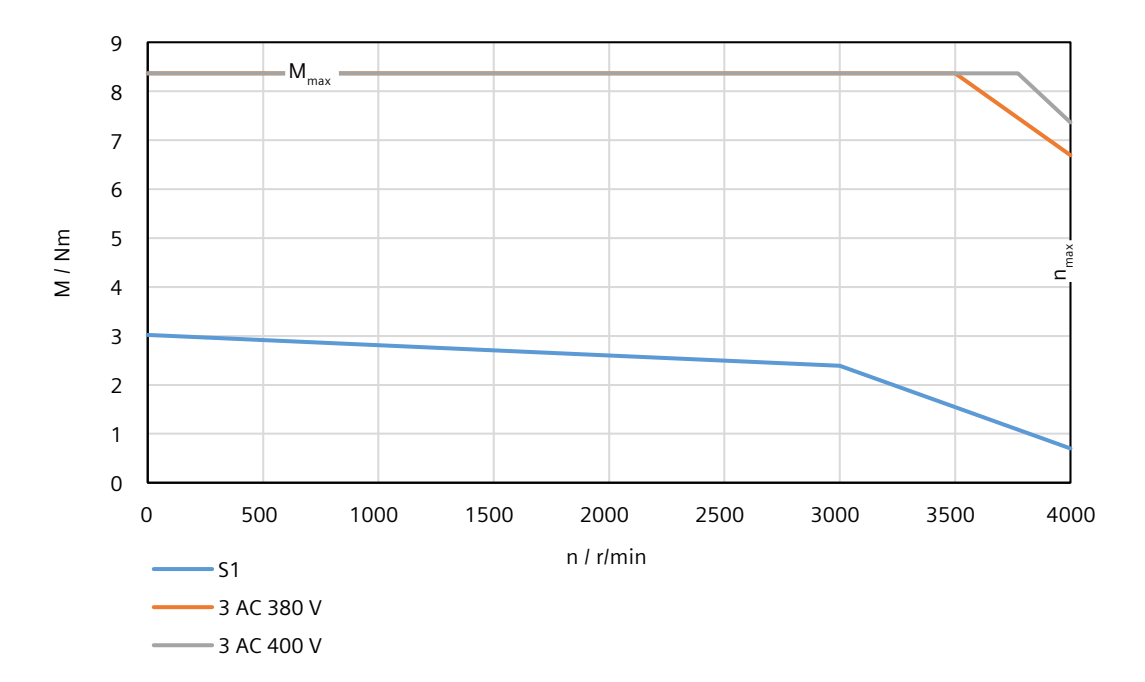

# 14.2.14.27 1FL2306-1AC connected to 3 AC 380 V/3 AC 400 V

Table 14-54 Technical data of 1FL2306-1AC

| Feature                                 | Symbol              | Unit              | Value       |
|-----------------------------------------|---------------------|-------------------|-------------|
| Static torque                           | Mo                  | Nm                | 3.7         |
| Stall current                           | I <sub>0</sub>      | A                 | 2.5         |
| Maximum permissible speed               | n <sub>max</sub>    | r/min             | 3000        |
| Maximum torque                          | M <sub>max</sub>    | Nm                | 12          |
| Maximum current                         | l <sub>max</sub>    | A                 | 8.4         |
| Thermal time constant                   | T <sub>th</sub>     | min               | 22          |
| Moment of inertia                       | J <sub>mot</sub>    | kgcm <sup>2</sup> | 7.96        |
| Moment of inertia (with brake)          | J <sub>mot br</sub> | kgcm <sup>2</sup> | 9.57        |
| Recommended load to motor inertia ratio | -                   | -                 | Maximum 10x |
| Weight                                  | m <sub>mot</sub>    | kg                | 5.9         |
| Weight (with brake)                     | m <sub>mot br</sub> | kg                | 8.9         |
| Rated speed                             | n <sub>rated</sub>  | r/min             | 2000        |
| Rated torque                            | $M_{rated}$         | Nm                | 3.58        |
| Rated current                           | I <sub>rated</sub>  | A                 | 2.5         |
| Rated power                             | P <sub>rated</sub>  | kW                | 0.75        |

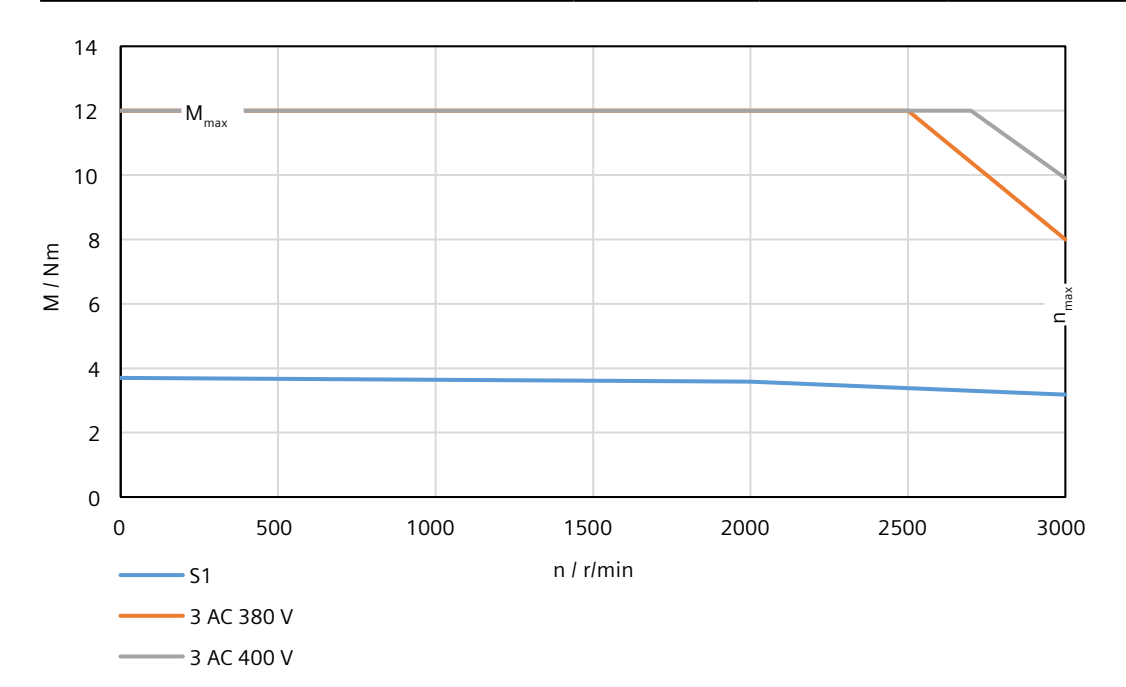

# 14.2.14.28 1FL2306-2AC connected to 3 AC 380 V/3 AC 400 V

| Table 14-55 Technical data of 1FL2306-2A |
|------------------------------------------|
|------------------------------------------|

| Feature                                 | Symbol              | Unit              | Value      |
|-----------------------------------------|---------------------|-------------------|------------|
| Static torque                           | Mo                  | Nm                | 5          |
| Stall current                           | I <sub>0</sub>      | А                 | 3          |
| Maximum permissible speed               | n <sub>max</sub>    | r/min             | 3000       |
| Maximum torque                          | M <sub>max</sub>    | Nm                | 17         |
| Maximum current                         | I <sub>max</sub>    | А                 | 10.7       |
| Thermal time constant                   | T <sub>th</sub>     | min               | 22         |
| Moment of inertia                       | J <sub>mot</sub>    | kgcm <sup>2</sup> | 11.65      |
| Moment of inertia (with brake)          | J <sub>mot br</sub> | kgcm <sup>2</sup> | 13.26      |
| Recommended load to motor inertia ratio | -                   | -                 | Maximum 5x |
| Weight                                  | m <sub>mot</sub>    | kg                | 7.3        |
| Weight (with brake)                     | m <sub>mot br</sub> | kg                | 10.3       |
| Rated speed                             | n <sub>rated</sub>  | r/min             | 2000       |
| Rated torque                            | M <sub>rated</sub>  | Nm                | 4.78       |
| Rated current                           | <sub>rated</sub>    | А                 | 3          |
| Rated power                             | P <sub>rated</sub>  | kW                | 1          |

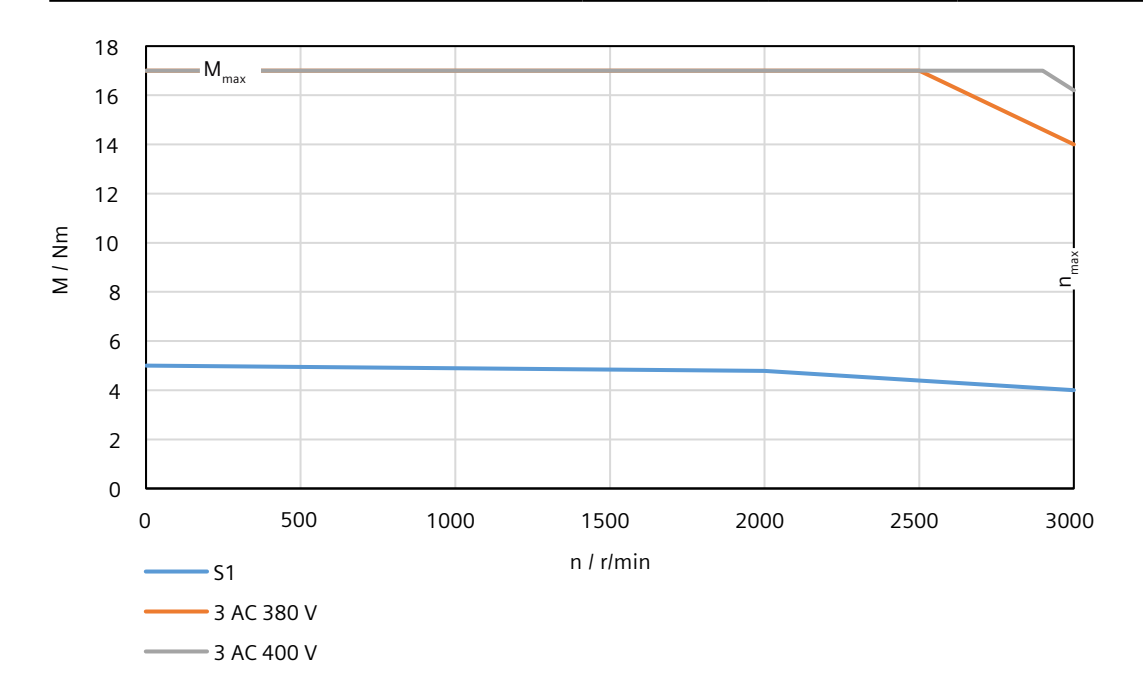

# 14.2.14.29 1FL2306-4AC connected to 3 AC 380 V/3 AC 400 V

# **Technical data**

Table 14-56 Technical data of 1FL2306-4AC

| Feature                                 | Symbol              | Unit              | Value      |
|-----------------------------------------|---------------------|-------------------|------------|
| Static torque                           | Mo                  | Nm                | 8          |
| Stall current                           | I <sub>0</sub>      | A                 | 4.9        |
| Maximum permissible speed               | n <sub>max</sub>    | r/min             | 3000       |
| Maximum torque                          | $M_{max}$           | Nm                | 22         |
| Maximum current                         | l <sub>max</sub>    | A                 | 14.1       |
| Thermal time constant                   | T <sub>th</sub>     | min               | 30         |
| Moment of inertia                       | J <sub>mot</sub>    | kgcm <sup>2</sup> | 15.29      |
| Moment of inertia (with brake)          | J <sub>mot br</sub> | kgcm <sup>2</sup> | 16.90      |
| Recommended load to motor inertia ratio | -                   | -                 | Maximum 5x |
| Weight                                  | m <sub>mot</sub>    | kg                | 8.6        |
| Weight (with brake)                     | m <sub>mot br</sub> | kg                | 11.6       |
| Rated speed                             | n <sub>rated</sub>  | r/min             | 2000       |
| Rated torque                            | $M_{rated}$         | Nm                | 7.16       |
| Rated current                           | I <sub>rated</sub>  | A                 | 4.6        |
| Rated power                             | P <sub>rated</sub>  | kW                | 1.5        |

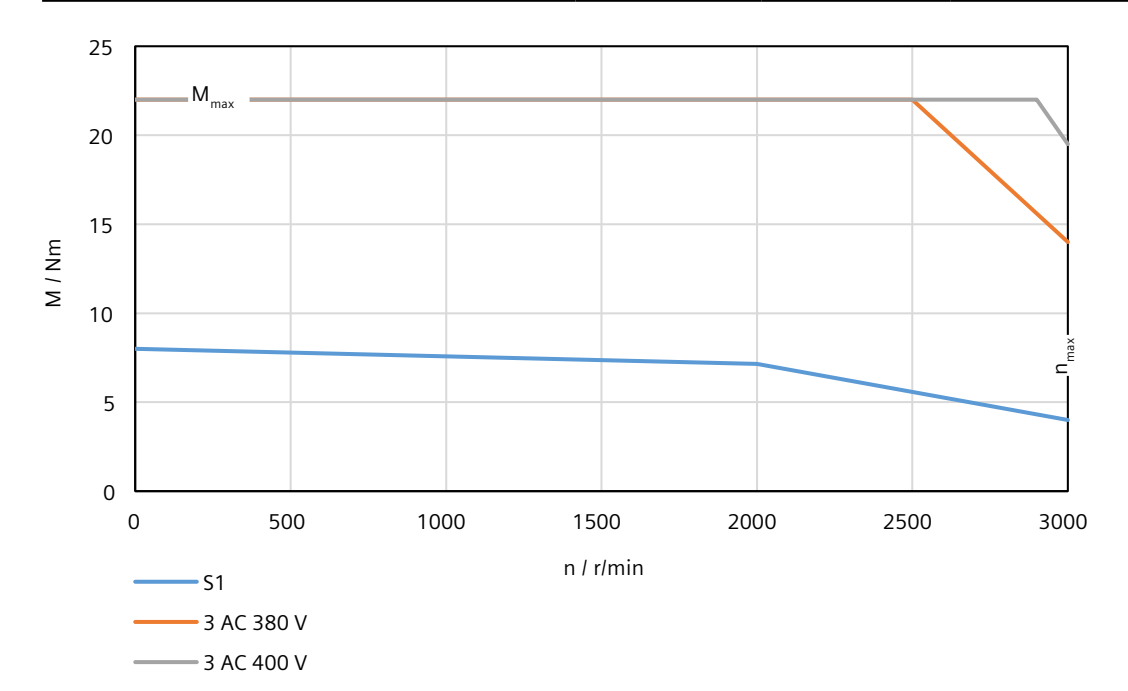

# 14.2.14.30 1FL2306-6AC connected to 3 AC 380 V/3 AC 400 V

Table 14-57 Technical data of 1FL2306-6AC

| Feature                                 | Symbol              | Unit              | Value      |
|-----------------------------------------|---------------------|-------------------|------------|
| Static torque                           | M <sub>o</sub>      | Nm                | 8.8        |
| Stall current                           | I <sub>o</sub>      | А                 | 5.3        |
| Maximum permissible speed               | n <sub>max</sub>    | r/min             | 3000       |
| Maximum torque                          | $M_{max}$           | Nm                | 30         |
| Maximum current                         | I <sub>max</sub>    | А                 | 19         |
| Thermal time constant                   | T <sub>th</sub>     | min               | 30         |
| Moment of inertia                       | J <sub>mot</sub>    | kgcm <sup>2</sup> | 22.61      |
| Moment of inertia (with brake)          | J <sub>mot br</sub> | kgcm <sup>2</sup> | 24.22      |
| Recommended load to motor inertia ratio | -                   | -                 | Maximum 5x |
| Weight                                  | m <sub>mot</sub>    | kg                | 11.1       |
| Weight (with brake)                     | m <sub>mot br</sub> | kg                | 14.1       |
| Rated speed                             | n <sub>rated</sub>  | r/min             | 2000       |
| Rated torque                            | $M_{rated}$         | Nm                | 8.4        |
| Rated current                           | I <sub>rated</sub>  | А                 | 5.3        |
| Rated power                             | P <sub>rated</sub>  | kW                | 1.75       |

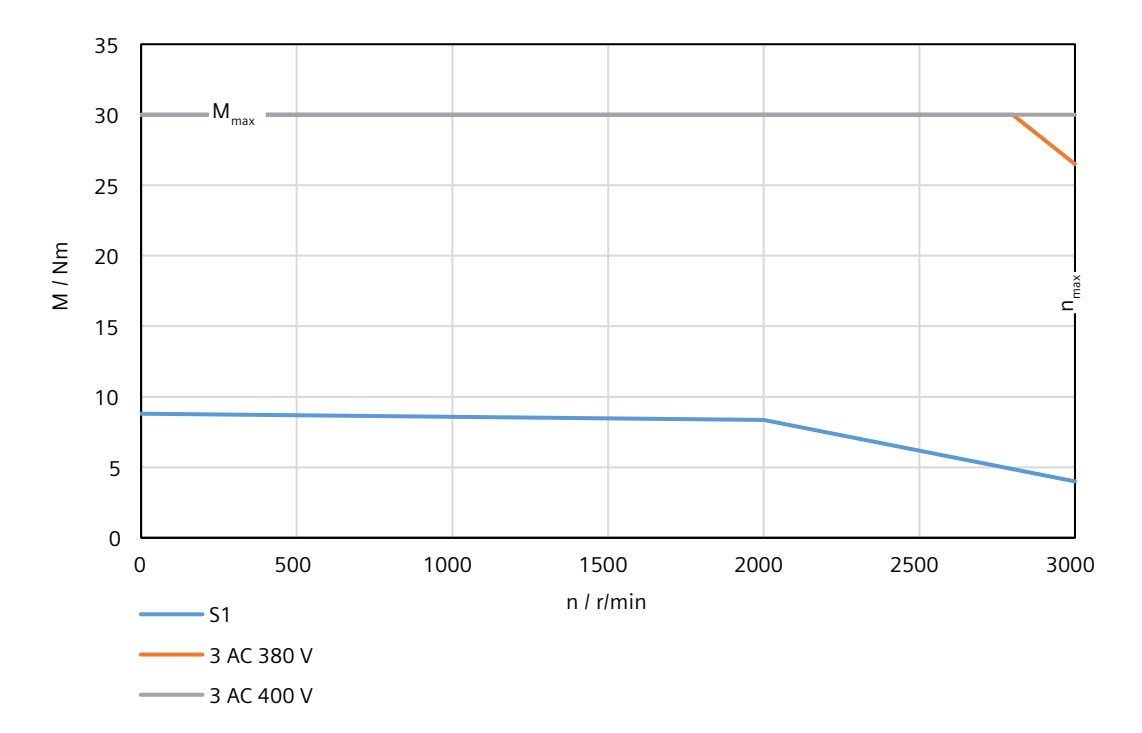

# 14.2.14.31 1FL2306-7AC connected to 3 AC 380 V/3 AC 400 V

Table 14-58 Technical data of 1FL2306-7AC

| Feature                                 | Symbol              | Unit              | Value      |
|-----------------------------------------|---------------------|-------------------|------------|
| Static torque                           | Mo                  | Nm                | 13.3       |
| Stall current                           | I <sub>o</sub>      | A                 | 7.8        |
| Maximum permissible speed               | n <sub>max</sub>    | r/min             | 3000       |
| Maximum torque                          | $M_{max}$           | Nm                | 33.425     |
| Maximum current                         | l <sub>max</sub>    | A                 | 20.7       |
| Thermal time constant                   | T <sub>th</sub>     | min               | 32         |
| Moment of inertia                       | J <sub>mot</sub>    | kgcm <sup>2</sup> | 29.94      |
| Moment of inertia (with brake)          | J <sub>mot br</sub> | kgcm <sup>2</sup> | 31.55      |
| Recommended load to motor inertia ratio | _                   | -                 | Maximum 5x |
| Weight                                  | m <sub>mot</sub>    | kg                | 13.7       |
| Weight (with brake)                     | m <sub>mot br</sub> | kg                | 16.7       |
| Rated speed                             | n <sub>rated</sub>  | r/min             | 2000       |
| Rated torque                            | M <sub>rated</sub>  | Nm                | 9.6        |
| Rated current                           | I <sub>rated</sub>  | A                 | 5.9        |
| Rated power                             | P <sub>rated</sub>  | kW                | 2          |

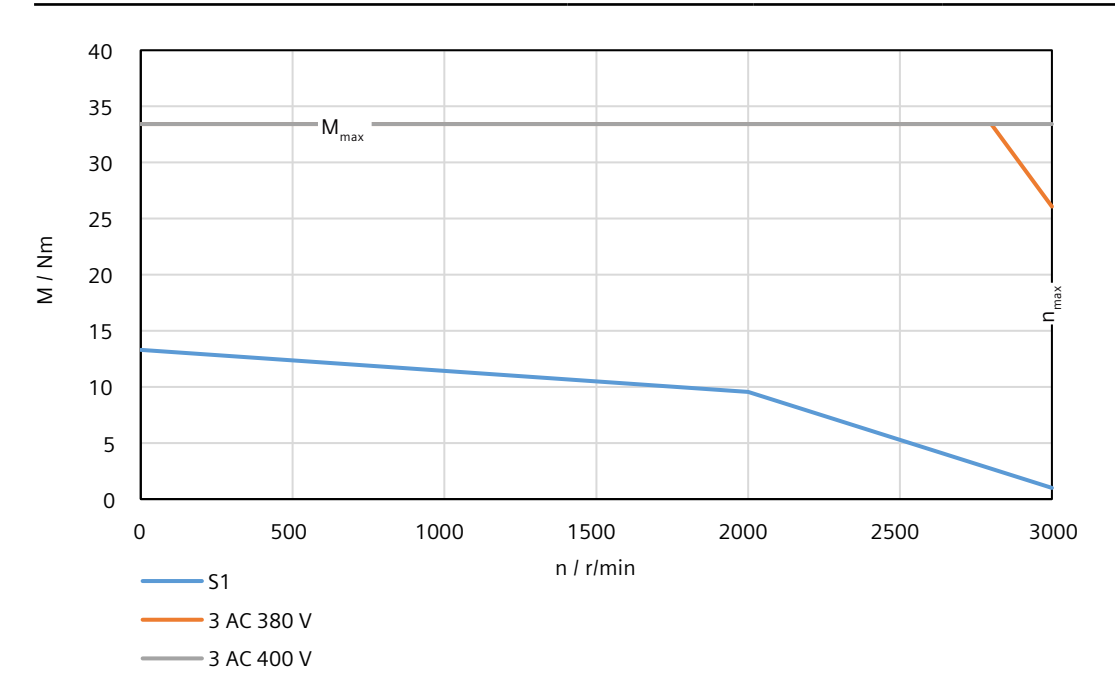

# 14.2.14.32 1FL2310-0AC connected to 3 AC 380 V/3 AC 400 V

| Table 14-59 | Technical | data of | 1FL2310-0AC |
|-------------|-----------|---------|-------------|
|-------------|-----------|---------|-------------|

| Feature                                 | Symbol              | Unit              | Value      |
|-----------------------------------------|---------------------|-------------------|------------|
| Static torque                           | Mo                  | Nm                | 12.6       |
| Stall current                           | I <sub>0</sub>      | А                 | 7.8        |
| Maximum permissible speed               | n <sub>max</sub>    | r/min             | 3000       |
| Maximum torque                          | M <sub>max</sub>    | Nm                | 37.5       |
| Maximum current                         | l <sub>max</sub>    | A                 | 25.2       |
| Thermal time constant                   | T <sub>th</sub>     | min               | 35         |
| Moment of inertia                       | J <sub>mot</sub>    | kgcm <sup>2</sup> | 47.41      |
| Moment of inertia (with brake)          | J <sub>mot br</sub> | kgcm <sup>2</sup> | 56.78      |
| Recommended load to motor inertia ratio | -                   | -                 | Maximum 5x |
| Weight                                  | m <sub>mot</sub>    | kg                | 15.4       |
| Weight (with brake)                     | m <sub>mot br</sub> | kg                | 21.4       |
| Rated speed                             | n <sub>rated</sub>  | r/min             | 2000       |
| Rated torque                            | M <sub>rated</sub>  | Nm                | 11.9       |
| Rated current                           | I <sub>rated</sub>  | А                 | 7.8        |
| Rated power                             | P <sub>rated</sub>  | kW                | 2.5        |

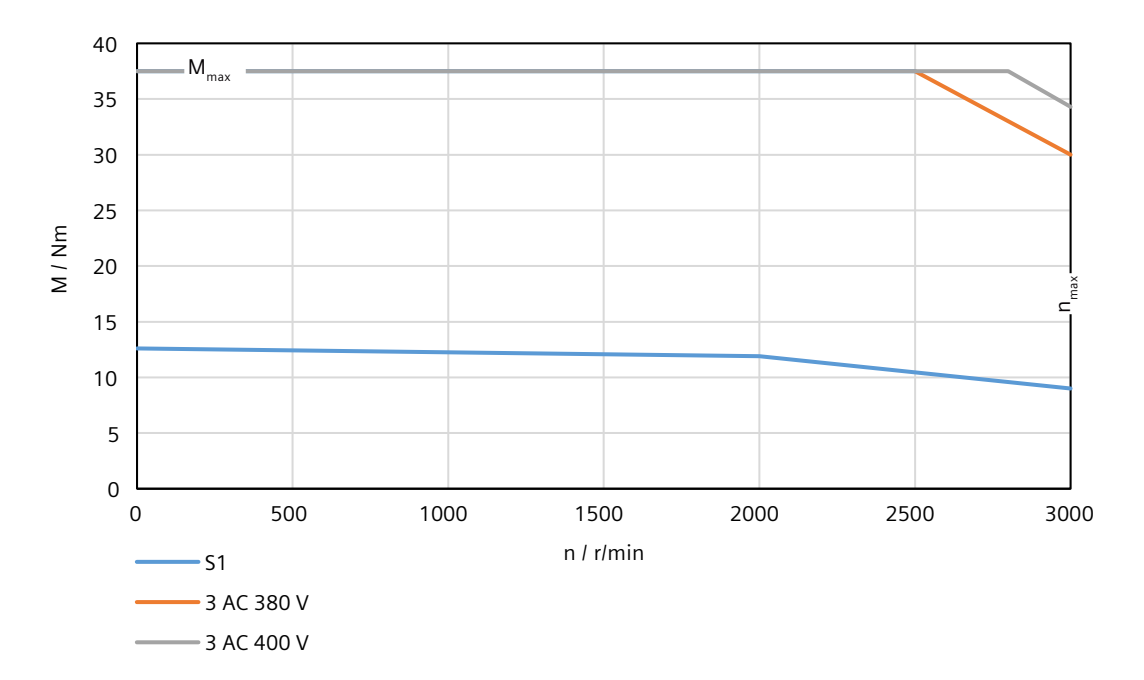

# 14.2.14.33 1FL2310-2AC connected to 3 AC 380 V/3 AC 400 V

# **Technical data**

Table 14-60 Technical data of 1FL2310-2AC

| Feature                                 | Symbol              | Unit              | Value      |
|-----------------------------------------|---------------------|-------------------|------------|
| Static torque                           | Mo                  | Nm                | 18.1       |
| Stall current                           | I <sub>o</sub>      | A                 | 11         |
| Maximum permissible speed               | n <sub>max</sub>    | r/min             | 3000       |
| Maximum torque                          | $M_{max}$           | Nm                | 55         |
| Maximum current                         | I <sub>max</sub>    | А                 | 36.2       |
| Thermal time constant                   | T <sub>th</sub>     | min               | 38         |
| Moment of inertia                       | J <sub>mot</sub>    | kgcm <sup>2</sup> | 69.10      |
| Moment of inertia (with brake)          | J <sub>mot br</sub> | kgcm <sup>2</sup> | 78.47      |
| Recommended load to motor inertia ratio | -                   | -                 | Maximum 5x |
| Weight                                  | m <sub>mot</sub>    | kg                | 19.4       |
| Weight (with brake)                     | m <sub>mot br</sub> | kg                | 25.4       |
| Rated speed                             | n <sub>rated</sub>  | r/min             | 2000       |
| Rated torque                            | M <sub>rated</sub>  | Nm                | 16.7       |
| Rated current                           | I <sub>rated</sub>  | A                 | 11         |
| Rated power                             | P <sub>rated</sub>  | kW                | 3.5        |

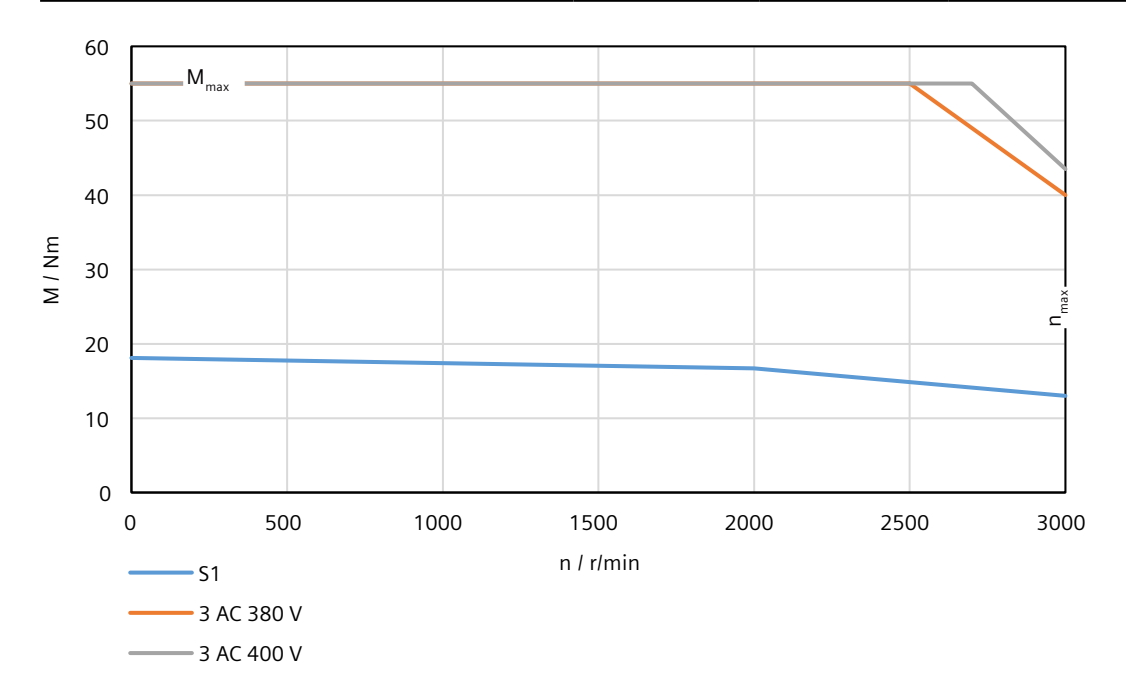

# 14.2.14.34 1FL2310-4AC connected to 3 AC 380 V/3 AC 400 V

Table 14-61 Technical data of 1FL2310-4AC

| Feature                                 | Symbol              | Unit              | Value      |
|-----------------------------------------|---------------------|-------------------|------------|
| Static torque                           | M <sub>o</sub>      | Nm                | 25.2       |
| Stall current                           | I <sub>0</sub>      | А                 | 12.6       |
| Maximum permissible speed               | n <sub>max</sub>    | r/min             | 2500       |
| Maximum torque                          | $M_{max}$           | Nm                | 70         |
| Maximum current                         | I <sub>max</sub>    | А                 | 36.9       |
| Thermal time constant                   | T <sub>th</sub>     | min               | 45         |
| Moment of inertia                       | J <sub>mot</sub>    | kgcm <sup>2</sup> | 90.83      |
| Moment of inertia (with brake)          | J <sub>mot br</sub> | kgcm <sup>2</sup> | 100.20     |
| Recommended load to motor inertia ratio | -                   | -                 | Maximum 5x |
| Weight                                  | m <sub>mot</sub>    | kg                | 23.7       |
| Weight (with brake)                     | m <sub>mot br</sub> | kg                | 29.7       |
| Rated speed                             | n <sub>rated</sub>  | r/min             | 2000       |
| Rated torque                            | M <sub>rated</sub>  | Nm                | 23.9       |
| Rated current                           | I <sub>rated</sub>  | А                 | 12.6       |
| Rated power                             | P <sub>rated</sub>  | kW                | 5          |

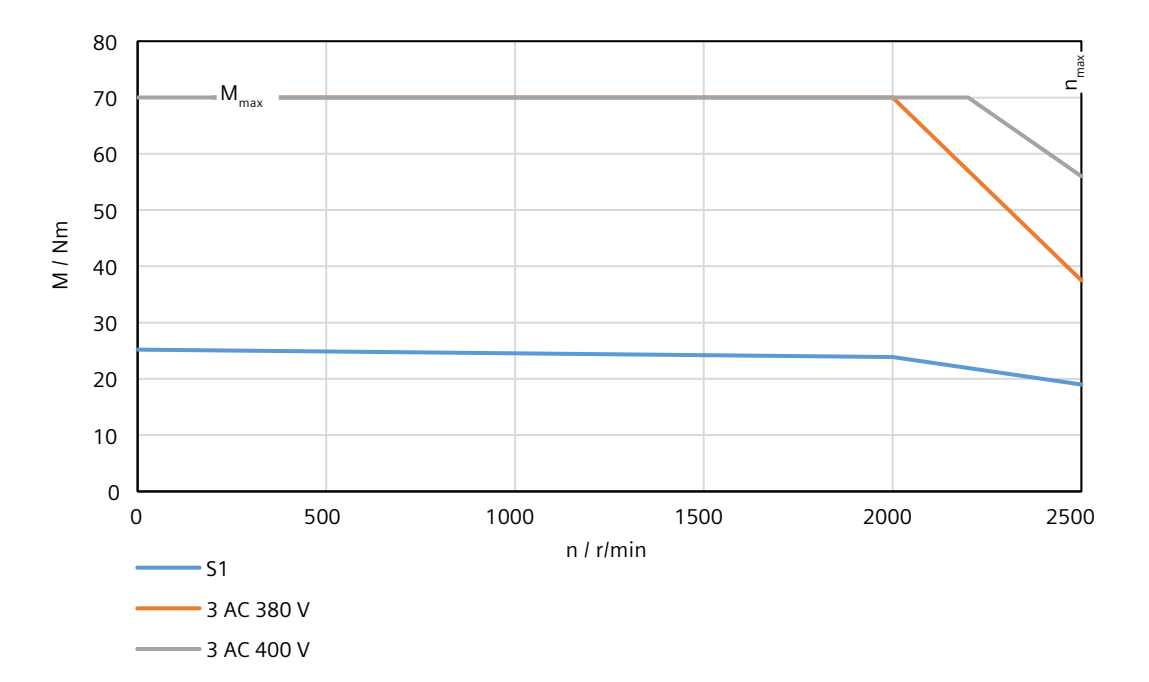

# 14.2.14.35 1FL2310-6AC connected to 3 AC 380 V/3 AC 400 V

# **Technical data**

Table 14-62 Technical data of 1FL2310-6AC

| Feature                                 | Symbol              | Unit              | Value      |
|-----------------------------------------|---------------------|-------------------|------------|
| Static torque                           | Mo                  | Nm                | 35.2       |
| Stall current                           | I <sub>0</sub>      | A                 | 13.2       |
| Maximum permissible speed               | n <sub>max</sub>    | r/min             | 2000       |
| Maximum torque                          | $M_{max}$           | Nm                | 90         |
| Maximum current                         | l <sub>max</sub>    | A                 | 35.6       |
| Thermal time constant                   | T <sub>th</sub>     | min               | 55         |
| Moment of inertia                       | J <sub>mot</sub>    | kgcm <sup>2</sup> | 134.29     |
| Moment of inertia (with brake)          | J <sub>mot br</sub> | kgcm <sup>2</sup> | 143.66     |
| Recommended load to motor inertia ratio | _                   | -                 | Maximum 5x |
| Weight                                  | m <sub>mot</sub>    | kg                | 31.9       |
| Weight (with brake)                     | m <sub>mot br</sub> | kg                | 37.9       |
| Rated speed                             | n <sub>rated</sub>  | r/min             | 2000       |
| Rated torque                            | M <sub>rated</sub>  | Nm                | 33.4       |
| Rated current                           | I <sub>rated</sub>  | A                 | 13.2       |
| Rated power                             | P <sub>rated</sub>  | kW                | 7          |

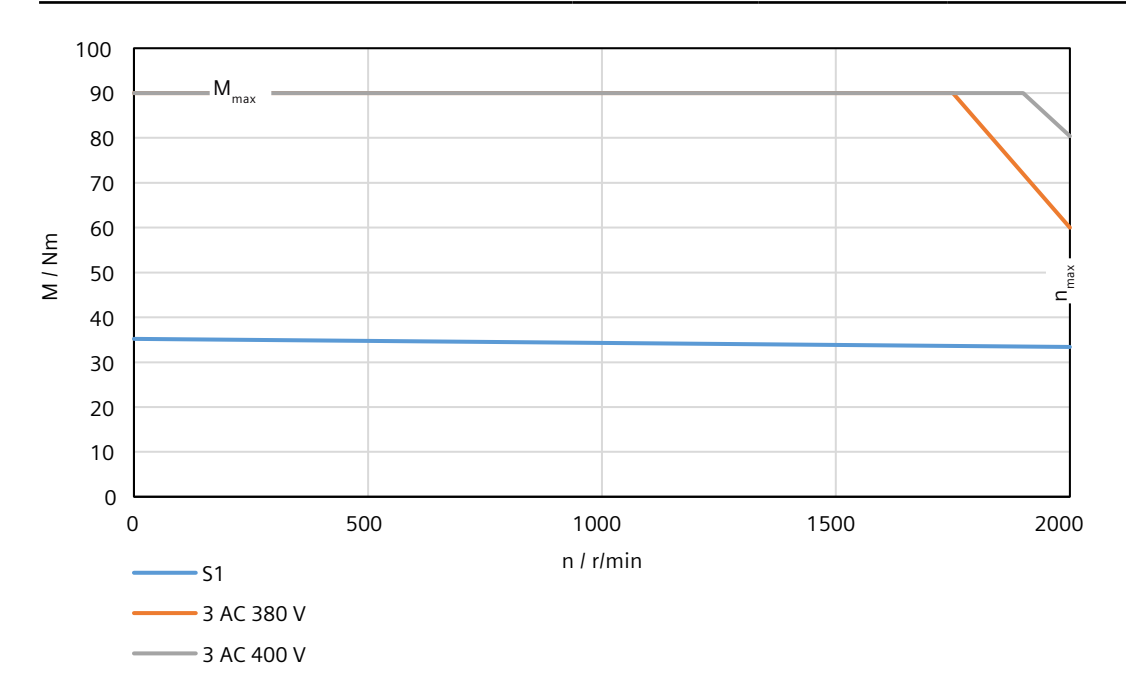

# 14.3 Technical data of MOTION-CONNECT cables

# 14.3.1 Technical data of MOTION-CONNECT 350

# 14.3.1.1 General technical data

# **Technical data**

| Property                                   | MOTION-CONNECT 350 power cable                                                    | MOTION-CONNECT 350 en-<br>coder cable | MOTION-CONNECT 350<br>brake cable |
|--------------------------------------------|-----------------------------------------------------------------------------------|---------------------------------------|-----------------------------------|
| Jacket material                            | PVC                                                                               | PVC                                   | PVC                               |
| Number of conductors                       | <ul> <li>With brake conductors: 6</li> <li>Without brake conductors: 4</li> </ul> | 6                                     | 2                                 |
| Operating temperature (°C)                 | -20 +80                                                                           | -20 +80                               | -20 +80                           |
| Shielding                                  | Braided shield;                                                                   | Braided shield;                       | Braided shield;                   |
|                                            | coverage ≥ 85%                                                                    | coverage ≥ 85%                        | coverage ≥ 85%                    |
| Oil resistance                             | EN 60811-2-1                                                                      | EN 60811-2-1                          | EN 60811-2-1                      |
| Flame retardancy                           | EN 60332-1-1 to 1-3                                                               | EN 60332-1-1 to 1-3                   | EN 60332-1-1 to 1-3               |
| Coolant resistance                         | EN 60811-2-1                                                                      | EN 60811-2-1                          | EN 60811-2-1                      |
| Degree of protection (motor-<br>side only) | IP65                                                                              | IP65                                  | IP65                              |
| Bending cycles                             | 1 million                                                                         | 1 million                             | 1 million                         |
| Rated voltage $U_0/U$ (V)                  | • 200 V converters: 300/1000                                                      | 30/300                                | 30/300                            |
|                                            | • 400 V converters:<br>600/1000                                                   |                                       |                                   |

#### Table 14-63 General technical data of MOTION-CONNECT 350

## 14.3 Technical data of MOTION-CONNECT cables

#### Specific technical data 14.3.1.2

# **Technical data**

| Property                                          | MOTION-CONNECT 350<br>power cable                          | MOTION-CONNECT 350 en-<br>coder cable                                          | MOTION-CONNECT 350<br>brake cable |
|---------------------------------------------------|------------------------------------------------------------|--------------------------------------------------------------------------------|-----------------------------------|
| Cross-section of conductors<br>(mm <sup>2</sup> ) | • With brake conductors:<br>4 x 0.75 + 2 x 0.38            | • Cable length up to 15 m:<br>3 x 2 x 0.25                                     | -                                 |
|                                                   | <ul> <li>Without brake conductors:<br/>4 x 0.75</li> </ul> | <ul> <li>Cable length 20 m or<br/>30 m:<br/>2 x 2 x 0.25 + 2 x 0.38</li> </ul> |                                   |
| Outer diameter (mm)                               | ø (7.5 ± 0.2)                                              | ø (7 ± 0.2)                                                                    | -                                 |
| Minimum bending radius, stat-<br>ic (mm)          | 4 x outer diameter                                         | 4 x outer diameter                                                             | -                                 |
| Minimum bending radius, dy-<br>namic (mm)         | 7.5 x outer diameter                                       | 7.5 x outer diameter                                                           | -                                 |
| Maximum acceleration (m/s <sup>2</sup> )          | 3                                                          | 3                                                                              | -                                 |
| Maximum traversing velocity<br>(m/min)            | 40                                                         | 40                                                                             | -                                 |

Table 14-64 Cable used for 1FL2 low or medium inertia motors

| Table 14-65 | Cable used for | 1FL2 high inertia motors |
|-------------|----------------|--------------------------|
|-------------|----------------|--------------------------|

| Property                                          | MOTION-CONNECT 350<br>power cable                                                               | MOTION-CONNECT 350 en-<br>coder cable                                          | MOTION-CONNECT 350<br>brake cable |
|---------------------------------------------------|-------------------------------------------------------------------------------------------------|--------------------------------------------------------------------------------|-----------------------------------|
| Cross-section of conductors<br>(mm <sup>2</sup> ) | <ul> <li>1FL2 0.4 kW 2 kW:<br/>4 x 0.75</li> </ul>                                              | • Cable length up to 15 m:<br>3 x 2 x 0.25                                     | 2 x 0.75                          |
|                                                   | <ul> <li>1FL2 2.5 kW: 4 x 1.5</li> <li>1FL2 3.5 kW 7 kW:<br/>4 x 2.5</li> </ul>                 | <ul> <li>Cable length 20 m or<br/>30 m:<br/>2 x 2 x 0.25 + 2 x 0.38</li> </ul> |                                   |
| Outer diameter (mm)                               | <ul> <li>1FL2 0.4 kW 2 kW:<br/>ø (7.5 ± 0.2)</li> <li>1FL2 2.5 kW: ø (7.8 ± 0.3)</li> </ul>     | ø (7 ± 0.2)                                                                    | ø (6 ± 0.2)                       |
|                                                   | <ul> <li>1FL2 3.5 kW 7 kW:</li> <li>ø (9 ± 0.3)</li> </ul>                                      |                                                                                |                                   |
| Minimum bending radius, stat-<br>ic (mm)          | 4 x outer diameter                                                                              | 4 x outer diameter                                                             | 4 x outer diameter                |
| Minimum bending radius, dy-<br>namic (mm)         | 7.5 x outer diameter                                                                            | 7.5 x outer diameter                                                           | 7.5 x outer diameter              |
| Maximum acceleration (m/s <sup>2</sup> )          | 3                                                                                               | 3                                                                              | 3                                 |
| Maximum traversing velocity<br>(m/min)            | <ul> <li>1FL2 0.4 kW 2 kW: 40</li> <li>1FL2 2.5 kW: 50</li> <li>1FL2 3.5 kW 7 kW: 50</li> </ul> | 40                                                                             | 50                                |

# 14.3.2 Technical data of MOTION-CONNECT 380

# 14.3.2.1 General technical data

## **Technical data**

| Table 14-66 General technical data of MOTION-CONNECT 3 |
|--------------------------------------------------------|
|--------------------------------------------------------|

| Property                                   | MOTION-CONNECT 380 power cable     | MOTION-CONNECT 380 en-<br>coder cable | MOTION-CONNECT 380<br>brake cable |
|--------------------------------------------|------------------------------------|---------------------------------------|-----------------------------------|
| Jacket material                            | PUR                                | PUR                                   | PUR                               |
| Number of conductors                       | • With brake conductors: 6         | 6                                     | 2                                 |
|                                            | • Without brake conduc-<br>tors: 4 |                                       |                                   |
| Operating temperature (°C)                 | -20 +80                            | -20 +80                               | -20 +80                           |
| Shielding                                  | Braided shield;                    | Braided shield;                       | Braided shield;                   |
|                                            | coverage ≥ 85%                     | coverage ≥ 85%                        | coverage ≥ 85%                    |
| Oil resistance                             | EN 60811-2-1                       | EN 60811-2-1                          | EN 60811-2-1                      |
| Flame retardancy                           | EN 60332-1-1 to 1-3                | EN 60332-1-1 to 1-3                   | EN 60332-1-1 to 1-3               |
| Coolant resistance                         | EN 60811-2-1                       | EN 60811-2-1                          | EN 60811-2-1                      |
| Degree of protection (motor-<br>side only) | IP65                               | IP65                                  | IP65                              |
| Bending cycles                             | 5 million                          | 5 million                             | 5 million                         |
| Rated voltage $U_0/U$ (V)                  | • 200 V converters: 300/1000       | 30/300                                | 30/300                            |
|                                            | • 400 V converters:<br>600/1000    |                                       |                                   |

# 14.3.2.2 Specific technical data

| Table 14-67 Cable used for TFL2 low or medium inertia motors |
|--------------------------------------------------------------|
|--------------------------------------------------------------|

| Property                                          | MOTION-CONNECT 380 power cable                                                                                     | MOTION-CONNECT 380 en-<br>coder cable                                                                                             | MOTION-CONNECT 380<br>brake cable |
|---------------------------------------------------|----------------------------------------------------------------------------------------------------|----------------------------------------------------------------------------------------------------|-----------------------------------|
| Cross-section of conductors<br>(mm <sup>2</sup> ) | <ul> <li>With brake conductors:<br/>4 x 0.75 + 2 x 0.38</li> <li>Without brake conductors:<br/>4 x 0.75</li> </ul> | <ul> <li>Cable length up to 15 m:<br/>3 x 2 x 0.25</li> <li>Cable length 20 m or<br/>30 m:<br/>2 x 2 x 0.25 + 2 x 0.38</li> </ul> | -                                 |
| Outer diameter (mm)                               | ø (7.5 ± 0.2)                                                                                                    | ø (7 ± 0.2)                                                                                                    | -                                 |

| Property                                  | MOTION-CONNECT 380<br>power cable | MOTION-CONNECT 380 en-<br>coder cable | MOTION-CONNECT 380<br>brake cable |
|-------------------------------------------|-----------------------------------|---------------------------------------|-----------------------------------|
| Minimum bending radius, stat-<br>ic (mm)  | 4 x outer diameter                | 4 x outer diameter                    | -                                 |
| Minimum bending radius, dy-<br>namic (mm) | 7.5 x outer diameter              | 7.5 x outer diameter                  | -                                 |
| Maximum acceleration (m/s <sup>2</sup> )  | 5                                 | 5                                     | -                                 |
| Maximum traversing velocity<br>(m/min)    | 180                               | 180                                   | -                                 |

# Table 14-68 Cable used for 1FL2 high inertia motors

| Property                                          | MOTION-CONNECT 380<br>power cable                                                                                                    | MOTION-CONNECT 380 en-<br>coder cable                                                                                             | MOTION-CONNECT 380<br>brake cable |
|---------------------------------------------------|----------------------------------------------------------------------------------------------------|----------------------------------------------------------------------------------------------------|-----------------------------------|
| Cross-section of conductors<br>(mm <sup>2</sup> ) | <ul> <li>1FL2 0.4 kW 2 kW:<br/>4 x 0.75</li> <li>1FL2 2.5 kW: 4 x 1.5</li> <li>1FL2 3.5 kW 7 kW:<br/>4 x 2.5</li> </ul>                 | <ul> <li>Cable length up to 15 m:<br/>3 x 2 x 0.25</li> <li>Cable length 20 m or<br/>30 m:<br/>2 x 2 x 0.25 + 2 x 0.38</li> </ul> | 2 x 0.75                          |
| Outer diameter (mm)                               | <ul> <li>1FL2 0.4 kW 2 kW:<br/>ø (7.5 ± 0.2)</li> <li>1FL2 2.5 kW: ø (9 ± 0.3)</li> <li>1FL2 3.5 kW 7 kW:<br/>ø (10.5 ± 0.3)</li> </ul> | ø (7 ± 0.2)                                                                                                    | ø (6 ± 0.3)                       |
| Minimum bending radius, stat-<br>ic (mm)          | 4 x outer diameter                                                                                                    | 4 x outer diameter                                                                                                    | 4 x outer diameter                |
| Minimum bending radius, dy-<br>namic (mm)         | 7.5 x outer diameter                                                                                                    | 7.5 x outer diameter                                                                                                    | 7.5 x outer diameter              |
| Maximum acceleration (m/s <sup>2</sup> )          | 5                                                                                                    | 5                                                                                                    | 5                                 |
| Maximum traversing velocity<br>(m/min)            | 180                                                                                                    | 180                                                                                                    | 180                               |

# **Examples/applications**

Description

You can find SINAMICS application examples in the Application examples (<u>https://support.industry.siemens.com/cs/ww/en/view/60733299</u>).

# Appendix

# A.1 UL Markings

# Description

#### Converter variant of 1 AC/3 AC 200 V ... 240 V

For US/Canadian installations (UL/cUL): The products are cULus-listed under File E355661.

- Suitable for use in a circuit that cannot provide more than 100 kA rms (symmetrical), max. 240 V.
   Note: The maximum permissible short-circuit current for 200 V variants with Type E Combination Motor Controllers is 65 kA.
- Protection of the branch circuit for individual drives must be guaranteed using Class J fuses in accordance with the technical data.
   For other protection equipment and SCCRs (Short Circuit Current Rating) for individual drives, see:
   Protective Devices for SINAMICS S200 Product Line (<u>https://</u> support.industry.siemens.com/cs/ww/en/ps/29596/man)
- This device must be installed in an enclosure that provides an environment with degree of pollution 2 (controlled).
- Maximum rated temperature 45 °C.
- The device provides overtemperature and overload protection.
- Use copper wires with a permissible temperature of 75 °C for all power cables. You can also use cables with a higher rated temperature value. It is not permissible to reduce the conductor cross-section.

#### Converter variant of 3 AC 380 V ... 480 V

For US/Canadian installations (UL/cUL): The products are cULus-listed under File E355661.

- Suitable for use in a circuit that cannot provide more than 65 kA rms (symmetrical), max. 480 V.
- Protection of the branch circuit for individual drives must be guaranteed using Class J fuses in accordance with the technical data.
- For other protection equipment and SCCRs (Short Circuit Current Rating) for individual drives, see: Protective Devices for SINAMICS S200 Product Line (<u>https://</u> support.industry.siemens.com/cs/ww/en/ps/29596/man)
- This device must be installed in an enclosure that provides an environment with degree of pollution 2 (controlled).
- Maximum rated temperature 45 °C. Maximum height 4000 m.

A.1 UL Markings

- The device provides overtemperature and overload protection.
- Use copper wires with a permissible temperature of 75 °C for all power cables. You can also use cables with a higher rated temperature value. It is not permissible to reduce the conductor cross-section.

#### Additional requirements relating to CSA compliance:

Maximum height for CSA: 2000 m.

#### Motor overload protection according to UL 61800-5-1 Ed.2

For the settings required to activate the motor overload protection according to UL 61800-5-1 Ed.2, see Section "Setting motor overload protection in accordance with UL 61800-5-1 Ed.2 (Page 364)".

#### **MOTION-CONNECT** connection system

The recommended assignment of motors and cables can be found in Section "Device combinations (Page 58)".

Other assignments are not possible.

The technical parameters of the cables are tailored to the requirements of the motors and verified by system tests. For detailed information, see Section "Technical data of MOTION-CONNECT cables (Page 734)".

#### A.2 EMERGENCY OFF and EMERGENCY STOP

# A.2 EMERGENCY OFF and EMERGENCY STOP

# Overview

In plants, systems and machines a distinction must be made between "EMERGENCY OFF" and "EMERGENCY STOP".

The Safe Torque Off (STO) Safety Integrated function is suitable for implementing an "EMERGENCY STOP" but is not suitable for implementing an "EMERGENCY OFF".

## **Description of function**

IEC 60204-1 defines "EMERGENCY OFF" and "EMERGENCY STOP":

- "EMERGENCY OFF" and "EMERGENCY STOP" are actions taken in an emergency.
- "EMERGENCY OFF" and "EMERGENCY STOP" reduce different risks in the machine or system:
  - "EMERGENCY OFF" reduces the risk from electric shock.
  - "EMERGENCY STOP" reduces the risk from unexpected movement.

| Tahle A-1 | The distinction | hetween | "EMERGENCY    | OFF" a | nd "FMF | STOP" |
|-----------|-----------------|---------|---------------|--------|---------|-------|
|           | The distinction | DELMEEN | LIVILINGLINCI | ULL a  |         | 2101  |

| Action: EMERGENCY OFF     |                                                     | EMERGENCY STOP                            |  |
|---------------------------|-----------------------------------------------------|-------------------------------------------|--|
|                           |                                                     | Stop category 0 according to IEC 60204-1  |  |
| Risk:                     |                                                     |                                           |  |
|                           | Electric shock                                      | Unexpected motion                         |  |
| Measure to minimize risk: | Switch off voltage                                  | Prevent movement                          |  |
|                           | Switch off hazardous voltages completely or in part | Prevent any hazardous movement            |  |
| Classic solution:         | Switch off the voltage:                             | Switch off the power supply of the drive: |  |
|                           |                                                     |                                           |  |

# A.2 EMERGENCY OFF and EMERGENCY STOP

| Action:                                                                             | EMERGENCY OFF                                                     | EMERGENCY STOP                                            |
|-------------------------------------------------------------------------------------|-------------------------------------------------------------------|-----------------------------------------------------------|
|                                                                                     |                                                                   | Stop category 0 according to IEC 60204-1                  |
| Solution with the STO Safety<br>Integrated function integra-<br>ted into the drive: | STO is not suitable for switching off an elec-<br>trical voltage. | Select STO:                                               |
|                                                                                     |                                                                   | voltage is not required as a risk reduction meas-<br>ure. |

# A.3 Parameters

# A.3.1 Explanation of the list of parameters

#### Overview

The representation of a parameter includes as a maximum the information listed below. Depending on the specific parameter, some of the listed information is not applicable.

The parameters are displayed according to the following example:

| rxxxx                              | Parameter name                                                         |                         |                                                                        |                  |  |
|------------------------------------|------------------------------------------------------------------------|-------------------------|------------------------------------------------------------------------|------------------|--|
| Variant                            | Data type: Integer16<br>Read permission:                               |                         | Visible in: Standard display                                           |                  |  |
|                                    |                                                                        |                         | d drive data or acknowle                                               | edge messages    |  |
|                                    | Write permission:                                                      | Edi                     | Edit device configuration or drive applications<br>Ready for operation |                  |  |
|                                    | Can be changed in the operat                                           | t <b>ing state:</b> Rea |                                                                        |                  |  |
|                                    | Parameter group:                                                       | Nar                     | ne of the group(s)                                                     |                  |  |
|                                    | Unit: -                                                                |                         |                                                                        |                  |  |
|                                    | Min:                                                                   | Max:                    |                                                                        | Factory setting: |  |
| Description:<br>Value:             | -<br>Text<br>0: Name of value 0                                        | -                       |                                                                        | -                |  |
|                                    | 10: Name of value 10                                                   |                         |                                                                        |                  |  |
| Recommendation:                    | Text                                                                   |                         |                                                                        |                  |  |
| Index:                             | [0] = Name and meaning of index 0<br>[1] = Name and meaning of index 1 |                         |                                                                        |                  |  |
| Bit array:                         | Bit Signal name                                                        |                         | 1 signal                                                               | 0 signal         |  |
|                                    | 00 Name of bit 0<br>01 Name of bit 1                                   |                         | Yes<br>Yes                                                             | No<br>No         |  |
| Dependency:                        | Text<br>See also: pxxx, rxxx<br>See also: Fxxxxx, Axxx                 | xx, Cxxxx               |                                                                        |                  |  |
| Danger/Caution/<br>Warning/Notice: | Safety-related note corresponding to the warning note concept          |                         |                                                                        |                  |  |
| Note:                              | Text                                                                   |                         |                                                                        |                  |  |
|                                    |                                                                        |                         |                                                                        |                  |  |

#### Note

Some parameters may have different properties and descriptions depending on the selected axis type. And those parameters are displayed twice in the parameter list with additional labels. You need to refer to the specific parameters according to your actual axis type.

# **Description of function**

#### Parameter number

The parameter number is made up of a "p", "r" or "c", followed by several numbers and optionally an index and bit array.

#### Appendix

#### A.3 Parameters

The parameter number has the following syntax: pxxxx[0...n], rxxxx[0...n], cxxxx[0...n], pxxxx.0...15 or rxxxx.0...15, cxxxx[0...n].0...15 or rxxxx[0...n].0...15, cxxxx[0...n].0...15.

Examples of representation in the parameter list:

- p... Adjustable parameters (read and write)
- r... Display parameters (read-only)
- c... Display parameters (read-only)
- p0972 Adjustable parameter 972
- p0489[0...2] Adjustable parameter 489, index 0 to 2
- r0945 Display parameter 945
- r0196[0...255].0...15 Display parameter with index 0 to 255 and bit array from bit 0 to bit 15
- r5613.0...1 Display parameter 5613 with bit array from bit 0 to bit 1
- c8997[0...2] Display parameter 8997, index 0 to 2

Other examples of the notation in the documentation:

- p9563[1] Adjustable parameter 9563, index 1
- r0196[1].5 Display parameter 196, index 1, bit 5
- r0964[2] Display parameter 964, index 2
- p5611.1 Adjustable parameter 5611, bit 1

#### Parameter name

Shows the parameter name in the long form.

#### Variant

Specifies the product variant for which the parameter is valid. This information is not applicable if a parameter is the same for all product variants used in the parameter list.

- For parameters that displayed only once
  - S200 PN: The parameter applies to the S200 PN converter only.
  - S200 Basic PN: The parameter applies to the S200 Basic PN converter only.
- For parameters that dispalyed twice
  - S200 Basic PN (EPOS load side, rotating), S200 PN (EPOS load side, rotating): The parameter is used in the "rotary" axis type application only and applies to both the S200 PN converter and the S200 Basic PN converter.
  - blank: The parameter is used in the "linear" axis type application only and applies to both the S200 PN converter and the S200 Basic PN converter.

#### Data type

Each parameter is assigned one of the following data types:

- Integer8
   I8
   8-bit integer
- Integer16 I16 16-bit integer
- Integer32 I32 32-bit integer
- Unsigned8 U8 8-bit without sign

- Unsigned16 U16 16-bit without sign
- Unsigned32 U32 32-bit without sign
- FloatingPoint32 Float 32-bit floating-point number

## Visible in

You change the number of parameters displayed in the commissioning tool via:

- Standard display Only the basic parameters are displayed.
- Extended display The full scope of parameters is displayed.

#### Permission

The user and rights management (UMAC) controls access to the parameters.

You require runtime function rights to read and set parameters.

The following read permissions are available:

• Read drive data or acknowledge messages

The following write permissions are available:

- Control drive in manual mode
- Perform drive diagnostics
- Perform firmware update
- Create backup or load drive data to the commissioning tool
- Edit device configuration or drive applications
- Edit web server configuration
- Manage users and roles

Runtime function rights depend on user roles, which are assigned in the commissioning tool being used. As a consequence, setting parameters can be write-protected.

The commissioning tool provides additional support.

#### Can be changed in the operating state

A parameter can only be changed in this operating state. The change only becomes active after exiting the state.

The following states exist:

- Operation The pulses have been enabled.
- Ready for operation The pulses are not enabled and state "Commissioning" is not active.
- Commissioning Commissioning takes place. The pulses cannot be enabled.

#### Appendix

A.3 Parameters

#### Parameter group

A parameter group contains parameters that are functionally associated with one another.

#### Unit

Shows the default unit of the parameter. For adjustable parameters, the unit is additionally specified according to the values (Min, Max, Factory setting) in square brackets.

#### Min, Max, Factory setting

The parameter value "when shipped" is specified under "Factory setting" with the relevant unit in square parentheses.

The value can be adjusted within the range defined by "Min" and "Max".

This information is not applicable for display parameters.

| Min             | Minimum value of the parameter [unit] |
|-----------------|---------------------------------------|
| Max             | Maximum value of the parameter [unit] |
| Factory setting | Value when delivered [unit]           |

#### Description

Explanation of the function of a parameter.

#### Value

List of the possible values of a parameter.

#### Recommendation

Information about recommended settings.

#### Index

Indexed parameters represent the name and its significance for each individual index.

The following applies to the values (Min, Max, Factory setting) of indexed adjustable parameters:

- Min, Max: The adjustment range and the unit apply to all indices.
- Factory setting: When all indices have the same factory setting, index 0 is specified with the unit to represent all indices. When the indices have different factory settings, they are all listed individually with the unit.

#### **Bit array**

For parameters with bit fields, the following information is provided about each bit:

- Bit number and signal name
- Meaning for signal states 0 and 1
- Function diagram (optional) The signal is shown in the function diagram.

#### Dependency

Specification of interactions that this parameter can potentially have:

- Effect on other parameters
- Dependent on other parameter settings (dependent on the selected functions)
- List of other parameters to be considered
- List of faults and alarms to be considered

#### Danger/Caution/Warning/Notice

The safety-relevant notes correspond to the warning note concept and contain the following information:

- Important information that must be observed to avoid the risk of physical injury or material damage.
- Information that must be observed to avoid any problems.
- Information that the user may find useful.

#### Note

Additional explanations about parameters

# A.3.2 Parameter list

Product: SINAMICS S200, Version: 602024000, Language: eng Objects: S200 Basic PN, S200 PN

| r0002        | Drive operating display |                                |                                                                 |  |  |
|--------------|-------------------------|--------------------------------|-----------------------------------------------------------------|--|--|
|              | Data ty                 | pe: Integer16                  | Visible in: Standard display                                    |  |  |
|              | Read p                  | ermission:                     | Read drive data or acknowledge messages                         |  |  |
|              | Write p                 | ermission:                     | Edit device configuration or drive applications                 |  |  |
|              | Parame                  | eter group:                    | Status parameters, Diagnostics general, Drive enable signals    |  |  |
|              | Unit: -                 |                                |                                                                 |  |  |
| Description: | Operati                 | ng display for the driv        | e.                                                              |  |  |
| Value:       | 0:                      | Operation - Every              | thing enabled                                                   |  |  |
|              | 10:                     | Operation - Set "E             | nable setpoint" = "1"                                           |  |  |
|              | 11:                     | Operation - Set "E             | Operation - Set "Enable speed controller" = "1"                 |  |  |
|              | 12:                     | Operation - RFG f              | Operation - RFG frozen, set "RFG start" = "1"                   |  |  |
|              | 13:                     | Operation - Set "E             | Operation - Set "Enable ramp-function generator" = "1"          |  |  |
|              | 14:                     | Operation - Motl               | Operation - MotID, excitation running or brake opens, SS2       |  |  |
|              | 15:                     | Operation - Open brake (p1215) |                                                                 |  |  |
|              | 16:                     | Operation - Witho              | Operation - Withdraw braking with OFF1 using "ON/OFF1" = "1"    |  |  |
|              | 17:                     | Operation - Braki              | Operation - Braking with OFF3 can only be interrupted with OFF2 |  |  |
|              | 18:                     | Operation - Brake              | Operation - Brake on fault, remove fault, acknowledge           |  |  |
|              | 21:                     | Ready for operati              | Ready for operation - Set "Enable operation" = "1"              |  |  |
|              | 22:                     | Ready for operati              | on - De-magnetizing running                                     |  |  |
|              | 23:                     | Ready for operati              | on - Set "Infeed operation" = "1"                               |  |  |
|              | 31:                     | Ready for switchi              | ng on - Set "ON/OFF1" = "0/1"                                   |  |  |

# A.3 Parameters

|               | 35: Switching on inhibited - Carry out first commissioning                   |                                                                                              |  |  |  |  |
|---------------|------------------------------------------------------------------------------|----------------------------------------------------------------------------------------------|--|--|--|--|
|               | 41: Switching on inhibited - Set "ON/OFF1" = "0"                             |                                                                                              |  |  |  |  |
|               | 42: Switching on inhibited - Set "Operating condition/OFF2" = "1"            |                                                                                              |  |  |  |  |
|               | 43: Switching on inr                                                         | $\frac{1}{10000000000000000000000000000000000$                                               |  |  |  |  |
|               | 44: Switching on inr                                                         | ibited - Supply STO terminal w/ 24 V (hardware)                                              |  |  |  |  |
|               | 45: Switching on inr                                                         | ibited - Rectify fault, acknowledge fault, STO                                               |  |  |  |  |
|               | 46: Switching on inr                                                         | libited - Exit commissioning mode                                                            |  |  |  |  |
|               | 60: Drive deactivate                                                         | dinot operational                                                                            |  |  |  |  |
|               | 70: Initialization                                                           | Inautial hasting                                                                             |  |  |  |  |
|               | 200: Walt for booting                                                        | partial booting                                                                              |  |  |  |  |
| Demonstration | 250: Device signals a                                                        | topology error                                                                               |  |  |  |  |
| Dependency:   | See also: r0046                                                              |                                                                                              |  |  |  |  |
|               | NOTICE                                                                       |                                                                                              |  |  |  |  |
|               | For several missing enable s                                                 | ignals, the corresponding value with the highest number is displayed.                        |  |  |  |  |
|               | Note                                                                         |                                                                                              |  |  |  |  |
|               | OC: Operating condition                                                      |                                                                                              |  |  |  |  |
|               | EP: Enable Pulses (pulse enable)                                             |                                                                                              |  |  |  |  |
|               | COM: Commissioning                                                           |                                                                                              |  |  |  |  |
|               | MotID: Motor data identification                                             |                                                                                              |  |  |  |  |
| r0020         | Speed setpoint smoothed                                                      |                                                                                              |  |  |  |  |
|               | Data type: FloatingPoint32                                                   | Visible in: Standard display                                                                 |  |  |  |  |
|               | Read permission:                                                             | Read drive data or acknowledge messages                                                      |  |  |  |  |
|               | Write permission:                                                            | Edit device configuration or drive applications                                              |  |  |  |  |
|               | Parameter group:                                                             | Mode signals / displays                                                                      |  |  |  |  |
|               | Unit: rpm                                                                    |                                                                                              |  |  |  |  |
| Description:  | Displays the currently smoot interpolator).                                  | hed speed setpoint at the input of the speed controller or U/f characteristic (after the     |  |  |  |  |
| Dependency:   | See also: r1438                                                              |                                                                                              |  |  |  |  |
|               | Note                                                                         |                                                                                              |  |  |  |  |
|               | Smoothing time constant = 100 ms                                             |                                                                                              |  |  |  |  |
|               | The signal is not suitable as a                                              | The signal is not suitable as a process quantity and may only be used as a display quantity. |  |  |  |  |
|               | The speed setpoint is available smoothed (r0020) and unsmoothed (r1438).     |                                                                                              |  |  |  |  |
| r0021         | Speed actual value sn                                                        | noothed                                                                                      |  |  |  |  |
|               | Data type: FloatingPoint32                                                   | Visible in: Standard display                                                                 |  |  |  |  |
|               | Read permission:                                                             | Read drive data or acknowledge messages                                                      |  |  |  |  |
|               | Write permission:                                                            | Edit device configuration or drive applications                                              |  |  |  |  |
|               | Parameter group:                                                             | Diagnostics, Mode signals / displays                                                         |  |  |  |  |
|               | Unit: rpm                                                                    |                                                                                              |  |  |  |  |
| Description:  | Display for the smoothed act                                                 | ual value of the motor speed.                                                                |  |  |  |  |
| Dependency:   | See also: r0063                                                              |                                                                                              |  |  |  |  |
|               | Note                                                                         |                                                                                              |  |  |  |  |
|               | Smoothing time constant = 100 ms                                             |                                                                                              |  |  |  |  |
|               | The speed actual value is available smoothed (r0021) and unsmoothed (r0063). |                                                                                              |  |  |  |  |

| r0026        | DC link voltage smoothed                                                                                                    |                                                                                         |  |  |
|--------------|----------------------------------------------------------------------------------------------------|-----------------------------------------------------------------------------------------|--|--|
|              | Data type: FloatingPoint32                                                                                                    | Visible in: Standard display                                                            |  |  |
|              | Read permission:                                                                                                    | Read drive data or acknowledge messages                                                 |  |  |
|              | Write permission:                                                                                                    | Edit device configuration or drive applications                                         |  |  |
|              | Parameter group:                                                                                                    | Brake control, Mode signals / displays                                                  |  |  |
|              | Unit: V                                                                                                    |                                                                                         |  |  |
| Description: | Displays the smoothed actual v                                                                                                    | alue of the DC link voltage.                                                            |  |  |
| Dependency:  | See also: r0070                                                                                                    |                                                                                         |  |  |
|              | NOTICE                                                                                                    |                                                                                         |  |  |
|              | This smoothed signal is not suit                                                                                                    | table for diagnostics or evaluation of dynamic operations. In this case, the unsmoothed |  |  |
|              | value should be used.                                                                                                    |                                                                                         |  |  |
|              | Note                                                                                                    | _                                                                                       |  |  |
|              | Smoothing time constant = 100                                                                                                    | 0 ms                                                                                    |  |  |
|              | The DC link voltage is available                                                                                                    | smoothed (r0026) and unsmoothed (r0070).                                                |  |  |
| r0027        | Absolute actual current                                                                                                    | smoothed                                                                                |  |  |
| 10027        | Data type: EloatingPoint32                                                                                                    | Visible in: Standard display                                                            |  |  |
|              | Read permission:                                                                                                    | Read drive data or acknowledge messages                                                 |  |  |
|              | Write permission:                                                                                                    | Edit device configuration or drive applications                                         |  |  |
|              | Parameter group:                                                                                                    | Mode signals / displays Power unit                                                      |  |  |
|              | Unit: Arms                                                                                                    |                                                                                         |  |  |
| Description: | Displays the smoothed absolute                                                                                                    | e current actual value.                                                                 |  |  |
| Dependency:  | See also: r0068                                                                                                    |                                                                                         |  |  |
|              | NOTICE                                                                                                    |                                                                                         |  |  |
|              |                                                                                                    |                                                                                         |  |  |
|              | value should be used.                                                                                                    |                                                                                         |  |  |
|              | Note                                                                                                    |                                                                                         |  |  |
|              | A_INF, S_INF, VECTOR: Smoothing time constant = 300 ms                                                                                 |                                                                                         |  |  |
|              | SERVU: Smootning time constant = 100 ms<br>The signal is not suitable as a process quantity and may only be used as a display quantity |                                                                                         |  |  |
|              | The absolute current actual value is available smoothed (r0027) and unsmoothed (r0068).                                                |                                                                                         |  |  |
| r0031        | Actual torque smoothe                                                                                                    | d                                                                                       |  |  |
|              | Data type: FloatingPoint32                                                                                                    | Visible in: Standard display                                                            |  |  |
|              | Read permission:                                                                                                    | Read drive data or acknowledge messages                                                 |  |  |
|              | Write permission:                                                                                                    | Edit device configuration or drive applications                                         |  |  |
|              | Parameter group:                                                                                                    | Brake control, Mode signals / displays                                                  |  |  |
|              | Unit: Nm                                                                                                    |                                                                                         |  |  |
| Description: | Displays the smoothed torque a                                                                                                    | actual value.                                                                           |  |  |
| Dependency:  | See also: r0080                                                                                                    |                                                                                         |  |  |
|              | Note                                                                                                    |                                                                                         |  |  |
|              | Smoothing time constant = $100$                                                                                                    | O ms                                                                                    |  |  |
|              | The signal is not suitable as a process quantity and may only be used as a display quantity.                                           |                                                                                         |  |  |
|              | The torque actual value is avail                                                                                                    | able smoothed (10051) and unsmoothed (10080).                                           |  |  |

# Appendix

# A.3 Parameters

| r0032        | Active power actual value smoothed                                                                                                    |                                                                            |  |  |  |  |
|--------------|----------------------------------------------------------------------------------------------------|----------------------------------------------------------------------------|--|--|--|--|
|              | Data type: FloatingPoint32                                                                                                    | Visible in: Standard display                                               |  |  |  |  |
|              | Read permission:                                                                                                    | Read drive data or acknowledge messages                                    |  |  |  |  |
|              | Write permission:                                                                                                    | Edit device configuration or drive applications                            |  |  |  |  |
|              | Parameter group:                                                                                                    | Mode signals / displays                                                    |  |  |  |  |
|              | Unit: kW                                                                                                    |                                                                            |  |  |  |  |
| Description: | Display for the smoothed actual value of the active power.                                                                                                    |                                                                            |  |  |  |  |
| Dependency:  | See also: r0082                                                                                                    |                                                                            |  |  |  |  |
|              | Note                                                                                                    |                                                                            |  |  |  |  |
|              | The active power is available s                                                                                                    | moothed (r0032 with 100 ms, r0082[1] with 1 ms) and unsmoothed (r0082[0]). |  |  |  |  |
| r0024        | Motor utilization thorm                                                                                                    |                                                                            |  |  |  |  |
| 10034        |                                                                                                    | di<br>Visible in Standard diaday                                           |  |  |  |  |
|              | Data type: FloatingPoint32                                                                                                    |                                                                            |  |  |  |  |
|              | Read permission:                                                                                                    | Read drive data or acknowledge messages                                    |  |  |  |  |
|              | write permission:                                                                                                    | Edit device configuration or drive applications                            |  |  |  |  |
|              | Parameter group:                                                                                                    | Motor temperature, Mode signals / displays                                 |  |  |  |  |
|              | Unit: %                                                                                                    |                                                                            |  |  |  |  |
| Description: | Displays the thermal motor uti                                                                                                    | lization taking into account the ambient temperature set in p0613.         |  |  |  |  |
| Dependency:  |                                                                                                    |                                                                            |  |  |  |  |
|              |                                                                                                    |                                                                            |  |  |  |  |
|              | NOTICE                                                                                                    |                                                                            |  |  |  |  |
|              | After the drive is switched on, the system starts to determine the motor temperature with an assumed model value. This means that the value for the motor utilization is only valid after a stabilization time. |                                                                            |  |  |  |  |
|              |                                                                                                    |                                                                            |  |  |  |  |
| r0036[02]    | Power unit overload                                                                                                    |                                                                            |  |  |  |  |
|              | Data type: FloatingPoint32                                                                                                    | Visible in: Extended display                                               |  |  |  |  |
|              | Read permission:                                                                                                    | Read drive data or acknowledge messages                                    |  |  |  |  |
|              | Write permission:                                                                                                    | Edit device configuration or drive applications                            |  |  |  |  |
|              | Parameter group:                                                                                                    | Mode signals / displays, Power unit                                        |  |  |  |  |
|              | Unit: %                                                                                                    |                                                                            |  |  |  |  |
| Description: | Display when the power unit is                                                                                                    | overloaded.                                                                |  |  |  |  |
|              | A reference value is defined for the monitoring functions.                                                                                                    |                                                                            |  |  |  |  |
|              | An overload (0 %) is not displayed if the reference value is not exceeded.                                                                                                    |                                                                            |  |  |  |  |
|              | The display value increases if t                                                                                                    | The display value increases if the reference value is exceeded.            |  |  |  |  |
|              | An alarm is output if an overload is active over a certain time period; a fault is output when 100% is reached.                                                                                                 |                                                                            |  |  |  |  |
| Index:       | [0] = I2t (AC)                                                                                                    |                                                                            |  |  |  |  |
|              | [1] = Reserved                                                                                                    |                                                                            |  |  |  |  |
|              | [2] = Reserved                                                                                                    |                                                                            |  |  |  |  |
| Dependency:  | See also: p0290                                                                                                    |                                                                            |  |  |  |  |
|              | See also: F30005, A30256, A30257, F30258, A30267, F30268                                                                                                    |                                                                            |  |  |  |  |

|              | Note         For index [0]:         This index shows the actual state of the l2t monitoring on the AC side.         The reference value represents the AC current that the power unit can permanently provide, without the influence of switching losses (e.g. the continuously permissible current of capacitors, inductances, busbars, etc.).         For index [1]:         This index shows the actual state of the active power monitoring.         The reference value represents the active power that the power unit can continuously provide.         For index [2]:         This index shows the actual state of the l2t monitoring on the DC side.         The reference value represents the DC current that can continuously flow in the DC link. |                                                  |  |  |  |  |
|--------------|----------------------------------------------------------------------------------------------------|--------------------------------------------------|--|--|--|--|
|              |                                                                                                    |                                                  |  |  |  |  |
| r0037[010]   | Power unit temperatures Data type: FloatingPoint32                                                                                                    | S<br>Visible in: Extended display                |  |  |  |  |
|              | Read permission:                                                                                                    | Read drive data or acknowledge messages          |  |  |  |  |
|              | Write permission:                                                                                                    | Edit device configuration or drive applications  |  |  |  |  |
|              | Parameter group:                                                                                                    | Mode signals / displays, Power unit              |  |  |  |  |
|              | Unit: °C                                                                                                    |                                                  |  |  |  |  |
| Description: | Display for the temperatures in the power unit.                                                                                                    |                                                  |  |  |  |  |
| Index:       | [0] = Inverter maximum value                                                                                                    |                                                  |  |  |  |  |
|              | [1] = Depletion layer maximum value                                                                                                    |                                                  |  |  |  |  |
|              | [2] = Rectifier maximum value                                                                                                    |                                                  |  |  |  |  |
|              | [3] = Air intake                                                                                                    |                                                  |  |  |  |  |
|              | [4] = Interior of power unit                                                                                                    |                                                  |  |  |  |  |
|              | [5] = Cooling unit liquid intake                                                                                                    |                                                  |  |  |  |  |
|              | [6] = Capacitor air discharge                                                                                                    |                                                  |  |  |  |  |
|              | [7] = Depletion layer maximum value 1                                                                                                    |                                                  |  |  |  |  |
|              | [8] = Depletion layer maximum value 2                                                                                                    |                                                  |  |  |  |  |
|              | [9] = Depletion layer maximum value 3                                                                                                    |                                                  |  |  |  |  |
|              | [10] = Depletion layer maximum value 4                                                                                                    |                                                  |  |  |  |  |
|              | Note<br>The value of -200 indicates that there is no measuring signal.<br>r0037[0]: Maximum value of the inverter temperatures.<br>r0037[1]: Maximum value of the depletion layer temperatures.<br>In the case of a fault, the particular shutdown threshold depends on the power unit, and cannot be read out.                                                                                                    |                                                  |  |  |  |  |
| r0039[02]    | Energy display                                                                                                    |                                                  |  |  |  |  |
|              | Data type: FloatingPoint32                                                                                                    | Visible in: Standard display                     |  |  |  |  |
|              | Read permission:                                                                                                    | Read drive data or acknowledge messages          |  |  |  |  |
|              | Write permission:                                                                                                    | Edit device configuration or drive applications  |  |  |  |  |
|              | Parameter group:                                                                                                    | Mode signals / displays. Power loss optimization |  |  |  |  |
|              | Unit: kWh                                                                                                    |                                                  |  |  |  |  |
| Description: | Display for the energy values at t                                                                                                    | the drive output terminals.                      |  |  |  |  |
| Index:       | IOI = Energy balance (sum)                                                                                                    |                                                  |  |  |  |  |
| index.       | [0] = Energy balance (sum)                                                                                                    |                                                  |  |  |  |  |
|              | [2] = Energy fed back                                                                                                    |                                                  |  |  |  |  |
|              | Note<br>For index [0]:                                                                                                    |                                                  |  |  |  |  |
|              | billerence between the energy drawn and energy that is ieu back.                                                                                                    |                                                  |  |  |  |  |

# Appendix

# A.3 Parameters

| r0044        | Thermal converter utilization                                                 |                                                                                                    |                                                                                        |                                            |          |  |  |  |
|--------------|-------------------------------------------------------------------------------|----------------------------------------------------------------------------------------------------|----------------------------------------------------------------------------------------|--------------------------------------------|----------|--|--|--|
|              | Data type: FloatingPoint32<br>Read permission:                                |                                                                                                    | Visible in: Standard display                                                           |                                            |          |  |  |  |
|              |                                                                               |                                                                                                    | Read drive data or acknowledge messages                                                |                                            |          |  |  |  |
|              | Writ                                                                          | te permission:                                                                                                    | Edit device configuration or drive applications<br>Mode signals / displays, Power unit |                                            |          |  |  |  |
|              | Para                                                                          | ameter group:                                                                                                    |                                                                                        |                                            |          |  |  |  |
|              | Unit: %                                                                       |                                                                                                    |                                                                                        |                                            |          |  |  |  |
| Description: | Displays the thermal converter utilization as a percentage.                   |                                                                                                    |                                                                                        |                                            |          |  |  |  |
|              | With this value, various thermal monitoring functions are taken into account. |                                                                                                    |                                                                                        |                                            |          |  |  |  |
| Dependency:  | See also: r0034                                                               |                                                                                                    |                                                                                        |                                            |          |  |  |  |
|              | Note                                                                          |                                                                                                    |                                                                                        |                                            |          |  |  |  |
|              | The thermal motor utilization is displayed in parameter r0034.                |                                                                                                    |                                                                                        |                                            |          |  |  |  |
|              |                                                                               |                                                                                                    |                                                                                        |                                            |          |  |  |  |
| r0046.030    | Mis                                                                           | ssing enable signal                                                                                                    |                                                                                        |                                            |          |  |  |  |
|              | Dat                                                                           | a type: Unsigned32                                                                                                    | Visible in: Standard d                                                                 | Visible in: Standard display               |          |  |  |  |
|              | Rea                                                                           | d permission:                                                                                                    | Read drive data or acknowledge messages                                                |                                            |          |  |  |  |
|              | Writ                                                                          | te permission:                                                                                                    | Edit device configuration or drive applications                                        |                                            |          |  |  |  |
|              | Parameter group:                                                              |                                                                                                    | Control/status words,                                                                  | Control/status words, Drive enable signals |          |  |  |  |
|              | Unit: -                                                                       |                                                                                                    |                                                                                        |                                            |          |  |  |  |
| Description: | Disp<br>the                                                                   | Displays the missing enable signals. All enable signals are required to operate the drive. The enable signals are set by the control. |                                                                                        |                                            |          |  |  |  |
| Bit array:   | Bit                                                                           | Signal name                                                                                                    |                                                                                        | 1 signal                                   | 0 signal |  |  |  |
|              | 00                                                                            | OFF1 enable missing                                                                                                    |                                                                                        | Yes                                        | No       |  |  |  |
|              | 01                                                                            | OFF2 enable missing                                                                                                    |                                                                                        | Yes                                        | No       |  |  |  |
|              | 02                                                                            | OFF3 enable missing                                                                                                    |                                                                                        | Yes                                        | No       |  |  |  |
|              | 03 Operation enable missing                                                   |                                                                                                    |                                                                                        | Yes                                        | No       |  |  |  |
|              | 08 Safety enable missing                                                      |                                                                                                    |                                                                                        | Yes                                        | No       |  |  |  |
|              | 10                                                                            | 10 Ramp-function generator enable missing                                                                                             |                                                                                        | Yes                                        | No       |  |  |  |
|              | 12                                                                            | 12 Speed setpoint enable missing                                                                                                    |                                                                                        | Yes                                        | No       |  |  |  |
|              | 16                                                                            | 16 OFF1 enable internal missing                                                                                                    |                                                                                        | Yes                                        | No       |  |  |  |
|              | 17                                                                            | 17 OFF2 enable internal missing                                                                                                    |                                                                                        | Yes                                        | No       |  |  |  |
|              | 18                                                                            | 18 OFF3 enable internal missing                                                                                                    |                                                                                        | Yes                                        | No       |  |  |  |
|              | 19                                                                            | Pulse enable internal mis                                                                                                    | sing                                                                                   | Yes                                        | No       |  |  |  |
|              | 21                                                                            | STOP2 enable internal m                                                                                                    | issing                                                                                 | Yes                                        | No       |  |  |  |
|              | 26                                                                            | Drive inactive or not oper                                                                                                    | rational                                                                               | Yes                                        | No       |  |  |  |
|              | 28                                                                            | Brake open missing                                                                                                    |                                                                                        | Yes                                        | No       |  |  |  |
|              | 30 Speed controller enable missing                                            |                                                                                                    |                                                                                        | Yes                                        | No       |  |  |  |
| Dependency:  | See                                                                           | See also: r0002                                                                                                    |                                                                                        |                                            |          |  |  |  |
#### Note

The value r0046 = 0 indicates that all enable signals for this drive are present. Bit 00 = 1 (enable signal missing), if: - OFF1 from the PROFINET interface missing. - Switching on inhibited is active. Bit 01 = 1 (enable signal missing), if: - OFF2 from the PROFINET interface missing. Bit 02 = 1 (enable signal missing), if: - OFF3 from the PROFINET interface missing. Bit 03 = 1 (enable signal missing), if: - "Enable operation" from the PROFINET interface missing. Bit 08 = 1 (enable signal missing), if: - Safety functions have been enabled and STO is active. - A safety-relevant message with STO as response is active. STO enabled via terminals: - Pulse enable via the STO terminals has a 0 signal. - Additional details relating to the reason that STO was selected, see parameter r10352. Bit 10 = 1 (enable signal missing), if: - "Enable ramp-function generator" from the PROFINET interface missing. Bit 12 = 1 (enable signal missing), if: - "Enable setpoint" from the PROFINET interface missing. Bit 16 = 1 (enable signal missing), if: - There is an OFF1 fault response. The system is only enabled if the fault is removed and was acknowledged and the "switching on inhibited" withdrawn with OFF1 = 0. Bit 17 = 1 (enable signal missing), if: - The commissioning mode is selected. - There is an OFF2 fault response. - The drive is inactive or not capable of operation. Bit 18 = 1 (enable signal missing), if: - OFF3 has still not been completed or an OFF3 fault response is present. Bit 19 = 1 (internal pulse enable missing), if: - Synchronization still not completed. Bit 21 = 1 (enable signal missing), if: The pulses have been enabled and the speed setpoint has still not been enabled, because: - The holding brake opening time has still not elapsed. - The encoder has not been calibrated (synchronous motor). Bit 26 = 1 (enable signal missing), if: - The drive is inactive or not capable of operation. - The drive device is in the "PROFlenergy energy-saving mode". Bit 28 = 1 (enable signal missing), if:

- The holding brake is closed or has still not been opened.

Bit 30 = 1 (speed controller inhibited), if one of the following applies: - Pulse enable missing

| A.3 Parameters |                                               |                                                                                          |  |  |
|----------------|-----------------------------------------------|------------------------------------------------------------------------------------------|--|--|
|                | - The function generator with a               | current input is active.                                                                 |  |  |
|                | - The measuring function "curre               | ent controller reference frequency characteristic" is active.                            |  |  |
|                | - The pole position identificatio             | n is active.                                                                             |  |  |
|                | - Motor data identification is ac             | tive (only certain steps).                                                               |  |  |
| r0060          | Speed setpoint before t                       | the setpoint filter                                                                      |  |  |
|                | <b>Data type:</b> FloatingPoint32             | Visible in: Extended display                                                             |  |  |
|                | Read permission:                              | Read drive data or acknowledge messages                                                  |  |  |
|                | Write permission:                             | Edit device configuration or drive applications                                          |  |  |
|                | Parameter group:                              | Mode signals / displays, Speed setpoint filter                                           |  |  |
|                | Unit: rpm                                     |                                                                                          |  |  |
| Description:   | Displays the currently unsmoot interpolator). | hed speed setpoint at the input of the speed controller or U/f characteristic (after the |  |  |
| r0061[01]      | Actual speed unsmooth                         | ned                                                                                      |  |  |
|                | Data type: FloatingPoint32                    | Visible in: Extended display                                                             |  |  |
|                | Read permission:                              | Read drive data or acknowledge messages                                                  |  |  |
|                | Write permission:                             | Edit device configuration or drive applications                                          |  |  |
|                | Parameter group:                              | Motor encoder, Mode signals / displays                                                   |  |  |
|                | Unit: rpm                                     |                                                                                          |  |  |
| Description:   | Displays the unsmoothed speed                 | d actual values sensed by the encoders.                                                  |  |  |
| Index:         | [0] = Motor encoder                           |                                                                                          |  |  |
|                | [1] = Encoder 2                               |                                                                                          |  |  |
| r0062          | Speed setpoint after the filter               |                                                                                          |  |  |
|                | <b>Data type:</b> FloatingPoint32             | Visible in: Extended display                                                             |  |  |
|                | Read permission:                              | Read drive data or acknowledge messages                                                  |  |  |
|                | Write permission:                             | Edit device configuration or drive applications                                          |  |  |
|                | Parameter group:                              | U/f control, Speed controller, Mode signals / displays, Speed setpoint filter            |  |  |
|                | Unit: rpm                                     |                                                                                          |  |  |
| Description:   | Display and numerical signal sc               | ource for the speed setpoint after the setpoint filters.                                 |  |  |
| r0063          | Speed actual value smc                        | pothed                                                                                   |  |  |
|                | Data type: FloatingPoint32                    | Visible in: Extended display                                                             |  |  |
|                | Read permission:                              | Read drive data or acknowledge messages                                                  |  |  |
|                | Write permission:                             | Edit device configuration or drive applications                                          |  |  |
|                | Parameter group:                              | U/f control, Speed controller, Speed actual value filter, Mode signals / displays        |  |  |
|                | Unit: rpm                                     |                                                                                          |  |  |
| Description:   | Display for the smoothed speed                | d actual value.                                                                          |  |  |
| Dependency:    | See also: r0021, r0061, p1441                 |                                                                                          |  |  |
| -              | Note                                          |                                                                                          |  |  |
|                | The smoothing time is set in p1441.           |                                                                                          |  |  |
|                | The speed actual value is availa              | able strongly smoothed (r0021) and unsmoothed (r0061).                                   |  |  |

| r0068        | Absolute current actual value                                             |                                                                                         |  |  |  |
|--------------|---------------------------------------------------------------------------|-----------------------------------------------------------------------------------------|--|--|--|
|              | Data type: FloatingPoint32                                                | Visible in: Extended display                                                            |  |  |  |
|              | Read permission:                                                          | Read drive data or acknowledge messages                                                 |  |  |  |
|              | Write permission:                                                         | Edit device configuration or drive applications                                         |  |  |  |
|              | Parameter group:                                                          | Mode signals / displays                                                                 |  |  |  |
|              | Unit: Arms                                                                |                                                                                         |  |  |  |
| Description: | Displays actual absolute current                                          |                                                                                         |  |  |  |
| Dependency:  | See also: r0027                                                           |                                                                                         |  |  |  |
|              | NOTICE                                                                    |                                                                                         |  |  |  |
|              | For A_INF, S_INF the following a                                          | applies:                                                                                |  |  |  |
|              | The value is updated with the c                                           | urrent controller sampling time.                                                        |  |  |  |
|              | The following applies for SERVC                                           | ):                                                                                      |  |  |  |
|              | The value is updated with a san                                           | npling time of 1 ms.                                                                    |  |  |  |
|              | Note                                                                      |                                                                                         |  |  |  |
|              | Absolute current value = sqrt(lq                                          | $^2 + Id^2$ )                                                                           |  |  |  |
|              |                                                                           | The absolute current actual value is available smoothed (r0027) and unsmoothed (r0068). |  |  |  |
| r0070        | Actual DC link voltage                                                    |                                                                                         |  |  |  |
|              | Data type: FloatingPoint32                                                | Visible in: Extended display                                                            |  |  |  |
|              | Read permission:                                                          | Read drive data or acknowledge messages                                                 |  |  |  |
|              | Write permission:                                                         | Edit device configuration or drive applications                                         |  |  |  |
|              | Parameter group:                                                          | Vdc-min/max controller, Mode signals / displays, Power unit, Vdc controller             |  |  |  |
|              | Unit: V                                                                   |                                                                                         |  |  |  |
| Description: | Display and numerical signal so                                           | urce for the measured actual value of the DC link voltage.                              |  |  |  |
| Dependency:  | See also: r0026                                                           |                                                                                         |  |  |  |
|              | Note                                                                      |                                                                                         |  |  |  |
|              | The DC link voltage is available smoothed (r0026) and unsmoothed (r0070). |                                                                                         |  |  |  |
| r0072        |                                                                           |                                                                                         |  |  |  |
| 10072        | Data type: EloatingPoint32                                                | Visible in: Extended display                                                            |  |  |  |
|              | Read nermission:                                                          | Read drive data or acknowledge messages                                                 |  |  |  |
|              | Write permission:                                                         | Edit device configuration or drive applications                                         |  |  |  |
|              | Parameter group:                                                          | LI/f control. Current controller. Mode signals / displays. Power unit                   |  |  |  |
|              | Unit: Vrms                                                                |                                                                                         |  |  |  |
| Description: | Display for the actual output vol                                         | tage of the power unit.                                                                 |  |  |  |
|              |                                                                           |                                                                                         |  |  |  |
| r0076        | Current actual value fiel                                                 | d-generating                                                                            |  |  |  |
|              | Data type: FloatingPoint32                                                | Visible in: Extended display                                                            |  |  |  |
|              | Read permission:                                                          | Read drive data or acknowledge messages                                                 |  |  |  |
|              | Write permission:                                                         | Edit device configuration or drive applications                                         |  |  |  |
|              | Parameter group:                                                          | U/f control, Current controller, Mode signals / displays                                |  |  |  |
|              | Unit: Arms                                                                |                                                                                         |  |  |  |
| Description: | Display for the field-generating                                          | current actual value.                                                                   |  |  |  |

| r0077                                   | Current setpoint torque-generating                                     |                                                         |  |  |
|-----------------------------------------|------------------------------------------------------------------------|---------------------------------------------------------|--|--|
|                                         | Data type: FloatingPoint32                                             | Visible in: Extended display                            |  |  |
|                                         | Read permission:                                                       | Read drive data or acknowledge messages                 |  |  |
|                                         | Write permission:                                                      | Edit device configuration or drive applications         |  |  |
|                                         | Parameter group:                                                       | Current controller, Mode signals / displays             |  |  |
|                                         | Unit: Arms                                                             |                                                         |  |  |
| Description:                            | Display and numerical signal sc                                        | purce for the torque/force-generating current setpoint. |  |  |
|                                         | Note                                                                   |                                                         |  |  |
|                                         | This value is irrelevant for the U                                     | J/f control mode.                                       |  |  |
| r0078[0 1]                              | Current actual value to                                                | raue-generating                                         |  |  |
| 10078[01]                               | Data type: ElectingPoint22                                             | Vicible in: Extended dicelay                            |  |  |
|                                         | Pood parmission:                                                       | Pood drive data er acknowledge messages                 |  |  |
|                                         |                                                                        | Edit device configuration or drive applications         |  |  |
|                                         | Write permission:                                                      | Edit device configuration of drive applications         |  |  |
|                                         | Parameter group:                                                       | Mode signals / displays                                 |  |  |
| Description:                            | Display for the actual value of t                                      | he torque-generating current la                         |  |  |
| Indox:                                  | [0] – Unsmoothed                                                       | ne torque-generating current iq.                        |  |  |
| index.                                  | [0] = Smoothed with 1 ms                                               |                                                         |  |  |
|                                         |                                                                        |                                                         |  |  |
| r0079[01]                               | Torque setpoint total                                                  |                                                         |  |  |
|                                         | Data type: FloatingPoint32                                             | Visible in: Extended display                            |  |  |
|                                         | Read permission:                                                       | Read drive data or acknowledge messages                 |  |  |
|                                         | Write permission:                                                      | Edit device configuration or drive applications         |  |  |
|                                         | Parameter group:                                                       | Torque limiting, Mode signals / displays                |  |  |
|                                         | Unit: Nm                                                               |                                                         |  |  |
| Description:                            | Display for the torque setpoint                                        | at the output of the speed controller.                  |  |  |
| Index:                                  | [0] = Unsmoothed                                                       |                                                         |  |  |
|                                         | [1] = Smoothed with 1 ms                                               |                                                         |  |  |
| r0080                                   | Torque actual value                                                    |                                                         |  |  |
|                                         | Data type: FloatingPoint32                                             | Visible in: Extended display                            |  |  |
|                                         | Read permission:                                                       | Read drive data or acknowledge messages                 |  |  |
|                                         | Write permission:                                                      | Edit device configuration or drive applications         |  |  |
|                                         | Parameter group:                                                       | Motor model Mode signals / displays                     |  |  |
|                                         | Unit: Nm                                                               | Notor model, Mode signals / displays                    |  |  |
| Description:                            | Display and numerical signal so                                        | surce for the torque actual value                       |  |  |
| Dependency:                             | See also: r0031                                                        |                                                         |  |  |
| 2 0 0 0 0 0 0 0 0 0 0 0 0 0 0 0 0 0 0 0 |                                                                        |                                                         |  |  |
|                                         | Note<br>The value is available smoothed (r0031) and unsmoothed (r0090) |                                                         |  |  |
|                                         |                                                                        |                                                         |  |  |
| r0081                                   | Torque utilization                                                     |                                                         |  |  |
|                                         | Data type: FloatingPoint32                                             | Visible in: Extended display                            |  |  |
|                                         | Read permission:                                                       | Read drive data or acknowledge messages                 |  |  |
|                                         | Write permission:                                                      | Edit device configuration or drive applications         |  |  |
|                                         | Parameter group:                                                       | Torque limiting, Mode signals / displays                |  |  |
|                                         | Unit: %                                                                |                                                         |  |  |
|                                         |                                                                        |                                                         |  |  |

| Description: | Displays the torque utilization as a percentage.<br>The torque utilization is obtained from the required smoothed torque referred to the torque limit.                                                                                                    |                                                 |                                                 |                          |  |  |
|--------------|----------------------------------------------------------------------------------------------------|-------------------------------------------------|-------------------------------------------------|--------------------------|--|--|
|              | Note<br>The torque utilization is obtained from the required torque referred to the torque limit as follows:<br>- Positive torque: r0081 = ((r0079 + p1532) / (r1538 - p1532)) * 100 %<br>- Negative torque: r0081 = ((-r0079 + p1532) / (-r1539 + p1532)) * 100 %<br>The calculation of the torque utilization depends on the selected smoothing time constant (1 ms). |                                                 |                                                 |                          |  |  |
| r0082[03]    | Active power actual va                                                                                                    | alue                                            |                                                 |                          |  |  |
|              | Data type: FloatingPoint32                                                                                                    | Visible in: Extended displa                     | V                                               |                          |  |  |
|              | Read permission:                                                                                                    | Read drive data or acknowl                      | edge messages                                   |                          |  |  |
|              | Write permission:                                                                                                    | Edit device configuration or drive applications |                                                 |                          |  |  |
|              | Parameter group:                                                                                                    | Mode signals / displays                         |                                                 |                          |  |  |
|              | Unit: kW                                                                                                    |                                                 |                                                 |                          |  |  |
| Description: | Displays the actual active pov                                                                                                    | ver.                                            |                                                 |                          |  |  |
| Index:       | [0] = Unsmoothed                                                                                                    |                                                 |                                                 |                          |  |  |
|              | [1] = Smoothed with 1 ms                                                                                                    |                                                 |                                                 |                          |  |  |
|              | [2] = Power drawn                                                                                                    |                                                 |                                                 |                          |  |  |
|              | [3] = Power drawn smoothed                                                                                                    |                                                 |                                                 |                          |  |  |
| Dependency:  | See also: r0032                                                                                                    |                                                 |                                                 |                          |  |  |
|              | Note                                                                                                    |                                                 |                                                 |                          |  |  |
|              | The mechanical active power<br>(r0082[0]).<br>For index [3]:<br>Smoothing time constant = 0                                                                                                    | is available smoothed (r0032 wit<br>.25 ms      | th 100 ms, r0082[1] w                           | ith 1 ms) and unsmoothed |  |  |
| r0196[0255]  | .015 Topology componer                                                                                                    | nt status                                       |                                                 |                          |  |  |
|              | Data type: Unsigned32                                                                                                    | Visible in: Extended displa                     | V                                               |                          |  |  |
|              | Read permission:                                                                                                    | Read drive data or acknowl                      | edge messages                                   |                          |  |  |
|              | Write permission:                                                                                                    | Edit device configuration o                     | Edit device configuration or drive applications |                          |  |  |
|              | Parameter group:                                                                                                    | Diagnostics general                             | Diagnostics general                             |                          |  |  |
|              | Unit: -                                                                                                    |                                                 |                                                 |                          |  |  |
| Description: | Displays the status of the components.                                                                                                    |                                                 |                                                 |                          |  |  |
| ·            | r0196[0]: Group status of all                                                                                                    | components                                      |                                                 |                          |  |  |
|              | r0196[1]: Status of component with component number 1                                                                                                    |                                                 |                                                 |                          |  |  |
|              |                                                                                                    |                                                 |                                                 |                          |  |  |
|              | r0196[255]: Status of compo                                                                                                    | nent with component number 25                   | 55                                              |                          |  |  |
| Bit array:   | Bit Signal name                                                                                                    |                                                 | 1 signal                                        | 0 signal                 |  |  |
|              | 00 Component status bit (                                                                                                    | )                                               | High                                            | Low                      |  |  |
|              | 01 Component status bit 1                                                                                                    |                                                 | High                                            | Low                      |  |  |
|              | 02 Component status bit 2                                                                                                    | 2                                               | High                                            | Low                      |  |  |
|              | 03 Component status bit 3                                                                                                    | 3                                               | High                                            | Low                      |  |  |
|              | 04 Component state                                                                                                    |                                                 | Active                                          | Inactive/parking         |  |  |
|              | 06 Topology problem activ                                                                                                    | /e                                              | Yes                                             | No                       |  |  |
|              | 07 Part of the target topol                                                                                                    | ogy                                             | Yes                                             | No only act topo         |  |  |
|              | 08 Alarm present                                                                                                    |                                                 | Yes                                             | No                       |  |  |
|              | 09 Safety message presen                                                                                                    | t                                               | Yes                                             | No                       |  |  |
|              | 10 Fault present                                                                                                    |                                                 | Yes                                             | No                       |  |  |
|              | 11 Alarm class bit 0                                                                                                    |                                                 | High                                            | Low                      |  |  |
|              | 12 Alarm class bit 1                                                                                                    |                                                 | High                                            | Low                      |  |  |

| For the Bit 3 | ort 03 00:<br>. 2. 1. 0 = 0. 0. 0. 0> component not available. |     |    |  |
|---------------|----------------------------------------------------------------|-----|----|--|
| Note          | 2                                                              |     |    |  |
| 15            | Fault gone/can be acknowledged                                 | Yes | No |  |
| 14            | Maintenance urgently required                                  | Yes | No |  |
| 13            | Maintenance required                                           | Yes | No |  |

| Bit 3, 2, 1, $0 = 0$ , 0, 0, 1> power up, non-cyclic DRIVE-CLiQ communication (LED = orange).                                                                                                   |
|----------------------------------------------------------------------------------------------------|
| Bit 3, 2, 1, 0 = 0, 0, 1, 0> operating mode, cyclic DRIVE-CLiQ communication (LED = green).                                                                                                    |
| Bit 3, 2, 1, 0 = 0, 0, 1, 1> alarm (LED = green).                                                                                                    |
| Bit 3, 2, 1, 0 = 0, 1, 0, 0> fault (LED = red).                                                                                                    |
| Bit 3, 2, 1, 0 = 0, 1, 0, 1> detection via LED and operating mode (LED = green/orange).                                                                                                    |
| Bit 3, 2, 1, 0 = 0, 1, 1, 0> detection via LED and alarm (LED = green/orange).                                                                                                    |
| Bit 3, 2, 1, $0 = 0$ , 1, 1, 1> detection via LED and fault (LED = red/orange).                                                                                                    |
| Bit 3, 2, 1, 0 = 1, 0, 0, 0> firmware being downloaded (LED = green/red with 0.5 Hz).                                                                                                    |
| Bit 3, 2, 1, 0 = 1, 0, 0, 1> firmware download completed, wait for POWER ON (LED = green/red with 2.0 Hz).                                                                                      |
| For bits 12 11:                                                                                                    |
| These status bits are used for the classification of internal alarm classes and are intended for diagnostic purposes only on certain automation systems with integrated SINAMICS functionality. |

|              | Power unit code number                                                         |                                                                                                    |                          |  |
|--------------|--------------------------------------------------------------------------------|----------------------------------------------------------------------------------------------------|--------------------------|--|
| p1-1         | Data type: Unsigned16                                                          | Visible in: Extended d                                                                                                    | splav                    |  |
|              | Read permission:                                                               | Read drive data or acknowledge messages                                                                                     |                          |  |
|              | Write permission:                                                              | Edit device configuration                                                                                                   | on or drive applications |  |
|              | Can be changed in the operating<br>state:                                      | ng Commissioning                                                                                                    |                          |  |
|              | Parameter group:                                                               | Power unit                                                                                                    |                          |  |
|              | Unit: -                                                                        |                                                                                                    |                          |  |
|              | Min:                                                                           | Max:                                                                                                    | Factory setting:         |  |
|              | 0                                                                              | 65535                                                                                                    | 0                        |  |
| Description: | Sets the actual code number of the                                             | e power unit being used                                                                                                    | l.                       |  |
| p0210        | Device supply voltage                                                          |                                                                                                    |                          |  |
|              | Data type: Unsigned16                                                          | Visible in: Standard display                                                                                                |                          |  |
|              | Read permission:                                                               | Read drive data or acknowledge messages                                                                                     |                          |  |
|              | Write permission:                                                              | Edit device configuration or drive applications                                                                             |                          |  |
|              | Can be changed in the operating<br>state:                                      | g Ready for operation                                                                                                    |                          |  |
|              | Parameter group:                                                               | Power unit, Quick commissioning                                                                                             |                          |  |
|              | Unit: V                                                                        |                                                                                                    |                          |  |
|              | Min:                                                                           | Max:                                                                                                    | Factory setting:         |  |
|              | 1 [V]                                                                          | 63000 [V]                                                                                                    | 400 [V]                  |  |
| Description: | Sets the device supply voltage.                                                |                                                                                                    |                          |  |
|              | The voltage between two phases should be entered as the device supply voltage. |                                                                                                    |                          |  |
|              | This setting is important for operati                                          | This setting is important for operating with voltages that are less than the voltage range for which the drive is designed. |                          |  |
|              | Note                                                                           |                                                                                                    |                          |  |
|              | Setting ranges for p0210 as a function of the rated power unit voltage:        |                                                                                                    |                          |  |
|              | U_rated = 230 V:                                                               |                                                                                                    |                          |  |
|              | - p0210 = 200 240 V                                                            |                                                                                                    |                          |  |
|              | U_rated = 400 V:                                                               |                                                                                                    |                          |  |
|              | - p0210 = 380 480 V (wide voltage range, in addition to 200 240 V)             |                                                                                                    |                          |  |

| r0277[0]     | Power unit heat sink fan wear counter                                                                              |                                                 |                  |  |  |
|--------------|----------------------------------------------------------------------------------------------------|-------------------------------------------------|------------------|--|--|
|              | Data type: FloatingPoint32                                                                                         | Visible in: Extended display                    |                  |  |  |
|              | Read permission:                                                                                                   | Read drive data or acknowledge messa            | ges              |  |  |
|              | Write permission:                                                                                                  | Edit device configuration or drive appli        | cations          |  |  |
|              | Parameter group:                                                                                                   | Power unit                                      |                  |  |  |
|              | Unit: %                                                                                                    |                                                 |                  |  |  |
| Description: | Displays the wear counter of the h                                                                                 | eat sink fan in the power unit.                 |                  |  |  |
|              | After a fan has been replaced, using an appropriate button, the value can be reset in the commissioning tool to 0. |                                                 |                  |  |  |
| Dependency:  | See also: A30042                                                                                                   |                                                 |                  |  |  |
| p0290        | Power unit overload response                                                                                       |                                                 |                  |  |  |
|              | Data type: Integer16                                                                                               | Visible in: Extended display                    |                  |  |  |
|              | Read permission:                                                                                                   | Read drive data or acknowledge messages         |                  |  |  |
|              | Write permission:                                                                                                  | Edit device configuration or drive applications |                  |  |  |
|              |                                                                                                    | Lan device configuration of anve appli          | cations          |  |  |
|              | Can be changed in the operating state:                                                                             | Ready for operation                             | cations          |  |  |
|              | Can be changed in the operating<br>state:<br>Parameter group:                                                      | Ready for operation                             | cations          |  |  |
|              | Can be changed in the operating<br>state:<br>Parameter group:<br>Unit: -                                           | Ready for operation<br>Power unit               | cations          |  |  |
|              | Can be changed in the operating<br>state:<br>Parameter group:<br>Unit: -<br>Min:                                   | Ready for operation Power unit Max:             | Factory setting: |  |  |

#### A.3 Parameters

#### Description:

Sets the response to a thermal overload condition of the power unit.

The following quantities can result in a response to thermal overload:

- Heat sink temperature (r0037[0]).
- Chip temperature (r0037[1]).

- Power unit overload I2t (r0036).

Possible measures to avoid thermal overload:

- Reduce the output current limit r0289 and r0067 (for closed-loop speed/velocity or torque/force control) or the output frequency (for U/f control indirectly via the output current limit and the intervention of the current limiting controller).

- Reduce the pulse frequency.

A reduction, if parameterized, is always realized after an appropriate alarm is output.

For p0290 = 0:

When a temperature alarm threshold is exceeded, the output current is reduced, and in turn, the output frequency. If the current reduction is not sufficient to thermally relieve the power unit, when the drive reaches the temperature fault threshold it switches off.

This setting is not suitable for drives requiring a constant torque.

Application:

pumps, fans

For p0290 = 1:

The power unit operates at the required operating point. When the fault threshold is reached, the drive switches off and an appropriate fault is output.

Application:

Drive applications where, as a result of the underlying process, no setpoint deviations of individual drives in the group are permitted - or where the pulse frequency must be strictly maintained.

For p0290 = 2:

The pulse frequency is reduced to a permissible minimum when a temperature alarm threshold is exceeded. If the pulse frequency reduction is not sufficient to thermally relieve the power unit, then the output current is also reduced. Application:

Drives with a low dynamic performance and occasional overload where speed deviations are permissible.

For p0290 = 3:

Only the pulse frequency is reduced to a permissible minimum when a temperature alarm threshold is exceeded. Application:

Drives with a low dynamic performance and occasional overload where a speed deviation is not permissible. For p0290 = 10:

For Booksize devices in addition to

For Booksize devices, in addition to the heat sink and chip temperatures, the difference between the two temperatures is monitored as an additional variable. When a temperature threshold is exceeded, the output current is reduced - and in turn, the output frequency.

This overload response is activated as default setting for Booksize devices with a pulse frequency higher than or equal to 16 kHz.

For p0290 = 12:

In this particular case, the chip temperature is evaluated based on the actual load. If the temperature exceeds this alarm threshold, then the pulse frequency is reduced to a permissible minimum. The output current is only reduced if the actual chip temperature increases above a certain temperature threshold.

Application:

Drives that are frequently started and accelerated - and which manifest a significantly fluctuating torque profile (e.g. centrifuges, flywheel presses, cranes).

For p0290 = 13:

In this particular case, the chip temperature is evaluated based on the actual load. If the temperature exceeds this alarm threshold, then the pulse frequency is reduced to a permissible minimum.

Application:

1:

Drives that are frequently started and accelerated - and which manifest a significantly fluctuating torque profile, and where the output current is not to be reduced (e.g. centrifuges, flywheel presses, cranes).

Value:

- 0: Reduce output current
  - No reduction shutdown when overload threshold is reached

#### Dependency:

For a thermal power unit overload, an appropriate alarm or fault is output and r2135.15 or r2135.13 set. Settings, where the pulse frequency is reduced, are not possible if the "Extended torque control" function module (r0108.1) is activated. For p0290 = 2, 3: These responses are only applicable for blocksize power units. For p0290 = 10: This response is only applicable for booksize power units. See also: r0036, r0037

#### NOTICE

If the thermal overload of the power unit is not sufficiently reduced by the actions taken, the drive is always shut down. This means that the power unit is always protected irrespective of the setting of this parameter.

#### Note

Under overload conditions, the current and torque limit are reduced, and therefore the motor is braked and forbidden speed ranges (e.g. minimum speed p1080 and suppression [skip] speeds p1091 ... p1094) can be passed through. When the motor data identification routine is selected, parameter p0290 cannot be changed. For p0290 = 0, 2, 12:

This is setting is only practical if the load decreases with decreasing speed (e.g. for applications with variable torque such as for pumps and fans).

For p0290 = 2, 3, 12, 13:

The I2t overload detection of the power unit does not influence the response "Reduce pulse frequency". For p0290 = 10, 12, 13:

The possible load duty cycles, calculated based on the previous model (p0290 = 0, 1, 2, 3) for booksize power units cannot be transferred in every case. This is the reason that we recommend that you contact our application support department if you are uncertain about dimensioning the device.

| r0296        | DC link voltage undervoltage threshold                                                                               |                                                                                                    |  |  |  |
|--------------|----------------------------------------------------------------------------------------------------|----------------------------------------------------------------------------------------------------|--|--|--|
|              | Data type: Unsigned16                                                                                                | Visible in: Extended display                                                                                          |  |  |  |
|              | Read permission:                                                                                                    | Read drive data or acknowledge messages                                                                               |  |  |  |
|              | Write permission:                                                                                                    | Edit device configuration or drive applications                                                                       |  |  |  |
|              | Parameter group:                                                                                                    | Power unit                                                                                                    |  |  |  |
|              | Unit: V                                                                                                    |                                                                                                    |  |  |  |
| Description: | Threshold to detect a DC link                                                                                        | undervoltage.                                                                                                    |  |  |  |
|              | If the DC link voltage falls bel                                                                                     | If the DC link voltage falls below this threshold, the drive unit is tripped due to a DC link undervoltage condition. |  |  |  |
| Dependency:  | See also: F30003                                                                                                    |                                                                                                    |  |  |  |
|              | <b>Note</b><br>The actual threshold value depends on the device type and the selected device supply voltage (p0210). |                                                                                                    |  |  |  |
| r0297        | DC link voltage overvoltage threshold                                                                                |                                                                                                    |  |  |  |
|              | Data type: Unsigned16                                                                                                | Visible in: Extended display                                                                                          |  |  |  |
|              | Read permission:                                                                                                    | Read drive data or acknowledge messages                                                                               |  |  |  |
|              | Write permission:                                                                                                    | Edit device configuration or drive applications                                                                       |  |  |  |
|              | Parameter group:                                                                                                    | Power unit                                                                                                    |  |  |  |
|              | Unit: V                                                                                                    |                                                                                                    |  |  |  |
| Description: | Threshold to detect a DC link                                                                                        | overvoltage.                                                                                                    |  |  |  |
|              | If the DC link voltage exceeds                                                                                       | the threshold specified here, the drive device is tripped due to DC link overvoltage.                                 |  |  |  |
| Dependency:  | See also: F30002                                                                                                    |                                                                                                    |  |  |  |
|              |                                                                                                    |                                                                                                    |  |  |  |

| p0300[0]     | Motor type selection                                                                                                    |                        |                                                                                |                                                                                                    |             |  |
|--------------|----------------------------------------------------------------------------------------------------|------------------------|--------------------------------------------------------------------------------|----------------------------------------------------------------------------------------------------|-------------|--|
|              | Data type: Integer16<br>Read permission:<br>Write permission:                                                                                                    |                        | <b>Visible in:</b> Standard display<br>Read drive data or acknowledge messages |                                                                                                    |             |  |
|              |                                                                                                    |                        |                                                                                |                                                                                                    |             |  |
|              |                                                                                                    |                        | Edit device configura                                                          | tion or drive applications                                                                                                    |             |  |
|              | Can be changed in the operating<br>state:                                                                                                    |                        | Commissioning                                                                  |                                                                                                    |             |  |
|              | Parameter group:                                                                                                    |                        | Motor data, Quick co                                                           | ommissioning                                                                                                    |             |  |
|              | Unit: -                                                                                                    |                        |                                                                                |                                                                                                    |             |  |
|              | Min:                                                                                                    |                        | Max:                                                                           | Factory setting:                                                                                                    |             |  |
|              | 0                                                                                                    |                        | 10000                                                                          | 0                                                                                                    |             |  |
| Description: | ription: Selects the motor type or start to<br>The following applies for p0300 <<br>and corresponds to the third-part                                                                                                    |                        | ead in the motor para<br>10000: The first digit o<br>motor belonging to a      | meters for a motor with DRIVE-CLiQ (p0300 = 10000).<br>of the parameter value always defines the general motor to<br>motor list: | уре         |  |
|              | 2 = rotating                                                                                                    | synchronous motor      |                                                                                |                                                                                                    |             |  |
| Value:       | 0:                                                                                                    | No motor               |                                                                                |                                                                                                    |             |  |
|              | 2:                                                                                                    | Synchronous motor      |                                                                                |                                                                                                    |             |  |
| Demondencer  | 2120:                                                                                                    | IFL2 synchronous mo    | tor                                                                            |                                                                                                    |             |  |
|              | TUUUU:                                                                                                    |                        | 2                                                                              |                                                                                                    |             |  |
| Dependency.  | see also. po                                                                                                    | See disu: pusu i       |                                                                                |                                                                                                    |             |  |
| p0301[0]     | Motor co                                                                                                    | de number select       | tion                                                                           |                                                                                                    |             |  |
|              | Data type: l                                                                                                    | Jnsigned32             | Visible in: Standard                                                           | display                                                                                                    |             |  |
|              | Read permission:                                                                                                    |                        | Read drive data or ac                                                          | knowledge messages                                                                                                    |             |  |
|              | Write permission:                                                                                                    |                        | Edit device configura                                                          | tion or drive applications                                                                                                    |             |  |
|              | Can be changed in the operating state:                                                                                                    |                        | J Commissioning                                                                |                                                                                                    |             |  |
|              | Parameter g                                                                                                    | group:                 | Motor data, Quick co                                                           | ommissioning                                                                                                    |             |  |
|              | Unit: -                                                                                                    |                        |                                                                                |                                                                                                    |             |  |
|              | Min:                                                                                                    |                        | Max:                                                                           | Factory setting:                                                                                                    |             |  |
|              | 0                                                                                                    |                        | 99999999                                                                       | 0                                                                                                    |             |  |
| Description: | Code numbe                                                                                                    | er of the connected mo | otor, whose data was accepted when commissioning.                              |                                                                                                    |             |  |
| Dependency:  | Code numbers can only be selected for motor types that correspond to the motor type selected in p0300.<br>See also: p0300                                                                                                    |                        |                                                                                |                                                                                                    |             |  |
|              | <b>Note</b><br>For a motor with DRIVE-CLiQ, p0301 cannot be changed. p0301 is automatically written to the code number of the motor<br>parameter read in (r0302) if p0300 is set to 10000. For other values, the commissioning routine cannot be exited. |                        |                                                                                |                                                                                                    | notor<br>1. |  |
| r0302[0]     | Motor co                                                                                                    | de (identified)        |                                                                                |                                                                                                    |             |  |
|              | Data type: l                                                                                                    | Jnsigned32             | Visible in: Standard display                                                   |                                                                                                    |             |  |
|              | Read permi                                                                                                    | ssion:                 | Read drive data or ac                                                          | knowledge messages                                                                                                    |             |  |
|              | Write permi                                                                                                    | ission:                | Edit device configura                                                          | tion or drive applications                                                                                                    |             |  |
|              | Parameter o                                                                                                    | group:                 | Motor data, Quick co                                                           | ommissioning                                                                                                    |             |  |
|              | Unit: -                                                                                                    |                        |                                                                                |                                                                                                    |             |  |
| Description: | Displays the                                                                                                    | identified motor code  | number.                                                                        |                                                                                                    |             |  |
|              | When the drive powers up, the motor code is read out the motor. For $r0302 = 0$ , the motor data were not identified.                                                                                                    |                        |                                                                                |                                                                                                    |             |  |

| p0304[0]     | Rated motor voltage                       |                                                 |                  |  |
|--------------|-------------------------------------------|-------------------------------------------------|------------------|--|
|              | Data type: FloatingPoint32                | Point32 Visible in: Standard display            |                  |  |
|              | Read permission:                          | Read drive data or acknowledge mee              | ssages           |  |
|              | Write permission:                         | Edit device configuration or drive applications |                  |  |
|              | Can be changed in the operating state:    | Commissioning                                   |                  |  |
|              | Parameter group:                          | Motor data, Quick commissioning                 |                  |  |
|              | Unit: Vrms                                |                                                 |                  |  |
|              | Min:                                      | Max:                                            | Factory setting: |  |
|              | 0 [Vrms]                                  | 20000 [Vrms]                                    | 0 [Vrms]         |  |
| Description: | Displays the rated motor voltage.         |                                                 |                  |  |
| p0305[0]     | Rated motor current                       |                                                 |                  |  |
|              | Data type: FloatingPoint32                | Visible in: Standard display                    |                  |  |
|              | Read permission:                          | Read drive data or acknowledge mes              | ssages           |  |
|              | Write permission:                         | Edit device configuration or drive ap           | plications       |  |
|              | Can be changed in the operating state:    | Commissioning                                   |                  |  |
|              | Parameter group:                          | Motor data, Quick commissioning                 |                  |  |
|              | Unit: Arms                                |                                                 |                  |  |
|              | Min:                                      | Max:                                            | Factory setting: |  |
|              | 0.00 [Arms]                               | 10000.00 [Arms]                                 | 0.00 [Arms]      |  |
| Description: | Displays the rated motor current.         |                                                 |                  |  |
| p0307[0]     | Rated motor power                         |                                                 |                  |  |
|              | Data type: FloatingPoint32                | Visible in: Standard display                    |                  |  |
|              | Read permission:                          | Read drive data or acknowledge mes              | ssages           |  |
|              | Write permission:                         | Edit device configuration or drive applications |                  |  |
|              | Can be changed in the operating<br>state: | Commissioning                                   |                  |  |
|              | Parameter group:                          | Motor data, Quick commissioning                 |                  |  |
|              | Unit: kW                                  |                                                 |                  |  |
|              | Min:                                      | Max:                                            | Factory setting: |  |
|              | 0.00 [kW]                                 | 100000.00 [kW]                                  | 0.00 [kW]        |  |
| Description: | Displays the rated motor power.           |                                                 |                  |  |
| p0311[0]     | Rated motor speed                         |                                                 |                  |  |
|              | Data type: FloatingPoint32                | Visible in: Standard display                    |                  |  |
|              | Read permission:                          | Read drive data or acknowledge messages         |                  |  |
|              | Write permission:                         | Edit device configuration or drive ap           | plications       |  |
|              | Can be changed in the operating<br>state: | Commissioning                                   |                  |  |
|              | Parameter group:                          | Motor data, Quick commissioning                 |                  |  |
|              | Unit: rpm                                 |                                                 |                  |  |
|              | Min:                                      | Max:                                            | Factory setting: |  |
|              | 0.0 [rpm]                                 | 210000.0 [rpm]                                  | 0.0 [rpm]        |  |
| Description: | Displays the rated motor speed.           |                                                 |                  |  |

| p0312[0]     | Rated motor torque                                     |                                                 |                  |  |  |
|--------------|--------------------------------------------------------|-------------------------------------------------|------------------|--|--|
| -            | Data type: FloatingPoint32                             | Visible in: Standard display                    |                  |  |  |
|              | Read permission:                                       | Read drive data or acknowledge messages         |                  |  |  |
|              | Write permission:                                      | Edit device configuration or drive applications |                  |  |  |
|              | Can be changed in the operating state:                 | Commissioning                                   |                  |  |  |
|              | Parameter group:                                       | Motor data                                      |                  |  |  |
|              | Unit: Nm                                               |                                                 |                  |  |  |
|              | Min:                                                   | Max:                                            | Factory setting: |  |  |
|              | 0.00 [Nm]                                              | 1000000.00 [Nm]                                 | 0.00 [Nm]        |  |  |
| Description: | Displays the rated motor torque.                       |                                                 |                  |  |  |
| r0316[0]     | Motor torque constant                                  |                                                 |                  |  |  |
|              | Data type: FloatingPoint32                             | Visible in: Extended display                    |                  |  |  |
|              | Read permission:                                       | Read drive data or acknowle                     | dge messages     |  |  |
|              | Write permission:                                      | Edit device configuration or drive applications |                  |  |  |
|              | Parameter group:                                       | Motor data, Quick commissi                      | oning            |  |  |
|              | Unit: Nm/A                                             |                                                 |                  |  |  |
| Description: | Sets the torque constant of the synchronous motor.     |                                                 |                  |  |  |
|              | r0316 = 0:                                             |                                                 |                  |  |  |
|              | The torque constant is calculated from the motor data. |                                                 |                  |  |  |
|              | r0316 > 0:                                             |                                                 |                  |  |  |
|              | The selected value is used as torqu                    | e constant.                                     |                  |  |  |
| p0318[0]     | Motor stall current                                    |                                                 |                  |  |  |
|              | Data type: FloatingPoint32                             | Visible in: Extended display                    |                  |  |  |
|              | Read permission:                                       | Read drive data or acknowle                     | dge messages     |  |  |
|              | Write permission:                                      | Edit device configuration or drive applications |                  |  |  |
|              | Can be changed in the operating Commissioning state:   |                                                 |                  |  |  |
|              | Parameter group:                                       | Motor data                                      |                  |  |  |
|              | Unit: Arms                                             |                                                 |                  |  |  |
|              | Min:                                                   | Max:                                            | Factory setting: |  |  |
|              | 0.00 [Arms]                                            | 10000.00 [Arms]                                 | 0.00 [Arms]      |  |  |
| Description: | Displays the rated motor stall curre                   | ent.                                            |                  |  |  |
| p0319[0]     | Motor static torque                                    |                                                 |                  |  |  |
|              | Data type: FloatingPoint32                             | Visible in: Standard display                    |                  |  |  |
|              | Read permission:                                       | Read drive data or acknowle                     | dge messages     |  |  |
|              | Write permission:                                      | Edit device configuration or drive applications |                  |  |  |
|              | Can be changed in the operating state:                 | Commissioning                                   |                  |  |  |
|              | Parameter group:                                       | Motor data                                      |                  |  |  |
|              | Unit: Nm                                               |                                                 |                  |  |  |
|              | Min:                                                   | Max:                                            | Factory setting: |  |  |
|              | 0.00 [Nm]                                              | 100000.00 [Nm]                                  | 0.00 [Nm]        |  |  |
| Description: | Displays the motor standstill/static                   | torque.                                         |                  |  |  |
|              |                                                        |                                                 |                  |  |  |

| p0322[0]     | Maxim                           | Maximum motor speed           |                                                 |                      |  |  |
|--------------|---------------------------------|-------------------------------|-------------------------------------------------|----------------------|--|--|
| -            | Data typ                        | e: FloatingPoint32            | Visible in: Extended display                    |                      |  |  |
|              | Read pe                         | rmission:                     | Read drive data or acknowledge messages         |                      |  |  |
|              | Write pe                        | rmission:                     | Edit device configuration or drive applications |                      |  |  |
|              | Can be c<br>state:              | hanged in the operating       | Commissioning                                   |                      |  |  |
|              | Parameter group:                |                               | Motor data, Quick commiss                       | ioning               |  |  |
|              | Unit: rpm                       |                               |                                                 |                      |  |  |
|              | Min:                            |                               | Max:                                            | Factory setting:     |  |  |
|              | 0.0 [rpm                        | ]                             | 210000.0 [rpm]                                  | 0.0 [rpm]            |  |  |
| Description: | Displays                        | the maximum motor spee        | ed.                                             |                      |  |  |
| Dependency:  | See also:                       | p1082                         |                                                 |                      |  |  |
|              |                                 |                               |                                                 |                      |  |  |
| p0323[0]     | Maxim                           | um motor current              |                                                 |                      |  |  |
|              | Data typ                        | e: FloatingPoint32            | Visible in: Extended display                    | ý                    |  |  |
|              | Read pe                         | rmission:                     | Read drive data or acknowle                     | edge messages        |  |  |
|              | Write pe                        | rmission:                     | Edit device configuration or                    | r drive applications |  |  |
|              | Can be changed in the operating |                               | Commissioning                                   |                      |  |  |
|              | state:                          |                               |                                                 |                      |  |  |
|              | Parameter group:                |                               | Motor data, Quick commissioning                 |                      |  |  |
|              | Unit: Arms                      |                               |                                                 |                      |  |  |
|              | Min:                            |                               | Max:                                            | Factory setting:     |  |  |
|              | 0.00 [Arr                       | ns]                           | 20000.00 [Arms]                                 | 0.00 [Arms]          |  |  |
| Description: | Displays                        | the maximum permissible       | e motor current.                                |                      |  |  |
| r0341[0]     | Motor                           | moment of inertia             |                                                 |                      |  |  |
| 10341[0]     | Data typ                        | e: EloatingPoint32            | Visible in: Extended display                    | V.                   |  |  |
|              | Read ne                         | rmission.                     | Read drive data or acknowl                      | ,<br>edue messages   |  |  |
|              | Write ne                        | rmission:                     | Read drive data or acknowledge messages         |                      |  |  |
|              | Paramet                         | er group:                     | Edit device configuration or drive applications |                      |  |  |
|              | Unit kar                        | n <sup>2</sup>                | wotor duta, speed controlle                     | -1                   |  |  |
| Description: | Displays                        | ''<br>the motor moment of ine | rtia (without load).                            |                      |  |  |
| •            |                                 |                               |                                                 |                      |  |  |
| p0400[0]     | Encode                          | er type selection             |                                                 |                      |  |  |
|              | Data typ                        | e: Integer16                  | Visible in: Standard display                    |                      |  |  |
|              | Read pe                         | rmission:                     | Read drive data or acknowledge messages         |                      |  |  |
|              | Write pe                        | rmission:                     | Edit device configuration or drive applications |                      |  |  |
|              | Can be c<br>state:              | hanged in the operating       | Commissioning                                   |                      |  |  |
|              | Paramet                         | er group:                     | Motor encoder, Quick comr                       | nissioning           |  |  |
|              | Unit: -                         |                               |                                                 |                      |  |  |
|              | Min:                            |                               | Max:                                            | Factory setting:     |  |  |
|              | 0                               |                               | 10100                                           | 0                    |  |  |
| Description: | Selects th                      | ne encoder from the list o    | f encoder types supported.                      |                      |  |  |
| Value:       | 0:                              | No encoder                    |                                                 |                      |  |  |
|              | 801:                            | Digital encoder interfa       | ace AS17, singleturn                            |                      |  |  |
|              | 802:                            | Digital encoder interfa       | ace AS21, singleturn                            |                      |  |  |
|              | 803:                            | Digital encoder interfa       | ace AM21, multiturn 4096                        |                      |  |  |
|              | 9999.                           | User defined                  |                                                 |                      |  |  |

#### 10100: Identify encoder (waiting)

#### NOTICE

An encoder type with p0400 < 9999 defines an encoder for which there is an encoder parameter list. When selecting a catalog encoder (p0400 < 9999) the parameters from the encoder parameter list cannot be changed (write protection).

#### Note

The connected encoder can be identified using p0400 = 10100. This means that the encoder must support this.

For p0400 = 10100 the following applies:

The connected encoder is identified. If identification is not possible, then p0400 remains set = 10100, and the system waits until identification is possible.

| p0404[0].023 Ei | ncod                                                                     | er configuration effect        | ive                                                                                        |                      |                             |
|-----------------|--------------------------------------------------------------------------|--------------------------------|--------------------------------------------------------------------------------------------|----------------------|-----------------------------|
|                 | Data                                                                     | type: Unsigned32               | Visible in: Standard displ                                                                 | ay                   |                             |
|                 | Read                                                                     | d permission:                  | Read drive data or acknowledge messages<br>Edit device configuration or drive applications |                      |                             |
|                 | Write                                                                    | e permission:                  |                                                                                            |                      |                             |
|                 | Can be changed in the operating<br>state:<br>Parameter group:<br>Unit: - |                                | g Commissioning<br>Motor encoder                                                           |                      |                             |
|                 |                                                                          |                                |                                                                                            |                      |                             |
|                 |                                                                          |                                |                                                                                            |                      |                             |
|                 | Min:                                                                     | :                              | Max:                                                                                       | Factory s            | setting:                    |
|                 | -                                                                        |                                | -                                                                                          | 0000 000<br>0000 bin | 00 0000 0000 0000 0000 0000 |
| Description:    | Setti                                                                    | ngs for the basic encoder prop | perties.                                                                                   |                      |                             |
| Bit array:      | Bit                                                                      | Signal name                    |                                                                                            | 1 signal             | 0 signal                    |
|                 | 00                                                                       | Linear encoder                 |                                                                                            | Yes                  | No                          |
|                 | 01                                                                       | Absolute encoder               |                                                                                            | Yes                  | No                          |
|                 | 02                                                                       | Multiturn encoder              |                                                                                            | Yes                  | No                          |
|                 | 03                                                                       | Track A/B square-wave          |                                                                                            | Yes                  | No                          |
|                 | 04                                                                       | Track A/B sine                 |                                                                                            | Yes                  | No                          |
|                 | 05                                                                       | Track C/D                      |                                                                                            | Yes                  | No                          |
|                 | 06                                                                       | Hall sensor                    |                                                                                            | Yes                  | No                          |
|                 | 08                                                                       | EnDat encoder                  |                                                                                            | Yes                  | No                          |
|                 | 09                                                                       | SSI encoder                    |                                                                                            | Yes                  | No                          |
|                 | 10                                                                       | DRIVE-CLiQ encoder             |                                                                                            | Yes                  | No                          |
|                 | 11                                                                       | Digital encoder                |                                                                                            | Yes                  | No                          |
|                 | 12                                                                       | Equidistant zero mark          |                                                                                            | Yes                  | No                          |
|                 | 13                                                                       | Irregular zero mark            |                                                                                            | Yes                  | No                          |
|                 | 14                                                                       | Distance-coded zero mark       |                                                                                            | Yes                  | No                          |
|                 | 16                                                                       | Acceleration                   |                                                                                            | Yes                  | No                          |
|                 | 17                                                                       | Track A/B analog               |                                                                                            | Yes                  | No                          |
|                 | 20                                                                       | Voltage level 5 V              |                                                                                            | Yes                  | No                          |
|                 | 21                                                                       | Voltage level 24 V             |                                                                                            | Yes                  | No                          |
|                 | 22                                                                       | Remote sense (only SMC30)      |                                                                                            | Yes                  | No                          |
|                 | 23                                                                       | Resolver excitation            |                                                                                            | Yes                  | No                          |

### NOTICE

This parameter is automatically pre-assigned for encoders from the encoder list and for identify encoder (p0400). When selecting a catalog encoder, this parameter cannot be changed (write protection). Information in p0400 should be carefully observed when removing write protection.

|              | Note                                                                                                    |                                                                                                    |                                                                                                    |  |  |  |  |
|--------------|----------------------------------------------------------------------------------------------------|----------------------------------------------------------------------------------------------------|----------------------------------------------------------------------------------------------------|--|--|--|--|
|              | For bit 01, 02 (absolute encoder, multitum encoder).<br>These bits can only be selected for a DRIVE-CLiQ encoder.<br>For bit 10 (DRIVE-CLiQ encoder):<br>This bit is only used for the large-scale integrated DRIVE-CLiQ encoders that provide their encoder data directly in DRIVE-<br>CLiQ format without converting this data. Therefore, this bit is not set for first generation DRIVE-CLiQ encoders. |                                                                                                    |                                                                                                    |  |  |  |  |
|              |                                                                                                    |                                                                                                    |                                                                                                    |  |  |  |  |
| p0408[0]     | Rotary encoder pulse number                                                                                                    |                                                                                                    |                                                                                                    |  |  |  |  |
|              | Data type: Unsigned32                                                                                                    | Visible in: Standard displ                                                                         | av                                                                                                    |  |  |  |  |
|              | Read permission:                                                                                                    | Read drive data or acknow                                                                          | Read drive data or acknowledge messages                                                                          |  |  |  |  |
|              | Write permission:                                                                                                    | Edit device configuration or drive applications                                                    |                                                                                                    |  |  |  |  |
|              | Can be changed in the opera<br>state:                                                                                                    | ting Commissioning                                                                                 |                                                                                                    |  |  |  |  |
|              | Parameter group:<br>Unit: -                                                                                                    | Motor encoder                                                                                      |                                                                                                    |  |  |  |  |
|              | Min:                                                                                                    | Max:                                                                                               | Factory setting:                                                                                                 |  |  |  |  |
|              | 0                                                                                                    | 16777215                                                                                           | 1024                                                                                                    |  |  |  |  |
| Description: | Sets the number of pulses for                                                                                                    | a rotary encoder.                                                                                  |                                                                                                    |  |  |  |  |
|              | In conjunction with the fine resolution, the pulse number defines the transfer format for position actual values Gn_XIST1 (r0479).                                                                                                    |                                                                                                    |                                                                                                    |  |  |  |  |
|              | NOTICE                                                                                                    |                                                                                                    |                                                                                                    |  |  |  |  |
|              | This parameter is automatically pre-assigned for encoders from the encoder list and for identify encoder (p0400). When selecting a catalog encoder, this parameter cannot be changed (write protection).                                                                                                    |                                                                                                    |                                                                                                    |  |  |  |  |
|              | Note<br>The smallest permissible value is 1 pulse.<br>This value does not always correspond to the pulse number of the measuring device. For a DEI encoder, a value is entered                                                                                                    |                                                                                                    |                                                                                                    |  |  |  |  |
|              | here that facilitates optimum transfer of the resolution (p0423).                                                                                                    |                                                                                                    |                                                                                                    |  |  |  |  |
| p0421[0]     | Absolute encoder rota                                                                                                    | ry multiturn resolution                                                                            |                                                                                                    |  |  |  |  |
|              | Data type: Unsigned32                                                                                                    | Visible in: Standard displ                                                                         | ау                                                                                                    |  |  |  |  |
|              | Read permission:                                                                                                    | Read drive data or acknow                                                                          | vledge messages                                                                                                  |  |  |  |  |
|              | Write permission:                                                                                                    | Edit device configuration                                                                          | or drive applications                                                                                            |  |  |  |  |
|              | Can be changed in the opera state:                                                                                                    | ting Commissioning                                                                                 |                                                                                                    |  |  |  |  |
|              | Parameter group:                                                                                                    | Motor encoder                                                                                      |                                                                                                    |  |  |  |  |
|              | Unit: -                                                                                                    |                                                                                                    |                                                                                                    |  |  |  |  |
|              | Min:                                                                                                    | Max:                                                                                               | Factory setting:                                                                                                 |  |  |  |  |
|              | 0                                                                                                    | 4294967295                                                                                         | 4096                                                                                                    |  |  |  |  |
| Description: | Sets the number of revolution                                                                                                    | is that can be resolved for a rota                                                                 | ary absolute encoder.                                                                                            |  |  |  |  |
|              | NOTICE                                                                                                    |                                                                                                    |                                                                                                    |  |  |  |  |
|              | This parameter is automatica<br>When selecting a catalog enco<br>be carefully observed when r                                                                                                    | lly pre-assigned for encoders fro<br>oder, this parameter cannot be o<br>emoving write protection. | om the encoder list and for identify encoder (p0400).<br>changed (write protection). Information in p0400 should |  |  |  |  |

| p0423[0]     | Absolute encoder rotary                                                                                                    | y singleturn resolutio                          | n                                                         |  |  |
|--------------|----------------------------------------------------------------------------------------------------|-------------------------------------------------|-----------------------------------------------------------|--|--|
|              | Data type: Unsigned32                                                                                                    | Visible in: Standard dis                        | blay                                                      |  |  |
|              | Read permission:                                                                                                    | Read drive data or ackno                        | bwledge messages                                          |  |  |
|              | Write permission:                                                                                                    | Edit device configuration                       | n or drive applications                                   |  |  |
|              | Can be changed in the operati<br>state:                                                                                             | i <b>ng</b> Commissioning                       | Commissioning                                             |  |  |
|              | Parameter group:                                                                                                    | Motor encoder                                   | Motor encoder                                             |  |  |
|              | Unit: -                                                                                                    |                                                 |                                                           |  |  |
|              | Min:                                                                                                    | Max:                                            | Factory setting:                                          |  |  |
|              | 0                                                                                                    | 1073741823                                      | 8192                                                      |  |  |
| Description: | Sets the number of measuring steps per revolution for a rotary absolute encoder.<br>The resolution refers to the absolute position. |                                                 |                                                           |  |  |
|              | NOTICE                                                                                                    |                                                 |                                                           |  |  |
|              | This parameter is automatically                                                                                                    | pre-assigned for encoders f                     | rom the encoder list and for identify encoder (p0400).    |  |  |
|              | When selecting a catalog encod                                                                                                    | der, this parameter cannot be                   | e changed (write protection). Information in p0400 should |  |  |
|              | be carefully observed when ren                                                                                                    | moving write protection.                        |                                                           |  |  |
| r0479[02]    | Diagnostics encoder position actual value Gn_XIST1                                                                                  |                                                 |                                                           |  |  |
|              | Data type: Integer32                                                                                                    | Visible in: Standard disp                       | blay                                                      |  |  |
|              | Read permission:                                                                                                    | Read drive data or acknowledge messages         |                                                           |  |  |
|              | Write permission:                                                                                                    | Edit device configuration or drive applications |                                                           |  |  |
|              | Parameter group:                                                                                                    | Motor encoder                                   |                                                           |  |  |
|              | Unit: -                                                                                                    |                                                 |                                                           |  |  |
| Description: | Display for the encoder position<br>The value is displayed with sigr                                                                | n actual value Gn_XIST1 acco<br>n.              | ording to PROFIdrive for diagnostics.                     |  |  |
| Index:       | [0] = Motor encoder                                                                                                    |                                                 |                                                           |  |  |
|              | [1] = Reserved                                                                                                    |                                                 |                                                           |  |  |
|              | [2] = Reserved                                                                                                    |                                                 |                                                           |  |  |
| p0488[02]    | Measuring probe 1 inpu                                                                                                    | ıt terminal                                     |                                                           |  |  |
|              | Data type: Integer16                                                                                                    | Visible in: Standard disp                       | Visible in: Standard display                              |  |  |
|              | Read permission:                                                                                                    | Read drive data or ackno                        | Read drive data or acknowledge messages                   |  |  |
|              | Write permission:                                                                                                    | Edit device configuration                       | Edit device configuration or drive applications           |  |  |
|              | Can be changed in the operati state:                                                                                                | i <b>ng</b> Operation                           | Operation                                                 |  |  |
|              | Parameter group:                                                                                                    | Measuring probe, Trave                          | Measuring probe, Traversing blocks                        |  |  |
|              | Unit: -                                                                                                    |                                                 |                                                           |  |  |
|              | Min:                                                                                                    | Max:                                            | Factory setting:                                          |  |  |
|              | 0                                                                                                    | 210                                             | [0] 210                                                   |  |  |
|              |                                                                                                    |                                                 | [1] 0                                                     |  |  |
|              |                                                                                                    |                                                 | [2] 0                                                     |  |  |
| Description: | Sets the input terminal to conn                                                                                                    | ect probe 1.                                    |                                                           |  |  |
| Value:       | U: No measuring prob                                                                                                    | 0e                                              |                                                           |  |  |
|              | 210: DI 0 (X130.1)                                                                                                    |                                                 |                                                           |  |  |
| Index:       | [0] = Motor encoder                                                                                                    |                                                 |                                                           |  |  |
|              | [1] = Keserved                                                                                                    |                                                 |                                                           |  |  |
| Denender     | [2] = Keserved                                                                                                    |                                                 |                                                           |  |  |
| Dependency:  | see also: р0489, р0490                                                                                                    |                                                 |                                                           |  |  |

|              | $\underline{\Lambda}$ CAUTION<br>In order to prevent incorrect measurement values, these parameters may not be written during an active measurement.                        |                                                 |                                         |                |  |  |
|--------------|----------------------------------------------------------------------------------------------------|-------------------------------------------------|-----------------------------------------|----------------|--|--|
|              |                                                                                                    |                                                 |                                         |                |  |  |
|              | Note                                                                                                    |                                                 |                                         |                |  |  |
|              | Dl: Digital Input<br>Refer to the encoder interface for PROFIdrive.<br>If parameterization is rejected, check whether the terminal is already being used in p2517 or p2518. |                                                 |                                         |                |  |  |
|              |                                                                                                    |                                                 |                                         |                |  |  |
|              |                                                                                                    |                                                 |                                         |                |  |  |
| p0489[02]    | Measuring probe 2 input terminal                                                                                                    |                                                 |                                         |                |  |  |
|              | Data type: Integer16                                                                                                    | Visible in: Standard displ                      | ау                                      |                |  |  |
|              | Read permission:                                                                                                    | Read drive data or acknow                       | wledge messages                         |                |  |  |
|              | Write permission:                                                                                                    | Edit device configuration or drive applications |                                         |                |  |  |
|              | Can be changed in the operat<br>state:                                                                                                    | ting Operation                                  |                                         |                |  |  |
|              | Parameter group:                                                                                                    | Measuring probe, Travers                        | ing blocks                              |                |  |  |
|              | Unit: -                                                                                                    |                                                 |                                         |                |  |  |
|              | Min:                                                                                                    | Max:                                            | Factory s                               | setting:       |  |  |
|              | 0                                                                                                    | 211                                             | [0] 211                                 |                |  |  |
|              |                                                                                                    |                                                 | [1] 0                                   |                |  |  |
|              |                                                                                                    |                                                 | [2] 0                                   |                |  |  |
| Description: | Sets the input terminal to con                                                                                                    | nect probe 2.                                   |                                         |                |  |  |
| Value:       | 0: No measuring probe                                                                                                    |                                                 |                                         |                |  |  |
|              | 211: DI 1 (X130.2)                                                                                                    |                                                 |                                         |                |  |  |
| Index:       | [0] = Motor encoder                                                                                                    |                                                 |                                         |                |  |  |
|              | [1] = Reserved                                                                                                    |                                                 |                                         |                |  |  |
|              | [2] = Reserved                                                                                                    |                                                 |                                         |                |  |  |
| Dependency:  | See also: p0488, p0490                                                                                                    |                                                 |                                         |                |  |  |
|              |                                                                                                    |                                                 |                                         |                |  |  |
|              | In order to prevent incorrect measurement values, these parameters may not be written during an active measurement.                                                         |                                                 |                                         |                |  |  |
|              | Note                                                                                                    |                                                 |                                         |                |  |  |
|              | DI: Digital Input                                                                                                    |                                                 |                                         |                |  |  |
|              | Refer to the encoder interface for PROFIdrive.                                                                                                    |                                                 |                                         |                |  |  |
|              | If parameterization is rejected, check whether the terminal is already being used in p2517 or p2518.                                                                        |                                                 |                                         |                |  |  |
| p0490.01     | Invert measuring prob                                                                                                    | e or equivalent zero ma                         | irk                                     |                |  |  |
|              | Data type: Unsigned32                                                                                                    | Visible in: Standard displ                      | ау                                      |                |  |  |
|              | Read permission:                                                                                                    | Read drive data or acknow                       | Read drive data or acknowledge messages |                |  |  |
|              | Write permission:                                                                                                    | Edit device configuration                       | or drive applications                   |                |  |  |
|              | Can be changed in the operat<br>state:                                                                                                    | ting Operation                                  |                                         |                |  |  |
|              | Parameter group:                                                                                                    | Measuring probe                                 |                                         |                |  |  |
|              | Unit: -                                                                                                    |                                                 |                                         |                |  |  |
|              | Min:                                                                                                    | Max:                                            | Factory s                               | setting:       |  |  |
|              | -                                                                                                    | -                                               | 0000 bin                                |                |  |  |
| Description: | Setting to invert the digital inp                                                                                                    | out signals to connect a measur                 | ring probe or an equival                | ent zero mark. |  |  |
| Bit array:   | Bit Signal name                                                                                                    |                                                 | 1 signal                                | 0 signal       |  |  |
|              | 00 DI 0 (X130.1)                                                                                                    |                                                 | Inverted                                | Not inverted   |  |  |
|              | 01 DI 1 (X130.2)                                                                                                    |                                                 | Inverted                                | Not inverted   |  |  |
| Dependency:  | See also: p0488, p0489, p049                                                                                                    | 94                                              |                                         |                |  |  |

|              | <b>Note</b><br>The terminal must be set as input<br>When the measuring probe or the<br>inputs (r0721, r0722).<br>DI: Digital Input | equivalent zero mark is i                       | ועפיר אונג אונג איז איז איז איז איז איז איז איז איז איז |  |  |
|--------------|----------------------------------------------------------------------------------------------------|-------------------------------------------------|---------------------------------------------------------|--|--|
| p0494[0]     | Equivalent zero mark inp                                                                                                    | ut terminal                                     |                                                         |  |  |
|              | Data type: Integer16                                                                                                    | Visible in: Standard di                         | Visible in: Standard display                            |  |  |
|              | Read permission:                                                                                                    | Read drive data or acknowledge messages         |                                                         |  |  |
|              | Write permission:                                                                                                    | Edit device configuration or drive applications |                                                         |  |  |
|              | Can be changed in the operating state:                                                                                             | Operation                                       |                                                         |  |  |
|              | Parameter group:                                                                                                    | Motor encoder, Homir                            | g                                                       |  |  |
|              | Unit: -                                                                                                    |                                                 |                                                         |  |  |
|              | Min:                                                                                                    | Max:                                            | Factory setting:                                        |  |  |
|              | 0                                                                                                    | 211                                             | 0                                                       |  |  |
| Description: | Selects the input terminal for con                                                                                                 | necting an equivalent ze                        | ro mark (external encoder zero mark).                   |  |  |
| Value:       | 0: No equivalent zero m                                                                                                    | ark (evaluation of the er                       | icoder zero mark)                                       |  |  |
|              | 210: DI 0 (X130.1)                                                                                                    |                                                 |                                                         |  |  |
|              | 211: DI 1 (X130.2)                                                                                                    |                                                 |                                                         |  |  |
| Dependency:  | See also: p0490                                                                                                    |                                                 |                                                         |  |  |
|              |                                                                                                    |                                                 |                                                         |  |  |
|              | In order to prevent incorrect measurement values, these parameters may not be written during an active measurement.                |                                                 |                                                         |  |  |
|              | <b>Note</b><br>Refer to the encoder interface for                                                                                  | PROFIdrive.                                     |                                                         |  |  |
| p0550[0]     | Brake version                                                                                                    |                                                 |                                                         |  |  |
|              | Data type: Integer16                                                                                                    | Visible in: Extended d                          | Visible in: Extended display                            |  |  |
|              | Read permission:                                                                                                    | Read drive data or acknowledge messages         |                                                         |  |  |
|              | Write permission:                                                                                                    | Edit device configuration or drive applications |                                                         |  |  |
|              | Can be changed in the operating state:                                                                                             | Commissioning                                   |                                                         |  |  |
|              | Parameter group:                                                                                                    | Motor holding brake, Quick commissioning        |                                                         |  |  |
|              | Unit: -                                                                                                    |                                                 |                                                         |  |  |
|              | Min:                                                                                                    | Max:                                            | Factory setting:                                        |  |  |
|              | 0                                                                                                    | 2                                               | 0                                                       |  |  |
| Description: | Sets the brake version.                                                                                                    |                                                 |                                                         |  |  |
| Value:       | 0: No data                                                                                                    |                                                 |                                                         |  |  |
|              | 1: Holding brake                                                                                                    |                                                 |                                                         |  |  |
|              | 2: High performance ho                                                                                                    | lding brake                                     |                                                         |  |  |
|              | NOTICE                                                                                                    |                                                 |                                                         |  |  |
|              | After entering a corresponding co                                                                                                  | ode number (p0551), thi                         | s parameter is automatically pre-assigned and write     |  |  |
|              | protected. The information in p0                                                                                                   | 551 should be observed                          | when removing write protection.                         |  |  |
|              | <b>Note</b><br>For p0550 = 1:<br>The default value for opening tim<br>For p0550 = 2:                                               | e/closing time applies.                         |                                                         |  |  |

| p0551[0]     | Brake code number                                                                                                    |                                                       |                                                                        |  |  |  |
|--------------|----------------------------------------------------------------------------------------------------|-------------------------------------------------------|------------------------------------------------------------------------|--|--|--|
| •            | Data type: Unsigned32                                                                                                    | Visible in: Extended di                               | splay                                                                  |  |  |  |
|              | Read permission:                                                                                                    | Read drive data or ackr                               | iowledge messages                                                      |  |  |  |
|              | Write permission:                                                                                                    | Edit device configuration                             | on or drive applications                                               |  |  |  |
|              | Can be changed in the operating state:                                                                                                    | Commissioning                                         |                                                                        |  |  |  |
|              | Parameter group:                                                                                                    | Motor holding brake, C                                | uick commissioning                                                     |  |  |  |
|              | Unit: -                                                                                                    | 5                                                     | 3                                                                      |  |  |  |
|              | Min:                                                                                                    | Max:                                                  | Factory setting:                                                       |  |  |  |
|              | 0                                                                                                    | 4294967295                                            | 1                                                                      |  |  |  |
| Description: | Display and setting the code numb<br>0 = No data<br>1 = Manual entry<br>> 1 = valid code number<br>For value = 0:<br>- Parameters listed under Depende | er for the brake.<br>nt are set to a value of z       | ero and are write protected.                                           |  |  |  |
|              | - Parameters p1216, p1217 are set                                                                                                    | to a value of zero.                                   |                                                                        |  |  |  |
|              | For value = 1:<br>- Write protection for the parameter<br>For value > 1:<br>- Parameters listed under Depender<br>- Parameters p1216, p1217 are au     | ers listed under Depende<br>nt are automatically pre  | nt is withdrawn.<br>-assigned and are write protected.                 |  |  |  |
| Dependency   | See also: n0550                                                                                                    |                                                       | pre assigned.                                                          |  |  |  |
|              | <b>Note</b><br>Only code numbers can be set that                                                                                                    | t are permitted for the se                            | elected motor code (p0301).                                            |  |  |  |
| p0613[0]     | Mot_temp_mod 1/3 ambie                                                                                                    | ent temperature                                       |                                                                        |  |  |  |
|              | Data type: FloatingPoint32                                                                                                    | Visible in: Extended di                               | splay                                                                  |  |  |  |
|              | Read permission:                                                                                                    | Read drive data or ackr                               | iowledge messages                                                      |  |  |  |
|              | Write permission:                                                                                                    | Edit device configuration                             | on or drive applications                                               |  |  |  |
|              | Can be changed in the operating<br>state:                                                                                                    | Operation                                             |                                                                        |  |  |  |
|              | Parameter group:<br>Unit: °C                                                                                                    | Motor temperature                                     |                                                                        |  |  |  |
|              | Min:                                                                                                    | Max:                                                  | Factory setting:                                                       |  |  |  |
|              | -40 [°C]                                                                                                    | 100 [°C]                                              | 20 [°C]                                                                |  |  |  |
| Description: | If the thermal motor model is activing incorporated in the model calculat                                                                              | ated for permanent-mag<br>ion if a temperature sen    | gnet synchronous motors, then the parameter is sor is not being used.  |  |  |  |
| Dependency:  | See also: F07011, A07012                                                                                                    |                                                       |                                                                        |  |  |  |
|              | <b>Note</b><br>If the thermal motor model is activation<br>in the model calculation if a tempe                                                         | ited for permanent-magi<br>erature sensor is not beir | net synchronous motors, then the parameter is incorporated<br>ng used. |  |  |  |
| r0721.03     | CU digital inputs terminal                                                                                                    | actual value                                          |                                                                        |  |  |  |
|              | Data type: Unsigned32                                                                                                    | Visible in: Standard dis                              | play                                                                   |  |  |  |
|              | Read permission: Read drive data or acknowledge messages                                                                                               |                                                       |                                                                        |  |  |  |
|              | Write permission:                                                                                                    | Edit device configuration                             | on or drive applications                                               |  |  |  |
|              | Parameter group:                                                                                                    | Digital inputs                                        |                                                                        |  |  |  |
|              | Unit: -                                                                                                    |                                                       |                                                                        |  |  |  |

# Annondiv

| Аррепаіх       |                                                                                                    |                                                                    |                  |                               |  |  |
|----------------|----------------------------------------------------------------------------------------------------|--------------------------------------------------------------------|------------------|-------------------------------|--|--|
| A.3 Parameters | 5                                                                                                    |                                                                    |                  |                               |  |  |
| Description:   | Displays the actual value at t                                                                            | he digital inputs.                                                 |                  |                               |  |  |
|                | This means that the actual in (p0795.x = 1) to the termina                                                | nput signal can be checked at terminal DI<br>I mode (p0795.x = 0). | x prior to switc | hing from the simulation mode |  |  |
| Bit array:     | Bit Signal name                                                                                           |                                                                    | 1 signal         | 0 signal                      |  |  |
|                | 00 DI 0 (X130.1)                                                                                          |                                                                    | High             | Low                           |  |  |
|                | 01 DI 1 (X130.2)                                                                                          |                                                                    | High             | Low                           |  |  |
|                | 02 DI 2 (X130.3)                                                                                          |                                                                    | High             | Low                           |  |  |
|                | 03 DI 3 (X130.4)                                                                                          |                                                                    | High             | Low                           |  |  |
|                | Note                                                                                                    |                                                                    |                  |                               |  |  |
|                | DI: Digital Input                                                                                         |                                                                    |                  |                               |  |  |
| r0722.03       | Digital inputs status                                                                                     |                                                                    |                  |                               |  |  |
|                | Data type: Unsigned32                                                                                     | Visible in: Standard display                                       |                  |                               |  |  |
|                | Read permission:                                                                                          | Read drive data or acknowledge m                                   | nessages         |                               |  |  |
|                | Write permission:                                                                                         | Edit device configuration or drive                                 | applications     |                               |  |  |
|                | Parameter group:                                                                                          | Digital inputs                                                     |                  |                               |  |  |
|                | Unit: -                                                                                                   |                                                                    |                  |                               |  |  |
| Description:   | Display and signal source for                                                                             | the status of the digital inputs.                                  |                  |                               |  |  |
| Bit array:     | Bit Signal name                                                                                           |                                                                    | 1 signal         | 0 signal                      |  |  |
|                | 00 DI 0 (X130.1)                                                                                          |                                                                    | High             | Low                           |  |  |
|                | 01 DI 1 (X130.2)                                                                                          |                                                                    | High             | Low                           |  |  |
|                | 02 DI 2 (X130.3)                                                                                          |                                                                    | High             | Low                           |  |  |
|                | 03 DI 3 (X130.4)                                                                                          |                                                                    | High             | Low                           |  |  |
| Dependency:    | See also: p0488, p0489                                                                                    |                                                                    |                  |                               |  |  |
|                | Note                                                                                                    |                                                                    |                  |                               |  |  |
|                | DI: Digital Input                                                                                         |                                                                    |                  |                               |  |  |
|                | For bits 00, 01: DI 0 and DI 1 are fast digital inputs and can be used as measuring probe (p0488, p0489). |                                                                    |                  |                               |  |  |
| c0730          | Signal for terminal D                                                                                     | D1                                                                 |                  |                               |  |  |
|                | Data type: Unsigned8                                                                                      | Visible in: Standard display                                       |                  |                               |  |  |
|                | Read permission:                                                                                          | Read drive data or acknowledge n                                   | nessages         |                               |  |  |
|                | Write permission:                                                                                         | Edit device configuration or drive                                 | applications     |                               |  |  |
|                | Parameter group:                                                                                          | Relay outputs, Digital outputs                                     |                  |                               |  |  |
|                | Unit: -                                                                                                   |                                                                    |                  |                               |  |  |
| Description:   | Signal for terminal DO 0 (X1                                                                              | 30.11/12).                                                         |                  |                               |  |  |
|                | Note                                                                                                    |                                                                    |                  |                               |  |  |
|                | DO: Digital Output                                                                                        |                                                                    |                  |                               |  |  |
| c0731          | CU signal source for t                                                                                    | erminal DO 2                                                       |                  |                               |  |  |
| S200 PN        | Data type: Unsigned8                                                                                      | Visible in: Standard display                                       |                  |                               |  |  |
|                | Read permission:                                                                                          | Read drive data or acknowledge m                                   | nessages         |                               |  |  |
|                | Write permission:                                                                                         | Edit device configuration or drive                                 | applications     |                               |  |  |
|                | Parameter group:                                                                                          | Relay outputs, Digital outputs                                     |                  |                               |  |  |
|                | Unit: -                                                                                                   |                                                                    |                  |                               |  |  |
| Description:   | Signal for terminal DO 1 (X1                                                                              | 30.13/14).                                                         |                  |                               |  |  |

Note

DO: Digital Output

| r0747.0       | Dig                                            | jital outputs status              |                                                 |                         |                            |  |
|---------------|------------------------------------------------|-----------------------------------|-------------------------------------------------|-------------------------|----------------------------|--|
| S200 Basic PN | Data type: Unsigned32                          |                                   | Visible in: Standard display                    |                         |                            |  |
|               | Rea                                            | d permission:                     | Read drive data or acknowledge messages         |                         |                            |  |
|               | Write permission:<br>Parameter group:          |                                   | Edit device configuration                       | n or drive applications |                            |  |
|               |                                                |                                   | Relay outputs, Digital ou                       | itputs                  |                            |  |
|               | Unit                                           | t:-                               | , , , , , , , , , , , , , , , , , , ,           | •                       |                            |  |
| Description:  | iption: Displays the status of digital out     |                                   | its.                                            |                         |                            |  |
| Bit array:    | Bit                                            | Signal name                       |                                                 | 1 signal                | 0 signal                   |  |
| -             | 00                                             | DO 0 (DO+: X130.11 / DO-: )       | X130.12)                                        | High                    | Low                        |  |
|               | Not<br>DO:                                     | <b>e</b><br>Digital Output        |                                                 |                         |                            |  |
| r0747.01      | Dig                                            | jital outputs status              |                                                 |                         |                            |  |
| S200 PN       | Dat                                            | a type: Unsigned32                | Visible in: Standard disp                       | blay                    |                            |  |
|               | Read permission:                               |                                   | Read drive data or acknowledge messages         |                         |                            |  |
|               | Writ                                           | te permission:                    | Edit device configuration                       | n or drive applications |                            |  |
|               | Para                                           | ameter group:                     | Relay outputs, Digital ou                       | itputs                  |                            |  |
|               | Unit                                           | t: -                              |                                                 |                         |                            |  |
| Description:  | Disp                                           | plays the status of digital outpu | its.                                            |                         |                            |  |
| Bit array:    | Bit                                            | Signal name                       |                                                 | 1 signal                | 0 signal                   |  |
|               | 00                                             | DO 0 (DO+: X130.11 / DO-: )       | X130.12)                                        | High                    | Low                        |  |
|               | 01 DO 1 (DO+: X130.13 / DO-: X130.14) High Low |                                   |                                                 | Low                     |                            |  |
|               | Not<br>DO:                                     | <b>e</b><br>Digital Output        |                                                 |                         |                            |  |
| p0795.03      | Digital inputs simulation mode                 |                                   |                                                 |                         |                            |  |
|               | Data                                           | a type: Unsigned32                | Visible in: Standard disp                       | blay                    |                            |  |
|               | Rea                                            | d permission:                     | Read drive data or acknowledge messages         |                         |                            |  |
|               | Writ                                           | te permission:                    | Edit device configuration or drive applications |                         |                            |  |
|               | Can<br>stat                                    | be changed in the operating<br>e: | Operation                                       |                         |                            |  |
|               | Para                                           | ameter group:                     | Digital inputs                                  |                         |                            |  |
|               | Unit                                           | t: -                              |                                                 |                         |                            |  |
|               | Min                                            | :                                 | Max:                                            | Factory se              | tting:                     |  |
| Description   | -                                              | the cimulation made for divite    |                                                 | חום טטטט                |                            |  |
|               | Dit                                            | Signal name                       | ai inputs.                                      | 1 cignal                | 0 signal                   |  |
| nt allay.     | <b>Б</b> І                                     |                                   |                                                 | i signal                | U Sigilai<br>Terminal eval |  |
|               | 00                                             |                                   |                                                 | Simulation              | Terminal eval              |  |
|               |                                                | רוט (ג טכוא) דוע (ג טכוא)         |                                                 | Simulation              |                            |  |
|               | 02                                             | UIZ (XI3U.3)                      |                                                 | Simulation              | Terminal eval              |  |
| Donondana     | U3<br>TI-                                      | UI 3 (XI 3U.4)                    | constitution = 0700                             | Simulation              | ierminai eval              |  |
| Dependency:   | The<br>See                                     | also: p0796                       | s specifiea using p0796.                        |                         |                            |  |
|               | Not                                            | e                                 |                                                 |                         |                            |  |
|               | This                                           | parameter is not saved when       | backing up data (p0977).                        |                         |                            |  |
|               | וט: נ                                          | Jigital Input                     |                                                 |                         |                            |  |

A.3 Parameters

| p0796.03     | Digital inputs simulation mode setpoint                                         |                                                                                                    |                                          |                 |  |  |
|--------------|---------------------------------------------------------------------------------|----------------------------------------------------------------------------------------------------|------------------------------------------|-----------------|--|--|
|              | Data type: Unsigned32                                                           | Visible in: Standard di                                                                                         | splay                                    |                 |  |  |
|              | Read permission:                                                                | Read drive data or ackr                                                                                         | nowledge messages                        |                 |  |  |
|              | Write permission:                                                               | Edit device configuration                                                                                       | on or drive applications                 |                 |  |  |
|              | Can be changed in the opera<br>state:                                           | ating Operation                                                                                                 | ng Operation                             |                 |  |  |
|              | Parameter group:                                                                | Digital inputs                                                                                                  | Digital inputs                           |                 |  |  |
|              | Unit: -                                                                         |                                                                                                    |                                          |                 |  |  |
|              | Min:                                                                            | Max:                                                                                                    | Factory                                  | setting:        |  |  |
|              | -                                                                               | -                                                                                                    | 0000 bir                                 | 1               |  |  |
| Description: | Sets the setpoint for the input signals in the digital input simulation mode.   |                                                                                                    |                                          |                 |  |  |
| Bit array:   | Bit Signal name                                                                 |                                                                                                    | 1 signal                                 | 0 signal        |  |  |
|              | 00 DI 0 (X130.1)                                                                |                                                                                                    | High                                     | Low             |  |  |
|              | 01 DI 1 (X130.2)                                                                |                                                                                                    | High                                     | Low             |  |  |
|              | 02 DI 2 (X130.3)                                                                |                                                                                                    | High                                     | Low             |  |  |
|              | 03 DI 3 (X130.4)                                                                |                                                                                                    | High                                     | Low             |  |  |
| Dependency:  | The simulation of a digital in                                                  | out is selected using p0795.                                                                                    |                                          |                 |  |  |
|              | See also: p0795                                                                 |                                                                                                    |                                          |                 |  |  |
| c0849[0]     | DI: Digital Input                                                               | Stop (OFF3)                                                                                                    |                                          |                 |  |  |
| 0049[0]      | Data type: Unsigned8                                                            | Visible in: Extended di                                                                                         | solav                                    |                 |  |  |
|              | Read permission:                                                                | Read drive data or ackr                                                                                         | Read drive data or acknowledge messages  |                 |  |  |
|              | Write permission:                                                               | Edit device configuration or drive applications                                                                 |                                          |                 |  |  |
|              | Parameter group:                                                                | Shutdown functions                                                                                              | Shutdown functions. Drive enable signals |                 |  |  |
|              | Init: -                                                                         | Shataown functions, E                                                                                           | since enable signals                     |                 |  |  |
| Description: | <b>Unit:</b> -<br>Second signal for command "No Quick Stop / Quick Stop (OFF3)" |                                                                                                    |                                          |                 |  |  |
|              | The following signals are AND'ed:                                               |                                                                                                    |                                          |                 |  |  |
|              | - c0848 "No Quick Stop / Quick Stop (OFF3) signal 1"                            |                                                                                                    |                                          |                 |  |  |
|              | - c0849 "No Quick Stop / Quick Stop (OFF3) signal 2"                            |                                                                                                    |                                          |                 |  |  |
|              | For the PROFIdrive profile, the                                                 | For the PROFIdrive profile, the result of the AND logic operation corresponds to control word 1 bit 2 (STW1.2). |                                          |                 |  |  |
|              | c0848 = 0 signal or $c0849 = 0$ signal                                          |                                                                                                    |                                          |                 |  |  |
|              | - OFF3 (braking along the OF                                                    | F3 ramp (p1135), then pulse                                                                                     | cancellation and switchin                | g on inhibited) |  |  |
|              | c0848 = 1 signal or $c0849 =$                                                   | i signal                                                                                                    |                                          |                 |  |  |
|              | - NO OFF3 (enable is possible                                                   | )                                                                                                    |                                          |                 |  |  |
|              | $\underline{\wedge}$ caution                                                    |                                                                                                    |                                          |                 |  |  |
|              | When "master control from F                                                     | C" is activated, then this bina                                                                                 | ry signal sink is effective.             |                 |  |  |
|              | Note                                                                            |                                                                                                    |                                          |                 |  |  |
|              | For drives with closed-loop to                                                  | orque control (activated using                                                                                  | c1501), the following ap                 | plies:          |  |  |
|              | 0 signal:                                                                       |                                                                                                    |                                          |                 |  |  |

- No dedicated braking response, but pulse cancellation when standstill is detected (p1226, p1227).

| r0898.014                               | Control word sequence control                                                                                                    |                                                                                                    |                                                                                                    |  |  |  |
|-----------------------------------------|----------------------------------------------------------------------------------------------------|----------------------------------------------------------------------------------------------------|----------------------------------------------------------------------------------------------------|--|--|--|
|                                         | <b>Data type:</b> Unsigned16                                                                                                    | Visible in: Standard display                                                                                                    | Visible in: Standard display                                                                                           |  |  |  |
|                                         | Read permission:                                                                                                    | Read drive data or acknowledge messages                                                                                                    |                                                                                                    |  |  |  |
|                                         | Write permission:                                                                                                    | Edit device configuration or drive applications                                                                                                    |                                                                                                    |  |  |  |
|                                         | Parameter group:                                                                                                    | Control/status words                                                                                                    |                                                                                                    |  |  |  |
|                                         | Unit: -                                                                                                    |                                                                                                    |                                                                                                    |  |  |  |
| Description:                            | Display and numerical signal s                                                                                                    | rce for the control word of the sequence control.                                                                                                    |                                                                                                    |  |  |  |
| Bit array:                              | Bit Signal name                                                                                                    | 1 signal                                                                                                    | 0 signal                                                                                                    |  |  |  |
|                                         | 00 ON/OFF1                                                                                                    | Yes                                                                                                    | No                                                                                                    |  |  |  |
|                                         | 01 Operating condition / O                                                                                                    | FF2 Yes                                                                                                    | No                                                                                                    |  |  |  |
|                                         | 02 Operating condition / O                                                                                                    | FF3 Yes                                                                                                    | No                                                                                                    |  |  |  |
|                                         | 03 Enable operation                                                                                                    | Yes                                                                                                    | No                                                                                                    |  |  |  |
|                                         | 04 Enable ramp-function g                                                                                                    | enerator Yes                                                                                                    | No                                                                                                    |  |  |  |
|                                         | 05 Continue ramp-functior                                                                                                    | n generator Yes                                                                                                    | No                                                                                                    |  |  |  |
|                                         | 06 Enable speed setpoint                                                                                                    | Yes                                                                                                    | No                                                                                                    |  |  |  |
|                                         | 07 Command open brake                                                                                                    | Yes                                                                                                    | No                                                                                                    |  |  |  |
|                                         | 10 Master control by PLC                                                                                                    | Yes                                                                                                    | No                                                                                                    |  |  |  |
|                                         | 12 Enable speed controller                                                                                                    | Yes                                                                                                    | No                                                                                                    |  |  |  |
|                                         | 14 Command close brake                                                                                                    | Yes                                                                                                    | No                                                                                                    |  |  |  |
|                                         | Note                                                                                                    |                                                                                                    |                                                                                                    |  |  |  |
|                                         |                                                                                                    |                                                                                                    |                                                                                                    |  |  |  |
|                                         | OC: Operating condition                                                                                                    |                                                                                                    |                                                                                                    |  |  |  |
|                                         | OC: Operating condition                                                                                                    |                                                                                                    |                                                                                                    |  |  |  |
| 0899.013                                | OC: Operating condition Status word sequence                                                                                                    | control                                                                                                    |                                                                                                    |  |  |  |
| 0899.013                                | OC: Operating condition Status word sequence Data type: Unsigned16                                                                                                    | control<br>Visible in: Standard display                                                                                                    |                                                                                                    |  |  |  |
| 0899.013                                | OC: Operating condition<br>Status word sequence<br>Data type: Unsigned16<br>Read permission:                                                                                                    | <b>control</b><br><b>Visible in:</b> Standard display<br>Read drive data or acknowledge messages                                                                                                    |                                                                                                    |  |  |  |
| 0899.013                                | OC: Operating condition<br>Status word sequence<br>Data type: Unsigned16<br>Read permission:<br>Write permission:                                                                                                    | <b>control</b><br><b>Visible in:</b> Standard display<br>Read drive data or acknowledge messages<br>Edit device configuration or drive applications                                                                                                    |                                                                                                    |  |  |  |
| 0899.013                                | OC: Operating condition<br>Status word sequence<br>Data type: Unsigned16<br>Read permission:<br>Write permission:<br>Parameter group:                                                                                                    | <b>control</b><br><b>Visible in:</b> Standard display<br>Read drive data or acknowledge messages<br>Edit device configuration or drive applications<br>Control/status words                                                                                                    |                                                                                                    |  |  |  |
| 0899.013                                | OC: Operating condition<br>Status word sequence<br>Data type: Unsigned16<br>Read permission:<br>Write permission:<br>Parameter group:<br>Unit: -                                                                                                    | <b>control</b><br><b>Visible in:</b> Standard display<br>Read drive data or acknowledge messages<br>Edit device configuration or drive applications<br>Control/status words                                                                                                    |                                                                                                    |  |  |  |
| 0899.013<br>Description:                | OC: Operating condition<br>Status word sequence<br>Data type: Unsigned16<br>Read permission:<br>Write permission:<br>Parameter group:<br>Unit: -<br>Display for the status word of                                                                                                    | <b>control</b><br><b>Visible in:</b> Standard display<br>Read drive data or acknowledge messages<br>Edit device configuration or drive applications<br>Control/status words<br>the sequence control.                                                                                                    |                                                                                                    |  |  |  |
| 0899.013<br>Description:                | OC: Operating condition<br>Status word sequence<br>Data type: Unsigned16<br>Read permission:<br>Write permission:<br>Parameter group:<br>Unit: -<br>Display for the status word of<br>The status word is cyclically se                                                                                                    | <b>control</b><br><b>Visible in:</b> Standard display<br>Read drive data or acknowledge messages<br>Edit device configuration or drive applications<br>Control/status words<br>the sequence control.<br>ent from the drive to the higher-level control.                                                                                                    |                                                                                                    |  |  |  |
| 0899.013<br>Description:<br>Bit array:  | OC: Operating condition<br>Status word sequence<br>Data type: Unsigned16<br>Read permission:<br>Write permission:<br>Parameter group:<br>Unit: -<br>Display for the status word of<br>The status word is cyclically set<br>Bit Signal name                                                                                                    | control<br>Visible in: Standard display<br>Read drive data or acknowledge messages<br>Edit device configuration or drive applications<br>Control/status words<br>the sequence control.<br>ent from the drive to the higher-level control.<br>1 signal                                                                                                    | 0 signal                                                                                                    |  |  |  |
| 0899.013<br>Description:<br>Bit array:  | OC: Operating condition  Status word sequence Data type: Unsigned16 Read permission: Write permission: Parameter group: Unit: - Display for the status word of The status word is cyclically se Bit Signal name 00 Ready for switching on                                                                                                    | control<br>Visible in: Standard display<br>Read drive data or acknowledge messages<br>Edit device configuration or drive applications<br>Control/status words<br>the sequence control.<br>ent from the drive to the higher-level control.<br>1 signal<br>Yes                                                                                                    | <b>0 signal</b><br>No                                                                                                  |  |  |  |
| 0899.013<br>Description:<br>Nit array:  | OC: Operating condition  Status word sequence Data type: Unsigned16 Read permission: Write permission: Parameter group: Unit: - Display for the status word of The status word is cyclically se Bit Signal name 00 Ready for switching on 01 Ready                                                                                                    | control<br>Visible in: Standard display<br>Read drive data or acknowledge messages<br>Edit device configuration or drive applications<br>Control/status words<br>the sequence control.<br>ent from the drive to the higher-level control.<br><b>1 signal</b><br>Yes<br>Yes                                                                                                    | <b>0 signal</b><br>No<br>No                                                                                            |  |  |  |
| 0899.013<br>Description:<br>Hit array:  | OC: Operating condition  Status word sequence Data type: Unsigned16 Read permission: Write permission: Parameter group: Unit: - Display for the status word of The status word is cyclically se Bit Signal name 00 Ready for switching on 01 Ready 02 Operation enabled                                                                                                    | control<br>Visible in: Standard display<br>Read drive data or acknowledge messages<br>Edit device configuration or drive applications<br>Control/status words<br>the sequence control.<br>ent from the drive to the higher-level control.<br><b>1 signal</b><br>Yes<br>Yes                                                                                                    | <b>0 signal</b><br>No<br>No<br>No                                                                                      |  |  |  |
| 0899.013<br>Description:<br>Bit array:  | OC: Operating condition  Status word sequence Data type: Unsigned16 Read permission: Write permission: Parameter group: Unit: - Display for the status word of The status word is cyclically se Bit Signal name 00 Ready for switching on 01 Ready 02 Operation enabled 03 Jog active                                                                                                    | control<br>Visible in: Standard display<br>Read drive data or acknowledge messages<br>Edit device configuration or drive applications<br>Control/status words<br>the sequence control.<br>ent from the drive to the higher-level control.<br><b>1 signal</b><br>Yes<br>Yes<br>Yes                                                                                                    | <b>O signal</b><br>No<br>No<br>No<br>No                                                                                |  |  |  |
| 0899.013<br>Description:<br>Bit array:  | OC: Operating condition  Status word sequence Data type: Unsigned16 Read permission: Write permission: Parameter group: Unit: - Display for the status word of The status word is cyclically se Bit Signal name 00 Ready for switching on 01 Ready 02 Operation enabled 03 Jog active 04 No coasting active                                                                                                    | control<br>Visible in: Standard display<br>Read drive data or acknowledge messages<br>Edit device configuration or drive applications<br>Control/status words<br>the sequence control.<br>ent from the drive to the higher-level control.<br><b>1 signal</b><br>Yes<br>Yes<br>Yes<br>Yes<br>Yes<br>OFF2 inactive                                                                                                    | <b>0 signal</b><br>No<br>No<br>No<br>No<br>No<br>OFF2 active                                                           |  |  |  |
| 0899.013<br>Description:<br>Bit array:  | OC: Operating condition  Status word sequence Data type: Unsigned16 Read permission: Write permission: Parameter group: Unit: - Display for the status word of The status word is cyclically se Bit Signal name 00 Ready for switching on 01 Ready 02 Operation enabled 03 Jog active 04 No coasting active 05 No Quick Stop active                                                                                                    | control<br>Visible in: Standard display<br>Read drive data or acknowledge messages<br>Edit device configuration or drive applications<br>Control/status words<br>the sequence control.<br>ent from the drive to the higher-level control.<br><b>1 signal</b><br>Yes<br>Yes<br>Yes<br>Yes<br>Yes<br>OFF2 inactive<br>OFF3 inactive                                                                                                    | <b>0 signal</b><br>No<br>No<br>No<br>No<br>OFF2 active<br>e OFF3 active                                                |  |  |  |
| 0899.013<br>Description:<br>Bit array:  | OC: Operating condition         Status word sequence         Data type: Unsigned16         Read permission:         Write permission:         Parameter group:         Unit: -         Display for the status word of         The status word is cyclically see         Bit       Signal name         00       Ready for switching on         01       Ready         02       Operation enabled         03       Jog active         04       No coasting active         05       No Quick Stop active         06       Switching on inhibited active                                                                                                    | control<br>Visible in: Standard display<br>Read drive data or acknowledge messages<br>Edit device configuration or drive applications<br>Control/status words<br>the sequence control.<br>ent from the drive to the higher-level control.<br><b>1 signal</b><br>Yes<br>Yes<br>Yes<br>Yes<br>Yes<br>OFF2 inactive<br>OFF3 inactive                                                                                                    | <b>0 signal</b><br>No<br>No<br>No<br>No<br>e OFF2 active<br>e OFF3 active<br>No                                        |  |  |  |
| 0899.013<br>Description:<br>Bit array:  | OC: Operating condition  Status word sequence Data type: Unsigned16 Read permission: Write permission: Parameter group: Unit: - Display for the status word of The status word is cyclically se Bit Signal name 00 Ready for switching on 01 Ready 02 Operation enabled 03 Jog active 04 No coasting active 05 No Quick Stop active 06 Switching on inhibited a 07 Drive ready                                                                                                    | control<br>Visible in: Standard display<br>Read drive data or acknowledge messages<br>Edit device configuration or drive applications<br>Control/status words<br>the sequence control.<br>ent from the drive to the higher-level control.<br>the sequence control.<br>ent from the drive to the higher-level control.<br><b>1 signal</b><br>Yes<br>Yes<br>Yes<br>Yes<br>OFF2 inactive<br>OFF3 inactive<br>Yes                                                                                                    | <b>O signal</b><br>No<br>No<br>No<br>No<br>OFF2 active<br>e OFF3 active<br>No<br>No                                    |  |  |  |
| 0899.013<br>Description:<br>it array:   | OC: Operating condition  Status word sequence Data type: Unsigned16 Read permission: Write permission: Parameter group: Unit: - Display for the status word of The status word is cyclically se Bit Signal name 00 Ready for switching on 01 Ready 02 Operation enabled 03 Jog active 04 No coasting active 05 No Quick Stop active 06 Switching on inhibited a 07 Drive ready 08 Controller enable                                                                                                    | control<br>Visible in: Standard display<br>Read drive data or acknowledge messages<br>Edit device configuration or drive applications<br>Control/status words<br>the sequence control.<br>ent from the drive to the higher-level control.<br>from the drive to the higher-level control.<br>from the drive to the higher level control.<br>from the drive to the higher level control.<br>from the drive to the high                                                                                                    | <b>O signal</b><br>No<br>No<br>No<br>No<br>OFF2 active<br>e OFF3 active<br>No<br>No<br>No                              |  |  |  |
| 0899.013<br>Description:<br>Nit array:  | OC: Operating condition         Status word sequence         Data type: Unsigned16         Read permission:         Write permission:         Write permission:         Parameter group:         Unit: -         Display for the status word of The status word is cyclically set         Bit       Signal name         00       Ready for switching on         01       Ready         02       Operation enabled         03       Jog active         04       No coasting active         05       No Quick Stop active         06       Switching on inhibited at the stop of the stop of the stop                                                                          | control Visible in: Standard display Read drive data or acknowledge messages Edit device configuration or drive applications Control/status words the sequence control. ent from the drive to the higher-level control. 1 signal Yes Yes Yes Yes Yes OFF2 inactive OFF3 inactive Yes Yes Yes Yes Yes Yes Yes Yes Yes Ye                                                                                                    | <b>0 signal</b><br>No<br>No<br>No<br>No<br>OFF2 active<br>e OFF3 active<br>No<br>No<br>No<br>No                        |  |  |  |
| 0899.013<br>Description:<br>Bit array:  | OC: Operating condition         Status word sequence         Data type: Unsigned16         Read permission:         Write permission:         Parameter group:         Unit: -         Display for the status word of The status word is cyclically see         Bit       Signal name         00       Ready for switching on         01       Ready         02       Operation enabled         03       Jog active         04       No coasting active         05       No Quick Stop active         06       Switching on inhibited at a store and a store and | control Visible in: Standard display Read drive data or acknowledge messages Edit device configuration or drive applications Control/status words the sequence control. the sequence control. I signal Yes Yes Yes Yes Yes Yes OFF2 inactive OFF3 inactive Active Yes Yes Yes Yes Yes Yes Yes Yes Yes Ye                                                                                                    | <b>0 signal</b><br>No<br>No<br>No<br>No<br>No<br>OFF2 active<br>e OFF3 active<br>No<br>No<br>No<br>No<br>No<br>No      |  |  |  |
| r0899.013<br>Description:<br>Bit array: | OC: Operating condition  Status word sequence Data type: Unsigned16 Read permission: Write permission: Parameter group: Unit: - Display for the status word of The status word is cyclically se Bit Signal name 00 Ready for switching on 01 Ready 02 Operation enabled 03 Jog active 04 No coasting active 05 No Quick Stop active 06 Switching on inhibited a 07 Drive ready 08 Controller enable 09 Control requested 11 Pulses enabled 12 Motor holding brake co                                                                                                    | control<br>Visible in: Standard display<br>Read drive data or acknowledge messages<br>Edit device configuration or drive applications<br>Control/status words<br>the sequence control.<br>ent from the drive to the higher-level control.<br>the sequence control.<br>ent from the drive to the higher-level control.<br>the sequence control.<br>ent from the drive to the higher-level control.<br>the sequence control.<br>ent from the drive to the higher-level control.<br>the sequence control.<br>ent from the drive to the higher-level control.<br>the sequence control.<br>the sequence control.<br>the sequen | O signal<br>No<br>No<br>No<br>No<br>OFF2 active<br>e OFF3 active<br>No<br>No<br>No<br>No<br>No<br>No<br>No<br>No<br>No |  |  |  |

For bit 13:

When function "SBC (Safe Brake Control)" is activated and selected, the brake is no longer controlled using this signal.

| r0922                    | PROFIdrive PZD telegram selection                                |                                                    |  |  |  |  |
|--------------------------|------------------------------------------------------------------|----------------------------------------------------|--|--|--|--|
|                          | Data type: Unsigned16                                            | Visible in: Standard display                       |  |  |  |  |
|                          | Read permission:                                                 | Read drive data or acknowledge messages            |  |  |  |  |
|                          | Write permission:                                                | Edit device configuration or drive applications    |  |  |  |  |
|                          | Parameter group:                                                 | Quick commissioning, Configuration                 |  |  |  |  |
|                          | Unit: -                                                          |                                                    |  |  |  |  |
| Description:             | Displays the PROFIdrive telegram.                                |                                                    |  |  |  |  |
| Value:                   | 1: Standard telegram 1, F                                        | PZD-2/2                                            |  |  |  |  |
|                          | 2: Standard telegram 2, F                                        | PZD-4/4                                            |  |  |  |  |
|                          | 3: Standard telegram 3, F                                        | ZD-5/9                                             |  |  |  |  |
|                          | 5: Standard telegram 5, PZD-9/9                                  |                                                    |  |  |  |  |
|                          | 102: SIEMENS telegram 102                                        | 2, PZD-6/10                                        |  |  |  |  |
|                          | 105: SIEMENS telegram 105                                        | 5, PZD-10/10                                       |  |  |  |  |
|                          | Noto                                                             |                                                    |  |  |  |  |
|                          | The telegram is set in the commiss                               | ioning tool or by the control.                     |  |  |  |  |
|                          |                                                                  |                                                    |  |  |  |  |
| r0922                    | PROFIdrive PZD telegram                                          | selection                                          |  |  |  |  |
| S200 Basic PN            | Data type: Unsigned16                                            | Visible in: Standard display                       |  |  |  |  |
| (Interpolator for EPOS), | Read permission:                                                 | Read drive data or acknowledge messages            |  |  |  |  |
| S200 PN (Interpolator    | Write permission:                                                | Edit device configuration or drive applications    |  |  |  |  |
|                          | Parameter group:                                                 | Quick commissioning, Configuration                 |  |  |  |  |
|                          | Unit: -                                                          |                                                    |  |  |  |  |
| Description:             | Displays the PROFIdrive telegram.                                |                                                    |  |  |  |  |
| Value:                   | 7: Standard telegram 7, PZD-2/2                                  |                                                    |  |  |  |  |
|                          | 9: Standard telegram 9, PZD-10/5                                 |                                                    |  |  |  |  |
|                          | 111: SIEMENS telegram 111. PZD-12/12                             |                                                    |  |  |  |  |
|                          | 112: SIEMENS telegram 112, PZD-17/12                             |                                                    |  |  |  |  |
|                          | Noto                                                             |                                                    |  |  |  |  |
|                          | The telegram is set in the commissioning tool or by the control. |                                                    |  |  |  |  |
|                          | 5                                                                |                                                    |  |  |  |  |
| r0924[01]                | ZSW bit pulses enabled                                           |                                                    |  |  |  |  |
|                          | Data type: Unsigned16                                            | Visible in: Extended display                       |  |  |  |  |
|                          | Read permission:                                                 | Read drive data or acknowledge messages            |  |  |  |  |
|                          | Write permission:                                                | Edit device configuration or drive applications    |  |  |  |  |
|                          | Parameter group:                                                 | Configuration                                      |  |  |  |  |
|                          | Unit: -                                                          |                                                    |  |  |  |  |
| Description:             | Displays the position of the "Pulses                             | enabled" status signal in the PROFIdrive telegram. |  |  |  |  |
| Index:                   | [0] = Signal number                                              |                                                    |  |  |  |  |
|                          | [1] = Bit position                                               |                                                    |  |  |  |  |
| n0925                    | PROEldrive clock synchron                                        | ous sign-of-life tolerance                         |  |  |  |  |
| p0725                    | Data type: Unsigned16                                            | Visible in: Extended display                       |  |  |  |  |
|                          | Read permission:                                                 | Read drive data or acknowledge messages            |  |  |  |  |
|                          | Write permission                                                 | Edit device configuration or drive applications    |  |  |  |  |
|                          | Can be changed in the operating                                  | Operation                                          |  |  |  |  |
|                          | state:                                                           | operation                                          |  |  |  |  |
|                          | Parameter group:                                                 | Configuration                                      |  |  |  |  |
|                          | Unit: -                                                          |                                                    |  |  |  |  |
|                          |                                                                  |                                                    |  |  |  |  |

|                 | Min:                                                                                             | Max:                         | Factory setting:                  |  |  |
|-----------------|--------------------------------------------------------------------------------------------------|------------------------------|-----------------------------------|--|--|
| Description:    | U<br>Sets the number of tolerated                                                                | consecutive sign-of-life err | ors of the isochronous controller |  |  |
| Description.    | The sign-of-life signal is norm                                                                  | ally received in PZD4 (cont  | rol word 2) from the controller.  |  |  |
| Dependency:     | See also: F01912                                                                                 |                              |                                   |  |  |
|                 | Note                                                                                             |                              |                                   |  |  |
|                 | The sign-of-life monitoring is                                                                   | disabled for p0925 = 6553    | 5.                                |  |  |
| r0930           | PROFIdrive operating                                                                             | mode                         |                                   |  |  |
|                 | Data type: Unsigned16                                                                            | Visible in: Extended         | display                           |  |  |
|                 | Read permission:                                                                                 | Read drive data or a         | cknowledge messages               |  |  |
|                 | Write permission:                                                                                | Edit device configura        | ation or drive applications       |  |  |
|                 | Parameter group:                                                                                 | Configuration                |                                   |  |  |
|                 | Unit: -                                                                                          | -                            |                                   |  |  |
| Description:    | Displays the operating mode.                                                                     |                              |                                   |  |  |
| ·               | 1: Closed-loop speed controll                                                                    | ed operation with ramp-fu    | nction generator                  |  |  |
|                 | 2: Closed-loop position contro                                                                   | olled operation              |                                   |  |  |
|                 | 3: Closed-loop speed controll                                                                    | ed operation without ramp    | -function generator               |  |  |
| r0944           | Counter for fault buffer changes                                                                 |                              |                                   |  |  |
|                 | Data type: Unsigned16                                                                            | Visible in: Extended         | display                           |  |  |
|                 | Read permission:                                                                                 | Read drive data or a         | cknowledge messages               |  |  |
|                 | Write permission:                                                                                | Edit device configura        | ation or drive applications       |  |  |
|                 | Parameter group:                                                                                 | Faults / alarms              |                                   |  |  |
|                 | Unit: -                                                                                          |                              |                                   |  |  |
| Description:    | Display and numerical signal                                                                     | source for the counter for o | changes of the fault buffer.      |  |  |
|                 | This counter is incremented e                                                                    | very time the fault buffer o | hanges.                           |  |  |
| Recommendation: | Used to check whether the fa                                                                     | ult buffer has been read ou  | it consistently.                  |  |  |
| Dependency:     | See also: r0945, r0947, r094                                                                     | 8, r0949, r2109              |                                   |  |  |
| r0945[063]      | Fault code                                                                                       |                              |                                   |  |  |
|                 | Data type: Unsigned16                                                                            | Visible in: Extended         | display                           |  |  |
|                 | Read permission:                                                                                 | Read drive data or a         | cknowledge messages               |  |  |
|                 | Write permission:                                                                                | Edit device configura        | ation or drive applications       |  |  |
|                 | Parameter group:                                                                                 | Faults / alarms              |                                   |  |  |
|                 | Unit: -                                                                                          |                              |                                   |  |  |
| Description:    | Displays the codes of faults th                                                                  | hat have occurred.           |                                   |  |  |
| Dependency:     | See also: r0947, r0948, r094                                                                     | 9, r2109, r2130, r2133, r2   | 136, r3122                        |  |  |
| -               | NOTICE                                                                                           |                              |                                   |  |  |
|                 | The properties of the fault buffer should be taken from the corresponding product documentation. |                              |                                   |  |  |

|        |     |     |    |    |   | •  |
|--------|-----|-----|----|----|---|----|
| Δ      | n   | n   | Δ  | n  | М | IV |
| $\neg$ | U   | υ   | С. | 11 | u | 17 |
|        | · 1 | ÷ . |    |    |   |    |

|              | Note                                                                                                    |                                                                                                    |  |  |  |
|--------------|----------------------------------------------------------------------------------------------------|----------------------------------------------------------------------------------------------------|--|--|--|
|              | The buffer parameters are cyclically updated (states are indicated in r2139).                                                                               |                                                                                                    |  |  |  |
|              | Fault buffer structure (genera                                                                                                    | l principle):                                                                                                    |  |  |  |
|              | r0945[0], r0949[0] or r2133[<br>incident                                                                                                    | 0], r2130[0], r0948[0], r2136[0], r2109[0]> fault 1 (oldest active fault) of the active                             |  |  |  |
|              | <br>r0945[7], r0949[7] or r2133[<br>incident                                                                                                    | 7], r2130[7], r0948[7], r2136[7], r2109[7]> fault 8 (latest active fault) of the active                             |  |  |  |
|              | For more than 8 active faults,                                                                                                    | only the entries are overwritten at the eighth position (index 7).                                                  |  |  |  |
|              | History of acknowledged faul                                                                                                    | ts:                                                                                                    |  |  |  |
|              | If a fault incident is acknowle this becomes the 1st acknow                                                                                                 | dged, then all alarms of the 1st fault incident are transferred into the 2nd fault incident, ledged fault incident. |  |  |  |
|              | The 2nd incident is transferre                                                                                                    | d into the 3rd, the 3rd into the 4th etc. The last incident is rejected.                                            |  |  |  |
|              | r0945[8], r0949[8] or r2133[                                                                                                    | 8], r2130[0], r0948[8], r2136[8], r2109[8]> fault 1 of the 1st acknowledged incident                                |  |  |  |
|              | <br>r0945[16], r0949[16] or r213<br>incident                                                                                                    | 33[16], r2130[16], r0948[16], r2136[16], r2109[16]> fault 1 of the 2nd acknowledged                                 |  |  |  |
|              | <br>r0945[56], r0949[56] or r213<br>incident                                                                                                    | 33[56], r2130[56], r0948[56], r2136[56], r2109[56]> fault 1 of the 7th acknowledged                                 |  |  |  |
|              | <br>r0945[63], r0949[63] or r2133[63], r2130[63], r0948[63], r2136[63], r2109[63]> fault 8 (oldest fault that has gone)<br>of the 7th acknowledged incident |                                                                                                    |  |  |  |
| r0947[063]   | Fault number                                                                                                    |                                                                                                    |  |  |  |
|              | Data type: Unsigned16                                                                                                    | Visible in: Extended display                                                                                        |  |  |  |
|              | Read permission:                                                                                                    | Read drive data or acknowledge messages                                                                             |  |  |  |
|              | Write permission:                                                                                                    | Edit device configuration or drive applications                                                                     |  |  |  |
|              | Parameter group:                                                                                                    | Faults / alarms                                                                                                    |  |  |  |
|              | Unit: -                                                                                                    |                                                                                                    |  |  |  |
| Description: | : Displays the numbers of faults that have occurred.                                                                                                    |                                                                                                    |  |  |  |
| Dependency:  | See also: r0945                                                                                                    |                                                                                                    |  |  |  |
|              | NOTICE                                                                                                    |                                                                                                    |  |  |  |
|              | The properties of the fault buffer should be taken from the corresponding product documentation.                                                            |                                                                                                    |  |  |  |

|                             | Note<br>The buffer parameters are cyclically updated (states are indicated in r2139).<br>Fault buffer structure (general principle):<br>r0945[0], r0949[0] or r2133[0], r2130[0], r0948[0], r2136[0], r2109[0]> fault 1 (oldest active fault) of the active<br>incident |                                                                                                    |  |  |
|-----------------------------|----------------------------------------------------------------------------------------------------|----------------------------------------------------------------------------------------------------|--|--|
|                             | r0945[7], r0949[7] or r2133[7],<br>incident<br>For more than 8 active faults, on                                                                                                    | r2130[7], r0948[7], r2136[7], r2109[7]> fault 8 (latest active fault) of the active y the entries are overwritten at the eighth position (index 7).                                      |  |  |
|                             | History of acknowledged faults:<br>If a fault incident is acknowledge<br>this becomes the 1st acknowledg<br>The 2nd incident is transferred in                                                                                                    | d, then all alarms of the 1st fault incident are transferred into the 2nd fault incident,<br>led fault incident.<br>to the 3rd, the 3rd into the 4th etc. The last incident is rejected. |  |  |
|                             | r0945[8], r0949[8] or r2133[8],                                                                                                    | r2130[0], r0948[8], r2136[8], r2109[8]> fault 1 of the 1st acknowledged incident                                                                                                    |  |  |
|                             | <br>r0945[16], r0949[16] or r2133[1<br>incident                                                                                                    | 6], r2130[16], r0948[16], r2136[16], r2109[16]> fault 1 of the 2nd acknowledged                                                                                                    |  |  |
|                             | <br>r0945[56], r0949[56] or r2133[56], r2130[56], r0948[56], r2136[56], r2109[56]> fault 1 of the 7th acl<br>incident                                                                                                    |                                                                                                    |  |  |
|                             | <br>r0945[63], r0949[63] or r2133[6<br>of the 7th acknowledged inciden                                                                                                    | 3], r2130[63], r0948[63], r2136[63], r2109[63]> fault 8 (oldest fault that has gone)<br>t                                                                                                |  |  |
| r0948[063]                  | Fault time received in mi                                                                                                    | lliseconds                                                                                                    |  |  |
|                             | Data type: Unsigned32                                                                                                    | Visible in: Extended display                                                                                                    |  |  |
|                             | Read permission:                                                                                                    | Read drive data or acknowledge messages                                                                                                    |  |  |
|                             | Write permission:                                                                                                    | Edit device configuration or drive applications                                                                                                    |  |  |
|                             | Parameter group:                                                                                                    | Faults / alarms                                                                                                    |  |  |
|                             | Unit: ms                                                                                                    |                                                                                                    |  |  |
| Description:                | Displays the system runtime in m                                                                                                    | Displays the system runtime in milliseconds when the fault occurred.<br>See also: r0945_r0947_r0949_r2109_r2114_r2130_r2133_r2136_r3122                                                  |  |  |
| Dependency:                 | See also: 10945, 10947, 10949, 1                                                                                                    | 2109, 12114, 12130, 12133, 12130, 13122                                                                                                    |  |  |
|                             | NOTICE                                                                                                    |                                                                                                    |  |  |
|                             | The time comprises r2130 (days) and r0948 (milliseconds).                                                                                                    |                                                                                                    |  |  |
|                             | <b>Note</b><br>The buffer parameters are cyclica<br>The structure of the fault buffer a<br>When the parameter is read via P                                                                                                    | lly updated in the background (refer to status signal in r2139).<br>nd the assignment of the indices is shown in r0945.<br>ROFIdrive, the TimeDifference data type applies.              |  |  |
| r0949[063]                  | Fault value                                                                                                    |                                                                                                    |  |  |
|                             | Data type: Integer32                                                                                                    | Visible in: Extended display                                                                                                    |  |  |
|                             | Read permission:                                                                                                    | Read drive data or acknowledge messages                                                                                                    |  |  |
|                             | Write permission:                                                                                                    | Edit device configuration or drive applications                                                                                                    |  |  |
|                             | Parameter group:                                                                                                    | Faults / alarms                                                                                                    |  |  |
|                             | Unit: -                                                                                                    |                                                                                                    |  |  |
| Description:<br>Dependency: | Displays additional information a See also: r0945, r0947, r0948, r                                                                                                    | bout the fault that occurred (as integer number).<br>2109, r2130, r2133, r2136, r3122                                                                                                    |  |  |
|                             | See also: 10945, 10947, 10948, 12109, 12130, 12133, 12136, 13122<br>                                                                                                    |                                                                                                    |  |  |

### A.3 Parameters

| p0952        | Fault cases counter                                                                |                                                                                 |                                                            |  |  |  |
|--------------|------------------------------------------------------------------------------------|---------------------------------------------------------------------------------|------------------------------------------------------------|--|--|--|
|              | Data type: Unsigned16                                                              | Visible in: Extended di                                                         | splay                                                      |  |  |  |
|              | Read permission:                                                                   | Read drive data or acknowledge messages                                         |                                                            |  |  |  |
|              | Write permission:                                                                  | Edit device configuration or drive applications                                 |                                                            |  |  |  |
|              | Can be changed in the operating state:                                             | ting Operation                                                                  |                                                            |  |  |  |
|              | Parameter group:                                                                   | Faults / alarms                                                                 |                                                            |  |  |  |
|              | Unit: -                                                                            |                                                                                 |                                                            |  |  |  |
|              | Min:                                                                               | Max:                                                                            | Factory setting:                                           |  |  |  |
|              | 0                                                                                  | 65535                                                                           | 0                                                          |  |  |  |
| Description: | Number of fault situations that have                                               | ve occurred since the las                                                       | t reset.                                                   |  |  |  |
| Dependency:  | The fault buffer is deleted (cleared                                               | ) by setting p0952 to 0.                                                        |                                                            |  |  |  |
|              | In order that faults with "POWER O<br>be carried out.                              | N" acknowledgment can                                                           | also be cleared from the fault buffer, POWER ON must first |  |  |  |
|              | See also: r0945, r0947, r0948, r09                                                 | 949, r2109, r2130, r213                                                         | 3, r2136                                                   |  |  |  |
| r0964[06]    | Device identification                                                              |                                                                                 |                                                            |  |  |  |
|              | Data type: Unsigned16                                                              | Visible in: Standard display                                                    |                                                            |  |  |  |
|              | Read permission:                                                                   | Read drive data or acknowledge messages                                         |                                                            |  |  |  |
|              | Write permission:                                                                  | Edit device configuration or drive applications                                 |                                                            |  |  |  |
|              | Parameter group:                                                                   | rameter group: System identification                                            |                                                            |  |  |  |
|              | Unit: -                                                                            |                                                                                 |                                                            |  |  |  |
| Description: | Displays the device identification.                                                |                                                                                 |                                                            |  |  |  |
| Index:       | [0] = Company (Siemens = 42)                                                       |                                                                                 |                                                            |  |  |  |
|              | [1] = Device type                                                                  |                                                                                 |                                                            |  |  |  |
|              | [2] = Firmware version                                                             |                                                                                 |                                                            |  |  |  |
|              | [3] = Firmware date (year)                                                         |                                                                                 |                                                            |  |  |  |
|              | [4] = Firmware date (day/month)                                                    |                                                                                 |                                                            |  |  |  |
|              | [5] = Reserved                                                                     |                                                                                 |                                                            |  |  |  |
|              | [b] = Firmware patch/hot fix                                                       |                                                                                 |                                                            |  |  |  |
|              | Note                                                                               |                                                                                 |                                                            |  |  |  |
|              | Example:                                                                           |                                                                                 |                                                            |  |  |  |
|              | r0964[1] = 42> SIEMENS                                                             |                                                                                 |                                                            |  |  |  |
|              | r0964[2] = 602> first part firmware version V06.02 (second part. refer to index 6) |                                                                                 |                                                            |  |  |  |
|              | r0964[3] = 2023> year 2023                                                         |                                                                                 |                                                            |  |  |  |
|              | r0964[4] = 1706> June 17                                                           |                                                                                 |                                                            |  |  |  |
|              | r0964[5] = 1> 1 (fixed value)                                                      |                                                                                 |                                                            |  |  |  |
|              | r0964[6] = 0> second part firmware version (complete version: V06.02.00.00)        |                                                                                 |                                                            |  |  |  |
|              |                                                                                    |                                                                                 |                                                            |  |  |  |
|              | rU964[1] = 11200> SINAMICS S200 PN<br>r0964[1] = 11202> SINAMICS S200 PTI          |                                                                                 |                                                            |  |  |  |
|              | r0964[1] = 11210> SINAMICS S2                                                      | r0964[1] = 11202> SINAMICS S200 PTI<br>r0964[1] = 11210> SINAMICS S200 Basic PN |                                                            |  |  |  |
|              | r0964[1] = 11212> SINAMICS S2                                                      | 200 Basic PTI                                                                   |                                                            |  |  |  |
| r0965        | PROFIdrive profile number                                                          | r profile version                                                               |                                                            |  |  |  |
|              | <b>Data type:</b> Unsigned16                                                       | Visible in: Standard dis                                                        | play                                                       |  |  |  |
|              | Read permission:                                                                   | Read drive data or ackr                                                         | owledge messages                                           |  |  |  |
|              | Write permission:                                                                  | Edit device configuration                                                       | n or drive applications                                    |  |  |  |
|              | Parameter group: Configuration                                                     |                                                                                 |                                                            |  |  |  |

Unit: -

| Description: | Displays the PROFIdrive profile number and profile version.<br>Constant value = 032A hex.<br>Byte 1: Profile number = 03 hex = PROFIdrive profile<br>Byte 2: profile version = 2A hex = 42 dec = version 4.2                                                                                                    |                                                                                                    |                          |  |  |
|--------------|----------------------------------------------------------------------------------------------------|----------------------------------------------------------------------------------------------------|--------------------------|--|--|
|              | <b>Note</b><br>When the parameter is read vi                                                                                                    | a PROFIdrive, the Octet Strir                                                                                                    | ng 2 data type applies.  |  |  |
| p0972        | Drive unit reset                                                                                                    |                                                                                                    |                          |  |  |
|              | Data type: Unsigned16                                                                                                    | Visible in: Extended d                                                                                                    | isplay                   |  |  |
|              | Read permission:                                                                                                    | Read drive data or acknowledge messages                                                                                                    |                          |  |  |
|              | Write permission:                                                                                                    | Edit device configurati                                                                                                    | on or drive applications |  |  |
|              | Can be changed in the opera<br>state:                                                                                                    | ting Ready for operation                                                                                                    |                          |  |  |
|              | Parameter group:                                                                                                    | Save & reset                                                                                                    |                          |  |  |
|              | Unit: -                                                                                                    |                                                                                                    |                          |  |  |
|              | Min:                                                                                                    | Max:                                                                                                    | Factory setting:         |  |  |
|              | 0                                                                                                    | 3                                                                                                    | 0                        |  |  |
| Description: | Sets the required procedure to                                                                                                    | execute a hardware reset f                                                                                                    | or the drive unit.       |  |  |
| Value:       | 0: Inactive                                                                                                    |                                                                                                    |                          |  |  |
|              | 1: Hardware-Reset immediate                                                                                                    |                                                                                                    |                          |  |  |
|              | 2: Hardware reset pr                                                                                                    | reparation                                                                                                    |                          |  |  |
|              | 3: Hardware reset after cyclic communication has failed                                                                                                    |                                                                                                    |                          |  |  |
|              | <u>∧</u> DANGER                                                                                                    |                                                                                                    |                          |  |  |
|              | It must be absolutely ensured that the system is in a safe condition.<br>The memory card/device memory of the converter must not be accessed.                                                                                                    |                                                                                                    |                          |  |  |
|              | Note<br>For value = 1:<br>Reset is immediately executed<br>After communications have be<br>This value cannot be set in op<br>For value = 2:<br>Help to check the reset operat<br>Firstly, set p0972 = 2 and ther<br>acknowledged). The commun<br>After communications have be<br>For value = 3:<br>The reset is executed after inte<br>a control for several drive unit<br>If cyclic communications have be<br>To check the reset operation:<br>After the drive unit has been re<br>p0972 = 0> the reset was su<br>p0972 > 0> the reset was no | rupted.<br>eset operation (refer below).<br>1972 = 1 (it is possible that this request is possibly no longer<br>eset operation (refer below).<br>on. This setting is used to implement a synchronized reset by<br>nediately executed.<br>eset operation (refer below).<br>s have been established, read p0972 and check the following: |                          |  |  |
| r0975[010]   | Converter identificatio                                                                                                    | n                                                                                                    |                          |  |  |
|              | Data type: Unsigned16                                                                                                    | Visible in: Extended d                                                                                                    | isplay                   |  |  |
|              | Read permission:                                                                                                    | Read drive data or ack                                                                                                    | nowledge messages        |  |  |
|              | Write permission:                                                                                                    | Edit device configurati                                                                                                    | on or drive applications |  |  |
|              | write permission.                                                                                                    | Lait addied coningature                                                                                                    |                          |  |  |
|              | Parameter group:                                                                                                    | System identification                                                                                                    |                          |  |  |

| Description: | Displays the identification of the converter. The drive internally comprises components, device and converter. Both components require their own identification parameters according to PROFIdrive. |                              |                               |  |  |
|--------------|----------------------------------------------------------------------------------------------------|------------------------------|-------------------------------|--|--|
| Index:       | [0] = Company (Siemens = 42)                                                                                                    |                              |                               |  |  |
|              | [1] = Converter type                                                                                                    |                              |                               |  |  |
|              | [2] = Firmware version                                                                                                    |                              |                               |  |  |
|              | [3] = Firmware date (year)                                                                                                    |                              |                               |  |  |
|              | [4] = Firmware date (day/mont                                                                                                    | h)                           |                               |  |  |
|              | [5] = PROFIdrive converter type                                                                                                    | e class                      |                               |  |  |
|              | [6] = PROFIdrive converter sub                                                                                                    | type class                   |                               |  |  |
|              | [7] = Reserved                                                                                                    |                              |                               |  |  |
|              | [8] = Reserved                                                                                                    |                              |                               |  |  |
|              | [9] = Reserved                                                                                                    |                              |                               |  |  |
|              | [10] = Firmware patch/hot fix                                                                                                    |                              |                               |  |  |
| Dependency:  | See also: r0964                                                                                                    |                              |                               |  |  |
|              | Note                                                                                                    |                              |                               |  |  |
|              | Example:                                                                                                    |                              |                               |  |  |
|              | r(0975[0] = 42> SIEMENS                                                                                                    | verter type                  |                               |  |  |
|              | r(975[2] = 602> first part first                                                                                                    | mware version V06 02 (s      | econd part refer to index 10) |  |  |
|              | r0975[3] = 2023 -> vear 2023                                                                                                    |                              |                               |  |  |
|              | r(975[4] = 1706 -> 17th of June                                                                                                    |                              |                               |  |  |
|              | r0975[5] = 1> PROFIdrive typ                                                                                                    | pe class = 1 (axis)          |                               |  |  |
|              | r0975[6] = 8> PROFIdrive su                                                                                                    | btype class = 4 (application | on class)                     |  |  |
|              | r0975[7] = 1> 1 (fixed value)                                                                                                    |                              |                               |  |  |
|              | r0975[8] = 0 (reserved)                                                                                                    |                              |                               |  |  |
|              | r0975[9] = 0 (reserved)                                                                                                    | <b>c</b> · / ·               |                               |  |  |
|              | r09/5[10] = 0> second part                                                                                                    | firmware version (comple     | ete version: V06.02.00.00)    |  |  |
| p0976        | Reset all parameters                                                                                                    |                              |                               |  |  |
|              | Data type: Unsigned16                                                                                                    | Visible in: Extended         | l display                     |  |  |
|              | Read permission:                                                                                                    | Read drive data or a         | cknowledge messages           |  |  |
|              | Write permission:                                                                                                    | Edit device configura        | ation or drive applications   |  |  |
|              | Can be changed in the operat<br>state:                                                                                                    | ing Ready for operation      |                               |  |  |
|              | Parameter group:                                                                                                    | Save & reset                 |                               |  |  |
|              | Unit: -                                                                                                    |                              |                               |  |  |
|              | Min:                                                                                                    | Max:                         | Factory setting:              |  |  |
|              | 0                                                                                                    | 1                            | 0                             |  |  |
| Description: | Resets all parameters of the dri                                                                                                    | ive system.                  |                               |  |  |
| Value:       | 0: Inactive                                                                                                    |                              |                               |  |  |
|              | 1: Start to reset all pa                                                                                                    | arameters                    |                               |  |  |
|              | NOTICE                                                                                                    |                              |                               |  |  |
|              | Writing to parameters is inhibited during the reset operation.                                                                                                    |                              |                               |  |  |

| p0977        | Save all parameters                             | Save all parameters                                                              |                                                                |           |  |  |
|--------------|-------------------------------------------------|----------------------------------------------------------------------------------|----------------------------------------------------------------|-----------|--|--|
|              | Data type: Unsigned16                           | Visible in: Extend                                                               | led display                                                    |           |  |  |
|              | Read permission:                                | Read drive data or                                                               | r acknowledge messages                                         |           |  |  |
|              | Write permission:                               | Edit device configuration or drive applications                                  |                                                                |           |  |  |
|              | Can be changed in the operat<br>state:          | ating Operation                                                                  |                                                                |           |  |  |
|              | Parameter group:                                | Save & reset                                                                     |                                                                |           |  |  |
|              | Unit: -                                         |                                                                                  |                                                                |           |  |  |
|              | Min:                                            | Max:                                                                             | Factory setting:                                               |           |  |  |
|              | 0                                               | 1                                                                                | 0                                                              |           |  |  |
| Description: | Retentively saves all parameter                 | Retentively saves all parameters of the drive system to the non-volatile memory. |                                                                |           |  |  |
|              | When saving, only the adjusta                   | ble parameters intende                                                           | ed to be saved are taken into account.                         |           |  |  |
| Value:       | 0: Inactive                                     |                                                                                  |                                                                |           |  |  |
|              | 1: Save in non-volatil                          | le memory - Loaded at                                                            | POWER ON                                                       |           |  |  |
| Dependency:  | See also: p0976                                 |                                                                                  |                                                                |           |  |  |
|              | NOTICE                                          |                                                                                  |                                                                |           |  |  |
|              | The converter power supply ma                   | ay only be switched off a                                                        | after saving has been completed (i.e. after saving has started | d wait    |  |  |
|              | until the parameter again has                   | a value of 0).                                                                   |                                                                | <i>x,</i> |  |  |
|              | Writing to parameters is inhibi                 | ited while saving.                                                               |                                                                |           |  |  |
|              |                                                 |                                                                                  |                                                                |           |  |  |
| r0979[030]   | PROFIdrive encoder for                          | rmat                                                                             |                                                                |           |  |  |
|              | Data type: Unsigned32                           | Visible in: Standa                                                               | ard display                                                    |           |  |  |
|              | Read permission:                                | Read drive data or acknowledge messages                                          |                                                                |           |  |  |
|              | Write permission:                               | Edit device configuration or drive applications                                  |                                                                |           |  |  |
|              | Parameter group:                                | System identification, Configuration                                             |                                                                |           |  |  |
|              | Unit: -                                         |                                                                                  |                                                                |           |  |  |
| Description: | Displays the actual position en                 | coder used according t                                                           | o PROFIdrive.                                                  |           |  |  |
| Index:       | [0] = Header                                    |                                                                                  |                                                                |           |  |  |
|              | [1] = Motor encoder type                        |                                                                                  |                                                                |           |  |  |
|              | [2] = Motor encoder resolution                  |                                                                                  |                                                                |           |  |  |
|              | [3] = Shift factor G1_XIST1                     |                                                                                  |                                                                |           |  |  |
|              | [4] = Shift factor G1_XIST2                     |                                                                                  |                                                                |           |  |  |
|              | [5] = Distinguishable revolutions motor encoder |                                                                                  |                                                                |           |  |  |
|              | [610] = Reserved                                |                                                                                  |                                                                |           |  |  |
|              | [11] = Type encoder 2                           |                                                                                  |                                                                |           |  |  |
|              | [12] = Resolution encoder 2                     |                                                                                  |                                                                |           |  |  |
|              | [13] = Shift factor G2_XIST1                    |                                                                                  |                                                                |           |  |  |
|              | [14] = Shift factor G2_XIST2                    |                                                                                  |                                                                |           |  |  |
|              | [15] = Distinguishable revolutions encoder 2    |                                                                                  |                                                                |           |  |  |
|              | [1620] = Reserved                               |                                                                                  |                                                                |           |  |  |
|              | [21] = Type encoder 3                           |                                                                                  |                                                                |           |  |  |
|              | [22] = Resolution encoder 3                     |                                                                                  |                                                                |           |  |  |
|              | [23] = Shift factor G3_XIST1                    |                                                                                  |                                                                |           |  |  |
|              | [24] = Shift factor G3_XIST2                    |                                                                                  |                                                                |           |  |  |
|              | [25] = Distinguishable revoluti                 | ons encoder 3                                                                    |                                                                |           |  |  |
|              | [2630] = Reserved                               |                                                                                  |                                                                |           |  |  |
|              | Note                                            |                                                                                  |                                                                |           |  |  |

Information about the individual indices can be taken from the following literature: PROFIdrive Profile Drive Technology

| r0980[0299]                 | List of existing parameters 1                                                                                                    |                                                                                                    |  |  |  |
|-----------------------------|----------------------------------------------------------------------------------------------------|----------------------------------------------------------------------------------------------------|--|--|--|
|                             | Data type: Unsigned16                                                                                                    | Visible in: Extended display                                                                                                    |  |  |  |
|                             | Read permission:                                                                                                    | Read drive data or acknowledge messages                                                                                                    |  |  |  |
|                             | Write permission:                                                                                                    | Edit device configuration or drive applications                                                                                                    |  |  |  |
|                             | Parameter group:                                                                                                    | System identification                                                                                                    |  |  |  |
|                             | Unit: -                                                                                                    |                                                                                                    |  |  |  |
| Description:                | Displays the parameters that                                                                                                    | exist for this drive.                                                                                                    |  |  |  |
| Dependency:                 | See also: r0981, r0989                                                                                                    |                                                                                                    |  |  |  |
|                             | Noto                                                                                                    |                                                                                                    |  |  |  |
|                             | Modified parameters are displ<br>list, index 299 contains the parameters<br>This list consists solely of the<br>r0980[0299], r0981[0299<br>The parameters in this list are<br>from a higher-level control sy                                                                                                    | ayed in indices 0 to 298. If an index contains the value 0, then the list ends here. In a long<br>arameter number at which position the list continues.<br>following parameters:<br>9] r0989[0299]<br>not displayed in the parameter lists of the commissioning tool. However, they can be read<br>stem (e.g. PROFIBUS master). |  |  |  |
|                             |                                                                                                    |                                                                                                    |  |  |  |
| r0981[0299]                 | List of existing parame                                                                                                    | eters 2                                                                                                    |  |  |  |
|                             | Data type: Unsigned16                                                                                                    | Visible in: Extended display                                                                                                    |  |  |  |
|                             | Read permission:                                                                                                    | Read drive data or acknowledge messages                                                                                                    |  |  |  |
|                             | Write permission:                                                                                                    | Edit device configuration or drive applications                                                                                                    |  |  |  |
|                             | Parameter group:                                                                                                    | System identification                                                                                                    |  |  |  |
|                             | Unit: -                                                                                                    |                                                                                                    |  |  |  |
| Description:<br>Dependency: | Displays the parameters that exist for this drive.<br>See also: r0980, r0989                                                                                                    |                                                                                                    |  |  |  |
|                             | Note<br>Modified parameters are displayed in indices 0 to 298. If an index contains the value 0, then the list ends here. In a long<br>list, index 299 contains the parameter number at which position the list continues.<br>This list consists solely of the following parameters:<br>r0980[0299], r0981[0299] r0989[0299]<br>The parameters in this list are not displayed in the expert list of the commissioning tool. However, they can be read from<br>a higher-level control system. |                                                                                                    |  |  |  |
| r0989[0 299]                | List of existing parame                                                                                                    | eters 10                                                                                                    |  |  |  |
| 10505[0255]                 | Data type: Unsigned16                                                                                                    | Visible in: Extended display                                                                                                    |  |  |  |
|                             | Read permission:                                                                                                    | Read drive data or acknowledge messages                                                                                                    |  |  |  |
|                             | Write permission:                                                                                                    | Edit device configuration or drive applications                                                                                                    |  |  |  |
|                             | Parameter group:                                                                                                    | System identification                                                                                                    |  |  |  |
|                             | Unit: -                                                                                                    |                                                                                                    |  |  |  |
| Description:                | Displays the parameters that                                                                                                    | exist for this drive.                                                                                                    |  |  |  |
| Dependency:                 | See also: r0980, r0981                                                                                                    |                                                                                                    |  |  |  |
|                             | Note<br>Modified parameters are disp<br>This list consists solely of the<br>r0980[0299], r0981[029<br>The parameters in this list are<br>from a higher-level control sy                                                                                                    | layed in indices 0 to 298. If an index contains the value 0, then the list ends here.<br>following parameters:<br>9] r0989[0299]<br>not displayed in the parameter lists of the commissioning tool. However, they can be read<br>stem.                                                                                          |  |  |  |

| n1082[0]     | Maximum speed                                                            |                                                                                                    |                                 |  |  |
|--------------|--------------------------------------------------------------------------|----------------------------------------------------------------------------------------------------|---------------------------------|--|--|
| p1002[0]     | Data type: EloatingPoint32                                               | Visible in: Standard display                                                                                                    |                                 |  |  |
|              | Read permission:                                                         | Read drive data or acknowledge messages                                                                                                    |                                 |  |  |
|              | Write permission:                                                        | Edit device configuration or d                                                                                                    | lrive applications              |  |  |
|              | Can be changed in the operating                                          | ating Ready for operation                                                                                                    |                                 |  |  |
|              | Parameter group:                                                         | Motorized potentiometer, Speed limiting, U/f control, Speed controller, Quick commissioning                                                                                                    |                                 |  |  |
|              | Unit: rpm                                                                | 5                                                                                                    |                                 |  |  |
|              | Min:                                                                     | Max:                                                                                                    | Factory setting:                |  |  |
|              | 0.000 [rpm]                                                              | 210000.000 [rpm]                                                                                                    | 1500.000 [rpm]                  |  |  |
| Description: | Sets the maximum motor speed to<br>The set value is valid for both direc | a value less than or equal to t<br>tions of rotation.                                                                                                    | he maximum motor speed (p0322). |  |  |
| Dependency:  | See also: p0322                                                          |                                                                                                    |                                 |  |  |
| p1083[0]     | Speed limit in positive dire                                             | ection of rotation                                                                                                    |                                 |  |  |
|              | Data type: FloatingPoint32                                               | t32 Visible in: Standard display                                                                                                    |                                 |  |  |
|              | Read permission:                                                         | Read drive data or acknowled                                                                                                    | lge messages                    |  |  |
|              | Write permission:                                                        | Edit device configuration or d                                                                                                    | Irive applications              |  |  |
|              | Can be changed in the operating<br>state:                                | ing Operation                                                                                                    |                                 |  |  |
|              | Parameter group:                                                         | Speed limiting, U/f control, Speed limiting, U/f control, Speed limiting, | peed controller                 |  |  |
|              | Unit: rpm                                                                |                                                                                                    |                                 |  |  |
|              | Min:                                                                     | Max:                                                                                                    | Factory setting:                |  |  |
|              | 0.000 [rpm]                                                              | 210000.000 [rpm]                                                                                                    | 210000.000 [rpm]                |  |  |
| Description: | Sets the maximum speed for the positive direction.                       |                                                                                                    |                                 |  |  |
| p1086[0]     | Speed limit in negative di                                               | rection of rotation                                                                                                    |                                 |  |  |
|              | Data type: FloatingPoint32                                               | Visible in: Standard display                                                                                                    |                                 |  |  |
|              | Read permission:                                                         | Read drive data or acknowled                                                                                                    | lge messages                    |  |  |
|              | Write permission:                                                        | Edit device configuration or d                                                                                                    | Irive applications              |  |  |
|              | Can be changed in the operating state:                                   | ting Operation                                                                                                    |                                 |  |  |
|              | Parameter group:                                                         | Speed limiting, U/f control, Sp                                                                                                    | peed controller                 |  |  |
|              | Unit: rpm                                                                | Marin                                                                                                    |                                 |  |  |
|              | Min:                                                                     | Max:                                                                                                    | Factory setting:                |  |  |
| Description: | Sets the speed limit for the negativ                                     | ve direction.                                                                                                    | -210000.000 [ipin]              |  |  |
| <br>p1115    | Ramp-function generator                                                  | selection                                                                                                    |                                 |  |  |
|              | Data type: Integer16                                                     | Visible in: Extended display                                                                                                    |                                 |  |  |
|              | Read permission:                                                         | Read drive data or acknowledge messages                                                                                                    |                                 |  |  |
|              | Write permission:                                                        | Edit device configuration or d                                                                                                    | lrive applications              |  |  |
|              | Can be changed in the operating state:                                   | Ready for operation                                                                                                    |                                 |  |  |
|              | Parameter group:                                                         | Ramp-function generator                                                                                                    |                                 |  |  |
|              | Unit: -                                                                  |                                                                                                    |                                 |  |  |
|              | Min:                                                                     | Max:                                                                                                    | Factory setting:                |  |  |
|              | 0                                                                        | 1                                                                                                    | 0                               |  |  |
| Description: | Sets the ramp-function generator                                         | type.                                                                                                    |                                 |  |  |

| A.3 Parameters |                                                     |                                         |                                                   |  |  |
|----------------|-----------------------------------------------------|-----------------------------------------|---------------------------------------------------|--|--|
| Value          | 0. Basic ramp-fur                                   | ction generator                         |                                                   |  |  |
|                | 1: Extended ramp                                    | p-function generator                    |                                                   |  |  |
|                | Note                                                | -                                       |                                                   |  |  |
|                | Another ramp-function ger                           | nerator type can only be selected who   | en the motor is at a standstill.                  |  |  |
|                |                                                     |                                         |                                                   |  |  |
| p1120[0]       | Ramp-function gene                                  | rator ramp-up time                      |                                                   |  |  |
|                | Data type: FloatingPoint32                          | 2 Visible in: Standard display          |                                                   |  |  |
|                | Read permission:                                    | Read drive data or acknowle             | Read drive data or acknowledge messages           |  |  |
|                | Write permission:                                   | Edit device configuration or            | drive applications                                |  |  |
|                | Can be changed in the ope<br>state:                 | erating Operation                       |                                                   |  |  |
|                | Parameter group:                                    | Ramp-function generator, Q              | uick commissioning                                |  |  |
|                | Unit: s                                             |                                         |                                                   |  |  |
|                | Min:                                                | Max:                                    | Factory setting:                                  |  |  |
|                | 0.000 [s]                                           | 999999.000 [s]                          | 10.000 [s]                                        |  |  |
| Description:   | The ramp-function generat<br>(p1082) in this time.  | or ramps-up the speed setpoint from     | standstill (setpoint = 0) up to the maximum speed |  |  |
| Dependency:    | See also: p1082                                     |                                         |                                                   |  |  |
| p1121[0]       | OFF1 ramp-down tin                                  | ne                                      |                                                   |  |  |
|                | Data type: FloatingPoint32                          | 2 Visible in: Standard display          | Visible in: Standard display                      |  |  |
|                | Read permission:                                    | Read drive data or acknowle             | edge messages                                     |  |  |
|                | Write permission:                                   | Edit device configuration or            | Edit device configuration or drive applications   |  |  |
|                | Can be changed in the ope<br>state:                 | erating Operation                       |                                                   |  |  |
|                | Parameter group:                                    | Quick commissioning                     |                                                   |  |  |
|                | Unit: s                                             |                                         |                                                   |  |  |
|                | Min:                                                | Max:                                    | Factory setting:                                  |  |  |
|                | 0.000 [s]                                           | 999999.000 [s]                          | 1.000 [s]                                         |  |  |
| Description:   | Sets the ramp-down time a                           | fter an OFF1 command.                   |                                                   |  |  |
|                | The value is referred to the maximum speed (p1082). |                                         |                                                   |  |  |
|                | After an OFF1 command, v<br>standstill.             | vithin this time, the speed setpoint is | ramped down from the maximum speed (p1082) to     |  |  |
| Dependency:    | See also: p1082                                     |                                         |                                                   |  |  |
| p1130[0]       | Ramp-function gene                                  | rator initial rounding-off tin          | ne                                                |  |  |
|                | Data type: FloatingPoint32                          | 2 Visible in: Extended display          |                                                   |  |  |
|                | Read permission:                                    | Read drive data or acknowle             | Read drive data or acknowledge messages           |  |  |
|                | Write permission:                                   | Edit device configuration or            | drive applications                                |  |  |
|                | Can be changed in the ope<br>state:                 | erating Operation                       |                                                   |  |  |
|                | Parameter group:                                    | Ramp-function generator                 |                                                   |  |  |
|                | Unit: s                                             |                                         |                                                   |  |  |
|                | Min:                                                | Max:                                    | Factory setting:                                  |  |  |
|                | 0.000 [s]                                           | 30.000 [s]                              | 0.000 [s]                                         |  |  |
| Description:   | Sets the initial rounding-of                        | time for the extended ramp-function     | n generator.                                      |  |  |

**Description:** 

Rounding-off times avoid an abrupt response and prevent damage to the mechanical system.

The value applies to ramp-up and ramp-down.

Note

| p1131[0]      | Ramp-function generator                                                                    | final rounding-off time                                                             |                             |  |  |  |
|---------------|--------------------------------------------------------------------------------------------|-------------------------------------------------------------------------------------|-----------------------------|--|--|--|
| P             | Data type: FloatingPoint32                                                                 | Visible in: Extended display                                                        |                             |  |  |  |
|               | Read permission:                                                                           | Read drive data or acknowledge                                                      | e messages                  |  |  |  |
|               | Write permission:                                                                          | Edit device configuration or drive applications                                     |                             |  |  |  |
|               | Can be changed in the operating                                                            | ed in the operating Operation                                                       |                             |  |  |  |
|               | state:                                                                                     | Damp function consister                                                             |                             |  |  |  |
|               | Farameter group:                                                                           | Kamp-function generator                                                             |                             |  |  |  |
|               | Min:                                                                                       | Maxu Factory softing                                                                |                             |  |  |  |
|               |                                                                                            | Max:                                                                                |                             |  |  |  |
| Description:  | Sets the final rounding-off time for                                                       | the extended ramp generator                                                         | 0.000 [3]                   |  |  |  |
| Description   | The value applies to ramp-up and                                                           | ramp-down.                                                                          |                             |  |  |  |
|               | Note                                                                                       |                                                                                     |                             |  |  |  |
|               | Rounding-off times avoid an abrup                                                          | t response and prevent damage                                                       | to the mechanical system.   |  |  |  |
| p1135[0]      | OFF3 ramp-down time                                                                        |                                                                                     |                             |  |  |  |
| •             | <b>Data type:</b> FloatingPoint32                                                          | Visible in: Standard display                                                        |                             |  |  |  |
|               | Read permission:                                                                           | Read drive data or acknowledge                                                      | e messages                  |  |  |  |
|               | Write permission:                                                                          | Edit device configuration or driv                                                   | ve applications             |  |  |  |
|               | Can be changed in the operating Operation<br>state:                                        |                                                                                     |                             |  |  |  |
|               | Parameter group:                                                                           | Ramp-function generator, Shutdown functions, Setpoint addition, Quick commissioning |                             |  |  |  |
|               | Unit: s                                                                                    |                                                                                     |                             |  |  |  |
|               | Min:                                                                                       | Max:                                                                                | Factory setting:            |  |  |  |
|               | 0.000 [s]                                                                                  | 600.000 [s]                                                                         | 0.000 [s]                   |  |  |  |
| Description:  | Sets the ramp-down time from the                                                           | e maximum speed down to zero s                                                      | speed for the OFF3 command. |  |  |  |
|               | <b>Note</b><br>This time can be exceeded if the DC link voltage reaches its maximum value. |                                                                                     |                             |  |  |  |
|               |                                                                                            |                                                                                     |                             |  |  |  |
| r1196         | DSC position setpoint                                                                      |                                                                                     |                             |  |  |  |
|               | Data type: Integer32                                                                       | Visible in: Standard display                                                        |                             |  |  |  |
|               | Read permission:                                                                           | Read drive data or acknowledge                                                      | e messages                  |  |  |  |
|               | Write permission:                                                                          | Edit device configuration or driv                                                   | ve applications             |  |  |  |
|               | Parameter group:                                                                           | Speed precontrol                                                                    |                             |  |  |  |
|               | Unit: -                                                                                    |                                                                                     |                             |  |  |  |
| Description:  | Display and numerical signal source                                                        | e of the position setpoint of DSC                                                   | in fine pulses.             |  |  |  |
|               | Note<br>DSC: Dynamic Servo Control                                                         |                                                                                     |                             |  |  |  |
|               |                                                                                            |                                                                                     |                             |  |  |  |
| p1215[0]      | Motor holding brake confi                                                                  | guration                                                                            |                             |  |  |  |
| S200 Basic PN | Data type: Integer16                                                                       | Visible in: Standard display                                                        |                             |  |  |  |
|               | Read permission:                                                                           | Read drive data or acknowledge                                                      | e messages                  |  |  |  |
|               | Write permission:                                                                          | Edit device configuration or driv                                                   | ve applications             |  |  |  |
|               | Can be changed in the operating state:                                                     | Ready for operation                                                                 |                             |  |  |  |
|               | Parameter group:                                                                           | Motor holding brake                                                                 |                             |  |  |  |
|               | Unit: -                                                                                    |                                                                                     |                             |  |  |  |

|              | Min:                                                                                                    | Max:                                                                              | Factory setting: |
|--------------|----------------------------------------------------------------------------------------------------|-----------------------------------------------------------------------------------|------------------|
|              | 0                                                                                                    | 3                                                                                 | 0                |
| Description: | Sets the configuration for the motor holding brake.                                                                                                    |                                                                                   |                  |
| Value:       | 0: No motor holding brake available                                                                                                    |                                                                                   |                  |
|              | 3: Motor holding brake like seq control, conn via interconnection                                                                                                    |                                                                                   |                  |
| Dependency:  | See also: p1216, p1217, p1226, p1227, p1228                                                                                                    |                                                                                   |                  |
|              | ▲ CAUTION                                                                                                    |                                                                                   |                  |
|              | For the setting p1215 = 0, if a brake is used, it remains closed. If the motor moves, this will destroy the brake.                                                                                                    |                                                                                   |                  |
|              | NOTICE                                                                                                    |                                                                                   |                  |
|              | If p1215 was set to 3, then when the pulses are canceled, the brake is closed even if the motor is still rotating. Pulses can be canceled as a result of an OFF2 or "Enable operation" via fieldbus or a fault with OFF2 response. |                                                                                   |                  |
|              | <b>Note</b><br>If an external motor holding brake is being used, then p1215 should be set to 3 and r0899.12 should be used as brake<br>control signal.<br>The parameter can only be set to zero when the pulses are inhibited.     |                                                                                   |                  |
|              |                                                                                                    |                                                                                   |                  |
| p1215[0]     | Motor holding brake co                                                                                                    | onfiguration                                                                      |                  |
| S200 PN      | Data type: Integer16                                                                                                    | Visible in: Standard displ                                                        | ау               |
|              | Read permission:                                                                                                    | Read drive data or acknow                                                         | vledge messages  |
|              | Write permission:                                                                                                    | Edit device configuration or drive applications                                   |                  |
|              | Can be changed in the operating Ready for operation state:                                                                                                    |                                                                                   |                  |
|              | Parameter group:                                                                                                    | Motor holding brake                                                               |                  |
|              | Unit: -                                                                                                    |                                                                                   |                  |
|              | Min:                                                                                                    | Max:                                                                              | Factory setting: |
|              | 0                                                                                                    | 2                                                                                 | 0                |
| Description: | Sets the configuration for the motor holding brake.                                                                                                    |                                                                                   |                  |
|              | For value 2:                                                                                                    |                                                                                   |                  |
|              | This setting allows the motor shaft to be rotated for installation purposes.                                                                                                    |                                                                                   |                  |
| Value:       | U: IND MOTOR HOLDING DRAKE AVAILABLE                                                                                                    |                                                                                   |                  |
|              | I: Motor holding brake acc. to sequence control                                                                                                    |                                                                                   |                  |
|              | 2: Motor holding brake always open                                                                                                    |                                                                                   |                  |
| Dependency:  | See also: p1216, p1217, p1226, p1227, p1228                                                                                                    |                                                                                   |                  |
|              | ▲ CAUTION                                                                                                    |                                                                                   |                  |
|              | For the setting $p1215 = 0$ , if a brake is used, it remains closed. If the motor moves, this will destroy the brake.<br>Setting $p1215 = 2$ is not permissible if the brake is used to hold loads.                                |                                                                                   |                  |
| p1216[0]     | Motor holding brake energing time                                                                                                    |                                                                                   |                  |
|              | Motor holding brake opening time                                                                                                    |                                                                                   |                  |
|              | Data type: FloatingPoint32                                                                                                    | 2 <b>VISIDIE III.</b> Extended uisplay<br>Road drive data ar acknowledge messages |                  |
|              | Read permission:                                                                                                    | mission: Read drive data or acknowledge messages                                  |                  |
|              | write permission: Edit device configuration or drive applications                                                                                                    |                                                                                   |                  |
|              | Can be changed in the operat state:                                                                                                    | ing Operation                                                                     |                  |
|              | Parameter group:                                                                                                    | Motor holding brake                                                               |                  |
|              | Unit: ms                                                                                                    |                                                                                   |                  |
|              | Min:                                                                                                    | Max:                                                                              | Factory setting: |
|              | 0 [ms]                                                                                                    | 10000 [ms]                                                                        | 100 [ms]         |
| Description: | Displays the opening time for the motor holding brake.<br>The speed setpoint is kept at 0 for this time. The speed setpoint is then enabled.                                                                                       |                                                                                   |                  |
| Dependency:     | See also: p1215, p1217                                                                                                    |                                                                    |                                                                                                    |  |  |
|-----------------|----------------------------------------------------------------------------------------------------|--------------------------------------------------------------------|----------------------------------------------------------------------------------------------------|--|--|
| p1217[0]        | Motor holding brake closing time                                                                                                    |                                                                    |                                                                                                    |  |  |
|                 | Data type: FloatingPoint32                                                                                                    | Visible in: Extended displ                                         | ay                                                                                                    |  |  |
|                 | Read permission:                                                                                                    | Read drive data or acknow                                          | Read drive data or acknowledge messages                                                                             |  |  |
|                 | Write permission:                                                                                                    | Edit device configuration                                          | or drive applications                                                                                               |  |  |
|                 | Can be changed in the operations state:                                                                                                    | ng Operation                                                       |                                                                                                    |  |  |
|                 | Parameter group:                                                                                                    | Motor holding brake                                                |                                                                                                    |  |  |
|                 | Unit: ms                                                                                                    | 5                                                                  |                                                                                                    |  |  |
|                 | Min:                                                                                                    | Max:                                                               | Factory setting:                                                                                                    |  |  |
|                 | 0 [ms]                                                                                                    | 10000 [ms]                                                         | 100 [ms]                                                                                                    |  |  |
| Description:    | Sets the time to apply the moto                                                                                                    | r holding brake.                                                   |                                                                                                    |  |  |
| ·               | After OFF1 or OFF3 and the hold for this time stationary with a sp                                                                                                    | ing brake is controlled (the bra<br>beed setpoint/velocity setpoin | ke closes), then the drive remains closed-loop controlled t of zero. The pulses are canceled when the time expires. |  |  |
| Recommendation: | This time should be set longer than the actual closing time of the brake. This ensures that the pulses are only canceled after the brake has closed.                                                                                                    |                                                                    |                                                                                                    |  |  |
| Dependency:     | See also: p1215, p1216                                                                                                    |                                                                    |                                                                                                    |  |  |
|                 | NOTICE                                                                                                    |                                                                    |                                                                                                    |  |  |
|                 | If the selected closing time is too short with respect to the actual closing time of the brake, then the load can sag.<br>If the closing time is selected to be too long with respect to the actual closing time of the brake, the control works<br>against the brake and therefore reduces its lifetime. |                                                                    |                                                                                                    |  |  |
|                 | Note                                                                                                    |                                                                    |                                                                                                    |  |  |
|                 | For a motor with DRIVE-CLiQ and integrated brake, for p0300 = 10000, this time is pre-assigned the value saved in the motor.                                                                                                    |                                                                    |                                                                                                    |  |  |
|                 | For p1217 = 0 ms, the monitoring and the message A07932 "Brake does not close" are deactivated.                                                                                                    |                                                                    |                                                                                                    |  |  |
| p1226[0]        | Threshold for zero speed detection                                                                                                    |                                                                    |                                                                                                    |  |  |
| •               | Data type: FloatingPoint32                                                                                                    | Visible in: Extended disp                                          | av                                                                                                    |  |  |
|                 | Read permission:                                                                                                    | Read drive data or acknow                                          | vledge messages                                                                                                    |  |  |
|                 | Write permission:                                                                                                    | Edit device configuration or drive applications                    |                                                                                                    |  |  |
|                 | Can be changed in the operation                                                                                                    | changed in the operating Operation                                 |                                                                                                    |  |  |
|                 | state:                                                                                                    |                                                                    |                                                                                                    |  |  |
|                 | Parameter group:                                                                                                    | Motor holding brake, Shu                                           | tdown functions                                                                                                    |  |  |
|                 | Unit: rpm                                                                                                    |                                                                    |                                                                                                    |  |  |
|                 | Min:                                                                                                    | Max:                                                               | Factory setting:                                                                                                    |  |  |
|                 | 0.00 [rpm]                                                                                                    | 210000.00 [rpm]                                                    | 20.00 [rpm]                                                                                                    |  |  |
| Description:    | Sets the speed threshold for the                                                                                                    | standstill identification.                                         |                                                                                                    |  |  |
|                 | Acts on the actual value and setpoint monitoring.                                                                                                    |                                                                    |                                                                                                    |  |  |
|                 | When braking with OFF1 or OFF3, when the threshold is undershot, standstill is identified.                                                                                                    |                                                                    |                                                                                                    |  |  |
|                 | The following applies when the brake control is activated:                                                                                                    |                                                                    |                                                                                                    |  |  |
|                 | When the threshold is undershot, the brake control is started and the system waits for the brake closing time in p1217.<br>The pulses are then canceled.                                                                                                    |                                                                    |                                                                                                    |  |  |
|                 | if the brake control is not activa                                                                                                    | if the brake control is not activated, the following applies:      |                                                                                                    |  |  |
|                 | When the threshold is undersho                                                                                                    | ot, the pulses are canceled and                                    | d the drive coasts down.                                                                                            |  |  |
| Dependency:     | See also: p1215, p1216, p1217                                                                                                    | 7, p1227                                                           |                                                                                                    |  |  |
|                 | NOTICE                                                                                                    |                                                                    |                                                                                                    |  |  |
|                 | For reasons relating to the com                                                                                                    | patibility to earlier firmware v                                   | rersions, a parameter value of zero in indices 1 to 31 is                                                           |  |  |
|                 | overwritten with the parameter                                                                                                    | value in index 0 when the Co                                       | ontrol Unit boots.                                                                                                  |  |  |

|              | Note<br>Standstill is identified in the following cases:<br>- The speed actual value falls below the speed threshold in p1226 and the time started after this in p1228 has expired.<br>- The speed setpoint falls below the speed threshold in p1226 and the time started after this in p1227 has expired. |                                                                                                    |                                                            |  |  |
|--------------|----------------------------------------------------------------------------------------------------|----------------------------------------------------------------------------------------------------|------------------------------------------------------------|--|--|
|              |                                                                                                    |                                                                                                    |                                                            |  |  |
|              |                                                                                                    |                                                                                                    |                                                            |  |  |
|              | The actual value sensing is subj                                                                                                    | ect to measuring noise. Fo                                                                             | or this reason, standstill cannot be detected if the speed |  |  |
|              |                                                                                                    |                                                                                                    |                                                            |  |  |
| p1227[0]     | Zero speed detection m                                                                                                    | onitoring time                                                                                         |                                                            |  |  |
|              | Data type: FloatingPoint32                                                                                                    | Visible in: Extended of                                                                                | lisplay                                                    |  |  |
|              | Read permission:                                                                                                    | Read drive data or ack                                                                                 | Read drive data or acknowledge messages                    |  |  |
|              | Write permission:                                                                                                    | Edit device configuration or drive applications                                                        |                                                            |  |  |
|              | Can be changed in the operati<br>state:                                                                                                    | ng Operation                                                                                           |                                                            |  |  |
|              | Parameter group:                                                                                                    | Motor holding brake,                                                                                   | Shutdown functions                                         |  |  |
|              | Unit: s                                                                                                    |                                                                                                    |                                                            |  |  |
|              | Min:                                                                                                    | Max:                                                                                                   | Factory setting:                                           |  |  |
|              | 0.000 [s]                                                                                                    | 300.000 [s]                                                                                            | 4.000 [s]                                                  |  |  |
| Description: | Sets the monitoring time for the                                                                                                    | e standstill identification.                                                                           |                                                            |  |  |
|              | When braking with OFF1 or OFF3, standstill is identified after the time set here has expired, after the setpoint speed has fallen below p1226.                                                                                                    |                                                                                                    |                                                            |  |  |
|              | After this, the brake control is started, the system waits for the closing time in p1217 and then the pulses are canceled.                                                                                                    |                                                                                                    |                                                            |  |  |
| Dependency:  | See also: p1215, p1216, p1217, p1226                                                                                                    |                                                                                                    |                                                            |  |  |
|              | Note                                                                                                    |                                                                                                    |                                                            |  |  |
|              | Standstill is detected if at least one of the following conditions is satisfied:                                                                                                    |                                                                                                    |                                                            |  |  |
|              | - The speed actual value falls below the speed threshold in p1226 and the time started after this in p1228 has expired.                                                                                                    |                                                                                                    |                                                            |  |  |
|              | - The speed setpoint falls below the speed threshold in p1226 and the time started after this in p1227 has expired.                                                                                                    |                                                                                                    |                                                            |  |  |
|              | For p1227 = 300.000 s the following applies:                                                                                                    |                                                                                                    |                                                            |  |  |
|              | Monitoring is deactivated.                                                                                                    |                                                                                                    |                                                            |  |  |
|              | For $p_{1227} = 0.000$ s, the following applies:<br>With OEE1 or OEE3 and a ramp-down time = 0, the pulses are immediately canceled and the motor "coasts" down                                                                                                    |                                                                                                    |                                                            |  |  |
|              | with OFFI or OFF3 and a ramp-down time = 0, the pulses are immediately canceled and the motor "coasts" down.                                                                                                    |                                                                                                    |                                                            |  |  |
| p1228[0]     | Pulse cancellation delay                                                                                                    | , time                                                                                                 |                                                            |  |  |
|              | Data type: FloatingPoint32                                                                                                    | Visible in: Extended of                                                                                | lisplay                                                    |  |  |
|              | Read permission:                                                                                                    | Read drive data or ack                                                                                 | nowledge messages                                          |  |  |
|              | Write permission:                                                                                                    | Edit device configurat                                                                                 | ion or drive applications                                  |  |  |
|              | Can be changed in the operati                                                                                                    | ng Operation                                                                                           | · · · · · · · · · · · · · · · · · · ·                      |  |  |
|              | state:                                                                                                    |                                                                                                    |                                                            |  |  |
|              | Parameter group:                                                                                                    | Motor holding brake,                                                                                   | Shutdown functions                                         |  |  |
|              | Unit: s                                                                                                    |                                                                                                    |                                                            |  |  |
|              | Min:                                                                                                    | Max:                                                                                                   | Factory setting:                                           |  |  |
|              | 0.000 [s]                                                                                                    | 299.000 [s]                                                                                            | 0.000 [s]                                                  |  |  |
| Description: | Sets the delay time for pulse ca                                                                                                    | ncellation.                                                                                            |                                                            |  |  |
|              | After OFF1 or OFF3, the pulses                                                                                                    | After OFF1 or OFF3, the pulses are canceled, if at least one of the following conditions is fulfilled: |                                                            |  |  |
|              | - The speed actual value falls be                                                                                                    | low the threshold in p122                                                                              | 6 and the time started after this in p1228 has expired.    |  |  |
|              | - The speed setpoint falls below                                                                                                    | the threshold in p1226 a                                                                               | nd the time started after this in p1227 has expired.       |  |  |
| Dependency:  | See also: p1226, p1227                                                                                                    |                                                                                                    |                                                            |  |  |
|              | NOTICE                                                                                                    |                                                                                                    |                                                            |  |  |
|              | When the motor holding brake is activated, pulse cancellation is additionally delayed by the brake closing time (p1217).                                                                                                    |                                                                                                    |                                                            |  |  |

| r1407.028    | Sta  | tus word speed contro               | ller                                                                                                    |                  |                   |
|--------------|------|-------------------------------------|----------------------------------------------------------------------------------------------------|------------------|-------------------|
|              | Data | a type: Unsigned32                  | Visible in: Extended display                                                                                                    |                  |                   |
|              | Read | d permission:                       | Read drive data or acknowledge r                                                                                                    | nessages         |                   |
|              | Writ | e permission:                       | Edit device configuration or drive                                                                                                    | applications     |                   |
|              | Para | meter group:                        | Torque setpoints, U/f control, Torque limiting, Speed actual value filter, Contro<br>status words, Acceleration model, Setpoint addition, Speed precontrol, Speed<br>setpoint filter |                  |                   |
|              | Unit | :-                                  |                                                                                                    |                  |                   |
| Description: | Disp | lay and signal source for the s     | tatus word of the speed controller.                                                                                                    |                  |                   |
| Bit array:   | Bit  | Signal name                         |                                                                                                    | 1 signal         | 0 signal          |
|              | 00   | Reserved                            |                                                                                                    | Yes              | No                |
|              | 01   | Reserved                            |                                                                                                    | Yes              | No                |
|              | 02   | Torque control active               |                                                                                                    | Yes              | No                |
|              | 04   | Speed setpoint from DSC             |                                                                                                    | Yes              | No                |
|              | 05   | Speed controller I component frozen |                                                                                                    | Yes              | No                |
|              | 06   | Speed controller I component set    |                                                                                                    | Yes              | No                |
|              | 07   | Torque limit reached                |                                                                                                    | Yes              | No                |
|              | 08   | Upper torque limit active           |                                                                                                    | Yes              | No                |
|              | 09   | Lower torque limit active           |                                                                                                    | Yes              | No                |
|              | 11   | Speed setpoint limited              |                                                                                                    | Yes              | No                |
|              | 13   | Encoderless operation due           | to a fault                                                                                                    | Yes              | No                |
|              | 19   | Reserved                            |                                                                                                    | Yes              | No                |
|              | 20   | Reserved                            |                                                                                                    | Yes              | No                |
|              | 21   | Reserved                            |                                                                                                    | Yes              | No                |
|              | 22   | Reserved                            |                                                                                                    | Yes              | No                |
|              | 23   | Torque-speed precontrol wi          | th encoder on                                                                                                    | Yes              | No                |
|              | 24   | Moment of inertia estimato          | r active                                                                                                    | Yes              | No                |
|              | 25   | Load estimate active                |                                                                                                    | Yes              | No                |
|              | 26   | Moment of inertia estimato          | r stabilized                                                                                                    | Yes              | No                |
|              | 28   | Speed precontrol                    |                                                                                                    | For symmetrizing | For setp_filter 2 |

#### Note

For bit 01, 13:

If, after a fault, the encoder still provides a valid commutation position (p1992.10 = 1), then a switch is not immediately made into encoderless operation. Both bits remain at 0 for this time. For bit 04:

The following conditions must be fulfilled to set to 1:

- Connector input p1190 and p1191 must be interconnected with a signal source that is not equal to zero.

- OFF1, OFF3 or STOP2 must not be active.

- It is not permissible that the motor data identification is active.

- Master control must not be active.

The following conditions can mean that the DSC function is not active in spite of the fact that the bit is set:

- Isochronous operation is not selected (r2054 not equal to 4).

- The PROFIBUS is not isochronous (r2064[0] not equal to 1).
- DSC is not activated on the control side, therefore KPC = 0 is transferred as value to connector input p1191.

| p1414[0].01                             | Speed setpoint filter activation                                         |                                                 |                   |                                |  |
|-----------------------------------------|--------------------------------------------------------------------------|-------------------------------------------------|-------------------|--------------------------------|--|
|                                         | Data type: Unsigned16                                                    | Visible in: Extended display                    |                   |                                |  |
|                                         | Read permission:                                                         | Read drive data or acknowledge r                | messages          |                                |  |
|                                         | Write permission:                                                        | Edit device configuration or drive              | applications      |                                |  |
|                                         | Can be changed in the operating state:                                   | Operation                                       | approducto        |                                |  |
|                                         | Parameter group:                                                         | Speed setpoint filter                           |                   |                                |  |
|                                         | Unit: -                                                                  |                                                 |                   |                                |  |
|                                         | Min:                                                                     | Max:                                            | Factory s         | etting:                        |  |
|                                         | -                                                                        | -                                               | 0000 bin          | 0000 bin                       |  |
| Description:                            | Setting for activating/deactivating                                      | the speed setpoint filter.                      |                   |                                |  |
| Recommendation:                         | If only one filter is required, filter 1                                 | should be activated and filter 2 de             | activated, to avo | pid excessive processing time. |  |
| Bit array:                              | Bit Signal name                                                          |                                                 | 1 signal          | 0 signal                       |  |
| bicariayi                               | 00 Activate filter 1                                                     |                                                 | Yes               | No                             |  |
|                                         | 01 Activate filter 2                                                     |                                                 | Yes               | No                             |  |
| Dependency:                             | The individual speed setpoint filter                                     | s are parameterized from p1/15                  | 105               | 110                            |  |
| Dependency.                             | The manual speed serpoint niter                                          |                                                 |                   |                                |  |
| p1415[0]                                | Speed setpoint filter 1 typ                                              | e                                               |                   |                                |  |
|                                         | Data type: Integer16                                                     | Visible in: Extended display                    |                   |                                |  |
|                                         | Read permission:                                                         | Read drive data or acknowledge messages         |                   |                                |  |
|                                         | Write permission:                                                        | Edit device configuration or drive applications |                   |                                |  |
|                                         | Can be changed in the operating state:                                   | Operation                                       |                   |                                |  |
|                                         | Parameter group:                                                         | Speed setpoint filter                           |                   |                                |  |
|                                         | Unit: -                                                                  |                                                 |                   |                                |  |
|                                         | Min:                                                                     | Max:                                            | Factory s         | ettina:                        |  |
|                                         | 0                                                                        | 2                                               | 0                 | J                              |  |
| Description:                            | Sets the type for speed setpoint filt                                    | er 1.                                           |                   |                                |  |
| Value:                                  | 0: Low pass: PT1                                                         |                                                 |                   |                                |  |
|                                         | 1: Low pass: PT2                                                         |                                                 |                   |                                |  |
|                                         | 2. General 2nd order filter                                              |                                                 |                   |                                |  |
| Dependency:                             | PT1 low pass: p1416                                                      |                                                 |                   |                                |  |
| 2 0 0 0 0 0 0 0 0 0 0 0 0 0 0 0 0 0 0 0 | PT2 low pass: p1417, p1418                                               |                                                 |                   |                                |  |
|                                         | General filter: p1417 p1420                                              |                                                 |                   |                                |  |
|                                         |                                                                          |                                                 |                   |                                |  |
| p1416[0]                                | Speed setpoint filter 1 tim                                              | e constant                                      |                   |                                |  |
|                                         | Data type: FloatingPoint32                                               | Visible in: Extended display                    |                   |                                |  |
|                                         | Read permission:                                                         | Read drive data or acknowledge r                | messages          |                                |  |
|                                         | Write permission:                                                        | Edit device configuration or drive              | applications      |                                |  |
|                                         | Can be changed in the operating state:                                   | Operation                                       |                   |                                |  |
|                                         | Parameter group:                                                         | Speed setpoint filter                           |                   |                                |  |
|                                         | Unit: ms                                                                 |                                                 |                   |                                |  |
|                                         | Min:                                                                     | Max:                                            | Factory s         | etting:                        |  |
|                                         | 0.00 [ms]                                                                | 5000.00 [ms]                                    | 0.00 [ms]         |                                |  |
| Description:                            | Sets the time constant for the spee                                      | ed setpoint filter 1 (PT1).                     |                   |                                |  |
| Dependency:                             | See also: p1414, p1415                                                   |                                                 |                   |                                |  |
|                                         | Note                                                                     |                                                 |                   |                                |  |
|                                         | This parameter is only effective if the filter is set as a PT1 low pass. |                                                 |                   |                                |  |

| p1417[0]                    | Speed setpoint filter 1 denominator natural frequency                                                         |                                                 |                                               |  |
|-----------------------------|----------------------------------------------------------------------------------------------------|-------------------------------------------------|-----------------------------------------------|--|
|                             | <b>Data type:</b> FloatingPoint32                                                                             | Visible in: Extended disp                       | lay                                           |  |
|                             | Read permission:                                                                                              | Read drive data or acknowledge messages         |                                               |  |
|                             | Write permission:                                                                                             | Edit device configuration                       | or drive applications                         |  |
|                             | Can be changed in the operating                                                                               | Operation                                       |                                               |  |
|                             | state:                                                                                                    |                                                 |                                               |  |
|                             | Parameter group:                                                                                              | Speed setpoint filter                           |                                               |  |
|                             | Unit: Hz                                                                                                    |                                                 |                                               |  |
|                             | Min:                                                                                                    | Max:                                            | Factory setting:                              |  |
|                             | 0.5 [Hz]                                                                                                    | 16000.0 [Hz]                                    | 2000.0 [Hz]                                   |  |
| Description:<br>Dependency: | Sets the denominator natural freq<br>See also: p1414, p1415                                                   | uency for speed setpoint fi                     | lter 1 (PT2, general filter).                 |  |
|                             | Note                                                                                                    |                                                 |                                               |  |
|                             | This parameter is only effective if t                                                                         | he speed filter is paramete                     | rized as a PT2 low pass or as general filter. |  |
|                             | The filter is only effective if the nat                                                                       | tural frequency is less than                    | half of the sampling frequency.               |  |
| p1418[0]                    | Speed setpoint filter 1 der                                                                                   | nominator damping                               |                                               |  |
|                             | Data type: FloatingPoint32                                                                                    | Visible in: Extended display                    |                                               |  |
|                             | Read permission:                                                                                              | Read drive data or acknowledge messages         |                                               |  |
|                             | Write permission:                                                                                             | Edit device configuration or drive applications |                                               |  |
|                             | Can be changed in the operating                                                                               | Operation                                       |                                               |  |
|                             | state:                                                                                                    |                                                 |                                               |  |
|                             | Parameter group:                                                                                              | Speed setpoint filter                           |                                               |  |
|                             | Unit: -                                                                                                    |                                                 |                                               |  |
|                             | Min:                                                                                                    | Max:                                            | Factory setting:                              |  |
|                             | 0.001                                                                                                    | 10.000                                          | 0.700                                         |  |
| Description:                | Sets the denominator damping for                                                                              | r speed setpoint filter 1 (PT                   | 2, general filter).                           |  |
| Dependency:                 | See also: p1414, p1415                                                                                        |                                                 |                                               |  |
|                             | Note                                                                                                    |                                                 |                                               |  |
|                             | This parameter is only effective if the speed filter is parameterized as a PT2 low pass or as general filter. |                                                 |                                               |  |
| p1419[0]                    | Speed setpoint filter 1 nu                                                                                    | merator natural freq                            | uency                                         |  |
| -                           | Data type: FloatingPoint32                                                                                    | Visible in: Extended disp                       | lay                                           |  |
|                             | Read permission:                                                                                              | Read drive data or acknow                       | wledge messages                               |  |
|                             | Write permission:                                                                                             | Edit device configuration                       | or drive applications                         |  |
|                             | Can be changed in the operating<br>state:                                                                     | Operation                                       |                                               |  |
|                             | Parameter group:                                                                                              | Speed setpoint filter                           |                                               |  |
|                             | Unit: Hz                                                                                                    |                                                 |                                               |  |
|                             | Min:                                                                                                    | Max:                                            | Factory setting:                              |  |
|                             | 0.5 [Hz]                                                                                                    | 16000.0 [Hz]                                    | 2000.0 [Hz]                                   |  |
| Description:                | Sets the numerator natural freque                                                                             | ncy for speed setpoint filte                    | r 1 (general filter).                         |  |
| Dependency:                 | See also: p1414, p1415                                                                                        |                                                 |                                               |  |
|                             | Note                                                                                                    |                                                 |                                               |  |
|                             | This parameter is only effective if t                                                                         | he speed filter is set as a g                   | eneral filter.                                |  |
|                             | The filter is only effective if the nat                                                                       | tural frequency is less than                    | half of the sampling frequency.               |  |

| p1420[0]     | Speed setpoint filter 1 nu                                                                    | Speed setpoint filter 1 numerator damping                                                  |                    |  |  |  |
|--------------|-----------------------------------------------------------------------------------------------|--------------------------------------------------------------------------------------------|--------------------|--|--|--|
|              | <b>Data type:</b> FloatingPoint32                                                             | Visible in: Extended display                                                               |                    |  |  |  |
|              | Read permission:                                                                              | Read drive data or acknowledge messages<br>Edit device configuration or drive applications |                    |  |  |  |
|              | Write permission:                                                                             |                                                                                            |                    |  |  |  |
|              | Can be changed in the operating state:                                                        | g Operation                                                                                |                    |  |  |  |
|              | Parameter group:                                                                              | Speed setpoint filter                                                                      |                    |  |  |  |
|              | Unit: -                                                                                       |                                                                                            |                    |  |  |  |
|              | Min:                                                                                          | Max:                                                                                       | Factory setting:   |  |  |  |
|              | 0.000                                                                                         | 10.000                                                                                     | 0.700              |  |  |  |
| Description: | Sets the numerator damping for s                                                              | speed setpoint filter 1 (general                                                           | filter).           |  |  |  |
| Dependency:  | See also: p1414, p1415                                                                        |                                                                                            |                    |  |  |  |
|              | Note                                                                                          |                                                                                            |                    |  |  |  |
|              | This parameter is only effective if                                                           | the speed filter is set as a gene                                                          | ral filter.        |  |  |  |
| p1421[0]     | Speed setpoint filter 2 ty                                                                    | pe                                                                                         |                    |  |  |  |
|              | Data type: Integer16                                                                          | Visible in: Extended display                                                               |                    |  |  |  |
|              | Read permission:                                                                              | Read drive data or acknowledge messages                                                    |                    |  |  |  |
|              | Write permission:                                                                             | Edit device configuration or drive applications                                            |                    |  |  |  |
|              | Can be changed in the operating state:                                                        | g Operation                                                                                |                    |  |  |  |
|              | Parameter group:                                                                              | Speed setpoint filter                                                                      |                    |  |  |  |
|              | Unit: -                                                                                       |                                                                                            |                    |  |  |  |
|              | Min:                                                                                          | Max:                                                                                       | Factory setting:   |  |  |  |
|              | 0                                                                                             | 2                                                                                          | 0                  |  |  |  |
| Description: | Sets the type for speed setpoint f                                                            | ilter 2.                                                                                   |                    |  |  |  |
| Value:       | 0: Low pass: PT1                                                                              |                                                                                            |                    |  |  |  |
|              | 1: Low pass: PT2                                                                              | : Low pass: PT2                                                                            |                    |  |  |  |
|              | 2: General 2nd order filter                                                                   |                                                                                            |                    |  |  |  |
| Dependency:  | PT1 low pass: p1422                                                                           |                                                                                            |                    |  |  |  |
|              | PT2 low pass: p1423, p1424                                                                    | PT2 low pass: p1423, p1424                                                                 |                    |  |  |  |
|              | General filter: p1423 p1426                                                                   |                                                                                            |                    |  |  |  |
| p1422[0]     | Speed setpoint filter 2 time constant                                                         |                                                                                            |                    |  |  |  |
|              | Data type: FloatingPoint32                                                                    | Visible in: Extended display                                                               |                    |  |  |  |
|              | Read permission:                                                                              | Read drive data or acknowle                                                                | lge messages       |  |  |  |
|              | Write permission:                                                                             | Edit device configuration or o                                                             | trive applications |  |  |  |
|              | Can be changed in the operating state:                                                        | <b>g</b> Operation                                                                         |                    |  |  |  |
|              | Parameter group:                                                                              | Speed setpoint filter                                                                      |                    |  |  |  |
|              | Unit: ms                                                                                      |                                                                                            |                    |  |  |  |
|              | Min:                                                                                          | Max:                                                                                       | Factory setting:   |  |  |  |
|              | 0.00 [ms]                                                                                     | 5000.00 [ms]                                                                               | 0.00 [ms]          |  |  |  |
| Description: | Sets the time constant for the spe                                                            | eed setpoint filter 2 (PT1).                                                               |                    |  |  |  |
| Dependency:  | See also: p1414, p1421                                                                        |                                                                                            |                    |  |  |  |
|              | <b>Note</b><br>This parameter is only effective if the speed filter is set as a PT1 low pass. |                                                                                            |                    |  |  |  |

| p1423[0]                    | Speed setpoint filter 2 denominator natural frequency                                                         |                                                 |                                               |  |  |
|-----------------------------|----------------------------------------------------------------------------------------------------|-------------------------------------------------|-----------------------------------------------|--|--|
|                             | Data type: FloatingPoint32                                                                                    | Visible in: Extended disp                       | lay                                           |  |  |
|                             | Read permission:                                                                                              | Read drive data or acknowledge messages         |                                               |  |  |
|                             | Write permission:                                                                                             | Edit device configuration                       | or drive applications                         |  |  |
|                             | Can be changed in the operating                                                                               | Operation                                       |                                               |  |  |
|                             | state:                                                                                                    |                                                 |                                               |  |  |
|                             | Parameter group:                                                                                              | Speed setpoint filter                           |                                               |  |  |
|                             | Unit: Hz                                                                                                    |                                                 |                                               |  |  |
|                             | Min:                                                                                                    | Max:                                            | Factory setting:                              |  |  |
|                             | 0.5 [Hz]                                                                                                    | 16000.0 [Hz]                                    | 2000.0 [Hz]                                   |  |  |
| Description:<br>Dependency: | Sets the denominator natural frequence See also: p1414, p1421                                                 | uency for speed setpoint fi                     | lter 2 (PT2, general filter).                 |  |  |
|                             | Note                                                                                                    |                                                 |                                               |  |  |
|                             | This parameter is only effective if t                                                                         | he speed filter is paramete                     | rized as a PT2 low pass or as general filter. |  |  |
|                             | The filter is only effective if the nat                                                                       | ural frequency is less than                     | half of the sampling frequency.               |  |  |
| p1424[0]                    | Speed setpoint filter 2 der                                                                                   | nominator damping                               |                                               |  |  |
|                             | <b>Data type:</b> FloatingPoint32                                                                             | Visible in: Extended display                    |                                               |  |  |
|                             | Read permission:                                                                                              | Read drive data or acknowledge messages         |                                               |  |  |
|                             | Write permission:                                                                                             | Edit device configuration or drive applications |                                               |  |  |
|                             | Can be changed in the operating state:                                                                        | Operation                                       |                                               |  |  |
|                             | Parameter group:                                                                                              | Speed setpoint filter                           |                                               |  |  |
|                             | Unit: -                                                                                                    |                                                 |                                               |  |  |
|                             | Min:                                                                                                    | Max:                                            | Factory setting:                              |  |  |
|                             | 0.001                                                                                                    | 10.000                                          | 0.700                                         |  |  |
| Description:                | Sets the denominator damping for                                                                              | speed setpoint filter 2 (PT                     | 2, general filter).                           |  |  |
| Dependency:                 | See also: p1414, p1421                                                                                        | See also: p1414, p1421                          |                                               |  |  |
|                             | Note                                                                                                    |                                                 |                                               |  |  |
|                             | This parameter is only effective if the speed filter is parameterized as a PT2 low pass or as general filter. |                                                 |                                               |  |  |
| p1425[0]                    | Speed setpoint filter 2 nur                                                                                   | merator natural freq                            | uency                                         |  |  |
|                             | Data type: FloatingPoint32                                                                                    | Visible in: Extended disp                       | lay                                           |  |  |
|                             | Read permission:                                                                                              | Read drive data or acknow                       | wledge messages                               |  |  |
|                             | Write permission:                                                                                             | Edit device configuration                       | or drive applications                         |  |  |
|                             | Can be changed in the operating state:                                                                        | Operation                                       |                                               |  |  |
|                             | Parameter group:                                                                                              | Speed setpoint filter                           |                                               |  |  |
|                             | Unit: Hz                                                                                                    |                                                 |                                               |  |  |
|                             | Min:                                                                                                    | Max:                                            | Factory setting:                              |  |  |
|                             | 0.5 [Hz]                                                                                                    | 16000.0 [Hz]                                    | 2000.0 [Hz]                                   |  |  |
| Description:                | Sets the numerator natural freque                                                                             | ncy for speed setpoint filte                    | r 2 (general filter).                         |  |  |
| Dependency:                 | See also: p1414, p1421                                                                                        |                                                 |                                               |  |  |
|                             | Note                                                                                                    |                                                 |                                               |  |  |
|                             | This parameter is only effective if t                                                                         | he speed filter is set as a g                   | eneral filter.                                |  |  |
|                             | The filter is only effective if the nat                                                                       | ural frequency is less than                     | half of the sampling frequency.               |  |  |

| p1426[0]        | Speed setpoint filter 2 numerator damping |                                                 |                       |  |  |
|-----------------|-------------------------------------------|-------------------------------------------------|-----------------------|--|--|
|                 | Data type: FloatingPoint32                | Visible in: Extended display                    |                       |  |  |
|                 | Read permission:                          | Read drive data or acknowledge messa            | ages                  |  |  |
|                 | Write permission:                         | Edit device configuration or drive applications |                       |  |  |
|                 | Can be changed in the operating state:    | Operation                                       |                       |  |  |
|                 | Parameter group:                          | Speed setpoint filter                           |                       |  |  |
|                 | Unit: -                                   |                                                 |                       |  |  |
|                 | Min:                                      | Max:                                            | Factory setting:      |  |  |
|                 | 0.000                                     | 10.000                                          | 0.700                 |  |  |
| Description:    | Sets the numerator damping for sp         | beed setpoint filter 2 (general filter).        |                       |  |  |
| Dependency:     | See also: p1414, p1421                    |                                                 |                       |  |  |
|                 | Note                                      |                                                 |                       |  |  |
|                 | This parameter is only effective if t     | he speed filter is set as a general filter.     |                       |  |  |
| p1433[0]        | Speed controller reference                | e model natural frequency                       |                       |  |  |
|                 | Data type: FloatingPoint32                | Visible in: Extended display                    |                       |  |  |
|                 | Read permission:                          | Read drive data or acknowledge messages         |                       |  |  |
|                 | Write permission:                         | Edit device configuration or drive applications |                       |  |  |
|                 | Can be changed in the operating state:    | Operation                                       |                       |  |  |
|                 | Parameter group:                          | Speed controller                                |                       |  |  |
|                 | Unit: Hz                                  |                                                 |                       |  |  |
|                 | Min:                                      | Max:                                            | Factory setting:      |  |  |
|                 | 0.00 [Hz]                                 | 8000.00 [Hz]                                    | 0.00 [Hz]             |  |  |
| Description:    | Sets the natural frequency of a PT2       | element for the reference model of th           | e speed controller.   |  |  |
| Recommendation: | The reference model is finely set us      | sing p1433.                                     |                       |  |  |
| r1438           | Speed controller speed setpoint           |                                                 |                       |  |  |
|                 | Data type: FloatingPoint32                | Visible in: Standard display                    |                       |  |  |
|                 | Read permission:                          | Read drive data or acknowledge messa            | ages                  |  |  |
|                 | Write permission:                         | Edit device configuration or drive applications |                       |  |  |
|                 | Parameter group:                          | U/f control, Speed controller                   |                       |  |  |
|                 | Unit: rpm                                 | I <b>nit:</b> rpm                               |                       |  |  |
| Description:    | Displays the speed setpoint after se      | etpoint limiting for the P component of         | the speed controller. |  |  |
| p1441[0]        | Actual speed smoothing ti                 | me                                              |                       |  |  |
|                 | Data type: FloatingPoint32                | Visible in: Extended display                    |                       |  |  |
|                 | Read permission:                          | Read drive data or acknowledge messa            | ages                  |  |  |
|                 | Write permission:                         | Edit device configuration or drive appl         | ications              |  |  |
|                 | Can be changed in the operating state:    | Operation                                       |                       |  |  |
|                 | Parameter group:                          | Speed controller, Speed actual value fi         | lter                  |  |  |
|                 | Unit: ms                                  |                                                 |                       |  |  |
|                 | Min:                                      | Max:                                            | Factory setting:      |  |  |
|                 | 0.00 [ms]                                 | 50.00 [ms]                                      | 0.00 [ms]             |  |  |
| Description:    | Sets the smoothing time constant          | (PT1) for the speed actual value.               |                       |  |  |
| Dependency:     | See also: r0063                           |                                                 |                       |  |  |

| Note                                                                                                    |                                                                                                    |                                                                                                    |  |  |
|----------------------------------------------------------------------------------------------------|----------------------------------------------------------------------------------------------------|----------------------------------------------------------------------------------------------------|--|--|
| The speed actual value should be smoothed for encoders with a low pulse number or for resolvers.<br>After this parameter has been changed, we recommend that the speed controller is adapted and/or the speed controller |                                                                                                    |                                                                                                    |  |  |
|                                                                                                    |                                                                                                    |                                                                                                    |  |  |
| Speed controller P gain                                                                                                    |                                                                                                    |                                                                                                    |  |  |
| Data type: FloatingPoint32                                                                                                    | Visible in: Standard display                                                                                                    |                                                                                                    |  |  |
| Read permission:                                                                                                    | Read drive data or acknowledge messages                                                                                                    |                                                                                                    |  |  |
| Write permission:                                                                                                    | Edit device configuration or drive applications                                                                                                    |                                                                                                    |  |  |
| Can be changed in the operating                                                                                                    | g Operation                                                                                                    |                                                                                                    |  |  |
| state:                                                                                                    |                                                                                                    |                                                                                                    |  |  |
| Parameter group:                                                                                                    | Speed controller                                                                                                    |                                                                                                    |  |  |
| Unit: Nms/rad                                                                                                    |                                                                                                    |                                                                                                    |  |  |
| Min:                                                                                                    | Max:                                                                                                    | Factory setting:                                                                                                    |  |  |
| 0.0000 [Nms/rad]                                                                                                    | 500000000.0000 [Nms/rad]                                                                                                    | 0.3000 [Nms/rad]                                                                                                    |  |  |
| Sets the P gain of the speed contro                                                                                                    | oller.                                                                                                    |                                                                                                    |  |  |
| The drive determines the P gain fo                                                                                                    | r One Button Tuning and writes th                                                                                                    | e value to p1460.                                                                                                    |  |  |
| The value can be changed.                                                                                                    |                                                                                                    |                                                                                                    |  |  |
| See also: p1462                                                                                                    |                                                                                                    |                                                                                                    |  |  |
| Note                                                                                                    |                                                                                                    |                                                                                                    |  |  |
| The higher the set P gain, the faster and more unstable the control.                                                                                                    |                                                                                                    |                                                                                                    |  |  |
|                                                                                                    |                                                                                                    |                                                                                                    |  |  |
| Speed controller integral                                                                                                    | time                                                                                                    |                                                                                                    |  |  |
| Data type: FloatingPoint32                                                                                                    | Visible in: Standard display                                                                                                    |                                                                                                    |  |  |
| Read permission:                                                                                                    | Read drive data or acknowledge                                                                                                    | messages                                                                                                    |  |  |
| Write permission:                                                                                                    | Edit device configuration or drive                                                                                                    | applications                                                                                                    |  |  |
| Can be changed in the operating Operation state:                                                                                                    |                                                                                                    |                                                                                                    |  |  |
| Parameter group:                                                                                                    | Speed controller                                                                                                    |                                                                                                    |  |  |
| <b>Unit:</b> ms                                                                                                    |                                                                                                    |                                                                                                    |  |  |
| Min:                                                                                                    | Max:                                                                                                    | Factory setting:                                                                                                    |  |  |
| 0.00 [ms]                                                                                                    | 100000.00 [ms]                                                                                                    | 10.00 [ms]                                                                                                    |  |  |
| Sets the integral time for the speed                                                                                                    | d controller                                                                                                    |                                                                                                    |  |  |
| The drive determines the integral t                                                                                                    | ime for One Button Tuning - and v                                                                                                    | vrites the value to p1462.                                                                                                    |  |  |
| See also: p1460                                                                                                    |                                                                                                    |                                                                                                    |  |  |
| Note                                                                                                    |                                                                                                    |                                                                                                    |  |  |
| The shorter the integral time, the faster and more unstable the control.                                                                                                    |                                                                                                    |                                                                                                    |  |  |
| Lood moment of inertia                                                                                                    |                                                                                                    |                                                                                                    |  |  |
|                                                                                                    |                                                                                                    |                                                                                                    |  |  |
| Data type: FloatingPoint32                                                                                                    | Visible in: Extended display                                                                                                    |                                                                                                    |  |  |
| Read permission:                                                                                                    | Read drive data or acknowledge                                                                                                    | messages                                                                                                    |  |  |
| Write permission:                                                                                                    | Edit device configuration or drive                                                                                                    | applications                                                                                                    |  |  |
| Can be changed in the operating state:                                                                                                    | Operation                                                                                                    |                                                                                                    |  |  |
| Parameter group:                                                                                                    | Speed controller                                                                                                    |                                                                                                    |  |  |
| <b>Unit:</b> kgm²                                                                                                    |                                                                                                    |                                                                                                    |  |  |
| Min:                                                                                                    | Max:                                                                                                    | Factory setting:                                                                                                    |  |  |
| - [kgm²]                                                                                                    | - [kgm²]                                                                                                    | - [kgm²]                                                                                                    |  |  |
|                                                                                                    | NoteThe speed actual value should be soAfter this parameter has been chan<br>settings checked Kp (p1460) and TSpeed controller P gainData type: FloatingPoint32Read permission:Write permission:Can be changed in the operating<br>state:Parameter group:Unit: Nms/radMin:0.0000 [Nms/rad]Sets the P gain of the speed control<br>The drive determines the P gain fo<br> | Note   The speed actual value should be smoothed for encoders with a low   After this parameter has been changed, we recommend that the spee settings checked Kp (p1460) and Tn (p1462).   Speed controller P gain   Data type: FloatingPoint32 Visible in: Standard display   Read permission: Edit device configuration or drive   Can be changed in the operating Operation   state: Parameter group: Speed controller   Unit: Nms/rad Min: Max:   0.0000 [Nms/rad] 50000000.0000 [Nms/rad]   Sets the P gain of the speed controller. The drive determines the P gain for One Button Tuning and writes the The value can be changed.   See also: p1462 Note The higher the set P gain, the faster and more unstable the control.   Speed controller integral time Data type: FloatingPoint32 Visible in: Standard display   Read permission: Edit device configuration or drive Can be changed in the operating   Operation state: Parameter group: Speed controller   The higher the set P gain, the faster and more unstable the control. State:   Parameter group: Speed controller Interset estate:   Data type: FloatingPoint32 Visible in: Standard display |  |  |

# A

| A.3 | Parameters |
|-----|------------|
|     |            |

| Appendix       |                                                                                                    |                                                 |                   |  |  |
|----------------|----------------------------------------------------------------------------------------------------|-------------------------------------------------|-------------------|--|--|
| A.3 Parameters |                                                                                                    |                                                 |                   |  |  |
| Description:   | Sets the load moment of inertia.<br>The setting is made during commissioning while the One Button Tuning is being performed. |                                                 |                   |  |  |
| p1520[0]       | Torque limit upper                                                                                                    |                                                 |                   |  |  |
|                | Data type: FloatingPoint32                                                                                                   | Visible in: Standard display                    |                   |  |  |
|                | Read permission:                                                                                                    | Read drive data or acknowledge messages         |                   |  |  |
|                | Write permission:                                                                                                    | Edit device configuration or d                  | rive applications |  |  |
|                | Can be changed in the operating state:                                                                                       | Operation                                       |                   |  |  |
|                | Parameter group:<br>Unit: Nm                                                                                                 | Torque limiting                                 |                   |  |  |
|                | Min:                                                                                                    | Max:                                            | Factory setting:  |  |  |
|                | -1000000.00 [Nm]                                                                                                    | 2000000.00 [Nm]                                 | 0.00 [Nm]         |  |  |
| Description:   | Setting the upper torque limit.                                                                                              |                                                 |                   |  |  |
|                | This setting is made as part of the basic commissioning.                                                                     |                                                 |                   |  |  |
| Dependency:    | See also: p1521, p1532, r1538, r1                                                                                            | 1539                                            |                   |  |  |
| p1521[0]       | Torque limit lower                                                                                                    |                                                 |                   |  |  |
|                | Data type: FloatingPoint32                                                                                                   | Visible in: Standard display                    |                   |  |  |
|                | Read permission:                                                                                                    | Read drive data or acknowled                    | ge messages       |  |  |
|                | Write permission:                                                                                                    | Edit device configuration or d                  | rive applications |  |  |
|                | Can be changed in the operating state:                                                                                       | Operation                                       |                   |  |  |
|                | Parameter group:<br>Unit: Nm                                                                                                 | Torque limiting                                 |                   |  |  |
|                | Min:                                                                                                    | Max:                                            | Factory setting:  |  |  |
|                | -20000000.00 [Nm]                                                                                                    | 1000000.00 [Nm]                                 | 0.00 [Nm]         |  |  |
| Description:   | Sets the lower torque limit                                                                                                  |                                                 |                   |  |  |
| -              | This setting is made as part of the                                                                                          | basic commissioning.                            |                   |  |  |
| Dependency:    | See also: p1520, p1532, r1538, r1                                                                                            | 1539                                            |                   |  |  |
| p1532[0]       | Torque limit offset                                                                                                    |                                                 |                   |  |  |
|                | Data type: FloatingPoint32                                                                                                   | Visible in: Extended display                    |                   |  |  |
|                | Read permission:                                                                                                    | Read drive data or acknowledge messages         |                   |  |  |
|                | Write permission:                                                                                                    | Edit device configuration or drive applications |                   |  |  |

**Torque limiting** 

100000.00 [Nm]

Max:

The setting allows electronic weight equalization to be used for vertical axes.

▲ DANGER

See also: p1520, p1521

Parameter group:

-100000.00 [Nm]

state:

Unit: Nm Min:

Can be changed in the operating Operation

Sets the torque offset for the torque limit.

If the offset is set higher/lower than the lower/upper torque limit, then the unloaded drive can accelerate up to the maximum speed.

The torque offset can also be used for torque precontrol or as integrator setting value for the speed controller.

Factory setting:

0.00 [Nm]

**Description:** 

Dependency:

**Recommendation:** 

| r1538 Upper effective torque limit |                                                                                                    |                                                                    |                                                              |  |  |
|------------------------------------|----------------------------------------------------------------------------------------------------|--------------------------------------------------------------------|--------------------------------------------------------------|--|--|
|                                    | Data type: FloatingPoint32                                                                                                    | Visible in: Standard displa                                        | ау                                                           |  |  |
|                                    | Read permission:                                                                                                    | Read drive data or acknow                                          | vledge messages                                              |  |  |
|                                    | Write permission:                                                                                                    | Edit device configuration of                                       | or drive applications                                        |  |  |
|                                    | Parameter group:                                                                                                    | Torque limiting                                                    |                                                              |  |  |
|                                    | Unit: Nm                                                                                                    |                                                                    |                                                              |  |  |
| Description:                       | Displays the currently effective                                                                                                    | e upper torque limit.                                              |                                                              |  |  |
|                                    | <b>Note</b><br>The value in r1538 may not ex                                                                                                    | xceed the value in p1520.                                          |                                                              |  |  |
|                                    |                                                                                                    |                                                                    |                                                              |  |  |
| r1539                              | Lower effective torque                                                                                                    | limit                                                              |                                                              |  |  |
|                                    | Data type: FloatingPoint32                                                                                                    | Visible in: Standard displa                                        | ау                                                           |  |  |
|                                    | Read permission:                                                                                                    | Read drive data or acknow                                          | vledge messages                                              |  |  |
|                                    | Write permission:                                                                                                    | Edit device configuration of                                       | or drive applications                                        |  |  |
|                                    | Parameter group:                                                                                                    | Torque limiting                                                    |                                                              |  |  |
|                                    | Unit: Nm                                                                                                    |                                                                    |                                                              |  |  |
| Description:                       | Displays the currently effective                                                                                                    | Displays the currently effective lower torque limit.               |                                                              |  |  |
|                                    | Note                                                                                                    |                                                                    |                                                              |  |  |
|                                    | The value in r1539 may not exceed the value in p1521.                                                                                                    |                                                                    |                                                              |  |  |
|                                    | Massura/procentral hanging/suspended axis force due to weight                                                                                                    |                                                                    |                                                              |  |  |
| h1220                              |                                                                                                    | Maible in Standard dianle                                          |                                                              |  |  |
|                                    | Bood pormission:                                                                                                    | Pood drive data or acknow                                          | iy<br>Jodgo morragor                                         |  |  |
|                                    | Write permission:                                                                                                    | Edit dovice configuration                                          | ar drive applications                                        |  |  |
|                                    | Con be changed in the opera                                                                                                    | ting Operation                                                     | of drive applications                                        |  |  |
|                                    | state:                                                                                                    |                                                                    |                                                              |  |  |
|                                    | Parameter group:                                                                                                    | Motor data identification                                          | routine                                                      |  |  |
|                                    | Unit: -                                                                                                    |                                                                    |                                                              |  |  |
|                                    | Min:                                                                                                    | Max:                                                               | Factory setting:                                             |  |  |
|                                    | -1                                                                                                    | 1                                                                  | 0                                                            |  |  |
| Description:                       | Setting to start/reset the measurement of the force due to weight for a hanging/suspended axis.<br>The measurement can be started when the pulses are inhibited or the pulses are enabled (p1558 = 1). If it was started<br>when the pulses were inhibited, then it is only executed after the pulses have been enabled.<br>For the measurement, the torque to hold the axis is determined and entered into p1532.<br>Further, this value is used internally for the precontrol. |                                                                    |                                                              |  |  |
| Value:                             | -1: Reset values                                                                                                    |                                                                    |                                                              |  |  |
|                                    | 0: Inactive                                                                                                    |                                                                    |                                                              |  |  |
|                                    | 1: Start measureme                                                                                                    | nt and activate precontrol                                         |                                                              |  |  |
| Dependency:                        | The pulse enable is withdrawr<br>See also: p1532                                                                                                    | n at the end of the measuremen                                     | t.                                                           |  |  |
|                                    | Note                                                                                                    |                                                                    |                                                              |  |  |
|                                    | For master control with speed deactivated, so that the weigh                                                                                                    | setpoint input from the commi<br>nt equalization entered here is n | ssioning tool, the torque precontrol channels are ot active. |  |  |

| r1651        | Torque setpoint function of                                                                                       | generator                                                                                                    |                             |          |  |
|--------------|----------------------------------------------------------------------------------------------------|----------------------------------------------------------------------------------------------------|-----------------------------|----------|--|
|              | Data type: FloatingPoint32                                                                                        | Visible in: Extended di                                                                                                    | splay                       |          |  |
|              | Read permission:                                                                                                  | Read drive data or ackn                                                                                                    | iowledge messages           |          |  |
|              | Write permission:                                                                                                 | Edit device configuration                                                                                                    | on or drive applications    |          |  |
|              | Parameter group:                                                                                                  | Current setpoint filter                                                                                                    |                             |          |  |
|              | Unit: Nm                                                                                                    |                                                                                                    |                             |          |  |
| Description: | Displays the torque setpoint of the                                                                               | function generator.                                                                                                    |                             |          |  |
|              | Activates current setnoint                                                                                        | filter                                                                                                    |                             |          |  |
| p1050[0].05  | Data type: Unsigned16                                                                                             | Visible in: Extended di                                                                                                    | solav                       |          |  |
|              | Read permission:                                                                                                  | Read drive data or ackr                                                                                                    | iowledge messages           |          |  |
|              | Write permission:                                                                                                 | Edit device configuration                                                                                                    | on or drive applications    |          |  |
|              | Can be changed in the operating                                                                                   | Operation                                                                                                    | applications                |          |  |
|              | Parameter group:                                                                                                  | Current setpoint filter                                                                                                    |                             |          |  |
|              | Unit: -                                                                                                    |                                                                                                    |                             |          |  |
|              | Min:                                                                                                    | Max:                                                                                                    | Factory se                  | ttina:   |  |
|              | -                                                                                                    | -                                                                                                    | 0001 bin                    | j.       |  |
| Description: | Setting for activating/de-activating                                                                              | the current setpoint filt                                                                                                    | er.                         |          |  |
| Bit arrav:   | Bit Signal name                                                                                                   |                                                                                                    | 1 signal                    | 0 signal |  |
|              | 00 Filter 1                                                                                                    |                                                                                                    | Active                      | Inactive |  |
|              | 01 Filter 2                                                                                                    |                                                                                                    | Active                      | Inactive |  |
|              | 02 Filter 3                                                                                                    |                                                                                                    | Active                      | Inactive |  |
|              | 03 Filter 4                                                                                                    |                                                                                                    | Active                      | Inactive |  |
| Dependency:  | The individual current setpoint filte                                                                             | ers are parameterized as                                                                                                    | of p1657.                   |          |  |
|              | Note                                                                                                    |                                                                                                    |                             |          |  |
|              | If not all of the filters are required, then the filters should be used consecutively starting from filter 1.     |                                                                                                    |                             |          |  |
|              | Current setnoint filter 1 type                                                                                    |                                                                                                    |                             |          |  |
| p1037[0]     | Data type: Integer16                                                                                              | Visible in: Extended di                                                                                                    | snlav                       |          |  |
|              | Read nermission:                                                                                                  | Read drive data or ackr                                                                                                    | iowledge messages           |          |  |
|              | Write permission:                                                                                                 | Edit device configuration                                                                                                    | on or drive applications    |          |  |
|              | Can be changed in the operating                                                                                   | Operation                                                                                                    | in or arrive applications   |          |  |
|              | state:                                                                                                    | operation                                                                                                    |                             |          |  |
|              | Parameter group:                                                                                                  | Current setpoint filter                                                                                                    |                             |          |  |
|              | Unit: -                                                                                                    |                                                                                                    |                             |          |  |
|              | Min:                                                                                                    | Max:                                                                                                    | Factory se                  | tting:   |  |
|              | 1                                                                                                    | 2                                                                                                    | 1                           |          |  |
| Description: | Sets the current setpoint filter 1 as                                                                             | low pass (PT2) or gener                                                                                                    | al 2nd-order filter.        |          |  |
| Value:       | 1: PT2 low pass                                                                                                   |                                                                                                    |                             |          |  |
|              | 2: General 2nd order filte                                                                                        | r                                                                                                    |                             |          |  |
| Dependency:  | The current setpoint filter 1 is activ                                                                            | ated via p1656.0 and pa                                                                                                    | arameterized via p1657 p    | 1661.    |  |
|              | Note                                                                                                    |                                                                                                    |                             |          |  |
|              | For a general 2nd order filter, by in<br>i.e. bandstop frequency, a bandsto<br>frequency is completely suppressed | For a general 2nd order filter, by inserting the same natural frequency in both the numerator and in the denominator, i.e. bandstop frequency, a bandstop filter is implemented. If the numerator damping of zero is selected, the bandstop frequency is completely suppressed. |                             |          |  |
|              | The denominator damping can be                                                                                    | determined from the eq                                                                                                    | uation for the 3 dB bandwid | lth:     |  |
|              | t_3dB bandwidth = 2 * D_denomir                                                                                   | nator * t_bandstop frequ                                                                                                    | iency                       |          |  |

| p1658[0]     | Current setpoint filter 1 de                          | enominator natural frequ                           | ency                   |  |  |  |
|--------------|-------------------------------------------------------|----------------------------------------------------|------------------------|--|--|--|
| h.000[0]     | Data type: EloatingPoint32                            | Visible in: Extended display                       |                        |  |  |  |
|              | Read nermission:                                      | Read drive data or acknowledge                     | messages               |  |  |  |
|              | Write permission:                                     | Edit device configuration or drive applications    |                        |  |  |  |
|              | Can be changed in the operating                       | Operation                                          | applications           |  |  |  |
|              | state:                                                | state:<br>Parameter group: Current setpoint filter |                        |  |  |  |
|              | Parameter group:                                      |                                                    |                        |  |  |  |
|              | Unit: Hz                                              |                                                    |                        |  |  |  |
|              | Min:                                                  | Max:                                               | Factory setting:       |  |  |  |
|              | 0.5 [Hz]                                              | 16000.0 [Hz]                                       | 1999.0 [Hz]            |  |  |  |
| Description: | Sets the denominator natural frequencies              | uency for current setpoint filter 1                | (PT2, general filter). |  |  |  |
| Dependency:  | The current setpoint filter 1 is activ                | vated via p1656.0 and parameteri                   | zed via p1657 p1661.   |  |  |  |
| p1659[0]     | Current setpoint filter 1 de                          | enominator damping                                 |                        |  |  |  |
|              | Data type: FloatingPoint32                            | Visible in: Extended display                       |                        |  |  |  |
|              | Read permission:                                      | Read drive data or acknowledge                     | messages               |  |  |  |
|              | Write permission:                                     | Edit device configuration or drive                 | e applications         |  |  |  |
|              | Can be changed in the operating<br>state:             | Operation                                          |                        |  |  |  |
|              | Parameter group:                                      | Current setpoint filter                            |                        |  |  |  |
|              | Unit: -                                               |                                                    |                        |  |  |  |
|              | Min:                                                  | Max:                                               | Factory setting:       |  |  |  |
|              | 0.001                                                 | 10.000                                             | 0.700                  |  |  |  |
| Description: | Sets the denominator damping for                      | current setpoint filter 1.                         |                        |  |  |  |
| Dependency:  | The current setpoint filter 1 is activ                | ated via p1656.0 and parameteri                    | zed via p1657 p1661.   |  |  |  |
| n1660[0]     | Current setpoint filter 1 numerator natural frequency |                                                    |                        |  |  |  |
| p1000[0]     | Data type: ElostingPoint32                            | Visible in: Extended display                       | cy                     |  |  |  |
|              | Pood normission:                                      | Pood drive data or acknowledge                     | moreagor               |  |  |  |
|              | Write permission:                                     | Read drive data of acknowledge messages            |                        |  |  |  |
|              | Can be changed in the operating                       | Operation                                          | applications           |  |  |  |
|              | state:                                                | Operation                                          |                        |  |  |  |
|              | Parameter group:                                      | Current setpoint filter                            |                        |  |  |  |
|              | Unit: Hz                                              |                                                    |                        |  |  |  |
|              | Min:                                                  | Max:                                               | Factory setting:       |  |  |  |
|              | 0.5 [Hz]                                              | 16000.0 [Hz]                                       | 1999.0 [Hz]            |  |  |  |
| Description: | Sets the numerator natural freque                     | ncy for current setpoint filter 1 (g               | eneral filter).        |  |  |  |
| Dependency:  | The current setpoint filter 1 is activ                | vated via p1656.0 and parameteri                   | zed via p1657 p1661.   |  |  |  |
| p1661[0]     | Current setpoint filter 1 n                           | umerator damping                                   |                        |  |  |  |
|              | Data type: FloatingPoint32                            | Visible in: Extended display                       |                        |  |  |  |
|              | Read permission:                                      | Read drive data or acknowledge                     | messages               |  |  |  |
|              | Write permission:                                     | Edit device configuration or drive                 | e applications         |  |  |  |
|              | Can be changed in the operating state:                | Operation                                          |                        |  |  |  |
|              | Parameter group:                                      | Current setpoint filter                            |                        |  |  |  |
|              | Unit: -                                               |                                                    |                        |  |  |  |
|              | Min:                                                  | Max:                                               | Factory setting:       |  |  |  |
|              | 0.000                                                 | 10.000                                             | 0.700                  |  |  |  |

| A.3 Parameters              |                                                                                                    |                                                              |                                   |  |  |
|-----------------------------|----------------------------------------------------------------------------------------------------|--------------------------------------------------------------|-----------------------------------|--|--|
| Description:<br>Dependency: | Sets the numerator damping fo<br>The current setpoint filter 1 is a                                                                                 | r current setpoint filter 1.<br>ctivated via p1656.0 and par | rameterized via p1657 p1661.      |  |  |
| p1662[0]                    | Current setpoint filter 2                                                                                                    | type                                                         |                                   |  |  |
|                             | Data type: Integer16                                                                                                    | Visible in: Extended dis                                     | play                              |  |  |
|                             | Read permission:                                                                                                    | Read drive data or ackno                                     | owledge messages                  |  |  |
|                             | Write permission:                                                                                                    | Edit device configuration or drive applications              |                                   |  |  |
|                             | Can be changed in the operati<br>state:                                                                                                    | ng Operation                                                 |                                   |  |  |
|                             | Parameter group:                                                                                                    | Current setpoint filter                                      |                                   |  |  |
|                             | Unit: -                                                                                                    |                                                              |                                   |  |  |
|                             | Min:                                                                                                    | Max:                                                         | Factory setting:                  |  |  |
|                             | 1                                                                                                    | 2                                                            | 1                                 |  |  |
| Description:                | Sets current setpoint filter 2 as                                                                                                    | lowpass filter (PT2) or genera                               | al 2nd order filter.              |  |  |
| Value:                      | 1: PT2 low pass                                                                                                    |                                                              |                                   |  |  |
|                             | 2: General 2nd order                                                                                                    | filter                                                       |                                   |  |  |
| Dependency:                 | Current setpoint filter 2 is activated via p1656.1 and parameterized via p1662 p1666.                                                               |                                                              |                                   |  |  |
|                             | Note                                                                                                    |                                                              |                                   |  |  |
|                             | The denominator damping can be determined from the equation for the 3 dB bandwidth:<br>$f_3dB$ bandwidth = 2 * D_denominator * f_bandstop frequency |                                                              |                                   |  |  |
| p1663[0]                    | Current setpoint filter 2 denominator natural frequency                                                                                             |                                                              |                                   |  |  |
|                             | Data type: FloatingPoint32                                                                                                    | Visible in: Extended display                                 |                                   |  |  |
|                             | Read permission:                                                                                                    | Read drive data or acknowledge messages                      |                                   |  |  |
|                             | Write permission:                                                                                                    | Edit device configuration                                    | n or drive applications           |  |  |
|                             | Can be changed in the operati<br>state:                                                                                                    | ng Operation                                                 |                                   |  |  |
|                             | Parameter group:                                                                                                    | Current setpoint filter                                      |                                   |  |  |
|                             | Unit: Hz                                                                                                    |                                                              |                                   |  |  |
|                             | Min:                                                                                                    | Max:                                                         | Factory setting:                  |  |  |
|                             | 0.5 [Hz]                                                                                                    | 16000.0 [Hz]                                                 | 1999.0 [Hz]                       |  |  |
| Description:                | Sets the denominator natural fr                                                                                                    | requency for current setpoint                                | t filter 2 (PT2, general filter). |  |  |
| Dependency:                 | Current setpoint filter 2 is active                                                                                                    | ated via p1656.1 and parame                                  | eterized via p1662 p1666.         |  |  |
| p1664[0]                    | Current setpoint filter 2                                                                                                    | denominator dampin                                           | ng                                |  |  |
|                             | Data type: FloatingPoint32                                                                                                    | Visible in: Extended dis                                     | play                              |  |  |
|                             | Read permission:                                                                                                    | Read drive data or ackno                                     | owledge messages                  |  |  |
|                             | Write permission:                                                                                                    | Edit device configuration                                    | n or drive applications           |  |  |
|                             | Can be changed in the operati<br>state:                                                                                                    | ng Operation                                                 |                                   |  |  |
|                             | Parameter group:                                                                                                    | Current setpoint filter                                      |                                   |  |  |
|                             | Unit: -                                                                                                    |                                                              |                                   |  |  |
|                             | Min:                                                                                                    | Max:                                                         | Factory setting:                  |  |  |
|                             | 0.001                                                                                                    | 10.000                                                       | 0.700                             |  |  |
| Description:                | Sets the denominator damping                                                                                                    | for current setpoint filter 2.                               |                                   |  |  |

| p1665[0]     | Current setpoint filter 2 numerator natural frequency |                                                 |                      |  |  |  |
|--------------|-------------------------------------------------------|-------------------------------------------------|----------------------|--|--|--|
|              | Data type: FloatingPoint32                            | Visible in: Extended display                    | 5                    |  |  |  |
|              | Read permission:                                      | Read drive data or acknowled                    | lge messages         |  |  |  |
|              | Write permission:                                     | Edit device configuration or drive applications |                      |  |  |  |
|              | Can be changed in the operating Operation state:      |                                                 |                      |  |  |  |
|              | Parameter group:                                      | Current setpoint filter                         |                      |  |  |  |
|              | Unit: Hz                                              |                                                 |                      |  |  |  |
|              | Min:                                                  | Max:                                            | Factory setting:     |  |  |  |
|              | 0.5 [Hz]                                              | 16000.0 [Hz]                                    | 1999.0 [Hz]          |  |  |  |
| Description: | Sets the numerator natural freque                     | ncy for current setpoint filter 2               | (general filter).    |  |  |  |
| Dependency:  | Current setpoint filter 2 is activated                | d via p1656.1 and parameteriz                   | ed via p1662 p1666.  |  |  |  |
| p1666[0]     | Current setpoint filter 2 numerator damping           |                                                 |                      |  |  |  |
|              | Data type: FloatingPoint32                            | Visible in: Extended display                    |                      |  |  |  |
|              | Read permission:                                      | Read drive data or acknowled                    | lge messages         |  |  |  |
|              | Write permission:                                     | Edit device configuration or o                  | Irive applications   |  |  |  |
|              | Can be changed in the operating<br>state:             | Operation                                       |                      |  |  |  |
|              | Parameter group:                                      | Current setpoint filter                         |                      |  |  |  |
|              | Unit: -                                               |                                                 |                      |  |  |  |
|              | Min:                                                  | Max:                                            | Factory setting:     |  |  |  |
|              | 0.000                                                 | 10.000                                          | 0.700                |  |  |  |
| Description: | Sets the numerator damping for c                      | urrent setpoint filter 2.                       |                      |  |  |  |
| Dependency:  | Current setpoint filter 2 is activated                | d via p1656.1 and parameteriz                   | red via p1662 p1666. |  |  |  |
| p1667[0]     | Current setpoint filter 3 type                        |                                                 |                      |  |  |  |
|              | Data type: Integer16                                  | Visible in: Extended display                    |                      |  |  |  |
|              | Read permission:                                      | Read drive data or acknowled                    | dge messages         |  |  |  |
|              | Write permission:                                     | Edit device configuration or o                  | trive applications   |  |  |  |
|              | Can be changed in the operating state:                | Operation                                       |                      |  |  |  |
|              | Parameter group:<br>Unit: -                           | Current setpoint filter                         |                      |  |  |  |
|              | Min:                                                  | Max:                                            | Factory setting:     |  |  |  |
|              | 1                                                     | 2                                               | 1                    |  |  |  |
| Description: | Sets current setpoint filter 3 as low                 | /pass filter (PT2) or general 2n                | d order filter.      |  |  |  |
| Value:       | 1: PT2 low pass                                       |                                                 |                      |  |  |  |
|              | 2: General 2nd order filte                            | er                                              |                      |  |  |  |
| Dependency:  | Current setpoint filter 3 is activated                | d via p1656.2 and parameteriz                   | ed via p1667 p1671.  |  |  |  |
|              |                                                       |                                                 |                      |  |  |  |
| p1668[0]     | Current setpoint filter 3 de                          | enominator natural fre                          | quency               |  |  |  |
|              | Data type: FloatingPoint32                            | Visible in: Extended display                    |                      |  |  |  |
|              | Read permission:                                      | Read drive data or acknowled                    | lge messages         |  |  |  |
|              | Write permission:                                     | Edit device configuration or o                  | trive applications   |  |  |  |
|              | Can be changed in the operating state:                | Operation                                       |                      |  |  |  |
|              | Parameter group:<br>Unit: Hz                          | Current setpoint filter                         |                      |  |  |  |

|              | Min:                                                                                  | Max:                                    | Factory setting:                  |  |  |
|--------------|---------------------------------------------------------------------------------------|-----------------------------------------|-----------------------------------|--|--|
|              | 0.5 [Hz]                                                                              | 16000.0 [Hz]                            | 1999.0 [Hz]                       |  |  |
| Description: | Sets the denominator natural freq                                                     | uency for current setpoint              | t filter 3 (PT2, general filter). |  |  |
| Dependency:  | Current setpoint filter 3 is activated                                                | d via p1656.2 and parame                | eterized via p1667 p1671.         |  |  |
| p1669[0]     | Current setpoint filter 3 denominator damping                                         |                                         |                                   |  |  |
|              | Data type: FloatingPoint32                                                            | Visible in: Extended dis                | play                              |  |  |
|              | Read permission:                                                                      | Read drive data or acknowledge messages |                                   |  |  |
|              | Write permission:                                                                     | Edit device configuration               | n or drive applications           |  |  |
|              | Can be changed in the operating<br>state:                                             | Operation                               |                                   |  |  |
|              | Parameter group:                                                                      | Current setpoint filter                 |                                   |  |  |
|              | Unit: -                                                                               |                                         |                                   |  |  |
|              | Min:                                                                                  | Max:                                    | Factory setting:                  |  |  |
|              | 0.001                                                                                 | 10.000                                  | 0.700                             |  |  |
| Description: | Sets the denominator damping for                                                      | r current setpoint filter 3.            |                                   |  |  |
| Dependency:  | Current setpoint filter 3 is activated                                                | d via p1656.2 and parame                | eterized via p1667 p1671.         |  |  |
| p1670[0]     | Current setpoint filter 3 numerator natural frequency                                 |                                         |                                   |  |  |
|              | Data type: FloatingPoint32                                                            | Visible in: Extended dis                | play                              |  |  |
|              | Read permission:                                                                      | Read drive data or acknowledge messages |                                   |  |  |
|              | Write permission:                                                                     | Edit device configuration               | n or drive applications           |  |  |
|              | Can be changed in the operating<br>state:                                             | Operation                               |                                   |  |  |
|              | Parameter group:                                                                      | Current setpoint filter                 |                                   |  |  |
|              | Unit: Hz                                                                              |                                         |                                   |  |  |
|              | Min:                                                                                  | Max:                                    | Factory setting:                  |  |  |
|              | 0.5 [Hz]                                                                              | 16000.0 [Hz]                            | 1999.0 [Hz]                       |  |  |
| Description: | Sets the numerator natural freque                                                     | ncy for current setpoint fi             | lter 3 (general filter).          |  |  |
| Dependency:  | Current setpoint filter 3 is activated                                                | d via p1656.2 and parame                | eterized via p1667 p1671.         |  |  |
| p1671[0]     | Current setpoint filter 3 numerator damping                                           |                                         |                                   |  |  |
|              | Data type: FloatingPoint32                                                            | Visible in: Extended dis                | play                              |  |  |
|              | Read permission:                                                                      | Read drive data or ackno                | owledge messages                  |  |  |
|              | Write permission:                                                                     | Edit device configuration               | n or drive applications           |  |  |
|              | Can be changed in the operating<br>state:                                             | Operation                               |                                   |  |  |
|              | Parameter group:                                                                      | Current setpoint filter                 |                                   |  |  |
|              | Unit: -                                                                               |                                         |                                   |  |  |
|              | Min:                                                                                  | Max:                                    | Factory setting:                  |  |  |
|              | 0.000                                                                                 | 10.000                                  | 0.700                             |  |  |
| Description: | Sets the numerator damping for c                                                      | urrent setpoint filter 3.               |                                   |  |  |
| Dependency:  | Current setpoint filter 3 is activated via p1656.2 and parameterized via p1667 p1671. |                                         |                                   |  |  |

| p1672[0]     | Current setpoint filter 4 type                |                                                  |                              |  |  |  |
|--------------|-----------------------------------------------|--------------------------------------------------|------------------------------|--|--|--|
|              | Data type: Integer16                          | Visible in: Extended displa                      | у                            |  |  |  |
|              | Read permission:                              | Read drive data or acknow                        | edge messages                |  |  |  |
|              | Write permission:                             | Edit device configuration or drive applications  |                              |  |  |  |
|              | Can be changed in the operating state:        | Can be changed in the operating Operation state: |                              |  |  |  |
|              | Parameter group:                              | Current setpoint filter                          |                              |  |  |  |
|              | Unit: -                                       |                                                  |                              |  |  |  |
|              | Min:                                          | Max:                                             | Factory setting:             |  |  |  |
|              | 1                                             | 2                                                | 1                            |  |  |  |
| Description: | Sets current setpoint filter 4 as low         | pass filter (PT2) or general 2                   | nd order filter.             |  |  |  |
| Value:       | 1: PT2 low pass                               |                                                  |                              |  |  |  |
|              | 2: General 2nd order filte                    | er                                               |                              |  |  |  |
| Dependency:  | Current setpoint filter 4 is activated        | d via p1656.3 and paramete                       | rized via p1672 p1676.       |  |  |  |
|              |                                               |                                                  |                              |  |  |  |
| p1673[0]     | Current setpoint filter 4 de                  | enominator natural fi                            | equency                      |  |  |  |
|              | Data type: FloatingPoint32                    | Visible in: Extended displa                      | у                            |  |  |  |
|              | Read permission:                              | Read drive data or acknow                        | edge messages                |  |  |  |
|              | Write permission:                             | Edit device configuration o                      | r drive applications         |  |  |  |
|              | Can be changed in the operating               | Operation                                        |                              |  |  |  |
|              | state:                                        |                                                  |                              |  |  |  |
|              | Parameter group:                              | Current setpoint filter                          |                              |  |  |  |
|              | Unit: Hz                                      |                                                  |                              |  |  |  |
|              | Min:                                          | Max:                                             | Factory setting:             |  |  |  |
|              | 0.5 [Hz]                                      | 16000.0 [Hz]                                     | 1999.0 [Hz]                  |  |  |  |
| Description: | Sets the denominator natural frequencies      | uency for current setpoint fil                   | ter 4 (PT2, general filter). |  |  |  |
| Dependency:  | Current setpoint filter 4 is activated        | d via p1656.3 and paramete                       | rized via p1672 p1676.       |  |  |  |
| p1674[0]     | Current setpoint filter 4 denominator damping |                                                  |                              |  |  |  |
|              | Data type: FloatingPoint32                    | Visible in: Extended displa                      | у                            |  |  |  |
|              | Read permission:                              | Read drive data or acknow                        | edge messages                |  |  |  |
|              | Write permission:                             | Edit device configuration o                      | r drive applications         |  |  |  |
|              | Can be changed in the operating<br>state:     | Operation                                        |                              |  |  |  |
|              | Parameter group:                              | Current setpoint filter                          |                              |  |  |  |
|              | Unit: -                                       |                                                  |                              |  |  |  |
|              | Min:                                          | Max:                                             | Factory setting:             |  |  |  |
|              | 0.001                                         | 10.000                                           | 0.700                        |  |  |  |
| Description: | Sets the denominator damping for              | current setpoint filter 4.                       |                              |  |  |  |
| Dependency:  | Current setpoint filter 4 is activated        | d via p1656.3 and paramete                       | rized via p1672 p1676.       |  |  |  |
| n1675[0]     | Current setnoint filter 4 n                   | imerator natural free                            | liency                       |  |  |  |
| P1012[0]     | Data type: ElostingPoint 32                   | Visible in: Extended displa                      | A chey                       |  |  |  |
|              | Read nermission:                              | Read drive data or acknow                        | y<br>edge messages           |  |  |  |
|              | Write permission:                             | Edit device configuration of                     | r drive applications         |  |  |  |
|              | Can be changed in the operating               | Operation                                        |                              |  |  |  |
|              | state:                                        | operation                                        |                              |  |  |  |
|              | Parameter group:                              | Current setpoint filter                          |                              |  |  |  |
|              | Unit: Hz                                      |                                                  |                              |  |  |  |

|              | Min:                                                                                           | Max:                                             | Factory setting:                                       |  |
|--------------|------------------------------------------------------------------------------------------------|--------------------------------------------------|--------------------------------------------------------|--|
|              | 0.5 [Hz]                                                                                       | 16000.0 [Hz]                                     | 1999.0 [Hz]                                            |  |
| Description: | Sets the numerator natural frequency for current setpoint filter 4 (general filter).           |                                                  |                                                        |  |
| Dependency:  | Current setpoint filter 4 is activated via p1656.3 and parameterized via p1672 p1676.          |                                                  |                                                        |  |
| p1676[0]     | Current setpoint filter 4                                                                      | numerator damping                                |                                                        |  |
|              | Data type: FloatingPoint32                                                                     | Visible in: Extended displ                       | lay                                                    |  |
|              | Read permission:                                                                               | Read drive data or acknow                        | wledge messages                                        |  |
|              | Write permission:                                                                              | Edit device configuration                        | or drive applications                                  |  |
|              | Can be changed in the operati<br>state:                                                        | i <b>ng</b> Operation                            |                                                        |  |
|              | Parameter group:                                                                               | Current setpoint filter                          |                                                        |  |
|              | Unit: -                                                                                        |                                                  |                                                        |  |
|              | Min:                                                                                           | Max:                                             | Factory setting:                                       |  |
|              | 0.000                                                                                          | 10.000                                           | 0.700                                                  |  |
| Description: | Sets the numerator damping fo                                                                  | or current setpoint filter 4.                    |                                                        |  |
| Dependency:  | Current setpoint filter 4 is active                                                            | ated via p1656.3 and paramet                     | erized via p1672 p1676.                                |  |
| p1703[0]     | Isq current controller pr                                                                      | recontrol scaling                                |                                                        |  |
| -            | Data type: FloatingPoint32                                                                     | Visible in: Extended display                     |                                                        |  |
|              | Read permission:                                                                               | Read drive data or acknowledge messages          |                                                        |  |
|              | Write permission:                                                                              | Edit device configuration                        | or drive applications                                  |  |
|              | Can be changed in the operati<br>state:                                                        | i <b>ng</b> Operation                            |                                                        |  |
|              | Parameter group:                                                                               | Current controller                               |                                                        |  |
|              | Unit: %                                                                                        |                                                  |                                                        |  |
|              | Min:                                                                                           | Max:                                             | Factory setting:                                       |  |
|              | 0.0 [%]                                                                                        | 200.0 [%]                                        | 0.0 [%]                                                |  |
| Description: | Sets the scaling of the dynamic                                                                | current controller precontrol                    | for the torque/force-generating current component lsq. |  |
| p1821[0]     | Direction of rotation                                                                          |                                                  |                                                        |  |
|              | Data type: Integer16                                                                           | Visible in: Standard displ                       | ay                                                     |  |
|              | Read permission:                                                                               | Read drive data or acknow                        | wledge messages                                        |  |
|              | Write permission:                                                                              | Edit device configuration                        | or drive applications                                  |  |
|              | Can be changed in the operati<br>state:                                                        | i <b>ng</b> Commissioning                        |                                                        |  |
|              | Parameter group:                                                                               | Motor data                                       |                                                        |  |
|              | Unit: -                                                                                        |                                                  |                                                        |  |
|              | Min:                                                                                           | Max:                                             | Factory setting:                                       |  |
|              | 0                                                                                              | 1                                                | 0                                                      |  |
| Description: | Setting to change the direction<br>If the parameter is changed, it r<br>changing the setpoint. | of rotation.<br>reverses the direction of rotati | on of the motor and the encoder actual value without   |  |
| Value:       | 0: Clockwise                                                                                   |                                                  |                                                        |  |
|              | 1: Counterclockwise                                                                            |                                                  |                                                        |  |
| Dependency:  | See also: F07434                                                                               |                                                  |                                                        |  |
|              | NOTICE                                                                                         |                                                  |                                                        |  |
|              | After changing parameter p18                                                                   | 21, the direction of rotation is                 | not automatically adapted in the safety area.          |  |

| p2000        | Reference speed                                                                               |                                                 |                                      |  |  |  |
|--------------|-----------------------------------------------------------------------------------------------|-------------------------------------------------|--------------------------------------|--|--|--|
| p2000        | Data type: EloatingPoint32 Visible in: Standard display                                       |                                                 |                                      |  |  |  |
|              | Read nermission:                                                                              | Read drive data or acknowledge messages         |                                      |  |  |  |
|              | Write permission:                                                                             | Edit device configuration or drive applications |                                      |  |  |  |
|              | Can be changed in the operating                                                               |                                                 |                                      |  |  |  |
|              | state:                                                                                        | state:                                          |                                      |  |  |  |
|              | Parameter group:                                                                              | Reference variables                             |                                      |  |  |  |
|              | Unit: rpm                                                                                     |                                                 |                                      |  |  |  |
|              | Min:                                                                                          | Max:                                            | Factory setting:                     |  |  |  |
|              | 6.00 [rpm]                                                                                    | 210000.00 [rpm]                                 | 3000.00 [rpm]                        |  |  |  |
| Description: | Sets the reference quantity for the                                                           | speed values.                                   |                                      |  |  |  |
|              | All speeds specified as relative value                                                        | ues refer to this reference q                   | uantity.                             |  |  |  |
|              | The reference quantity correspond                                                             | ls to 100% or 4000 hex (wo                      | ord) or 4000 0000 hex (double word). |  |  |  |
| Dependency:  | See also: p2003                                                                               |                                                 |                                      |  |  |  |
| p2002        | Reference current                                                                             |                                                 |                                      |  |  |  |
|              | Data type: FloatingPoint32                                                                    | Visible in: Extended displ                      | ay                                   |  |  |  |
|              | Read permission:                                                                              | Read drive data or acknowledge messages         |                                      |  |  |  |
|              | Write permission:                                                                             | Edit device configuration or drive applications |                                      |  |  |  |
|              | Can be changed in the operating<br>state:                                                     | Ready for operation                             |                                      |  |  |  |
|              | Parameter group:                                                                              | Reference variables                             |                                      |  |  |  |
|              | Unit: Arms                                                                                    |                                                 |                                      |  |  |  |
|              | Min:                                                                                          | Max:                                            | Factory setting:                     |  |  |  |
|              | 0.10 [Arms]                                                                                   | 100000.00 [Arms]                                | 100.00 [Arms]                        |  |  |  |
| Description: | Sets the reference quantity for cur                                                           | rents.                                          |                                      |  |  |  |
|              | All currents specified as relative value are referred to this reference quantity.             |                                                 |                                      |  |  |  |
|              | The reference quantity corresponds to 100% or 4000 hex (word) or 4000 0000 hex (double word). |                                                 |                                      |  |  |  |
|              | Note                                                                                          |                                                 |                                      |  |  |  |
|              | Default value is 2 * p0305 or the motor current limit.                                        |                                                 |                                      |  |  |  |
| p2003        | Reference torque                                                                              |                                                 |                                      |  |  |  |
|              | Data type: FloatingPoint32                                                                    | Visible in: Standard displa                     | зу                                   |  |  |  |
|              | Read permission:                                                                              | Read drive data or acknow                       | vledge messages                      |  |  |  |
|              | Write permission:                                                                             | Edit device configuration                       | or drive applications                |  |  |  |
|              | Can be changed in the operating<br>state:                                                     | Ready for operation                             |                                      |  |  |  |
|              | Parameter group:                                                                              | Reference variables                             |                                      |  |  |  |
|              | Unit: Nm                                                                                      |                                                 |                                      |  |  |  |
|              | Min:                                                                                          | Max:                                            | Factory setting:                     |  |  |  |
|              | 0.01 [Nm]                                                                                     | 20000000.00 [Nm]                                | 1.00 [Nm]                            |  |  |  |
| Description: | Sets the reference quantity for the                                                           | torque values.                                  |                                      |  |  |  |
|              | All torques specified as relative val                                                         | ue are referred to this refer                   | ence quantity.                       |  |  |  |
|              | The reference quantity corresponds to 100% or 4000 hex (word) or 4000 0000 hex (double word). |                                                 |                                      |  |  |  |

| r2043.02     | PROFIdrive PZD state                                     |                                         |                     |                                   |  |  |
|--------------|----------------------------------------------------------|-----------------------------------------|---------------------|-----------------------------------|--|--|
|              | Data type: Unsigned8                                     | Visible in: Extended display            |                     |                                   |  |  |
|              | Read permission: Read drive data or acknowledge messages |                                         |                     |                                   |  |  |
|              | Write permission:                                        | Edit device configuration or driv       | e applications      |                                   |  |  |
|              | Parameter group:                                         | Configuration                           |                     |                                   |  |  |
|              | Unit: -                                                  | -                                       |                     |                                   |  |  |
| Description: | Displays the PROFIdrive PZD s                            | tate.                                   |                     |                                   |  |  |
| Bit array:   | Bit Signal name                                          |                                         | 1 signal            | 0 signal                          |  |  |
|              | 00 Setpoint failure                                      |                                         | Yes                 | No                                |  |  |
|              | 01 Isochronous operation                                 | active                                  | Yes                 | No                                |  |  |
|              | 02 Fieldbus running                                      |                                         | Yes                 | No                                |  |  |
|              | Noto                                                     |                                         |                     |                                   |  |  |
|              | When using the "setpoint fails<br>the setpoint fails.    | ıre" signal, the bus can be monitored a | nd an application-  | -specific response triggered when |  |  |
| r2050[021]   | PROFIdrive PZD receiv                                    | e word                                  |                     |                                   |  |  |
|              | Data type: Unsigned16                                    | Visible in: Standard display            |                     |                                   |  |  |
|              | Read permission:                                         | Read drive data or acknowledge messages |                     |                                   |  |  |
|              | Write permission:                                        | Edit device configuration or driv       | e applications      |                                   |  |  |
|              | Parameter group:                                         | Receive direction                       |                     |                                   |  |  |
| Unit: -      |                                                          |                                         |                     |                                   |  |  |
| Description: | Displays the PZD (setpoints) i                           | n the word format received from the f   | ieldbus controller. |                                   |  |  |
| Index:       | [0] = PZD 1                                              |                                         |                     |                                   |  |  |
|              | [1] = PZD 2                                              |                                         |                     |                                   |  |  |
|              | [2] = PZD 3                                              |                                         |                     |                                   |  |  |
|              | [3] = PZD 4                                              |                                         |                     |                                   |  |  |
|              | [4] = PZD 5                                              |                                         |                     |                                   |  |  |
|              | [5] = PZD 6                                              |                                         |                     |                                   |  |  |
|              | [6] = PZD 7                                              |                                         |                     |                                   |  |  |
|              | [7] = PZD 8                                              |                                         |                     |                                   |  |  |
|              | [8] = PZD 9                                              |                                         |                     |                                   |  |  |
|              | [9] = PZD 10                                             |                                         |                     |                                   |  |  |
|              | [10] = PZD 11                                            |                                         |                     |                                   |  |  |
|              | [11] = PZD 12                                            |                                         |                     |                                   |  |  |
|              | [12] = PZD 13                                            |                                         |                     |                                   |  |  |
|              | [13] = PZD 14                                            |                                         |                     |                                   |  |  |
|              | [14] = PZD 15                                            |                                         |                     |                                   |  |  |
|              | [15] = PZD 16                                            |                                         |                     |                                   |  |  |
|              | [16] = PZD 17                                            | [16] = PZD 17                           |                     |                                   |  |  |
|              | [17] = PZD 18                                            |                                         |                     |                                   |  |  |
|              | [18] = PZD 19                                            |                                         |                     |                                   |  |  |
|              | [19] = PZD 20                                            |                                         |                     |                                   |  |  |
|              | [20] = PZD 21                                            |                                         |                     |                                   |  |  |
|              | [21] = PZD 22                                            |                                         |                     |                                   |  |  |
| Dependency:  | See also: r2060                                          |                                         |                     |                                   |  |  |

| r2053[027]   | PROFIdrive PZD send word       |                                                                  |  |  |  |  |  |
|--------------|--------------------------------|------------------------------------------------------------------|--|--|--|--|--|
|              | Data type: Unsigned16          | Visible in: Standard display                                     |  |  |  |  |  |
|              | Read permission:               | Read drive data or acknowledge messages                          |  |  |  |  |  |
|              | Write permission:              | Edit device configuration or drive applications                  |  |  |  |  |  |
|              | Parameter group:               | Send direction                                                   |  |  |  |  |  |
|              | Unit: -                        |                                                                  |  |  |  |  |  |
| Description: | Displays the PZD (actual value | es) in the word format that are sent to the fieldbus controller. |  |  |  |  |  |
| Index:       | [0] = PZD 1                    | ,                                                                |  |  |  |  |  |
|              | [1] = PZD 2                    |                                                                  |  |  |  |  |  |
|              | [2] = PZD 3                    |                                                                  |  |  |  |  |  |
|              | [3] = PZD 4                    |                                                                  |  |  |  |  |  |
|              | [4] = PZD 5                    |                                                                  |  |  |  |  |  |
|              | [5] = PZD 6                    |                                                                  |  |  |  |  |  |
|              | [6] = PZD 7                    |                                                                  |  |  |  |  |  |
|              | [7] = PZD 8                    |                                                                  |  |  |  |  |  |
|              | [8] = PZD 9                    |                                                                  |  |  |  |  |  |
|              | [9] = PZD 10                   |                                                                  |  |  |  |  |  |
|              | [10] = PZD 11                  |                                                                  |  |  |  |  |  |
|              | [11] = PZD 12                  |                                                                  |  |  |  |  |  |
|              | [12] = PZD 13                  |                                                                  |  |  |  |  |  |
|              | [13] = PZD 14                  |                                                                  |  |  |  |  |  |
|              | [14] = PZD 15                  |                                                                  |  |  |  |  |  |
|              | [15] = PZD 16                  |                                                                  |  |  |  |  |  |
|              | [16] = PZD 17                  |                                                                  |  |  |  |  |  |
|              | [17] = PZD 18                  |                                                                  |  |  |  |  |  |
|              | [18] = PZD 19                  |                                                                  |  |  |  |  |  |
|              | [19] = PZD 20                  |                                                                  |  |  |  |  |  |
|              | [20] = PZD 21                  |                                                                  |  |  |  |  |  |
|              | [21] = PZD 22                  |                                                                  |  |  |  |  |  |
|              | [22] = PZD 23                  |                                                                  |  |  |  |  |  |
|              | [23] = PZD 24                  |                                                                  |  |  |  |  |  |
|              | [24] = PZD 25                  |                                                                  |  |  |  |  |  |
|              | [25] = PZD 26                  |                                                                  |  |  |  |  |  |
|              | [26] = PZD 27                  |                                                                  |  |  |  |  |  |
|              | [27] = PZD 28                  |                                                                  |  |  |  |  |  |
| r2060[020]   | PROFIdrive PZD receiv          | e double word                                                    |  |  |  |  |  |
|              | Data type: Integer32           | Visible in: Standard display                                     |  |  |  |  |  |
|              | Read permission:               | Read drive data or acknowledge messages                          |  |  |  |  |  |
|              | Write permission:              | Edit device configuration or drive applications                  |  |  |  |  |  |
|              | Parameter group:               | Receive direction                                                |  |  |  |  |  |
|              | Unit: -                        |                                                                  |  |  |  |  |  |
| Description: | Displays the PZD (setpoints) i | n the double word format received from the fieldbus controller.  |  |  |  |  |  |
| •            |                                |                                                                  |  |  |  |  |  |

| Index:       | [0] = PZD 1 + 2                 |                                                                        |  |  |  |
|--------------|---------------------------------|------------------------------------------------------------------------|--|--|--|
|              | [1] = PZD 2 + 3                 |                                                                        |  |  |  |
|              | [2] = PZD 3 + 4                 |                                                                        |  |  |  |
|              | [3] = PZD 4 + 5                 |                                                                        |  |  |  |
|              | [4] = PZD 5 + 6                 |                                                                        |  |  |  |
|              | [5] = PZD 6 + 7                 |                                                                        |  |  |  |
|              | [6] = PZD 7 + 8                 |                                                                        |  |  |  |
|              | [7] = PZD 8 + 9                 |                                                                        |  |  |  |
|              | [8] = PZD 9 + 10                |                                                                        |  |  |  |
|              | [9] = PZD 10 + 11               |                                                                        |  |  |  |
|              | [10] = PZD 11 + 12              |                                                                        |  |  |  |
|              | [11] = PZD 12 + 13              |                                                                        |  |  |  |
|              | [12] = PZD 13 + 14              |                                                                        |  |  |  |
|              | [13] = PZD 14 + 15              |                                                                        |  |  |  |
|              | [14] = PZD 15 + 16              |                                                                        |  |  |  |
|              | [15] = PZD 16 + 17              |                                                                        |  |  |  |
|              | [16] = PZD 17 + 18              |                                                                        |  |  |  |
|              | [17] = PZD 18 + 19              |                                                                        |  |  |  |
|              | [18] = PZD 19 + 20              |                                                                        |  |  |  |
|              | [19] = PZD 20 + 21              |                                                                        |  |  |  |
|              | [20] = PZD 21 + 22              |                                                                        |  |  |  |
| Dependency:  | See also: r2050                 |                                                                        |  |  |  |
| r2063[026]   | PROFIdrive PZD send do          | puble word                                                             |  |  |  |
|              | Data type: Unsigned32           | Visible in: Standard display                                           |  |  |  |
|              | Read permission:                | Read drive data or acknowledge messages                                |  |  |  |
|              | Write permission:               | Edit device configuration or drive applications                        |  |  |  |
|              | Parameter group:                | Send direction                                                         |  |  |  |
|              | Unit: -                         |                                                                        |  |  |  |
| Description: | Displays the PZD (actual values | s) in the double word format that are sent to the fieldbus controller. |  |  |  |
| -            |                                 |                                                                        |  |  |  |

| Index:       | $\begin{bmatrix} 0 \end{bmatrix} = PZD 1 + 2 \\ \begin{bmatrix} 1 \end{bmatrix} = PZD 2 + 3 \\ \begin{bmatrix} 2 \end{bmatrix} = PZD 3 + 4 \\ \begin{bmatrix} 3 \end{bmatrix} = PZD 4 + 5 \\ \begin{bmatrix} 4 \end{bmatrix} = PZD 5 + 6 \\ \begin{bmatrix} 5 \end{bmatrix} = PZD 6 + 7 \\ \begin{bmatrix} 6 \end{bmatrix} = PZD 7 + 8 \\ \begin{bmatrix} 7 \end{bmatrix} = PZD 8 + 9 \\ \begin{bmatrix} 8 \end{bmatrix} = PZD 9 + 10 \\ \begin{bmatrix} 9 \end{bmatrix} = PZD 10 + 11 \\ \begin{bmatrix} 10 \end{bmatrix} = PZD 10 + 11 \\ \begin{bmatrix} 10 \end{bmatrix} = PZD 11 + 12 \\ \begin{bmatrix} 11 \end{bmatrix} = PZD 12 + 13 \\ \begin{bmatrix} 12 \end{bmatrix} = PZD 12 + 13 \\ \begin{bmatrix} 12 \end{bmatrix} = PZD 14 + 15 \\ \begin{bmatrix} 14 \end{bmatrix} = PZD 14 + 15 \\ \begin{bmatrix} 14 \end{bmatrix} = PZD 15 + 16 \\ \begin{bmatrix} 15 \end{bmatrix} = PZD 16 + 17 \\ \begin{bmatrix} 16 \end{bmatrix} = PZD 17 + 18 \\ \begin{bmatrix} 17 \end{bmatrix} = PZD 18 + 19 \\ \begin{bmatrix} 18 \end{bmatrix} = PZD 19 + 20 \\ \begin{bmatrix} 19 \end{bmatrix} = PZD 20 + 21 \\ \begin{bmatrix} 20 \end{bmatrix} = PZD 21 + 22 \\ \begin{bmatrix} 21 \end{bmatrix} = PZD 22 + 23 \\ \begin{bmatrix} 22 \end{bmatrix} = PZD 23 + 24 \\ \begin{bmatrix} 23 \end{bmatrix} = PZD 24 + 25 \\ \begin{bmatrix} 24 \end{bmatrix} = PZD 25 + 26 \\ \begin{bmatrix} 25 \end{bmatrix} = PZD 26 + 27 \\ \begin{bmatrix} 26 \end{bmatrix} = PZD 27 + 28 \\ \end{bmatrix}$ |                                                 |  |  |  |  |
|--------------|----------------------------------------------------------------------------------------------------|-------------------------------------------------|--|--|--|--|
|              | A maximum of 4 indices of the "trace" function can be used.                                                                                                    |                                                 |  |  |  |  |
| -2404[0]     | 2nd acknowledge faults                                                                                                    |                                                 |  |  |  |  |
| c2104[0]     | 2nd acknowledge faults                                                                                                    | Visible in: Extended display                    |  |  |  |  |
|              | Pood normission:                                                                                                    | Pood drive dota or acknowledge messages         |  |  |  |  |
|              | Read permission:                                                                                                    | Read unive data of acknowledge messages         |  |  |  |  |
|              | write permission:                                                                                                    | Edit device configuration or drive applications |  |  |  |  |
|              | Parameter group:                                                                                                    | Faults / alarms                                 |  |  |  |  |
|              | Unit: -                                                                                                    |                                                 |  |  |  |  |
| Description: | Signal 2 to acknowledge faults.                                                                                                    |                                                 |  |  |  |  |
|              | Note                                                                                                    |                                                 |  |  |  |  |
|              | A fault acknowledgment is trigger                                                                                                    | ed with a 0/1 signal.                           |  |  |  |  |
|              | External fault 1                                                                                                    |                                                 |  |  |  |  |
|              | Data type: Unsigned8                                                                                                    | Visible in: Extended display                    |  |  |  |  |
|              | Bood normission:                                                                                                    | Pood drive data er acknewledge mersager         |  |  |  |  |
|              | Write permission:                                                                                                    | Edit device configuration or drive applications |  |  |  |  |
|              | Parameter and the                                                                                                    | Each device configuration or anive applications |  |  |  |  |
|              | Parameter group:                                                                                                    | Fduits / didfffis                               |  |  |  |  |
|              |                                                                                                    |                                                 |  |  |  |  |
| Description: | Signal for external fault 1.                                                                                                    |                                                 |  |  |  |  |
| Dependency:  | See also: F07860                                                                                                    |                                                 |  |  |  |  |

|              | <b>Note</b><br>An external fault is initiated with a 1->0 edge.<br>If this fault is initiated at the Control Unit, then it is transferred to all of the drive objects available.                           |                                                                                                    |  |  |  |
|--------------|----------------------------------------------------------------------------------------------------|----------------------------------------------------------------------------------------------------|--|--|--|
| r2109[063]   | Fault time removed in milliseconds                                                                                                    |                                                                                                    |  |  |  |
|              | Data type: Unsigned32                                                                                                    | Visible in: Extended display                                                                                    |  |  |  |
|              | Read permission:                                                                                                    | Read drive data or acknowledge messages                                                                         |  |  |  |
|              | Write permission:                                                                                                    | Edit device configuration or drive applications                                                                 |  |  |  |
|              | Parameter group:                                                                                                    | Faults / alarms                                                                                                 |  |  |  |
|              | Unit: ms                                                                                                    |                                                                                                    |  |  |  |
| Description: | n: Displays the system runtime in milliseconds when the fault was removed.                                                                                                    |                                                                                                    |  |  |  |
| Dependency:  | See also: r0945, r0947, r094                                                                                                    | 8, r0949, r2114, r2130, r2133, r2136, r3122                                                                     |  |  |  |
|              | NOTICE                                                                                                    |                                                                                                    |  |  |  |
|              | The time comprises r2136 (d                                                                                                    | ays) and r2109 (milliseconds).                                                                                  |  |  |  |
|              | <b>Note</b><br>The buffer parameters are cyclically updated in the background (refer to status signal in r2139).<br>The structure of the fault buffer and the assignment of the indices is shown in r0945. |                                                                                                    |  |  |  |
| r2111        | Alarm counter                                                                                                    |                                                                                                    |  |  |  |
|              | Data type: Unsigned16                                                                                                    | Visible in: Extended display                                                                                    |  |  |  |
|              | Read permission:                                                                                                    | Read drive data or acknowledge messages                                                                         |  |  |  |
|              | Write permission:                                                                                                    | Edit device configuration or drive applications                                                                 |  |  |  |
|              | Parameter group:                                                                                                    | Faults / alarms                                                                                                 |  |  |  |
|              | Unit: -                                                                                                    |                                                                                                    |  |  |  |
| Description: | Number of alarms that have o                                                                                                    | occurred.                                                                                                    |  |  |  |
| Dependency:  | See also: r2122, r2123, r2124, r2125                                                                                                    |                                                                                                    |  |  |  |
|              | Note                                                                                                    |                                                                                                    |  |  |  |
|              | I ne parameter is reset to 0 at POWER ON.                                                                                                    |                                                                                                    |  |  |  |
| r2114[01]    | System runtime total                                                                                                    |                                                                                                    |  |  |  |
|              | Data type: Unsigned32                                                                                                    | Visible in: Standard display                                                                                    |  |  |  |
|              | Read permission:                                                                                                    | Read drive data or acknowledge messages                                                                         |  |  |  |
|              | Write permission:                                                                                                    | Edit device configuration or drive applications                                                                 |  |  |  |
|              | Parameter group:                                                                                                    | Diagnostics general                                                                                             |  |  |  |
|              | Unit: -                                                                                                    |                                                                                                    |  |  |  |
| Description: | Displays the total system runt                                                                                                    | ime of the converter.                                                                                           |  |  |  |
|              | The time comprises r2114[0] (milliseconds) and r2114[1] (days).                                                                                                    |                                                                                                    |  |  |  |
|              | After r2114[0] has reached a                                                                                                    | After r2114[0] has reached a value of 86.400.000 ms (24 hours) this value is reset and r2114[1] is incremented. |  |  |  |
| Index:       | [0] = Milliseconds<br>[1] = Days                                                                                                    |                                                                                                    |  |  |  |
|              | <b>Note</b><br>The counter values are saved when the power supply is switched off.<br>After the converter is switched on, the counter continues to run with the last value that was saved.                 |                                                                                                    |  |  |  |

| r2121        | Counter alarm buffer changes                                                                     |                                                                       |  |  |  |  |  |
|--------------|--------------------------------------------------------------------------------------------------|-----------------------------------------------------------------------|--|--|--|--|--|
|              | Data type: Unsigned16                                                                            | Visible in: Extended display                                          |  |  |  |  |  |
|              | Read permission:                                                                                 | Read drive data or acknowledge messages                               |  |  |  |  |  |
|              | Write permission:                                                                                | Edit device configuration or drive applications                       |  |  |  |  |  |
|              | Parameter group:                                                                                 | Faults / alarms                                                       |  |  |  |  |  |
|              | Unit: -                                                                                          |                                                                       |  |  |  |  |  |
| Description: | This counter is incremented e                                                                    | every time the alarm buffer changes.                                  |  |  |  |  |  |
| Dependency:  | See also: r2122, r2123, r212                                                                     | 4, r2125                                                              |  |  |  |  |  |
| r2122[063]   | Alarm number                                                                                     |                                                                       |  |  |  |  |  |
|              | Data type: Unsigned16                                                                            | Visible in: Extended display                                          |  |  |  |  |  |
|              | Read permission:                                                                                 | Read drive data or acknowledge messages                               |  |  |  |  |  |
|              | Write permission:                                                                                | Edit device configuration or drive applications                       |  |  |  |  |  |
|              | Parameter group:                                                                                 | Faults / alarms                                                       |  |  |  |  |  |
|              | Unit: -                                                                                          |                                                                       |  |  |  |  |  |
| Description: | Displays the numbers of the l                                                                    | ast 64 alarms.                                                        |  |  |  |  |  |
| Dependency:  | See also: r2123, r2124, r212                                                                     | 25, r2134, r2145, r2146, r3123                                        |  |  |  |  |  |
|              | NOTICE                                                                                           |                                                                       |  |  |  |  |  |
|              | The properties of the alarm buffer should be taken from the corresponding product documentation. |                                                                       |  |  |  |  |  |
|              | Note                                                                                             |                                                                       |  |  |  |  |  |
|              | The buffer parameters are cyclically updated in the background.                                  |                                                                       |  |  |  |  |  |
|              | Alarm buffer structure (general principle):                                                      |                                                                       |  |  |  |  |  |
|              | Currentiy active alarms (not gone):<br>r2122[0] r2124[0] r2123[0] r2125[0]> alarm 1 (the oldest) |                                                                       |  |  |  |  |  |
|              |                                                                                                  |                                                                       |  |  |  |  |  |
|              | r2122[7], r2124[7], r2123[7], r2125[7]> Alarm 8 (the latest)                                     |                                                                       |  |  |  |  |  |
|              | History of alarms that have gone:                                                                |                                                                       |  |  |  |  |  |
|              | r2122[8], r2124[8], r2123[8], r2125[8]> Alarm 1 (the latest)                                     |                                                                       |  |  |  |  |  |
|              | r2122[63], r2124[63], r2123[63], r2125[63]> alarm 56 (the oldest)                                |                                                                       |  |  |  |  |  |
| r2123[063]   | Alarm time received in milliseconds                                                              |                                                                       |  |  |  |  |  |
|              | Data type: Unsigned32                                                                            | Visible in: Extended display                                          |  |  |  |  |  |
|              | Read permission:                                                                                 | Read drive data or acknowledge messages                               |  |  |  |  |  |
|              | Write permission:                                                                                | Edit device configuration or drive applications                       |  |  |  |  |  |
|              | Parameter group:                                                                                 | Faults / alarms                                                       |  |  |  |  |  |
|              | Unit: ms                                                                                         |                                                                       |  |  |  |  |  |
| Description: | Displays the system runtime i                                                                    | in milliseconds when the alarm occurred.                              |  |  |  |  |  |
| Dependency:  | See also: r2114, r2122, r212                                                                     | 4, r2125, r2134, r2145, r2146, r3123                                  |  |  |  |  |  |
|              | NOTICE                                                                                           |                                                                       |  |  |  |  |  |
|              | The time comprises r2145 (d                                                                      | lays) and r2123 (milliseconds).                                       |  |  |  |  |  |
|              | Note                                                                                             |                                                                       |  |  |  |  |  |
|              | The buffer parameters are cyc                                                                    | clically updated in the background (refer to status signal in r2139). |  |  |  |  |  |
|              | The structure of the alarm buffer and the assignment of the indices is shown in r2122.           |                                                                       |  |  |  |  |  |

| r2124[063]   | Alarm value                                                                                               |                                                                       |  |  |  |  |
|--------------|----------------------------------------------------------------------------------------------------|-----------------------------------------------------------------------|--|--|--|--|
|              | Data type: Integer32                                                                                      | Visible in: Extended display                                          |  |  |  |  |
|              | Read permission:                                                                                          | Read drive data or acknowledge messages                               |  |  |  |  |
|              | Write permission:                                                                                         | Edit device configuration or drive applications                       |  |  |  |  |
|              | Parameter group:                                                                                          | Faults / alarms                                                       |  |  |  |  |
|              | Unit: -                                                                                                   |                                                                       |  |  |  |  |
| Description: | Displays additional information                                                                           | on about the active alarm (as integer number).                        |  |  |  |  |
| Dependency:  | See also: r2122, r2123, r212                                                                              | 25, r2134, r2145, r2146, r3123                                        |  |  |  |  |
|              | Noto                                                                                                    |                                                                       |  |  |  |  |
|              | The buffer parameters are cv                                                                              | clically undated in the background (refer to status signal in r2139)  |  |  |  |  |
|              | The structure of the alarm bu                                                                             | iffer and the assignment of the indices is shown in r2122.            |  |  |  |  |
|              |                                                                                                    |                                                                       |  |  |  |  |
| r2125[063]   | Alarm time removed i                                                                                      | n milliseconds                                                        |  |  |  |  |
|              | Data type: Unsigned32                                                                                     | Visible in: Extended display                                          |  |  |  |  |
|              | Read permission:                                                                                          | Read drive data or acknowledge messages                               |  |  |  |  |
|              | Write permission:                                                                                         | Edit device configuration or drive applications                       |  |  |  |  |
|              | Parameter group:                                                                                          | Faults / alarms                                                       |  |  |  |  |
|              | Unit: ms                                                                                                  |                                                                       |  |  |  |  |
| Description: | Displays the system runtime in milliseconds when the alarm was removed.                                   |                                                                       |  |  |  |  |
| Dependency:  | See also: r2114, r2122, r212                                                                              | 23, r2124, r2134, r2145, r2146, r3123                                 |  |  |  |  |
|              | NOTICE                                                                                                    |                                                                       |  |  |  |  |
|              | The time comprises r2146 (c                                                                               | lays) and r2125 (milliseconds).                                       |  |  |  |  |
|              | Note                                                                                                    |                                                                       |  |  |  |  |
|              | Note<br>The buffer parameters are cyclically updated in the background (refer to status signal in r2139). |                                                                       |  |  |  |  |
|              | The structure of the alarm buffer and the assignment of the indices is shown in r2122.                    |                                                                       |  |  |  |  |
|              |                                                                                                    |                                                                       |  |  |  |  |
| r2130[063]   | Fault time received in                                                                                    | days                                                                  |  |  |  |  |
|              | Data type: Unsigned16                                                                                     | Visible in: Extended display                                          |  |  |  |  |
|              | Read permission:                                                                                          | Read drive data or acknowledge messages                               |  |  |  |  |
|              | Write permission:                                                                                         | Edit device configuration or drive applications                       |  |  |  |  |
|              | Parameter group:                                                                                          | Faults / alarms                                                       |  |  |  |  |
|              | Unit: -                                                                                                   |                                                                       |  |  |  |  |
| Description: | Displays the system runtime in days when the fault occurred.                                              |                                                                       |  |  |  |  |
| Dependency:  | See also: r0945, r0947, r094                                                                              | i8, r0949, r2109, r2114, r2133, r2136, r3122                          |  |  |  |  |
|              | NOTICE                                                                                                    |                                                                       |  |  |  |  |
|              | The time comprises r2130 (days) and r0948 (milliseconds).                                                 |                                                                       |  |  |  |  |
|              | Note                                                                                                    |                                                                       |  |  |  |  |
|              | The buffer parameters are cy                                                                              | clically updated in the background (refer to status signal in r2139). |  |  |  |  |
|              |                                                                                                    |                                                                       |  |  |  |  |
| r2131        | Actual fault code                                                                                         |                                                                       |  |  |  |  |
|              | Data type: Unsigned16                                                                                     | Visible in: Standard display                                          |  |  |  |  |
|              | Read permission:                                                                                          | Read drive data or acknowledge messages                               |  |  |  |  |
|              | Write permission:                                                                                         | Edit device configuration or drive applications                       |  |  |  |  |
|              | Parameter group:                                                                                          | Faults / alarms                                                       |  |  |  |  |
|              | Unit: -                                                                                                   |                                                                       |  |  |  |  |
| Description: | Displays the code of the olde                                                                             | st active fault.                                                      |  |  |  |  |
|              |                                                                                                    |                                                                       |  |  |  |  |

|              | Note                                                                                                    |                                                  |  |  |  |
|--------------|----------------------------------------------------------------------------------------------------|--------------------------------------------------|--|--|--|
|              | 0: No fault present.                                                                                    |                                                  |  |  |  |
|              |                                                                                                    |                                                  |  |  |  |
| rz15z        | Actual alarm code                                                                                       | Visible in Standard dialay                       |  |  |  |
|              | Data type: Unsigned to                                                                                  | Visible In: Standard display                     |  |  |  |
|              | Write permission:                                                                                       | Edit dovice configuration or drive applications  |  |  |  |
|              | Parameter group:                                                                                        | Earlie device configuration of anye applications |  |  |  |
|              |                                                                                                    |                                                  |  |  |  |
| Description: | Displays the code of the last ala                                                                       | rm that occurred                                 |  |  |  |
| Description. |                                                                                                    |                                                  |  |  |  |
|              | Note                                                                                                    |                                                  |  |  |  |
|              | U: No alarm present.                                                                                    |                                                  |  |  |  |
| r2133[063]   | Fault value for float valu                                                                              | Jes                                              |  |  |  |
|              | Data type: FloatingPoint32                                                                              | Visible in: Extended display                     |  |  |  |
|              | Read permission:                                                                                        | Read drive data or acknowledge messages          |  |  |  |
|              | Write permission:                                                                                       | Edit device configuration or drive applications  |  |  |  |
|              | Parameter group:                                                                                        | Faults / alarms                                  |  |  |  |
|              | Unit: -                                                                                                 |                                                  |  |  |  |
| Description: | Displays additional information                                                                         | about the fault that occurred for float values.  |  |  |  |
| Dependency:  | See also: r0945, r0947, r0948,                                                                          | r0949, r2109, r2130, r2136                       |  |  |  |
|              | Note                                                                                                    |                                                  |  |  |  |
|              | The buffer parameters are cyclically updated in the background (refer to status signal in r2139).       |                                                  |  |  |  |
|              |                                                                                                    |                                                  |  |  |  |
| r2134[063]   | Alarm value for float values                                                                            |                                                  |  |  |  |
|              | Data type: FloatingPoint32 Visible in: Extended display                                                 |                                                  |  |  |  |
|              | Read permission:                                                                                        | Read drive data or acknowledge messages          |  |  |  |
|              | Write permission:                                                                                       | Edit device configuration or drive applications  |  |  |  |
|              | Parameter group:                                                                                        | Faults / alarms                                  |  |  |  |
| Descriptions | Unit: -                                                                                                 | a hout the pative player for float values        |  |  |  |
| Description: |                                                                                                    |                                                  |  |  |  |
| Dependency.  |                                                                                                    |                                                  |  |  |  |
|              | Note<br>The buffer parameters are cyclically undated in the background (refer to status simpline (2120) |                                                  |  |  |  |
|              |                                                                                                    |                                                  |  |  |  |
| r2136[063]   | Fault time removed in d                                                                                 | ays                                              |  |  |  |
|              | Data type: Unsigned16                                                                                   | Visible in: Extended display                     |  |  |  |
|              | Read permission:                                                                                        | Read drive data or acknowledge messages          |  |  |  |
|              | Write permission:                                                                                       | Edit device configuration or drive applications  |  |  |  |
|              | Parameter group:                                                                                        | Faults / alarms                                  |  |  |  |
|              | Unit: -                                                                                                 |                                                  |  |  |  |
| Description: | Displays the system runtime in                                                                          | days when the fault was removed.                 |  |  |  |
| Dependency:  | See also: r0945, r0947, r0948,                                                                          | r0949, r2109, r2114, r2130, r2133, r3122         |  |  |  |
|              | NOTICE                                                                                                  |                                                  |  |  |  |
|              | The time comprises r2136 (day                                                                           | rs) and r2109 (milliseconds).                    |  |  |  |
|              | Note                                                                                                    |                                                  |  |  |  |
|              | The buffer parameters are cyclically updated in the background (refer to status signal in r2139).       |                                                  |  |  |  |
|              |                                                                                                    |                                                  |  |  |  |

| r2139.015    | Status word faults/ala                                                                                                    | rms 1                             |                                         |          |  |  |
|--------------|----------------------------------------------------------------------------------------------------|-----------------------------------|-----------------------------------------|----------|--|--|
|              | Data type: Unsigned16                                                                                                    | Visible in: Extended displa       | Visible in: Extended display            |          |  |  |
|              | Read permission:                                                                                                    | Read drive data or acknow         | Read drive data or acknowledge messages |          |  |  |
|              | Write permission:                                                                                                    | Edit device configuration o       | or drive applications                   |          |  |  |
|              | Parameter group:                                                                                                    | Faults / alarms                   |                                         |          |  |  |
|              | Unit: -                                                                                                    |                                   |                                         |          |  |  |
| Description: | Display and signal source for                                                                                                    | status word 1 of faults and alarm | s.                                      |          |  |  |
| Bit array:   | Bit Signal name                                                                                                    |                                   | 1 signal                                | 0 signal |  |  |
|              | 00 Being acknowledged                                                                                                    |                                   | Yes                                     | No       |  |  |
|              | 01 Acknowledgment requi                                                                                                    | red                               | Yes                                     | No       |  |  |
|              | 03 Fault present                                                                                                    |                                   | Yes                                     | No       |  |  |
|              | 05 Safety message present                                                                                                    | t                                 | Yes                                     | No       |  |  |
|              | 07 Alarm present                                                                                                    |                                   | Yes                                     | No       |  |  |
|              | 11 Alarm class bit 0                                                                                                    |                                   | High                                    | Low      |  |  |
|              | 12 Alarm class bit 1                                                                                                    |                                   | High                                    | Low      |  |  |
|              | 13 Maintenance required                                                                                                    |                                   | Yes                                     | No       |  |  |
|              | 14 Maintenance urgently                                                                                                    | required                          | Yes                                     | No       |  |  |
|              | 15 Fault gone/can be ackn                                                                                                    | owledged                          | Yes                                     | No       |  |  |
|              | These bits are set if at least one fault/alarm or safety message occurs. The entry in the fault/alarm buffer or saf<br>message buffer is delayed. This is the reason that the fault/alarm buffer or safety message buffer should only be<br>after "Fault active", "Alarm active" or "Safety message active" occurs, a change is also identified in the buffer (rC<br>r2121, r60044).<br>For bits 11, 12:<br>These status bits are used for the classification of internal alarm classes and are intended for diagnostic purpos<br>on certain automation systems with integrated SINAMICS functionality. |                                   |                                         |          |  |  |
| r2145[063]   | Alarm time received in days                                                                                                    |                                   |                                         |          |  |  |
|              | Data type: Unsigned16                                                                                                    | Visible in: Extended displa       | iy                                      |          |  |  |
|              | Read permission:                                                                                                    | Read drive data or acknow         | ledge messages                          |          |  |  |
|              | Write permission:                                                                                                    | Edit device configuration o       | or drive applications                   |          |  |  |
|              | Parameter group:                                                                                                    | Faults / alarms                   |                                         |          |  |  |
|              | Unit: -                                                                                                    |                                   |                                         |          |  |  |
| Description: | Displays the system runtime in days when the alarm occurred.                                                                                                    |                                   |                                         |          |  |  |
| Dependency:  | See also: r2114, r2122, r2123, r2124, r2125, r2134, r2146, r3123                                                                                                    |                                   |                                         |          |  |  |
|              | NOTICE                                                                                                    |                                   |                                         |          |  |  |
|              | The time comprises r2145 (davs) and r2123 (milliseconds).                                                                                                    |                                   |                                         |          |  |  |
|              |                                                                                                    |                                   |                                         |          |  |  |
|              | Note<br>The buffer parameters are cyclically updated in the background (refer to status signal in r2139).                                                                                                    |                                   |                                         |          |  |  |
| r2146[063]   | Alarm time removed in                                                                                                    | n days                            |                                         |          |  |  |
|              | Data type: Unsigned16                                                                                                    | Visible in: Extended displa       | Visible in: Extended display            |          |  |  |
|              | Read permission:                                                                                                    | Read drive data or acknow         | ledge messages                          |          |  |  |
|              | Write permission:                                                                                                    | Edit device configuration o       | or drive applications                   |          |  |  |
|              | Parameter group:                                                                                                    | Faults / alarms                   |                                         |          |  |  |
|              | Unit: -                                                                                                    |                                   |                                         |          |  |  |
| Description: | Displays the system runtime i                                                                                                    | n days when the alarm was remo    | oved.                                   |          |  |  |
| Dependency:  | See also: r2114, r2122, r212                                                                                                    | 3, r2124, r2125, r2134, r2145, r  | 3123                                    |          |  |  |
|              |                                                                                                    |                                   |                                         |          |  |  |

|              | NOTICE                                                                                                    |                                                 |                          |                             |  |  |  |
|--------------|----------------------------------------------------------------------------------------------------|-------------------------------------------------|--------------------------|-----------------------------|--|--|--|
|              | The time comprises r2146 (days) and r2125 (milliseconds).                                                           |                                                 |                          |                             |  |  |  |
|              |                                                                                                    |                                                 |                          |                             |  |  |  |
|              | The buffer parameters are cyclical                                                                                  | ly updated in the backgroun                     | d (refer to status signa | l in r2139).                |  |  |  |
| p2149[0].16  | Monitoring configuration                                                                                            |                                                 |                          |                             |  |  |  |
| • • • •      | Data type: Unsigned32                                                                                               | Visible in: Extended displa                     | ау                       |                             |  |  |  |
|              | Read permission:                                                                                                    | Read drive data or acknow                       | ledge messages           |                             |  |  |  |
|              | Write permission:                                                                                                   | Edit device configuration of                    | or drive applications    |                             |  |  |  |
|              | Can be changed in the operating state:                                                                              | 9 Operation                                     |                          |                             |  |  |  |
|              | Parameter group:                                                                                                    | Speed messages, Load tor                        | que monitoring           |                             |  |  |  |
|              | Unit: -                                                                                                    |                                                 |                          |                             |  |  |  |
|              | Min:                                                                                                    | Max:                                            | Factory s                | setting:                    |  |  |  |
|              | -                                                                                                    | -                                               | 0000 000<br>0000 bin     | 00 0000 0001 0000 0000 0000 |  |  |  |
| Description: | Sets the configuration for messag                                                                                   | es and monitoring functions                     |                          |                             |  |  |  |
| Bit array:   | Bit Signal name                                                                                                    |                                                 | 1 signal                 | 0 signal                    |  |  |  |
|              | 16 Line voltage failure detection                                                                                   | on                                              | Yes                      | No                          |  |  |  |
|              | Note                                                                                                    |                                                 |                          |                             |  |  |  |
|              | For bit 16:                                                                                                    |                                                 |                          |                             |  |  |  |
|              | When the bit is set, the line voltage failure detection function is activated                                       |                                                 |                          |                             |  |  |  |
| p2153[0]     | Speed actual value filter time constant                                                                             |                                                 |                          |                             |  |  |  |
|              | Data type: FloatingPoint32                                                                                          | Visible in: Extended displa                     | W                        |                             |  |  |  |
|              | Read permission:                                                                                                    | Read drive data or acknow                       | ledge messages           |                             |  |  |  |
|              | Write permission:                                                                                                   | Edit device configuration of                    | or drive applications    |                             |  |  |  |
|              | Can be changed in the operating state:                                                                              | g Operation                                     |                          |                             |  |  |  |
|              | Parameter group:                                                                                                    | Speed messages                                  |                          |                             |  |  |  |
|              | Unit: ms                                                                                                    |                                                 |                          |                             |  |  |  |
|              | Min:                                                                                                    | Max:                                            | Factory s                | setting:                    |  |  |  |
|              | 0 [ms]                                                                                                    | 1000000 [ms]                                    | 0 [ms]                   |                             |  |  |  |
| Description: | Sets the time constant of the PT1                                                                                   | element to smooth the spee                      | d / velocity actual valu | e.                          |  |  |  |
|              | The smoothed actual speed/velocity is compared with the threshold values and is only used for messages and signals. |                                                 |                          |                             |  |  |  |
| p2161[0]     | Speed threshold 3                                                                                                   |                                                 |                          |                             |  |  |  |
| · · ·        | Data type: FloatingPoint32                                                                                          | Visible in: Extended display                    |                          |                             |  |  |  |
|              | Read permission:                                                                                                    | Read drive data or acknowledge messages         |                          |                             |  |  |  |
|              | Write permission:                                                                                                   | Edit device configuration or drive applications |                          |                             |  |  |  |
|              | Can be changed in the operating state:                                                                              | ) Operation                                     |                          |                             |  |  |  |
|              | Parameter group:                                                                                                    | Speed messages                                  |                          |                             |  |  |  |
|              | Unit: rpm                                                                                                    | -                                               |                          |                             |  |  |  |
|              | Min:                                                                                                    | Max:                                            | Factory                  | setting:                    |  |  |  |
|              | 0.00 [rpm]                                                                                                    | 210000.00 [rpm]                                 | 5.00 [rpn                | -<br>n]                     |  |  |  |
| Description: | Sets the speed threshold value for                                                                                  | r signal " n_act  < speed thre                  | shold 3".                |                             |  |  |  |
| Dependency:  | See also: r2199                                                                                                    |                                                 |                          |                             |  |  |  |

| p2162[0]     | Hysteresis speed n act > n                                                                                                    | Hysteresis speed n act > n max                                    |                    |  |  |  |  |  |
|--------------|----------------------------------------------------------------------------------------------------|-------------------------------------------------------------------|--------------------|--|--|--|--|--|
|              | Data type: FloatingPoint32                                                                                                    | Visible in: Extended display                                      |                    |  |  |  |  |  |
|              | Read permission:                                                                                                    | Read drive data or acknowle                                       | anne anne          |  |  |  |  |  |
|              | Write permission:                                                                                                    | Edit device configuration or drive applications                   |                    |  |  |  |  |  |
|              | Can be changed in the operating                                                                                                    | Can be changed in the operating Operation<br>state:               |                    |  |  |  |  |  |
|              | Parameter group:                                                                                                    | Speed messages                                                    |                    |  |  |  |  |  |
|              | Unit: rpm                                                                                                    |                                                                   |                    |  |  |  |  |  |
|              | Min:                                                                                                    | Max:                                                              | Factory setting:   |  |  |  |  |  |
|              | 0.00 [rpm]                                                                                                    | 60000.00 [rpm]                                                    | 0.00 [rpm]         |  |  |  |  |  |
| Description: | Sets the hysteresis speed (bandwid                                                                                                    | Sets the hysteresis speed (bandwidth) for signal "n_act > n_max". |                    |  |  |  |  |  |
|              | NOTICE                                                                                                    |                                                                   |                    |  |  |  |  |  |
|              | For p0322 = 0, the following applies: p2162 <= 0.1 * p0311<br>For p0322 > 0, the following applies: p2162 <= 1.02 * p0322 - p1082<br>If one of the conditions is violated, p2162 is appropriately and automatically reduced when exiting the commissioning<br>mode.                                                                                                    |                                                                   |                    |  |  |  |  |  |
|              | Note<br>For a negative speed limit, the hysteresis is effective below the limit value and for a positive speed limit, above the limit<br>value.<br>If significant overshoot occurs in the maximum speed range (e.g. due to load shedding), you are advised to increase the<br>dynamic response of the speed controller (if possible). If this is insufficient, the hysteresis p2162 can only be increased<br>by more than 10% of the rated speed when the maximum speed (p0322) of the motor is sufficiently greater than the<br>speed limit p1082. |                                                                   |                    |  |  |  |  |  |
|              |                                                                                                    |                                                                   |                    |  |  |  |  |  |
| p2175[0]     | Motor blocked speed threshold                                                                                                    |                                                                   |                    |  |  |  |  |  |
|              | Data type: FloatingPoint32                                                                                                    | Data type: FloatingPoint32 Visible in: Extended display           |                    |  |  |  |  |  |
|              | Read permission:                                                                                                    | Read drive data or acknowle                                       | edge messages      |  |  |  |  |  |
|              | Write permission:                                                                                                    | Edit device configuration or                                      | drive applications |  |  |  |  |  |
|              | Can be changed in the operating Operation state:                                                                                                    |                                                                   |                    |  |  |  |  |  |
|              | Parameter group:                                                                                                    | Speed messages                                                    |                    |  |  |  |  |  |
|              | Unit: rpm                                                                                                    |                                                                   |                    |  |  |  |  |  |
|              | Min:                                                                                                    | Max:                                                              | Factory setting:   |  |  |  |  |  |
|              | 0.00 [rpm]                                                                                                    | 210000.00 [rpm]                                                   | 120.00 [rpm]       |  |  |  |  |  |
| Description: | Sets the speed threshold for messa<br>Monitoring is deactivated with p21                                                                                                    | ge "Motor blocked".<br>75 = 0.                                    |                    |  |  |  |  |  |
| Dependency:  | See also: p2177<br>See also: F07900                                                                                                    |                                                                   |                    |  |  |  |  |  |
|              | <b>Note</b><br>If the motor speed is less than the threshold value set in p2175 - and the motor is operated for longer than 200 ms at<br>the torque limit - then the motor is shut down and a fault is output.                                                                                                    |                                                                   |                    |  |  |  |  |  |
|              |                                                                                                    |                                                                   |                    |  |  |  |  |  |
| p2177[0]     | Motor blocked delay time                                                                                                    |                                                                   |                    |  |  |  |  |  |
|              | Data type: FloatingPoint32                                                                                                    | Visible in: Extended display                                      | /                  |  |  |  |  |  |
|              | Read permission:                                                                                                    | Read drive data or acknowle                                       | edge messages      |  |  |  |  |  |
|              | Write permission:                                                                                                    | Edit device configuration or                                      | drive applications |  |  |  |  |  |
|              | Can be changed in the operating state:                                                                                                    | Operation                                                         |                    |  |  |  |  |  |
|              | Parameter group:<br>Unit: s                                                                                                    | Speed messages                                                    |                    |  |  |  |  |  |

|              | Min:                                                                                                    |                  | Max:                             | Factory s         | etting:  |  |
|--------------|----------------------------------------------------------------------------------------------------|------------------|----------------------------------|-------------------|----------|--|
|              | 0.000 [s]                                                                                                    |                  | 65.000 [s]                       | 1.000 [s]         |          |  |
| Description: | Sets the delay time for the message "Motor blocked".                                                                                                    |                  |                                  |                   |          |  |
| Dependency:  | See also: p2175                                                                                                    |                  |                                  |                   |          |  |
|              | See also: F07900                                                                                                    |                  |                                  |                   |          |  |
| r2199.011    | Status word m                                                                                                    | onitoring 3      |                                  |                   |          |  |
|              | Data type: Unsigne                                                                                                    | ed16             | Visible in: Extended display     |                   |          |  |
|              | Read permission:                                                                                                    |                  | Read drive data or acknowledg    | ge messages       |          |  |
|              | Write permission:                                                                                                    |                  | Edit device configuration or dr  | rive applications |          |  |
|              | Parameter group:                                                                                                    |                  | Speed messages, Control/statu    | us words          |          |  |
|              | Unit: -                                                                                                    |                  |                                  |                   |          |  |
| Description: | Display and signal s                                                                                                    | ource for the t  | hird status word of the monitori | ing functions.    |          |  |
| Bit array:   | Bit Signal name                                                                                                    | !                |                                  | 1 signal          | 0 signal |  |
|              | 00  n_act  < p21                                                                                                    | 61               |                                  | Yes               | No       |  |
|              | 01 f or n compa                                                                                                    | rison value rea  | ched or exceeded                 | Yes               | No       |  |
|              | 04 Speed setpoi                                                                                                    | nt - actual valu | e deviation in tolerance t_on    | Yes               | No       |  |
|              | 05 Ramp-up/ram                                                                                                    | p-down comp      | leted                            | Yes               | No       |  |
|              | 11 Torque utiliza                                                                                                    | ntion < torque   | threshold value 2                | Yes               | No       |  |
|              | For DIT UI:<br>The comparison value is set in p2141. We recommend setting the hysteresis (p2142) for canceling the bit to a value<br>lower than that in p2141. Otherwise, the bit is not reset.<br>For bit 11:<br>The torque threshold value 2 is set in p2194. |                  |                                  |                   |          |  |
|              |                                                                                                    |                  |                                  |                   |          |  |
| p2496        | LR dimension s                                                                                                    | system phy       | sical length units               |                   |          |  |
|              | Data type: Integer16                                                                                                    |                  | Visible in: Standard display     |                   |          |  |
|              | Read permission:                                                                                                    |                  | Edit dovice configuration or dr  | ge messages       |          |  |
|              | Write permission:<br>Can be changed in the operating                                                                                                    |                  | Commissioning                    | ive applications  |          |  |
|              | Parameter group:                                                                                                    |                  | Position control                 |                   |          |  |
|              | Unit: -                                                                                                    |                  |                                  |                   |          |  |
|              | Min:                                                                                                    |                  | Max:                             | Factory s         | etting:  |  |
|              | 0                                                                                                    |                  | 8                                | 3                 | 5        |  |
| Description: | Sets the physical ler                                                                                                    | ngth units.      |                                  |                   |          |  |
| Value:       | 0: LU (no                                                                                                    | dimension)       |                                  |                   |          |  |
|              | 1: km                                                                                                    |                  |                                  |                   |          |  |
|              | 2: m                                                                                                    |                  |                                  |                   |          |  |
|              | 3: mm                                                                                                    |                  |                                  |                   |          |  |
|              | 4: µm                                                                                                    |                  |                                  |                   |          |  |
|              | 5: nm                                                                                                    |                  |                                  |                   |          |  |
|              | 6: in                                                                                                    |                  |                                  |                   |          |  |
|              | 7: ft                                                                                                    |                  |                                  |                   |          |  |
|              | 8: mi                                                                                                    |                  |                                  |                   |          |  |

**Note** This parameter is only of significance for visualization (e.g. using the commissioning tool). Internally in the drive, the neutral length unit (LU) without dimensions is used for calculations.

| p2496                 | LR dim                                 | ension system phys                                          | sical length unit                               | is line in the second second se |  |  |
|-----------------------|----------------------------------------|-------------------------------------------------------------|-------------------------------------------------|----------------------------------------------------------------------------------------------------|--|--|
| S200 Basic PN (EPOS   | Data typ                               | <b>be:</b> Integer16                                        | Visible in: Standard                            | d display                                                                                                    |  |  |
| load side, rotating), | Read pe                                | rmission:                                                   | Read drive data or acknowledge messages         |                                                                                                    |  |  |
| side rotating)        | Write pe                               | ermission:                                                  | Edit device configu                             | ration or drive applications                                                                                                    |  |  |
| side, rotating,       | Can be c<br>state:                     | hanged in the operating                                     | Commissioning                                   |                                                                                                    |  |  |
|                       | Parame                                 | ter group:                                                  | Position control                                |                                                                                                    |  |  |
|                       | Unit: -                                |                                                             |                                                 |                                                                                                    |  |  |
|                       | Min:                                   |                                                             | Max:                                            | Factory setting:                                                                                                    |  |  |
|                       | 0                                      |                                                             | 10                                              | 10                                                                                                    |  |  |
| Description:          | Sets the                               | physical length units.                                      |                                                 |                                                                                                    |  |  |
| Value:                | 0:                                     | LU (no dimension)                                           |                                                 |                                                                                                    |  |  |
|                       | 10:                                    | 0                                                           |                                                 |                                                                                                    |  |  |
|                       | Note                                   |                                                             |                                                 |                                                                                                    |  |  |
|                       | This para<br>Internall                 | ameter is only of significan<br>y in the drive, the neutral | ce for visualization (<br>length unit (LU) with | e.g. using the commissioning tool).<br>nout dimensions is used for calculations.                                                                                                    |  |  |
|                       |                                        |                                                             |                                                 |                                                                                                    |  |  |
| p2497                 | LR dim                                 | ension system phys                                          | sical velocity                                  |                                                                                                    |  |  |
|                       | Data type: Integer16                   |                                                             | Visible in: Standard display                    |                                                                                                    |  |  |
|                       | Read permission:                       |                                                             | Read drive data or acknowledge messages         |                                                                                                    |  |  |
|                       | Write permission:                      |                                                             | Edit device configu                             | ration or drive applications                                                                                                    |  |  |
|                       | Can be changed in the operating state: |                                                             | g Commissioning                                 |                                                                                                    |  |  |
|                       | Parameter group:                       |                                                             | Position control, Mechanics                     |                                                                                                    |  |  |
|                       | Unit: -                                |                                                             |                                                 |                                                                                                    |  |  |
|                       | Min:                                   |                                                             | Max:                                            | Factory setting:                                                                                                    |  |  |
|                       | 0                                      |                                                             | 15                                              | 8                                                                                                    |  |  |
| Description:          | Sets the                               | physical unit for the veloc                                 | ities.                                          |                                                                                                    |  |  |
| Value:                | 0:                                     | 1000LU/min (no dime                                         | nsion)                                          |                                                                                                    |  |  |
|                       | 1:                                     | km/h                                                        |                                                 |                                                                                                    |  |  |
|                       | 2:                                     | km/min                                                      |                                                 |                                                                                                    |  |  |
|                       | 3:                                     | m/h                                                         |                                                 |                                                                                                    |  |  |
|                       | 4:                                     | m/min                                                       |                                                 |                                                                                                    |  |  |
|                       | 5:                                     | m/s                                                         |                                                 |                                                                                                    |  |  |
|                       | 6:                                     | mm/h                                                        |                                                 |                                                                                                    |  |  |
|                       | 7:                                     | mm/min                                                      |                                                 |                                                                                                    |  |  |
|                       | 8:                                     | mm/s                                                        |                                                 |                                                                                                    |  |  |
|                       | 11:                                    | in/min                                                      |                                                 |                                                                                                    |  |  |
|                       | 12:                                    | in/s                                                        |                                                 |                                                                                                    |  |  |
|                       | 13:                                    | ft/min                                                      |                                                 |                                                                                                    |  |  |
|                       | 14:                                    | ft/s                                                        |                                                 |                                                                                                    |  |  |
|                       | 15:                                    | 5: mi/h                                                     |                                                 |                                                                                                    |  |  |

| n2497                 | I P dimension system physical velocity |                                  |                                                 |                  |  |
|-----------------------|----------------------------------------|----------------------------------|-------------------------------------------------|------------------|--|
| S200 Basic DN (EDOS   |                                        | shiston system pily:             | Visible in: Standard display                    |                  |  |
| load side, rotating). | Pead nor                               | mission                          | Pood drive data or asknowledge messages         |                  |  |
| S200 PN (EPOS load    | Write per                              | mission                          | Edit device configuration or dr                 | ive annlications |  |
| side, rotating)       | Can be ch                              | anged in the operating           | Commissioning                                   |                  |  |
|                       | state:                                 |                                  | commissioning                                   |                  |  |
|                       | Paramete                               | er group:                        | Position control, Mechanics                     |                  |  |
|                       | Unit: -                                |                                  |                                                 |                  |  |
|                       | Min:                                   |                                  | Max:                                            | Factory setting: |  |
|                       | 0                                      |                                  | 18                                              | 18               |  |
| Description:          | Sets the p                             | hysical unit for the veloc       | ities.                                          |                  |  |
| Value:                | 0:                                     | 1000LU/min (no dime              | nsion)                                          |                  |  |
|                       | 18:                                    | °/s                              |                                                 |                  |  |
| p2498                 | LR dime                                | ension system phys               | sical acceleration                              |                  |  |
| •                     | Data type                              | e: Integer16                     | Visible in: Standard display                    |                  |  |
|                       | Read peri                              | mission:                         | Read drive data or acknowledge                  | je messages      |  |
|                       | Write permission:                      |                                  | Edit device configuration or drive applications |                  |  |
|                       | Can be changed in the operating state: |                                  | J Commissioning                                 |                  |  |
|                       | Paramete                               | er aroun:                        | Position control. Mechanics                     |                  |  |
|                       | Unit: -                                |                                  |                                                 |                  |  |
|                       | Min:                                   |                                  | Max:                                            | Factory setting: |  |
|                       | 0                                      |                                  | 11                                              | 7                |  |
| Description:          | Sets the p                             | hysical unit for the accel       | erations.                                       |                  |  |
| Value:                | 0:                                     | 1000LU/s <sup>2</sup> (no dimens | ion)                                            |                  |  |
|                       | 6:                                     | m/s <sup>2</sup>                 |                                                 |                  |  |
|                       | 7:                                     | mm/s <sup>2</sup>                |                                                 |                  |  |
|                       | 10:                                    | in/s²                            |                                                 |                  |  |
|                       | 11:                                    | ft/s²                            |                                                 |                  |  |
| p2498                 | LR dime                                | ension system phys               | sical acceleration                              |                  |  |
| S200 Basic PN (EPOS   | Data type                              | : Integer16                      | Visible in: Standard display                    |                  |  |
| load side, rotating), | Read peri                              | mission:                         | Read drive data or acknowledge messages         |                  |  |
| S200 PN (EPOS load    | Write per                              | mission:                         | Edit device configuration or drive applications |                  |  |
| side, rotating)       | Can be ch                              | anged in the operating           |                                                 |                  |  |
|                       | state:                                 |                                  |                                                 |                  |  |
|                       | Paramete                               | er group:                        | Position control, Mechanics                     |                  |  |
|                       | Unit: -                                |                                  |                                                 |                  |  |
|                       | Min:                                   |                                  | Max:                                            | Factory setting: |  |
|                       | 0                                      |                                  | 18                                              | 18               |  |
| Description:          | Sets the p                             | hysical unit for the accel       | erations.                                       |                  |  |
| Value:                | 0:                                     | 1000LU/s² (no dimens             | ion)                                            |                  |  |
|                       | 18:                                    | °/s²                             |                                                 |                  |  |

#### A.3 Parameters

| p2499                 | LR dimension system physical jerk       |                                          |                                                                                |                                                                   |  |  |
|-----------------------|-----------------------------------------|------------------------------------------|--------------------------------------------------------------------------------|-------------------------------------------------------------------|--|--|
| -                     | Data typ                                | e: Integer16                             | <b>Visible in:</b> Standard display<br>Read drive data or acknowledge messages |                                                                   |  |  |
|                       | Read pe                                 | rmission:                                |                                                                                |                                                                   |  |  |
|                       | Write permission:                       |                                          | Edit device configuration or drive applications                                |                                                                   |  |  |
|                       | Can be c<br>state:                      | hanged in the operating                  | Commissioning                                                                  |                                                                   |  |  |
|                       | Paramet                                 | er group:                                | Position control. Me                                                           | chanics                                                           |  |  |
|                       | Unit: -                                 | S. S. S. S. S. S. S. S. S. S. S. S. S. S |                                                                                |                                                                   |  |  |
|                       | Min:                                    |                                          | Max                                                                            | Factory setting:                                                  |  |  |
|                       | 0                                       |                                          | 11                                                                             | 7                                                                 |  |  |
| Description:          | Sets the                                | nhysical unit für ierk                   |                                                                                |                                                                   |  |  |
| Value                 | $100011/c^3$ (no dimons)                |                                          | ion)                                                                           |                                                                   |  |  |
| value.                | 7. mm/s <sup>3</sup>                    |                                          |                                                                                |                                                                   |  |  |
|                       | 7.<br>10.                               | in/c <sup>3</sup>                        |                                                                                |                                                                   |  |  |
|                       | 10.                                     | 111/S                                    |                                                                                |                                                                   |  |  |
|                       | 11:                                     | TUS                                      |                                                                                |                                                                   |  |  |
| p2499                 | LR dim                                  | ension system phys                       | sical jerk                                                                     |                                                                   |  |  |
| S200 Basic PN (EPOS   | Data typ                                | e: Integer16                             | Visible in: Standard                                                           | display                                                           |  |  |
| load side, rotating), | Read permission:                        |                                          | Read drive data or a                                                           | :knowledge messages                                               |  |  |
| side rotating)        | Write permission:                       |                                          | Edit device configura                                                          | ition or drive applications                                       |  |  |
| side, rotating)       | Can be changed in the operating state:  |                                          | Commissioning                                                                  |                                                                   |  |  |
|                       | Paramet                                 | er group:                                | Position control, Mechanics                                                    |                                                                   |  |  |
|                       | Unit: -                                 |                                          |                                                                                |                                                                   |  |  |
|                       | Min:                                    |                                          | Max:                                                                           | Factory setting:                                                  |  |  |
|                       | 0                                       |                                          | 18                                                                             | 18                                                                |  |  |
| Description:          | Sets the                                | physical unit für jerk.                  |                                                                                |                                                                   |  |  |
| Value:                | 0: 1000LU/s <sup>3</sup> (no dimension) |                                          |                                                                                |                                                                   |  |  |
|                       | 18:                                     | °/s³                                     |                                                                                |                                                                   |  |  |
| p2502[0]              | LR enc                                  | oder assignment                          |                                                                                |                                                                   |  |  |
|                       | Data typ                                | e: Integer16                             | Visible in: Standard                                                           | display                                                           |  |  |
|                       | Read pe                                 | rmission:                                | Read drive data or a                                                           | cknowledge messages                                               |  |  |
|                       | Write pe                                | rmission:                                | Edit device configuration or drive applications                                |                                                                   |  |  |
|                       | Can be c<br>state:                      | hanged in the operating                  | Commissioning                                                                  |                                                                   |  |  |
|                       | Paramet                                 | er group:                                | Mechanics, Actual position value preprocessing                                 |                                                                   |  |  |
|                       | Unit: -                                 |                                          |                                                                                |                                                                   |  |  |
|                       | Min:                                    |                                          | Max:                                                                           | Factory setting:                                                  |  |  |
|                       | 0                                       |                                          | 1                                                                              | 1                                                                 |  |  |
| Description:          | Setting to                              | o assign the encoder.                    |                                                                                |                                                                   |  |  |
|                       | The actu                                | al value preprocessing and               | d the closed-loop posi                                                         | tion control are carried out using the assigned encoder.          |  |  |
| Value:                | 0:                                      | No encoder                               |                                                                                |                                                                   |  |  |
|                       | 1:                                      | Motor encoder                            |                                                                                |                                                                   |  |  |
|                       | NOTICE                                  |                                          |                                                                                |                                                                   |  |  |
|                       | For the s                               | setting $p2502 = 0$ (no enco             | oder) closed-loop por                                                          | sition control is not possible. This setting is only practical as |  |  |
|                       | supporti                                | ve measure to implement                  | encoderless closed-lo                                                          | pop speed control (e.g. if the motor encoder is defective).       |  |  |
|                       | Note                                    |                                          |                                                                                |                                                                   |  |  |

An encoder data set must be assigned to the assigned encoder (p2502 = 1, 2, 3).

| p2503[0]                              | LR length unit MU per 10 mm                                                                                                    |                                                                                   |                                                                             |  |  |
|---------------------------------------|----------------------------------------------------------------------------------------------------|-----------------------------------------------------------------------------------|-----------------------------------------------------------------------------|--|--|
| •                                     | Data type: FloatingPoint32                                                                                                    | Visible in: Extended display                                                      |                                                                             |  |  |
|                                       | Read permission:                                                                                                    | Read drive data or acknowledge me                                                 | ssages                                                                      |  |  |
|                                       | Write permission:                                                                                                    | Edit device configuration or drive ap                                             | oplications                                                                 |  |  |
|                                       | Can be changed in the operating state:                                                                                                    | Commissioning                                                                     |                                                                             |  |  |
|                                       | Parameter group:                                                                                                    | Position control                                                                  |                                                                             |  |  |
|                                       | Min:                                                                                                    | Max:                                                                              | Factory setting:                                                            |  |  |
|                                       | 0.000001 [LU]                                                                                                    | 2147483650.000000 [LU]                                                            | 10.000000 [LU]                                                              |  |  |
| Description:                          | Sets the length unit MU per 10 mn                                                                                                    | n set by the user.                                                                |                                                                             |  |  |
|                                       | For a linear scale, this establishes a<br>in the drive.<br>Example:                                                                                                    | reference between the physical arra                                               | ngement and the neutral length units LU used                                |  |  |
|                                       | Linear scale, 10 mm should be bro<br>> $p2503 = 10000$                                                                                                    | ken down to units of $\mu$ m (i.e. 1 LU =                                         | ι μm).                                                                      |  |  |
|                                       | <b>Note</b><br>When selecting a physical length u<br>The assignment to the grid spacing<br>MU: measurement unit                                                                                                    | nit, the drive automatically preassigr<br>g can be achieved using this for a rota | ns the parameter and it cannot be changed.<br>ary axis with linear encoder. |  |  |
| p2503[0]                              | I R length unit MII per 10 i                                                                                                    | nm                                                                                |                                                                             |  |  |
| S200 Basic PN (EPOS                   | Data tumor Electing Doint 22 Visible in Extended display                                                                                                    |                                                                                   |                                                                             |  |  |
| load side, rotating),                 | Bood normission:                                                                                                    | ission:                                                                           |                                                                             |  |  |
| 5200 PN (EPOS load<br>side, rotating) | Write permission: Edit device configuration or drive applications                                                                                                    |                                                                                   |                                                                             |  |  |
|                                       | Can be changed in the operating Commissioning state:                                                                                                    |                                                                                   |                                                                             |  |  |
|                                       | Parameter group:                                                                                                    | Position control                                                                  |                                                                             |  |  |
|                                       | Unit: LU                                                                                                    |                                                                                   |                                                                             |  |  |
|                                       | Min:                                                                                                    | Max:                                                                              | Factory setting:                                                            |  |  |
|                                       | 0.000001 [LU]                                                                                                    | 2147483650.000000 [LU]                                                            | 10.000000 [LU]                                                              |  |  |
| Description:                          | Sets the length unit MU per 10 mn                                                                                                    | n set by the user.                                                                |                                                                             |  |  |
|                                       | For a linear scale, this establishes a reference between the physical arrangement and the neutral length units LU used in the drive.                                                                                                    |                                                                                   |                                                                             |  |  |
|                                       | Example:<br>Linear scale, 10 mm should be broken down to units of μm (i.e. 1 LU = 1 μm).<br>> p2503 = 10000                                                                                                    |                                                                                   |                                                                             |  |  |
|                                       | Note<br>When selecting a physical length unit, the drive automatically preassigns the parameter and it cannot be changed.<br>The assignment to the grid spacing can be achieved using this for a rotary axis with linear encoder.<br>MU: measurement unit |                                                                                   |                                                                             |  |  |
| p2504[0]                              | LR motor/load motor revol                                                                                                    | utions                                                                            |                                                                             |  |  |
|                                       | Data type: Unsigned32                                                                                                    | Visible in: Standard display                                                      |                                                                             |  |  |
|                                       | Read permission:                                                                                                    | Read drive data or acknowledge me                                                 | ssages                                                                      |  |  |
|                                       | Write permission:                                                                                                    | Edit device configuration or drive ap                                             | oplications                                                                 |  |  |
|                                       | Can be changed in the operating state:                                                                                                    | Commissioning                                                                     |                                                                             |  |  |
|                                       | Parameter group:<br>Unit: -                                                                                                    | Position control, Mechanics                                                       |                                                                             |  |  |

|              | Min:                                                                                                    | Max:                                            | Factory setting: |  |
|--------------|----------------------------------------------------------------------------------------------------|-------------------------------------------------|------------------|--|
|              | 1                                                                                                    | 1048576                                         | 1                |  |
| Description: | Sets the motor revolutions for the gearbox factor between the motor shaft and load shaft.                                      |                                                 |                  |  |
|              | Gearbox factor = motor revolutions (p2504) / load revolutions (p2505)                                                          |                                                 |                  |  |
| Dependency:  | See also: p2505                                                                                                    |                                                 |                  |  |
| p2505[0]     | LR motor/load load revolutions                                                                                                 |                                                 |                  |  |
|              | Data type: Integer32                                                                                                    | Visible in: Standard display                    |                  |  |
|              | Read permission:                                                                                                    | Read drive data or acknowledge messages         |                  |  |
|              | Write permission:                                                                                                    | Edit device configuration or drive applications |                  |  |
|              | Can be changed in the operat<br>state:                                                                                         | ing Commissioning                               |                  |  |
|              | Parameter group:                                                                                                    | Position control, Mechanics                     |                  |  |
|              | Unit: -                                                                                                    |                                                 |                  |  |
|              | Min:                                                                                                    | Max:                                            | Factory setting: |  |
|              | -1048576                                                                                                    | 1048576                                         | 1                |  |
| Description: | Sets the load revolutions for the gearbox factor between the motor shaft and load shaft.                                       |                                                 |                  |  |
|              | Gearbox factor = motor revolutions (p2504) / load revolutions (p2505)                                                          |                                                 |                  |  |
| Dependency:  | See also: p2504                                                                                                    |                                                 |                  |  |
| p2506[0]     | <br>LR length unit MU per load distance                                                                                        |                                                 |                  |  |
|              | Data type: FloatingPoint32                                                                                                    | Visible in: Extended display                    |                  |  |
|              | Read permission:                                                                                                    | Read drive data or acknowledge messages         |                  |  |
|              | Write permission:                                                                                                    | Edit device configuration or drive applications |                  |  |
|              | Can be changed in the operat<br>state:                                                                                         | ing Commissioning                               |                  |  |
|              | Parameter group:                                                                                                    | Position control, Mechanics                     |                  |  |
|              | Unit: LU                                                                                                    |                                                 |                  |  |
|              | Min:                                                                                                    | Max:                                            | Factory setting: |  |
|              | 0.000001 [LU]                                                                                                    | 2147483650.000000 [LU]                          | 10.000000 [LU]   |  |
| Description: | Sets the length unit MU per load distance set by the user.                                                                     |                                                 |                  |  |
|              | For a rotary encoder, this establishes a reference between the actual physical situation and the user-specific length unit MU. |                                                 |                  |  |
|              | Example:                                                                                                    |                                                 |                  |  |
|              | Rotary encoder, ballscrew with 10 mm/revolution, 10 mm should be broken down to units of µm.                                   |                                                 |                  |  |
|              | Length unit LU ( $p2496 = 0$ )                                                                                                 |                                                 |                  |  |
|              | > One load distance corresponds to 10000 LU (i.e. 1 LU = 1 $\mu$ m)                                                            |                                                 |                  |  |
|              | > p2506 = 10000                                                                                                    |                                                 |                  |  |
|              | Physical unit µm (2496) = 4                                                                                                    |                                                 |                  |  |
|              | > One load distance corresponds to 10000 $\mu m$                                                                               |                                                 |                  |  |
|              | > p2506 = 10000                                                                                                    |                                                 |                  |  |
| Dependency:  | See also: p2496                                                                                                    |                                                 |                  |  |
| p2506[0]              | LR length unit MU per load revolution                                                                                                    |                                                                                        |                                                                                             |  |
|-----------------------|----------------------------------------------------------------------------------------------------|----------------------------------------------------------------------------------------|---------------------------------------------------------------------------------------------|--|
| S200 Basic PN (EPOS   | Data type: FloatingPoint32                                                                                                    | Visible in: Extended display                                                           |                                                                                             |  |
| load side, rotating), | Read permission:                                                                                                    | Read drive data or acknowledge messages                                                |                                                                                             |  |
| S200 PN (EPOS load    | Write permission:                                                                                                    | Edit device configuration or drive appli                                               | cations                                                                                     |  |
| side, rotating)       | Can be changed in the operating state:                                                                                                    | Commissioning                                                                          |                                                                                             |  |
|                       | Parameter group:                                                                                                    | Position control, Mechanics                                                            |                                                                                             |  |
|                       | Unit: LU                                                                                                    | ·····, ····,                                                                           |                                                                                             |  |
|                       | Min:                                                                                                    | Max:                                                                                   | Factory setting:                                                                            |  |
|                       | 0.000001 [LU]                                                                                                    | 2147483650.000000 [LU]                                                                 | 360.000000 [LU]                                                                             |  |
| Description:          | Sets the rotary unit MU per load re-<br>the physical arrangement and the<br>Example:                                                                                                    | volution set by the user. For a rotary enc<br>user-specific rotating unit MU.          | oder, this establishes a reference between                                                  |  |
|                       | Rotating unit LU (p2496 = 0)                                                                                                    |                                                                                        |                                                                                             |  |
|                       | Rotary encoder, 1 revolution shoul                                                                                                    | d be broken down into mdegrees, (i.e. 1<br>Is to 360000 LU                             | LU = 1 mdegrees).                                                                           |  |
|                       | > p2506 = 360000                                                                                                    |                                                                                        |                                                                                             |  |
| Dependency:           | See also: p2496                                                                                                    |                                                                                        |                                                                                             |  |
|                       | Note<br>When selecting a physical length unit, the drive automatically preassigns the parameter and it cannot be changed                                                                                                    |                                                                                        |                                                                                             |  |
|                       |                                                                                                    |                                                                                        |                                                                                             |  |
| p2507[0]              | LR absolute encoder adjus                                                                                                    | tment status                                                                           |                                                                                             |  |
|                       | Data type: Integer16                                                                                                    | Visible in: Standard display                                                           |                                                                                             |  |
|                       | Read permission:                                                                                                    | Read drive data or acknowledge messages                                                |                                                                                             |  |
|                       | Write permission: Edit device configuration or drive applications                                                                                                    |                                                                                        |                                                                                             |  |
|                       | Can be changed in the operating Operation state:                                                                                                    |                                                                                        |                                                                                             |  |
|                       | Parameter group:                                                                                                    | Position control                                                                       |                                                                                             |  |
|                       | Unit: -                                                                                                    |                                                                                        |                                                                                             |  |
|                       | Min:                                                                                                    | Max:                                                                                   | Factory setting:                                                                            |  |
|                       | 0                                                                                                    | 3                                                                                      | 1                                                                                           |  |
| Description:          | Activates the adjustment and display of the status of the adjustment for absolute encoders.<br>For $p2507 = 2$ :                                                                                                    |                                                                                        |                                                                                             |  |
|                       | This initiates encoder adjustment.                                                                                                    | The status is displayed using the other v                                              | /alues.                                                                                     |  |
| Value:                | 0: Error occurred while a                                                                                                    | djusting                                                                               |                                                                                             |  |
|                       | 1: Absolute encoder not                                                                                                    | adjusted                                                                               |                                                                                             |  |
|                       | 2: Absolute encoder not                                                                                                    | adjusted and encoder adjustment initiat                                                | ed                                                                                          |  |
|                       | 3: Absolute encoder adju                                                                                                    | sted                                                                                   |                                                                                             |  |
| Dependency:           | See also: c2598, p2599, c11500                                                                                                    |                                                                                        |                                                                                             |  |
|                       |                                                                                                    |                                                                                        |                                                                                             |  |
|                       | For rotating absolute encoders, wh<br>range, within which the position n<br>that the encoder overflows.                                                                                                    | nen adjusting, a range is set up symmeti<br>nust be re-established after switch-off/sw | ically around zero with half of the encoder vitch-on. In this range, it is only permissible |  |
|                       | After the adjustment has been completed, it must be guaranteed that the range is not exited. The reason for this is that outside the range, there is no clear reference any longer between the encoder actual value and mechanical system. If the home position (c2598) lies in this range, then the position actual value is set when adjusting to the home position. Otherwise, adjustment is canceled with F07443. |                                                                                        |                                                                                             |  |
|                       | There is no overflow for linear absolute encoders. This means that after the adjustment, the position can be re-<br>established in the complete traversing range after switch-off/switch-on. When adjusting, the position actual value is set<br>to the home position.                                                                                                    |                                                                                        |                                                                                             |  |

|              | Note                                                                                                |                                                                                        |  |
|--------------|----------------------------------------------------------------------------------------------------|----------------------------------------------------------------------------------------|--|
|              | To permanently accept the de                                                                        | etermined position offset, it must be retentively saved (p0977).                       |  |
|              | This adjustment can only be i                                                                       | nitiated for an absolute encoder.                                                      |  |
| -2510[0 2]   | I D colocting monouvin                                                                              | e nucleo qualuation                                                                    |  |
| 22210[03]    |                                                                                                    | g probe evaluation                                                                     |  |
|              | Data type: Unsigned8                                                                                | Visible in: Standard display                                                           |  |
|              | Read permission:                                                                                    | Read drive data or acknowledge messages                                                |  |
|              | Write permission:                                                                                   | Edit device configuration or drive applications                                        |  |
|              | Parameter group:                                                                                    | Homing, Traversing blocks, Position control                                            |  |
| Descriptions | Circulto coloct the measurin                                                                        |                                                                                        |  |
| Description: | O signal massuring proba 1 i                                                                        | g probe.                                                                               |  |
|              | 1 signal massuring probe 1                                                                          | s used.                                                                                |  |
| In days      | I signal, measuring probe 2 i                                                                       | s used.                                                                                |  |
| index.       | [U] = Position control                                                                              |                                                                                        |  |
|              | [1] = Motor encoder                                                                                 |                                                                                        |  |
|              | [2] = Encoder 2                                                                                     |                                                                                        |  |
| Demendency   | [5] = Encoder 5                                                                                     |                                                                                        |  |
| Dependency:  |                                                                                                    |                                                                                        |  |
|              | Note                                                                                                |                                                                                        |  |
|              | When function "Basic position                                                                       | ner" is activated, the measuring probe is selected at the 0/1 edge at r2684.1 (passive |  |
|              |                                                                                                    |                                                                                        |  |
| c2511[0_3]   | I B measuring probe evaluation edge                                                                 |                                                                                        |  |
| (2311[05]    | Data type: Unsigned8                                                                                | Visible in: Standard display                                                           |  |
|              | Read permission:                                                                                    | Read drive data or acknowledge messages                                                |  |
|              | Write permission:                                                                                   | Edit device configuration or drive applications                                        |  |
|              | Parameter group:                                                                                    | Homing, Traversing blocks, Position control                                            |  |
|              | Init <sup>.</sup> -                                                                                 | Hommig, materialing blocks, rosition control                                           |  |
| Description  | Signal to evaluate the measuring probe edge                                                         |                                                                                        |  |
| Description. | 1 signal.                                                                                           |                                                                                        |  |
|              | The falling edge of the measuring probe (c2510) is used.                                            |                                                                                        |  |
|              | 0 signal:                                                                                           |                                                                                        |  |
|              | The rising edge of the measuring probe (c2510) is used.                                             |                                                                                        |  |
| Index:       | [0] = Position control                                                                              |                                                                                        |  |
| much         | [1] = Motor encoder                                                                                 |                                                                                        |  |
|              | [2] = Encoder 2                                                                                     |                                                                                        |  |
|              | [3] = Encoder 3                                                                                     |                                                                                        |  |
| Dependency:  | See also: p2502, c2510                                                                              |                                                                                        |  |
| . ,          | •                                                                                                   |                                                                                        |  |
| r2521[03]    | LR position actual valu                                                                             | le                                                                                     |  |
|              | Data type: FloatingPoint32                                                                          | Visible in: Standard display                                                           |  |
|              | Read permission:                                                                                    | Read drive data or acknowledge messages                                                |  |
|              | Write permission:                                                                                   | Edit device configuration or drive applications                                        |  |
|              | Parameter group:                                                                                    | Jog, Homing, Traversing blocks, Direct setpoint input (MDI), Actual position value     |  |
|              | 5.                                                                                                  | preprocessing                                                                          |  |
|              | Unit: LU                                                                                            |                                                                                        |  |
| Description: | Display for the actual position actual value determined by the position actual value preprocessing. |                                                                                        |  |

| Index:                | <ul> <li>[0] = Position control</li> <li>[1] = Motor encoder</li> <li>[2] = Reserved</li> <li>[3] = Poserved</li> </ul> |                                                                                                    |  |  |
|-----------------------|----------------------------------------------------------------------------------------------------|----------------------------------------------------------------------------------------------------|--|--|
| Dependency:           | [5] = Reserved<br>See also: p2502, r2526                                                                                |                                                                                                    |  |  |
|                       | Note<br>r2526.0 = 1> The position actu                                                                                  | al value in r2521[0] for the position control is valid.                                                                                                    |  |  |
| r2521[03]             | LR position actual value                                                                                                |                                                                                                    |  |  |
| S200 Basic PN (EPOS   | <b>Data type:</b> FloatingPoint32                                                                                       | Visible in: Standard display                                                                                                    |  |  |
| load side, rotating), | Read permission:                                                                                                    | Read drive data or acknowledge messages                                                                                                    |  |  |
| S200 PN (EPOS load    | Write permission:                                                                                                    | Edit device configuration or drive applications                                                                                                    |  |  |
| side, rotating)       | Parameter group:                                                                                                    | Jog, Homing, Traversing blocks, Direct setpoint input (MDI), Actual position value preprocessing                                                                                                    |  |  |
|                       | Unit: LU                                                                                                    |                                                                                                    |  |  |
| Description:          | Display for the actual position act                                                                                     | ual value determined by the position actual value preprocessing.                                                                                                    |  |  |
| Index:                | [0] = Position control                                                                                                  |                                                                                                    |  |  |
|                       | [1] = Motor encoder                                                                                                    |                                                                                                    |  |  |
|                       | [2] = Reserved                                                                                                    |                                                                                                    |  |  |
|                       | [3] = Reserved                                                                                                    |                                                                                                    |  |  |
| Dependency:           | See also: p2502, r2526                                                                                                  |                                                                                                    |  |  |
|                       | Note<br>r2526.0 = 1> The position actual value in r2521[0] for the position control is valid.                           |                                                                                                    |  |  |
| r2522[03]             | LR velocity actual value                                                                                                |                                                                                                    |  |  |
|                       | Data type: FloatingPoint32                                                                                              | Visible in: Standard display                                                                                                    |  |  |
|                       | Read permission:                                                                                                    | Read drive data or acknowledge messages                                                                                                    |  |  |
|                       | Write permission:                                                                                                    | Edit device configuration or drive applications                                                                                                    |  |  |
|                       | Parameter group:                                                                                                    | Jog, Homing, Traversing blocks, Direct setpoint input (MDI), Actual position value preprocessing                                                                                                    |  |  |
|                       | <b>Unit:</b> 1000 LU/min                                                                                                |                                                                                                    |  |  |
| Description:          | Display for the actual velocity value                                                                                   | ue determined by the position actual value preprocessing.                                                                                                    |  |  |
| Index:                | [0] = Position control                                                                                                  |                                                                                                    |  |  |
|                       | [1] = Motor encoder                                                                                                    |                                                                                                    |  |  |
|                       | [2] = Reserved                                                                                                    |                                                                                                    |  |  |
|                       | [3] = Reserved                                                                                                    |                                                                                                    |  |  |
| Dependency:           | See also: p2502, r2526                                                                                                  |                                                                                                    |  |  |
|                       | <b>Note</b><br>r2526.0 = 1> The velocity actual value in r2522[0] for the position control is valid.                    |                                                                                                    |  |  |
| ×2522[0 2]            |                                                                                                    |                                                                                                    |  |  |
|                       | Data times Floating Paint 22                                                                                            | Visible in Standard Jislay                                                                                                    |  |  |
| load side. rotating). | Pood pormission:                                                                                                    | Visiple III: standard display                                                                                                    |  |  |
| S200 PN (EPOS load    | Read permission:                                                                                                    | Read drive data or acknowledge messages                                                                                                    |  |  |
| side, rotating)       | Parameter groups                                                                                                    | current university of a construction of a construction of a constr |  |  |
|                       | Farameter group:                                                                                                    | preprocessing                                                                                                    |  |  |
| <b>_</b>              | Unit: 1000 LU/min                                                                                                    |                                                                                                    |  |  |
| Description:          | Display for the actual velocity value determined by the position actual value preprocessing.                            |                                                                                                    |  |  |

| Appendix              |                                       |                                       |                      |                        |
|-----------------------|---------------------------------------|---------------------------------------|----------------------|------------------------|
| A.3 Parameters        |                                       |                                       |                      |                        |
| Index:                | [0] = Position control                |                                       |                      |                        |
|                       | [1] = Motor encoder                   |                                       |                      |                        |
|                       | [2] = Reserved                        |                                       |                      |                        |
| Demendence            | [3] = Reserved                        |                                       |                      |                        |
| Dependency:           |                                       |                                       |                      |                        |
|                       | Note<br>r2526.0 = 1> The velocity act | ual value in r2522[0] for the positio | on control is valid. |                        |
| r2523[03]             | LR measured value                     |                                       |                      |                        |
|                       | Data type: FloatingPoint32            | Visible in: Extended display          |                      |                        |
|                       | Read permission:                      | Read drive data or acknowledge        | e messages           |                        |
|                       | Write permission:                     | Edit device configuration or driv     | ve applications      |                        |
|                       | Parameter group:                      | Position control                      |                      |                        |
|                       | Unit: LU                              |                                       |                      |                        |
| Description:          | Display for the value determine       | d by the function "homing mark sea    | arch" and "measuri   | ing probe evaluation". |
| Index:                | [0] = Position control                |                                       |                      |                        |
|                       | [1] = Motor encoder                   |                                       |                      |                        |
|                       | [2] = Reserved                        |                                       |                      |                        |
|                       | [3] = Reserved                        |                                       |                      |                        |
| Dependency:           | See also: p2502, r2526                |                                       |                      |                        |
|                       | Note<br>r2526.2 = 1> The measured v   | alue in r2523[0] for the position co  | ntrol is valid.      |                        |
| r2523[03]             | LR measured value                     |                                       |                      |                        |
| S200 Basic PN (EPOS   | Data type: FloatingPoint32            | Visible in: Extended display          |                      |                        |
| load side, rotating), | Read permission:                      | Read drive data or acknowledge        | e messages           |                        |
| side, rotating)       | Write permission:                     | Edit device configuration or driv     | ve applications      |                        |
| , ·                   | Parameter group:                      | Position control                      |                      |                        |
|                       | Unit: LU                              |                                       |                      |                        |
| Description:          | Display for the value determine       | d by the function "homing mark sea    | arch" and "measuri   | ing probe evaluation". |
| Index:                | [0] = Position control                |                                       |                      |                        |
|                       | [1] = Motor encoder                   |                                       |                      |                        |
|                       | [2] = Reserved                        |                                       |                      |                        |
|                       | [3] = Reserved                        |                                       |                      |                        |
| Dependency:           | See also: p2502, r2526                |                                       |                      |                        |
|                       | Note                                  |                                       |                      |                        |
|                       | $r_{2526.2} = 1>$ The measured v      | alue in r2523[0] for the position co  | ntrol is valid.      |                        |
| r2526.012             | LR status word                        |                                       |                      |                        |
|                       | Data type: Unsigned16                 | Visible in: Standard display          |                      |                        |
|                       | Read permission:                      | Read drive data or acknowledge        | e messages           |                        |
|                       | Write permission:                     | Edit device configuration or driv     | ve applications      |                        |
|                       | Parameter group:                      | Actual position value preproces       | sing                 |                        |
| Unit: -               |                                       |                                       |                      |                        |
| Description:          | Display and signal source for the     | e status word of the position contro  | oller.               |                        |
| Bit array:            | Bit Signal name                       |                                       | 1 signal             | 0 signal               |
|                       | 00 Position actual value valio        | ł                                     | Yes                  | No                     |
|                       | 01 Homing active                      |                                       | Yes                  | No                     |

|                     | 02 Measured value valid             |                                                 | Yes              | No |   |
|---------------------|-------------------------------------|-------------------------------------------------|------------------|----|---|
|                     | 03 Position control active          |                                                 | Yes              | No |   |
|                     | 04 Fixed stop reached               |                                                 | Yes              | No |   |
|                     | 05 Fixed stop outside windo         | w                                               | Yes              | No |   |
|                     | 06 Position controller output       | t limited                                       | Yes              | No |   |
|                     | 07 Request tracking mode            |                                                 | Yes              | No |   |
|                     | 08 Clamping active when tra         | veling to fixed stop                            | Yes              | No |   |
|                     | 09 Setting value for adjustm        | ent valid                                       | Yes              | No |   |
|                     | 10 Absolute encoder adjuste         | d                                               | Yes              | No |   |
|                     | 11 Absolute encoder adjustr         | nent unsuccessful                               | Yes              | No |   |
|                     | 12 Absolute encoder being a         | djusted                                         | Yes              | No |   |
| Dependency:         | See also: r2521, r2522, r2523       |                                                 |                  |    |   |
|                     | Note                                |                                                 |                  |    |   |
|                     | For bit 04:                         |                                                 |                  |    |   |
|                     | The signal is influenced via p26    | 34.                                             |                  |    |   |
|                     | For bit 05:                         | 25                                              |                  |    |   |
|                     | The signal is influenced via p2635. |                                                 |                  |    |   |
| c2530               | LR position setpoint                |                                                 |                  |    | - |
|                     | Data type: FloatingPoint32          | Visible in: Standard display                    |                  |    |   |
|                     | Read permission:                    | Read drive data or acknowledg                   | je messages      |    |   |
|                     | Write permission:                   | Edit device configuration or dri                | ive applications |    |   |
|                     | Parameter group:                    | Position controller                             |                  |    |   |
|                     | Unit: LU                            | Unit: LU                                        |                  |    |   |
| Description:        | Signal for the position setpoint    | of the position controller.                     |                  |    |   |
| Dependency:         | See also: r2665                     | '                                               |                  |    |   |
|                     |                                     |                                                 |                  |    |   |
| C2530               | LR position setpoint                |                                                 |                  |    |   |
| S200 Basic PN (EPOS | Data type: FloatingPoint32          | Visible in: Standard display                    |                  |    |   |
| S200 PN (EPOS load  | Read permission:                    | Read drive data or acknowledg                   | je messages      |    |   |
| side, rotating)     | Write permission:                   | Edit device configuration or drive applications |                  |    |   |
|                     | Parameter group:                    | Position controller                             |                  |    |   |
|                     | Unit: LU                            |                                                 |                  |    |   |
| Description:        | Signal for the position setpoint    | of the position controller.                     |                  |    |   |
| Dependency:         | See also: r2665                     |                                                 |                  |    |   |
| <br>c2531           | LR velocity setpoint                |                                                 |                  |    | - |
|                     | Data type: FloatingPoint32          | Visible in: Standard display                    |                  |    |   |
|                     | Read permission:                    | Read drive data or acknowledg                   | je messages      |    |   |
|                     | Write permission:                   | Edit device configuration or dri                | ive applications |    |   |
|                     | Parameter group:                    | Position controller                             |                  |    |   |
|                     | <b>Unit:</b> 1000 LU/min            |                                                 |                  |    |   |
| Description:        | Signal for the velocity setpoint of | of the position controller.                     |                  |    |   |
| Dependency:         | See also: r2666                     |                                                 |                  |    |   |
|                     |                                     |                                                 |                  |    |   |

| c2531                 | LR velocity setpoint                                                                      |                                                                |                                          |  |
|-----------------------|-------------------------------------------------------------------------------------------|----------------------------------------------------------------|------------------------------------------|--|
| S200 Basic PN (EPOS   | Data type: FloatingPoint32                                                                | Visible in: Standard display                                   |                                          |  |
| load side, rotating), | Read permission:                                                                          | Read drive data or acknowledge messages                        |                                          |  |
| S200 PN (EPOS load    | Write permission:                                                                         | Edit device configuration or drive applications                |                                          |  |
| side, rotating)       | Parameter group:                                                                          | Position controller                                            |                                          |  |
|                       | <b>Unit:</b> 1000 LU/min                                                                  |                                                                |                                          |  |
| Description:          | Signal for the velocity setpoint of t                                                     | he position controller.                                        |                                          |  |
| Dependency:           | See also: r2666                                                                           |                                                                |                                          |  |
| p2533[0]              | LR position setpoint filter                                                               | time constant                                                  |                                          |  |
|                       | Data type: FloatingPoint32                                                                | Visible in: Extended display                                   |                                          |  |
|                       | Read permission:                                                                          | Read drive data or acknowledge mess                            | ages                                     |  |
|                       | Write permission:                                                                         | Edit device configuration or drive app                         | lications                                |  |
|                       | Can be changed in the operating state:                                                    | Operation                                                      |                                          |  |
|                       | Parameter group:                                                                          | Position controller                                            |                                          |  |
|                       | Unit: ms                                                                                  |                                                                |                                          |  |
|                       | Min:                                                                                      | Max:                                                           | Factory setting:                         |  |
|                       | 0.00 [ms]                                                                                 | 1000.00 [ms]                                                   | 0.00 [ms]                                |  |
| Description:          | Sets the time constant for the posi                                                       | Sets the time constant for the position setpoint filter (PT1). |                                          |  |
|                       | Applications:<br>- reduces the precontrol dynamic r<br>- jerk limiting.                   | esponse.                                                       |                                          |  |
|                       |                                                                                           | -                                                              |                                          |  |
| pz534[0]              | Data turas ElectingDeint22                                                                | Visible in Standard display                                    |                                          |  |
|                       | Data type: FloatingPoint32                                                                | Visible in: Standard display                                   |                                          |  |
|                       | Read permission:                                                                          | Edit device configuration or drive and                         | ages                                     |  |
|                       | Can be changed in the operating                                                           | Operation                                                      |                                          |  |
|                       | state:                                                                                    | Operation                                                      |                                          |  |
|                       | Parameter group:                                                                          | Position controller                                            |                                          |  |
|                       | Unit: %                                                                                   |                                                                |                                          |  |
|                       | Min:                                                                                      | Max:                                                           | Factory setting:                         |  |
|                       | 0.00 [%]                                                                                  | 200.00 [%]                                                     | 0.00 [%]                                 |  |
| Description:          | Setting for activation and weightir                                                       | ng of the speed precontrol value.                              |                                          |  |
|                       | Value = $0 \% \rightarrow$ The precontrol is d                                            | eactivated.                                                    |                                          |  |
| Dependency:           | See also: p2535, p2536, r2563                                                             |                                                                |                                          |  |
|                       | <b>Note</b><br>When the axis control loop is optir<br>control loop, the precontrol factor | nally set as well as a precisely determin is 100%.             | ed equivalent time constant of the speed |  |

| p2535[0]                    | LR speed precontrol symmetrizing filter dead time                                                                                                    |                                                                                                    |                               |  |
|-----------------------------|----------------------------------------------------------------------------------------------------|----------------------------------------------------------------------------------------------------|-------------------------------|--|
|                             | Data type: FloatingPoint32                                                                                                    | Visible in: Extended display                                                                                                    |                               |  |
|                             | Read permission:                                                                                                    | Read drive data or acknowledge messa                                                                                                    | ges                           |  |
|                             | Write permission:                                                                                                    | Edit device configuration or drive applie                                                                                                    | cations                       |  |
|                             | Can be changed in the operating state:                                                                                                    | Operation                                                                                                    |                               |  |
|                             | Parameter group:                                                                                                    | Position controller                                                                                                    |                               |  |
|                             | Unit: -                                                                                                    |                                                                                                    |                               |  |
|                             | Min:                                                                                                    | Max:                                                                                                    | Factory setting:              |  |
|                             | 0.00                                                                                                    | 2.00                                                                                                    | 0.00                          |  |
| Description:                | Sets the "fractional" dead time to e<br>The selected multiplier refers to th<br>cycle).                                                              | e position controller sampling time (dead time= p2535 * position controller clock                                                            |                               |  |
| Dependency:                 | See also: p2536                                                                                                    |                                                                                                    |                               |  |
|                             | NOTICE                                                                                                    |                                                                                                    |                               |  |
|                             | When speed precontrol is active (p<br>In addition to the set dead time (p<br>When speed precontrol is inactive<br>No dead time is effective (p2535 a | p2534 > 0 %), the following applies:<br>2535), internally two position controller<br>(p2534 = 0 %), the following applies:<br>and internal). | sampling times are effective. |  |
|                             | <b>Note</b><br>Together with p2536, the time res                                                                                                    | ponse of the closed speed control loop c                                                                                                    | an be emulated.               |  |
| p2536[0]                    | LR speed precontrol symm                                                                                                    | netrizing filter PT1                                                                                                    |                               |  |
|                             | Data type: FloatingPoint32                                                                                                    | Visible in: Extended display                                                                                                    |                               |  |
|                             | Read permission:                                                                                                    | Read drive data or acknowledge messa                                                                                                    | qes                           |  |
|                             | Write permission:                                                                                                    | Edit device configuration or drive applic                                                                                                    | cations                       |  |
|                             | Can be changed in the operating Operation state:                                                                                                    |                                                                                                    |                               |  |
|                             | Parameter group:                                                                                                    | Position controller                                                                                                    |                               |  |
|                             | Unit: ms                                                                                                    |                                                                                                    |                               |  |
|                             | Min:                                                                                                    | Max:                                                                                                    | Factory setting:              |  |
|                             | 0.00 [ms]                                                                                                    | 100.00 [ms]                                                                                                    | 0.00 [ms]                     |  |
| Description:<br>Dependency: | Sets a PT1 filter to emulate the tim<br>See also: p2535                                                                                              | e response of the closed speed control lo                                                                                                    | pop.                          |  |
|                             | NOTICE                                                                                                    |                                                                                                    |                               |  |
|                             | When speed precontrol is inactive (p2534 = 0 %), the following applies:<br>If a PT1 filter has been set, it is not effective.                        |                                                                                                    |                               |  |
|                             | <b>Note</b><br>Together with p2535, the time response of the closed speed control loop can be emulated.                                              |                                                                                                    |                               |  |
| p2538[0]                    | LR proportional gain                                                                                                    |                                                                                                    |                               |  |
| -                           | Data type: FloatingPoint32                                                                                                    | Visible in: Standard display                                                                                                    |                               |  |
|                             | Read permission:                                                                                                    | Read drive data or acknowledge messa                                                                                                    | ges                           |  |
|                             | Write permission:                                                                                                    | Edit device configuration or drive applic                                                                                                    | cations                       |  |
|                             | Can be changed in the operating state:                                                                                                    | Operation                                                                                                    |                               |  |
|                             | Parameter group:<br>Unit: 1000 rpm                                                                                                    | Position controller                                                                                                    |                               |  |

| Description:<br>Dependency:           | Min:<br>0.000 [1000 rpm]<br>Sets the proportional gain (P gain,<br>See also: p2539, r2557, r2558                                                                                       | <b>Max:</b><br>300.000 [1000 rpm]<br>position loop gain, Kv factor                                                                                                    | Factory setting:<br>1.000 [1000 rpm]<br>) of the position controller. |  |  |  |
|---------------------------------------|----------------------------------------------------------------------------------------------------|----------------------------------------------------------------------------------------------------|-----------------------------------------------------------------------|--|--|--|
|                                       | <b>Note</b><br>The proportional gain is used defin<br>Low proportional gain:<br>Slow response to a setpoint - actua<br>High proportional gain:<br>Fast response to the setpoint - actu | Note<br>The proportional gain is used define at which traversing velocity which following error is obtained (without precontrol)<br>Low proportional gain:<br>Slow response to a setpoint - actual value difference, the following error becomes large.<br>High proportional gain:<br>Fast response to the setpoint - actual value difference, the following error becomes small. |                                                                       |  |  |  |
| p2539[0]                              | LR integral time                                                                                                    |                                                                                                    |                                                                       |  |  |  |
|                                       | Data type: FloatingPoint32                                                                                                    | Visible in: Extended display                                                                                                    | ,                                                                     |  |  |  |
|                                       | Read permission:                                                                                                    | Read drive data or acknowle                                                                                                    | edge messages                                                         |  |  |  |
|                                       | Write permission:                                                                                                    | Edit device configuration or                                                                                                    | drive applications                                                    |  |  |  |
|                                       | Can be changed in the operating state:                                                                                                    | Operation                                                                                                    |                                                                       |  |  |  |
|                                       | Parameter group:                                                                                                    | Position controller                                                                                                    |                                                                       |  |  |  |
|                                       | Unit: ms                                                                                                    |                                                                                                    |                                                                       |  |  |  |
|                                       | Min:                                                                                                    | Max:                                                                                                    | Factory setting:                                                      |  |  |  |
|                                       | 0.00 [ms]                                                                                                    | 100000.00 [ms]                                                                                                    | 0.00 [ms]                                                             |  |  |  |
| Description:                          | Setting to activate the integral time                                                                                                    | e of the position controller.                                                                                                    |                                                                       |  |  |  |
|                                       | Value = 0 ms> The I component                                                                                                    | of the position controller is d                                                                                                    | eactivated.                                                           |  |  |  |
| Dependency:                           | See also: p2538, r2559                                                                                                    |                                                                                                    |                                                                       |  |  |  |
| p2540                                 | LR position controller out                                                                                                    | out speed limit                                                                                                    |                                                                       |  |  |  |
| <b>P</b>                              | Data type: FloatingPoint32                                                                                                    | Visible in: Extended display                                                                                                    | ,                                                                     |  |  |  |
|                                       | Read permission:                                                                                                    | Read drive data or acknowle                                                                                                    | edge messages                                                         |  |  |  |
|                                       | Write permission:                                                                                                    | Edit device configuration or drive applications                                                                                                    |                                                                       |  |  |  |
|                                       | Can be changed in the operating state:                                                                                                    | Operation                                                                                                    |                                                                       |  |  |  |
|                                       | Parameter group:                                                                                                    | Position controller                                                                                                    |                                                                       |  |  |  |
|                                       | Unit: rpm                                                                                                    |                                                                                                    |                                                                       |  |  |  |
|                                       | Min:                                                                                                    | Max:                                                                                                    | Factory setting:                                                      |  |  |  |
|                                       | 0.000 [rpm]                                                                                                    | 210000.000 [rpm]                                                                                                    | 210000.000 [rpm]                                                      |  |  |  |
| Description:                          | Setting and numerical signal sourc                                                                                                    | e for the speed limit of the p                                                                                                    | osition controller output.                                            |  |  |  |
| Dependency:                           | See also: c2541                                                                                                    |                                                                                                    |                                                                       |  |  |  |
| <br>c2541                             | LR position controller out                                                                                                    | out speed limit signal                                                                                                    |                                                                       |  |  |  |
|                                       | Data type: FloatingPoint32                                                                                                    | Visible in: Extended display                                                                                                    | ,                                                                     |  |  |  |
|                                       | Read permission:                                                                                                    | Read drive data or acknowle                                                                                                    | edge messages                                                         |  |  |  |
|                                       | Write permission:                                                                                                    | Edit device configuration or                                                                                                    | drive applications                                                    |  |  |  |
|                                       | Parameter group:                                                                                                    | Position controller                                                                                                    | ••                                                                    |  |  |  |
|                                       | Unit: rpm                                                                                                    |                                                                                                    |                                                                       |  |  |  |
| Description:                          | Signal for limiting the position con                                                                                                    | troller output.                                                                                                    |                                                                       |  |  |  |
| Dependency:                           | See also: p2540                                                                                                    |                                                                                                    |                                                                       |  |  |  |
| · · · · · · · · · · · · · · · · · · · | · · · · · · · · · · · · · · · · · · ·                                                                                                    |                                                                                                    |                                                                       |  |  |  |

| p2542                 | LR standstill window                                                                                                    |                                                                                                    |                                                                         |  |
|-----------------------|----------------------------------------------------------------------------------------------------|----------------------------------------------------------------------------------------------------|-------------------------------------------------------------------------|--|
| •                     | Data type: FloatingPoint32                                                                                                    | Visible in: Standard display                                                                                                    |                                                                         |  |
|                       | Read permission:                                                                                                    | Read drive data or acknowledge messa                                                                                                    | ages                                                                    |  |
|                       | Write permission:                                                                                                    | Edit device configuration or drive applications                                                                                                   |                                                                         |  |
|                       | Can be changed in the operating state:                                                                                                    | Operation                                                                                                    |                                                                         |  |
|                       | Parameter group:                                                                                                    | Position controller monitoring                                                                                                    |                                                                         |  |
|                       | Min:                                                                                                    | Maxi                                                                                                    | Eactory cotting                                                         |  |
|                       | 0.0000 [LU]                                                                                                    | 2147483647.0000 [LU]                                                                                                    | 0.2500 [LU]                                                             |  |
| Description:          | Sets the standstill window for the standstill monitoring time<br>actual position is located within th<br>Value = 0> The standstill monito | standstill monitoring function.<br>e expires, it is cyclically checked whethe<br>e standstill window and, if required, an<br>ring is deactivated. | er the difference between the setpoint and appropriate fault is output. |  |
| Dependency:           | See also: p2543, p2544                                                                                                    |                                                                                                    |                                                                         |  |
|                       | <b>Note</b><br>The following applies for the settin<br>Standstill window (p2542) >= posi                                                  | ng of the standstill window and position<br>tioning window (p2544)                                                                                | ing window:                                                             |  |
| p2542                 | LR standstill window                                                                                                    |                                                                                                    |                                                                         |  |
| S200 Basic PN (EPOS   | Data type: FloatingPoint32                                                                                                    | Visible in: Standard display                                                                                                    |                                                                         |  |
| load side, rotating), | Read permission:                                                                                                    | Read drive data or acknowledge messa                                                                                                    | ages                                                                    |  |
| S200 PN (EPOS load    | Write permission:                                                                                                    | Edit device configuration or drive appl                                                                                                    | ications                                                                |  |
| side, rotating)       | Can be changed in the operating state:                                                                                                    | Operation                                                                                                    |                                                                         |  |
|                       | Parameter group:                                                                                                    | Position controller monitoring                                                                                                    |                                                                         |  |
|                       | Unit: LU                                                                                                    |                                                                                                    |                                                                         |  |
|                       | Min:                                                                                                    | Max:                                                                                                    | Factory setting:                                                        |  |
|                       | 0.0000 [LU]                                                                                                    | 2147483647.0000 [LU]                                                                                                    | 10.0000 [LU]                                                            |  |
| Description:          | Sets the standstill window for the s<br>After the standstill monitoring tim-<br>actual position is located within th                      | standstill monitoring function.<br>e expires, it is cyclically checked whethe<br>e standstill window and, if required, an                         | er the difference between the setpoint and appropriate fault is output. |  |
|                       | Value = 0> The standstill monito                                                                                                    | ring is deactivated.                                                                                                    |                                                                         |  |
| Dependency:           | See also: p2543, p2544                                                                                                    |                                                                                                    |                                                                         |  |
|                       | <b>Note</b><br>The following applies for the settin<br>Standstill window (p2542) >= posi                                                  | ng of the standstill window and position<br>tioning window (p2544)                                                                                | ing window:                                                             |  |
| p2543                 | LR standstill monitoring ti                                                                                                    | me                                                                                                    |                                                                         |  |
|                       | Data type: FloatingPoint32                                                                                                    | Visible in: Standard display                                                                                                    |                                                                         |  |
|                       | Read permission:                                                                                                    | Read drive data or acknowledge messa                                                                                                    | ages                                                                    |  |
|                       | Write permission:                                                                                                    | Edit device configuration or drive appl                                                                                                    | ications                                                                |  |
|                       | Can be changed in the operating state:                                                                                                    | Operation                                                                                                    |                                                                         |  |
|                       | Parameter group:<br>Unit: ms                                                                                                    | Position controller monitoring                                                                                                    |                                                                         |  |
|                       | Min:                                                                                                    | Max:                                                                                                    | Factory setting:                                                        |  |
|                       | 0.00 [ms]                                                                                                    | 100000.00 [ms]                                                                                                    | 200.00 [ms]                                                             |  |

| Description:          | Sets the standstill monitoring time for the standstill monitoring function.<br>After the standstill monitoring time expires, it is cyclically checked whether the difference between the setpoint and<br>actual position is located within the standstill window and, if required, an appropriate fault is output. |                                                                               |                           |  |  |
|-----------------------|----------------------------------------------------------------------------------------------------|-------------------------------------------------------------------------------|---------------------------|--|--|
| Dependency:           | See also: p2542, p2545                                                                                                    |                                                                               |                           |  |  |
|                       | <b>Note</b><br>The following applies for the settin<br>Standstill monitoring time (p2543                                                                                                    | ng of the standstill and positioning i<br>) <= positioning monitoring time (p | monitoring time:<br>2545) |  |  |
| p2544                 | LR positioning window                                                                                                    |                                                                               |                           |  |  |
|                       | Data type: FloatingPoint32                                                                                                    | Visible in: Standard display                                                  |                           |  |  |
|                       | Read permission:                                                                                                    | Read drive data or acknowledge messages                                       |                           |  |  |
|                       | Write permission:                                                                                                    | Edit device configuration or drive a                                          | applications              |  |  |
|                       | Can be changed in the operating state:                                                                                                    | Operation                                                                     |                           |  |  |
|                       | Parameter group:                                                                                                    | Position controller monitoring                                                |                           |  |  |
|                       | Unit: LU                                                                                                    |                                                                               |                           |  |  |
|                       | Min:                                                                                                    | Max:                                                                          | Factory setting:          |  |  |
|                       | 0.0000 [LU]                                                                                                    | 2147483647.0000 [LU]                                                          | 0.0500 [LU]               |  |  |
| Description:          | Sets the positioning window for the                                                                                                    | ne positioning monitoring function.                                           |                           |  |  |
|                       | After the positioning monitoring time expires, it is checked once as to whether the difference between the setpoint and actual position lies within the positioning window and if required an appropriate fault is output.                                                                                         |                                                                               |                           |  |  |
|                       | Value = 0> The positioning monitoring function is deactivated.                                                                                                    |                                                                               |                           |  |  |
| Dependency:           | See also: p2542, p2545, r2684                                                                                                    |                                                                               |                           |  |  |
|                       | <b>Note</b><br>The following applies for the setting of the standstill and positioning window:<br>Standstill window (p2542) >= positioning window (p2544)                                                                                                    |                                                                               |                           |  |  |
| p2544                 | LR positioning window                                                                                                    |                                                                               |                           |  |  |
| S200 Basic PN (EPOS   | Data type: FloatingPoint32                                                                                                    | Visible in: Standard display                                                  |                           |  |  |
| load side, rotating), | Read permission:                                                                                                    | Read drive data or acknowledge m                                              | nessages                  |  |  |
| side rotating)        | Write permission:                                                                                                    | Edit device configuration or drive a                                          | applications              |  |  |
| side, rotating)       | Can be changed in the operating state:                                                                                                    | Operation                                                                     |                           |  |  |
|                       | Parameter group:                                                                                                    | Position controller monitoring                                                |                           |  |  |
|                       | Unit: LU                                                                                                    |                                                                               |                           |  |  |
|                       | Min:                                                                                                    | Max:                                                                          | Factory setting:          |  |  |
|                       | 0.0000 [LU]                                                                                                    | 2147483647.0000 [LU]                                                          | 2.0000 [LU]               |  |  |
| Description:          | Sets the positioning window for the                                                                                                    | ne positioning monitoring function.                                           |                           |  |  |
|                       | After the positioning monitoring time expires, it is checked once as to whether the difference between the setpoint and actual position lies within the positioning window and if required an appropriate fault is output.                                                                                         |                                                                               |                           |  |  |
|                       | Value = 0> The positioning monitoring function is deactivated.                                                                                                    |                                                                               |                           |  |  |
| Dependency:           | See also: p2542, p2545, r2684                                                                                                    |                                                                               |                           |  |  |
|                       | <b>Note</b><br>The following applies for the setting of the standstill and positioning window:<br>Standstill window (p2542) >= positioning window (p2544)                                                                                                    |                                                                               |                           |  |  |

| p2545                 | LR positioning monitoring                                                                                                    | time                                                                                                    |                                    |  |
|-----------------------|----------------------------------------------------------------------------------------------------|----------------------------------------------------------------------------------------------------|------------------------------------|--|
|                       | Data type: FloatingPoint32                                                                                                    | Visible in: Standard display                                                                                                    |                                    |  |
|                       | Read permission:                                                                                                    | Read drive data or acknowledge mess                                                                                                    | ages                               |  |
|                       | Write permission:                                                                                                    | Edit device configuration or drive applications                                                                                                    |                                    |  |
|                       | Can be changed in the operating state:                                                                                                    | Operation                                                                                                    |                                    |  |
|                       | Parameter group:                                                                                                    | Position controller monitoring                                                                                                    |                                    |  |
|                       | Unit: ms                                                                                                    |                                                                                                    |                                    |  |
|                       | Min:                                                                                                    | Max:                                                                                                    | Factory setting:                   |  |
|                       | 0.00 [ms]                                                                                                    | 100000.00 [ms]                                                                                                    | 1000.00 [ms]                       |  |
| Description:          | Sets the positioning monitoring tin                                                                                                    | ne for the positioning monitoring.                                                                                                    |                                    |  |
|                       | After the positioning monitoring tir<br>actual position lies within the posit                                                                                                    | me expires, it is checked once as to whether the difference between the setpoint and<br>itioning window and if required an appropriate fault is output. |                                    |  |
| Dependency:           | See also: p2543, p2544, r2684                                                                                                    |                                                                                                    |                                    |  |
|                       | <b>Note</b><br>The following applies for the settin<br>Standstill monitoring time (p2543)                                                                                                    | ng of the standstill and positioning monitoring time:<br>3) <= positioning monitoring time (p2545)                                                      |                                    |  |
| p2546[0]              | LR dynamic following erro                                                                                                    | r monitoring tolerance                                                                                                    |                                    |  |
|                       | Data type: FloatingPoint32                                                                                                    | Visible in: Standard display                                                                                                    |                                    |  |
|                       | Read permission:                                                                                                    | Read drive data or acknowledge messages                                                                                                    |                                    |  |
|                       | Write permission:                                                                                                    | Edit device configuration or drive applications                                                                                                    |                                    |  |
|                       | Can be changed in the operating state:                                                                                                    | Operation                                                                                                    |                                    |  |
|                       | Parameter group:                                                                                                    | Position controller monitoring                                                                                                    |                                    |  |
|                       | Unit: LU                                                                                                    |                                                                                                    |                                    |  |
|                       | Min:                                                                                                    | Max:                                                                                                    | Factory setting:                   |  |
|                       | 0.0000 [LU]                                                                                                    | 2147483647.0000 [LU]                                                                                                    | 1.0000 [LU]                        |  |
| Description:          | Sets the tolerance for the dynamic<br>If the dynamic following error (r25<br>Value = 0> The dynamic followin                                                                                   | following error monitoring.<br>63) exceeds the selected tolerance, the<br>g error monitoring is deactivated.                                            | en an appropriate fault is output. |  |
| Dependency:           | See also: r2563, r2684                                                                                                    |                                                                                                    |                                    |  |
|                       | <b>Note</b><br>The tolerance bandwidth is intended to prevent the dynamic following error monitoring incorrectly responding due to<br>operational control sequences (e.g. during load surges). |                                                                                                    |                                    |  |
| p2546[0]              | LR dynamic following erro                                                                                                    | r monitoring tolerance                                                                                                    |                                    |  |
| S200 Basic PN (EPOS   | Data type: FloatingPoint32                                                                                                    | Visible in: Standard display                                                                                                    |                                    |  |
| load side, rotating), | Read permission:                                                                                                    | Read drive data or acknowledge mess                                                                                                    | ages                               |  |
| S200 PN (EPOS load    | Write permission:                                                                                                    | Edit device configuration or drive app                                                                                                    | ications                           |  |
| Side, rotating)       | Can be changed in the operating state:                                                                                                    | Operation                                                                                                    |                                    |  |
|                       | Parameter group:<br>Unit: LU                                                                                                    | Position controller monitoring                                                                                                    |                                    |  |
|                       | Min:                                                                                                    | Max:                                                                                                    | Factory setting:                   |  |
|                       | 0.0000 [LU]                                                                                                    | 2147483647.0000 [LU]                                                                                                    | 36.0000 [LU]                       |  |
| Description:          | Sets the tolerance for the dynamic                                                                                                    | following error monitoring.                                                                                                    |                                    |  |
|                       | If the dynamic following error (r2563) exceeds the selected tolerance, then an appropriate fault is output.<br>Value = 0> The dynamic following error monitoring is deactivated.               |                                                                                                    |                                    |  |
| Dependency:           | See also: r2563, r2684                                                                                                    |                                                                                                    |                                    |  |

|                       | <b>Note</b><br>The tolerance bandwidth is inte<br>operational control sequences | ended to prevent the dynamic following error monitoring incorrectly responding due to (e.g. during load surges). |  |
|-----------------------|---------------------------------------------------------------------------------|----------------------------------------------------------------------------------------------------|--|
| r2556                 | LR position setpoint aft                                                        | er setpoint smoothing                                                                                            |  |
|                       | Data type: FloatingPoint32                                                      | Visible in: Standard display                                                                                     |  |
|                       | Read permission:                                                                | Read drive data or acknowledge messages                                                                          |  |
|                       | Write permission:                                                               | Edit device configuration or drive applications                                                                  |  |
|                       | Parameter group:                                                                | Position controller                                                                                              |  |
|                       | Unit: LU                                                                        |                                                                                                    |  |
| Description:          | Display and signal source for the position setpoint after setpoint smoothing.   |                                                                                                    |  |
| r2556                 | LR position setpoint aft                                                        | er setpoint smoothing                                                                                            |  |
| S200 Basic PN (EPOS   | Data type: FloatingPoint32                                                      | Visible in: Standard display                                                                                     |  |
| load side, rotating), | Read permission:                                                                | Read drive data or acknowledge messages                                                                          |  |
| S200 PN (EPOS load    | Write permission:                                                               | Edit device configuration or drive applications                                                                  |  |
| side, rotating)       | Parameter group:                                                                | Position controller                                                                                              |  |
|                       | Unit: LU                                                                        |                                                                                                    |  |
| Description:          | Display and signal source for th                                                | e position setpoint after setpoint smoothing.                                                                    |  |
| r2557                 | LR position controller input system deviation                                   |                                                                                                    |  |
|                       | Data type: FloatingPoint32                                                      | Visible in: Standard display                                                                                     |  |
|                       | Read permission:                                                                | Read drive data or acknowledge messages                                                                          |  |
|                       | Write permission:                                                               | Edit device configuration or drive applications                                                                  |  |
|                       | Parameter group:                                                                | Position controller                                                                                              |  |
|                       | Unit: LU                                                                        |                                                                                                    |  |
| Description:          | Display and signal source for the controller input.                             | e difference between the position setpoint and the position actual value at the position                         |  |
| r2557                 | LR position controller in                                                       | put system deviation                                                                                             |  |
| S200 Basic PN (EPOS   | Data type: FloatingPoint32                                                      | Visible in: Standard display                                                                                     |  |
| load side, rotating), | Read permission:                                                                | Read drive data or acknowledge messages                                                                          |  |
| side rotating)        | Write permission:                                                               | Edit device configuration or drive applications                                                                  |  |
| sidd, i statnig,      | Parameter group:                                                                | Position controller                                                                                              |  |
|                       | Unit: LU                                                                        |                                                                                                    |  |
| Description:          | Display and signal source for the controller input.                             | e difference between the position setpoint and the position actual value at the position                         |  |
| r2558                 | LR position controller o                                                        | utput P component                                                                                                |  |
|                       | Data type: FloatingPoint32                                                      | Visible in: Extended display                                                                                     |  |
|                       | Read permission:                                                                | Read drive data or acknowledge messages                                                                          |  |
|                       | Write permission:                                                               | Edit device configuration or drive applications                                                                  |  |
|                       | Parameter group:                                                                | Position controller                                                                                              |  |
|                       | Unit: rpm                                                                       |                                                                                                    |  |
| Description:          | Display and signal source for th                                                | e P component at the output of the position controller (speed setpoint).                                         |  |

| r2559 I B position controller output I component |                                                          | utput I component                                                                           |  |  |
|--------------------------------------------------|----------------------------------------------------------|---------------------------------------------------------------------------------------------|--|--|
| 12333                                            | Data type: FloatingPoint32 Visible in: Extended display  |                                                                                             |  |  |
|                                                  | Read nermission:                                         | Read drive data or acknowledge messages                                                     |  |  |
|                                                  | Write permission:                                        | Edit device configuration or drive annlications                                             |  |  |
|                                                  | Parameter group:                                         | Position controller                                                                         |  |  |
|                                                  |                                                          |                                                                                             |  |  |
| Description:                                     | Display and signal sources for t                         | he I component at the output of the position controller (speed setpoint).                   |  |  |
| ·                                                |                                                          |                                                                                             |  |  |
| r2560                                            | LR speed setpoint                                        |                                                                                             |  |  |
|                                                  | Data type: FloatingPoint32                               | Visible in: Standard display                                                                |  |  |
|                                                  | Read permission:                                         | Read drive data or acknowledge messages                                                     |  |  |
|                                                  | Write permission:                                        | Edit device configuration or drive applications                                             |  |  |
|                                                  | Parameter group:                                         | Position controller                                                                         |  |  |
|                                                  | Unit: rpm                                                |                                                                                             |  |  |
| Description:                                     | Display and signal source for th                         | e speed setpoint after limiting (c2541).                                                    |  |  |
| r2561                                            | LR speed precontrol val                                  | ue                                                                                          |  |  |
|                                                  | Data type: FloatingPoint32                               | Visible in: Standard display                                                                |  |  |
|                                                  | Read permission:                                         | Read drive data or acknowledge messages                                                     |  |  |
|                                                  | Write permission:                                        | Edit device configuration or drive applications                                             |  |  |
|                                                  | Parameter group:                                         | Position controller                                                                         |  |  |
|                                                  | Unit: rpm                                                |                                                                                             |  |  |
| Description:                                     | Display and signal source for th                         | e speed setpoint as a result of precontrol.                                                 |  |  |
| r2562                                            | LR total speed setpoint                                  |                                                                                             |  |  |
|                                                  | Data type: FloatingPoint32                               | Visible in: Standard display                                                                |  |  |
|                                                  | Read permission:                                         | Read drive data or acknowledge messages                                                     |  |  |
|                                                  | Write permission:                                        | Edit device configuration or drive applications                                             |  |  |
|                                                  | Parameter group:                                         | Position controller                                                                         |  |  |
|                                                  | Unit: rpm                                                |                                                                                             |  |  |
| Description:                                     | Display and signal source for th                         | e total speed setpoint.                                                                     |  |  |
|                                                  | This value is obtained from the                          | sum of the speed precontrol and position controller output.                                 |  |  |
| Dependency:                                      | See also: r2560, r2561                                   |                                                                                             |  |  |
| r2563                                            | LR following error dynamic model                         |                                                                                             |  |  |
|                                                  | Data type: FloatingPoint32                               | Visible in: Standard display                                                                |  |  |
|                                                  | Read permission:                                         | Read drive data or acknowledge messages                                                     |  |  |
|                                                  | Write permission:                                        | Edit device configuration or drive applications                                             |  |  |
|                                                  | Parameter group:                                         | Jog, Homing, Traversing blocks, Direct setpoint input (MDI), Position controller monitoring |  |  |
|                                                  | Unit: LU                                                 |                                                                                             |  |  |
| Description:                                     | Display and signal source for th                         | e dynamic following error.                                                                  |  |  |
|                                                  | This value is the deviation, corr position actual value. | ected by the velocity-dependent component, between the position setpoint and the            |  |  |

|                       | Note                                                                                                    |                                                                                                    |  |  |
|-----------------------|----------------------------------------------------------------------------------------------------|----------------------------------------------------------------------------------------------------|--|--|
|                       | For p2534 >= 100 % (precontrol                                                                                                    | activated) the following applies:                                                                                                    |  |  |
|                       | The dynamic following error (r2563) corresponds to the system deviation (r2557) at the position controller input.<br>For $0\% < p2534 < 100\%$ (precontrol activated) or $p2534 = 0\%$ (precontrol deactivated) the following applies:                                 |                                                                                                    |  |  |
|                       |                                                                                                    |                                                                                                    |  |  |
|                       | The dynamic following error (r25                                                                                                    | (563) is the deviation between the measured position actual value and a value that is                                                                                   |  |  |
|                       | deviation for a P controller.                                                                                                    | SINE VIA d PTT Mouel. This compensates the system-related velocity-dependent system                                                                                     |  |  |
|                       |                                                                                                    |                                                                                                    |  |  |
| r2563                 | LR following error dynan                                                                                                    | nic model                                                                                                    |  |  |
| S200 Basic PN (EPOS   | Data type: FloatingPoint32                                                                                                    | Visible in: Standard display                                                                                                    |  |  |
| load side, rotating), | Read permission:                                                                                                    | Read drive data or acknowledge messages                                                                                                    |  |  |
| S200 PN (EPUS load    | Write permission:                                                                                                    | Edit device configuration or drive applications                                                                                                    |  |  |
| Sille, rolating,      | Parameter group:                                                                                                    | Jog, Homing, Traversing blocks, Direct setpoint input (MDI), Position controller monitoring                                                                             |  |  |
|                       | Unit: LU                                                                                                    |                                                                                                    |  |  |
| Description:          | Display and signal source for the                                                                                                    | dynamic following error.                                                                                                    |  |  |
| -                     | This value is the deviation, correct position actual value.                                                                                                    | cted by the velocity-dependent component, between the position setpoint and the                                                                                         |  |  |
|                       | Note                                                                                                    |                                                                                                    |  |  |
|                       | For p2534 >= 100 % (precontrol                                                                                                    | activated) the following applies:                                                                                                    |  |  |
|                       | The dynamic following error (r25                                                                                                    | 63) corresponds to the system deviation (r2557) at the position controller input.                                                                                       |  |  |
|                       | For $0\% < p2534 < 100\%$ (precontrol activated) or $p2534 = 0\%$ (precontrol deactivated) the following applies:                                                                                                    |                                                                                                    |  |  |
|                       | The dynamic following error (r2563) is the deviation between the measured position actual value and a value that is calculated from the position setpoint via a PT1 model. This compensates the system-related velocity-dependent system deviation for a P controller. |                                                                                                    |  |  |
|                       |                                                                                                    |                                                                                                    |  |  |
| r2564                 | LR torque precontrol value                                                                                                    |                                                                                                    |  |  |
|                       | Data type: FloatingPoint32                                                                                                    | Visible in: Standard display                                                                                                    |  |  |
|                       | Read permission:                                                                                                    | Read drive data or acknowledge messages                                                                                                    |  |  |
|                       | Write permission:                                                                                                    | Edit device configuration or drive applications                                                                                                    |  |  |
|                       | Parameter group:                                                                                                    | Position controller                                                                                                    |  |  |
|                       | Unit: Nm                                                                                                    |                                                                                                    |  |  |
| Description:          | Display and signal source for the                                                                                                    | torque precontrol value.                                                                                                    |  |  |
|                       | Note                                                                                                    |                                                                                                    |  |  |
|                       | The torque precontrol value is th<br>inertia of 1 kgm^2/2 Pl. When usi<br>of inertia.                                                                                                    | e derivation over time of the speed precontrol value and is referred to a moment of ng the precontrol, then this should be evaluated corresponding to the actual moment |  |  |
| r2565                 | LR following error actual                                                                                                    |                                                                                                    |  |  |
|                       | Data type: FloatingPoint32                                                                                                    | Visible in: Standard display                                                                                                    |  |  |
|                       | Read nermission                                                                                                    | Read drive data or acknowledge messages                                                                                                    |  |  |
|                       | Write permission:                                                                                                    | Edit device configuration or drive applications                                                                                                    |  |  |
|                       | Parameter group:                                                                                                    | Position controller                                                                                                    |  |  |
|                       | linit.                                                                                                    |                                                                                                    |  |  |
| Description           | Display and signal source for the                                                                                                    | actual following error                                                                                                    |  |  |
| Description.          | This value is the deviation betwe                                                                                                    | en the position setpoint - after fine interpolation - and the position actual value.                                                                                    |  |  |
|                       | NOTICE                                                                                                    |                                                                                                    |  |  |
|                       | When speed precontrol is active                                                                                                    | (p2534 > 0 %), the following applies:                                                                                                    |  |  |
|                       | To calculate this value, the positi                                                                                                    | ion setpoint is delayed by two position controller sampling times.                                                                                                    |  |  |
|                       | When speed precontrol is inactiv                                                                                                    | re(p2534 = 0%), the following applies:                                                                                                    |  |  |
|                       | To calculate this value, the position setpoint is delayed by two position controller clock cycles.                                                                                                    |                                                                                                    |  |  |

| r2565                 | LR following error actua                                                                                                 |                                             |                                                                            |  |
|-----------------------|----------------------------------------------------------------------------------------------------|---------------------------------------------|----------------------------------------------------------------------------|--|
| S200 Basic PN (EPOS   | Data type: FloatingPoint32                                                                                               | Visible in: Standard display                |                                                                            |  |
| load side, rotating), | Read permission:                                                                                                    | Read drive data or acknowle                 | dge messages                                                               |  |
| S200 PN (EPOS load    | Write permission:                                                                                                    | Edit device configuration or                | drive applications                                                         |  |
| side, fotatilig)      | Parameter group:                                                                                                    | Position controller                         |                                                                            |  |
|                       | Unit: LU                                                                                                    |                                             |                                                                            |  |
| Description:          | Display and signal source for the                                                                                        | e actual following error.                   |                                                                            |  |
|                       | This value is the deviation betwe                                                                                        | een the position setpoint - after           | fine interpolation - and the position actual value.                        |  |
|                       | NOTICE                                                                                                    |                                             |                                                                            |  |
|                       | When speed precontrol is active                                                                                          | e (p2534 > 0 %), the following a            | pplies:                                                                    |  |
|                       | To calculate this value, the posi                                                                                        | tion setpoint is delayed by two p           | position controller sampling times.                                        |  |
|                       | When speed precontrol is inacti                                                                                          | ve ( $p2534 = 0$ %), the following          | applies:                                                                   |  |
|                       | To calculate this value, the posi-                                                                                       | tion setpoint is delayed by two p           | osition controller clock cycles.                                           |  |
| p2567[0]              | LR torque precontrol ma                                                                                                  | ment of inertia                             |                                                                            |  |
|                       | <b>Data type:</b> FloatingPoint32                                                                                        | Visible in: Standard display                |                                                                            |  |
|                       | Read permission:                                                                                                    | Read drive data or acknowle                 | dae messages                                                               |  |
|                       | Write permission:                                                                                                    | Edit device configuration or                | drive applications                                                         |  |
|                       | Can be changed in the operation                                                                                          | ng Operation                                |                                                                            |  |
|                       | state:                                                                                                    | · <b>J</b> · · · · · · · ·                  |                                                                            |  |
|                       | Parameter group:                                                                                                    | Position controller                         |                                                                            |  |
|                       | <b>Unit:</b> kgm²                                                                                                    |                                             |                                                                            |  |
|                       | Min:                                                                                                    | Max:                                        | Factory setting:                                                           |  |
|                       | 0.000000 [kgm²]                                                                                                    | 100000.000000 [kgm²]                        | 0.000000 [kgm²]                                                            |  |
| Description:          | Sets the moment of inertia for t                                                                                         | he torque precontrol.                       |                                                                            |  |
| Dependency:           | See also: p2534, r2564                                                                                                   |                                             |                                                                            |  |
|                       | Note                                                                                                    |                                             |                                                                            |  |
|                       | When calculating the torque precontrol value (c2654), the time derivation of the speed precontrol value is multiplied by |                                             |                                                                            |  |
|                       | For reasons associated with the o                                                                                        | compatibility to earlier firmware           | versions, the factory setting for $p2567 = 1 \text{ kgm}^2/2 \text{ Pl}$ . |  |
|                       | This means that r2564 remains as standard the derivation over time of the speed precontrol value and is referred, as     |                                             |                                                                            |  |
|                       | before, to a moment of inertia of                                                                                        | 1 kgm <sup>2</sup> /2 Pl. For torque precon | trol, the moment of inertia can now be directly entered                    |  |
|                       |                                                                                                    |                                             | alue).                                                                     |  |
| c2568                 | EPOS hardware limit swi                                                                                                  | itch activation                             |                                                                            |  |
|                       | Data type: Unsigned8                                                                                                    | Visible in: Standard display                |                                                                            |  |
|                       | Read permission:                                                                                                    | Read drive data or acknowle                 | dge messages                                                               |  |
|                       | Write permission:                                                                                                    | Edit device configuration or                | drive applications                                                         |  |
|                       | Parameter group:                                                                                                    | Limit                                       |                                                                            |  |
|                       | Unit: -                                                                                                    |                                             |                                                                            |  |
| Description:          | Signal to activate the hardware limit switch.                                                                            |                                             |                                                                            |  |
|                       | c2568 = 1 signal                                                                                                    |                                             |                                                                            |  |
|                       | > The evaluation of the negative.                                                                                        | ve hardware limit switch (c2569             | ) and the positive hardware limit switch (c2570) is                        |  |
| Dependency:           | See also: c2569, c2570                                                                                                   |                                             |                                                                            |  |
|                       | Note                                                                                                    |                                             |                                                                            |  |
|                       | The traversing range can also be                                                                                         | e limited using software limit sw           | vitches.                                                                   |  |

| c2569           | EPOS negative hardwa                                                                                                    | re limit switch                                                                                                    |  |
|-----------------|----------------------------------------------------------------------------------------------------|----------------------------------------------------------------------------------------------------|--|
|                 | Data type: Unsigned8                                                                                                    | Visible in: Standard display                                                                                                    |  |
|                 | Read permission:                                                                                                    | Read drive data or acknowledge messages                                                                                                    |  |
|                 | Write permission:                                                                                                    | Edit device configuration or drive applications                                                                                                    |  |
|                 | Parameter group:                                                                                                    | Limit                                                                                                    |  |
|                 | Unit: -                                                                                                    |                                                                                                    |  |
| Description:    | Signal for the hardware limit                                                                                                    | switch in the negative direction of travel.                                                                                                    |  |
| Recommendation: | Set the OFF3 ramp-down time<br>the braking distance traveled<br>Sets message 07491 as alarm                                                   | e (p1135) so that after the axis reaches the hardware limit switch at maximum velocity,<br>by the axis is not greater than the distance that is available.<br>(A07491):      |  |
|                 | Set the maximum deceleratio the braking distance traveled                                                                                     | n (p2573) so that after the axis reaches the hardware limit switch at maximum velocity,<br>by the axis is not greater than the distance that is available.                   |  |
| Dependency:     | See also: p1135, c2568, c25                                                                                                    | 70, p2573, r2684                                                                                                    |  |
|                 |                                                                                                    |                                                                                                    |  |
|                 | The hardware limit switches                                                                                                    | are low active.                                                                                                    |  |
|                 | Sets message 07491 as fault                                                                                                    | (F07491):                                                                                                    |  |
|                 | For a 0 signal, the drive stops<br>corresponding fault is output<br>limit switch is permitted.                                                | with the OFF3 ramp-down time (p1135), status signal $r2684.13 = 1$ is set, saved and the . After the fault has been acknowledged, only motion moving away from the hardware  |  |
|                 | For a 0/1 signal and valid trav<br>r2684.13 is set to 0.                                                                                      | el direction, when the hardware limit switch is exited, this is detected and status signal                                                                                   |  |
|                 | Sets message 07491 as alarm                                                                                                    | n (A07491):                                                                                                    |  |
|                 | For a 0 signal, the axis is stopp<br>the appropriate alarm is outp                                                                            | bed with the maximum deceleration (p2573), status signal r2684.13 is set to 1, saved and ut. Only motion away from the hardware limit switch is permitted.                   |  |
|                 | For a 0/1 signal and valid trav<br>r2684.13 is set to 0 and the a                                                                             | el direction, when the hardware limit switch is exited, this is detected and status signal<br>larm is cleared.                                                               |  |
|                 |                                                                                                    | 14 - 44 - 14 - 1                                                                                                    |  |
| c2570           | EPOS positive hardwal                                                                                                    | re limit switch                                                                                                    |  |
|                 | Data type: Unsigned8                                                                                                    | Visible in: Standard display                                                                                                    |  |
|                 | Read permission:                                                                                                    | Read drive data or acknowledge messages                                                                                                    |  |
|                 | Write permission:                                                                                                    | Edit device configuration or drive applications                                                                                                    |  |
|                 | Parameter group:                                                                                                    | Limit                                                                                                    |  |
|                 | Unit: -                                                                                                    |                                                                                                    |  |
| Description:    | Signal for the hardware limit                                                                                                    | switch in the positive direction of travel.                                                                                                    |  |
| Recommendation: | Set the OFF3 ramp-down time the braking distance traveled                                                                                     | e (p1135) so that after the axis reaches the hardware limit switch at maximum velocity, by the axis is not greater than the distance that is available.                      |  |
|                 | Sets message 07492 as alarm                                                                                                    | (A07492):                                                                                                    |  |
|                 | Set the maximum deceleration the braking distance traveled                                                                                    | n (p2573) so that after the axis reaches the hardware limit switch at maximum velocity,<br>by the axis is not greater than the distance that is available.                   |  |
| Dependency:     | See also: p1135, c2568, c25                                                                                                    | 59, p2573, r2684                                                                                                    |  |
|                 |                                                                                                    |                                                                                                    |  |
|                 | The hardware limit switches                                                                                                    | are low active.                                                                                                    |  |
|                 | Sets message 07492 as fault                                                                                                    | (F07492):                                                                                                    |  |
|                 | For a 0 signal, the drive stops corresponding fault is output                                                                                 | with the OFF3 ramp-down time (p1135), status signal r2684.14 = 1 is set, saved and the . After the fault has been acknowledged, only motion moving away from the hardware    |  |
|                 | limit switch is permitted.                                                                                                    | al divertion when the bardware limit switch is evited, this is detected and status signal                                                                                    |  |
|                 | For a 0/1 signal and valid travel direction, when the hardware limit switch is exited, this is detected and status sign r2684.14 is set to 0. |                                                                                                    |  |
|                 | r2684.14 is set to 0.                                                                                                    | 0 (407492).                                                                                                    |  |
|                 | r2684.14 is set to 0.<br>Sets message 07492 as alarm                                                                                          | n (A07492):                                                                                                    |  |
|                 | r2684.14 is set to 0.<br>Sets message 07492 as alarm<br>For a 0 signal, the axis is stopp<br>the appropriate alarm is outp                    | n (A07492):<br>bed with the maximum deceleration (p2573), status signal r2684.14 is set to 1, saved and<br>ut. Only motion away from the hardware limit switch is permitted. |  |

| p2571                                                          | EPOS maximum velocity                                                                                                    |                                                                                       |                                                            |  |
|----------------------------------------------------------------|----------------------------------------------------------------------------------------------------|---------------------------------------------------------------------------------------|------------------------------------------------------------|--|
| P                                                              | Data type: FloatingPoint32                                                                                                    | Visible in: Standard display                                                          |                                                            |  |
|                                                                | Read permission:                                                                                                    | Read drive data or acknowledge messages                                               |                                                            |  |
|                                                                | Write permission:                                                                                                    | Edit device configuration or drive applications                                       |                                                            |  |
|                                                                | Can be changed in the operating state:                                                                                                    | Operation                                                                             |                                                            |  |
|                                                                | Parameter group:                                                                                                    | Limit                                                                                 |                                                            |  |
|                                                                | Min:                                                                                                    | Max                                                                                   | Factory setting:                                           |  |
|                                                                | 0.010 [1000   U/min]                                                                                                    | 4000000.000 [1000 LU/min]                                                             | 500.000 [1000 LU/min]                                      |  |
| Description:                                                   | Sets the maximum velocity for the                                                                                                    | "basic positioner" function (EPOS).                                                   |                                                            |  |
| Dependency:                                                    | See also: p2503, p2504, p2505, p                                                                                                    | 2506                                                                                  |                                                            |  |
|                                                                | Noto                                                                                                    |                                                                                       |                                                            |  |
|                                                                | The maximum velocity is active in<br>The maximum velocity for the basic<br>controller:<br>Rotary encoders:                                                                                                    | all of the operating modes of the basic p<br>positioner should be aligned with the ma | positioner.<br>aximum speed/velocity of the speed/velocity |  |
|                                                                | p2571[1000 LU/min] = min(p1082<br>Linear encoders:                                                                                                    | 2, p1083,  p1086 )[rpm] x p2505/p2504                                                 | x p2506/1000                                               |  |
|                                                                | $p_{25/1[1000 LU/min]} = min(p_{1082})$                                                                                                    | 2, p1083, [p1086])[m/min] x p2503/10[i                                                | m]                                                         |  |
| n2571                                                          | FPOS maximum velocity                                                                                                    |                                                                                       |                                                            |  |
| S200 Basic PN (EPOS                                            | Data type: FloatingPoint32                                                                                                    | Visible in: Standard display                                                          |                                                            |  |
| load side, rotating),<br>S200 PN (EPOS load<br>side, rotating) | Read permission:                                                                                                    | Read drive data or acknowledge messa                                                  | ges                                                        |  |
|                                                                | Write permission:                                                                                                    | Edit device configuration or drive appli                                              | cations                                                    |  |
|                                                                | Can be changed in the operating state:                                                                                                    | Operation                                                                             |                                                            |  |
|                                                                | Parameter group:                                                                                                    | Limit                                                                                 |                                                            |  |
|                                                                | <b>Unit:</b> 1000 LU/min                                                                                                    |                                                                                       |                                                            |  |
|                                                                | Min:                                                                                                    | Max:                                                                                  | Factory setting:                                           |  |
|                                                                | 0.010 [1000 LU/min]                                                                                                    | 40000000.000 [1000 LU/min]                                                            | 18000.000 [1000 LU/min]                                    |  |
| Description:                                                   | Sets the maximum velocity for the                                                                                                    | "basic positioner" function (EPOS).                                                   |                                                            |  |
| Dependency:                                                    | See also: p2503, p2504, p2505, p2506                                                                                                    |                                                                                       |                                                            |  |
|                                                                | Note<br>The maximum velocity is active in all of the operating modes of the basic positioner.<br>The maximum velocity for the basic positioner should be aligned with the maximum speed/velocity of the speed/velocity<br>controller:<br>Rotary encoders:<br>p2571[1000 LU/min] = min(p1082, p1083,  p1086 )[rpm] x p2505/p2504 x p2506/1000 |                                                                                       |                                                            |  |
|                                                                | Linear encoders:                                                                                                    |                                                                                       |                                                            |  |
|                                                                | p2571[1000 LU/min] = min(p1082                                                                                                    | 2, p1083,  p1086 )[m/min] x p2503/10[ı                                                | n]                                                         |  |
| n2572                                                          | FPOS maximum accelerati                                                                                                    | on                                                                                    |                                                            |  |
| P2372                                                          | Data type: FloatingPoint32                                                                                                    | Visible in: Standard display                                                          |                                                            |  |
|                                                                | Read permission:                                                                                                    | Read drive data or acknowledge messages                                               |                                                            |  |
|                                                                | Write permission:                                                                                                    | Edit device configuration or drive appli                                              | cations                                                    |  |
|                                                                | Can be changed in the operating<br>state:                                                                                                    | Ready for operation                                                                   |                                                            |  |
|                                                                | Parameter group:<br>Unit: 1000 LU/s²                                                                                                    | Limit, Jog                                                                            |                                                            |  |

|                       | <b>Min:</b><br>0.001 [1000 LU/s²]                                                                                                    | <b>Max:</b><br>2000000.000 [1000 LU/s²]   | Factory setting:<br>10000.000 [1000 LU/s²] |  |
|-----------------------|----------------------------------------------------------------------------------------------------|-------------------------------------------|--------------------------------------------|--|
| Description:          | Sets the maximum acceleration                                                                                                    | for the "basic positioner" function (EPOS | 5).                                        |  |
| Dependency:           | See also: p2619, c2644                                                                                                    |                                           |                                            |  |
|                       | Note<br>The maximum acceleration appears to exhibit jumps (without jerk).<br>"Traversing blocks" operating mode:<br>The programmed acceleration override (p2619) acts on the maximum acceleration.<br>"Direct setpoint input/MDI" operating mode:<br>The acceleration override is effective (c2644, 4000 hex = 100 %).<br>"Jog" and "Active homing" operating modes:<br>No acceleration override is active. The axis starts with the maximum acceleration. |                                           |                                            |  |
| p2572                 | EPOS maximum accelera                                                                                                    | ation                                     |                                            |  |
| S200 Basic PN (EPOS   | Data type: FloatingPoint32                                                                                                    | Visible in: Standard display              |                                            |  |
| load side, rotating), | Read permission:                                                                                                    | Read drive data or acknowledge me         | ssages                                     |  |
| S200 PN (EPOS load    | Write permission:                                                                                                    | Edit device configuration or drive ap     | plications                                 |  |
| side, rotating)       | Can be changed in the operation state:                                                                                                    | ng Ready for operation                    |                                            |  |
|                       | <b>Parameter group:</b><br><b>Unit:</b> 1000 LU/s <sup>2</sup>                                                                                                    | Limit, Jog                                |                                            |  |
|                       | Min:                                                                                                    | Max:                                      | Factory setting:                           |  |
|                       | 0.001 [1000 LU/s <sup>2</sup> ]                                                                                                    | 2000000.000 [1000 LU/s <sup>2</sup> ]     | 360000.000 [1000 LU/s <sup>2</sup> ]       |  |
| Description:          | Sets the maximum acceleration for the "basic positioner" function (EPOS).                                                                                                    |                                           |                                            |  |
| Dependency:           | See also: p2619, c2644                                                                                                    |                                           |                                            |  |
|                       | Note<br>The maximum acceleration appears to exhibit jumps (without jerk).<br>"Traversing blocks" operating mode:<br>The programmed acceleration override (p2619) acts on the maximum acceleration.<br>"Direct setpoint input/MDI" operating mode:<br>The acceleration override is effective (c2644, 4000 hex = 100 %).<br>"Jog" and "Active homing" operating modes:<br>No acceleration override is active. The axis starts with the maximum acceleration. |                                           |                                            |  |
| p2573                 | EPOS maximum deceler                                                                                                    | ation                                     |                                            |  |
|                       | Data type: FloatingPoint32                                                                                                    | Visible in: Standard display              |                                            |  |
|                       | Read permission:                                                                                                    | Read drive data or acknowledge me         | ssages                                     |  |
|                       | Write permission:                                                                                                    | Edit device configuration or drive ap     | plications                                 |  |
|                       | Can be changed in the operation state:                                                                                                    | ng Ready for operation                    |                                            |  |
|                       | Parameter group:<br>Unit: 1000 LU/s²                                                                                                    | Limit, Jog                                |                                            |  |
|                       | Min:                                                                                                    | Max:                                      | Factory setting:                           |  |
|                       | 0.001 [1000 LU/s <sup>2</sup> ]                                                                                                    | 2000000.000 [1000 LU/s <sup>2</sup> ]     | 10000.000 [1000 LU/s <sup>2</sup> ]        |  |
| Description:          | Sets the maximum deceleration                                                                                                    | for the "basic positioner" function (EPO  | S).                                        |  |
| Dependency:           | See also: p2620, c2645                                                                                                    |                                           |                                            |  |

|                       | Note<br>The maximum deceleration appears to exhibit jumps (without jerk).<br>"Traversing blocks" operating mode:<br>The programmed deceleration override (p2620) acts on the maximum deceleration.<br>"Direct setpoint input/MDI" operating mode:<br>The deceleration override is effective (c2645, 4000 hex = 100 %).<br>"Jog" and "Active homing" operating modes:<br>No deceleration override is effective. The axis breaks with the maximum deceleration. |                                           |                                      |  |
|-----------------------|----------------------------------------------------------------------------------------------------|-------------------------------------------|--------------------------------------|--|
| p2573                 | EPOS maximum decele                                                                                                    | ration                                    |                                      |  |
| S200 Basic PN (EPOS   | Data type: FloatingPoint32                                                                                                    | Visible in: Standard display              |                                      |  |
| load side, rotating), | Read permission:                                                                                                    | Read drive data or acknowledge messages   |                                      |  |
| S200 PN (EPOS load    | Write permission:                                                                                                    | Edit device configuration or drive a      | applications                         |  |
| side, rotating)       | Can be changed in the operat state:                                                                                                    | ing Ready for operation                   |                                      |  |
|                       | Parameter group:                                                                                                    | Limit, Jog                                |                                      |  |
|                       | <b>Unit:</b> 1000 LU/s <sup>2</sup>                                                                                                    |                                           |                                      |  |
|                       | Min:                                                                                                    | Max:                                      | Factory setting:                     |  |
|                       | 0.001 [1000 LU/s <sup>2</sup> ]                                                                                                    | 2000000.000 [1000 LU/s <sup>2</sup> ]     | 360000.000 [1000 LU/s <sup>2</sup> ] |  |
| Description:          | Sets the maximum deceleration                                                                                                    | n for the "basic positioner" function (EP | OS).                                 |  |
| Dependency:           | See also: p2620, c2645                                                                                                    |                                           |                                      |  |
|                       | The maximum deceleration appears to exhibit jumps (without jerk).<br>"Traversing blocks" operating mode:<br>The programmed deceleration override (p2620) acts on the maximum deceleration.<br>"Direct setpoint input/MDI" operating mode:<br>The deceleration override is effective (c2645, 4000 hex = 100 %).<br>"Jog" and "Active homing" operating modes:<br>No deceleration override is effective. The axis breaks with the maximum deceleration.         |                                           |                                      |  |
| p2574                 | EPOS jerk limiting                                                                                                    |                                           |                                      |  |
|                       | Data type: FloatingPoint32                                                                                                    | Visible in: Standard display              |                                      |  |
|                       | Read permission:                                                                                                    | Read drive data or acknowledge m          | essages                              |  |
|                       | Write permission:                                                                                                    | Edit device configuration or drive a      | applications                         |  |
|                       | Can be changed in the operat<br>state:                                                                                                    | ing Operation                             |                                      |  |
|                       | Parameter group:                                                                                                    | Limit                                     |                                      |  |
|                       | <b>Unit:</b> 1000 LU/s <sup>3</sup>                                                                                                    |                                           |                                      |  |
|                       | Min:                                                                                                    | Max:                                      | Factory setting:                     |  |
|                       | 0.001 [1000 LU/s <sup>3</sup> ]                                                                                                    | 100000000.000 [1000 LU/s <sup>3</sup> ]   | 200000.000 [1000 LU/s <sup>3</sup> ] |  |
| Description:          | Sets the jerk limiting                                                                                                    |                                           |                                      |  |
| Dependency:           | ependency: See also: p2572, p2573, c2575                                                                                                    |                                           |                                      |  |

#### A.3 Parameters

#### Note

The jerk limiting is internally converted into a jerk time as follows: Jerk time Tr = max(p2572, p2573) / p2574 The jerk time is internally limited to 1000 ms and is rounded-off to an integer multiple of the sampling time of the basic positioner clock cycle.

The jerk time is valid for the acceleration and deceleration phases also for unequal maximum acceleration (p2572) and maximum deceleration (p2573).

For unequal maximum acceleration and maximum deceleration, the motion is not optimal from a time perspective as the jerk limit cannot be used for the lower of the two values.

If, in the traversing profile, the acceleration time without jerk limiting is shorter than jerk time Tr, then motion with jerk limiting is not time-optimized.

For traversing motion with a direct transition between acceleration and deceleration (i.e. jerk time is greater than the constant velocity phase), jerk can increase up to twice the parameterized jerk.

CONTINUE\_FLYING with direction reversal acts internally just like a CONTINUE\_WITH\_STOP without the "position reached" being set. Without jerk limiting, this behavior can hardly be noticed as, when reversing, the position setpoint is only kept at zero for one interpolator clock cycle.

For block change enable CONTINUE\_WITH\_STOP, jerk limiting results in a longer delay time.

| p2574                 | EPOS jerk limiting                                                                                                    |                                                                                            |                                |  |
|-----------------------|----------------------------------------------------------------------------------------------------|--------------------------------------------------------------------------------------------|--------------------------------|--|
| S200 Basic PN (EPOS   | Data type: FloatingPoint32                                                                                                    | Visible in: Standard display                                                               |                                |  |
| load side, rotating), | Read permission:                                                                                                    | Read drive data or acknowledge messages<br>Edit device configuration or drive applications |                                |  |
| S200 PN (EPOS load    | Write permission:                                                                                                    |                                                                                            |                                |  |
| side, rotating)       | Can be changed in the operating state:                                                                                                    | Operation                                                                                  |                                |  |
|                       | Parameter group:                                                                                                    | Limit                                                                                      |                                |  |
|                       | <b>Unit:</b> 1000 LU/s <sup>3</sup>                                                                                                    |                                                                                            |                                |  |
|                       | Min:                                                                                                    | Max:                                                                                       | Factory setting:               |  |
|                       | 0.001 [1000 LU/s <sup>3</sup> ]                                                                                                    | 10000000.000 [1000 LU/s <sup>3</sup> ]                                                     | 7200000.000 [1000 LU/s³]       |  |
| Description:          | Sets the jerk limiting                                                                                                    |                                                                                            |                                |  |
| Dependency:           | See also: p2572, p2573, c2575                                                                                                    |                                                                                            |                                |  |
|                       | Jerk time Tr = max(p2572, p2573) / p2574<br>The jerk time is internally limited to 1000 ms and is rounded-off to an integer multiple of the sampling time of the basic<br>positioner clock cycle.<br>The jerk time is valid for the acceleration and deceleration phases also for unequal maximum acceleration (p2572) and<br>maximum deceleration (p2573).<br>For unequal maximum acceleration and maximum deceleration, the motion is not optimal from a time perspective as<br>the jerk limit cannot be used for the lower of the two values.<br>If, in the traversing profile, the acceleration time without jerk limiting is shorter than jerk time Tr, then motion with jerk<br>limiting is not time-optimized.<br>For traversing motion with a direct transition between acceleration and deceleration (i.e. jerk time is greater than the<br>constant velocity phase), jerk can increase up to twice the parameterized jerk.<br>CONTINUE_FLYING with direction reversal acts internally just like a CONTINUE_WITH_STOP without the "position<br>reached" being set. Without jerk limiting, this behavior can hardly be noticed as, when reversing, the position setpoint |                                                                                            |                                |  |
|                       | For block change enable CONTINU                                                                                                    | E_WITH_STOP, jerk limiting results in                                                      | a longer delay time.           |  |
| c2575                 | EPOS jerk limiting activati                                                                                                    | on                                                                                         |                                |  |
|                       | Data type: Unsigned8                                                                                                    | Visible in: Standard display                                                               |                                |  |
|                       | Read permission:                                                                                                    | Read drive data or acknowledge me                                                          | ssages                         |  |
|                       | Write permission:                                                                                                    | Edit device configuration or drive ap                                                      | plications                     |  |
|                       | Parameter group:                                                                                                    | Limit, Jog, Homing, Traversing block                                                       | s, Direct setpoint input (MDI) |  |
|                       | Unit: -                                                                                                    |                                                                                            |                                |  |

| Description:                                | Signal to activate jerk limiting.<br>Activating/deactivating:<br>- Using c2575 = 1 signal or 0 signal.<br>- Using the JERK command in the traversing block (only for c2575 = 0 signal).                                                                                                    |                                                          |                                    |  |
|---------------------------------------------|----------------------------------------------------------------------------------------------------|----------------------------------------------------------|------------------------------------|--|
| Dependency:                                 | See also: p2574                                                                                                    | 5                                                        |                                    |  |
|                                             | Note                                                                                                    |                                                          |                                    |  |
|                                             | A change to the signal state is only                                                                                                    | accepted at zero speed.                                  |                                    |  |
| p2576                                       | EPOS modulo correction n                                                                                                    | nodulo range                                             |                                    |  |
|                                             | Data type: FloatingPoint32                                                                                                    | Visible in: Standard display                             |                                    |  |
|                                             | Read permission:                                                                                                    | Read drive data or acknowledg                            | ge messages                        |  |
|                                             | Write permission:                                                                                                    | Edit device configuration or drive applications          |                                    |  |
|                                             | Can be changed in the operating state:                                                                                                    | Ready for operation                                      |                                    |  |
|                                             | Parameter group:<br>Unit: LU                                                                                                    | Basic positioner, Mechanics, A                           | ctual position value preprocessing |  |
|                                             | Min:                                                                                                    | Max:                                                     | Factory setting:                   |  |
|                                             | 1.0000 [LU]                                                                                                    | 2147482647.0000 [LU]                                     | 360.0000 [LU]                      |  |
| Description:                                | Sets the modulo range for axes wit                                                                                                    | th modulo correction.                                    |                                    |  |
| Dependency:                                 | See also: c2577                                                                                                    |                                                          |                                    |  |
| p2576                                       | EPOS modulo correction n                                                                                                    | n modulo range                                           |                                    |  |
| S200 Basic PN (EPOS                         | Data type: FloatingPoint32                                                                                                    | 32 Visible in: Standard display                          |                                    |  |
| load side, rotating),<br>S200 PN (EPOS load | Read permission:                                                                                                    | Read drive data or acknowledge messages                  |                                    |  |
|                                             | Write permission:                                                                                                    | mission: Edit device configuration or drive applications |                                    |  |
| side, rotating)                             | Can be changed in the operating<br>state:                                                                                                    | Ready for operation                                      |                                    |  |
|                                             | Parameter group:                                                                                                    | Basic positioner, Mechanics, A                           | ctual position value preprocessing |  |
|                                             | Mine                                                                                                    | Махи                                                     | Factory satting                    |  |
|                                             |                                                                                                    | VIAX:                                                    |                                    |  |
| Description:                                | Sets the modulo range for axes with                                                                                                    | th modulo correction                                     | 500.0000 [20]                      |  |
| Dependency:                                 | See also: c2577                                                                                                    |                                                          |                                    |  |
| Dependency.                                 |                                                                                                    |                                                          |                                    |  |
| c2577                                       | EPOS modulo correction a                                                                                                    | ctivation                                                |                                    |  |
|                                             | Data type: Unsigned8                                                                                                    | Visible in: Standard display                             |                                    |  |
|                                             | Read permission:                                                                                                    | Read drive data or acknowledg                            | ge messages                        |  |
|                                             | Write permission:                                                                                                    | Edit device configuration or dr                          | ive applications                   |  |
|                                             | Parameter group:                                                                                                    | Basic positioner, Mechanics, A                           | ctual position value preprocessing |  |
|                                             | Unit: -                                                                                                    |                                                          |                                    |  |
| Description:                                | Signal to activate modulo correction                                                                                                    | on.                                                      |                                    |  |
| Dependency:                                 | See also: p2576                                                                                                    |                                                          |                                    |  |
|                                             | Note<br>When the signal state changes, this only becomes effective in the "ready for switching on" state.<br>Selecting modulo correction:<br>The actual position setpoint in the modulo range is corrected. The position actual value differs from the position setpoint<br>by the following error and can also leave the modulo range. |                                                          |                                    |  |
|                                             | Deselecting modulo correction:<br>It is based on the actual position actual value.                                                                                                    |                                                          |                                    |  |

## A.3 Parameters

| c2578               | EPOS negative software                                               | limit switch                                                                       |  |  |
|---------------------|----------------------------------------------------------------------|------------------------------------------------------------------------------------|--|--|
|                     | Data type: FloatingPoint32                                           | Visible in: Standard display                                                       |  |  |
|                     | Read permission:                                                     | Read drive data or acknowledge messages                                            |  |  |
|                     | Write permission:                                                    | Edit device configuration or drive applications                                    |  |  |
|                     | Parameter group:                                                     | Limit                                                                              |  |  |
|                     | Unit: LU                                                             |                                                                                    |  |  |
| Description:        | Signal for the negative software                                     | e limit switch.                                                                    |  |  |
| Dependency:         | See also: c2579, p2580, p2581                                        | , c2582                                                                            |  |  |
|                     | NOTICE                                                               |                                                                                    |  |  |
|                     | A change to the software limit                                       | switch immediately becomes effective.                                              |  |  |
|                     | If the software limit switch is cl                                   | hanged, then this results in the positions in the traversing blocks being checked. |  |  |
|                     | Note                                                                 |                                                                                    |  |  |
|                     | The following applies for the se                                     | tting of the software limit switch:                                                |  |  |
|                     | Negative software limit switch                                       | < positive software limit switch                                                   |  |  |
|                     |                                                                      |                                                                                    |  |  |
| c25/8               | EPOS negative software                                               | e limit switch                                                                     |  |  |
| S200 Basic PN (EPOS | Data type: FloatingPoint32                                           | Visible in: Standard display                                                       |  |  |
| S200 PN (EPOS load  | Read permission:                                                     | Read drive data or acknowledge messages                                            |  |  |
| side, rotating)     | Write permission:                                                    | Edit device configuration or drive applications                                    |  |  |
|                     | Parameter group:                                                     | Limit                                                                              |  |  |
| <b>D</b>            | Unit: LU                                                             |                                                                                    |  |  |
| Description:        | Signal for the negative software                                     | e limit switch.                                                                    |  |  |
| Dependency:         | See also: c2579, p2580, p2581, c2582                                 |                                                                                    |  |  |
|                     | NOTICE                                                               |                                                                                    |  |  |
|                     | A change to the software limit switch immediately becomes effective. |                                                                                    |  |  |
|                     |                                                                      | nanged, then this results in the positions in the traversing blocks being checked. |  |  |
|                     | Note                                                                 |                                                                                    |  |  |
|                     | The following applies for the setting of the software limit switch:  |                                                                                    |  |  |
|                     |                                                                      |                                                                                    |  |  |
| c2579               | EPOS positive software                                               | limit switch                                                                       |  |  |
|                     | Data type: FloatingPoint32                                           | Visible in: Standard display                                                       |  |  |
|                     | Read permission:                                                     | Read drive data or acknowledge messages                                            |  |  |
|                     | Write permission:                                                    | Edit device configuration or drive applications                                    |  |  |
|                     | Parameter group:                                                     | Limit                                                                              |  |  |
|                     | Unit: LU                                                             |                                                                                    |  |  |
| Description:        | Signal for the positive setpoint                                     | limit switch.                                                                      |  |  |
| Dependency:         | See also: c2578, p2580, p2581                                        | , c2582                                                                            |  |  |
|                     | NOTICE                                                               |                                                                                    |  |  |
|                     | A change to the software limit                                       | switch immediately becomes effective.                                              |  |  |
|                     | If the software limit switch is cl                                   | hanged, then this results in the positions in the traversing blocks being checked. |  |  |
|                     | Note                                                                 |                                                                                    |  |  |
|                     | The following applies for the se                                     | tting of the software limit switch:                                                |  |  |

Negative software limit switch < positive software limit switch

| -2570                 | FDOS positive asferrare line           | itiya aaftuyaya limit ayyitab                   |                                         |  |
|-----------------------|----------------------------------------|-------------------------------------------------|-----------------------------------------|--|
|                       | Dete time: Flasting Di 122             |                                                 |                                         |  |
| S200 Basic PN (EPOS   | Data type: FloatingPoint32             | Visible III: standard display                   |                                         |  |
| S200 PN (EPOS load    | Read permission:                       | Read drive data or acknowledge mess             | sages                                   |  |
| side, rotating)       | write permission:                      |                                                 |                                         |  |
|                       | Parameter group:                       | Limit                                           |                                         |  |
| Descriptions          | <b>Unit:</b> LU                        | te un te la                                     |                                         |  |
| Description:          | Signal for the positive setpoint lim   | it switch.                                      |                                         |  |
| Dependency:           | See also: c2578, p2580, p2581, c       | 2582                                            |                                         |  |
|                       | NOTICE                                 |                                                 |                                         |  |
|                       | A change to the software limit swi     | tch immediately becomes effective.              |                                         |  |
|                       | If the software limit switch is chan   | iged, then this results in the positions i      | In the traversing blocks being checked. |  |
|                       | Note                                   |                                                 |                                         |  |
|                       | The following applies for the settin   | ig of the software limit switch:                |                                         |  |
|                       | Negative software limit switch < p     | ositive software limit switch                   |                                         |  |
|                       |                                        |                                                 |                                         |  |
| p2580                 | EPOS negative software li              | mit switch                                      |                                         |  |
|                       | Data type: FloatingPoint32             | Visible in: Standard display                    |                                         |  |
|                       | Read permission:                       | Read drive data or acknowledge messages         |                                         |  |
|                       | Write permission:                      | Edit device configuration or drive applications |                                         |  |
|                       | Can be changed in the operating state: | Operation                                       |                                         |  |
|                       | Parameter group:                       | Limit                                           |                                         |  |
|                       | Unit: LU                               |                                                 |                                         |  |
|                       | Min:                                   | Max:                                            | Factory setting:                        |  |
|                       | -2147482648.0000 [LU]                  | 2147482647.0000 [LU]                            | -2147482648.0000 [LU]                   |  |
| Description:          | Sets the software limit switch, in the | the negative direction of travel.               |                                         |  |
| Dependency:           | See also: c2578, c2579, p2581, c2      | 2582                                            |                                         |  |
| p2580                 | EPOS negative software li              | mit switch                                      |                                         |  |
| S200 Basic PN (EPOS   | Data type: FloatingPoint32             | Visible in: Standard display                    |                                         |  |
| load side, rotating), | Read permission:                       | Read drive data or acknowledge mess             | sages                                   |  |
| side, rotating)       | Write permission:                      | Edit device configuration or drive app          | lications                               |  |
| , ·g,                 | Can be changed in the operating state: | Operation                                       |                                         |  |
|                       | Parameter group:                       | Limit                                           |                                         |  |
|                       | Unit: LU                               |                                                 |                                         |  |
|                       | Min:                                   | Max:                                            | Factory setting:                        |  |
|                       | -2147482648.0000 [LU]                  | 2147482647.0000 [LU]                            | -2147482648.0000 [LU]                   |  |
| Description:          | Sets the software limit switch, in the | ne negative direction of travel.                |                                         |  |
| Dependency:           | See also: c2578, c2579, p2581, c2      | 2582                                            |                                         |  |
| <br>p2581             | EPOS positive software lin             | nit switch                                      |                                         |  |
|                       | Data type: FloatingPoint32             | Visible in: Standard display                    |                                         |  |
|                       | Read permission:                       | Read drive data or acknowledge mess             | sages                                   |  |
|                       | Write permission:                      | Edit device configuration or drive app          | lications                               |  |
|                       | Can be changed in the operating state: | Operation                                       |                                         |  |
|                       | Parameter group:                       | Limit                                           |                                         |  |
|                       | Unit: LU                               |                                                 |                                         |  |

|                       | Min:<br>-2147482648 0000 [111]                                                                                           | <b>Max:</b><br>2147482647 0000 [111]          | Factory setting:<br>2147482647 0000 [111] |  |
|-----------------------|----------------------------------------------------------------------------------------------------|-----------------------------------------------|-------------------------------------------|--|
| Description:          | Sets the software limit switch, in the                                                                                   | ne positive direction of travel.              | 2117 102017.0000 [20]                     |  |
| Dependency:           | See also: c2578, c2579, p2580, c.                                                                                        | 2582                                          |                                           |  |
| p2581                 | EPOS positive software limit switch                                                                                      |                                               |                                           |  |
| S200 Basic PN (EPOS   | Data type: FloatingPoint32                                                                                               | Visible in: Standard display                  |                                           |  |
| load side, rotating), | Read permission:                                                                                                    | Read drive data or acknowledge r              | nessages                                  |  |
| side rotating)        | Write permission:                                                                                                    | Edit device configuration or drive            | applications                              |  |
| side, rotating,       | Can be changed in the operating state:                                                                                   | Operation                                     |                                           |  |
|                       | Parameter group:                                                                                                    | Limit                                         |                                           |  |
|                       | Unit: LU                                                                                                    |                                               |                                           |  |
|                       | Min:                                                                                                    | Max:                                          | Factory setting:                          |  |
|                       | -2147482648.0000 [LU]                                                                                                    | 2147482647.0000 [LU]                          | 2147482647.0000 [LU]                      |  |
| Description:          | Sets the software limit switch, in the                                                                                   | ne positive direction of travel.              |                                           |  |
| Dependency:           | See also: c2578, c2579, p2580, c                                                                                         | ), c2582                                      |                                           |  |
| c2582                 | EPOS software limit switcl                                                                                               | n activation                                  |                                           |  |
|                       | Data type: Unsigned8                                                                                                    | Visible in: Standard display                  |                                           |  |
|                       | Read permission:                                                                                                    | Read drive data or acknowledge r              | nessages                                  |  |
|                       | Write permission:                                                                                                    | Edit device configuration or drive            | applications                              |  |
|                       | Parameter group:                                                                                                    | Limit                                         |                                           |  |
|                       | Unit: -                                                                                                    |                                               |                                           |  |
| Description:          | Signal to activate the software lim                                                                                      | it switch.                                    |                                           |  |
| Dependency:           | See also: c2578, c2579, p2580, p2581                                                                                     |                                               |                                           |  |
|                       |                                                                                                    |                                               |                                           |  |
|                       | Software limit switch effective:                                                                                         |                                               |                                           |  |
|                       | - Axis is homed ( $r2684.11 = 1$ ) and $c2582 = 1$ signal.                                                               |                                               |                                           |  |
|                       | - Modulo correction active (c2577 = 1 signal).                                                                           |                                               |                                           |  |
|                       | - Active homing is being performed.                                                                                      |                                               |                                           |  |
|                       | NOTICE                                                                                                    |                                               |                                           |  |
|                       | Target position for relative positioning outside software limit switch:                                                  |                                               |                                           |  |
|                       | The traversing block is started and the axis comes to a standstill at the software limit switch. An appropriate alarm is |                                               |                                           |  |
|                       | output and the traversing block is interrupted. Traversing blocks with valid position can be activated.                  |                                               |                                           |  |
|                       | Target position for absolute positioning outside software limit switch:                                                  |                                               |                                           |  |
|                       | Axis outside the valid traversing ra                                                                                     | ie daversnig block is not started af<br>inde: | ia an appropriate fault is output.        |  |
|                       | If the axis is already outside the va                                                                                    | ilid traversing range, then an appro          | opriate fault is output. The fault can be |  |
|                       | acknowledged at standstill. Traver                                                                                       | sing blocks with valid position can           | be activated.                             |  |
|                       | Note                                                                                                    |                                               |                                           |  |
|                       | The traversing range can also be li                                                                                      | mited using hardware limit switche            | 25.                                       |  |
|                       |                                                                                                    |                                               |                                           |  |

| p2583        | EPOS backlash compensat                                                                                                    | tion                                                                       |                                                    |  |
|--------------|----------------------------------------------------------------------------------------------------|----------------------------------------------------------------------------|----------------------------------------------------|--|
|              | Data type: FloatingPoint32                                                                                                    | Visible in: Extended display                                               |                                                    |  |
|              | Read permission:                                                                                                    | Read drive data or acknowledg                                              | ge messages                                        |  |
|              | Write permission:                                                                                                    | Edit device configuration or drive applications                            |                                                    |  |
|              | Can be changed in the operating<br>state:                                                                                                    | Operation                                                                  |                                                    |  |
|              | Parameter group:                                                                                                    | Basic positioner                                                           |                                                    |  |
|              | Unit: LU                                                                                                    |                                                                            |                                                    |  |
|              | Min:                                                                                                    | Max:                                                                       | Factory setting:                                   |  |
|              | -200000.0000 [LU]                                                                                                    | 200000.0000 [LU]                                                           | 0.0000 [LU]                                        |  |
| Description: | Sets the amount of play (backlash) for positive or negative play.                                                                                                    |                                                                            |                                                    |  |
|              | 0: backlash compensation is deactivated.                                                                                                    |                                                                            |                                                    |  |
|              | > 0: Positive backlash (normal case)                                                                                                    |                                                                            |                                                    |  |
|              | When the direction is reversed, the encoder actual value leads the actual value.                                                                                                    |                                                                            |                                                    |  |
|              | < 0: Negative backlash                                                                                                    |                                                                            |                                                    |  |
|              | When the direction is reversed, the                                                                                                    | e actual value leads the encode                                            | r actual value.                                    |  |
| Dependency:  | If a stationary axis is referenced by "setting the home position", or an adjusted with absolute encoder is switched on, then the setting of c2604 is relevant for entering the compensation value. |                                                                            |                                                    |  |
|              | C2004 = 1:                                                                                                    |                                                                            |                                                    |  |
|              | raveling in the positive direction -> A compensation value is immediately entered.                                                                                                    |                                                                            |                                                    |  |
|              | c2604 O:                                                                                                    | Iraveling in the negative direction -> A compensation value is not entered |                                                    |  |
|              | C2604 = 0:                                                                                                    |                                                                            |                                                    |  |
|              | Traveling in the pegative direction                                                                                                    | -> A compensation value is not                                             | mediately entered                                  |  |
|              | When again setting the home pos                                                                                                    | tion (a homed axis) or for "pass                                           | ive homing" c2604 is not relevant but instead the  |  |
|              | history of the axis.                                                                                                    | tion (a nonned axis) of for pass                                           | ive noming , c2004 is not relevant but instead the |  |
|              | See also: c2604                                                                                                    |                                                                            |                                                    |  |

| p2583 | EPOS backlash compensation |
|-------|----------------------------|
|-------|----------------------------|

| •                     | •                                                                                |                                                 |                  |  |
|-----------------------|----------------------------------------------------------------------------------|-------------------------------------------------|------------------|--|
| S200 Basic PN (EPOS   | Data type: FloatingPoint32                                                       | Visible in: Extended display                    |                  |  |
| load side, rotating), | Read permission:                                                                 | Read drive data or acknowledge messages         |                  |  |
| side rotating)        | Write permission:                                                                | Edit device configuration or drive applications |                  |  |
| 5.46, 10.44.1.9,      | Can be changed in the operating state:                                           | Operation                                       |                  |  |
|                       | Parameter group:                                                                 | Basic positioner                                |                  |  |
|                       | Unit: LU                                                                         |                                                 |                  |  |
|                       | Min:                                                                             | Max:                                            | Factory setting: |  |
|                       | -200000.0000 [LU]                                                                | 200000.0000 [LU]                                | 0.0000 [LU]      |  |
| Description:          | Sets the amount of play (backlash) for positive or negative play.                |                                                 |                  |  |
|                       | 0: backlash compensation is deactivated.                                         |                                                 |                  |  |
|                       | > 0: Positive backlash (normal case)                                             |                                                 |                  |  |
|                       | When the direction is reversed, the encoder actual value leads the actual value. |                                                 |                  |  |
|                       | < 0: Negative backlash                                                           |                                                 |                  |  |
|                       | When the direction is reversed, the                                              | e actual value leads the encoder actual v       | alue.            |  |

#### A.3 Parameters

| Dependency:  | If a stationary axis is referenced by "setting the home position", or an adjusted with absolute encoder is switched on, then the setting of c2604 is relevant for entering the compensation value. |                                                                                                    |                       |                               |  |  |
|--------------|----------------------------------------------------------------------------------------------------|----------------------------------------------------------------------------------------------------|-----------------------|-------------------------------|--|--|
|              | c2604 = 1:                                                                                                    |                                                                                                    |                       |                               |  |  |
|              | Traveling in the positive direc                                                                                                    | tion -> A compensation value is immed                                                                                                    | diately entered.      |                               |  |  |
|              | Traveling in the negative dire                                                                                                    | ction -> A compensation value is not e                                                                                                    | ntered                |                               |  |  |
|              | C2604 = 0:                                                                                                    | tion > A componention value is not on                                                                                                    | starad                |                               |  |  |
|              | Traveling in the positive direc                                                                                                    | 1001 -> A compensation value is not en                                                                                                    | diately entered       |                               |  |  |
|              | When again setting the home                                                                                                    | position (a homed axis) or for "passive                                                                                                    | e homina", c2604 is i | not relevant but instead the  |  |  |
|              | history of the axis.                                                                                                    |                                                                                                    | 5,                    |                               |  |  |
|              | See also: c2604                                                                                                    |                                                                                                    |                       |                               |  |  |
| p2584.03     | EPOS functions config                                                                                                    | uration                                                                                                    |                       |                               |  |  |
|              | Data type: Unsigned32                                                                                                    | Visible in: Extended display                                                                                                    |                       |                               |  |  |
|              | Read permission:                                                                                                    | Read drive data or acknowledge                                                                                                    | messages              |                               |  |  |
|              | Write permission:                                                                                                    | Edit device configuration or drive                                                                                                    | e applications        |                               |  |  |
|              | Can be changed in the opera<br>state:                                                                                                    | ting Ready for operation                                                                                                    |                       |                               |  |  |
|              | Parameter group:                                                                                                    | Basic positioner                                                                                                    |                       |                               |  |  |
|              | Unit: -                                                                                                    |                                                                                                    |                       |                               |  |  |
|              | Min:                                                                                                    | Max:                                                                                                    | Factory setti         | ing:                          |  |  |
|              | -                                                                                                    | -                                                                                                    | 0100 bin              |                               |  |  |
| Description: | Sets the configuration for add                                                                                                    | litional functions for the basic position                                                                                                    | er (EPOS).            |                               |  |  |
| Bit array:   | Bit Signal name                                                                                                    |                                                                                                    | 1 signal              | 0 signal                      |  |  |
|              | 00 Activate position feedb                                                                                                    | ack signal                                                                                                    | Yes                   | No                            |  |  |
|              | 01 Hardware limit switch evaluation                                                                                                    |                                                                                                    | Level evaluation      | Edge evaluation               |  |  |
|              | 02 Travel to fixed stop - torque calculation based on the offset                                                                                                    |                                                                                                    | Yes                   | No                            |  |  |
|              | 03 Active homing with ab                                                                                                    | solute encoder adjustment                                                                                                    | Yes                   | No                            |  |  |
|              | Note                                                                                                    |                                                                                                    |                       |                               |  |  |
|              | For bit 00:                                                                                                    |                                                                                                    |                       |                               |  |  |
|              | When the bit is set, for travers is reached, the traversing blo                                                                                                    | When the bit is set, for traversing blocks with absolute target positions (p2617[x]) when the tolerance window (p2688) is reached, the traversing block number (p2616[x]) is output bit-coded (r2689). |                       |                               |  |  |
|              | For bit 01:                                                                                                    | For bit 01:                                                                                                    |                       |                               |  |  |
|              | When the bit is set, the hardy                                                                                                    | vare limit switch is evaluated, level-trig                                                                                                    | lgered.               | direction door not have to be |  |  |
|              | evaluated.                                                                                                    | I his setting is recommended for a poor position actual value resolution, as in this case the direction does not have to be evaluated                                                                  |                       |                               |  |  |
|              | For bit 02:                                                                                                    | For bit 02:                                                                                                    |                       |                               |  |  |
|              | When the bit is set, for "Travel to fixed stop", the torque setpoints are calculated based on the offset for the torque limit                                                                      |                                                                                                    |                       |                               |  |  |
|              | (p1532).                                                                                                    | (p1532).                                                                                                    |                       |                               |  |  |
|              | For bit U3:                                                                                                    | For bit 03:                                                                                                    |                       |                               |  |  |
|              | Aiter successful active noming, an absolute encoder is adjusted (p2507).                                                                                                    |                                                                                                    |                       |                               |  |  |
| p2585        | EPOS jog 1 setpoint ve                                                                                                    | locity                                                                                                    |                       |                               |  |  |
|              | Data type: FloatingPoint32                                                                                                    | Visible in: Standard display                                                                                                    |                       |                               |  |  |
|              | Read permission:                                                                                                    | Read drive data or acknowledge                                                                                                    | messages              |                               |  |  |
|              | Write permission:                                                                                                    | Edit device configuration or drive                                                                                                    | e applications        |                               |  |  |
|              | Can be changed in the opera<br>state:                                                                                                    | nting Operation                                                                                                    |                       |                               |  |  |
|              | Parameter group:<br>Unit: 1000 LU/min                                                                                                    | Jog                                                                                                    |                       |                               |  |  |
|              | Min:                                                                                                    | Max:                                                                                                    | Factory setti         | ing:                          |  |  |

4000000.000 [1000 LU/min]

-100.000 [1000 LU/min]

-40000000.000 [1000 LU/min]

| Description:          | Sets the setpoint velocity for jog 1.     |                                                 |                         |  |
|-----------------------|-------------------------------------------|-------------------------------------------------|-------------------------|--|
| Dependency:           | See also: p2587, c2589, c2591             |                                                 |                         |  |
| p2585                 | EPOS jog 1 setpoint veloci                | ty                                              |                         |  |
| S200 Basic PN (EPOS   | Data type: FloatingPoint32                | Visible in: Standard display                    |                         |  |
| load side, rotating), | Read permission:                          | Read drive data or acknowledge me               | essages                 |  |
| side rotating)        | Write permission:                         | Edit device configuration or drive applications |                         |  |
| side, rotating,       | Can be changed in the operating state:    | Operation                                       |                         |  |
|                       | Parameter group:                          | gol                                             |                         |  |
|                       | <b>Unit:</b> 1000 LU/min                  |                                                 |                         |  |
|                       | Min:                                      | Max:                                            | Factory setting:        |  |
|                       | -40000000.000 [1000 LU/min]               | 40000000.000 [1000 LU/min]                      | -3600.000 [1000 LU/min] |  |
| Description:          | Sets the setpoint velocity for jog 1.     |                                                 |                         |  |
| Dependency:           | See also: p2587, c2589, c2591             |                                                 |                         |  |
| p2586                 | EPOS jog 2 setpoint veloci                | ty                                              |                         |  |
|                       | Data type: FloatingPoint32                | Visible in: Standard display                    |                         |  |
|                       | Read permission:                          | Read drive data or acknowledge me               | essages                 |  |
|                       | Write permission:                         | Edit device configuration or drive applications |                         |  |
|                       | Can be changed in the operating<br>state: | Operation                                       |                         |  |
|                       | Parameter group:                          | Jog                                             |                         |  |
|                       | <b>Unit:</b> 1000 LU/min                  |                                                 |                         |  |
|                       | Min:                                      | Max:                                            | Factory setting:        |  |
| Descriptions          |                                           | 4000000.000 [1000 L0/mm]                        | 100.000 [1000 L0/min]   |  |
| Description:          | Sets the setpoint velocity for Jog 2.     |                                                 |                         |  |
| Dependency:           | See also: p2588, c2590, c2591             |                                                 |                         |  |
| p2586                 | EPOS jog 2 setpoint veloci                | ty                                              |                         |  |
| S200 Basic PN (EPOS   | Data type: FloatingPoint32                | Visible in: Standard display                    |                         |  |
| load side, rotating), | Read permission:                          | Read drive data or acknowledge messages         |                         |  |
| side, rotating)       | Write permission:                         | Edit device configuration or drive applications |                         |  |
|                       | Can be changed in the operating state:    | Operation                                       |                         |  |
|                       | Parameter group:                          | pol                                             |                         |  |
|                       | <b>Unit:</b> 1000 LU/min                  |                                                 |                         |  |
|                       | Min:                                      | Max:                                            | Factory setting:        |  |
|                       | -40000000.000 [1000 LU/min]               | 40000000.000 [1000 LU/min]                      | 3600.000 [1000 LU/min]  |  |
| Description:          | Sets the setpoint velocity for jog 2.     |                                                 |                         |  |
| Dependency:           | See also: p2588, c2590, c2591             |                                                 |                         |  |

| p2587                 | EPOS jog 1 traversing distance                                                                                                    |                                                                   |                  |  |
|-----------------------|----------------------------------------------------------------------------------------------------|-------------------------------------------------------------------|------------------|--|
|                       | Data type: FloatingPoint32                                                                                                    | Visible in: Standard display                                      |                  |  |
|                       | Read permission:                                                                                                    | Read drive data or acknowledge messa                              | ges              |  |
|                       | Write permission:                                                                                                    | Edit device configuration or drive appli                          | cations          |  |
|                       | Can be changed in the operating state:                                                                                                    | g Operation                                                       |                  |  |
|                       | Parameter group:                                                                                                    | pol                                                               |                  |  |
|                       | Unit: LU                                                                                                    |                                                                   |                  |  |
|                       | Min:                                                                                                    | Max:                                                              | Factory setting: |  |
|                       | 0.0000 [LU]                                                                                                    | 2147482647.0000 [LU]                                              | 1.0000 [LU]      |  |
| Description:          | Sets the traversing distance for inc                                                                                                    | remental jog 1.                                                   |                  |  |
| Dependency:           | See also: p2585, c2589, c2591                                                                                                    |                                                                   |                  |  |
|                       | Note                                                                                                    |                                                                   |                  |  |
|                       | Incremental jog 1 is started with c                                                                                                    | 2591 = 1 signal and $c2589 = 0/1$ signal.                         |                  |  |
|                       | $\frac{1}{10000000000000000000000000000000000$                                                                                                    | l jogging is interrupted.                                         |                  |  |
| <br>p2587             | EPOS iog 1 traversing dista                                                                                                    | ance                                                              |                  |  |
| S200 Basic PN (EPOS   | Data type: FloatingPoint32                                                                                                    | Visible in: Standard display                                      |                  |  |
| load side, rotating), | Read permission:                                                                                                    | Read drive data or acknowledge messages                           |                  |  |
| S200 PN (EPOS load    | Write permission:                                                                                                    | Edit device configuration or drive applications                   |                  |  |
| side, rotating)       | Can be changed in the operating                                                                                                    | Operation                                                         |                  |  |
|                       | State:                                                                                                    | log                                                               |                  |  |
|                       | Init: 11                                                                                                    | 100                                                               |                  |  |
|                       | Min:                                                                                                    | Max                                                               | Factory setting: |  |
|                       | 0.0000 [LU]                                                                                                    | 2147482647.0000 [LU]                                              | 36.0000 [LU]     |  |
| Description:          | Sets the traversing distance for inc                                                                                                    | remental iog 1.                                                   | 500000 [20]      |  |
| Dependency:           | See also: p2585, c2589, c2591                                                                                                    |                                                                   |                  |  |
|                       | <b>Note</b><br>Incremental jog 1 is started with c2591 = 1 signal and c2589 = 0/1 signal.<br>With c2589 = 0 signal, incremental jogging is interrupted. |                                                                   |                  |  |
|                       | EPOS ing 2 traversing dist                                                                                                    | 2000                                                              |                  |  |
| hz200                 | Data type: ElectingDoint22                                                                                                    | Visible in Standard display                                       |                  |  |
|                       | Data type: FloatingPoint32                                                                                                    | Pood drive data or asknowledge massa                              | 200              |  |
|                       | Write permission:                                                                                                    | Edit dovice configuration or drive appli                          | yes<br>sations   |  |
|                       | Can be changed in the operating                                                                                                    | Operation                                                         |                  |  |
|                       | state:                                                                                                    | Operation                                                         |                  |  |
|                       | Parameter group:                                                                                                    | gol                                                               |                  |  |
|                       | Unit: LU                                                                                                    |                                                                   |                  |  |
|                       | Min:                                                                                                    | Max:                                                              | Factory setting: |  |
|                       | 0.0000 [LU]                                                                                                    | 2147482647.0000 [LU]                                              | 1.0000 [LU]      |  |
| Description:          | Sets the traversing distance for inc                                                                                                    | remental jog 2.                                                   |                  |  |
| Dependency:           | See also: p2586, c2590, c2591                                                                                                    |                                                                   |                  |  |
|                       | <b>Note</b><br>Incremental jog 2 is started with c.<br>Incremental jogging is interrupted                                                               | 2591 = 1 signal and c2590 = 0/1 signal.<br>with c2590 = 0 signal. |                  |  |

| p2588                 | EPOS jog 2 traversing dist                                                                             | ance                                            |                                    |
|-----------------------|----------------------------------------------------------------------------------------------------|-------------------------------------------------|------------------------------------|
| S200 Basic PN (EPOS   | Data type: FloatingPoint32                                                                             | Visible in: Standard display                    |                                    |
| load side, rotating), | Read permission:                                                                                       | Read drive data or acknowledge messa            | ges                                |
| S200 PN (EPOS load    | Write permission:                                                                                      | Edit device configuration or drive applie       | cations                            |
| side, rotating)       | Can be changed in the operating state:                                                                 | Operation                                       |                                    |
|                       | Parameter group:                                                                                       | pol                                             |                                    |
|                       | Unit: LU                                                                                               |                                                 |                                    |
|                       | Min:                                                                                                   | Max:                                            | Factory setting:                   |
|                       | 0.0000 [LU]                                                                                            | 2147482647.0000 [LU]                            | 36.0000 [LU]                       |
| Description:          | Sets the traversing distance for inc                                                                   | remental jog 2.                                 |                                    |
| Dependency:           | See also: p2586, c2590, c2591                                                                          |                                                 |                                    |
|                       | Note                                                                                                   |                                                 |                                    |
|                       | Incremental jog 2 is started with c                                                                    | 2591 = 1 signal and c2590 = 0/1 signal.         |                                    |
|                       | Incremental jogging is interrupted                                                                     | with c2590 = 0 signal.                          |                                    |
| <u></u>               | EPOS iog 1                                                                                             |                                                 |                                    |
| 22303                 | Data type: Unsigned8                                                                                   | Visible in: Standard display                    |                                    |
|                       | Read permission:                                                                                       | Read drive data or acknowledge messages         |                                    |
|                       | Write permission:                                                                                      | Edit device configuration or drive applications |                                    |
|                       | Parameter group:                                                                                       | log                                             |                                    |
|                       | Unit: -                                                                                                | 559                                             |                                    |
| Description:          | Signal for iog 1.                                                                                      |                                                 |                                    |
| Dependency:           | When jogging, the axis is accelerat                                                                    | ted or braked with the maximum acceler          | ration/deceleration (p2572/p2573). |
|                       | c2591 = 0 signal                                                                                       |                                                 |                                    |
|                       | The axis endlessly moves with the setpoint velocity, jog 1 (p2585).                                    |                                                 |                                    |
|                       | c2591 = 1 signal                                                                                       |                                                 |                                    |
|                       | The axis traverses through a parameterized distance (p2585) with the setpoint velocity, jog 1 (p2587). |                                                 |                                    |
|                       | See also: p2572, p2573, p2585, p2587, c2591                                                            |                                                 |                                    |
|                       | NOTICE                                                                                                 |                                                 |                                    |
|                       | The parameter may be protected a                                                                       | as a result of r0922 and cannot be chang        | jed.                               |
| c2590                 | FPOS iog 2                                                                                             |                                                 |                                    |
| 22070                 | Data type: Unsigned8                                                                                   | Visible in: Standard display                    |                                    |
|                       | Read permission:                                                                                       | Read drive data or acknowledge messa            | ges                                |
|                       | Write permission:                                                                                      | Edit device configuration or drive appli        | cations                            |
|                       | Parameter group:                                                                                       | pol                                             |                                    |
|                       | Unit: -                                                                                                | 5                                               |                                    |
| Description:          | Signal for jog 2.                                                                                      |                                                 |                                    |
| Dependency:           | When jogging, the axis is accelerat                                                                    | ted or braked with the maximum acceler          | ation/deceleration (p2572/p2573).  |
|                       | c2591 = 0 signal                                                                                       |                                                 |                                    |
|                       | The axis endlessly moves with the                                                                      | setpoint velocity, jog 2 (p2586).               |                                    |
|                       | c2591 = 1 signal                                                                                       |                                                 |                                    |
|                       | The axis traverses through a paran                                                                     | neterized distance (p2586) with the setp        | ooint velocity, jog 2 (p2588).     |
|                       | See also: p2572, p2573, p2586, p                                                                       | 2588, c2591                                     |                                    |
|                       | NOTICE                                                                                                 |                                                 |                                    |
|                       | The parameter may be protected a                                                                       | as a result of r0922 and cannot be chang        | Jed.                               |

#### A.3 Parameters

| c2591        | EPOS jogging increme                                                                                                    | ental                                                                                                    |  |  |
|--------------|----------------------------------------------------------------------------------------------------|----------------------------------------------------------------------------------------------------|--|--|
|              | Data type: Unsigned8                                                                                                    | Visible in: Standard display                                                                                                    |  |  |
|              | Read permission:                                                                                                    | Read drive data or acknowledge messages                                                                                                    |  |  |
|              | Write permission:                                                                                                    | Edit device configuration or drive applications                                                                                                    |  |  |
|              | Parameter group:                                                                                                    | Jog                                                                                                    |  |  |
|              | Unit: -                                                                                                    |                                                                                                    |  |  |
| Description: | Signal for incremental joggir                                                                                                    | ıg.                                                                                                    |  |  |
| Dependency:  | See also: p2585, p2586, p25                                                                                                    | 587, p2588, c2589, c2590                                                                                                    |  |  |
| c2595        | EPOS homing start                                                                                                    |                                                                                                    |  |  |
|              | Data type: Unsigned8                                                                                                    | Visible in: Standard display                                                                                                    |  |  |
|              | Read permission:                                                                                                    | Read drive data or acknowledge messages                                                                                                    |  |  |
|              | Write permission:                                                                                                    | Edit device configuration or drive applications                                                                                                    |  |  |
|              | Parameter group:                                                                                                    | Homing                                                                                                    |  |  |
|              | Unit: -                                                                                                    |                                                                                                    |  |  |
| Description: | Signal to start "Active homin                                                                                                    | g" or "Passive homing".                                                                                                    |  |  |
|              | 0/1 signal edge: Homing is started.                                                                                                    |                                                                                                    |  |  |
|              | 1/0 signal edge: Homing is interrupted.                                                                                                    |                                                                                                    |  |  |
| Dependency:  | See also: c2597, c2598, p25                                                                                                    | 99, r2684                                                                                                    |  |  |
|              | NOTICE                                                                                                    |                                                                                                    |  |  |
|              | The parameter may be protected as a result of r0922 and cannot be changed.                                                                                                   |                                                                                                    |  |  |
|              | <b>Note</b><br>Active homing (c2597 = 0 sig<br>Active homing can only be a<br>With the start, where relevar<br>Passive homing (c2597 = 1 s<br>With the start, the state sign | gnal):<br>ctivated (0/1 edge) after traversing motion that is being processed has been completed.<br>it, the state signal "home position set" (r2684.11) is reset.<br>ignal):<br>al "home position set" (r2684.11) is not reset. |  |  |
|              | EPOS set home position                                                                                                    | on                                                                                                    |  |  |
|              | Data type: Unsigned8                                                                                                    | Visible in: Standard display                                                                                                    |  |  |
|              | Read permission:                                                                                                    | Read drive data or acknowledge messages                                                                                                    |  |  |
|              | Write permission:                                                                                                    | Edit device configuration or drive applications                                                                                                    |  |  |
|              | Parameter group:                                                                                                    | Homing                                                                                                    |  |  |
|              | Unit: -                                                                                                    | ·                                                                                                    |  |  |
| Description: | Signal for "Set home position                                                                                                    | n                                                                                                    |  |  |
| Dependency:  | See also: c2598, p2599, r26                                                                                                    | 84                                                                                                    |  |  |
|              | NOTICE                                                                                                    |                                                                                                    |  |  |
|              | The parameter may be prote                                                                                                    | cted as a result of r0922 and cannot be changed.                                                                                                    |  |  |
|              | <b>Note</b><br>Home position setting is effe<br>- In the basic state.<br>- For FIXED STOP with progre<br>- For traversing block interru                                      | ctive in the following operating states:<br>ess condition END (corresponds to the initial state).<br>pted via c2640 = 0 signal (intermediate stop).                                                                              |  |  |

- For EPOS not enabled and position actual value valid

| c2597               | EPOS homing type sele                                                                                                    | ction                                                    |  |  |
|---------------------|----------------------------------------------------------------------------------------------------|----------------------------------------------------------|--|--|
|                     | Data type: Unsigned8                                                                                                    | Visible in: Standard display                             |  |  |
|                     | Read permission:                                                                                                    | Read drive data or acknowledge messages                  |  |  |
|                     | Write permission:                                                                                                    | Edit device configuration or drive applications          |  |  |
|                     | Parameter group:                                                                                                    | Homing                                                   |  |  |
|                     | Unit: -                                                                                                    |                                                          |  |  |
| Description:        | Signal to select homing type.                                                                                                 |                                                          |  |  |
|                     | 1 signal: Passive homing                                                                                                    |                                                          |  |  |
|                     | 0 signal: Active homing                                                                                                    |                                                          |  |  |
| Dependency:         | See also: c2595                                                                                                    |                                                          |  |  |
|                     | Note                                                                                                    |                                                          |  |  |
|                     | Homing is activated as follows:                                                                                               |                                                          |  |  |
|                     | - Select homing type (c2597)                                                                                                  |                                                          |  |  |
|                     | - Start homing (c2595 = 0/1 sig                                                                                               | inal edge)                                               |  |  |
| c2598[0_3]          | EPOS home position sig                                                                                                    | nal                                                      |  |  |
| (2390[05]           | Data type: ElectingPoint32                                                                                                    | Vicible in: Standard display                             |  |  |
|                     | Bood normission:                                                                                                    | Pood drive dota er asknowledge messages                  |  |  |
|                     | Write permission:                                                                                                    | Edit device configuration or drive applications          |  |  |
|                     |                                                                                                    |                                                          |  |  |
|                     | Parameter group:                                                                                                    | Homing                                                   |  |  |
| Descriptions        | <b>Unit:</b> LU                                                                                                    |                                                          |  |  |
| Description:        | Signal for the nome position.                                                                                                 |                                                          |  |  |
|                     | I his value is used as reference for the following noming operations:                                                         |                                                          |  |  |
|                     | - Set home position                                                                                                    |                                                          |  |  |
|                     | - Set nome position                                                                                                    |                                                          |  |  |
|                     | - Absolute value adjustment                                                                                                   |                                                          |  |  |
| Index:              | [0] = Position control                                                                                                    |                                                          |  |  |
|                     | [1] = Motor encoder                                                                                                    |                                                          |  |  |
|                     | [2] = Encoder 2                                                                                                    |                                                          |  |  |
|                     | [3] = Encoder 3                                                                                                    |                                                          |  |  |
| Dependency:         | See also: p2502, p2507, c2595, c2596, c2597, p2599                                                                            |                                                          |  |  |
|                     | Note                                                                                                    |                                                          |  |  |
|                     | When function "Basic positioner" is activated, the following applies:                                                         |                                                          |  |  |
|                     | Incremental measuring system:                                                                                                 |                                                          |  |  |
|                     | After the home position is reached, the drive accepts the actual axis position from the position value received via c2598[0]. |                                                          |  |  |
|                     | Absolute encoder:                                                                                                    | Absolute encoder:                                        |  |  |
|                     | When adjusting the encoder, th                                                                                                | ne position received is set as the actual axis position. |  |  |
|                     |                                                                                                    |                                                          |  |  |
| c2598[03]           | EPOS home position sig                                                                                                    | Inal                                                     |  |  |
| S200 Basic PN (EPOS | Data type: FloatingPoint32                                                                                                    | Visible in: Standard display                             |  |  |

 S200 Basic PN (EPOS load side, rotating),
 Data type: FloatingPoint32
 Visible in: Standard display

 S200 PN (EPOS load side, rotating)
 Read permission:
 Read drive data or acknowledge messages

 Write permission:
 Edit device configuration or drive applications

 Parameter group:
 Homing

 Unit: LU
 Visible in: Standard display

| Description:          | Signal for the home position                                                          |                                                 |                                          |  |
|-----------------------|---------------------------------------------------------------------------------------|-------------------------------------------------|------------------------------------------|--|
| Description.          | This value is used as reference for the following homing operations:                  |                                                 |                                          |  |
|                       | - Active homing                                                                       |                                                 |                                          |  |
|                       | - Set home position                                                                   |                                                 |                                          |  |
|                       | - Passive homing                                                                      |                                                 |                                          |  |
|                       | - Absolute value adjustment                                                           |                                                 |                                          |  |
| Index:                | [0] = Position control                                                                |                                                 |                                          |  |
|                       | [1] = Motor encoder                                                                   |                                                 |                                          |  |
|                       | [2] = Encoder 2                                                                       |                                                 |                                          |  |
|                       | [3] = Encoder 3                                                                       |                                                 |                                          |  |
| Dependency:           | See also: p2502, p2507, c2595, c                                                      | 2596, c2597, p2599                              |                                          |  |
|                       | Note                                                                                  |                                                 |                                          |  |
|                       | When function "Basic positioner" is                                                   | activated, the following applies:               |                                          |  |
|                       | Incremental measuring system:                                                         |                                                 |                                          |  |
|                       | After the home position is reached                                                    | I, the drive accepts the actual axis posit      | ion from the position value received via |  |
|                       | Absolute encoder:                                                                     |                                                 |                                          |  |
|                       | When adjusting the encoder, the position received is set as the actual axis position. |                                                 |                                          |  |
|                       |                                                                                       |                                                 |                                          |  |
| p2599                 | EPOS home position value                                                              |                                                 |                                          |  |
|                       | Data type: FloatingPoint32                                                            | Visible in: Standard display                    |                                          |  |
|                       | Read permission:                                                                      | Read drive data or acknowledge messages         |                                          |  |
|                       | Write permission:                                                                     | Edit device configuration or drive applications |                                          |  |
|                       | Can be changed in the operating state:                                                | Operation                                       |                                          |  |
|                       | Parameter group:                                                                      | Homing                                          |                                          |  |
|                       | Unit: LU                                                                              |                                                 |                                          |  |
|                       | Min:                                                                                  | Max:                                            | Factory setting:                         |  |
|                       | -2147482648.0000 [LU]                                                                 | 2147482647.0000 [LU]                            | 0.0000 [LU]                              |  |
| Description:          | Sets the position value for the hom                                                   | ne position.                                    |                                          |  |
|                       | This value is set as the actual axis p                                                | position after homing or adjustment.            |                                          |  |
| Dependency:           | See also: p2507, c2595, c2596, c2                                                     | 2597, c2598                                     |                                          |  |
| <br>p2599             | EPOS home position value                                                              | <u>,</u>                                        |                                          |  |
| S200 Basic PN (EPOS   | Data type: FloatingPoint32                                                            | Visible in: Standard display                    |                                          |  |
| load side, rotating), | Read permission:                                                                      | Read drive data or acknowledge mess             | ages                                     |  |
| S200 PN (EPOS load    | Write permission:                                                                     | Edit device configuration or drive appl         | ications                                 |  |
| side, rotating)       | Can be changed in the operating                                                       | Operation                                       |                                          |  |
|                       | state:                                                                                |                                                 |                                          |  |
|                       | Parameter group:                                                                      | Homing                                          |                                          |  |
|                       | Unit: LU                                                                              |                                                 |                                          |  |
|                       | Min:                                                                                  | Max:                                            | Factory setting:                         |  |
|                       | -2147482648.0000 [LU]                                                                 | 2147482647.0000 [LU]                            | 0.0000 [LU]                              |  |
| Description:          | Sets the position value for the hom                                                   | ne position.                                    |                                          |  |
|                       | This value is set as the actual axis p                                                | position after homing or adjustment.            |                                          |  |
| Dependency:           | See also: p2507, c2595, c2596, c2597, c2598                                           |                                                 |                                          |  |

| p2600                 | EPOS active homing home position offset           |                                                                         |                       |  |
|-----------------------|---------------------------------------------------|-------------------------------------------------------------------------|-----------------------|--|
| •                     | Data type: FloatingPoint32                        | Visible in: Standard display<br>Read drive data or acknowledge messages |                       |  |
|                       | Read permission:                                  |                                                                         |                       |  |
|                       | Write permission:                                 | Edit device configuration or drive appl                                 | ications              |  |
|                       | Can be changed in the operating state:            | t <b>ing</b> Operation                                                  |                       |  |
|                       | Parameter group:                                  | Homing                                                                  |                       |  |
|                       | Unit: LU                                          |                                                                         |                       |  |
|                       | Min:                                              | Max:                                                                    | Factory setting:      |  |
|                       | -2147482648.0000 [LU]                             | 2147482647.0000 [LU]                                                    | 0.0000 [LU]           |  |
| Description:          | Sets the home position shift for ac               | tive homing.                                                            |                       |  |
| Dependency:           | See also: c2598                                   |                                                                         |                       |  |
| p2600                 | EPOS active homing home                           | e position offset                                                       |                       |  |
| S200 Basic PN (EPOS   | Data type: FloatingPoint32                        | Visible in: Standard display                                            |                       |  |
| load side, rotating), | Read permission:                                  | Read drive data or acknowledge messa                                    | ages                  |  |
| S200 PN (EPOS load    | Write permission:                                 | Edit device configuration or drive appl                                 | ications              |  |
| side, rotating)       | Can be changed in the operating<br>state:         | Operation                                                               |                       |  |
|                       | Parameter group:                                  | Homing                                                                  |                       |  |
|                       | Unit: LU                                          |                                                                         |                       |  |
|                       | Min:                                              | Max:                                                                    | Factory setting:      |  |
|                       | -2147482648.0000 [LU]                             | 2147482647.0000 [LU]                                                    | 0.0000 [LU]           |  |
| Description:          | Sets the home position shift for ac               | or active homing.                                                       |                       |  |
| Dependency:           | See also: c2598                                   |                                                                         |                       |  |
| c2604                 | EPOS active homing start direction                |                                                                         |                       |  |
|                       | Data type: Unsigned8                              | Visible in: Standard display                                            |                       |  |
|                       | Read permission:                                  | Read drive data or acknowledge messages                                 |                       |  |
|                       | Write permission:                                 | Edit device configuration or drive applications                         |                       |  |
|                       | Parameter group:                                  | Homing                                                                  |                       |  |
|                       | Unit: -                                           |                                                                         |                       |  |
| Description:          | Signal for the start direction for active homing. |                                                                         |                       |  |
|                       | 1 signal: Start in the negative direction.        |                                                                         |                       |  |
|                       | 0 signal: Start in the positive direc             | tion.                                                                   |                       |  |
| Dependency:           | See also: p2583, c2595, c2597                     |                                                                         |                       |  |
| p2605                 | EPOS active homing appro                          | bach velocity reference cam                                             |                       |  |
|                       | Data type: FloatingPoint32                        | Visible in: Standard display                                            |                       |  |
|                       | Read permission:                                  | Read drive data or acknowledge messa                                    | ages                  |  |
|                       | Write permission:                                 | Edit device configuration or drive appl                                 | ications              |  |
|                       | Can be changed in the operating<br>state:         | Operation                                                               |                       |  |
|                       | Parameter group:                                  | Homing                                                                  |                       |  |
|                       | <b>Unit:</b> 1000 LU/min                          |                                                                         |                       |  |
|                       | Min:                                              | Max:                                                                    | Factory setting:      |  |
|                       | 1.000 [1000 LU/min]                               | 40000000.000 [1000 LU/min]                                              | 200.000 [1000 LU/min] |  |
| Description:          | Sets the approach velocity to the r               | eference cam for active homing.                                         |                       |  |

| Dependency:           | Active homing only starts with the approach velocity to the reference cam when there is a reference cam (p2607 = 1). See also: c2595, c2597, c2604, p2606, p2607                                                                           |                                                                                   |                         |  |  |
|-----------------------|----------------------------------------------------------------------------------------------------|-----------------------------------------------------------------------------------|-------------------------|--|--|
|                       | Note<br>When traversing to the reference of active borning the                                                                                                    | Note<br>When traversing to the reference cam, the velocity override is effective. |                         |  |  |
|                       | the zero mark.                                                                                                    | e axis is already at the reference carry                                          |                         |  |  |
|                       |                                                                                                    |                                                                                   |                         |  |  |
| p2605                 | EPOS active homing appre                                                                                                    | oach velocity reference cam                                                       |                         |  |  |
| S200 Basic PN (EPOS   | Data type: FloatingPoint32                                                                                                    | Visible in: Standard display                                                      |                         |  |  |
| S200 PN (EPOS load    | Read permission:                                                                                                    | Read drive data or acknowledge mes                                                | sages                   |  |  |
| side, rotating)       | Write permission:                                                                                                    | Edit device configuration or drive applications                                   |                         |  |  |
|                       | Can be changed in the operating<br>state:                                                                                                    | Operation                                                                         |                         |  |  |
|                       | Parameter group:                                                                                                    | Homing                                                                            |                         |  |  |
|                       | <b>Unit:</b> 1000 LU/min                                                                                                    |                                                                                   |                         |  |  |
|                       | Min:                                                                                                    | Max:                                                                              | Factory setting:        |  |  |
|                       | 1.000 [1000 LU/min]                                                                                                    | 40000000.000 [1000 LU/min]                                                        | 7200.000 [1000 LU/min]  |  |  |
| Description:          | Sets the approach velocity to the r                                                                                                    | eference cam for active homing.                                                   |                         |  |  |
| Dependency:           | Active homing only starts with the approach velocity to the reference cam when there is a reference cam (p2607 = 1). See also: c2595, c2597, c2604, p2606, p2607                                                                           |                                                                                   |                         |  |  |
|                       | <b>Note</b><br>When traversing to the reference cam, the velocity override is effective.<br>If, at the start of active homing, the axis is already at the reference cam, then the axis immediately starts to traverse to<br>the zero mark. |                                                                                   |                         |  |  |
| p2606                 | <br>EPOS active homing reference cam maximum distance                                                                                                    |                                                                                   |                         |  |  |
| -                     | Data type:         FloatingPoint32         Visible in:         Extended display                                                                                                    |                                                                                   |                         |  |  |
|                       | Read permission:                                                                                                    | Read drive data or acknowledge mes                                                | sages                   |  |  |
|                       | Write permission:                                                                                                    | Edit device configuration or drive app                                            | plications              |  |  |
|                       | Can be changed in the operating Operation state:                                                                                                    |                                                                                   |                         |  |  |
|                       | Parameter group:                                                                                                    | Homing                                                                            |                         |  |  |
|                       | Unit: LU                                                                                                    |                                                                                   |                         |  |  |
|                       | Min:                                                                                                    | Max:                                                                              | Factory setting:        |  |  |
|                       | -340.28235E36 [LU]                                                                                                    | 2147482647.0000 [LU]                                                              | 2147482647.0000 [LU]    |  |  |
| Description:          | Sets the maximum distance after                                                                                                    | starting active homing when traversing                                            | g to the reference cam. |  |  |
| Dependency:           | See also: c2595, c2597, c2604, p2605, p2607                                                                                                    |                                                                                   |                         |  |  |
|                       | Note                                                                                                    |                                                                                   |                         |  |  |
|                       | When using a reversing cam, the maximum distance must be set appropriately long.                                                                                                    |                                                                                   |                         |  |  |
| p2606                 | EPOS active homing refer                                                                                                    | ence cam maximum distance                                                         | 2                       |  |  |
| S200 Basic PN (EPOS   | Data type: FloatingPoint32                                                                                                    | Visible in: Extended display                                                      |                         |  |  |
| load side, rotating), | Read permission:                                                                                                    | Read drive data or acknowledge mes                                                | sages                   |  |  |
| side rotating)        | Write permission:                                                                                                    | Edit device configuration or drive app                                            | plications              |  |  |
| side, retaining,      | Can be changed in the operating<br>state:                                                                                                    | Operation                                                                         |                         |  |  |
|                       | Parameter group:                                                                                                    | Homing                                                                            |                         |  |  |
|                       | Unit: LU                                                                                                    |                                                                                   |                         |  |  |
|                       | Min:                                                                                                    | Max:                                                                              | Factory setting:        |  |  |
|                       | -340.28235E36 [LU]                                                                                                    | 2147482647.0000 [LU]                                                              | 2147482647.0000 [LU]    |  |  |

| Description:<br>Dependency: | Sets the maximum distance after starting active homing when traversing to the reference cam.<br>See also: c2595, c2597, c2604, p2605, p2607<br>Note<br>When using a reversing cam, the maximum distance must be set appropriately long. |                                                 |                      |  |  |
|-----------------------------|----------------------------------------------------------------------------------------------------|-------------------------------------------------|----------------------|--|--|
|                             |                                                                                                    |                                                 |                      |  |  |
| p2607                       | EPOS active homing reference cam available                                                                                                    |                                                 |                      |  |  |
|                             | Data type: Unsigned8                                                                                                    | Visible in: Standard display                    |                      |  |  |
|                             | Read permission:                                                                                                    | Read drive data or acknowledge messages         |                      |  |  |
|                             | Write permission:                                                                                                    | Edit device configuration or drive applications |                      |  |  |
|                             | Can be changed in the operati<br>state:                                                                                                    | rating Operation                                |                      |  |  |
|                             | Parameter group:                                                                                                    | Homing                                          |                      |  |  |
|                             | Unit: -                                                                                                    |                                                 |                      |  |  |
|                             | Min:                                                                                                    | Max:                                            | Factory setting:     |  |  |
|                             | 0                                                                                                    | 1                                               | 1                    |  |  |
| Description:                | Sets whether or not a reference cam is available for active homing.                                                                                                    |                                                 |                      |  |  |
|                             | Value = 1: Reference cam present.                                                                                                    |                                                 |                      |  |  |
|                             | Value = 0: No reference cam present.                                                                                                    |                                                 |                      |  |  |
| Dependency:                 | See also: c2595, c2597, c2604, p2605, p2606                                                                                                    |                                                 |                      |  |  |
| p2608                       | EPOS active homing approach velocity zero mark                                                                                                    |                                                 |                      |  |  |
|                             | Data type: FloatingPoint32                                                                                                    | Visible in: Standard display                    |                      |  |  |
|                             | Read permission:                                                                                                    | Read drive data or acknowledge messages         |                      |  |  |
|                             | Write permission:                                                                                                    | Edit device configuration or drive applications |                      |  |  |
|                             | Can be changed in the operating Operation state:                                                                                                    |                                                 |                      |  |  |
|                             | Parameter group:<br>Unit: 1000 LU/min                                                                                                    | Homing                                          |                      |  |  |
|                             | Min:                                                                                                    | Max:                                            | Factory setting:     |  |  |
|                             | 1.000 [1000 LU/min]                                                                                                    | 40000000.000 [1000 LU/min]                      | 50.000 [1000 LU/min] |  |  |
| Description:                | Sets the approach velocity after detecting the reference cam to search for the zero mark for active homing.                                                                                                    |                                                 |                      |  |  |
| Dependency:                 | If there is no reference cam (p2607 = 0), active homing starts immediately with the axis traversing to the zero mark.<br>See also: c2595, c2597, c2604, p2607, p2609                                                                    |                                                 |                      |  |  |
|                             | ▲ CAUTION                                                                                                    |                                                 |                      |  |  |
|                             | If the reference cam is not adjusted so that for each active homing the same zero mark for synchronization is detected,                                                                                                    |                                                 |                      |  |  |
|                             | then an "incorrect" axis reference point is obtained.                                                                                                    |                                                 |                      |  |  |
|                             | This is the reason that the reference cam should be adjusted in this center between two zero marks and the approach velocity should be adapted to the distance between two zero marks.                                                  |                                                 |                      |  |  |
|                             | Note The velocity override is not effective when traversing to the zero mark                                                                                                    |                                                 |                      |  |  |

| p2608                              | EPOS active homing approach velocity zero mark                                                                                                    |                                                                              |                          |  |                                                                        |  |  |  |  |
|------------------------------------|----------------------------------------------------------------------------------------------------|------------------------------------------------------------------------------|--------------------------|--|------------------------------------------------------------------------|--|--|--|--|
| S200 Basic PN (EPOS                | Data type: FloatingPoint32                                                                                                    | Visible in: Standard display                                                 |                          |  |                                                                        |  |  |  |  |
| load side, rotating),              | Read permission:                                                                                                    | Read drive data or acknowledge messages                                      |                          |  |                                                                        |  |  |  |  |
| S200 PN (EPOS load side, rotating) | Write permission:                                                                                                    | Edit device configuration or drive applications                              |                          |  |                                                                        |  |  |  |  |
|                                    | Can be changed in the operating Operation state:                                                                                                    |                                                                              |                          |  |                                                                        |  |  |  |  |
|                                    | Parameter group:                                                                                                    | Homing                                                                       |                          |  |                                                                        |  |  |  |  |
|                                    | <b>Unit:</b> 1000 LU/min                                                                                                    |                                                                              |                          |  |                                                                        |  |  |  |  |
|                                    | Min:                                                                                                    | Max:                                                                         | Factory setting:         |  |                                                                        |  |  |  |  |
|                                    | 1.000 [1000 LU/min]                                                                                                    | 40000000.000 [1000 LU/min]                                                   | 1800.000 [1000 LU/min]   |  |                                                                        |  |  |  |  |
| Description:                       | Sets the approach velocity after o                                                                                                    | r detecting the reference cam to search for the zero mark for active homing. |                          |  |                                                                        |  |  |  |  |
| Dependency:                        | If there is no reference cam (p2607 = 0), active homing starts immediately with the axis traversing to the zero mark.                                                                                                    |                                                                              |                          |  |                                                                        |  |  |  |  |
|                                    | See also: c2595, c2597, c2604, p2607, p2609                                                                                                    |                                                                              |                          |  |                                                                        |  |  |  |  |
|                                    | ▲ CAUTION                                                                                                    |                                                                              |                          |  |                                                                        |  |  |  |  |
|                                    | If the reference cam is not adjusted so that for each active homing the same zero mark for synchronization is detected, then an "incorrect" axis reference point is obtained.<br>After the reference cam has been left, the search for the zero mark is activated with a time delay due to internal factors.<br>This is the reason that the reference cam should be adjusted in this center between two zero marks and the approach |                                                                              |                          |  |                                                                        |  |  |  |  |
|                                    |                                                                                                    |                                                                              |                          |  | velocity should be adapted to the distance between two zero marks Note |  |  |  |  |
|                                    |                                                                                                    |                                                                              |                          |  |                                                                        |  |  |  |  |
|                                    |                                                                                                    | The velocity override is not effective when traversing to the zero mark.     |                          |  |                                                                        |  |  |  |  |
| n2609                              | EPOS active homing max distance reference cam and zero mark                                                                                                    |                                                                              |                          |  |                                                                        |  |  |  |  |
| p2003                              | Data type: Eloating Point 32 Visible in: Standard display                                                                                                    |                                                                              |                          |  |                                                                        |  |  |  |  |
|                                    | Read permission:                                                                                                    | Read drive data or acknowledge messages                                      |                          |  |                                                                        |  |  |  |  |
|                                    | Write permission:                                                                                                    | Edit device configuration or drive applications                              |                          |  |                                                                        |  |  |  |  |
|                                    | Can be changed in the operating Operation                                                                                                    |                                                                              |                          |  |                                                                        |  |  |  |  |
|                                    | state:                                                                                                    |                                                                              |                          |  |                                                                        |  |  |  |  |
|                                    | Parameter group:                                                                                                    | Homing                                                                       |                          |  |                                                                        |  |  |  |  |
|                                    | Unit: LU                                                                                                    |                                                                              |                          |  |                                                                        |  |  |  |  |
|                                    | Min:                                                                                                    | Max:                                                                         | Factory setting:         |  |                                                                        |  |  |  |  |
|                                    | 0.0000 [LU]                                                                                                    | 2147482647.0000 [LU]                                                         | 20.0000 [LU]             |  |                                                                        |  |  |  |  |
| Description:                       | Sets the maximum distance after                                                                                                    | leaving the reference cam when trave                                         | ersing to the zero mark. |  |                                                                        |  |  |  |  |
| Dependency:                        | See also: c2595, c2597, c2604, p2607, p2608                                                                                                    |                                                                              |                          |  |                                                                        |  |  |  |  |
| p2609                              | EPOS active homing max                                                                                                    | distance reference cam and                                                   | zero mark                |  |                                                                        |  |  |  |  |
| S200 Basic PN (EPOS                | Data type: FloatingPoint32                                                                                                    | Visible in: Standard display                                                 |                          |  |                                                                        |  |  |  |  |
| load side, rotating),              | Read permission:                                                                                                    | Read drive data or acknowledge messages                                      |                          |  |                                                                        |  |  |  |  |
| S200 PN (EPOS load side, rotating) | Write permission:                                                                                                    | Edit device configuration or drive applications                              |                          |  |                                                                        |  |  |  |  |
|                                    | Can be changed in the operating Operation state:                                                                                                    |                                                                              |                          |  |                                                                        |  |  |  |  |
|                                    | Parameter group:                                                                                                    | Homing                                                                       |                          |  |                                                                        |  |  |  |  |
|                                    | Unit: LU                                                                                                    | ~                                                                            |                          |  |                                                                        |  |  |  |  |
|                                    | Min:                                                                                                    | Max:                                                                         | Factory setting:         |  |                                                                        |  |  |  |  |
|                                    | 0.0000 [LU]                                                                                                    | 2147482647.0000 [LU]                                                         | 720.0000 [LU]            |  |                                                                        |  |  |  |  |
| Description:                       | Sets the maximum distance after leaving the reference cam when traversing to the zero mark.                                                                                                    |                                                                              |                          |  |                                                                        |  |  |  |  |
| Dependency:                        | See also: c2595, c2597, c2604, p2607, p2608                                                                                                    |                                                                              |                          |  |                                                                        |  |  |  |  |
|                                    |                                                                                                    |                                                                              |                          |  |                                                                        |  |  |  |  |
| n7611                 | EBOS active homing appr                                                       | ash valasity home position                  |                        |
|-----------------------|-------------------------------------------------------------------------------|---------------------------------------------|------------------------|
| μεστι                 | Pros active nonling appro                                                     | Visible in Grandend display                 |                        |
|                       | Data type: FloatingPoint32                                                    | Visible In: Standard display                |                        |
|                       | Write normission:                                                             | Edit device configuration or drive and      | ages                   |
|                       | Con be changed in the encurting                                               | Concretion                                  | Ications               |
|                       | state:                                                                        | Operation                                   |                        |
|                       | Parameter group:                                                              | Homing                                      |                        |
|                       | <b>Unit:</b> 1000 LU/min                                                      |                                             |                        |
|                       | Min:                                                                          | Max:                                        | Factory setting:       |
|                       | 1.000 [1000 LU/min]                                                           | 40000000.000 [1000 LU/min]                  | 50.000 [1000 LU/min]   |
| Description:          | Sets the approach velocity after de                                           | etecting the zero mark to approach the      | nome position.         |
| Dependency:           | See also: c2595, c2597, c2604, p                                              | 2607, p2609                                 |                        |
|                       | Note                                                                          |                                             |                        |
|                       | When traversing to the home posi                                              | tion, the velocity override is not effectiv | e.                     |
| p2611                 | EPOS active homing appro                                                      | pach velocity home position                 |                        |
| S200 Basic PN (EPOS   | Data type: FloatingPoint32                                                    | Visible in: Standard display                |                        |
| load side, rotating), | Read permission:                                                              | Read drive data or acknowledge messages     |                        |
| S200 PN (EPOS load    | Write permission:                                                             | Edit device configuration or drive appl     | ications               |
| side, rotating)       | Can be changed in the operating state:                                        | Operation                                   |                        |
|                       | Parameter group:                                                              | Homing                                      |                        |
|                       | Unit: 1000 LU/min                                                             |                                             |                        |
|                       | Min:                                                                          | Max:                                        | Factory setting:       |
|                       | 1.000 [1000 LU/min]                                                           | 40000000.000 [1000 LU/min]                  | 1800.000 [1000 LU/min] |
| Description:          | Sets the approach velocity after de                                           | etecting the zero mark to approach the      | nome position.         |
| Dependency:           | See also: c2595, c2597, c2604, p                                              | 2607, p2609                                 |                        |
|                       | Note                                                                          |                                             |                        |
|                       | When traversing to the home position, the velocity override is not effective. |                                             |                        |
| <u></u>               | FPOS active homing refer                                                      | ence cam                                    |                        |
|                       | Data type: Unsigned8                                                          | Visible in: Standard display                |                        |
|                       | Read permission:                                                              | Read drive data or acknowledge mess         | ages                   |
|                       | Write permission:                                                             | Edit device configuration or drive appl     | ications               |
|                       | Parameter group:                                                              | Homing                                      |                        |
|                       | Unit: -                                                                       | -                                           |                        |
| Description:          | Signal for the reference cam.                                                 |                                             |                        |
| Index:                | [0] = Reference cam selection 1                                               |                                             |                        |
|                       | [1] = Reference cam selection 2                                               |                                             |                        |
| Dependency:           | See also: r0922, p2607                                                        |                                             |                        |
|                       | NOTICE                                                                        |                                             |                        |
|                       | Parameter c2612[0] may be prote                                               | cted as a result of r0922 and cannot be     | changed.               |
|                       | Note                                                                          |                                             |                        |
|                       | The selection of reference cam 1 c                                            | or 2 can be configured using p11550.        |                        |

| c2613        | EPOS active homing negative reversing cam                         |                                          |                                              |  |
|--------------|-------------------------------------------------------------------|------------------------------------------|----------------------------------------------|--|
|              | Data type: Unsigned8                                              | Visible in: Standard display             |                                              |  |
|              | Read permission:                                                  | Read drive data or acknowledge messa     | ages                                         |  |
|              | Write permission:                                                 | Edit device configuration or drive appl  | ications                                     |  |
|              | Parameter group:                                                  | Homing                                   |                                              |  |
|              | Unit: -                                                           | 5                                        |                                              |  |
| Description: | Signal for the reversing cam in the                               | negative direction of travel.            |                                              |  |
| ••••         | 1 signal: Reversing cam not reache                                | ed.                                      |                                              |  |
|              | 0 signal: Reversing cam reached.                                  |                                          |                                              |  |
| Dependency:  | See also: c2614                                                   |                                          |                                              |  |
|              | Noto                                                              |                                          |                                              |  |
|              | If, during active homing of the pos<br>standstill.                | itive and negative reversing cam, a 0 si | gnal is detected, then the axis remains at a |  |
| c2614        | EPOS active homing positi                                         | ve reversing cam                         |                                              |  |
|              | Data type: Unsigned8                                              | Visible in: Standard display             |                                              |  |
|              | Read permission:                                                  | Read drive data or acknowledge messa     | ages                                         |  |
|              | Write permission:                                                 | Edit device configuration or drive appl  | ications                                     |  |
|              | Parameter group:                                                  | Homing                                   |                                              |  |
|              | Unit: -                                                           | 5                                        |                                              |  |
| Description: | Signal for the reversing cam in the positive direction of travel. |                                          |                                              |  |
| ·            | 1 signal: Reversing cam not reached.                              |                                          |                                              |  |
|              | 0 signal: Reversing cam reached.                                  |                                          |                                              |  |
| Dependency:  | See also: c2613                                                   |                                          |                                              |  |
|              | <b>Note</b><br>If, during active homing of the pos<br>standstill. | itive and negative reversing cam, a 0 si | gnal is detected, then the axis remains at a |  |
| p2615        | EPOS maximum number of traversing blocks                          |                                          |                                              |  |
|              | Data type: Unsigned8                                              | Visible in: Extended display             |                                              |  |
|              | Read permission:                                                  | Read drive data or acknowledge messa     | ages                                         |  |
|              | Write permission:                                                 | Edit device configuration or drive appl  | ications                                     |  |
|              | Can be changed in the operating state:                            | Commissioning                            |                                              |  |
|              | Parameter group:                                                  | Traversing blocks                        |                                              |  |
|              | Unit: -                                                           |                                          |                                              |  |
|              | Min:                                                              | Max:                                     | Factory setting:                             |  |
|              | 1                                                                 | 32                                       | 32                                           |  |
| Description: | Sets the maximum number of trave                                  | ersing blocks that are available.        |                                              |  |
| Dependency:  | See also: p2616, p2617, p2618, p                                  | 2619, p2620, p2621, p2622, p2623         |                                              |  |
| p2616[0n]    | EPOS traversing block bloc                                        | ck number                                |                                              |  |
| _            | <b>Data type:</b> Integer16                                       | Visible in: Standard display             |                                              |  |
|              | Read permission:                                                  | Read drive data or acknowledge messa     | ages                                         |  |
|              | Write permission:                                                 | Edit device configuration or drive appl  | ications                                     |  |
|              | Can be changed in the operating state:                            | Operation                                |                                              |  |
|              | Parameter group:<br>Unit: -                                       | Traversing blocks                        |                                              |  |

|                       | Min:                                                             | Max:                                     | Factory setting: |  |
|-----------------------|------------------------------------------------------------------|------------------------------------------|------------------|--|
|                       | -1                                                               | 31                                       | -1               |  |
| Description:          | Sets a block number.                                             |                                          |                  |  |
|                       | -1: Invalid block number. These blo                              | ocks are not taken into account.         |                  |  |
|                       | U 31: Valid block number.                                        | 2645                                     |                  |  |
| Dependency:           | The number of indices depends on                                 | 1 P2615.                                 |                  |  |
|                       | see also: p2015, p2017, p2016, p                                 | 2019, µ2020, µ2021, µ2022, µ2025         |                  |  |
| p2617[0n]             | EPOS traversing block pos                                        | ition                                    |                  |  |
|                       | Data type: FloatingPoint32                                       | Visible in: Standard display             |                  |  |
|                       | Read permission:                                                 | Read drive data or acknowledge messa     | iges             |  |
|                       | Write permission:                                                | Edit device configuration or drive appli | cations          |  |
|                       | Can be changed in the operating state:                           | Operation                                |                  |  |
|                       | Parameter group:                                                 | Traversing blocks                        |                  |  |
|                       | Unit: LU                                                         |                                          |                  |  |
|                       | Min:                                                             | Max:                                     | Factory setting: |  |
|                       | -2147482648.0000 [LU]                                            | 2147482647.0000 [LU]                     | 0.0000 [LU]      |  |
| Description:          | Sets the target position for the trav                            | versing block.                           |                  |  |
| Dependency:           | The number of indices depends on                                 | p2615.                                   |                  |  |
|                       | See also: p2615, p2616, p2618, p2619, p2620, p2621, p2622, p2623 |                                          |                  |  |
|                       | Note                                                             |                                          |                  |  |
|                       | The target position is approached i                              | n either relative or absolute terms depe | nding on p2623.  |  |
|                       |                                                                  |                                          |                  |  |
| p2617[0n]             | EPOS traversing block pos                                        | ition                                    |                  |  |
| S200 Basic PN (EPOS   | Data type: FloatingPoint32                                       | Visible in: Standard display             |                  |  |
| load side, rotating), | Read permission:                                                 | Read drive data or acknowledge messa     | iges             |  |
| side, rotating)       | Write permission:                                                | Edit device configuration or drive appli | cations          |  |
|                       | Can be changed in the operating state:                           | Operation                                |                  |  |
|                       | Parameter group:                                                 | Traversing blocks                        |                  |  |
|                       | Unit: LU                                                         |                                          |                  |  |
|                       | Min:                                                             | Max:                                     | Factory setting: |  |
|                       | -2147482648.0000 [LU]                                            | 2147482647.0000 [LU]                     | 0.0000 [LU]      |  |
| Description:          | Sets the target position for the trav                            | versing block.                           |                  |  |
| Dependency:           | The number of indices depends on p2615.                          |                                          |                  |  |
|                       | See also: p2615, p2616, p2618, p                                 | 2619, p2620, p2621, p2622, p2623         |                  |  |
|                       | Note                                                             |                                          |                  |  |
|                       | The target position is approached i                              | n either relative or absolute terms depe | nding on p2623.  |  |
| n2618[0_n]            | FPOS traversing block velo                                       | ocity                                    |                  |  |
| F=0.0[0]              | Data type: FloatingPoint32                                       | Visible in: Standard display             |                  |  |
|                       | Bead nermission:                                                 | Read drive data or acknowledge messa     | naes             |  |
|                       | Write permission:                                                | Edit device configuration or drive appli | cations          |  |
|                       | Can be changed in the operating                                  | Operation                                |                  |  |
|                       | state:                                                           |                                          |                  |  |
|                       | Parameter group:                                                 | Traversing blocks                        |                  |  |
|                       | <b>Unit:</b> 1000 LU/min                                         |                                          |                  |  |

| Description:<br>Dependency: | Min:<br>1.000 [1000 LU/min]<br>Sets the velocity for the traversing<br>The number of indices depends on<br>See also: p2615, p2616, p2617, p | <b>Max:</b><br>40000000.000 [1000 LU/min]<br>block.<br>p2615.<br>2619, p2620, p2621, p2622, p2623, c | <b>Factory setting:</b><br>100.000 [1000 LU/min]<br>2646 |  |
|-----------------------------|----------------------------------------------------------------------------------------------------|----------------------------------------------------------------------------------------------------|----------------------------------------------------------|--|
|                             | <b>Note</b><br>The velocity can be influenced usir                                                                                          | ng the velocity override (c2646).                                                                    |                                                          |  |
| p2618[0n]                   | EPOS traversing block velo                                                                                                    | ocity                                                                                                |                                                          |  |
| S200 Basic PN (EPOS         | Data type: FloatingPoint32                                                                                                    | Visible in: Standard display                                                                         |                                                          |  |
| load side, rotating),       | Read permission:                                                                                                    | Read drive data or acknowledge mess                                                                  | ages                                                     |  |
| side rotating)              | Write permission:                                                                                                    | Edit device configuration or drive app                                                               | lications                                                |  |
| side, fotatilig)            | Can be changed in the operating state:                                                                                                    | Operation                                                                                            |                                                          |  |
|                             | Parameter group:<br>Unit: 1000 LU/min                                                                                                    | Traversing blocks                                                                                    |                                                          |  |
|                             | Min:                                                                                                    | Max:                                                                                                 | Factory setting:                                         |  |
|                             | 1.000 [1000 LU/min]                                                                                                    | 40000000.000 [1000 LU/min]                                                                           | 3600.000 [1000 LU/min]                                   |  |
| Description:                | Sets the velocity for the traversing                                                                                                    | block.                                                                                               |                                                          |  |
| Dependency:                 | The number of indices depends on p2615.                                                                                                    |                                                                                                    |                                                          |  |
|                             | See also: p2615, p2616, p2617, p2619, p2620, p2621, p2622, p2623, c2646                                                                     |                                                                                                    |                                                          |  |
|                             | <b>Note</b><br>The velocity can be influenced usir                                                                                          | ng the velocity override (c2646).                                                                    |                                                          |  |
| p2619[0n]                   | EPOS traversing block acceleration override                                                                                                 |                                                                                                    |                                                          |  |
| p=015[0111]                 | Data type: EloatingPoint32                                                                                                    | Visible in: Standard display                                                                         |                                                          |  |
|                             | Read permission:                                                                                                    | Read drive data or acknowledge mess                                                                  | ages                                                     |  |
|                             | Write permission:                                                                                                    | Edit device configuration or drive app                                                               | lications                                                |  |
|                             | Can be changed in the operating state:                                                                                                    | Operation                                                                                            |                                                          |  |
|                             | Parameter group:                                                                                                    | Traversing blocks                                                                                    |                                                          |  |
|                             | Unit: %                                                                                                    | -                                                                                                    |                                                          |  |
|                             | Min:                                                                                                    | Max:                                                                                                 | Factory setting:                                         |  |
|                             | 1.0 [%]                                                                                                    | 100.0 [%]                                                                                            | 100.0 [%]                                                |  |
| Description:                | Sets the acceleration override for t                                                                                                    | he traversing block.                                                                                 |                                                          |  |
|                             | The override refers to the maximum acceleration (p2572).                                                                                    |                                                                                                    |                                                          |  |
| Dependency:                 | The number of indices depends on                                                                                                    | p2615.                                                                                               |                                                          |  |
|                             | See also: p2572, p2615, p2616, p                                                                                                    | 2617, p2618, p2620, p2621, p2622, p                                                                  | 52623                                                    |  |
| p2620[0n]                   | EPOS traversing decelerat                                                                                                    | ion override                                                                                         |                                                          |  |
|                             | Data type: FloatingPoint32                                                                                                    | Visible in: Standard display                                                                         |                                                          |  |
|                             | Read permission:                                                                                                    | Read drive data or acknowledge mess                                                                  | ages                                                     |  |
|                             | Write permission:                                                                                                    | Edit device configuration or drive app                                                               | lications                                                |  |
|                             | Can be changed in the operating state:                                                                                                    | Operation                                                                                            |                                                          |  |
|                             | Parameter group:<br>Unit: %                                                                                                    | Traversing blocks                                                                                    |                                                          |  |
|                             | Min:                                                                                                    | Max:                                                                                                 | Factory setting:                                         |  |
|                             | 1.0 [%]                                                                                                    | 100.0 [%]                                                                                            | 100.0 [%]                                                |  |

| Description: | Sets the deceleration override for the traversing block.                                       |                                                                                                 |                                                                                                    |  |
|--------------|------------------------------------------------------------------------------------------------|-------------------------------------------------------------------------------------------------|----------------------------------------------------------------------------------------------------|--|
|              | The override refers to the ma                                                                  | aximum deceleration (p2573).                                                                    |                                                                                                    |  |
| Dependency:  | See also: p2573, p2615, p2                                                                     | nds on p2615.<br>616, p2617, p2618, p2619, p262                                                 | 1, p2622, p2623                                                                                                 |  |
|              | NOTICE                                                                                         |                                                                                                 |                                                                                                    |  |
|              | If, when calculating the trave<br>deceleration override will no<br>deceleration override remai | ersing profile, it is identified that th<br>ot be reached without direction re<br>ns effective. | e target position of the next block with the programmed<br>eversal (flying block change), then the old (actual) |  |
| n2621[0 n]   | EPOS traversing block                                                                          | k task                                                                                          |                                                                                                    |  |
|              | Data type: Integer16                                                                           | Visible in: Standard displa                                                                     | v                                                                                                    |  |
|              | Read permission:                                                                               | Read drive data or acknow                                                                       | /ledge messages                                                                                                 |  |
|              | Write permission:                                                                              | Edit device configuration of                                                                    | or drive applications                                                                                           |  |
|              | Can be changed in the oper<br>state:                                                           | rating Operation                                                                                |                                                                                                    |  |
|              | Parameter group:                                                                               | Traversing blocks                                                                               |                                                                                                    |  |
|              | Unit: -                                                                                        |                                                                                                 |                                                                                                    |  |
|              | Min:                                                                                           | Max:                                                                                            | Factory setting:                                                                                                |  |
|              | 1                                                                                              | 9                                                                                               | 1                                                                                                    |  |
| Description: | Sets the required task for the                                                                 | e traversing block.                                                                             |                                                                                                    |  |
| Value:       | 1: POSITIONING                                                                                 |                                                                                                 |                                                                                                    |  |
|              | 2: FIXED STOP                                                                                  |                                                                                                 |                                                                                                    |  |
|              | 3: ENDLESS_POS                                                                                 |                                                                                                 |                                                                                                    |  |
|              | 4: ENDLESS_NEG                                                                                 |                                                                                                 |                                                                                                    |  |
|              | 5: WAITING                                                                                     |                                                                                                 |                                                                                                    |  |
|              | 6: GOTO                                                                                        |                                                                                                 |                                                                                                    |  |
|              | 7: SET O                                                                                       |                                                                                                 |                                                                                                    |  |
|              | 8: RESET O                                                                                     |                                                                                                 |                                                                                                    |  |
|              | 9: JERK                                                                                        |                                                                                                 |                                                                                                    |  |
| Dependency:  | The number of indices depe                                                                     | nds on p2615.                                                                                   |                                                                                                    |  |
| 1 5          | See also: p2615, p2616, p2                                                                     | 617, p2618, p2619, p2620, p262                                                                  | 2, p2623                                                                                                    |  |
| p2622[0n]    | EPOS traversing block                                                                          | k task parameter                                                                                |                                                                                                    |  |
|              | Data type: Integer32                                                                           | Visible in: Standard displa                                                                     | У                                                                                                    |  |
|              | Read permission:                                                                               | Read drive data or acknow                                                                       | rledge messages                                                                                                 |  |
|              | Write permission:                                                                              | Edit device configuration of                                                                    | or drive applications                                                                                           |  |
|              | Can be changed in the oper<br>state:                                                           | rating Operation                                                                                |                                                                                                    |  |
|              | Parameter group:                                                                               | Traversing blocks                                                                               |                                                                                                    |  |
|              | Unit: -                                                                                        |                                                                                                 |                                                                                                    |  |
|              | Min:                                                                                           | Max:                                                                                            | Factory setting:                                                                                                |  |
|              | -2147483648                                                                                    | 2147483647                                                                                      | 0                                                                                                    |  |
| Description: | Sets additional information/                                                                   | data of the appropriate task for th                                                             | e traversing block.                                                                                             |  |
| Dependency:  | The number of indices depe                                                                     | nds on p2615.                                                                                   |                                                                                                    |  |
|              | See also: p2615, p2616, p2617, p2618, p2619, p2620, p2621, p2623                               |                                                                                                 |                                                                                                    |  |

|              | Note<br>The following should be set d<br>FIXED STOP: Clamping torque<br>WAIT: Wait time [ms]<br>GOTO: Block number<br>SET_O: 1, 2 or 3 - set direct ou<br>RESET_O: 1, 2 or 3 - reset direct<br>JERK: 0 - deactivate, 1 - activa                                                                                                    | epending on the task:<br>and clamping force (rotary 06<br>utput 1, 2 or 3 (both)<br>ect output 1, 2 or 3 (both)<br>ite                                                                      | 5536 [0.01 Nm], linear 065536 [N]) |  |
|--------------|----------------------------------------------------------------------------------------------------|----------------------------------------------------------------------------------------------------|------------------------------------|--|
| p2623[0n]    | EPOS traversing block                                                                                                    | EPOS traversing block task mode                                                                                                    |                                    |  |
|              | Data type: Unsigned16                                                                                                    | Visible in: Standard displa                                                                                                    | y .                                |  |
|              | Read permission:                                                                                                    | Read drive data or acknow                                                                                                    | /ledge messages                    |  |
|              | Write permission:                                                                                                    | Edit device configuration                                                                                                    | or drive applications              |  |
|              | Can be changed in the opera state:                                                                                                    | nting Operation                                                                                                    |                                    |  |
|              | Parameter group:                                                                                                    | Traversing blocks                                                                                                    |                                    |  |
|              | Unit: -                                                                                                    |                                                                                                    |                                    |  |
|              | Min:                                                                                                    | Max:                                                                                                    | Factory setting:                   |  |
|              | 0                                                                                                    | 65535                                                                                                    | 0                                  |  |
| Dependency:  | Value = 0000 cccc bbbb aaaa<br>cccc: Positioning mode<br>cccc = 0000> ABSOLUTE<br>cccc = 0010> RELATIVE<br>cccc = 0010> ABS_POS (onl<br>cccc = 0011> ABS_NEG (on<br>bbbb: Progression condition<br>bbbb = 0000> END<br>bbbb = 0001> CONTINUE W<br>bbbb = 0010> CONTINUE E<br>bbbb = 0110> CONTINUE E<br>bbbb = 0101> CONTINUE E<br>bbbb = 0101> CONTINUE E<br>aaaa: IDs<br>aaaa = 000x> show/hide blo | y for a rotary axis with modulo o<br>ly for a rotary axis with modulo o<br>/ITH STOP<br>LYING<br>XTERNAL<br>XTERNAL WAIT<br>XTERNAL ALARM<br>pck (x = 0: show, x = 1: hide)<br>ds on p2615. | correction)<br>correction)         |  |
| Dependency:  | See also: p2615, p2616, p26                                                                                                    | as on p2615.<br>17, p2618, p2619, p2620, p262                                                                                                    | 21, p2622                          |  |
| c2625        | EPOS traversing block                                                                                                    | selection bit 0                                                                                                    |                                    |  |
|              | Data type: Unsigned8                                                                                                    | Visible in: Standard displa                                                                                                    | Ŋ                                  |  |
|              | Read permission:                                                                                                    | Read drive data or acknow                                                                                                    | rledge messages                    |  |
|              | Write permission:                                                                                                    | Edit device configuration                                                                                                    | or drive applications              |  |
|              | Parameter group:                                                                                                    | Traversing blocks                                                                                                    |                                    |  |
|              | Unit: -                                                                                                    |                                                                                                    |                                    |  |
| Description: | Signal to select the traversing                                                                                                    | block, bit 0.                                                                                                    |                                    |  |
| Dependency:  | Parameters c2625, c2626, c2627, c2628 and c2629 are used to select one of the maximum 64 traversing blocks.<br>See also: c2626, c2627, c2628, c2629                                                                                                    |                                                                                                    |                                    |  |

| c2626        | EPOS traversing block                                                                                                    | selection bit 1                                                                                             |  |  |
|--------------|----------------------------------------------------------------------------------------------------|----------------------------------------------------------------------------------------------------|--|--|
|              | Data type: Unsigned8                                                                                                    | Visible in: Standard display                                                                                |  |  |
|              | Read permission:                                                                                                    | Read drive data or acknowledge messages                                                                     |  |  |
|              | Write permission:                                                                                                    | Edit device configuration or drive applications                                                             |  |  |
|              | Parameter group:                                                                                                    | Traversing blocks                                                                                           |  |  |
|              | Unit: -                                                                                                    | 5                                                                                                    |  |  |
| Description: | Signal to select the traversing                                                                                                    | g block, bit 1.                                                                                             |  |  |
| Dependency:  | Parameters c2625, c2626, c2                                                                                                    | 2627, c2628 and c2629 are used to select one of the maximum 64 traversing blocks.                           |  |  |
|              | See also: c2625, c2627, c26                                                                                                    | 28, c2629                                                                                                   |  |  |
| <u></u>      | EPOS traversing block                                                                                                    | v solaction hit 2                                                                                           |  |  |
| (2027        | Data type: Unsigned                                                                                                    |                                                                                                    |  |  |
|              | Data type. Onsignedo                                                                                                    | Prod drive dota or acknowledge messager                                                                     |  |  |
|              | Write permission:                                                                                                    | Edit device configuration or drive applications                                                             |  |  |
|              | Parameter group                                                                                                    |                                                                                                    |  |  |
|              | Parameter group:                                                                                                    | Havershig blocks                                                                                            |  |  |
| Descriptions | Circle to cale at the traversion                                                                                                    | a black bit 2                                                                                               |  |  |
| Description: |                                                                                                    | g Diock, bit 2.                                                                                             |  |  |
| Dependency:  | See also: c2625, c2626, c2626, c2666, c2666, c2666, c2666, c2666, c2666, c2666, c2666, c2666, c2666, c2666, c2666, c2666, c2666, c2666, c2666, c2666, c2666, c2666, c2666, c2666, c2666, c2666, c2666, c2666, c2666, c2666, c2666, c2666, c2666, c2666, c2666, c2666, c26666, c26666, c26666, c26666, c26666, c26666, c26666, c266666, c26666, c266666, c266666, c2666666, c266666, c26666666666 | Parameters c2625, c2626, c2627, c2628 and c2629 are used to select one of the maximum 64 traversing blocks. |  |  |
|              |                                                                                                    | · · · · · · · · · · · · · · · · · · ·                                                                       |  |  |
| c2628        | EPOS traversing block                                                                                                    | selection bit 3                                                                                             |  |  |
|              | Data type: Unsigned8                                                                                                    | Visible in: Standard display                                                                                |  |  |
|              | Read permission:                                                                                                    | Read drive data or acknowledge messages                                                                     |  |  |
|              | Write permission:                                                                                                    | Edit device configuration or drive applications                                                             |  |  |
|              | Parameter group:                                                                                                    | Traversing blocks                                                                                           |  |  |
|              | Unit: -                                                                                                    |                                                                                                    |  |  |
| Description: | Signal to select the traversin                                                                                                    | g block, bit 3.                                                                                             |  |  |
| Dependency:  | Parameters c2625, c2626, c2                                                                                                    | 2627, c2628 and c2629 are used to select one of the maximum 64 traversing blocks.                           |  |  |
|              | See also: c2625, c2626, c26                                                                                                    | 527, c2629                                                                                                  |  |  |
| c2629        | EPOS traversing block                                                                                                    | selection bit 4                                                                                             |  |  |
|              | Data type: Unsigned8                                                                                                    | Visible in: Standard display                                                                                |  |  |
|              | Read permission:                                                                                                    | Read drive data or acknowledge messages                                                                     |  |  |
|              | Write permission:                                                                                                    | Edit device configuration or drive applications                                                             |  |  |
|              | Parameter group:                                                                                                    | Traversing blocks                                                                                           |  |  |
|              | Unit: -                                                                                                    |                                                                                                    |  |  |
| Description: | Signal to select the traversin                                                                                                    | g block, bit 4.                                                                                             |  |  |
| Dependency:  | Parameters c2625, c2626, c2                                                                                                    | 2627, c2628 and c2629 are used to select one of the maximum 64 traversing blocks.                           |  |  |
|              | See also: c2625, c2626, c26                                                                                                    | 27, c2628                                                                                                   |  |  |
| c2631        | EPOS activate travers                                                                                                    | ing task (0 -> 1)                                                                                           |  |  |
|              | Data type: Unsigned8                                                                                                    | Visible in: Standard display                                                                                |  |  |
|              | Read permission:                                                                                                    | Read drive data or acknowledge messages                                                                     |  |  |
|              | Write permission:                                                                                                    | Edit device configuration or drive applications                                                             |  |  |
|              | Parameter group:                                                                                                    | Traversing blocks                                                                                           |  |  |
|              | Unit: -                                                                                                    |                                                                                                    |  |  |
|              |                                                                                                    |                                                                                                    |  |  |

| A.3 Parameters |                                                                                                    |                                                                                                    |                                                                                                    |
|----------------|----------------------------------------------------------------------------------------------------|----------------------------------------------------------------------------------------------------|----------------------------------------------------------------------------------------------------|
| Description:   | Signal for "Activate traversin<br>c2631 = 0/1 signal<br>The traversing task, selectec                                   | g task".<br>ł using c2625 c2629, is started.                                                                                                    |                                                                                                    |
| Dependency:    | See also: c2625, c2626, c26                                                                                             | 527, c2628, c2629, c2640, c2641                                                                                                    |                                                                                                    |
|                | NOTICE                                                                                                    |                                                                                                    |                                                                                                    |
|                | The parameter may be prote                                                                                              | ected as a result of r0922 and can                                                                                                    | not be changed.                                                                                                    |
|                | Note                                                                                                    |                                                                                                    |                                                                                                    |
|                | To start a traversing block, th                                                                                         | ne axis must be referenced (r2684                                                                                                    | i.11 = 1).                                                                                                    |
|                | The status signal r2684. $r2 =$<br>A traversing task can be influent                                                    | • 0/1 signal is used for acknowledg<br>uenced using the following signal                                                                         | jment.<br>s.                                                                                                    |
|                | - Intermediate stop via c264                                                                                            | .0.                                                                                                    |                                                                                                    |
|                | - Reject traversing task via c2                                                                                         | 2641.                                                                                                    |                                                                                                    |
|                |                                                                                                    |                                                                                                    |                                                                                                    |
| h5035          | EPUS external block o                                                                                                   | hange evaluation                                                                                                    |                                                                                                    |
|                | Data type: Integer 16                                                                                                   | Visible in: Extended displa                                                                                                    | ay<br>Nodro moreograf                                                                                                    |
|                | Write permission:                                                                                                    | Edit device configuration (                                                                                                    | reage messages                                                                                                    |
|                | Can be changed in the operating. Ready for operation                                                                    |                                                                                                    |                                                                                                    |
|                | state:                                                                                                    | uting heady for operation                                                                                                    |                                                                                                    |
|                | Parameter group:                                                                                                    | Traversing blocks                                                                                                    |                                                                                                    |
|                | Unit: -                                                                                                    |                                                                                                    |                                                                                                    |
|                | Min:                                                                                                    | Max:                                                                                                    | Factory setting:                                                                                                    |
| Description    | U<br>Sats the mode to evaluate "«                                                                                       | ]<br>systemal block change"                                                                                                    | 0                                                                                                    |
| Volue:         | O· External block c                                                                                                    | external block change .                                                                                                    |                                                                                                    |
| value.         | 1. External block of                                                                                                    | hande via c2633                                                                                                    |                                                                                                    |
| Dependency:    | See also: p2623, c2633, r26                                                                                             | 677. r2678                                                                                                    |                                                                                                    |
|                |                                                                                                    |                                                                                                    |                                                                                                    |
|                | In the mode "external block<br>When starting a traversing bl<br>CONTINUE_EXTERNAL_ALAF<br>After ending the block, "Pase | change via measuring probe" (p26<br>lock with the block change enable (<br>{M, an activated "passive homing"<br>sive homing" must be reactivated | 632 = 0), the following applies:<br>CONTINUE_EXTERNAL, CONTINUE_EXTERNAL_WAIT and<br>is interrupted.<br>using a 0/1 edge in c2595. |
| c2633          | EPOS external block of                                                                                                  |                                                                                                    |                                                                                                    |
|                | Data type: Unsigned8                                                                                                    | Visible in: Extended displa                                                                                                    | ау                                                                                                    |
|                | Read permission:                                                                                                    | Read drive data or acknow                                                                                                    | /ledge messages                                                                                                    |
|                | Write permission:                                                                                                    | Edit device configuration c                                                                                                    | or drive applications                                                                                                    |
|                | Parameter group:                                                                                                    | Traversing blocks                                                                                                    |                                                                                                    |
|                | Unit: -                                                                                                    |                                                                                                    |                                                                                                    |
| Description:   | Signal for the "External block                                                                                          | < change".                                                                                                    |                                                                                                    |
| Durandanan     | c2633 = 0/1 signal                                                                                                    | ·                                                                                                    |                                                                                                    |
| Dependency:    | The evaluation of the signal                                                                                            | Is only active $p_{2632} = 1$ .                                                                                                    |                                                                                                    |
|                | See also: pzozo, pzooz, czo                                                                                             | 040, 02041, 12077, 12070                                                                                                    |                                                                                                    |
|                | NOTICE                                                                                                    |                                                                                                    |                                                                                                    |
|                | The parameter may be prote                                                                                              | ected as a result of r0922 and can                                                                                                    | not be changed.                                                                                                    |

|                       | Note<br>A 0/1 edge initiates a flying block of<br>When the external block change is<br>A traversing task can be influenced<br>- Intermediate stop via c2640. | change in the subsequent traversing blo<br>identified, the actual position is saved i<br>d using the following signals: | ck.<br>n r2678.                               |
|-----------------------|----------------------------------------------------------------------------------------------------|----------------------------------------------------------------------------------------------------|-----------------------------------------------|
|                       | - Reject traversing task via c2641.                                                                                                    |                                                                                                    |                                               |
| p2634[0]              | EPOS fixed stop maximum                                                                                                    | following error                                                                                                    |                                               |
| p2034[0]              | Data type: EloatingPoint32                                                                                                    | Visible in: Standard display                                                                                            |                                               |
|                       | Read permission:                                                                                                    | Read drive data or acknowledge messa                                                                                    | nnes                                          |
|                       | Write permission:                                                                                                    | Edit device configuration or drive applications                                                                         |                                               |
|                       | Can be changed in the operating state:                                                                                                    | Operation                                                                                                    |                                               |
|                       | Parameter group:                                                                                                    | Traversing blocks                                                                                                    |                                               |
|                       | Unit: LU                                                                                                    |                                                                                                    |                                               |
|                       | Min:                                                                                                    | Max:                                                                                                    | Factory setting:                              |
|                       | 0.0000 [LU]                                                                                                    | 2147482647.0000 [LU]                                                                                                    | 1.0000 [LU]                                   |
| Description:          | Sets the following error to detect t                                                                                                    | he "fixed stop reached" state (r2526.4).                                                                                |                                               |
| Dependency:           | See also: r2526, p2621, r2675                                                                                                    |                                                                                                    |                                               |
|                       | <b>Note</b><br>The state "fixed stop reached" is det<br>by p2634.                                                                                            | ected if the following error exceeds the t                                                                              | heoretically calculated following error value |
| n2634[0]              | FPOS fixed stop maximum                                                                                                    | following error                                                                                                    |                                               |
| S200 Basic PN (FPOS   | Data type: EloatingPoint32                                                                                                    | Visible in: Standard display                                                                                            |                                               |
| load side, rotating), | Read permission:                                                                                                    | Read drive data or acknowledge messa                                                                                    | ages                                          |
| S200 PN (EPOS load    | Write permission:                                                                                                    | Edit device configuration or drive appli                                                                                | cations                                       |
| side, rotating)       | Can be changed in the operating                                                                                                    | Operation                                                                                                    |                                               |
|                       | state:                                                                                                    |                                                                                                    |                                               |
|                       | Parameter group:                                                                                                    | Traversing blocks                                                                                                    |                                               |
|                       | Unit: LU                                                                                                    |                                                                                                    |                                               |
|                       | Min:                                                                                                    | Max:                                                                                                    | Factory setting:                              |
|                       | 0.0000 [LU]                                                                                                    | 2147482647.0000 [LU]                                                                                                    | 36.0000 [LU]                                  |
| Description:          | Sets the following error to detect t                                                                                                    | he "fixed stop reached" state (r2526.4).                                                                                |                                               |
| Dependency:           | See also: r2526, p2621, r2675                                                                                                    |                                                                                                    |                                               |
|                       | <b>Note</b><br>The state "fixed stop reached" is detected if the following error exceeds the theoretically calculated following error value<br>by p2634.     |                                                                                                    |                                               |
| p2635                 | EPOS fixed stop monitorin                                                                                                    | a window                                                                                                    |                                               |
|                       | Data type: FloatingPoint32                                                                                                    | Visible in: Standard display                                                                                            |                                               |
|                       | Read permission:                                                                                                    | Read drive data or acknowledge messa                                                                                    | iges                                          |
|                       | Write permission:                                                                                                    | Edit device configuration or drive appli                                                                                | cations                                       |
|                       | Can be changed in the operating state:                                                                                                    | Operation                                                                                                    |                                               |
|                       | Parameter group:                                                                                                    | Traversing blocks                                                                                                    |                                               |
|                       | Unit: LU                                                                                                    | -                                                                                                    |                                               |
|                       | Min:                                                                                                    | Max:                                                                                                    | Factory setting:                              |
|                       | 0.0000 [LU]                                                                                                    | 2147482647.0000 [LU]                                                                                                    | 0.1000 [LU]                                   |
| Description:          | Sets the monitoring window of the                                                                                                    | e actual position after the fixed stop is re                                                                            | eached.                                       |

| Dependency:           | See also: r2526, r2683           Note           If, after the fixed stop is reached, the end stop shifts in either the positive or negative direction by more than the value set here, then r2526.5 is set to 1 and an appropriate message is output. |                                                                               |                                                                                |  |
|-----------------------|----------------------------------------------------------------------------------------------------|-------------------------------------------------------------------------------|--------------------------------------------------------------------------------|--|
|                       |                                                                                                    |                                                                               |                                                                                |  |
| <br>n2635             |                                                                                                    |                                                                               |                                                                                |  |
| S200 Pacie PN (EPOS   | Data type: ElectingPoint22                                                                                                    | Visible in: Standard display                                                  |                                                                                |  |
| load side, rotating), | Pead permission:                                                                                                    | Read drive data or acknowledg                                                 | e mersager                                                                     |  |
| S200 PN (EPOS load    | Write permission:                                                                                                    | Edit device configuration or dri                                              | e messages                                                                     |  |
| side, rotating)       | Can be changed in the operati                                                                                                    | ing Operation                                                                 | ve applications                                                                |  |
|                       | state:                                                                                                    | 5 .                                                                           |                                                                                |  |
|                       | Parameter group:                                                                                                    | Traversing blocks                                                             |                                                                                |  |
|                       | Unit: LU                                                                                                    |                                                                               |                                                                                |  |
|                       | Min:                                                                                                    | Max:                                                                          | Factory setting:                                                               |  |
|                       | 0.0000 [LU]                                                                                                    | 2147482647.0000 [LU]                                                          | 3.6000 [LU]                                                                    |  |
| Description:          | Sets the monitoring window of                                                                                                    | the actual position after the fixed s                                         | top is reached.                                                                |  |
| Dependency:           | See also: r2526, r2683                                                                                                    |                                                                               |                                                                                |  |
|                       | <b>Note</b><br>If, after the fixed stop is reached<br>set here, then r2526.5 is set to                                                                                                    | d, the end stop shifts in either the po<br>1 and an appropriate message is ou | ositive or negative direction by more than the value<br>Itput.                 |  |
| c2640                 | EPOS intermediate stop                                                                                                    | (0 signal)                                                                    |                                                                                |  |
|                       | Data type: Unsigned8                                                                                                    | Visible in: Standard display                                                  |                                                                                |  |
|                       | Read permission:                                                                                                    | Read drive data or acknowledge messages                                       |                                                                                |  |
|                       | Write permission:                                                                                                    | Edit device configuration or drive applications                               |                                                                                |  |
|                       | Parameter group:                                                                                                    | Traversing blocks, Direct setpoi                                              | nt input (MDI)                                                                 |  |
|                       | Unit: -                                                                                                    |                                                                               |                                                                                |  |
| Description:          | Signal for "No intermediate stop/intermediate stop".                                                                                                    |                                                                               |                                                                                |  |
|                       | 1 signal: No intermediate stop                                                                                                    |                                                                               |                                                                                |  |
|                       | 0 signal: Intermediate stop.                                                                                                    |                                                                               |                                                                                |  |
| Dependency:           | See also: c2631, c2641, c2647                                                                                                    | , c2649                                                                       |                                                                                |  |
|                       | ▲ CAUTION                                                                                                    |                                                                               |                                                                                |  |
|                       | For c2649 = 1 signal, the following applies:                                                                                                    |                                                                               |                                                                                |  |
|                       | Motion starts without any explicit control signal.                                                                                                    |                                                                               |                                                                                |  |
|                       | NOTICE                                                                                                    |                                                                               |                                                                                |  |
|                       | The parameter may be protected as a result of r0922 and cannot be changed.                                                                                                    |                                                                               |                                                                                |  |
|                       | <b>Note</b><br>This signal is only effective in th<br>When the intermediate stop is a                                                                                                    | ne modes "traversing blocks" and "d<br>activated, then the axis brakes with   | irect setpoint input/MDI".<br>the parameterized deceleration (p2620 or c2645). |  |
| c2641                 | EPOS reject traversing t                                                                                                    | ask (0 signal)                                                                |                                                                                |  |
|                       | Data type: Unsigned8                                                                                                    | Visible in: Standard display                                                  |                                                                                |  |
|                       | Read permission:                                                                                                    | Read drive data or acknowledg                                                 | e messages                                                                     |  |
|                       | Write permission:                                                                                                    | Edit device configuration or dri                                              | ve applications                                                                |  |
|                       | Parameter group:                                                                                                    | Traversing blocks, Direct setpoi                                              | nt input (MDI)                                                                 |  |
|                       | Unit: -                                                                                                    |                                                                               |                                                                                |  |
|                       |                                                                                                    |                                                                               |                                                                                |  |

| Description:          | Signal for "Do not reject traversing task/reject traversing task".<br>1 signal: Do not reject traversing task.<br>0 signal: Reject traversing task                                |                                                                                                    |  |  |
|-----------------------|----------------------------------------------------------------------------------------------------|----------------------------------------------------------------------------------------------------|--|--|
| Dependency:           | See also: c2631, c2640, c2647, c2649                                                                                                    |                                                                                                    |  |  |
|                       |                                                                                                    |                                                                                                    |  |  |
|                       | For c2649 = 1 signal, the follow<br>Motion starts without any expli                                                                                                    | ving applies:<br>cit control signal.                                                                                                 |  |  |
|                       | NOTICE                                                                                                    |                                                                                                    |  |  |
|                       | The parameter may be protecte                                                                                                    | d as a result of r0922 and cannot be changed.                                                                                        |  |  |
|                       | <b>Note</b><br>This signal is only effective in th<br>When activating reject traversin                                                                                            | e modes "traversing blocks" and "direct setpoint input/MDI".<br>g tasks, then the axis brakes with the maximum deceleration (p2573). |  |  |
| c2642                 | EPOS direct setpoint inp                                                                                                    | ut/MDI position setpoint                                                                                                    |  |  |
|                       | Data type: FloatingPoint32                                                                                                    | Visible in: Standard display                                                                                                    |  |  |
|                       | Read permission:                                                                                                    | Read drive data or acknowledge messages                                                                                              |  |  |
|                       | Write permission:                                                                                                    | Edit device configuration or drive applications                                                                                      |  |  |
|                       | Parameter group:                                                                                                    | Direct setpoint input (MDI)                                                                                                    |  |  |
|                       | Unit: LU                                                                                                    |                                                                                                    |  |  |
| Description:          | Signal for the position setpoint                                                                                                    | in the mode "direct setpoint input/MDI".                                                                                             |  |  |
| Dependency:           | See also: c2648, c2649, c2650                                                                                                    |                                                                                                    |  |  |
|                       | NOTICE                                                                                                    |                                                                                                    |  |  |
|                       | The parameter may be protected as a result of r0922 and cannot be changed.                                                                                                    |                                                                                                    |  |  |
|                       | <b>Note</b><br>Depending on c2649, the position setpoint is either transferred continuously or edge-triggered.<br>The position setpoint input is interpreted as length unit [LU]. |                                                                                                    |  |  |
| c2642                 | EPOS direct setpoint inp                                                                                                    | ut/MDI position setpoint                                                                                                    |  |  |
| S200 Basic PN (EPOS   | Data type: FloatingPoint32                                                                                                    | Visible in: Standard display                                                                                                    |  |  |
| load side, rotating), | Read permission:                                                                                                    | Read drive data or acknowledge messages                                                                                              |  |  |
| side rotating)        | Write permission:                                                                                                    | Edit device configuration or drive applications                                                                                      |  |  |
| side, rotating)       | Parameter group:<br>Unit: LU                                                                                                    | Direct setpoint input (MDI)                                                                                                    |  |  |
| Description:          | Signal for the position setpoint                                                                                                    | in the mode "direct setpoint input/MDI".                                                                                             |  |  |
| Dependency:           | See also: c2648, c2649, c2650                                                                                                    |                                                                                                    |  |  |
|                       | NOTICE                                                                                                    |                                                                                                    |  |  |
|                       | The parameter may be protecte                                                                                                    | d as a result of r0922 and cannot be changed.                                                                                        |  |  |
|                       | <b>Note</b><br>Depending on c2649, the position setpoint is either transferred continuously or edge-triggered.<br>The position setpoint input is interpreted as length unit [LU]. |                                                                                                    |  |  |
|                       | EPOS direct setpoint inp                                                                                                    | out/MDI velocity setpoint                                                                                                    |  |  |
|                       | Data type: FloatingPoint32                                                                                                    | Visible in: Standard display                                                                                                    |  |  |
|                       | Read permission:                                                                                                    | Read drive data or acknowledge messages                                                                                              |  |  |
|                       | Write permission:                                                                                                    | Edit device configuration or drive applications                                                                                      |  |  |
|                       | Parameter group:                                                                                                    | Direct setpoint input (MDI)                                                                                                    |  |  |
|                       | <b>Unit:</b> 1000 LU/min                                                                                                    |                                                                                                    |  |  |

| Description:                               | Signal for the velocity setpoint in the mode "Direct setpoint input/MDI".                       |                                                                      |  |
|--------------------------------------------|-------------------------------------------------------------------------------------------------|----------------------------------------------------------------------|--|
| Dependency:                                | See also: c2649, c2650                                                                          |                                                                      |  |
|                                            | NOTICE                                                                                          |                                                                      |  |
|                                            | The parameter may be protected                                                                  | as a result of r0922 and cannot be changed.                          |  |
|                                            | Note                                                                                            |                                                                      |  |
|                                            | Depending on c2649, the velocity                                                                | v setpoint is either transferred continuously or edge-triggered.     |  |
|                                            | The velocity setpoint input is inte                                                             | rpreted as [1000 LU/min].                                            |  |
|                                            |                                                                                                 |                                                                      |  |
| C2643                                      | EPOS direct setpoint input/MDI velocity setpoint                                                |                                                                      |  |
| S200 Basic PN (EPOS<br>load side_rotating) | Data type: FloatingPoint32                                                                      | Visible in: Standard display                                         |  |
| S200 PN (EPOS load                         | Read permission:                                                                                | Read drive data or acknowledge messages                              |  |
| side, rotating)                            | Write permission:                                                                               | Edit device configuration of drive applications                      |  |
|                                            | Linit: 1000 UI/min                                                                              |                                                                      |  |
| Description:                               | Signal for the velocity setpoint in                                                             | the mode "Direct setpoint input/MDI"                                 |  |
| Dependency:                                | See also: c2649, c2650                                                                          |                                                                      |  |
|                                            | NOTICE                                                                                          |                                                                      |  |
|                                            | The parameter may be protected                                                                  | as a result of r0922 and cannot be changed.                          |  |
|                                            | Note                                                                                            |                                                                      |  |
|                                            | Depending on c2649, the velocity setpoint is either transferred continuously or edge-triggered. |                                                                      |  |
|                                            | The velocity setpoint input is inte                                                             | rpreted as [1000 LU/min].                                            |  |
| -2644                                      |                                                                                                 | t/MDL                                                                |  |
| C2044                                      | EPOS direct setpoint inpu                                                                       | TWIDI acceleration override                                          |  |
|                                            | Data type: FloatingPoint32                                                                      | Visible in: Standard display                                         |  |
|                                            | Read permission:                                                                                | Read drive data or acknowledge messages                              |  |
|                                            | Write permission:                                                                               | Edit device configuration of drive applications                      |  |
|                                            | Parameter group:                                                                                | Direct selpoint input (MDI)                                          |  |
| Description:                               | Signal for acceleration override in the operating mode "direct setpoint input/MDI"              |                                                                      |  |
| Dependency:                                | See also: c2649, c2650, c11560                                                                  | the operating mode anect serpoint input indi.                        |  |
|                                            | NOTICE                                                                                          |                                                                      |  |
|                                            | The parameter may be protected as a result of r0922 and cannot be changed.                      |                                                                      |  |
|                                            |                                                                                                 |                                                                      |  |
|                                            | Depending on c2649, the acceler                                                                 | ation override is either transferred continuously or edge-triggered. |  |
|                                            | The signal value 4000 hex (16384 dec) corresponds to 100 %.                                     |                                                                      |  |
|                                            |                                                                                                 |                                                                      |  |
| c2645                                      | EPOS direct setpoint inpu                                                                       | t/MDI deceleration override                                          |  |
|                                            | Data type: FloatingPoint32                                                                      | Visible in: Standard display                                         |  |
|                                            | Read permission:                                                                                | Read drive data or acknowledge messages                              |  |
|                                            | Write permission:                                                                               | Edit device configuration or drive applications                      |  |
|                                            | Parameter group:                                                                                | Iraversing blocks                                                    |  |
| <b>B</b>                                   | Unit: %                                                                                         |                                                                      |  |
| Description:                               | Signal for the deceleration overrid                                                             | de in the operating mode "Direct setpoint input/MDI".                |  |
| Dependency:                                | See also: c2649, c2650, c11561                                                                  |                                                                      |  |

|              | NOTICE                                                                                                    |                                                                                                    |  |  |  |
|--------------|----------------------------------------------------------------------------------------------------|----------------------------------------------------------------------------------------------------|--|--|--|
|              | If, when calculating the traversing profile, it is identified that the target position with the programmed deceleration override cannot be reached without reversing the direction, then when accepting the dynamic values, the larger deceleration override is accepted and becomes effective. |                                                                                                    |  |  |  |
|              | The parameter may be protecte                                                                                                    | d as a result of r0922 and cannot be changed.                                                                                     |  |  |  |
|              | Note<br>Depending on c2649, the deceleration override is either transferred continuously or edge-triggered.<br>The signal value 4000 hex (16384 dec) corresponds to 100 %.                                                                                                    |                                                                                                    |  |  |  |
| c2646        | EPOS velocity override                                                                                                    |                                                                                                    |  |  |  |
|              | Data type: FloatingPoint32                                                                                                    | Visible in: Standard display                                                                                                    |  |  |  |
|              | Read permission:                                                                                                    | Read drive data or acknowledge messages                                                                                           |  |  |  |
|              | Write permission:                                                                                                    | Edit device configuration or drive applications                                                                                   |  |  |  |
|              | Parameter group:                                                                                                    | Jog, Homing, Traversing blocks, Direct setpoint input (MDI)                                                                       |  |  |  |
|              | Unit: %                                                                                                    |                                                                                                    |  |  |  |
| Description: | Signal for the velocity override.                                                                                                    |                                                                                                    |  |  |  |
|              | This velocity override is effective<br>"Jogging" and "Active homing" (                                                                                                    | in the following operating modes "Direct setpoint input/MDI", "Traversing blocks", when approaching the reference cam).           |  |  |  |
| Dependency:  | See also: p2571, p2585, p2586                                                                                                    | , p2605, p2618, c2643, r2681                                                                                                    |  |  |  |
|              | NOTICE                                                                                                    |                                                                                                    |  |  |  |
|              | The parameter may be protected as a result of r0922 and cannot be changed.                                                                                                    |                                                                                                    |  |  |  |
|              | <b>Note</b><br>The effective override (r2681) ca                                                                                                    | an differ from the specified override due to limits (e.g. maximum velocity).                                                      |  |  |  |
| c2647        | EPOS direct setpoint input/MDI selection                                                                                                    |                                                                                                    |  |  |  |
|              | Data type: Unsigned8                                                                                                    | Visible in: Standard display                                                                                                    |  |  |  |
|              | Read permission:                                                                                                    | Read drive data or acknowledge messages                                                                                           |  |  |  |
|              | Write permission:                                                                                                    | Edit device configuration or drive applications                                                                                   |  |  |  |
|              | Parameter group:                                                                                                    | Direct setpoint input (MDI)                                                                                                    |  |  |  |
|              | Unit: -                                                                                                    |                                                                                                    |  |  |  |
| Description: | Signal to select operating mode                                                                                                    | "Direct setpoint input/MDI".                                                                                                    |  |  |  |
| Dependency:  | See also: c2640, c2641, c2642,                                                                                                    | c2643, c2644, c2645, c2646, c2648, c2649, c2650, c2651, c2652, c2653                                                              |  |  |  |
|              | <b>Note</b><br>In this mode, using c2653, a flyi<br>In this mode, even if the axis is i                                                                                                    | ing changeover can be made between setting-up and positioning.<br>not referenced (r2684.11 = 0) relative positioning is possible. |  |  |  |
| c2648        | EPOS direct setpoint inp                                                                                                    | ut/MDI positioning type                                                                                                    |  |  |  |
|              | Data type: Unsigned8                                                                                                    | Visible in: Standard display                                                                                                    |  |  |  |
|              | Read permission:                                                                                                    | Read drive data or acknowledge messages                                                                                           |  |  |  |
|              | Write permission:                                                                                                    | Edit device configuration or drive applications                                                                                   |  |  |  |
|              | Parameter group:                                                                                                    | Direct setpoint input (MDI)                                                                                                    |  |  |  |
|              | Unit: -                                                                                                    |                                                                                                    |  |  |  |
| Description: | Signal for the positioning type in<br>1 signal: Absolute positioning is                                                                                                    | n mode "Direct setpoint input/MDI".<br>selected.                                                                                  |  |  |  |
|              | 0 signal: Relative positioning is selected.                                                                                                    |                                                                                                    |  |  |  |
|              |                                                                                                    |                                                                                                    |  |  |  |

|              | NOTICE                                                                     |                                                                                             |  |  |  |  |
|--------------|----------------------------------------------------------------------------|---------------------------------------------------------------------------------------------|--|--|--|--|
|              | Absolute positioning:                                                      |                                                                                             |  |  |  |  |
|              | To traverse, the home positi                                               | on must be set (r2684.11 = 1).                                                              |  |  |  |  |
|              | Relative positioning:                                                      |                                                                                             |  |  |  |  |
|              | To traverse, it is not necessa                                             | ry that the home position is set.                                                           |  |  |  |  |
|              | <b>Note</b><br>Depending on c2649, the pc                                  | ositioning type is either transferred continuously or edge-triggered.                       |  |  |  |  |
|              | Parameter c2648 is only evaluated for $p2654 = 0$ .                        |                                                                                             |  |  |  |  |
|              | Parameter c2648 is possibly                                                | not evaluated as a result of the selected telegram.                                         |  |  |  |  |
| c2649        | EPOS direct setpoint i                                                     | EPOS direct setpoint input/MDI transfer type selection                                      |  |  |  |  |
|              | Data type: Unsigned8                                                       | Visible in: Standard display                                                                |  |  |  |  |
|              | Read permission:                                                           | Read drive data or acknowledge messages                                                     |  |  |  |  |
|              | Write permission:                                                          | Edit device configuration or drive applications                                             |  |  |  |  |
|              | Parameter group:                                                           | Direct setpoint input (MDI)                                                                 |  |  |  |  |
|              | Unit: -                                                                    |                                                                                             |  |  |  |  |
| Description: | Signal to define how values a                                              | are transferred in operating mode "Direct setpoint input/MDI".                              |  |  |  |  |
| ·            | 1 signal: Values are continua                                              | illy transferred (refer to parameter under dependency).                                     |  |  |  |  |
|              | 0 signal: The values are trans                                             | 0 signal: The values are transferred for $c2650 = 0/1$ signal.                              |  |  |  |  |
| Dependency:  | See also: c2642, c2643, c2644, c2645, c2648, c2650, c2651, c2652           |                                                                                             |  |  |  |  |
|              |                                                                            |                                                                                             |  |  |  |  |
|              | For a 1 signal, the following applies:                                     |                                                                                             |  |  |  |  |
|              | Motion starts without any ex                                               | xplicit control signal.                                                                     |  |  |  |  |
|              | Note                                                                       | Note                                                                                        |  |  |  |  |
|              | Parameter c2649 can only be                                                | e changed when r0922 = 999.                                                                 |  |  |  |  |
| c2650        | EPOS direct setpoint i                                                     | nput/MDI setpoint acceptance edge                                                           |  |  |  |  |
|              | Data type: Unsigned8                                                       | Visible in: Standard display                                                                |  |  |  |  |
|              | Read permission:                                                           | Read drive data or acknowledge messages                                                     |  |  |  |  |
|              | Write permission:                                                          | Edit device configuration or drive applications                                             |  |  |  |  |
|              | Parameter group:                                                           | Direct setpoint input (MDI)                                                                 |  |  |  |  |
|              | Unit: -                                                                    |                                                                                             |  |  |  |  |
| Description: | Signal to accept the values fo MDI".                                       | r edge-triggered selection (c2649 = 0 signal) in the operating mode "Direct setpoint input/ |  |  |  |  |
|              | c2650 = 0/1 signal and c264                                                | 9 = 0 signal                                                                                |  |  |  |  |
|              | Values are accepted, edge-triggered (refer to parameter under dependency). |                                                                                             |  |  |  |  |
| Dependency:  | See also: c2640, c2641, c26                                                | 542, c2643, c2644, c2645, c2648, c2649, c2651, c2652, r2684                                 |  |  |  |  |
|              | NOTICE                                                                     |                                                                                             |  |  |  |  |
|              | The parameter may be prote                                                 | ected as a result of r0922 and cannot be changed.                                           |  |  |  |  |
|              | Note                                                                       |                                                                                             |  |  |  |  |
|              | The status signal r2684.12 =                                               | 0/1 signal is used for acknowledgment.                                                      |  |  |  |  |
|              | The operating mode "direct s<br>- Intermediate stop via c264               | setpoint input/MDI" can be influenced via the following signals:<br>0.                      |  |  |  |  |

- Reject traversing task via c2641.

| c2651        | EPOS direct setpoint                                                                                                    | input/MDI direction selection, positive                                          |  |  |  |
|--------------|----------------------------------------------------------------------------------------------------|----------------------------------------------------------------------------------|--|--|--|
|              | <b>Data type:</b> Unsigned8                                                                                                    | Visible in: Standard display                                                     |  |  |  |
|              | Read permission:                                                                                                    | Read drive data or acknowledge messages                                          |  |  |  |
|              | Write permission:                                                                                                    | Edit device configuration or drive applications                                  |  |  |  |
|              | Parameter group:                                                                                                    | Direct setpoint input (MDI)                                                      |  |  |  |
|              | Unit: -                                                                                                    |                                                                                  |  |  |  |
| Description: | Signal for the positive direct                                                                                                    | ion selection in operating mode "Direct setpoint input/MDI".                     |  |  |  |
| Dependency:  | See also: p2576, c2648, c2                                                                                                    | 649, c2650, c2652, c2653, c2654                                                  |  |  |  |
|              | Note                                                                                                    |                                                                                  |  |  |  |
|              | The following applies for "se                                                                                                    | :tting-up":                                                                      |  |  |  |
|              | - The traversing direction ca                                                                                                    | n be specified using this parameter.                                             |  |  |  |
|              | - If both directions (c2651, c                                                                                                    | 2652) are selected, then the axis remains stationary (zero speed).               |  |  |  |
|              | - If both directions (c2651, c                                                                                                    | :2652) are deselected, then the axis remains stationary (zero speed).            |  |  |  |
|              | The following applies for "po                                                                                                    | ositioning":                                                                     |  |  |  |
|              | Using parameters c2651 and                                                                                                    | d c2652, when the modulo correction (c2577 = 1 signal) is activated and absolute |  |  |  |
|              | $c_{2651}/c_{2652}$                                                                                                    | al), the travel direction is specified as follows:                               |  |  |  |
|              | 0 signal / 0 signal: Absolute                                                                                                    | positioning through the shortest distance.                                       |  |  |  |
|              | 1 signal / 0 signal: Absolute                                                                                                    | positioning in the positive direction.                                           |  |  |  |
|              | 0 signal / 1 signal: Absolute                                                                                                    | positioning in the negative direction.                                           |  |  |  |
|              | 1 signal / 1 signal: Absolute                                                                                                    | positioning through the shortest distance.                                       |  |  |  |
| c2652        | EPOS direct setpoint                                                                                                    | input/MDI direction selection negative                                           |  |  |  |
|              | Data type: Unsigned                                                                                                    | Visible in: Standard display                                                     |  |  |  |
|              |                                                                                                    | Visible III. stalidard display                                                   |  |  |  |
|              | Read permission:                                                                                                    | Read drive data or acknowledge messages                                          |  |  |  |
|              | Write permission:                                                                                                    | Edit device configuration or drive applications                                  |  |  |  |
|              | Parameter group:                                                                                                    | Direct setpoint input (MDI)                                                      |  |  |  |
|              | Unit: -                                                                                                    |                                                                                  |  |  |  |
| Description: | The signal for the negative o                                                                                                    | lirection selection in the operating mode "Direct setpoint input/MDI".           |  |  |  |
| Dependency:  | See also: p2576, c2648, c2649, c2650, c2651, c2653, c2654                                                                                        |                                                                                  |  |  |  |
|              | Note                                                                                                    |                                                                                  |  |  |  |
|              | The following applies for "setting-up":                                                                                                    |                                                                                  |  |  |  |
|              | - The travel direction is speci-                                                                                                    | ined using this signal.                                                          |  |  |  |
|              | - II both directions (c2651, c2652) are deselected, then the axis remains stationary (zero speed).                                               |                                                                                  |  |  |  |
|              | - If both directions (C2001, C2002) are deserved, then the axis remains stationary (Zero speed).<br>The following applies for "positioning":     |                                                                                  |  |  |  |
|              | Using c2651 and c2652, when the modulo correction (c2577 = 1 signal) is activated and absolute positioning (c2648)                               |                                                                                  |  |  |  |
|              | = 1 signal), the travel direction can be specified as follows:                                                                                   |                                                                                  |  |  |  |
|              | c2651 / c2652                                                                                                    |                                                                                  |  |  |  |
|              | 0 signal / 0 signal: Absolute positioning through the shortest distance.<br>1 signal / 0 signal: Absolute positioning in the positive direction. |                                                                                  |  |  |  |
|              |                                                                                                    |                                                                                  |  |  |  |
|              | 0 signal / 1 signal: Absolute positioning in the negative direction.                                                                             |                                                                                  |  |  |  |
|              | I signal / I signal: Absolute                                                                                                    | positioning through the shortest distance.                                       |  |  |  |
| c2653        | EPOS direct setpoint                                                                                                    | input/MDI setting-up selection                                                   |  |  |  |
|              | Data type: Unsigned8                                                                                                    | Visible in: Standard display                                                     |  |  |  |
|              | Read permission:                                                                                                    | Read drive data or acknowledge messages                                          |  |  |  |
|              | Write permission:                                                                                                    | Edit device configuration or drive applications                                  |  |  |  |
|              | Parameter group:                                                                                                    | Direct setpoint input (MDI)                                                      |  |  |  |
|              | Unit: -                                                                                                    | • • •                                                                            |  |  |  |

| A.3 Parameters              |                                                                                                    |                                                                                                    |  |  |
|-----------------------------|----------------------------------------------------------------------------------------------------|----------------------------------------------------------------------------------------------------|--|--|
| Description:<br>Dependency: | Signal for setting-up in opera<br>1 signal: Setting-up selected<br>0 signal: Positioning selected<br>See also: c2651, c2652       | ating mode "Direct setpoint input/MDI".<br>J.                                                                                                    |  |  |
|                             | Note<br>In the operating mode "direc<br>positioning.<br>For "setting up" (c2653 = 1 s<br>A traversing direction must b            | t setpoint input/MDI", it is possible to make a flying changeover between setting-up and<br>ignal), the following applies:<br>be selected using parameters c2651 and c2652. |  |  |
| c2654                       | EPOS direct setpoint i                                                                                                    | nput/MDI mode adaptation                                                                                                    |  |  |
|                             | Data type: Unsigned16                                                                                                    | Visible in: Standard display                                                                                                    |  |  |
|                             | Read permission:                                                                                                    | Read drive data or acknowledge messages                                                                                                    |  |  |
|                             | Write permission:                                                                                                    | Edit device configuration or drive applications                                                                                                    |  |  |
|                             | Parameter group:                                                                                                    | Direct setpoint input (MDI)                                                                                                    |  |  |
|                             | Unit: -                                                                                                    |                                                                                                    |  |  |
| Description:                | Signal of the MDI mode via PROFIBUS telegram 110 in operating mode "direct setpoint input/MDI". c2654 = 0: Signals are evaluated. |                                                                                                    |  |  |
|                             | c2654 > 0: Signals are not evaluated.                                                                                             |                                                                                                    |  |  |
|                             | The evaluation involves the following signals:                                                                                    |                                                                                                    |  |  |
|                             | - c2648 (positioning type)                                                                                                    |                                                                                                    |  |  |
|                             | - c2651 (positive direction selection)                                                                                            |                                                                                                    |  |  |
|                             | - c2652 (negative direction selection)                                                                                            |                                                                                                    |  |  |
|                             | In this case, the following definitions apply:                                                                                    |                                                                                                    |  |  |
|                             | Signal via $c_{2654} = xx0x \text{ nex}$                                                                                          | -> absolute                                                                                                    |  |  |
|                             | Signal via $c_{2054} = x_{2054}$                                                                                                  | -> abs pos (only for modulo correction)                                                                                                    |  |  |
|                             | Signal via $c_{2654} = x_{3x}$ hex                                                                                                | -> abs_peg (only for modulo correction)                                                                                                    |  |  |
| Dependency:                 | See also: c2648, c2651, c26                                                                                                    | 52                                                                                                    |  |  |
| c2655[01]                   | EPOS select tracking r                                                                                                    | node                                                                                                    |  |  |
|                             | Data type: Unsigned8                                                                                                    | Visible in: Extended display                                                                                                    |  |  |
|                             | Read permission:                                                                                                    | Read drive data or acknowledge messages                                                                                                    |  |  |
|                             | Write permission:                                                                                                    | Edit device configuration or drive applications                                                                                                    |  |  |
|                             | Parameter group:                                                                                                    | Basic positioner                                                                                                    |  |  |
|                             | Unit: -                                                                                                    |                                                                                                    |  |  |
| Description:                | Signal to select tracking operation.                                                                                              |                                                                                                    |  |  |
|                             | c2655[0] or c2655[1] = 1 signal                                                                                                   |                                                                                                    |  |  |
|                             | Tracking mode after withdrawing the enable signal from EPOS (c2656 = 0 signal).                                                   |                                                                                                    |  |  |
|                             | c2655[0] and $c2655[1] = 0$ s                                                                                                    | signal                                                                                                    |  |  |
|                             | No tracking mode after with                                                                                                    | drawing the enable signal from EPOS (C2656 = 0 signal).                                                                                                    |  |  |
|                             | NOTICE                                                                                                    |                                                                                                    |  |  |
|                             | The parameter may be prote                                                                                                    | ected as a result of r0922 and cannot be changed.                                                                                                    |  |  |
|                             | Note                                                                                                    |                                                                                                    |  |  |
|                             | For the following events, ind                                                                                                    | lependent of the signal that is present, tracking mode is selected:                                                                                                    |  |  |
|                             | - After booting.                                                                                                    |                                                                                                    |  |  |

- After a 0/1 signal at c2658 (EPOS position actual value, valid feedback signal).

- While a fault is present.

| r2665                 | <b>FPOS</b> position setpoint                   |                                                             |  |  |
|-----------------------|-------------------------------------------------|-------------------------------------------------------------|--|--|
| 12005                 | Data type: EloatingPoint32                      | Visible in: Standard display                                |  |  |
|                       | Read permission:                                | Read drive data or acknowledge messages                     |  |  |
|                       | Write permission:                               | Edit device configuration or drive applications             |  |  |
|                       | Parameter group:                                | log Homing Traversing blocks. Direct setpoint input (MDI)   |  |  |
|                       | Unit: LU                                        |                                                             |  |  |
| Description:          | Displays the actual absolute pos                | ition setpoint.                                             |  |  |
| Dependency:           | See also: c2530                                 |                                                             |  |  |
|                       | Note                                            |                                                             |  |  |
|                       | As default, c2530 is interconnec                | ted with r2665.                                             |  |  |
|                       |                                                 |                                                             |  |  |
| r2665                 | EPOS position setpoint                          |                                                             |  |  |
| S200 Basic PN (EPOS   | Data type: FloatingPoint32                      | Visible in: Standard display                                |  |  |
| S200 PN (EPOS load    | Read permission:                                | Read drive data or acknowledge messages                     |  |  |
| side, rotating)       | Write permission:                               | Edit device configuration or drive applications             |  |  |
|                       | Parameter group:                                | Jog, Homing, Traversing blocks, Direct setpoint input (MDI) |  |  |
| Descriptions          | Unit: LU                                        |                                                             |  |  |
| Description:          | Displays the actual absolute position setpoint. |                                                             |  |  |
| Dependency.           |                                                 |                                                             |  |  |
|                       | Note                                            |                                                             |  |  |
|                       | As default, c2530 is interconnec                | ted with r2665.                                             |  |  |
| r2666                 | EPOS velocity setpoint                          |                                                             |  |  |
|                       | Data type: FloatingPoint32                      | Visible in: Standard display                                |  |  |
|                       | Read permission:                                | Read drive data or acknowledge messages                     |  |  |
|                       | Write permission:                               | Edit device configuration or drive applications             |  |  |
|                       | Parameter group:                                | Jog, Homing, Traversing blocks, Direct setpoint input (MDI) |  |  |
|                       | <b>Unit:</b> 1000 LU/min                        |                                                             |  |  |
| Description:          | Displays the actual velocity setp               | oint.                                                       |  |  |
| Dependency:           | See also: c2531                                 |                                                             |  |  |
|                       | Note                                            |                                                             |  |  |
|                       | As default, c2531 is interconnec                | ted with r2666.                                             |  |  |
| r2666                 | EPOS velocity setpoint                          |                                                             |  |  |
| S200 Basic PN (EPOS   | Data type: FloatingPoint32                      | Visible in: Standard display                                |  |  |
| load side, rotating), | Read permission:                                | Read drive data or acknowledge messages                     |  |  |
| S200 PN (EPOS load    | Write permission:                               | Edit device configuration or drive applications             |  |  |
| side, rotating)       | Parameter group:                                | Jog, Homing, Traversing blocks, Direct setpoint input (MDI) |  |  |
|                       | <b>Unit:</b> 1000 LU/min                        |                                                             |  |  |
| Description:          | Displays the actual velocity setp               | oint.                                                       |  |  |
| Dependency:           | See also: c2531                                 |                                                             |  |  |
|                       | Note                                            |                                                             |  |  |
|                       | As default, c2531 is interconnec                | ted with r2666.                                             |  |  |

| r2669.05     | EPOS actual operating mode                                                 |                                          |                                         |            |  |  |
|--------------|----------------------------------------------------------------------------|------------------------------------------|-----------------------------------------|------------|--|--|
|              | Data type: Unsigned32                                                      | Visible in: Standard display             |                                         |            |  |  |
|              | Read permission:                                                           | Read drive data or acknowledge           | Read drive data or acknowledge messages |            |  |  |
|              | Write permission:                                                          | Edit device configuration or driv        | e applications                          |            |  |  |
|              | Parameter group:                                                           | Jog, Homing, Traversing blocks,          | Direct setpoint ir                      | ıput (MDI) |  |  |
|              | Unit: -                                                                    |                                          |                                         |            |  |  |
| Description: | Displays the actual active ope                                             | rating mode.                             |                                         |            |  |  |
| Bit array:   | Bit Signal name                                                            | 1 signal                                 | 0 signal                                |            |  |  |
|              | 00 Jog operating mode                                                      |                                          | Active                                  | Not active |  |  |
|              | 01 Operating mode active                                                   | homing                                   | Active                                  | Not active |  |  |
|              | 02 Operating mode traver                                                   | sing blocks                              | Active                                  | Not active |  |  |
|              | 03 Operating mode position                                                 | oning for direct setpoint input / MDI    | Active                                  | Not active |  |  |
|              | 04 Operating mode setting                                                  | g up for direct setpoint input / MDI     | Active                                  | Not active |  |  |
|              | 05 Option passive homing                                                   |                                          | Active                                  | Not active |  |  |
| Dependency:  | See also: c2589, c2590, c259                                               | 95, c2631, c2647, c2653                  |                                         |            |  |  |
| r2670.015    | EPOS status word activ                                                     | ve traversing block                      |                                         |            |  |  |
|              | Data type: Unsigned32                                                      | Visible in: Standard display             |                                         |            |  |  |
|              | Read permission:                                                           | Read drive data or acknowledge           | messages                                |            |  |  |
|              | Write permission:                                                          | Edit device configuration or driv        | e applications                          |            |  |  |
|              | Parameter group:                                                           | Traversing blocks                        |                                         |            |  |  |
|              | Unit: -                                                                    |                                          |                                         |            |  |  |
| Description: | Displays the status word for the active traversing block.                  |                                          |                                         |            |  |  |
|              | r2670.0: Active traversing block, bit 0                                    |                                          |                                         |            |  |  |
|              |                                                                            |                                          |                                         |            |  |  |
|              | r2670.5: Active traversing block, bit 5                                    |                                          |                                         |            |  |  |
|              | r2670.15: MDI active                                                       |                                          |                                         |            |  |  |
| Bit array:   | Bit Signal name                                                            |                                          | 1 signal                                | 0 signal   |  |  |
|              | 00 Active traversing block                                                 | bit 0                                    | Active                                  | Not active |  |  |
|              | 01 Active traversing block                                                 | bit 1                                    | Active                                  | Not active |  |  |
|              | 02 Active traversing block                                                 | bit 2                                    | Active                                  | Not active |  |  |
|              | 03 Active traversing block                                                 | bit 3                                    | Active                                  | Not active |  |  |
|              | 04 Active traversing block                                                 | bit 4                                    | Active                                  | Not active |  |  |
|              | 05 Active traversing block                                                 | bit 5                                    | Active                                  | Not active |  |  |
|              | 15 MDI active                                                              |                                          | Active                                  | Not active |  |  |
| Dependency:  | See also: c2631, c2647                                                     |                                          |                                         |            |  |  |
|              | Note                                                                       |                                          |                                         |            |  |  |
|              | For bit 00 05:                                                             |                                          |                                         |            |  |  |
|              | For bit 15:                                                                | block in the traversing blocks operating | ig mode.                                |            |  |  |
|              | For a 1 signal, the operating mode - direct setpoint input/MDI - is active |                                          |                                         |            |  |  |
|              |                                                                            |                                          |                                         |            |  |  |
| r2671        | EPOS actual position s                                                     | etpoint                                  |                                         |            |  |  |
|              | Data type: FloatingPoint32                                                 | Visible in: Standard display             | Visible in: Standard display            |            |  |  |
|              | Read permission:                                                           | Read drive data or acknowledge           | messages                                |            |  |  |
|              | Write permission:                                                          | Edit device configuration or driv        | e applications                          |            |  |  |
|              | Parameter group:                                                           | Jog, Traversing blocks, Direct set       | tpoint input (MDI                       | )          |  |  |
|              | Unit: LU                                                                   |                                          |                                         |            |  |  |
| Description: | Displays the position setpoint                                             | presently being processed.               |                                         |            |  |  |
|              |                                                                            |                                          |                                         |            |  |  |

|                       | Note                                                                                   | non position related tooks (a.g. ENDLESS DOS ENDLESS NEC)   |  |  |
|-----------------------|----------------------------------------------------------------------------------------|-------------------------------------------------------------|--|--|
|                       | A position of U is displayed for i                                                     | non position-related tasks (e.g. ENDLESS_POS, ENDLESS_NEG). |  |  |
| r2671                 | EBOS actual position sotpoint                                                          |                                                             |  |  |
|                       | Data type: ElectingPoint22                                                             | Vicible in Standard dienlag                                 |  |  |
| load side, rotating). | Data type: FloatingPoint32                                                             | Visible III: standard display                               |  |  |
| S200 PN (EPOS load    |                                                                                        | Read drive data of acknowledge messages                     |  |  |
| side, rotating)       | write permission:                                                                      | Edit device configuration or drive applications             |  |  |
|                       | Parameter group:                                                                       | Jog, Traversing blocks, Direct setpoint input (MDI)         |  |  |
| <b>D</b>              |                                                                                        |                                                             |  |  |
| Description:          | Displays the position setpoint p                                                       | resently being processed.                                   |  |  |
|                       | Note                                                                                   |                                                             |  |  |
|                       | A position of 0 is displayed for i                                                     | non position-related tasks (e.g. ENDLESS_POS, ENDLESS_NEG). |  |  |
| r2672                 | EPOS actual velocity set                                                               | tpoint                                                      |  |  |
|                       | Data type: FloatingPoint32                                                             | Visible in: Standard display                                |  |  |
|                       | Read permission:                                                                       | Read drive data or acknowledge messages                     |  |  |
|                       | Write permission:                                                                      | Edit device configuration or drive applications             |  |  |
|                       | Parameter group:                                                                       | log Homing Traversing blocks Direct setnoint input (MDI)    |  |  |
|                       | Unit: 1000 LU/min                                                                      | sog, nonning, natersing stocks, sheet section in par (mst)  |  |  |
| Description:          | Displays the velocity setpoint p                                                       | resently being processed                                    |  |  |
|                       |                                                                                        |                                                             |  |  |
| r2672                 | EPOS actual velocity setpoint                                                          |                                                             |  |  |
| S200 Basic PN (EPOS   | Data type: FloatingPoint32                                                             | Visible in: Standard display                                |  |  |
| load side, rotating), | Read permission:                                                                       | Read drive data or acknowledge messages                     |  |  |
| side rotating)        | Write permission:                                                                      | Edit device configuration or drive applications             |  |  |
| side, rotating)       | Parameter group:                                                                       | Jog, Homing, Traversing blocks, Direct setpoint input (MDI) |  |  |
|                       | <b>Unit:</b> 1000 LU/min                                                               |                                                             |  |  |
| Description:          | Displays the velocity setpoint p                                                       | resently being processed.                                   |  |  |
| r2673                 | EPOS actual acceleration override                                                      |                                                             |  |  |
|                       | Data type: FloatingPoint32                                                             | Visible in: Standard display                                |  |  |
|                       | Read permission:                                                                       | Read drive data or acknowledge messages                     |  |  |
|                       | Write permission:                                                                      | Edit device configuration or drive applications             |  |  |
|                       | Parameter group:                                                                       | log Traversing blocks. Direct setpoint input (MDI)          |  |  |
|                       | Unit: %                                                                                | sog, naversing slocks, sneet selpoint input (insi)          |  |  |
| Description:          | Displays the acceleration override presently being processed.                          |                                                             |  |  |
|                       | Note                                                                                   |                                                             |  |  |
|                       | An override of 100% is effective in the "Jogging" and "Active homing" operating modes. |                                                             |  |  |
|                       |                                                                                        |                                                             |  |  |
| r26/4                 | EPOS actual deceleratio                                                                | n override                                                  |  |  |
|                       | Data type: FloatingPoint32                                                             | Visible in: Standard display                                |  |  |
|                       | Read permission:                                                                       | Read drive data or acknowledge messages                     |  |  |
|                       | Write permission:                                                                      | Edit device configuration or drive applications             |  |  |
|                       | Parameter group:                                                                       | Jog, Traversing blocks, Direct setpoint input (MDI)         |  |  |
|                       | Unit: %                                                                                |                                                             |  |  |
| Description:          | cription: Displays the deceleration override presently being processed.                |                                                             |  |  |

#### A.3 Parameters

Note An override of 100% is effective in the "Jogging" and "Active homing" operating modes.

| r2675        | EPOS actual task                                                                                                    |                                                                         |  |  |  |  |
|--------------|----------------------------------------------------------------------------------------------------|-------------------------------------------------------------------------|--|--|--|--|
|              | Data type: Integer16                                                                                                    | Visible in: Standard display                                            |  |  |  |  |
|              | Read permission:                                                                                                    | Read drive data or acknowledge messages                                 |  |  |  |  |
|              | Write permission:                                                                                                    | Edit device configuration or drive applications                         |  |  |  |  |
|              | Parameter group:                                                                                                    | Traversing blocks                                                       |  |  |  |  |
|              | Unit: -                                                                                                    |                                                                         |  |  |  |  |
| Description: | Display and signal source                                                                                                    | Display and signal source for the task currently being processed.       |  |  |  |  |
| Value:       | 0: Inactive                                                                                                    |                                                                         |  |  |  |  |
|              | 1: POSITIONING                                                                                                    |                                                                         |  |  |  |  |
|              | 2: FIXED STOP                                                                                                    |                                                                         |  |  |  |  |
|              | 3: ENDLESS_POS                                                                                                    |                                                                         |  |  |  |  |
|              | 4: ENDLESS_NEG                                                                                                    | i                                                                       |  |  |  |  |
|              | 5: WAITING                                                                                                    |                                                                         |  |  |  |  |
|              | 6: GOTO                                                                                                    |                                                                         |  |  |  |  |
|              | 7: SET_O                                                                                                    |                                                                         |  |  |  |  |
|              | 8: RESET_O                                                                                                    |                                                                         |  |  |  |  |
|              | 9: JERK                                                                                                    |                                                                         |  |  |  |  |
| Dependency:  | See also: p2621                                                                                                    |                                                                         |  |  |  |  |
| r2676        | EPOS actual task pa                                                                                                    | rameter                                                                 |  |  |  |  |
|              | Data type: Integer32                                                                                                    | Visible in: Standard display                                            |  |  |  |  |
|              | Read permission:                                                                                                    | Read drive data or acknowledge messages                                 |  |  |  |  |
|              | Write permission:                                                                                                    | Edit device configuration or drive applications                         |  |  |  |  |
|              | Parameter group:                                                                                                    | Traversing blocks                                                       |  |  |  |  |
|              | Unit: -                                                                                                    |                                                                         |  |  |  |  |
| Description: | Displays the task paramet                                                                                                    | er presently being processed in the "traversing blocks" operating mode. |  |  |  |  |
| Dependency:  | See also: p2622                                                                                                    |                                                                         |  |  |  |  |
|              | Note                                                                                                    |                                                                         |  |  |  |  |
|              | The following is displayed depending on the task:                                                                              |                                                                         |  |  |  |  |
|              | רואבט סוטרי. כומוווטווט נטועטפ (ט ססססס נט.ט ד אוווט טו כומוועווע דערפי (ט ססססס נט.ט ד אוווט טו כומוו<br>WAIT: Wait time [ms] |                                                                         |  |  |  |  |
|              | GOTO: Block number                                                                                                    |                                                                         |  |  |  |  |
|              | SET_O: 1, 2, 3> direct output 1, 2 or 3 (both) is set                                                                          |                                                                         |  |  |  |  |
|              | RESET_O: 1, 2, 3> direct output 1, 2 or 3 (both) is reset                                                                      |                                                                         |  |  |  |  |
|              | JERK: 0> deactivate, 1> activate                                                                                               |                                                                         |  |  |  |  |
| r2677        | EPOS actual task me                                                                                                    | ode                                                                     |  |  |  |  |
|              | Data type: Unsigned16                                                                                                    | Visible in: Standard display                                            |  |  |  |  |
|              | Read permission:                                                                                                    | Read drive data or acknowledge messages                                 |  |  |  |  |
|              | Write permission:                                                                                                    | Edit device configuration or drive applications                         |  |  |  |  |
|              | Parameter group:                                                                                                    | Traversing blocks                                                       |  |  |  |  |
|              | Unit: -                                                                                                    |                                                                         |  |  |  |  |
| Description: | Displays the task mode pr                                                                                                    | esently being processed.                                                |  |  |  |  |
| Dependency:  | See also: p2623                                                                                                    |                                                                         |  |  |  |  |

| r2678                 | EPOS external block cha                                                      | inge actual position                                                          |  |  |  |
|-----------------------|------------------------------------------------------------------------------|-------------------------------------------------------------------------------|--|--|--|
|                       | Data type: EloatingPoint32                                                   | Visible in: Standard display                                                  |  |  |  |
|                       | Read permission:                                                             | Read drive data or acknowledge messages                                       |  |  |  |
|                       | Write permission:                                                            | Edit device configuration or drive applications                               |  |  |  |
|                       | Parameter group:                                                             | Traversing blocks. Direct setupint input (MDI)                                |  |  |  |
|                       | Unit: LU                                                                     |                                                                               |  |  |  |
| Description:          | Displays the actual position for                                             | the following events:                                                         |  |  |  |
|                       | - External block change via mea                                              | suring probe (p2632 = 0, c2661 = $0/1$ signal).                               |  |  |  |
|                       | - External block change via c263                                             | 33 (p2632 = 1, c2633 = 0/1 signal).                                           |  |  |  |
|                       | - Activate traversing task (c263                                             | 1 = 0/1 signal).                                                              |  |  |  |
| Dependency:           | See also: c2631, p2632, c2633                                                |                                                                               |  |  |  |
| r2678                 | EPOS external block cha                                                      | nge actual position                                                           |  |  |  |
| S200 Basic PN (EPOS   | Data type: FloatingPoint32                                                   | Visible in: Standard display                                                  |  |  |  |
| load side, rotating), | Read permission:                                                             | Read drive data or acknowledge messages                                       |  |  |  |
| side rotating)        | Write permission:                                                            | Edit device configuration or drive applications                               |  |  |  |
| side, rotating)       | Parameter group:                                                             | Traversing blocks, Direct setpoint input (MDI)                                |  |  |  |
|                       | Unit: LU                                                                     |                                                                               |  |  |  |
| Description:          | Displays the actual position for                                             | the following events:                                                         |  |  |  |
|                       | - External block change via measuring probe (p2632 = 0, c2661 = 0/1 signal). |                                                                               |  |  |  |
|                       | - External block change via c2633 (p2632 = 1, c2633 = 0/1 signal).           |                                                                               |  |  |  |
|                       | - Activate traversing task (c263                                             | 1 = 0/1 signal).                                                              |  |  |  |
| Dependency:           | See also: c2631, p2632, c2633                                                |                                                                               |  |  |  |
| r2680                 | EPOS clearance reference                                                     | ce cam and zero mark                                                          |  |  |  |
|                       | Data type: FloatingPoint32                                                   | Visible in: Standard display                                                  |  |  |  |
|                       | Read permission:                                                             | Read drive data or acknowledge messages                                       |  |  |  |
|                       | Write permission:                                                            | Edit device configuration or drive applications                               |  |  |  |
|                       | Parameter group:                                                             | Homing                                                                        |  |  |  |
|                       | Unit: LU                                                                     |                                                                               |  |  |  |
| Description:          | Display and signal source for the The value is determined for acti           | e distance (clearance) between the reference cam and zero mark.<br>ve homing. |  |  |  |
| r2680                 | EPOS clearance reference                                                     | ce cam and zero mark                                                          |  |  |  |
| S200 Basic PN (EPOS   | Data type: FloatingPoint32                                                   | Visible in: Standard display                                                  |  |  |  |
| load side, rotating), | Read permission:                                                             | Read drive data or acknowledge messages                                       |  |  |  |
| S200 PN (EPOS load    | Write permission:                                                            | Edit device configuration or drive applications                               |  |  |  |
| side, rotating)       | Parameter group:                                                             | Homing                                                                        |  |  |  |
|                       | Unit: LU                                                                     |                                                                               |  |  |  |
| Description:          | Display and signal source for the                                            | e distance (clearance) between the reference cam and zero mark.               |  |  |  |
|                       | The value is determined for active homing.                                   |                                                                               |  |  |  |
| r2681                 | EPOS velocity override e                                                     | effective                                                                     |  |  |  |
|                       | Data type: FloatingPoint32                                                   | Visible in: Standard display                                                  |  |  |  |
|                       | Read permission:                                                             | Read drive data or acknowledge messages                                       |  |  |  |
|                       | Write permission:                                                            | Edit device configuration or drive applications                               |  |  |  |
|                       | Parameter group:                                                             | Jog, Homing, Traversing blocks, Direct setpoint input (MDI)                   |  |  |  |
|                       | Unit: %                                                                      |                                                                               |  |  |  |
| Description:          | Displays the actual effective velo                                           | ocity override.                                                               |  |  |  |

| Dependency:           | See also: p2571, c2646<br>Note<br>The effective override can differ from the specified override due to limits (e.g. p2571, maximum velocity). |                               |                                                                                                    |                             |                             |
|-----------------------|----------------------------------------------------------------------------------------------------|-------------------------------|----------------------------------------------------------------------------------------------------|-----------------------------|-----------------------------|
|                       |                                                                                                    |                               |                                                                                                    |                             |                             |
| r2682                 | EPO                                                                                                    | OS residual distance t        | to go                                                                                                    |                             |                             |
|                       | Data                                                                                                    | a type: FloatingPoint32       | Visible in: Standard di                                                                                              | splay                       |                             |
|                       | Rea                                                                                                    | d permission:                 | Read drive data or ack                                                                                               | nowledge messages           |                             |
|                       | Writ                                                                                                    | te permission:                | Edit device configuration                                                                                            | on or drive applications    |                             |
|                       | Para                                                                                                    | ameter group:                 | Jog, Traversing blocks, Direct setpoint input (MDI)                                                                  |                             |                             |
|                       | Unit                                                                                                    | t: LU                         |                                                                                                    |                             |                             |
| Description:          | Displays the current residual distance.                                                                                                    |                               |                                                                                                    |                             |                             |
|                       | The                                                                                                    | remaining distance is the di  | istance to still to be moved                                                                                         | through up to the end of t  | he actual positioning task. |
| Dependency:           | See also: r2665, r2671, r2678                                                                                                    |                               |                                                                                                    |                             |                             |
| r2682                 | EPO                                                                                                    | OS residual distance t        | to go                                                                                                    |                             |                             |
| S200 Basic PN (EPOS   | Data                                                                                                    | a type: FloatingPoint32       | Visible in: Standard di                                                                                              | splay                       |                             |
| load side, rotating), | Rea                                                                                                    | d permission:                 | Read drive data or ack                                                                                               | nowledge messages           |                             |
| side, rotating)       | Writ                                                                                                    | te permission:                | Edit device configurati                                                                                              | on or drive applications    |                             |
|                       | Parameter group:                                                                                                    |                               | Jog, Traversing blocks,                                                                                              | Direct setpoint input (MDI) | )                           |
|                       | Unit: LU                                                                                                    |                               |                                                                                                    |                             |                             |
| Description:          | Displays the current residual distance.                                                                                                    |                               |                                                                                                    |                             |                             |
|                       | The                                                                                                    | remaining distance is the di  | istance to still to be moved                                                                                         | through up to the end of t  | he actual positioning task. |
| Dependency:           | See                                                                                                    | also: r2665, r2671, r2678     |                                                                                                    |                             |                             |
| r2683.014             | EPOS status word 1                                                                                                    |                               |                                                                                                    |                             |                             |
|                       | Data type: Unsigned16                                                                                                    |                               | Visible in: Standard di                                                                                              | splay                       |                             |
|                       | Read permission:                                                                                                    |                               | Read drive data or ack                                                                                               | nowledge messages           |                             |
|                       | Write permission:                                                                                                    |                               | Edit device configuration or drive applications                                                                      |                             |                             |
|                       | Parameter group:                                                                                                    |                               | Control/status words, Jog, Homing, Traversing blocks, Direct setpoint input (MDI),<br>Position controller monitoring |                             |                             |
|                       | Unit: -                                                                                                    |                               |                                                                                                    |                             |                             |
| Description:          | Disp                                                                                                    | lay and signal source for sta | atus word 1 of the basic po                                                                                          | sitioner (EPOS).            |                             |
| Bit array:            | Bit                                                                                                    | Signal name                   |                                                                                                    | 1 signal                    | 0 signal                    |
|                       | 00                                                                                                    | Tracking mode active          |                                                                                                    | Yes                         | No                          |
|                       | 01                                                                                                    | Speed limiting active         |                                                                                                    | Yes                         | No                          |
|                       | 02                                                                                                    | Setpoint fixed                |                                                                                                    | Yes                         | No                          |
|                       | 03                                                                                                    | Set position reached          |                                                                                                    | Yes                         | No                          |
|                       | 04                                                                                                    | Axis moves forward            |                                                                                                    | Yes                         | No                          |
|                       | 05                                                                                                    | Axis moves backward           |                                                                                                    | Yes                         | No                          |
|                       | 06                                                                                                    | Negative software limit s     | witch reached                                                                                                    | Yes                         | No                          |
|                       | 07                                                                                                    | Positive software limit sw    | itch reached                                                                                                    | Yes                         | No                          |
|                       | 10 Direct output 1 via traversi                                                                                                    |                               | sing block                                                                                                    | Yes                         | No                          |
|                       | 11                                                                                                    | Direct output 2 via traver    | sing block                                                                                                    | Yes                         | No                          |
|                       | 12                                                                                                    | Fixed stop reached            |                                                                                                    | Yes                         | No                          |
|                       | 13                                                                                                    | Fixed stop clamping torqu     | ue reached                                                                                                    | Yes                         | No                          |
|                       | 14                                                                                                    | Travel to fixed stop active   |                                                                                                    | Yes                         | No                          |
| Dependency:           | See also: r2684                                                                                                    |                               |                                                                                                    |                             |                             |

|                             | Note<br>For bit 02, 04, 05, 06, 07:<br>This signals designate the state after jerk limiting.<br>For bits 08, 09:<br>The second second second in the "slowed laws as sizing second at the second second second second second second        |                                                          |                                                    |                                   |  |  |
|-----------------------------|----------------------------------------------------------------------------------------------------|----------------------------------------------------------|----------------------------------------------------|-----------------------------------|--|--|
|                             |                                                                                                    |                                                          | or function module.                                |                                   |  |  |
| r2684.015                   | EPOS status word 2                                                                                                    |                                                          |                                                    |                                   |  |  |
|                             | Data type: Unsigned16                                                                                                    | Visible in: Standard displa                              | у                                                  |                                   |  |  |
|                             | Read permission:                                                                                                    | Read drive data or acknow                                | /ledge messages                                    |                                   |  |  |
|                             | Write permission:                                                                                                    | Edit device configuration of                             | or drive applications                              |                                   |  |  |
|                             | Parameter group:                                                                                                    | Control/status words, Limi<br>(MDI), Mechanics, Position | t, Jog, Homing, Travers<br>n controller monitoring | ing blocks, Direct setpoint input |  |  |
|                             | Unit: -                                                                                                    |                                                          |                                                    |                                   |  |  |
| Description:                | Display and signal source for                                                                                                    | status word 2 of the basic position                      | oner (EPOS).                                       |                                   |  |  |
| Bit array:                  | Bit Signal name                                                                                                    |                                                          | 1 signal                                           | 0 signal                          |  |  |
|                             | 00 Active homing active                                                                                                    |                                                          | Active                                             | Not active                        |  |  |
|                             | 01 Passive homing active                                                                                                    |                                                          | Active                                             | Not active                        |  |  |
|                             | 02 Homing active                                                                                                    |                                                          | Active                                             | Not active                        |  |  |
|                             | 03 Printing mark outside o                                                                                                    | outer window                                             | Yes                                                | No                                |  |  |
|                             | 04 Axis accelerating                                                                                                    |                                                          | Yes                                                | No                                |  |  |
|                             | 05 Axis decelerating                                                                                                    |                                                          | Yes                                                | No                                |  |  |
|                             | 06 Jerk limiting active                                                                                                    |                                                          | Yes                                                | No                                |  |  |
|                             | 07 Activate correction                                                                                                    |                                                          | Yes                                                | No                                |  |  |
|                             | 08 Following error in toler                                                                                                    | ance                                                     | Yes                                                | No                                |  |  |
|                             | 10 Target position reacher                                                                                                    | ve                                                       | Yes                                                | No                                |  |  |
|                             | 10 Target position reached                                                                                                    | 1                                                        | Yes                                                | No                                |  |  |
|                             | 11 Home position set                                                                                                    | wring block activated                                    | Yes                                                | No                                |  |  |
|                             | 13 Positive bardware limit switch reached                                                                                                    |                                                          | Yes                                                | No                                |  |  |
|                             | 14 Negative bardware lim                                                                                                    | it switch reached                                        | Ves                                                | No                                |  |  |
|                             | 15 Traversing command a                                                                                                    | ctive                                                    | Ves                                                | No                                |  |  |
|                             | Note                                                                                                    |                                                          | Tes                                                | NO                                |  |  |
|                             | For bit 02:<br>The "homing active" signal is an OR logic operation of "active homing active" and "passive homing active"<br>For bit 00 07 and 11 14:<br>For bit 08:<br>The signal is generated in function "Closed-loop position control" |                                                          |                                                    |                                   |  |  |
|                             |                                                                                                    |                                                          |                                                    |                                   |  |  |
| r2685                       | EPOS corrective value                                                                                                    |                                                          |                                                    |                                   |  |  |
|                             | Data type: FloatingPoint32                                                                                                    | Visible in: Standard displa                              | у                                                  |                                   |  |  |
|                             | Read permission:                                                                                                    | Read drive data or acknow                                | /ledge messages                                    |                                   |  |  |
|                             | Write permission:                                                                                                    | Edit device configuration of                             | or drive applications                              |                                   |  |  |
|                             | Parameter group:                                                                                                    | Parameter group: Basic positioner                        |                                                    |                                   |  |  |
|                             | Unit: LU                                                                                                    |                                                          |                                                    |                                   |  |  |
| Description:<br>Dependency: | Display and signal source for See also: r2684                                                                                                    | the correction value of the position                     | ion actual value.                                  |                                   |  |  |
|                             | Note Using this value, for example, modulo corrections are carried out.                                                                                                    |                                                          |                                                    |                                   |  |  |

| r2685                 | EPOS corrective value                                                                 |                                                                                 |                                            |  |  |  |
|-----------------------|---------------------------------------------------------------------------------------|---------------------------------------------------------------------------------|--------------------------------------------|--|--|--|
| S200 Basic PN (EPOS   | Data type: FloatingPoint32 Visible in: Standard display                               |                                                                                 |                                            |  |  |  |
| load side, rotating), | Read permission:                                                                      | Read drive data or acknowledge messages                                         |                                            |  |  |  |
| S200 PN (EPOS load    | Write permission:                                                                     | Edit device configuration or drive appl                                         | ications                                   |  |  |  |
| side, fotatilig)      | Parameter group:                                                                      | Basic positioner                                                                |                                            |  |  |  |
|                       | Unit: LU                                                                              |                                                                                 |                                            |  |  |  |
| Description:          | Display and signal source for the c                                                   | orrection value of the position actual va                                       | llue.                                      |  |  |  |
| Dependency:           | See also: r2684                                                                       |                                                                                 |                                            |  |  |  |
|                       | Note<br>Using this value, for example, mod                                            | dulo corrections are carried out.                                               |                                            |  |  |  |
|                       |                                                                                       |                                                                                 |                                            |  |  |  |
| r2686[01]             | EPOS torque limiting effect                                                           | tive                                                                            |                                            |  |  |  |
|                       | Data type: FloatingPoint32 Visible in: Standard display                               |                                                                                 |                                            |  |  |  |
|                       | Read permission:                                                                      | Read drive data or acknowledge messa                                            | ages                                       |  |  |  |
|                       | Write permission:                                                                     | Edit device configuration or drive appl                                         | ications                                   |  |  |  |
|                       | Parameter group:                                                                      | Basic positioner                                                                |                                            |  |  |  |
|                       | Unit: %                                                                               |                                                                                 |                                            |  |  |  |
| Description:          | Displays the effective torque limiting.<br>r2686[0]:                                  |                                                                                 |                                            |  |  |  |
|                       | Displays the active upper torque limiting when traversing to fixed stop.<br>r2686[1]: |                                                                                 |                                            |  |  |  |
|                       | Displays the active lower torque limiting when traversing to fixed stop.              |                                                                                 |                                            |  |  |  |
| Index:                | [0] = Upper                                                                           |                                                                                 |                                            |  |  |  |
|                       | [1] = Lower                                                                           |                                                                                 |                                            |  |  |  |
| Dependency:           | See also: p1520, p1521, r2676                                                         |                                                                                 |                                            |  |  |  |
| r2687                 | EPOS torque setpoint                                                                  |                                                                                 |                                            |  |  |  |
|                       | Data type: FloatingPoint32                                                            | Visible in: Standard display                                                    |                                            |  |  |  |
|                       | Read permission:                                                                      | Read drive data or acknowledge messa                                            | ages                                       |  |  |  |
|                       | Write permission:                                                                     | Edit device configuration or drive appl                                         | ications                                   |  |  |  |
|                       | Parameter group:                                                                      | Traversing blocks                                                               |                                            |  |  |  |
|                       | Unit: Nm                                                                              | -                                                                               |                                            |  |  |  |
| Description:          | Displays the active torque setpoint                                                   | t when reaching the fixed stop.                                                 |                                            |  |  |  |
| Dependency:           | See also: p1520, p1521, r2676                                                         |                                                                                 |                                            |  |  |  |
| <br>p2688             | EPOS position feedback si                                                             | gnal tolerance window                                                           |                                            |  |  |  |
| •                     | Data type: FloatingPoint32                                                            | Visible in: Extended display                                                    |                                            |  |  |  |
|                       | Read permission:                                                                      | Read drive data or acknowledge messa                                            | ages                                       |  |  |  |
|                       | Write permission:                                                                     | Edit device configuration or drive appl                                         | ications                                   |  |  |  |
|                       | Can be changed in the operating state:                                                | Operation                                                                       |                                            |  |  |  |
|                       | Parameter group:                                                                      | Basic positioner                                                                |                                            |  |  |  |
|                       | Unit: LU                                                                              |                                                                                 |                                            |  |  |  |
|                       | Min:                                                                                  | Max:                                                                            | Factory setting:                           |  |  |  |
|                       | -340.28235E36 [LU]                                                                    | 2147482647.0000 [LU]                                                            | 0.0400 [LU]                                |  |  |  |
| Description:          | Sets the tolerance window for the                                                     | position feedback signal.                                                       |                                            |  |  |  |
|                       | If, for a positioning operation, the the traversing block number is disp              | actual value (r2521) lies within this tole<br>played at connector output r2689. | erance window of the target position, then |  |  |  |

| Dependency:           | This parameter is only active w<br>See also: p2584, r2689                                                     | e when the "Position feedback signal" function is activated (p2584.0 = 1). |                                                         |  |  |  |
|-----------------------|----------------------------------------------------------------------------------------------------|----------------------------------------------------------------------------|---------------------------------------------------------|--|--|--|
| p2688                 | EPOS position feedback                                                                                        | signal tolerance window                                                    |                                                         |  |  |  |
| S200 Basic PN (EPOS   | Data type: FloatingPoint32                                                                                    | Visible in: Extended display                                               |                                                         |  |  |  |
| load side, rotating), | Read permission:                                                                                              | Read drive data or acknowledge                                             | e messages                                              |  |  |  |
| S200 PN (EPOS load    | Write permission:                                                                                             | Edit device configuration or driv                                          | e applications                                          |  |  |  |
| side, rotating)       | Can be changed in the operat state:                                                                           | ing Operation                                                              |                                                         |  |  |  |
|                       | Parameter group:                                                                                              | Basic positioner                                                           |                                                         |  |  |  |
|                       | Unit: LU                                                                                                    |                                                                            |                                                         |  |  |  |
|                       | Min:                                                                                                    | Max:                                                                       | Factory setting:                                        |  |  |  |
|                       | -340.28235E36 [LU]                                                                                            | 2147482647.0000 [LU]                                                       | 1.5000 [LU]                                             |  |  |  |
| Description:          | Sets the tolerance window for                                                                                 | the position feedback signal.                                              |                                                         |  |  |  |
|                       | If, for a positioning operation, the traversing block number is                                               | the actual value (r2521) lies within t displayed at connector output r2689 | his tolerance window of the target position, then<br>). |  |  |  |
| Dependency:           | This parameter is only active w<br>See also: p2584, r2689                                                     | /hen the "Position feedback signal" function is activated (p2584.0 = 1).   |                                                         |  |  |  |
| r2689[01]             | EPOS position feedback signal display                                                                         |                                                                            |                                                         |  |  |  |
|                       | Data type: Unsigned32                                                                                         | Visible in: Extended display                                               |                                                         |  |  |  |
|                       | Read permission:                                                                                              | Read drive data or acknowledge                                             | e messages                                              |  |  |  |
|                       | Write permission:                                                                                             | Edit device configuration or driv                                          | e applications                                          |  |  |  |
|                       | Parameter group:                                                                                              | Basic positioner                                                           |                                                         |  |  |  |
|                       | Unit: -                                                                                                    |                                                                            |                                                         |  |  |  |
| Description:          | Display and signal source for the traversing block number for position feedback signal.                       |                                                                            |                                                         |  |  |  |
|                       | Here, the block number of the tolerance window around the a                                                   | traversing blocks is displayed bit-code<br>actual position.                | ed, whose absolute target positions lie within the      |  |  |  |
| Index:                | [0] = Position feedback signal  <br>[1] = Position feedback signal                                            | ow                                                                         |                                                         |  |  |  |
| Dependency            | This parameter is only active w                                                                               | wyn<br>vhen the "Position feedhack signal" fu                              | nction is activated (n2584.0 – 1)                       |  |  |  |
| Dependency.           | See also: p2584, p2688                                                                                        |                                                                            |                                                         |  |  |  |
|                       | Note                                                                                                    |                                                                            |                                                         |  |  |  |
|                       | ואריסאוען:<br>Bit-coded display of traversing block numbers 0 to 31                                           |                                                                            |                                                         |  |  |  |
|                       | r2689[1]:                                                                                                    |                                                                            |                                                         |  |  |  |
|                       | Bit-coded display of traversing                                                                               | block numbers 32 to 63                                                     |                                                         |  |  |  |
| <br>r2741             | LR acceleration precontrol value                                                                              |                                                                            |                                                         |  |  |  |
|                       | Data type: FloatingPoint32                                                                                    | Visible in: Standard display                                               |                                                         |  |  |  |
|                       | Read permission:                                                                                              | Read drive data or acknowledge                                             | e messages                                              |  |  |  |
|                       | Write permission:                                                                                             | Edit device configuration or driv                                          | e applications                                          |  |  |  |
|                       | Parameter group:                                                                                              | Position controller                                                        |                                                         |  |  |  |
|                       | Unit: rev/s <sup>2</sup>                                                                                      |                                                                            |                                                         |  |  |  |
| Description:          | Display and numerical signal so                                                                               | ource for the acceleration precontrol                                      | value.                                                  |  |  |  |
|                       | Note<br>The acceleration precontrol value is a derivation of the speed precontrol value with respect to time. |                                                                            |                                                         |  |  |  |

#### A.3 Parameters

| p3117        | Change safety message type |                                                                                                |                                                 |                          |          |  |  |
|--------------|----------------------------|------------------------------------------------------------------------------------------------|-------------------------------------------------|--------------------------|----------|--|--|
| S200 PN      | Data                       | type: Unsigned32                                                                               | Visible in: Extended d                          | isplay                   |          |  |  |
|              | Read                       | l permission:                                                                                  | Read drive data or ack                          | nowledge messages        |          |  |  |
|              | Write                      | e permission:                                                                                  | Edit device configuration or drive applications |                          |          |  |  |
|              | Can<br>state               | be changed in the operating<br>e:                                                              | ng Commissioning (Safety Integrated)            |                          |          |  |  |
|              | Para                       | meter group:                                                                                   | Safety Integrated, Faul                         | ts / alarms              |          |  |  |
|              | Unit                       | :-                                                                                             |                                                 |                          |          |  |  |
|              | Min:                       |                                                                                                | Max:                                            | Factory se               | etting:  |  |  |
|              | 0                          |                                                                                                | 1                                               | 0                        |          |  |  |
| Description: | Sets                       | the re-parameterization of all                                                                 | safety messages for fau                         | lts and alarms.          |          |  |  |
|              | The I                      | The relevant message type during changeover is selected by the firmware.                       |                                                 |                          |          |  |  |
|              | 0: Sa                      | 0: Safety messages are not reparameterized (safety message buffer)                             |                                                 |                          |          |  |  |
|              | 1: Sa                      | 1: Safety messages are reparameterized (no safety message buffer)                              |                                                 |                          |          |  |  |
|              | Note                       | Note                                                                                           |                                                 |                          |          |  |  |
|              | Whe                        | When online safety commissioning has been completed, a change results in an automatic restart. |                                                 |                          |          |  |  |
|              |                            |                                                                                                |                                                 |                          |          |  |  |
| r3122[063].  | 020 Di                     | agnostic attribute faul                                                                        | t                                               |                          |          |  |  |
|              | Data                       | type: Unsigned32                                                                               | Visible in: Extended d                          | isplay                   |          |  |  |
|              | Read                       | l permission:                                                                                  | Read drive data or acknowledge messages         |                          |          |  |  |
|              | Write                      | e permission:                                                                                  | Edit device configurati                         | on or drive applications |          |  |  |
|              | Para                       | meter group:                                                                                   | Faults / alarms                                 |                          |          |  |  |
|              | Unit                       | Unit: -                                                                                        |                                                 |                          |          |  |  |
| Description: | Displ                      | ays the diagnostic attribute of                                                                | f the fault which has oc                        | curred.                  |          |  |  |
| Bit array:   | Bit                        | Signal name                                                                                    |                                                 | 1 signal                 | 0 signal |  |  |
|              | 00                         | Hardware replacement reco                                                                      | mmended                                         | Yes                      | No       |  |  |
|              | 15                         | Message has gone                                                                               |                                                 | Yes                      | No       |  |  |
|              | 16                         | PROFIdrive fault class bit 0                                                                   |                                                 | High                     | Low      |  |  |
|              | 17                         | PROFIdrive fault class bit 1                                                                   |                                                 | High                     | Low      |  |  |

PROFIdrive fault class bit 2

PROFIdrive fault class bit 3

PROFIdrive fault class bit 4

See also: r0945, r0947, r0948, r0949, r2109, r2130, r2133, r2136

18

19

20

High

High

High

Low

Low

Low

Dependency:

#### Note

The buffer parameters are cyclically updated in the background (refer to status signal in r2139). The structure of the fault buffer and the assignment of the indices is shown in r0945. For bits 20 ... 16: Bits 20, 19, 18, 17, 16 = 0, 0, 0, 0, 0 --> PROFIdrive message class 0: not assigned Bits 20, 19, 18, 17, 16 = 0, 0, 0, 0, 1 --> PROFIdrive message class 1: hardware fault/software error Bits 20, 19, 18, 17, 16 = 0, 0, 0, 1, 0 --> PROFIdrive message class 2: line fault Bits 20, 19, 18, 17, 16 = 0, 0, 0, 1, 1 --> PROFIdrive message class 3: supply voltage fault Bits 20, 19, 18, 17, 16 = 0, 0, 1, 0, 0 --> PROFIdrive message class 4: DC link fault Bits 20, 19, 18, 17, 16 = 0, 0, 1, 0, 1 --> PROFIdrive message class 5: power electronics faulted Bits 20, 19, 18, 17, 16 = 0, 0, 1, 1, 0 --> PROFIdrive message class 6: overtemperature electronic components Bits 20, 19, 18, 17, 16 = 0, 0, 1, 1, 1 --> PROFIdrive message class 7: ground fault/phase fault detected Bits 20, 19, 18, 17, 16 = 0, 1, 0, 0, 0 --> PROFIdrive message class 8: motor overload Bits 20, 19, 18, 17, 16 = 0, 1, 0, 0, 1 --> PROFIdrive message class 9: communication error to the higher-level control Bits 20, 19, 18, 17, 16 = 0, 1, 0, 1, 0 --> PROFIdrive message class 10: safe monitoring channel has identified an error Bits 20, 19, 18, 17, 16 = 0, 1, 0, 1, 1 --> PROFIdrive message class 11: incorrect position actual value/speed actual value or not available Bits 20, 19, 18, 17, 16 = 0, 1, 1, 0, 0 --> PROFIdrive message class 12: internal (DRIVE-CLiQ) communication error Bits 20, 19, 18, 17, 16 = 0, 1, 1, 0, 1 --> PROFIdrive message class 13: infeed unit faulted Bits 20, 19, 18, 17, 16 = 0, 1, 1, 1, 0 --> PROFIdrive message class 14: braking controller/Braking Module faulted Bits 20, 19, 18, 17, 16 = 0, 1, 1, 1, 1 --> PROFIdrive message class 15: line filter faulted Bits 20, 19, 18, 17, 16 = 1, 0, 0, 0, 0, 0 --> PROFIdrive message class 16: external measured value/signal state outside the permissible range Bits 20, 19, 18, 17, 16 = 1, 0, 0, 0, 1 --> PROFIdrive message class 17: application/technology function faulted Bits 20, 19, 18, 17, 16 = 1, 0, 0, 1, 0 --> PROFIdrive message class 18: error in the parameterization/configuration/ commissioning sequence Bits 20, 19, 18, 17, 16 = 1, 0, 0, 1, 1 --> PROFIdrive message class 19: general drive fault Bits 20, 19, 18, 17, 16 = 0, 1, 1, 0, 0 --> PROFIdrive message class 20: auxiliary unit faulted

|              | Data type: Unsigned32<br>Read permission: |                                                                            | Visible in: Extended display        | Visible in: Extended display<br>Read drive data or acknowledge messages |          |  |
|--------------|-------------------------------------------|----------------------------------------------------------------------------|-------------------------------------|-------------------------------------------------------------------------|----------|--|
|              |                                           |                                                                            | Read drive data or acknowled        |                                                                         |          |  |
|              | Writ                                      | e permission:                                                              | Edit device configuration or d      | rive applications                                                       |          |  |
|              | Para                                      | meter group:                                                               | Faults / alarms                     |                                                                         |          |  |
|              | Unit                                      | :-                                                                         |                                     |                                                                         |          |  |
| Description: | Disp                                      | lays the diagnostic attribu                                                | ite of the alarm which has occurred |                                                                         |          |  |
| Bit array:   | Bit                                       | Signal name                                                                |                                     | 1 signal                                                                | 0 signal |  |
|              | 00                                        | Hardware replacement recommended                                           |                                     | Yes                                                                     | No       |  |
|              | 11                                        | Alarm class bit 0                                                          |                                     | High                                                                    | Low      |  |
|              | 12                                        | Alarm class bit 1<br>Maintenance required<br>Maintenance urgently required |                                     | High                                                                    | Low      |  |
|              | 13                                        |                                                                            |                                     | Yes                                                                     | No       |  |
|              | 14                                        |                                                                            |                                     | Yes                                                                     | No       |  |
|              | 15 Message has gone                       |                                                                            |                                     | Yes                                                                     | No       |  |
|              | 16                                        | PROFIdrive fault class bit 0                                               |                                     | High                                                                    | Low      |  |
|              | 17                                        | PROFIdrive fault class bi                                                  | it 1                                | High                                                                    | Low      |  |
|              | 18                                        | PROFIdrive fault class bi                                                  | it 2                                | High                                                                    | Low      |  |
|              | 19                                        | 19 PROFIdrive fault class bit 3                                            |                                     | High                                                                    | Low      |  |
|              | 20                                        | ) PROFIdrive fault class bit 4                                             |                                     | High                                                                    | Low      |  |
| Dependency:  | See                                       | also: r2122, r2123, r2124                                                  | 4, r2125, r2134, r2145, r2146       |                                                                         |          |  |

#### r3123[0...63].0...20 Diagnostic attribute alarm

|   |   |   |   |   |   | •  |
|---|---|---|---|---|---|----|
| Δ | n | n | Δ | n | n | IV |
| л | ν | ν | C |   | u | 1^ |
|   |   |   |   |   |   |    |

#### Note

| Note                                                                                                    |
|----------------------------------------------------------------------------------------------------|
| The buffer parameters are cyclically updated in the background (refer to status signal in r2139).                                                                                               |
| The structure of the alarm buffer and the assignment of the indices is shown in r2122.                                                                                                    |
| For bit 12, 11:                                                                                                    |
| These status bits are used for the classification of internal alarm classes and are intended for diagnostic purposes only on certain automation systems with integrated SINAMICS functionality. |
| For hits 20 16.                                                                                                    |
| Rits 20, 19, 18, 17, 16 = 0, 0, 0, 0,> PROFIdrive message class 0: not assigned                                                                                                    |
| Bits 20, 19, 18, 17, 16 = 0, 0, 0, 0, 1> PROFIDITIVE message class 0. Hor distinct                                                                                                    |
| Bits 20, 19, 18, 17, 16 = 0, 0, 0, 1, 0> PROFIDING message class 2: line fault                                                                                                    |
| Bits 20, 19, 18, 17, 16 = 0, 0, 0, 1, 1> PROFIDITIVE message class 3: supply voltage fault                                                                                                    |
| Bits 20, 19, 18, 17, 16 = 0, 0, 1, 0, 0, -> PROFIDING message class 4: DC link fault                                                                                                    |
| Bits 20, 19, 18, 17, 16 = $0, 0, 1, 0, 1$ > PROFIDITIVE message class 5: power electronics faulted                                                                                              |
| Bits 20, 19, 18, 17, 16 = 0, 0, 1, 1, 0,> PROFIDITIVE message class 6: overtemperature electronic components                                                                                    |
| Bits 20, 19, 18, 17, 16 = 0, 0, 1, 1, 1, -> PROFIDITIVE message class 7: ground fault/phase fault detected                                                                                      |
| Bits 20, 19, 18, 17, 16 = 0, 1, 0, 0, 0,> PROFIDITIVE message class 8: motor overload                                                                                                    |
| Bits 20, 19, 18, 17, 16 = 0, 1, 0, 0, 1> PROFIDITIVE message class 9: communication error to the higher-level control                                                                           |
| Bits 20, 19, 18, 17, 16 = 0, 1, 0, 1, 0> PROFIdrive message class 10: safe monitoring channel has identified an error                                                                           |
| Bits 20, 19, 18, 17, 16 = 0, 1, 0, 1, 1> PROFIdrive message class 11: incorrect position actual value/speed actual value                                                                        |
| or not available                                                                                                    |
| Bits 20, 19, 18, 17, 16 = 0, 1, 1, 0, 0> PROFIdrive message class 12: internal (DRIVE-CLiQ) communication error                                                                                 |
| Bits 20, 19, 18, 17, 16 = 0, 1, 1, 0, 1> PROFIdrive message class 13: infeed unit faulted                                                                                                    |
| Bits 20, 19, 18, 17, 16 = 0, 1, 1, 1, 0> PROFIdrive message class 14: braking controller/Braking Module faulted                                                                                 |
| Bits 20, 19, 18, 17, 16 = 0, 1, 1, 1, 1> PROFIdrive message class 15: line filter faulted                                                                                                    |
| Bits 20, 19, 18, 17, 16 = 1, 0, 0, 0, 0> PROFIdrive message class 16: external measured value/signal state outside the                                                                          |
| permissible range                                                                                                    |
| Bits 20, 19, 18, 17, 16 = 1, 0, 0, 0, 1> PROFIdrive message class 17: application/technology function faulted                                                                                   |
| Bits 20, 19, 18, 17, 16 = 1, 0, 0, 1, 0> PROFIdrive message class 18: error in the parameterization/configuration/                                                                              |
| commissioning sequence                                                                                                    |
| Bits 20, 19, 18, 17, 16 = 1, 0, 0, 1, 1> PROFIdrive message class 19: general drive fault                                                                                                    |
| Bits 20, 19, 18, 17, 16 = 0, 1, 1, 0, 0> PROFIdrive message class 20: auxiliary unit faulted                                                                                                    |

#### p3234 Delay line voltage failure detection

|              | Data type: Unsigned16                                       | Visible in: Extended display                    |                  |  |  |  |
|--------------|-------------------------------------------------------------|-------------------------------------------------|------------------|--|--|--|
|              | Read permission:                                            | Read drive data or acknowledge messages         |                  |  |  |  |
|              | Write permission:                                           | Irive applications                              |                  |  |  |  |
|              | Can be changed in the operating<br>state:                   | Operation                                       |                  |  |  |  |
|              | Parameter group:                                            | Load torque monitoring                          |                  |  |  |  |
|              | Unit: ms                                                    |                                                 |                  |  |  |  |
|              | Min:                                                        | Max:                                            | Factory setting: |  |  |  |
|              | 0 [ms]                                                      | [ms] 100 [ms] 10 [ms]                           |                  |  |  |  |
| Description: | Sets the time delay for detecting the line voltage failure. |                                                 |                  |  |  |  |
|              | The function must be activated via p2149.16.                |                                                 |                  |  |  |  |
| Dependency:  | See also: p2149                                             |                                                 |                  |  |  |  |
|              | See also: F30265                                            |                                                 |                  |  |  |  |
| r3988        | Final boot state                                            |                                                 |                  |  |  |  |
|              | Data type: Integer16                                        | Visible in: Extended display                    |                  |  |  |  |
|              | Read permission:                                            | Read drive data or acknowledge messages         |                  |  |  |  |
|              | Write permission:                                           | Edit device configuration or drive applications |                  |  |  |  |
|              | Parameter group:                                            | Parameter group: System identification          |                  |  |  |  |
|              | Unit: -                                                     |                                                 |                  |  |  |  |

| Description: | Description: Displays the final boot states.                                                              |                                                 |                  |  |  |  |  |
|--------------|----------------------------------------------------------------------------------------------------|-------------------------------------------------|------------------|--|--|--|--|
|              | 001 - Software error                                                                                      |                                                 |                  |  |  |  |  |
|              | 200 - Carry out first commissioning<br>250 - Topology error (check the connected hardware)<br>800 - Beady |                                                 |                  |  |  |  |  |
|              |                                                                                                    |                                                 |                  |  |  |  |  |
|              | The following options are available                                                                       | e to reach the "Ready" state:                   |                  |  |  |  |  |
|              | - Check the project and load again.                                                                       |                                                 |                  |  |  |  |  |
|              | - Restore factory setting.                                                                                |                                                 |                  |  |  |  |  |
|              | - Check the hardware.                                                                                     |                                                 |                  |  |  |  |  |
|              | - Carry out a POWER ON (switch-of                                                                         | f/switch-on).                                   |                  |  |  |  |  |
| p4405        | PTO maximum output frequency                                                                              |                                                 |                  |  |  |  |  |
| S200 PN      | Data type: FloatingPoint32                                                                                | Visible in: Standard display                    |                  |  |  |  |  |
|              | Read permission:                                                                                          | Read drive data or acknowledge m                | essages          |  |  |  |  |
|              | Write permission:                                                                                         | Edit device configuration or drive a            | opplications     |  |  |  |  |
|              | Can be changed in the operating state:                                                                    | Commissioning                                   |                  |  |  |  |  |
|              | Parameter group:                                                                                          | Pulse encoder emulation                         |                  |  |  |  |  |
|              | Unit: kHz                                                                                                 |                                                 |                  |  |  |  |  |
|              | Min:                                                                                                    | Max:                                            | Factory setting: |  |  |  |  |
|              | 1 [kHz]                                                                                                   | 4000 [kHz] 1000 [kHz]                           |                  |  |  |  |  |
| Description: | Sets the maximum output frequen                                                                           | cy for encoder emulation.                       |                  |  |  |  |  |
| p4408        | PTO pulse number                                                                                          |                                                 |                  |  |  |  |  |
| S200 PN      | Data type: Unsigned32                                                                                     | Visible in: Standard display                    |                  |  |  |  |  |
|              | Read permission: Read drive data or acknowledge messages                                                  |                                                 |                  |  |  |  |  |
|              | Write permission:                                                                                         | Edit device configuration or drive applications |                  |  |  |  |  |
|              | Can be changed in the operating state:                                                                    | Commissioning                                   |                  |  |  |  |  |
|              | Parameter group:                                                                                          | Pulse encoder emulation                         |                  |  |  |  |  |
|              | Unit: -                                                                                                   |                                                 |                  |  |  |  |  |
|              | Min:                                                                                                    | Max:                                            | Factory setting: |  |  |  |  |
|              | 0                                                                                                    | 16777216                                        | 1024             |  |  |  |  |
| Description: | Sets the pulse number output from                                                                         | n the PTO.                                      |                  |  |  |  |  |
| p4409        | Gearbox encoder (motor)/                                                                                  | PTO denominator (Control                        | Unit)            |  |  |  |  |
| S200 PN      | Data type: Unsigned32                                                                                     | Visible in: Standard display                    |                  |  |  |  |  |
|              | Read permission:                                                                                          | Read drive data or acknowledge m                | essages          |  |  |  |  |
|              | Write permission:                                                                                         | Edit device configuration or drive a            | applications     |  |  |  |  |
|              | Can be changed in the operating state:                                                                    | Commissioning                                   |                  |  |  |  |  |
|              | Parameter group:                                                                                          |                                                 |                  |  |  |  |  |
|              | Unit: -                                                                                                   |                                                 |                  |  |  |  |  |
|              | Min:                                                                                                    | Max:                                            | Factory setting: |  |  |  |  |
|              | 1                                                                                                    | 2147000000                                      | 1                |  |  |  |  |
| Description: | Sets the denominator for the gear                                                                         | box between the encoder and PTO.                |                  |  |  |  |  |
|              | Note<br>This parameter is only of significance for p4408 = 0.                                             |                                                 |                  |  |  |  |  |
|              |                                                                                                    |                                                 |                  |  |  |  |  |

| p4410           | Gearbox encoder (motor)/               | PTO numerator (Contro                           | ol Unit)                 |                     |  |  |
|-----------------|----------------------------------------|-------------------------------------------------|--------------------------|---------------------|--|--|
| S200 PN         | Data type: Unsigned32                  | Visible in: Standard display                    |                          |                     |  |  |
|                 | Read permission:                       | Read drive data or acknowled                    | dge messages             |                     |  |  |
|                 | Write permission:                      | Edit device configuration or o                  | drive applications       |                     |  |  |
|                 | Can be changed in the operating state: | Commissioning                                   |                          |                     |  |  |
|                 | Parameter group:                       |                                                 |                          |                     |  |  |
|                 | Unit: -                                |                                                 |                          |                     |  |  |
|                 | Min:                                   | Max:                                            | Factory set              | ting:               |  |  |
|                 | 1                                      | 2147000000                                      | 1                        | -                   |  |  |
| Description:    | Sets the numerator for the gearbox     | x between the encoder and PT                    | О.                       |                     |  |  |
|                 | Note                                   |                                                 |                          |                     |  |  |
|                 | This parameter is only of significan   | ce for p4408 = 0.                               |                          |                     |  |  |
|                 | A change only becomes effective a      | fter a POWER ON.                                |                          |                     |  |  |
|                 | DTO diagnostics position s             | atuaint                                         |                          |                     |  |  |
| r4419           | PIO diagnostics position s             |                                                 |                          |                     |  |  |
| 5200 PN         | Data type: Integer32                   | Visible in: Standard display                    |                          |                     |  |  |
|                 | Read permission:                       | Read drive data or acknowledge messages         |                          |                     |  |  |
|                 | Write permission:                      |                                                 |                          |                     |  |  |
|                 | Init.                                  |                                                 |                          |                     |  |  |
| Descriptions    | Unit: -                                |                                                 |                          |                     |  |  |
| Description:    | Displays the position setpoint after   | taking into account the step                    | up / step down.          |                     |  |  |
| c4420           | PTO position setpoint                  |                                                 |                          |                     |  |  |
| S200 PN         | Data type: Unsigned32                  | Visible in: Standard display                    |                          |                     |  |  |
|                 | Read permission:                       | Read drive data or acknowledge messages         |                          |                     |  |  |
|                 | Write permission:                      | Edit device configuration or drive applications |                          |                     |  |  |
|                 | Parameter group:                       | Pulse encoder emulation                         |                          |                     |  |  |
|                 | Unit: -                                |                                                 |                          |                     |  |  |
| Description:    | Signal for the incremental encoder     | emulation position setpoint.                    |                          |                     |  |  |
| Recommendation: | The position actual value of the lea   | ading encoder in the current c                  | ontroller clock cycle is | available in r0479. |  |  |
| p4422.0         | PTO configuration                      |                                                 |                          |                     |  |  |
| S200 PN         | Data type: Unsigned16                  | Visible in: Standard display                    |                          |                     |  |  |
|                 | Read permission:                       | Read drive data or acknowled                    | dge messages             |                     |  |  |
|                 | Write permission:                      | Edit device configuration or o                  | drive applications       |                     |  |  |
|                 | Can be changed in the operating state: | ng Commissioning                                |                          |                     |  |  |
|                 | Parameter group:                       | Pulse encoder emulation                         |                          |                     |  |  |
|                 | Unit: -                                |                                                 |                          |                     |  |  |
|                 | Min:                                   | Max:                                            | Factory set              | ting:               |  |  |
|                 | -                                      | -                                               | 0000 bin                 |                     |  |  |
| Description:    | Settings for Pulse Train Output (PT    | 0).                                             |                          |                     |  |  |
| Bit array:      | Bit Signal name                        |                                                 | 1 signal                 | 0 signal            |  |  |
|                 | 00 PTO position actual value           |                                                 | Inverted                 | Not inverted        |  |  |
| Dependency:     | See also: c4420                        |                                                 |                          |                     |  |  |

| p4426         | PTO zero mark offset                                                                                                    |                                                                                                    |                         |  |  |  |
|---------------|----------------------------------------------------------------------------------------------------|----------------------------------------------------------------------------------------------------|-------------------------|--|--|--|
| S200 PN       | Data type: Unsigned32                                                                                                    | Visible in: Standard display                                                                                  |                         |  |  |  |
|               | Read permission:                                                                                                    | Read drive data or acknowledge messages                                                                       |                         |  |  |  |
|               | Write permission:                                                                                                    | Edit device configuration                                                                                     | n or drive applications |  |  |  |
|               | Can be changed in the operating state:                                                                                                    | Commissioning                                                                                                 |                         |  |  |  |
|               | Parameter group:                                                                                                    | Pulse encoder emulation                                                                                       | 1                       |  |  |  |
|               | Unit: -                                                                                                    |                                                                                                    |                         |  |  |  |
|               | Min:                                                                                                    | Max:                                                                                                    | Factory setting:        |  |  |  |
|               | 0                                                                                                    | 16777215                                                                                                    | 0                       |  |  |  |
| Description:  | Sets a zero mark offset to shift the<br>Example:<br>p0408 = 2048 (encoder pulses)<br>p4426 = 512 (zero mark offset in p<br>> Positive direction: The zero mark | the zero mark within one mechanical revolution.<br>;)<br>: in pulses)<br>mark is output offset by 512 pulses. |                         |  |  |  |
| Dependency:   | > Negative direction: The zero masses also: p0408                                                                                                    | ark is output offset by 15:                                                                                   | 36 pulses.              |  |  |  |
|               | <b>Note</b><br>The setting for the zero mark offset (p4426) must be less than the encoder pulse number (p4408).                                                |                                                                                                    |                         |  |  |  |
| r4479         | PTO diagnostics position a                                                                                                    | actual value                                                                                                  |                         |  |  |  |
|               | Data type: Integer32                                                                                                    | Visible in: Standard dist                                                                                     | blav                    |  |  |  |
|               | Read permission:                                                                                                    | Read drive data or ackno                                                                                      | owledge messages        |  |  |  |
|               | Write permission:                                                                                                    | Edit device configuration                                                                                     | n or drive applications |  |  |  |
|               | Parameter group:                                                                                                    | Pulse encoder emulation                                                                                       | 1                       |  |  |  |
|               |                                                                                                    |                                                                                                    |                         |  |  |  |
| Description:  | Display and numerical signal sourc                                                                                                    | ce for the PTO position act                                                                                   | ual value.              |  |  |  |
| r4705[01]     | Trace status                                                                                                    |                                                                                                    |                         |  |  |  |
| S200 Basic PN | Data type: Integer16                                                                                                    | Visible in: Extended dis                                                                                      | play                    |  |  |  |
|               | Read permission:                                                                                                    | Read drive data or acknowledge messages                                                                       |                         |  |  |  |
|               | Write permission:                                                                                                    | Edit device configuration or drive applications                                                               |                         |  |  |  |
|               | Parameter group:                                                                                                    | Trace                                                                                                    |                         |  |  |  |
|               | Unit: -                                                                                                    |                                                                                                    |                         |  |  |  |
| Description:  | Displays the actual status of the tra                                                                                                    | ace.                                                                                                    |                         |  |  |  |
| Value:        | 0: Trace inactive                                                                                                    |                                                                                                    |                         |  |  |  |
|               | 1: Trace is recording pres                                                                                                    | samples                                                                                                    |                         |  |  |  |
|               | 2: Trace is waiting for trig                                                                                                    | gger event                                                                                                    |                         |  |  |  |
|               | 3: Trace is recording                                                                                                    |                                                                                                    |                         |  |  |  |
|               | 4: Recording (trace) end                                                                                                    | ed                                                                                                    |                         |  |  |  |
|               | 5: Trace inactive with pe                                                                                                    | rmissible configuration da                                                                                    | ta                      |  |  |  |
|               | 6: Trace inactive with ina                                                                                                    | admissible configuration d                                                                                    | ata                     |  |  |  |
| Index:        | [0] = Trace 0<br>[1] = Trace 1                                                                                                    |                                                                                                    |                         |  |  |  |

| p5271[0].07  | Online / One Button Tuning configuration                                                                                                    |                      |                                         |                        |                                      |  |  |  |
|--------------|----------------------------------------------------------------------------------------------------|----------------------|-----------------------------------------|------------------------|--------------------------------------|--|--|--|
|              | Data type: Unsi                                                                                                    | igned16              | Visible in: Extended display            |                        |                                      |  |  |  |
|              | Read permissio                                                                                                    | on:                  | Read drive data or acknowledge messages |                        |                                      |  |  |  |
|              | Write permissio                                                                                                    | on:                  | Edit device configuration or dr         | rive applications      |                                      |  |  |  |
|              | Can be changed in the operating Ready for operation                                                                                                    |                      |                                         |                        |                                      |  |  |  |
|              |                                                                                                    |                      |                                         |                        |                                      |  |  |  |
|              | rarameter group:                                                                                                    |                      |                                         |                        |                                      |  |  |  |
|              | Unit: -                                                                                                    |                      | M                                       | E                      |                                      |  |  |  |
|              |                                                                                                    |                      | Max:                                    | Factory                | Setting:                             |  |  |  |
| Description  | -<br>Sats the configu                                                                                                    | uration for online   | -<br>tuning / One Button Tuning         |                        |                                      |  |  |  |
| Description: | Sets the conligu                                                                                                    |                      | luning / One Bullon Tuning.             | 1                      |                                      |  |  |  |
| Bit array:   | Bit Signal na                                                                                                    | ame                  |                                         | 1 signal               | U signal                             |  |  |  |
|              | 00 PD contro                                                                                                    | oller for large load | I moments of inertia                    | Yes                    | No                                   |  |  |  |
|              | 01 Reduce g                                                                                                    | ain at low speeds    |                                         | Yes                    | No                                   |  |  |  |
|              | 02 Load ada                                                                                                    | ptation Kp           |                                         | Yes                    | No                                   |  |  |  |
|              | 03 Setting th                                                                                                    | ne speed precontr    | ol                                      | Yes                    | No                                   |  |  |  |
|              | 04 Setting the torque precontrol                                                                                                    |                      |                                         | Yes                    | No                                   |  |  |  |
|              | 05 Setting th                                                                                                    | ne maximum acce      | leration for the basic positioner       | Yes                    | No                                   |  |  |  |
|              | 06 Do not ch                                                                                                    | nange Kp             |                                         | Yes                    | No                                   |  |  |  |
|              | 07 Setting th                                                                                                    | ne voltage precon    | trol                                    | Yes                    | No                                   |  |  |  |
| Dependency:  | See also: p5272, r5274, p5275                                                                                                    |                      |                                         |                        |                                      |  |  |  |
|              | Note                                                                                                    |                      |                                         |                        |                                      |  |  |  |
|              | For bit 00:                                                                                                    |                      |                                         |                        |                                      |  |  |  |
|              | For significant d                                                                                                    | lifferences betwee   | en the motor moment of inertia a        | and load moment of     | of inertia - or for a low controller |  |  |  |
|              | dynamic respon                                                                                                    | ise - the P control  | ler in the position control loop is     | transformed into a     | PD controller. As a consequence,     |  |  |  |
|              | This function sh                                                                                                    | ould only be set     | when the speed precontrol (bit 3        | = 1) or the torque     | precontrol (bit $4 = 1$ ) is active. |  |  |  |
|              | For bit 01: For bit 01:                                                                                                    |                      |                                         |                        |                                      |  |  |  |
|              | At low speeds, the controller gain factors are automatically reduced in order to avoid noise and oscillation at standstill.                                                                            |                      |                                         |                        |                                      |  |  |  |
|              | For bit 02:                                                                                                    |                      |                                         |                        |                                      |  |  |  |
|              | The estimated load moment of inertia is taken into account for the speed controller gain.                                                                                                    |                      |                                         |                        |                                      |  |  |  |
|              | For bit 03:                                                                                                    |                      |                                         |                        |                                      |  |  |  |
|              | Activates the speed precontrol for the basic positioner (EPOS).                                                                                                    |                      |                                         |                        |                                      |  |  |  |
|              | FULUU4:<br>Activation of the torque precontrol for the basic positioner (EPOS): if this is not active, then the internal drive speed                                                                   |                      |                                         |                        |                                      |  |  |  |
|              | torque precontr                                                                                                    | ol is parameterize   | ed.                                     | , in this is not activ | e, then the internal arive speed,    |  |  |  |
|              | For bit 05:                                                                                                    |                      |                                         |                        |                                      |  |  |  |
|              | The maximum acceleration (p2572) and maximum deceleration (p2573) for the basic positioner (EPOS) are determined using the estimated moment of inertia. This is only realized once by setting the bit. |                      |                                         |                        |                                      |  |  |  |
|              | Prerequisite:                                                                                                    | Prerequisite:        |                                         |                        |                                      |  |  |  |
|              | The drive pulses                                                                                                    | s are inhibited and  | d the moment of inertia was prev        | viously determined     |                                      |  |  |  |
|              | For bit 06:                                                                                                    | vallar nain aat in r | 1460 is not changed when calcu          | lation the controll    | ar data                              |  |  |  |
|              | For hit 07.                                                                                                    | ioner gant set in p  | THOU IS NOT CHANGED WHEN CALCU          | nating the controll    | ei uald.                             |  |  |  |
|              | Activation of the                                                                                                    | e voltage precont    | rol.                                    |                        |                                      |  |  |  |
|              |                                                                                                    |                      |                                         |                        |                                      |  |  |  |
|              |                                                                                                    |                      |                                         |                        |                                      |  |  |  |

| p5272[0]     | Online tuning dynamic f                                                                                                    | actor                                   |                                                                |  |  |  |  |
|--------------|----------------------------------------------------------------------------------------------------|-----------------------------------------|----------------------------------------------------------------|--|--|--|--|
|              | Data type: FloatingPoint32                                                                                                    | Visible in: Extended                    | display                                                        |  |  |  |  |
|              | Read permission:                                                                                                    | Read drive data or ac                   | knowledge messages                                             |  |  |  |  |
|              | Write permission:                                                                                                    | Edit device configura                   | tion or drive applications                                     |  |  |  |  |
|              | Can be changed in the operatin<br>state:                                                                                                    | <b>g</b> Operation                      |                                                                |  |  |  |  |
|              | Parameter group:                                                                                                    |                                         |                                                                |  |  |  |  |
|              | Unit: %                                                                                                    |                                         |                                                                |  |  |  |  |
|              | Min:                                                                                                    | Max:                                    | Factory setting:                                               |  |  |  |  |
|              | 5.0 [%]                                                                                                    | 1000.0 [%]                              | 100.0 [%]                                                      |  |  |  |  |
| Description: | Sets the dynamic factor for the p                                                                                                    | roportional gain of the                 | speed controller for online tuning.                            |  |  |  |  |
| Dependency:  | See also: p5271, r5274, p5275                                                                                                    | 1 3                                     |                                                                |  |  |  |  |
|              | NOTICE                                                                                                    |                                         |                                                                |  |  |  |  |
|              | NOTICE                                                                                                    | unatable for every                      | high volues                                                    |  |  |  |  |
|              |                                                                                                    |                                         | nigri values.                                                  |  |  |  |  |
|              | <b>Note</b><br>The stiffer the mechanical load c                                                                                            | oupling, the higher the                 | dynamic factor can be set.                                     |  |  |  |  |
|              |                                                                                                    |                                         |                                                                |  |  |  |  |
| r5274        | Online / One Button Tuning dynamic response estimated                                                                                       |                                         |                                                                |  |  |  |  |
|              | Data type: FloatingPoint32                                                                                                    | Visible in: Standard                    | display                                                        |  |  |  |  |
|              | Read permission:                                                                                                    | Read drive data or acknowledge messages |                                                                |  |  |  |  |
|              | Write permission:                                                                                                    | Edit device configura                   | tion or drive applications                                     |  |  |  |  |
|              | Parameter group:                                                                                                    |                                         |                                                                |  |  |  |  |
|              | Unit: ms                                                                                                    |                                         |                                                                |  |  |  |  |
| Description: | Display and signal source for the o tuning/One Button Tuning.                                                                               | estimated dynamic resp                  | onse of the speed control loop as PT1 time constant for online |  |  |  |  |
|              | This position controller setting is                                                                                                    | required if the closed-le               | pop position control is in an external control system.         |  |  |  |  |
| Dependency:  | See also: p5271, p5272, p5275                                                                                                    |                                         |                                                                |  |  |  |  |
| p5275[0]     | Online / One Button Tuni                                                                                                    | ng dynamic respo                        | nse time constant                                              |  |  |  |  |
|              | Data type: FloatingPoint32                                                                                                    | Visible in: Extended                    | display                                                        |  |  |  |  |
|              | Read permission:                                                                                                    | Read drive data or ac                   | knowledge messages                                             |  |  |  |  |
|              | Write permission:                                                                                                    | Edit device configura                   | tion or drive applications                                     |  |  |  |  |
|              | Can be changed in the operating Operation state:                                                                                            |                                         |                                                                |  |  |  |  |
|              | Parameter group:                                                                                                    |                                         |                                                                |  |  |  |  |
|              | Unit: ms                                                                                                    |                                         |                                                                |  |  |  |  |
|              | Min:                                                                                                    | Max:                                    | Factory setting:                                               |  |  |  |  |
|              | 0.0 [ms]                                                                                                    | 60.0 [ms]                               | 7.5 [ms]                                                       |  |  |  |  |
| Description: | Sets the time constant for the pr                                                                                                    | econtrol symmetrization                 | n for online tuning / One Button Tuning.                       |  |  |  |  |
|              | As a consequence, the drive is allocated a defined, dynamic response via its precontrol.                                                    |                                         |                                                                |  |  |  |  |
|              | For axes, which must interpolate with one another, the same value must be entered.                                                          |                                         |                                                                |  |  |  |  |
|              | Examples:                                                                                                    | Examples:                               |                                                                |  |  |  |  |
|              | 0 ms = travel without following e                                                                                                    | error (Kv factor is infinity            |                                                                |  |  |  |  |
| <b>D</b>     | 5  ms = settling behavior as for Pl                                                                                                    | 1 with 5 ms (Kv factor                  | = 12 [1000/min])                                               |  |  |  |  |
| Dependency:  | See also: p52/1, p52/2, r52/4                                                                                                    |                                         |                                                                |  |  |  |  |
|              | Note                                                                                                    |                                         |                                                                |  |  |  |  |
|              | This time constant is only effective                                                                                                    | ve it p5302.7 is set = 1.               | he estimated dynamic responses therefore setting a sitilarity  |  |  |  |  |
|              | Otherwise, the precontrol symmetrization is adapted to the estimated dynamic response, therefore setting positioning without any overshoot. |                                         |                                                                |  |  |  |  |

| r5276[0]     | Online / One Button Tu                                                                                          | ning maximum Ky factor                             | estimated                                       |                                      |  |  |  |
|--------------|----------------------------------------------------------------------------------------------------|----------------------------------------------------|-------------------------------------------------|--------------------------------------|--|--|--|
|              | Data type: FloatingPoint32                                                                                      | Visible in: Standard display                       |                                                 |                                      |  |  |  |
|              | Read permission:                                                                                                | Read drive data or acknowle                        | edge messages                                   |                                      |  |  |  |
|              | Write permission:                                                                                               | Edit device configuration or                       | drive applications                              |                                      |  |  |  |
|              | Parameter group:                                                                                                |                                                    |                                                 |                                      |  |  |  |
|              | Unit: 1000 rpm                                                                                                  |                                                    |                                                 |                                      |  |  |  |
| Description: | Displays the estimated maximu                                                                                   | um position controller gain for or                 | nline tuning/One Butt                           | on Tuning.                           |  |  |  |
| Dependency:  | See also: p5271, p5272, p527                                                                                    | 5                                                  | J                                               | 5                                    |  |  |  |
|              | M WARNING                                                                                                    |                                                    |                                                 |                                      |  |  |  |
|              | The calculation assumes that t                                                                                  | he DSC is activated in the drive a                 | and is controlled on th                         | ne motor measuring system.           |  |  |  |
|              | If this is not the case, then exc                                                                               | essively high values are displaye                  | d.                                              |                                      |  |  |  |
|              | The value that is displayed doe<br>the value must be significantly                                              | es not take into account low-frequ<br>v reduced.   | uency resonance effec                           | ts in the drive train. If necessary, |  |  |  |
|              | Note                                                                                                    |                                                    |                                                 |                                      |  |  |  |
|              | The value for the closed-loop p                                                                                 | osition control is required by a h                 | igher-level control sy                          | stem.                                |  |  |  |
| r5277[0]     | Online/One Button Tun                                                                                           | ing precontrol symmetriz                           | zing time estima                                | ted                                  |  |  |  |
|              | <b>Data type:</b> FloatingPoint32                                                                               | Visible in: Standard display                       |                                                 |                                      |  |  |  |
|              | Read permission:                                                                                                | nission: Read drive data or acknowledge messages   |                                                 |                                      |  |  |  |
|              | Write permission: Edit device configuration or drive applications                                               |                                                    |                                                 |                                      |  |  |  |
|              | Parameter group:                                                                                                |                                                    |                                                 |                                      |  |  |  |
|              | Unit: ms                                                                                                    |                                                    |                                                 |                                      |  |  |  |
| Description: | escription: Displays the estimated time constant for symmetrization of the speed precontrol.                    |                                                    |                                                 |                                      |  |  |  |
| ·            | This is required to symmetrize                                                                                  | the position controller for online                 | tuning / One Button                             | Tuning if the position control is    |  |  |  |
|              | realized in an external control                                                                                 | system.                                            |                                                 |                                      |  |  |  |
| Dependency:  | See also: p5271, p5272, p5275                                                                                   |                                                    |                                                 |                                      |  |  |  |
|              |                                                                                                    |                                                    |                                                 |                                      |  |  |  |
|              | The calculation assumes that the DSC is activated in the drive and is controlled on the motor measuring system. |                                                    |                                                 |                                      |  |  |  |
|              | If this is not the case, then the time is not correctly calculated.                                             |                                                    |                                                 |                                      |  |  |  |
| p5291.016    | FFT tuning configuration                                                                                        | on                                                 |                                                 |                                      |  |  |  |
|              | Data type: Unsigned32                                                                                           | Visible in: Standard display                       |                                                 |                                      |  |  |  |
|              | Read permission:                                                                                                | Read drive data or acknowle                        | Read drive data or acknowledge messages         |                                      |  |  |  |
|              | Write permission:                                                                                               | Edit device configuration or                       | Edit device configuration or drive applications |                                      |  |  |  |
|              | Can be changed in the operating Operation                                                                       |                                                    |                                                 |                                      |  |  |  |
|              | Parameter group:                                                                                                |                                                    |                                                 |                                      |  |  |  |
|              | Unit: -                                                                                                    |                                                    |                                                 |                                      |  |  |  |
|              | Min:                                                                                                    | Max:                                               | Factory                                         | setting:                             |  |  |  |
|              | -                                                                                                    | -                                                  | 0000 000<br>1001 bin                            | 00 0000 0000 0000 0000 0011          |  |  |  |
| Description: | Sets the configuration for the "<br>This function is used for One B                                             | FFT tuning" function.<br>utton Tuning (p5300 = 1). |                                                 |                                      |  |  |  |
| Bit array:   | Bit Signal name                                                                                                 |                                                    | 1 signal                                        | 0 signal                             |  |  |  |
|              | 00 Noise excitation after pu                                                                                    | Ilse enable                                        | Yes                                             | No                                   |  |  |  |
|              | 01 Set current setpoint filter                                                                                  | r (HF)                                             | Yes                                             | No                                   |  |  |  |
|              | 02 Set speed controller gair                                                                                    | ו (HF)                                             | Yes                                             | No                                   |  |  |  |
|              | 03 Length of FFT window b                                                                                       | it 0 (LF, HF)                                      | Yes                                             | No                                   |  |  |  |
|              | 04 Length of FFT window b                                                                                       | it 1 (LF, HF)                                      | Yes                                             | No                                   |  |  |  |

| 05    | Windowing the time signals using a Hamming window (LF, HF) | Yes | No |
|-------|------------------------------------------------------------|-----|----|
| 06    | Measure current controller                                 | Yes | No |
| 07    | Bandwidth bit 0 (LF)                                       | Yes | No |
| 08    | Bandwidth bit 1 (LF)                                       | Yes | No |
| 09    | Bandwidth bit 2 (LF)                                       | Yes | No |
| 10    | Measuring periods bit 0                                    | Yes | No |
| 11    | Measuring periods bit 1                                    | Yes | No |
| 12    | Inject noise onto speed setpoint                           | Yes | No |
| 13    | Do not reduce Kp for measurement                           | Yes | No |
| 14    | Set the current setpoint filter with loop compensation     | Yes | No |
| 16    | Torque in front of the current setpoint filter             | Yes | No |
| 500.0 | Nac + F202 = F204                                          |     |    |

#### Dependency:

See also: r5293, p5296

#### A.3 Parameters

Note HF: high frequency LF: low frequency For bit 00: A PRBS signal (pseudo random binary signal) is superimposed on the current setpoint to be able to better identify the mechanical controlled system. For bit 01: The identified mechanical resonance points are suppressed using current setpoint filters. For bit 02: The maximum speed controller gain is determined from the identified mechanical controlled system. For bits 03, 04: The measured value buffer length is set using these bits: Bit 04 = 0 and bit  $03 = 0 \rightarrow$  buffer length = 256 Bit 04 = 0 and bit  $03 = 1 \rightarrow$  buffer length = 512 Bit 04 = 1 and bit  $03 = 0 \rightarrow$  buffer length = 1024 Bit 04 = 1 and bit  $03 = 1 \rightarrow$  buffer length = 2048 For bit 05: A Hamming window is used to filter the measured time signals. For bit 06: The measurement checks the current controller frequency response and this is taken into account in the speed controller loop. For bits 07, 08, 09: The measurement bandwidth is set using these bits: Bit 09 = 0, bit 08 = 0, bit 07 = 0 -> bandwidth = 50 Hz Bit 09 = 0, bit 08 = 0, bit 07 = 1 -> bandwidth = 100 Hz Bit 09 = 0, bit 08 = 1, bit 07 = 0 -> bandwidth = 200 Hz Bit 09 = 0, bit 08 = 1, bit 07 = 1 -> bandwidth = 400 Hz Bit 09 = 1, bit 08 = 0, bit 07 = 0 -> bandwidth = 800 Hz Bit 09 = 1, bit 08 = 0, bit 07 = 1 -> bandwidth = 1600 Hz For bits 10, 11: Number of measuring periods. Bit 11 = 0 and bit 10 = 0 -> number of measurements = 1 Bit 11 = 0 and bit  $10 = 1 \rightarrow$  number of measurements = 2 Bit 11 = 1 and bit 10 = 0 -> number of measurements = 4 Bit 11 = 1 and bit 10 = 1 -> number of measurements = 8 For bit 12: The PRBS signal is switched to the speed setpoint (in front of the filter). For bit 13: The input signal for the torque actual value is taken from in front of the current setpoints filters. For bit 14: When the bit is set, a current setpoint filter is used to partially compensate the mechanical system. This is recommended for the following machine attributes: - The load moment of inertia is significantly higher than the motor moment of inertia (e.g. > 6x). - The coupling between the machine elements has almost no backlash (no play). - The stiffness of the mechanical transmission elements does not change significantly in the traversing range.

#### FFT tuning dynamic factor

| Data type: FloatingPoint32             | Visible in: Standard display                    |
|----------------------------------------|-------------------------------------------------|
| Read permission:                       | Read drive data or acknowledge messages         |
| Write permission:                      | Edit device configuration or drive applications |
| Can be changed in the operating state: | Operation                                       |
| Parameter group:                       |                                                 |
| Unit: %                                |                                                 |

p5292
|              | Min:                                                                                                    | Max:                                              | Factory setting:                                   |  |  |  |
|--------------|----------------------------------------------------------------------------------------------------|---------------------------------------------------|----------------------------------------------------|--|--|--|
|              | 25.0 [%]                                                                                                    | 125.0 [%]                                         | 80.0 [%]                                           |  |  |  |
| Description: | Sets the dynamic factor for the proportional gain of the speed controller for FFT tuning.<br>This function is used for One Butten Tuning ( $p5200 - 1$ ) |                                                   |                                                    |  |  |  |
| Dependency:  | See also: n5291                                                                                                    | 1000  running (p3300 = 1).                        |                                                    |  |  |  |
| Dependency.  | Jee also. pJZJ1                                                                                                    |                                                   |                                                    |  |  |  |
| r5293        | FFT tuning speed controller P gain identified                                                                                                    |                                                   |                                                    |  |  |  |
|              | Data type: FloatingPoint32                                                                                                    | Visible in: Standard di                           | splay                                              |  |  |  |
|              | Read permission:                                                                                                    | rmission: Read drive data or acknowledge messages |                                                    |  |  |  |
|              | Write permission: Edit device configuration or drive applications                                                                                        |                                                   |                                                    |  |  |  |
|              | Parameter group:                                                                                                    |                                                   |                                                    |  |  |  |
|              | Unit: Nms/rad                                                                                                    |                                                   |                                                    |  |  |  |
| Description: | Displays the determined proport                                                                                                    | tional gain Kp of the speed                       | l controller before FFT tuning.                    |  |  |  |
|              | This function is used for One Bu                                                                                                    | tton Tuning (p5300 = 1).                          |                                                    |  |  |  |
| Dependency:  | See also: p5291                                                                                                    |                                                   |                                                    |  |  |  |
| n5206[0_2]   | Controllor ontimization                                                                                                    | noise amplitude                                   |                                                    |  |  |  |
| h7530[05]    |                                                                                                    | Visible in Standard di                            | color.                                             |  |  |  |
|              | Data type: FloatingFoint32                                                                                                    | Pood drive data er acknowledge messages           |                                                    |  |  |  |
|              | Read permission:                                                                                                    | Edit dovice configuration or drive applications   |                                                    |  |  |  |
|              | Write permission:                                                                                                    | ting Operation                                    |                                                    |  |  |  |
|              | state:                                                                                                    | <b>ig</b> Operation                               |                                                    |  |  |  |
|              | Parameter group:                                                                                                    |                                                   |                                                    |  |  |  |
|              | Unit: %                                                                                                    |                                                   |                                                    |  |  |  |
|              | Min:                                                                                                    | Max:                                              | Factory setting:                                   |  |  |  |
|              | 1.0 [%]                                                                                                    | 300.0 [%]                                         | [0] 10.0 [%]                                       |  |  |  |
|              |                                                                                                    |                                                   |                                                    |  |  |  |
| <b>D</b>     | <b>T</b>                                                                                                    |                                                   | [2] 5.0 [%]                                        |  |  |  |
| Description: | The drive determines the noise a                                                                                                    | amplitude for One Button                          | luning and writes the value to p5296.              |  |  |  |
| Dependency:  | See also: p5291                                                                                                    |                                                   |                                                    |  |  |  |
| p5300[0]     | Autotuning selection                                                                                                    |                                                   |                                                    |  |  |  |
|              | Data type: Integer16                                                                                                    | Visible in: Standard di                           | splay                                              |  |  |  |
|              | Read permission:                                                                                                    | Read drive data or ack                            | nowledge messages                                  |  |  |  |
|              | Write permission:                                                                                                    | Edit device configurati                           | on or drive applications                           |  |  |  |
|              | Can be changed in the operating Ready for operation state:                                                                                               |                                                   |                                                    |  |  |  |
|              | Parameter group:                                                                                                    |                                                   |                                                    |  |  |  |
|              | Unit: -                                                                                                    |                                                   |                                                    |  |  |  |
|              | Min:                                                                                                    | Max:                                              | Factory setting:                                   |  |  |  |
|              | -1                                                                                                    | 2                                                 | 0                                                  |  |  |  |
| Description: | Setting to activate/deactivate the configured using p5271 and p53                                                                                        | e One Button Tuning func<br>301.                  | tion. For p5300 = 1: Function One Button Tuning is |  |  |  |
|              | lf p5300 = 2:                                                                                                    |                                                   |                                                    |  |  |  |
|              | The "Online tuning" function is o                                                                                                    | configured using p5302.                           |                                                    |  |  |  |
| Value:       | -1: Reset controller para                                                                                                    | ameters                                           |                                                    |  |  |  |
|              | 0: Inactive                                                                                                    |                                                   |                                                    |  |  |  |
|              | 1: One Button Tuning                                                                                                    |                                                   |                                                    |  |  |  |
|              | 2: Online tuning                                                                                                    |                                                   |                                                    |  |  |  |

#### Dependency:

The motor must have already been commissioned so that One Button Tuning functions perfectly. The One Button Tuning function is configured using p5271 and p5301. The required dynamic performance of the control loop is set in p5292. The traversing path for the test signal is parameterized in p5308. Online tuning:

p5302 configures the "Online tuning" function.

p5272 if the required dynamic response of the control loops is set.

Other relevant parameters: p5271, p5275, r5274

See also: p5271, p5272, r5274, p5275, p5292, r5293, p5296, p5301, p5302, p5308, p5309

#### A CAUTION

For some drive trains, the "online tuning" function can result in unstable settings (motor makes a whistling sound). This is especially the case for high load moments of inertia, which are coupled to the motor through a low-frequency connection/coupling. In this case, the value in parameter p5272 must be reduced.

#### Note

| For p5300 = -1:                                                                                                    |      |
|----------------------------------------------------------------------------------------------------|------|
| Autotuning is deactivated, and p5300 is automatically set to 0. In addition, the default setting values for the speed a                                                | and  |
| position controller are restored.                                                                                                    |      |
| For p5300 = 0:                                                                                                    |      |
| Online tuning is inactive.                                                                                                    |      |
| To permanently save the values determined for the speed and position controllers, the parameters must be saved i non-volatile manner (p0977 = 1 or "copy RAM to ROM"). | in a |
| For p5300 = 1:                                                                                                    |      |

One Button Tuning is active.

The moment of inertia is determined once using a test signal. The controller parameters and current setpoint filters are additionally determined once using a noise signal as excitation source. The steps to be executed can be configured using p5301.

If p5300 = 2:

Online tuning is active.

The moment of inertia is estimated. The controller parameters are recalculated if the moment of inertia noticeably changes. The steps to be executed can be configured using p5302.

#### p5301[0].0...8 **One Button Tuning configuration 2** Data type: Unsigned32 Visible in: Standard display **Read permission:** Read drive data or acknowledge messages Edit device configuration or drive applications Write permission: Can be changed in the operating Operation state: Parameter group: Unit: -Min: Max: Factory setting: 0000 0000 0000 0111 bin **Description:** Setting the functions for One Button Tuning (p5300 = 1). A test signal is required for some functions. To do this, observe parameters p5308 and p5309. Bit array: Bit Signal name 1 signal 0 signal 00 Setting the proportional gain Kp Yes No 01 Setting current setpoint filter Yes No 02 Estimate moment of inertia Yes No 08 Moment of inertia determination from frequency response Yes No It is only possible to change the configuration if One Button Tuning is not active (p5300 = 0). Dependency: See also: p5292, r5293, p5296, p5300, p5308, p5309

|              | Nata                                                                                                    |                                                                                       |                                           |                                                                        |  |  |
|--------------|----------------------------------------------------------------------------------------------------|---------------------------------------------------------------------------------------|-------------------------------------------|------------------------------------------------------------------------|--|--|
|              | NOTE<br>For hit 000                                                                                                    |                                                                                       |                                           |                                                                        |  |  |
|              | The speed controller gain is determined and set using a noise signal.                                                                   |                                                                                       |                                           |                                                                        |  |  |
|              | For bit 01:                                                                                                    |                                                                                       |                                           |                                                                        |  |  |
|              | Possibly required current set                                                                                                    | ooint filters are determined and set usin                                             | ıg a noise signal.                        |                                                                        |  |  |
|              | As a consequence, a higher d                                                                                                    | lynamic performance can be achieved i                                                 | in the speed con                          | trol loop.                                                             |  |  |
|              | For bit 02:                                                                                                    |                                                                                       |                                           |                                                                        |  |  |
|              | Using this bit, the moment of i<br>must be manually set using p<br>and p5309.<br>For hit 08:                                            | nertia is determined using a test signal.<br>Jarameter p1498. The test signal must h  | If this bit is not se<br>have been previc | t, then the load moment of inertia<br>busly set using parameters p5308 |  |  |
|              | Using this bit, the moment of transferred to p1498. The transferred to p1498.                                                           | f inertia is determined from the frequer<br>iversing path must first be set using par | ncy characteristic<br>rameter p5308.      | c using a test signal, and is                                          |  |  |
| p5302[0].28  | Online tuning configu                                                                                                    | iration                                                                               |                                           |                                                                        |  |  |
| • -          | Data type: Unsigned32                                                                                                    | Visible in: Extended display                                                          |                                           |                                                                        |  |  |
|              | Read permission:                                                                                                    | Read drive data or acknowledge                                                        | messages                                  |                                                                        |  |  |
|              | Write permission:                                                                                                    | Write permission: Edit device configuration or drive applications                     |                                           |                                                                        |  |  |
|              | Can be changed in the operating Operation state:                                                                                        |                                                                                       |                                           |                                                                        |  |  |
|              | Parameter group:                                                                                                    |                                                                                       |                                           |                                                                        |  |  |
|              | Unit: -                                                                                                    |                                                                                       |                                           |                                                                        |  |  |
|              | Min:                                                                                                    | Max:                                                                                  | Factory                                   | setting:                                                               |  |  |
|              | -                                                                                                    | -                                                                                     | 000 000                                   | 00 0000 1100 bin                                                       |  |  |
| Description: | Setting the functions for onli                                                                                                    | ne tuning (p5300 = 2).                                                                |                                           |                                                                        |  |  |
| Bit array:   | Bit Signal name                                                                                                    |                                                                                       | 1 signal                                  | 0 signal                                                               |  |  |
|              | 02 Estimate moment of in                                                                                                    | iertia                                                                                | Yes                                       | No                                                                     |  |  |
|              | 03 Configuring the mome                                                                                                    | nt of inertia estimator                                                               | Cyclic                                    | Once                                                                   |  |  |
|              | 06 Activating the current                                                                                                    | setpoint filter adaptation                                                            | Yes                                       | No                                                                     |  |  |
|              | 07 Activating synchronize                                                                                                    | d axes                                                                                | Yes                                       | No                                                                     |  |  |
|              | 08 Moment of inertia dete                                                                                                    | ermination from frequency response                                                    | Yes                                       | No                                                                     |  |  |
| Dependency:  | lt is only possible to change the configuration if autotuning is not active (p5300 = 0).<br>See also: p5271, p5272, r5274, p5275, p5300 |                                                                                       |                                           |                                                                        |  |  |
|              |                                                                                                    |                                                                                       |                                           |                                                                        |  |  |
|              | Please note the general cond<br>filter in the following referen                                                                         | litions for the moment of inertia estima<br>ice:                                      | ator, online tunir                        | ng as well as adaptive resonance                                       |  |  |

# Note

For bit 02:

When the bit is set, the moment of inertia is determined while traversing (moment of inertia estimator). If this bit is not set, then the load moment of inertia must be manually set using parameter p1498.

For bit 03:

If p5302.3 = 0, "Once" applies:

After having successfully determined the moment of inertia (p1498), the moment of inertia estimator is deactivated. If p5302.3 = 1, "Cyclic" applies:

The moment of inertia is continually determined and the control parameters adapted. After the moment of inertia has been successfully determined, it is recommended that the parameters are saved in a non-volatile fashion. As a consequence, the controllers do not have to restabilize after the next switch on.

For bit 06:

The adaptation of a current setpoint filter is activated.

This adaptation may be necessary if a mechanical resonance frequency changes in operation. It can also be used to dampen a fixed resonance frequency. Once the control loop has stabilized, this bit should be deactivated and the determined parameters saved in a non-volatile fashion.

For bit 07:

When the function is activated, these axes are adapted to the dynamic response set in p5275. This is necessary for interpolating axes. The time in p5275 should be set according to the axis with the lowest dynamic response.

|              | Data type: Unsigned16<br>Read permission:<br>Write permission:                   |                                                                                           | Visible in: Standard display<br>Read drive data or acknowledge messages |                                                 |                   |
|--------------|----------------------------------------------------------------------------------|-------------------------------------------------------------------------------------------|-------------------------------------------------------------------------|-------------------------------------------------|-------------------|
|              |                                                                                  |                                                                                           |                                                                         |                                                 |                   |
|              |                                                                                  |                                                                                           | Edit device configuration                                               | Edit device configuration or drive applications |                   |
|              | Parameter group:                                                                 |                                                                                           |                                                                         |                                                 |                   |
|              | Unit: -                                                                          |                                                                                           |                                                                         |                                                 |                   |
| Description: | Displa                                                                           | ays the status of the auto                                                                | tuning functions performed -                                            | "Online tuning" and "On                         | e Button Tuning". |
|              | The functions can be activated via p5300.                                        |                                                                                           |                                                                         |                                                 |                   |
| Bit array:   | Bit                                                                              | Signal name                                                                               |                                                                         | 1 signal                                        | 0 signal          |
|              | 00 Proportional gain Kp set                                                      |                                                                                           | Yes                                                                     | No                                              |                   |
|              | 01 Current setpoint filter set                                                   |                                                                                           | Yes                                                                     | No                                              |                   |
|              | 02 Moment of inertia estimation carried out                                      |                                                                                           | Yes                                                                     | No                                              |                   |
|              | 04 Load vibration detection performed                                            |                                                                                           | Yes                                                                     | No                                              |                   |
|              | 05 Detected load oscillation set                                                 |                                                                                           | Yes                                                                     | No                                              |                   |
|              | 06 Current setpoint filter adaptation active                                     |                                                                                           | Yes                                                                     | No                                              |                   |
|              | 07 EPOS set                                                                      |                                                                                           | Yes                                                                     | No                                              |                   |
|              | 12                                                                               | 12 Online tuning active                                                                   |                                                                         | Yes                                             | No                |
|              | 13                                                                               | 13 One Button Tuning successfully completed                                               |                                                                         | Yes                                             | No                |
|              | 14                                                                               | 14 Controller parameters reset due to fault                                               |                                                                         | Yes                                             | No                |
| Dependency:  | See a                                                                            | lso: p5300, p5301, p530                                                                   | 2                                                                       |                                                 |                   |
|              | Note                                                                             |                                                                                           |                                                                         |                                                 |                   |
|              | For bit $00 = 1$ : The speed controller gain was set using One Button Tuning.    |                                                                                           |                                                                         |                                                 |                   |
|              | For bit 01 = 1: The current setpoint filter was set using One Button Tuning      |                                                                                           |                                                                         |                                                 |                   |
|              | For bi                                                                           | For bit $02 = 1$ : The moment of inertia was determined.                                  |                                                                         |                                                 |                   |
|              | For bit 04 = 1: Load oscillation detection was performed using One Button Tuning |                                                                                           |                                                                         |                                                 |                   |
|              | For bi                                                                           | For bit $05 = 1$ : Detected load oscillation suppression was set using One Button Tuning. |                                                                         |                                                 |                   |
|              | For bi                                                                           | It $Ub = 1$ : Adaptive resona                                                             | nce niters of the online tuning                                         | j are active.                                   |                   |
|              | For bit 12 = 1: Online tuning is active and modifies the controller.             |                                                                                           |                                                                         |                                                 |                   |

#### r5306[0].0...14 Autotuning status

| p5308[0]     | One Button Tuning distance limiting                               |                                     |                                                 |                                  |  |  |  |
|--------------|-------------------------------------------------------------------|-------------------------------------|-------------------------------------------------|----------------------------------|--|--|--|
| • • •        | Data type: Integer32                                              | Visible in: Standard display        | ý                                               |                                  |  |  |  |
|              | Read permission:                                                  | Read drive data or acknow           | ledge messages                                  |                                  |  |  |  |
|              | Write permission: Edit device configuration or drive applications |                                     |                                                 |                                  |  |  |  |
|              | Can be changed in the opera<br>state:                             | ting Ready for operation            |                                                 |                                  |  |  |  |
|              | Parameter group:                                                  | Parameter group:                    |                                                 |                                  |  |  |  |
|              | Unit: °                                                           |                                     |                                                 |                                  |  |  |  |
|              | Min:                                                              | Max:                                | Factory s                                       | etting:                          |  |  |  |
|              | -30000 [°]                                                        | 30000 [°]                           | 0 [°]                                           | -                                |  |  |  |
| Description: | Setting the distance limiting (                                   | permissible traversing range of t   | he motor).                                      |                                  |  |  |  |
|              | The traversing range is limited                                   | d in the positive and negative dire | ections.                                        |                                  |  |  |  |
|              | Note                                                              |                                     |                                                 |                                  |  |  |  |
|              | A value of 360 degrees corresponds to one motor revolution.       |                                     |                                                 |                                  |  |  |  |
|              | The position before the pulse                                     | enable is used as zero point.       |                                                 |                                  |  |  |  |
|              | One Butten Tuning to                                              | t signal duration                   |                                                 |                                  |  |  |  |
| h2203[0]     | Data turas Unaignod 22                                            | Visible in Standard diagla          |                                                 |                                  |  |  |  |
|              | Pead permission:<br>Read drive data or acknowledge messages       |                                     |                                                 |                                  |  |  |  |
|              | Write permission: Edit device configuration or drive applications |                                     |                                                 |                                  |  |  |  |
|              | Can be changed in the operating. Peady for operation              |                                     |                                                 |                                  |  |  |  |
|              | state:                                                            | iting Ready for operation           |                                                 |                                  |  |  |  |
|              | Parameter group:                                                  |                                     |                                                 |                                  |  |  |  |
|              | Unit: ms                                                          |                                     |                                                 |                                  |  |  |  |
|              | Min:                                                              | Max:                                | Factory s                                       | setting:                         |  |  |  |
|              | 0 [ms]                                                            | 5000 [ms]                           | 2000 [ms                                        | 5]                               |  |  |  |
| Description: | Sets the test signal sequence                                     | duration (several acceleration op   | erations).                                      |                                  |  |  |  |
|              | This function is used for One                                     | Button Tuning (p5300 = 1) to ide    | ntify the total momen                           | t of inertia of the drive train. |  |  |  |
| Dependency:  | See also: F07093                                                  |                                     |                                                 |                                  |  |  |  |
| p5375[0].01  | Additional motor over                                             | load protection configura           | ation                                           |                                  |  |  |  |
|              | Data type: Unsigned16                                             | Visible in: Extended displa         | V                                               |                                  |  |  |  |
|              | Read permission:                                                  | Read drive data or acknow           | Read drive data or acknowledge messages         |                                  |  |  |  |
|              | Write permission:                                                 | Edit device configuration o         | Edit device configuration or drive applications |                                  |  |  |  |
|              | Can be changed in the opera<br>state:                             | ting Operation                      |                                                 |                                  |  |  |  |
|              | Parameter group:                                                  | Motor temperature                   |                                                 |                                  |  |  |  |
|              | Unit: -                                                           |                                     |                                                 |                                  |  |  |  |
|              | Min:                                                              | Max:                                | Factory s                                       | etting:                          |  |  |  |
|              | -                                                                 | -                                   | 0000 bin                                        |                                  |  |  |  |
| Description: | Sets the configuration for add                                    | litional motor overload protectior  | ۱.                                              |                                  |  |  |  |
| Bit array:   | Bit Signal name                                                   |                                     | 1 signal                                        | 0 signal                         |  |  |  |
|              | 00 Activation of monitorin                                        | Ig                                  | Yes                                             | No                               |  |  |  |
|              | 01 Activation of speed dep                                        | bendency                            | Yes                                             | No                               |  |  |  |

|              | Note<br>To comply with standard UL 6<br>These bits activate electronic of<br>emulation of an electronic ov<br>For bit 00:<br>This bit activates electronic m<br>For bit 01:<br>This bit activates the speed de | 51800-5-1 Ed. 2, bit 0 and bit 1 must be set.<br>motor overload protection according to IEC 61800-5-1 Ed. 3 / UL 61800-5-1 Ed. 2, with the<br>erload relay, Class 20 and the speed sensitivity.<br>notor overload protection with emulation of an electronic overload relay, Class 20.<br>ependency of the electronic motor overload protection. Not active, if bit 00 is also set. |  |  |  |  |
|--------------|----------------------------------------------------------------------------------------------------|----------------------------------------------------------------------------------------------------|--|--|--|--|
| r8400[02]    | Date                                                                                                    |                                                                                                    |  |  |  |  |
|              | Data type: Unsigned16                                                                                                    | Visible in: Standard display                                                                                                    |  |  |  |  |
|              | Read permission:                                                                                                    | Read drive data or acknowledge messages                                                                                                    |  |  |  |  |
|              | Write permission:                                                                                                    | Edit device configuration or drive applications                                                                                                    |  |  |  |  |
|              | Parameter group:                                                                                                    | Diagnostics general                                                                                                    |  |  |  |  |
|              | Unit: -                                                                                                    |                                                                                                    |  |  |  |  |
| Description: | Displays the actual date in yea                                                                                                    | ar, month and day.                                                                                                    |  |  |  |  |
| Index:       | [0] = Year (YYYY)                                                                                                    |                                                                                                    |  |  |  |  |
|              | [1] = Month (1 12)                                                                                                    |                                                                                                    |  |  |  |  |
|              | [2] = Day (1 31)                                                                                                    |                                                                                                    |  |  |  |  |
|              | Possible date/time setting:<br>- Web server (manually)<br>- NTP (Network Time Protocol<br>When the converter is switche<br>valid.                                                                              | )<br>ed off, date/time are not updated. After power on the instant of the previous power off is                                                                                                    |  |  |  |  |
| r8401[02]    | Time                                                                                                    |                                                                                                    |  |  |  |  |
|              | Data type: Unsigned16                                                                                                    | Visible in: Standard display                                                                                                    |  |  |  |  |
|              | Read permission:                                                                                                    | Read drive data or acknowledge messages                                                                                                    |  |  |  |  |
|              | Write permission:                                                                                                    | Edit device configuration or drive applications                                                                                                    |  |  |  |  |
|              | Parameter group:                                                                                                    | Diagnostics general                                                                                                    |  |  |  |  |
|              | Unit: -                                                                                                    |                                                                                                    |  |  |  |  |
| Description: | Displays the current time in h                                                                                                    | ours, minutes and seconds.                                                                                                    |  |  |  |  |
| Index:       | [0] = Hour (0 23)                                                                                                    |                                                                                                    |  |  |  |  |
|              | [1] = Minute (0 59)                                                                                                    |                                                                                                    |  |  |  |  |
|              | [2] = Second (0 59)                                                                                                    |                                                                                                    |  |  |  |  |
|              | Note                                                                                                    |                                                                                                    |  |  |  |  |
|              | The time in r8400 and r8401                                                                                                    | is used to display the fault and alarm times.                                                                                                    |  |  |  |  |
|              | Possible date/time setting:                                                                                                    | 4-nour iormal.                                                                                                    |  |  |  |  |
|              | - Web server (manually)                                                                                                    |                                                                                                    |  |  |  |  |
|              | - NTP (Network Time Protocol                                                                                                    | )                                                                                                    |  |  |  |  |
|              | When the converter is switch                                                                                                    | ed off, date/time are not updated. After power on the instant of the previous power off is                                                                                                    |  |  |  |  |

valid.

| r8600[0_20]  | PROEldrive PZD receive Eloat32                                                            |                                                 |  |  |  |  |  |
|--------------|-------------------------------------------------------------------------------------------|-------------------------------------------------|--|--|--|--|--|
| 10000[020]   | Data type: EloatingPoint32                                                                | Visible in: Standard display                    |  |  |  |  |  |
|              | Read permission:                                                                          | Read drive data or acknowledge messages         |  |  |  |  |  |
|              | Write permission:                                                                         | Edit device configuration or drive applications |  |  |  |  |  |
|              | Parameter group:                                                                          | Configuration                                   |  |  |  |  |  |
|              |                                                                                           |                                                 |  |  |  |  |  |
| Description: | Displays the PZD (setpoints) in the Float32 format received from the fieldbus controller. |                                                 |  |  |  |  |  |
| Index:       | [0] = PZD 1 + 2                                                                           |                                                 |  |  |  |  |  |
|              | [1] = PZD 2 + 3                                                                           |                                                 |  |  |  |  |  |
|              | [2] = PZD 3 + 4                                                                           |                                                 |  |  |  |  |  |
|              | [3] = PZD 4 + 5                                                                           |                                                 |  |  |  |  |  |
|              | [4] = PZD 5 + 6                                                                           |                                                 |  |  |  |  |  |
|              | [5] = PZD 6 + 7                                                                           |                                                 |  |  |  |  |  |
|              | [6] = PZD 7 + 8                                                                           |                                                 |  |  |  |  |  |
|              | [7] = PZD 8 + 9                                                                           |                                                 |  |  |  |  |  |
|              | [8] = PZD 9 + 10                                                                          | [8] = PZD 9 + 10                                |  |  |  |  |  |
|              | [9] = PZD 10 + 11                                                                         |                                                 |  |  |  |  |  |
|              | [10] = PZD 11 + 12                                                                        |                                                 |  |  |  |  |  |
|              | [11] = PZD 12 + 13                                                                        |                                                 |  |  |  |  |  |
|              | [12] = PZD 13 + 14                                                                        |                                                 |  |  |  |  |  |
|              | [13] = PZD 14 + 15                                                                        |                                                 |  |  |  |  |  |
|              | [14] = PZD 15 + 16                                                                        |                                                 |  |  |  |  |  |
|              | [15] = PZD 16 + 17                                                                        |                                                 |  |  |  |  |  |
|              | [16] = PZD 17 + 18                                                                        |                                                 |  |  |  |  |  |
|              | [17] = PZD 18 + 19                                                                        |                                                 |  |  |  |  |  |
|              | [18] = PZD 19 + 20                                                                        |                                                 |  |  |  |  |  |
|              | [19] = PZD 20 + 21                                                                        | [19] = PZD 20 + 21                              |  |  |  |  |  |
|              | [20] = PZD 21 + 22                                                                        |                                                 |  |  |  |  |  |
| c8601[026]   | PROFIdrive PZD send Float32                                                               |                                                 |  |  |  |  |  |
|              | Data type: FloatingPoint32                                                                | Visible in: Standard display                    |  |  |  |  |  |
|              | Read permission:                                                                          | Read drive data or acknowledge messages         |  |  |  |  |  |
|              | Write permission:                                                                         | Edit device configuration or drive applications |  |  |  |  |  |
|              | Parameter group:                                                                          | Configuration                                   |  |  |  |  |  |
|              | Unit: -                                                                                   |                                                 |  |  |  |  |  |

Description:

Displays the PZD (actual values) in the Float32 format that are sent to the fieldbus controller.

| Index:                                        | [0] = PZD                                                                                                    | 1 + 2                                                                                                    |                                                                                                    |   |
|-----------------------------------------------|----------------------------------------------------------------------------------------------------|----------------------------------------------------------------------------------------------------|----------------------------------------------------------------------------------------------------|---|
|                                               | [1] = PZD                                                                                                    | 2 + 3                                                                                                    |                                                                                                    |   |
|                                               | [2] = PZD                                                                                                    | 3 + 4                                                                                                    |                                                                                                    |   |
|                                               | [3] = PZD                                                                                                    | 4 + 5                                                                                                    |                                                                                                    |   |
|                                               | [4] = PZD                                                                                                    | 5 + 6                                                                                                    |                                                                                                    |   |
|                                               | [5] = PZD                                                                                                    | 6 + 7                                                                                                    |                                                                                                    |   |
|                                               | [6] = PZD                                                                                                    | 7 + 8                                                                                                    |                                                                                                    |   |
|                                               | [7] = PZD                                                                                                    | 8 + 9                                                                                                    |                                                                                                    |   |
|                                               | [8] = PZD                                                                                                    | 9 + 10                                                                                                    |                                                                                                    |   |
|                                               | [9] = PZD                                                                                                    | 10 + 11                                                                                                    |                                                                                                    |   |
|                                               | [10] = PZ                                                                                                    | D 11 + 12                                                                                                    |                                                                                                    |   |
|                                               | [11] = PZ                                                                                                    | D 12 + 13                                                                                                    |                                                                                                    |   |
|                                               | [12] = PZ                                                                                                    | D 13 + 14                                                                                                    |                                                                                                    |   |
|                                               | [13] = PZ                                                                                                    | D 14 + 15                                                                                                    |                                                                                                    |   |
|                                               | [14] = FZ<br>[15] = P7                                                                                                    | D 15 + 10                                                                                                    |                                                                                                    |   |
|                                               | [15] = 12<br>[16] = P7                                                                                                    | D 10 + 17<br>D 17 + 18                                                                                                    |                                                                                                    |   |
|                                               | [10] = 12<br>[17] = P7                                                                                                    | D 18 + 19                                                                                                    |                                                                                                    |   |
|                                               | [17] = PZ                                                                                                    | D 19 + 20                                                                                                    |                                                                                                    |   |
|                                               | [19] = PZ                                                                                                    | D 20 + 21                                                                                                    |                                                                                                    |   |
|                                               | [20] = PZD 21 + 22                                                                                                    |                                                                                                    |                                                                                                    |   |
|                                               | [21] = PZD 22 + 23                                                                                                    |                                                                                                    |                                                                                                    |   |
|                                               | [22] = PZD 23 + 24                                                                                                    |                                                                                                    |                                                                                                    |   |
|                                               | [23] = PZ                                                                                                    | D 24 + 25                                                                                                    |                                                                                                    |   |
|                                               | [24] = PZ                                                                                                    | D 25 + 26                                                                                                    |                                                                                                    |   |
|                                               |                                                                                                    |                                                                                                    |                                                                                                    |   |
|                                               | [25] = PZ                                                                                                    | D 26 + 27                                                                                                    |                                                                                                    |   |
|                                               | [25] = PZ<br>[26] = PZ                                                                                                    | D 26 + 27<br>D 27 + 28                                                                                                    |                                                                                                    |   |
|                                               | [25] = PZ<br>[26] = PZ                                                                                                    | D 26 + 27<br>D 27 + 28                                                                                                    |                                                                                                    | _ |
| r8936[01]                                     | [25] = P2<br>[26] = P2<br>PN cycl                                                                                                    | D 26 + 27<br>D 27 + 28                                                                                                    | ate                                                                                                    |   |
| r8936[01]                                     | [25] = P2<br>[26] = P2<br>PN cycl<br>Data type                                                                                                    | D 26 + 27<br>D 27 + 28<br><b>ic connection sta</b><br>e: Integer16                                                                                                    | ate<br>Visible in: Extended display                                                                                                    |   |
| r8936[01]                                     | [25] = PZ<br>[26] = PZ<br>PN cycl<br>Data type<br>Read per                                                                                                    | D 26 + 27<br>D 27 + 28<br>ic connection state<br>e: Integer16<br>mission:                                                                                                    | <b>Ste</b><br>Visible in: Extended display<br>Read drive data or acknowledge messages                                                                                                    |   |
| r8936[01]                                     | [25] = PZ<br>[26] = PZ<br>PN cycl<br>Data type<br>Read per<br>Write per                                                                                                    | D 26 + 27<br>D 27 + 28<br>ic connection state<br>e: Integer16<br>rmission:<br>rmission:                                                                                                    | a <b>te</b><br><b>Visible in:</b> Extended display<br>Read drive data or acknowledge messages<br>Edit device configuration or drive applications                                                                                                    |   |
| r8936[01]                                     | [25] = P2<br>[26] = PZ<br>Data type<br>Read per<br>Write per<br>Paramete                                                                                                    | D 26 + 27<br>D 27 + 28<br>ic connection sta<br>e: Integer16<br>rmission:<br>rmission:<br>er group:                                                                                                    | <b>Ate</b><br><b>Visible in:</b> Extended display<br>Read drive data or acknowledge messages<br>Edit device configuration or drive applications                                                                                                    |   |
| r8936[01]                                     | [25] = P2<br>[26] = PZ<br>Data type<br>Read per<br>Write per<br>Paramete<br>Unit: -                                                                                                    | D 26 + 27<br>D 27 + 28<br>lic connection sta<br>e: Integer16<br>rmission:<br>rmission:<br>er group:                                                                                                    | ate<br>Visible in: Extended display<br>Read drive data or acknowledge messages<br>Edit device configuration or drive applications                                                                                                    |   |
| r8936[01]<br>Description:                     | [25] = P2<br>[26] = PZ<br>PN cycl<br>Data type<br>Read per<br>Write per<br>Paramete<br>Unit: -<br>Displays t                                                                                                    | D 26 + 27<br>D 27 + 28<br>lic connection sta<br>e: Integer16<br>rmission:<br>rmission:<br>er group:<br>the status of the cyclic                                                                                                    | ate<br>Visible in: Extended display<br>Read drive data or acknowledge messages<br>Edit device configuration or drive applications<br>PROFINET connection.                                                                                                    |   |
| r8936[01]<br>Description:<br>Value:           | [25] = P2<br>[26] = PZ<br><b>PN cycl</b><br>Data type<br>Read per<br>Write per<br>Paramete<br>Unit: -<br>Displays t<br>0:                                                                                                    | D 26 + 27<br>D 27 + 28<br>ic connection state<br>e: Integer16<br>rmission:<br>er group:<br>the status of the cyclic<br>Canceled                                                                                                    | <b>Yisible in:</b> Extended display<br>Read drive data or acknowledge messages<br>Edit device configuration or drive applications<br>PROFINET connection.                                                                                                    |   |
| r8936[01]<br>Description:<br>Value:           | [25] = P2<br>[26] = PZ<br>Data type<br>Read per<br>Write per<br>Paramete<br>Unit: -<br>Displays t<br>0:<br>1:                                                                                                    | D 26 + 27<br>D 27 + 28<br>ic connection state<br>e: Integer16<br>mission:<br>er group:<br>the status of the cyclic<br>Canceled<br>Not connected                                                                                                    | <b>Ate</b><br>Visible in: Extended display<br>Read drive data or acknowledge messages<br>Edit device configuration or drive applications<br>PROFINET connection.                                                                                                    |   |
| r8936[01]<br>Description:<br>Value:           | [25] = P2<br>[26] = PZ<br>Data type<br>Read per<br>Write per<br>Paramete<br>Unit: -<br>Displays t<br>0:<br>1:<br>2:                                                                                                    | D 26 + 27<br>D 27 + 28<br>ic connection state<br>e: Integer16<br>mission:<br>er group:<br>the status of the cyclic<br>Canceled<br>Not connected<br>Connection starts t                                                                                                    | ate<br>Visible in: Extended display<br>Read drive data or acknowledge messages<br>Edit device configuration or drive applications<br>PROFINET connection.                                                                                                    |   |
| r8936[01]<br>Description:<br>Value:           | [25] = P2<br>[26] = PZ<br>Data type<br>Read per<br>Write per<br>Paramete<br>Unit: -<br>Displays t<br>0:<br>1:<br>2:<br>3:                                                                                                    | D 26 + 27<br>D 27 + 28<br>ic connection state<br>e: Integer16<br>mission:<br>er group:<br>the status of the cyclic<br>Canceled<br>Not connected<br>Connection starts to<br>Module informatio                                                                                                    | ate<br>Visible in: Extended display<br>Read drive data or acknowledge messages<br>Edit device configuration or drive applications<br>PROFINET connection.                                                                                                    |   |
| r8936[01]<br>Description:<br>Value:           | [25] = P2<br>[26] = PZ<br>Data type<br>Read per<br>Write per<br>Paramete<br>Unit: -<br>Displays t<br>0:<br>1:<br>2:<br>3:<br>4:                                                                                                    | D 26 + 27<br>D 27 + 28<br>ic connection state<br>e: Integer16<br>rmission:<br>er group:<br>the status of the cyclic<br>Canceled<br>Not connected<br>Connection starts to<br>Module informatio<br>Module informatio                                                                                                    | <b>ate</b> Visible in: Extended display         Read drive data or acknowledge messages         Edit device configuration or drive applications         PROFINET connection.         to be established         n expected         n received                                                                                                    |   |
| r8936[01]<br>Description:<br>Value:           | [25] = P2<br>[26] = PZ<br>Data type<br>Read per<br>Write per<br>Paramete<br>Unit: -<br>Displays t<br>0:<br>1:<br>2:<br>3:<br>4:<br>5:                                                                                                    | D 26 + 27<br>D 27 + 28<br>ic connection state<br>e: Integer16<br>mission:<br>er group:<br>the status of the cyclic<br>Canceled<br>Not connected<br>Connection starts to<br>Module informatio<br>Module informatio<br>Module address ex                                                                                                    | <b>bite</b> Visible in: Extended display         Read drive data or acknowledge messages         Edit device configuration or drive applications         PROFINET connection.         to be established         n expected         n received         pected                                                                                                    |   |
| r8936[01]<br>Description:<br>Value:           | [25] = P2<br>[26] = PZ<br>Data type<br>Read per<br>Write per<br>Paramete<br>Unit: -<br>Displays t<br>0:<br>1:<br>2:<br>3:<br>4:<br>5:<br>6:                                                                                                    | D 26 + 27<br>D 27 + 28<br>ic connection state<br>e: Integer16<br>mission:<br>er group:<br>the status of the cyclic<br>Canceled<br>Not connected<br>Connection starts f<br>Module informatio<br>Module informatio<br>Module address ex<br>Module address ref                                                                                                    | Ate<br>Visible in: Extended display<br>Read drive data or acknowledge messages<br>Edit device configuration or drive applications<br>PROFINET connection.                                                                                                    |   |
| r8936[01]<br>Description:<br>Value:           | [25] = P2<br>[26] = PZ<br>Data type<br>Read per<br>Write per<br>Paramete<br>Unit: -<br>Displays t<br>0:<br>1:<br>2:<br>3:<br>4:<br>5:<br>6:<br>7:                                                                                                    | D 26 + 27<br>D 27 + 28<br>ic connection state<br>e: Integer16<br>mission:<br>er group:<br>the status of the cyclic<br>Canceled<br>Not connected<br>Connection starts to<br>Module informatio<br>Module informatio<br>Module address rev<br>Parameterization d                                                                                                    | Ate<br>Visible in: Extended display<br>Read drive data or acknowledge messages<br>Edit device configuration or drive applications<br>PROFINET connection.<br>PROFINET connection.                                                                                                    |   |
| r8936[01]<br>Description:<br>Value:           | [25] = P2<br>[26] = PZ<br><b>PN cycl</b><br><b>Data type</b><br><b>Read per</b><br><b>Write per</b><br><b>Paramete</b><br><b>Unit:</b> -<br>Displays t<br>0:<br>1:<br>2:<br>3:<br>4:<br>5:<br>6:<br>7:<br>8:                                                      | D 26 + 27<br>D 27 + 28<br>ic connection state<br>e: Integer16<br>mission:<br>rmission:<br>er group:<br>the status of the cyclic<br>Canceled<br>Not connected<br>Connection starts to<br>Module informatio<br>Module informatio<br>Module address reparameterization d<br>Parameterization d                                                                                                   | Ate         Visible in: Extended display         Read drive data or acknowledge messages         Edit device configuration or drive applications         PROFINET connection.         to be established         n expected         pected         zeived         ata expected         ata received                                                                                                |   |
| r8936[01]<br>Description:<br>Value:           | [25] = P2<br>[26] = PZ<br><b>PN cycl</b><br><b>Data type</b><br><b>Read per</b><br><b>Write per</b><br><b>Paramete</b><br><b>Unit:</b> -<br>Displays t<br>0:<br>1:<br>2:<br>3:<br>4:<br>5:<br>6:<br>7:<br>8:<br>9:                                                | D 26 + 27<br>D 27 + 28<br>ic connection state<br>e: Integer16<br>mission:<br>er group:<br>the status of the cyclic<br>Canceled<br>Not connected<br>Connection starts to<br>Module informatio<br>Module informatio<br>Module address ex<br>Module address ree<br>Parameterization d<br>Evaluate parameter                                                                                      | Ate         Visible in: Extended display         Read drive data or acknowledge messages         Edit device configuration or drive applications         PROFINET connection.         to be established         n expected         pected         received         ata expected         ata received         rization data                                                                        |   |
| r8936[01]<br>Description:<br>Value:           | [25] = P2<br>[26] = PZ<br><b>PN cycl</b><br><b>Data type</b><br><b>Read per</b><br><b>Write per</b><br><b>Paramete</b><br><b>Unit:</b> -<br>Displays t<br>0:<br>1:<br>2:<br>3:<br>4:<br>5:<br>6:<br>7:<br>8:<br>9:<br>10:                                         | D 26 + 27<br>D 27 + 28<br>ic connection state<br>e: Integer16<br>mission:<br>er group:<br>the status of the cyclic<br>Canceled<br>Not connected<br>Connection starts f<br>Module informatio<br>Module informatio<br>Module address ex<br>Module address re-<br>Parameterization d<br>Parameterization d<br>Evaluate paramete<br>Connection being                                              | Ate         Visible in: Extended display         Read drive data or acknowledge messages         Edit device configuration or drive applications         PROFINET connection.         to be established         n expected         n received         pected         terved         ata expected         ata received         ata received         established completion expected                |   |
| r8936[01]<br>Description:<br>Value:           | [25] = P2<br>[26] = PZ<br><b>PN cycl</b><br><b>Data type</b><br><b>Read per</b><br><b>Write pen</b><br><b>Paramete</b><br><b>Unit:</b> -<br>Displays t<br>0:<br>1:<br>2:<br>3:<br>4:<br>5:<br>6:<br>7:<br>8:<br>9:<br>10:<br>12:                                  | D 26 + 27<br>D 27 + 28<br>ic connection state<br>e: Integer16<br>mission:<br>er group:<br>the status of the cyclic<br>Canceled<br>Not connected<br>Connection starts to<br>Module informatio<br>Module informatio<br>Module address ex<br>Module address rep<br>Parameterization d<br>Parameterization d<br>Evaluate paramete<br>Connection being                                             | Ate         Visible in: Extended display         Read drive data or acknowledge messages         Edit device configuration or drive applications         PROFINET connection.         vo be established         n expected         pected         teived         ata expected         ata received         rization data         established completion expected                                  |   |
| r8936[01]<br>Description:<br>Value:           | [25] = P2<br>[26] = PZ<br><b>PN cycl</b><br><b>Data type</b><br><b>Read per</b><br><b>Write per</b><br><b>Paramete</b><br><b>Unit:</b> -<br>Displays t<br>0:<br>1:<br>2:<br>3:<br>4:<br>5:<br>6:<br>7:<br>8:<br>9:<br>10:<br>12:<br>13:                           | D 26 + 27<br>D 27 + 28<br>ic connection state<br>e: Integer16<br>mission:<br>er group:<br>the status of the cyclic<br>Canceled<br>Not connected<br>Connection starts to<br>Module informatio<br>Module informatio<br>Module address rea<br>Parameterization d<br>Parameterization d<br>Evaluate paramete<br>Connection being<br>Configured control                                            | Ate         Visible in: Extended display         Read drive data or acknowledge messages         Edit device configuration or drive applications         PROFINET connection.         vo be established         n expected         pected         terved         ata expected         ata received         rization data         established completion expected         ler STOP         ler RUN |   |
| r8936[01]<br>Description:<br>Value:<br>Index: | [25] = P2<br>[26] = PZ<br>[26] = PZ<br><b>PN cycl</b><br><b>Data type</b><br><b>Read per</b><br><b>Write per</b><br><b>Paramete</b><br><b>Unit:</b> -<br>Displays t<br>0:<br>1:<br>2:<br>3:<br>4:<br>5:<br>6:<br>7:<br>8:<br>9:<br>10:<br>12:<br>13:<br>[0] = Con | D 26 + 27<br>D 27 + 28<br>ic connection state<br>e: Integer16<br>mission:<br>er group:<br>the status of the cyclic<br>Canceled<br>Not connected<br>Connection starts to<br>Module informatio<br>Module informatio<br>Module address ex<br>Module address rep<br>Parameterization d<br>Parameterization d<br>Evaluate paramete<br>Connection being<br>Configured control<br>Configured control | Ate         Visible in: Extended display         Read drive data or acknowledge messages         Edit device configuration or drive applications         PROFINET connection.         to be established         n expected         pected         teived         ata expected         ata received         rization data         established completion expected         ler STOP         ler RUN |   |

| Dependency:  | See also: r8961                                                          |                                                                   |  |  |  |
|--------------|--------------------------------------------------------------------------|-------------------------------------------------------------------|--|--|--|
|              | Note                                                                     |                                                                   |  |  |  |
|              | For value = 10:                                                          |                                                                   |  |  |  |
|              | If the connection remains in t                                           | this state, then when using PROFINET IRT the following can apply: |  |  |  |
|              | - topology error (incorrect po                                           | rt assignment).                                                   |  |  |  |
|              | - Synchronization missing.                                               |                                                                   |  |  |  |
| r8937[05]    | PN cyclic connection c                                                   | liagnostics                                                       |  |  |  |
|              | Data type: Unsigned32                                                    | Visible in: Extended display                                      |  |  |  |
|              | Read permission:                                                         | Read drive data or acknowledge messages                           |  |  |  |
|              | Write permission:                                                        | Edit device configuration or drive applications                   |  |  |  |
|              | Parameter group:                                                         |                                                                   |  |  |  |
|              | Unit: -                                                                  |                                                                   |  |  |  |
| Description: | Display to diagnose the cyclic                                           | : PROFINET connection.                                            |  |  |  |
| Index:       | [0] = Number of cyclic conne                                             | ctions                                                            |  |  |  |
|              | [1] = Number of send subslot                                             | is of all connections                                             |  |  |  |
|              | [2] = Number of send net dat                                             | a (bytes) of all connections                                      |  |  |  |
|              | [3] = Number of receive subslots of all connections                      |                                                                   |  |  |  |
|              | [4] = Number of receive net data (bytes) of all connections              |                                                                   |  |  |  |
|              | [5] = Connection type (RT, IRT)                                          |                                                                   |  |  |  |
|              | Note                                                                     |                                                                   |  |  |  |
|              | The parameter is active when the "PROFINET Device" protocol is selected. |                                                                   |  |  |  |
|              | For index [5]:                                                           |                                                                   |  |  |  |
|              | Bit 0 = 1: there is at least one RT connection.                          |                                                                   |  |  |  |
|              | Bit 1 = 1: there is an IRT connection.                                   |                                                                   |  |  |  |
| r8961[03]    | PN controller IP address                                                 |                                                                   |  |  |  |
|              | Data type: Unsigned8                                                     | Visible in: Extended display                                      |  |  |  |
|              | Read permission:                                                         | Read drive data or acknowledge messages                           |  |  |  |
|              | Write permission:                                                        | Edit device configuration or drive applications                   |  |  |  |
|              | Parameter group:                                                         | Configuration                                                     |  |  |  |
|              | Unit: -                                                                  |                                                                   |  |  |  |
| Description: | Displays the IP address of the PROFINET controller.                      |                                                                   |  |  |  |
| c8995[03]    | Ethernet X127 enable                                                     |                                                                   |  |  |  |
|              | Data type: Unsigned8                                                     | Visible in: Extended display                                      |  |  |  |
|              | Read permission:                                                         | Read drive data or acknowledge messages                           |  |  |  |
|              | Write permission:                                                        | Edit device configuration or drive applications                   |  |  |  |
|              | Parameter group:                                                         | Configuration                                                     |  |  |  |
|              | Unit: -                                                                  |                                                                   |  |  |  |
| Description: | Signal to enable the Ethernet                                            | interface X127 for applications.                                  |  |  |  |
| Index:       | [0] = Secure S7 Protocol Start                                           | tdrive                                                            |  |  |  |
|              | [1] = Web server HTTPS                                                   |                                                                   |  |  |  |
|              | [2] = S7 protocol PCS7                                                   |                                                                   |  |  |  |
|              | [3] = Web server HTTP                                                    |                                                                   |  |  |  |
|              |                                                                          |                                                                   |  |  |  |

|              | Note                                             |                                        |                       |                |  |  |
|--------------|--------------------------------------------------|----------------------------------------|-----------------------|----------------|--|--|
|              | The parameter influences the acces               | ss from applications.                  |                       |                |  |  |
|              | 1 signal:                                        |                                        |                       |                |  |  |
|              | Ethernet interface X127 is enabled for access.   |                                        |                       |                |  |  |
|              | 0 signal:                                        |                                        |                       |                |  |  |
|              | Ethernet interface X127 is blocked               | and cannot be accessed.                |                       |                |  |  |
|              |                                                  | ing the factory setting.               |                       |                |  |  |
| c8997[02]    | PROFINET X150 enable                             |                                        |                       |                |  |  |
|              | Data type: Unsigned8                             | Visible in: Extended display           |                       |                |  |  |
|              | Read permission:                                 | Read drive data or acknowledg          | je messages           |                |  |  |
|              | Write permission:                                | Edit device configuration or dr        | ive applications      |                |  |  |
|              | Parameter group:                                 | Configuration                          |                       |                |  |  |
|              | Unit: -                                          | ·                                      |                       |                |  |  |
| Description: | Signal to enable PROFINET interfac               | e X150 for applications.               |                       |                |  |  |
| Index:       | [0] = Secure S7 Protocol Startdrive              |                                        |                       |                |  |  |
|              | [1] = Web server HTTPS                           |                                        |                       |                |  |  |
|              | [2] = S7 protocol PCS7                           |                                        |                       |                |  |  |
|              | Note                                             |                                        |                       |                |  |  |
|              | The parameter influences the acce                | ss from applications.                  |                       |                |  |  |
|              | 1 signal:                                        |                                        |                       |                |  |  |
|              | PROFINET interface X150 is enabled for access.   |                                        |                       |                |  |  |
|              | 0 signal:                                        |                                        |                       |                |  |  |
|              | PROFINET interface X150 is inhibited for access. |                                        |                       |                |  |  |
|              | The signal is not influenced by sett             | ing the factory setting.               |                       |                |  |  |
| p9603.0      | SI control                                       |                                        |                       |                |  |  |
| s200 PN      | Data type: Unsigned32                            | Visible in: Standard display           |                       |                |  |  |
|              | Read permission:                                 | Read drive data or acknowledg          | ae messages           |                |  |  |
|              | Write permission:                                | Edit Safety Integrated applicati       | ion                   |                |  |  |
|              | Can be changed in the operating                  | Commissioning (Safety Integra          | ated)                 |                |  |  |
|              | State:                                           | Safaty Integrated                      |                       |                |  |  |
|              |                                                  | Salety integrated                      |                       |                |  |  |
|              | Dilit: -                                         | Maxa                                   | <b>Fasta</b> wy       |                |  |  |
|              | Min:                                             | Max:                                   | OOO1 bin              | setting:       |  |  |
| Description: | -<br>Sets the type of control for the safe       | -<br>atv functions integrated in the d | drive                 |                |  |  |
| Bit array:   | Bit Signal name                                  |                                        | 1 signal              | 0 signal       |  |  |
| bit allay.   |                                                  |                                        | T signal              | u signai       |  |  |
|              |                                                  |                                        | Ellable               | IIIIIbit       |  |  |
|              | Note                                             |                                        |                       |                |  |  |
|              | when online safety commissioning                 | j nas been completed, a change         | e results in an autor | natic restart. |  |  |
| p9604.0      | SI enable                                        |                                        |                       |                |  |  |
| S200 PN      | Data type: Unsigned32                            | Visible in: Standard display           |                       |                |  |  |
|              | Read permission:                                 | Read drive data or acknowledg          | je messages           |                |  |  |
|              | Write permission:                                | Edit Safety Integrated application     | ion                   |                |  |  |
|              | Can be changed in the operating state:           | Commissioning (Safety Integra          | ated)                 |                |  |  |
|              | Parameter group:                                 | Safety Integrated                      |                       |                |  |  |
|              | oniu -                                           |                                        |                       |                |  |  |

|              | Min:                                                              | Max:                              | Factory             | setting:   |  |  |
|--------------|-------------------------------------------------------------------|-----------------------------------|---------------------|------------|--|--|
| Description  | -                                                                 | -                                 | 0001 bin            |            |  |  |
| Description: | Pit Signal name                                                   | ly functions integrated in the di | nve.                | 0 signal   |  |  |
| bit allay.   | 00 Enable STO                                                     |                                   | Fnable              |            |  |  |
|              |                                                                   |                                   | Endble              | minore     |  |  |
| p9699        | SI configuration alarm filt                                       | ering                             |                     |            |  |  |
| S200 PN      | Data type: Integer16                                              | Visible in: Extended display      |                     |            |  |  |
|              | Read permission:                                                  | Read drive data or acknowled      | ge messages         |            |  |  |
|              | Write permission:                                                 | Edit device configuration or d    | rive applications   |            |  |  |
|              | Can be changed in the operating<br>state:                         | Ready for operation               |                     |            |  |  |
|              | Parameter group:                                                  | Basic functions                   |                     |            |  |  |
|              | Unit: -                                                           |                                   |                     |            |  |  |
|              | Min:                                                              | Max:                              | Factory             | setting:   |  |  |
|              | 0                                                                 | 1                                 | 1                   |            |  |  |
| Description: | Sets the enable for the "Alarm filte                              | ring" function.                   |                     |            |  |  |
| Value:       | 0: Deactivate alarm filter                                        | ing                               |                     |            |  |  |
|              | 1: Activate alarm filtering                                       |                                   |                     |            |  |  |
|              | Note                                                              |                                   |                     |            |  |  |
|              | Parameter is active after a POWER                                 | ON                                |                     |            |  |  |
| r9720.07     | SI control word                                                   |                                   |                     |            |  |  |
| S200 PN      | Data type: Unsigned32                                             | Visible in: Standard display      |                     |            |  |  |
|              | Read permission: Read drive data or acknowledge messages          |                                   |                     |            |  |  |
|              | Write permission: Edit device configuration or drive applications |                                   |                     |            |  |  |
|              | Parameter group:                                                  | Extended functions                |                     |            |  |  |
|              | Unit: -                                                           |                                   |                     |            |  |  |
| Description: | Control signals for safety function                               | s integrated in the drive.        |                     |            |  |  |
| Bit array:   | Bit Signal name                                                   |                                   | 1 signal            | 0 signal   |  |  |
|              | 00 Deselect STO                                                   |                                   | Yes                 | No         |  |  |
|              | 07 Acknowledgment                                                 |                                   | Signal edge a       | ctive No   |  |  |
| r9722 0 7    | SI status signals                                                 |                                   |                     |            |  |  |
| 5200 PN      | Data type: Unsigned32                                             | Visible in: Standard display      |                     |            |  |  |
| 5200 110     | Read permission:                                                  | Read drive data or acknowled      | de messades         |            |  |  |
|              | Write permission:                                                 | Edit device configuration or d    | rive applications   |            |  |  |
|              | Parameter group:                                                  | Extended functions                | inte applications   |            |  |  |
|              | Unit: -                                                           |                                   |                     |            |  |  |
| Description: | Display and signal source for the s                               | tatus signals for the safety fund | tions (synchronized | d signal). |  |  |
| Bit array:   | Bit Signal name                                                   |                                   | 1 signal            | 0 signal   |  |  |
|              | 00 STO or safe pulse cancellation                                 | on active                         | Yes                 | No         |  |  |
|              | 07 Internal event                                                 |                                   | No                  | Yes        |  |  |
|              | NOTICE                                                            |                                   |                     |            |  |  |
|              | For bit 07:                                                       |                                   |                     |            |  |  |
|              | An internal event is displayed if S                               | ΓO is active.                     |                     |            |  |  |

| r9725[02]    | SI diagnostics data cro                                         | ss-check                                                           |                                                    |  |  |  |
|--------------|-----------------------------------------------------------------|--------------------------------------------------------------------|----------------------------------------------------|--|--|--|
| S200 PN      | Data type: Unsigned32                                           | Visible in: Extended display                                       | y                                                  |  |  |  |
|              | Read permission:                                                | Read drive data or acknowl                                         | edge messages                                      |  |  |  |
|              | Write permission:                                               | Edit device configuration or                                       | r drive applications                               |  |  |  |
|              | Parameter group:                                                | Extended functions                                                 |                                                    |  |  |  |
|              | Unit: -                                                         |                                                                    |                                                    |  |  |  |
| Description: | Displays the diagnostics of the For index [0]                   | Displays the diagnostics of the data cross-check.<br>For index [0] |                                                    |  |  |  |
|              | Number of the data, which, fo<br>Channel Failure) on the drive. | or the data cross-check between t                                  | he two monitoring channels, led to the SCF (Safety |  |  |  |
|              | For index [1]:                                                  |                                                                    |                                                    |  |  |  |
|              | Displays the value from chanr<br>For index [2]:                 | nel A for a KDV error.                                             |                                                    |  |  |  |
|              | Displays the value from chanr                                   | nel B for a KDV error.                                             |                                                    |  |  |  |
| Index:       | [0] = Message value for KDV                                     |                                                                    |                                                    |  |  |  |
|              | [1] = KDV actual value channe                                   | el A                                                               |                                                    |  |  |  |
|              | [2] = KDV actual value channe                                   | el B                                                               |                                                    |  |  |  |
|              | <b>Note</b><br>KDV: Data cross-check                            |                                                                    |                                                    |  |  |  |
| r9728        | SI actual checksum co                                           | nfiguration of the safety                                          | functions                                          |  |  |  |
| S200 PN      | Data type: Unsigned32                                           | Visible in: Extended display                                       | y                                                  |  |  |  |
|              | Read permission:                                                | Read drive data or acknowledge messages                            |                                                    |  |  |  |
|              | Write permission:                                               | Edit device configuration or drive applications                    |                                                    |  |  |  |
|              | Parameter group:                                                | Extended functions                                                 |                                                    |  |  |  |
|              | Unit: -                                                         |                                                                    |                                                    |  |  |  |
| Description: | Displays the checksum over the                                  | ne checked parameters used to co                                   | onfigure safety functions (actual checksum).       |  |  |  |
| Dependency:  | See also: p9729                                                 |                                                                    |                                                    |  |  |  |
| p9729        | SI reference checksum                                           | configuration of the safe                                          | ety functions                                      |  |  |  |
| S200 PN      | Data type: Unsigned32                                           | Visible in: Extended display                                       | y                                                  |  |  |  |
|              | Read permission:                                                | Read drive data or acknowl                                         | edge messages                                      |  |  |  |
|              | Write permission:                                               | Edit Safety Integrated appli                                       | cation                                             |  |  |  |
|              | Can be changed in the opera state:                              | ting Commissioning (Safety Inte                                    | egrated)                                           |  |  |  |
|              | Parameter group:                                                | Extended functions                                                 |                                                    |  |  |  |
|              | Unit: -                                                         |                                                                    |                                                    |  |  |  |
|              | Min:                                                            | Max:                                                               | Factory setting:                                   |  |  |  |
|              | 0000 hex                                                        | FFFF FFFF hex                                                      | A1A1 A1A1 hex                                      |  |  |  |
| Description: | Sets the checksum over the cl                                   | hecked parameters used to config                                   | ure safety functions (reference checksum).         |  |  |  |
| Dependency:  | See also: r9728                                                 |                                                                    |                                                    |  |  |  |
| r9750[063].0 | 20 SI diagnostic attribut                                       | es                                                                 |                                                    |  |  |  |
|              | Data type: Unsigned32                                           | Visible in: Extended display                                       | ý                                                  |  |  |  |
|              | Read permission:                                                | Read drive data or acknowl                                         | edge messages                                      |  |  |  |
|              | Write permission:                                               | Edit device configuration of                                       | r drive applications                               |  |  |  |
|              | Parameter group:                                                | Extended functions                                                 |                                                    |  |  |  |
|              | Unit: -                                                         |                                                                    |                                                    |  |  |  |
| Description: | Displays the diagnostic attribution                             | utes of the safety messages that h                                 | have occurred.                                     |  |  |  |

#### Bit array:

| Bit | Signal name                      | 1 signal | 0 signal |
|-----|----------------------------------|----------|----------|
| 00  | Hardware replacement recommended | Yes      | No       |
| 15  | Message has gone                 | Yes      | No       |
| 16  | PROFIdrive fault class bit 0     | High     | Low      |
| 17  | PROFIdrive fault class bit 1     | High     | Low      |
| 18  | PROFIdrive fault class bit 2     | High     | Low      |
| 19  | PROFIdrive fault class bit 3     | High     | Low      |
| 20  | PROFIdrive fault class bit 4     | High     | Low      |

#### Note

The buffer parameters are cyclically updated in the background (refer to status signal in r2139). The structure of the safety message buffer and the assignment of the indices is shown in r60045. For bits 20 ... 16: Bits 20, 19, 18, 17, 16 = 0, 0, 0, 0, 0 --> PROFIdrive message class 0: not assigned Bit 20, 19, 18, 17, 16 = 0, 0, 0, 0, 1 --> PROFIdrive message class 1: hardware fault/software error Bits 20, 19, 18, 17, 16 = 0, 0, 0, 1, 0 --> PROFIdrive message class 2: line fault Bits 20, 19, 18, 17, 16 = 0, 0, 0, 1, 1 --> PROFIdrive message class 3: supply voltage fault Bits 20, 19, 18, 17, 16 = 0, 0, 1, 0, 0 --> PROFIdrive message class 4: DC link fault Bits 20, 19, 18, 17, 16 = 0, 0, 1, 0, 1 --> PROFIdrive message class 5: power electronics faulted Bits 20, 19, 18, 17, 16 = 0, 0, 1, 1, 0 --> PROFIdrive message class 6: overtemperature electronic components Bits 20, 19, 18, 17, 16 = 0, 0, 1, 1, 1 --> PROFIdrive message class 7: ground fault/phase fault detected Bits 20, 19, 18, 17, 16 = 0, 1, 0, 0, 0 --> PROFIdrive message class 8: motor overload Bits 20, 19, 18, 17, 16 = 0, 1, 0, 0, 1 --> PROFIdrive message class 9: communication error to the higher-level control Bits 20, 19, 18, 17, 16 = 0, 1, 0, 1, 0 --> PROFIdrive message class 10: safe monitoring channel has identified an error Bits 20, 19, 18, 17, 16 = 0, 1, 0, 1, 1 --> PROFIdrive message class 11: incorrect position actual value/speed actual value or not available Bits 20, 19, 18, 17, 16 = 0, 1, 1, 0, 0 --> PROFIdrive message class 12: internal (DRIVE-CLiQ) communication error Bits 20, 19, 18, 17, 16 = 0, 1, 1, 0, 1 --> PROFIdrive message class 13: infeed unit faulted Bits 20, 19, 18, 17, 16 = 0, 1, 1, 1, 0 --> PROFIdrive message class 14: braking controller/Braking Module faulted Bits 20, 19, 18, 17, 16 = 0, 1, 1, 1, 1 --> PROFIdrive message class 15: line filter faulted Bits 20, 19, 18, 17, 16 = 1, 0, 0, 0, 0, 0 --> PROFIdrive message class 16: external measured value/signal state outside the permissible range Bits 20, 19, 18, 17, 16 = 1, 0, 0, 0, 1 --> PROFIdrive message class 17: application/technology function faulted Bits 20, 19, 18, 17, 16 = 1, 0, 0, 1, 0 --> PROFIdrive message class 18: error in the parameterization/configuration/ commissioning sequence Bits 20, 19, 18, 17, 16 = 1, 0, 0, 1, 1 --> PROFIdrive message class 19: general drive fault Bits 20, 19, 18, 17, 16 = 0, 1, 1, 0, 0 --> PROFIdrive message class 20: auxiliary unit faulted

| r9753[063]   | SI message value for flo                                                                     | pat values                                      |  |  |
|--------------|----------------------------------------------------------------------------------------------|-------------------------------------------------|--|--|
| S200 PN      | Data type: FloatingPoint32                                                                   | Visible in: Extended display                    |  |  |
|              | Read permission:                                                                             | Read drive data or acknowledge messages         |  |  |
|              | Write permission:                                                                            | Edit device configuration or drive applications |  |  |
|              | Parameter group:                                                                             | Extended functions                              |  |  |
|              | Unit: -                                                                                      |                                                 |  |  |
| Description: | Displays additional information about the safety message that has occurred for float values. |                                                 |  |  |
| Dependency:  | 5, r60044, r60045, r60048, r60049, p60052                                                    |                                                 |  |  |
| r9754[063]   | SI message time receiv                                                                       | ed in days                                      |  |  |
| S200 PN      | Data type: Unsigned16                                                                        | Visible in: Extended display                    |  |  |
|              | Read permission:                                                                             | Read drive data or acknowledge messages         |  |  |
|              | Write permission:                                                                            | Edit device configuration or drive applications |  |  |
|              | Parameter group:                                                                             | Extended functions                              |  |  |
|              | Unit: -                                                                                      |                                                 |  |  |

| A.3 Parameters              |                                                                                                    |                                                                             |                                         |                                     |  |
|-----------------------------|----------------------------------------------------------------------------------------------------|-----------------------------------------------------------------------------|-----------------------------------------|-------------------------------------|--|
| Description:<br>Dependency: | Displays the relative system runtime in days when the safety message occurred.<br>See also: r9753, r9755, r9756, r60044, r60045, r60048, r60049, p60052 |                                                                             |                                         |                                     |  |
| r9755[063]                  | SI message time rer                                                                                                    | noved in milliseconds                                                       |                                         |                                     |  |
| S200 PN                     | Data type: Unsigned32                                                                                                    | Visible in: Extended display                                                |                                         |                                     |  |
|                             | Read permission:                                                                                                    | Read drive data or acknowle                                                 | dge messages                            |                                     |  |
|                             | Write permission:                                                                                                    | Edit device configuration or o                                              | drive applications                      |                                     |  |
|                             | Parameter group:                                                                                                    | Extended functions                                                          |                                         |                                     |  |
|                             | Unit: ms                                                                                                    |                                                                             |                                         |                                     |  |
| Description:                | Displays the relative syste                                                                                                    | m runtime in milliseconds when the sa                                       | afety message was re                    | emoved.                             |  |
| Dependency:                 | See also: r9753, r9754, r                                                                                                    | 9756, r60044, r60045, r60048, r6004                                         | 9, p60052                               |                                     |  |
| r9756[063]                  | SI message time rer                                                                                                    | noved in days                                                               |                                         |                                     |  |
| S200 PN                     | Data type: Unsigned16                                                                                                    | Visible in: Extended display                                                |                                         |                                     |  |
|                             | Read permission:                                                                                                    | Read drive data or acknowle                                                 | Read drive data or acknowledge messages |                                     |  |
|                             | Write permission:                                                                                                    | Edit device configuration or o                                              | drive applications                      |                                     |  |
|                             | Parameter group:                                                                                                    | Extended functions                                                          |                                         |                                     |  |
|                             | Unit: -                                                                                                    |                                                                             |                                         |                                     |  |
| Description:<br>Dependency: | Displays the relative syste<br>See also: r9753, r9754, r                                                                                                | m runtime in days when the safety me<br>9755, r60044, r60045, r60048, r6004 | ssage was removed.<br>9, p60052         |                                     |  |
|                             |                                                                                                    |                                                                             |                                         |                                     |  |
| r9776.04                    | SI diagnostics                                                                                                    |                                                                             |                                         |                                     |  |
| S200 PN                     | Data type: Unsigned32                                                                                                    | Visible in: Standard display                                                |                                         |                                     |  |
|                             | Read permission: Read drive data or ackno                                                                                                    |                                                                             | dge messages                            |                                     |  |
|                             | Write permission:                                                                                                    | Edit device configuration or o                                              | drive applications                      |                                     |  |
|                             | Parameter group:                                                                                                    | Safety Integrated                                                           |                                         |                                     |  |
| Description:                | Displays the operating sta                                                                                                    | te referred to the safety functions. Th                                     | o parameter is used                     | for diagnostics                     |  |
| Bit array:                  | Bit Signal name                                                                                                    | te, referred to the safety functions. The                                   | e parameter is used                     | nor diagnostics.                    |  |
| bit unuy.                   | 00 Safety parameter ch                                                                                                    | anged                                                                       | Yes                                     | No                                  |  |
|                             | 01 Safety functions en                                                                                                    | abled                                                                       | Yes                                     | No                                  |  |
|                             | 02 Safety component i                                                                                                    | replaced and data save required                                             | Yes                                     | No                                  |  |
|                             | 04 Safety commissioni                                                                                                    | ng mode active                                                              | Yes                                     | No                                  |  |
|                             | Note                                                                                                    |                                                                             |                                         |                                     |  |
|                             | For bit 00 = 1:                                                                                                    |                                                                             |                                         |                                     |  |
|                             | At least one safety parame                                                                                                    | eter was changed. The change only be                                        | comes effective afte                    | r a restart, which is automatically |  |
|                             | performed after exiting safety commissioning.                                                                                                    |                                                                             |                                         |                                     |  |
|                             | For DIT UT = 1:<br>Safety functions have bee                                                                                                    | n enabled and are active                                                    |                                         |                                     |  |
|                             | For bit $02 = 1$ :                                                                                                    |                                                                             |                                         |                                     |  |
|                             | A safety-relevant compon                                                                                                    | ent has been replaced. Retentively sav                                      | e (save all paramete                    | rs, p0977 = 1)                      |  |
|                             | For bit 04 = 1:                                                                                                    |                                                                             | -                                       |                                     |  |

The safety commissioning mode is selected.

| r9780[01]    | SI checksum to check                                                                           | changes                                                                                                    |  |  |  |
|--------------|------------------------------------------------------------------------------------------------|----------------------------------------------------------------------------------------------------|--|--|--|
| S200 PN      | Data type: Unsigned32                                                                          | Visible in: Standard display                                                                                                    |  |  |  |
|              | Read permission:                                                                               | Read drive data or acknowledge messages                                                                                                    |  |  |  |
|              | Write permission:                                                                              | Edit device configuration or drive applications                                                                                                    |  |  |  |
|              | Parameter group:                                                                               | Safety Integrated                                                                                                    |  |  |  |
|              | Unit: -                                                                                        |                                                                                                    |  |  |  |
| Description: | Displays the checksum to trac                                                                  | k changes for Safety Integrated.                                                                                                    |  |  |  |
|              | These are additional checksur safety parameters (that are re                                   | ns that are created to track changes (fingerprint for the "safety logbook" functionality) to levant for checksums).                                                                         |  |  |  |
| Index:       | [0] = SI checksum to track fur                                                                 | ictional changes                                                                                                    |  |  |  |
|              | [1] = SI checksum to track ha                                                                  | dware-specific changes                                                                                                    |  |  |  |
| Dependency:  | See also: p9729                                                                                |                                                                                                    |  |  |  |
|              |                                                                                                |                                                                                                    |  |  |  |
| r9781[01]    | SI change control time                                                                         | stamp days                                                                                                    |  |  |  |
| S200 PN      | Data type: Unsigned16                                                                          | Visible in: Standard display                                                                                                    |  |  |  |
|              | Read permission:                                                                               | Read drive data or acknowledge messages                                                                                                    |  |  |  |
|              | Write permission:                                                                              | Edit device configuration or drive applications                                                                                                    |  |  |  |
|              | Parameter group:                                                                               | Safety Integrated                                                                                                    |  |  |  |
|              | Unit: -                                                                                        |                                                                                                    |  |  |  |
| Description: | Displays the time stamps for t<br>checksums for tracking chang<br>in parameters r9780[0] and r | he checksums for tracking changes for Safety Integrated. The time stamps for the<br>es (fingerprint for the "safety logbook" functionality) made to safety parameters are saved<br>9780[1]. |  |  |  |
| Index:       | [0] = SI time stamp for checks                                                                 | um to track functional changes                                                                                                    |  |  |  |
|              | [1] = SI time stamp for checks                                                                 | um to track hardware-specific changes                                                                                                    |  |  |  |
| Dependency:  | See also: p9729, p9799                                                                         |                                                                                                    |  |  |  |
|              | NOTICE                                                                                         |                                                                                                    |  |  |  |
|              | The time comprises r9781 (d                                                                    | ays) and r9782 (milliseconds).                                                                                                    |  |  |  |
|              |                                                                                                |                                                                                                    |  |  |  |
| r9782[01]    | SI change control time                                                                         | stamp milliseconds                                                                                                    |  |  |  |
| S200 PN      | Data type: Unsigned32                                                                          | Visible in: Standard display                                                                                                    |  |  |  |
|              | Read permission:                                                                               | Read drive data or acknowledge messages                                                                                                    |  |  |  |
|              | Write permission:                                                                              | Edit device configuration or drive applications                                                                                                    |  |  |  |
|              | Parameter group:                                                                               | Safety Integrated                                                                                                    |  |  |  |
|              | Unit: ms                                                                                       |                                                                                                    |  |  |  |
| Description: | Displays the time stamps for t                                                                 | he checksums for tracking changes for Safety Integrated.                                                                                                    |  |  |  |
|              | The time stamps for the checl safety parameters are saved in                                   | ksums for tracking changes (fingerprint for the "safety logbook" functionality) made to<br>n parameters r9780[0] and r9780[1].                                                              |  |  |  |
| Index:       | [0] = SI time stamp for checks                                                                 | um to track functional changes                                                                                                    |  |  |  |
|              | [1] = SI time stamp for checks                                                                 | um to track hardware-specific changes                                                                                                    |  |  |  |
| Dependency:  | See also: p9729, p9799                                                                         |                                                                                                    |  |  |  |
|              | NOTICE                                                                                         |                                                                                                    |  |  |  |
|              | The time comprises r9781 (d                                                                    | avs) and r9782 (milliseconds).                                                                                                    |  |  |  |
|              |                                                                                                |                                                                                                    |  |  |  |
| r9794        | SI actual checksum sat                                                                         | ety enable                                                                                                    |  |  |  |
| S200 PN      | Data type: Unsigned32                                                                          | Visible in: Extended display                                                                                                    |  |  |  |
|              | Read permission:                                                                               | Read drive data or acknowledge messages                                                                                                    |  |  |  |
|              | Write permission:                                                                              | Edit device configuration or drive applications                                                                                                    |  |  |  |
|              | Parameter group:                                                                               | Basic functions                                                                                                    |  |  |  |
|              | Unit: -                                                                                        |                                                                                                    |  |  |  |

| Description:<br>Dependency: | Displays the checksum over the pa<br>See also: p9795 | e parameters to enable the safety functions (actual checksum). |                                                     |  |
|-----------------------------|------------------------------------------------------|----------------------------------------------------------------|-----------------------------------------------------|--|
| p9795                       | SI reference checksum saf                            | ety enable                                                     |                                                     |  |
| S200 PN                     | Data type: Unsigned32                                | Visible in: Extended displ                                     | lay                                                 |  |
|                             | Read permission:                                     | Read drive data or acknow                                      | vledge messages                                     |  |
|                             | Write permission:                                    | Edit Safety Integrated app                                     | blication                                           |  |
|                             | Can be changed in the operating state:               | Commissioning (Safety In                                       | tegrated)                                           |  |
|                             | Parameter group:                                     | Basic functions                                                |                                                     |  |
|                             | Unit: -                                              |                                                                |                                                     |  |
|                             | Min:                                                 | Max:                                                           | Factory setting:                                    |  |
|                             | 0000 hex                                             | FFFF FFFF hex                                                  | A1A1 A1A1 hex                                       |  |
| Description:                | Displays the checksum over the pa                    | rameters to enable the safe                                    | ety functions (reference checksum).                 |  |
| Dependency:                 | See also: r9794                                      |                                                                |                                                     |  |
| r9798                       | SI actual checksum over th                           | ne drive configuratio                                          | on                                                  |  |
| S200 PN                     | Data type: Unsigned32                                | Visible in: Extended displ                                     | lay                                                 |  |
|                             | Read permission:                                     | Read drive data or acknow                                      | vledge messages                                     |  |
|                             | Write permission:                                    | Edit device configuration                                      | or drive applications                               |  |
|                             | Parameter group:                                     | Basic functions                                                |                                                     |  |
|                             | Unit: -                                              |                                                                |                                                     |  |
| Description:                | Displays the checksum over the ch                    | ecksum-checked paramete                                        | rs to configure the drive (actual checksum).        |  |
| bependency.                 |                                                      |                                                                |                                                     |  |
| p9799                       | SI reference checksum ove                            | er the configuration                                           | of the drive                                        |  |
| S200 PN                     | Data type: Unsigned32                                | Visible in: Extended displ                                     | lay                                                 |  |
|                             | Read permission:                                     | Read drive data or acknow                                      | vledge messages                                     |  |
|                             | Write permission:                                    | Edit Safety Integrated application                             |                                                     |  |
|                             | Can be changed in the operating<br>state:            | Commissioning (Safety In                                       | tegrated)                                           |  |
|                             | Parameter group:                                     | Basic functions                                                |                                                     |  |
|                             | Unit: -                                              |                                                                |                                                     |  |
|                             | Min:                                                 | Max:                                                           | Factory setting:                                    |  |
|                             | 0000 hex                                             | FFFF FFFF hex                                                  | A1A1 A1A1 hex                                       |  |
| Description:                | Sets the checksum over the checks                    | um-checked parameters to                                       | o configure the drive (reference checksum).         |  |
| Dependency:                 | See also: r9798                                      |                                                                |                                                     |  |
| r9828                       | SI actual checksum config                            | uration of safety fur                                          | actions channel B                                   |  |
| S200 PN                     | Data type: Unsigned32                                | Visible in: Extended displ                                     | lay                                                 |  |
|                             | Read permission:                                     | Read drive data or acknow                                      | vledge messages                                     |  |
|                             | Write permission:                                    | Edit device configuration                                      | or drive applications                               |  |
|                             | Parameter group:                                     | Extended functions                                             |                                                     |  |
|                             | Unit: -                                              |                                                                |                                                     |  |
| Description:                | Displays the checksum over the ch<br>channel B.      | ecksum-checked paramete                                        | ers to configure safety functions (actual checksum) |  |
| Dependency:                 | See also: p9829                                      |                                                                |                                                     |  |
|                             |                                                      |                                                                |                                                     |  |

| p9829 SI reference checksum configuration of safety functions chan. B                                                 |                                                                                  |  |  |  |  |
|----------------------------------------------------------------------------------------------------|----------------------------------------------------------------------------------|--|--|--|--|
| S200 PN Data type: Unsigned 32 Visible in: Extended display                                                           |                                                                                  |  |  |  |  |
| <b>Read permission:</b> Read drive data or acknowledge messages                                                       | Read drive data or acknowledge messages                                          |  |  |  |  |
| Write permission: Edit Safety Integrated application                                                                  | Edit Safety Integrated application<br>perating Commissioning (Safety Integrated) |  |  |  |  |
| Can be changed in the operating Commissioning (Safety Integrated)                                                     |                                                                                  |  |  |  |  |
| state:                                                                                                    |                                                                                  |  |  |  |  |
| Parameter group: Extended functions                                                                                   |                                                                                  |  |  |  |  |
| Unit: -                                                                                                    |                                                                                  |  |  |  |  |
| Min: Max: Factory setting:                                                                                            |                                                                                  |  |  |  |  |
| 0000 hex FFFF FFFF hex B2B2 B2B2 hex                                                                                  |                                                                                  |  |  |  |  |
| <b>Description:</b> Sets the checksum over the checked parameters used to configure safety functions (reference check | csum).                                                                           |  |  |  |  |
| Dependency: See also: r9828                                                                                           |                                                                                  |  |  |  |  |
| r9894 SI actual checksum safety enable channel B                                                                      |                                                                                  |  |  |  |  |
| S200 PN Data type: Unsigned32 Visible in: Extended display                                                            |                                                                                  |  |  |  |  |
| Read permission: Read drive data or acknowledge messages                                                              | Read drive data or acknowledge messages                                          |  |  |  |  |
| Write permission: Edit device configuration or drive applications                                                     |                                                                                  |  |  |  |  |
| Parameter group:                                                                                                    |                                                                                  |  |  |  |  |
| Unit: -                                                                                                    | Unit: -                                                                          |  |  |  |  |
| Description: Displays the checksum over the parameters to enable the safety functions (actual checksum) chann         | el B.                                                                            |  |  |  |  |
| Dependency: See also: p9895                                                                                           |                                                                                  |  |  |  |  |
| p9895 SI reference checksum safety enable channel B                                                                   |                                                                                  |  |  |  |  |
| S200 PN Data type: Unsigned32 Visible in: Extended display                                                            |                                                                                  |  |  |  |  |
| <b>Read permission:</b> Read drive data or acknowledge messages                                                       | Read drive data or acknowledge messages                                          |  |  |  |  |
| Write permission: Edit Safety Integrated application                                                                  | Edit Safety Integrated application                                               |  |  |  |  |
| Can be changed in the operating Commissioning (Safety Integrated) state:                                              | Can be changed in the operating Commissioning (Safety Integrated) state:         |  |  |  |  |
| Parameter group:                                                                                                    |                                                                                  |  |  |  |  |
| Unit: -                                                                                                    |                                                                                  |  |  |  |  |
| Min: Max: Factory setting:                                                                                            |                                                                                  |  |  |  |  |
| 0000 hex FFFF FFFF hex B2B2 B2B2 hex                                                                                  |                                                                                  |  |  |  |  |
| Description: Displays the checksum over the parameters to enable the safety functions (reference checksum) cha        | annel B.                                                                         |  |  |  |  |
| Dependency: See also: r9894                                                                                           |                                                                                  |  |  |  |  |
| r9898 SI actual checksum configuration of the drive, channel B                                                        |                                                                                  |  |  |  |  |
| S200 PN Data type: Unsigned 32 Visible in: Extended display                                                           |                                                                                  |  |  |  |  |
| Read permission: Read drive data or acknowledge messages                                                              |                                                                                  |  |  |  |  |
| Write permission: Edit device configuration or drive applications                                                     | Edit device configuration or drive applications                                  |  |  |  |  |
| Parameter group: Basic functions                                                                                      |                                                                                  |  |  |  |  |
| Unit: -                                                                                                    |                                                                                  |  |  |  |  |
| <b>Description:</b> Displays the checksum over the checksum-checked parameters to configure the drive (actual checks  | sum) channel B.                                                                  |  |  |  |  |
|                                                                                                    |                                                                                  |  |  |  |  |

| p9899        | SI reference checksum ove                                                        | er the drive configura                                          | tion, channel B                                       |                                                |  |
|--------------|----------------------------------------------------------------------------------|-----------------------------------------------------------------|-------------------------------------------------------|------------------------------------------------|--|
| S200 PN      | Data type: Unsigned32                                                            | Visible in: Extended displa                                     | У                                                     |                                                |  |
|              | Read permission:                                                                 | Read drive data or acknowledge messages                         |                                                       |                                                |  |
|              | Write permission:                                                                | Edit Safety Integrated application                              |                                                       |                                                |  |
|              | Can be changed in the operating state:                                           | Commissioning (Safety Integrated)                               |                                                       |                                                |  |
|              | Parameter group:                                                                 | Basic functions                                                 |                                                       |                                                |  |
|              | Unit: -                                                                          |                                                                 |                                                       |                                                |  |
|              | Min:                                                                             | Max:                                                            | Factory s                                             | etting:                                        |  |
|              | 0000 hex                                                                         | FFFF FFFF hex                                                   | B2B2 B2B                                              | 2 hex                                          |  |
| Description: | Sets the checksum over the checks                                                | um-checked parameters to                                        | configure the drive (ref                              | erence checksum) channel B.                    |  |
| Dependency:  | See also: r9898                                                                  |                                                                 |                                                       |                                                |  |
| p10000.0     | SI F-DI enable                                                                   |                                                                 |                                                       |                                                |  |
| S200 PN      | Data type: Unsigned8                                                             | Visible in: Standard display                                    | y                                                     |                                                |  |
|              | Read permission:                                                                 | Read drive data or acknow                                       | ledge messages                                        |                                                |  |
|              | Write permission:                                                                | Edit Safety Integrated appl                                     | ication                                               |                                                |  |
|              | Can be changed in the operating<br>state:                                        | Commissioning (Safety Inte                                      | egrated)                                              |                                                |  |
|              | Parameter group:                                                                 | Safety Integrated                                               |                                                       |                                                |  |
|              | Unit: -                                                                          |                                                                 |                                                       |                                                |  |
|              | Min:                                                                             | Max:                                                            | Factory s                                             | etting:                                        |  |
|              | -                                                                                | -                                                               | 0001 bin                                              |                                                |  |
| Description: | Sets the enable signal for the failsa                                            | ife digital inputs.                                             |                                                       |                                                |  |
| Bit array:   | Bit Signal name                                                                  |                                                                 | 1 signal                                              | 0 signal                                       |  |
|              | 00 F-DI 0 (X131.1/2, X131.5/6)                                                   |                                                                 | Enabled                                               | Not enabled                                    |  |
|              | Note<br>F-DI that have been enabled are m<br>set to simulation nor used as non-s | onitored in a safety-relevant<br>safety-related functions, as t | t way. It is neither perm<br>they can be subject to t | issible that the associated DI are est pulses. |  |
| p10002       | SI F-DI changeover discrep                                                       | ancy time                                                       |                                                       |                                                |  |
| 5200 PN      | Data type: FloatingPoint32                                                       | Visible in: Standard displa                                     | y                                                     |                                                |  |
|              | Read permission:                                                                 | Read drive data or acknow                                       | ledge messages                                        |                                                |  |
|              | Write permission:                                                                | Edit Safety Integrated appl                                     | ication                                               |                                                |  |
|              | Can be changed in the operating state:                                           | Commissioning (Safety Int                                       | egrated)                                              |                                                |  |
|              | Parameter group:                                                                 | Safety Integrated                                               |                                                       |                                                |  |
|              | Unit: ms                                                                         |                                                                 |                                                       |                                                |  |
|              | Min:                                                                             | Max:                                                            | Factory s                                             | etting:                                        |  |
|              | 1.00 [ms]                                                                        | 2000.00 [ms]                                                    | 500.00 [n                                             | ns]                                            |  |
| Description: | Sets the discrepancy time for digita                                             | al inputs.                                                      |                                                       |                                                |  |
|              | The signal states at the two associa                                             | ated digital inputs (F-DI) mu                                   | st assume the same sta                                | ate within this discrepancy time.              |  |
|              | <b>Note</b><br>The time must be set longer than t                                | he SI monitoring clock cycle                                    | 5.                                                    |                                                |  |

| p10017[02]   | SI digital inputs input filte                                                                                                    | r                                                                                                    |                                                                                                    |  |  |
|--------------|----------------------------------------------------------------------------------------------------|----------------------------------------------------------------------------------------------------|----------------------------------------------------------------------------------------------------|--|--|
| S200 PN      | Data type: FloatingPoint32                                                                                                    | atingPoint32 Visible in: Standard display                                                                         |                                                                                                    |  |  |
|              | Read permission:                                                                                                    | Read drive data or acknowledge messages                                                                           |                                                                                                    |  |  |
|              | Write permission:                                                                                                    | Edit Safety Integrated application                                                                                |                                                                                                    |  |  |
|              | Can be changed in the operating state:                                                                                                    | rating Commissioning (Safety Integrated)                                                                          |                                                                                                    |  |  |
|              | Parameter group:                                                                                                    | Safety Integrated                                                                                                 |                                                                                                    |  |  |
|              | Unit: ms                                                                                                    |                                                                                                    |                                                                                                    |  |  |
|              | Min:                                                                                                    | Max:                                                                                                    | Factory setting:                                                                                        |  |  |
|              | 1.00 [ms]                                                                                                    | 100.00 [ms]                                                                                                    | 4.00 [ms]                                                                                               |  |  |
| Description: | Setting of the input filter for the di<br>The input filter is rounded off to w<br>The input filter acts on the followin<br>- Failsafe digital inputs (F-DI).                                                                                                    | gital inputs.<br>hole milliseconds and accepted.<br>ng digital inputs:                                            |                                                                                                    |  |  |
| Index:       | Example:<br>Input filter = 1 ms: Fault pulses of 1 ms are filtered; only pulses longer than 2 ms are processed.<br>Input filter = 3 ms: Fault pulses of 3 ms are filtered; only pulses longer than 4 ms are processed.<br>The input filtering result can be read in r10051 and r10151.<br>The set input filter impacts the response time of the safety function.<br>[0] = F-DI 0<br>[1] = Reserved                                                                                                    |                                                                                                    |                                                                                                    |  |  |
|              | <b>Note</b><br>If the self test is enabled using extension set longer than the maximum duration power supply (p10041 = 1), then the set of the set of t | ernally specified dark pulses (p1004<br>ation of the dark pulses + 2 ms. If t<br>this means p10017 > p10018 + 2 r | H = 3) for at least one F-DI, then p10017 must be he test pulses are specified using the switchable ms. |  |  |
| p10018       | SI F-DI self test length dar                                                                                                    | k pulses VS+                                                                                                    |                                                                                                    |  |  |
| S200 PN      | Data type: FloatingPoint32                                                                                                    | Visible in: Standard display                                                                                      |                                                                                                    |  |  |
|              | Read permission:                                                                                                    | Read drive data or acknowledge i                                                                                  | messages                                                                                                |  |  |
|              | Write permission:                                                                                                    | Edit Safety Integrated application                                                                                | I                                                                                                    |  |  |
|              | Can be changed in the operating state:                                                                                                    | Commissioning (Safety Integrated                                                                                  | d)                                                                                                    |  |  |
|              | Parameter group:                                                                                                    | Safety Integrated                                                                                                 |                                                                                                    |  |  |
|              | Unit: ms                                                                                                    |                                                                                                    |                                                                                                    |  |  |
|              | Min:                                                                                                    | Max:                                                                                                    | Factory setting:                                                                                        |  |  |
|              | 0 [ms]                                                                                                    | 50 [ms]                                                                                                    | 0 [ms]                                                                                                  |  |  |
| Description: | Sets the dark pulse length of the switchable power supply for the self test using specified dark pulses (p10041) of the F-DI.                                                                                                    |                                                                                                    |                                                                                                    |  |  |
|              | Value = 0: switchable power supply, permanently switched on.                                                                                                    |                                                                                                    |                                                                                                    |  |  |
|              | Value > 0: dark pulse length for th                                                                                                    | e switchable power supply. The tes                                                                                | st cycle is fixed at 5 s.                                                                               |  |  |
|              | <b>Note</b><br>The dark pulses of the switchable p<br>1).<br>The switchable power supply is co                                                                                                    | oower supply are only enabled for t<br>ntinuously switched on if another                                          | he self test using specified dark pulses (p10041 = self test was set                                    |  |  |

| p10019                                                                                                    | IO019 SI F-DI self test external dark pulses wait time                                         |                                         |                     |                          |  |
|----------------------------------------------------------------------------------------------------|------------------------------------------------------------------------------------------------|-----------------------------------------|---------------------|--------------------------|--|
| 5200 PN                                                                                                    | Data type: FloatingPoint32 Visible in: Standard display                                        |                                         |                     |                          |  |
|                                                                                                    | Read permission:                                                                               | Read drive data or acknowledge messages |                     |                          |  |
|                                                                                                    | Write permission:                                                                              | Edit Safety Integrated application      | -                   |                          |  |
|                                                                                                    | Can be changed in the operating state:                                                         | Commissioning (Safety Integrated        | )                   |                          |  |
|                                                                                                    | Parameter group:                                                                               | Safety Integrated                       |                     |                          |  |
|                                                                                                    | Unit: s                                                                                        |                                         |                     |                          |  |
|                                                                                                    | Min:                                                                                           | Max:                                    | Factory set         | ting:                    |  |
|                                                                                                    | 10 [s]                                                                                         | 3600 [s]                                | 1020 [s]            |                          |  |
| Description:                                                                                                    | Sets the maximum wait time for th                                                              | e dark pulses for the F-DI self test u  | using an externally | y specified test pulses. |  |
|                                                                                                    | Note                                                                                           |                                         |                     |                          |  |
|                                                                                                    | This parameter is only active for F-                                                           | DIs that are tested using external te   | est pulses (p1004   | 1[x] = 3).               |  |
| c10022                                                                                                    | SI STO input terminal                                                                          |                                         |                     |                          |  |
| S200 PN                                                                                                    | Data type: Unsigned8                                                                           | Visible in: Standard display            |                     |                          |  |
|                                                                                                    | Read permission:                                                                               | Read drive data or acknowledge m        | nessages            |                          |  |
|                                                                                                    | Write permission:                                                                              | Edit Safety Integrated application      | -                   |                          |  |
|                                                                                                    | Parameter group:                                                                               | Safety Integrated                       |                     |                          |  |
|                                                                                                    | Unit: -                                                                                        |                                         |                     |                          |  |
| Description:                                                                                                    | Signal for the axis-specific selection of function "STO (Safe Torque Off)" (control via F-DI). |                                         |                     |                          |  |
|                                                                                                    | Note                                                                                           |                                         |                     |                          |  |
|                                                                                                    | F-DI: Failsafe Digital Input                                                                   |                                         |                     |                          |  |
| p10040.0                                                                                                    | SI F-DI input mode                                                                             |                                         |                     |                          |  |
| S200 PN                                                                                                    | Data type: Unsigned8                                                                           | Visible in: Standard display            |                     |                          |  |
|                                                                                                    | Read permission:                                                                               | Read drive data or acknowledge messages |                     |                          |  |
|                                                                                                    | Write permission:                                                                              | Edit Safety Integrated application      |                     |                          |  |
|                                                                                                    | Can be changed in the operating state:                                                         | g Commissioning (Safety Integrated)     |                     |                          |  |
|                                                                                                    | Parameter group:                                                                               | Safety Integrated                       |                     |                          |  |
|                                                                                                    | Unit: -                                                                                        |                                         | _                   |                          |  |
|                                                                                                    | Min:                                                                                           | Max:                                    | Factory set         | ting:                    |  |
| Description:                                                                                                    | -<br>Sets the input mode for the safety                                                        | -<br>digital inputs (F-DI)              |                     |                          |  |
| Bit arrav:                                                                                                    | Bit Signal name                                                                                |                                         | 1 signal            | 0 signal                 |  |
| , and a second second sec | 00 F-DI 0, DI 11 (X131.5/6)                                                                    |                                         | NO contact          | NC contact               |  |
| p10041[02]                                                                                                    | SI F-DI self test mode sele                                                                    | ction                                   |                     |                          |  |
| S200 PN                                                                                                    | Data type: Integer16                                                                           | <b>Visible in:</b> Standard display     |                     |                          |  |
|                                                                                                    | Read permission:                                                                               | Read drive data or acknowledge m        | nessages            |                          |  |
|                                                                                                    | Write permission:                                                                              | Edit Safety Integrated application      |                     |                          |  |
|                                                                                                    | Can be changed in the operating state:                                                         | g Commissioning (Safety Integrated)     |                     |                          |  |
|                                                                                                    | Parameter group:                                                                               | Safety Integrated                       |                     |                          |  |
|                                                                                                    | Unit: -                                                                                        |                                         |                     |                          |  |
|                                                                                                    | Min:                                                                                           | Max:                                    | Factory set         | ting:                    |  |
|                                                                                                    | 0                                                                                              | 3                                       | 0                   |                          |  |
| Description:                                                                                                    | Enable for the F-DI self test.                                                                 |                                         |                     |                          |  |

| Value:       | 0: Self test using int                                                                                                    | 0: Self test using internal test signals |                |                                    |  |
|--------------|----------------------------------------------------------------------------------------------------|------------------------------------------|----------------|------------------------------------|--|
|              | 1: Self test using specified dark pulses (VS+)                                                                                                    |                                          |                |                                    |  |
| Indev        | 5: Sell test using ex<br>$[0] = F_D I 0$                                                                                                    | ternally specified dark pulses           |                |                                    |  |
| index.       | [0] = Reserved                                                                                                    |                                          |                |                                    |  |
|              | [2] = Reserved                                                                                                    |                                          |                |                                    |  |
|              | Note                                                                                                    |                                          |                |                                    |  |
|              | Mode 1:                                                                                                    |                                          |                |                                    |  |
|              | A check is made whether p10                                                                                                    | 017 is > p10018 + 2 ms and whether p100  | )18 is set > 0 |                                    |  |
| 40054.0      |                                                                                                    | Clabital inputs status shannal A         |                |                                    |  |
| r10051.0     | SI digital inputs status                                                                                                    | channel A                                |                |                                    |  |
| S200 PN      | Data type: Unsigned8                                                                                                    | Visible in: Standard display             |                |                                    |  |
|              | Read permission:                                                                                                    | Read drive data or acknowledge me        | sages          |                                    |  |
|              | Write permission:                                                                                                    | Edit device configuration or drive ap    | plications     |                                    |  |
|              | Parameter group:                                                                                                    | Safety Integrated                        |                |                                    |  |
| Description  | Unit: -<br>Display and signal source for t                                                                                                    | be single channel legical and dehounced  | status of the  | failcafa digital inputs of channel |  |
| Description: | A.                                                                                                    | ne single-channel, logical and debounced | status of the  | alisale digital inputs of charmer  |  |
| Bit array:   | Bit Signal name                                                                                                    | 1                                        | signal         | 0 signal                           |  |
|              | 00 Status of the DI 10 (X1                                                                                                    | 31.1/2) L                                | ogical 1.      | Logical 0                          |  |
| Dependency:  | See also: p10017                                                                                                    |                                          |                |                                    |  |
|              | Note                                                                                                    |                                          |                |                                    |  |
|              | The relationship between the logic level and the external voltage level at the input is intended for the use of a safety                                                                                                    |                                          |                |                                    |  |
|              | function:<br>With 24 V at the input, NC contacts have a logical "1" level, for 0 V at the input, a logical "0" level.<br>This means that an NCNC contact parameterization for 0 V at both inputs of the E-DL loads to a status of the E-DL equal |                                          |                |                                    |  |
|              |                                                                                                    |                                          |                |                                    |  |
|              | to "0" (safety function selected), for 24 V at both inputs of the F-DI, to a status of the F-DI equal to "1" (safety function                                                                                                    |                                          |                |                                    |  |
|              | deselected).                                                                                                    | ected).                                  |                |                                    |  |
|              | F-DI: Failsafe Digital Input                                                                                                    |                                          |                |                                    |  |
|              | NC contact:                                                                                                    |                                          |                |                                    |  |
|              | 24V at the input -> logical "1"                                                                                                    |                                          |                |                                    |  |
|              | 0V at the input -> logical "0"                                                                                                    |                                          |                |                                    |  |
| ×10071.0     | SLE DI status                                                                                                    |                                          |                |                                    |  |
| 5200 PN      | Data type: Unsigned8                                                                                                    | Visible in: Standard display             |                |                                    |  |
| 5200111      | Read permission:                                                                                                    | Read drive data or acknowledge me        | sages          |                                    |  |
|              | Write permission:                                                                                                    | Edit device configuration or drive ap    | plications     |                                    |  |
|              | Parameter group:                                                                                                    | Safety Integrated                        |                |                                    |  |
|              | Unit: -                                                                                                    | , ,                                      |                |                                    |  |
| Description: | Display for the status of the fa                                                                                                    | ailsafe digital inputs.                  |                |                                    |  |
| Bit array:   | Bit Signal name                                                                                                    | 1                                        | signal         | 0 signal                           |  |
| -            | 00 Status of the F-DI 0                                                                                                    | L                                        | ogical 1       | Logical 0                          |  |
|              | Note                                                                                                    |                                          |                |                                    |  |
|              | The following applies:                                                                                                    |                                          |                |                                    |  |
|              | - Logical "0": Safety function i                                                                                                    | s selected                               |                |                                    |  |
|              | - Logical "1": safety function i                                                                                                    | s deselected                             |                |                                    |  |
|              | F-DI: Failsafe Digital Input                                                                                                    |                                          |                |                                    |  |

| r10080.07    | SI status signals chann                                                                                                    | el A                                    |                               |                                    |  |  |
|--------------|----------------------------------------------------------------------------------------------------|-----------------------------------------|-------------------------------|------------------------------------|--|--|
| S200 PN      | Data type: Unsigned32                                                                                                    | Visible in: Extended dis                | play                          |                                    |  |  |
|              | Read permission:                                                                                                    | Read drive data or acknowledge messages |                               |                                    |  |  |
|              | Write permission:                                                                                                    |                                         |                               |                                    |  |  |
|              | Parameter group                                                                                                    |                                         |                               |                                    |  |  |
|              | Unit: -                                                                                                    |                                         |                               |                                    |  |  |
| Description: | Status signals (channel A) for                                                                                                    | safety-relevant motion monit            | oring functions integrated    | l in the drive.                    |  |  |
| Bit arrav:   | Bit Signal name                                                                                                    | , , , , , , , , , , , , , , , , , , ,   | 1 signal                      | 0 signal                           |  |  |
| 5            | 00 STO or safe pulse cance                                                                                                    | llation active                          | Yes                           | No                                 |  |  |
|              | 07 Internal event                                                                                                    |                                         | No                            | Yes                                |  |  |
|              | 107107                                                                                                    |                                         |                               |                                    |  |  |
|              |                                                                                                    |                                         |                               |                                    |  |  |
|              | For bit U7:<br>An internal event is displayed                                                                                           | if STO is active                        |                               |                                    |  |  |
|              |                                                                                                    |                                         |                               |                                    |  |  |
|              | Note                                                                                                    |                                         | <i>.</i>                      |                                    |  |  |
|              | Only the status signals of the a                                                                                                    | vailable and enabled function           | s (see p9604) are updated     | . All others are 0 across the boar |  |  |
|              |                                                                                                    | : <b>f</b> :                            |                               |                                    |  |  |
| r10098       | Si actual checksum acr                                                                                                    | oss device-specific par                 | rameters                      |                                    |  |  |
| S200 PN      | Data type: Unsigned32                                                                                                    | Visible in: Extended display            |                               |                                    |  |  |
|              | Read permission:                                                                                                    | Read drive data or ackn                 | owledge messages              |                                    |  |  |
|              | Write permission:                                                                                                    | Edit device configuratio                | n or drive applications       |                                    |  |  |
|              | Parameter group:                                                                                                    | Basic functions                         |                               |                                    |  |  |
|              | Unit: -                                                                                                    |                                         |                               |                                    |  |  |
| Description: | Displays the checksum over th (actual checksum).                                                                                        | e checksum-checked parame               | ters for the device-specific  | parameters of the drive system     |  |  |
| Dependency:  | See also: p10099                                                                                                    |                                         |                               |                                    |  |  |
|              | SI reference checksum                                                                                                    | across device-specific                  | narameters                    |                                    |  |  |
| 5200 PN      | Data type: Unsigned 32                                                                                                    | Visible in: Extended dis                | parameters                    |                                    |  |  |
| 520011       | Bead permission:                                                                                                    | Read drive data or ackn                 | owledge messages              |                                    |  |  |
|              | Write permission:                                                                                                    | Edit Safety Integrated application      |                               |                                    |  |  |
|              | Can be changed in the operation                                                                                                    | ting Commissioning (Safety              | Integrated)                   |                                    |  |  |
|              | state:                                                                                                    | ing commissioning (safety               | integrated)                   |                                    |  |  |
|              | Parameter group:                                                                                                    | Basic functions                         |                               |                                    |  |  |
|              | Unit: -                                                                                                    |                                         |                               |                                    |  |  |
|              | Min:                                                                                                    | Max:                                    | Factory s                     | etting:                            |  |  |
|              | 0000 hex                                                                                                    | FFFF FFFF hex                           | A1A1 A1/                      | \1 hex                             |  |  |
| Description: | Displays the checksum over the checksum-checked parameters for the device-specific parameters of the drive system (reference checksum). |                                         |                               |                                    |  |  |
| Dependency:  | See also: r10098                                                                                                    |                                         |                               |                                    |  |  |
| r10151 0     | SI digital inputs status                                                                                                    | channel B                               |                               |                                    |  |  |
| 5200 PN      | Data type: Unsigned8                                                                                                    | Visible in: Standard dis                | nlav                          |                                    |  |  |
| 520011       | Bead permission:                                                                                                    | Read drive data or ackn                 | owledge messages              |                                    |  |  |
|              | Write permission:                                                                                                    | Edit device configuratio                | n or drive applications       |                                    |  |  |
|              | Parameter group                                                                                                    | Luit device configuratio                | n or unive applications       |                                    |  |  |
|              | linit.                                                                                                    |                                         |                               |                                    |  |  |
| Description  | Display for the single channel                                                                                                    | logical and dehounced statu             | s of the fails of digital inc | uts of channel P                   |  |  |
|              | Display for the single-challer,                                                                                                    | logical and debounced statu             |                               |                                    |  |  |
| Dit di i dy: | DO Status of the DI 11 (V12                                                                                                    | 1 5/6)                                  | i signai                      | u signai                           |  |  |
|              |                                                                                                    | (טוכ.ד                                  | LOGICAL                       |                                    |  |  |

| Dependency:  | See also: p10017, p10040                                                                                                    |                                       |                      |                                    |  |
|--------------|----------------------------------------------------------------------------------------------------|---------------------------------------|----------------------|------------------------------------|--|
|              | Note<br>The relationship between the logic level and the external voltage level at the input depends on the parameterization (see<br>p10040) of the input as NC contact or NO contact, and is aligned to the use of a safety function:<br>With 24 V at the input, NC contacts have a logical "1" level, for 0 V at the input, a logical "0" level.<br>This means that an NC/NC contact parameterization of 0 V at both inputs of the F-DI leads to a status of the F-DI equal<br>to "0" (safety function selected), for 24 V at both inputs of the F-DI, to a status of the F-DI equal to "1" (safety function<br>deselected). |                                       |                      |                                    |  |
|              | With 24 V at the input, NO contacts have a logical "0" level, for 0 V at the input, a logical "1" level. This means that for<br>an NC/NO contact parameterization, the level 0 V/24 V leads to a status of the F-DI equal to "0" (safety function selected),<br>the level 24 V/0 V leads to status of the F-DI equal to "1" (safety function deselected).<br>F-DI: Failsafe Digital Input                                                                                                    |                                       |                      |                                    |  |
| r10171.0     | SI F-DI status channel                                                                                                    | В                                     |                      |                                    |  |
| S200 PN      | Data type: Unsigned8                                                                                                    | Visible in: Extended display          |                      |                                    |  |
|              | Read permission:                                                                                                    | Read drive data or acknowled          | lge messages         |                                    |  |
|              | Write permission:                                                                                                    | Edit device configuration or d        | rive applications    |                                    |  |
|              | Parameter group:                                                                                                    | Safety Integrated                     |                      |                                    |  |
|              | Unit: -                                                                                                    |                                       |                      |                                    |  |
| Description: | Display for the status of the f                                                                                                    | ailsafe digital inputs.               |                      |                                    |  |
| Bit array:   | Bit Signal name                                                                                                    |                                       | 1 signal             | 0 signal                           |  |
|              | 00 Status of the F-DI 0                                                                                                    |                                       | Logical 1            | Logical 0                          |  |
|              | If a safety function (e.g. via c10022) is controlled via an F-DI, then the following applies:<br>- Logical "0": Safety function is selected<br>- Logical "1": safety function is deselected<br>F-DI: Failsafe Digital Input                                                                                                    |                                       |                      |                                    |  |
| r10180.07    | SI status signals chan                                                                                                    | nel B                                 |                      |                                    |  |
| S200 PN      | Data type: Unsigned32                                                                                                    | Visible in: Extended display          |                      |                                    |  |
|              | Read permission:                                                                                                    | Read drive data or acknowled          | lge messages         |                                    |  |
|              | Write permission:                                                                                                    | Edit device configuration or d        | rive applications    |                                    |  |
|              | Parameter group:                                                                                                    |                                       |                      |                                    |  |
|              | Unit: -                                                                                                    |                                       |                      |                                    |  |
| Description: | Status signals (channel B) for                                                                                                    | safety-relevant motion monitoring     | functions integrated | d in the drive.                    |  |
| Bit array:   | Bit Signal name                                                                                                    |                                       | 1 signal             | 0 signal                           |  |
|              | 00 STO or safe pulse canc                                                                                                    | ellation active                       | Yes                  | No                                 |  |
|              | 07 Internal event                                                                                                    |                                       | No                   | Yes                                |  |
|              | NOTICE                                                                                                    |                                       |                      |                                    |  |
|              | For bit 07:                                                                                                    |                                       |                      |                                    |  |
|              | An internal event is displaye                                                                                                    | d if STO is active.                   |                      |                                    |  |
|              | Note                                                                                                    |                                       |                      |                                    |  |
|              | Only the function status sign                                                                                                    | als of the available and enabled func | tions (see p9604) ar | e updated. All others are 0 across |  |

the board.

| r10198       | SI actual checksum acros                                             | s device-specific para                          | meters channel B            |                                |  |  |
|--------------|----------------------------------------------------------------------|-------------------------------------------------|-----------------------------|--------------------------------|--|--|
| S200 PN      | Data type: Unsigned32                                                | Visible in: Extended disp                       | lay                         |                                |  |  |
|              | Read permission:                                                     | Read drive data or acknow                       | vledge messages             |                                |  |  |
|              | Write permission:                                                    | Edit device configuration                       | or drive applications       |                                |  |  |
|              | Parameter group:                                                     | Parameter group: Basic functions                |                             |                                |  |  |
|              | Unit: -                                                              |                                                 |                             |                                |  |  |
| Description: | Displays the checksum over the cl<br>(actual checksum) channel B.    | necksum-checked paramete                        | ers for the device-specific | parameters of the drive system |  |  |
| Dependency:  | See also: p10199                                                     |                                                 |                             |                                |  |  |
| p10199       | SI reference checksum ac                                             | ross device-specific p                          | parameters chan B           |                                |  |  |
| S200 PN      | Data type: Unsigned32                                                | Visible in: Extended disp                       | lay                         |                                |  |  |
|              | Read permission:                                                     | Read drive data or acknow                       | wledge messages             |                                |  |  |
|              | Write permission:                                                    | Edit Safety Integrated app                      | olication                   |                                |  |  |
|              | Can be changed in the operating state:                               | g Commissioning (Safety Ir                      | ntegrated)                  |                                |  |  |
|              | Parameter group:                                                     | Basic functions                                 |                             |                                |  |  |
|              | Unit: -                                                              |                                                 |                             |                                |  |  |
|              | Min:                                                                 | Max:                                            | Factory se                  | etting:                        |  |  |
|              | 0000 hex                                                             | FFFF FFFF hex                                   | B2B2 B2B                    | 2 hex                          |  |  |
| Description: | Displays the checksum over the cl<br>(reference checksum) channel B. | necksum-checked paramete                        | ers for the device-specific | parameters of the drive system |  |  |
| Dependency:  | See also: r10198                                                     |                                                 |                             |                                |  |  |
| r10352.015   | SI STO select cause                                                  |                                                 |                             |                                |  |  |
| S200 PN      | Data type: Unsigned32                                                | Visible in: Standard displ                      | ay                          |                                |  |  |
|              | Read permission:                                                     | Read drive data or acknow                       | wledge messages             |                                |  |  |
|              | Write permission:                                                    | Edit device configuration                       | or drive applications       |                                |  |  |
|              | Parameter group:                                                     | Safety Integrated                               |                             |                                |  |  |
|              | Unit: -                                                              | , ,                                             |                             |                                |  |  |
| Description: | Reason that STO (Safe Torque Off                                     | Dff) function was selected.                     |                             |                                |  |  |
| Bit array:   | Bit Signal name                                                      |                                                 | 1 signal                    | 0 signal                       |  |  |
| 2            | 00 Selection via F-DI                                                |                                                 | High                        | Low                            |  |  |
|              | 04 Safety commissioning mod                                          | e active                                        | High                        | Low                            |  |  |
|              | 12 Stop response                                                     |                                                 | Hiah                        | Low                            |  |  |
|              | 14 Response to parameterizing                                        | a error                                         | Hiah                        | Low                            |  |  |
|              | 15 Response to internal software error                               |                                                 | High                        | Low                            |  |  |
| r10452.015   | SI STO select cause chanr                                            | nel B                                           |                             |                                |  |  |
| S200 PN      | Data type: Unsigned32                                                | Visible in: Extended disp                       | lay                         |                                |  |  |
|              | Read permission:                                                     | Read drive data or acknowledge messages         |                             |                                |  |  |
|              | Write permission:                                                    | Edit device configuration or drive applications |                             |                                |  |  |
|              | Parameter group: Safety Integrated                                   |                                                 |                             |                                |  |  |
|              | Unit: -                                                              | , ,                                             |                             |                                |  |  |
| Description: | Reason for the selection of functi                                   | on STO (Safe Torque Off) on                     | i channel B.                |                                |  |  |
| Bit array:   | Bit Signal name                                                      |                                                 | 1 signal                    | 0 signal                       |  |  |
| 2            | 00 Selection via F-DI                                                |                                                 | High                        | Low                            |  |  |
|              | 04 Safety commissioning mod                                          | e active                                        | High                        | Low                            |  |  |
|              | 12 Stop response                                                     |                                                 | High                        | Low                            |  |  |
|              |                                                                      |                                                 | 5                           |                                |  |  |

|              | <ul><li>Response to parameterizing error</li><li>Response to internal software error</li></ul>                                                                                                    |                         | High                        | Low     |  |
|--------------|----------------------------------------------------------------------------------------------------|-------------------------|-----------------------------|---------|--|
|              |                                                                                                    |                         | High                        | Low     |  |
| c11500[03]   | LR initiate absolute encoder adjustment                                                                                                    |                         |                             |         |  |
|              | Data type: Unsigned8                                                                                                    | Visible in: Standard    | display                     |         |  |
|              | Read permission:                                                                                                    | Read drive data or a    | cknowledge messages         |         |  |
|              | Write permission:                                                                                                    | Edit device configur    | ation or drive applications |         |  |
|              | Parameter group:                                                                                                    | Position control        |                             |         |  |
|              | Unit: -                                                                                                    |                         |                             |         |  |
| Description: | Initiate adjustment for absolute                                                                                                    | e encoder               |                             |         |  |
| •            | A 0/1 signal starts the absolute encoder adjustment.                                                                                                    |                         |                             |         |  |
| Index:       | [0] = Position control                                                                                                    | -                       |                             |         |  |
|              | [1] = Motor encoder                                                                                                    |                         |                             |         |  |
|              | [2] = Encoder 2                                                                                                    |                         |                             |         |  |
|              | [3] = Encoder 3                                                                                                    |                         |                             |         |  |
| Dependency:  | See also: p2507, r2526, c2598                                                                                                    | 3, p2599                |                             |         |  |
|              |                                                                                                    |                         |                             |         |  |
|              | For rotating absolute encoders, when adjusting, a range is set up symmetrically around zero with half of the encoder range, within which the position must be re-established after switch-off/switch-on. In this range, it is only permissible that the encoder overflows.<br>After the adjustment has been completed, it must be guaranteed that the range is not exited. The reason for this is that outside the range, there is no clear reference any longer between the encoder actual value and mechanical system. If the home position (c2598) lies in this range, then the position actual value is set when adjusting to the home position. Otherwise, adjustment is canceled with F07443.<br>There is no overflow for linear absolute encoders. This means that after the adjustment, the position can be re-established in the complete traversing range after switch-off/switch-on. When adjusting, the position actual value is set to the home position. |                         |                             |         |  |
|              | To permanently accept the determined position offset, it must be retentively saved (p0977).                                                                                                    |                         |                             |         |  |
|              | This adjustment can only be initiated for an absolute encoder.                                                                                                    |                         |                             |         |  |
|              |                                                                                                    |                         |                             |         |  |
| p11550       | EPOS active homing ref                                                                                                    | erence cam selecti      | ion                         |         |  |
|              | Data type: Integer16                                                                                                    | Visible in: Standard    | display                     |         |  |
|              | Read permission:                                                                                                    | Read drive data or a    | cknowledge messages         |         |  |
|              | Write permission:                                                                                                    | Edit device configur    | ation or drive applications |         |  |
|              | Can be changed in the operati state:                                                                                                    | ing Ready for operation |                             |         |  |
|              | Parameter group:                                                                                                    | Homing                  |                             |         |  |
|              | Unit: -                                                                                                    |                         |                             |         |  |
|              | Min:                                                                                                    | Max:                    | Factory s                   | etting: |  |
|              | 0                                                                                                    | 1                       | 0                           |         |  |
| Description: | Signal to evaluate "Active homi                                                                                                    | ng reference cam".      |                             |         |  |
| Value:       | 0: Reference cam sele                                                                                                    | ection 1                |                             |         |  |
|              | 1: Reference cam sele                                                                                                    | ection 2                |                             |         |  |
| Dependency:  | See also: p2607, c2612                                                                                                    |                         |                             |         |  |

| c11560                | EPOS direct setpoint in                                                                                                    | out/MDI acceleration setpoint                                           |  |  |  |  |
|-----------------------|----------------------------------------------------------------------------------------------------|-------------------------------------------------------------------------|--|--|--|--|
|                       | Data type: FloatingPoint32                                                                                                    | Visible in: Standard display                                            |  |  |  |  |
|                       | Read permission:                                                                                                    | Read drive data or acknowledge messages                                 |  |  |  |  |
|                       | Write permission:                                                                                                    | Edit device configuration or drive applications                         |  |  |  |  |
|                       | Parameter group:                                                                                                    | Direct setpoint input (MDI)                                             |  |  |  |  |
|                       | <b>Unit:</b> 1000 LU/s <sup>2</sup>                                                                                                    |                                                                         |  |  |  |  |
| Description:          | Signal for the acceleration setp                                                                                                    | oint in mode "direct setpoint input/MDI".                               |  |  |  |  |
| Dependency:           | See also: c2649, c2650                                                                                                    |                                                                         |  |  |  |  |
|                       | NOTICE                                                                                                    |                                                                         |  |  |  |  |
|                       | The parameter may be protect                                                                                                    | ed as a result of r0922 and cannot be changed.                          |  |  |  |  |
|                       | Noto                                                                                                    |                                                                         |  |  |  |  |
|                       | Depending on c2649 the acce                                                                                                    | eration setpoint is either transferred continuously or edge-triggered.  |  |  |  |  |
|                       | <u></u>                                                                                                    |                                                                         |  |  |  |  |
| c11560                | EPOS direct setpoint in                                                                                                    | out/MDI acceleration setpoint                                           |  |  |  |  |
| S200 Basic PN (EPOS   | Data type: FloatingPoint32                                                                                                    | Visible in: Standard display                                            |  |  |  |  |
| load side, rotating), | Read permission:                                                                                                    | Read drive data or acknowledge messages                                 |  |  |  |  |
| side rotating)        | Write permission:                                                                                                    | Edit device configuration or drive applications                         |  |  |  |  |
| side, rotating/       | Parameter group:                                                                                                    | Direct setpoint input (MDI)                                             |  |  |  |  |
|                       | <b>Unit:</b> 1000 LU/s <sup>2</sup>                                                                                                    |                                                                         |  |  |  |  |
| Description:          | Signal for the acceleration setpoint in mode "direct setpoint input/MDI".                                                                                                    |                                                                         |  |  |  |  |
| Dependency:           | See also: c2649, c2650                                                                                                    |                                                                         |  |  |  |  |
|                       | NOTICE                                                                                                    |                                                                         |  |  |  |  |
|                       | The parameter may be protected as a result of r0922 and cannot be changed.                                                                                                    |                                                                         |  |  |  |  |
|                       | Note                                                                                                    |                                                                         |  |  |  |  |
|                       | Depending on c2649, the acceleration setpoint is either transferred continuously or edge-triggered.                                                                                                    |                                                                         |  |  |  |  |
| <br>c11561            | FPOS direct setpoint in                                                                                                    | out/MDI deceleration setpoint                                           |  |  |  |  |
|                       | Data type: FloatingPoint32                                                                                                    | Visible in: Standard display                                            |  |  |  |  |
|                       | Read permission:                                                                                                    | Read drive data or acknowledge messages                                 |  |  |  |  |
|                       | Write permission:                                                                                                    | Edit device configuration or drive applications                         |  |  |  |  |
|                       | Parameter group:                                                                                                    | Traversing blocks                                                       |  |  |  |  |
|                       | <b>Unit:</b> 1000 LU/s <sup>2</sup>                                                                                                    |                                                                         |  |  |  |  |
| Description:          | Signal for the deceleration set                                                                                                    | oint in mode "direct setpoint input/MDI".                               |  |  |  |  |
| Dependency:           | See also: c2649, c2650                                                                                                    |                                                                         |  |  |  |  |
|                       | NOTICE                                                                                                    |                                                                         |  |  |  |  |
|                       | If, when calculating the traversing profile, it is identified that the target position with the programmed deceleration setpoint cannot be reached without reversing the direction, then when accepting the dynamic response values, the higher deceleration setpoint is accepted and becomes effective. |                                                                         |  |  |  |  |
|                       | The parameter may be protect                                                                                                    | ed as a result of r0922 and cannot be changed.                          |  |  |  |  |
|                       | Note                                                                                                    |                                                                         |  |  |  |  |
|                       | Depending on c2649, the dece                                                                                                    | leration setpoint is either transferred continuously or edge-triggered. |  |  |  |  |

| c11561                | EPOS direct setpoint inp                                                                                                    | out/MDI deceleration setpoint                                                                                                    |  |  |  |
|-----------------------|----------------------------------------------------------------------------------------------------|----------------------------------------------------------------------------------------------------|--|--|--|
| S200 Basic PN (EPOS   | Data type: FloatingPoint32 Visible in: Standard display                                                                                 |                                                                                                    |  |  |  |
| load side, rotating), | Read permission:                                                                                                    | Read drive data or acknowledge messages                                                                                                    |  |  |  |
| S200 PN (EPOS load    | Write permission:                                                                                                    | Edit device configuration or drive applications                                                                                                    |  |  |  |
| side, rotating)       | Parameter group:                                                                                                    | Traversing blocks                                                                                                    |  |  |  |
|                       | <b>Unit:</b> 1000 LU/s <sup>2</sup>                                                                                                    |                                                                                                    |  |  |  |
| Description:          | Signal for the deceleration setp                                                                                                    | oint in mode "direct setpoint input/MDI".                                                                                                    |  |  |  |
| Dependency:           | See also: c2649, c2650                                                                                                    | See also: c2649, c2650                                                                                                    |  |  |  |
|                       | NOTICE                                                                                                    |                                                                                                    |  |  |  |
|                       | If, when calculating the travers<br>setpoint cannot be reached wit<br>higher deceleration setpoint is<br>The parameter may be protected | ing profile, it is identified that the target position with the programmed deceleration<br>hout reversing the direction, then when accepting the dynamic response values, the<br>accepted and becomes effective.<br>ed as a result of r0922 and cannot be changed. |  |  |  |
|                       | Nata                                                                                                    |                                                                                                    |  |  |  |
|                       | Note<br>Depending on c2649, the decel                                                                                                   | eration setpoint is either transferred continuously or edge-triggered.                                                                                                    |  |  |  |
|                       |                                                                                                    |                                                                                                    |  |  |  |
| r11570                | EPOS actual acceleratio                                                                                                    | n                                                                                                    |  |  |  |
|                       | Data type: FloatingPoint32                                                                                                    | Visible in: Standard display                                                                                                    |  |  |  |
|                       | Read permission:                                                                                                    | Read drive data or acknowledge messages                                                                                                    |  |  |  |
|                       | Write permission:                                                                                                    | Edit device configuration or drive applications                                                                                                    |  |  |  |
|                       | Parameter group:                                                                                                    | Jog, Traversing blocks, Direct setpoint input (MDI)                                                                                                    |  |  |  |
|                       | <b>Unit:</b> 1000 LU/s <sup>2</sup>                                                                                                    |                                                                                                    |  |  |  |
| Description:          | Displays the acceleration value                                                                                                    | currently being processed.                                                                                                    |  |  |  |
| Dependency:           | See also: p2572                                                                                                    |                                                                                                    |  |  |  |
|                       | Note                                                                                                    |                                                                                                    |  |  |  |
|                       | The maximum acceleration from p2572 is active in operating mode "Jog" and "Home position approach".                                     |                                                                                                    |  |  |  |
| <br>r11570            | EPOS actual acceleratio                                                                                                    | n                                                                                                    |  |  |  |
| S200 Basic PN (EPOS   | Data type: FloatingPoint32                                                                                                    | Visible in: Standard display                                                                                                    |  |  |  |
| load side, rotating), | Read permission:                                                                                                    | Read drive data or acknowledge messages                                                                                                    |  |  |  |
| S200 PN (EPOS load    | Write permission:                                                                                                    | Edit device configuration or drive applications                                                                                                    |  |  |  |
| side, rotating)       | Parameter group:                                                                                                    | log Traversing blocks Direct setpoint input (MDI)                                                                                                    |  |  |  |
|                       | Unit: 1000 $LU/s^2$                                                                                                    | sog, naversing blocks, birect serpoint inpat (inbi)                                                                                                    |  |  |  |
| Description:          | Displays the acceleration value                                                                                                    | currently being processed.                                                                                                    |  |  |  |
| Dependency:           | See also: p2572                                                                                                    |                                                                                                    |  |  |  |
|                       | Note                                                                                                    |                                                                                                    |  |  |  |
|                       | The maximum acceleration from p2572 is active in operating mode "Jog" and "Home position approach".                                     |                                                                                                    |  |  |  |
|                       | EPOS actual deceleration                                                                                                    | n                                                                                                    |  |  |  |
| 111371                | Data type: ElectingPoint32                                                                                                    | Visible in: Standard display                                                                                                    |  |  |  |
|                       | Read permission:                                                                                                    | Read drive data or acknowledge messages                                                                                                    |  |  |  |
|                       | Write nermission:                                                                                                    | Edit device configuration or drive applications                                                                                                    |  |  |  |
|                       |                                                                                                    | Log Traversing blocks. Direct set point input (MDI)                                                                                                    |  |  |  |
|                       | Unit: 1000 IU/s <sup>2</sup>                                                                                                    | Jog, naversing blocks, bliect setpoint input (MDI)                                                                                                    |  |  |  |
| Description:          | Displays the deceleration value                                                                                                    | currently being processed.                                                                                                    |  |  |  |
| Dependency:           | See also: p2573                                                                                                    |                                                                                                    |  |  |  |
|                       | Note                                                                                                    |                                                                                                    |  |  |  |
|                       | The maximum deceleration from                                                                                                    | n p2573 is active in operating mode "Jog" and "Home position approach".                                                                                                    |  |  |  |
|                       |                                                                                                    |                                                                                                    |  |  |  |

| r11571                | <b>EPOS actual deceleration</b>                                         |                                                                                        |                                                         |  |
|-----------------------|-------------------------------------------------------------------------|----------------------------------------------------------------------------------------|---------------------------------------------------------|--|
| S200 Basic PN (EPOS   | Data type: FloatingPoint32 Visible in: Standard display                 |                                                                                        |                                                         |  |
| load side, rotating), | Read permission:                                                        | Read drive data or acknowledge messa                                                   | iges                                                    |  |
| S200 PN (EPOS load    | Write permission:                                                       | Edit device configuration or drive applications                                        |                                                         |  |
| side, fotating)       | Parameter group:                                                        | Jog, Traversing blocks, Direct setpoint                                                | input (MDI)                                             |  |
|                       | <b>Unit:</b> 1000 LU/s <sup>2</sup>                                     |                                                                                        |                                                         |  |
| Description:          | Displays the deceleration value cur                                     | rently being processed.                                                                |                                                         |  |
| Dependency:           | See also: p2573                                                         |                                                                                        |                                                         |  |
|                       | Noto                                                                    |                                                                                        |                                                         |  |
|                       | The maximum deceleration from p                                         | 2573 is active in operating mode "Jog"                                                 | and "Home position approach".                           |  |
|                       |                                                                         |                                                                                        |                                                         |  |
| c29048                | Torque limit selection bit 0                                            |                                                                                        |                                                         |  |
|                       | Data type: Unsigned8                                                    | Visible in: Standard display                                                           |                                                         |  |
|                       | Read permission:                                                        | Read drive data or acknowledge messa                                                   | ages                                                    |  |
|                       | Write permission:                                                       | Edit device configuration or drive appli                                               | cations                                                 |  |
|                       | Parameter group:                                                        | Technology Extensions                                                                  |                                                         |  |
|                       | Unit: -                                                                 |                                                                                        |                                                         |  |
| Description:          | Signal of bit 0 for the torque limit.                                   |                                                                                        |                                                         |  |
|                       |                                                                         |                                                                                        |                                                         |  |
| c29049                | Torque limit selection bit 1                                            |                                                                                        |                                                         |  |
|                       | Data type: Unsigned8                                                    | Visible in: Standard display                                                           |                                                         |  |
|                       | Read permission:                                                        | Read drive data or acknowledge messages                                                |                                                         |  |
|                       | Write permission:                                                       | Edit device configuration or drive applications                                        |                                                         |  |
|                       | Parameter group:                                                        | Technology Extensions                                                                  |                                                         |  |
|                       | Unit: -                                                                 |                                                                                        |                                                         |  |
| Description:          | Signal of bit 1 for the torque limit.                                   |                                                                                        |                                                         |  |
|                       |                                                                         |                                                                                        |                                                         |  |
| p29050[03]            | Upper torque limit                                                      |                                                                                        |                                                         |  |
|                       | Data type: FloatingPoint32                                              | Visible in: Standard display                                                           |                                                         |  |
|                       | Read permission:                                                        | Read drive data or acknowledge messa                                                   | iges                                                    |  |
|                       | Write permission:                                                       | Edit device configuration or drive appli                                               | cations                                                 |  |
|                       | Can be changed in the operating state:                                  | ting Ready for operation                                                               |                                                         |  |
|                       | Parameter group:                                                        | Technology Extensions                                                                  |                                                         |  |
|                       | Unit: %                                                                 |                                                                                        |                                                         |  |
|                       | Min:                                                                    | Max:                                                                                   | Factory setting:                                        |  |
|                       | -150 [%]                                                                | 350 [%]                                                                                | 350 [%]                                                 |  |
| Description:          | Sets the upper torque limit.                                            |                                                                                        |                                                         |  |
|                       | Three internal torque limits in total                                   | are available.                                                                         |                                                         |  |
|                       | With the combination of the digita select one of the three internal tor | l input signals Torque limit selection bit<br>que limits as the source of the upper to | 0 and Torque limit selection bit 1, you can rque limit. |  |
| Index:                | [0] = Upper torque limit 0                                              |                                                                                        |                                                         |  |
|                       | [1] = Upper torque limit 1                                              |                                                                                        |                                                         |  |
|                       | [2] = Upper torque limit 2                                              |                                                                                        |                                                         |  |
|                       | [3] = Upper torque limit 3                                              |                                                                                        |                                                         |  |

| p29051[03]   | Lower torque limit                            |                                                   |                                                 |  |  |  |
|--------------|-----------------------------------------------|---------------------------------------------------|-------------------------------------------------|--|--|--|
|              | Data type: FloatingPoint32                    | Visible in: Standard display                      |                                                 |  |  |  |
|              | Read permission:                              | Read drive data or acknowledge me                 | essages                                         |  |  |  |
|              | Write permission:                             | Edit device configuration or drive a              | pplications                                     |  |  |  |
|              | Can be changed in the operating state:        | rating Ready for operation                        |                                                 |  |  |  |
|              | Parameter group: Technology Extensions        |                                                   |                                                 |  |  |  |
|              | Unit: %                                       | Unit %                                            |                                                 |  |  |  |
|              | Min:                                          | Max                                               | Factory setting:                                |  |  |  |
|              | -350 [%]                                      | 150 [%]                                           | -350 [%]                                        |  |  |  |
| Description: | Sats the lower torque limit                   | 190 [ 10]                                         | 330[10]                                         |  |  |  |
| Description: | Three internal torque limits in tota          |                                                   |                                                 |  |  |  |
|              | With the combination of the digita            | I input signals Torque limit selection            | bit 0 and Torque limit selection bit 1, you can |  |  |  |
| Indev        | [0] = 1 ower torque limit 0                   | que initis as the source of the lower             |                                                 |  |  |  |
| index.       | [0] = 1 ower torque limit 1                   |                                                   |                                                 |  |  |  |
|              | [7] = 1 ower torque limit 7                   |                                                   |                                                 |  |  |  |
|              | [3] = Lower torque limit 3                    |                                                   |                                                 |  |  |  |
| c29063       | Speed limit selection bit 0                   |                                                   |                                                 |  |  |  |
|              | Data type: Unsigned8                          | Data type: Unsigned8 Vicible in: Standard display |                                                 |  |  |  |
|              | Bead permission:                              | Read drive data or acknowledge messages           |                                                 |  |  |  |
|              | Write permission:                             | Edit device configuration or drive a              | nlications                                      |  |  |  |
|              | Parameter group:                              | Tachnology Extensions                             | ppications                                      |  |  |  |
|              | Farameter group.                              | Technology Extensions                             |                                                 |  |  |  |
| Descriptions | Circul of hit O for the or and lineit         |                                                   |                                                 |  |  |  |
| Description: | Signal of bit 0 for the speed limit.          |                                                   |                                                 |  |  |  |
| c29064       | Speed limit selection bit 1                   |                                                   |                                                 |  |  |  |
|              | Data type: Unsigned8                          | Visible in: Standard display                      |                                                 |  |  |  |
|              | Read permission:                              | Read drive data or acknowledge me                 | essages                                         |  |  |  |
|              | Write permission:                             | Edit device configuration or drive a              | pplications                                     |  |  |  |
|              | Parameter group:                              | Technology Extensions                             |                                                 |  |  |  |
|              | Unit: -                                       |                                                   |                                                 |  |  |  |
| Description: | Signal of bit 1 for the speed limit.          |                                                   |                                                 |  |  |  |
| p29070[03]   | Speed limit in positive direction of rotation |                                                   |                                                 |  |  |  |
|              | Data type: FloatingPoint32                    | Visible in: Standard display                      |                                                 |  |  |  |
|              | Read permission:                              | Read drive data or acknowledge me                 | essages                                         |  |  |  |
|              | Write permission:                             | Edit device configuration or drive a              | pplications                                     |  |  |  |
|              | Can be changed in the operating state:        | Ready for operation                               |                                                 |  |  |  |
|              | Parameter group:                              | Technology Extensions                             |                                                 |  |  |  |
|              | Unit: rpm                                     |                                                   |                                                 |  |  |  |
|              | Min:                                          | Max:                                              | Factory setting:                                |  |  |  |
|              | 0 [rpm]                                       | 210000 [rpm]                                      | 210000 [rpm]                                    |  |  |  |
| Description: | Sets the maximum speed for the n              | ositive direction.                                | (                                               |  |  |  |
|              | Three internal speed limits in total          | are available.                                    |                                                 |  |  |  |
|              | With the combination of the digita            | al input signals Speed limit selection            | bit 0 and Speed limit selection bit 1, you can  |  |  |  |
|              | select one of the three internal spe          | eed limits as the source of the speed             | limit.                                          |  |  |  |

| A.3 Parameters |                                                                                                    |                                                                                        |                                       |                                  |  |  |
|----------------|----------------------------------------------------------------------------------------------------|----------------------------------------------------------------------------------------|---------------------------------------|----------------------------------|--|--|
| Index:         | <ul> <li>[0] = Speed limit for positive dir</li> <li>[1] = Speed limit for positive dir</li> <li>[2] = Speed limit for positive dir</li> <li>[3] = Speed limit for positive dir</li> </ul> | rection 0<br>rection 1<br>rection 2<br>rection 3                                       |                                       |                                  |  |  |
| Dependency:    | The default value depends on th                                                                                                    | ne maximum motor speed.                                                                |                                       |                                  |  |  |
| p29071[03]     | Speed limit in negative direction of rotation                                                                                                    |                                                                                        |                                       |                                  |  |  |
|                | Data type: FloatingPoint32                                                                                                    | Visible in: Standard displ                                                             | ау                                    |                                  |  |  |
|                | Read permission:                                                                                                    | Read drive data or acknow                                                              | wledge messages                       |                                  |  |  |
|                | Write permission:                                                                                                    | Edit device configuration                                                              | or drive applications                 |                                  |  |  |
|                | Can be changed in the operation state:                                                                                                    | ng Ready for operation                                                                 |                                       |                                  |  |  |
|                | Parameter group:                                                                                                    | Technology Extensions                                                                  |                                       |                                  |  |  |
|                | Unit: rpm                                                                                                    |                                                                                        |                                       |                                  |  |  |
|                | Min:                                                                                                    | Max:                                                                                   | Factory s                             | etting:                          |  |  |
|                | -210000 [rpm]                                                                                                    | 0 [rpm]                                                                                | -210000                               | [rpm]                            |  |  |
| Description:   | Sets the maximum speed for the<br>Three internal speed limits in to<br>With the combination of the dig                                                                                     | e negative direction.<br>tal are available.<br>jital input signals Speed limit         | selection bit 0 and Spee              | d limit selection bit 1, you can |  |  |
|                | select one of the three internal speed limits as the source of the speed limit.                                                                                                    |                                                                                        |                                       |                                  |  |  |
| Index:         | <ul> <li>[0] = Speed limit for negative di</li> <li>[1] = Speed limit for negative di</li> <li>[2] = Speed limit for negative di</li> <li>[3] = Speed limit for negative di</li> </ul>     | rection 0<br>frection 1<br>frection 2<br>frection 3                                    |                                       |                                  |  |  |
| Dependency:    | The default value depends on the                                                                                                    | ne maximum motor speed.                                                                |                                       |                                  |  |  |
| r29404.05      | DO status word                                                                                                    |                                                                                        |                                       |                                  |  |  |
|                | Data type: Unsigned32                                                                                                    | Visible in: Standard displ                                                             | ау                                    |                                  |  |  |
|                | Read permission:                                                                                                    | Read drive data or acknow                                                              | wledge messages                       |                                  |  |  |
|                | Write permission:                                                                                                    | Edit device configuration                                                              | or drive applications                 |                                  |  |  |
|                | Parameter group:                                                                                                    | Technology Extensions                                                                  |                                       |                                  |  |  |
|                | Unit: -                                                                                                    |                                                                                        |                                       |                                  |  |  |
| Description:   | Displays the status word of the                                                                                                    | digital outputs.                                                                       |                                       |                                  |  |  |
| Bit array:     | Bit Signal name                                                                                                    |                                                                                        | 1 signal                              | 0 signal                         |  |  |
|                | 00 ready for servo on                                                                                                    |                                                                                        |                                       |                                  |  |  |
|                | 01 current control mode                                                                                                    |                                                                                        |                                       |                                  |  |  |
|                | 02 overload level reached                                                                                                    |                                                                                        |                                       |                                  |  |  |
|                | 03 speed reached                                                                                                    |                                                                                        |                                       |                                  |  |  |
|                | 04 warnning1                                                                                                    |                                                                                        |                                       |                                  |  |  |
|                | 05 warnning2                                                                                                    |                                                                                        |                                       |                                  |  |  |
| r60000         | PROFIdrive reference sp                                                                                                    | PROFIdrive reference speed                                                             |                                       |                                  |  |  |
|                | Data type: FloatingPoint32                                                                                                    | Visible in: Extended disp                                                              | lay                                   |                                  |  |  |
|                | Read permission:                                                                                                    | Read drive data or acknow                                                              | wledge messages                       |                                  |  |  |
|                | Write permission:                                                                                                    | Edit device configuration                                                              | or drive applications                 |                                  |  |  |
|                | Parameter group:                                                                                                    |                                                                                        |                                       |                                  |  |  |
|                | Unit: rpm                                                                                                    |                                                                                        |                                       |                                  |  |  |
| Description:   | Sets the reference quantity for t<br>All speeds specified as relative v<br>The reference quantity correspo                                                                                 | the speed values.<br>Values refer to this reference of<br>Ands to 100% or 4000 hex (we | juantity.<br>ord) or 4000 0000 hex (d | double word).                    |  |  |

| Dependency:     | See also: p2000<br>Note<br>Parameter r60000 is an image of parameter p2000 in conformance with PROFIdrive.                                                                                                    |                                                           |  |  |
|-----------------|----------------------------------------------------------------------------------------------------|-----------------------------------------------------------|--|--|
|                 |                                                                                                    |                                                           |  |  |
| r60044          | SI message buffer cou                                                                                                    | nter changes                                              |  |  |
| S200 PN         | Data type: Unsigned16                                                                                                    | Visible in: Extended display                              |  |  |
|                 | Read permission:                                                                                                    | Read drive data or acknowledge messages                   |  |  |
|                 | Write permission:                                                                                                    | Edit device configuration or drive applications           |  |  |
|                 | Parameter group:                                                                                                    | Extended functions                                        |  |  |
|                 | Unit: -                                                                                                    |                                                           |  |  |
| Description:    | Displays the changes of the s                                                                                                    | afety message buffer.                                     |  |  |
| -               | This counter is incremented e                                                                                                    | very time that the safety message buffer changes.         |  |  |
| Recommendation: | This is used to check whether                                                                                                    | the safety message buffer has been read out consistently. |  |  |
| Dependency:     | See also: r9753, r9754, r975                                                                                                    | 5, r9756, r60045, r60048, r60049, p60052                  |  |  |
| r60045[063]     | SI message code                                                                                                    |                                                           |  |  |
| S200 PN         | Data type: Unsigned16                                                                                                    | Visible in: Extended display                              |  |  |
|                 | Read permission:                                                                                                    | Read drive data or acknowledge messages                   |  |  |
|                 | Write permission:                                                                                                    | Edit device configuration or drive applications           |  |  |
|                 | Parameter group:                                                                                                    | Extended functions                                        |  |  |
|                 | Unit: -                                                                                                    |                                                           |  |  |
| Description:    | Displays the numbers of safe                                                                                                    | ry messages that have occurred.                           |  |  |
| Dependency:     | See also: r9753, r9754, r9755, r9756, r60044, r60048, r60049, p60052                                                                                                    |                                                           |  |  |
|                 | Note The messages type "safety message" (Cxxxxx) are entered in the message fault buffer. Message buffer structure (principle): r60045[0], r60048[0], r60049[0], r9753[0], r9754[0], r9755[0], r9756[0]> safety message 1 (oldest active message) of the actual message case r60045[7], r60048[7], r60049[7], r9753[7], r9754[7], r9755[7], r9756[7]> safety message 8 (latest active message) of the actual message case, |                                                           |  |  |
|                 | Safety messages that have gone are automatically acknowledged.<br>History of acknowledged messages:<br>r60045[8], r60048[8], r60049[8], r9753[8], r9754[8], r9755[8], r9756[8]> safety message 1 of the 1st<br>acknowledged message case,<br><br>r60045[16], r60048[16], r60049[16], r9753[16], r9754[16], r9755[16], r9756[16],> safety message 1 of the 2nd                                                              |                                                           |  |  |
|                 | acknowledged message case,<br><br>r60045[56], r60048[56], r60049[56], r9753[56], r9754[56], r9755[56], r9756[56]> safety message 1 of the 7th<br>acknowledged message case,<br><br>r60045[63], r60048[63], r60049[63], r9753[63], r9754[63], r9755[63], r9756[63]> safety message 8 (oldest gone                                                                                                    |                                                           |  |  |

| r60047[063]  | SI message number                                                                                                    |                                                                                        |  |  |
|--------------|----------------------------------------------------------------------------------------------------|----------------------------------------------------------------------------------------|--|--|
| 5200 PN      | Data type: Unsigned16                                                                                                    | Visible in: Extended display                                                           |  |  |
|              | Read permission:                                                                                                    | Read drive data or acknowledge messages                                                |  |  |
|              | Write permission:                                                                                                    | Edit device configuration or drive applications                                        |  |  |
|              | Parameter group:                                                                                                    | Extended functions                                                                     |  |  |
|              | Unit: -                                                                                                    |                                                                                        |  |  |
| Description: | Displays the numbers of safet                                                                                                    | ty messages that have occurred.                                                        |  |  |
| Dependency:  | See also: r9753, r9754, r9755, r9756, r60044, r60048, r60049, p60052                                                                                                |                                                                                        |  |  |
|              | Note                                                                                                    |                                                                                        |  |  |
|              | The messages type "safety me                                                                                                    | essage" (Cxxxxx) are entered in the message fault buffer.                              |  |  |
|              | Message buffer structure (prin                                                                                                    | nciple):                                                                               |  |  |
|              | r60045[0], r60048[0], r6004                                                                                                    | 9[0], r9753[0], r9754[0], r9755[0], r9756[0]> safety message 1 (oldest active message) |  |  |
|              | of the actual message case.                                                                                                    |                                                                                        |  |  |
|              | <br>r60045[7], r60048[7], r6004                                                                                                    | 9[7], r9753[7], r9754[7], r9755[7], r9756[7]> safety message 8 (latest active message) |  |  |
|              | of the actual message case,                                                                                                    |                                                                                        |  |  |
|              | Safety messages that have go                                                                                                    | one are automatically acknowledged.                                                    |  |  |
|              | History of acknowledged messages:                                                                                                    |                                                                                        |  |  |
|              | r60045[8], r60048[8], r60049[8], r9753[8], r9754[8], r9755[8], r9756[8]> safety message 1 of the 1st<br>acknowledged message case,                                  |                                                                                        |  |  |
|              | <br>r60045[16], r60048[16], r60049[16], r9753[16], r9754[16], r9755[16], r9756[16]> safety message 1 of the 2nd<br>acknowledged message case,                       |                                                                                        |  |  |
|              |                                                                                                    |                                                                                        |  |  |
|              | r60045[56], r60048[56], r60049[56], r9753[56], r9754[56], r9755[56], r9756[56]> safety message 1 of the 7th<br>acknowledged message case,                           |                                                                                        |  |  |
|              | <br>r60045[63], r60048[63], r60049[63], r9753[63], r9754[63], r9755[63], r9756[63]> safety message 8 (oldest gone<br>message) of the 7th acknowledged message case, |                                                                                        |  |  |
| r60048[063]  | SI message time receiv                                                                                                    | ved in milliseconds                                                                    |  |  |
| S200 PN      | Data type: Unsigned32                                                                                                    | Visible in: Extended display                                                           |  |  |
|              | Read permission:                                                                                                    | Read drive data or acknowledge messages                                                |  |  |
|              | Write permission:                                                                                                    | Edit device configuration or drive applications                                        |  |  |
|              | Parameter group:                                                                                                    | Extended functions                                                                     |  |  |
|              | Unit: ms                                                                                                    |                                                                                        |  |  |
| Description: | Displays the relative system r                                                                                                    | untime in milliseconds when the safety message occurred.                               |  |  |
| Dependency:  | See also: r9753, r9754, r975                                                                                                    | 5, r9756, r60044, r60045, r60049, p60052                                               |  |  |
| r60049[063]  | SI message value                                                                                                    |                                                                                        |  |  |
| S200 PN      | Data type: Integer32                                                                                                    | Visible in: Extended display                                                           |  |  |
|              | Read permission:                                                                                                    | Read drive data or acknowledge messages                                                |  |  |
|              | Write permission:                                                                                                    | Edit device configuration or drive applications                                        |  |  |
|              | Parameter group:                                                                                                    | Extended functions                                                                     |  |  |
|              | Unit: -                                                                                                    |                                                                                        |  |  |
| Description: | Displays the additional inform                                                                                                    | nation about the safety message that occurred (as integer number).                     |  |  |
| Dependency:  | See also: r9753, r9754, r9755, r9756, r60044, r60045, r60048, p60052                                                                                                |                                                                                        |  |  |
|              |                                                                                                    |                                                                                        |  |  |

| p60052         | SI message cases counter                                                                                   |                                          |                  |  |  |
|----------------|----------------------------------------------------------------------------------------------------|------------------------------------------|------------------|--|--|
| S200 PN        | Data type: Unsigned16                                                                                      | Visible in: Extended display             |                  |  |  |
|                | Read permission:                                                                                           | Read drive data or acknowledge messa     | iges             |  |  |
|                | Write permission:                                                                                          | Edit device configuration or drive appli | cations          |  |  |
|                | Can be changed in the operating state:                                                                     | Operation                                |                  |  |  |
|                | Parameter group:                                                                                           | Extended functions                       |                  |  |  |
|                | Unit: -                                                                                                    |                                          |                  |  |  |
|                | Min:                                                                                                    | Max:                                     | Factory setting: |  |  |
|                | 0                                                                                                    | 65535                                    | 0                |  |  |
| Description:   | Number of safety message cases t                                                                           | hat have occurred since the last reset.  |                  |  |  |
| Dependency:    | The safety message buffer is cleare                                                                        | ed by resetting the parameter to 0.      |                  |  |  |
|                | See also: r9753, r9754, r9755, r9                                                                          | , r9756, r60044, r60045, r60048, r60049  |                  |  |  |
| r60100[04]     | PROFIdrive telegram disp                                                                                   | lay total                                |                  |  |  |
|                | Data type: Unsigned16                                                                                      | Visible in: Extended display             |                  |  |  |
|                | Read permission:                                                                                           | Read drive data or acknowledge messa     | ages             |  |  |
|                | Write permission:                                                                                          | Edit device configuration or drive appli | cations          |  |  |
|                | Parameter group:                                                                                           | Configuration                            |                  |  |  |
|                | Unit: -                                                                                                    |                                          |                  |  |  |
| Description:   | Displays the send and receive tele                                                                         | grams.                                   |                  |  |  |
| Index:         | [0] = Subslot 1: MAP                                                                                       |                                          |                  |  |  |
|                | [1] = Subslot 2: PROFIsafe                                                                                 |                                          |                  |  |  |
|                | [2] = Subslot 3: standard/SIEMENS                                                                          |                                          |                  |  |  |
|                | <ul> <li>[3] = Subslot 4: supplementary telegram</li> <li>[4] Subslot 5: supplementary telegram</li> </ul> |                                          |                  |  |  |
| <b>D</b>       | [4] = Subslot 5: supplementary tel                                                                         | legram                                   |                  |  |  |
| Dependency:    | See also: r0922                                                                                            |                                          |                  |  |  |
|                | Note                                                                                                    |                                          |                  |  |  |
|                | Value = 65534: No telegram                                                                                 |                                          |                  |  |  |
|                | value = CCCCC = INIAY MODUle ACCESS POINT                                                                  |                                          |                  |  |  |
| r61000[0239] F | PROFINET Name of Station                                                                                   |                                          |                  |  |  |
|                | Data type: Unsigned8                                                                                       | Visible in: Extended display             |                  |  |  |
|                | Read permission:                                                                                           | Read drive data or acknowledge messa     | ages             |  |  |
|                | Write permission:                                                                                          | Edit device configuration or drive appli | cations          |  |  |
|                | Parameter group:                                                                                           | Configuration                            |                  |  |  |
|                | Unit: -                                                                                                    |                                          |                  |  |  |
| Description:   | Displays PROFINET Name of Statio                                                                           | n.                                       |                  |  |  |
| r61001[03]     | PROFINET IP of Station                                                                                     |                                          |                  |  |  |
|                | Data type: Unsigned8                                                                                       | Visible in: Extended display             |                  |  |  |
|                | Read permission:                                                                                           | Read drive data or acknowledge messa     | iges             |  |  |
|                | Write permission:                                                                                          | Edit device configuration or drive appli | cations          |  |  |
|                | Parameter group:                                                                                           | Configuration                            |                  |  |  |
|                | Unit: -                                                                                                    |                                          |                  |  |  |
| Description:   | Displays PROFINET IP of Station.                                                                           |                                          |                  |  |  |

A.4 Assembling cables

# A.4 Assembling cables

# A.4.1 General notes

### Description

Cables are important components of a servo drive system. They are essential to the stable and reliable operation of the system.

Siemens recommends that you use Siemens cable assemblies and connectors. All Siemens cable assemblies and connectors are tested and compliant with CE standards and EMC requirements. If you use non-Siemens cable assemblies, for example, cables made by yourself or third-party cables, Siemens does not guarantee that the servo drive system meets CE standards. In this case, if the drive system is required to be operated in a CE-compliant environment, you should reapply for the certification.

Siemens does not provide any guarantee or warranty regarding the functionality, reliability or quality of non-Siemens cables used with the S200 servo drive system, and is not responsible for device (e.g. motor and converter) damages due to use with non-Siemens cables.

Siemens allows you to assemble your own cables in case that, for example, cables of special length are needed; therefore, Siemens provides instructions for assembling cables and connectors. Siemens does not guarantee that your cables meet CE standards and EMC requirements.

When assembling the cables, observe the following instructions:

- The assembly must be performed by qualified personnel.
- Prepare appropriate tools, raw cables, and Siemens connectors.
- To avoid splaying or fraying of the strands, strip the wires squarely and evenly.

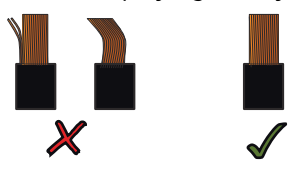

• To avoid short-circuiting between wires and unused pins on the connector, cover the unused pins with heat-shrinkable tubes.

#### More information

For more information about Siemens cables and connectors, see Section "Cables and connectors (Page 130)".

# A.4.2 Assembling connectors on the converter side

## A.4.2.1 Assembling the cable lugs

#### Overview

This section offers general assembly instructions for cable lugs and is applicable to the following cables:

- Mains supply cable
- 24 V DC power supply cable
- Motor holding brake cable
- Motor power cable
- External braking resistor cable
- STO connection cable

#### Requirement

You have prepared appropriate tools, raw cables, and cable lugs.

#### Procedure

- 1. Remove the outer sheath of the cable.
- 2. Remove the insulation from the conductor. For more information about stripping length, see Section "Cables and connectors (Page 130)".

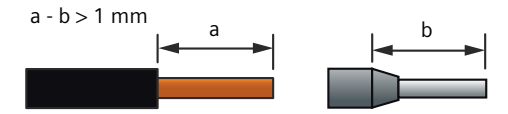

3. Insert the stripped end into the cable end sleeve.

4. Crimp the cable end sleeve.

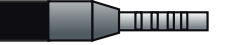

A.4 Assembling cables

# A.4.2.2 Assembling the encoder connector

### Overview

The Siemens IX-C connector is used for encoder connection to the converter. It consists of the following components:

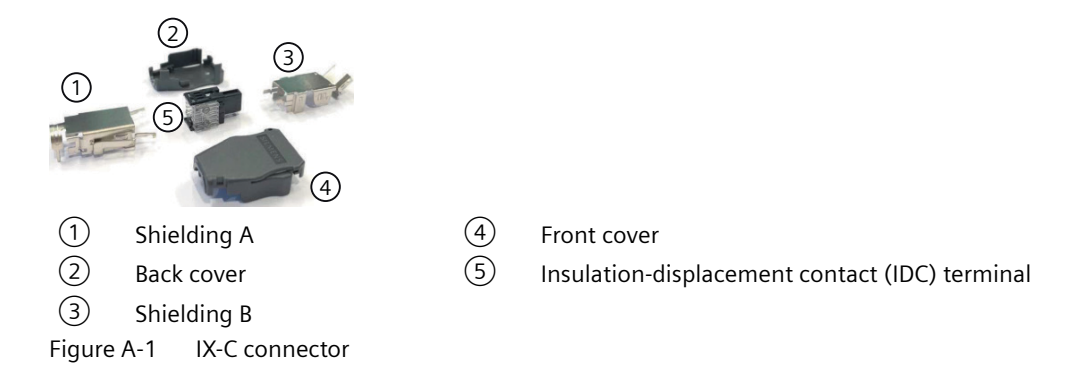

### Requirement

You have prepared appropriate tools, a raw cable, and the Siemens IX-C connector.

#### Procedure

- 1. Prepare the cable.
  - Remove the outer sheath of the cable by 17 mm.
  - Remove the cable shield by 12 mm.
  - Fold the remaining cable shield backward over the cable sheath, and wrap the folded cable shield with copper tape.

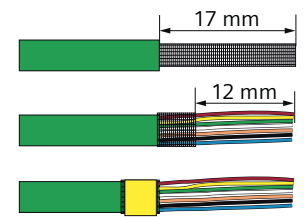

2. Arrange the conductors as shown below.

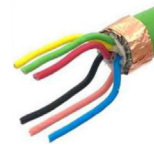
3. Insert the conductors into the connector with the correct order, pushing through until the conductor ends reach the end of the connector.

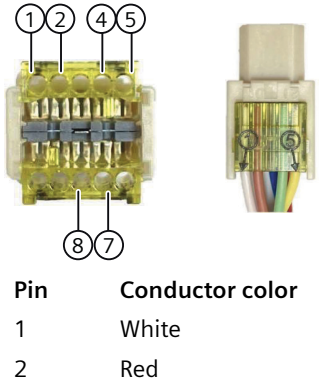

Green

| color | Pin | Conductor color |
|-------|-----|-----------------|
|       | 5   | Yellow          |
|       | 7   | Pink            |
|       | 8   | Blue            |
|       |     |                 |

4. Insert the connector into the IDC slot in the crimping tool and crimp the connector. Make sure that red, yellow, and green conductors face up.

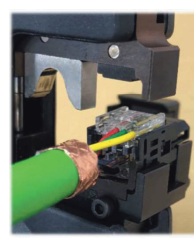

4

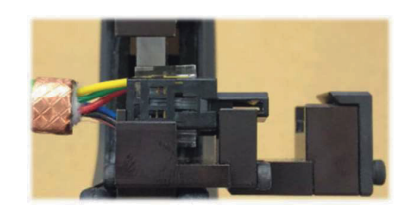

5. Assemble the shielding A.

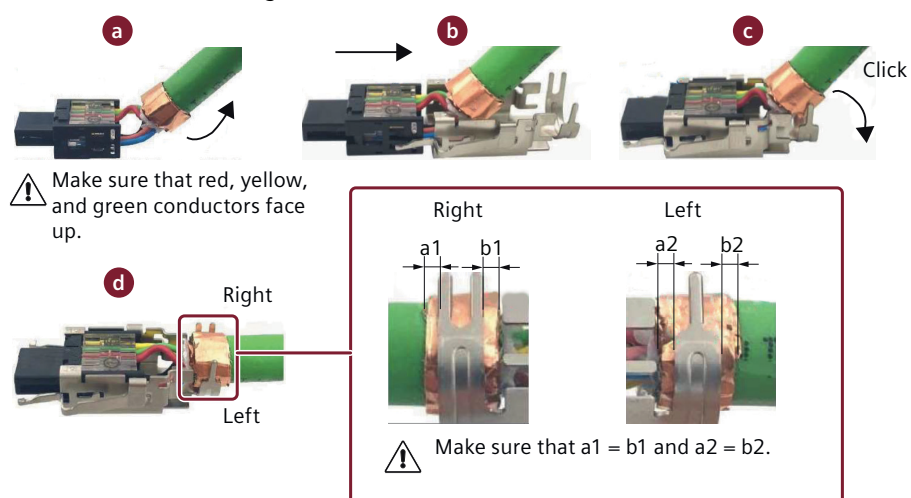

6. Assemble the shielding B.

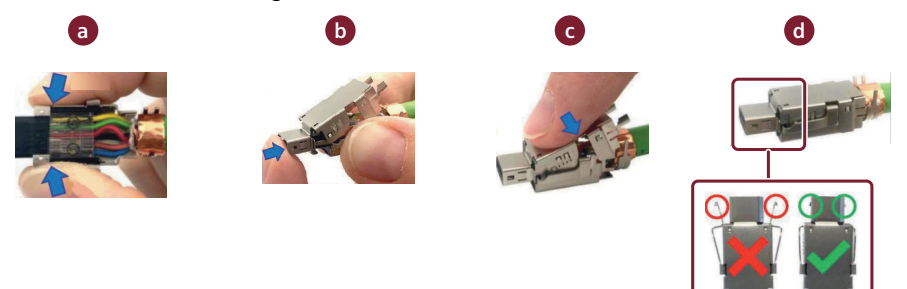

Make sure that the installed shielding B is level. If it tilts upward, adjust as follows.

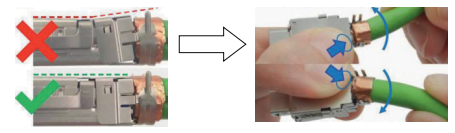

7. Insert the connector into the cable crimp slot in the crimping tool and crimp the cable shield.

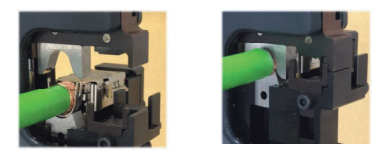

8. Install the housing.

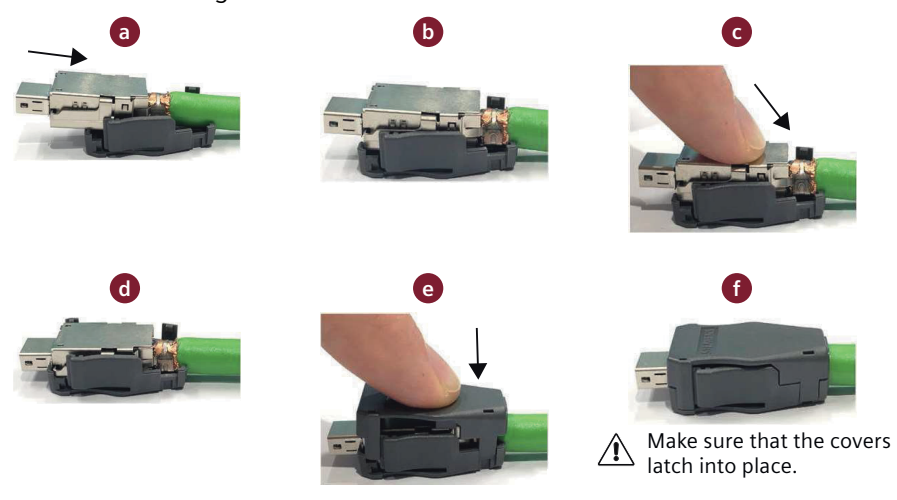

## A.4.2.3 Assembling the I/O connector

#### Requirement

You have prepared appropriate tools, raw cables, and the Siemens 20-pin MDR connector.

#### Procedure

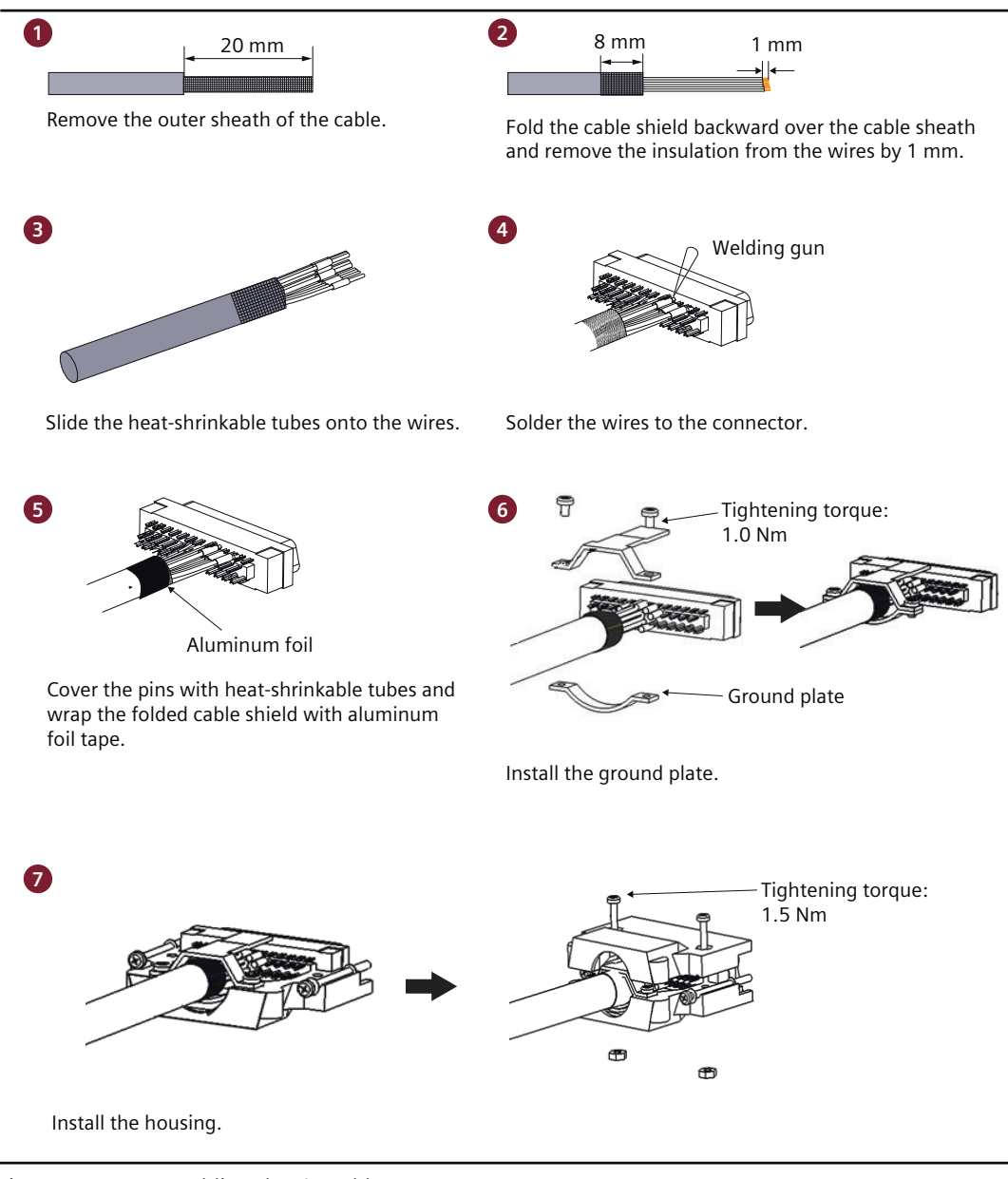

Figure A-2 Assembling the I/O cable

## A.4.3 Assembling connectors on the motor side

## A.4.3.1 Assembling the hybrid plug for 1FL2 motors, shaft heights 20, 30, and 40

#### Overview

The Siemens hybrid plug is used for connecting the converter to the motor and the encoder in the motor. It consists of the following components:

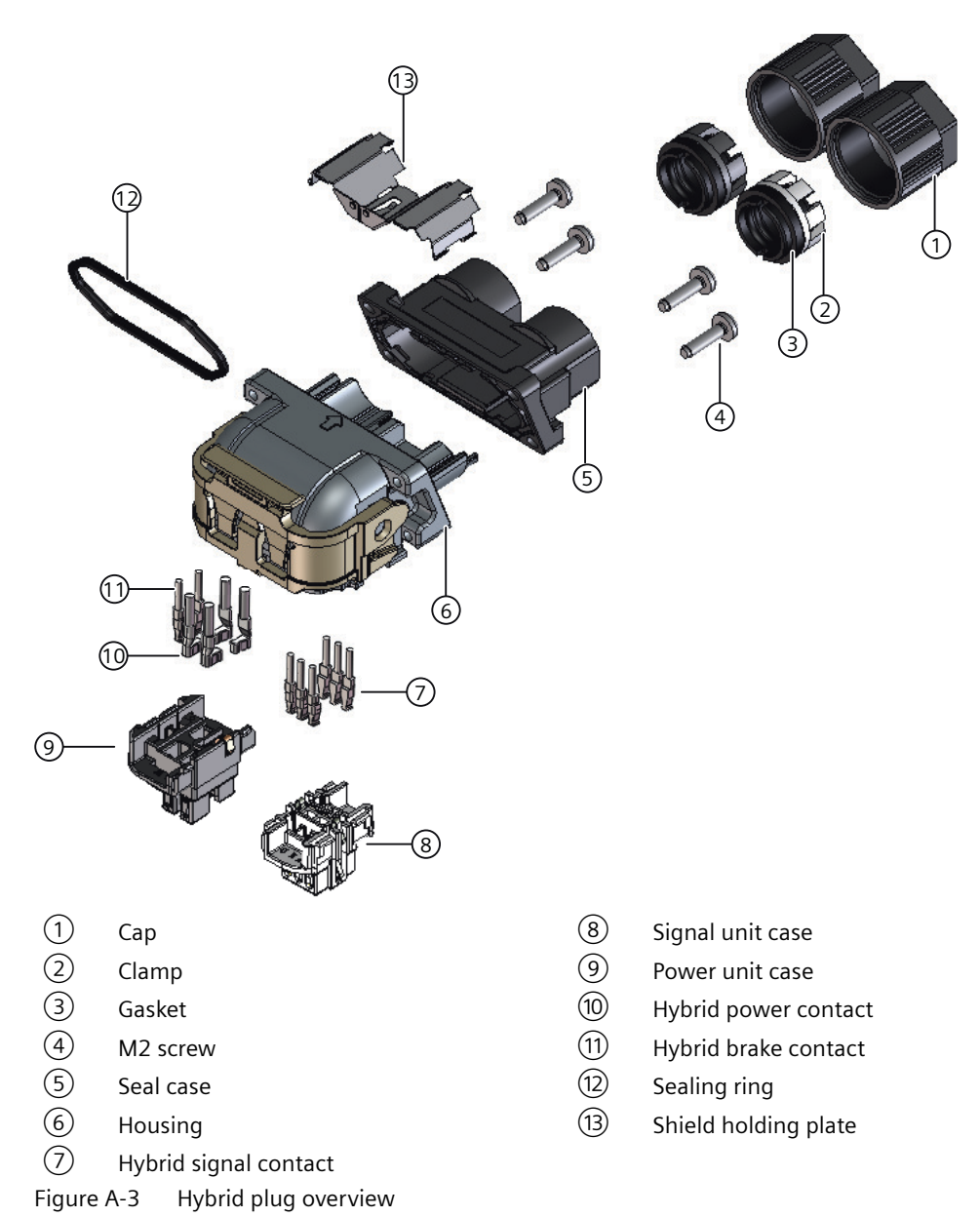

## Requirement

You have prepared the following items:

• Raw cables

Reserve 58 mm at the ends of the cables for termination into the hybrid connector.

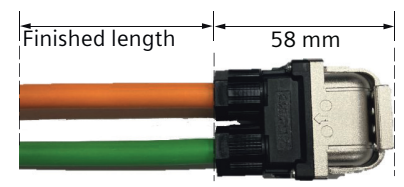

- Siemens hybrid plug
- Copper tapes
- Scissor
- Screwdriver
- Crimping tool

A.4 Assembling cables

## Procedure

- 1. Prepare the power cable.
  - Slide the cap, the clamp, and the gasket onto the power cable.
  - Remove the outer sheath of the cables by  $25 \text{ mm} \pm 1 \text{ mm}$ .
  - Loosen the braided shield of the cable and fold the shield backward over the cable sheath.
  - Remove the foil shield. If the power cable is integrated with the brake conductors, additionally loosen the braided shield of the brake cable and fold its shield backward over the cable sheath.
  - Cut the folded shield to make sure that the length of the folded shield is 8 mm ± 1 mm.
    Remove the debris to ensure cable insulation.
  - Wrap around the shield 1.5 to 2 times with copper tapes.

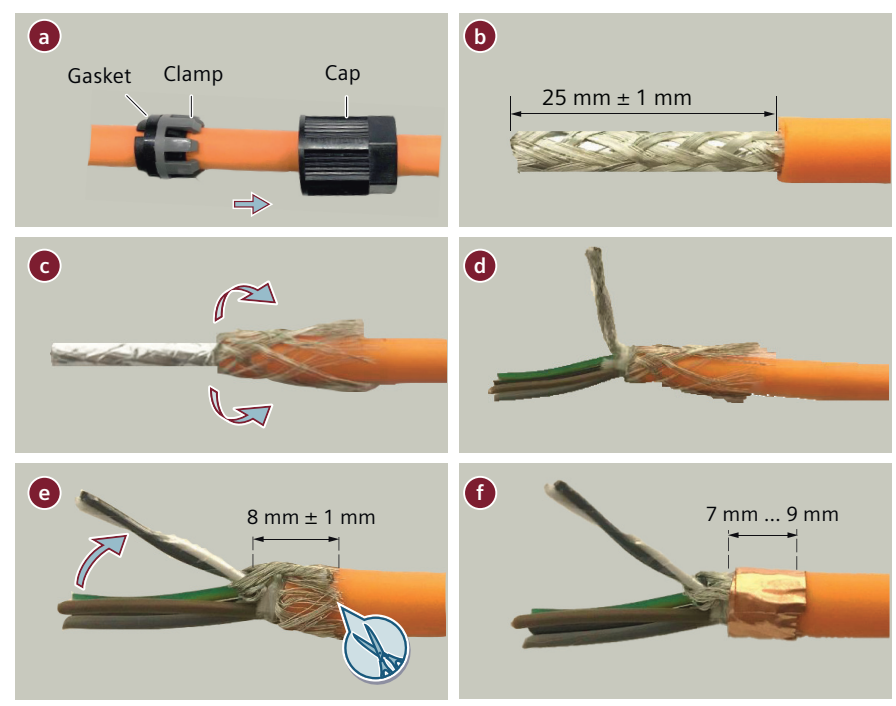

- 2. Prepare the encoder cable.
  - Slide the cap, the clamp, and the gasket onto the encoder cable.
  - Remove the outer sheath of the cables by  $25 \text{ mm} \pm 1 \text{ mm}$ .
  - Loosen the braided shield of the cable and fold the shield backward over the cable sheath. Cut the folded shield to make sure that the length of the folded shield is 8 mm  $\pm$  1 mm. Remove the debris to ensure cable insulation.
  - Wrap around the shield 1.5 to 2 times with copper tapes.
  - Remove the foil shield.

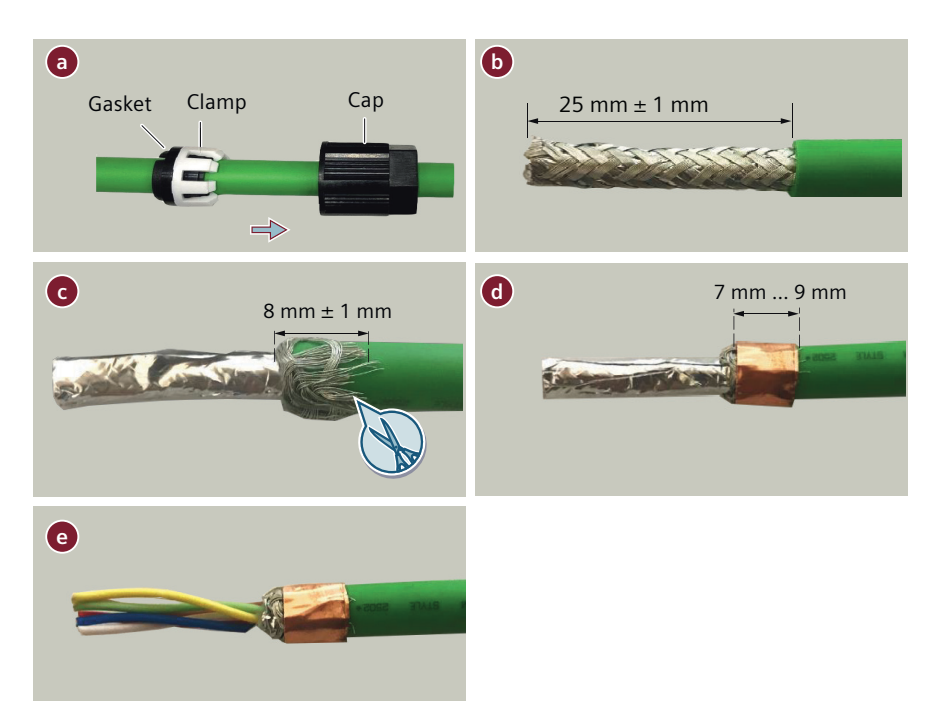

3. Arrange and cut the conductors.

The conductor length required for termination into the hybrid plug varies depending on the variant of the hybrid plug and the contacts. Conductors that are close to the cable outlet should be cut 3 mm more.

| Conductor                     | Conductor length requirement (mm) |                       |  |
|-------------------------------|-----------------------------------|-----------------------|--|
|                               | Drive-end variant                 | Non-drive end variant |  |
| Power conductor U             | 25 ± 1                            | 22 ± 1                |  |
| Power conductor V             | 22 ± 1                            | 25 ± 1                |  |
| Power conductor W             | 25 ± 1                            | 22 ± 1                |  |
| PE conductor                  | 22 ± 1                            | 25 ± 1                |  |
| Brake conductor +             | 25 ± 1                            | 25 ± 1                |  |
| Brake conductor -             | 25 ± 1                            | 25 ± 1                |  |
| Signal conductors A, B, and C | 22 ± 1                            | 25 ± 1                |  |
| Signal conductors D, E, and F | 25 ± 1                            | 22 ± 1                |  |

The following images show the conductor length requirement of the drive-end hybrid plug.

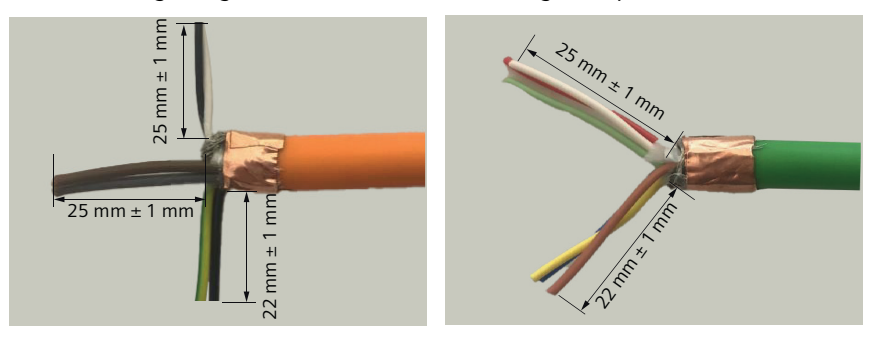

4. Strip the power and PE conductors by 2.4 mm  $\pm$  0.5 mm, and encoder and brake conductors by 2.2 mm  $\pm$  0.5 mm.

5. Crimp the contacts onto the conductors. Make sure that the lance side of the contacts face outwards.

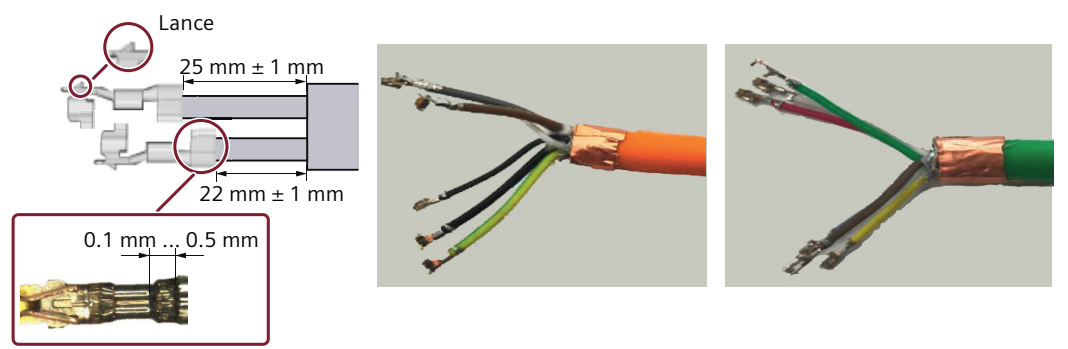

6. Slide the power and signal cables through the seal case and the housing. Avoid deforming the contact tips. Siemens recommends that you protect the conductors with a tape during the process.

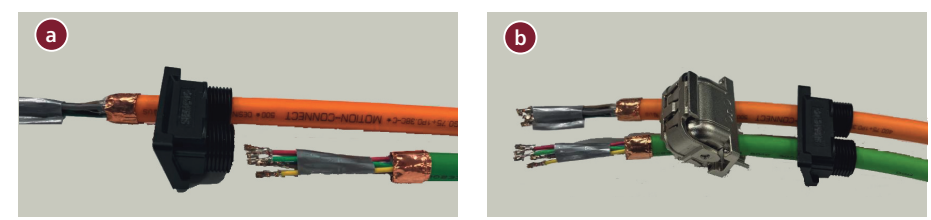

7. Insert the power and brake contacts into the power unit case and adjust the conductors to make sure that the cable does not rise up.

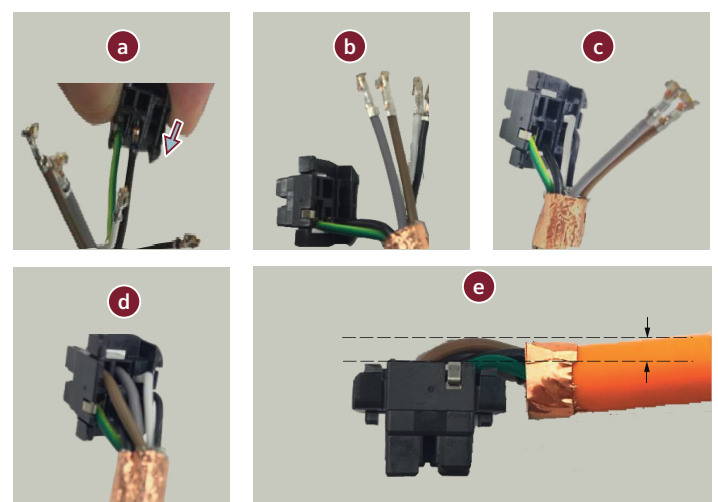

8. Insert the signal contacts into the signal unit case and adjust the conductors to make sure that the cable does not rise up.

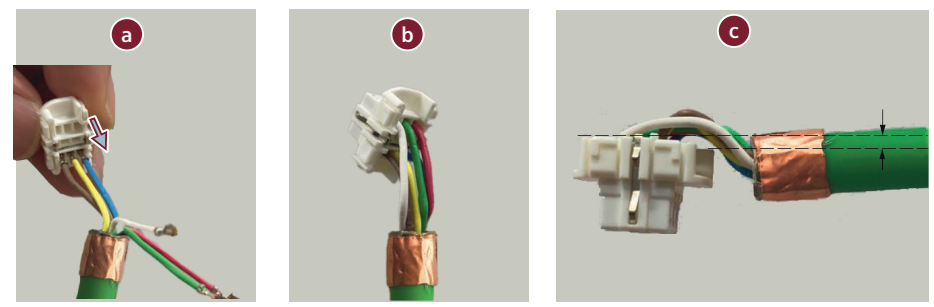

9. Insert the signal and the power unit cases into the housing by pulling the cables back. Make sure that the signal and the power unit cases are latched to the housing.

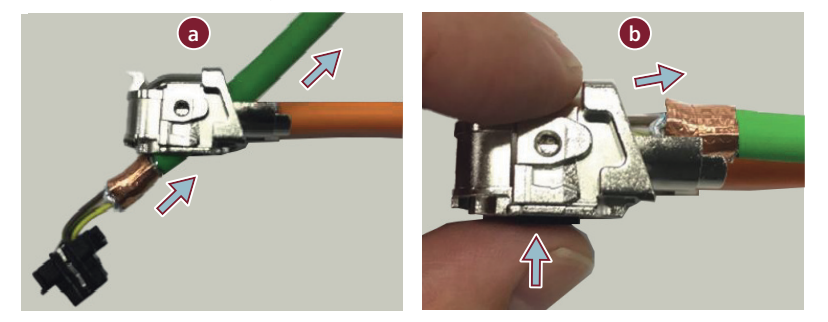

10. Insert the shield holding plate into the housing.

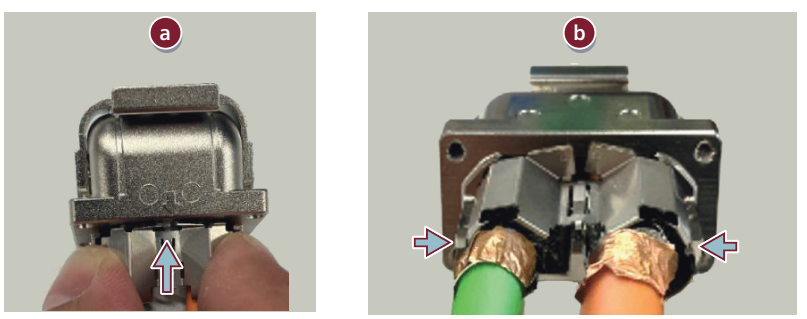

11. Assemble the housing and the seal case.

- Hold the shield holding plate and slide the seal case to the housing.
- Tighten the M2 screws with a tightening torque of 0.18 Nm  $\pm$  0.01 Nm.

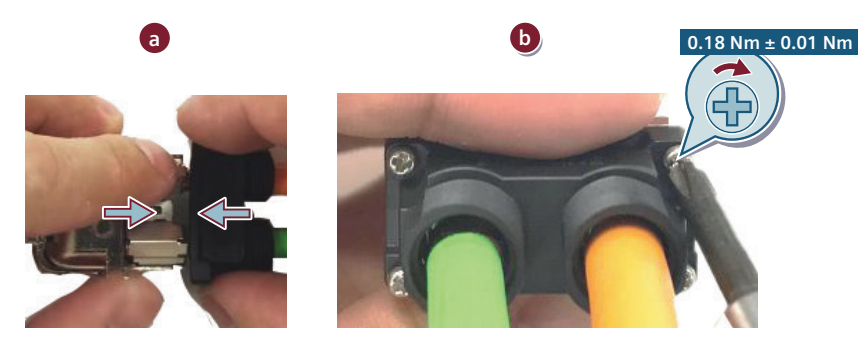

12. Insert the gaskets and the clamps to the seal case.

#### 13. Tighten the caps.

- Rotate the caps in the counterclockwise direction to match the threads of the seal case and the caps.
- Rotate the caps in the clockwise direction.
- Tighten the caps by wrench with a tightening torque of  $1.5 \text{ Nm} \pm 0.01 \text{ Nm}$ .

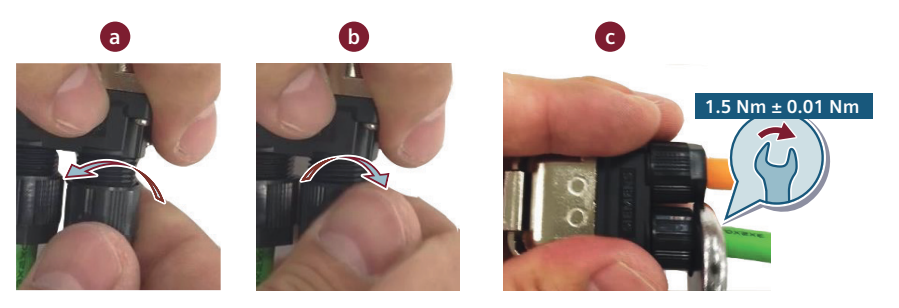

#### More information

For more information about connecting the converter and the motor, see Section "Connecting the motor (Page 135)".

## A.4.3.2 Assembling connectors for 1FL2 motors, shaft heights 48 and 52

#### Overview

This section offers assembly instructions for power and encoder cables of the 1FL2 motors shaft heights 48 and 52.

#### Requirement

You have prepared appropriate tools, raw cables, and the Siemens M17 connector.

## Procedure

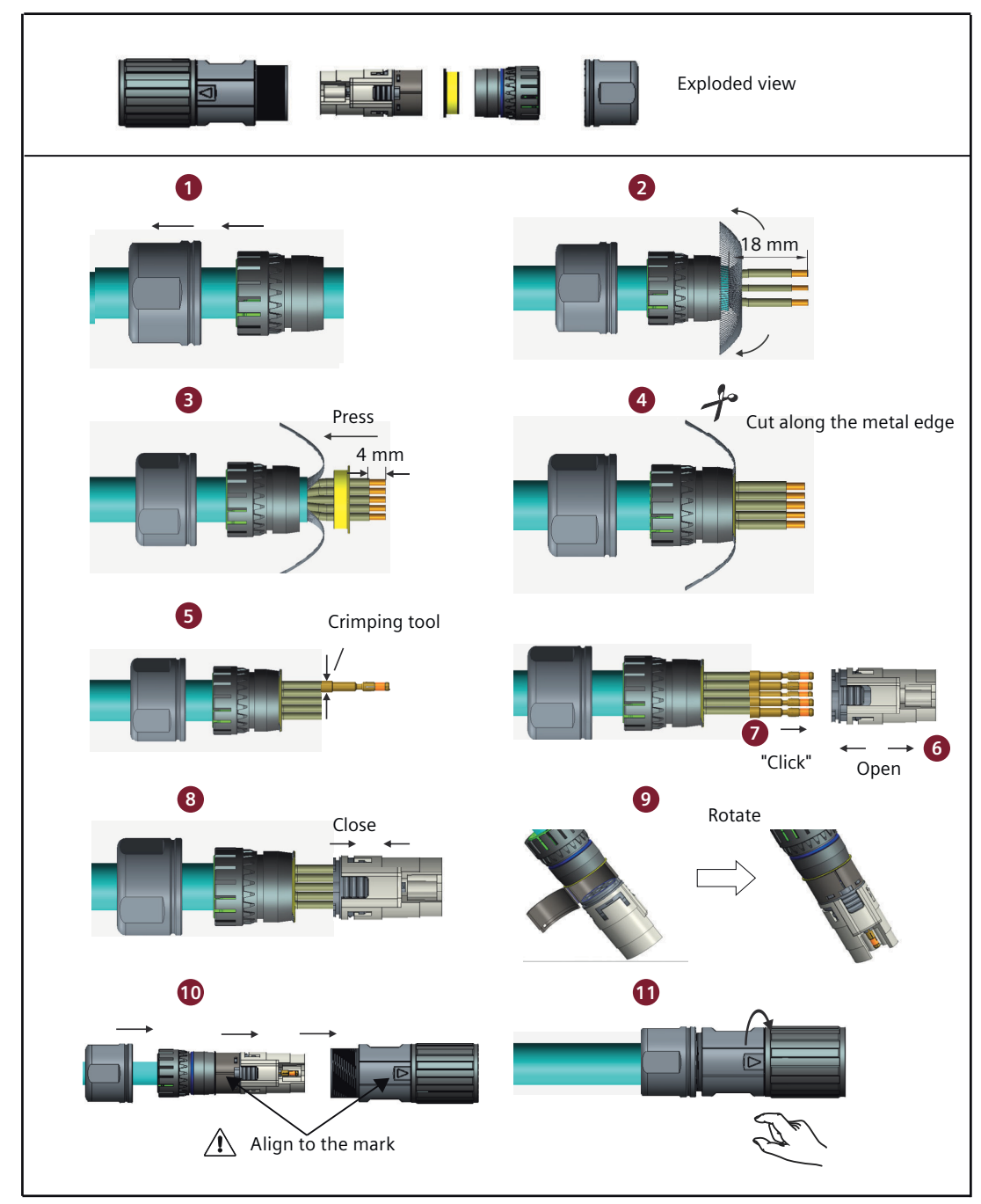

Figure A-4 Assembling the power or encoder cable of the 1FL2 motor shaft height 48 or 52

## More information

For more information about connecting the converter and the motor, see Section "Connecting the motor (Page 135)".

## A.4.3.3 Assembling connectors for 1FL2 motors, shaft heights 45, 65 and 90

## Assembling the power connector

## Requirement

You have prepared appropriate tools, raw cables, and the Siemens M23 connector.

## Procedure

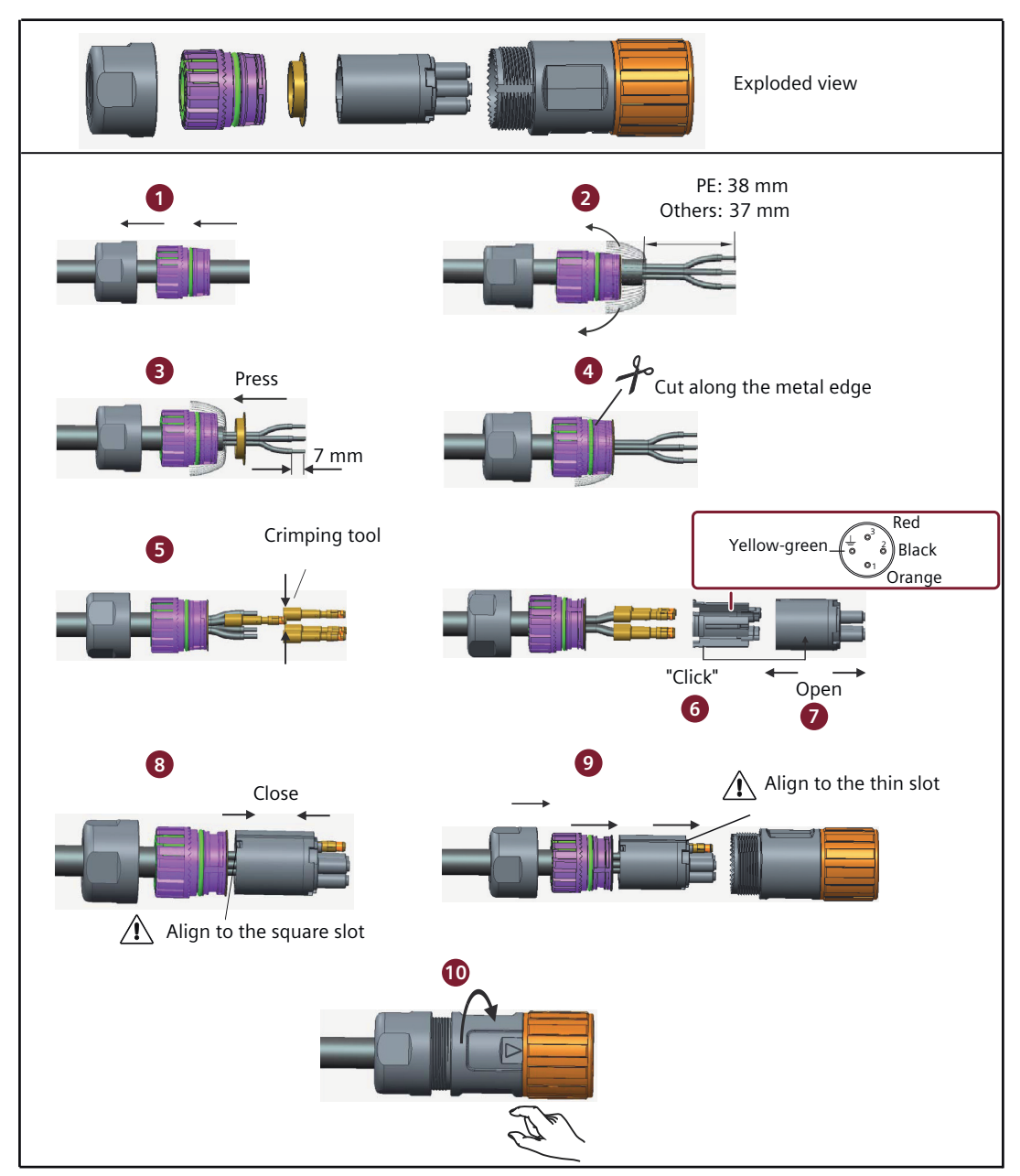

Figure A-5 Assembling the power cable of the 1FL2 motor shaft height 45, 65, or 90

## More information

For more information about connecting the converter and the motor, see Section "Connecting the motor (Page 135)".

A.4 Assembling cables

## Assembling the encoder connector

## Requirement

You have prepared appropriate tools, raw cables, and the Siemens M17 connector.

## Procedure

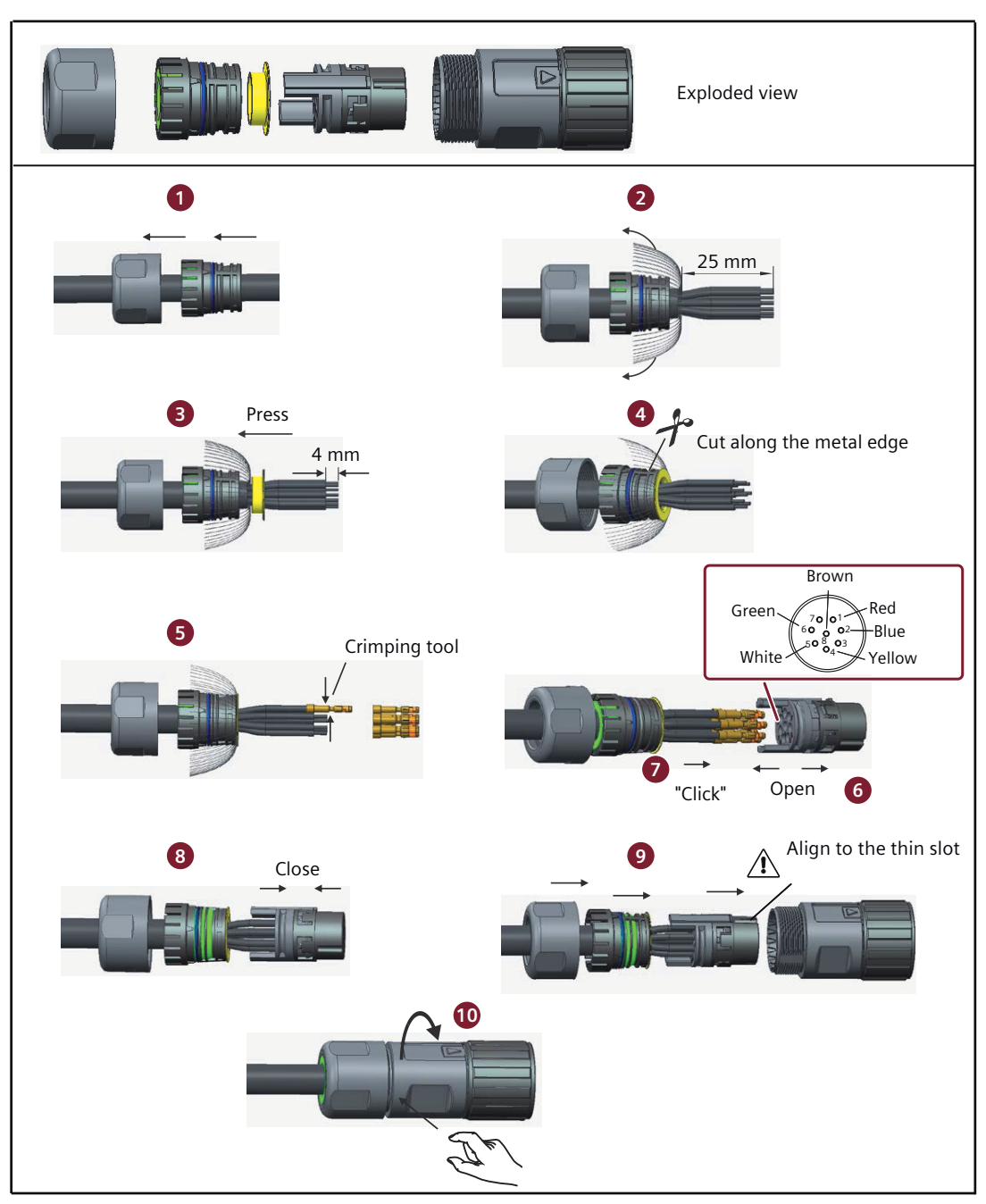

Figure A-6 Assembling the encoder cable of the 1FL2 motor shaft height 45, 65, or 90

## More information

For more information about connecting the converter and the motor, see Section "Connecting the motor (Page 135)".

#### Assembling the motor holding brake connector

## Requirement

You have prepared appropriate tools, raw cables, and the Siemens M17 connector.

A.4 Assembling cables

## Procedure

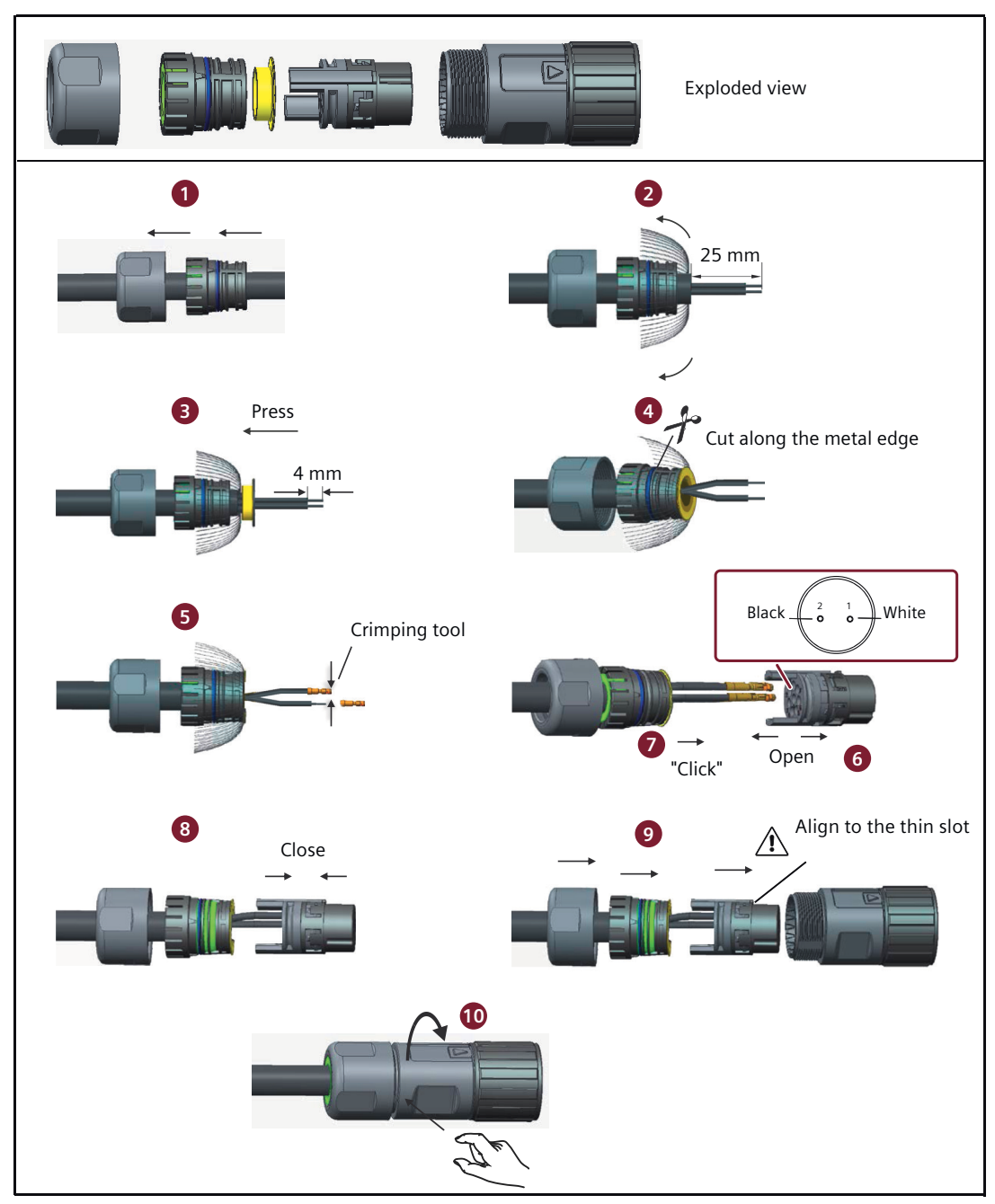

Figure A-7 Assembling the holding brake cable the 1FL2 motor shaft height 45, 65, or 90

## More information

For more information about connecting the converter and the motor, see Section "Connecting the motor (Page 135)".

## A.5 Motor selection

### A.5.1 Selection procedure

#### Overview

The following section shows the principal steps for selecting a suitable motor. Then you can calculate the moment of inertia of your system and the braking energy accordingly.

#### Requirement

None

#### Procedure

Proceed as follows to select a motor:

1. Determine the mechanism type as well as the detailed data of the related mechanical parts, such as ball screw lead, diameter, lead, and gear diameter. Three mechanism types are shown below:

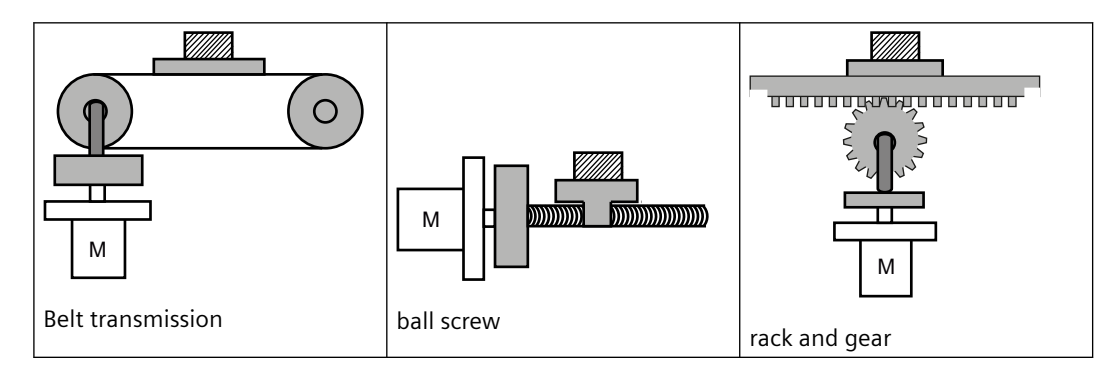

- 2. Determine the operation pattern including such parameters as acceleration time (ta), constant motion time (tu), deceleration time (td), stopping time (ts), cycle time (tc), and travel distance (L).
- 3. Calculate load inertia and inertia ratio. The inertia ratio can be obtained by dividing the load inertia by the rotor inertia of the selected motor. The unit of inertia is  $x \ 10^{-4} \text{ kg} \cdot \text{m}^2$ .
- Calculate the speed. Calculate the speed according to the travel distance, acceleration time, deceleration time, and constant motion time.
- Calculate the torque. Calculate the torque according to the load inertia, acceleration time, deceleration time, and constant motion time.
- Select the motor.
  Select the motor that matches the data in step 3 to step 5.

A.5 Motor selection

## Typical load inertia equations

| Mechanism                   | Equation                                                                                                    | Mechanism                   | Equation                                                                                                    |
|-----------------------------|----------------------------------------------------------------------------------------------------|-----------------------------|----------------------------------------------------------------------------------------------------|
| Axis of rotation on center  | $J = \frac{W}{12} (a^2 + b^2)$<br>W: Mass (kg)<br>a: Length (m)<br>b: Width (m)                                                               | Axis of rotation on center  | $J = \frac{W}{8} (D_1^2 + D_2^2)$<br>W: Mass (kg)<br>D <sub>1</sub> : External diameter (m)<br>D <sub>2</sub> : Internal diameter (m)                                    |
|                             | $J = W \cdot \left(\frac{a^2 + b^2}{3} + R^2\right)$<br>W: Mass (kg)<br>a: Length (m)<br>b: Width (m)<br>R: Rotational diameter (m)           |                             | $J = \frac{W}{8} (D^{2} + 8R^{2})$<br>W: Mass (kg)<br>D: Workpiece diameter (m)<br>R: Rotational diameter (m)                                                            |
| Axis of rotation off center |                                                                                                    | Axis of rotation off center |                                                                                                    |
|                             | $J = \frac{W \cdot D^2}{4}$                                                                                                    |                             | $J = \frac{W \cdot P^2}{4\pi^2} + J_b$                                                                                                    |
| Conveyor                    | W: Mass (kg)<br>D: Pulley wheel diameter (m)                                                                                                  | Ball screw                  | W: Mass (kg)<br>P: Lead (m)<br>J <sub>b</sub> : Ball screw inertia (kg·m²)                                                                                               |
| Object hung with pulley     | $J = W \cdot \left(\frac{D}{2}\right)^2 + J_p$<br>W: Mass (kg)<br>D: Pulley wheel diameter (m)<br>$J_p$ : Pulley inertia (kg·m <sup>2</sup> ) | M1 n1<br>n2 M2<br>Reducer   | $J = J_1 \cdot \frac{n_1^2}{n_2^2} \cdot J_2$<br>W: Mass (kg)<br>$n_1/n_2$ : Speed of each motor<br>(rpm)<br>$J_1 / J_2$ : Inertia of each motor<br>(kg·m <sup>2</sup> ) |

## A.5.2 Selection examples

## Description

This section uses a ball screw mechanism as an example to illustrate the motor selection procedure.

#### **Exemplary data**

The following table lists the data related to the ball screw mechanism and operation pattern.

| Workpiece weight                   | W | 40 kg           |
|------------------------------------|---|-----------------|
| Material density of the ball screw | ρ | 7.9 × 10³ kg/m³ |

| Ball screw length                                         |                | 2 m                                    |
|-----------------------------------------------------------|----------------|----------------------------------------|
| Ball screw diameter                                       | $B_{d}$        | 0.04 m                                 |
| Ball screw pitch                                          | $B_{p}$        | 0.04 m                                 |
| Mechanical efficiency                                     | Bŋ             | 0.9                                    |
| Coupler inertia (refer to the supplier's product catalog) | $J_{c}$        | 20 × 10 <sup>-6</sup> kgm <sup>2</sup> |
| Acceleration time                                         | t <sub>a</sub> | 0.15 s                                 |
| Constant motion time                                      | t <sub>u</sub> | 0.7 s                                  |
| Deceleration time                                         | t <sub>d</sub> | 0.15 s                                 |
| Cycle time                                                | t <sub>c</sub> | 2 s                                    |
| Travel distance                                           | L              | 0.5 m                                  |
| Gravitational acceleration                                | g              | 9.81 m/s <sup>2</sup>                  |
| Frictional coefficient                                    | μ              | 0.025                                  |

#### **Calculating velocity**

Maximum traveling velocity:

$$V_{\max} = \frac{2 \cdot L}{t_a + 2 \cdot t_u + t_d} = \frac{2 \times 0.5}{0.15 + 2 \times 0.7 + 0.15} = 0.588 m/s$$

#### Calculating forces, pitch angle and friction angle

Frictional force:

$$F_{R} = \mu \cdot W \cdot g = 0.025 \times 40 \times 9.81 = 9.81N$$

Accelerating force/decelerating force:

$$F_a = F_d = W \cdot \frac{V_{\text{max}}}{t_a} = 40 \times \frac{0.588}{0.15} = 156.8N$$

Pitch angle of the ball screw:

$$\alpha_{\scriptscriptstyle B} = \arctan \frac{B_{\scriptscriptstyle P}}{\pi \cdot B_d} = \arctan \frac{0.04}{3.14 \times 0.04} = 0.308 rad$$

Friction angle of the ball screw:

$$\beta = \arctan \frac{B_p}{\pi \cdot B_d \cdot B_\eta} - \alpha_B = \arctan \frac{0.04}{3.14 \times 0.04 \times 0.9} - 0.308 = 0.0321 rad$$

# Calculating torques for the ball screw and the coupling when accelerating and decelerating

Angular velocity of the ball screw at V<sub>max</sub>:

$$\omega_{\max B} = \frac{2 \cdot \pi \cdot V_{\max}}{B_p} = \frac{2 \times 3.14 \times 0.588}{0.04} = 92.316 s^{-1}$$

A.5 Motor selection

Maximum rotating velocity:

$$n_{motor\,\max} = \frac{\omega_{\max B} \cdot 60}{2 \cdot \pi} = \frac{92.316 \times 60}{2 \times 3.14} = 882 rpm$$

Angular acceleration of the ball screw:

$$\alpha_{aB} = \frac{\omega_{maxB}}{t_a} = \frac{92.316}{0.15} = 615.44s^{-2}$$

Ball screw weight:

$$B_{W} = \rho \cdot \pi \cdot \left(\frac{B_{d}}{2}\right)^{2} \cdot B_{l} = 7.9 \times 10^{3} \times 3.14 \times \left(\frac{0.04}{2}\right)^{2} \times 2 = 19.84 kg$$

Moment of inertia of the ball screw:

$$J_{B} = \frac{B_{W}}{8} \cdot B_{d}^{2} = \frac{19.84}{8} \times 0.04^{2} = 0.00397 kgm^{2}$$

Moment of inertia of the ball screw + coupling:

 $J_{B+c} = J_B + J_c = 0.00397 + 0.00002 = 0.00399 kgm^2$ 

Accelerating torque and decelerating torque for the ball screw + coupling:

 $M_{aB+c} = M_{dB+c} = J_{B+c} \cdot \alpha_{aB} = 0.00399 \times 615.44 = 2.46Nm$ 

#### Preselecting the motor

Based on the calculated torques, if we select the 1FL2306-2AC motor:

 $n_n = 2000 \text{ rpm}, M_n = 4.78 \text{ Nm}, J_{motor} = 1.326 \times 10^{-3} \text{ kgm}^2$ 

Then the inertia ratio:

$$\frac{J_{load}}{J_{motor}} = \frac{J_{B+c} + J_W}{J_{motor}} = \frac{0.00399 + 0.0016}{1.326 \times 10^{-3}} = 4.22$$

Wherein,  $J_w$  is the moment of inertia of the workpiece:

$$J_W = W \cdot \frac{B_p^2}{4 \cdot \pi^2} = 40 \times \frac{0.04}{4 \times 3.14^2} = 0.0016 kgm^2$$

#### Calculating the motor torques during the constant motion phase

$$M_{motor} = F_R \cdot \frac{B_d}{2} \cdot \tan(\alpha_B + \beta) = 9.81 \times \frac{0.04}{2} \times \tan(0.308 + 0.0318) = 0.069 Nm$$

#### Calculating the motor torques when accelerating and decelerating

Accelerating torque and decelerating torque for the motor:

$$M_{amotor} = M_{dmotor} = J_{motor} \cdot \alpha_{aB} = 1.326 \times 10^{-3} \times 615.44 = 0.82Nm$$

Motor torque when accelerating:

$$M_{motor} = M_{amotor} + M_{aB+c} + (F_a + F_R) \cdot \frac{B_d}{2} \cdot \tan(\alpha_B + \beta)$$
  
= 0.82 + 2.46 + (156.8 + 9.81) ×  $\frac{0.04}{2}$  × tan (0.308 + 0.0318) = 4.458Nm

Motor torque when decelerating:

$$M_{motor} = -M_{dmotor} - M_{dB+c} + (-F_a + F_R)^* \cdot \frac{B_d}{2} \cdot \tan\left(\alpha_B + \beta \cdot sign\left(+\right)^*\right)$$
  
= -0.82 - 2.46 + (-156.8 + 9.81) ×  $\frac{0.04}{2}$  × tan (0.308 - 0.0318) = -4.113Nm

\* If the expression in brackets has a negative sign, the sign of  $\beta$  changes to minus.

#### **Final selection**

According to the above calculated speed, torque, and inertia ratio, 1FL2306-2AC motor is suitable.

A.5 Motor selection

# **Further information**

SINAMICS: www.siemens.com/sinamics

SIMOTICS: www.siemens.com/simotics

Siemens AG Digital Industries Motion Control P.O. Box 3180 91050 Erlangen Germany

Scan the QR code for additional information about the product.

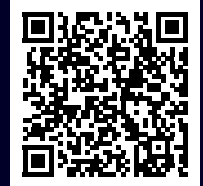